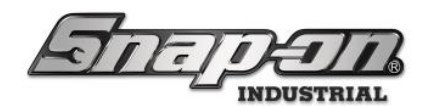

| System Setup                                | 4   |
|---------------------------------------------|-----|
| Creating the L5 Connect™ Database           | 5   |
| System Date and Time Settings               | 15  |
| L5 Connect System Time Server Configuration | 16  |
| Device Time Zone Configuration              | 27  |
| Connecting to a L5 Connect™ Service         |     |
| Admin Application Basics                    | 53  |
| Authentication Configuration                | 60  |
| SMTP Configuration                          | 66  |
| Data Retention                              | 69  |
| API Configuration                           | 75  |
| Software Features                           | 77  |
| Locations                                   | 78  |
| Work Locations and Work Orders              | 95  |
| User/Employee Configuration                 |     |
| Employees                                   |     |
| Groups                                      |     |
| Default and Custom Profiles and Permissions |     |
| Employee Badges                             |     |
| Tools                                       |     |
| Adding Tools                                |     |
| Tool Statuses                               | 219 |
| Tool Status Notifications                   | 237 |
| Verifications                               | 246 |
| Tool Maintenances                           |     |
| Kit Inspection Process                      |     |
| Tool Custody Transfer                       |     |
| Tool Swap Process                           |     |

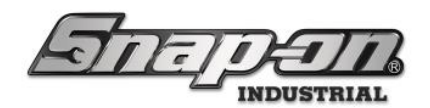

| Tool Display Formatting                          |        |
|--------------------------------------------------|--------|
| Tool Quantity Monitoring                         |        |
| Changing the Master Tool of a Tool Instance      |        |
| Reports                                          |        |
| Dashboard Setup                                  |        |
| Attachments                                      |        |
| Audits                                           |        |
| Certifications                                   |        |
| L5 Connect API                                   |        |
| Device Setup and Operation                       |        |
| Wireless Network Connection Process for ATC Devi | ces439 |
| Device Inventory List with Condition Info        |        |
| Batteries                                        |        |
| ATC Toolbox                                      |        |
| ATC OP Guide                                     |        |
| ATC Toolbox Basic Operation Issue & Return       |        |
| ATC Toolbox Drawer Retraining Procedure          |        |
| RFID Cabinet/Locker                              |        |
| ATC OP Guide                                     |        |
| ATC RFID Locker Basic Operation Issuue & Return  | n507   |
| True-Crib                                        | 510    |
| True Crib Work Flows                             | 511    |
| ATC Portal                                       |        |
| L5 Connect™ ATC Portal Installation Guide        |        |
| ATC Portal Workflows                             |        |
| ATC FlexHub                                      |        |
| ATC FlexHub Setup                                |        |
| ATC FlexHub Workflows                            |        |

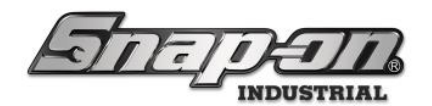

| Advanced Features                                                                  |
|------------------------------------------------------------------------------------|
| ZoomID600                                                                          |
| Supported Accessories                                                              |
| Printers                                                                           |
| Setting up the Label Printer in L5 CONNECT™ TRUE CRIB™ and Administration App. 605 |
| Barcode / RFID Tag Scanners                                                        |
| Setting up a Zebra DS2208 Wired & DS3678 Wireless Bar Code Scanner in L5           |
| CONNECT <sup>™</sup> 612                                                           |
| Industrial Pro-Services                                                            |
| Contact Information                                                                |
| Retrieving Diagnostic Log Files615                                                 |

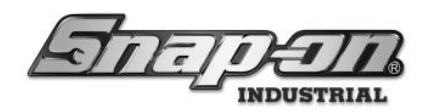

System Setup

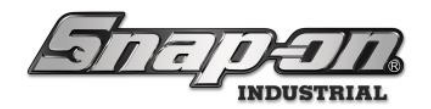

### Creating the L5 Connect<sup>™</sup> Database

After you have installed the L5 Connect<sup>™</sup> service, you need to create the default database that the system will use. This document will cover the process of creating and configuring this database.

### Database Server

The L5 Connect<sup>™</sup> Service requires an instance of a SQL Server or SQL Server Express available to host the system database. This can be located on the same computer hosting the L5 Connect<sup>™</sup> Service or it can be located on another computer such as a dedicated SQL server. For most installations, SQL Server Express works well for systems that don't have pre-existing database servers available. This document assumes that you have a database server available to host your L5 Connect<sup>™</sup> database. The L5 Connect<sup>™</sup> Bundle installer does provide SQL Server Express.

### Creating the Database

To begin, go to the Windows start menu, open the Snap-on folder, and launch the **Service\_Config** application.

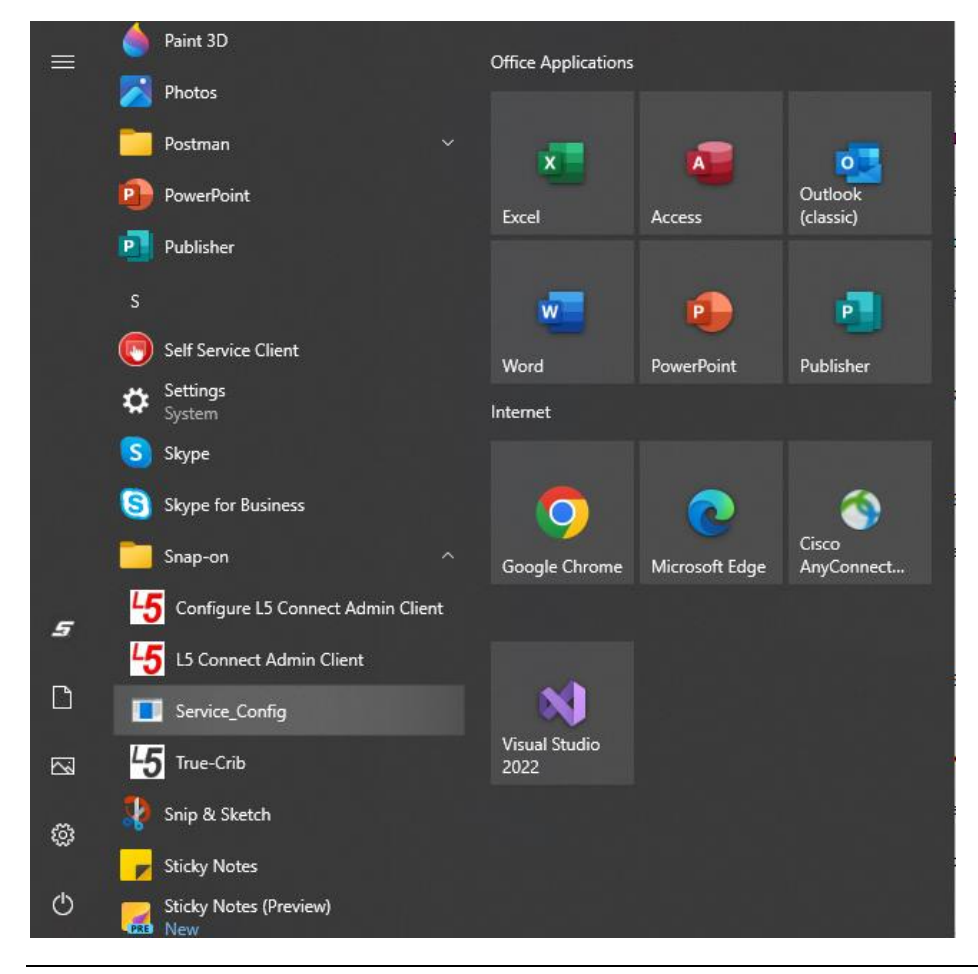

For Support/Service: INDPROSERVICES@snapon.com Copyright © 2025 Snap-on Industrial. All Rights Reserved

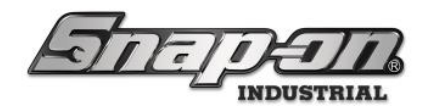

| Snap-on LS Connect Service Configuration | - | × |
|------------------------------------------|---|---|
| STADE TIM                                |   |   |
| Diagnostics                              |   |   |
| Info                                     |   |   |
| Database                                 |   |   |
| Licensing                                |   |   |
| Data Retention                           |   |   |
| Time Synchronization                     |   |   |
| Database Migration                       |   |   |
|                                          |   |   |
|                                          |   |   |
|                                          |   |   |
|                                          |   |   |
|                                          |   |   |
|                                          |   |   |
|                                          |   |   |
|                                          |   |   |
|                                          |   |   |
|                                          |   |   |
|                                          |   |   |
|                                          |   |   |
|                                          |   |   |
|                                          |   |   |
|                                          |   |   |
|                                          |   |   |
|                                          |   |   |

Select the **Database** list item on the left-hand side of the screen.

| Snap-on L5 Connect Service Configu                                        | ration                                                                                                    | -                                                                                        |                                            | ×                         |
|---------------------------------------------------------------------------|----------------------------------------------------------------------------------------------------|------------------------------------------------------------------------------------------|--------------------------------------------|---------------------------|
| Diagnostics<br>Info<br>Database                                           | Database Server         localhost\Toolcontrolsys           Database         ToolControlSystem           Windows Authentication |                                                                                          |                                            |                           |
| Licensing<br>Data Retention<br>Time Synchronization<br>Database Migration | SQL Server Login<br>User Name ToolControlSystem_User<br>Change Password 2<br>Test                                              |                                                                                          |                                            |                           |
|                                                                           | Copy blank dat<br>Si                                                                                                    | Create blank<br>abase creation script to o<br>ave blank database creati<br>Import legacy | databas<br>:lipboar<br>on scrip<br>databas | e +<br>d +<br>ot +<br>e + |
|                                                                           |                                                                                                    |                                                                                          |                                            |                           |
|                                                                           |                                                                                                    |                                                                                          |                                            |                           |

The database info screen will display the default database values.

- Database Server This is the URL of the database server that will be hosting the L5 Connect database
- Database This is the name of the L5 Connect database that will be created

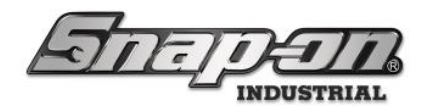

- Windows Authentication Check this to use Windows authentication instead of SQL Server login credentials. The Windows user the service is running as must have the proper permissions for the SQL database.
- User Name This is the name of the database user that will be created for use by the L5 Connect service when performing database tasks
   NOTE: The User Name is only used when you are using SQL Server Authentication instead of Windows Authentication.

| First verify the Data                    | base Server and Database are correct.              |
|------------------------------------------|----------------------------------------------------|
| Snap-on L5 Connect Service Configuration | on – 🗆 🗙                                           |
| जितनुष्ट                                 |                                                    |
| Diagnostics                              | Database Server localhost\Toolcontrolsys           |
| Info                                     | Database ToolControlSystem                         |
| Database                                 | Windows Authentication                             |
| Licensing                                | SQL Server Login                                   |
| Data Retention                           | User Name ToolControlSystem_User                   |
| Time Synchronization                     | Change Password                                    |
| butabase migration                       |                                                    |
|                                          | Test                                               |
|                                          | Create blank database +                            |
|                                          | Copy blank database creation script to clipboard + |
|                                          | Save blank database creation script +              |
|                                          | Import legacy database +                           |
|                                          |                                                    |
|                                          |                                                    |
|                                          |                                                    |
|                                          |                                                    |
|                                          |                                                    |
|                                          |                                                    |

Then you will need to decide whether to use Windows or SQL database authentication. For this example, you will use SQL authentication so leave the **Windows Authentication** checkbox unchecked. You will then need to provide the database **User Name** and **Password** for SQL Server Authentication.

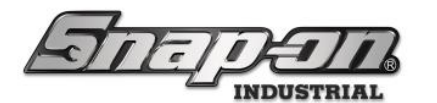

NOTE: The following SQL naming rules apply to the Database name and the User Name values. (1 - 128 chars, 1st must be letter or underscore, subsequent can be letter, number, @\$#\_)

| FILE                                                                      |                                                                                                    |
|---------------------------------------------------------------------------|----------------------------------------------------------------------------------------------------|
| Diagnostics<br>Info<br>Database                                           | Database Server localhost\Toolcontrolsys Database ToolControlSystem Okinows Authentication                                                                                                    |
| Licensing<br>Data Retention<br>Time Synchronization<br>Database Migration | SQL Server Login<br>User Name ToolControlSystem_User<br>Change Password<br>Test<br>Create blank database<br>Copy blank database creation script to clipboard<br>Save blank database creation script 4<br>Import legacy database |
|                                                                           |                                                                                                    |

Then click the **Change** button, that looks like a pencil, next to **Change Password** to set the password the SQL user account will use to access the L5 Connect<sup>™</sup> database (example: F0urth@ndlnch3\$). **NOTE: This is only used when you are using SQL Authentication.** 

| Diagnostics<br>Info<br>Database<br>Licensing<br>Data Retention<br>Time Synchronization<br>Database Migration | Database Server localhost\Toolcontrolsys Database ToolControlSystem Windows Authentication SQL Server Login User Name ToolControlSystem_User Change Password Test Create blank database + Copy blank database creation script to clipboard + Save blank database creation script + Import legacy database + |
|----------------------------------------------------------------------------------------------------|----------------------------------------------------------------------------------------------------|

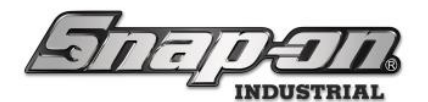

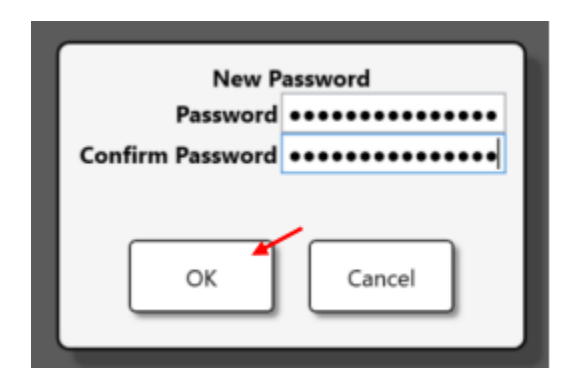

Click the **OK** button. Then click the Blue **Save** button at the top right of the screen.

Next you will click on the + button next to Create blank database.

| Diagnostics       Database Server localhost\Toolcontrolsys         Info       Database ToolControlSystem         Database       Windows Authentication         SQL Server Login       User Name ToolControlSystem_User         Database Migration       Change Password 🖉                                                                                |
|----------------------------------------------------------------------------------------------------|
| Diagnostics         Database Server         localhost\Toolcontrolsys           Info         Database         ToolControlSystem           Database         Windows Authentication           Licensing         SQL Server Login           Data Retention         User Name ToolControlSystem_User           Time Synchronization         Change Password 🖉 |
| Info         Database         DolControlSystem           Database         Windows Authentication         SQL Server Login           Data Retention         User Name ToolControlSystem_User         User Name ToolControlSystem_User           Database Migration         Change Password 🖉                                                              |
| Database     Windows Authentication       Licensing     SQL Server Login       Data Retention     User Name ToolControlSystem_User       Time Synchronization     Change Password 2                                                                                                    |
| Licensing SQL Server Login User Name ToolControlSystem_User Database Migration Database Migration Database Migration                                                                                                    |
| Data Retention     User Name     ToolControlSystem_User       Time Synchronization     Change Password                                                                                                    |
| Time Synchronization Database Migration Change Password                                                                                                    |
| Database Migration                                                                                                    |
|                                                                                                    |
| Test >                                                                                                    |
| Create blank database +                                                                                                    |
| Copy blank database creation script to clipboard +                                                                                                    |
| Save blank database creation script +                                                                                                    |
| Import legacy database +                                                                                                    |
|                                                                                                    |
|                                                                                                    |
|                                                                                                    |
|                                                                                                    |
|                                                                                                    |
|                                                                                                    |

Click Yes to continue.

| You are about to create a blank database with the currently selected settings. Are you |     |    |  |  |  |
|----------------------------------------------------------------------------------------|-----|----|--|--|--|
| sure?                                                                                  |     |    |  |  |  |
|                                                                                        | Yes | No |  |  |  |

Click the **SQL Server Login** button. You could instead click the **Windows Authentication** button if you prefer to use Windows based authentication.

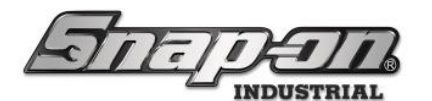

| Select the login method to use for the db admin account for this operation. |                  |  |                        |  |  |
|-----------------------------------------------------------------------------|------------------|--|------------------------|--|--|
|                                                                             | SQL Server Login |  | Windows Authentication |  |  |

Input the SQL **sa** account information for SQL Server to authenticate your request. For example: **User Name** – sa

Password - F0urth@ndInch3\$

| User Name | ase admin cro | edentials for this o | peration |
|-----------|---------------|----------------------|----------|
| Password  |               |                      |          |
|           |               |                      |          |
| C         |               |                      |          |
|           | ОК            | Cancel               |          |
| l         |               |                      |          |

Then click the **OK** button. The system will then create the database, tables, and SQL user for the L5 Connect<sup>™</sup> Service to use to communicate and store data. When completed click the ✓ button in the top left of the screen.

| Inf | Finished                                     |
|-----|----------------------------------------------|
| De  | Creating database tables                     |
| Lic | Granting privileges to database user         |
| De  | Creating database user                       |
|     | Creating database login                      |
|     | Checking for login                           |
|     | Creating blank database                      |
|     | Checking for database                        |
|     | Creating blank database: SQL Server Login sa |
|     |                                              |
|     |                                              |
|     |                                              |
|     |                                              |
|     |                                              |
|     |                                              |
|     |                                              |
|     |                                              |
|     |                                              |
|     |                                              |
|     |                                              |
|     |                                              |

You can test the database connections by clicking on the ► button by Test.

(0-41) Success means everything is good to go.

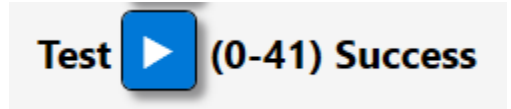

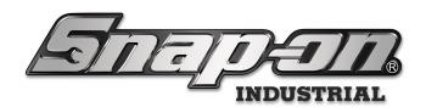

#### Windows Authentication Mode

The L5 Connect system supports using Windows Authentication, however, it will require some manual configuration. The system will create the ToolControlSystem database automatically with the **Create blank database** button, but you will need to manually make sure that the desired Windows user the service is running under has been properly assigned to the database and given the proper permissions.

To determine what Windows user the service is running under, open the **Services** application in Windows. You can find this by typing services into the Windows search. You will need administrator privileges to run this application.  $\bigcirc$  Services -  $\bigcirc$   $\times$ 

| 🔿 🖬 🖬            | 🖗 📝 📷 🕨 🕨 🔳 💵                          |                                |                |         |               |   |
|------------------|----------------------------------------|--------------------------------|----------------|---------|---------------|---|
| Services (Local) | Services (Local)                       |                                |                |         |               |   |
|                  | Select an item to view its description | n. Name                        | Description    | Status  | Startup Type  | Ŀ |
|                  |                                        | 🥋 ActiveX Installer (AxInstSV) | Provides Use   |         | Manual        | Ĺ |
|                  |                                        | 🎑 Adobe Acrobat Update Servi   | Adobe Acro     | Running | Automatic     | ι |
|                  |                                        | 🌼 Agent Activation Runtime_2   | Runtime for    |         | Manual        | ι |
|                  |                                        | 🏟 AllJoyn Router Service       | Routes AllJo   |         | Manual (Trigg | ι |
|                  |                                        | 🎑 App Readiness                | Gets apps re   |         | Manual        | l |
|                  |                                        | 🎑 Application Identity         | Determines     |         | Manual (Trigg | l |
|                  |                                        | 🎑 Application Information      | Facilitates th | Running | Manual (Trigg | I |
|                  |                                        | 🌼 Application Layer Gateway S  | Provides sup   |         | Manual        | I |
|                  |                                        | 🌼 Application Management       | Processes in   |         | Manual        | l |
|                  |                                        | 🌼 AppX Deployment Service (A   | Provides infr  | Running | Manual (Trigg | I |
|                  |                                        | 🎑 ASP.NET State Service        | Provides sup   |         | Manual        | 1 |
|                  |                                        | 🌼 AssignedAccessManager Ser    | AssignedAcc    |         | Manual (Trigg |   |
|                  |                                        | 🎑 Auto Time Zone Updater       | Automaticall   |         | Disabled      |   |
|                  |                                        | AVCTP service                  | This is Audio  | Running | Manual (Trigg | I |
|                  |                                        | AzureAttestService             |                | Running | Automatic     | l |
|                  |                                        | 🔍 Background Intelligent Tran  | Transfers file | Running | Automatic (De | l |
|                  |                                        | 🖳 Background Tasks Infrastruc  | Windows inf    | Running | Automatic     | l |
|                  |                                        | 🔍 Base Filtering Engine        | The Base Filt  | Running | Automatic     | l |
|                  |                                        | 🍓 BitLocker Drive Encryption S | BDESVC hos     | Running | Manual (Trigg | l |
|                  |                                        | 🍓 Block Level Backup Engine S  | The WBENGI     |         | Manual        | l |
|                  |                                        | 🌼 Bluetooth Audio Gateway Se   | Service supp   | Running | Manual (Trigg | L |
|                  |                                        | Rhuetooth Support Service      | The Rivetoo    | Running | Manual (Trigo | 1 |

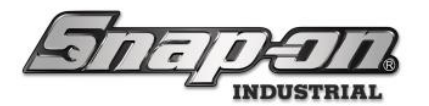

#### Scroll down to the Tool Control System Service, then right-click it and select Properties.

| Tool Cont           | trol Syste                                                                              | m Service F   | Properties (Loc   | al Computer)    | )               | $\times$ |  |  |
|---------------------|-----------------------------------------------------------------------------------------|---------------|-------------------|-----------------|-----------------|----------|--|--|
| General             | Log On                                                                                  | Recovery      | Dependencies      |                 |                 |          |  |  |
| Service             | name:                                                                                   | ToolContro    | lSystem           |                 |                 |          |  |  |
| Display             | name:                                                                                   | Tool Contro   | ol System Servic  | æ               |                 |          |  |  |
| Descript            | tion:                                                                                   | Enable Too    | ol Control Syster | m Functions     |                 |          |  |  |
| Path to<br>"C:\Prog | Path to executable:<br>"C:\Program Files (x86)\Tool Control System\Service\Service.exe" |               |                   |                 |                 |          |  |  |
| Startup             | type:                                                                                   | Automatic     | (Delayed Start)   |                 |                 | ·        |  |  |
| Service             | <b>status:</b><br>Start                                                                 | Running       | P                 | ause            | Resume          |          |  |  |
| You car<br>from he  | n specify tł<br>re.                                                                     | ne start para | meters that app   | ly when you sta | art the service |          |  |  |
| Start pa            | rameters:                                                                               |               |                   |                 |                 |          |  |  |
|                     |                                                                                         |               | OK                | Cancel          | Apply           | /        |  |  |

#### Then select the Log On sub-tab to show the Windows user the service is running as.

| Tool Control System Service Properties (Local Computer) $\times$            |              |        |        |  |  |  |
|-----------------------------------------------------------------------------|--------------|--------|--------|--|--|--|
| General Log On Recovery                                                     | Dependencies |        |        |  |  |  |
| Log on as:                                                                  |              |        |        |  |  |  |
| <ul> <li>Local System account</li> <li>Allow service to interact</li> </ul> | with desktop |        |        |  |  |  |
| ⊖ This account:                                                             |              |        | Browse |  |  |  |
| Password:                                                                   |              |        |        |  |  |  |
| Confirm password:                                                           |              |        |        |  |  |  |
|                                                                             |              |        |        |  |  |  |
|                                                                             |              |        |        |  |  |  |
|                                                                             |              |        |        |  |  |  |
|                                                                             |              |        |        |  |  |  |
|                                                                             |              |        |        |  |  |  |
|                                                                             |              |        |        |  |  |  |
|                                                                             |              |        |        |  |  |  |
|                                                                             | ОК           | Cancel | Apply  |  |  |  |

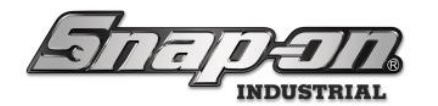

The permissions the L5 Connect service requires are shown here.

| & General                                                                                                    | Scr                                                                  | ipt 🔹 🕜 Help                                                                                                    |                             |                |  |
|----------------------------------------------------------------------------------------------------|----------------------------------------------------------------------|----------------------------------------------------------------------------------------------------|-----------------------------|----------------|--|
| <ul> <li>General</li> <li>Server Roles</li> <li>User Mapping</li> </ul>                                                                                | Users                                                                | mapped to this login:                                                                                                    |                             |                |  |
| <ul> <li>Securacies</li> <li>Status</li> </ul>                                                                                                    |                                                                      | Database<br>master<br>model<br>msdb<br>TCS_updateTest<br>tempdb<br>ToolControlSystem                                                                                       | User<br>NT AUTHORITY\SYSTEM | Default Schema |  |
|                                                                                                    |                                                                      |                                                                                                    |                             |                |  |
| Connection                                                                                                    | Gu                                                                   | est account enabled for: To                                                                                                    | olControlSystem             |                |  |
| Connection<br>Server:<br>CONWW11PHILLIPS\TOOLCONT<br>Connection:<br>SNAPONGLOBAL\ss5952                                                                | F Detable                                                            | est account enabled for: To<br>ase role membership for: To<br>accessadmin<br>backupoperator<br>datareader<br>datawriter<br>ddladmin<br>denydatareader<br>denydatareader    | olControlSystem             |                |  |
| Connection Server: CONWW11PHILLIPS\TOOLCONT Connection: SNAPONGLOBAL\ss5952 View connection properties View connection properties Progress Ready Ready | F Databi<br>db<br>db<br>db<br>db<br>db<br>db<br>db<br>db<br>db<br>db | est account enabled for: To<br>accessadmin<br>backupoperator<br>datareader<br>datawriter<br>ddladmin<br>denvdatareader<br>denvdatavriter<br>owner<br>securityadmin<br>blic | olControlSystem             |                |  |

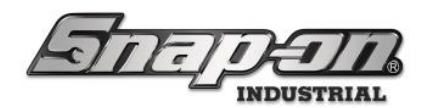

### Inspecting the Database Creation Script

In some uncommon cases, you might wish to view the default database creation script that the L5 Connect system uses to create the database and database user or execute it manually. This is very uncommon and should only be done by experienced database administrators. The system provides a way to get this database script so that it can be viewed or manually executed. With the **Database** list item selected on the left hand of the screen you will see a **Copy blank database creation script to clipboard** button. This button will copy the SQL code of the database creation script to the clipboard so that it can be pasted into SSMS. Alternatively, there is also a **Save blank database creation script** button, which will prompt the user to provide a filename and location where the database script will be saved.

| Snap-on L5 Connect Service Configu | ration – D X                                       |
|------------------------------------|----------------------------------------------------|
| जितन्तृ                            | ETT.                                               |
| Diagnostics                        | Database Server localhost\Toolcontrolsys           |
| Info                               | Database ToolControlSystem                         |
| Database                           | Windows Authentication                             |
| Licensing<br>Data Retention        | SQL Server Login                                   |
| Time Synchronization               | User Name looiControlSystem_User                   |
| Database Migration                 | Change Password 2                                  |
|                                    | Test                                               |
|                                    | Create blank database +                            |
|                                    | Copy blank database creation script to clipboard + |
|                                    | Save blank database creation script +              |
|                                    | Import legacy database +                           |
|                                    |                                                    |
|                                    |                                                    |
|                                    |                                                    |
|                                    |                                                    |
|                                    |                                                    |
|                                    |                                                    |

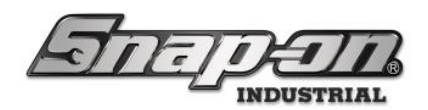

System Date and Time Settings

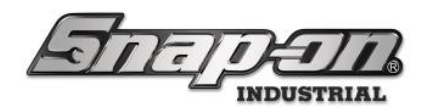

### L5 Connect System Time Server Configuration

This section will explain the process of setting up the L5 Connect system service as a time server. This will allow all the devices in the L5 system to keep their time synchronized with the L5 service machine. It is critical for the devices in the L5 system to maintain close time synchronization with the L5 service so that they can properly communicate with each other. For L5 systems where the devices are configured to be on a domain, the domain controller will typically provide time synchronization, and this process would not be used. In situations where the devices are not on a local domain and there is not an option for Windows based time server configuration, the L5 system can be configured as a time server using this document.

This document will walk the user through the steps of configuring the L5 system as a time server. The first step is configuring the L5 service to be a time server. The second step is configuring the devices in the system so that they can properly respond to requests from the L5 service to adjust their system time.

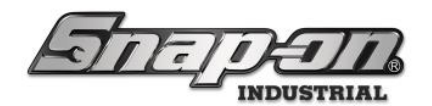

### Configuration of the L5 Service

1. Go to the computer on which the L5 Connect service is installed. Open the start menu and scroll down to the Snap-on folder and click it. Then click the Service\_Config shortcut to open the L5 Service configuration application.

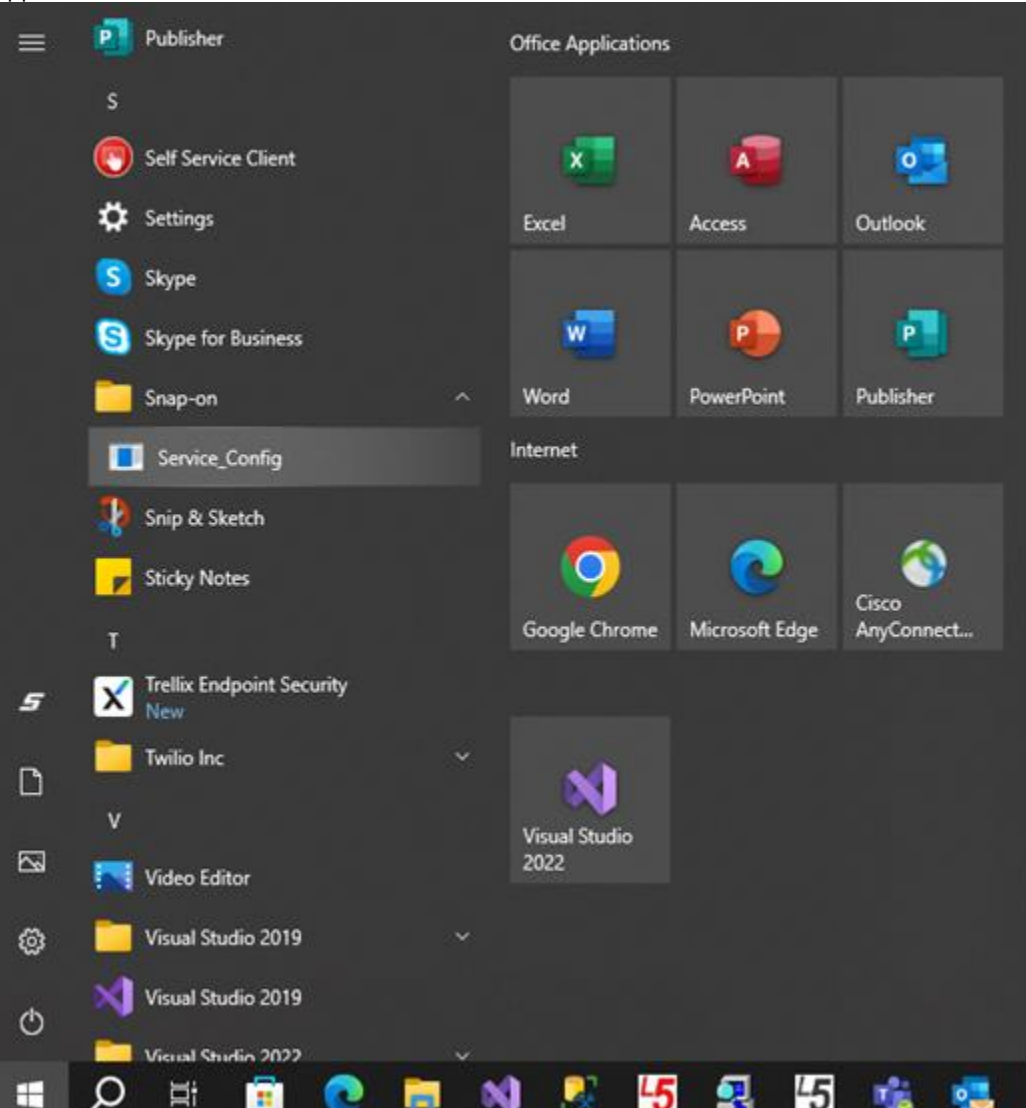

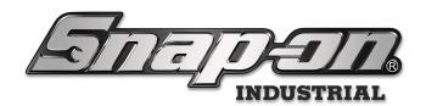

2. This will open the L5 Service\_Config application.

| E Snap-on LS Connect Service Configuration                                 | - | $\times$ |
|----------------------------------------------------------------------------|---|----------|
| STR.                                                                       |   |          |
| Diagnostics       Info       Database       Licensing       Data Retention |   |          |
| Time Synchronization                                                       |   |          |
|                                                                            |   |          |
|                                                                            |   |          |
|                                                                            |   |          |
|                                                                            |   |          |
|                                                                            |   |          |
|                                                                            |   |          |

3. Click the "Time Synchronization" item in the list on the left-hand side to open the time sync configuration screen as shown below.

| Sereen as shown below.                   |                                                               |   |   |
|------------------------------------------|---------------------------------------------------------------|---|---|
| Snap-on L5 Connect Service Configuration |                                                               | - |   |
| <u>जित्तनुष्ट्र</u> ा                    |                                                               |   |   |
| Diagnostics                              | The service is not currently configured as an NTP time server |   |   |
| Info                                     |                                                               |   | 9 |
| Database                                 | Enable Disable                                                |   |   |
| Licensing                                |                                                               |   |   |
| Data Retention                           |                                                               |   |   |
| Time Synchronization                     |                                                               |   |   |
|                                          |                                                               |   |   |
|                                          |                                                               |   |   |
|                                          |                                                               |   |   |
|                                          |                                                               |   |   |
|                                          |                                                               |   |   |
|                                          |                                                               |   |   |
|                                          |                                                               |   |   |
|                                          |                                                               |   |   |
|                                          |                                                               |   |   |
|                                          |                                                               |   |   |
|                                          |                                                               |   |   |
|                                          |                                                               |   |   |
|                                          |                                                               |   |   |
|                                          |                                                               |   |   |
|                                          |                                                               |   |   |
|                                          |                                                               |   |   |
|                                          |                                                               |   |   |
|                                          |                                                               |   |   |
|                                          |                                                               |   |   |

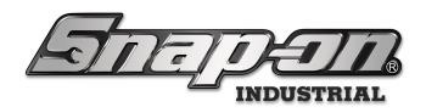

4. If the app shows that the service is not currently configured as a time server, click the Enable button. This will configure the server running the L5 Service to be a time server.

| Snep-on LS Connect Service Configuration |                                                           | - | × |
|------------------------------------------|-----------------------------------------------------------|---|---|
| নিন্চুন্ত                                |                                                           |   |   |
| Diagnostics                              | The service is currently configured as an NTP time server |   |   |
| Database                                 |                                                           |   | _ |
| Licensing                                | Enable                                                    |   |   |
| Data Retention                           |                                                           |   |   |
| Time Synchronization                     |                                                           |   |   |
|                                          |                                                           |   |   |
|                                          |                                                           |   |   |
|                                          |                                                           |   |   |
|                                          |                                                           |   |   |
|                                          |                                                           |   |   |
|                                          |                                                           |   |   |
|                                          |                                                           |   |   |
|                                          |                                                           |   |   |
|                                          |                                                           |   |   |
|                                          |                                                           |   |   |
|                                          |                                                           |   |   |
|                                          |                                                           |   |   |
|                                          |                                                           |   |   |
|                                          |                                                           |   |   |
|                                          |                                                           |   |   |
|                                          |                                                           |   |   |
|                                          |                                                           |   |   |
|                                          |                                                           |   |   |

5. Once this has been done, devices in the L5 system that are connected to this L5 Service and configured for time synchronization will use this machine as a time server.

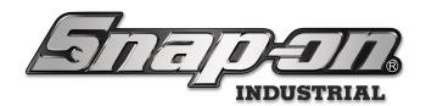

### Configuration of an Existing L5 Device

1. There are two scenarios for configuring an L5 device for using a time server. The first is for a device that is already part of the L5 system, i.e., the device has already been connected to the L5 Service. If your device does not show a satellite dish on the main screen then it is in an offline state and has an alert flag as shown below, you might have a time sync problem.

| E C                 |                        |
|---------------------|------------------------|
|                     | SuperUser              |
| BIGIE               | Prototype 0001 / Cabin |
|                     | Close door to logout   |
| All Users           | <u>2 Me</u>            |
| <b>P</b>            |                        |
| Part Number Details |                        |
|                     |                        |
|                     |                        |
|                     |                        |
|                     |                        |
|                     |                        |
|                     |                        |
|                     |                        |
|                     |                        |
|                     |                        |

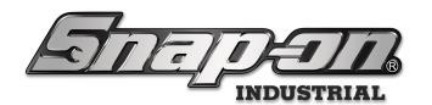

2. Clicking the alert flag will show the offline state as shown below.

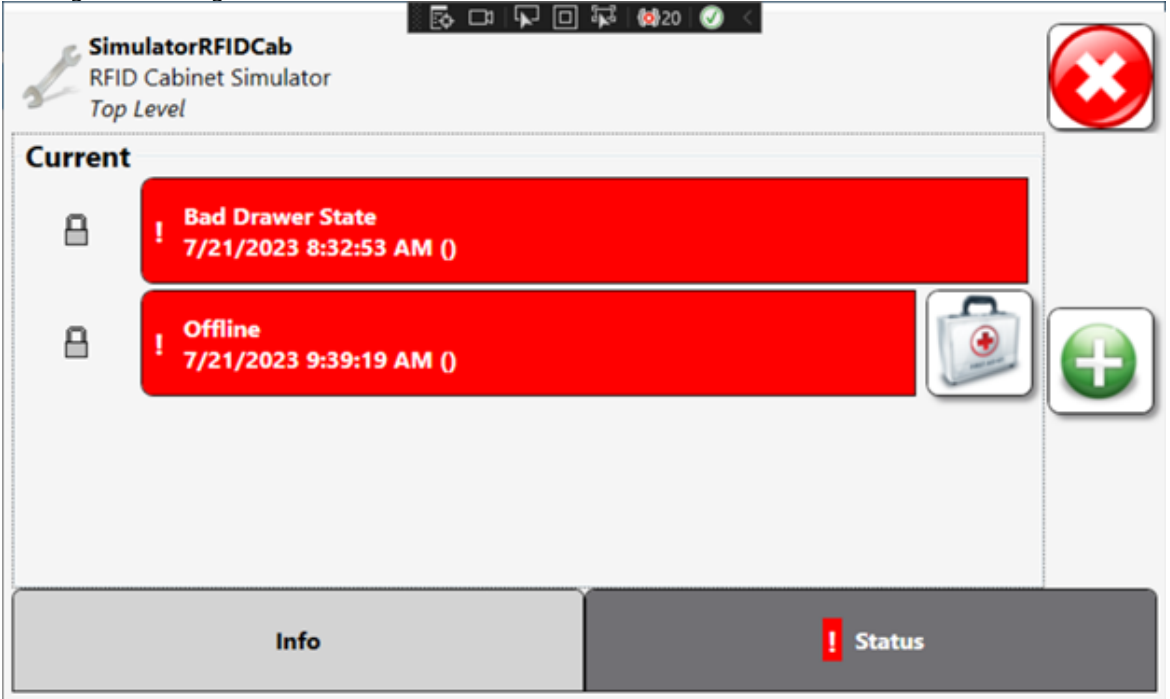

3. Clicking the diagnostic suitcase button will show details about this error. As shown below it is clear that there is a time mismatch problem.

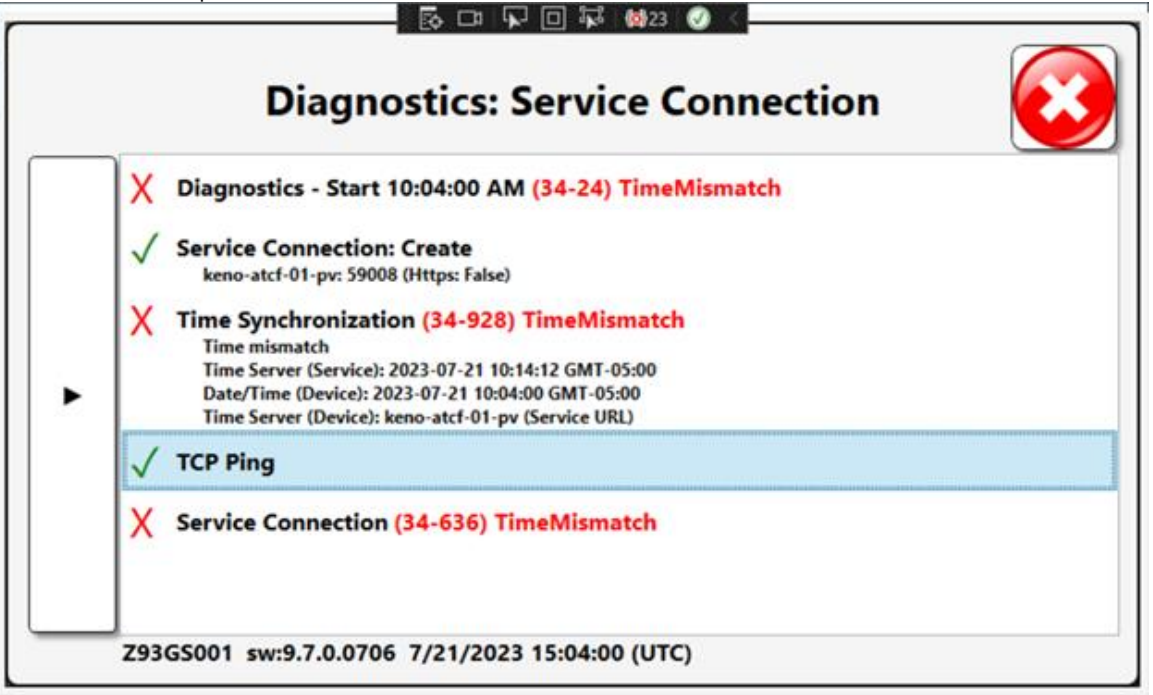

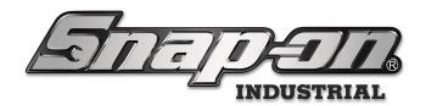

4. To configure this device to use the L5 Service as a time server you would navigate to the main menu from the home screen. On an L5 Toolbox, click the gear on the main window.

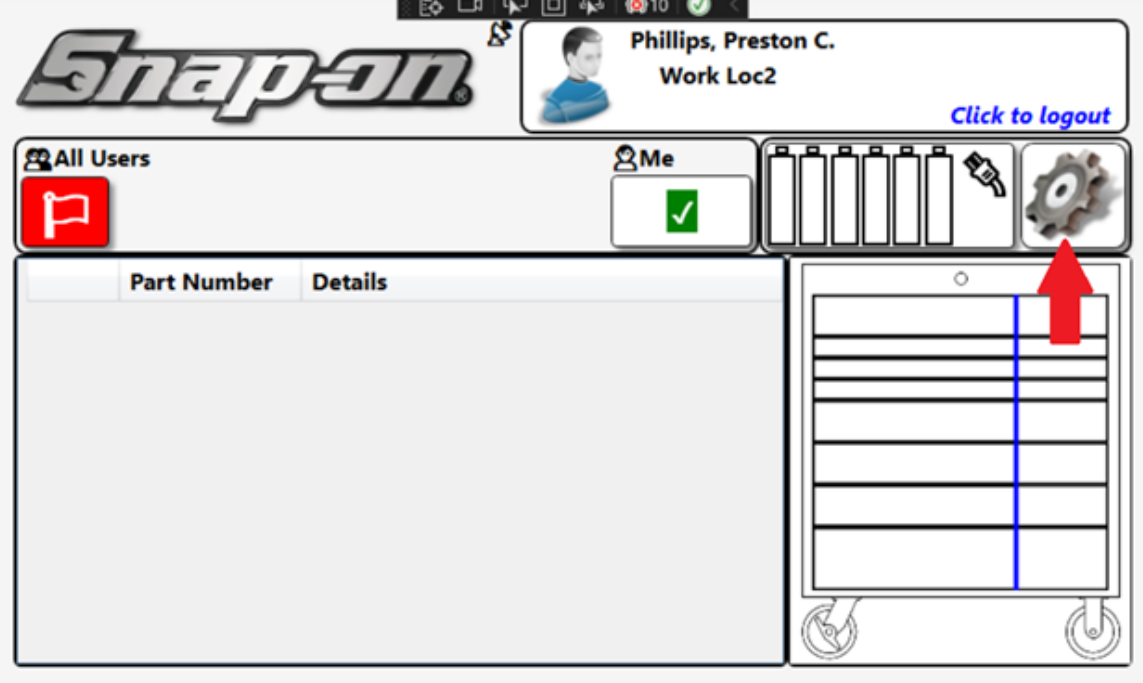

5. On the L5 RFID Cabinet, click the gear on the main screen as well.

|             |               | N □ 44 1921 V <                   |                      |
|-------------|---------------|-----------------------------------|----------------------|
| जित         | Ţ <b>J</b> ĒĒ | Phillips, Preston C.<br>Work Loc2 | Close door to logout |
| ⊠Me         |               | All Users                         | <b>*</b> 3           |
| Part Number | Details       |                                   |                      |
|             |               |                                   |                      |
|             |               |                                   |                      |
|             |               |                                   |                      |

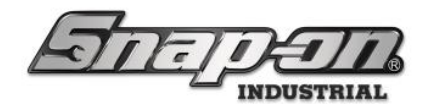

6. Once on the main menu screen click the <u>"I/T Settings" button</u>.

| <u>с</u>       | Ma              | in Menu |              |
|----------------|-----------------|---------|--------------|
| Inventory      | Device Status   | Audit   | I/T Settings |
| System Changes | Troubleshooting | Volume  | A t          |

7. On the I/T Setting screen click the "Network Setup" button.

| Windows Explorer       | Task Manager      | Network Setup | Hard drive cache<br>settings |
|------------------------|-------------------|---------------|------------------------------|
| Date/Time              | System Properties | Viev g File   | Card Reader Config           |
| Calibrate Touch Screen | Network Info      | Wireless Info |                              |

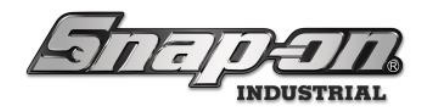

8. On the Network Setup screen click the "Synchronize Time to Service (Elevated)" button.

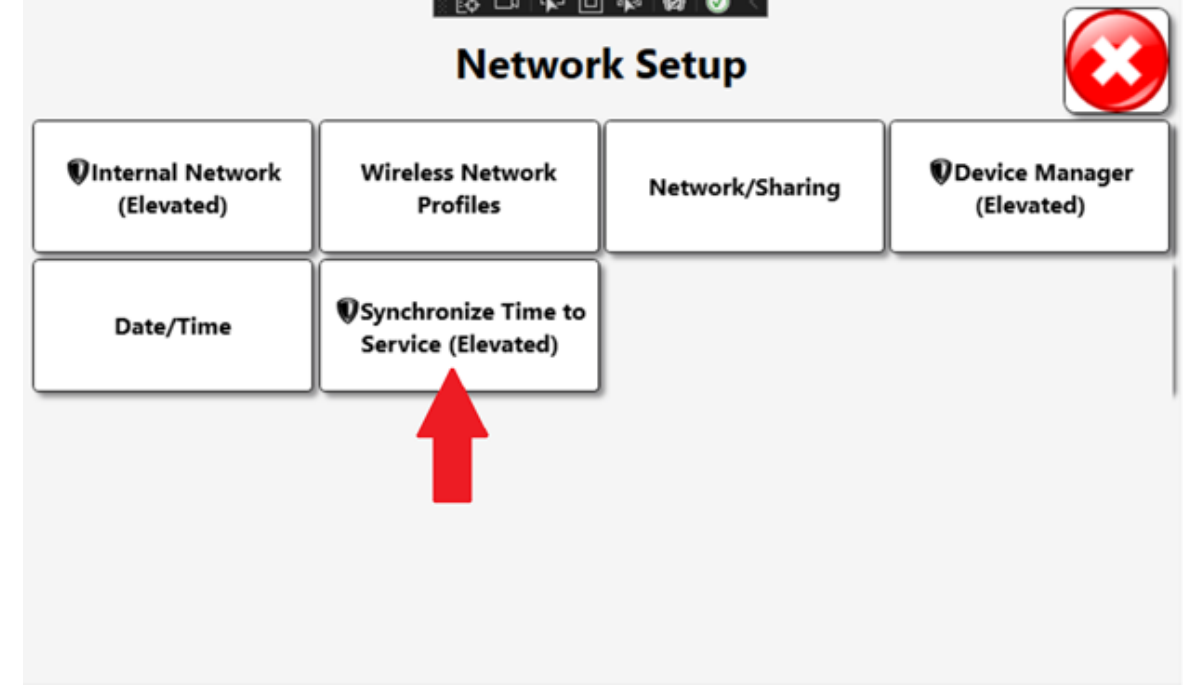

 You will then see a window prompting you to enter administrator credentials to continue. The default credentials are: User Name: user1 Password: F0urth@ndInch3\$

After entering the credentials, the device will then configure itself to be able to properly adjust its operating system time when the L5 Service requests it.

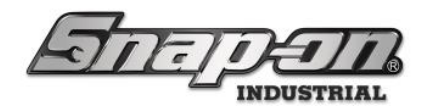

### Configuration of a new L5 Device

1. When adding a new device to an existing L5 system that has been configured to operate as a time server, you will be initially put in a Network Setup screen. Once you have properly configured any network parameters and are ready to continue with the process to connect to the L5 Service, click the red close button in the top right corner of the screen.

|                                 | Networ                       | k Setup         |                               |
|---------------------------------|------------------------------|-----------------|-------------------------------|
| ♥Internal Network<br>(Elevated) | Wireless Network<br>Profiles | Network/Sharing | Device Manager     (Elevated) |
| Date/Time                       |                              |                 |                               |
|                                 |                              |                 |                               |
|                                 |                              |                 |                               |

2. You can then follow the process to connect to an L5 Service as described in the L5 Connect ATC Operation Guide. Look for the table of contents header "Connecting to a L5 Connect Service". Once you have provided all the required information, the system will detect if the L5 Service has been configured as a time server. If so, it will ask if you wish to configure the device to synchronize its time to the L5 Service.

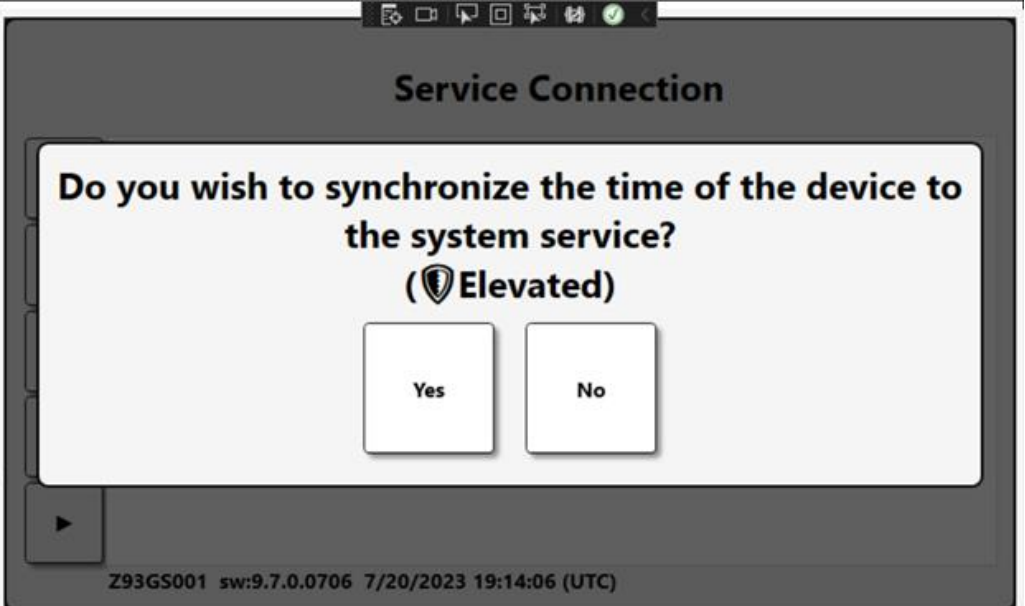

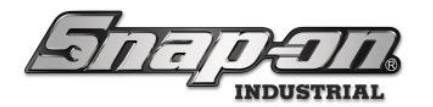

Select Yes to configure your device to synchronize its time to the L5 Service. You will then see a window
prompting you to enter administrator credentials to continue. The default credentials are:
User Name: user1

**Password**: F0urth@ndInch3\$

After entering the credentials, the device will then configure itself to be able to properly adjust its operating system time when the L5 Service requests it. The device will then continue with the process to join itself to the L5 Service.

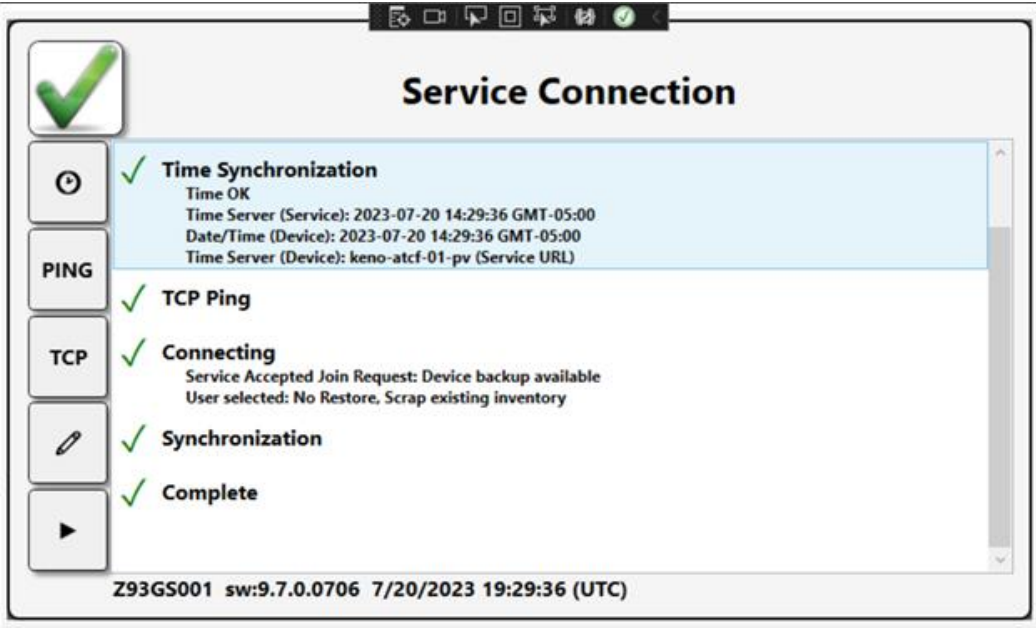

4. Now your new device should be added to the L5 System and set up to keep its local time synchronized with the L5 Service machine, ensuring their ability to properly communicate.

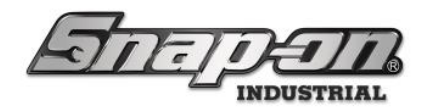

### Device Time Zone Configuration

Some features in the L5 Connect system use the local time on the device. Currently, all devices are shipped with the default time zone of Central Standard Time (CST). To modify the time zone on your device, use the following procedure.

**NOTE:** The employee performing this procedure will need the **Date Time** and **IT Function Access** permissions in their profile.

1. Log into your device and click the **Menu** button that looks like a gear.

| Site        | )EII 🖁  | SuperUser | Click to logout |
|-------------|---------|-----------|-----------------|
| © Me        |         | All Users |                 |
| Part Number | Details |           |                 |

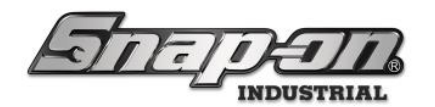

2. Click the I/T Settings button.

| <u>С</u>       | N               | lain Menu |              |
|----------------|-----------------|-----------|--------------|
| Inventory      | Device Status   | Audit     | I/T Settings |
| System Changes | Troubleshooting | Volume    | About        |
|                |                 |           |              |
|                |                 |           |              |

3. Click the **Date/Time** button.

|                        | I/T S             | Settings      |                           |
|------------------------|-------------------|---------------|---------------------------|
| Windows Explorer       | Task Manager      | Network Setup | Hard drive cache settings |
| Date/Time              | System Properties | View Log File | Card Reader Config        |
| Calibrate Touch Screen | Network Info      | Wireless Info |                           |
|                        |                   |               |                           |

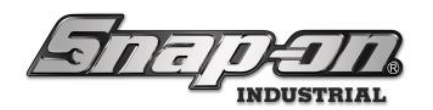

4. Click the **Change time zone...** button.

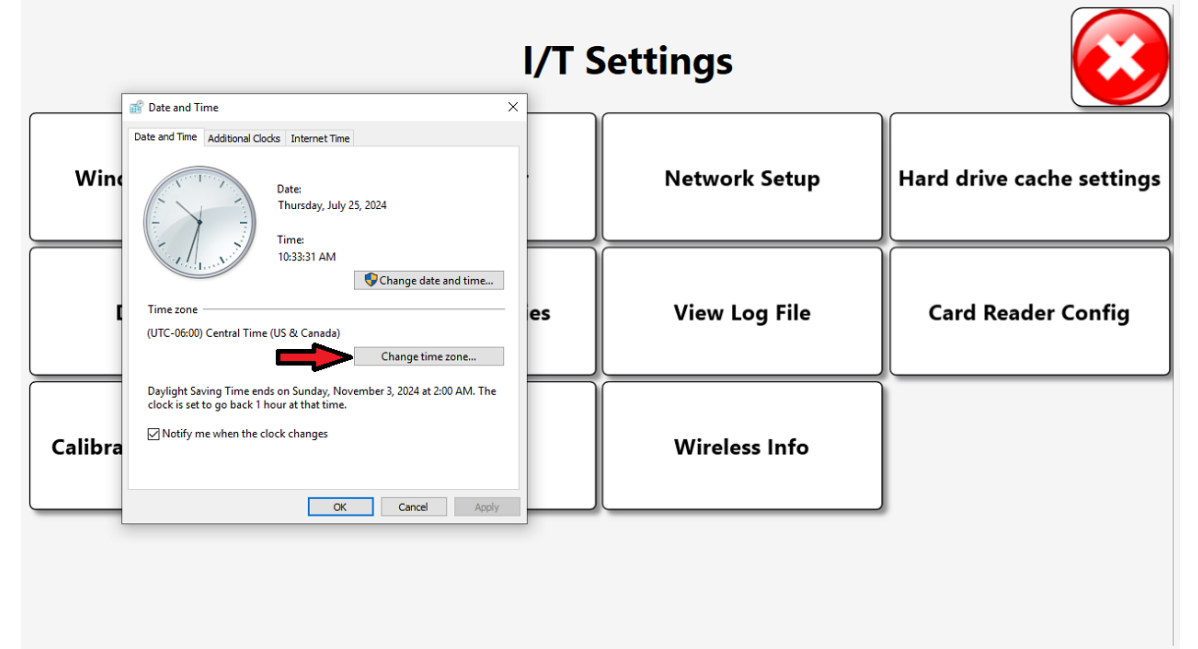

5. Use the **Time zone:** combo box to select the proper time zone.

|         |                                                                                                    | I/T Se | ettings       | $\overline{\mathbf{cs}}$  |
|---------|----------------------------------------------------------------------------------------------------|--------|---------------|---------------------------|
|         | 🗃 Date and Time                                                                                                    | ×      |               |                           |
|         | 💣 Time Zone Settings                                                                                                    | ×      |               |                           |
| Wine    | Set the time zone:<br>Time zone:<br>[UTC-06:00] Central Time (US & Canada)<br>(UTC-06:00] Central Time (US & Canada)                                                                                                    | · ·    | Network Setup | Hard drive cache settings |
|         | (UTC-0600) Exster Island           (UTC-0600) Sastar Island           (UTC-0600) Sastar Island           (UTC-0500) Boopta, Lima, Quito, Rio Branco           (UTC-0500) Boopta, Lima, Quito, Rio Branco           (UTC-0500) Extern Time (US & Canada)           (UTC-0500) Haitian           (UTC-0500) Havana           (UTC-0500) Indiana (Ext)           (UTC-0500) Jurks and Catos | es     | View Log File | Card Reader Config        |
| Calibra | (UTC-04-00) Asuncion<br>(UTC-04-00) Asuncion<br>(UTC-04-00) Ciabas<br>(UTC-04-00) Ciabas<br>(UTC-04-00) Georgetown, La Paz, Manaus, San Juan<br>(UTC-04-00) Santaga<br>(UTC-03-00) Santaga<br>(UTC-03-00) Asaguina<br>(UTC-03-00) Realia<br>(UTC-03-00) Realia                                                                                                    |        | Wireless Info |                           |
|         | (UTC-0300) Levo of outerns AIRES<br>(UTC-0300) Punta Arenas<br>(UTC-0300) Sain Agirer and Miquelon<br>(UTC-0300) Sain Agirer and Miquelon<br>(UTC-0300) Coordinated Universal Time-02<br>(UTC-0200) Gorenland<br>(UTC-0100) Across<br>(UTC-0100) Cabo Verde Is.                                                                                                    | ~      |               |                           |

6. Click the **OK** button and then click the **OK** button to close the windows and save the change.

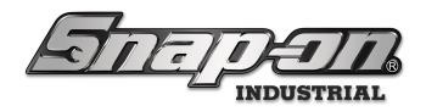

### Connecting to a L5 Connect<sup>™</sup> Service

You must connect your new Device to a licensed L5 Connect<sup>™</sup> service. This requires the Device to be connected to a network in which it can communicate with the service. ATC devices need to be connected to the Service to function. However, it can run if the Service or network goes down for a short time. The system is designed to be connected 24/7 to the Service to receive changes and new users and push backups and updates.

### Configuring the Service

The first step is to make sure that you have your L5 Connect<sup>™</sup> Service configured properly for the type of communication you wish to use.

#### Sevice\_Config Application Setup

- 1. On the computer where your L5 Connect<sup>™</sup> service is installed, open the **Windows Start Menu**, expand the **Snap-on** item, and then open the **Service\_Config** application.
- 2. Select the **Info** tab on the left-hand side.

| Snap-on L5 Connect Service Configuration | tion – 🗆                    | × |
|------------------------------------------|-----------------------------|---|
| जितन्तृ                                  |                             |   |
| Diagnostics                              | Disable Attachments         | ^ |
| Info                                     | Service Model               | 1 |
| Database                                 |                             |   |
| Licensing                                |                             |   |
| Data Retention                           | ✓ Enable                    |   |
| Time Synchronization                     | Port 59008                  |   |
|                                          | Streaming Port 59009        |   |
|                                          |                             |   |
|                                          | TTPS                        |   |
|                                          | Enable                      |   |
|                                          | Ontions                     |   |
|                                          | options                     |   |
|                                          | Service Throttling Override |   |
|                                          |                             |   |
|                                          |                             | J |
|                                          |                             |   |
|                                          |                             |   |
|                                          | HTTPS                       |   |
|                                          | Enable                      |   |
|                                          | Port 59010                  |   |
|                                          |                             |   |
|                                          |                             |   |
|                                          | ☑ Enable                    |   |
|                                          | Port 59011                  | v |

3. By default, the service will be configured for TCP communication on ports 59008 and 59009 for streaming.

### Configuring HTTPS

1. L5 Connect Supports both TCP and HTTPS connections. You may want to use HTTPS if you are connecting to the service over a WAN connection or the internet to further secure the connection. To use HTTPS, check the **enable** checkbox under the **HTTPS** service model. **NOTE: When you save, you will see a warning that OS** 

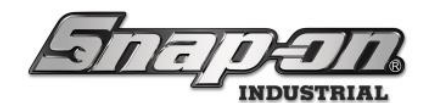

| t Service Configuratic  |                                                                                                    |
|-------------------------|----------------------------------------------------------------------------------------------------|
|                         |                                                                                                    |
| 2                       |                                                                                                    |
|                         | Status 🕨 🗶 Running 💿                                                                                                    |
|                         | Software Version 9.9.11.0329                                                                                                    |
|                         | File Server Path                                                                                                    |
|                         | Disable Attachments                                                                                                    |
| ization                 | Service Model                                                                                                    |
| abling th               | e HTTPS option requires OS operations to be performed outside of this                                                                                                    |
| 5                       | software. Do you understand and wish to proceed?                                                                                                    |
|                         |                                                                                                    |
|                         |                                                                                                    |
|                         | Continue Cancel                                                                                                    |
|                         |                                                                                                    |
|                         | options                                                                                                    |
|                         | Service Throttling Override                                                                                                    |
|                         |                                                                                                    |
|                         |                                                                                                    |
|                         |                                                                                                    |
|                         | HTTPS                                                                                                    |
|                         | ☑ Enable                                                                                                    |
|                         |                                                                                                    |
|                         | Port 59010                                                                                                    |
| t Service Configuratio  | Port 59010 - D                                                                                                    |
| t Service Configuratio  | Port 59010 - 0                                                                                                    |
| t Service Configuratio  | Port 59010 - 0                                                                                                    |
| t Service Configuratio  | Port 59010  Disable Attachments                                                                                                    |
|                         | Port 59010  Disable Attachments  Service Model                                                                                                    |
|                         | Port 59010                                                                                                    |
|                         | Port 59010  Port 59010  Disable Attachments  Service Model  TCP  TCP  V Enable                                                                                                    |
|                         | Port 59010                                                                                                    |
| it Service Configuratic | Port 59010  Disable Attachments  Service Model  TCP  Enable  Port 59008  Streaming Port 59009                                                                                                    |
| t service Configuratic  | Port 59010  Port 5900  Comparison of the second second sec |
|                         | Port 59010                                                                                                    |
| ice Configuratic        | Port 59010<br>→                                                                                                    |
| ice Configuratic        | Port 59010                                                                                                    |
| vice Configuratic       | Port 59010                                                                                                    |
| ation                   | Port 59010                                                                                                    |
| arvice Configuratic     | Port 59010                                                                                                    |
| Service Configuratic    | Port 59010                                                                                                    |
| ation                   | Port 59010<br>→<br>→<br>→<br>→<br>→<br>→<br>→<br>→<br>→                                                                                                    |
| it service Configuratic | Port 59010                                                                                                    |
| it service Configuratic | Port 59010                                                                                                    |
| it service Configuratic | Port 59010  Disable Attachments  Service Model  TCP  TCP  Tcp  Tcp  Tcp  Tcp  Tcp  Tcp  Tcp  Tc                                                                                                    |
| it service Configuratic | Port 59010  Disable Attachments  Service Model  TCP  Enable  Port 59008  Streaming Port 59009  HTTPS  Enable Host Name Port 0  Service Path Override  Streaming Path Override  Service Throttling Override                                                                                                    |
| it service Configuratic | Port 59010                                                                                                    |

2. Set the **Host Name** to name of your service's server. This will be the host name that must be used by devices and admin clients to connect.

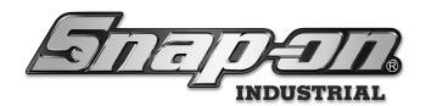

3. Set the **Port** to the HTTPS port over which you want to communicate. Snap-on recommends using 443 for the port value.

| Snap-on L5 Connect Service Configuration                                                                     | nc                                                                                                    | - | $\times$ |
|----------------------------------------------------------------------------------------------------|----------------------------------------------------------------------------------------------------|---|----------|
| जित्त्नार                                                                                                    |                                                                                                    |   |          |
| Diagnostics<br>Info<br>Database<br>Licensing<br>Data Retention<br>Time Synchronization<br>Database Migration | Status ▶ X Stopped ○         Software Version 9.13.6.0212         File Server Path         Disable Attachments □         Service Model         TCP         ✓ Enable         Port 59008         Streaming Port 59009         HTTPS         ✓ Enable         Port 443         ○ Service Path Override         ○ Streaming Path Override         ○ Client Certificate Override         ○ Dptions         ○ Service Throttling Override |   |          |

- If you need to add a path to the server name, you can select the Service Path Override checkbox and/or the Streaming Path Override. The default service path is IDeviceService and the default streaming path is IFileStreamService.
- Then input the desired path to replace the default value, making sure that the combination of that path and the rest of the pieces still make a valid URL. The proper format for the host name URL is https://{HOST\_NAME}:{PORT}/{PATH}.
- 6. NOTE: The service path and the streaming path must be different!

| gnostics        | Status 🕨 🗙 Stopped 📀                  |  |
|-----------------|---------------------------------------|--|
| D               | Software Version 9.13.6.0212          |  |
| abase           | File Server Path                      |  |
| nsing           | Disable Attachments                   |  |
| Retention       | Samia Madal                           |  |
| Synchronization | Service Model                         |  |
| base Migration  | TCP                                   |  |
|                 | I I I I I I I I I I I I I I I I I I I |  |
|                 | Port 59008                            |  |
|                 | Streaming Port 59009                  |  |
|                 |                                       |  |
|                 |                                       |  |
|                 | Enable                                |  |
|                 | Host Name localhost                   |  |
|                 | Port 443                              |  |
|                 | Service Path Override                 |  |
|                 | snapon/L5/                            |  |
|                 | Streaming Path Override               |  |
|                 | Client Certificate Override           |  |

- **-** V

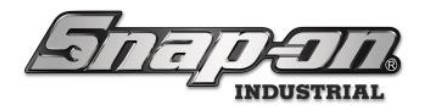

7. Whenever a device communicates with the L5 Connect service, that communication normally includes a certificate that is used to verify the device is a valid L5 Connect device. If the L5 Connect system is deployed in certain environments, IT security software may strip the certificate from these communications. This will cause communication errors with the system. Selecting the **Client Certificate Override** option allows the service to ignore the lack of certificate to prevent these communications errors. The devices also have a unique token that is required for communication with the service, so they will still be properly vetted.

|                                                                                        |                                                                                                    | ^ |
|----------------------------------------------------------------------------------------|----------------------------------------------------------------------------------------------------|---|
| Diagnostics<br>Info<br>Database<br>Licensing<br>Data Retention<br>Time Synchronization | Status X Stopped C<br>Software Version 9.13.6.0212<br>File Server Path<br>Disable Attachments<br>Service Model                                                                     |   |
| Database Migration                                                                     | TCP           ✓ Enable           Port           59008           Streaming Port           59009                                                                                     | ] |
| -                                                                                      | HTTPS<br>✓ Enable<br>Host Name localhost<br>Port 443<br>✓ Service Path Override<br>snapon/L5/<br>✓ Streaming Path Override<br>Snapon/L5/streaming<br>✓ Client Certificate Override |   |

#### Service Throttling

The L5 Connect<sup>™</sup> Service is a Windows WCF based service and has a default value of maximum concurrent sessions that is 100 times the number of processor cores. Based on this formula, it is recommended that the service machine have one core per 50 devices and admin applications in your L5 Connect<sup>™</sup> system. Otherwise, you will likely experience service instability. Some customers with large L5 Connect<sup>™</sup> installations may wish to manually configure the maximum concurrent sessions to allow a larger number without actually increasing the cores of the server running the L5 Connect<sup>™</sup> service. This can be done using the procedure detailed below. If you do decide to manually configure the maximum concurrent sessions, you should monitor your service process to make sure it has sufficient resources.

- 1. Check the Service Throttling Override checkbox.
- 2. Change the default value of 200 to the desired maximum number of simultaneous connections.
  - o This value needs to be greater than two times the sum of devices and admin clients.

#### Service\_Config Finalization

- 1. Click the save button to save your changes.
- 2. Finally, restart the service by clicking the **X** button to stop it and then the ► button to restart it and make the changes take effect.

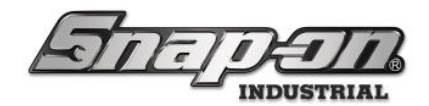

#### Setting Up HTTPS Certificate

If you have configured your L5 Connect<sup>™</sup> service to use HTTPS, you will need to follow this procedure:

#### **SSL Certificate**

- 1. Obtain a public SSL certificate and move it to the L5 Connect Service PC. **NOTE: This can be obtained from** several 3rd party providers or your own Certificate Authority server. Check with your IT Department on how to obtain an SSL certificate.
- 2. Also, be sure to set the common name of the certificate to the Host Name specified in the Service\_Config HTTPS setup.
- 3. Required Cert Format: PKCS#12 with private key included in cert.
- 4. Install the cert into the LocalMachine/Personal cert store of the L5 Connect Service PC.
- 5. Make sure to get the thumbprint of cert, it will be used in the following commands. The thumbprint can be found in the cert properties-> Details Tab (Scroll to bottom)
- 6. Highlight and Copy/Paste the thumbprint to a notepad, make sure to remove all the spaces.

#### Map-Server Certificate to Port (on the server)

1. From elevated Command Prompt or PowerShell: Issue this command to bind the cert to all interfaces on the system.

netsh http add sslcert ipport=0.0.0.0:PORT\_TO\_BIND appid={d5bf2edf-23fd-44cf-a984-ccd2095bdd0c} certhash=CERTIFICATE THUMBPRINT

**OR** issue this command to bind the cert to a specific IP address.

```
netsh http add sslcert ipport=IP_OF_INTERFACE:PORT TO BIND
appid={d5bf2edf-23fd-44cfa984-ccd2095bdd0c} certhash=CERTIFICATE
THUMBPRINT
```

### **Configuring Windows Firewall**

Sometimes, for the different pieces of an L5 Connect System to communicate to the Service, changes may need to be made to the Windows firewall on the service machine. Whether this needs to be done, and exactly how it needs to be done, depends on the configuration of the specific L5 Connect system. This section will cover the common scenarios and how to configure the Windows firewall for them.

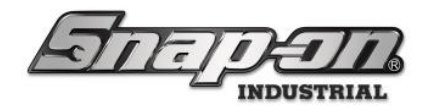

#### Everything on One PC

2.

For cases where all of the components of the L5 Connect system are on the same PC no firewall configuration needs to be done. For instance, If the system is a single tool crib with the service running on the same PC as the tool crib application, no firewall configuration needs to be done. All the pieces can talk to each other without crossing the firewall boundary. This is probably the least likely but the simplest setup.

#### Distributed System on Corporate Network

When L5 Connect system pieces must communicate across PC boundaries the service PC will need firewall configuration to open ports for that communication. Here is the process used to open ports for the service to communicate. Sometimes you might also need to enable file and printer sharing rules as part of the configuration. But in the case where the system is on a corporate network, there is almost certainly a DNS provider, and this is not necessary and shouldn't be done. It will be discussed more in the next section.

1. Press the **Windows** and **R** keys to open the Run window.

| Туре <b>Со</b> | ontrol Panel and click OK.                                                                               |          |
|----------------|----------------------------------------------------------------------------------------------------|----------|
| 💷 Run          |                                                                                                    | $\times$ |
|                | Type the name of a program, folder, document, or<br>Internet resource, and Windows will open it for you. |          |
| <u>O</u> pen:  | control panel                                                                                            | ~        |
|                | OK Cancel <u>B</u> rowse.                                                                                |          |

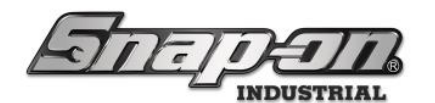

3. Select Small Icons and click on Windows Defender Firewall.

| All Control Panel Items                                         | - 0                            | ×                          |   |
|-----------------------------------------------------------------|--------------------------------|----------------------------|---|
| $\leftrightarrow \rightarrow \checkmark \uparrow$ 🛛 Control Pan | el > All Control Panel Items > | ✓ C Search Control Panel   | Q |
| Adjust your computer's settings                                 |                                | View by: Small icons *     |   |
| AutoPlay                                                        | Backup and Restore (Windows 7) | RitLocker Drive Encryption |   |
| Glor Management                                                 | Credential Manager             | 💣 Date and Time            |   |
| S Default Programs                                              | Jevice Manager                 | R Devices and Printers     |   |
| Sease of Access Center                                          | File Explorer Options          | File History               |   |
| A Fonts                                                         | lndexing Options               | C Internet Options         |   |
| 👡 Keyboard                                                      | Mail (Microsoft Outlook)       | <ul> <li>Mouse</li> </ul>  |   |
| Network and Sharing Center                                      | Phone and Modern               | Power Options              |   |
| Programs and Features                                           | SR Recovery                    | 🤧 Region                   |   |
| 🔩 RemoteApp and Desktop Connectio                               | Y Security and Maintenance     | Sound                      |   |
| Speech Recognition                                              | Storage Spaces                 | SupportAssist OS Recovery  |   |
| Sync Center                                                     | System                         | Taskbar and Navigation     |   |
| Iroubleshooting                                                 | Ser Accounts                   | windows Defender Firewall  |   |
| Windows Mobility Center                                         | 8 Windows Tools                | Work Folders               |   |

4. Select Allow an app or feature through Windows Defender Firewall.

| Windows Defender Firewall                                             |                                               | - 0 <sub>60</sub> ×                                                       |
|-----------------------------------------------------------------------|-----------------------------------------------|---------------------------------------------------------------------------|
| ← → ∽ ↑ 🅍 « All                                                       | Control Panel It > Windows Defender Firewall  | ✓ C Search Control Panel                                                  |
| Control Panel Home                                                    | Help protect your PC with Window              | vs Defender Firewall                                                      |
| Allow an app or feature<br>through Windows Defender                   | ternet or a network.                          | ackers or malicious software from gaining access to your                  |
| Change potification settings                                          | Private networks                              | Not connected ~                                                           |
| <ul> <li>Turn Windows Defender</li> <li>Firewall on or off</li> </ul> | Guest or public networks                      | Connected                                                                 |
| 👎 Restore defaults                                                    | Networks in public places such as airports or | coffee shops                                                              |
| Advanced settings<br>Troubleshoot my network                          | Windows Defender Firewall state:              | On                                                                        |
|                                                                       | Incoming connections:                         | Block all connections to apps that are not on the<br>list of allowed apps |
|                                                                       | Active public networks:                       | METGEAR97-5G                                                              |
|                                                                       | Notification state:                           | Notify me when Windows Defender Firewall<br>blocks a new app              |
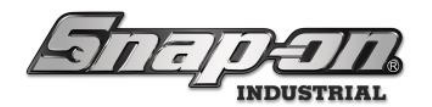

#### .... ~ 5. Cli . .

| ck the <b>Ch</b> | ange Settings button.                                                    |         |            |       |  |
|------------------|--------------------------------------------------------------------------|---------|------------|-------|--|
| Allowed app      | 35                                                                       |         |            | -     |  |
| ÷ > `            | 🕐 🛧 🏙 « Windows Defender Firewall > Allowed apps 🛛 🗸 🤇                   | Searc   | h Contro   | Panel |  |
|                  | Allow apps to communicate through Windows Defender Firewa                | all     |            |       |  |
|                  | To add, change, or remove allowed apps and ports, click Change settings. |         |            |       |  |
|                  | What are the risks of allowing an app to communicate?                    | 🐤 Cha   | nge settir | igs   |  |
|                  |                                                                          |         |            |       |  |
|                  | Allowed apps and features:                                               |         |            |       |  |
|                  | Name                                                                     | Private | Public     | _     |  |
|                  |                                                                          | 2       | 8          |       |  |
|                  | ⊠AllJoyn Router                                                          |         |            |       |  |
|                  | ☑App Installer                                                           |         |            |       |  |
|                  | BranchCache - Content Retrieval (Uses HTTP)                              |         |            |       |  |
|                  | BranchCache - Hosted Cache Client (Uses HTTPS)                           |         |            |       |  |
|                  | BranchCache - Hosted Cache Server (Uses HTTPS)                           |         |            |       |  |
|                  | □BranchCache - Peer Discovery (Uses WSD)                                 |         |            |       |  |
|                  | Captive Portal Flow                                                      | 2       |            |       |  |
|                  | Cast to Device functionality                                             |         |            |       |  |
|                  | In Clipchamp                                                             |         |            |       |  |
|                  | Cloud Identity                                                           |         |            |       |  |
|                  | Connected Devices Platform                                               | 2       | 8          |       |  |

Allow another app..

Remove

Cancel

Details...

OK

| Allowed app                              |                                                                          |           |                 | - (°)  |
|------------------------------------------|--------------------------------------------------------------------------|-----------|-----------------|--------|
| $\leftrightarrow \rightarrow \checkmark$ | ↑ 🎥 - Windows Defender Firewall → Allowed apps ∨ C                       | Searc     | th Control Pane | م<br>م |
|                                          | Allow apps to communicate through Windows Defender Firewall              |           |                 |        |
|                                          | To add, change, or remove allowed apps and ports, click Change settings. |           |                 |        |
|                                          | What are the risks of allowing an app to communicate?                    |           | nge settings    |        |
|                                          | Allowed apps and features:                                               |           |                 |        |
|                                          | Name                                                                     | Private   | Public          |        |
|                                          | 2 (78E1CD88-49E3-476E-B926-580E596AD309)                                 | 2         | 8               |        |
|                                          | Ø AllJoyn Router                                                         | 8         | 0               |        |
|                                          | ØApp Installer                                                           |           | 8               |        |
|                                          | BranchCache - Content Retrieval (Uses HTTP)                              |           |                 |        |
|                                          | BranchCache - Hosted Cache Client (Uses HTTPS)                           |           | •               |        |
|                                          | BranchCache - Hosted Cache Server (Uses HTTPS)                           |           | 0               |        |
|                                          | BranchCache - Peer Discovery (Uses WSD)                                  |           | 0               |        |
|                                          | BCaptive Portal Flow                                                     | 2         | 22              |        |
|                                          | BCast to Device functionality                                            | 8         | 8               |        |
|                                          |                                                                          | 8         | 8               |        |
|                                          | Second Identity                                                          | 2         | 8               |        |
|                                          | Connected Devices Platform                                               | 2         | R               |        |
|                                          | Details                                                                  | <u></u>   | Remove          |        |
|                                          |                                                                          | Allow and | other app       |        |

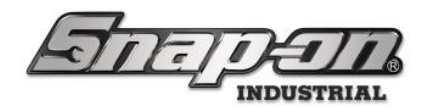

7. Click the **Browse** button.

| Add an app                                                                                                    | X                  |
|----------------------------------------------------------------------------------------------------|--------------------|
| Select the app you want to add, or click Browse to find one t and then click OK.                                  | hat is not listed, |
| Apps:                                                                                                    |                    |
|                                                                                                    |                    |
|                                                                                                    |                    |
|                                                                                                    |                    |
|                                                                                                    |                    |
|                                                                                                    | _                  |
|                                                                                                    | ł                  |
| Path:                                                                                                    | Browse             |
| Path:<br>                                                                                                    | Browse             |
| Path:<br><u>/hat are the risks of unblocking an app?</u><br>ou can choose which network types to add this app to. | Browse             |

8. Select This PC and double-click on the C: drive.

| 🏙 Browse                                                |                      |            |                          | <u>ت</u>         |
|---------------------------------------------------------|----------------------|------------|--------------------------|------------------|
| $\leftrightarrow$ $\rightarrow$ $\checkmark$ $\uparrow$ | > This PC >          | ~ C        | Search This PC           | Q                |
| Organize 👻                                              |                      |            |                          | 8 • 🔳 😗          |
| 🛓 Downloads 🖈                                           | ~ Devices and drives |            |                          |                  |
| 📔 Documents 🖈                                           | OS (C:)              |            |                          |                  |
| 🔀 Pictures 🛛 🖈                                          | 408 GB free o        | f 474 GB   | -                        |                  |
| 🚱 Music 🛛 🖈                                             | USB Drive (D:)       | )          |                          |                  |
| 🔰 Videos 🔹 🖈                                            | 26.0 GB free o       | of 29.3 GB |                          |                  |
| 🗸 💻 This PC                                             |                      |            |                          |                  |
| > 🖿 OS (C:)                                             |                      |            |                          |                  |
| > 🕳 USB Drive (D:)                                      |                      |            |                          |                  |
| File nar                                                | me:                  | ~          | Applications (*.<br>Open | exe;*.com;*.icd) |

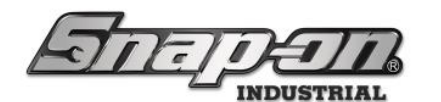

9. Navigate to c:\Program Files (x86)\Tool Control System\Service, select Service.exe, and click Open. 🏙 Browse e X

|                       | " Tool > Consist >   | ~ ~ ~ | X Courds C                  | en des         |          | 0   |
|-----------------------|----------------------|-------|-----------------------------|----------------|----------|-----|
|                       | * IOOL > Service >   | v (   | Search S                    | ervice         |          | þ   |
| Organize • New folder |                      |       |                             | ≣ •            |          | ?   |
| 📔 Documents 🖈         | Name<br>Licenseriles | ^     |                             | Date modified  | וער סי   | ^   |
| 🔀 Pictures 🛛 🖈        | 🔁 pt                 |       |                             | 7/10/2024 1:0  | 6 PM     |     |
| 🚱 Music 🔹 🖈           | 📒 Updates            |       |                             | 7/10/2024 1:0  | 06 PM    |     |
| 🛂 Videos 🛛 🖈          | <b>x</b> 64          |       |                             | 7/10/2024 1:0  | 06 PM    |     |
|                       | <b>x86</b>           |       |                             | 7/10/2024 1:0  | 6 PM     | - 1 |
| Y 📮 This PC           | 🔁 zh                 |       |                             | 7/10/2024 1:0  | 06 PM    | - 1 |
| > 🏪 OS (C:)           | Service              |       |                             | 7/10/2024 7:3  | 1 AM     |     |
| > 📥 USB Drive (D:)    | Service_Config       |       |                             | /10/2024 7:3   | 1 AM     | Ŧ   |
| > - USB Drive (D:)    |                      |       |                             | ל              |          |     |
| File nan              | ne: Service          |       | <ul> <li>Applica</li> </ul> | ns (*.exe;*.co | m;*.icd) | ~   |
|                       |                      |       | Op                          | en             | Cancel   |     |

 $\sim$ 

10. Make sure **ToolControlServiceHost** is selected and click the **Add** button.

| Add an app                                                                               |                     | ×                |
|------------------------------------------------------------------------------------------|---------------------|------------------|
| Select the app you want to add, or click Brow and then click OK.                         | rse to find one tha | t is not listed, |
| Apps:                                                                                    |                     |                  |
| ToolControlServiceHost                                                                   |                     |                  |
| Path: C:\Program Files (x86)\Tool Co                                                     | ntrol S m\S         | Browse           |
| What are the risks of unblocking an app?<br>You can choose which network types to add th | nis app             |                  |
| Network types                                                                            | Add                 | Cancel           |

11. Make sure the appropriate network type(s) for your network environment are checked for ToolControlServiceHost. For simple closed networks (see below) make sure both the Home/Work

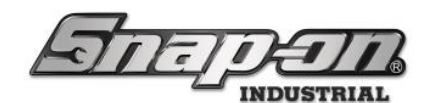

| Allowed apps                                      |                                                                          | -                   |    | 5  |
|---------------------------------------------------|--------------------------------------------------------------------------|---------------------|----|----|
| $\leftarrow \  \   \rightarrow \  \             $ | ↑ 🎽 « Windows Defender Firewall → Allowed apps ∨ C                       | Search Control Pan  | el | 5  |
|                                                   | Allow apps to communicate through Windows Defender Firewa                |                     |    |    |
|                                                   | To add, change, or remove allowed apps and ports, click Change settings. |                     |    |    |
|                                                   | What are the risks of allowing an app to communicate?                    | Change settings     |    |    |
|                                                   | Allowed apps and features:                                               |                     |    |    |
|                                                   | Name                                                                     | Private Public      |    |    |
|                                                   | Remote Service Management                                                |                     |    |    |
|                                                   | □Remote Shutdown                                                         |                     |    |    |
|                                                   | Remote Volume Management                                                 |                     |    |    |
|                                                   | Routing and Remote Access                                                |                     |    |    |
|                                                   | Secure Socket Tunneling Protocol                                         |                     |    |    |
|                                                   | SNMP Trap                                                                | ê ê .               |    |    |
|                                                   | ⊠Solitaire & Casual Games                                                |                     |    |    |
|                                                   | ⊠ Start                                                                  |                     |    |    |
|                                                   | Store Experience Host                                                    |                     |    |    |
|                                                   | ⊠ Take a Test                                                            | V V                 |    |    |
|                                                   | ☑ToolControlServiceHost                                                  |                     |    |    |
|                                                   | TPM Virtual Smart Card Management                                        |                     |    |    |
|                                                   | Deta                                                                     | ils Remove          |    |    |
|                                                   |                                                                          | Allow another app   |    |    |
|                                                   |                                                                          |                     |    |    |
| Click OK to                                       | ave the changes.                                                         |                     |    |    |
| Allowed apps                                      |                                                                          | -                   |    | 50 |
| $\leftarrow \  \   \rightarrow \  \             $ | ↑ 🅍 « Windows Defender Firewall → Allowed apps ∨ C                       | Search Control Pane | el | 5  |
|                                                   |                                                                          |                     |    |    |
|                                                   |                                                                          |                     |    |    |

To add, change, or remove allowed apps and ports, click Change settings.

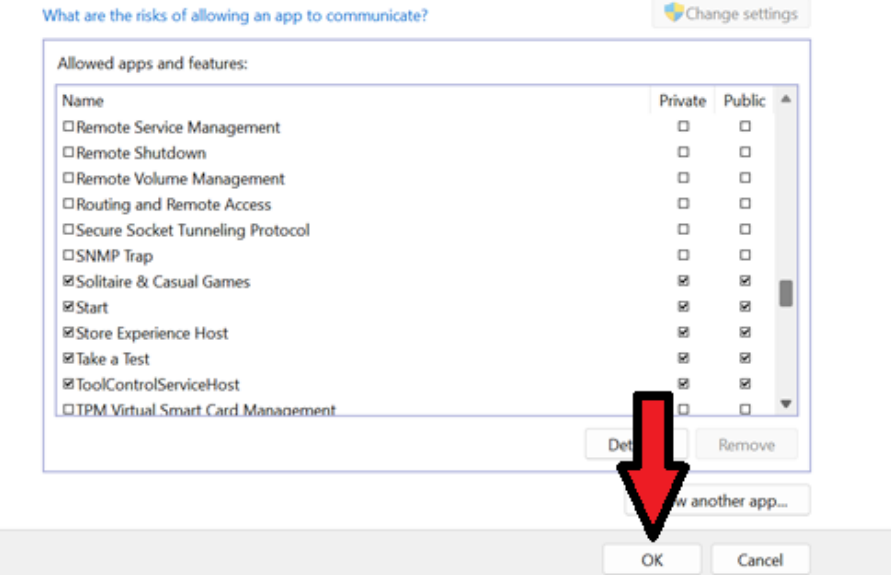

For Support/Service: INDPROSERVICES@snapon.com Copyright © 2025 Snap-on Industrial. All Rights Reserved

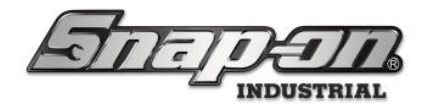

13. Close all open windows.

#### Distributed System Using a Simple Closed Network

Some L5 Connect systems will be installed in a location where there is not already a network to which all the devices can be connected so that they may communicate with each other. In cases like this a simple network may be set up with a router to allow all the devices to connect to the L5 Connect Service application. For this case you will need to configure the firewall to allow the service to accept communication from the devices as described in the previous section. Because the network may not have a DNS service running on, you should also use the following process to enable file and printer sharing. Doing this will allow Net Bios on the service PC to resolve requests across the network that would normally be handled by a DNS server.

1. Perform the process in the previous section until you get to the last step. Instead of closing all open windows proceed to the next step here.

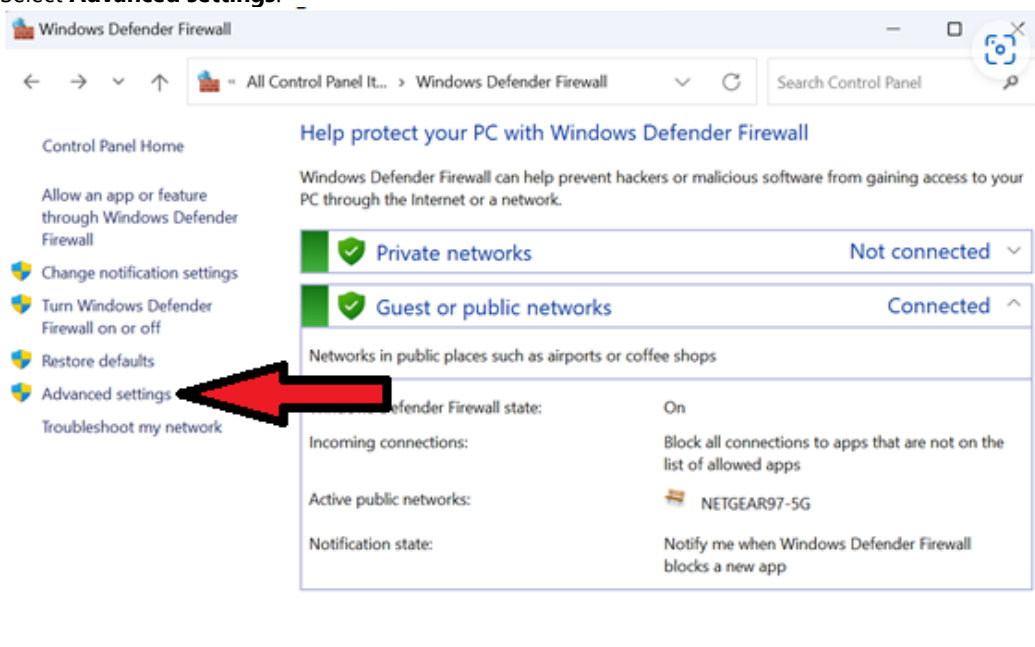

2. Select **Advanced settings**.

See also Security and Maintenance Network and Sharing Center

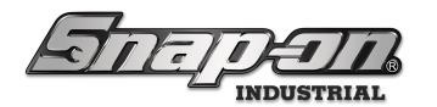

3. Click **Inbound Rules** and select all **File and Printer Sharing** rules. Right-click on the selection and left-click **Enable Rule**.

| File Action View Help                                                                                                    |                                                                                                    |                                                                                                    |                                                                                                    |                                                                                       |                                                                                                    |                                                                                                    |  |
|----------------------------------------------------------------------------------------------------|----------------------------------------------------------------------------------------------------|----------------------------------------------------------------------------------------------------|----------------------------------------------------------------------------------------------------|---------------------------------------------------------------------------------------|----------------------------------------------------------------------------------------------------|----------------------------------------------------------------------------------------------------|--|
| 🕈 🔿 🙍 📷 🗟 🖬                                                                                                    |                                                                                                    |                                                                                                    |                                                                                                    |                                                                                       |                                                                                                    |                                                                                                    |  |
| Accon View Pep     Accon View Pep     Accon Vi | Inbound Rules Distributed Transaction Coordinator (RCP-L, Distributed Transaction Coordinator (RCP-L, Distributed Transaction Coordinator (RCP-L, File and Printer Sharing (Echo Request - K, File and Printer Sharing (Echo Request - K, File and Printer Sharing (Echo Request - K, File and Printer Sharing (Echo Request - K, File and Printer Sharing (Na-Dutagram-In) File and Printer Sharing (Na-Dutagram-In) Fi | Group<br>Distributed Transaction Coor<br>Distributed Transaction Coor<br>Feedback Hub<br>File and Printer Sharing<br>File and Printer Sharing<br>File and Printer Sharing<br>File and Printer Sharing<br>File and Printer Sharing<br>File and Printer Sharing<br>File and Printer Sharing<br>File and Printer Sharing<br>File and Printer Sharing<br>File and Printer Sharing<br>File Sharing<br>File and Printer Sharing<br>File and Printer Sharing<br>File and Printer Sharing<br>File and Printer Sharing<br>File and Printer Sharing | Profile<br>Domain<br>Privaté,<br>Domain<br>Private,<br>Private,<br>Domain<br>Private,<br>Domain<br>Private,<br>Domain<br>Domain<br>Private,<br>Domain<br>Private,<br>Domain | Enabled<br>No<br>No<br>No<br>No<br>No<br>No<br>No<br>No<br>No<br>No<br>No<br>No<br>No | Action<br>Allow<br>Allow<br>Allow<br>Allow<br>Allow<br>Allow<br>Allow<br>Allow<br>Allow<br>Allow<br>Allow<br>Allow<br>Allow<br>Allow<br>Allow | Actions       Inbound Rules.       Image: State Rule       Image: State Rule       Image: Rule Rule       Image: Rule Rule Rule       Image: Rule Rule Rule Rule Rule Rule       Image: Rule Rule Rule Rule Rule Rule Rule Rule |  |
|                                                                                                    | File and Printer Sharing Glocoler Service -<br>File and Printer Sharing over SMBDwedt (L<br>Game Bar<br>(SCS) Service (CP-In)<br>(SCS) Service (CP-In)<br>Key Management Genier (CP-In)                                                                                                    | File and Printer Sharing<br>File and Printer Sharing over<br>Game Bar<br>ISCR Service<br>ISCR Service<br>Face Measurement Service                                                                                                    | All<br>All<br>Private<br>Domain                                                                                                    | No<br>No<br>No<br>No                                                                  | Allow<br>Allow<br>Allow<br>Allow<br>Allow                                                                                                    |                                                                                                    |  |
|                                                                                                    | Key Management Service (TCP-In)                                                                                                    | Key Management Service                                                                                                    | Private                                                                                                    | No                                                                                    | Allow                                                                                                    |                                                                                                    |  |

4. Close all open windows.

## How to Connect the L5 Administrator Application to an L5 Connect<sup>™</sup> Service

1. Start the admin application.

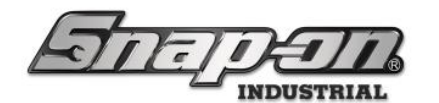

2. Click the **New** button to create a new service connection type.

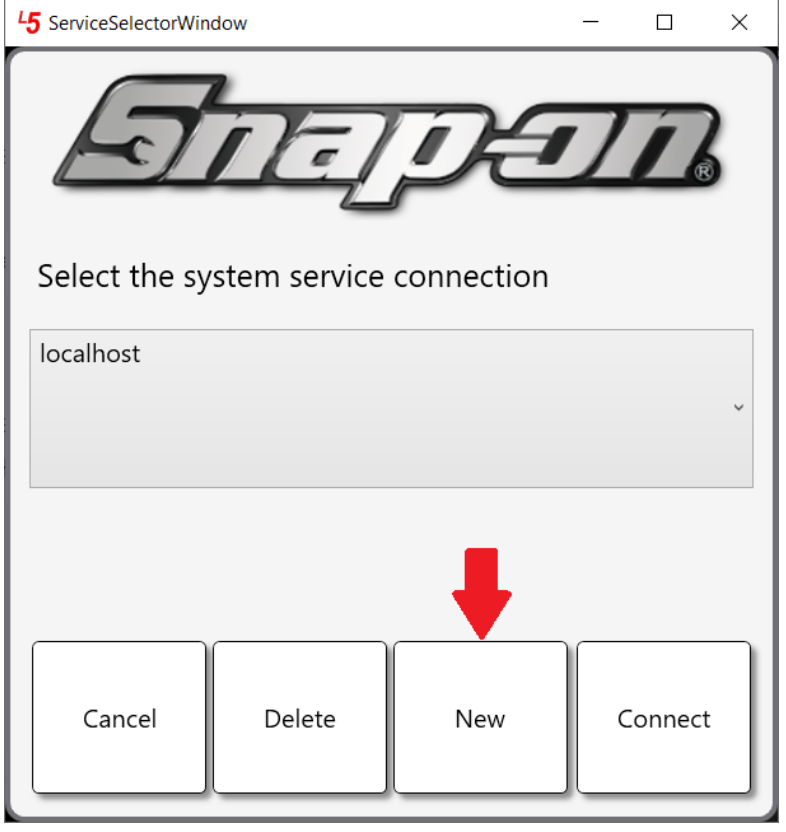

3. Enter the computer name, domain, or static IP address of the server hosting the L5 Connect<sup>™</sup> Service in the **Service Host** field. This must match the **Host Name** field configured in the Service\_Config portion of the document when using HTTPS.

| 45 ServiceSelector | Window                  | —  |   | $\times$ |
|--------------------|-------------------------|----|---|----------|
| Enter the s        | service connection info | Ļ  |   |          |
| Service Host       |                         | •  |   |          |
| Port               | 59008                   |    |   |          |
| Optional           | HTTPS                   |    |   | _        |
|                    | Cancel                  | ОК | _ |          |

4. If you changed the default port value in your service configuration you will need to set the **Port** value to match that value.

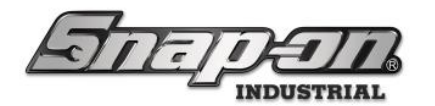

5. By default, the L5 Connect<sup>™</sup> Service communicates over TCP. If you have configured the service to communicate via HTTPS select the **HTTPS** checkbox.

| <sup>L</sup> 5 ServiceSelector                                           | _                        |    | $\times$ |  |  |  |  |  |
|--------------------------------------------------------------------------|--------------------------|----|----------|--|--|--|--|--|
| Enter the service connection info                                        |                          |    |          |  |  |  |  |  |
| Service Host                                                             | e Host MyServiceComputer |    |          |  |  |  |  |  |
| Port                                                                     | 443                      |    |          |  |  |  |  |  |
| <ul> <li>✓ HTTPS</li> <li>✓ Optional</li> <li>✓ Advanced Mode</li> </ul> |                          |    |          |  |  |  |  |  |
|                                                                          | Cancel                   | ОК |          |  |  |  |  |  |

6. Expanding the **Optional** section will reveal the **Friendly Name** field. This field can be used to give the service connection a different name than the **Service Host** field. This could be useful if you were using an IP address for the service host field and you could provide a service connection field that is easier to remember.

| 45 ServiceSelectorWin             | —                        |  | × |  |  |  |  |  |
|-----------------------------------|--------------------------|--|---|--|--|--|--|--|
| Enter the service connection info |                          |  |   |  |  |  |  |  |
| Service Host 10.59.34.217         |                          |  |   |  |  |  |  |  |
| Port 44                           | <b>Port</b> 443          |  |   |  |  |  |  |  |
| HTTPS     Optional                |                          |  |   |  |  |  |  |  |
| Friendly Name                     | MyServiceComputer(https) |  |   |  |  |  |  |  |
| Advanced Mode                     |                          |  |   |  |  |  |  |  |
| Car                               | OK                       |  |   |  |  |  |  |  |

- Expanding the Advanced Mode section will reveal the Service Path Override and Streaming Path
  Override checkboxes. If you added paths to your service configuration you will need to match those paths
  here.
- 8. Finally, click the **OK** button to save this service connection to the list of service connections that will be available to choose from when you start the admin application.
- 9. Click the **Connect** button to connect to your selected service.

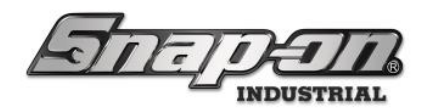

## How to Connect L5 Devices to an L5 Connect<sup>™</sup> Service

Required Permissions:

• Add/Remove from Service

When to Use:

- Initial Device Setup
- Network service connection has changed

#### Procedure Tool Crib

The service join process will automatically begin on the first start after installation. You will be prompted to start a new device or restore one backed up on the Service.

#### New Device

1. In this case, you want to create a new device, so you must click the **New** button.

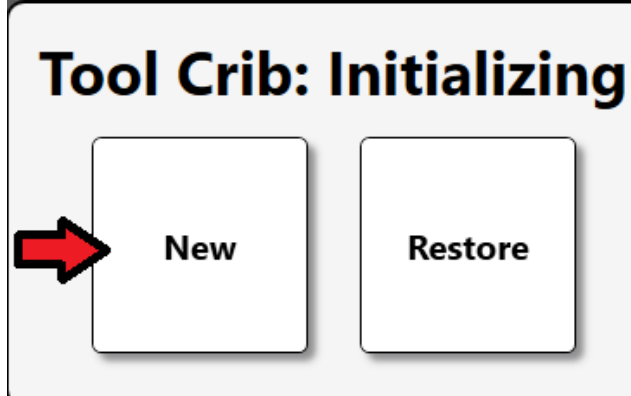

2. Proceed to step 4 on the section below, **All other devices** to continue.

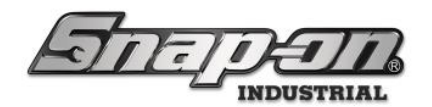

#### Restore Device

1. To restore a crib that has been previously connected to the service from a backup click the **Restore** button.

Tool Crib: Initializing
New
Restore

2. You will then need to enter the serial number of the crib you wish to restore to the system. You can get this from the **Locations** tab of the Admin application. Select the crib from the list of locations and then make sure the **Info** subtab is selected.

| 45 Snap-on L5 Connect Admin Client, v:9.11.7.0923 |                     |               |              |                |                           |                    | 141.0       |                     |             | a ×            |
|---------------------------------------------------|---------------------|---------------|--------------|----------------|---------------------------|--------------------|-------------|---------------------|-------------|----------------|
| STITI                                             | ATA                 | Top Level     |              |                | Chang                     | e Current Location | SuperUs     | er                  | (           | Click to logou |
|                                                   |                     | Dashboard     | Locatio      | ns Tools       | Tool States               | Employees          | Groups Hist | ory Reports Settin  | gs          |                |
| 9                                                 |                     |               |              |                |                           |                    |             |                     | 1           |                |
|                                                   | Tool Cri            | ih Fast       |              |                |                           |                    |             |                     |             |                |
| Name                                              | Tool Cri            | b             |              |                |                           |                    |             |                     |             |                |
| ✓ Top Level                                       |                     |               |              |                |                           |                    |             |                     |             |                |
| Maintenance                                       | e.                  |               |              |                |                           |                    |             |                     |             |                |
| Manufacturing                                     | Profiles            | Profiles      | Continue.    | [              | Contraction of the second | C. L. Martin       | A PART      |                     |             | 1              |
| R&D Lab                                           | (Employee)          | (Group)       | Options      | Inventory      | E Status                  | Subscriptions      | Audit Types | Quantity Monitoring | Attachments | Favorites      |
| Tool Crib East                                    |                     |               |              | •              |                           | de c               | 5740        | 20-                 |             | · ·            |
| Tool Crib West                                    | Na                  | me Tool Crit  | o East       |                |                           |                    |             |                     |             |                |
| Work Loc2                                         | Customer            | D FastBuild   | dingCrib     |                |                           |                    |             |                     |             |                |
| Work Location 1                                   |                     |               |              |                |                           |                    |             |                     |             |                |
| Work Location 10                                  | NG                  | otes          |              |                |                           |                    |             |                     |             |                |
| Work Location 13                                  | Parent Locat        | ion Top Lev   | el D         |                |                           |                    |             |                     |             |                |
| Work Location 14                                  |                     |               | 9            |                |                           |                    |             |                     |             |                |
| Work Location 3                                   | Responsible Emplo   | vee 2         | 0            |                |                           |                    |             |                     |             |                |
| Work Location 4                                   |                     |               |              |                |                           |                    |             |                     |             |                |
| Work Location 5                                   | Serial Number (Devi | ice) Z99AN0   | 01           |                |                           |                    |             |                     |             |                |
| Work Location 6                                   | Current Vers        | ion 9.11.7.09 | 923          |                |                           |                    |             |                     |             |                |
| Work Location 7                                   | Service Connect     | ion Offline ( | 10/10/2024 1 | (2:27:46 PM)   |                           |                    |             |                     |             |                |
| Work Location 8                                   | PC I                | nfo Doll Inc  | OSIDNAC      |                |                           |                    |             |                     |             |                |
| Work Location one                                 | PC I                | Den nic.      | ODFINE .     |                |                           |                    |             |                     |             |                |
| Z91BJ001                                          | OS Vers             | ion Microso   | ft Windows I | 11 10.0.19045. | .0                        |                    |             |                     |             |                |
| Z93AU001                                          | Hardware I          | nfo           |              |                |                           |                    |             |                     |             |                |
| Z93GS001                                          |                     |               |              |                |                           |                    |             |                     |             |                |
| Z94BJ001                                          | Device Info         |               |              |                |                           |                    |             |                     |             |                |
| Z97AT001                                          | Curture .           | 10            |              |                |                           |                    |             |                     |             |                |
| Z98AT001                                          | Customer            |               |              |                |                           |                    |             |                     |             |                |
| Z98BT001                                          | Serial Number (To   | ol)           |              |                |                           |                    |             |                     |             |                |
| Z99LS001                                          | Additional In       | nfo           |              |                |                           |                    |             |                     |             |                |
| ZA8BT001                                          | User Labe           | 12            |              |                |                           |                    |             |                     |             |                |
|                                                   |                     |               |              |                |                           |                    |             |                     |             |                |
| Show Deleted Items                                |                     | ag            |              |                |                           |                    |             |                     |             |                |
|                                                   | <u> </u>            |               |              |                |                           |                    |             |                     |             |                |
|                                                   |                     |               |              |                |                           |                    |             |                     |             |                |

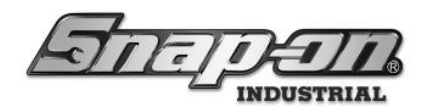

3. Now enter the serial number.

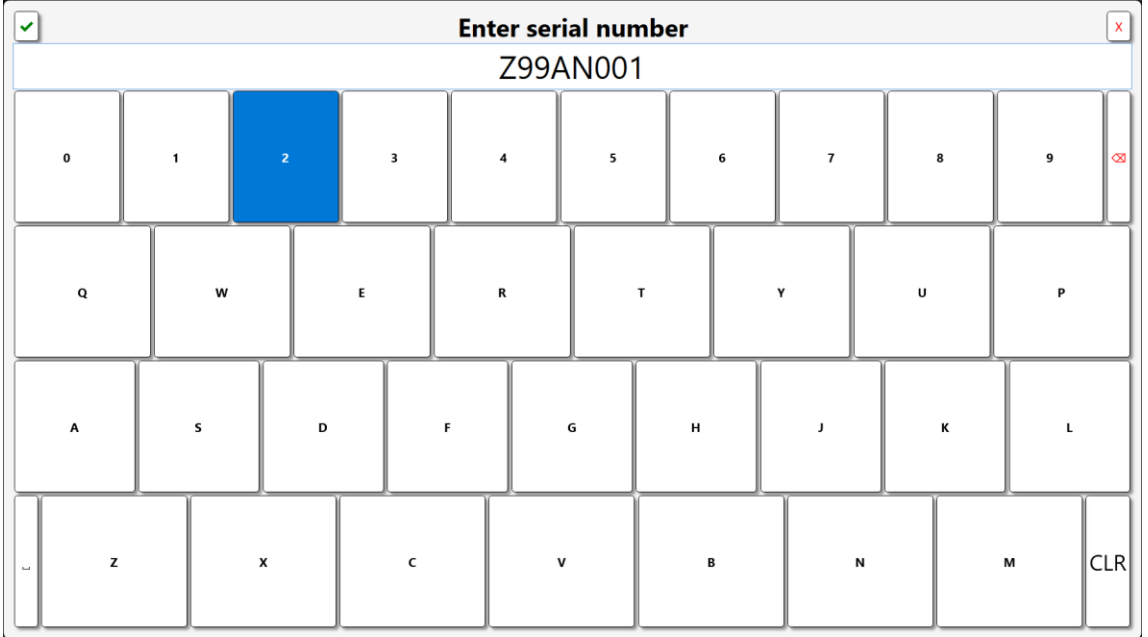

4. Then click the green checkmark button in the top left corner. You will briefly see a window showing that the database is being initialized and then you will see the request for credential type.

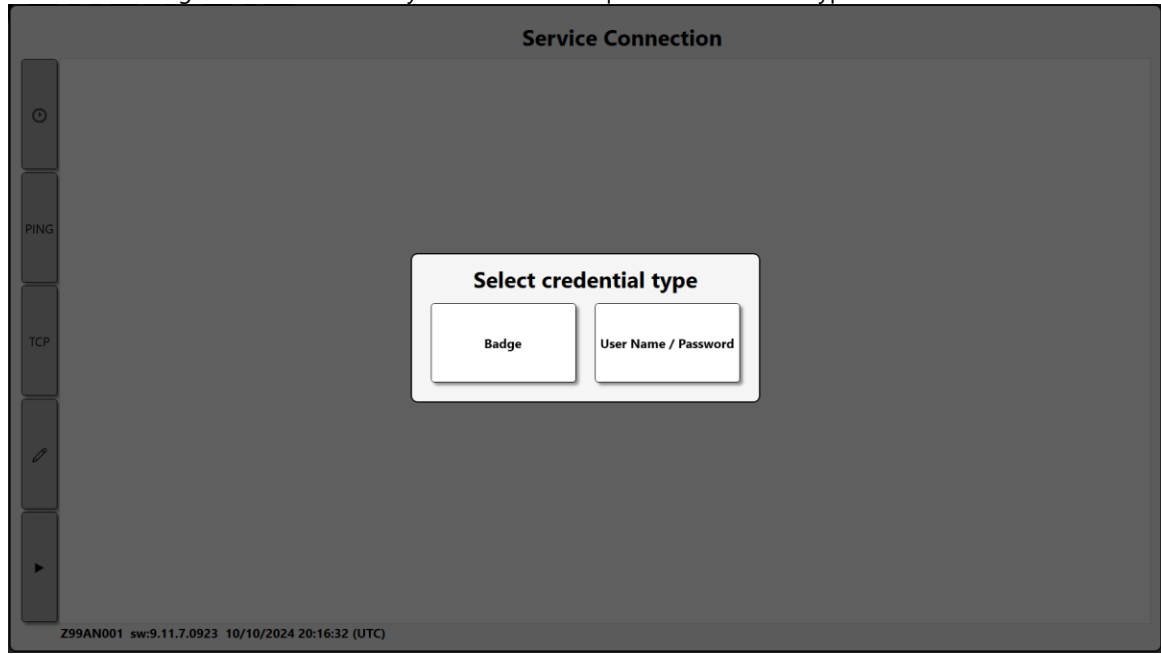

5. Proceed to step 4 on the section below, **All other devices** to continue.

#### All other devices

- 1. When you start an ATC device for the first time, it may restart to finalize its initial setup.
- 2. Afterwards you will be presented with a network setup window. Use this screen to set up your network connection and then click on the red X in the top right corner to proceed.

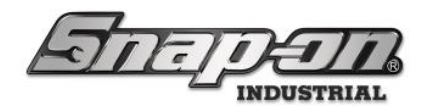

- 3. This will bring you to the Service Connection window, which can also be reached through **Main Menu/System Changes/Change Service Connection**
- 4. Next, you will be asked what authentication you want to use to connect to the Service. A user attempting to add a device to a service requires the correct connection permissions. You can join either by badge scan or username and password. We are going to use the badge method.

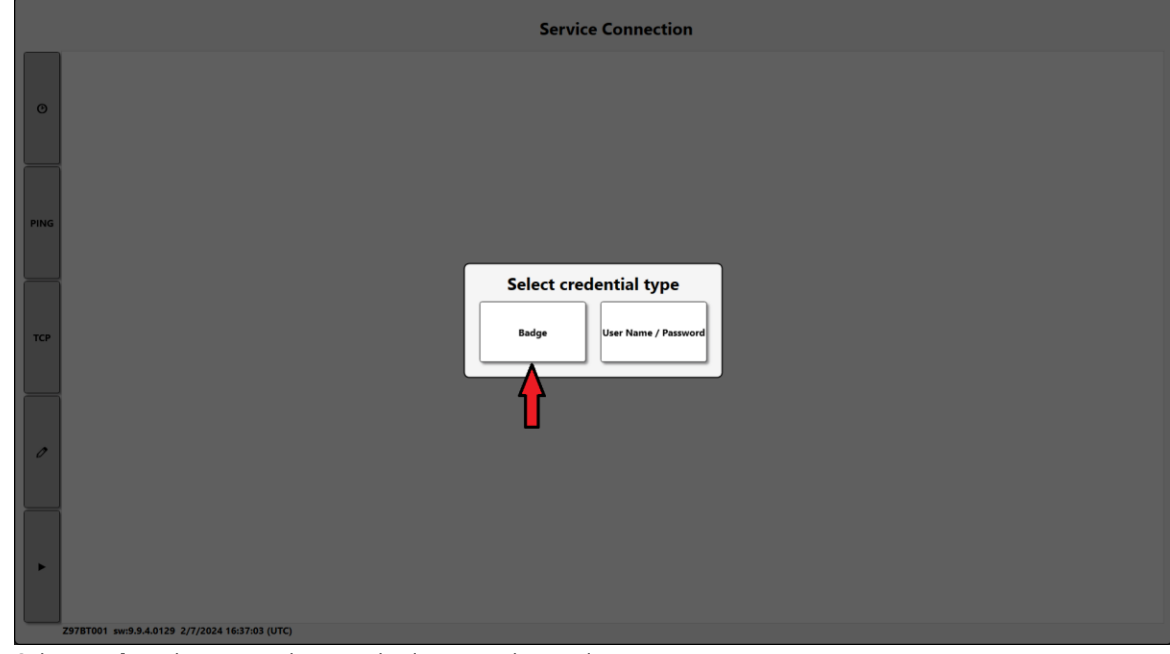

5. Select **Badge**, then wave the RFID badge near the reader.

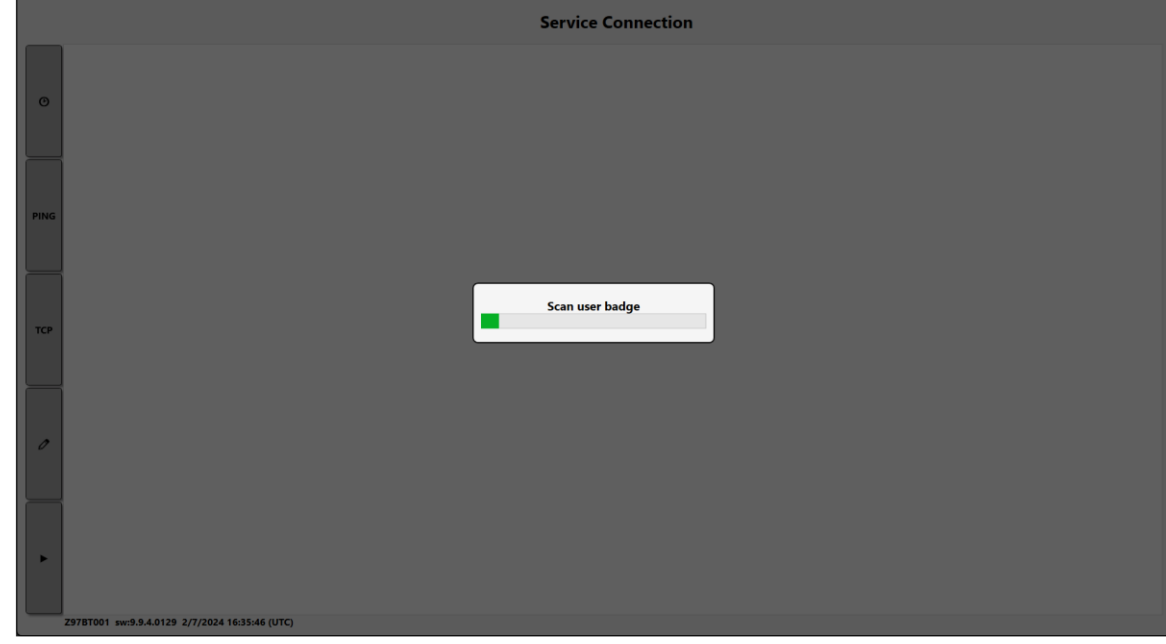

6. Next, you will be prompted to select the connection type for the Service. By default, the connection type is TCP. However, HTTPS is an advanced connection type that provides additional security and requires additional setup on the Service to implement. The HTTPS (Advanced Mode) provides the ability to override the default path to the service URL and service streaming URL. These values must match the values

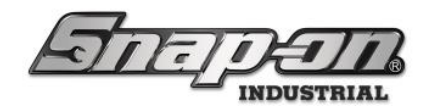

configured for the L5 Service. Click on the correct service connection type.

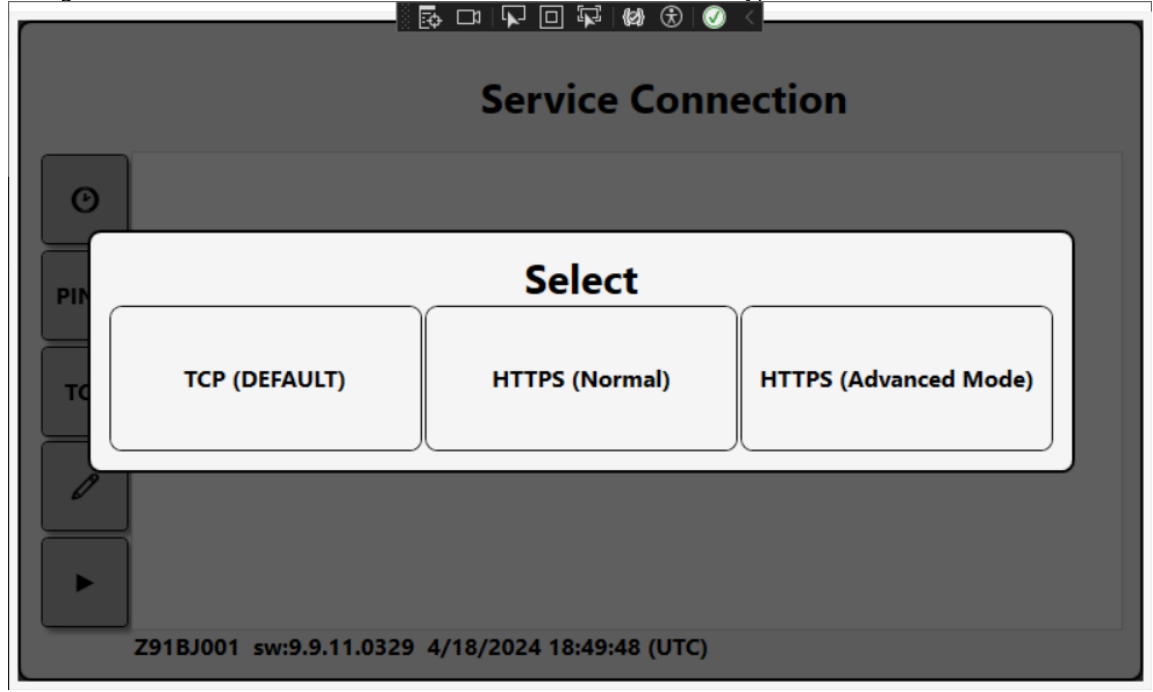

7. Next, you will be asked to type in the Host Name of the computer running the L5 Connect Service. In this example, we will use the hostname LOCALHOST but this will need to be the name of **YOUR SERVICE** when you are installing this in your environment. Type in localhost and press Enter.

NOTE: The Server name shown here may not match the one in your environment. Please verify your server's hostname or IP and input it here instead of what is displayed.

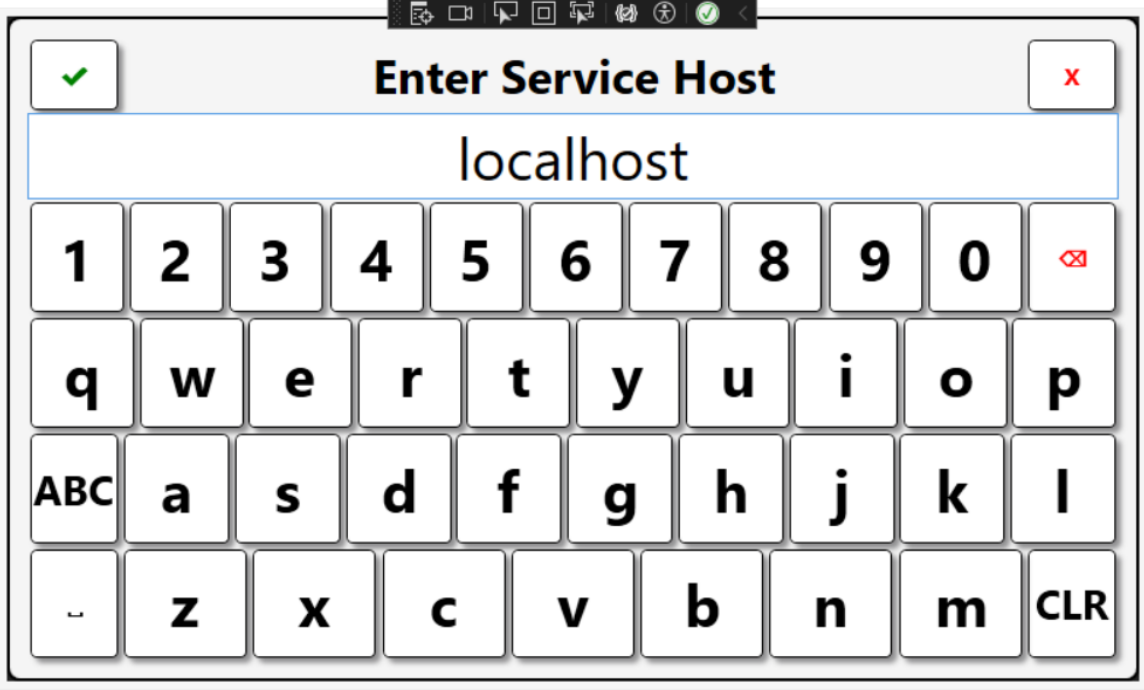

8. Following that, you will be asked to define the port the Service is listing to for incoming connections. The default is 59008, but this can be defined in the configuration settings of the Service. Enter the correct service

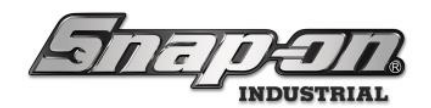

| onn | ection port. |                    |     |
|-----|--------------|--------------------|-----|
|     | (n-ratara)   | Enter service port | ×   |
|     |              | 59008              |     |
|     | 7            | 8                  | 9   |
|     | 4            | 5                  | 6   |
|     | 1            | 2                  | 3   |
|     | ~            | 0                  | CLR |

 If you previously selected HTTPS (Advanced Mode) you will be prompted to Select: Https Service Path. This will give you the choice of selecting to use the DEFAULT path or creating Custom path. Choose the desired path type.

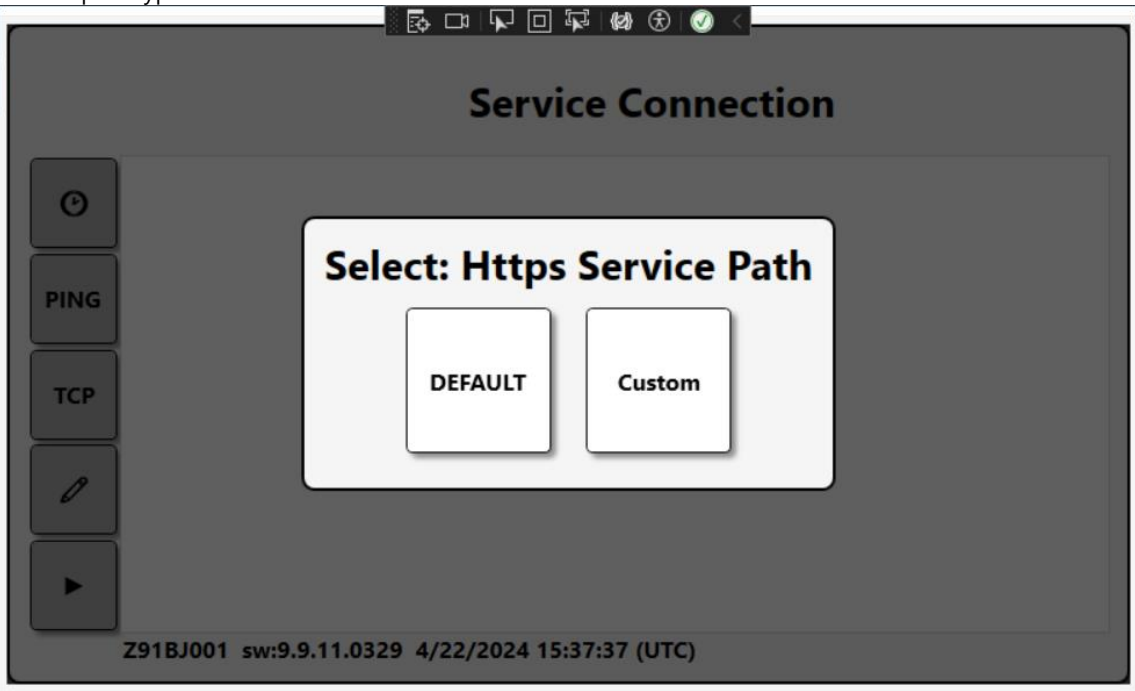

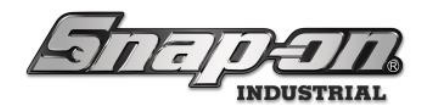

10. If you chose the **Custom** path you will be asked to input an **Https Service Path**. Enter the desired path.

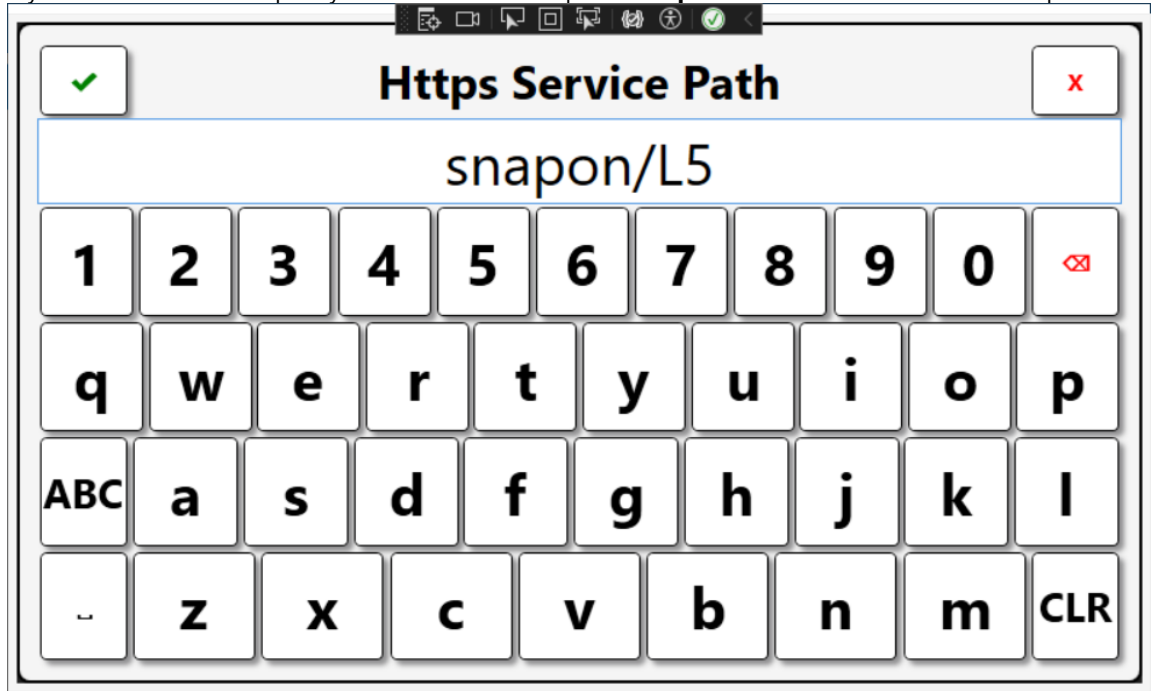

11. You will then be prompted to **Select: Https Streaming Path**. This will give you the choice of selecting to use the **DEFAULT** path or creating **Custom** path. Choose the desired path type.

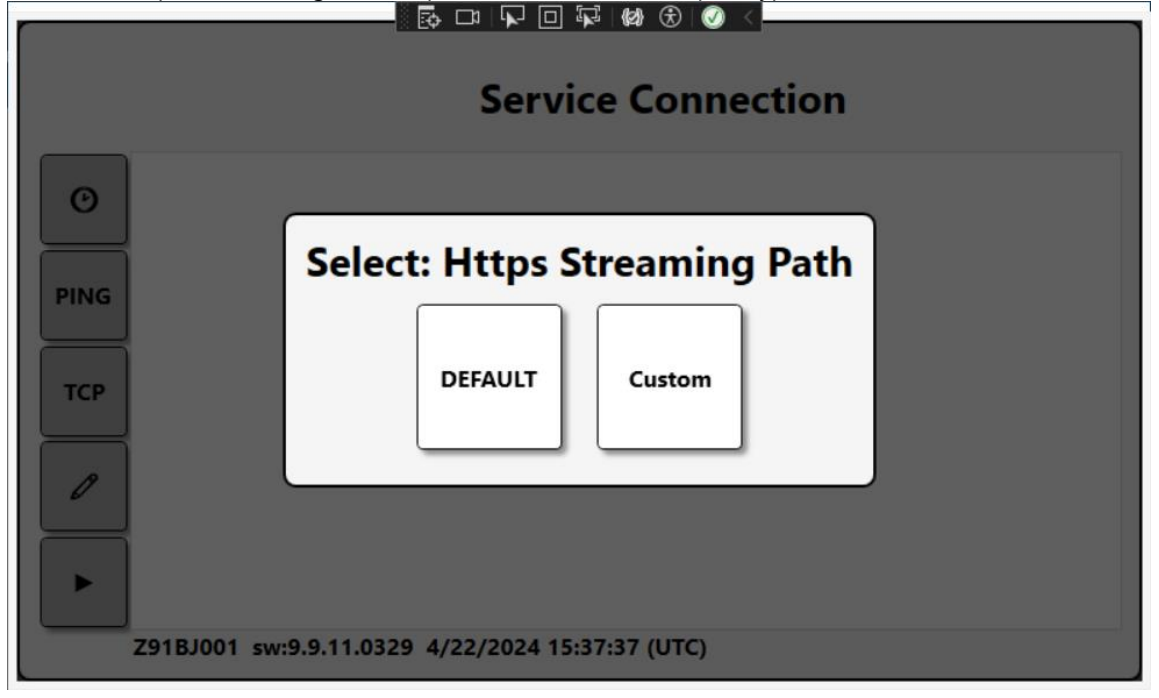

STEPET.

12. <u>If you chose the **Custom** path you will be asked to input an **Https Streaming Path**. Enter the desired path.</u>

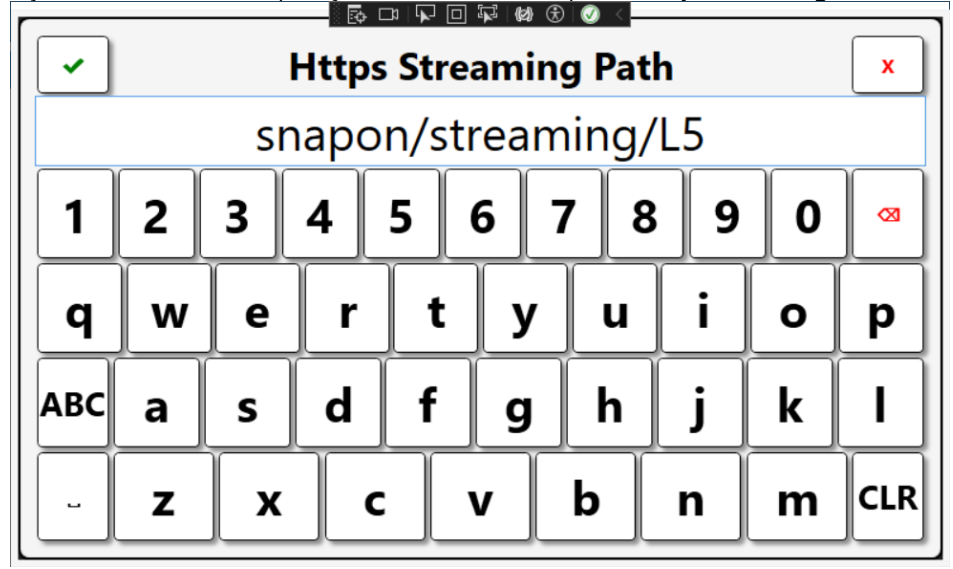

13. The system will then go through some validation checks. You may be prompted to update the software as the software version must match the software version running on the Service. If that happens, just follow the update prompts. When you are done, the software will restart and ask if you want to continue the process of connecting to the Service.

NOTE: During this process you may be prompted to set the Time Sync to the L5Connect service if it has been configured as a Time Server. This will allow the ATC device to keep within the same time as the service.

Once the connection has been established, and all the validations are complete, click on the  $\checkmark$  button.

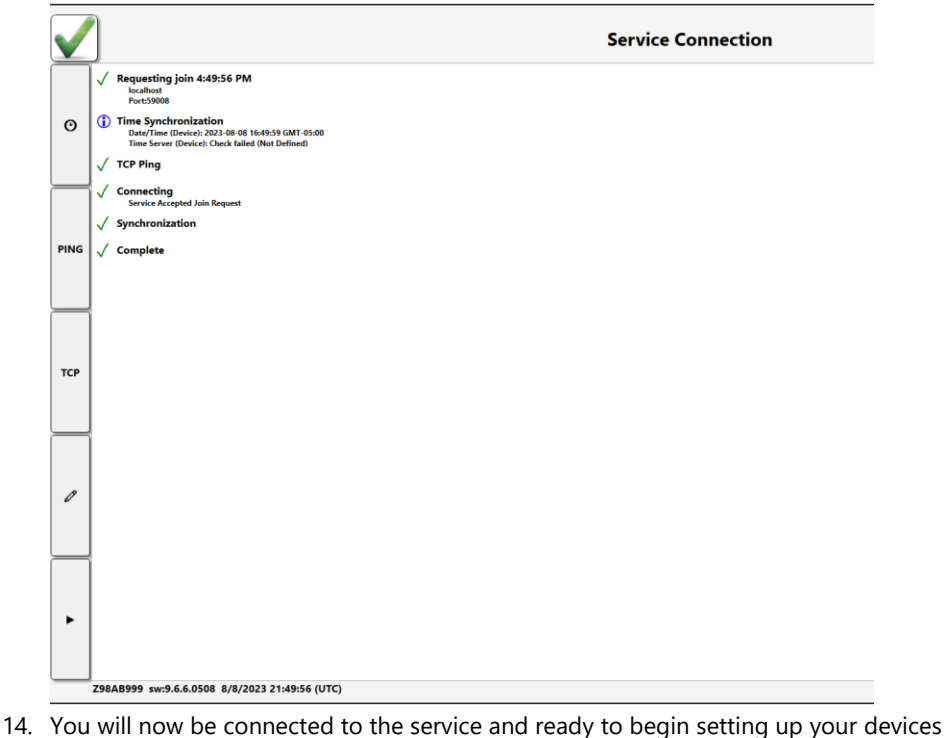

For Support/Service: INDPROSERVICES@snapon.com

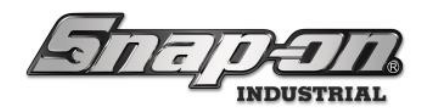

#### **Admin Application Basics**

The L5 Connect<sup>™</sup> Administration Client is the tool you will use to manage L5 Connect<sup>™</sup>. It can generate reports, create, and manage users & groups, and set e-mail and text alerts if there are any issues. In addition, you can create and manage your tools, set maintenance and quantity monitors, and much more. The Admin Client is your control and management dashboard to L5 Connect<sup>™</sup>.

### Local User Install vs. Admin User Install

There are two different installers for the admin application. When installing the admin client on a computer, it's important to run the proper installer for how the application will be used. Here is the link for the latest admin application installers. <u>Software Installers</u>

#### L5 Connect<sup>™</sup> AdminClient Installer

This installer requires Windows administrator privileges to install and update the application. This installation will install the application so that any user of the computer will have access to the application.

#### L5 Connect<sup>™</sup> AdminClient Installer(Local User)

This installer does not require Windows administrator privileges to install or update. It will install the application only for the individual Windows user who runs the installer. Before installing this version of the admin client, however, you need to first install some prerequisites. This prerequisite installer has a name of

PreReqs\_Admin\_LocalUser\_X\_X\_X\_XXXX, where the Xs represent the software version. This installer will install .NET Framework 4.8, Visual C++ Redistributable, and Zebra Core Scanner Driver. This prerequisite installer does require Windows administrator privileges. You can contact the Pro Services team for a copy of this installer or download it from the <u>Software Installers</u> website.

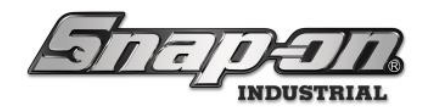

## Logging In Locally

Once you have installed the admin application, you can start it by going to the Windows Menu, scrolling down to the **Snap-on** menu, and then clicking the **L5 Connect Admin Client** item.

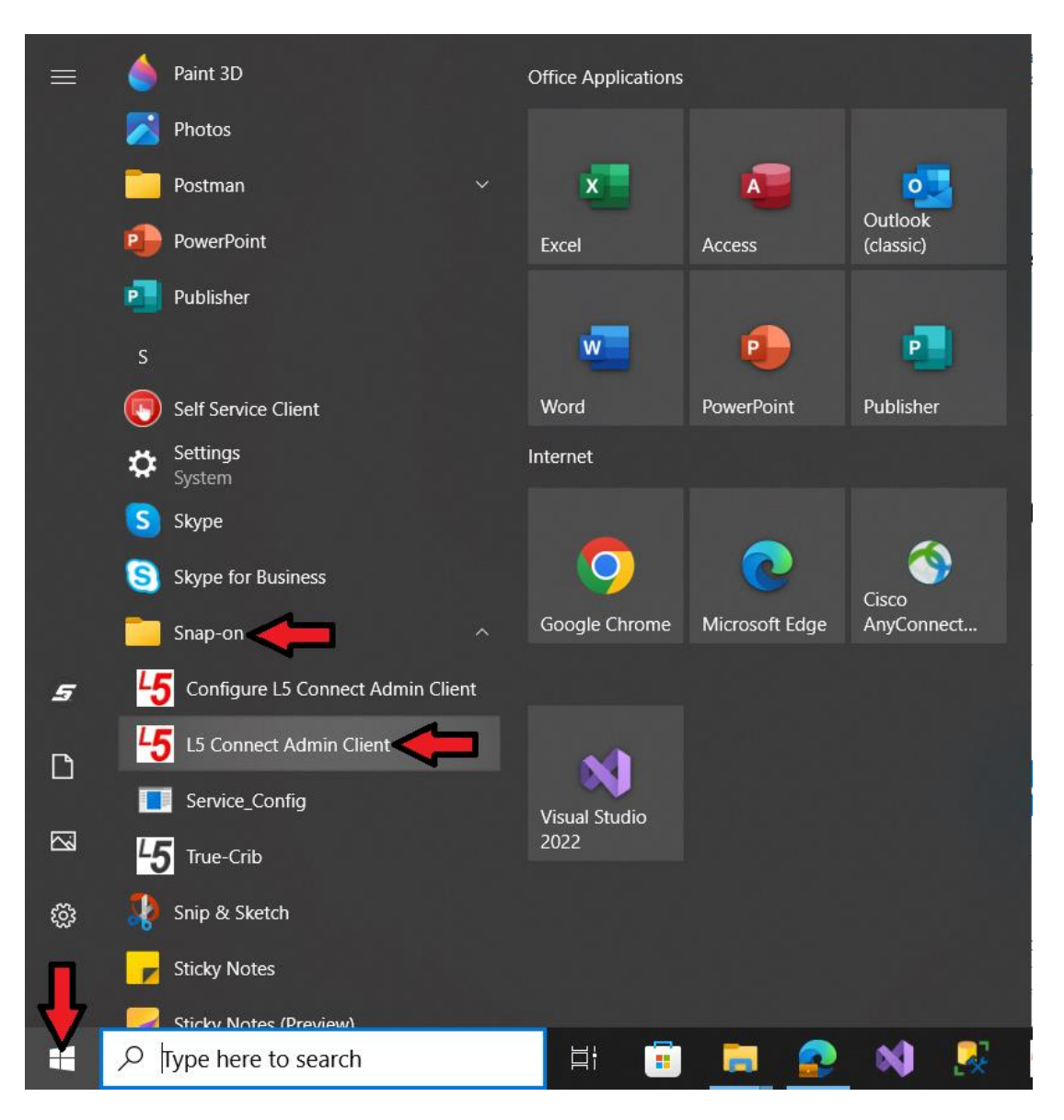

You will now see the service select screen for the admin application. For more information on how to configure the service selection screen to set up your service connection see the Connecting to a L5 Connect™ Service document.

For this article we will assume that the service has been configured and ready to go. To connect to the service, click the **Connect** button.

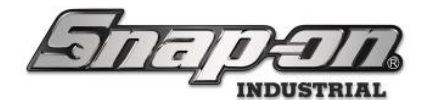

| 45 ServiceSelectorWine | dow          |            |   |         |
|------------------------|--------------|------------|---|---------|
| T                      | 1 <u>[</u> ] | Þ          | Z |         |
| Select the sy          | stem service | connection |   | i       |
| localhost              |              |            |   |         |
|                        |              |            |   |         |
|                        |              |            |   |         |
|                        |              |            |   | Ļ       |
| Cancel                 | Delete       | New        | C | Connect |

Once you have successfully connected to the service you will be prompted to log into the admin application. Use the credentials provided by your L5 System administrator. If this is the first time any user has logged into this L5 Connect system use the following default credentials.

#### User Name: superuser Password: superuser

This user has the **Superuser** permission profile, which allows him to do anything in the system. You always need to have at least one user with this permission profile. For security, it is recommended that you change the username and password of the default superuser account as soon as possible. Be sure to store the new account credentials in a secure and known location to be used for emergency access to the system.

Enter the above credentials to log into the admin application. Then click the **Login** button.

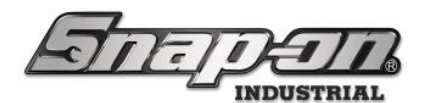

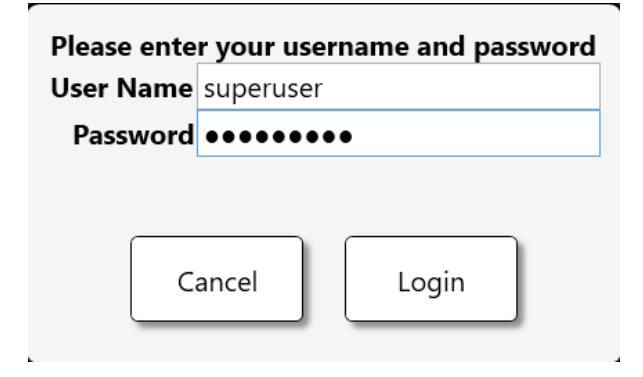

Once you have completed the login, you will see the admin application dashboard, which provides a view of what is happening in your L5 Connect system.

| 45 Snap-on L5 Connect Admin Client, v:9.12.1.1001 |                         |                |           |        |                       |            |         |                |                |       |                  |         |        |              |                                    |                               | – a ×                              |
|---------------------------------------------------|-------------------------|----------------|-----------|--------|-----------------------|------------|---------|----------------|----------------|-------|------------------|---------|--------|--------------|------------------------------------|-------------------------------|------------------------------------|
| STITE                                             | 29                      | $\overline{n}$ | Top L     | evel   |                       |            |         | Char           | ge Current Lo  | catio | on 🍃 Su          | perUser |        |              |                                    |                               | Click to logout                    |
|                                                   |                         |                | Das       | hboar  | Loca                  | tions      | Tools   | Tool State     | s Employe      | es    | Groups           | Histor  | y T    | Reports      | Settings                           |                               |                                    |
|                                                   |                         | Device St      | ntus ! 1  | 2 🖌    | <sup>2</sup> 4 □ Hide | e OK Items | Alerts  |                |                | ĺw    | ork Location     | Status  | 2      | 1 🗆 Hide C   | W Items                            |                               | Alerts:                            |
|                                                   |                         | Name           | Alerts    | Issued | Issued Users          | Mngd Out   | Alert   |                | Location       | · N   | Name             | Alerts  | Issued | Issued Users | Issued Devices                     | Mngd Out                      | Alert Location Tool                |
|                                                   |                         | Tool Box 1     | 5         | 0      | 0                     | 0          | Offline |                | Tool Crib East | · v   | Work Loc2        | 0       | 1      | 1            | 1                                  | 0                             |                                    |
| System Status Filt                                | <u>tered</u> <u>Tot</u> | al Z91BJ001    | 5         | 0      | 0                     | 0          | Maint   | enance Overdue | Tool Crib East | 1     | Work Location 1  | 0       | 0      | 0            | 0                                  | 0                             | 1                                  |
| Devices Online :                                  | <b>0</b> 0              | ZA8BT001       | 2         | 0      | 0                     | 0          | Maint   | enance Overdue | Tool Crib East | ( I V | Work Location or | c 0     | 0      | 0            | 0                                  | 0                             | 1                                  |
| Devices Offline :                                 | 12 12                   | Tool Crib E    | ist 15    | 14     | 4                     | 0          | Maint   | enance Overdue | Tool Crib East | 11    | Work Location 3  | 0       | 0      | 0            | 0                                  | 0                             | 1                                  |
| Tools Issued :                                    | <b>16</b> 16            | Z98AT001       | 6         | 0      | 0                     | 0          | Maint   | enance Overdue | Tool Crib East | 11    | Work Location 4  | 0       | 0      | 0            | 0                                  | 0                             | 1                                  |
| Users with Tools Issued :                         | 5 5                     | Z99LS001       | 2         | 1      | 1                     | 0          | Maint   | enance Overdue | Tool Crib East |       | Work Location 5  | 0       | 0      | 0            | 0                                  | 0                             |                                    |
| Devices with Tools Issued :                       | <b>3</b> 3              | Z94BJ001       | 1         | 4      | 1                     | 0          | Maint   | enance Overdue | Tool Crib East |       | Work Location 6  | 0       | 0      | 0            | 0                                  | 0                             |                                    |
| Tools Issued with Alerts :                        | <b>0</b> 0              | Z98BT001       | 1         | 1      | 1                     | 0          | Maint   | enance Overdue | Tool Crib East | 11    | Work Location 7  | 0       | 0      | 0            | 0                                  | 0                             | 1                                  |
| Managed Tools Out :                               | 0 0                     | Tool Crib V    | lest 1    | 0      | 0                     | 0          | Maint   | enance Overdue | Tool Crib East | 1     | Nork Location 8  | 0       | 0      | 0            | 0                                  | 0                             |                                    |
| Tools Managed : 15                                | 581 15                  | 1 Z93GS001     | 1         | 0      | 0                     | 0          | Maint   | enance Overdue | Tool Crib East | 11    | Work Location 10 | 0       | 0      | 0            | 0                                  | 0                             | 1                                  |
| Tools Managed . 1.                                | 501 150                 | Z97AT001       | 1         | 0      | 0                     | 0          | Maint   | enance Overdue | Tool Crib East | 11    | Nork Location 13 | 0       | 0      | 0            | 0                                  | 0                             |                                    |
|                                                   |                         | Z93AU001       |           | 0      | 0                     | 0          | Maint   | enance Overdue | Tool Crib Fast |       | Nork Location 14 | 0       | 0      | 0            | 0                                  | 0                             |                                    |
|                                                   |                         |                |           |        | -                     |            | Maint   | ananco Quardua | Tool Crib East |       |                  |         |        |              |                                    | -                             | 1                                  |
|                                                   |                         |                |           |        |                       |            |         |                | >              |       |                  |         |        |              |                                    |                               |                                    |
| Top Employees with Issued Tools                   | Top Wor                 | k Locations wi | th Issued | 1 Tool | Top Dev               | ices with  | Issued  | Tools          | Inventory      | with  | Serial Numb      | er      |        |              |                                    |                               |                                    |
|                                                   |                         |                |           | -      |                       |            |         |                |                |       | Sertat rturne    |         |        |              |                                    |                               |                                    |
| Plane Maintenance Hangar, Harry TC                | ltem assem              | aly 9000       |           | 2      | Tool Crib E           | ast        |         | 14             | 🕑 Storag       | ge Lo | ocation Nam      | e∣⊘F    | Part N | umber        | <ul> <li>Descrip</li> </ul>        | tion                          |                                    |
| Plane Maintenance Hangar, Preston 2               | 2 False Org             |                |           | 2      | Z94BJ001              |            |         | 4              | Tool Box 1     |       |                  | 1410    | NO KEY |              | Sioux 1410 Dri                     |                               | ^                                  |
|                                                   |                         |                |           |        |                       |            |         |                | Tool Box 1     |       |                  | 1650    |        |              | Prybar, 16"                        | a Anala Ala                   | Delli                              |
| SuperUser 2                                       | 2 Work Loc2             |                |           | 1      | Z99LS001              |            |         | 1              | Tool Box 1     |       |                  | 1DA22   | 1HP NO | WRENCHES     | Sioux 1DA221                       | IP Die Grin                   | der                                |
|                                                   |                         |                |           |        |                       |            |         |                | Tool Box 1     |       |                  | 208CC   | P      |              | Pliers, Angle N                    | ose                           |                                    |
| Runner, Rhode 1                                   | 1                       |                |           |        | Z98BT001              |            |         | 1              | Tool Box 1     |       |                  | 47ACP   |        |              | Pliers, Combina                    | ation Slip-J                  | oint, Industrial Finist            |
| Contract 1                                        |                         |                |           |        |                       |            |         |                | Tool Box 1     |       |                  | 47ACP   |        |              | Pliers, Combina<br>Cutters, Diagon | ation Slip-Jo<br>nal, Vinyl G | pint, Industrial Finist            |
| Smith, John J.                                    | <u> </u>                |                |           |        |                       |            |         |                | Tool Box 1     |       |                  | 87CF    |        |              | Cutters, Diago                     | nal, Vinyl G                  | rips, 7 3/8"                       |
|                                                   | 1                       |                |           |        | 1                     |            |         |                | Tool Box 1     |       |                  | 91ACP   |        |              | Pliers, Adjustal                   | ole Joint, In                 | terlocking Channel,                |
|                                                   | 1                       |                |           |        |                       |            |         |                | Tool Box 1     |       |                  | 91ACP   |        |              | Pliers, Adjustal                   | ole Joint, In                 | terlocking Channel,                |
|                                                   | 1                       |                |           |        |                       |            |         |                | Tool Box 1     |       |                  | 96CF    |        |              | Pliers, Long Ne                    | edie Nose,                    | Vinyl Grips, 8"<br>Vinyl Grips, 8" |
|                                                   | 1                       |                |           |        | 1                     |            |         |                | Tool Box 1     |       |                  | 97CCP   |        |              | Pliers, Needle                     | Nose, Vinyl                   | Grips, 8"                          |
|                                                   | 1                       |                |           |        |                       |            |         |                | Tool Box 1     |       |                  | 97CCP   |        |              | Pliers, Needle                     | Nose, Vinyl                   | Grips, 8"                          |
|                                                   | 1                       |                |           |        |                       |            |         |                | Tool Box 1     |       |                  | AZA     |        | _            | Adaptor, 3/8"                      | nternal driv                  | ve x 1/2" External dr              |
| 1                                                 | 1                       |                |           |        | l                     |            |         |                | <              |       |                  |         |        |              |                                    |                               |                                    |

NOTE: The admin client supports several modes of user authentication for logging in. It can be configured for the current Windows user, in which case you would be logged into the app without entering a username and password if your employee information matches the currently logged in Windows user. It can also be configured to use a unique username and password specific to the admin client, and lastly it can be configured to use domain based Active Directory authentication. For more information on how to configure the admin client authentication see the L5 Connect<sup>™</sup> Authentication Configuration document.

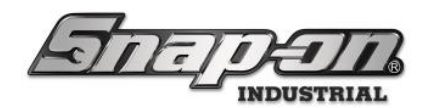

## Logging In with Multiple Services

If your organization has many L5 Connect devices located over a large area you might decide to split them into multiple systems with a separate service for each. You might then need to connect to multiple services from your admin application. This can be done easily by adding additional service connections to your service selection window.

Once you get to the service selection window, click the pull-down menu that shows the name of the currently selected service. We can see that we have three services from which we can choose to connect.

Now when starting the admin application, you would simply click the pull-down menu to select the desired service and then click the **Connect** button.

| 45 ServiceSelectorWin | dow           |            | - 🗆     | ×   |  |  |  |  |  |  |  |  |
|-----------------------|---------------|------------|---------|-----|--|--|--|--|--|--|--|--|
| T                     | <u>ा</u> न्   | PE         |         | }   |  |  |  |  |  |  |  |  |
| Select the sy         | stem service  | connection |         |     |  |  |  |  |  |  |  |  |
| South Service         | South Service |            |         |     |  |  |  |  |  |  |  |  |
| localhost             |               |            |         |     |  |  |  |  |  |  |  |  |
| North Service         |               |            |         | - 1 |  |  |  |  |  |  |  |  |
| South Service         |               |            |         |     |  |  |  |  |  |  |  |  |
| Cancel                | Delete        | New        | Connect |     |  |  |  |  |  |  |  |  |

#### New User Password Change Process

When a new user is added to the system who needs access to the admin application, a system administrator will add a username and temporary password to his employee data. He will then pass that information on to the new user. When that user logs into the system for the first time with that username and password, he will be required to change the password to something else, for security purposes.

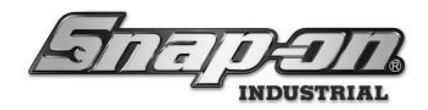

## Location Filtering

Once you have completed logging into the admin application the dashboard tab is displayed. This shows you the state of the system in real time. At the top of the applications, you can see the **Change Current Location** button, which shows the current location for which the data in the system will be filtered. This location will default to the home location of the employee who has logged into the application.

| 45 Snap-on L5 Connect Admin Client, v:9.12.1.1001 |                          |                |        |        |              |           |          |              |       |              |      |                  |         | - a ×  |              |                                 |                                |                         |
|---------------------------------------------------|--------------------------|----------------|--------|--------|--------------|-----------|----------|--------------|-------|--------------|------|------------------|---------|--------|--------------|---------------------------------|--------------------------------|-------------------------|
| STATE                                             | 7                        |                | Top Le | vel    |              |           | _        | Chan         | nge C | Current Loca | atic | on 🍃 Su          | perUser |        |              |                                 |                                | Click to logout         |
|                                                   |                          |                | Dash   | board  | Locat        | tions     | roo      | Tool State   | s     | Employee     | es   | Groups           | Histor  | y F    | Reports      | Settings                        |                                |                         |
|                                                   | Device St                |                |        |        | 4 🗆 Hide     | OK Items  | Alerts:  |              |       | I            | ĺw   | /ork Location    | Status  | 1      | 1 🗆 Hide C   | OK Items                        |                                | Alerts:                 |
|                                                   |                          | Name           | Alerts | Issued | Issued Users | Mngd Out  | Alert    |              | Loca  | ation        | 1    | Name             | Alerts  | Issued | Issued Users | Issued Devices                  | Mngd Out                       | Alert Location Tool     |
|                                                   |                          | Tool Box 1     | 5      | 0      | 0            | 0         | Offline  |              | Tool  | I Crib East  |      | Work Loc2        | 0       | 1      | 1            | 1                               | 0                              |                         |
| System Status Filte                               | <u>ered</u> <u>Total</u> | Z91BJ001       | 5      | 0      | 0            | 0         | Mainter  | ance Overdue | Too   | I Crib East  |      | Work Location 1  | 0       | 0      | 0            | 0                               | 0                              |                         |
| Devices Online : 0                                | 0 0                      | ZA8BT001       | 2      | 0      | 0            | 0         | Mainter  | ance Overdue | Too   | Crib East    | L T  | Work Location or | 0       | 0      | 0            | 0                               | 0                              |                         |
| Devices Offline : 1                               | <b>2</b> 12              | Tool Crib East | 15     | 14     | 4            | 0         | Mainter  | ance Overdue | Tool  | Crib East    |      | Work Location 3  | 0       | 0      | 0            | 0                               | 0                              |                         |
| Tools Issued : 1                                  | <b>6</b> 16              | Z98AT001       | 6      | 0      | 0            | 0         | Mainter  | ance Overdue | Too   | Crib East    |      | Work Location 4  | 0       | 0      | 0            | 0                               | 0                              |                         |
| Users with Tools Issued : 5                       | 5 5                      | Z99L5001       | 2      | 1      | 1            | 0         | Mainter  | ance Overdue | Too   | Crib East    |      | Work Location 5  | 0       | 0      | 0            | 0                               | 0                              |                         |
| Devices with Tools Issued : 3                     | <b>3</b> 3               | Z94BJ001       |        | 4      | 1            | 0         | Mainter  | ance Overdue | Too   | Crib East    |      | Work Location 6  | 0       | 0      | 0            | 0                               | 0                              |                         |
| Tools Issued with Alerts : 0                      | <b>n</b> 0               | Z98BT001       |        | 1      | 1            | 0         | Mainter  | ance Overdue | Too   | Crib East    |      | Work Location 7  | 0       | 0      | 0            | 0                               | 0                              |                         |
| Managed Tools Out : 0                             |                          | Tool Crib West |        |        | 0            | 0         | Mainter  | ance Overdue | Tool  | Crib East    |      | Work Location 8  |         | 0      | 0            | 0                               | 0                              |                         |
| Table Managed 10015 Out . 15                      | 01 1E01                  | 79365001       |        |        | 0            | 0         | Mainter  | ance Overdue | Tool  | Crib East    |      | Work Location 1  |         | 0      | 0            | 0                               | 0                              |                         |
| Tools Managed : 15                                | 01 1001                  | 79747001       |        |        | 0            | 0         | Mainter  | ance Overdue | Tee   | Celle East   |      | Work Location 12 |         | 0      | 0            | 0                               | 0                              |                         |
|                                                   |                          | 70341001       |        | -      | 0            | 0         | Mainter  | ance Overdue | Tee   | Crib East    |      | Work Location 13 |         | 0      | 0            | 0                               | 0                              |                         |
|                                                   |                          | 29540001       |        |        |              | •         | Mainter  | ance Overdue | 100   | Crib East    |      | Work Edeation 14 |         |        |              |                                 | 0                              |                         |
| l                                                 |                          | <pre>.</pre>   |        |        |              |           |          |              |       | >            | L    |                  |         |        |              |                                 |                                |                         |
| Top Employees with Issued Tools                   | Top Work I               | ocations with  | Issued | Tool   | Top Dev      | ices with | Issued 1 | ools         | Ĩ,,   |              |      | Conial Numb      |         |        |              |                                 |                                |                         |
|                                                   |                          |                |        |        |              |           |          |              | 1‴    | iventory wi  | nun  | Serial Nume      | er      |        |              |                                 |                                |                         |
| Plane Maintenance Hangar, Harry 10                | Item assembly            | 9000           |        | 2      | Tool Crib E  | ast       |          | 14           |       | Storage      | e L  | ocation Nam      | e 🕑 F   | Part N | umber        | <ul> <li>Description</li> </ul> | tion                           |                         |
| 2 A                                               | Ender One                |                |        | 2      | 70 10 10 01  |           |          |              | Т     | Tool Box 1   |      |                  | 1410    | NO KEY |              | Sioux 1410 Dri                  |                                | ^                       |
| Plane Maintenance Hangar, Preston Z               | Faise Org                |                |        | 2      | 29483001     |           |          | 4            | I     | fool Box 1   |      |                  | 1650    |        |              | Prybar, 16"                     |                                |                         |
| SuperUser 2                                       | Work Loc2                |                |        | 1      | Z99LS001     |           |          | 1            | 1     | Fool Box 1   |      |                  | 1AM1    | 541    | WRENCHES     | Sioux 45 Degre                  | e Angle Air                    | Drill,                  |
|                                                   |                          |                |        |        | _            |           |          |              | - F   | Fool Box 1   |      |                  | 20800   | P      | / WRENCHES   | Pliers, Angle N                 | ose                            |                         |
| Runner, Rhode 1                                   |                          |                |        |        | Z98BT001     |           |          | 1            | T     | Fool Box 1   |      |                  | 47ACF   | •      |              | Pliers, Combin                  | ation Slip-Jo                  | oint, Industrial Finish |
| -                                                 | 1                        |                |        |        |              |           |          |              | 1 -   | Tool Box 1   |      |                  | 47ACF   | •      |              | Pliers, Combin                  | ation Slip-Jo                  | pint, Industrial Finist |
| Smith, John J. 1                                  |                          |                |        |        |              |           |          |              | 1     | fool Box 1   |      |                  | 87CF    |        |              | Cutters, Diago                  | nal, Vinyl Gr<br>nal, Vinyl Gr | ips, 7 3/8"             |
|                                                   | 1                        |                |        |        |              |           |          |              | Ť     | Fool Box 1   |      |                  | 91ACF   | ,      |              | Pliers, Adjustal                | ole Joint, In                  | terlocking Channel,     |
|                                                   | 1                        |                |        |        |              |           |          |              | T     | Fool Box 1   |      |                  | 91ACF   | •      |              | Pliers, Adjustal                | ole Joint, In                  | terlocking Channel,     |
|                                                   | 1                        |                |        |        |              |           |          |              | 1 -   | Tool Box 1   |      |                  | 96CF    |        |              | Pliers, Long No                 | edle Nose,                     | Vinyl Grips, 8"         |
|                                                   | 1                        |                |        |        |              |           |          |              |       | Tool Box 1   |      |                  | 96CF    |        |              | Pliers, Long Ne                 | edle Nose,                     | Vinyl Grips, 8"         |
|                                                   | 1                        |                |        |        |              |           |          |              | 1 t   | Fool Box 1   |      |                  | 97CCP   |        |              | Pliers, Needle                  | Nose, Vinyl                    | Grips, 8"               |
|                                                   | 1                        |                |        |        |              |           |          |              | Ī     | Tool Box 1   |      |                  | A2A     |        |              | Adaptor, 3/8"                   | nternal driv                   | e x 1/2" External dr 🗸  |
|                                                   | 1                        |                |        |        |              |           |          |              |       | <            |      |                  |         |        |              |                                 |                                | >                       |

Because the Superuser account is logged in, the current location is the **Top Level** location, so there is no filtering of data. Suppose he was currently interested in seeing the state of things in the **Maintenance** part of the system. He would click the **Change Current Location** button. This will open the **Select Current Location** window allowing him to choose a new current location. He can then select the **Maintenance** location and then the **OK** button to confirm his selection.

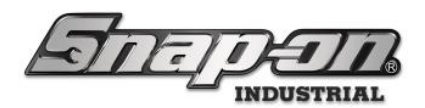

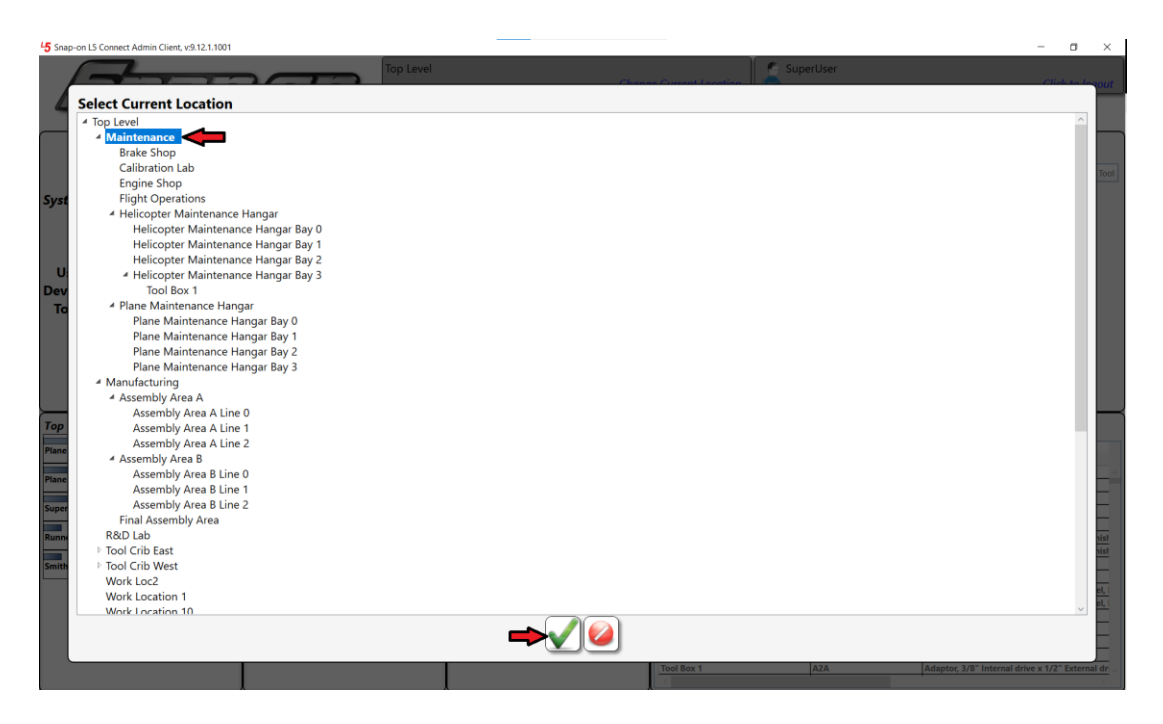

Notice the change in the dashboard display after this new current location is selected compared to when he first logged in and it was set to **Top Level**. Also, it should be pointed out that data is not only filtered by the current location but also by the system profile of the currently logged in user. For more information on how to configure user profiles see the Configuring User Profiles document.

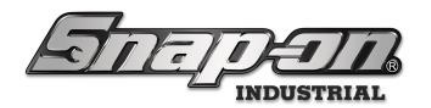

#### Authentication Configuration

This document will explain the different types of authentications that can be used in the L5 Connect<sup>™</sup> system and how each is configured. Three authentication methods are available within L5 Connect<sup>™</sup> to access the Administration functions. You can change the type of authentication by going to **Settings** -> **Network Setup** -> **Authentication** in the L5 Connect<sup>™</sup> Admin Client.

| 45 Snap-on LS Connect Admin Client, v:9.11.2.0802                                           |                                               | - 0 ×           |
|---------------------------------------------------------------------------------------------|-----------------------------------------------|-----------------|
| Change Current Change Current                                                               | rent Location                                 | Click to logout |
| Dashboard Locations Tools Tool States Em                                                    | nployees Groups History History 2.0 Reports S | ettings         |
| Authentication                                                                              |                                               |                 |
| About About Alternation Local File Servers Service Configuration Diagnostics Local Settings |                                               |                 |

NOTE: These Authentication Methods are primarily used to access the Admin Client but are used in other parts of the system such as for access to admin mode in the True-Crib or for joining a device to the service.

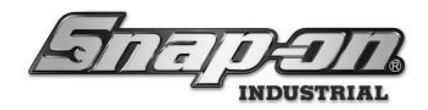

## Self-Contained

This is the default method of authentication. It uses the L5 Connect<sup>™</sup> Database to store employee data. Admins will need to type in an admin username and password to access the administrative functions. When an Admin attempts to log in this way, the database checks for the credentials of that Admin.

1. To configure a user to have admin access with the self-contained configuration start the admin application and log in as someone with the permission to add and edit employees, then go to the **Employees** tab.

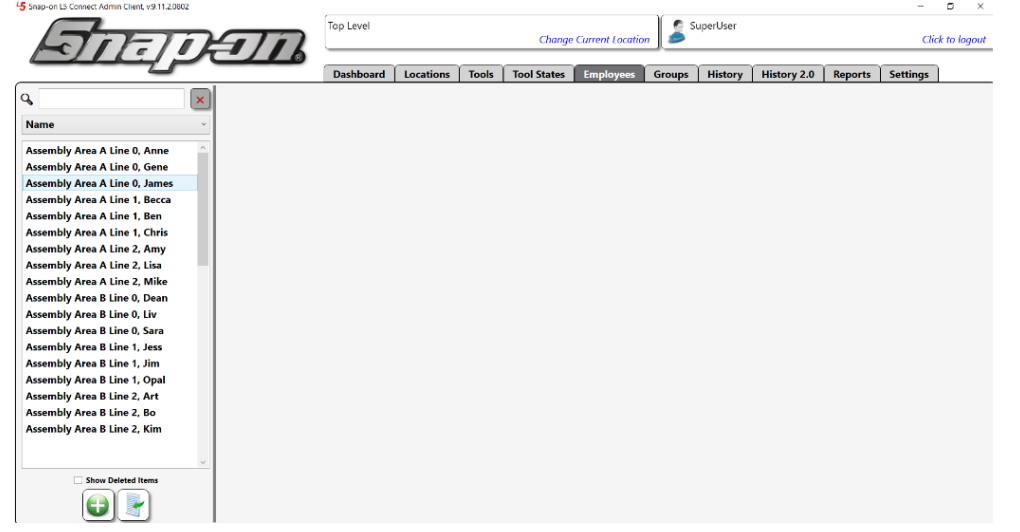

2. Either create a new user or select the user to whom you wish to give admin access and click the **Create Login** button.

| 45 Snap-on L5 Connect Admin Client, v:9.11.3.0903 |                   |                 |              |        |             |                    |          |          |             |         | -        | o ×         |
|---------------------------------------------------|-------------------|-----------------|--------------|--------|-------------|--------------------|----------|----------|-------------|---------|----------|-------------|
|                                                   |                   | Top Level       |              |        |             |                    | 💆 Si     | uperUser |             |         |          |             |
| Harris Int                                        |                   |                 |              |        | Chang       | e Current Location |          |          |             |         | Cli      | k to logout |
|                                                   |                   | Dashbaard       | Locations    | Teels  | Tool States | Employees          | Ground   | History  | History 2.0 | Penerte | Cattings | 1           |
|                                                   |                   | Dashboard       | Locations    | TOOIS  | Toor states | Employees          | Groups   | HISTORY  | History 2.0 | Keports | setungs  |             |
| С. <u>×</u>                                       |                   |                 |              |        |             |                    |          |          |             |         |          |             |
| Name ~                                            | Asse              | mbly Area A, Ad | min          |        |             |                    |          |          |             |         |          |             |
|                                                   |                   |                 |              |        |             |                    |          |          |             |         |          |             |
| Assembly Area A Line 0, Anne                      |                   |                 |              |        |             |                    |          |          |             |         |          |             |
| Assembly Area A Line 0, Gene                      | Info Profiles     | Memberships     | Subscription | s Att  | achments    |                    |          |          |             |         |          |             |
| Assembly Area A Line 0, James                     | Last Name Ass     | embly Area A    |              |        |             |                    | Radge I  | nfo —    | _           |         |          |             |
| Assembly Area A Line 1, Becca                     | Eiset Name Add    | min             |              |        |             | [                  | baugen   |          |             |         |          |             |
| Assembly Area A Line 1, Ben                       | M Initial         |                 |              |        |             |                    | Bad      | lge 🖉 🗡  |             |         |          |             |
| Assembly Area A Line 1, Chris                     | M. Initial        |                 |              |        |             |                    | Temp Bad | lge 🧷 🗙  |             |         |          |             |
| Assembly Area A Line 2, Amy                       | litie             |                 |              |        |             | L                  |          |          | -           |         |          |             |
| Assembly Area A Line 2, Lisa                      | Customer ID       |                 |              |        |             | ſ                  | Photo -  |          | <b>٦</b>    |         |          |             |
| Assembly Area A Line 2, Mike                      | Email             |                 |              |        |             |                    |          |          | 1           |         |          |             |
| Assembly Area R Line 0 Dean                       | Cell Phone        |                 | Carrier      | None ~ |             |                    |          |          | 1           |         |          |             |
| Assembly Area B Line 0, Dean                      | Home Location Top | o Level 🖉       |              |        |             |                    |          |          | 1           |         |          |             |
| Assembly Area B Line 0, Sara                      |                   |                 |              |        |             |                    |          |          | 1           |         |          |             |
| Assembly Area B Line 1, Jess                      | Language De       | vice Default    |              |        |             | Ŭ                  |          |          | 1           |         |          |             |
| Assembly Area B Line 1, Jim                       | Admin Login -     |                 |              |        |             | l                  |          |          | 1           |         |          |             |
| Assembly Area B Line 1, Opal                      |                   |                 | Create Login |        |             |                    |          |          | 1           |         |          |             |
| Assembly Area B Line 2, Art                       |                   |                 |              |        |             |                    | 0        | ×        | 1           |         |          |             |
| Assembly Area B Line 2, Bo                        |                   |                 | 1            |        |             |                    |          |          |             |         |          |             |
| Assembly Area B Line 2, Kim                       |                   |                 |              |        |             |                    |          |          |             |         |          |             |
| Helicopter Maintenance Hangar, Ali                |                   |                 |              |        |             |                    |          |          |             |         |          |             |
| Helicopter Maintenance Hangar, Ed                 |                   |                 |              |        |             |                    |          |          |             |         |          |             |
| Helicopter Maintenance Hangar, Fre                |                   |                 |              |        |             |                    |          |          |             |         |          |             |
| Helicopter Maintenance Hangar, Ge 🗸               |                   |                 |              |        |             |                    |          |          |             |         |          |             |
|                                                   |                   |                 |              |        |             |                    |          |          |             |         |          |             |
| Show Deleted Items                                |                   |                 |              |        |             |                    |          |          |             |         |          |             |
|                                                   |                   |                 |              |        |             |                    |          |          |             |         |          |             |

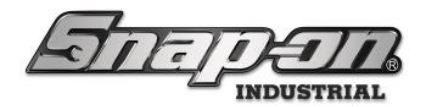

3. Enter a **User Name** and **Password** and then confirm the password. The password must be at least 6 characters, and the user will be prompted to change it upon their first login.

| New Pass                | word   |
|-------------------------|--------|
| User Name               |        |
| Password                |        |
| <b>Confirm Password</b> |        |
|                         |        |
|                         |        |
| ОК                      | Cancel |

4. Click the blue **Save** button to save the change and your user will be set up to log into the admin application.

#### Domain Based

This method utilizes an Active Directory domain to handle user authorization. An L5 Connect employee's username must be set to their domain username. When they log into the L5 Connect system they will put in this username and their domain password. These will be passed on to Active Directory by the L5 Connect system to verify that access should be granted. **NOTE: The L5 Connect system does not store Active Directory passwords. It merely forwards that information to Active Directory for a yes or no response on whether the user is authenticated.** If Active Directory says the credentials are valid, the employee who's **User Name** matches the domain username of the credentials will be granted access to the L5 Connect system.

When you attempt to configure the system to use Domain Based Authentication, you will be prompted to provide a valid username and password on that domain so that the L5 Connect system can make sure you will have at least one account that can access the system. This username and password will be used to verify that you can successfully log into the Active Directory for the domain upon saving, so be sure to set the domain as well before attempting to save your changes. The username will be saved as the L5 Connect **User Name** for the employee who configures the system for domain-based authentication.

| Please provide new login cr<br>User Name | edentials to ensure that you can still access the system after changing settings. |
|------------------------------------------|-----------------------------------------------------------------------------------|
| Password                                 |                                                                                   |
| Confirm Password                         |                                                                                   |
|                                          |                                                                                   |
|                                          |                                                                                   |
|                                          |                                                                                   |
|                                          | OK Cancel                                                                         |

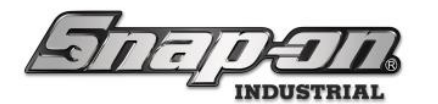

Then, type in the domain name and click the + button to add it. To remove a domain, select the name in the list and click the  $\times$  button to remove a domain. Click the blue **Save** button once your domain has been set.

| 5 Snap-on L5 Connect Admin Client, v:9.11.3.0903                                                                                         |              |           | i A        |             |                 |        |          |             |         | - 🛛 ×           |
|----------------------------------------------------------------------------------------------------|--------------|-----------|------------|-------------|-----------------|--------|----------|-------------|---------|-----------------|
| Saman                                                                                                    | Top Level    |           |            | Change      | Current Locatio | m 🍰 s  | uperUser |             |         | Click to logout |
|                                                                                                    | Dashboard    | Locations | Tools      | Tool States | Employees       | Groups | History  | History 2.0 | Reports | Settings        |
| Authentication                                                                                                    |              |           |            |             |                 |        |          |             |         |                 |
| About<br>A Network Setup<br>API Tokens<br>Authentication<br>Local File Servers<br>Service Configuration<br>Diagnostics<br>Local Settings | e Domain Bas | ed        | er credeni | ials        |                 |        |          |             |         |                 |

Other users requiring admin access will then need their L5 Connect **User Name** set to their domain-based username. At that point they will be able to log into the L5 Connect admin application with their domain credentials or authenticate other tasks.

| Assembly Area B Line 0, Liv          |            |
|--------------------------------------|------------|
| Last Name Assembly Area B Line 0     | Badge Info |
| First Name Liv                       | Badge 🗸 🗙  |
| M. Initial                           | Temp Badge |
| Title                                |            |
| Customer ID                          | «Photo ——— |
| Email                                |            |
| Cell Phone Carrier None *            |            |
| Home Location Assembly Area B Line 0 |            |
| Language Device Default              | ·          |
| ſ Admin Login                        |            |
| User Name LivDomainName              |            |
| Clear Login                          |            |

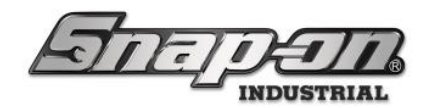

#### **Current Windows User**

This method will allow users to authenticate without typing in a username or password (Single-Sign on). It utilizes the current windows session to log the user in.

NOTE: The Current Windows User auto-login feature only applies to the L5 Connect Admin Client. When interfacing with connected devices (ATC Toolbox, True-Crib, etc.) the user must authenticate with their domain username and password to gain access to administration functionality.

When you select this authentication mode, you will be prompted that your username will be changed to the currently logged in Windows username.

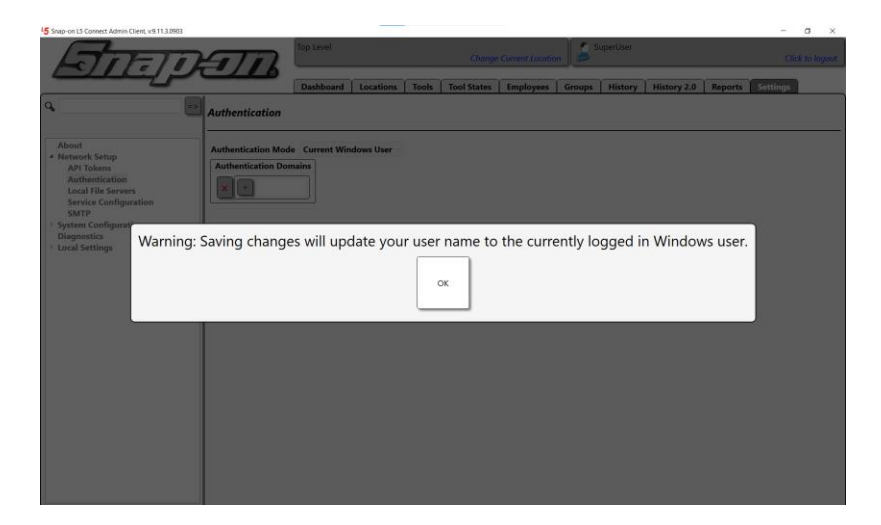

After clicking the **OK** button, you will need to add a domain to the domain list. Type in the domain name and click the + button to add it. To remove a domain, select the name in the list and click the  $\times$  button to remove a domain. Click the blue **Save** button once your domain has been set.

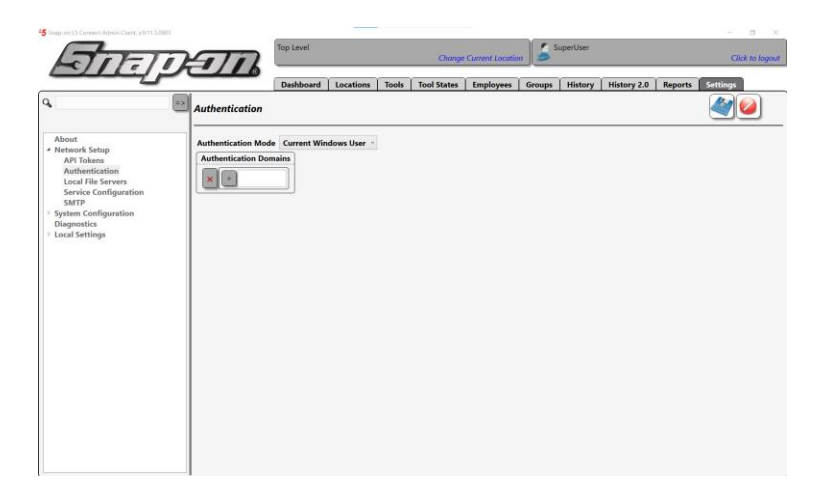

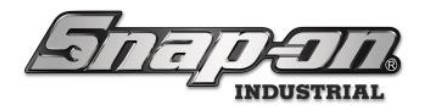

At this point if you go to the **Employees** tab and look at the info for the employee who just changed the authentication mode, you will see that their **User Name** has automatically changed to their domain username and that they no longer have a password associated with it.

|        |                   | Dashboard     | Locations    | Tools  | Tool States | Employees | Groups   | History | History 2.0 | Reports | Settings |
|--------|-------------------|---------------|--------------|--------|-------------|-----------|----------|---------|-------------|---------|----------|
|        | Sup               | erUser        |              |        |             |           |          |         |             |         |          |
| Info   | Profiles          | Memberships   | Subscription | s Att  | achments    |           |          |         |             |         |          |
| La     | <b>st Name</b> Su | perUser       |              |        |             |           | Badge lı | ıfo ——  | Г           |         |          |
| Fin    | st Name           |               |              |        |             |           | Bad      | ge 🗸 🗙  |             |         |          |
| N      | VI. Initial       |               |              |        |             |           | Temp Bad |         | 1           |         |          |
|        | Title             |               |              |        |             |           |          |         | 1           |         |          |
| Cust   | omer ID           |               |              |        |             |           | Photo –  |         | -           |         |          |
|        | Email             |               |              |        |             |           |          |         |             |         |          |
| Ce     | ll Phone          |               | Carrier      | None × |             |           |          |         |             |         |          |
| Home I | Location To       | p Level 🖉     |              |        |             |           |          |         |             |         |          |
| La     | anguage De        | evice Default |              |        |             | ~         |          |         |             |         |          |
| Adm    | in Login ·        |               |              |        |             |           |          |         |             |         |          |
| User N | Name ss595        | 2             |              |        |             |           |          |         |             |         |          |
|        |                   |               | Clear L      | ogin   |             |           | Ø        |         |             |         |          |

Any other users who will need to authenticate will need to have their L5 Connect **User Name** changed to their domain username as well.

| Assembly Area B Line 0, Liv                                                                                                    |                                                             |
|----------------------------------------------------------------------------------------------------|-------------------------------------------------------------|
| Last Name Assembly Area B Line 0<br>First Name Liv<br>M. Initial<br>Title<br>Customer ID<br>Email<br>Cell Phone Carrier None ~<br>Home Location Assembly Area B Line 0<br>Language Device Default | Badge Info       Badge < ×       Temp Badge < ×       Photo |
| User Name LivDomainName Clear Login                                                                                                    |                                                             |

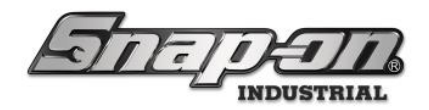

#### **SMTP** Configuration

The purpose of this document is to define the process of setting up the L5 Connect system to send emails through an SMTP server. This will allow the system to be able to send subscriptions such as notifications, scheduled reports, etcetera. The process will require access to an SMTP server and configuration of the L5 Connect system.

### **SMTP Server Access**

For the L5 Connect system to be able to successfully send emails, it must have access to an SMTP server. The L5 Connect system supports using no encryption (only recommended on an internal network), or encryption (checking the **Use SSL** checkbox) with an email server that supports the STARTTLS command. The L5 Connect system supports the SMTP Service Extension for Secure SMTP over Transport Layer Security as defined in RFC 3207. Typically supported ports are 25, 2525, 8025, 587 or 80.

An alternate connection method is where an SSL session is established up front before any protocol commands are sent. This connection method is sometimes called SMTP/SSL, SMTP over SSL, or SMTPS and by default uses port 465. This alternate connection method using SSL is not currently supported.

If your organization has access to an internal SMTP server, you can use that. If not you will need to set that up first. There are several free options for setting up an SMTP server such as <u>SMTP2GO</u> That service has been verified to work with the L5 Connect system using port 587.

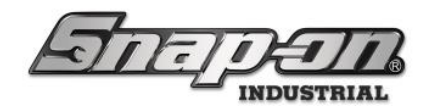

### L5 Connect Configuration

- 1. Start the L5 Connect Administrator app and log in. You will need the System Configuration -> System Configuration permission to make the required changes.
- 2. Click the **Employees** tab and select your employee information.
- 3. Make sure you have an email address defined. This is required for testing. If editing the employee email is required you will need the **Employee -> Contact Info Edit** permission.
- 4. Click the **Settings** tab.
- Click the carat to expand the Network Setup item.
   5 Snap-on L5 Connect Admin Client, v:9.9.10.0314

| STATION                                                       | Top Level |           |       |
|---------------------------------------------------------------|-----------|-----------|-------|
|                                                               | Dashboard | Locations | Tools |
| Q =>                                                          |           |           |       |
| About                                                         |           |           |       |
| <ul> <li>System Configuration</li> <li>Diagnostics</li> </ul> |           |           |       |
| Local Settings                                                |           |           |       |
|                                                               |           |           |       |
|                                                               |           |           |       |
|                                                               |           |           |       |

- 6. Click the **SMTP** sub-item.
- 7. Check the **Enable** checkbox.

#### SMTP Mail Server Configuration

| Enable 🗹     |   |
|--------------|---|
| SMTP Host    |   |
| SMTP Port    | 0 |
| From Address |   |
| From Name    |   |
| Use SSL      |   |
|              |   |

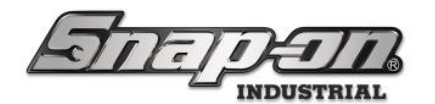

- 8. For **SMTP Host** you should put the URL of the SMTP server you are using.
- 9. For **SMTP Port** you should put the port number of the SMTP server you are using.
- 10. For the **From Address**, you should put the email address that will be sending the notification email. This will be the address that will appear in the **From** field of the emails sent to employees.
- 11. For the From Name put a name that makes it clear who is sending the email.
- 12. If your SMTP requires authentication information check the **Use SSL** checkbox to enable authentication and encryption.
- 13. For the **User Name** field you will need to enter the username required by the SMTP server for authentication.
- 14. Click the Change Password button.
- 15. For the **Password** and **Confirm Password** boxes enter the password associated with your SMTP server credentials.

Click the **OK** button.

- 16. Click the blue disk button to save the SMTP changes.
- 17. Click the **Send Test Email** button to have a test email sent the email address associated with the employee currently logged into the admin application. You should shortly receive an email at the email address you set for your employee verifying that everything is set up and working.

| Enabl | e | ~ |
|-------|---|---|
|-------|---|---|

| SMTP Host    | mail.smtp2go.com                      |  |  |  |
|--------------|---------------------------------------|--|--|--|
| SMTP Port    | 587                                   |  |  |  |
| From Address | I5connectexample@I5connectexample.com |  |  |  |
| From Name    | L5 Connect System                     |  |  |  |
| Use SSL      | $\checkmark$                          |  |  |  |
| User Name    | 15connectuser                         |  |  |  |
|              | Change Password                       |  |  |  |
|              | Send Test Email                       |  |  |  |

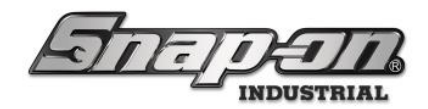

#### Data Retention

The L5 Connect system can permanently delete event history and archive image data. This may be desired to comply with maximum data retention requirements, reduce used file storage space, etc. This document contains the procedures to remove past data either automatically or manually.

#### WARNING - All data deleted during the processes described below are permanently removed from the L5 Connect System. Any desired data archiving must be done before following these procedures.

To begin, go to the Windows start menu on the service PC, open the Snap-on folder, and launch the **Service\_Config** application.

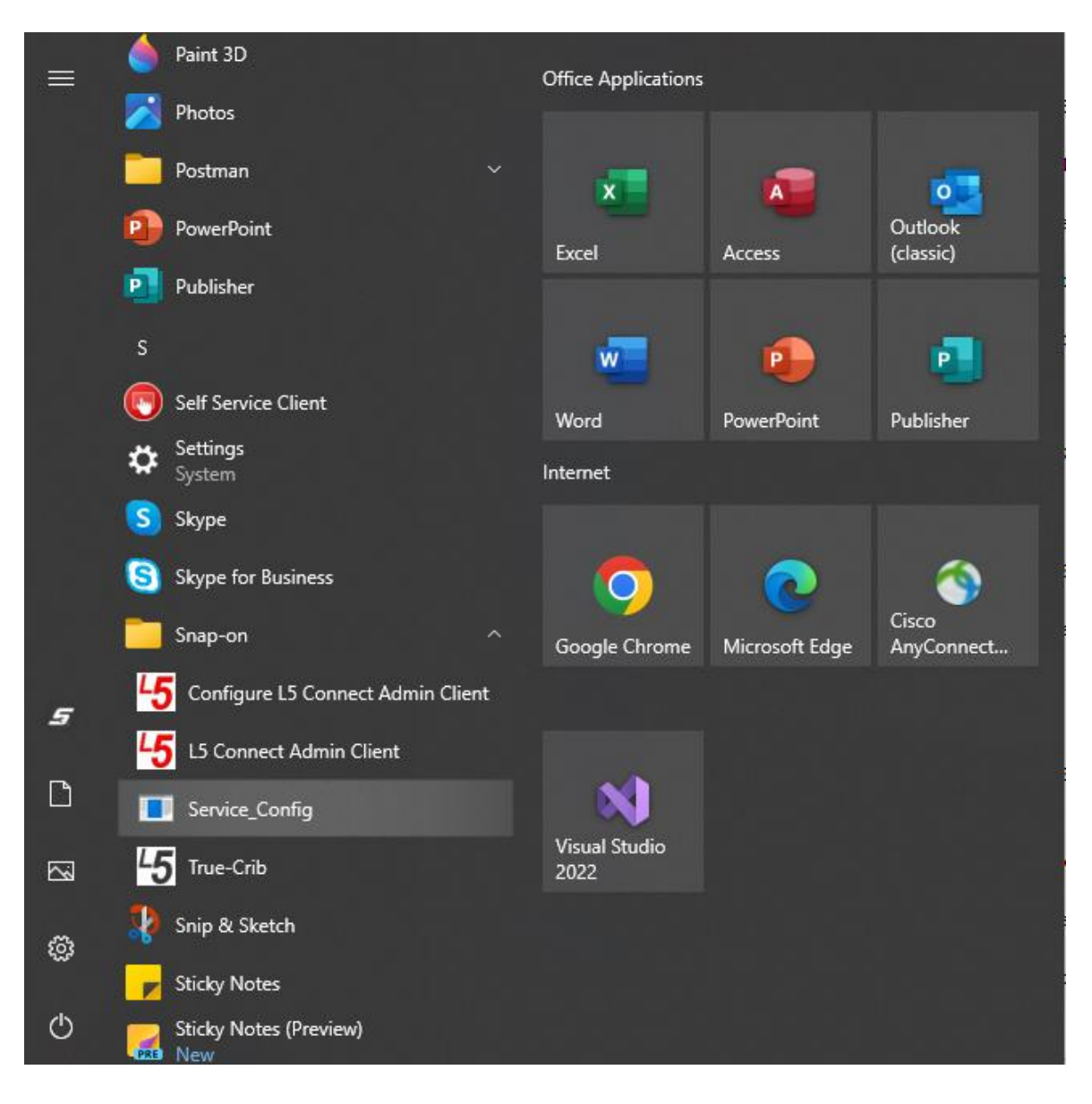

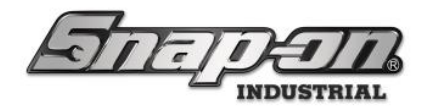

| I Snap-on LS Connect Service Configuration | - | × |
|--------------------------------------------|---|---|
| STITE TIM                                  |   |   |
| Diagnostics                                |   |   |
| Info                                       |   |   |
| Database                                   |   |   |
| Licensing                                  |   |   |
| Data Retention                             |   |   |
| Time Synchronization                       |   |   |
| Database Migration                         |   |   |
|                                            |   |   |
|                                            |   |   |
|                                            |   |   |
|                                            |   |   |
|                                            |   |   |
|                                            |   |   |
|                                            |   |   |
|                                            |   |   |
|                                            |   |   |
|                                            |   |   |
|                                            |   |   |
|                                            |   |   |
|                                            |   |   |
|                                            |   |   |
|                                            |   |   |
|                                            |   |   |

Then select the Data Retention tab.

Snap-on L5 Connect Service Configuration

| 7    |       |
|------|-------|
|      | - 1 - |
| 1651 |       |
|      |       |

| iagnostics                  | Manual Da  | ata Cleanup ———                                                             |                   |
|-----------------------------|------------|-----------------------------------------------------------------------------|-------------------|
| Database                    | Data       | Delete Older Than                                                           | Delete            |
| Licensing<br>Data Retention | History    | 7/24/2024                                                                   |                   |
| Time Synchronization        |            | 7/04/0004                                                                   |                   |
| Database Migration          | Archive Im | nage //24/2024 15                                                           |                   |
|                             | Automater  | ed Data Cleanup<br>Retain data up to X days o<br>Image: Retain data up to X | əld<br>( days old |
|                             |            |                                                                             |                   |
|                             |            |                                                                             |                   |
|                             |            |                                                                             |                   |
|                             |            |                                                                             |                   |
|                             |            |                                                                             |                   |
|                             |            |                                                                             |                   |

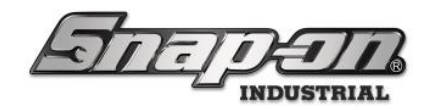

### Manual Cleanup

To perform manual cleanup of event history data, use the date picker for the **History** row in the **Manual Data Cleanup** section to set the date the oldest date of data that should be kept. Then click the **Start: Delete** button to initiate the cleanup.

| /Ianual Data ( | Cleanup ———       |        |  |
|----------------|-------------------|--------|--|
| Data           | Delete Older Than | Delete |  |
| History        | 1/3/2025          |        |  |
| Archive Image  | 7/24/2024         |        |  |
|                |                   |        |  |

Then you will be prompted with the number of events that will be deleted, asking if you are sure. Click the **Yes** button to delete these events.

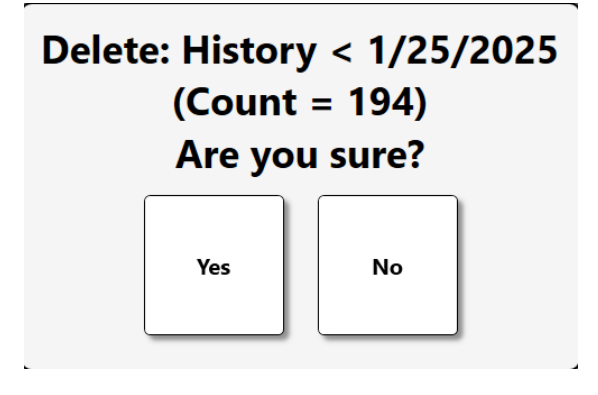

You have successfully cleaned up your event history.

| De | lata: His | story /   | 1/25/20 | 25 |
|----|-----------|-----------|---------|----|
|    | Success   | s: Delete | d (195) |    |
|    |           | ОК        |         |    |
|    |           |           |         |    |

To perform a manual cleanup of archive images, you use the same procedure with the date picker for the **Archive Image** row.

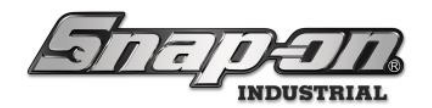

### Automated Cleanup

The L5 Connect system can be configured to automatically delete data older than a defined number of days. This automated process occurs every night at midnight (local time on the service PC) and when the service is restarted.

WARNING - The data retention time range is based on the current date/time settings of the L5 Connect service PC. Changing the date of that machine to an incorrect future date will result in the deletion of an incorrect data retention range.

NOTE: Before enabling automated cleanup, follow the manual cleanup procedure above. This will avoid possible long duration deletion of multiple days of data during the first automated cleanup process.

#### Configuration

To enable automated data cleanup for event history, click the History: Retain data up to X days old checkbox.

Automated Data Cleanup History: Retain data up to X days old Archive Image: Retain data up to X days old

You will then see a warning that enabling automated data cleanup could potentially cause loss of data if not done properly. Click the continue button.

# Enabling automated data cleanup could potentially cause permanent loss of data if not configured properly. Are you sure you want to continue?

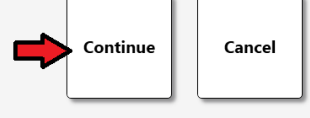

This will be followed by a message that tells you the service will need to be restarted before changes take effect. Click the **OK** button to continue.

The service will need to be restarted before this change takes effect.

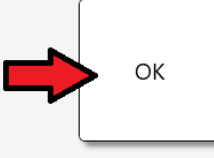
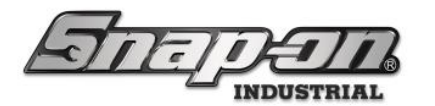

You will now see a field that contains the maximum number of days data will be retained. The default value is 365 days. Set this number to the desired value and then click the save button.

| Snap-on L5 Connect Service Configuration | tion                                                                                                    | - 🗆 × |  |  |  |  |
|------------------------------------------|----------------------------------------------------------------------------------------------------|-------|--|--|--|--|
| जितनुम्                                  | TI.                                                                                                    |       |  |  |  |  |
| Diagnostics                              | Manual Data Cleanup                                                                                                    |       |  |  |  |  |
| Info<br>Database                         | Data Delete Older Than Delete                                                                                                    |       |  |  |  |  |
| Licensing<br>Data Retention              | History 1/25/2025 🗊 🕨                                                                                                    | •     |  |  |  |  |
| Time Synchronization                     |                                                                                                    |       |  |  |  |  |
| Database migration                       | Archive Image 1724/2024 IS                                                                                                    |       |  |  |  |  |
|                                          | Automated Data Cleanup          History: Retain data up to X days old         365         Archive Image: Retain data up to X days old |       |  |  |  |  |
|                                          |                                                                                                    |       |  |  |  |  |

You can repeat this process to configure the archive image automated data retention as well.

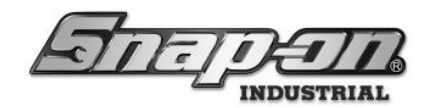

#### Restarting the Service

After you make changes to the automated data cleanup section you will need to restart the service.

### NOTE: The service will begin purging data outside of the configured retention range immediately after restart. Verify your retention settings before restarting the service.

Switch to the Info tab of the service config application.

| Snap-on L5 Connect Service Configura                                                                         | tion – 🗆 🗙                                                                                                    |
|----------------------------------------------------------------------------------------------------|----------------------------------------------------------------------------------------------------|
| जितन्तृ                                                                                                    |                                                                                                    |
| Diagnostics<br>Info<br>Database<br>Licensing<br>Data Retention<br>Time Synchronization<br>Database Migration | Status ► X Running ○         Software Version         File Server Path         Disable Attachments         Service Model         TCP         ☑ Enable         Port         Streaming Port         Streaming Port         Streaming Port         Spoo9         HTTPS         □ Enable |
|                                                                                                    | Options  Service Throttling Override  API  HTTPS  Enable Port 59010                                                                                                    |

Click the X to stop the service.

| Status              |       |
|---------------------|-------|
| Software Version    | 9.13. |
| File Server Path    |       |
| Disable Attachments |       |
|                     |       |

Then click the **Start** button to restart the service.

| Status 🕨 🗙 Running 🔿    |  |
|-------------------------|--|
| Software Version 1.0123 |  |
| File Server Path        |  |
| Disable Attachments 🗆   |  |
|                         |  |

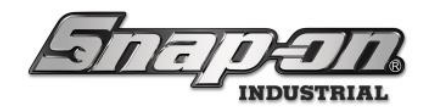

### API Configuration

This document will detail the process for configuring the L5 Connect API. This allows customers to programmatically monitor and update their L5 Connect system through the API interface. This will require the customer to develop a custom middleware application to interface between their system and the L5 Connect system.

### Licensing

You will need a license to use the API. Here is how to determine if your service license currently supports using the API. This check will need to be performed on the machine hosting the L5 Connect Service.

- 1. Click the **Windows Start** button, then select the **Snap-on** folder, then select the **Service\_Config** application.
- 2. Select the Licensing tab.
- 3. Make sure the AllowCustomerApi checkbox is checked for your license.
- If your license does not currently support using the API contact Pro-Services for help getting and installing the proper license.
   Email: INDPROSERVICES@snapon.com

### Service Configuration

You will need to configure the PC hosting the L5 Connect Service to turn on the API.

- 1. Click the **Windows Start** button, then select the **Snap-on** folder, then select the **Service\_Config** application.
- 2. Make sure the **Info** tab is selected.
- 3. In the API groupbox click the **Enable** checkbox of either the HTTP or HTTPS communication type to enable the desired communication type.
- 4. Set the port to the desired value. Snap-on recommends using port 443 if using HTTPS communication. This port is typically open and should cause less firewall issues. You will need to ensure whatever port you select has appropriate firewall configurations as well.
- 5. Click the **Save** button to save your changes.
- 6. Click the **X** button to stop the service, then click the **Start** button to restart the service.

### Setting up HTTPS Certificate

To ensure a secure connection between the API and your system you will need to configure the communication port with an HTTPS certificate. See the document in the following link for the process on how to do this. This only needs to be done if the port on which you configured the API was not already bound to the certificate in that process. Connecting to a L5 Connect<sup>™</sup> Service (Binding an HTTPS Certificate to the Port)

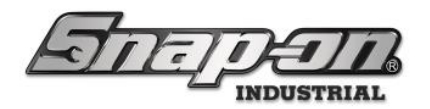

#### **Bearer Token Generation**

When attempting to access the API, any requests will need to have a valid bearer token embedded in them. These tokens are attached to employees in the system. You can either add a token to an existing employee or create an employee specifically for API requests. Given that the permissions and logged in employee of all API requests will use the employee info and profile of the employee attached to the token, you may want to create an "API Employee". Here is how to create a valid token for an employee.

- 1. On a PC that has the L5 Connect Admin application installed, click the **Windows Start** button, then select the **Snap-on** folder, then select the **L5 Connect Admin Client** application.
- 2. Select the **Settings** tab.
- 3. Expand the **Network Setup** item.
- 4. Select the **API Tokens** item.
- 5. Click the **Plus Icon** to add a token to a new employee.
- 6. Hover over the input box and then select the API employee
  - The "API Employee" can be either an existing employee or you can create a new employee dedicated for API access.
  - The API calls will use the selected employee for event logging and action permissions. Make sure the selected employee has the proper permission profile for your desired API functionality.
  - Reference the L5 Connect Employees document for Employee creation/editing instructions.
- 7. Set the dates for which the token will be valid, then click the **Green Checkmark** button to save.
- 8. Select the API user you just added and then click the *Eye Icon* to view the token. You can copy this token and paste it into where you need it for use in making requests from the API.

NOTE: You can delete/revoke the token by clicking the **Red X** button next to the employee to which the token is assigned.

### How to Use the API

At this point the L5 Connect system API should be ready for use. For more information about how to use the actual API itself, see the links below.

L5 Connect API Demo Website Introduction to the L5 Connect API

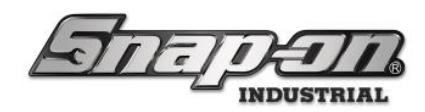

Software Features

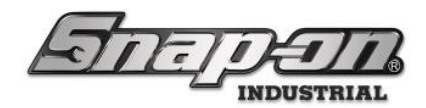

#### Locations

The goal of this article is to document the purpose of, configuration, and use of locations in the L5 Connect™ system.

One of the most critical concepts in the L5 Connect<sup>™</sup> system is **Locations**. Everything within L5 Connect<sup>™</sup> (**Employees**, **Devices**, **Work Locations**, etc.) are placed and managed in a **Location**. Without locations, it would be challenging to manage all these elements.

So, what is a **Location** regarding L5 Connect<sup>™</sup>? A **Location** is a logical representation of a physical space or organizational Unit within a building or organization. These locations can be nested within other locations to create a hierarchy known as the **Location Tree**.

To help understand this concept, please look at the figure below. The figure is an example of the **Locations Tree** on the **Locations** tab of the admin application. The top level is the highest **Location** in the tree. This **Location** represents the customer's organization.

#### NOTE: You can only have one top level location in an organization.

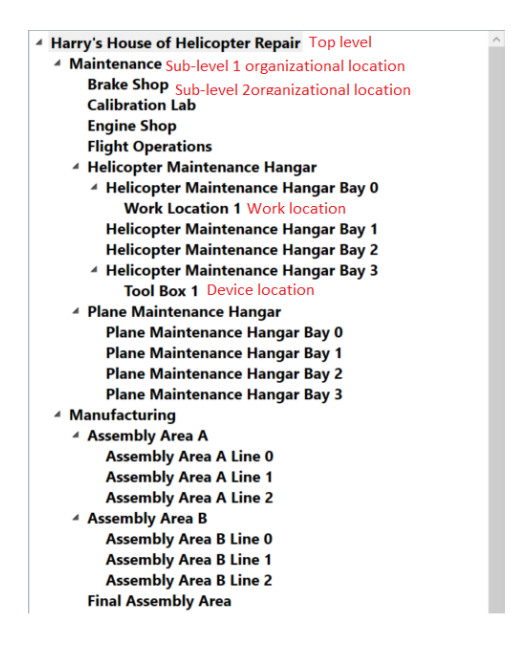

You have two sub-levels under the top level: **Maintenance** and **Manufacturing**. These sub-levels are nested within the Top Level. They are called organizational locations and can represent either a department or a physical location.

As you can see, there can be multiple levels of nested sub-levels. All these sub-levels inherit the properties and permissions from their "parent" **Location**. Therefore, with a setting defined at the top level, all sub-levels will automatically have that setting.

You can use the **Location Tree** to organize your employees and devices based on where they perform their duties or reside. For example, if Employee A works on assembling new parts in **Assembly Area A Line 0** you could assign their

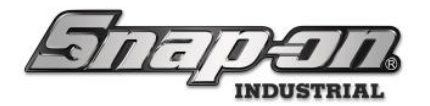

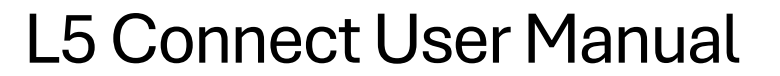

home location to that location. If they also sometimes worked on Line 1 or Line 2 you might want to assign their home location to **Assembly Area A** so they would have access to all three lines in that area.

### NOTE: When someone is assigned to a Location, (If given permission), they gain access to any resources within that location or any Child-Locations under it.

Employee B is currently training two new employees on **Assembly Area A Line 1** and **Line 2**. To give them access to resources in both locations, you must assign them to the Parent Location, the **Assembly Area A** location. At this Location, Employee B will gain access to resources in both **Line 1** and **Line 2**. Suppose your organization is large with several employees. In that case, you can delegate management tasks of specific sub-locations to managers of those locations. For more information about setting up an employee as an admin, please see the **Employees** section of this guide.

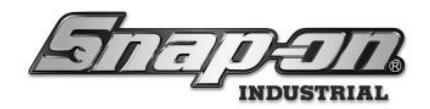

### Admin Setup

The **Location Tree** for your L5 Connect<sup>™</sup> is managed and configured through the Admin application. This section will cover how to use the admin app to configure your **Location Tree** to suit your organization's needs.

#### **Creating a Location**

To build your organization structure in L5 Connect<sup>™</sup>, you must create location objects. These can be either:

**Organizational Location** – This type of Location represents a logical place to organize your company. It could be a building or a department, or a team.

**Work Location** – This type represents where work occurs and where the tool is. It can be a bay or a specific object. See L5 Connect Work Locations and Work Orders for more information.

Create a new Organizational Location to represent an R&D Lab. Place a Work Location within it to describe a prototype part called Prototype 0001.

 To create either of these objects, click on the Green NEW icon button at the bottom left of the Locations Tab.

| 45 Snap-on L5 Connect Admin Client, v:9.11.2.0802 | _                                           |                              |          |               |              |              |            |               |            | – o ×           |
|---------------------------------------------------|---------------------------------------------|------------------------------|----------|---------------|--------------|--------------|------------|---------------|------------|-----------------|
| Antina                                            |                                             | lop Level                    |          |               | Change Curre | ent Location | Super      | User          |            | Click to logout |
|                                                   |                                             | Dashboard                    | Location | s Tools To    | ol States Em | ployees 0    | Groups Hi  | istory Report | s Settings |                 |
| Name ~<br>Top Level<br>Maintenance                | <b>Top Leve</b><br>Organiza                 | <b>el</b><br>ational Locatio | on       |               |              |              |            |               |            |                 |
| Manufacturing<br>Tool Crib                        | • Profiles<br>(Employee)                    | Profiles<br>(Group)          | Options  | Subscriptions | Audit Types  | Quantity     | Monitoring | Attachments   | Favorites  |                 |
| Show Deleted Items                                | Nam<br>Customer I<br>Note<br>Parent Locatio | ne Top Level D<br>bes        |          |               |              |              |            |               |            |                 |

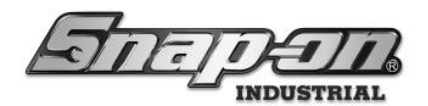

2. Click the Organizational Location button.

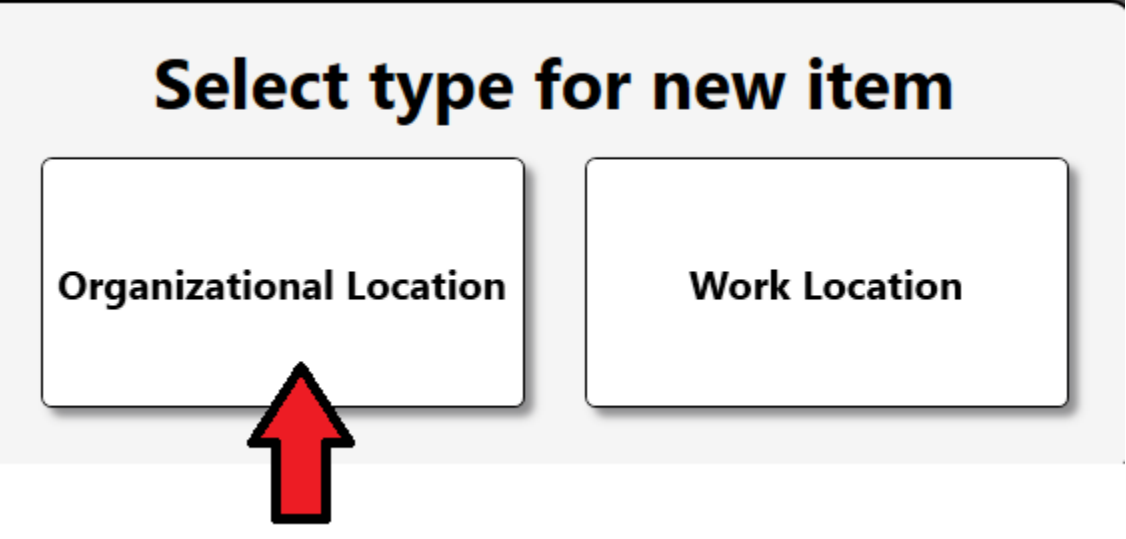

NOTE: When you create a new location object, the parent location of that object will default to your current selection. In this case, Top Level is selected, so any new Location Objects will be created with it as the default Parent Location.

After clicking on the **Organizational Location**, you are presented with the location properties of this new location object:

Name – The name of the Location.

**Customer ID** – A unique identifier that can be any combination of numbers and letters. Locations cannot share the same Customer ID.

Notes – A custom note that describes the Location.

**Parent Location** – Designates which Location Object is the Parent of this Location.

**Responsible Employee** – Designates which Employee account is the primary contact for the Location. This Employee will receive alerts for all devices within this Location.

3. Set the Name to R&D Lab.

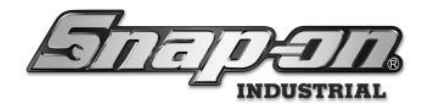

4. This Location doesn't go under Maintenance or Manufacturing, so set its **Parent Location** to **Top Level**.

| Antenan                        | Top Level       |          |                                       | Change      | Current Locatio | on 🍃 S | uperUser |         |          | Click to logout |
|--------------------------------|-----------------|----------|---------------------------------------|-------------|-----------------|--------|----------|---------|----------|-----------------|
|                                | Dashboard       | Locatio  | ns Tools                              | Tool States | Employees       | Groups | History  | Reports | Settings |                 |
| Q =>                           |                 |          |                                       |             |                 |        |          |         |          |                 |
| Name Organ                     | izational Locat | tion     |                                       |             |                 |        |          |         |          |                 |
| A Top Level<br>Maintenance     |                 |          | · · · · · · · · · · · · · · · · · · · |             |                 |        |          |         |          |                 |
| Tool Crib Profiles (Employee)  | (Group)         | Options  | Subscription                          | s Audit Ty  | rpes            |        |          |         |          |                 |
| Ni                             | ame R&D Lab     |          |                                       |             |                 |        |          |         |          |                 |
|                                | otes            | _        |                                       |             |                 |        |          |         |          |                 |
| Parent Loca                    | tion Manufact   | turing 🖉 |                                       |             |                 |        |          |         |          |                 |
| Responsible Emplo              | oyee 🖉 🗙        | J        |                                       |             |                 |        |          |         |          |                 |
|                                |                 |          |                                       |             |                 |        |          |         |          |                 |
|                                |                 |          |                                       |             |                 |        |          |         |          |                 |
|                                |                 |          |                                       |             |                 |        |          |         |          |                 |
|                                |                 |          |                                       |             |                 |        |          |         |          |                 |
|                                |                 |          |                                       |             |                 |        |          |         |          |                 |
|                                |                 |          |                                       |             |                 |        |          |         |          |                 |
|                                |                 |          |                                       |             |                 |        |          |         |          |                 |
|                                |                 |          |                                       |             |                 |        |          |         |          |                 |
| Show Deleted Items             |                 |          |                                       |             |                 |        |          |         |          |                 |
| Select nome location Top Level |                 |          |                                       |             |                 |        |          |         |          |                 |
| Maintenance<br>Manufacturing   |                 |          |                                       |             |                 |        |          |         |          |                 |
| lool Crib                      |                 |          |                                       |             |                 |        |          |         |          |                 |
|                                |                 |          |                                       |             |                 |        |          |         |          |                 |
|                                |                 |          |                                       |             |                 |        |          |         |          |                 |
|                                |                 |          |                                       |             |                 |        |          |         |          |                 |
|                                |                 |          |                                       |             |                 |        |          |         |          |                 |
|                                |                 |          |                                       |             |                 |        |          |         |          |                 |
|                                |                 |          |                                       |             |                 |        |          |         |          |                 |
|                                |                 |          |                                       |             |                 |        |          |         |          |                 |
|                                |                 |          |                                       |             |                 |        |          |         |          |                 |
|                                |                 |          |                                       |             |                 |        |          |         |          |                 |
|                                |                 |          |                                       |             |                 |        |          |         |          |                 |
|                                |                 |          |                                       |             |                 |        |          |         |          |                 |
|                                |                 |          | _                                     |             |                 |        |          |         |          |                 |
|                                |                 |          | •                                     |             |                 |        |          |         |          |                 |
|                                |                 |          |                                       |             |                 |        |          |         |          |                 |

5. Once you have set the **Name** and **Parent Location**, click the blue Save icon at the top of the location properties screen to finish creating the Location.

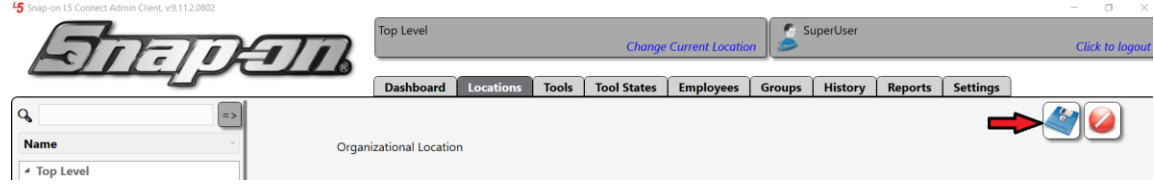

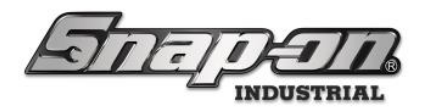

6. Now that you have created the location object set the **Responsible Employee** to **R&D Manager**. If the user doesn't exist, you will need to make it on the **Employees** tab. Click on the **pencil** icon to bring up the Employee Selection dialog.

| 45 Snap-on L5 Connect Admin Client, v:9.11.2.0802                                                |               |                                          |                            |         |               |              |              |                |                |           | - 🗆 🗙           |
|--------------------------------------------------------------------------------------------------|---------------|------------------------------------------|----------------------------|---------|---------------|--------------|--------------|----------------|----------------|-----------|-----------------|
| Staten                                                                                           | 1             |                                          | Top Level                  |         |               | Change Cu    | rent Locatio | on Super       | User           |           | Click to logout |
|                                                                                                  |               | 8                                        | Dashboard                  | Locatio | ns Tools 1    | ool States E | mployees     | Groups Hi      | istory Reports | Settings  |                 |
| C Enter filter text (Use filter keywords (AND/OR<br>Name                                         | ) to search f | or multiple terms.)<br>R&D La<br>Organia | <b>ab</b><br>zational Loca | tion    |               |              |              |                |                |           |                 |
| <ul> <li>A Top Level<br/>Maintenance<br/>Manufacturing<br/>R&amp;D Lab<br/>Topel Crib</li> </ul> | Info          | Profiles<br>(Employee)                   | Profiles<br>(Group)        | Options | Subscriptions | Audit Types  | Quanti       | ity Monitoring | Attachments    | Favorites |                 |
|                                                                                                  |               | Na                                       | me R&D Lab                 |         |               |              |              |                |                |           |                 |
|                                                                                                  |               | Customer                                 | ID                         |         |               |              |              |                |                |           |                 |
|                                                                                                  | I             | No                                       | tes                        |         |               |              |              |                |                |           |                 |
|                                                                                                  | I             | Parent Locati                            | an Tan Lawa                |         |               |              |              |                |                |           |                 |
|                                                                                                  | I             | Farent Locati                            | on top Leve                |         |               |              |              |                |                |           |                 |
|                                                                                                  | Resp          | onsible Employ                           |                            | J       |               |              |              |                |                |           |                 |
| Show Deleted Items                                                                               |               |                                          |                            |         |               |              |              |                |                |           |                 |

7. Click on **R&D Manager** to select it, and then click on the ✓ check button to set it as the responsible Employee.

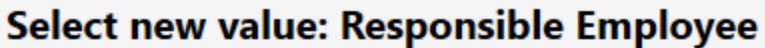

| Q           |  |
|-------------|--|
| R&D Manager |  |
| SuperUser   |  |
|             |  |

NOTE: You will only see employees who have a profile assigned to the location or its parent. More information on how to assign a profile to an employee can be found in the Default and Custom Profiles and Permissions document.

- 8. Once again, click on the **blue Save** button in the upper right-hand corner of the screen to apply your changes.
- 9. With the new Organizational Location added, it is time to add the prototype Work Location. Use the L5 Connect<sup>™</sup> Work Locations and Work Orders article to create and learn more about Work Locations.

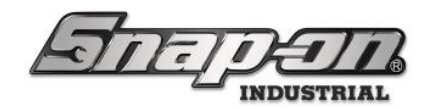

#### Editing a Location

Sometimes you need to make a change to a Location. This can be done simply by selecting that object in the Location Tree on the left side of the Locations tab. Once you select the object, you will see its current attributes. Next, change an attribute, and then save.

#### NOTE: Until a change is made, the Save and Cancel buttons will not be visible.

- 1. Select the Prototype 0001 location and then set the Customer ID to PN12345ABC.
- 2. Click the **blue Save** button.

| 45 Snap-on L5 Connect Admin Client, v:9.11.2.0802            |                             |                           |             |             |             |              |          |           |         |          | - 0 ×           |
|--------------------------------------------------------------|-----------------------------|---------------------------|-------------|-------------|-------------|--------------|----------|-----------|---------|----------|-----------------|
| STITIO                                                       |                             | Top Level                 |             |             | Change      | Current Loca | ntion    | SuperUser |         |          | Click to logout |
|                                                              |                             | Dashboard                 | Locations   | Tools       | Tool States | Employee     | s Groups | History   | Reports | Settings |                 |
| Name                                                         | Prototy<br>Work Lo          | <b>pe 0001</b><br>ocation |             |             |             |              |          |           |         |          |                 |
| Maintenance<br>Manufacturing<br>* R&D Lab<br>Prototione 0001 | Info Profiles<br>(Employee) | Profiles<br>(Group)       | Options     | Subscriptic | ns Attachn  | nents        |          |           |         |          |                 |
| Tool Crib                                                    | Nar<br>Customer             | ne Prototype              | 0001<br>\BC |             |             |              |          |           |         |          |                 |
|                                                              | Not<br>Parent Locati        | tes<br>on R&D Lab         | 1           |             |             |              |          |           |         |          |                 |
|                                                              | Responsible Employ          | ee 🖉 🗙                    | )           |             |             |              |          |           |         |          |                 |
|                                                              | Templa                      | ite 🖉 🗙                   | )           |             |             |              |          |           |         |          |                 |
|                                                              |                             | ag 🖉 👗                    | 1           |             |             |              |          |           |         |          |                 |
|                                                              |                             |                           |             |             |             |              |          |           |         |          |                 |
|                                                              |                             |                           |             |             |             |              |          |           |         |          |                 |
|                                                              |                             |                           |             |             |             |              |          |           |         |          |                 |
| 1                                                            |                             |                           |             |             |             |              |          |           |         |          |                 |
| Show Deleted Items                                           |                             |                           |             |             |             |              |          |           |         |          |                 |

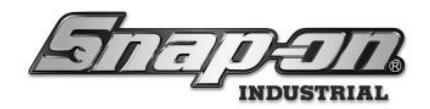

#### Moving a Location

Sometimes the layout of your company may change. L5 Connect<sup>™</sup> allows you to modify your Location Tree when these changes are needed. For example, a company needs to reclaim some space for another project and decides to move their R&D Lab to Maintenance Bay. For this example, you would move the **R&D Lab** under the **Maintenance** location.

NOTE: When moving a Location Object, all Child objects will be moved along with the Parent. Also, if the inheritance option is enabled, the Location Object will assume all the settings of its new Parent. See inheritance and permissions later in the guide for more information.

1. Click the **Pencil** button to edit home location of the R&D Lab and change its parent location from **Top Level** to **Maintenance**.

| <sup>45</sup> Snap-on L5 Connect Admin Client, v:9.11.2.0802                     |       |                              |                           |           |             |             |            |            |          |          |          |           | - o ×           |
|----------------------------------------------------------------------------------|-------|------------------------------|---------------------------|-----------|-------------|-------------|------------|------------|----------|----------|----------|-----------|-----------------|
| STORETOR                                                                         |       |                              | Top Level                 |           |             | Chan        | ge Current | t Location | SI SI    | uperUser |          |           | Click to logout |
|                                                                                  |       |                              | Dashboard                 | Location  | s Tools     | Tool States | Empl       | loyees     | Groups   | History  | Reports  | Settings  |                 |
| Name                                                                             |       | <b>R&amp;D La</b><br>Organiz | <b>b</b><br>ational Locat | ion       |             |             |            |            |          |          |          |           |                 |
| Manufacturing           Manufacturing           R&D Lab           Restature 0001 | Info  | Profiles<br>(Employee)       | Profiles<br>(Group)       | Options   | Subscriptio | ons Audit   | Types      | Quantity   | Monitori | ing Atta | achments | Favorites |                 |
| Tool Crib                                                                        |       | Nan                          | R&D Lab                   |           |             |             |            |            |          |          |          |           |                 |
|                                                                                  |       | Customer                     |                           |           |             |             |            |            |          |          |          |           |                 |
|                                                                                  |       | Not                          |                           |           |             |             |            |            |          |          |          |           |                 |
|                                                                                  |       | 100                          | es                        |           | _           |             |            |            |          |          |          |           |                 |
|                                                                                  |       | Parent Locatio               | on Top Level              | ⇙<        |             |             |            |            |          |          |          |           |                 |
|                                                                                  |       | with the Free days           | D0:D M                    |           | a.          |             |            |            |          |          |          |           |                 |
|                                                                                  | Kespo | nsible Employ                | ee ROD Mar                | lager 🖉 🗴 |             |             |            |            |          |          |          |           |                 |
|                                                                                  |       |                              |                           |           |             |             |            |            |          |          |          |           |                 |
|                                                                                  |       |                              |                           |           |             |             |            |            |          |          |          |           |                 |
|                                                                                  |       |                              |                           |           |             |             |            |            |          |          |          |           |                 |
|                                                                                  |       |                              |                           |           |             |             |            |            |          |          |          |           |                 |
|                                                                                  |       |                              |                           |           |             |             |            |            |          |          |          |           |                 |
|                                                                                  |       |                              |                           |           |             |             |            |            |          |          |          |           |                 |
|                                                                                  |       |                              |                           |           |             |             |            |            |          |          |          |           |                 |
|                                                                                  |       |                              |                           |           |             |             |            |            |          |          |          |           |                 |
|                                                                                  |       |                              |                           |           |             |             |            |            |          |          |          |           |                 |
|                                                                                  |       |                              |                           |           |             |             |            |            |          |          |          |           |                 |
|                                                                                  |       |                              |                           |           |             |             |            |            |          |          |          |           |                 |
|                                                                                  |       |                              |                           |           |             |             |            |            |          |          |          |           |                 |
|                                                                                  |       |                              |                           |           |             |             |            |            |          |          |          |           |                 |
| Show Deleted Items                                                               |       |                              |                           |           |             |             |            |            |          |          |          |           |                 |
|                                                                                  |       |                              |                           |           |             |             |            |            |          |          |          |           |                 |

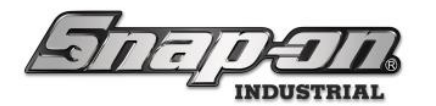

2. Select the Maintenance location and then click the Green Checkmark button.

| Select home location                                                                         |  |  |
|----------------------------------------------------------------------------------------------|--|--|
| <ul> <li>Top Level</li> <li>Maintenance</li> <li>Manufacturing</li> <li>Tool Crib</li> </ul> |  |  |
|                                                                                              |  |  |
|                                                                                              |  |  |
|                                                                                              |  |  |
|                                                                                              |  |  |
|                                                                                              |  |  |
|                                                                                              |  |  |

3. Click the **Blue Save** button. Once you save the change you will see the Location Tree update to reflect the change.

| 45 Snap-on L5 Connect Admin Client, v:9.11.2.0802                                |                                     |                                            |          |               |            |                |               |           |         |           | – 🛛 🗙           |
|----------------------------------------------------------------------------------|-------------------------------------|--------------------------------------------|----------|---------------|------------|----------------|---------------|-----------|---------|-----------|-----------------|
| STATE                                                                            | $\overline{n}$                      | Top Level                                  |          |               | Change Cu  | irrent Locatio | on 🍃 Sup      | perUser   |         |           | Click to logout |
|                                                                                  |                                     | Dashboard                                  | Location | s Tools 1     | ool States | Employees      | Groups        | History R | leports | Settings  | 1               |
| Q₀ =><br>Name ✓<br>✓ Top Level                                                   | <b>R&amp;D L</b><br>Organiz         | <b>ab</b><br>zational Locat                | ion      |               |            |                |               |           |         |           |                 |
| <ul> <li>✓ Maintenance</li> <li>✓ R&amp;D Lab</li> <li>Prototype 0001</li> </ul> | Info Profiles<br>(Employee)         | Profiles<br>(Group)                        | Options  | Subscriptions | Audit Type | s Quanti       | ity Monitorin | g Attachn | nents   | Favorites |                 |
| Manutacturing<br>Tool Crib                                                       | Na<br>Customer<br>No                | me R&D Lab<br>ID<br>tes                    |          |               |            |                |               |           |         |           |                 |
|                                                                                  | Parent Locati<br>Responsible Employ | i <b>on</b> Maintena<br><b>/ee</b> R&D Mar | nce 🖉    | ¢             |            |                |               |           |         |           |                 |
|                                                                                  |                                     |                                            |          |               |            |                |               |           |         |           |                 |
|                                                                                  |                                     |                                            |          |               |            |                |               |           |         |           |                 |
|                                                                                  |                                     |                                            |          |               |            |                |               |           |         |           |                 |
|                                                                                  |                                     |                                            |          |               |            |                |               |           |         |           |                 |
| Show Deleted Items                                                               |                                     |                                            |          |               |            |                |               |           |         |           |                 |
|                                                                                  |                                     |                                            |          |               |            |                |               |           |         |           |                 |

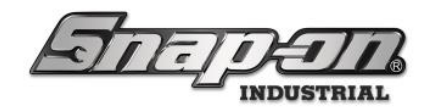

#### Deleting a Location

If you have a location object that is no longer needed, you can delete that object.

When deleting a Location Object, all child objects will be moved up one level and become child objects of deleted object's parent. For example, in the figure below, when deleting Location 2. Object 1 and Object 2 become child objects of TOP LEVEL.

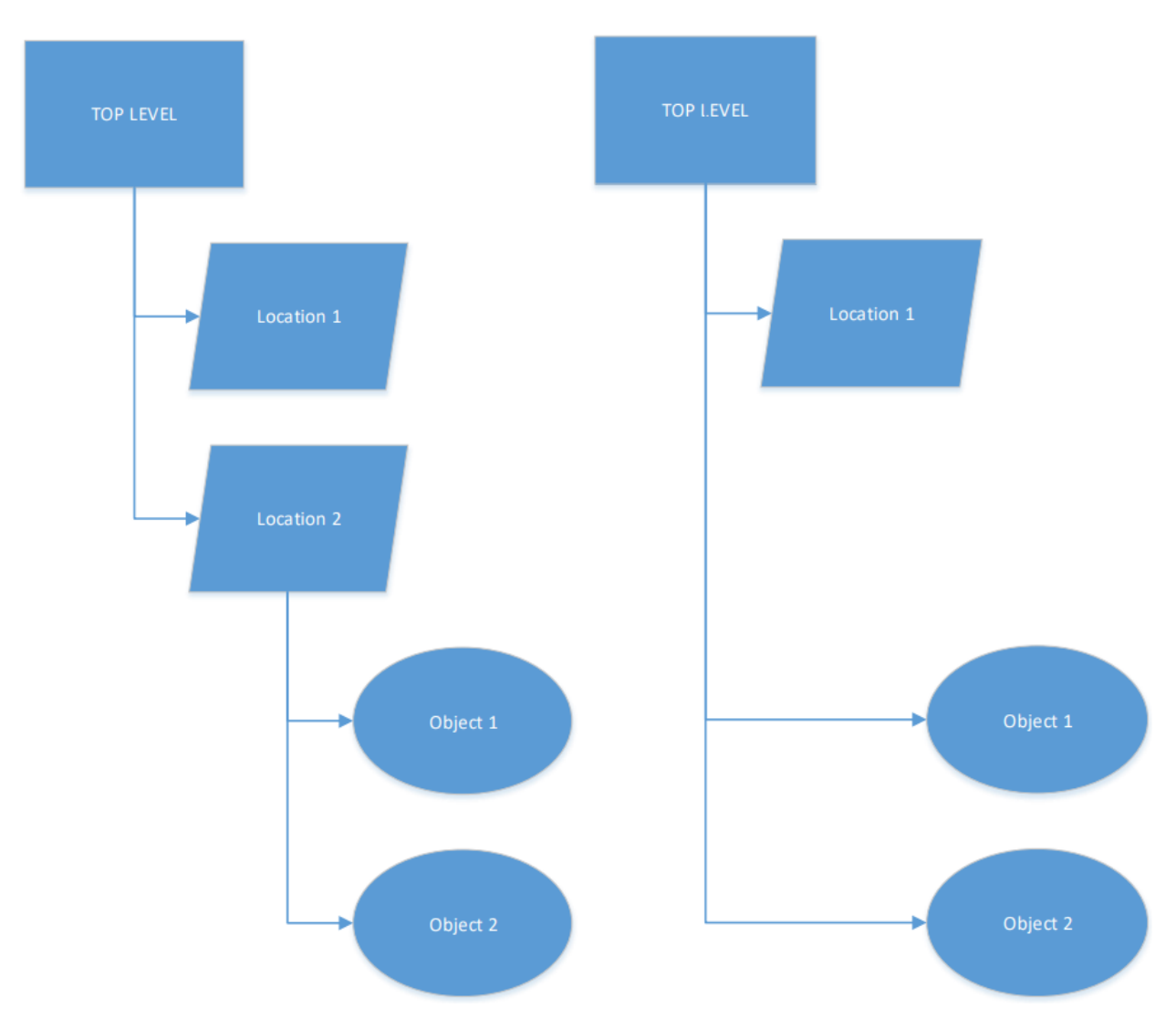

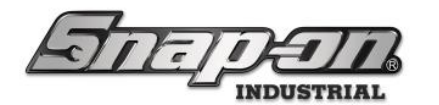

1. Select the **R&D Lab** location from the location tree. Then click on the Red Delete button on the lower-left corner in the locations tab.

| 45 Snap-on L5 Connect Admin Client, v:9.11.2.0802       |                                                               |                            |          |              |             |                |             |          |             |           |            | o ×          |
|---------------------------------------------------------|---------------------------------------------------------------|----------------------------|----------|--------------|-------------|----------------|-------------|----------|-------------|-----------|------------|--------------|
| STATE                                                   | TI                                                            | Top Level                  |          |              | Change (    | urrent Locatio | n Su        | iperUser |             |           | Clie       | ck to logout |
|                                                         |                                                               | Dashboard                  | Location | Tools        | Tool States | Employees      | Groups      | History  | History 2.0 | Reports   | s Settings | ]            |
| Name ·                                                  | <b>R&amp;D L</b> a<br>Organiz                                 | <b>ib</b><br>ational Locat | ion      |              |             |                |             |          |             |           |            |              |
| <ul> <li>R&amp;D Lab</li> <li>Prototype 0001</li> </ul> | Info Profiles<br>(Employee)                                   | Profiles<br>(Group)        | Options  | Subscription | s Audit Typ | es Quantit     | ty Monitori | ng Attac | hments i    | Favorites |            |              |
| Tool Crib                                               | Nar<br>Customer<br>Not<br>Parent Locati<br>Responsible Employ | R&D Lab                    | nce 🖉    | )            |             |                |             |          |             |           |            |              |
| Show Deleted Items                                      |                                                               |                            |          |              |             |                |             |          |             |           |            |              |

2. You are presented with a verification dialog box. Click **Yes** to proceed or **No** to cancel. In this case, you want to continue, so you need to click **Yes**.

### Are you sure you want to delete R&D Lab?

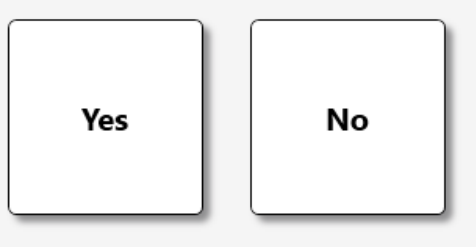

3. Once you click **Yes**, the Location **R&D Lab** will be removed, and **Prototype 0001** will be moved up one level in the **Location Tree** and become a child of **Maintenance**.

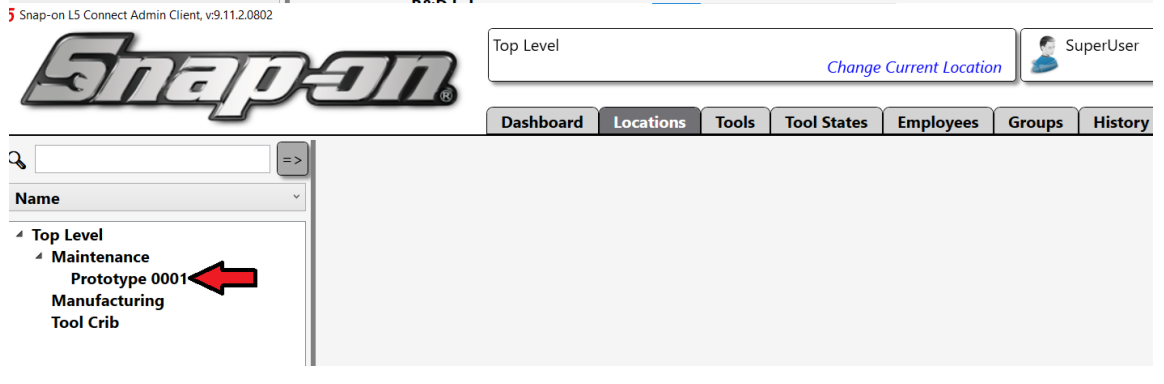

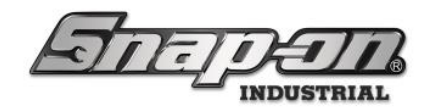

#### Restoring a Location

You can **Restore** a deleted location if you find it was deleted in error or if the Location is to be reinstated due to process changes or restructuring.

1. Select the **Show Deleted Items** checkbox at the bottom of the **Location Tree** to display all deleted location objects.

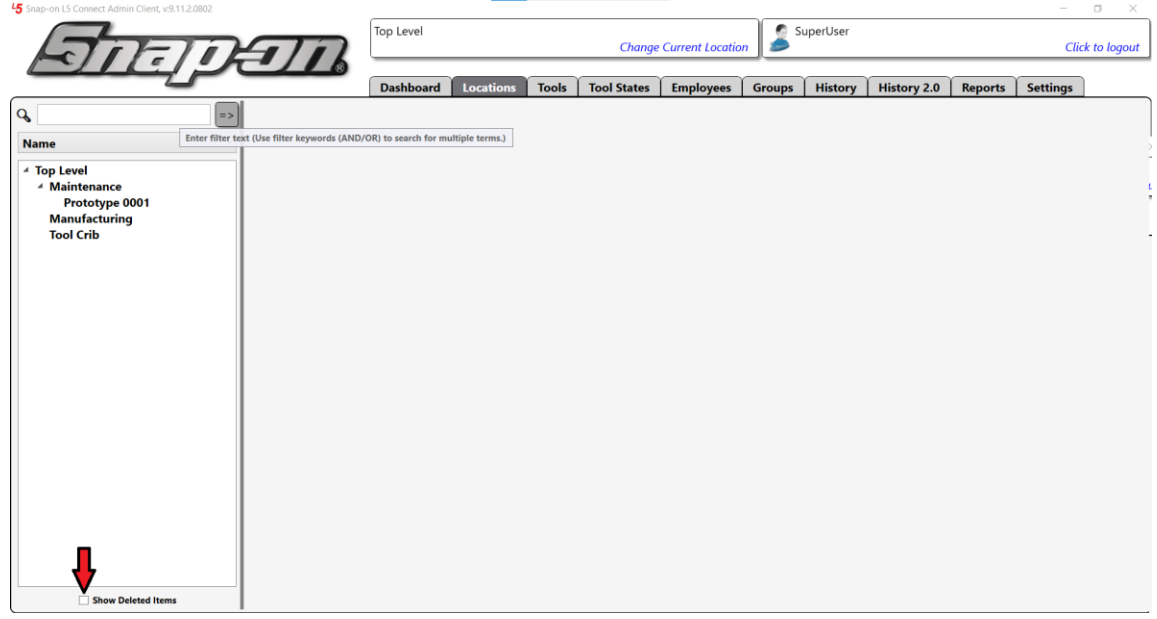

2. Now you can see the deleted **R&D LAB** and its position in the **Location Tree** when deleted. All deleted location objects are listed with a line through the name.

| - 3 shap-on Es connect Admin Cheni, V.S. 112,0602  |           |           |       |             |                  |        |          |             |         |          | 0 ^          |
|----------------------------------------------------|-----------|-----------|-------|-------------|------------------|--------|----------|-------------|---------|----------|--------------|
| ADEIDAID                                           | Top Level |           |       | Change      | Current Location | n 🍃 Si | ıperUser |             |         | Cli      | ck to logout |
|                                                    | Dashboard | Locations | Tools | Tool States | Employees        | Groups | History  | History 2.0 | Reports | Settings | )            |
| Name  Top Level  Top Level Manufacturing Tool Crib | Dashboard | Locations | Tools | Tool States | Employees        | Groups | History  | History 2.0 | Reports | Settings |              |
| Show Deleted Items                                 |           |           |       |             |                  |        |          |             |         |          |              |

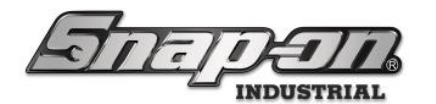

3. Select the **R&D Lab** location and then click <u>on the</u> **green Restore** button to restore the Location.

| ATTEN                                                                                                | Th           | Top Level                 |           |        | Change      | e Current Locatio | on S    | SuperUser | User<br>Click to logout |         |          |  |  |  |  |  |  |  |
|----------------------------------------------------------------------------------------------------|--------------|---------------------------|-----------|--------|-------------|-------------------|---------|-----------|-------------------------|---------|----------|--|--|--|--|--|--|--|
|                                                                                                    |              | Dashboard                 | Locations | Tools  | Tool States | Employees         | Groups  | History   | History 2.0             | Reports | Settings |  |  |  |  |  |  |  |
| Name ·<br>· Top Level<br>· Maintenance<br>Prototype 0001<br>From State<br>Manufacturing<br>Tool Crib | R&D<br>Organ | Lab<br>izational Location | lter      | n is c | leactivat   | ed. Click         | c resto | re to e   | dit.                    |         |          |  |  |  |  |  |  |  |
| Show Deleted Items                                                                                   |              |                           |           |        |             |                   |         |           |                         |         |          |  |  |  |  |  |  |  |

- 4. Next, uncheck the **Show Deleted Items** checkbox.
- 5. The Location is restored, but as you can see, Prototype 0001 is still a child of Maintenance and not the R&D Lab because it was moved when R&D Lab was deleted. So, all you need to do is move it back by changing the Parent Location property to R&D Lab and then clicking the Save button.

| and and a connect manner and manners |                                                                                             |
|--------------------------------------|---------------------------------------------------------------------------------------------|
| STATE                                | Top Level Change Current Location SuperUser Click to logou                                  |
|                                      | Dashboard Locations Tools Tool States Employees Groups History History 2.0 Reports Settings |
| Name                                 | Prototype 0001<br>Work Location                                                             |
| Prototype 0001                       | Info Profiles (Employee) Options Subscriptions Attachments                                  |
| Tool Crib                            | Name Prototype 0001 Customer ID PN12345ABC                                                  |
|                                      | Notes Parent Location Maintenance                                                           |
|                                      | Responsible Employee                                                                        |
|                                      | Tag 🖉 🗶                                                                                     |
|                                      |                                                                                             |
|                                      |                                                                                             |
| Show Deleted Items                   |                                                                                             |

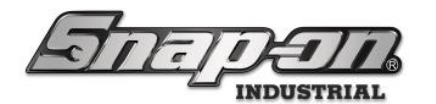

6. And now the **R&D Lab** and **Prototype 0001** work locations have been restored to where they were before.

| ATTET                                      | TR                                                                           | Top Level                                                                                                    |              |             | Change      | e Current Locat | ion 🍃  | SuperUser |             |         | Clie     | ck to logout |
|--------------------------------------------|------------------------------------------------------------------------------|----------------------------------------------------------------------------------------------------|--------------|-------------|-------------|-----------------|--------|-----------|-------------|---------|----------|--------------|
|                                            |                                                                              | Dashboard                                                                                                    | Location     | s Tools     | Tool States | Employees       | Groups | History   | History 2.0 | Reports | Settings | ]            |
| Name       * Top Level       * Maintenance | Prototy<br>Work Le                                                           | pe 0001<br>ocation                                                                                                    |              |             |             |                 |        |           |             |         |          |              |
| ✓ R&D Lab<br>Prototype 0001                | Info Profiles (Employee)                                                     | Profiles<br>(Group)                                                                                                    | Options      | Subscriptio | ns Attachr  | ments           |        |           |             |         |          |              |
| Tool Crib                                  | Nar<br>Customer<br>Not<br>Parent Locati<br>Responsible Employ<br>Templa<br>T | Prototype<br>ID PN12345,<br>ies<br>on R&D Lab<br>ee<br>xte<br>xte<br>x<br>x<br>x<br>x<br>x<br>x<br>x<br>x<br>x<br>x<br>x<br>x | 20001<br>ABC |             |             |                 |        |           |             |         |          |              |
| Show Deleted Items                         |                                                                              |                                                                                                    |              |             |             |                 |        |           |             |         |          |              |

NOTE: When restoring a location, all Profiles and Permissions were cleared when it was deleted and must be reset.

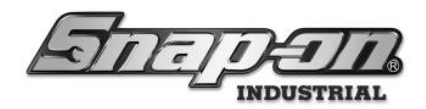

### Options

Every location object has a set of options used to customize the behavior of ATC Devices within that Location. You can find these settings by selecting a **Location** in the **Location Tree** and then selecting the **Options** sub-tab.

| DE                                                                                                    |                | 16                                       |                       |                                             |                                     |                           |             |            |         |          |            |  |
|----------------------------------------------------------------------------------------------------|----------------|------------------------------------------|-----------------------|---------------------------------------------|-------------------------------------|---------------------------|-------------|------------|---------|----------|------------|--|
|                                                                                                    | _              |                                          | Dashboard             | Location                                    | s Tools                             | Tool States               | Employees   | Groups     | History | Reports  | Settings   |  |
| Name v                                                                                                    |                | Engine                                   | Shop                  | ion                                         |                                     |                           |             |            |         |          |            |  |
| <ul> <li>Harry's House of Helicopter Repai</li> <li>Maintenance</li> <li>Brake Shop</li> </ul>                   | Info           | Profiles                                 | Profiles              | Ontions                                     | Cubecrintia                         | Audit Tu                  | our Our ant | tu Manitar |         |          | Fauratitas |  |
| Calibration Lab<br>Engine Shop<br>Flight Operations                                                              | Info<br>☑Inher | (Employee)<br>it options from:<br>ons    | (Group)<br>Harry's Ho | use of Helico                               | pter Repair                         |                           | Jes Quanti  | ty Monitor |         | ichments | Favorites  |  |
| <ul> <li>Helicopter Maintenance H</li> <li>Helicopter Maintenance H</li> <li>Helicopter Maintenance H</li> </ul> | Engl           | English Language Enable Work Order Entry |                       |                                             |                                     |                           |             |            |         |          |            |  |
| Helicopter Maintenance H<br>4 Helicopter Maintenance H<br>Tool Box 1                                             | Bar o<br>Sing  | ode scan prom<br>le Play                 | pt W<br>Au<br>Su      | ork Order En<br>dio Alert Le<br>ppress Work | try UI Style<br>vel<br>Locations Pr | ompt                      |             |            |         |          |            |  |
| ✓ Plane Maintenance Hangar<br>Plane Maintenance Hanga<br>Plane Maintenance Hanga                                 | Sun            | Y 1 : 00                                 | AM · De               | vice Weekly<br>min Session                  | Reboot (Dev<br>Timeout (Mi          | ice Local Time)<br>nutes) |             |            |         |          |            |  |
| Plane Maintenance Hanga<br>Plane Maintenance Hanga<br>4 Manufacturing                                            | ll⊙o           | ptical To                                | olbox                 |                                             |                                     |                           |             |            |         |          |            |  |
| <ul> <li>Assembly Area A<br/>Assembly Area A Line 0<br/>Assembly Area A Line 1</li> </ul>                        | ØR             | FID Cabi                                 | net                   |                                             |                                     |                           |             |            |         |          |            |  |
| Assembly Area A Line 2<br>Assembly Area B<br>Assembly Area B Line 0                                              | ⊙T             | ool Crib                                 |                       |                                             |                                     |                           |             |            |         |          |            |  |
| Assembly Area B Line 1<br>Assembly Area B Line 2<br>Sinal Assembly Area                                          | ⊙P             | ortal                                    |                       |                                             |                                     |                           |             |            |         |          |            |  |
| Show Deleted Items                                                                                               | ₽              | ocker Hu                                 | b                     |                                             |                                     |                           |             |            |         |          |            |  |

By default, all child objects inherit their settings from their parent. So initially, all locations would inherit their options from the top level. But you can change these settings if you need to. To disable inheritance for a sub-set of **Locations**, uncheck the box at the top of the Options List.

# ✓Inherit options from: Harry's House of Helicopter Repair Options

#### **Universal Options**

- **Language** This drop down determines what language, from the list of supported languages, will be used for display of text and playing of sounds for the device.
- **Enable Work Order Entry** This check box determines if a user will be required to provide a work order while logging into the device. See L5 Connect<sup>™</sup> Work Locations and Work Orders for more information.
- Work Order Entry UI Style This drop down determines the type of work order. See L5 Connect<sup>™</sup> Work Locations and Work Orders for more information.

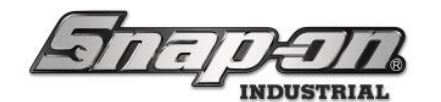

- **Bar code scan prompt** Scan or input by keyboard any text string work order
- **Touch screen 10 key** On screen keyboard to input a numeric work order on a whitelist of approved work orders
- **Touch screen full keyboard** On screen keyboard to input an alpha-numeric work order on a whitelist of approved work orders
- Audio Alert Level This drop-down sets how often devices will verbally alert users of important events such as a door/drawer left open
- Suppress Work Locations Prompt This check box determines whether the device will require a work location to be selected during login. See L5 Connect<sup>™</sup> Work Locations and Work Orders for more information.
- Device Weekly Reboot (Device Local Time) This sets the time and day of the week that the device will be rebooted
- Admin Session Timeout (Minutes) This sets time before an admin session will be ended (0 for off)

#### **Optical Toolbox Options**

- Drawer Open Timeout (Seconds) How long a drawer can be open before a verbal alert is played
- **Require drawers opened completely** Determines if the drawers must be opened completely to be considered a good drawer scan
- Archive Image Quality A percentage between 0 and 100 with 100 being maximum quality but at a cost of larger file size
- Save drawer open archive images Determines whether open drawer images should be recorded and saved
- Save drawer closed archive images Determines whether closed drawer images should be recorded and saved
- Block access when tools issued from another toolbox Normal allow access when offline, High block access when offline, Off don't block access
- Inactivity Timeout (Seconds) The time before a device session will be ended
- **Prompt to check in another user's tools** This determines whether a user will be prompted to make sure they really intend to return another user's tools
- **Logout alert warning** This determines whether a user will be warned that he's logging out with unresolved alerts from his session such as a bad drawer scan

#### **RFID** Cabinet Options

- Drawer Open Timeout (Seconds) This is managed by the same value in the optical toolbox options
- Inactivity Timeout (Seconds) This is managed by the same value in the optical toolbox options

#### **Tool Crib Options**

• **Require Employee Signature** - Determines if the employee will need to use the optional signature pad when completing a session

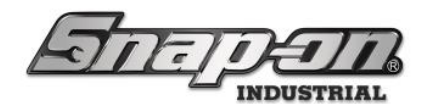

- Require Kit Location Inspection Determines if kit inspections are required at issue/return
- **Tool Crib Session Timeout (Seconds)** Sets the time before an employee session will be automatically ended (0 for off)
- Logout and start a new tool crib session with badge scan Determines if a different employee's badge scan will automatically log off the current session and start a new one for the badge just scanned
- Tool Crib No Attendant Required Determines if a tool crib attendant is required for a session
- **Auto-prompt to Transfer Tool on Tag Scan** If active and a tool from another device is scanned, the process to transfer the home location of that tool to the crib will be prompted

#### **Portal Options**

- **Portal Session Timeout (Seconds)** Sets the time before an employee will be logged out of the portal due to inactivity (0 for off)
- **Prompt to check in another user's tools** This is managed by the same value in the optical toolbox options
- **Require Kit Location Inspection** This is managed by the same value in the tool crib options

#### Locker Hub Options

- Locker Hub Allow Multi-Select Return Determines whether tools must be returned one at a time or not
- Auto-prompt to Transfer Tool on Tag Scan If active and a tool from another device is scanned, the process to transfer the home location of that tool to the crib will be prompted
- Auto-start Tool Return Process on Tag Scan If active and a tool issued from this device is scanned, the tool return process will be initiated automatically
- Auto-start Tool Issue Process on Tag Scan If active and a tool compartment tag from this device that contains a tool is scanned, the tool issue process will be initiated automatically
- **Require Tag Scan on Tool Return** Determines if the tool tag must be scanned during the tool return process
- Require Tag Scan on Tool Issue Determines if the tool tag must be scanned during the tool issue process

NOTE: More information on the other tabs of the location object can be found in the different articles based on the topics in their sub-item title.

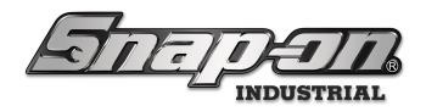

#### Work Locations and Work Orders

The goal of this article is to document the purpose of, configuration, and use of work locations and work orders in the L5 Connect<sup>™</sup> system.

### Work Locations

NOTE: Review the L5 Connect<sup>™</sup> Locations article for pre-requisite knowledge before proceeding.

#### **Device Usage**

When Work locations are turned on for the location which hosts a device, a user will be required to select a work location to successfully log into the device. This work location will be assigned to any tools he issues from the box during this session. This can be helpful, if a tool is lost, to know where to start looking for the tool.

When the user is presented with the work location selection screen all of the organizational nodes will be represented, and he will have to navigate through the organizational tree. Work locations must always be under an organizational node, but an organizational node does not have to have work locations under it.

Here is an example of what it might look like logging into an L5 Connect device with work locations turned on.

|                      |                          | Top Level |  |
|----------------------|--------------------------|-----------|--|
| Manufacturing<br>(0) | on<br>Maintenance<br>(4) |           |  |
|                      |                          |           |  |

1. The user scans his badge to log into the device.

2. He is prompted with the initial screen from which to select a work location. The screen contains **three types of locations**. The first type listed is all the work locations that have been marked as **favorites**. The star at the

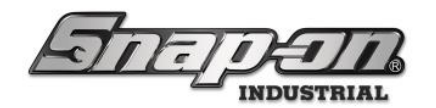

beginning denotes that it is a favorite and the blue color and the check under the text show that it is a work location. The second type of location is the **organizational locations** directly under the top level. Notice that there is a number in parentheses on these buttons. That is the number of work locations that exist under that organizational location. The third type of location listed is any **work locations at the top level of the tree that are not favorites**.

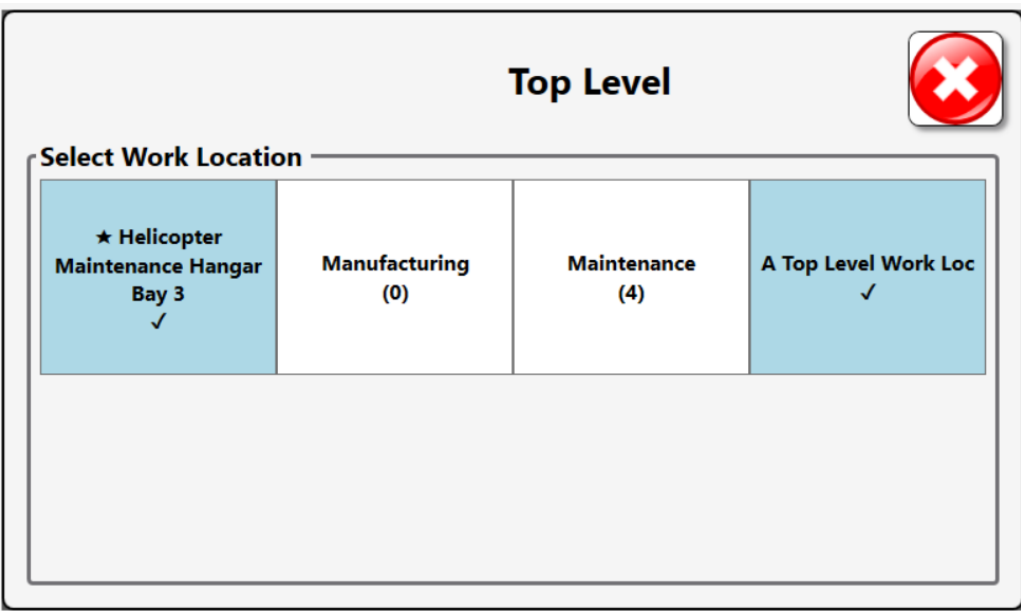

3. Let's say that the goal is to select the Helicopter Maintenance Hanger Bay 3 work location. Because that work location has been marked as a favorite the user could easily click that button and with one click, he would have chosen a work location and logged into the box. For purposes of illustration, we will show the alternate path to select this work location if it has not been marked as a favorite. The next step would be to select the Maintenance button. This screen shows all the organizational locations below the Maintenance location and then any work locations assigned to the Maintenance location.

|                                         |                                    | Maintenance        |                   |
|-----------------------------------------|------------------------------------|--------------------|-------------------|
| Select Work Locatio                     | on —                               |                    |                   |
| Helicopter<br>Maintenance Hangar<br>(4) | Plane Maintenance<br>Hangar<br>(0) | Engine Shop<br>(0) | Brake Shop<br>(0) |
| Calibration Lab<br>(0)                  | Flight Operations<br>(0)           |                    |                   |

4. Now the user would select the **Helicopter Maintenance Hangar** button. This screen once again shows all organizational locations followed by any work locations assigned to the **Helicopter Maintenance Hangar** 

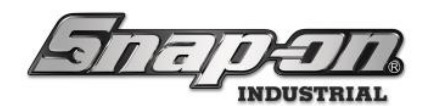

5. Next the user would select the **Helicopter Maintenance Hangar Bay 3** button. Finally, he has worked his way through the Location Tree to the work location he wishes to select. **Notice the two buttons in the top left corner. The back button will take the user back to the previous screen. The home button will take the user back to the first screen.** 

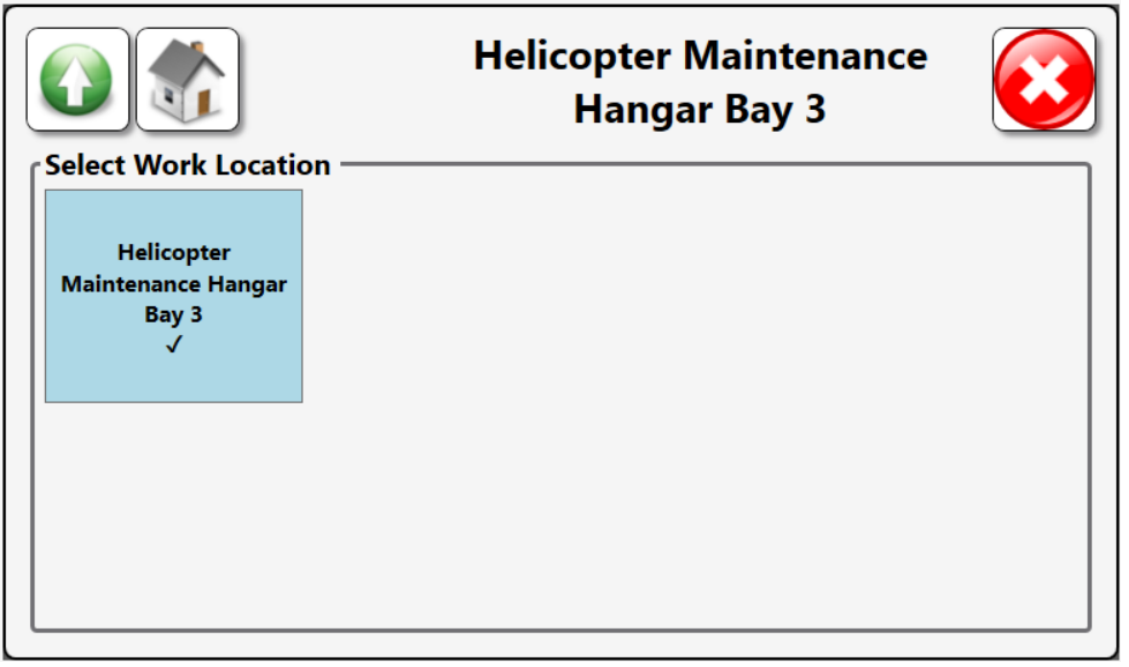

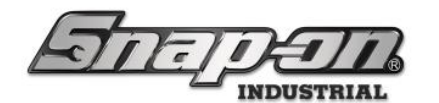

6. He would now press the button for the Helicopter Maintenance Hangar Bay 3 work location.

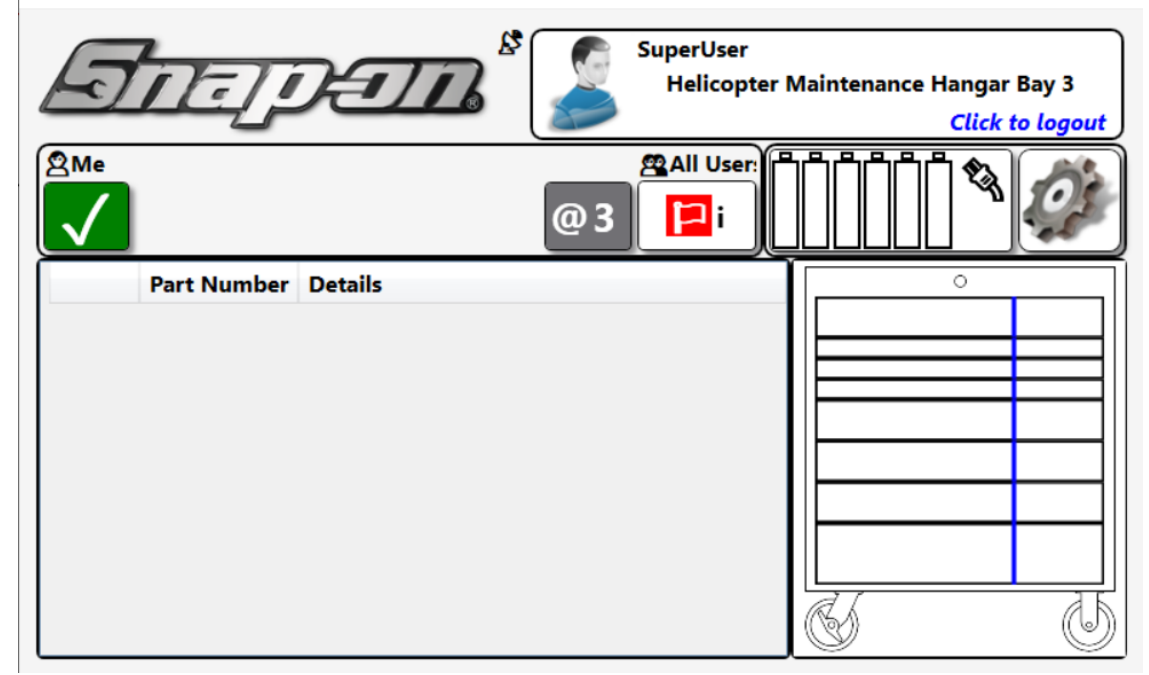

7. The user has now successfully selected a work location and completed logging into the device. You can see the work location listed under his name.

NOTE: Barcode or RFID tags can be assigned to work locations and scanned at the device to shortcut the button selection process. See the Tags on Locations section of this document for more information.

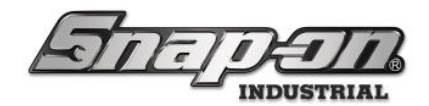

#### Admin Setup

L5 Connect<sup>™</sup> **Work Locations** are managed and configured through the Admin application. This section will cover how to use the admin app to configure your **Work Locations** to suit your organization's needs.

#### Creating a Work Location

This process will create a new Work Location that is placed within the R&D Organizational Location created in the L5 Connect<sup>™</sup> Locations article.

1. Begin by selecting the **R&D Lab** location and then clicking on the **Green NEW icon** button at the bottom left of the Locations Tab.

| 45 Snap-on L5 Connect Admin Client, v:9.11.2.0802 |                                      |                                          |           |              |             |                |              |         |         |           | – 🗆 ×           |
|---------------------------------------------------|--------------------------------------|------------------------------------------|-----------|--------------|-------------|----------------|--------------|---------|---------|-----------|-----------------|
| STATE                                             | $\overline{\mathbf{n}}$              | Top Level                                |           |              | Change (    | urrent Locatio | on 🍃 Su      | perUser |         |           | Click to logout |
|                                                   |                                      | Dashboard                                | Location  | s Tools      | Fool States | Employees      | Groups       | History | Reports | Settings  |                 |
| Name ····································         | <b>R&amp;D L</b><br>Organi           | <b>ab</b><br>zational Locat              | ion       |              |             |                |              |         |         |           |                 |
| Maintenance<br>Manufacturing<br>R&D Lab           | Info Profiles<br>(Employee)          | Profiles<br>(Group)                      | Options   | Subscription | Audit Typ   | es Quanti      | ty Monitorin | ng Atta | chments | Favorites |                 |
| 1001 CTD                                          | Na<br>Customer<br>No<br>Parent Locat | me R&D Lab<br>ID<br>tes<br>ion Top Level | 2         |              |             |                |              |         |         |           |                 |
|                                                   | Responsible Employ                   | <b>yee</b> R&D Mar                       | hager 🖉 🗙 |              |             |                |              |         |         |           |                 |
|                                                   |                                      |                                          |           |              |             |                |              |         |         |           |                 |
|                                                   |                                      |                                          |           |              |             |                |              |         |         |           |                 |
|                                                   |                                      |                                          |           |              |             |                |              |         |         |           |                 |
| Show Deleted Items                                |                                      |                                          |           |              |             |                |              |         |         |           |                 |

2. When asked what type of location object you want to create, click the **Work Location** button.

#### Select type for new item

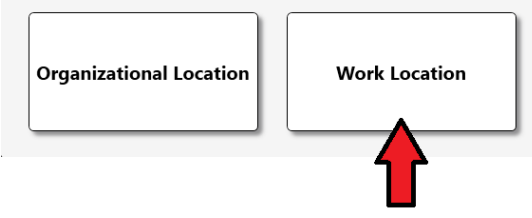

- 3. Set the Name to Prototype 0001.
- 4. Configure the other desired attributes. A Work Location object has the same properties as an Organizational Location object with two additional properties.

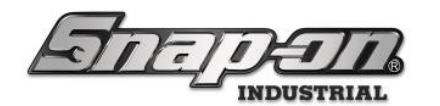

- Template A set of sub-divisions for the Work Location. Templates break up a large work location into sub-locations. You can create a single template and then apply them to as many Work Locations as you want. (see more information below)
- Tag A RFID or Barcode tag used to identify the Work Location. NOTE: You will need a badge or barcode scanner to set the TAG attribute.
- 5. Once all the desired attributes are set, click on the Blue save icon in the upper right. The work location is now created. You will then see the Work Location placed under the R&D Lab Org location.

| 45 Snap-on L5 Connect Admin Client, v:9.11.2.0802 |                     |           |           |             |             |                    |         |          |         |           | – a ×           |
|---------------------------------------------------|---------------------|-----------|-----------|-------------|-------------|--------------------|---------|----------|---------|-----------|-----------------|
|                                                   | 70                  | Top Level |           |             | Change      | e Current Location | , 🏼 🍰 s | uperUser |         |           | Click to logout |
| Die                                               |                     | Deckhered | Laurtine  | Taala       | Teel States | [ Employees ]      |         | Listanu  | Bananta | Cottinue. | )               |
|                                                   |                     | Dashboard | Locations | loois       | lool States | Employees          | Groups  | History  | Keports | Settings  |                 |
| Q =>                                              | ۲                   |           |           |             |             |                    |         |          |         |           |                 |
| Name 🗸                                            | Work Lo             | cation    |           |             |             |                    |         |          |         |           |                 |
| ▲ Top Level                                       | 4                   |           |           |             |             |                    |         |          |         |           |                 |
| Maintenance                                       | Profiles            | Profiles  | Y         |             |             |                    |         |          |         |           |                 |
| R&D Lab                                           | nfo (Employee)      | (Group)   | Options   | Subscriptio | ns          |                    |         |          |         |           |                 |
| Tool Crib                                         | Nam                 | Prototype | 0001      |             |             |                    |         |          |         |           |                 |
|                                                   | Customer            | D         | 0001      |             |             |                    |         |          |         |           |                 |
|                                                   | Not                 | es        |           |             |             |                    |         |          |         |           |                 |
|                                                   | Parent Locatio      | n R&D Lab | 0         |             |             |                    |         |          |         |           |                 |
|                                                   |                     |           | _         |             |             |                    |         |          |         |           |                 |
|                                                   | Responsible Employe | *e 🖉 🗙    |           |             |             |                    |         |          |         |           |                 |
|                                                   | Templa              | te 🖉 🗙    |           |             |             |                    |         |          |         |           |                 |
|                                                   | Ta                  |           |           |             |             |                    |         |          |         |           |                 |
|                                                   |                     |           | ,         |             |             |                    |         |          |         |           |                 |
|                                                   |                     |           |           |             |             |                    |         |          |         |           |                 |
|                                                   |                     |           |           |             |             |                    |         |          |         |           |                 |
|                                                   |                     |           |           |             |             |                    |         |          |         |           |                 |
|                                                   |                     |           |           |             |             |                    |         |          |         |           |                 |
|                                                   |                     |           |           |             |             |                    |         |          |         |           |                 |
|                                                   |                     |           |           |             |             |                    |         |          |         |           |                 |
|                                                   |                     |           |           |             |             |                    |         |          |         |           |                 |
|                                                   |                     |           |           |             |             |                    |         |          |         |           |                 |
|                                                   |                     |           |           |             |             |                    |         |          |         |           |                 |
| Show Deleted Items                                |                     |           |           |             |             |                    |         |          |         |           |                 |

#### Editing/Moving/Restoring Work Locations

A Work Location can be edited, moved, and restored just like any other Location. See the L5 Connect<sup>™</sup> Locations article for more information.

#### Work Location Templates

**Templates** are used to divide large **Work Locations** into sub-locations. For example, you have a large vehicle as a Work Location. Just assigning a tool to the **Work Location** doesn't help if you need to know where the tool was used on that vehicle. By using templates, you can set a sub-location to help you narrow down the exact Location that tool was used.

All **Templates** are global and, once created, can be used with any **Work Location** in the system. You can view all **Work Location Templates** from the Settings tab -> System Configuration Menu.

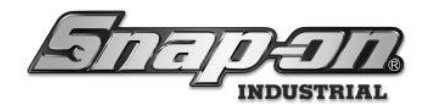

1. To create a **Work Location Template**, select a **Work Location**. From the properties, click on the **Pencil** icon next to Template.

| 45 Snap-on L5 Connect Admin Client, v:9.11.2.0802 |                                                                       |           |             |             |             |                  |        |           |             |         | -        | o ×          |
|---------------------------------------------------|-----------------------------------------------------------------------|-----------|-------------|-------------|-------------|------------------|--------|-----------|-------------|---------|----------|--------------|
| STATE                                             | TI                                                                    | Top Level |             |             | Change      | e Current Locati | on 🏂   | SuperUser |             |         | Clic     | ck to logout |
|                                                   |                                                                       | Dashboard | Locations   | Tools       | Tool States | Employees        | Groups | History   | History 2.0 | Reports | Settings | )            |
| Name  Top Level Maintenance                       | Prototy<br>Work La                                                    | pe 0001   |             |             |             |                  |        |           |             |         |          |              |
| Prototype 0001                                    | Info (Employee)                                                       | (Group)   | Options     | Subscriptio | ons Attachr | nents            |        |           |             |         |          |              |
| Tool Crib                                         | Nai<br>Customer<br>No<br>Parent Locati<br>Responsible Employ<br>Templ | ag        | 0001<br>ABC |             |             |                  |        |           |             |         |          |              |
| Show Deleted Items                                |                                                                       |           |             |             |             |                  |        |           |             |         |          |              |

2. This will display the Template selection screen. Click on the button to create a new template.

| Select new value: Template |  |  |  |  |  |  |  |  |  |  |
|----------------------------|--|--|--|--|--|--|--|--|--|--|
| ۹ 🛛 🗙                      |  |  |  |  |  |  |  |  |  |  |
| Name ~                     |  |  |  |  |  |  |  |  |  |  |
|                            |  |  |  |  |  |  |  |  |  |  |
|                            |  |  |  |  |  |  |  |  |  |  |
|                            |  |  |  |  |  |  |  |  |  |  |
|                            |  |  |  |  |  |  |  |  |  |  |
|                            |  |  |  |  |  |  |  |  |  |  |
|                            |  |  |  |  |  |  |  |  |  |  |
|                            |  |  |  |  |  |  |  |  |  |  |
|                            |  |  |  |  |  |  |  |  |  |  |
|                            |  |  |  |  |  |  |  |  |  |  |
|                            |  |  |  |  |  |  |  |  |  |  |
| <b>•</b>                   |  |  |  |  |  |  |  |  |  |  |
|                            |  |  |  |  |  |  |  |  |  |  |

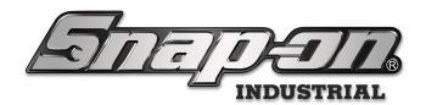

3. You will then need to name the Template and assign Sub-Locations to it. Type PLANE in the name field, then click on the button near Assigned Sub Locations.

| Select new value: Template |                                                              |  |  |  |  |  |  |  |  |  |  |
|----------------------------|--------------------------------------------------------------|--|--|--|--|--|--|--|--|--|--|
| Q X                        | Select new value: Template Name PLANE Assigned Sub Locations |  |  |  |  |  |  |  |  |  |  |
|                            |                                                              |  |  |  |  |  |  |  |  |  |  |
|                            |                                                              |  |  |  |  |  |  |  |  |  |  |

4. When you click on this button, you will see the sub-locations screen. If you do not have any sub-locations, you will need to create them. Like Templates, Sub-Locations are global and can be used in multiple templates. To create a sub-location, Type the name of the Sub-Location and press the **green Plus New** button.

| Available Sub Locations | Assigned Sub Locations: PLANE |
|-------------------------|-------------------------------|
|                         |                               |
|                         |                               |
|                         | •                             |
|                         |                               |
|                         |                               |
|                         |                               |

- 5. For the PLANE Template, you will add the following sub-locations:
  - o Cockpit
  - o RWing
  - $\circ$  LWing
  - o Engine

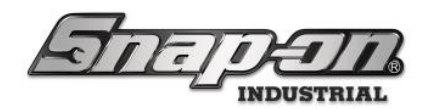

0

# L5 Connect User Manual

| Available Sub Locations | Assigned Sub Locations: PLANE |
|-------------------------|-------------------------------|
| <b>Q</b>                |                               |
| Cabin                   |                               |
| Cockpit                 |                               |
| Engine                  |                               |
| LWing                   |                               |
| RWing                   | +<br>+                        |
| $\odot$                 |                               |
|                         |                               |

6. Once you have added all the sub-locations, you will see them in the list of Available Sub Locations. To assign a Sub-Location to the **Template**, select it from the list, then click the -> button. Again, all Sub-Locations are available for assignment throughout the system. You can also assign it to several different Templates simultaneously. Set all the Sub-Locations to the template PLANE. Remember, when assigning sub-locations, you do not need to assign all of them to a Template. Only assign what you need. Click the ✓ button when you have finished assigning all the sub-locations.

| Select new value: Template |                              |  |  |  |  |  |  |  |  |  |  |
|----------------------------|------------------------------|--|--|--|--|--|--|--|--|--|--|
| Q X                        | Name PLANE                   |  |  |  |  |  |  |  |  |  |  |
| Name                       | Assigned Sub Locations 🖉     |  |  |  |  |  |  |  |  |  |  |
|                            | Name Enable Work Order Entry |  |  |  |  |  |  |  |  |  |  |
|                            | Cockpit                      |  |  |  |  |  |  |  |  |  |  |
|                            |                              |  |  |  |  |  |  |  |  |  |  |
|                            | Engine                       |  |  |  |  |  |  |  |  |  |  |
|                            | Cabin                        |  |  |  |  |  |  |  |  |  |  |
|                            |                              |  |  |  |  |  |  |  |  |  |  |
|                            |                              |  |  |  |  |  |  |  |  |  |  |
|                            |                              |  |  |  |  |  |  |  |  |  |  |
|                            |                              |  |  |  |  |  |  |  |  |  |  |
|                            |                              |  |  |  |  |  |  |  |  |  |  |
|                            |                              |  |  |  |  |  |  |  |  |  |  |
|                            |                              |  |  |  |  |  |  |  |  |  |  |
|                            |                              |  |  |  |  |  |  |  |  |  |  |
|                            |                              |  |  |  |  |  |  |  |  |  |  |
|                            |                              |  |  |  |  |  |  |  |  |  |  |
|                            |                              |  |  |  |  |  |  |  |  |  |  |
|                            |                              |  |  |  |  |  |  |  |  |  |  |
|                            |                              |  |  |  |  |  |  |  |  |  |  |
|                            |                              |  |  |  |  |  |  |  |  |  |  |
|                            |                              |  |  |  |  |  |  |  |  |  |  |

7. Notice that there is a checkbox on each sub location to enable work order entry. If this is checked and that sub-location is selected the user will also be forced to input a work order as well. See the section below on work orders for more information about how they work.

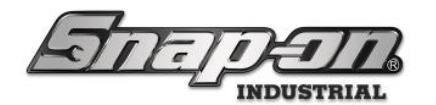

8. You now have created your template with sub-locations. Click the blue Save button to save it.

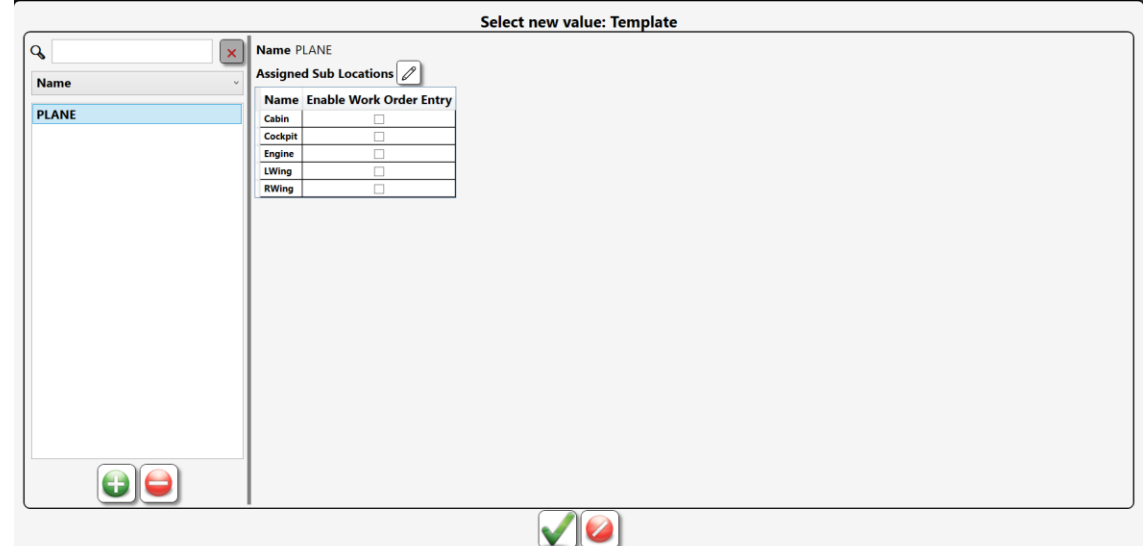

9. Click the green **Checkmark** button to assign the template to the **Prototype 0001** work location and then click the blue **Save** button to update the **Prototype 0001** work location with the new template.

| 5 Snap-on L5 Connect Admin Client, v:9.11.2.0802 |                              |                                   |             |              |             |           |        |         |             |         |          | o ×             |  |  |
|--------------------------------------------------|------------------------------|-----------------------------------|-------------|--------------|-------------|-----------|--------|---------|-------------|---------|----------|-----------------|--|--|
| STATE                                            | A                            | Top Level Change Current Location |             |              |             |           |        |         |             |         |          | Click to logout |  |  |
|                                                  |                              | Dashboard                         | Locations   | Tools        | Tool States | Employees | Groups | History | History 2.0 | Reports | Settings | 1               |  |  |
| Name                                             | Prototy<br>Work L            | ype 0001<br>ocation               |             |              |             |           |        |         |             |         |          |                 |  |  |
| A R&D Lab     Prototype 0001                     | Info Profiles<br>(Employee)  | Profiles<br>(Group)               | Options 9   | Subscription | Attachn     | nents     |        |         |             |         |          |                 |  |  |
| Tool Crib                                        | Na<br>Customer<br>No         | me Prototype<br>ID PN123454       | 0001<br>\BC |              |             |           |        |         |             |         |          |                 |  |  |
|                                                  | Parent Locati                | ion R&D Lab                       | 2           |              |             |           |        |         |             |         |          |                 |  |  |
|                                                  | Responsible Employ<br>Templa | vee 🖉 🗙<br>ate PLANE              | /<br>/ ×    |              |             |           |        |         |             |         |          |                 |  |  |
|                                                  | 1                            | Tag 🧷 🗙                           | 1           |              |             |           |        |         |             |         |          |                 |  |  |
|                                                  |                              |                                   |             |              |             |           |        |         |             |         |          |                 |  |  |
|                                                  |                              |                                   |             |              |             |           |        |         |             |         |          |                 |  |  |
| Show Deleted Items                               |                              |                                   |             |              |             |           |        |         |             |         |          |                 |  |  |

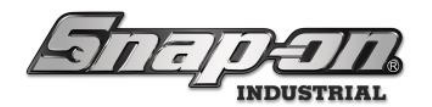

#### Suppress Work Locations Prompt Options

This checkbox on the Location Options tab can be enabled to "skip" the devices' Work Location prompt. This will allow the user to log into the device without selecting an associated work location for any tool transactions made during that session.

| 45 Snap-on L5 Connect Admin Client, v:9.11.2.0802                              |                        |                                   |                    |                |               |            |               |           | - a × |
|--------------------------------------------------------------------------------|------------------------|-----------------------------------|--------------------|----------------|---------------|------------|---------------|-----------|-------|
| ATTEN                                                                          | 50                     | Top Level Change Current Location |                    |                |               |            |               |           |       |
|                                                                                |                        | Dashboard Loc                     | ations Tools       | Tool States    | Employees G   | Groups His | story Reports | Settings  |       |
| Q =>                                                                           |                        |                                   |                    |                |               |            |               |           |       |
| Name *                                                                         | Engine                 | Shop                              |                    |                |               |            |               |           |       |
| <ul> <li>✓ Harry's House of Helicopter Repai</li> <li>✓ Maintenance</li> </ul> | Organi                 | zational Location                 |                    |                |               |            |               |           |       |
| Brake Shop<br>Calibration Lab                                                  | Info Profiles          | Profiles Optio                    | ns Subscription    | s Audit Type   | es Quantity N | Monitoring | Attachments   | Favorites |       |
| Engine Shop                                                                    | ✓ Inherit options from | : Harry's House of H              | elicopter Repair   | _              | _             |            |               |           |       |
| Flight Operations                                                              | Options                | -                                 | -                  |                |               |            |               |           |       |
| <ul> <li>Helicopter Maintenance H</li> </ul>                                   | English                | Language                          |                    |                |               |            |               |           |       |
| Work Location 1                                                                | 17-                    | Enable Wo                         | ork Order Entry    |                |               |            |               |           |       |
| Helicopter Maintenance H                                                       | Bar code scan prom     | work Ord                          | er Entry UI Style  |                |               |            |               |           |       |
| <ul> <li>Helicopter Maintenance H</li> </ul>                                   | Single Play            | Audio Ale                         | rt Level           |                |               |            |               |           |       |
| Tool Box 1                                                                     |                        | Suppress                          | Work Locations Pro | ompt           |               |            |               |           |       |
| Plane Maintenance Hangar                                                       | Sun 1 : 00             | AM Device We                      | ekly Reboot (Devi  | ce Local Time) |               |            |               |           |       |
| Plane Maintenance Hanga                                                        |                        | 0 Admin Se                        | sion Timeout (Min  | utes)          |               |            |               |           |       |
| Plane Maintenance Hanga<br>Plane Maintenance Hanga<br>4 Manufacturing          | ⊙ Optical To           | olbox                             |                    |                |               |            |               |           |       |
| Assembly Area A                                                                | OPEID Cabi             | not                               |                    |                |               |            |               |           |       |
| Assembly Area A Line 0<br>Assembly Area A Line 1                               |                        | net                               |                    |                |               |            |               |           |       |
| Assembly Area A Line 2<br>Assembly Area B                                      | ⊙Tool Crib             |                                   |                    |                |               |            |               |           |       |
| Assembly Area B Line 0<br>Assembly Area B Line 1<br>Assembly Area B Line 2     | ⊙ Portal               |                                   |                    |                |               |            |               |           |       |
| Show Deleted Items                                                             | ⊙Locker Hu             | ıb                                |                    |                |               |            |               |           |       |
|                                                                                |                        |                                   |                    |                |               |            |               |           |       |

NOTE: As of the current software version, 9.11.2.x, the Suppress Work Locations Prompt option must be disabled to use work orders. In future releases these two features will be able to be separated so that work orders can be turned on independently of work locations.

NOTE: More information on Location options can be found in the L5 Connect<sup>™</sup> Locations article.

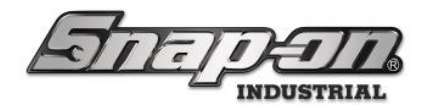

#### Favorites

Sometimes in large L5 Connect systems, there can be many layers of organizational locations to navigate or so many work locations that the devices can't display them all on one screen. This can take multiple touches or scrolling to find a work location. Frequently used work locations can be designated as favorites and will always appear at the top of the list. Here is how to configure a work location as a favorite.

1. Log into the admin application and go to the **Locations** tab.

| Snap-on L5 Connect Admin Client, v:9.11.2.0802                                                               |                          |                                        |         |            |                  |        |             |            |             | -          | D X         |
|----------------------------------------------------------------------------------------------------|--------------------------|----------------------------------------|---------|------------|------------------|--------|-------------|------------|-------------|------------|-------------|
| Saman                                                                                                    | Top Level                |                                        |         | Change C   | Current Location | n 🦾 S  | SuperUser   |            |             | Clic       | k to logout |
|                                                                                                    | Dashboard                | Locations                              | Tools T | ool States | Employees        | Groups | History     | History 2. | 0 Reports   | Settings   |             |
| Name                                                                                                    | Main<br>Orga<br>Profiles | tenance<br>hizational Loca<br>Profiles | ition   | 1          |                  | -      |             |            |             | ( <u> </u> | )           |
| Calibration Lab                                                                                              | (Employee                | (Group)                                | Options | Subscripti | ons Audit        | Types  | Quantity Mo | nitoring   | Attachments | Favorites  |             |
| Engine Shop                                                                                                  |                          |                                        |         |            |                  |        |             |            |             |            |             |
| Helicopter Maintenance Hangar                                                                                | Custom                   | ame Mainten                            | ance    |            |                  |        |             |            |             |            |             |
| 4 Helicopter Maintenance Hangar Bay 0                                                                        | Custom                   | otes                                   |         |            |                  |        |             |            |             |            |             |
| Helicopter Maintenance Hangar Bay 0                                                                          |                          | dias Tan Ian                           |         |            |                  |        |             |            |             |            |             |
| Helicopter Maintenance Hangar Bay 1                                                                          | Parent Loca              | tion Top Leve                          |         |            |                  |        |             |            |             |            |             |
| <ul> <li><sup>4</sup> Helicopter Maintenance Hangar Bay 2<br/>Helicopter Maintenance Hangar Bay 2</li> </ul> | Responsible Empl         | oyee 🖉 >                               | ¢ I     |            |                  |        |             |            |             |            |             |
| <ul> <li><sup>4</sup> Helicopter Maintenance Hangar Bay 3<br/>Helicopter Maintenance Hangar Bay 3</li> </ul> |                          |                                        |         |            |                  |        |             |            |             |            |             |
| Tool Box 1                                                                                                   |                          |                                        |         |            |                  |        |             |            |             |            |             |
| Plane Maintenance Hangar<br>Plane Maintenance Hangar Bay 0                                                   |                          |                                        |         |            |                  |        |             |            |             |            |             |
| Plane Maintenance Hangar Bay 1                                                                               |                          |                                        |         |            |                  |        |             |            |             |            |             |
| Plane Maintenance Hangar Bay 2                                                                               |                          |                                        |         |            |                  |        |             |            |             |            |             |
| Manufacturing                                                                                                |                          |                                        |         |            |                  |        |             |            |             |            |             |
| R&D FlexHub                                                                                                  |                          |                                        |         |            |                  |        |             |            |             |            |             |
| ▶ Tool Crib                                                                                                  |                          |                                        |         |            |                  |        |             |            |             |            |             |
| Show Deleted Items                                                                                           |                          |                                        |         |            |                  |        |             |            |             |            |             |

2. Select the organizational location that contains the device for which you would like to make a favorite and then click the **Favorites** sub-tab.

| 45 Snap-on L5 Connect Admin Client, v:9.11.2.0802                                                                                                    |                                                                               | – a ×                          |
|----------------------------------------------------------------------------------------------------|-------------------------------------------------------------------------------|--------------------------------|
| Simo                                                                                                    | Top Level Change Current Location                                             | Click to logout                |
|                                                                                                    | Dashboard Locations Tools Tool States Employees Groups History                | History 2.0 Reports Settings   |
| Image: State State | Top Level<br>Organizational Location                                          |                                |
| Brake Shop<br>Calibration Lab                                                                                                    | Info Profiles Profiles (Group) Options Subscriptions Audit Types Quantity Mon | nitoring Attachments Favorites |
| Engine Shop<br>Engine Shop<br>Flight Operations<br>4 Helicopter Maintenance Hangar Bay 0<br>Helicopter Maintenance Hangar Bay 0<br>4 Helicopter Maintenance Hangar Bay 1<br>Helicopter Maintenance Hangar Bay 1<br>4 Helicopter Maintenance Hangar Bay 2<br>Helicopter Maintenance Hangar Bay 3<br>Helicopter Maintenance Hangar Bay 3<br>Helicopter Maintenance Hangar Bay 3<br>Helicopter Maintenance Hangar Bay 3<br>Helicopter Maintenance Hangar Bay 3<br>Helicopter Maintenance Hangar Bay 3<br>Helicopter Maintenance Hangar Bay 3<br>Tool Box 1<br>Plane Maintenance Hangar<br>Manufacturing<br>R&D FlexHub<br>Tool Crib<br>Tool Crib<br>Tool Crib<br>Sol Crib<br>Z93ER001                                                                                                    | Name<br>Top Level<br>Customer ID<br>Notes<br>Parent Location                  |                                |
| Show Deleted Items                                                                                                    |                                                                               |                                |

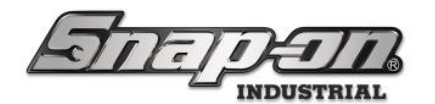

3. Click the **New** button that looks like a green plus sign.

| Snap-on L5 Connect Admin Client, v:9.11.2.0802 |                                                          |                                                                    |                  |             |           |         |             |          |             | -         |   |
|------------------------------------------------|----------------------------------------------------------|--------------------------------------------------------------------|------------------|-------------|-----------|---------|-------------|----------|-------------|-----------|---|
| Saman                                          | Top Level Change Current Location                        |                                                                    |                  |             |           |         |             |          |             |           |   |
|                                                | Dashboard                                                | Locations                                                          | Tools            | Tool States | Employees | Groups  | History     | History  | 2.0 Reports | Settings  | ] |
| Name Name Name Name Name Name Name Name        | Top<br>Orga<br>fo Profiles<br>(Employee<br>) Location Fa | Level<br>nizational Loca<br>Profiles<br>(Group)<br>vorites will ap | Ition<br>Options | Subscripti  | ons Audit | Types ( | Quantity Mo | mitoring | Attachments | Favorites |   |

4. Select the work location that you would like to make a favorite, and then click the **OK** button that looks like a green checkmark.

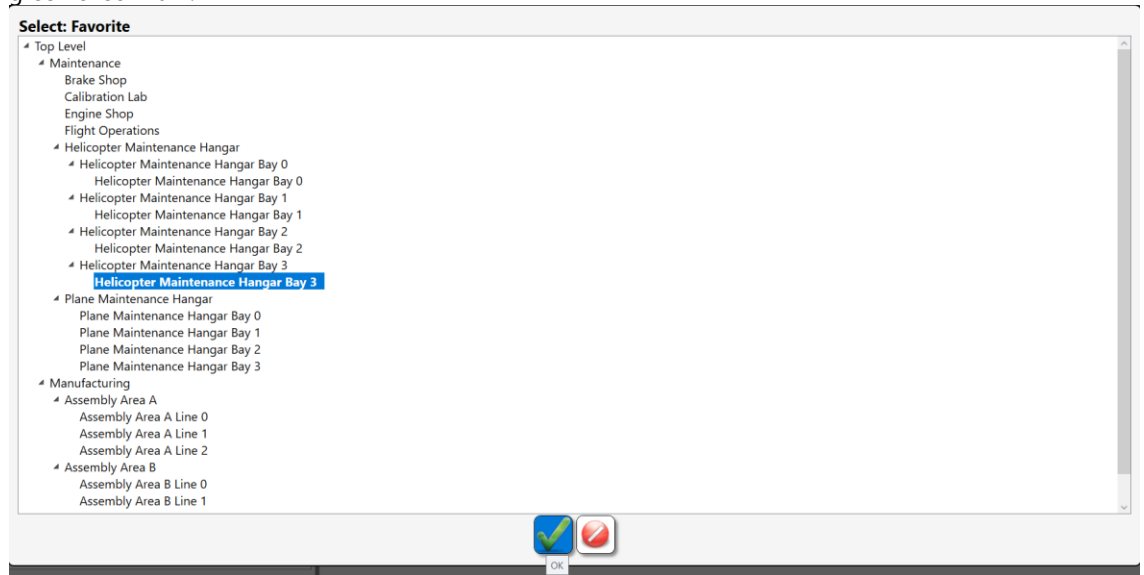

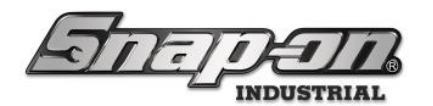

5. Click the blue **Save** button to save the change.

| Snap-on LS Connect Admin Client, V.9.11.2.0802                                                                                                    |      |                                                                       |                                                                |                        |             |           |           |                               |                             |                                                | - U X     |  |  |
|----------------------------------------------------------------------------------------------------|------|-----------------------------------------------------------------------|----------------------------------------------------------------|------------------------|-------------|-----------|-----------|-------------------------------|-----------------------------|------------------------------------------------|-----------|--|--|
| Antonia                                                                                                    | ן כ  | Top Level SuperUser Click to logout                                   |                                                                |                        |             |           |           |                               |                             |                                                |           |  |  |
|                                                                                                    | 6    | Dashboard                                                             | Locations                                                      | Tools                  | Tool States | Employees | s Groups  | History                       | History                     | 2.0 Reports                                    | Settings  |  |  |
| Q =>                                                                                                    |      |                                                                       |                                                                |                        |             |           |           |                               | ,                           |                                                |           |  |  |
| Name                                                                                                    |      | Top I<br>Orga                                                         | L <b>evel</b><br>nizational Loca                               | tion                   |             |           |           |                               |                             | _                                              |           |  |  |
| <ul> <li>Iop Level</li> <li>Maintenance<br/>Brake Shop<br/>Calibration Lab<br/>Engine Shop</li> <li>Helicopter Maintenance Hangar</li> <li>Helicopter Maintenance Hangar Bay 0</li> <li>Helicopter Maintenance Hangar Bay 0</li> <li>Helicopter Maintenance Hangar Bay 1</li> <li>Helicopter Maintenance Hangar Bay 1</li> <li>Helicopter Maintenance Hangar Bay 2</li> <li>Helicopter Maintenance Hangar Bay 3</li> <li>Helicopter Maintenance Hangar Bay 3</li> <li>Helicopter Maintenance Hangar Bay 3</li> <li>Helicopter Maintenance Hangar Bay 3</li> <li>Helicopter Maintenance Hangar Bay 3</li> <li>Helicopter Maintenance Hangar Bay 3</li> <li>Helicopter Maintenance Hangar Bay 3</li> <li>Tool Box 1</li> <li>Plane Maintenance Hangar</li> <li>Manufacturing</li> <li>R&amp;D FlexHub</li> <li>Tool Crib</li> <li>Tool Crib West</li> <li>Z91BJ001</li> <li>Z93CR001</li> </ul> | Info | Profiles<br>(Employee<br>Location Fa<br>avorites<br>vel/Maintenance/h | ) Profiles<br>(Group)<br>vorites will ap<br>4elicopter Mainter | Options<br>pear at the | Subscript   | tions Auc | dit Types | Quantity Mo<br>lector screens | nitoring<br>(<br>ngar Bay 3 | Attachments <ul> <li>Inherited from</li> </ul> | Favorites |  |  |
| Show Deleted Items                                                                                                    |      |                                                                       |                                                                |                        |             |           |           |                               |                             |                                                |           |  |  |

6. You have now created a favorite work location that will show up on the first work location screen when a user attempts to log into one of the devices whose home location is the **Top Level**.

#### Tags on Locations

Work locations can have tags assigned to them. The tag is either a 1D or 2D barcode, or it can also be an RFID tag. This can be helpful when logging into an L5 Connect device that has a supported tag scanner attached. Instead of clicking the work location button on the screen, you can simply scan a tag of the work location instead.

| 45 Snap-on L5 Connect Admin Client, v:9.12.8.1219        |                         |                                           |           |             |             |           |        |         |         |          | - a × |  |  |
|----------------------------------------------------------|-------------------------|-------------------------------------------|-----------|-------------|-------------|-----------|--------|---------|---------|----------|-------|--|--|
| Solar                                                    | $\overline{\mathbf{n}}$ | Top Level Change Current Location         |           |             |             |           |        |         |         |          |       |  |  |
|                                                          |                         | Dashboard                                 | Locations | Tools       | Tool States | Employees | Groups | History | Reports | Settings |       |  |  |
| Name · · · · · · · · · · · · · · · · · · ·               |                         | ocation 1<br>ocation                      |           |             |             |           |        |         |         |          |       |  |  |
| Brake Shop                                               | Info Profiles           | Profiles                                  | Options   | Subscriptio | ns Attachn  | ients     |        |         |         |          |       |  |  |
| Engine Shop                                              | (Employee)              | (Group)                                   |           |             |             |           |        |         |         |          |       |  |  |
| Flight Operations                                        | Na                      | me Work Loca                              | ition 1   |             |             |           |        |         |         |          |       |  |  |
| 4 Helicopter Maintenance Han<br>Helicopter Maintenance H | Customer ID CustomerId1 |                                           |           |             |             |           |        |         |         |          |       |  |  |
| Helicopter Maintenance H                                 | No                      | Notes A location where tools will be used |           |             |             |           |        |         |         |          |       |  |  |
| Helicopter Maintenance H<br>4 Helicopter Maintenance H   | Parent Locat            | ion Top Level                             | 2         |             |             |           |        |         |         |          |       |  |  |
| Tool Box 1                                               | Responsible Employ      | ree 🖉 🗙                                   | 1         |             |             |           |        |         |         |          |       |  |  |
| Plane Maintenance Hanga                                  | Tempi                   | ate 🖉 🗙                                   |           |             |             |           |        |         |         |          |       |  |  |
| Plane Maintenance Hanga                                  | <b></b>                 | 1000074                                   |           |             |             | -         |        |         |         |          |       |  |  |
| Plane Maintenance Hanga                                  |                         | ag 1000071                                |           |             | <u> </u>    | 22        |        |         |         |          |       |  |  |
| Tool Crib East<br>Manufacturing                          |                         |                                           |           |             |             |           |        |         |         |          |       |  |  |
| R&D Lab                                                  |                         |                                           |           |             |             |           |        |         |         |          |       |  |  |
| Tool Crib West                                           |                         |                                           |           |             |             |           |        |         |         |          |       |  |  |
| Work Location 1                                          |                         |                                           |           |             |             |           |        |         |         |          |       |  |  |
| Work Location 10                                         |                         |                                           |           |             |             |           |        |         |         |          |       |  |  |
| Work Location 13                                         |                         |                                           |           |             |             |           |        |         |         |          |       |  |  |
| Work Location 14                                         |                         |                                           |           |             |             |           |        |         |         |          |       |  |  |
| Work Location 3                                          |                         |                                           |           |             |             |           |        |         |         |          |       |  |  |
| <                                                        |                         |                                           |           |             |             |           |        |         |         |          |       |  |  |
| Show Deleted Items                                       |                         |                                           |           |             |             |           |        |         |         |          |       |  |  |
|                                                          |                         |                                           |           |             |             |           |        |         |         |          |       |  |  |
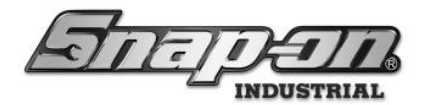

You can manually enter a tag value by typing it into the text box. This value must be unique in the system. You could also click the **Pencil** button and then scan the tag, using a supported tag scanner to import the tag value. Alternatively, you can click the **Auto generate value** button to have the system assign a generated tag value. Then you will need to click the blue **Save** button to save the change.

| Tag                | Auto generate value |
|--------------------|---------------------|
| <b>Tag</b> L000071 |                     |

Once you have a valid tag created, you can then use the print button to print that tag. This requires that you have previously installed and configured an L5 approved barcode printer for your system. Otherwise, the print button will not be enabled.

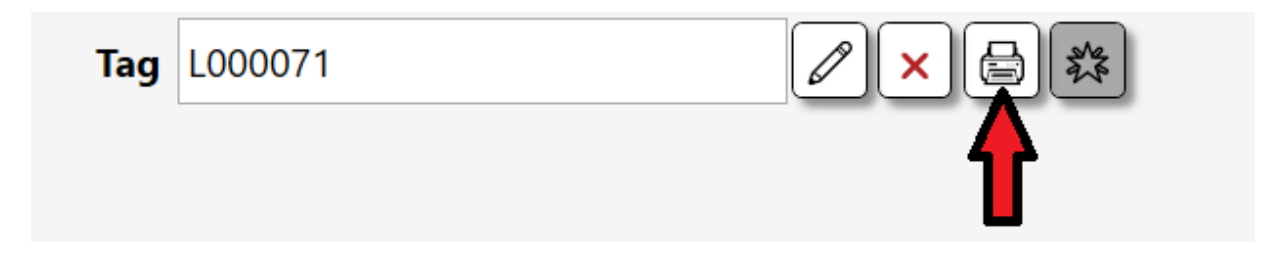

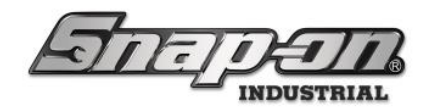

## Work Orders

Enabling work orders will require a user to either scan or manually input a text string that corresponds to a work order when logging into an L5 Connect device. This can be in addition to or in place of selecting a work location. There is also an option to create a specific "whitelist" of acceptable work order entries that the system will accept.

#### Device Usage

In this section we will show some examples of work order entry for the different **Work Order Entry UI Style** option values.

#### Bar Code Scan Prompt

This is the original version of work order support in the system. In this instance the user will be prompted to either select a work location or scan a work order. The work order can be of an alphanumeric format. Either selecting the work location or scanning a work order will satisfy the requirement and allow the user to complete the login process.

| ★ Helicopter<br>Maintenance Hangar Manufacturing Maintenance A Top Level Work Loc | Top Level                                        |                      |                    |                           |  |  |  |  |  |
|-----------------------------------------------------------------------------------|--------------------------------------------------|----------------------|--------------------|---------------------------|--|--|--|--|--|
| Bay 3 (0) (4)<br>√                                                                | ★ Helicopter<br>Maintenance Hangar<br>Bay 3<br>√ | Manufacturing<br>(0) | Maintenance<br>(4) | A Top Level Work Loc<br>√ |  |  |  |  |  |
|                                                                                   |                                                  |                      |                    |                           |  |  |  |  |  |

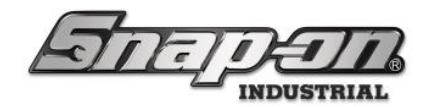

#### Touch Screen 10 Key

This version of work order entry will provide an on screen 10 key numeric keyboard and require that all work order values are numeric.

1. When prompted to enter a work location or work order, you can open the keyboard by pressing the button that looks like a keyboard.

| Select Work Locatio                              | on / Scan Work Ord   | Top Level          |                           |
|--------------------------------------------------|----------------------|--------------------|---------------------------|
| ★ Helicopter<br>Maintenance Hangar<br>Bay 3<br>√ | Manufacturing<br>(0) | Maintenance<br>(4) | A Top Level Work Loc<br>√ |
|                                                  |                      |                    |                           |
|                                                  |                      |                    |                           |

2. They would then enter work order value with the keyboard and press the **OK** button that looks like a green checkmark.

| Enter Work Order |   |   |  |  |  |  |  |
|------------------|---|---|--|--|--|--|--|
| 123              |   |   |  |  |  |  |  |
| 7                | 8 | 9 |  |  |  |  |  |
| 4                | 5 | 6 |  |  |  |  |  |
| 1                | 2 | 3 |  |  |  |  |  |
| ✓ 0 CLR          |   |   |  |  |  |  |  |

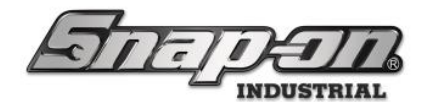

3. Assuming the whitelist feature is enabled and that value was on our list, the user was logged into the device.

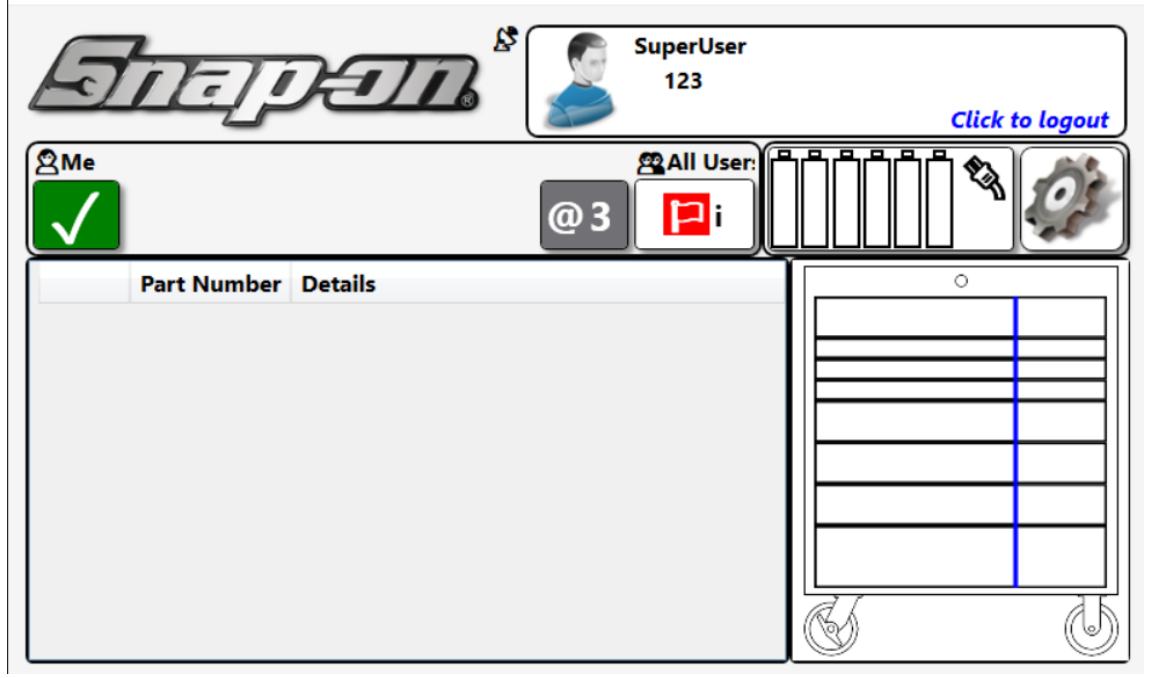

4. If the whitelist feature was enabled and a value was entered that was not on the whitelist, the user will be warned of the invalid work order.

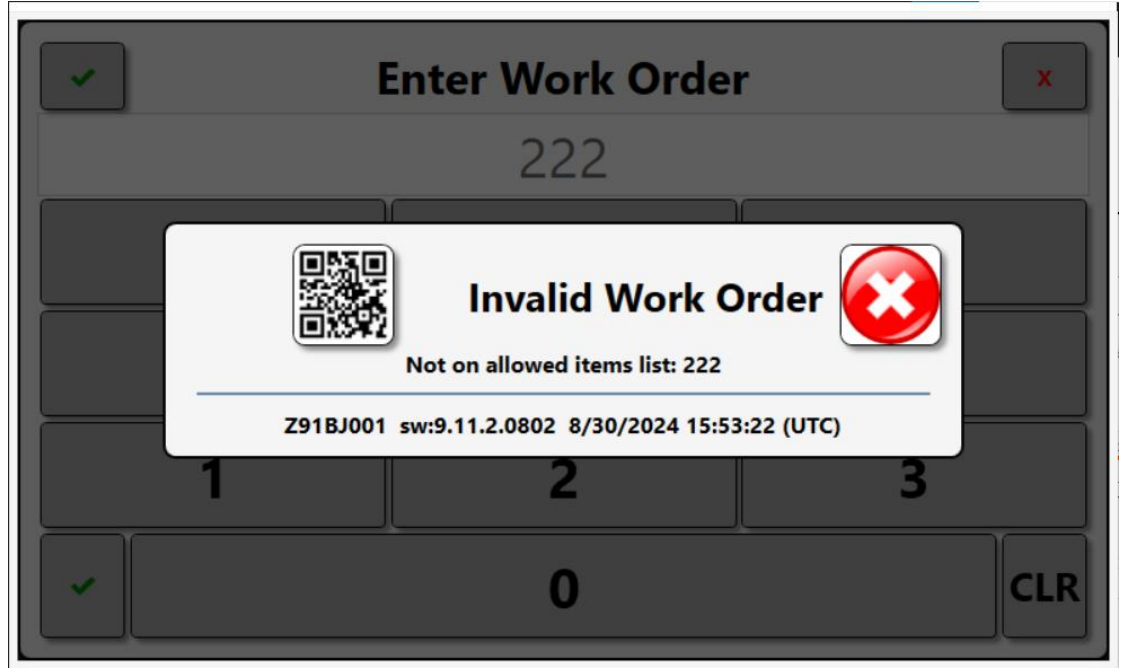

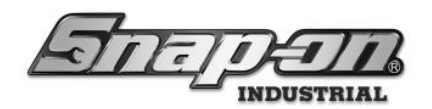

#### Touch Screen Full Keyboard

This version of work order entry supports full alphanumeric work orders like the with the addition of an alphanumeric keyboard for input.

| Select Work Locatio                              | on / Scan Work Ord   | Top Level          |                           |
|--------------------------------------------------|----------------------|--------------------|---------------------------|
| ★ Helicopter<br>Maintenance Hangar<br>Bay 3<br>√ | Manufacturing<br>(0) | Maintenance<br>(4) | A Top Level Work Loc<br>√ |
|                                                  |                      |                    |                           |
|                                                  |                      |                    |                           |

| -   | Enter Work Order    |   |   |   |     |     |   |   |   |  |
|-----|---------------------|---|---|---|-----|-----|---|---|---|--|
|     | abc                 |   |   |   |     |     |   |   |   |  |
| 1   | 2                   | 3 | 4 | 5 | 6 7 | 7 8 | 9 | 0 |   |  |
| q   | w                   | e | r | t | У   | u   | i | ο | р |  |
| АВС | а                   | s | d | f | g   | h   | j | k |   |  |
| -   | - z x c v b n m CLR |   |   |   |     |     |   |   |   |  |

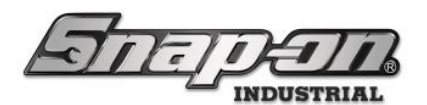

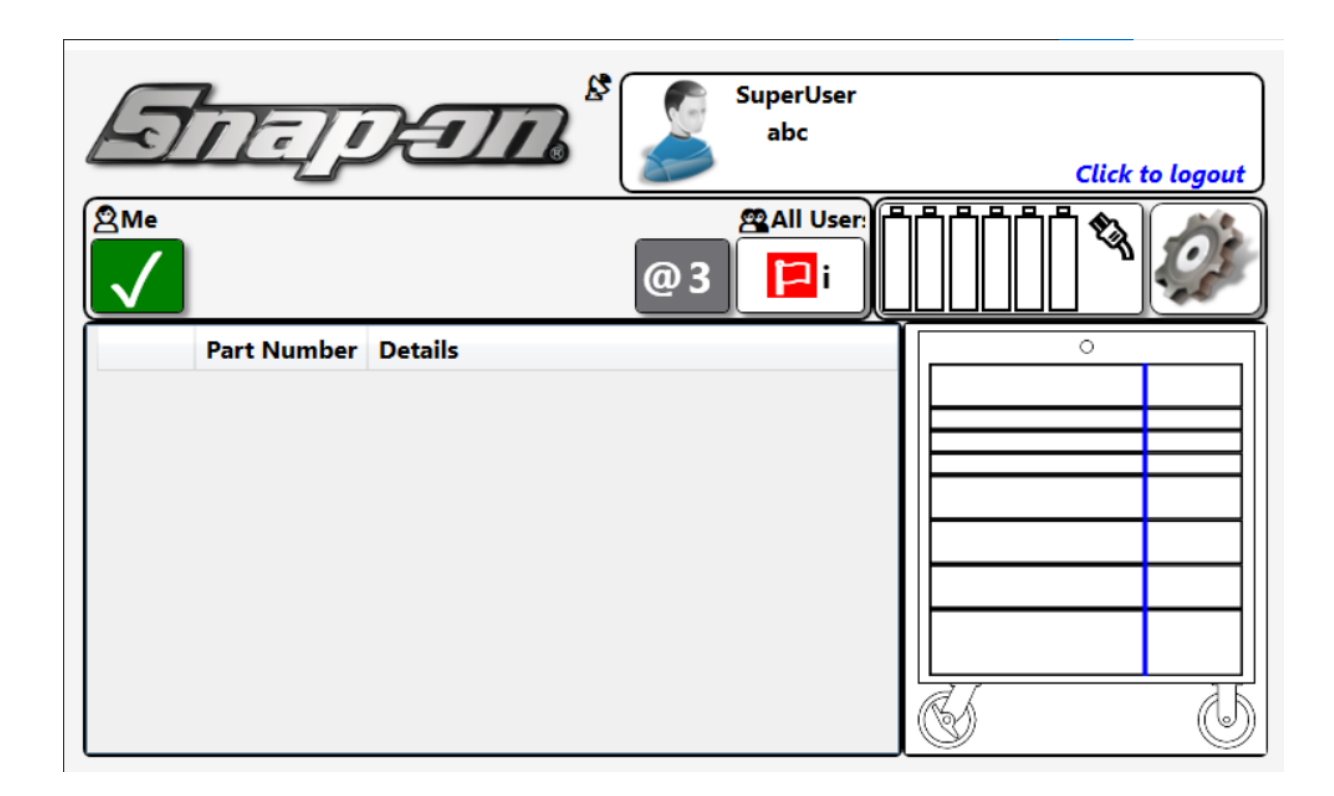

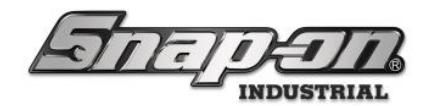

#### Admin Setup

2.

Configuring work orders for your L5 Connect system is done through the admin application.

#### Turning On Work Orders

1. Log into the admin application and go to the **Locations** tab.

| Snap-on L5 Connect Admin Client, v:9.11.2.0802                                                    |                                                                                                    |                                                                                |                                                                                                    |                                                                                                    |                        |        |                    |                | -         |               |
|---------------------------------------------------------------------------------------------------|----------------------------------------------------------------------------------------------------|--------------------------------------------------------------------------------|----------------------------------------------------------------------------------------------------|----------------------------------------------------------------------------------------------------|------------------------|--------|--------------------|----------------|-----------|---------------|
|                                                                                                   | Top Level                                                                                                    |                                                                                |                                                                                                    | Chapae Cur                                                                                                    | rent Location          | Sul    | perUser            |                | Clic      | k to logo     |
| MELEIL                                                                                            |                                                                                                    |                                                                                |                                                                                                    | sin ge sa                                                                                                    |                        |        |                    |                |           |               |
|                                                                                                   | Dashboard                                                                                                    | ocations                                                                       | Tools To                                                                                                    | ool States Er                                                                                                 | nployees 0             | Groups | History Histor     | y 2.0 Reports  | Settings  |               |
| Name v                                                                                            | <b>Top Lev</b><br>Organiz                                                                                                    | <b>/el</b><br>ational Loca!                                                    | tion                                                                                                    |                                                                                                    |                        |        |                    |                |           |               |
| A Top Level Work Loc<br>Maintenance<br>Manufacturing<br>R&D FlexHub                               | nfo (Employee)                                                                                                    | Profiles<br>(Group)                                                            | Options                                                                                                    | Subscription                                                                                                  | s Audit Typ            | pes Qu | uantity Monitoring | Attachments    | Favorites |               |
| ▷ Tool Crib<br>Tool Crib West<br>Z91BJ001<br>Z93CR001                                             | Nar<br>Customer<br>Not                                                                                                    | ne Top Level<br>ID<br>tes                                                      |                                                                                                    |                                                                                                    |                        |        |                    |                |           |               |
|                                                                                                   | Parent Locatio                                                                                                    | on 🖉                                                                           |                                                                                                    |                                                                                                    |                        |        |                    |                |           |               |
| Show Deleted Items                                                                                |                                                                                                    |                                                                                |                                                                                                    |                                                                                                    |                        |        |                    |                |           |               |
| elect the <b>Options</b> sub-tab.                                                                 | Top Level                                                                                                    |                                                                                |                                                                                                    | Change Cu                                                                                                    | rrent Location         | Su     | uperUser           |                | -<br>Cli  | a<br>ck to la |
|                                                                                                   | Dashboard                                                                                                    | Locations                                                                      | Tools T                                                                                                    | ool States E                                                                                                  | mployees               | Groups | History Histor     | ry 2.0 Reports | Settings  | )             |
| Vame · · · · · · · · · · · · · · · · · · ·                                                        | <b>Top Le</b><br>Organiz                                                                                                    | <b>vel</b><br>zational Loca                                                    | tion                                                                                                    |                                                                                                    |                        |        |                    |                |           |               |
|                                                                                                   |                                                                                                    |                                                                                |                                                                                                    |                                                                                                    |                        |        |                    |                |           | Th.           |
| Maintenance     Manufacturing     R&D FlexHub     Tool Crib                                       | nfo Profiles<br>(Employee)                                                                                                    | Profiles<br>(Group)<br>: Top Level                                             | Options                                                                                                    | Subscription                                                                                                  | Audit Ty               | pes Q  | uantity Monitoring | Attachments    | Favorites |               |
| Maintenance I<br>Manufacturing R&D FlexHub<br>Tool Crib<br>Tool Crib West<br>Z91BJ001<br>Z93CR001 | nfo Profiles<br>(Employee)<br>Inherit options from<br>Options<br>English<br>Bar code scan prom                                  | Profiles<br>(Group)<br>: Top Level<br>~ La<br>_ Er<br>pt ~ W                   | Options<br>anguage<br>hable Work (<br>fork Order E                                                                 | Subscription<br>Order Entry<br>entry UI Style                                                                 | Audit Ty               | pes Q  | uantity Monitoring | Attachments    | Favorites |               |
| Maintenance<br>Manufacturing<br>R&D FlexHub<br>Tool Crib West<br>Z91BJ001<br>Z93CR001             | nfo Profiles<br>(Employee)<br>Inherit options from<br>Options English<br>Bar code scan prom<br>Single Play<br>Sun <u>1</u> 1 00 | Profiles<br>(Group)<br>:: Top Level<br>La<br>Er<br>upt W<br>An<br>St<br>AM ~ D | Options<br>anguage<br>hable Work (<br>fork Order E<br>udio Alert Lu<br>uppress Wor<br>evice Weekly<br>dmin Session | Subscription<br>Order Entry<br>intry UI Style<br>evel<br>rk Locations Pro<br>y Reboot (Devi<br>n Timeout (Mir | ompt<br>ce Local Time; | pes Q  | uantity Monitoring | Attachments    | Favorites |               |

3. Check the **Enable Work Order Entry** checkbox and set the **Work Order Entry UI Style** pull down to the desired value.

⊙ Tool Crib

Show Deleted Items

0

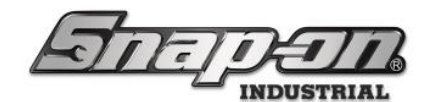

- **Bar code scan prompt** Scan or input by keyboard any text string work order
- Touch screen 10 key On screen keyboard to input a numeric work order on a whitelist of approved work orders
- **Touch screen full keyboard** On screen keyboard to input an alpha-numeric work order on a whitelist of approved work orders

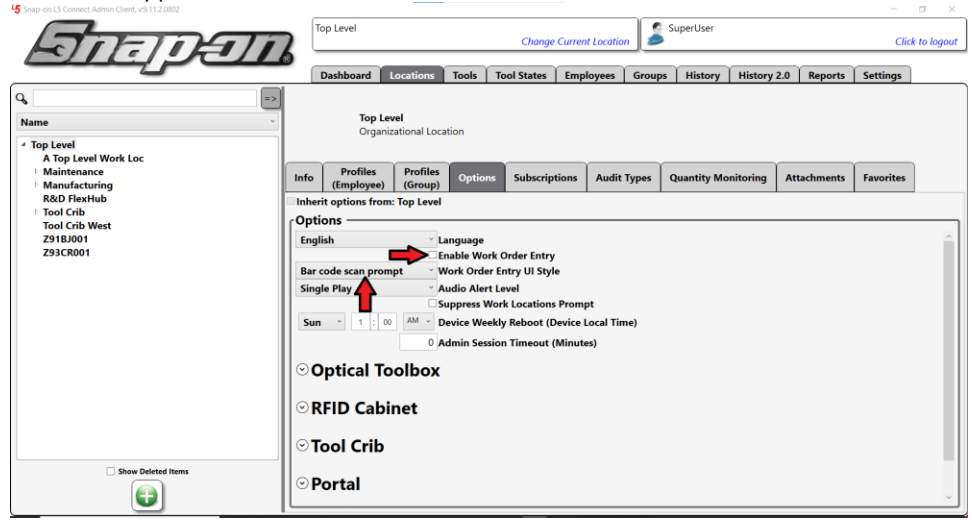

NOTE: More information on Location options can be found in the L5 Connect<sup>™</sup> Locations article.

4. Click the blue **Save** button.

| 5 Snap-on LS Connect Admin Client, v:9.11.2.0802 |                                             |                         |           |                 |                           |          |             |            |             | <u> </u>  | o ×         |  |
|--------------------------------------------------|---------------------------------------------|-------------------------|-----------|-----------------|---------------------------|----------|-------------|------------|-------------|-----------|-------------|--|
| ATTATAT                                          | Top Level Change Current Location           |                         |           |                 |                           |          |             |            |             |           | k to logout |  |
|                                                  | Dashboard                                   | Locations               | Tools     | Tool States     | Employees                 | Group    | s History   | History 2. | 0 Reports   | Settings  |             |  |
| ۹ 🔹                                              |                                             |                         |           |                 |                           |          |             |            |             | <b>\</b>  |             |  |
| Name                                             | Top I<br>Orga                               | Level<br>nizational Loc | ation     |                 |                           |          |             |            | _           |           |             |  |
| Top Level     A Top Level Work Loc               |                                             |                         |           |                 |                           |          |             |            |             |           |             |  |
| Maintenance                                      | Info Profiles<br>(Employee                  | ) Profiles<br>(Group)   | Optio     | 15 Subscrip     | tions Audi                | it Types | Quantity Mo | onitoring  | Attachments | Favorites |             |  |
| R&D FlexHub Tool Crib Tool Crib Vest             | Inherit options from: Top Level     Options |                         |           |                 |                           |          |             |            |             |           |             |  |
| Z91BJ001<br>Z93CR001                             | English Language                            |                         |           |                 |                           |          |             |            |             |           |             |  |
|                                                  | Touch screen 10                             | cey v                   | Nork Orde | r Entry UI Styl | •                         |          |             |            |             |           |             |  |
|                                                  | Single Play Audio Alert Level               |                         |           |                 |                           |          |             |            |             |           |             |  |
|                                                  | Sun * 1 ;                                   | 00 AM + C               | Device We | ekly Reboot (D  | Prompt<br>Nevice Local Ti | ime)     |             |            |             |           |             |  |
|                                                  |                                             | 0 /                     | Admin Ses | sion Timeout (  | Minutes)                  |          |             |            |             |           | - 11        |  |
|                                                  | ⊙ Optical Toolbox                           |                         |           |                 |                           |          |             |            |             |           |             |  |
|                                                  | ⊙RFID Cabinet                               |                         |           |                 |                           |          |             |            |             |           |             |  |
|                                                  | ⊙ Tool Crib                                 | ,                       |           |                 |                           |          |             |            |             |           |             |  |
|                                                  | ⊙ Portal                                    |                         |           |                 |                           |          |             |            |             |           |             |  |
| Show Deleted Items                               |                                             |                         |           |                 |                           |          |             |            |             |           | Ŷ           |  |

NOTE: As of the current software version, 9.11.2.x, the Suppress Work Locations Prompt option must be disabled to use work orders. In future releases these two features will be able to be separated so that work orders can be turned on independently of work locations.

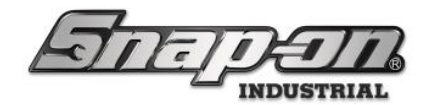

#### Creating a Whitelist

You can create a whitelist of a specific set of work orders that you would like any attempted work order entry checked against. If the attempted work order does not appear on the whitelist the user will receive a warning that the value was not valid and have to retry the work order entry or not be granted access to the device.

1. To create a whitelist, log into the admin application and go to the **Settings** tab.

| Snap-on LS Connect Admin Client, V.9.11.2.0802 |            |           |       |             |                  |         |          |             |         | -        | U ^         |
|------------------------------------------------|------------|-----------|-------|-------------|------------------|---------|----------|-------------|---------|----------|-------------|
|                                                | Top Level  |           |       |             |                  | 🖉 🔊 s   | uperUser |             |         |          |             |
|                                                | .op zere.  |           |       | Chanae      | Current Location | n 🖌 🍎 🕺 |          |             |         | Clie     | k to logout |
|                                                |            |           |       |             |                  |         |          |             |         |          |             |
|                                                | ( <b>a</b> |           |       |             |                  |         |          |             |         |          |             |
|                                                | Dashboard  | Locations | lools | Iool States | Employees        | Groups  | History  | History 2.0 | Reports | Settings | L           |
| Q =>                                           |            |           |       |             |                  |         |          |             |         |          |             |
|                                                |            |           |       |             |                  |         |          |             |         |          |             |
|                                                |            |           |       |             |                  |         |          |             |         |          |             |
| About                                          |            |           |       |             |                  |         |          |             |         |          |             |
| About Network Setup                            |            |           |       |             |                  |         |          |             |         |          |             |
| Sustem Configuration                           |            |           |       |             |                  |         |          |             |         |          |             |
| Diagnostics                                    |            |           |       |             |                  |         |          |             |         |          |             |
| Local Settings                                 |            |           |       |             |                  |         |          |             |         |          |             |
| Lotar settings                                 |            |           |       |             |                  |         |          |             |         |          |             |
|                                                |            |           |       |             |                  |         |          |             |         |          |             |
|                                                |            |           |       |             |                  |         |          |             |         |          |             |
|                                                |            |           |       |             |                  |         |          |             |         |          |             |
|                                                |            |           |       |             |                  |         |          |             |         |          |             |
|                                                |            |           |       |             |                  |         |          |             |         |          |             |
|                                                |            |           |       |             |                  |         |          |             |         |          |             |
|                                                |            |           |       |             |                  |         |          |             |         |          |             |
|                                                |            |           |       |             |                  |         |          |             |         |          |             |
|                                                |            |           |       |             |                  |         |          |             |         |          |             |
|                                                |            |           |       |             |                  |         |          |             |         |          |             |
|                                                |            |           |       |             |                  |         |          |             |         |          |             |
|                                                |            |           |       |             |                  |         |          |             |         |          |             |
|                                                |            |           |       |             |                  |         |          |             |         |          |             |
|                                                |            |           |       |             |                  |         |          |             |         |          |             |
|                                                |            |           |       |             |                  |         |          |             |         |          |             |
|                                                |            |           |       |             |                  |         |          |             |         |          |             |
|                                                |            |           |       |             |                  |         |          |             |         |          |             |
|                                                |            |           |       |             |                  |         |          |             |         |          |             |
|                                                |            |           |       |             |                  |         |          |             |         |          |             |
|                                                |            |           |       |             |                  |         |          |             |         |          |             |
|                                                |            |           |       |             |                  |         |          |             |         |          |             |

2. Select the **System Configuration** listbox item on the left side of the screen, then click the **Work Order White List** button.

| Antenan                                                                                     | Top Level |           |       | Change      | Current Location                                                                                                 | , 🍰 <sup>s</sup> | uperUser |             |         | Click    | to logout |
|---------------------------------------------------------------------------------------------|-----------|-----------|-------|-------------|----------------------------------------------------------------------------------------------------|------------------|----------|-------------|---------|----------|-----------|
|                                                                                             | Dashboard | Locations | Tools | Tool States | Employees                                                                                                    | Groups           | History  | History 2.0 | Reports | Settings |           |
| About       Network Setup       System Configuration       Diagnostics       Local Settings |           |           |       | Work        | Status Types<br>Location Templa<br>Verifications<br>aintenance Types<br>Units<br>Audit Types<br>k Order White Li | stes             |          |             |         |          |           |

There are two options to add work orders to the whitelist at this point.

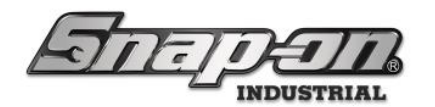

#### Manually Adding Work Orders to Whitelist

3. Click the **New** button that looks like a green plus sign.

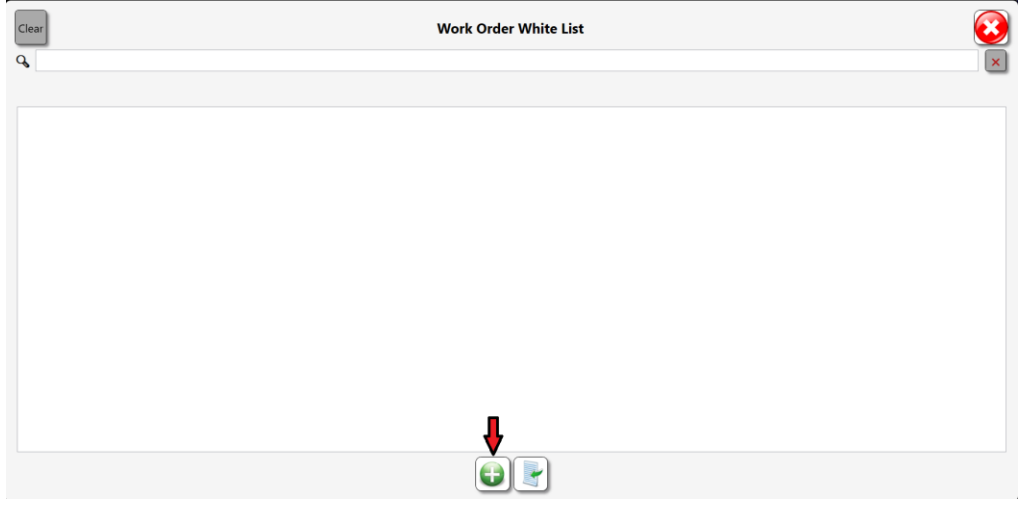

4. Enter a work order in the box and then click the green checkmark **OK** button.

| Enter Work Or | rder |
|---------------|------|
| С             |      |

5. Repeat that process as many times as required to add all the desired work location values, then click the blue disk **Save** button.

| Clear    | Work Order White List | ⇒∛⊘⊗ |
|----------|-----------------------|------|
| <b>Q</b> |                       | ×    |
|          |                       |      |
| 12345    |                       |      |
| 67890    |                       |      |
|          |                       |      |
|          |                       |      |
|          |                       |      |
|          |                       |      |
|          |                       |      |
|          |                       |      |
|          |                       |      |
|          |                       |      |
|          |                       |      |
|          |                       |      |
|          |                       |      |
|          |                       |      |
|          |                       |      |
|          |                       |      |

**NOTE:** You can remove a work order from the list by selecting it and clicking the red minus sign **Delete** button. You can also delete all the work orders currently shown in the window by clicking the **Clear** button and then clicking the **Clear** button on the window that asks you if you are sure you want to delete all shown work orders from the whitelist.

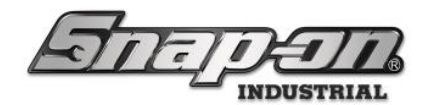

#### Importing a Whitelist of Work Orders

You can also import a whitelist from an Excel file. NOTE: This will replace the current whitelist.

1. Click the **Import** button that looks like a page with a green arrow on it.

| Work Order White List | $\textcircled{\begin{tabular}{ c c c c c } \hline \hline \hline \hline \hline \hline \hline \hline \hline \hline \hline \hline \hline \hline \hline \hline \hline \hline \hline$ |
|-----------------------|----------------------------------------------------------------------------------------------------|
|                       | ×                                                                                                    |
|                       |                                                                                                    |
|                       |                                                                                                    |
|                       |                                                                                                    |
|                       |                                                                                                    |
|                       |                                                                                                    |
|                       |                                                                                                    |
|                       |                                                                                                    |
|                       |                                                                                                    |
|                       |                                                                                                    |
|                       |                                                                                                    |
|                       |                                                                                                    |
|                       |                                                                                                    |
|                       |                                                                                                    |
| 4                     |                                                                                                    |
|                       |                                                                                                    |
|                       | Work Order White List                                                                                                    |

2. Click the **Continue** button when prompted if you want to overwrite the existing values.

Importing a new white list will overwrite existing values. Are you sure you want to continue?

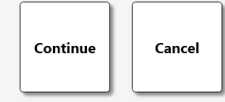

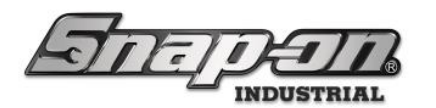

3. You will see a file dialog window looking for an .xlsx file containing the list of whitelist work orders. Navigate to the proper directory and select your whitelist Excel file and then click the **Open** button.

| 45 Select: Spreadsheet |          |                 |             |                   |                   |      |         |                     |        | ×      |
|------------------------|----------|-----------------|-------------|-------------------|-------------------|------|---------|---------------------|--------|--------|
| ← → • ↑ 📕              | > This F | C > Documents > | Work Orders |                   |                   | v ℃  | Search  | Work Orders         |        | ٩      |
| Organize • New         | folder   |                 |             |                   |                   |      |         | • •                 |        | ?      |
| 📕 Log                  | ^        | Name            | ^           | Date modified     | Туре              | Size |         |                     |        |        |
| 📜 ToolCrib             |          | WhiteList.xlsx  |             | 8/30/2024 8:49 AM | Microsoft Excel W |      | 8 KB    |                     |        |        |
| 🦲 OneDrive             |          |                 |             |                   |                   |      |         |                     |        |        |
| 🧢 This PC              |          |                 |             |                   |                   |      |         |                     |        |        |
| 🧊 3D Objects           |          |                 |             |                   |                   |      |         |                     |        |        |
| E Desktop              |          |                 |             |                   |                   |      |         |                     |        |        |
| Documents              |          |                 |             |                   |                   |      |         |                     |        |        |
| 🖊 Downloads            |          |                 |             |                   |                   |      |         |                     |        |        |
| 👌 Music                |          |                 |             |                   |                   |      |         |                     |        |        |
| Pictures               |          |                 |             |                   |                   |      |         |                     |        |        |
| 📕 Videos               |          |                 |             |                   |                   |      |         |                     |        |        |
| 📢 OS (C:)              |          |                 |             |                   |                   |      |         |                     |        |        |
| 🔫 engineering (\\      | с        |                 |             |                   |                   |      |         |                     |        |        |
| 🥩 Network              | ~        |                 |             |                   |                   |      |         |                     |        |        |
| File                   | e name:  | WhiteList.xlsx  |             |                   |                   | ~    | Excel f | iles (.xlsx) (*.xls | x)     | $\sim$ |
|                        |          |                 |             |                   | (                 |      | • 0     | pen                 | Cancel |        |

4. You will see a standard L5 Connect system data import window. Since there is only one column needed for the data, you will need to choose which column in your data represents the work order. Once you have selected the column that represents the work order fields, click the **OK** button that looks like a green checkmark. In this example the dataset only had one column with a header of Name.

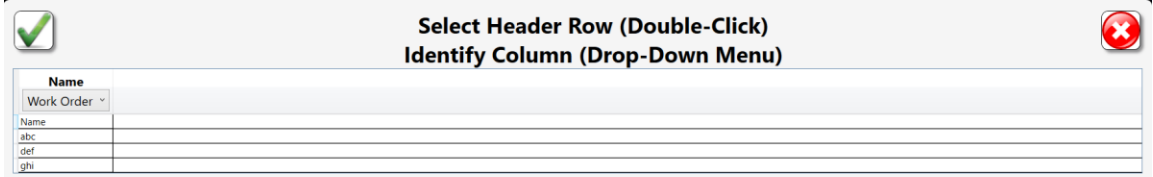

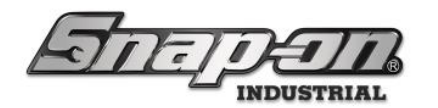

6.

# L5 Connect User Manual

5. As you can see, the old manually entered whitelist has been replaced with the data from the imported file.

| Clear Work Order White List                                                      | <b>8</b> |
|----------------------------------------------------------------------------------|----------|
| Q Remove visible items from the list                                             | ×        |
| abc                                                                              |          |
| def<br>ghi                                                                       |          |
|                                                                                  |          |
|                                                                                  |          |
|                                                                                  |          |
|                                                                                  |          |
|                                                                                  |          |
|                                                                                  |          |
|                                                                                  |          |
|                                                                                  |          |
| Einally, we will manually add a numeric value to this list before showing device | , lisade |
| Clear Work Order White List                                                      | a usuge. |
|                                                                                  |          |
|                                                                                  | _        |
| 123<br>abc                                                                       |          |
| def<br>ghi                                                                       |          |
|                                                                                  |          |
|                                                                                  |          |
|                                                                                  |          |
|                                                                                  |          |
|                                                                                  |          |
|                                                                                  |          |
|                                                                                  |          |

**()** 

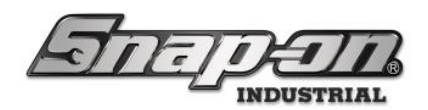

User/Employee Configuration

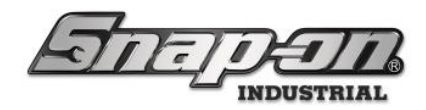

#### Employees

This document will cover managing employees in the L5 Connect system. Employees are the user accounts used to control the access and administration of the L5 Connect system. Each Employee should have a separate account within the system that is not shared. This method allows for more precise auditing of the system. An employee account can either be a standard account or an admin account.

**Standard Account** – Is used for regular access to the L5 Connect<sup>™</sup> devices. Has no access to the Administrative Functions on any device and cannot log into the L5 Connect<sup>™</sup> Admin Client.

**Admin Account** – Admin accounts are standard accounts with additional permissions and a username & password. Admin accounts can access administrative functions on devices and log into the Administrative Clients.

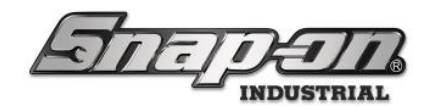

## Employee attributes

Employee Attributes are the properties of an Employee Account and define who and what the Employee is and what they have access to. You can set all these attributes in the Info sub-tab of the Employee Tab.

| 45 Snap-on L5 Connect Admin Client, v:9.11.7.0923                |                   |              |              |            |             |                  |          |          |         |             | - 0          | ×   |
|------------------------------------------------------------------|-------------------|--------------|--------------|------------|-------------|------------------|----------|----------|---------|-------------|--------------|-----|
|                                                                  | a                 | Top Level    |              |            | Change      | Current Location | SI       | uperUser |         |             | Click to log | out |
|                                                                  |                   |              |              | <b>T</b> 1 |             | r                |          |          |         | C. Martines | )            | _   |
|                                                                  |                   | Dashboard    | Locations    | lools      | lool States | Employees        | Groups   | History  | Reports | Settings    |              |     |
| <b>♀</b>                                                         |                   |              |              |            |             |                  |          |          |         |             |              |     |
| Name ~                                                           | Supe              | erUser       |              |            |             |                  |          |          |         |             |              |     |
| Assembly Area D Line 2 Kim                                       |                   |              |              |            |             |                  |          |          |         |             |              |     |
| Assembly Area B Line 2, Kim<br>Holicopter Maintenance Hangar Ali |                   |              |              |            |             |                  |          |          |         |             |              |     |
| Helicopter Maintenance Hangar, Ed                                | Info Profiles     | Memberships  | Subscription | s Att      | achments    |                  |          |          |         |             |              |     |
| Helicopter Maintenance Hangar, Fre                               | Last Name Sup     | berUser      |              |            |             | ſ                | Badge l  | nfo ——   |         |             |              |     |
| Helicopter Maintenance Hangar, Ge                                | First Name        |              |              |            |             |                  | Bad      | lae 🗸 🗙  | nl –    |             |              |     |
| Helicopter Maintenance Hangar, Jer                               | M. Initial        |              |              |            |             |                  |          |          |         |             |              |     |
| Helicopter Maintenance Hangar, Ka                                | Title             |              |              |            |             |                  | Temp Bad | lge 🖉 🗙  | J I     |             |              |     |
| Helicopter Maintenance Hangar, Tec                               | Customer ID       |              |              |            |             |                  | Photo -  |          | _       |             |              |     |
| Helicopter Maintenance Hangar, Toi                               | Email             |              |              |            |             |                  | Filoto   |          |         |             |              |     |
| Plane Maintenance Hangar, Alice                                  | Cell Phone        |              | Carrier      | None ~     |             |                  |          |          | 1       |             |              |     |
| Plane Maintenance Hangar, Gerald                                 | Home Location To: | a Level      |              |            |             |                  |          |          |         |             |              |     |
| Plane Maintenance Hangar, Gina                                   |                   |              |              |            |             |                  |          |          | 1       |             |              |     |
| Plane Maintenance Hangar, Harold                                 | Language De       | vice Default |              |            |             |                  |          |          | 1       |             |              |     |
| Plane Maintenance Hangar, Harry                                  | Admin Login -     |              |              |            |             |                  |          |          |         |             |              |     |
| Plane Maintenance Hangar, Joe                                    | User Name         | superuser    |              |            |             |                  | _        |          | 1       |             |              |     |
| Plane Maintenance Hangar, Preston                                | Change Password   |              | Clea         | ır Login   |             |                  | 0        | ' 🗙      | 1       |             |              |     |
| Plane Maintenance Hangar, Robin                                  |                   |              |              |            |             |                  |          |          | _       |             |              |     |
| SuperUser                                                        |                   |              |              |            |             |                  |          |          |         |             |              |     |
| SuperViewer                                                      |                   |              |              |            |             |                  |          |          |         |             |              |     |
| Supervisor Assembly Area A, Polly                                |                   |              |              |            |             |                  |          |          |         |             |              |     |
| Supervisor Assembly Area B, Rachel                               |                   |              |              |            |             |                  |          |          |         |             |              |     |
| Supervisor Helicopter Maintenance                                |                   |              |              |            |             |                  |          |          |         |             |              |     |
|                                                                  |                   |              |              |            |             |                  |          |          |         |             |              |     |
| Show Deleted Items                                               |                   |              |              |            |             |                  |          |          |         |             |              |     |
|                                                                  |                   |              |              |            |             |                  |          |          |         |             |              |     |

The attributes of the Employee are:

Last Name, First Name, and M. Initial – The name of the Employee. NOTE: The Last name field is required. Title – The courtesy title of the Employee (Dr., Mr., Mrs., Ms., etc.)

**Customer ID** – A unique code assigned to the Employee (Bin number, Employee ID, etc.) This ID can differentiate Employees with the same name. **NOTE: No two employees can have the same Customer ID.** 

**E-mail** – E-mail Address of the Employee. Used to send status notifications and reports (Subscriptions) to the Employee.

**Cell Phone** – Cellphone number of the Employee. Used to send status notifications and messages (Subscriptions) to the Employee. **NOTE: Cell Phone Number is currently only supported in the US. Carriers supported: AT&T, Verizon, Sprint, and T-Mobile.** 

**Home Location** – Employee's Location in the system. Please review the Locations section of this guide for more information.

**Language** – Set the text and audio language of the system for the Employee. When an employee logs into the machine, it will change the text and audio to match the currently selected language.

**Admin Login** – Set Employee as Administrator by creating a username and password. This setting is required if the Employee needs to access any administrative functions on any device or administrative clients. The username must be unique, and the password must be at least six characters long.

**Badge** – With an RFID badge scanner, assign a badge to the Employee for ATC Device access.

Temp Badge – With an RFID badge scanner, assign a badge that will expire based on your set time and date.

Photo - Set an image that will display on all devices when an employee logs in. This setting can act as an additional

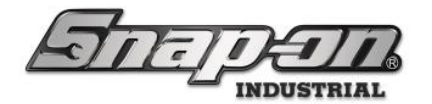

form of identification to verify that no one is using someone else's account. You should use a square photo (equal dimension for length and width) no bigger than 1MB.

#### Creating an employee

Creating an employee requires that the user account creating the new Employee is an admin and that they have permission to add employees to the location they are adding them.

To begin, launch the Administration Client if it is not already running. Log in with your administration credentials. Once you have logged in, you should be at the main Dashboard. Click on the Employees tab.

On the bottom left of the Employees screen, click on the **New** button that has a green + icon.

| 45 Snap-on L5 Connect Admin Client, v:9.11.7.0923                |                   |             |               |        |             |                    |          |          |         |          | - a ×            |
|------------------------------------------------------------------|-------------------|-------------|---------------|--------|-------------|--------------------|----------|----------|---------|----------|------------------|
|                                                                  |                   | Top Level   |               |        | Chang       | o Current Location | s        | uperUser |         |          | Click to leaguet |
| Halle A                                                          | =///              |             |               |        | Chung       | e current Location |          |          |         |          | Click to logour  |
|                                                                  |                   | Dashboard   | Locations     | Tools  | Tool States | Employees          | Groups   | History  | Reports | Settings |                  |
| Assembly Area B Line 2, Kim<br>Heliconter Maintenance Hangar Ali | Super             | User        |               |        |             |                    |          |          |         | 2        |                  |
| Helicopter Maintenance Hangar, Ed                                | Info Profiles     | Memberships | Subscriptions | Att    | achments    |                    |          |          |         |          |                  |
| Helicopter Maintenance Hangar, Fre                               | Last Name Supe    | erUser      |               |        |             |                    | Badge l  | nfo ——   | ٦       |          |                  |
| Helicopter Maintenance Hangar, Ge                                | First Name        |             |               |        |             |                    | Bac      | lae 🗸 🗙  | nl –    |          |                  |
| Helicopter Maintenance Hangar, Jer                               | M. Initial        |             |               |        |             |                    | T        |          | 1       |          |                  |
| Helicopter Maintenance Hangar, Ka                                | Title             |             |               |        |             |                    | тетр вас | ige 🖉 💌  | 1       |          |                  |
| Helicopter Maintenance Hangar, Tec                               | Customer ID       |             |               |        |             |                    | Dhoto -  |          |         |          |                  |
| Helicopter Maintenance Hangar, Toi                               | Email             |             |               |        |             |                    | Flioto - |          |         |          |                  |
| Plane Maintenance Hangar, Alice                                  | Cell Phone        |             | Carrier N     | lone ~ |             |                    |          |          |         |          |                  |
| Plane Maintenance Hangar, Gerald                                 | Home Location Top | Level 🖉     |               |        |             |                    |          |          |         |          |                  |
| Plane Maintenance Hangar, Gina                                   | nome cocation top |             |               |        |             |                    |          |          |         |          |                  |
| Plane Maintenance Hangar, Harold                                 | Language Dev      | ice Default |               |        |             | ~                  |          |          |         |          |                  |
| Plane Maintenance Hangar, Harry                                  | rAdmin Login —    |             |               |        |             | l                  |          |          |         |          |                  |
| Plane Maintenance Hangar, Jerry                                  | User Name         | superuser   |               |        |             |                    | _        | _        |         |          |                  |
| Plane Maintenance Hangar, Joe                                    | Change Password   |             | Clear         | Login  |             | 1                  | 0        | ×        |         |          |                  |
| Plane Maintenance Hangar, Preston                                |                   |             |               |        |             |                    |          |          |         |          |                  |
| Superliser                                                       |                   |             |               |        |             |                    |          |          |         |          |                  |
| SuperViewer                                                      |                   |             |               |        |             |                    |          |          |         |          |                  |
| Supervisor Assembly Area A, Polly                                |                   |             |               |        |             |                    |          |          |         |          |                  |
| Supervisor Assembly Area B, Rachel                               |                   |             |               |        |             |                    |          |          |         |          |                  |
| Supervisor Helicopter Maintenance                                |                   |             |               |        |             |                    |          |          |         |          |                  |
| <                                                                |                   |             |               |        |             |                    |          |          |         |          |                  |
| Show Deleted Items                                               |                   |             |               |        |             |                    |          |          |         |          |                  |

This button will open the New Employee Properties sub-tab.

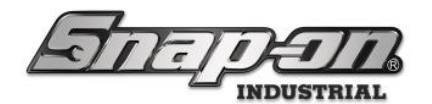

| 45 Snap-on LS Connect Admin Client, v:9.11.7.0923                                                                                                    |                                                                                                    |             |                           |        |             |                 |                            |                                               |         |          | -        | σ×          |
|----------------------------------------------------------------------------------------------------|----------------------------------------------------------------------------------------------------|-------------|---------------------------|--------|-------------|-----------------|----------------------------|-----------------------------------------------|---------|----------|----------|-------------|
| STATE                                                                                                    |                                                                                                    | Top Level   |                           |        | Change      | Current Locatio | n 🧯 S                      | uperUser                                      |         |          | Clic     | k to logout |
|                                                                                                    |                                                                                                    | Dashboard   | Locations                 | Tools  | Tool States | Employees       | Groups                     | History                                       | Reports | Settings |          |             |
| Name           Assembly Area B Line 2, Bo           Assembly Area B Line 2, Kim                                                                                                    |                                                                                                    | Memberships | Subscriptions             | -      |             |                 |                            |                                               |         |          | <b>(</b> |             |
| Helicopter Maintenance Hangar, Ali<br>Helicopter Maintenance Hangar, Ed<br>Helicopter Maintenance Hangar, Ge<br>Helicopter Maintenance Hangar, Jer<br>Helicopter Maintenance Hangar, Jer<br>Helicopter Maintenance Hangar, Ter<br>Helicopter Maintenance Hangar, Tor<br>Plane Maintenance Hangar, Gerald<br>Plane Maintenance Hangar, Gina<br>Plane Maintenance Hangar, Gina<br>Plane Maintenance Hangar, Jerry<br>Plane Maintenance Hangar, Jerry<br>Plane Maintenance Hangar, Jerry<br>Plane Maintenance Hangar, Jerry | Last Name<br>First Name<br>M. Initial<br>Title<br>Customer ID<br>Email<br>Cell Phone<br>Home Location To<br>Language D<br>Admin Login | op Level    | Carrier P<br>Create Login | None ~ |             | · · · ·         | Badge I<br>Bad<br>Temp Bad | nfo<br>ige <mark>/ ×</mark><br>ige <b>/ ×</b> |         |          |          |             |
| Plane Maintenance Hangar, Robin<br>SuperViser<br>SuperViser<br>Supervisor Assembly Area A, Polly<br>Supervisor Assembly Area B, Rachel<br>Supervisor Helicopter Maintenance<br>Supervisor Plane Maintenance Hang                                                                                                    |                                                                                                    |             |                           |        |             |                 |                            |                                               |         |          |          |             |

You will need to fill out all the attributes for the user from here. The following is some sample information you can use to practice. The Employee's name is John J. Smith. He has no title. His Employee ID is 12345ABC. He has the e-mail address of jjsmith@contoso.com. His cellphone is 555-123-9876, and AT&T is his carrier. He uses the standard system language and does not need administrative access. The Employee's primary work location is R&D Lab.

To set his **Home Location**, click the **Change** button that looks like a pencil.

| 45 Snap-on L5 Connect Admin Client, v:9.11.7.0923   |               |              |          |             |                   |          |          |         |          | - a ×           |
|-----------------------------------------------------|---------------|--------------|----------|-------------|-------------------|----------|----------|---------|----------|-----------------|
|                                                     | Top Level     |              |          | Chana       | e Current Locatio | n 🍃 Su   | iperUser |         |          | Click to logout |
| POLE DELL                                           |               |              |          |             |                   |          |          |         |          |                 |
|                                                     | Dashboard     | Locations    | Tools    | Tool States | Employees         | Groups   | History  | Reports | Settings |                 |
| Q N                                                 |               |              |          |             |                   |          |          |         |          |                 |
| Name Smith                                          | John J.       |              |          |             |                   |          |          |         |          |                 |
| 12345                                               | ABC .         |              |          |             |                   |          |          |         |          |                 |
| Assembly Area B Line 2, Art                         |               |              |          |             |                   |          |          |         |          |                 |
| Assembly Area B Line 2, Bo Info Profiles I          | Memberships   | Subscriptio  | ns   Att | achments    |                   |          |          |         |          |                 |
| Assembly Area B Line 2, Kim                         | 1             |              |          |             |                   | Badge Ir | nfo ——   | _       |          |                 |
| Helicopter Maintenance Hangar, Ali                  | -             |              |          |             |                   | buugen   |          |         |          |                 |
| Helicopter Maintenance Hangar, Ed                   |               |              |          |             |                   | Bad      | ge 🖉 🗡   | 1       |          |                 |
| Helicopter Maintenance Hangar, Fre                  |               |              |          |             |                   | Temp Bad | ge 🧷 🗙   |         |          |                 |
| Helicopter Maintenance Hangar, Jer Customer ID 1224 | ARC           |              |          |             |                   |          |          |         |          |                 |
| Helicopter Maintenance Hangar, Ka                   |               |              |          |             |                   | Photo –  |          | Г       |          |                 |
| Helicopter Maintenance Hangar, Technologia Singer   | n@contoso.com | 1            |          |             |                   |          |          |         |          |                 |
| Helicopter Maintenance Hangar, Tor                  | 239876        | Carrier      | A18(1 *  |             |                   |          |          | 1       |          |                 |
| Plane Maintenance Hangar, Alice Home Location Top I | evel 🖉 🧲      |              |          |             |                   |          |          | 1       |          |                 |
| Plane Maintenance Hangar, Gerald                    | ce Default    |              |          |             | ~                 |          |          | 1       |          |                 |
| Plane Maintenance Hangar, Gina                      |               |              |          |             |                   |          |          |         |          |                 |
| Plane Maintenance Hangar, Harold                    |               |              |          |             |                   |          |          | 1       |          |                 |
| Plane Maintenance Hangar, Harry                     |               | Create Login |          |             |                   | 1        |          | 1       |          |                 |
| Plane Maintenance Hangar, Jerry                     |               |              |          |             |                   |          |          |         |          |                 |
| Plane Maintenance Hangar, Joe                       |               |              |          |             |                   |          |          |         |          |                 |
| Plane Maintenance Hangar, Preston                   |               |              |          |             |                   |          |          |         |          |                 |
| Plane Maintenance Hangar, Robin                     |               |              |          |             |                   |          |          |         |          |                 |
| Smith, John J.                                      |               |              |          |             |                   |          |          |         |          |                 |
| SuperUser                                           |               |              |          |             |                   |          |          |         |          |                 |
| SuperViewer                                         |               |              |          |             |                   |          |          |         |          |                 |
| Supervisor Assembly Area A, Polly                   |               |              |          |             |                   |          |          |         |          |                 |
| Supervisor Assembly Area B, Rachel                  |               |              |          |             |                   |          |          |         |          |                 |
| Show Deleted Items                                  |               |              |          |             |                   |          |          |         |          |                 |

This button will bring up the Location select screen. Select R&D Lab, then click on the  $\checkmark$  button. **NOTE: The Home** Location will default to the Current Location the Admin is working in. Please see the Locations section of this guide for more information.

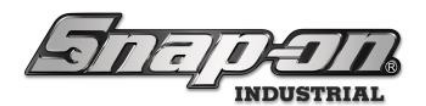

| 45 Snap | p-on LS Connect Admin Client, v9.11.7.0923 | -    | ٥      | $\times$ |
|---------|--------------------------------------------|------|--------|----------|
|         | Top Level SuperUser                        |      |        |          |
|         | Change Counsel Location                    | Clie | to la  | Rout     |
|         | Select home location                       |      |        |          |
|         | 4 Top Level                                |      | ^      |          |
|         | Maintenance                                |      |        |          |
| Q       | Brake Shop                                 |      |        |          |
| _       | Calibration Lab                            |      |        |          |
| Na      | Engine Shop                                |      |        |          |
|         | Flight Operations                          |      |        |          |
| Ass     | ✓ Helicopter Maintenance Hangar            |      |        |          |
| Ass     | Helicopter Maintenance Hangar Bay 0        |      |        |          |
| Ass     | Helicopter Maintenance Hangar Bay 1        |      |        |          |
| He      | Helicopter Maintenance Hangar Bay 2        |      |        |          |
| He      | Helicopter Maintenance Hangar Bay 3        |      |        |          |
| Ho      | ▲ Plane Maintenance Hangar                 |      |        |          |
| Hel     | Plane Maintenance Hangar Bay 0             |      |        |          |
| He      | Plane Maintenance Hangar Bay 1             |      |        |          |
| He      | Plane Maintenance Hangar Bay 2             |      |        |          |
| He      | Plane Maintenance Hangar Bay 3             |      |        |          |
| He      | * Manufacturing                            |      |        |          |
| He      | Assembly Area A                            |      |        |          |
| Pla     | Assembly Area A Line 0                     |      |        |          |
| Pla     | Assembly Area A Line 1                     |      |        |          |
| P IG    | Assembly Area A Line 2                     |      |        |          |
| Pla     | 4 Assembly Area B                          |      |        |          |
| Pla     | Assembly Area B Line 0                     |      |        |          |
| Pla     | Assembly Area B Line 1                     |      |        |          |
| Pla     | Assembly Area B Line 2                     |      |        |          |
| Pla     | rinai Assembily Area                       |      |        |          |
| Pla     | Tool City East                             |      |        |          |
| Dia     | Tool City Wast                             |      |        |          |
| Pid     |                                            |      |        |          |
| Sm      | Z90RT01                                    |      |        |          |
| Su      | 29915001                                   |      |        |          |
| Su      | 748RT001                                   |      | $\sim$ |          |
| Su      |                                            |      |        |          |
| Sup     |                                            |      |        |          |
|         |                                            |      |        | 7        |
|         | Show Deleted Items                         |      |        |          |

Perform one final check of the attribute data to ensure everything is correct. Once you are sure everything is right, click on the blue **Save** button in the top right of the screen.

| 45 Snap-on L5 Connect Admin Client, v:9.11.7.0923 |                   |                |              |        |             |                    |          |          |         |          | - 🗆 ×           |
|---------------------------------------------------|-------------------|----------------|--------------|--------|-------------|--------------------|----------|----------|---------|----------|-----------------|
|                                                   |                   | Top Level      |              |        |             |                    | 🖉 Si     | uperUser |         |          |                 |
| har it - lit                                      |                   |                |              |        | Change      | e Current Location | ı 🥯      |          |         |          | Click to logout |
|                                                   |                   |                |              |        |             |                    |          |          |         | ~        |                 |
|                                                   |                   | Dashboard      | Locations    | Tools  | Tool States | Employees          | Groups   | History  | Reports | Settings |                 |
| Q X                                               |                   |                |              |        |             |                    |          |          |         |          |                 |
| News                                              | Smith             | , John J.      |              |        |             |                    |          |          |         |          |                 |
| Name                                              | 12345             | ABC            |              |        |             |                    |          |          |         |          |                 |
| Assembly Area B Line 2, Art                       |                   |                |              |        |             |                    |          |          |         |          | •               |
| Assembly Area B Line 2, Bo                        | Info Profiles     | Memberships    | Subscription | s Att  | achments    |                    |          |          |         |          |                 |
| Assembly Area B Line 2, Kim                       |                   |                |              |        |             |                    |          |          |         |          |                 |
| Helicopter Maintenance Hangar, Ali                | Last Name Smith   | n              |              |        |             | [                  | Badge I  |          |         |          |                 |
| Helicopter Maintenance Hangar, Ed                 | First Name John   |                |              |        |             |                    | Bad      | ge 🖉 🗙   |         |          |                 |
| Helicopter Maintenance Hangar, Fre                | M. Initial J      |                |              |        |             |                    | Temp Bad | ae 🖉 🗙   | il 👘    |          |                 |
| Helicopter Maintenance Hangar, Ge                 | Title             |                |              |        |             | l                  |          |          | <u></u> |          |                 |
| Helicopter Maintenance Hangar, Jer                | Customer ID 1234  | 5ABC           |              |        |             |                    | Photo -  |          | -       |          |                 |
| Helicopter Maintenance Hangar, Ka                 | Email jjsmi       | th@contoso.com | ı            |        |             |                    |          |          |         |          |                 |
| Helicopter Maintenance Hangar, Tec                | Cell Phone 5551   | 239876         | Carrier      | at&t ~ |             |                    |          |          |         |          |                 |
| Helicopter Maintenance Hangar, Tor                | Home Location P&D | uah 🖉          |              |        |             |                    |          |          |         |          |                 |
| Plane Maintenance Hangar, Alice                   | nome Location Rot | Lab            |              |        |             |                    |          |          |         |          |                 |
| Plane Maintenance Hangar, Gerald                  | Language Dev      | ice Default    |              |        |             | ~                  |          |          |         |          |                 |
| Plane Maintenance Hangar, Gina                    | CAdmin Login —    |                |              |        |             | l                  |          |          |         |          |                 |
| Plane Maintenance Hangar, Harold                  |                   |                | Create Login |        |             |                    | _        |          |         |          |                 |
| Plane Maintenance Hangar, Harry                   |                   |                | Create Login |        |             |                    | 0        | ×        |         |          |                 |
| Plane Maintenance Hangar, Jerry                   |                   |                |              |        |             | (                  |          |          |         |          |                 |
| Plane Maintenance Hangar, Soe                     |                   |                |              |        |             |                    |          |          |         |          |                 |
| Plane Maintenance Hangar, Plane                   |                   |                |              |        |             |                    |          |          |         |          |                 |
| Smith, John J.                                    |                   |                |              |        |             |                    |          |          |         |          |                 |
| SuperUser                                         |                   |                |              |        |             |                    |          |          |         |          |                 |
| SuperViewer                                       |                   |                |              |        |             |                    |          |          |         |          |                 |
| Supervisor Assembly Area A, Polly                 |                   |                |              |        |             |                    |          |          |         |          |                 |
| Supervisor Assembly Area B, Rachel                |                   |                |              |        |             |                    |          |          |         |          |                 |
|                                                   |                   |                |              |        |             |                    |          |          |         |          |                 |
| Show Deleted Items                                |                   |                |              |        |             |                    |          |          |         |          |                 |

After you click save, the icons in the top right will disappear, and the Employee will show up in the list on the left.

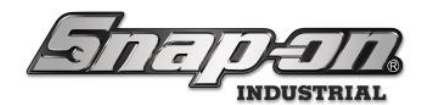

| 45 Snap-on L5 Connect Admin Client, v:9.11.7.0923 |               |                     |              |        |              |                    |         |           |             |          | - 🗆 ×           |
|---------------------------------------------------|---------------|---------------------|--------------|--------|--------------|--------------------|---------|-----------|-------------|----------|-----------------|
|                                                   |               | Top Level           |              |        |              |                    | S 🖉 S   | SuperUser |             |          |                 |
| HOITELIK                                          | =///          |                     |              |        | Chang        | e Current Location |         |           |             |          | Click to logout |
|                                                   |               | Deathbased          |              | Teels  | Ta al Chatan | r                  | C       | Listani   | Demonstra ( | Catting  |                 |
|                                                   | 1             | Dashboard           | Locations    | TOOIS  | 1001 States  | Employees          | Groups  | History   | Reports     | Settings |                 |
| <i>с</i>                                          |               |                     |              |        |              |                    |         |           |             | 2        |                 |
| Name ~                                            | Si            | mith, John J.       |              |        |              |                    |         |           |             | <u> </u> |                 |
|                                                   |               | 2345ABC             |              |        |              |                    |         |           |             |          |                 |
| Assembly Area B Line 2, Art                       |               |                     |              |        |              |                    |         |           |             |          |                 |
| Assembly Area B Line 2, Bo                        | Info Profiles | Memberships         | Subscription | s Att  | achments     |                    |         |           |             |          |                 |
| Assembly Area B Line 2, Kim                       | Last Name     | Smith               |              |        |              |                    | Padra   | nfa       |             |          |                 |
| Helicopter Maintenance Hangar, Ali                | Last Name     | smith               |              |        |              | ſ                  | ваде    |           | 7           |          |                 |
| Helicopter Maintenance Hangar, Ed                 | First Name    | John                |              |        |              |                    | Ba      | dge 🖉 🗙   | JI          |          |                 |
| Helicopter Maintenance Hangar, Fre                | M. Initial    | J                   |              |        |              |                    | Temp Ba | dae 🖉 🗙   | īΙ –        |          |                 |
| Helicopter Maintenance Hangar, Ge                 | Title         |                     |              |        |              | L                  |         |           | 2           |          |                 |
| Helicopter Maintenance Hangar, Jer                | Customer ID   | 12345ABC            |              |        |              |                    | Photo - |           | _           |          |                 |
| Helicopter Maintenance Hangar, Ka                 | Email         | jjsmith@contoso.com | n            |        |              |                    |         |           |             |          |                 |
| Helicopter Maintenance Hangar, Tec                | Cell Phone    | 5551239876          | Carrier      | AT&T ~ |              |                    |         |           |             |          |                 |
| Helicopter Maintenance Hangar, Toi                |               | No.D.Lh             |              |        |              | I                  |         |           |             |          |                 |
| Plane Maintenance Hangar, Alice                   | Home Location | R&D Lab             |              |        |              |                    |         |           |             |          |                 |
| Plane Maintenance Hangar, Gerald                  | Language      | Device Default      |              |        |              | ~                  |         |           |             |          |                 |
| Plane Maintenance Hangar, Gina                    |               | ı ———               |              |        |              |                    |         |           |             |          |                 |
| Plane Maintenance Hangar, Harold                  |               | •                   |              |        |              |                    |         |           |             |          |                 |
| Plane Maintenance Hangar, Harry                   |               |                     | Create Login |        |              |                    |         | 2 ×       |             |          |                 |
| Plane Maintenance Hangar, Jerry                   | L             |                     |              |        |              |                    |         |           |             |          |                 |
| Plane Maintenance Hangar, Joe                     |               |                     |              |        |              |                    |         |           |             |          |                 |
| Plane Maintenance Hangar, Preston                 |               |                     |              |        |              |                    |         |           |             |          |                 |
| Plane Maintenance Hangar, Robin                   |               |                     |              |        |              |                    |         |           |             |          |                 |
| Smith, John J.                                    |               |                     |              |        |              |                    |         |           |             |          |                 |
| SuperUser                                         |               |                     |              |        |              |                    |         |           |             |          |                 |
| SuperViewer                                       |               |                     |              |        |              |                    |         |           |             |          |                 |
|                                                   |               |                     |              |        |              |                    |         |           |             |          |                 |
| snow Deleted Items                                |               |                     |              |        |              |                    |         |           |             |          |                 |
|                                                   |               |                     |              |        |              |                    |         |           |             |          |                 |
|                                                   |               |                     |              |        |              |                    |         |           |             |          |                 |

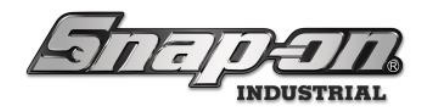

## Searching for an employee

If you have many employees in the system, L5 Connect<sup>™</sup> provides a quick and easy way to search and filter the list of employees. By utilizing the search function, you can quickly locate and administer employees. **NOTE: You will only be able to search for employees assigned to your current location and any sub-locations under it. If you attempt to search for an employee outside of your current location, you will not get any results for your search.** 

First, log into the Admin Client and go to the **Employees** tab to start a search. To quickly find the user you are looking for, you can use the search bar above the list of employees.

| 45 Snap-on L5 Connect Admin Client, v:9.11.7.0923 |           |           |       |             |                  |        |          |         |          | – a ×           |
|---------------------------------------------------|-----------|-----------|-------|-------------|------------------|--------|----------|---------|----------|-----------------|
| Saman                                             | Top Level |           |       | Change      | Current Location | n 🖉 Si | uperUser |         |          | Click to logout |
|                                                   | Dashboard | Locations | Tools | Tool States | Employees        | Groups | History  | Reports | Settings |                 |
| 9. K                                              |           |           |       |             |                  |        |          |         |          |                 |
| Name ~                                            |           |           |       |             |                  |        |          |         |          |                 |
| Assembly Area A Line 0 Anne                       |           |           |       |             |                  |        |          |         |          |                 |
| Assembly Area A Line 0, Gene                      |           |           |       |             |                  |        |          |         |          |                 |
| Assembly Area A Line 0, James                     |           |           |       |             |                  |        |          |         |          |                 |
| Assembly Area A Line 0, Steve                     |           |           |       |             |                  |        |          |         |          |                 |
| Assembly Area A Line 1, Becca                     |           |           |       |             |                  |        |          |         |          |                 |
| Assembly Area A Line 1, Ben                       |           |           |       |             |                  |        |          |         |          |                 |
| Assembly Area A Line 1, Chris                     |           |           |       |             |                  |        |          |         |          |                 |
| Assembly Area A Line 2, Amy                       |           |           |       |             |                  |        |          |         |          |                 |
| Assembly Area A Line 2, Lisa                      |           |           |       |             |                  |        |          |         |          |                 |
| Assembly Area A Line 2, Mike                      |           |           |       |             |                  |        |          |         |          |                 |
| Assembly Area B Line 0, Dean                      |           |           |       |             |                  |        |          |         |          |                 |
| Assembly Area B Line 0, Liv                       |           |           |       |             |                  |        |          |         |          |                 |
| Assembly Area B Line 0, Sara                      |           |           |       |             |                  |        |          |         |          |                 |
| Assembly Area B Line 1, Jess                      |           |           |       |             |                  |        |          |         |          |                 |
| Assembly Area B Line 1, Jim                       |           |           |       |             |                  |        |          |         |          |                 |
| Assembly Area B Line 1, Opal                      |           |           |       |             |                  |        |          |         |          |                 |
| Assembly Area B Line 2, Art                       |           |           |       |             |                  |        |          |         |          |                 |
| Assembly Area B Line 2, Bo                        |           |           |       |             |                  |        |          |         |          |                 |
| Assembly Area B Line 2, Kim                       |           |           |       |             |                  |        |          |         |          |                 |
| Helicopter Maintenance Hangar, Ali                |           |           |       |             |                  |        |          |         |          |                 |
| Helicopter Maintenance Hangar, Ed                 |           |           |       |             |                  |        |          |         |          |                 |
| Helicopter Maintenance Hangar, Fre                |           |           |       |             |                  |        |          |         |          |                 |
|                                                   |           |           |       |             |                  |        |          |         |          |                 |
| Show Deleted Items                                |           |           |       |             |                  |        |          |         |          |                 |
|                                                   |           |           |       |             |                  |        |          |         |          |                 |
|                                                   |           |           |       |             |                  |        |          |         |          |                 |

Below the Search Bar is a pull-down. This pull-down will allow you to search for an employee using three different methods. These methods are:

- Name The name of the Employee can use first and last name to filter.
- **Customer ID** The Customer ID value of the Employee.
- Badge Search Scan a badge, and the Employee assigned to it will be the result.

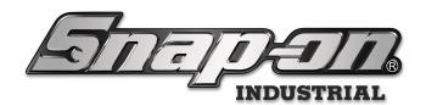

| Name         | ~ |
|--------------|---|
| Name         |   |
| Customer ID  |   |
| Badge Search | _ |

#### Name and customer ID search

Go to the search bar, make sure the Name is selected and start typing the name. As you type the name John, the list will filter. Customer ID search works just like Name search, except you type in the Customer ID value instead of the name. The search bar is an active search, meaning that the list will filter as you type. Therefore, you do not need to type the full name or Customer ID of the Employee to get a result.

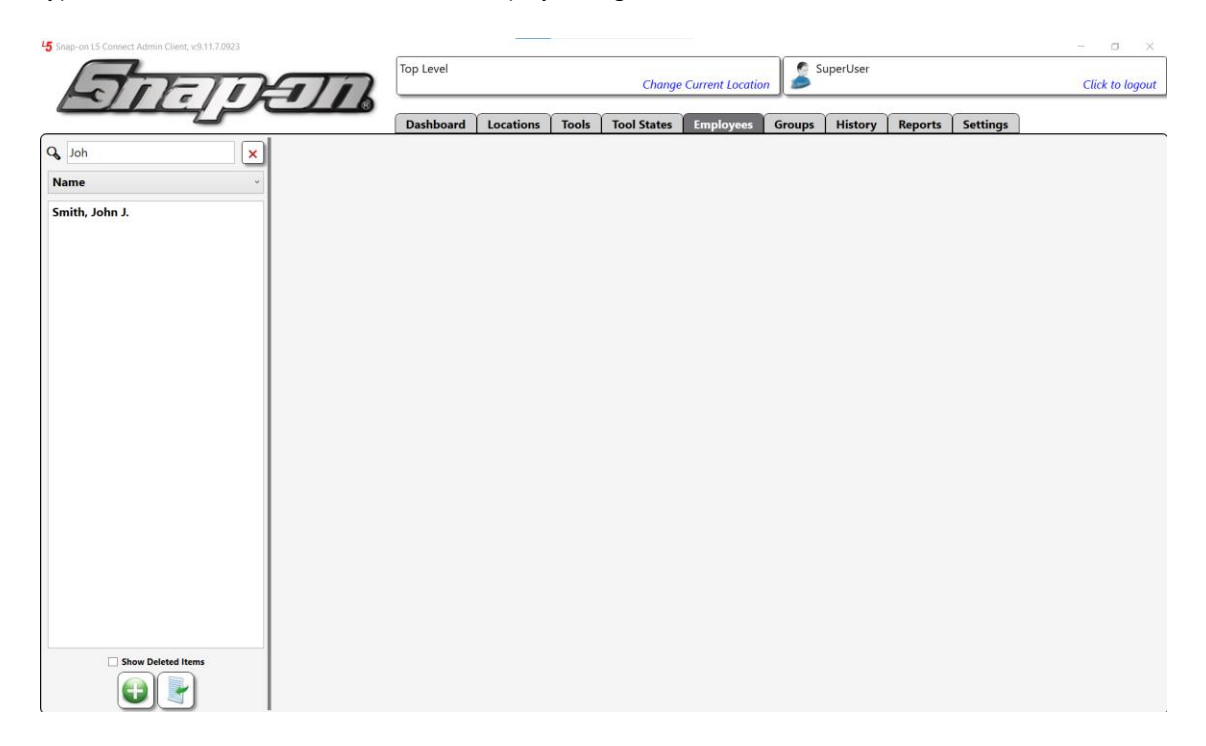

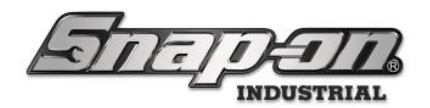

| 45 Snap-on L5 Connect Admin Client, v:9.11.7.0923 |           |                                   |       |             |           |        |         |         |                 | – a × |
|---------------------------------------------------|-----------|-----------------------------------|-------|-------------|-----------|--------|---------|---------|-----------------|-------|
| Antenan                                           | Top Level | Top Level Change Current Location |       |             |           |        |         |         | Click to logout |       |
|                                                   | Dashboard | Locations                         | Tools | Tool States | Employees | Groups | History | Reports | Settings        |       |
| Q 123 X                                           |           |                                   |       |             |           |        |         |         |                 |       |
| Customer ID ~                                     |           |                                   |       |             |           |        |         |         |                 |       |
| Smith, John J.                                    |           |                                   |       |             |           |        |         |         |                 |       |
|                                                   |           |                                   |       |             |           |        |         |         |                 |       |
|                                                   |           |                                   |       |             |           |        |         |         |                 |       |
|                                                   |           |                                   |       |             |           |        |         |         |                 |       |
|                                                   |           |                                   |       |             |           |        |         |         |                 |       |
|                                                   |           |                                   |       |             |           |        |         |         |                 |       |
|                                                   |           |                                   |       |             |           |        |         |         |                 |       |
|                                                   |           |                                   |       |             |           |        |         |         |                 |       |
|                                                   |           |                                   |       |             |           |        |         |         |                 |       |
|                                                   |           |                                   |       |             |           |        |         |         |                 |       |
|                                                   |           |                                   |       |             |           |        |         |         |                 |       |
|                                                   |           |                                   |       |             |           |        |         |         |                 |       |
|                                                   |           |                                   |       |             |           |        |         |         |                 |       |
|                                                   |           |                                   |       |             |           |        |         |         |                 |       |
|                                                   |           |                                   |       |             |           |        |         |         |                 |       |

#### Badge search

Badge Search requires that you have a compatible card reader to scan the user's Badge. Selecting **Badge Search** from the pull-down menu will cause a window to appear prompting you to scan the employee's badge. Upon completion of the scan, the user's information is displayed.

| Scan user badge | -1 |
|-----------------|----|
|                 |    |

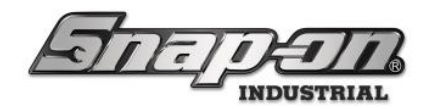

## Editing an Employee

When you need to make a change to an employee, you must edit the user account. To edit the employee, the admin must have permission to the employee's home location. For this example, we will add a photo to the user account with your sample employee. For information about managing badges on an employee see the Managing Employee Badges document.

First, log into the Admin Client and go to the **Employees** tab. Find the Employee by searching for it and click on the name to bring up the employee properties.

| 45 Snap-on L5 Connect Admin Client, v:9.11.7.0923                |                   |                         |                      |         |             |                  |          |          |         |          | – a ×           |
|------------------------------------------------------------------|-------------------|-------------------------|----------------------|---------|-------------|------------------|----------|----------|---------|----------|-----------------|
| STATE                                                            | $\overline{n}$    | Top Level               |                      |         | Change      | Current Location | , 🍰 s    | uperUser |         |          | Click to logout |
|                                                                  |                   | Dashboard               | Locations            | Tools   | Tool States | Employees        | Groups   | History  | Reports | Settings |                 |
| Assembly Area A Line 0, James       Assembly Area B Line 1, Jess | Smith 12345       | , <b>John J.</b><br>ABC |                      |         |             |                  |          |          |         | 2        |                 |
| Assembly Area B Line 1, Jim                                      | Into Profiles     | memberships             | Subscription         | s   Att | achments    |                  |          |          |         |          |                 |
| Helicopter Maintenance Hangar, Jen                               | Last Name Smit    | h                       |                      |         |             |                  | Badge I  | nfo —    | 7       |          |                 |
| Plane Maintenance Hangar, Jerry                                  | First Name John   |                         |                      |         |             |                  | Bad      | ige 🖉 🗙  |         |          |                 |
| Plane Maintenance Hangar, Joe                                    | M. Initial        |                         |                      |         |             |                  | Temp Bad | ige 🖉 🗙  | il i    |          |                 |
| Smith, John J.                                                   | Title             | ranc.                   |                      |         |             |                  | -        |          |         |          |                 |
|                                                                  | Customer ID 1234  | ISABC                   |                      |         |             | (                | Photo -  |          |         |          |                 |
|                                                                  | Coll Dhoma 5551   | thecontoso.com          | Combra               | ATA.T   |             |                  |          |          |         |          |                 |
|                                                                  | Home Location R&D | ) Lab                   | Carrier              | Aloci   |             |                  |          |          |         |          |                 |
|                                                                  | Language Dev      | ice Default             |                      |         |             | ~                |          |          |         |          |                 |
|                                                                  | Admin Login -     |                         |                      |         |             |                  |          |          | 1       |          |                 |
|                                                                  |                   |                         | discount of a selec- |         |             | II               |          | _        | 1       |          |                 |
|                                                                  |                   |                         | Create Login         |         |             |                  | 0        | ×        |         |          |                 |
|                                                                  |                   |                         |                      |         |             |                  |          |          | _       |          |                 |
|                                                                  |                   |                         |                      |         |             |                  |          |          |         |          |                 |
|                                                                  |                   |                         |                      |         |             |                  |          |          |         |          |                 |
|                                                                  |                   |                         |                      |         |             |                  |          |          |         |          |                 |
|                                                                  |                   |                         |                      |         |             |                  |          |          |         |          |                 |
|                                                                  |                   |                         |                      |         |             |                  |          |          |         |          |                 |
| Show Deleted Items                                               |                   |                         |                      |         |             |                  |          |          |         |          |                 |
|                                                                  |                   |                         |                      |         |             |                  |          |          |         |          |                 |

Once you have the Employee displayed, you can make any changes needed. Once done, make sure to SAVE the changes by clicking on the Save icon in the upper right of the screen. **NOTE: Until a change is made, you are not in edit mode and the SAVE and CLEAR buttons are visible.** 

You can add a photo to an Employee to better identify the user when they log into any device. Once added, this photo will show up anywhere in the system when that user logs in. Click on the **Change** button that looks like a pencil in the Photo box on the right side of the screen. **NOTE: It is recommended to use an image with a square aspect ratio (Same Dimensions for both Length and Width). Also, it is recommended to keep the file size of the image below 1MB.** 

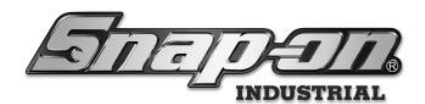

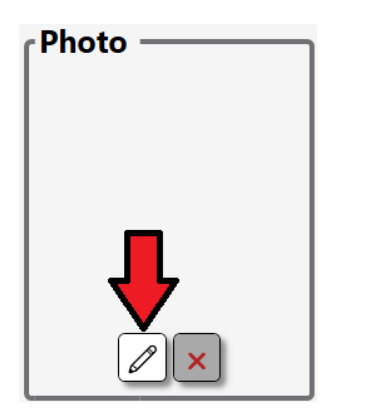

When you click on the button, a file selection window will open. This file selection window is automatically filtered to file extensions supported by the system.

| $\leftarrow$ $\rightarrow$ $\checkmark$ $\uparrow$ 📜 $\Rightarrow$ This                                                                                  | PC > Local Disk (C:) > New f | older             | ע גע אין אין אין אין אין אין אין אין אין אין      | New folder                        |
|----------------------------------------------------------------------------------------------------|------------------------------|-------------------|---------------------------------------------------|-----------------------------------|
| Organize • New folder                                                                                                    |                              |                   |                                                   | i · 🔳 🕜                           |
| Quick access                                                                                                    | Name                         | Date              | Туре                                              | Size Tags                         |
| A datest access                                                                                                    | pic1.jpg                     | 3/16/2022 2:33 PM | JPG File                                          | 28 KB                             |
| <ul> <li>This PC</li> <li>3 D Objects</li> <li>Desktop</li> <li>Documents</li> <li>Downloads</li> <li>Music</li> <li>Pictures</li> <li>Videos</li> </ul> | ■ pic2.jpg                   | 3/16/2022 2:33 PM | JPG File                                          | 77 КВ                             |
| Local Disk (C:)<br>GAMES (D:)                                                                                                    |                              |                   |                                                   |                                   |
| File nam                                                                                                    | <<br>ne: pic1.jpg            |                   | <ul> <li>All Picture Fil</li> <li>Open</li> </ul> | es(*.jpg, *.png, *.gi ~<br>Cancel |

Select the file you want to use as your picture and click open. You will now see the picture displayed in the **Photo** group box. Click the blue **Save** button to commit the change.

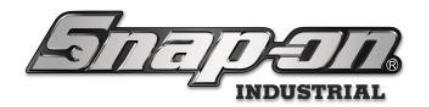

| 45 Snap-on L5 Connect Admin Client, v:9.11.7.0923                                                                                     |                                                    |                                 |              |        |             |                    |                   |                  |         |          | - a ×           |
|----------------------------------------------------------------------------------------------------|----------------------------------------------------|---------------------------------|--------------|--------|-------------|--------------------|-------------------|------------------|---------|----------|-----------------|
|                                                                                                    |                                                    | Top Level                       |              |        | Change      | e Current Locatior | , 🍰 <sup>SI</sup> | uperUser         |         |          | Click to logout |
|                                                                                                    |                                                    | Dashboard                       | Locations    | Tools  | Tool States | Employees          | Groups            | History          | Reports | Settings |                 |
| Name           Assembly Area A Line 0, James           Assembly Area B Line 1, Jess                                                   | Smith,<br>12345,<br>Info Profiles I                | , John J.<br>ABC<br>Memberships | Subscription | ns Att | achments    |                    |                   |                  |         | 2        |                 |
| Assembly Area B Line 1, Jim<br>Helicopter Maintenance Hangar, Jen<br>Plane Maintenance Hangar, Jerry<br>Plane Maintenance Hangar, Joe | Last Name Smith<br>First Name John<br>M. Initial J | 1                               |              |        |             | (                  | Badge I<br>Bad    | nfo —<br>Ige 🖉 🗙 | į       |          |                 |
| Smith, John J.                                                                                                    | Title<br>Customer ID 1234<br>Email jjsmit          | 5ABC<br>:h@contoso.con          | 1            |        |             | [                  | Temp Bad          | lge 🖉 🗙          | J       |          |                 |
|                                                                                                    | Cell Phone 5551<br>Home Location R&D               | 239876<br>Lab 🖉                 | Carrier      | AT&T ~ |             |                    | R.                | 9                |         |          |                 |
|                                                                                                    | Language Devi                                      | ice Default                     | Create Login |        |             |                    |                   |                  |         |          |                 |
|                                                                                                    |                                                    |                                 |              |        |             |                    | U                 |                  |         |          |                 |
|                                                                                                    |                                                    |                                 |              |        |             |                    |                   |                  |         |          |                 |
|                                                                                                    |                                                    |                                 |              |        |             |                    |                   |                  |         |          |                 |
| Show Deleted Items                                                                                                    |                                                    |                                 |              |        |             |                    |                   |                  |         |          |                 |

You will notice the generic picture on the employee ID card changes to the new one you just added when you save.

| 45 Snap-on L5 Connect Admin Client, v:9.11.7.0923 |                                                                                 | - a ×           |
|---------------------------------------------------|---------------------------------------------------------------------------------|-----------------|
| जितनगर                                            | Top Level Change Current Location                                               | Click to logout |
|                                                   | Dashboard Locations Tools Tool States Employees Groups History Reports Settings |                 |
| Name        Assembly Area A Line 0, James         | Smith, John J.<br>12345ABC                                                      |                 |
| Assembly Area B Line 1, Jim                       | Info Profiles Memberships Subscriptions Attachments                             |                 |
| Helicopter Maintenance Hangar, Jen                | Last Name Smith Badge Info                                                      |                 |
| Plane Maintenance Hangar, Jerry                   | First Name John Badge 2 ×                                                       |                 |
| Smith, John J.                                    | Title                                                                           |                 |
|                                                   | Customer ID 12345ABC                                                            |                 |
|                                                   | Email jismith@contoso.com                                                       |                 |
|                                                   | Cell Phone 5551239876 Carrier AT&T ~                                            |                 |
|                                                   | Home Location R&D Lab 🖉                                                         |                 |
|                                                   | Language Device Default                                                         |                 |
|                                                   | r Admin Login                                                                   |                 |
|                                                   | Create Login                                                                    |                 |
|                                                   |                                                                                 |                 |
|                                                   |                                                                                 |                 |
|                                                   |                                                                                 |                 |
|                                                   |                                                                                 |                 |
|                                                   |                                                                                 |                 |
|                                                   |                                                                                 |                 |
| Show Deleted Items                                |                                                                                 |                 |
|                                                   |                                                                                 |                 |

To remove the picture, click on the red  $\times$  in the Photo box, then SAVE. The employee picture will revert to the generic one.

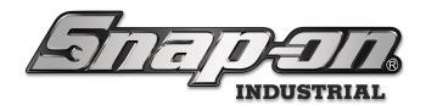

| 45 Snap-on L5 Connect Admin Client, v:9.11.7.0923           |                   |                                   |               |        |             |           |          |         |           |          | – a × |  |  |
|-------------------------------------------------------------|-------------------|-----------------------------------|---------------|--------|-------------|-----------|----------|---------|-----------|----------|-------|--|--|
| STATE                                                       |                   | Top Level Change Current Location |               |        |             |           |          |         | SuperUser |          |       |  |  |
|                                                             |                   | Dashboard                         | Locations     | Tools  | Tool States | Employees | Groups   | History | Reports   | Settings |       |  |  |
| Assembly Area A Line 0, James                               | Smith 12345       | , <b>John J.</b><br>ABC           |               |        |             |           |          |         |           | 2        |       |  |  |
| Assembly Area B Line 1, Jess<br>Assembly Area B Line 1, Jim | Info Profiles I   | Memberships                       | Subscription  | s Att  | achments    |           |          |         |           |          |       |  |  |
| Helicopter Maintenance Hangar, Jen                          | Last Name Smith   | n                                 |               |        |             | (         | Badge I  | nfo —   | 1         |          |       |  |  |
| Plane Maintenance Hangar, Jerry                             | First Name John   |                                   |               |        |             |           | Bad      | lge 🖉 🗙 | ]         |          |       |  |  |
| Plane Maintenance Hangar, Joe<br>Smith, John J              | M. Initial J      |                                   |               |        |             |           | Temp Bad | lge 🖉 🗙 |           |          |       |  |  |
| Sind, Son S.                                                | Customer ID 1234  | 5ABC                              |               |        |             |           | DI 1     |         |           |          |       |  |  |
|                                                             | Email jjsmit      | th@contoso.con                    | ı             |        |             | ſ         | Photo -  |         | 7         |          |       |  |  |
|                                                             | Cell Phone 5551   | 239876                            | Carrier       | AT&T ~ |             |           |          |         |           |          |       |  |  |
|                                                             | Home Location R&D | Lab                               |               |        |             |           | 7        | 100     |           |          |       |  |  |
|                                                             | Language Dev      | ice Default                       |               |        |             | v         | _        |         |           |          |       |  |  |
|                                                             | Admin Login —     |                                   |               |        |             |           | 25       |         |           |          |       |  |  |
|                                                             |                   |                                   | Consta La sia |        |             | ]]        |          |         |           |          |       |  |  |
|                                                             |                   |                                   | Create Login  |        |             |           | 0        |         | •         |          |       |  |  |
|                                                             |                   |                                   |               |        |             |           |          |         |           |          |       |  |  |
|                                                             |                   |                                   |               |        |             |           |          |         |           |          |       |  |  |
|                                                             |                   |                                   |               |        |             |           |          |         |           |          |       |  |  |
|                                                             |                   |                                   |               |        |             |           |          |         |           |          |       |  |  |
|                                                             |                   |                                   |               |        |             |           |          |         |           |          |       |  |  |
|                                                             |                   |                                   |               |        |             |           |          |         |           |          |       |  |  |
|                                                             |                   |                                   |               |        |             |           |          |         |           |          |       |  |  |
| Show Deleted Items                                          |                   |                                   |               |        |             |           |          |         |           |          |       |  |  |

Remember, the employee picture will display when this user logs into the system on any client or device.

## Setting an Employee as Admin

One person cannot do everything. For example, suppose you need to delegate administrative responsibilities to others. In that case, you can promote a standard account when you need more Admins. For more information on how to configure an employee as an admin, see the Authentication Configuration document.

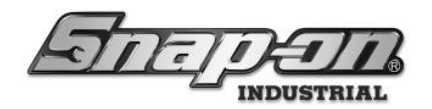

## Deleting an employee

You can delete an account when an employee no longer needs access to the L5 Connect<sup>™</sup> system. When you delete the Employee, the system deactivates the user by clearing all permissions and badges assigned to that Employee. However, all other employee information remains for historical purposes. Also, if you decide to reactivate this user, it is easy to do so.

#### NOTE: Nothing in L5 Connect<sup>™</sup> is deleted, it is just made inactive. This is to ensure all history is preserved for audit and reporting purposes.

To delete an employee, you must open the Employees tab and find them in the user list on the left. Once you have the Employee selected, click on the red **Delete** button.

| 45 Snap-on L5 Connect Admin Client, v:9.11.7.0923                                                    |                                   |                                               |             |           |             |                  |                 |          |         |          | - o ×           |
|----------------------------------------------------------------------------------------------------|-----------------------------------|-----------------------------------------------|-------------|-----------|-------------|------------------|-----------------|----------|---------|----------|-----------------|
| STATE                                                                                                | T                                 | Top Level                                     |             |           | Change      | Current Location | , 🍠 Si          | uperUser |         |          | Click to logout |
|                                                                                                    |                                   | Dashboard                                     | Locations   | Tools     | Tool States | Employees        | Groups          | History  | Reports | Settings |                 |
| Name       Assembly Area A Line 0, James       Assembly Area B Line 1, Jess                          | Smith<br>12345                    | , <b>John J.</b><br>ABC<br><b>Memberships</b> | Subscriptio | ns Att    | achments    |                  |                 |          |         |          |                 |
| Assembly Area B Line 1, Jim<br>Helicopter Maintenance Hangar, Jen<br>Plane Maintenance Hangar, Jerry | Last Name Smit<br>First Name John | h                                             |             |           | ,           | (                | Badge II<br>Bad | nfo ——   | 7       |          |                 |
| Plane Maintenance Hangar, Joe<br>Smith, John J.                                                      | M. Initial J<br>Title             | 5400                                          |             |           |             | [                | Temp Bad        | lge 🦉 🗙  | j       |          |                 |
|                                                                                                    | Email jjsmi<br>Cell Phone 5551    |                                               |             | Photo –   |             | ]                |                 |          |         |          |                 |
|                                                                                                    | Language Dev                      | ice Default                                   |             |           |             | ~                |                 |          |         |          |                 |
|                                                                                                    | User Name j                       | jsmith                                        | Cle         | ear Login |             |                  | Ø               | , ×      |         |          |                 |
|                                                                                                    |                                   |                                               |             |           |             |                  |                 |          |         |          |                 |
| _                                                                                                    |                                   |                                               |             |           |             |                  |                 |          |         |          |                 |
| Show to ded Items                                                                                    |                                   |                                               |             |           |             |                  |                 |          |         |          |                 |

Click **Yes** to continue with the deletion when you are prompted with the "Are you sure" window.

| Are you sure yo | u want t | to delete | Smith, John J. ? |
|-----------------|----------|-----------|------------------|
|                 | Yes      | No        |                  |

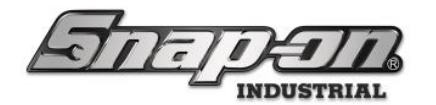

The employee now disappears from the list of employees.

| 45 Snap-on L5 Connect Admin Client, v:9.11.7.0923 |           |           |       |             |                    |        |          |         |          | – o ×           |
|---------------------------------------------------|-----------|-----------|-------|-------------|--------------------|--------|----------|---------|----------|-----------------|
| ADEIDAID                                          | Top Level |           |       | Change      | e Current Location | , 🖉 Si | uperUser |         |          | Click to logout |
|                                                   |           |           |       |             |                    |        |          |         |          |                 |
|                                                   | Dashboard | Locations | Tools | Tool States | Employees          | Groups | History  | Reports | Settings |                 |
| Q, j                                              |           |           |       |             |                    |        |          |         |          |                 |
| Name                                              |           |           |       |             |                    |        |          |         |          |                 |
| Assembly Area A Line 0 James                      |           |           |       |             |                    |        |          |         |          |                 |
| Assembly Area B Line 1, Jess                      |           |           |       |             |                    |        |          |         |          |                 |
| Assembly Area B Line 1, Jim                       |           |           |       |             |                    |        |          |         |          |                 |
| Helicopter Maintenance Hangar, Jen                |           |           |       |             |                    |        |          |         |          |                 |
| Plane Maintenance Hangar, Jerry                   |           |           |       |             |                    |        |          |         |          |                 |
| Plane Maintenance Hangar, Joe                     |           |           |       |             |                    |        |          |         |          |                 |
|                                                   |           |           |       |             |                    |        |          |         |          |                 |
|                                                   |           |           |       |             |                    |        |          |         |          |                 |
|                                                   |           |           |       |             |                    |        |          |         |          |                 |
|                                                   |           |           |       |             |                    |        |          |         |          |                 |
|                                                   |           |           |       |             |                    |        |          |         |          |                 |
|                                                   |           |           |       |             |                    |        |          |         |          |                 |
|                                                   |           |           |       |             |                    |        |          |         |          |                 |
|                                                   |           |           |       |             |                    |        |          |         |          |                 |
|                                                   |           |           |       |             |                    |        |          |         |          |                 |
|                                                   |           |           |       |             |                    |        |          |         |          |                 |
|                                                   |           |           |       |             |                    |        |          |         |          |                 |
|                                                   |           |           |       |             |                    |        |          |         |          |                 |
|                                                   |           |           |       |             |                    |        |          |         |          |                 |
|                                                   |           |           |       |             |                    |        |          |         |          |                 |
|                                                   |           |           |       |             |                    |        |          |         |          |                 |
| Show Deleted Items                                |           |           |       |             |                    |        |          |         |          |                 |
|                                                   |           |           |       |             |                    |        |          |         |          |                 |
|                                                   |           |           |       |             |                    |        |          |         |          |                 |

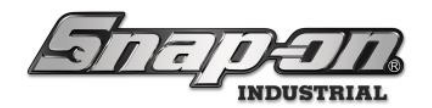

## Restoring an employee

Suppose you have a returning user whose account has been deleted. In that case, you will need to restore the account.

To restore the deleted account, you need to be on the Employees tab and click the **Show Deleted Items** checkbox.

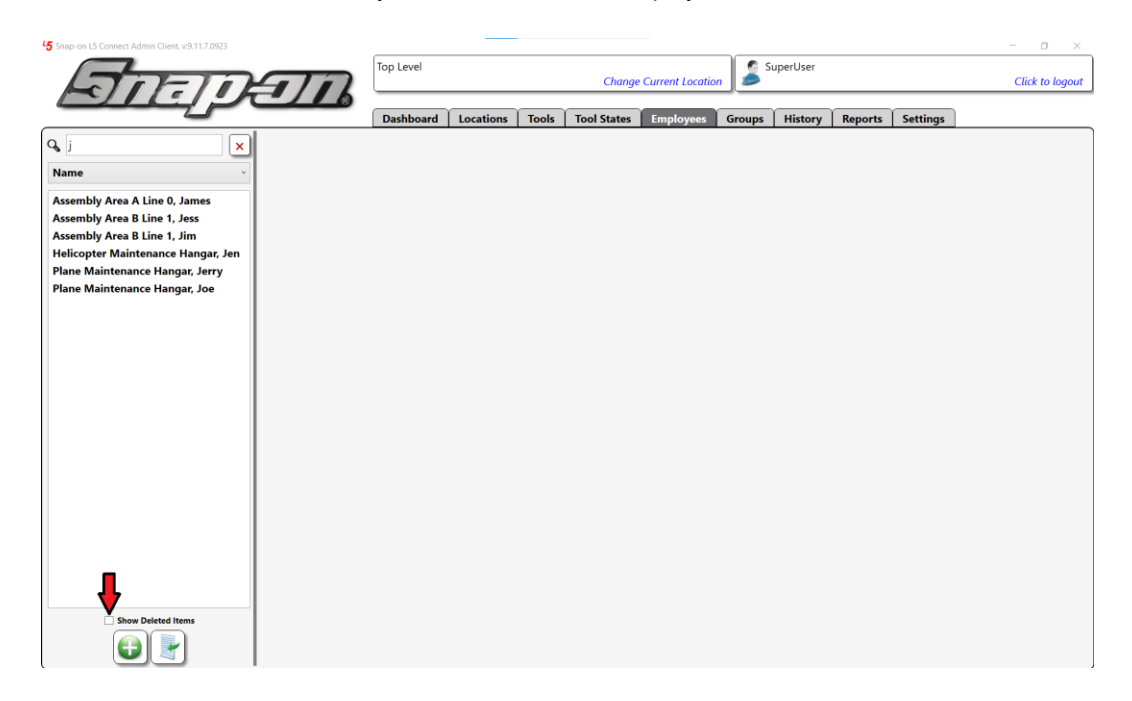

Your employee list changes and shows all deleted accounts at your current location or any sub-locations below.

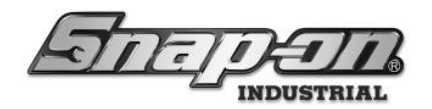

| 15 Snap-on L5 Connect Admin Client, v.9.11.7.0923 |           |           |       |             |                    |        |          |         |          | - a ×           |
|---------------------------------------------------|-----------|-----------|-------|-------------|--------------------|--------|----------|---------|----------|-----------------|
| Antenan                                           | Top Level |           |       | Change      | e Current Location | s Si   | uperUser |         |          | Click to logout |
|                                                   | Dashboard | Locations | Tools | Tool States | Employees          | Groups | History  | Reports | Settings |                 |
| Smith X                                           |           |           |       |             |                    |        |          |         |          |                 |
| Name ~                                            |           |           |       |             |                    |        |          |         |          |                 |
| Smith, John J.                                    |           |           |       |             |                    |        |          |         |          |                 |
|                                                   |           |           |       |             |                    |        |          |         |          |                 |
|                                                   |           |           |       |             |                    |        |          |         |          |                 |
|                                                   |           |           |       |             |                    |        |          |         |          |                 |
|                                                   |           |           |       |             |                    |        |          |         |          |                 |
|                                                   |           |           |       |             |                    |        |          |         |          |                 |
|                                                   |           |           |       |             |                    |        |          |         |          |                 |
|                                                   |           |           |       |             |                    |        |          |         |          |                 |
|                                                   |           |           |       |             |                    |        |          |         |          |                 |
|                                                   |           |           |       |             |                    |        |          |         |          |                 |
|                                                   |           |           |       |             |                    |        |          |         |          |                 |
|                                                   |           |           |       |             |                    |        |          |         |          |                 |
|                                                   |           |           |       |             |                    |        |          |         |          |                 |
|                                                   |           |           |       |             |                    |        |          |         |          |                 |
|                                                   |           |           |       |             |                    |        |          |         |          |                 |
|                                                   |           |           |       |             |                    |        |          |         |          |                 |
| Show Deleted Items                                |           |           |       |             |                    |        |          |         |          |                 |

Select the user you wish to reactivate, then click the **Restore** button.

| 45 Snap-on L5 Connect Admin Client, v:9.11.7.0923 |                  |                                  |        |             |           |        |         |         |          | – ¤ ×           |
|---------------------------------------------------|------------------|----------------------------------|--------|-------------|-----------|--------|---------|---------|----------|-----------------|
| ATTATA                                            | Top Level        | op Level Change Current Location |        |             |           |        |         |         |          | Click to logout |
|                                                   | Dashboard        | Locations                        | Tools  | Tool States | Employees | Groups | History | Reports | Settings |                 |
| Smith X<br>Name<br>Smith, John J.                 | , John J.<br>ABC | Iter                             | m is d | leactivat   | ed. Click | resto  | re to e | dit.    |          |                 |
| Show Deleted Items                                |                  |                                  |        |             |           |        |         |         |          |                 |

The user disappears from the list of deactivated employees. Now you need to uncheck the **Show Deleted Items** checkbox.

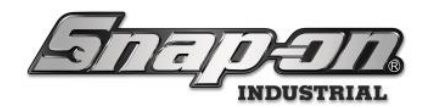

| 45 Snap-on L5 Connect Admin Client, v:9.11.7.0923 |                            |               |                     |                    |                |                  | - 🗆 ×            |
|---------------------------------------------------|----------------------------|---------------|---------------------|--------------------|----------------|------------------|------------------|
|                                                   | Top Level                  |               | Character           |                    | SuperUser      |                  | Click to be well |
| Hall File                                         | =///                       |               | Chang               | e Current Location |                |                  | Click to logout  |
|                                                   | Dashboard                  | Locations     | Tools   Tool States | Employees          | Groups History | Reports Settings |                  |
| Smith       Name                                  | Smith, John J.<br>12345ABC |               |                     |                    |                |                  |                  |
|                                                   | Info Profiles Memberships  | Subscriptions | Attachments         |                    |                |                  |                  |
|                                                   | Last Name Smith            |               |                     | (                  | Badge Info ——  | ו                |                  |
|                                                   | First Name John            |               |                     |                    | Badge 🗸 🗙      |                  |                  |
|                                                   | M. Initial                 |               |                     |                    | Temp Badge     |                  |                  |
|                                                   | Customer ID 12345ABC       |               |                     |                    |                | J                |                  |
|                                                   | Email jjsmith@contoso.co   | h@contoso.com |                     |                    | Photo ———      |                  |                  |
|                                                   | Cell Phone 5551239876      | Carrier A     | т&т –               |                    |                |                  |                  |
|                                                   | Home Location R&D Lab 🖉    |               |                     |                    |                |                  |                  |
|                                                   | Language Device Default    |               |                     | v                  |                |                  |                  |
|                                                   | Admin Login                |               |                     |                    |                |                  |                  |
|                                                   | User Name jjsmith          |               |                     |                    |                |                  |                  |
|                                                   | Change Password            | Clear         | Login               |                    |                | ]                |                  |
|                                                   |                            |               |                     |                    |                |                  |                  |
|                                                   |                            |               |                     |                    |                |                  |                  |
|                                                   |                            |               |                     |                    |                |                  |                  |
|                                                   |                            |               |                     |                    |                |                  |                  |
|                                                   |                            |               |                     |                    |                |                  |                  |
| Show Deleted Items                                |                            |               |                     |                    |                |                  |                  |
|                                                   |                            |               |                     |                    |                |                  |                  |

The user has been reactivated. **NOTE: The user's permissions and badges are cleared when it is deleted. You will need to reassign permissions and badges to the user after you have completed the restoration.** 

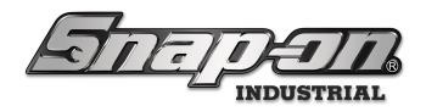

## Importing Employees from a Spreadsheet

If you have many users, adding them one-by-one can be time-consuming. To save time, L5 Connect<sup>™</sup> can import a list of users into the system. By using an excel file (xlsx), you can import all your users at once.

The tool properties that can be imported are: **Badge** - The full hexadecimal value read from the HID badge of the employee **Customer ID** - A unique customer supplied identifier for that employee **E-mail** - E-mail address of the user to be used for system notifications **First Name** - First name of the user **Last Name** - Last name of the user (This field is required) **M. Initial** - Middle initial of the user **Title** - Title of the user **Username** - username of user (if he is an Admin)

Once you have your file of employees ready, click on the **Import** button at the bottom left of the Employees tab.

| 45 Snap-on L5 Connect Admin Client, v:9.11.7.0923                                                            |                                                                                 | – o ×           |
|----------------------------------------------------------------------------------------------------|---------------------------------------------------------------------------------|-----------------|
| STATE                                                                                                    | Top Level Change Current Location                                               | Click to logout |
|                                                                                                    | Dashboard Locations Tools Tool States Employees Groups History Reports Settings |                 |
| Name     Assembly Area A Line 0, Anne                                                                        | Smith, John J.                                                                  |                 |
| Assembly Area A Line 0, Gene<br>Assembly Area A Line 0, James<br>Assembly Area A Line 0, Steve               | Info Profiles Memberships Subscriptions Attachments Last Name Smith Badge Info  |                 |
| Assembly Area A Line 1, Becca<br>Assembly Area A Line 1, Ben<br>Assembly Area A Line 1, Chris                | First Name John     Badge 2 ×       M. Initial J     Temp Badge 2 ×             |                 |
| Assembly Area A Line 2, Amy<br>Assembly Area A Line 2, Lisa                                                  | Customer ID 12345ABC Email jjsmith@contoso.com Photo                            |                 |
| Assembly Area A Line 2, Mike<br>Assembly Area B Line 0, Dean<br>Assembly Area B Line 0, Liv                  | Cell Phone 5551239876 Carrier AT&T ~<br>Home Location R&D Lab                   |                 |
| Assembly Area B Line 0, Sara<br>Assembly Area B Line 1, Jess<br>Assembly Area B Line 1, Jim                  | Admin Login                                                                     |                 |
| Assembly Area B Line 1, Opal<br>Assembly Area B Line 2, Art                                                  | User Name Jismith<br>Change Password Clear Login                                |                 |
| Assembly Area B Line 2, 60<br>Assembly Area B Line 2, Kim<br>Helicopter Maintenance Hangar, Ali              |                                                                                 |                 |
| Helicopter Maintenance Hangar, Ed<br>Helicopter Maintenance Hangar, Fre<br>Helicopter Maintenance Hangar, Ge |                                                                                 |                 |
| Show Deleted Items                                                                                           |                                                                                 |                 |

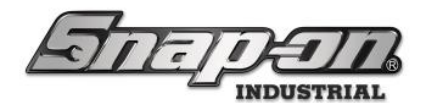

This will open a file dialog window. Browse to the location of the file. Once you have selected it, click Open.

| ← → × ↑ 🖡 → T                                                                                                    | his PC > Local Disk (C:) > New folder            | v U 🖉 s           | earch New folder                   |
|----------------------------------------------------------------------------------------------------|--------------------------------------------------|-------------------|------------------------------------|
| Organize * New fol                                                                                                    | der                                              |                   | jii • 🔟 🕐                          |
| Ouick access                                                                                                    | Name                                             | Date modified     | Type Siz                           |
| <ul> <li>This PC</li> <li>3D Objects</li> <li>Desktop</li> <li>Documents</li> <li>Downloads</li> <li>Music</li> <li>Pictures</li> <li>Videos</li> <li>Local Disk (C:)</li> </ul> | True-Site Employere Import Template.xlsx         | 3/16/2022 3:59 PM | Microsoft Excel Work               |
| 🕳 GAMES (D:)<br>File n                                                                                                    | < arme: True-Site Employere Import Template.xlsx | Excel fil     Or  | es (xlsx) (*.xlsx) V<br>pen Cancel |

Once open, the import window will display. Use the pull-downs to match the data in the columns with the Employee attribute to which it needs to be assigned.

|       |                                                                      | 2          | _                      |                       | Тор                | Level             | Change                 | Current       | Super                       | User    |         | Click to losout |
|-------|----------------------------------------------------------------------|------------|------------------------|-----------------------|--------------------|-------------------|------------------------|---------------|-----------------------------|---------|---------|-----------------|
|       | Select Header Row (Double-Click)<br>Identify Column (Drop-Down Menu) |            |                        |                       |                    |                   |                        |               |                             |         |         |                 |
| 0     | Badge                                                                |            | Customer ID            | Email                 | First Name         | Last Name         | M. Initial             | Title         | Username                    | Column8 | Column9 | Column10        |
| Na    | ×                                                                    |            | ~                      | *                     | ~                  | ~                 | *                      | *             | *                           | ~       | Ý       | ~               |
|       |                                                                      |            | Customer ID            | Email                 | First Name         | Last Name         | M. Initial             | Title         | Username                    |         |         |                 |
| Badg  | ge -                                                                 | f the user | Uniquie ID (if needed) | Email address of user | First Name of user | Last Name of user | Middle initial of user | Title of user | username of user (If Admin) |         |         |                 |
| Cust  | omer ID                                                              |            |                        |                       |                    |                   |                        |               |                             |         |         |                 |
| Emai  | il 🛛                                                                 |            |                        |                       |                    |                   |                        |               |                             |         |         |                 |
| First | Name                                                                 |            |                        |                       |                    |                   |                        |               |                             |         |         |                 |
| Last  | Name                                                                 |            |                        |                       |                    |                   |                        |               |                             |         |         |                 |
| M. In | nitial                                                               |            |                        |                       |                    |                   |                        |               |                             |         |         |                 |
| Title |                                                                      |            |                        |                       |                    |                   |                        |               |                             |         |         |                 |
| User  | Name                                                                 |            |                        |                       |                    |                   |                        |               |                             |         |         |                 |
|       |                                                                      |            |                        |                       |                    |                   |                        |               |                             |         |         |                 |
|       |                                                                      |            |                        |                       |                    |                   |                        |               |                             |         |         |                 |
|       |                                                                      |            |                        |                       |                    |                   |                        |               |                             |         |         |                 |
|       |                                                                      |            |                        |                       |                    |                   |                        |               |                             |         |         |                 |
|       |                                                                      |            |                        |                       |                    |                   |                        |               |                             |         |         |                 |
|       |                                                                      |            |                        |                       |                    |                   |                        |               |                             |         |         |                 |
|       |                                                                      |            |                        |                       |                    |                   |                        |               |                             |         |         |                 |
|       |                                                                      |            |                        |                       |                    |                   |                        |               |                             |         |         |                 |
|       |                                                                      |            |                        |                       |                    |                   |                        |               |                             |         |         |                 |
|       |                                                                      |            |                        |                       |                    |                   |                        |               |                             |         |         |                 |
|       |                                                                      |            |                        |                       |                    |                   |                        |               |                             |         |         |                 |
|       | Show                                                                 | Deleted It | ems                    |                       |                    |                   |                        |               |                             |         |         |                 |

Once you have matched all the columns with an attribute, click the  $\checkmark$  button in the top left to start the import. Once complete, the users will be in the system. **NOTE: You will still need to assign these employees profiles at appropriate locations in the L5 Connect system as needed.** 

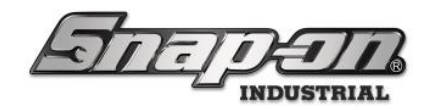

## E-mail and text

For the L5 Connect<sup>™</sup> service to send out any messages, you must configure L5 Connect<sup>™</sup> to use a valid e-mail server and texting service. L5 Connect<sup>™</sup> uses SMTP for e-mail and text. For more information on configuring SMTP in L5 Connect<sup>™</sup> use the How to Setup SMTP Configuration document.

#### **Configuring E-mail**

You need to add at least one e-mail to the Employee so they can receive the notifications. You can set an Employee to have multiple e-mails separated by semi-colons.

#### Configuring text messaging

Text Messaging is configured on a per-employee basis and defined in the employee **Info** Sub-tab. First, input the number, including area code and without dashes (ex.555555555), and select the carrier to which the number belongs. Remember that currently, texting only works for US phone numbers.

| 45 Snap-on L5 Connect Admin Client, v:9.11.7.0923                                                                                                    |                                                                                 | - 0 ×           |
|----------------------------------------------------------------------------------------------------|---------------------------------------------------------------------------------|-----------------|
| STATE                                                                                                    | Top Level Change Current Location                                               | Click to logout |
|                                                                                                    | Dashboard Locations Tools Tool States Employees Groups History Reports Settings |                 |
| Name     Image: Second second se | Smith, John J.<br>12345ABC                                                      |                 |
| Assembly Area A Line 0, Gene                                                                                                    | Info Profiles Memberships Subscriptions Attachments                             |                 |
| Assembly Area A Line 0, Steve                                                                                                    | Last Name Smith Badge Info                                                      |                 |
| Assembly Area A Line 1, Becca                                                                                                    | First Name John Badge 🖉 🗙                                                       |                 |
| Assembly Area A Line 1, Ben                                                                                                    | M. Initial J                                                                    |                 |
| Assembly Area A Line 1, Chris                                                                                                    | Customer ID 12345ABC                                                            |                 |
| Assembly Area A Line 2, Lisa                                                                                                    | Email jismith@contoso.com                                                       |                 |
| Assembly Area A Line 2, Mike                                                                                                    | Cell Phone 5551239876 Carrier AT&T                                              |                 |
| Assembly Area B Line 0, Dean                                                                                                    |                                                                                 |                 |
| Assembly Area B Line 0, Liv                                                                                                    |                                                                                 |                 |
| Assembly Area B Line 0, Sara                                                                                                    | Language Device Default                                                         |                 |
| Assembly Area B Line 1, Jess                                                                                                    | Admin Login                                                                     |                 |
| Assembly Area B Line 1, Jim                                                                                                    | User Name jjsmith                                                               |                 |
| Assembly Area B Line 1, Opan<br>Assembly Area B Line 2, Art                                                                                                    | Change Password Clear Login                                                     |                 |
| Assembly Area B Line 2, Bo                                                                                                    |                                                                                 |                 |
| Assembly Area B Line 2, Kim                                                                                                    |                                                                                 |                 |
| Helicopter Maintenance Hangar, Ali                                                                                                    |                                                                                 |                 |
| Helicopter Maintenance Hangar, Ed                                                                                                    |                                                                                 |                 |
| Helicopter Maintenance Hangar, Fre                                                                                                    |                                                                                 |                 |
| Helicopter Maintenance Hangar, Ge                                                                                                    |                                                                                 |                 |
| Show Deleted Items                                                                                                    |                                                                                 |                 |

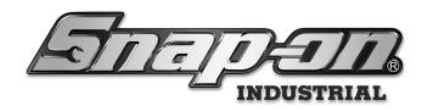

#### Groups

Groups allow an administrator to easily assign permissions to a set of Employees who are members of a group instead of setting those permissions on each Employee individually. This simplifies access management as you can move Employees out of a group if they no longer need the group's permissions. For example, an employee belongs to the Administrators group but is transferred to the Auditing team. Suppose you move that Employee out of the Administrators group and into the Auditors group. In that case, their permissions will be automatically changed to reflect their new role.

You should set permissions to groups and then assign users to those groups, as setting permissions on Employees can become challenging to manage if you have many users.
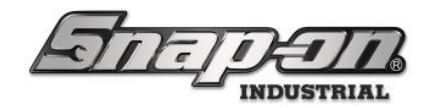

## Creating a Group

To create a group, you will need to have the appropriate administrative permissions for the location you wish to make the group. Once you have determined you have the appropriate permissions, you are ready to begin.

For this example, you need to create a group for the Maintenance Team within the Maintenance Location.

Click on the Groups Tab to bring up the Groups screen in the Administration Client. Then, on the bottom left of the Groups screen, click on the green **New** button. This will open the Group settings window.

| 5 Snap-on LS Connect Admin Client, v:9.11.7.0923 |           |           |       |             |                  |        |             |               | - a ×           |
|--------------------------------------------------|-----------|-----------|-------|-------------|------------------|--------|-------------|---------------|-----------------|
| ATTENATIO                                        | Top Level |           |       | Change      | Current Location | Supe   | erUser      |               | Click to logout |
|                                                  | Dashboard | Locations | Tools | Tool States | Employees        | Groups | History Rep | orts Settings |                 |
| G 🛛                                              |           |           |       |             |                  |        |             |               |                 |
| Name ~                                           |           |           |       |             |                  |        |             |               |                 |
| ATC Team<br>Supervisors                          |           |           |       |             |                  |        |             |               |                 |
|                                                  |           |           |       |             |                  |        |             |               |                 |
|                                                  |           |           |       |             |                  |        |             |               |                 |
|                                                  |           |           |       |             |                  |        |             |               |                 |
|                                                  |           |           |       |             |                  |        |             |               |                 |
|                                                  |           |           |       |             |                  |        |             |               |                 |
|                                                  |           |           |       |             |                  |        |             |               |                 |
|                                                  |           |           |       |             |                  |        |             |               |                 |
|                                                  |           |           |       |             |                  |        |             |               |                 |
|                                                  |           |           |       |             |                  |        |             |               |                 |
|                                                  |           |           |       |             |                  |        |             |               |                 |
|                                                  |           |           |       |             |                  |        |             |               |                 |
|                                                  |           |           |       |             |                  |        |             |               |                 |
|                                                  |           |           |       |             |                  |        |             |               |                 |
| Show Deleted Items                               |           |           |       |             |                  |        |             |               |                 |
|                                                  |           |           |       |             |                  |        |             |               |                 |

In the Name textbox, enter the desired name of the group. For this example, you will be creating a group for your Maintenance team, so you set the **Name** to **Maintenance**. **Note: Group names must be unique**.

| 15 Snap-on L5 Connect Admin Client, v:9.11.7.0923 |             |            |       |             |                     |        |          |         |          | - 0 ×           |
|---------------------------------------------------|-------------|------------|-------|-------------|---------------------|--------|----------|---------|----------|-----------------|
| Gazara                                            | Top Level   |            |       | Change      | Current Location    | su Su  | iperUser |         |          | Click to logout |
|                                                   | Dashboard   | Locations  | Tools | Tool States | Employees           | Groups | History  | Reports | Settings |                 |
| ۹ × ۲                                             |             | 5          |       |             | n - 197 - 197 - 197 |        |          |         |          | <b>M</b>        |
| Name -                                            |             |            |       |             |                     |        |          |         |          |                 |
| ATC Team<br>Supervisors                           | Members Sub | ecriptions |       |             |                     |        |          |         |          |                 |
| Name Main                                         | ntenance    | scriptions |       |             |                     |        |          |         |          |                 |
| Home Location Top                                 | Level 🖉     |            |       |             |                     |        |          |         |          |                 |
|                                                   |             |            |       |             |                     |        |          |         |          |                 |
|                                                   |             |            |       |             |                     |        |          |         |          |                 |
|                                                   |             |            |       |             |                     |        |          |         |          |                 |
|                                                   |             |            |       |             |                     |        |          |         |          |                 |
|                                                   |             |            |       |             |                     |        |          |         |          |                 |
|                                                   |             |            |       |             |                     |        |          |         |          |                 |
|                                                   |             |            |       |             |                     |        |          |         |          |                 |
|                                                   |             |            |       |             |                     |        |          |         |          |                 |
|                                                   |             |            |       |             |                     |        |          |         |          |                 |
|                                                   |             |            |       |             |                     |        |          |         |          |                 |
|                                                   |             |            |       |             |                     |        |          |         |          |                 |
| Show Deleted Items                                |             |            |       |             |                     |        |          |         |          |                 |

For Support/Service: INDPROSERVICES@snapon.com Copyright © 2025 Snap-on Industrial. All Rights Reserved

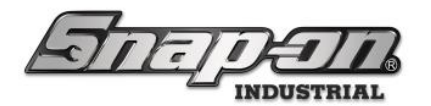

Next, set the Home Location by clicking on the **Change** button that looks like a pencil to open the location selection screen. Select the location where you want to place the group. In this case, the group represents the Maintenance team, so you want to place it at the Maintenance location. Once you have the Location highlighted, click on the green check at the bottom to confirm the Location. When creating a group, the Home Location will default to your Current Location. For more information, please see the L5 Connect<sup>™</sup> Locations document.

| Select home location                              |  |
|---------------------------------------------------|--|
| 4 Top Level                                       |  |
| Maintenance                                       |  |
| Brake Shop                                        |  |
| Calibration Lab                                   |  |
| Engine Shop                                       |  |
| Flight Operations                                 |  |
| <ul> <li>Helicopter Maintenance Hangar</li> </ul> |  |
| Helicopter Maintenance Hangar Bay 0               |  |
| Helicopter Maintenance Hangar Bay 1               |  |
| Helicopter Maintenance Hangar Bay 2               |  |
| Helicopter Maintenance Hangar Bay 3               |  |
| Plane Maintenance Hangar                          |  |
| Plane Maintenance Hangar Bay 0                    |  |
| Plane Maintenance Hangar Bay 1                    |  |
| Plane Maintenance Hangar Bay 2                    |  |
| Plane Maintenance Hangar Bay 3                    |  |
| <ul> <li>Manufacturing</li> </ul>                 |  |
| <ul> <li>Assembly Area A</li> </ul>               |  |
| Assembly Area A Line 0                            |  |
| Assembly Area A Line 1                            |  |
| Assembly Area A Line 2                            |  |
| <ul> <li>Assembly Area B</li> </ul>               |  |
| Assembly Area B Line 0                            |  |
| Assembly Area B Line 1                            |  |
| Assembly Area B Line 2                            |  |
| Final Assembly Area                               |  |
| R&D Lab                                           |  |
| Tool Crib East                                    |  |
| Tool Crib West                                    |  |
| Z98AT001                                          |  |
| Z98BT001                                          |  |
| Z99LS001                                          |  |
| 748RT001                                          |  |
|                                                   |  |

Click the blue **Save** button to finish creating the group.

| 45 Snap-on L5 Connect Admin Client, v:9.11.7.0923 |                    |            | -            |       |             |                 |         |          |         |          | - a ×           |
|---------------------------------------------------|--------------------|------------|--------------|-------|-------------|-----------------|---------|----------|---------|----------|-----------------|
| STORIO                                            | $\overline{a}$     | Top Level  |              |       | Change      | Current Locatio | on 🍰 Su | iperUser |         |          | Click to logout |
|                                                   |                    | Dashboard  | Locations    | Tools | Tool States | Employees       | Groups  | History  | Reports | Settings |                 |
| Q. X                                              | 4.0                |            |              |       |             |                 |         |          |         |          |                 |
| Name -                                            |                    |            |              |       |             |                 |         |          |         |          |                 |
| ATC Team<br>Supervisors                           | Info Profiler      | Mambar     | herminitions |       |             |                 |         |          |         |          |                 |
|                                                   | Name Main          | tenance    | uscriptions  |       |             |                 |         |          |         |          |                 |
|                                                   | Home Location Main | ntenance 🖉 |              |       |             |                 |         |          |         |          |                 |
|                                                   |                    |            |              |       |             |                 |         |          |         |          |                 |
|                                                   |                    |            |              |       |             |                 |         |          |         |          |                 |
|                                                   |                    |            |              |       |             |                 |         |          |         |          |                 |
|                                                   |                    |            |              |       |             |                 |         |          |         |          |                 |
|                                                   |                    |            |              |       |             |                 |         |          |         |          |                 |
|                                                   |                    |            |              |       |             |                 |         |          |         |          |                 |
|                                                   |                    |            |              |       |             |                 |         |          |         |          |                 |
|                                                   |                    |            |              |       |             |                 |         |          |         |          |                 |
|                                                   |                    |            |              |       |             |                 |         |          |         |          |                 |
|                                                   |                    |            |              |       |             |                 |         |          |         |          |                 |
|                                                   |                    |            |              |       |             |                 |         |          |         |          |                 |
|                                                   |                    |            |              |       |             |                 |         |          |         |          |                 |
| Show Deleted Items                                |                    |            |              |       |             |                 |         |          |         |          |                 |

You will see the newly created group listed on the group List on the left side of the screen.

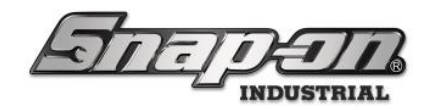

## Editing a Group

To edit a group, you need to select it, make any required changes, and then click the SAVE button.

NOTE: The save and cancel icons will not appear until you make a change to the group.

# Adding/Removing Employees to a Group

Select the Members sub-tab on the Groups tab to add an Employee to the group. Find the Employee you want to add to the group from the list, then check the Is Member check box. Add John J. Smith to the Maintenance group.

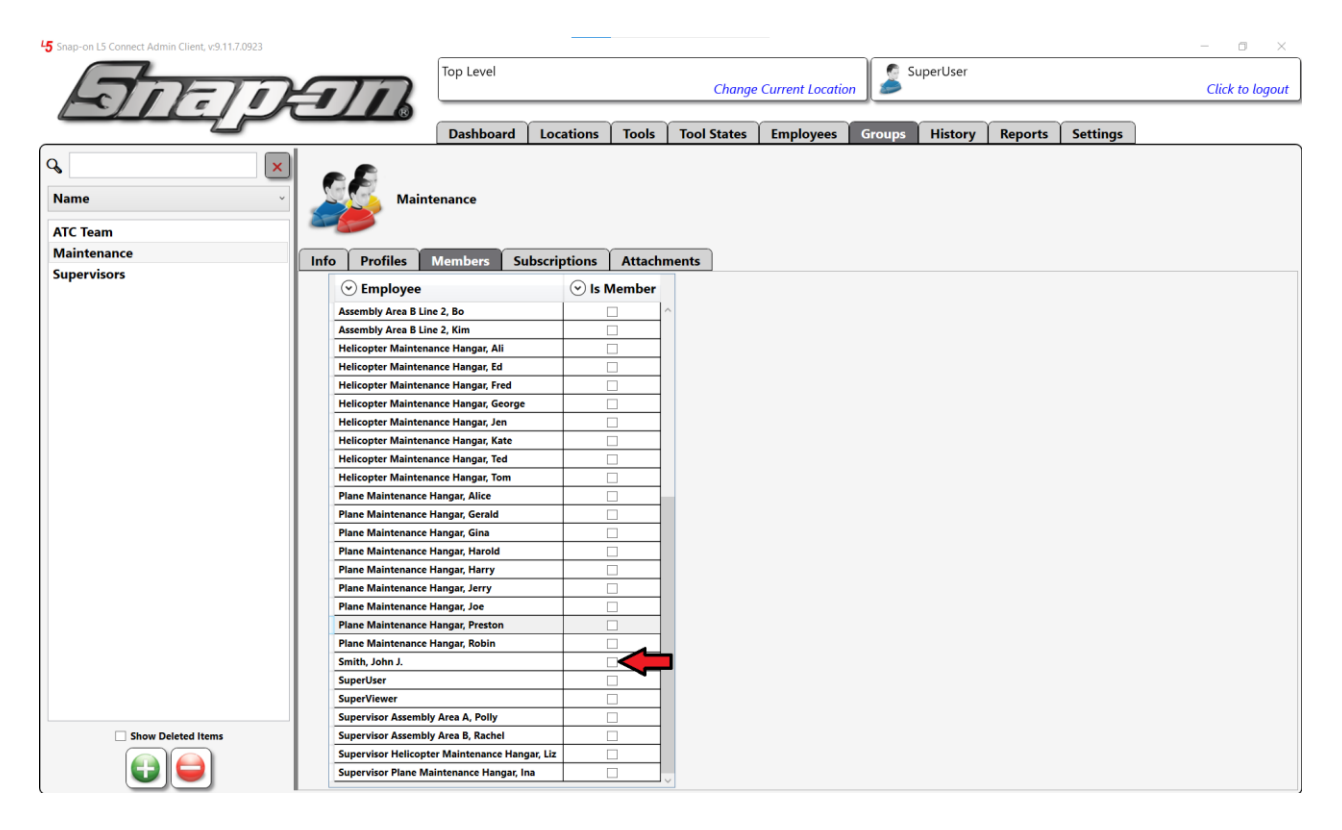

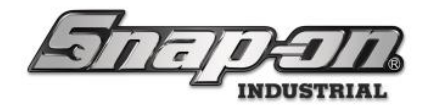

Click on the blue **Save** button to save our changes.

| Image Current Location       SuperViser       Click to logo         Name       Image Current Location       Tool States       Employees       Groups       History       Reports       Settings         Name       Image Current Location       Naintenance       Naintenance       Nain                                                                                                    | Snap-on L5 Connect Admin Client, v:9.11.7.0923        |                                                                        |             |          |             |                 |        |          |         |          | - 🛛 ×           |
|----------------------------------------------------------------------------------------------------|-------------------------------------------------------|------------------------------------------------------------------------|-------------|----------|-------------|-----------------|--------|----------|---------|----------|-----------------|
| Change Current Location       Click to logo         Dashboard       Locations       Tools       Tool States       Employees       Groups       History       Reports       Settings         Name       ATC Team       Maintenance       Maintenance       Subscriptions       Attachments       Click to logo       Click to logo         Supervisors       Of Profiles       Members       Subscriptions       Attachments       Click to logo       Click to logo         Helicopter Maintenance Hangar, fal       Infelicopter Maintenance Hangar, fal       Infelic                                                                                                    |                                                       | Top Level                                                              |             |          |             |                 | 🖉 s    | uperUser |         |          |                 |
| Dashboard       Locations       Tools       Tools <thtools< th="">       Tools       Tools</thtools<>                                                                                                    | ATTE THETH                                            |                                                                        |             |          | Change      | Current Locatio | on 🥭   |          |         |          | Click to logout |
| Dashboard Locations Tools Tools Tool States Employees Groups History Reports Settings                                                                                                    |                                                       |                                                                        |             |          |             |                 |        |          |         |          |                 |
| Name   Art Team   Maintenance   Supervisors     Info   Pofiles   Supervisors     Info   Pofiles   Supervisors                                                                                                    | 2                                                     | Dashboard                                                              | Locations   | Tools    | Tool States | Employees       | Groups | History  | Reports | Settings |                 |
| Name   ATC Team   Maintenance   Supervisors     Info   Pofiles   Members   Subscriptions   Attachments     Info   Pofiles   Members   Subscriptions     Info   Pofiles   Members   Subscriptions     Info   Pofiles   Members   Subscriptions   Info   Pofiles   Subscriptions   Info   Pofiles   Subscriptions   Info   Pofiles   Subscriptions   Info   Pofiles   Subscriptions   Info   Pofiles   Subscriptions   Info   Pofiles   Members   Subscriptions   Attachments   Info   Pofiles   Members   Subscriptions   Info   Pofiles   Members   Subscriptions   Info   Pofiles   Members   Subscriptions   Members   Info   Pofiles   Members   Subscriptions   Members   Info   Pofiles   Members   Info   Pofiles   Info   Pofiles   Info   Pofiles   Info   Info <t< th=""><th></th><th></th><th></th><th></th><th></th><th></th><th></th><th></th><th></th><th>-</th><th></th></t<>                                                                                                    |                                                       |                                                                        |             |          |             |                 |        |          |         | -        |                 |
| Name     Maintenance       ATC Toam     Info       Maintenance     Info       Supervisors     Info       Porfiles     Members       Subscriptions     Attachments       Info     Porfiles       Members     Isbscriptions       Assembly Area B Line 2, Rim     Info       Helicopter Maintenance Hangar, Fel     Info       Helicopter Maintenance Hangar, Kat     Info       Helicopter Maintenance Hangar, Kat     Info                                                                                                    |                                                       |                                                                        |             |          |             |                 |        |          |         |          |                 |
| ATC Team  Maintenance Supervisors                                                                                                    | Name 🔰 🔟 📈 Ma                                         | aintenance                                                             |             |          |             |                 |        |          |         |          |                 |
| Info       Profiles       Members       Subscriptions       Attachments         Supervisors                                                                                                    | ATC Team                                              |                                                                        |             |          |             |                 |        |          |         |          |                 |
| Info     Porfiles     Members     Subscriptions     Attachments       Supervisors          © Employee         © Is Member         Assembly area B Line 2, Bin         Assembly area B Line 2, Rin         Helicopter Maintenance Hangar, Ed         Helicopter Maintenance Hangar, Ed         Helicopter Maintenance Hangar, Ed         Helicopter Maintenance Hangar, Kerge         Helicopter Maintenance Hangar, Kerge         Helicopter Maintenance Hangar, Kerge         Helicopter Maintenance Hangar, Kerge         Helicopter Maintenance Hangar, Kerge         Helicopter Maintenance Hangar, Kerge         Helicopter Maintenance Hangar, Kerg         Helicopter Maintenance Hangar, Kerge         Helicopter Maintenance Hangar, Kerg         Helicopter Maintenance Hangar, Kerg | Maintenance                                           | ~                                                                      |             | ~        |             |                 |        |          |         |          |                 |
| Supervisors       Supervisors          © Employee <ul> <li>Assembly Area 8 Line 2, 80</li> <li>Assembly Area 8 Line 2, 80</li> <li>Assembly Area 8 Line 2, 80</li> <li>Helicopter Maintenance Hangar, Ali</li> <li>Helicopter Maintenance Hangar, Fed</li> <li>Helicopter Maintenance Hangar, Kerge</li> <li>Helicopter Maintenance Hangar, Kerge</li> <li>Helicopter Maintenance Hangar, Kerge</li> <li>Helicopter Maintenance Hangar, Kerge</li> </ul>                                                                                                    | Info Profiles                                         | Members Sub                                                            | oscriptions | Attach   | nents       |                 |        |          |         |          |                 |
| Assembly Area B Line 2, Bo                                                                                                    | Supervisors   Employe                                 | e                                                                      | 🕑 İs I      | Member   |             |                 |        |          |         |          |                 |
| Assembly Area 8 Line 2, Kim                                                                                                    | Assembly Area                                         | B Line 2. Bo                                                           | -           |          | ~           |                 |        |          |         |          |                 |
| Helicopter Maintenance Hangar, Rd         Helicopter Maintenance Hangar, Fed         Helicopter Maintenance Hangar, George         Helicopter Maintenance Hangar, Kan         Helicopter Maintenance Hangar, Kat         Helicopter Maintenance Hangar, Kat                                                                                                    | Assembly Area                                         | B Line 2, Kim                                                          |             |          |             |                 |        |          |         |          |                 |
| Helicopter Maintenance Hangar, Ed       Helicopter Maintenance Hangar, Fred       Helicopter Maintenance Hangar, Kan       Helicopter Maintenance Hangar, Kan       Helicopter Maintenance Hangar, Kan       Helicopter Maintenance Hangar, Kan                                                                                                    | Helicopter Mair                                       | tenance Hangar, Ali                                                    |             |          |             |                 |        |          |         |          |                 |
| Helicopter Maintenance Hangar, Fred  Helicopter Maintenance Hangar, George  Helicopter Maintenance Hangar, Jann  Helicopter Maintenance Hangar, Kate  Helicopter Maintenance Hangar, Kate  Helicopter Maintenance Hangar, Kate                                                                                                    | Helicopter Main                                       | tenance Hangar, Ed                                                     |             |          |             |                 |        |          |         |          |                 |
| Helicopter Maintenance Hangar, George                                                                                                    | Helicopter Main                                       | tenance Hangar, Fred                                                   |             |          |             |                 |        |          |         |          |                 |
| Helicopter Maintenance Hangar, Kat  Helicopter Maintenance Hangar, Kat  Helicopter Maintenance Hangar, Kat                                                                                                    | Helicopter Mair                                       | tenance Hangar, George                                                 |             |          |             |                 |        |          |         |          |                 |
| Helicopter Maintenance Hangar, Kate                                                                                                    | Helicopter Mair                                       | ntenance Hangar, Jen                                                   |             |          |             |                 |        |          |         |          |                 |
| Helicopter Maintenance Hangar, Ted                                                                                                    | Helicopter Mair                                       | tenance Hangar, Kate                                                   |             |          |             |                 |        |          |         |          |                 |
|                                                                                                    | Helicopter Mair                                       | stenance Hangar, Ted                                                   |             |          |             |                 |        |          |         |          |                 |
| Helicopter Maintenance Hangar, Tom                                                                                                    | Helicopter Main                                       | tenance Hangar, Tom                                                    |             |          |             |                 |        |          |         |          |                 |
| Plane Maintenance Hangar, Alice                                                                                                    | Plane Maintena                                        | nce Hangar, Alice                                                      |             |          |             |                 |        |          |         |          |                 |
| Plane Maintenance Hangar, Gerald                                                                                                    | Plane Maintena                                        | nce Hangar, Gerald                                                     |             |          |             |                 |        |          |         |          |                 |
| Plane Maintenance Hangar, Gina                                                                                                    | Plane Maintena                                        | nce Hangar, Gina                                                       |             |          |             |                 |        |          |         |          |                 |
| Plane Maintenance Hangar, Harold                                                                                                    | Plane Maintena                                        | nce Hangar, Harold                                                     |             | <u> </u> |             |                 |        |          |         |          |                 |
| Plane Maintenance Hangar, Harry                                                                                                    | Plane Maintena                                        | nce Hangar, Harry                                                      |             |          |             |                 |        |          |         |          |                 |
| Plane Waintenance Hangar, Jerry                                                                                                    | Plane Maintena<br>Blane Maintena                      | nce Hangar, Jerry                                                      |             |          |             |                 |        |          |         |          |                 |
| Printe Waintcenance Francia, 200                                                                                                    | Plane Maintena<br>Plane Maintena                      | nce Hangar, Joe                                                        |             | -        |             |                 |        |          |         |          |                 |
| Pine Maintenance Hanag Polin                                                                                                    | Plane Maintena<br>Plane Maintena                      | nce Hangar, Presion                                                    |             |          |             |                 |        |          |         |          |                 |
| Saith John 1                                                                                                    | Smith John J                                          | ice nangai, noom                                                       |             |          |             |                 |        |          |         |          |                 |
| SuperUser                                                                                                    | SuperUser                                             |                                                                        |             |          |             |                 |        |          |         |          |                 |
| SuperViewer                                                                                                    | SuperViewer                                           |                                                                        |             |          |             |                 |        |          |         |          |                 |
| Supervisor Assembly Area A, Polly                                                                                                    |                                                       |                                                                        |             |          |             |                 |        |          |         |          |                 |
| Supervisor Assembly Area 8, Rachel                                                                                                    | Supervisor Asse                                       | mbly Area A, Polly                                                     |             |          |             |                 |        |          |         |          |                 |
| Supervisor Helicopter Maintenance Hangar, Liz                                                                                                    | Supervisor Asse<br>Supervisor Asse                    | mbly Area A, Polly<br>mbly Area B, Rachel                              |             |          |             |                 |        |          |         |          |                 |
| Show Deleted Items Supervisor Plane Maintenance Hangar, Ina                                                                                                    | Supervisor Assa<br>Supervisor Assa<br>Supervisor Heli | mbly Area A, Polly<br>mbly Area B, Rachel<br>copter Maintenance Hangar | ır, Liz     |          |             |                 |        |          |         |          |                 |

If you have many users, you can filter the list by clicking on the Filter button.

| Employee  Enter filter text (Use filter keywords (AND) | Is Member (OR) to search for mu | litiple terms ) |
|--------------------------------------------------------|---------------------------------|-----------------|
| Asse                                                   |                                 |                 |
| Assembly Area B Line 2, Kim                            |                                 |                 |
| Helicopter Maintenance Hangar, Ali                     |                                 |                 |
|                                                        |                                 |                 |

You can then start typing a name, and the list will automatically filter based on the text in the box. To clear a filter, click the **Clear Column Filters** button on the left side of Employee Name.

| ₹ | Semployee                     | 🕑 Is Member |
|---|-------------------------------|-------------|
|   | Plane Maintenance Hangar, Joe |             |
|   | Smith, John J.                |             |

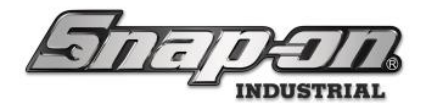

To remove an employee from the group, uncheck the **Is Member** checkbox by their name.

Alternatively, you could add an employee to a group from the **Employees** tab. On the Employees tab you would select the employee you wish to add to the group and then select the **Memberships** sub-tab.

| 45 Snap-on L5 Connect Admin Client, v.9.11.7.0923 | 10                  |               |                   |                    |                    | - a ×           |
|---------------------------------------------------|---------------------|---------------|-------------------|--------------------|--------------------|-----------------|
| Saman                                             | Top Level           |               | Chang             | e Current Location | SuperUser          | Click to logout |
|                                                   | Dashboard           | Locations     | Tools Tool States | Employees          | Groups History Rep | orts Settings   |
| C joh x<br>Name<br>Smith, John J.                 | th, John J.<br>SABC |               |                   |                    |                    | 2               |
| Info Profiles                                     | Memberships         | Subscriptions | Attachments       |                    |                    |                 |
| Last Name Sm                                      | ith                 |               |                   | C.                 | Badge Info         |                 |
| First Name Joh                                    | in                  |               |                   |                    | Badge 2 X          |                 |
| M. Initial J                                      |                     |               |                   |                    | Temp Badge         |                 |
| Title                                             |                     |               |                   |                    | temp badge         |                 |
| Customer ID 12:                                   | 45ABC               |               |                   | r                  | Photo              |                 |
| Cell Phone 55                                     | 1239876             | Carrier A     | T&T ~             |                    |                    |                 |
| Home Location R8                                  | D Lab 2             |               |                   |                    |                    |                 |
|                                                   |                     |               |                   |                    |                    |                 |
| Language De                                       | vice Default        |               |                   |                    |                    |                 |
| Admin Login -                                     |                     |               |                   |                    |                    |                 |
| User Name                                         | Jjsmith             |               |                   | i]]                |                    |                 |
| Change Password                                   |                     | Clear         | Login             |                    |                    |                 |
|                                                   |                     |               |                   |                    |                    |                 |
|                                                   |                     |               |                   |                    |                    |                 |
|                                                   |                     |               |                   |                    |                    |                 |
|                                                   |                     |               |                   |                    |                    |                 |
|                                                   |                     |               |                   |                    |                    |                 |
| Show Deleted Items                                |                     |               |                   |                    |                    |                 |
|                                                   |                     |               |                   |                    |                    |                 |

Then find the group to which you want to add the employee and check the **Is Member** checkbox.

| 45 Snap-on L5 Connect Admin Client, v:9.11.7.0923 |             |             |        |             |                    |        |           |         |          | – ¤ ×           |
|---------------------------------------------------|-------------|-------------|--------|-------------|--------------------|--------|-----------|---------|----------|-----------------|
| Simon                                             | Top Level   |             |        | Change      | e Current Location | s 🖉    | iuperUser |         |          | Click to logout |
|                                                   | Dashboard   | Locations   | Tools  | Tool States | Employees          | Groups | History   | Reports | Settings |                 |
| Q joh                                             | John J      |             |        |             |                    |        |           |         |          |                 |
| Name 12345/                                       | ABC         |             |        |             |                    |        |           |         | _        |                 |
| Smith, John J.                                    |             |             |        |             |                    |        |           |         |          |                 |
| Info Profiles I                                   | Memberships | Subscriptio | ons At | tachments   |                    |        |           |         |          |                 |
| ⊙ Group ⊙ I                                       | s Member    |             |        |             |                    |        |           |         |          |                 |
| ATC Team                                          |             |             |        |             |                    |        |           |         |          |                 |
| Maintenance Supervisors                           |             |             |        |             |                    |        |           |         |          |                 |
|                                                   |             |             |        |             |                    |        |           |         |          |                 |
|                                                   |             |             |        |             |                    |        |           |         |          |                 |
|                                                   |             |             |        |             |                    |        |           |         |          |                 |
|                                                   |             |             |        |             |                    |        |           |         |          |                 |
|                                                   |             |             |        |             |                    |        |           |         |          |                 |
|                                                   |             |             |        |             |                    |        |           |         |          |                 |
|                                                   |             |             |        |             |                    |        |           |         |          |                 |
|                                                   |             |             |        |             |                    |        |           |         |          |                 |
|                                                   |             |             |        |             |                    |        |           |         |          |                 |
|                                                   |             |             |        |             |                    |        |           |         |          |                 |
|                                                   |             |             |        |             |                    |        |           |         |          |                 |
|                                                   |             |             |        |             |                    |        |           |         |          |                 |
|                                                   |             |             |        |             |                    |        |           |         |          |                 |
|                                                   |             |             |        |             |                    |        |           |         |          |                 |
| Show Deleted Items                                |             |             |        |             |                    |        |           |         |          |                 |

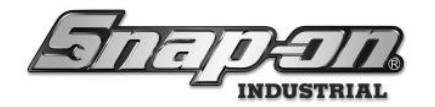

Finally, click the blue **Save** button.

| 45 Snap-on L5 Connect Admin Client, v:9.11.7.0923 |                         |                          |              |               |             |                  |        |          |         |          | – a ×           |
|---------------------------------------------------|-------------------------|--------------------------|--------------|---------------|-------------|------------------|--------|----------|---------|----------|-----------------|
| STATE                                             | 50                      | Top Level                |              |               | Change      | Current Location | , 🍰 s  | uperUser |         |          | Click to logout |
| Diep                                              |                         | Dashboard                | Locations    | Tools         | Tool States | Employees        | Groups | History  | Reports | Settings |                 |
| 💊 joh 🗶                                           |                         |                          |              |               |             |                  |        |          |         |          |                 |
| Name                                              | Smith<br>12345.         | , <b>John J.</b><br>ABC  |              |               |             |                  |        |          |         |          | $\mathbf{A}$    |
| Smith, John J.                                    |                         |                          |              | Υ <b>•</b> •• |             |                  |        |          |         |          | •               |
|                                                   | Info Profiles           | Memberships<br>Is Member | Subscription | ns Atta       | achments    |                  |        |          |         |          |                 |
|                                                   | ATC Team<br>Maintenance |                          |              |               |             |                  |        |          |         |          |                 |
|                                                   | Supervisors             |                          |              |               |             |                  |        |          |         |          |                 |
|                                                   |                         |                          |              |               |             |                  |        |          |         |          |                 |
|                                                   |                         |                          |              |               |             |                  |        |          |         |          |                 |
|                                                   |                         |                          |              |               |             |                  |        |          |         |          |                 |
|                                                   |                         |                          |              |               |             |                  |        |          |         |          |                 |
|                                                   |                         |                          |              |               |             |                  |        |          |         |          |                 |
|                                                   |                         |                          |              |               |             |                  |        |          |         |          |                 |
|                                                   |                         |                          |              |               |             |                  |        |          |         |          |                 |
|                                                   |                         |                          |              |               |             |                  |        |          |         |          |                 |
|                                                   |                         |                          |              |               |             |                  |        |          |         |          |                 |
|                                                   |                         |                          |              |               |             |                  |        |          |         |          |                 |
|                                                   |                         |                          |              |               |             |                  |        |          |         |          |                 |
| Show Deleted Items                                |                         |                          |              |               |             |                  |        |          |         |          |                 |

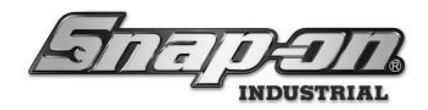

## Deleting a Group

When a group is no longer needed, you can remove that group from the system. To delete the group, make sure you are on the Groups Tab. Then select the group you want to delete from the list on the left side, then click on the red **Delete** button at the bottom of the list.

| 45 Snap-on L5 Connect Admin Client, v:9.11.7.0923 |                  |               |              |         |             |                  |        |         |         |          | - o ×           |
|---------------------------------------------------|------------------|---------------|--------------|---------|-------------|------------------|--------|---------|---------|----------|-----------------|
| STATE                                             | $\overline{n}$   | Top Level     |              |         | Change      | Current Location | Su 🖉   | perUser |         |          | Click to logout |
|                                                   | B                | Dashboard     | Locations    | Tools   | Tool States | Employees        | Groups | History | Reports | Settings |                 |
| 9. X                                              | 6.6              |               |              |         |             |                  |        |         |         |          |                 |
| Name ·                                            | Mainte           | enance        |              |         |             |                  |        |         |         |          |                 |
| Maintenance                                       | Duefiles 1       | Manahana ( Cu | hanintiana   | Attack  |             |                  |        |         |         |          |                 |
| Supervisors                                       | Name Main        | itenance      | IDSCRIPTIONS | Attachm | ents        |                  |        |         |         |          |                 |
| Но                                                | me Location Main | ntenance 🖉    |              |         |             |                  |        |         |         |          |                 |
|                                                   |                  |               |              |         |             |                  |        |         |         |          |                 |
|                                                   |                  |               |              |         |             |                  |        |         |         |          |                 |
|                                                   |                  |               |              |         |             |                  |        |         |         |          |                 |
|                                                   |                  |               |              |         |             |                  |        |         |         |          |                 |
|                                                   |                  |               |              |         |             |                  |        |         |         |          |                 |
|                                                   |                  |               |              |         |             |                  |        |         |         |          |                 |
|                                                   |                  |               |              |         |             |                  |        |         |         |          |                 |
|                                                   |                  |               |              |         |             |                  |        |         |         |          |                 |
|                                                   |                  |               |              |         |             |                  |        |         |         |          |                 |
|                                                   |                  |               |              |         |             |                  |        |         |         |          |                 |
|                                                   |                  |               |              |         |             |                  |        |         |         |          |                 |
| Show Deleted Items                                |                  |               |              |         |             |                  |        |         |         |          |                 |
|                                                   |                  |               |              |         |             |                  |        |         |         |          |                 |

You will then be prompted to confirm that you want to delete this group. Click Yes.

| Are you sure y | ou want | to delete | Maintenance? |
|----------------|---------|-----------|--------------|
|                | Yes     | No        |              |

The group has now been deleted.

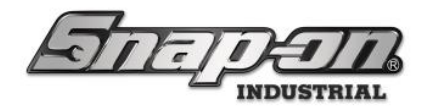

#### Restoring a Deleted Group

When you delete a Group, it is not removed from the system. Instead, it is deactivated to preserve event history. To restore the group, you must check the **Show Deleted Items** on the main group page found under the group list on the left side.

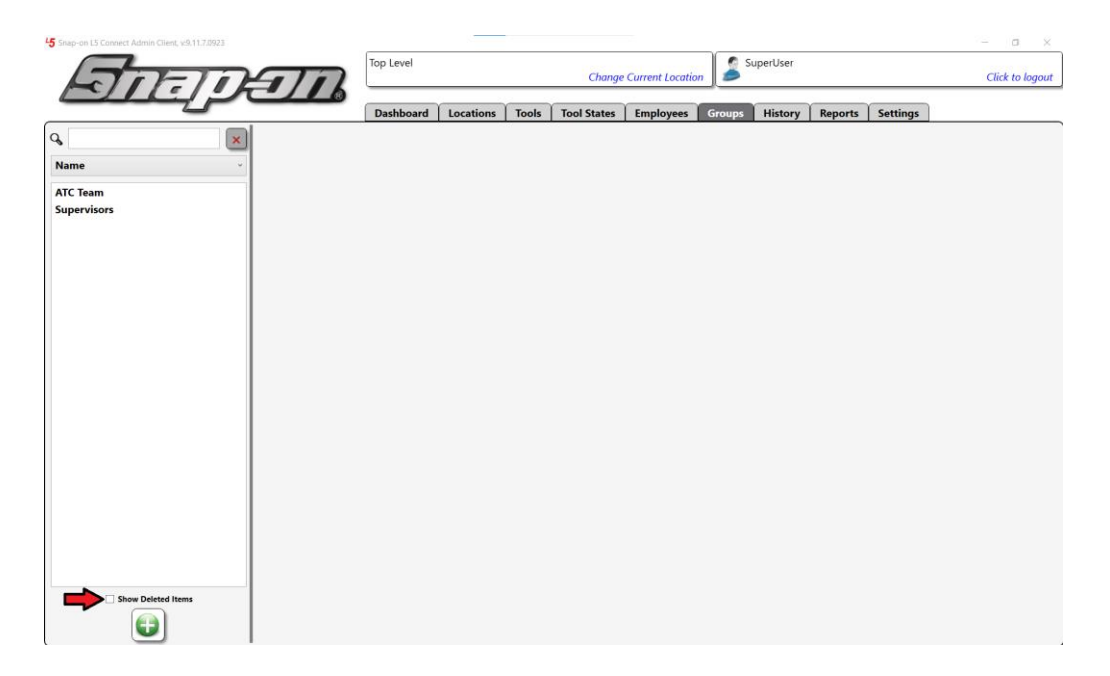

Once you have checked the box, you will see all groups that have been deleted. **NOTE: If you are not at the top** level of the location tree, you will not see all deleted groups. You will only see groups at your current level and any sub-location levels.

| 15 Snap-on L5 Connect Admin Client, v:9.11.7.0923 |            |             |         |             |                  |        |         |         |          | - a ×           |
|---------------------------------------------------|------------|-------------|---------|-------------|------------------|--------|---------|---------|----------|-----------------|
| Simon                                             | Top Level  |             |         | Change      | Current Location | Su Su  | perUser |         |          | Click to logout |
|                                                   | Dashboard  | Locations   | Tools   | Tool States | Employees        | Groups | History | Reports | Settings |                 |
| ۹                                                 |            |             |         |             |                  |        |         |         |          |                 |
| Name time t                                       | team       |             |         |             |                  |        |         |         |          |                 |
| Maintenance                                       | ·····      |             |         |             |                  |        |         |         |          |                 |
| Info Profiles I                                   | Members Su | bscriptions | Attachm | nents       |                  |        |         |         |          |                 |
| Home Location Ton                                 | Level      |             |         |             |                  |        |         |         |          |                 |
| Tome Excition Top I                               |            |             |         |             |                  |        |         |         |          |                 |
|                                                   |            |             |         |             |                  |        |         |         |          |                 |
|                                                   |            |             |         |             |                  |        |         |         |          |                 |
|                                                   |            |             |         |             |                  |        |         |         |          |                 |
|                                                   |            |             |         |             |                  |        |         |         |          |                 |
|                                                   |            |             |         |             |                  |        |         |         |          |                 |
|                                                   |            |             |         |             |                  |        |         |         |          |                 |
|                                                   |            |             |         |             |                  |        |         |         |          |                 |
|                                                   |            |             |         |             |                  |        |         |         |          |                 |
|                                                   |            |             |         |             |                  |        |         |         |          |                 |
|                                                   |            |             |         |             |                  |        |         |         |          |                 |
|                                                   |            |             |         |             |                  |        |         |         |          |                 |
| Show Deleted Items                                |            |             |         |             |                  |        |         |         |          |                 |
|                                                   |            |             |         |             |                  |        |         |         |          |                 |

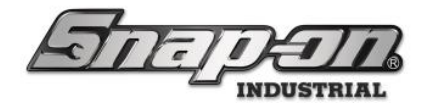

Select the group you want to restore, click on the green **Restore** button.

| 45 Snap-on L5 Connect Admin Client, v:9.11.7.0923 |           |           |        |             |                  |        |         |         |          | – a ×           |
|---------------------------------------------------|-----------|-----------|--------|-------------|------------------|--------|---------|---------|----------|-----------------|
| ATTATA                                            | Top Level |           |        | Change      | Current Location | Sup    | perUser |         |          | Click to logout |
|                                                   | Dashboard | Locations | Tools  | Tool States | Employees        | Groups | History | Reports | Settings |                 |
| Name Maint                                        | enance    | Ite       | m is d | eactivat    | ed. Click i      | restor | e to e  | dit.    |          |                 |
| Show Deleted Items                                |           |           |        |             |                  |        |         |         |          |                 |

Uncheck the Show Deleted Items checkbox to see the active groups list.

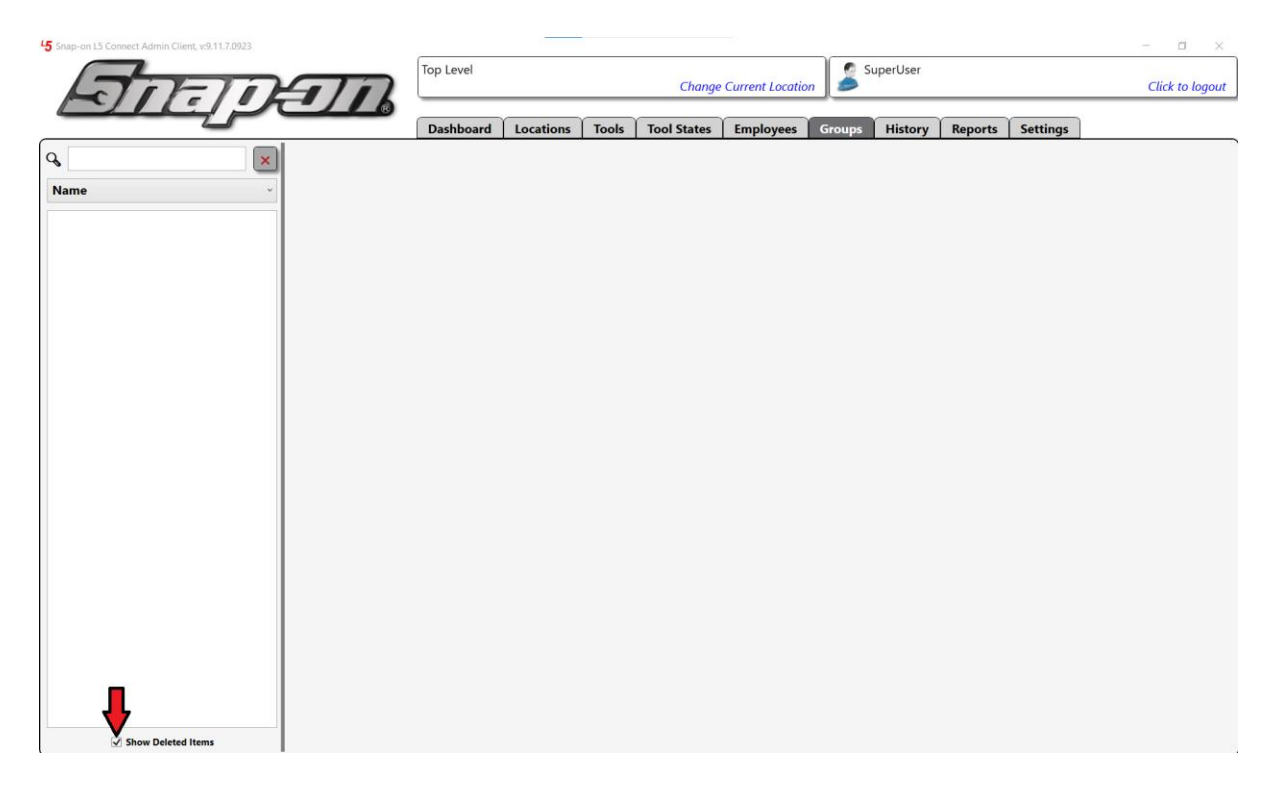

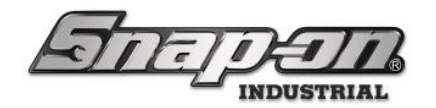

Your group has been restored.

| 45 Snap-on L5 Connect Admin Client, v:9.11.7.0923 |           |           |       |             |                 |        |          |         |          | - o ×           |
|---------------------------------------------------|-----------|-----------|-------|-------------|-----------------|--------|----------|---------|----------|-----------------|
| Saman                                             | Top Level |           |       | Change      | Current Locatio | n St   | uperUser |         |          | Click to logout |
|                                                   | Dashboard | Locations | Tools | Tool States | Employees       | Groups | History  | Reports | Settings |                 |
| Name<br>ATC Team<br>Maintenance<br>Supervisors    |           |           |       |             |                 |        |          |         |          |                 |
| Show Deleted Items                                |           |           |       |             |                 |        |          |         |          |                 |

NOTE: When a Group is deleted, all assigned profiles, permissions, and members are cleared. When it is restored, these will need to be added back manually.

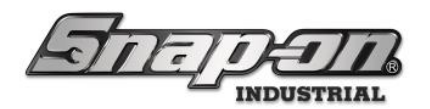

#### **Default and Custom Profiles and Permissions**

With Locations, you can logically organize L5 Connect<sup>™</sup> resources to make managing and delegating tasks and assignments much easier. But how do you determine what a specific Employee can and cannot do within a particular location? That is where Profiles come into play.

A **Profile** is a set of pre-configured permissions that can be assigned to either Employees or Groups and is used to define a job role within the system.

Permissions are organized into categories. Each category will have a list of actions that you can grant to a profile. These categories are:

- **Employees** Permissions for managing employee access
- **Locations** Permissions for managing location objects
- **Groups** Permissions for managing groups
- **Devices** Permissions for L5 Connect<sup>™</sup> Devices
- Status Permissions for the Device States and Status
- System Configuration Permissions for Global L5 Connect<sup>™</sup> Configuration
- Tools Permissions for tools
- **Reports** Permissions for custom and built-in reports

You can see the complete list of permissions in the Complete Permissions List.

#### **Default Profiles**

There are already five built-in profiles in the system. These Profiles are:

- **SUPERUSER** This Profile is granted every permission in the system. It is usually reserved for the IT or Technical Engineer in charge of the system. This is the only default profile that can make system-level changes. To function correctly, an Employee with admin access must be assigned this Profile at the Top Level of the Location Tree.
- **SUPERVIEWER** This Profile is granted all visibility permissions but cannot make any changes. This role is helpful for management that wants to see everything but does not plan on administration of the system.
- **ADMINISTRATOR** This Profile is granted most administrative permissions but cannot make system-level changes. This role is reserved for an area or department supervisor who needs complete control of the users and devices in specific locations.
- **MAINTENANCE** This Profile is granted limited administrative permissions to devices and reports. This role is designed for the maintenance team to keep the L5 Connect<sup>™</sup> devices working online.
- **SYSTEM USER** This Profile is granted the basic permissions to the system, with no access to administrative functions. This role allows a user to access ATC Devices in a location for tool issues and returns.

#### NOTE: These default Profiles cannot be edited or deleted.

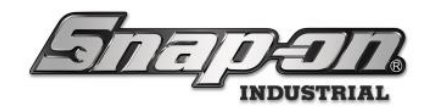

### **Custom Profiles**

The five default profiles should cover most roles needed to operate L5 Connect<sup>™</sup> in an organization. Yet sometimes you may have a specific job role in your organization that the default profiles do not cover. In such cases, you need to create your own custom set of permissions by creating a Custom Profile. For

example, your company needs a profile with more permissions than the Standard user but not an Administrator. You want to call this role Power User. This will require you to make a new Profile, as none of the built-in ones will fulfill this need.

#### Creating the Custom Profile

1. Creating a Profile is done within the Profile Permission Editor. To access the editor, you must click on the Settings Tab in the L5 Connect<sup>™</sup> Admin Client. Once there, on the left side of the screen, expand System Configuration, then select Profile Permissions.

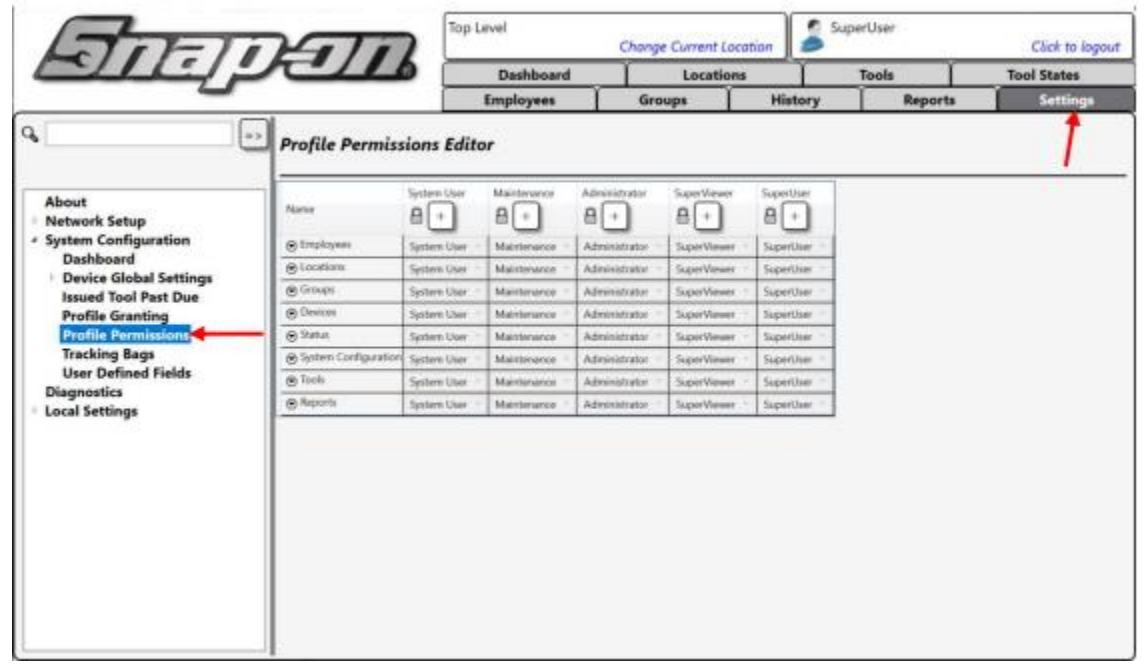

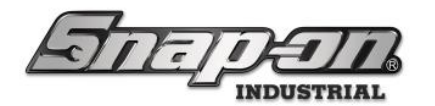

2. On this screen, you will see all the current profiles in the system. Right now, you only have the default available. To create the new custom profile, you will need to select one of the defaults that match your needs as closely as possible. In this case, you will be creating our custom profile based on the System User Profile. Click the + icon under System User. This will create a copy of the System User profile that you can modify.

| CIL!                                           | Mal                 |                  | p Level     | c                   | Thonge Curre  | nt Location      | SuperO         | ser           | C           | ick to logour |         |              |
|------------------------------------------------|---------------------|------------------|-------------|---------------------|---------------|------------------|----------------|---------------|-------------|---------------|---------|--------------|
|                                                | re-                 |                  | Dashi       | board               | Los           | ations           | To             | ols           | Tool 1      | itates        |         |              |
| -                                              |                     |                  | Employ      | ees                 | Groups        | His              | tory           | Reports       |             | iettings      |         |              |
|                                                | rofile Permi        | ssions Editor    |             |                     |               |                  |                |               |             |               |         |              |
| About<br>Network Setup<br>System Configuration | terrer              | System User      | 8.          |                     | 80            | Baperiber<br>B 💽 |                |               |             |               | -       |              |
| Dashboard                                      | g Losations.        | System Day       | Maintenance | Administrator       | Sager Vener   | - SuperClar      |                |               |             |               |         |              |
| Device Global Settings                         | B Groups            | System User      | Mantenance  | Administration      | Superviewe    | - Seperitar      |                |               |             |               |         |              |
| Profile Granting                               | 8 Oreien            | System User      | Vantenance  | Adventuation        | SuperCenter   | - Inperior       |                |               |             |               |         |              |
| Profile Permissions                            | g Status            | Sentern Uber     | Variance    | Administrator       | SupelViewn    | Suprilie         |                |               |             |               |         |              |
| User Defined Fields                            | E                   | TIT              | 70          | AT                  | 7             | Top Level        | i.             | hange Current | Location    | SuperU        | iser    | Chiel to log |
| Local Settings                                 |                     | 11:              | 12          |                     |               | Dashb            | brea           | Locat         | tions       | To            | ols     | Tool States  |
|                                                |                     |                  | -           |                     |               | Employe          | -              | Groups        | Hut         | ory           | Reports | Settings     |
| About                                          |                     |                  |             | System Char         | Mantanance    | Administrator    | SeptVewe       | SeperUser     | System Us   | ar -copy      |         |              |
|                                                | + Network           | k Setup          |             | -                   | Sectors likes | Internet a       | Laboration     | I have been   | I have been | Alleng .      |         |              |
|                                                | - System C<br>Dashi | Configuration    |             | oution              | Syntown Lines | Maintenator -    | Absistator     | Superviewer   | SuperDire - | System User   | -       |              |
|                                                | / Devic             | e Global Setting | 8           | risipt              | System Lines  | Mandanaka        | Advanistrator  | Superviewer - | Squetture   | System User   | 1.9     |              |
|                                                | ferued              | d Tool Past Due  | 00          | wulture .           | System User   | Maintanatur      | Advavature     | Lapertieuer   | Saje User . | Spolars Shar  | 1.1     |              |
|                                                | Profil              | e Dermissione    | 89          | utur.               | System Silver | Maintenance -    | Administrator  | Sperimen      | SuperVier - | System User   | -       |              |
|                                                | Tracki              | ing Bags         | -03         | olars Configuration | System liter  | Mathematica      | Advinidation   | ToperViewer   | Equilar -   | (Pixe)        |         |              |
|                                                | User I              | Defined Fields   |             | and the             | System User   | Mandanator       | Administration | hearVeeer     | TuperUser   | Sectors Steel | -       |              |
|                                                | Disgnor             | 1103             | .8-         | den a               | Stream mean.  | Manufacture      | Advergence.    | Supervision - | Sugar Quer  | lateral.      |         |              |

3. Rename the Profile to **Power User**, then click on the **Blue save** button.

| Halle!                                   | 1,51/                | 16              | 0.11          | C                | nange Current  | Location      |              |        | Click to log |
|------------------------------------------|----------------------|-----------------|---------------|------------------|----------------|---------------|--------------|--------|--------------|
|                                          |                      | - ,             | Dashb         | oard             | Locat          | ions          | 100          | ts .   | Tool States  |
|                                          | -                    |                 | Employe       | es               | Groups         | Hist          | ory          | Report | ts Settings  |
| =>                                       | Profile Permiss      | ions Edito      | w             |                  |                |               |              | -      | →🥙 🥝         |
| About                                    | Name                 | System User     | Maintenance   | Administrator    | SuperViewer    | SuperUser     | Power User   |        |              |
| Network Setup                            | @ Implanes           | Contem Lines -  | Minteres a    | Administrative . | Constituent in | Constitute of | diring       |        |              |
| <ul> <li>System Configuration</li> </ul> | @ Locations          | System User     | Maintenance V | Administrator    | Superviewer -  | Superior -    | Section User |        |              |
| Device Global Settings                   | (R) Groups           | Surface Lines - | Maintenance V | Administrator 1  | SuperViewer 1  | Guperileer 1  | System User  |        |              |
| Issued Tool Past Due                     | @ Devices            | Suttern Liver   | Maintenance V | Administrator 1  | SuperViewer 1  | Superliker V  | System User  |        |              |
| Profile Granting                         | · Status             | System Liver    | Maintenance   | Administrator    | SuperViewer 1  | SuperDuer *   | System User  |        |              |
| Profile Permissions                      | System Configuration | System Liser -  | Maintenance   | Administrator    | SuperViewer 1  | SuperDuer -   | Nonel        |        |              |
| Tracking Bags                            | @ look               | System User     | Maintenance   | Administrator :  | SuperViewer ** | SuperUser ~   | System User  |        |              |
| Diagnostics                              | @ Reports            | System User     | Maintenance ~ | Administrator :  | SuperViewer 1  | SuperDuer     | [None]       |        |              |
|                                          |                      |                 |               |                  |                |               |              |        |              |

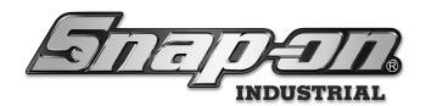

4. You will be presented with a message box informing you that the new Profile must be set in the Profile Granting screen before use. More information about Profile granting will be later in this section. Click **OK**.

Warning: You must configure all new profiles on the Profile Granting screen before use.

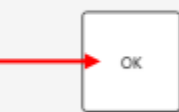

5. The Profile is now created. Right now, it's just a copy of System User; you need to customize the permissions to reflect the role you want this Profile to serve.

| ATTEL                                    | n a                  |             | ip Level                            | a           | longe Current Lo                     | cotion a    | SuperUs                        | NT .    | Click to legout |
|------------------------------------------|----------------------|-------------|-------------------------------------|-------------|--------------------------------------|-------------|--------------------------------|---------|-----------------|
|                                          |                      |             | Dashbor                             | ard         | Locatio                              | ns          | Too                            | a 🗌     | Tool States     |
|                                          |                      |             | Employees                           |             | Groups                               | Histor      | ny 🗌                           | Reports | Settings        |
| <i>θ</i>                                 | Profile Permiss      | ions Edito  |                                     |             |                                      |             |                                |         |                 |
| About<br>Network Setup                   | Name                 | Power User  | System User                         | Maintenance | Administrator                        | SuperViewer | SuperCoar                      |         |                 |
| <ul> <li>System Configuration</li> </ul> | (e) Employees        | (Norse)     | System User                         | Maintenance | - Administrator -                    | SuperViewer | <ul> <li>SeperUser</li> </ul>  |         |                 |
| Device Global Settings                   | ⊗ Locations          | System User | System User                         | Maintenance | <ul> <li>Administrator ~</li> </ul>  | SuperViewer | SuperUser                      | ×.      |                 |
| Issued Tool Past Due                     | @ Groups             | System User | <ul> <li>System User III</li> </ul> | Maintenance | <ul> <li>Administrator</li> </ul>    | SuperViewer | SuperUser                      | × .     |                 |
| Profile Granting                         | @ Devices            | System User | System User                         | Maintenance | <ul> <li>Administrator</li> </ul>    | SuperViewer | <ul> <li>SuperUser</li> </ul>  | ×.      |                 |
| Profile Permissions                      | 🛞 Status             | System User | System User                         | Maintenance | <ul> <li>Administrator ::</li> </ul> | SuperViewer | <ul> <li>SuperLiser</li> </ul> | ×.      |                 |
| Tracking Bags                            | System Configuration | (Norw)      | <ul> <li>System User</li> </ul>     | Maintenance | <ul> <li>Administrator 1</li> </ul>  | SuperVener  | <ul> <li>SuperUser</li> </ul>  | · · ·   |                 |
| Diagnostics                              | @ Tools              | System User | System User                         | Maintenance | <ul> <li>Administrator 1</li> </ul>  | SuperViewer | <ul> <li>SuperUser</li> </ul>  | · ·     |                 |
| Local Settings                           | @ Reports            | (None)      | System User                         | Maintenance | <ul> <li>Administrator</li> </ul>    | SuperViewer | SuperUser                      | · ·     |                 |
|                                          |                      |             |                                     |             |                                      |             |                                |         |                 |

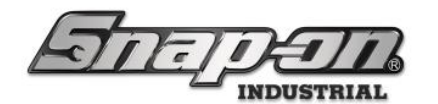

6. Click on the **pencil** icon for **Power User** to enter edit mode.

| STOFT                                  | n a                  |             | op Level        | 0           | ange Current L                      | cotion a    | SuperUs                      | er      | Click to logout |
|----------------------------------------|----------------------|-------------|-----------------|-------------|-------------------------------------|-------------|------------------------------|---------|-----------------|
|                                        |                      |             | Dashbo          | ard         | Locatio                             | ns Ĭ        | Tee                          | ls )    | Tool States     |
| -                                      |                      |             | Employee        | - T         | Groups                              | Histo       | ey                           | Reports | Settings        |
| ۹ 🗈                                    | Profile Permiss      | ions Edito  | r               |             |                                     |             |                              |         | ۷۷              |
| About                                  | Name                 | Power User  | System User     | Maintenance | Administrator                       | SuperViewer | SaperUter                    |         |                 |
| Network Setup     System Configuration | @ Employees          | (None)      | · System User · | Maintenance | - Administrator                     | SuperViewer | · SuperUse                   |         |                 |
| Dashboard                              | @ Locations          | System User | * System User - | Maintenance | · Administrator ·                   | SuperViewer | · SuperUse                   | · *     |                 |
| Device Global Settings                 | e Groups             | System User | * System User   | Maintenance | · Administrator ·                   | SuperViewer | · Superline                  | · ··    |                 |
| Issued Tool Past Due                   | Devices              | System User | * System User   | Maintenance | · Administrator ·                   | SuperViewer | · · · SuperUse               | · * .   |                 |
| Profile Granting                       | 🕀 Satur              | System User | * System User   | Maintenance | <ul> <li>Administrator 1</li> </ul> | SuperViewer | · · · SuperUse               | · * .   |                 |
| Tracking Bags                          | System Configuration | (None)      | * System User   | Maintenance | <ul> <li>Administrator :</li> </ul> | SuperViewer | · · SuperUse                 |         |                 |
| User Defined Fields                    | 😁 Taols              | System User | * System User - | Maintenance | <ul> <li>Administrator</li> </ul>   | SuperViewer | <ul> <li>SuperUse</li> </ul> |         |                 |
| Diagnostics                            | Reports              | (None)      | * System User   | Maintenance | <ul> <li>Administrator</li> </ul>   | SuperViewer | · · SuperUse                 | · ~ .   |                 |
| Diagnostics<br>E Local Settings        |                      |             |                 |             |                                     |             |                              |         |                 |

7. When in edit mode, you can only change the currently selected Profile. Give this user the ability to add employees and update their badges. You do not want them to grant admin access, nor do you want them to give out Temp Badges. All other permissions should be the same as System User. So, the new permissions should look like this. Click the **Blue save** button to commit the changes.

| FILE                                                            | nati                     | Top Lev       | el          | Change        | Current Locat                     | ion 🍃 Surj                         | perUser     | Click to logout |
|-----------------------------------------------------------------|--------------------------|---------------|-------------|---------------|-----------------------------------|------------------------------------|-------------|-----------------|
|                                                                 |                          |               | Dashboard   |               | Locations                         |                                    | Tools       | Tool States     |
| 2                                                               |                          | Б             | mployees    | Grou          | ups                               | History                            | Reports     | Settings        |
| ۹                                                               | Profile Permission       | ns Editor     |             |               |                                   |                                    |             | <b>M</b>        |
| About                                                           | Name                     | Power User    | System User | Maintenance   | Administrator                     | SuperViewer                        | SuperUser   |                 |
| <ul> <li>Network Setup</li> <li>Surtem Configuration</li> </ul> | ⊕ Employees              | (Custom) +    | System User | Maintenance - | Administrator                     | - SuperViewer -                    | SuperUser ~ |                 |
| Dashboard                                                       | Add/Remove               | 2             |             |               | 2                                 |                                    | 2           |                 |
| Device Global Settings                                          | Admin Client Access Edit |               |             |               | ×.                                |                                    | 2           |                 |
| Issued Tool Part Due                                            | Badge Edit               | ×.            |             |               | 2                                 |                                    | 2           |                 |
| Profile Granting                                                | Contact Info Edit        | ×.            |             |               | 4                                 |                                    | 1           |                 |
| Profile Dermissions                                             | Contact Info View        | 2             |             |               | 4                                 | 2                                  | 2           |                 |
| Traching Page                                                   | info Edit                | 2             |             |               | 2                                 |                                    | ×           |                 |
| Tracting Bags                                                   | Info View                | 2             |             |               | 2                                 | 2                                  | ¥           |                 |
| User Defined Fields                                             | Photo Edit               | 2             |             |               | 1                                 |                                    | ×           |                 |
| Diagnostics                                                     | Temp Badge Edit          |               |             |               | 1                                 |                                    | ×           |                 |
| Docal Settings                                                  | @ Locations              | System User   | System User | Maintenance : | <ul> <li>Administrator</li> </ul> | <ul> <li>SuperViewer **</li> </ul> | SuperUser ~ |                 |
|                                                                 | ⊕ Groups                 | System User   | System User | Maintenance 1 | Administrator                     | SuperViewer                        | SuperUser ~ |                 |
|                                                                 | Devices                  | System User   | System User | Maintenance 1 | Administrator                     | SuperViewer                        | SuperUser ~ |                 |
|                                                                 | 🛞 Satus                  | System User - | System User | Maintenance 1 | Administrator                     | SuperViewer                        | SuperUser ~ |                 |
|                                                                 | System Configuration     | (None) *      | System User | Maintenance 1 | Administrator                     | SuperViewer                        | SuperUser * |                 |
|                                                                 | @ Tools                  | System User   | System User | Maintenance 1 | Administrator                     | SuperViewer                        | SuperUser ~ |                 |
|                                                                 | Reports                  | (None) *      | System User | Maintenance 1 | Administrator                     | SuperViewer                        | SuperUser ~ |                 |
|                                                                 |                          |               |             |               |                                   |                                    |             |                 |

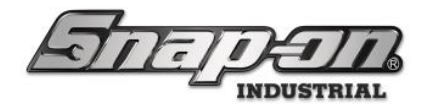

8. If you want to delete a profile, click on the  $\times$  icon under the Profile's name. Then save your changes.

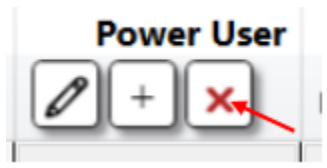

#### **Common Custom Profiles**

Here are a few custom profiles that you might want to create.

#### **Tool Crib Attendant**

To create a **Tool Crib Attendant** profile, you would make a copy of the profile that most closely matches what you would like your attendant to have and then add the **Tool Crib Attendant** permission from the **Locations** group.

#### **Tool Courier**

To create a **Tool Courier** profile, you would make a copy of the system user profile and add the **Tool Courier** permission from the **Devices** group.

#### Cal Lab Tech

To create a **Cal Lab Tech** profile, you would make a copy of the maintenance profile and add the **Info Edit** permission from the **Tools** group.

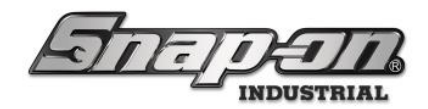

#### Profile Granting

When you create a new custom profile, you need to determine which other profiles in the system can assign that new Profile to users and groups. This is done in the Profile Granting Editor.

1. To access the editor, you must click on the **Settings** Tab in the L5 Connect<sup>™</sup> Admin Client. Once there, on the left side of the screen, expand **System Configuration**, then select **Profile Granting**.

|                                                                                                    |                         | Top Level | Change Current L                                                                                                    | Sup     | erUser  | Click to locaut |
|----------------------------------------------------------------------------------------------------|-------------------------|-----------|----------------------------------------------------------------------------------------------------|---------|---------|-----------------|
| POIG.                                                                                                    | JELL                    | Dashboard | Locatio                                                                                                    | ns ]    | Tools   | Tool States     |
|                                                                                                    |                         | Employees | Groups                                                                                                    | History | Reports | Settings        |
| <i>م</i>                                                                                                    | Profile Granting Editor |           |                                                                                                    |         |         | <u> </u>        |
| About I Network Setup System Configuration Dashboard Device Global Settings Issued Tool Past Due Profile Permissions Tracking Bags User Defined Fields Diagnostics Local Settings | This profile IP         |           | SuperViewer     SuperViewer       Image: SuperViewer     Image: SuperViewer       Image: SuperViewer     Image: SuperViewer <t< th=""><th></th><th></th><th></th></t<> |         |         |                 |

2. The checkboxes on the screen represent if a profile has access to grant other profiles. You need to give Super User and Administrator the ability to grant the Power User profile. If you click on the **Pencil** icon, you will enter edit mode for that Profile. All other profiles will be locked until you save your changes. Click the **Pencil** button for Super User and check the box so it can grant the Power User profile, then click the **Save button**.

| ATTE                                                   | THAT                                           |            |             |             |              | Change        | Current Lo           | cation | SuperUser | Click to logout |  |
|--------------------------------------------------------|------------------------------------------------|------------|-------------|-------------|--------------|---------------|----------------------|--------|-----------|-----------------|--|
| and,                                                   | <u>~</u>                                       |            | <b>D</b> (  | Dash        | board        |               | Location             | ns     | Tools     | Tool States     |  |
| 2                                                      |                                                |            |             | Employ      | yees         | Grou          | ps                   | Histor | y Report  | s Settings      |  |
| Q                                                      | Profile Granting Editor                        |            |             |             |              |               |                      |        |           |                 |  |
| About                                                  | This profile <b>&gt;</b><br>Can grant <b>V</b> | Power User | System User | Maintenance | Administrato | r SuperViewer | SuperUser<br>Editing |        |           |                 |  |
| * System Configuration                                 | Power User                                     |            |             |             |              |               | 2                    | _      |           |                 |  |
| Dashboard                                              | System User                                    |            |             | R 🗄         | R E          |               | R8                   |        |           |                 |  |
| Device Global Settings                                 | Maintenance                                    |            |             |             | Z E          |               | 28                   |        |           |                 |  |
| Profile Granting                                       | Administrator                                  |            |             |             |              |               | 28                   |        |           |                 |  |
| Profile Permissions                                    | SaperViewer                                    |            |             |             |              |               | NH                   |        |           |                 |  |
| Tracking Bags                                          | SuperUser                                      |            |             |             |              | 1 - M         | 回日                   |        |           |                 |  |
| User Defined Fields<br>Diagnostics<br>> Local Settings |                                                |            |             |             |              |               |                      |        |           |                 |  |

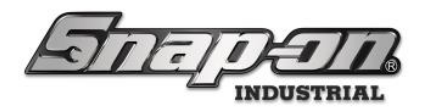

3. As you can see, the Super User profile can now grant the Power User profile. Edit the **Administrator** profile to also grant the **Super User** profile. When you are done, your screen should look similar to this.

| ATT-1                                                                                                    | DATA                    | Top Level              | Change Current La      | cation 🍰 Su | perUser | Click to logout |  |  |
|----------------------------------------------------------------------------------------------------|-------------------------|------------------------|------------------------|-------------|---------|-----------------|--|--|
|                                                                                                    |                         | Dashboard              | Locatio                | na          | Tools   | Tool States     |  |  |
| -                                                                                                    |                         | Employees              | Groups                 | History     | Reports | Settings        |  |  |
| About Network Setup System Configuration Dashboard Device Global Settings Issued Tool Past Due Profile Granting Profile Granting Profile Granting Profile Granting Profile Fields Diagnostics Local Settings | Profile Granting Editor | Nervice Advectoriation | Seper-Viewer Seper-Der |             |         |                 |  |  |

4. Now, the Super User or Administrator Profile should be able to assign the Power User profile to employees and groups.

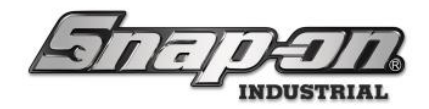

## **Assigning Profiles**

Now that you have created a Profile, assigned permissions to it, and given grant rights to it for **Super User** and **Administrator**, you need to assign it to an employee or group to apply those permissions to Employees. You can do this in a few different ways. You can use the **Locations Tab**, **Employees Tab**, or **Groups Tab**. Each one has a different way of assigning a profile.

#### Location Tab Method

The first method is the **Location Method**. In this method, you will select a location in the **Location Tree** on the left side of the screen. Once you have chosen that Location, you will see two sub-tabs, **Profiles (Employees)** and **Profiles (Groups)**. Clicking on the Employees sub-tab will display all the Employees in the system. The Groups sub-tab will show you all the Groups in the system.

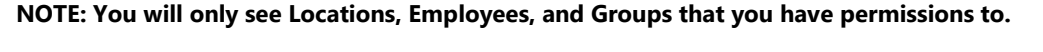

| जितन्त्                                                                                                    | DETR                                                                                                    | Top Level Employees Dashboard                                                                      | Change Current Location<br>Groups H<br>Locations                                       | SuperUser                                    | aporta 🗍                    | Click to logour<br>Settings<br>Tool States                                     |                        |                                |                              |         |                              |                                             |
|----------------------------------------------------------------------------------------------------|----------------------------------------------------------------------------------------------------|----------------------------------------------------------------------------------------------------|----------------------------------------------------------------------------------------|----------------------------------------------|-----------------------------|--------------------------------------------------------------------------------|------------------------|--------------------------------|------------------------------|---------|------------------------------|---------------------------------------------|
| G International International | Tep Level<br>Organization<br>Integritype<br>Officiality<br>Dealerse<br>Dealerse<br>Separitie<br>Separitie<br>Separitie | al Location<br>office: Options Subscr<br>recept Options Subscr<br>digend Profile () Industried<br> | rufier Jadit Types                                                                     | Countity Marita                              | izy<br>D-E                  |                                                                                | Employees<br>Dashboard | Charge (<br>Group              | Longent Exception<br>His His | Sal Sal | nerijser<br>Reports<br>Tools | Click to legend<br>Settlings<br>Tool States |
| · Stor Mond Have                                                                                                    |                                                                                                    |                                                                                                    | G <sub>6</sub><br>Name<br>- Tap Level<br>- Malore<br>- ABD<br>Pr<br>Marufa<br>Tool Cri | annos<br>Lab<br>estrype 8001<br>charing<br>b | Infe (En<br>(En<br>Mainteen | Top Level<br>Organizational Loca<br>sployeet Concept<br>ap @Assigned Pro<br>ma | office<br>v<br>v       | Subscriptions<br>rind Profiles | Audit Types                  | Queil   | y Monitoring                 |                                             |
|                                                                                                    |                                                                                                    |                                                                                                    | Bar                                                                                    | e buined heres                               |                             |                                                                                |                        |                                |                              |         |                              |                                             |

Simply use the pull-down to select which profile you want to assign to a particular employee or group, depending on which sub-tab you are on. Once selected, click the **Save** button in the top right of the screen.

| <ul> <li>Employee</li> </ul> | ⊘ Assigned Profile                                                       | ⊙ Inherited Profiles |
|------------------------------|--------------------------------------------------------------------------|----------------------|
| Smith, John J.               | *                                                                        |                      |
| SuperUser                    | SuperUser 💡                                                              |                      |
|                              | (Clear)                                                                  |                      |
|                              | SuperUser                                                                |                      |
|                              | SuperViewer<br>Administrator<br>Maintenance<br>System User<br>Power User |                      |

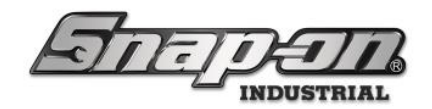

#### Employee Method

The second method to assign profiles is the **Employee Method**. In this method, you will use the **Profiles sub-tab** on the **Employees Tab**.

Locate the Employee you want to assign the Profile to on the left side and select them to bring up their Employee Settings. Then choose the **Profiles sub-tab** and expand the **Location Tree** to drill down to the location you want to assign the Profile.

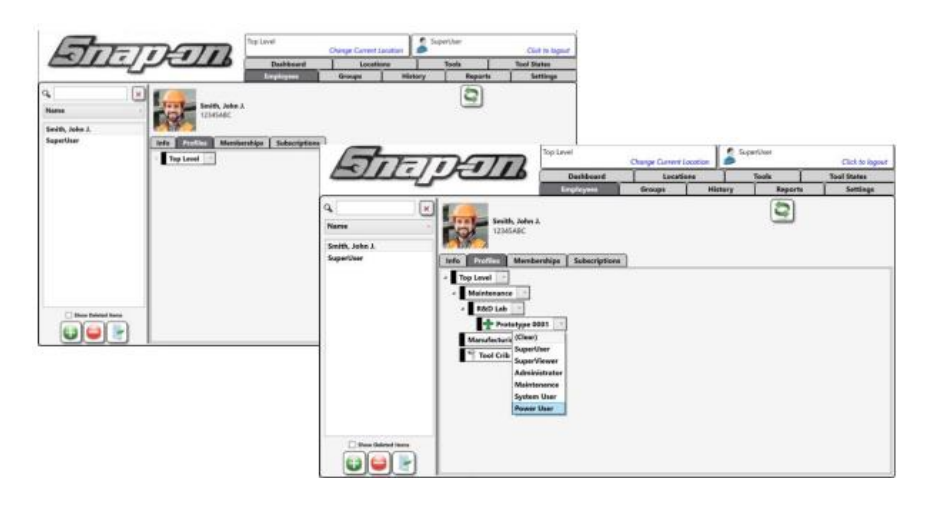

#### NOTE: An Employee or Group can have different profiles assigned at different locations at the same time.

Use the pull-down to select the Profile you want to assign. Then save the Employee.

|                                                   |                                                                                                    | Dashbased                                       | Locati |         | Tosts   | Tani States |
|---------------------------------------------------|----------------------------------------------------------------------------------------------------|-------------------------------------------------|--------|---------|---------|-------------|
| 4                                                 |                                                                                                    | Employees                                       | Groups | History | Reports | Settings    |
| ntitte, Jahre J.<br>nette, Jahre J.<br>apertilser | Seith, Jain<br>Science<br>Science<br>Science<br>Science<br>Science<br>Maintenance<br>Science<br>Maintenance<br>Science<br>Maintenance<br>Science<br>Maintenance<br>Science<br>Maintenance<br>Science<br>Scienc | L<br>erships Subscriptions<br>001 Prover User - | 3      |         |         |             |
|                                                   |                                                                                                    |                                                 |        |         |         |             |

NOTE: When a profile is assigned, the location will turn GREEN, when no profile is assigned, the location will be BLACK.

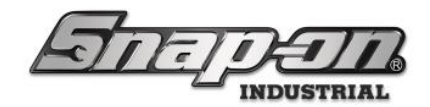

#### Group Method

This Method works identically to the **Employee Method**, except that it applies to groups. You will assign the Profiles just like in the **Employee Method**.

Locate the group you want to assign the Profile to on the left side and select them to bring up their Group Settings. Select the **Profiles** sub-tab. You will use the **Location Tree** to drill down to the location you want to assign the Profile.

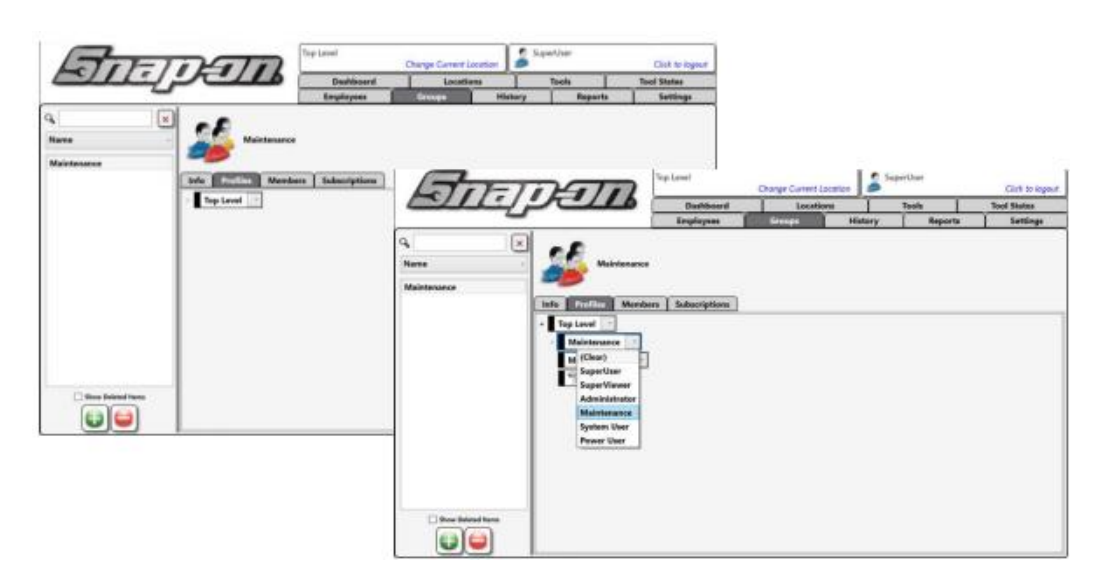

Now use the pull-down to select the Profile you want to assign. Then save the Group. As you can see, when you set a **Profile** to a location with sub-locations, the same **Profile** is applied to the parent's **Child Locations**.

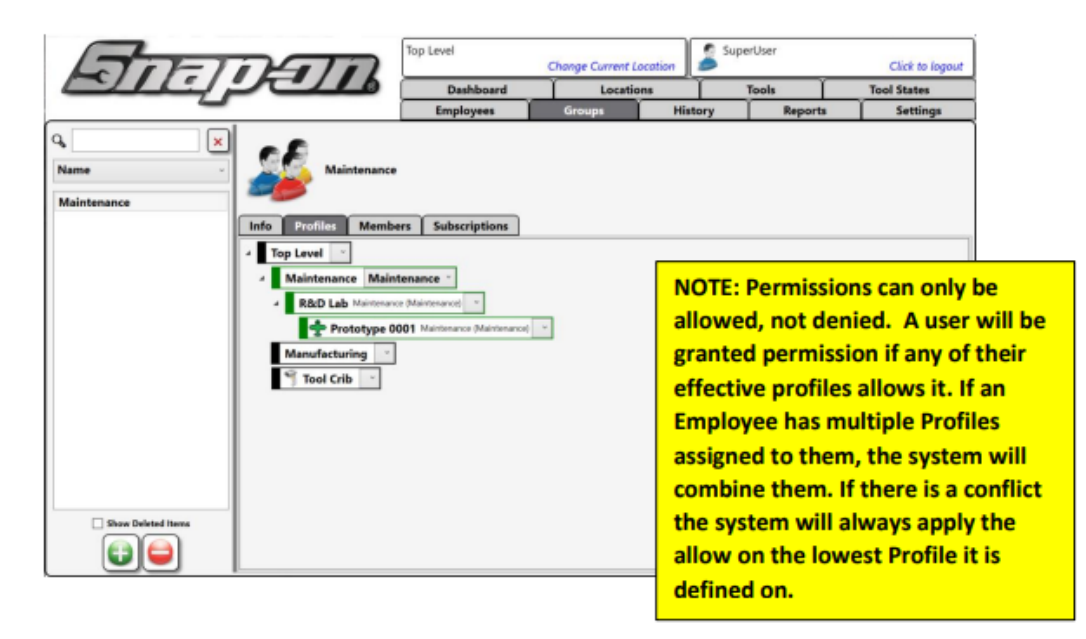

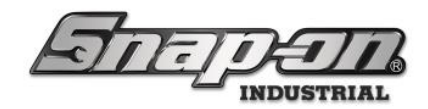

## Clearing a Profile

When you want to remove a Profile from an Employee or Group, you need to select the **(CLEAR)** option from the pull-down and save the Profile.

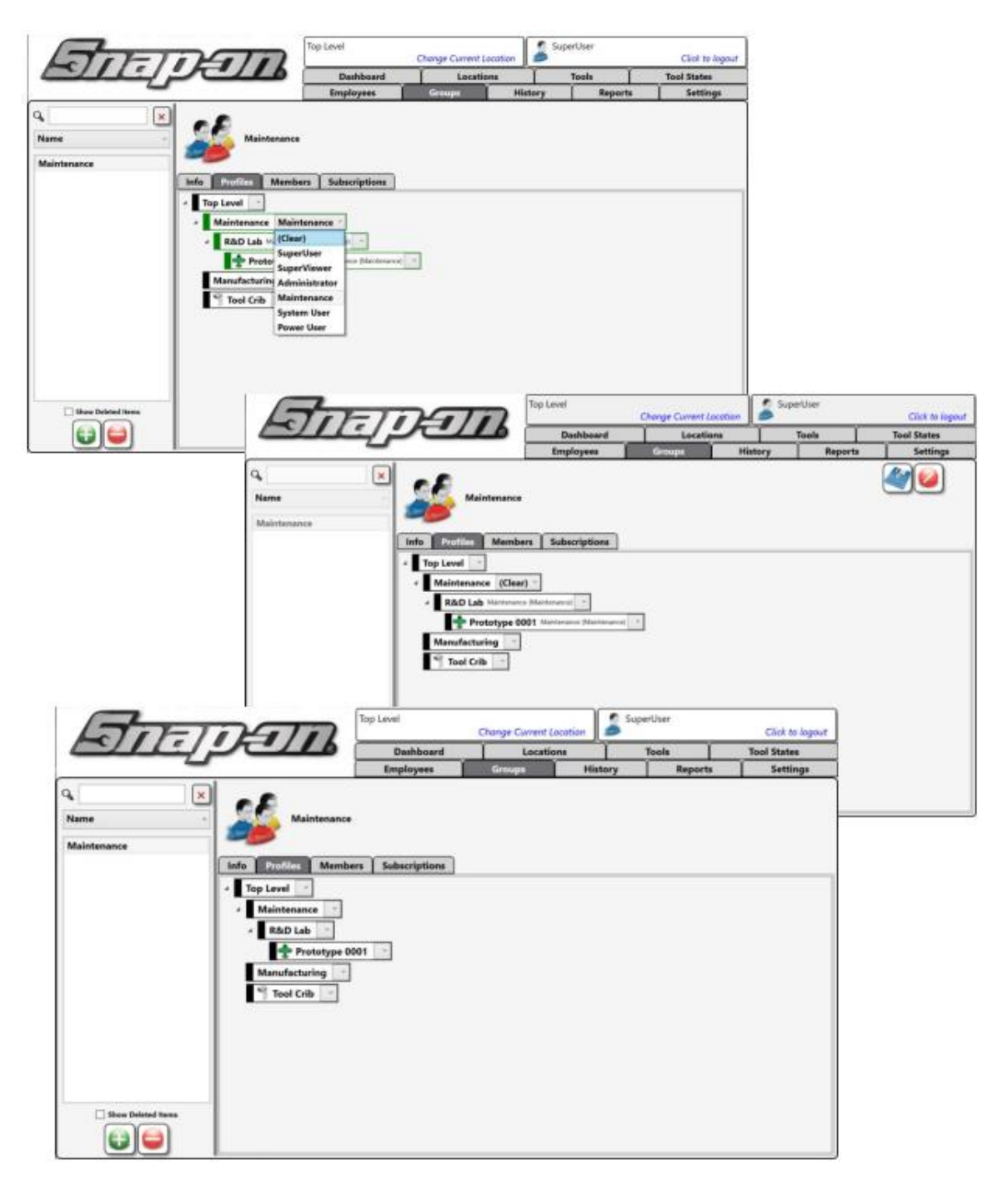

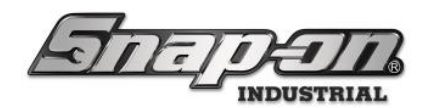

### Complete Permissions List

| Group     | Permission                      | Purpose                                                                               |
|-----------|---------------------------------|---------------------------------------------------------------------------------------|
| Employees |                                 |                                                                                       |
|           | Add/Remove                      | Add and remove employee accounts                                                      |
|           | Admin Client Access<br>Edit     | Promote a standard Employee account to an Admin account and set a username & password |
|           | Badge Edit                      | Set, change, and clear the RFID badge of an Employee                                  |
|           | Contact info Edit               | Edit the E-mail, Cellphone number, and Cell Carrier of an Employee account            |
|           | Contact info View               | View the E-mail, Cellphone number, and Cell Carrier of an Employee account            |
|           | Info Edit                       | Edit the properties of an Employee account                                            |
|           | Info View                       | View the properties of an Employee account                                            |
|           | Photo Edit                      | Add, remove, and change the photo of an Employee account                              |
|           | Temp Badge Edit                 | Set, change, and clear the temp RFID badge of an Employee                             |
| Locations |                                 |                                                                                       |
|           | Device Edit                     | Change the properties of a Tool Control Device                                        |
|           | Device Move                     | Change the Location of a Tool Control Device                                          |
|           | Info View                       | View Information about a Location                                                     |
|           | Issue Tool to Work<br>Location  | Assign Tool to Work Location in Selected Location                                     |
|           | Issue Tools From<br>Device      | Check out Tool from Device in Location                                                |
|           | Notifications Edit              | Change Notification Settings for a Location                                           |
|           | Organizational<br>Location Edit | Change Org Location Object Properties                                                 |
|           | Tool Crib Attendant             | Enables Employee to sign in as Crib Attendant                                         |
|           | View Employee<br>Signatures     | Allows the user to view employee signatures entered at the end of a crib session      |
|           | View Events                     | View Events of Location                                                               |

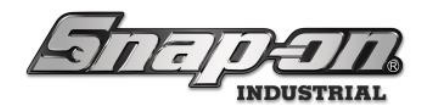

| Group   | Froup Permission Purpose                  |                                                                                        |  |  |  |  |
|---------|-------------------------------------------|----------------------------------------------------------------------------------------|--|--|--|--|
|         | Work Location Edit                        | Change Properties of a Work Location Object                                            |  |  |  |  |
|         | Work Location Move                        | Move a Work Location Object to a new Location                                          |  |  |  |  |
| Groups  |                                           |                                                                                        |  |  |  |  |
|         | Add/Remove                                | Add/Remove a Group Object                                                              |  |  |  |  |
|         | Edit Members                              | Edit member of a Group Object                                                          |  |  |  |  |
|         | Info Edit                                 | Edit Group Object Properties                                                           |  |  |  |  |
|         | Info View                                 | View the Group Object Properties                                                       |  |  |  |  |
| Devices |                                           |                                                                                        |  |  |  |  |
|         | Access                                    | Access a device to check out/in tools                                                  |  |  |  |  |
|         | Add/Remove from<br>Service                | Add/remove a device from a service                                                     |  |  |  |  |
|         | Audit                                     | Enables Audit Mode Access                                                              |  |  |  |  |
|         | Bypass Biometrics<br>Access               | Disable this option to require Biometrics for Device Login                             |  |  |  |  |
|         | Bypass Issued Tool<br>Lock Out            | Disable to deny users log in at a device if they have tools issued from another device |  |  |  |  |
|         | Bypass Second<br>Badge Verify             | Disable this option to require 2nd Badge for Verification                              |  |  |  |  |
|         | Date Time                                 | Change Date/Time Settings in System Menu                                               |  |  |  |  |
|         | Device Setup                              | Allows the user to perform device setup tasks on the device                            |  |  |  |  |
|         | IT Function Access                        | Access IT Functions in System Menu                                                     |  |  |  |  |
|         | Network Settings                          | Access Network Settings in System Menu                                                 |  |  |  |  |
|         | Screen Calibration                        | Access Screen Calibration Settings in System Menu                                      |  |  |  |  |
|         | Service Diagnostics                       | Access Service Diagnostics in System Menu                                              |  |  |  |  |
|         | Tool Courier                              | Allow user to pick up and drop off tools from FlexHub drop off compartments            |  |  |  |  |
|         | Tool Return Device<br>Other User Drop Off | Allow user to return someone else's tools to LockerHub                                 |  |  |  |  |

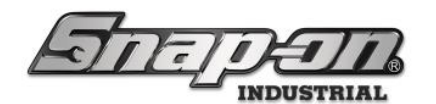

| Group                   | Permission                             | Purpose                                                                                                    |  |  |  |  |  |  |
|-------------------------|----------------------------------------|----------------------------------------------------------------------------------------------------|--|--|--|--|--|--|
|                         | Tool Training -<br>Drawer              | Enable Full Drawer Training                                                                                                    |  |  |  |  |  |  |
|                         | Tool Training - Single                 | Enables Single Tool Training                                                                                                    |  |  |  |  |  |  |
|                         | Volume                                 | Change Sound Volume of Voice Statements from Device                                                                                                    |  |  |  |  |  |  |
| Status                  |                                        |                                                                                                    |  |  |  |  |  |  |
|                         | {Customizable<br>Statuses}             | Only the protected statuses that cannot be changed are listed below. The other<br>"customizable" status names are not listed in this document but are visible in<br>the Admin Client. For more information about customizing statuses see the<br>Tool Statuses document. |  |  |  |  |  |  |
|                         | Info Conflict Clear                    | Allow user to clear an information conflict                                                                                                    |  |  |  |  |  |  |
|                         | Needs Confirmed<br>Clear               | Clear Status Needs Confirmed status                                                                                                    |  |  |  |  |  |  |
|                         | Status Change for<br>Other Issued Tool | Change Status for tool issued to another user                                                                                                    |  |  |  |  |  |  |
| System<br>Configuration |                                        |                                                                                                    |  |  |  |  |  |  |
|                         | Audit Types Edit                       | Change audit type                                                                                                    |  |  |  |  |  |  |
|                         | Certifications Edit                    | Change Certifications Requirements for Tool                                                                                                    |  |  |  |  |  |  |
|                         | Diagnostics                            | Access Diagnostics                                                                                                    |  |  |  |  |  |  |
|                         | Maintenance Type<br>Edit               | Change Maintenance Types                                                                                                    |  |  |  |  |  |  |
|                         | Master Tool Edit                       | Add/Edit/Remove Master Tools                                                                                                    |  |  |  |  |  |  |
|                         | Network Settings                       | Change Network Settings                                                                                                    |  |  |  |  |  |  |
|                         | Profiles Edit                          | Add/Edit/Remove and Assign Profiles (recommended only for Sys Admin<br>Account)                                                                                                    |  |  |  |  |  |  |
|                         | System<br>Configuration                | Edit System Configuration Settings                                                                                                    |  |  |  |  |  |  |
|                         | Tracking Bags Edit                     | Allow user ability to manage tracking bags                                                                                                    |  |  |  |  |  |  |
|                         | Units Edit                             | Edit Unit values                                                                                                    |  |  |  |  |  |  |
| <u> </u>                | Verifications Edit                     | Edit Verification Settings                                                                                                    |  |  |  |  |  |  |

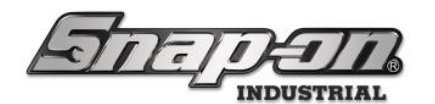

| Group   | Permission                            | Purpose                                                  |  |  |  |
|---------|---------------------------------------|----------------------------------------------------------|--|--|--|
|         | Work Location<br>Template Edit        | Edit Work Location Templates                             |  |  |  |
| Tools   |                                       |                                                          |  |  |  |
|         | Bypass Tool Status<br>Issued Lock Out | Allow user to issue tools with statuses                  |  |  |  |
|         | Home Location<br>Change               | Change Location of Tool Instance                         |  |  |  |
|         | Info Edit                             | Change Tool Properties                                   |  |  |  |
|         | Info View                             | View Tool Properties                                     |  |  |  |
|         | Override Issued Tool<br>State         | Allow user to manually edit issued tool state            |  |  |  |
|         | Tolerance Edit                        | Enabled editing detection tolerances of tools in devices |  |  |  |
| Reports |                                       |                                                          |  |  |  |
|         | Report Schedule                       | Enables the Ability to Schedule report                   |  |  |  |
|         | Report Share                          | Enables Ability to Share Custom Reports                  |  |  |  |

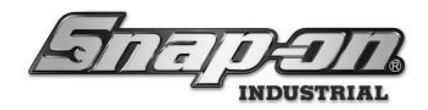

#### Employee Badges

This document will cover managing employee badges. The L5 Connect system uses RFID badges assigned to the employees defined in the system to allow access to the devices managed by the system. When creating an employee, if there is no badge assigned to that employee, they will not be able to access any of the devices in the system. This document will explain how to properly assign a badge to an employee.

#### Adding a Badge

1. To add a badge to an employee, log into the Admin application and go to the **Employees** tab.

| สีกรกสาก                                                         | Top Level |           |       | Change      | e Current Location | , 🤰 s  | uperUser |             |         | Clic     | k to logout |
|------------------------------------------------------------------|-----------|-----------|-------|-------------|--------------------|--------|----------|-------------|---------|----------|-------------|
|                                                                  | Dashboard | Locations | Tools | Tool States | Employees          | Groups | History  | History 2.0 | Reports | Settings |             |
| ۹                                                                |           |           |       |             |                    |        |          |             |         |          |             |
| Name ~                                                           |           |           |       |             |                    |        |          |             |         |          |             |
| Assembly Area A Line 0, Anne                                     |           |           |       |             |                    |        |          |             |         |          |             |
| Assembly Area A Line 0, Gene                                     |           |           |       |             |                    |        |          |             |         |          |             |
| Assembly Area A Line 0, James                                    |           |           |       |             |                    |        |          |             |         |          |             |
| Assembly Area A Line 0, Steve                                    |           |           |       |             |                    |        |          |             |         |          |             |
| Assembly Area A Line 1, Becca                                    |           |           |       |             |                    |        |          |             |         |          |             |
| Assembly Area A Line 1, Ben                                      |           |           |       |             |                    |        |          |             |         |          |             |
| Assembly Area A Line 2, Amy                                      |           |           |       |             |                    |        |          |             |         |          |             |
| Assembly Area A Line 2, Lisa                                     |           |           |       |             |                    |        |          |             |         |          |             |
| Assembly Area A Line 2, Mike                                     |           |           |       |             |                    |        |          |             |         |          |             |
| Assembly Area B Line 0, Dean                                     |           |           |       |             |                    |        |          |             |         |          |             |
| Assembly Area B Line 0, Liv                                      |           |           |       |             |                    |        |          |             |         |          |             |
| Assembly Area B Line 0, Sara                                     |           |           |       |             |                    |        |          |             |         |          |             |
| Assembly Area B Line 1, Jess                                     |           |           |       |             |                    |        |          |             |         |          |             |
| Assembly Area B Line 1, Jim                                      |           |           |       |             |                    |        |          |             |         |          |             |
| Assembly Area B Line 1, Opal                                     |           |           |       |             |                    |        |          |             |         |          |             |
| Assembly Area B Line 2, Art                                      |           |           |       |             |                    |        |          |             |         |          |             |
| Assembly Area B Line 2, Bo                                       |           |           |       |             |                    |        |          |             |         |          |             |
| Assembly Area & Line 2, Kim<br>Holicopter Maintenance Hangar Ali |           |           |       |             |                    |        |          |             |         |          |             |
| Helicopter Maintenance Hangar Ed                                 |           |           |       |             |                    |        |          |             |         |          |             |
| Helicopter Maintenance Hangar, Fre                               |           |           |       |             |                    |        |          |             |         |          |             |
| Helicopter Maintenance Hangar, Ge                                |           |           |       |             |                    |        |          |             |         |          |             |
| Show Deleted Items                                               |           |           |       |             |                    |        |          |             |         |          |             |
|                                                                  |           |           |       |             |                    |        |          |             |         |          |             |

2. Select the employee for whom you would like to add a badge. In the **Badge Info** group box, click the **Badge** edit button that looks like a pencil. **NOTE: If this button is instead a greyed out green checkmark, that** means the employee already has a badge assigned to them.

| رBadge Info    |
|----------------|
| Badge 🧷        |
| Temp Badge 🖉 🗙 |
| PIN Code 🖉 🗙   |
| Photo          |

3. You will see a pop-up window with a progress bar asking you to scan the RFID badge of that employee. If you don't scan a badge by the time the progress bar completes, the system will time out and no badge will

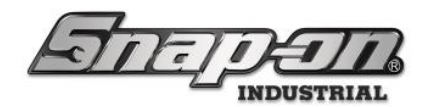

4. After successfully scanning a badge, you will see the badge edit button change to a greyed out green checkmark. Click the **Save** button that looks like a blue disk to save your change.

| Snap-on L5 Connect Admin Client, v:9.13.9.0325 |                                                                                 | - 0 ×           |
|------------------------------------------------|---------------------------------------------------------------------------------|-----------------|
| STATE                                          | Top Level Change Current Location                                               | Click to logout |
|                                                |                                                                                 |                 |
|                                                | Dashboard Locations Tools Tool States Employees Groups History Reports Settings |                 |
| R X                                            | Smith, John J.<br>12345ABC                                                      |                 |
| Helicopter Maintenance Hangar, Ed              |                                                                                 | -               |
| Helicopter Maintenance Hangar, Fre             | Info Profiles Memberships Subscriptions Attachments                             |                 |
| Helicopter Maintenance Hangar, Ge              |                                                                                 |                 |
| Helicopter Maintenance Hangar, Jer             | Last Name Smith Badge Info                                                      |                 |
| Helicopter Maintenance Hangar, Ka              | First Name John Badge 🗸 🗙                                                       |                 |
| Helicopter Maintenance Hangar, Ma              | M. Initial                                                                      |                 |
| Helicopter Maintenance Hangar, Tec             | Title Temp badge 2                                                              |                 |
| Helicopter Maintenance Hangar, Toi             | Customer ID 12345ABC PIN Code 2 ×                                               |                 |
| Plane Maintenance Hangar, Alice                | Email jjsmith@contoso.com                                                       |                 |
| Plane Maintenance Hangar, Gerald               | Cell Phone 5551239876 Carrier AT&T Photo                                        |                 |
| Plane Maintenance Hangar, Gina                 |                                                                                 |                 |
| Plane Maintenance Hangar, Harold               | Home Location Helicopter Maintenance Hangar                                     |                 |
| Plane Maintenance Hangar, Harry                | Language Device Default                                                         |                 |
| Plane Maintenance Hangar, Jerry                |                                                                                 |                 |
| Plane Maintenance Hangar, Joe                  | Admin Login                                                                     |                 |
| Plane Maintenance Hangar, Preston              | User Name jjsmith                                                               |                 |
| Plane Maintenance Hangar, Robin                | Change Password Clear Login                                                     |                 |
| Smith, John J.                                 |                                                                                 |                 |
| SuperUser                                      |                                                                                 |                 |
| SuperViewer                                    |                                                                                 |                 |
| Supervisor Assembly Area A, Polly              |                                                                                 |                 |
| Supervisor Assembly Area B, Rachel             |                                                                                 |                 |
| Supervisor Helicopter Maintenance              |                                                                                 |                 |
| Supervisor Plane Maintenance Hang              |                                                                                 |                 |
| < ×                                            |                                                                                 |                 |
| Show Deleted Items                             |                                                                                 |                 |
|                                                |                                                                                 |                 |

5. You have now successfully added a badge to the employee.

NOTE: Even though you have assigned a badge to the employee, they will still not have access to any devices unless they also have a profile within the system. For more information about profiles see the Default and Custom Profiles and Permissions document.

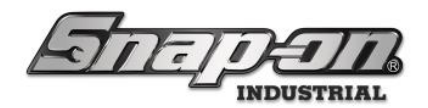

## Updating a Badge

1. If an employee loses or breaks a badge and needs to have his badge updated, you would simply click the **Clear** button that looks like a red x to remove the old badge.

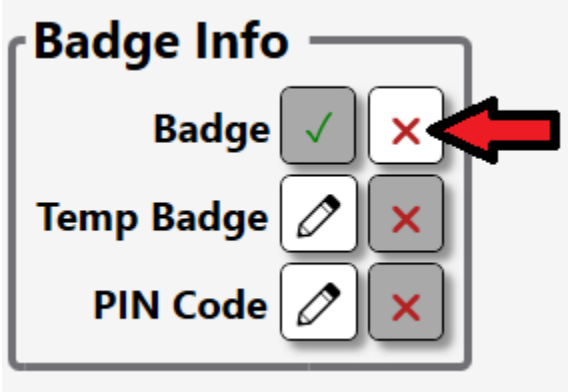

2. Then, repeat the process to add a badge.

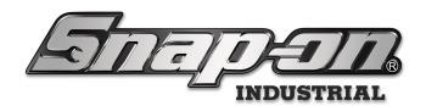

#### Adding a Temporary Badge

Suppose you have an employee forget their badge one day or you have a contractor who needs access for a limited time. You can provide them with a temporary badge to allow access for an amount of time specified at the creation of the temporary badge.

1. To create a temporary badge, log into the Admin application and go to the **Employees** tab.

| (Jorio                              |                     | Top Level             |              |          | Chang       | e Current Location | , 🏂 Si   | uperUser |         |          | Click to logout |
|-------------------------------------|---------------------|-----------------------|--------------|----------|-------------|--------------------|----------|----------|---------|----------|-----------------|
| <u>Markens</u>                      |                     |                       |              |          |             |                    |          |          |         |          |                 |
| 2                                   |                     | Dashboard             | Locations    | Tools    | Tool States | Employees          | Groups   | History  | Reports | Settings |                 |
| R X Name ·                          | Smith, 12345/       | <b>John J.</b><br>ABC |              |          |             |                    |          |          |         |          |                 |
| Helicopter Maintenance Hangar, Ed 🛆 | 6                   |                       |              |          |             |                    |          |          |         |          |                 |
| Helicopter Maintenance Hangar, Fre  | Info Drofilor       | Aemborching           | Subscription | A++      | chmonte     |                    |          |          |         |          |                 |
| Helicopter Maintenance Hangar, Ge   | into Promes r       | weinbersnips          | Subscription |          | actiments   |                    |          |          |         |          |                 |
| Helicopter Maintenance Hangar, Jer  | Last Name Smith     | ı                     |              |          |             | [                  | Badge I  | nfo ——   | ר       |          |                 |
| Helicopter Maintenance Hangar, Ka   | First Name John     |                       |              |          |             |                    | Bad      | lge 🗸 🗙  |         |          |                 |
| Helicopter Maintenance Hangar, Ma   | M. Initial          |                       |              |          |             |                    | Temp Bad |          | il      |          |                 |
| Helicopter Maintenance Hangar, Tec  | Title               |                       |              |          |             |                    | remp buu |          | !       |          |                 |
| Helicopter Maintenance Hangar, Toi  | Customer ID 1234    | 5ABC                  |              |          |             |                    | PIN Co   | de 🖉 🗙   | 1       |          |                 |
| Plane Maintenance Hangar, Alice     | Email jjsmit        | h@contoso.com         |              |          |             |                    | -        |          |         |          |                 |
| Plane Maintenance Hangar, Gerald    | Cell Phone 55512    | 239876                | Carrier      | АТ&Т ~   |             | ſ                  | Photo -  |          | 7       |          |                 |
| Plane Maintenance Hangar, Gina      | Hama Lasstian Halis | antas Maintanaa       |              | a.       |             |                    |          |          |         |          |                 |
| Plane Maintenance Hangar, Harold    | Home Location Helic | opter Maintenan       | ice Hangar   |          |             |                    |          |          |         |          |                 |
| Plane Maintenance Hangar, Harry     | Language Devi       | ce Default            |              |          |             | ~                  |          |          |         |          |                 |
| Plane Maintenance Hangar, Jerry     | Admin Login —       |                       |              |          |             |                    |          |          |         |          |                 |
| Plane Maintenance Hangar, Joe       | User Name ii        | smith                 |              |          |             |                    |          |          |         |          |                 |
| Plane Maintenance Hangar, Preston   |                     | smith                 |              |          |             | II                 |          |          |         |          |                 |
| Create Labor L                      | Change Password     |                       | Cle          | ar Login |             |                    | 0        |          |         |          |                 |
| Simith, John J.                     |                     |                       |              |          |             | (                  |          |          |         |          |                 |
| SuperViewer                         |                     |                       |              |          |             |                    |          |          |         |          |                 |
| Supervisor Assembly Area A Polly    |                     |                       |              |          |             |                    |          |          |         |          |                 |
| Supervisor Assembly Area B. Rachel  |                     |                       |              |          |             |                    |          |          |         |          |                 |
| Supervisor Heliconter Maintenance   |                     |                       |              |          |             |                    |          |          |         |          |                 |
|                                     |                     |                       |              |          |             |                    |          |          |         |          |                 |
| Show Deleted Items                  |                     |                       |              |          |             |                    |          |          |         |          |                 |

2. Then select the employee for whom you would like to add a temporary badge. In the **Badge Info** group box, click the **Temp Badge** edit button that looks like a pencil. **NOTE: If this button is instead a greyed out green checkmark, that means the employee already has a temporary badge assigned to them.** 

| Badge Info |     |  |  |  |  |  |
|------------|-----|--|--|--|--|--|
| Badge      | ✓ × |  |  |  |  |  |
| Temp Badge |     |  |  |  |  |  |
| PIN Code   |     |  |  |  |  |  |

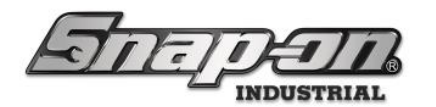

3. You will see a pop-up window with a progress bar asking you to scan the RFID temporary badge. If you don't scan a badge by the time the progress bar completes, the system will time out and no badge will be added.

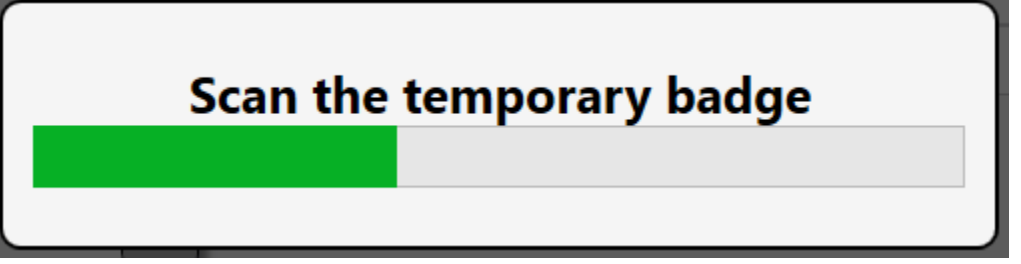

4. After successfully scanning a badge, you will see the badge edit button change to a greyed out green checkmark. You will also see a date and time, which you should set to when you would like the temporary badge to stop providing access to the system devices. Once that is set, click the **Save** button that looks like a blue disk to save your changes.

| Snap-on LS Connect Admin Client, v:9.13.9.0325 |                                                                                 | - 0 X           |
|------------------------------------------------|---------------------------------------------------------------------------------|-----------------|
| STITIC                                         | Top Level Change Current Location                                               | Click to logout |
|                                                | Dashboard Locations Tools Tool States Employees Groups History Reports Settings |                 |
| R X                                            | Smith, John J.<br>12345ABC                                                      |                 |
| Helicopter Maintenance Hangar, Ed 🔷            |                                                                                 | •               |
| Helicopter Maintenance Hangar, Fre             | Info Profiles Memberships Subscriptions Attachments                             |                 |
| Helicopter Maintenance Hangar, Ge              | Last Name Craith Badras Info                                                    |                 |
| Helicopter Maintenance Hangar, Jer             | Last Name Smith                                                                 |                 |
| Helicopter Maintenance Hangar, Ka              | Hist Name John Badge V ×                                                        |                 |
| Helicopter Maintenance Hangar, Ma              | M. Initial J Temp Badge V X                                                     |                 |
| Helicopter Maintenance Hangar, lec             |                                                                                 |                 |
| Plane Maintenance Hangar, Iol                  | Customer ID 12345ABC 4/4/2025 112 : 00 Am v                                     |                 |
| Plane Maintenance Hangar, Alice                | Email jismith@contoso.com PIAde 2 × 4                                           |                 |
| Plane Maintenance Hangar, Geraid               | Cell Phone 5551239876 Carrier AT&T ~                                            |                 |
| Plane Maintenance Hangar, Harold               | Home Location Helicopter Maintenance Hangar 🖉                                   |                 |
| Plane Maintenance Hangar, Harry                | Lunguage Device Default                                                         |                 |
| Plane Maintenance Hangar, Jerry                | Language Device Denaut                                                          |                 |
| Plane Maintenance Hangar, Joe                  | Admin Login                                                                     |                 |
| Plane Maintenance Hangar, Preston              |                                                                                 |                 |
| Plane Maintenance Hangar, Robin                | User Name jjsnith                                                               |                 |
| Smith, John J.                                 | Change Password Clear Login                                                     |                 |
| SuperUser                                      |                                                                                 |                 |
| SuperViewer                                    |                                                                                 |                 |
| Supervisor Assembly Area A, Polly              |                                                                                 |                 |
| Supervisor Assembly Area B, Rachel             |                                                                                 |                 |
| Supervisor Helicopter Maintenance              |                                                                                 |                 |
| Supervisor Plane Maintenance Hang              |                                                                                 |                 |
|                                                |                                                                                 |                 |
| Show Deleted Items                             |                                                                                 |                 |

5. You have successfully added a temporary badge to the employee.

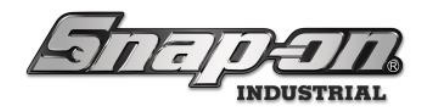

## Assigning Badges at Device

Admin users can assign primary or temporary badge credentials for existing employees from certain ATC devices.

Supported software versions: 9.11.2 or greater Supported devices: ATC Toolbox, RFID Cabinet

Access point: Device menu/System Changes/Edit Employee

Device must be online (satellite icon showing on front screen).

Required permissions: ATC Admin Client login + Badge edit or Temporary Badge Edit over desired employee(s)

#### NOTE: Users cannot use this feature to add a new employee at the device.

1. From the device main screen, confirm the device is online with the satellite icon, then access the Device Menu by pressing the gear icon button.

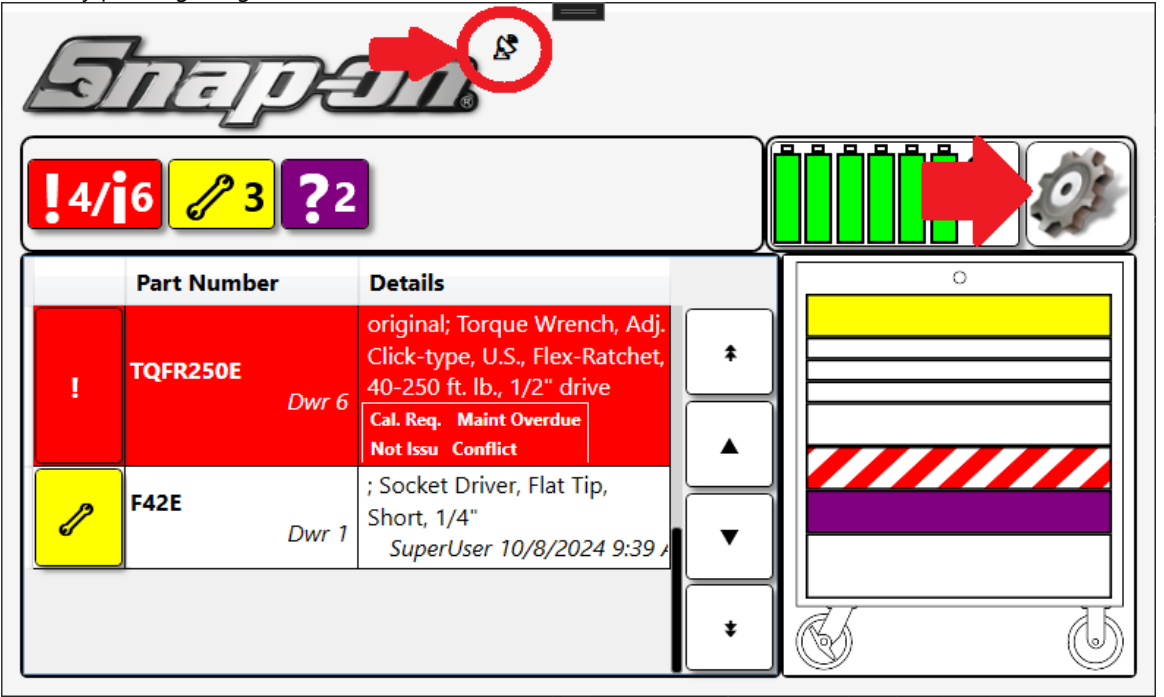

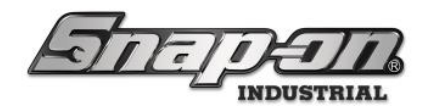

2. Select System Changes.

3.

| U                           | N                      | ■<br>Iain Menu |                |  |  |
|-----------------------------|------------------------|----------------|----------------|--|--|
| Inventory                   | Device Status          | Audit          | I/T Settings   |  |  |
| System Changes              | publeshooting          | Volume         | About          |  |  |
|                             |                        |                |                |  |  |
|                             |                        |                |                |  |  |
| Then select Edit: Employee. |                        |                |                |  |  |
|                             | System Changes         |                |                |  |  |
| Change: Foam file           |                        | Change         |                |  |  |
|                             | Change: Drawer Heights | Conn           | Edit: Employee |  |  |
|                             | Change: Drawer Heights | Connt          | Edit: Employee |  |  |
|                             | Change: Drawer Heights | Connt          | Edit: Employee |  |  |
|                             | Change: Drawer Heights | Conn           | Edit: Employee |  |  |

4. You will be prompted for your admin username and then your admin password. This is the same username and password that you use to log into the L5 Connect Admin Client software. You can use the touch screen keyboard, or you can plug in an external USB keyboard to enter your credentials. Please note that you will be

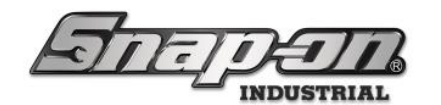

logged out of admin access mode after 30 seconds of inactivity regardless of device auto logout settings.

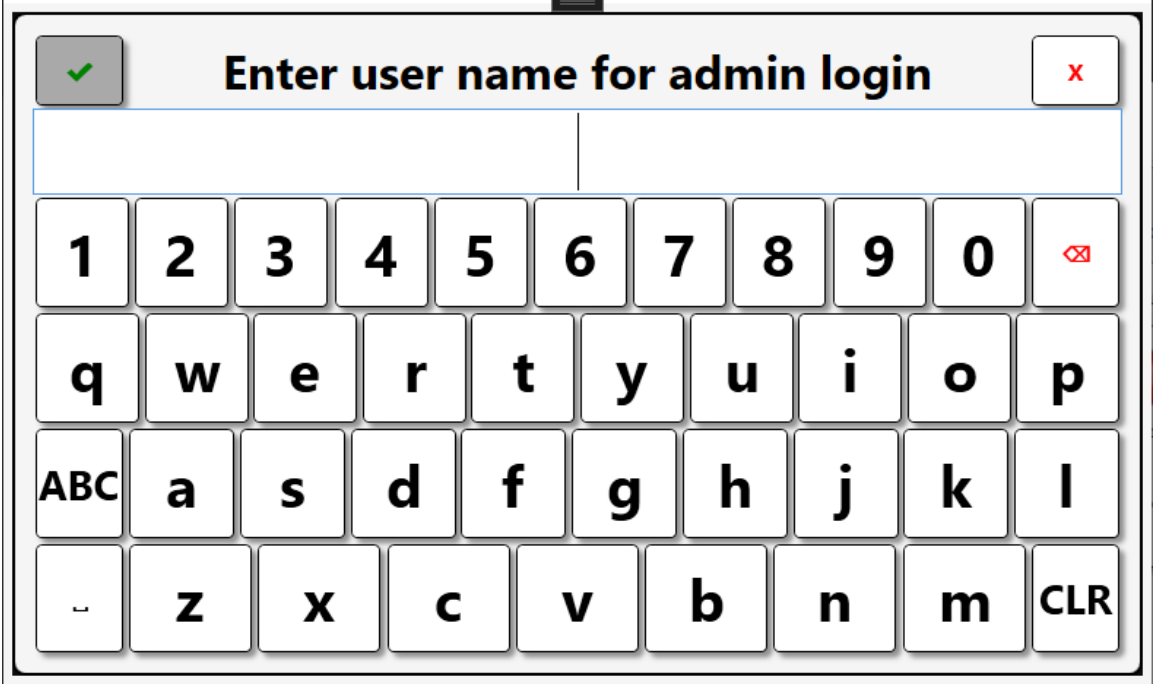

5. After logging in, you will be prompted to select an employee to edit. This list will only contain the names of employees that you have permission to edit. You can use the navigation arrows on the right to move through the list of employees. Touch the button with the desired employee's name to make a selection.

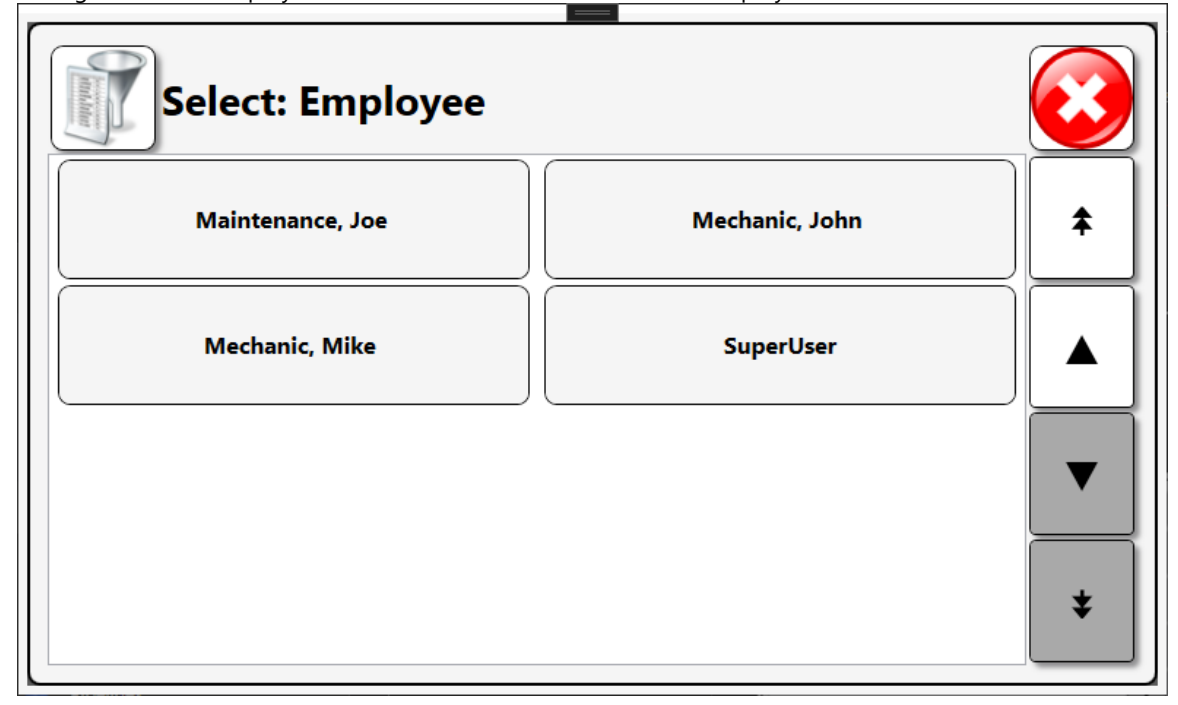

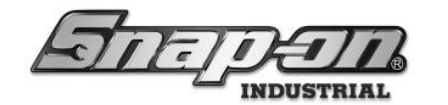

6. You can also select the filter button in the upper left and enter all or a portion of the employee's name to more quickly locate a user.

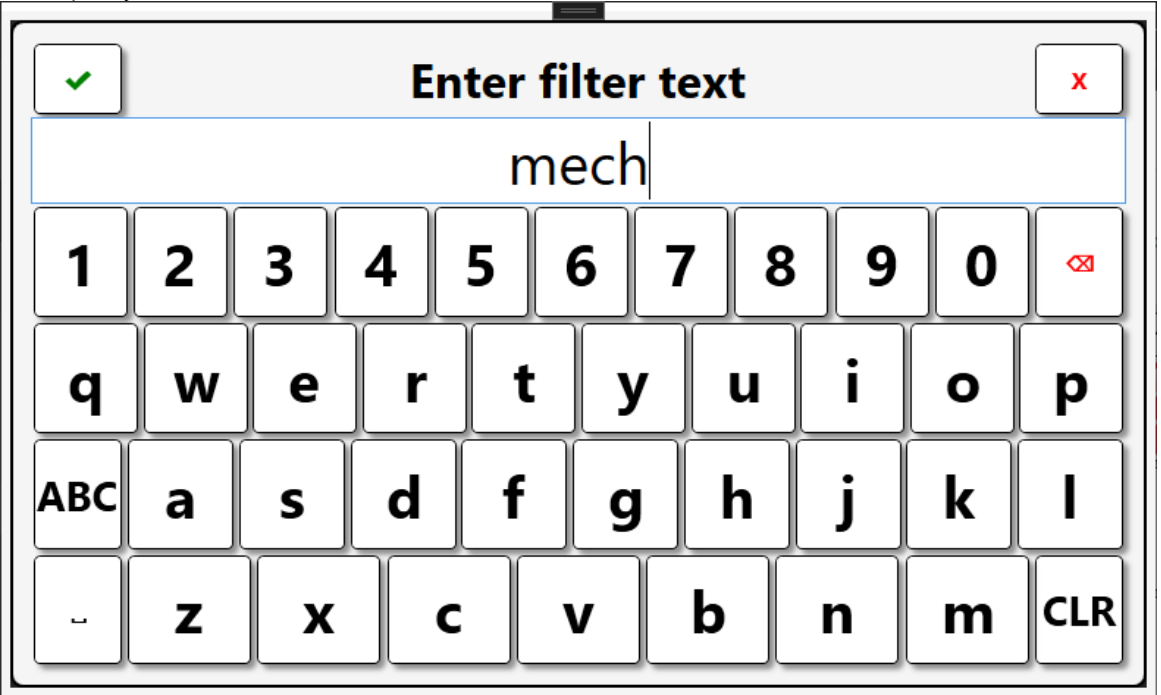

7. Press the button with the user image and X to clear any active filter.

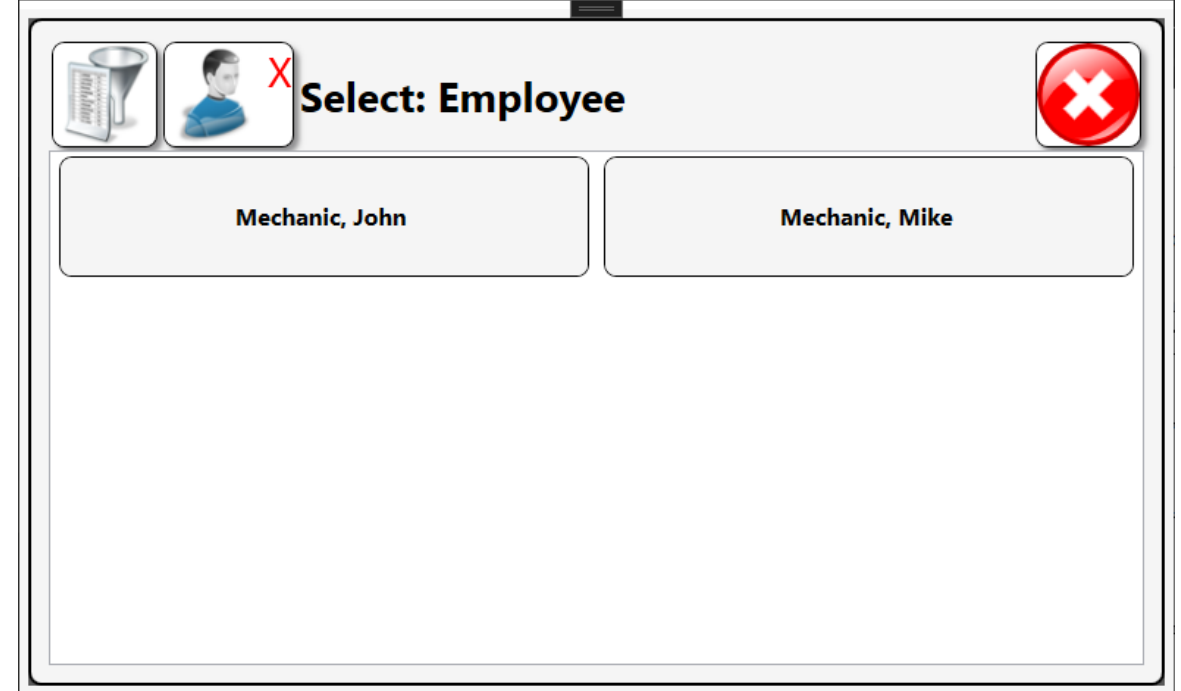

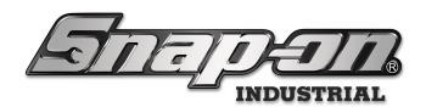

8. After the user is selected, press the appropriate button to set the user's primary badge or temporary badge.

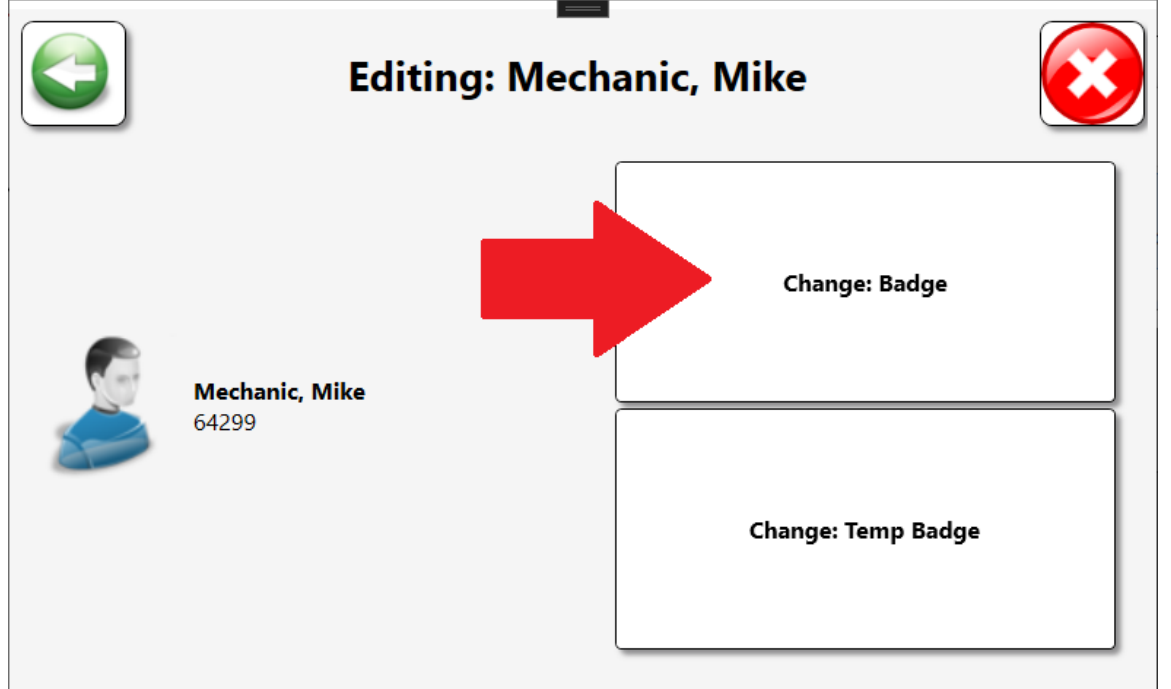

9. Scan the targeted user's new badge during the progress bar count down.

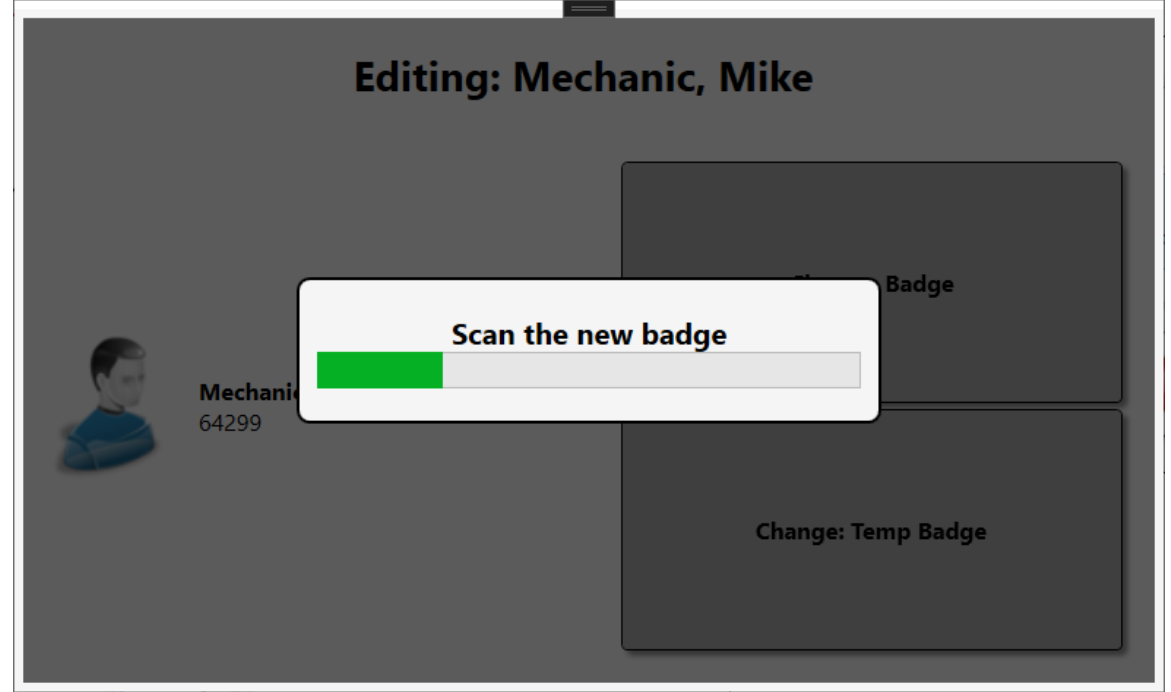

10. If you are editing a temporary badge, you will be asked to assign an expiration date for the temporary badge. You can press the green check button to accept the default time of 1 day, or you can use the on-screen buttons to change the badge duration. Pressing the 'End of Today' button will cause the badge to
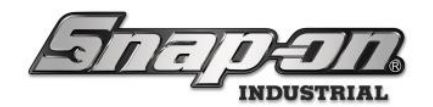

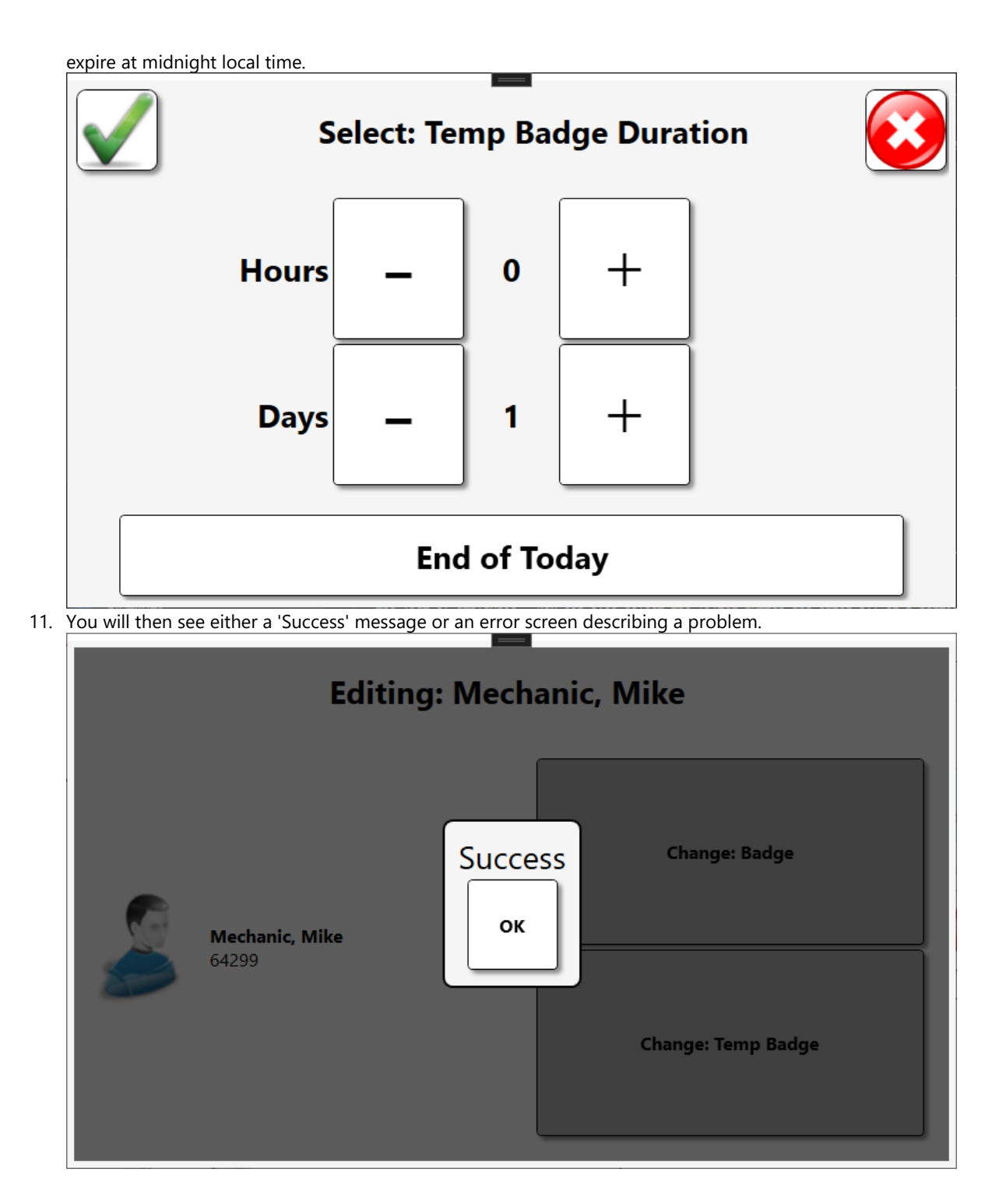

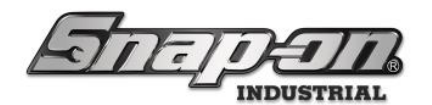

12. The most likely problem you will encounter is scanning a badge that is already assigned to another user.

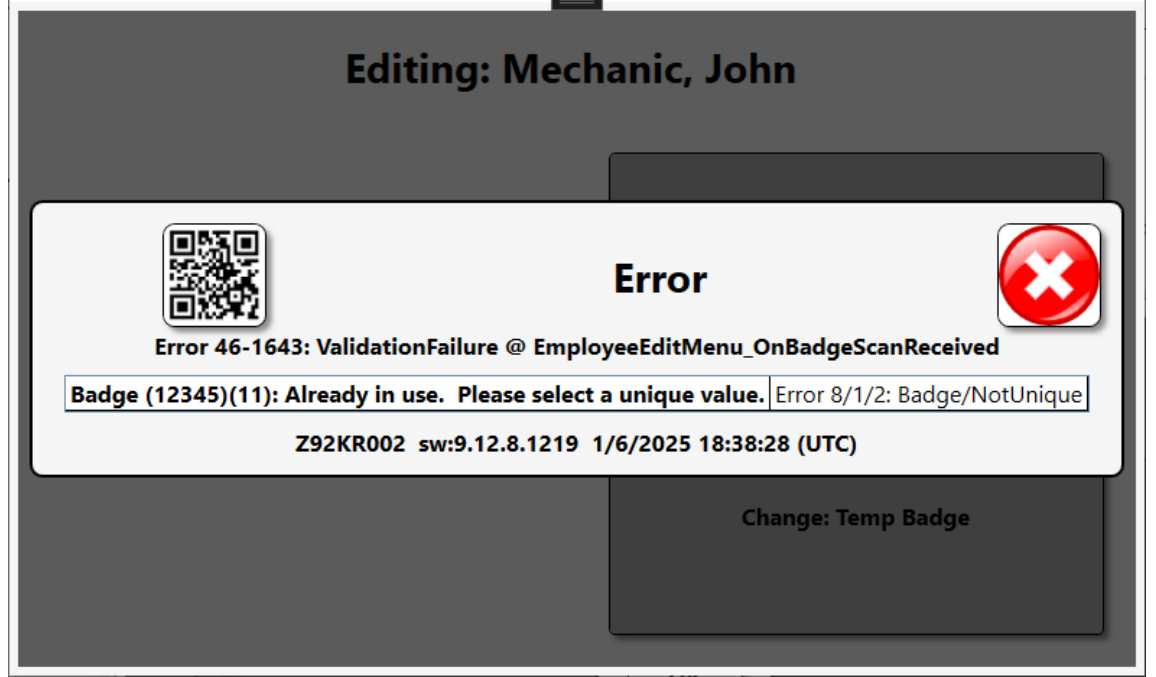

13. From the employee edit screen, you can press the Left green arrow button to return to the employee select screen to continue the process for another user.

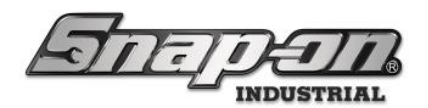

#### Badge Usage on Devices

RFID badges serve multiple purposes on the devices.

1. The only way to log into the devices is by scanning your badge.

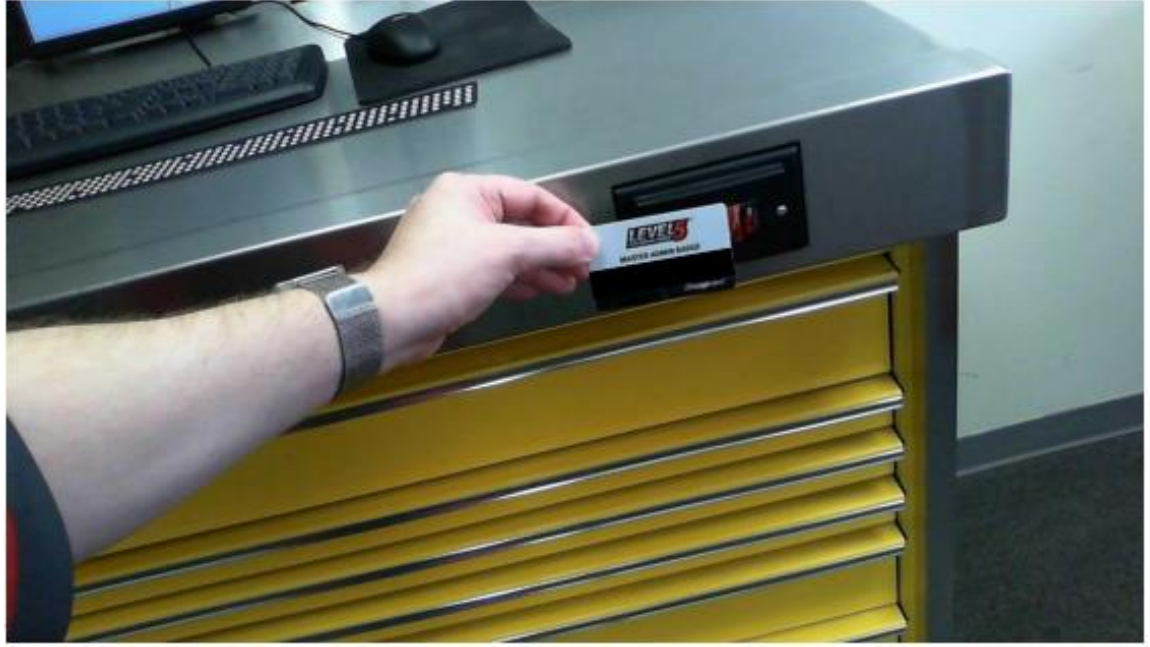

2. Badge scans are required for performing device audits.

| 2 All U             | Users                                                                   |                                                                                                    | Вw                    | le               |                                     |
|---------------------|-------------------------------------------------------------------------|----------------------------------------------------------------------------------------------------|-----------------------|------------------|-------------------------------------|
| !                   | 2 <b>/i</b> 2                                                           | <i>/</i> 5                                                                                          | ?1                    | <mark>! /</mark> | Audit                               |
|                     | Part Number                                                             | Details                                                                                             |                       |                  |                                     |
| !<br><mark>》</mark> | Urench, Combination<br>Dwr 6<br>Dwr 6                                   |                                                                                                    | ard<br>/14/2021       | Pri<br>Si        | mary Auditor<br>uperUser, SUPERUSER |
| 1                   | NDDM80<br>Dwr4                                                          | Nut Driver, Metric, Ergonomi<br>Handle, Black, 8 mm, 169.1 m                                        | c<br>1m               | ⇒ s              | can user badge                      |
| I                   | QD2R1000<br>Dwr5                                                        | Torque Wrench, Adj. Click-typ<br>Fixed-Ratchet, 200-1000 in. I<br>drive<br>SuperUser, SUPERUSER 10/ | pe, U.S.,<br>b., 3/8" |                  |                                     |
| I                   | SGDMRC1A<br>Dwr 2<br>SGDMRC1A<br>Grip, Stubby, Red<br>Tech, ATC 10/14/2 |                                                                                                    | ng, Soft 🔻            |                  |                                     |
| I                   | STM12<br>Dwr 1                                                          | Socket, Deep, 3/8", 6-Point<br>SuperUser, SUPERUSER 10/                                             | 14/2021               |                  |                                     |
|                     | TC28C                                                                   | Cutter, Tubing (1/8" - 1 1/8"                                                                       | 0.D.                  |                  |                                     |

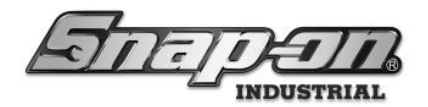

3. Badge scans are required for tool verifications.

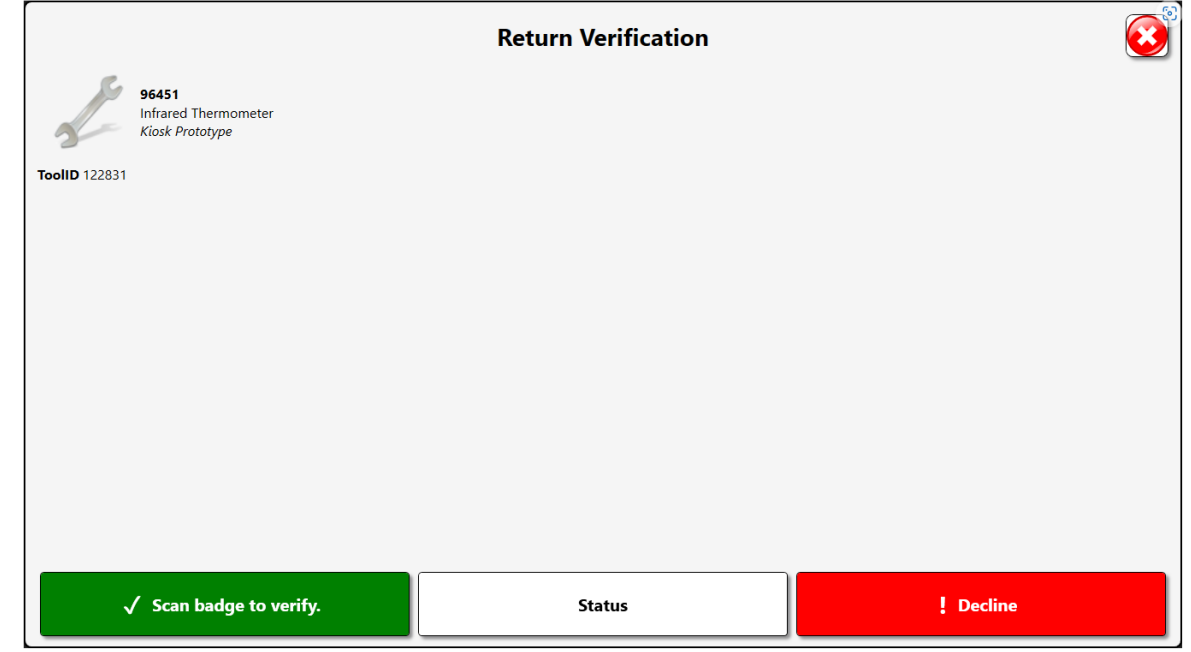

4. Badge scans can be used during the process of joining a device to the L5 Connect Service.

|      | Service Connection                                |
|------|---------------------------------------------------|
| 0    |                                                   |
| PING |                                                   |
| тср  | Select credential type Badge User Name / Password |
| 0    | ľ                                                 |
| ŀ    | 277KT001 9:#8 4.4028 2/7/2024 1617:01 (//C)       |

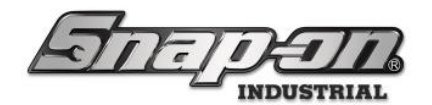

5. They can also be required for activities such as device configuration.

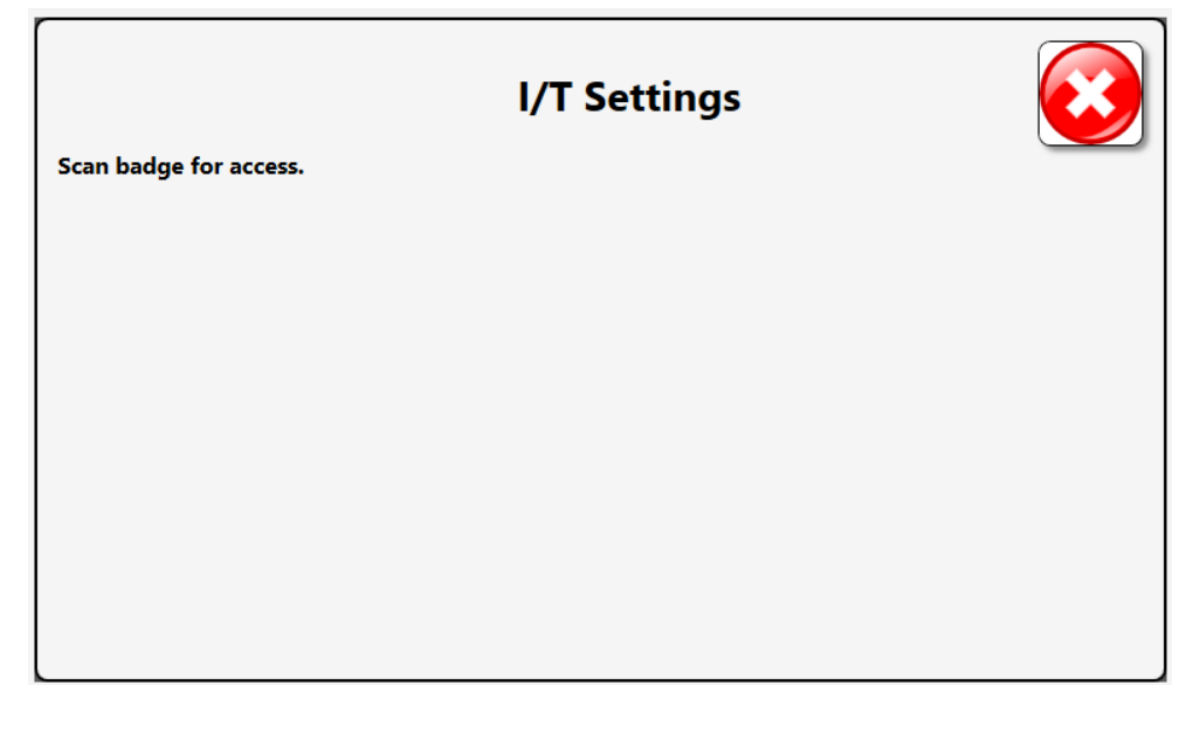

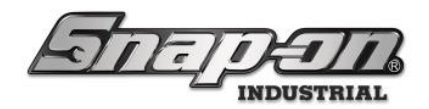

### PIN Code

1. Some features in the L5 Connect<sup>™</sup> system may require a PIN code in addition to a badge scan for authentication purposes. To set up a PIN code for an employee you would click the **Change** button that looks like a pencil next to the **PIN Code** label.

| Badge Info ——  | ٦ |
|----------------|---|
| Badge 🗸 🗙      |   |
| Temp Badge 🖉 🗙 |   |
| PIN Code       |   |

2. You would then enter a PIN code for the employee and then click the green checkmark button. **NOTE: A PIN** code must be a positive integer of at least 4 digits and no more than 8 digits.

|      | Enter New PIN Code | ×   |
|------|--------------------|-----|
| Show | ••••               |     |
| 7    | 8                  | 9   |
| 4    | 5                  | 6   |
| 1    | 2                  | 3   |
|      | 0                  | CLR |

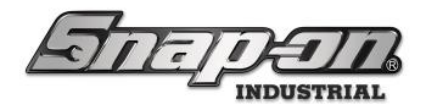

3. Finally click the **Save** button that looks like a floppy disk to save your addition.

| ATTETE                             | <b>T</b>                 | Level     |             |           | Change      | e Current Location | n 🦾 Si   | uperUser |          |          | Click to logout |
|------------------------------------|--------------------------|-----------|-------------|-----------|-------------|--------------------|----------|----------|----------|----------|-----------------|
|                                    | Da                       | shboard   | Locations   | Tools     | Tool States | Employees          | Groups   | History  | Reports  | Settings |                 |
| ۹ 🛛                                |                          |           |             |           |             |                    |          |          |          |          |                 |
| Name                               | Smith, Johr<br>12345ABC  | J.        |             |           |             |                    |          |          |          |          |                 |
| Helicopter Maintenance Hangar, Ed  | 6                        |           |             |           |             |                    |          |          |          |          |                 |
| Helicopter Maintenance Hangar, Fre | Info Profiles Mem        | perships  | Subscriptio | ns Att    | achments    |                    |          |          |          |          |                 |
| Helicopter Maintenance Hangar, Ge  | Last Nama Emith          |           |             |           |             |                    | Padaa k  |          |          |          |                 |
| Helicopter Maintenance Hangar, Jer | Ciast Name John          |           |             |           |             | [                  | вайде п  |          |          |          |                 |
| Helicopter Maintenance Hangar, Ka  | First Name John          |           |             |           |             |                    | Bad      | lge 🗸 🗙  | JI       |          |                 |
| Helicopter Maintenance Hangar, Ma  | M. Initial               |           |             |           |             |                    | Temp Bad | lge 🖉 🗙  |          |          |                 |
| Helicopter Maintenance Hangar, Tec | Inte                     |           |             |           |             |                    | PIN Co   | de 🔽 🗙   | 1        |          |                 |
| Plane Maintenance Hangar, Alice    | Customer ID 12345ABC     |           |             |           |             | l                  |          |          | <u> </u> |          |                 |
| Plane Maintenance Hangar, Gerald   | Email jjsmith@co         | ntoso.com |             |           |             |                    | Photo -  |          | -        |          |                 |
| Plane Maintenance Hangar, Gina     | Cell Phone 55512398      | 6         | Carrier     | AT&T ~    |             |                    |          |          |          |          |                 |
| Plane Maintenance Hangar, Harold   | Home Location Helicopter | Maintenan | ce Hangar 🖉 | 2         |             |                    |          |          |          |          |                 |
| Plane Maintenance Hangar, Harry    | Language Device De       | fault     |             | -         |             | ~                  |          |          |          |          |                 |
| Plane Maintenance Hangar, Jerry    | Language Device Di       | aun       |             |           |             |                    |          |          |          |          |                 |
| Plane Maintenance Hangar, Joe      | Admin Login ——           |           |             |           |             |                    |          |          |          |          |                 |
| Plane Maintenance Hangar, Preston  | User Name jjsmith        |           |             |           |             |                    |          |          |          |          |                 |
| Plane Maintenance Hangar, Robin    | Change Password          |           | Cle         | ear Login |             |                    | _        |          |          |          |                 |
| Smith, John J.                     |                          |           |             |           |             |                    | 0        | ×        |          |          |                 |
| SuperUser                          |                          |           |             |           |             |                    |          |          |          |          |                 |
| SuperViewer                        |                          |           |             |           |             |                    |          |          |          |          |                 |
| Supervisor Assembly Area A, Polly  |                          |           |             |           |             |                    |          |          |          |          |                 |
| Supervisor Assembly Area B, Rachel |                          |           |             |           |             |                    |          |          |          |          |                 |
| Supervisor Helicopter Maintenance  |                          |           |             |           |             |                    |          |          |          |          |                 |
| Supervisor Plane Maintenance Hanc  |                          |           |             |           |             |                    |          |          |          |          |                 |
| ۲<br>۲                             |                          |           |             |           |             |                    |          |          |          |          |                 |
| Show Deleted Items                 |                          |           |             |           |             |                    |          |          |          |          |                 |

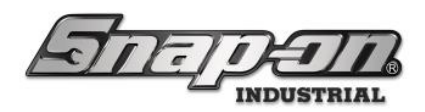

Tools

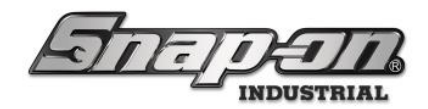

#### Adding Tools

In L5 Connect<sup>™</sup>, there are two different types of tools: **Masters** and **Instances**.

A **Master** defines a tool's type, properties, and characteristics. It acts as a template for all instances of that tool. Masters are typically managed within the Admin Client.

An **Instance** is a representation of a physical tool. You can have multiple **Instances** of a Master Tool to represent having multiples of that same tool. This is used to denote the availability of the tool. The **Instance** will get its properties such as calibration settings and validation from its Master. Instances are stored at a True-Crib<sup>™</sup> or in an ATC Device.

### **Tool Properties**

A tool's **Properties** are the attributes that define the tool and how the system handles it when someone checks one out.

- **Part Number** a unique alphanumeric number to identify the tool
- Description the name and description of what the tool is
- **Units** the amount to be issued when checking out the part/tool
- **Tag** the barcode or RFID tag that will be used to ID the tool
- Photo A picture that represents the tool

In L5 Connect<sup>™</sup>, **Issue Behavior** determines the type of tool and how L5 Connect<sup>™</sup> processes it. There are four types of Tools

- **Durable** A Tool that can be returned and used again
- Kit A collection of tools that are issued together
- **Consumable** A Tool that is disposed of after use and not expected to be returned
- **Returnable Consumable** A tool that must be returned to ensure proper disposal

Instances also have a set of properties that can be defined as well.

- **Customer ID** a unique alphanumeric number set by the user to ID the tool instance
- Serial Number the serial number of the physical tool the Instance is being created for
- Tag if the Barcode for the Instance is different from the Master, it will be defined here

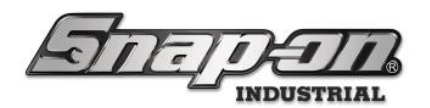

### Adding Tools in the L5 Connect<sup>™</sup> Admin Client Durables

 First, you need to create a Master. Go to the Tools tab in the admin client. The list on the left side will list all known Master Tools in the system. Click on the Add Button at the bottom left of the screen. NOTE: ATC Toolbox Devices automatically add their tool inventory to the system when they join the service, so you do not need to create tools for it.

| Aderata            | Top Level<br>Change Current Location |         | cation Sup | erUser  | Click to logout |
|--------------------|--------------------------------------|---------|------------|---------|-----------------|
|                    | Employees                            | Groups  | History    | Reports | Settings        |
|                    | Dashboard                            | Locatio | ns         | Tools   | Tool States     |
|                    |                                      |         |            |         |                 |
| Port Number        |                                      |         |            |         |                 |
| Part Number v      |                                      |         |            |         |                 |
| 434HDC             |                                      |         |            |         |                 |
| ATI429A-1          |                                      |         |            |         |                 |
| ATI429A-2          |                                      |         |            |         |                 |
| ATI429A-3          |                                      |         |            |         |                 |
| ATI429A-4          |                                      |         |            |         |                 |
| ATI429A-5          |                                      |         |            |         |                 |
| ATI429A-6          |                                      |         |            |         |                 |
| ATI429A-7          |                                      |         |            |         |                 |
| ATI429B-1          |                                      |         |            |         |                 |
| AT1429B2           |                                      |         |            |         |                 |
| ATI429B-3          |                                      |         |            |         |                 |
| ATI429B-4          |                                      |         |            |         |                 |
| ATI429B-5          |                                      |         |            |         |                 |
| ATI429B-6          |                                      |         |            |         |                 |
| ATI429B-7          |                                      |         |            |         |                 |
| ATI4295XC          |                                      |         |            |         |                 |
| Show Deleted Items |                                      |         |            |         |                 |
|                    |                                      |         |            |         |                 |

2. You will be presented with the Master Tool Info sub-screen.

|                    |                        | Top Level |                  | Sup       | erUser    |                 |
|--------------------|------------------------|-----------|------------------|-----------|-----------|-----------------|
| La total           | i Halil                |           | Change Current L | ocation 🥬 |           | Click to logout |
|                    |                        | Employees | Groups           | History   | Reports   | Settings        |
|                    |                        | Dashboard | Locatio          | ons       | Tools     | Tool States     |
|                    |                        |           |                  |           |           |                 |
|                    |                        |           |                  |           |           |                 |
| Part Number        |                        |           |                  |           |           |                 |
| 434HDC             | 3                      |           |                  |           |           |                 |
| ATI429A-1          | Info Maintenance       |           |                  |           |           |                 |
| ATI429A-2          | mo Maintenance         |           |                  |           |           |                 |
| ATI429A-3          | Part Number            |           |                  | ſ         | Photo ——— | ו               |
| ATI429A-4          | Description            |           |                  |           |           |                 |
| ATI429A-5          | Issue Behavior Durable |           |                  | ~         |           |                 |
| ATI429A-6          |                        |           |                  |           |           |                 |
| ATI429A-7          | Units VX               |           |                  |           |           |                 |
| ATI429B-1          |                        | 3)        |                  |           |           |                 |
| ATI429B2           |                        |           |                  |           |           |                 |
| ATI429B-3          | ✓ Verifications ———    |           |                  |           |           |                 |
| ATI429B-4          |                        |           |                  |           |           | J               |
| ATI429B-5          | Issued 🖉 🗙             |           |                  |           |           |                 |
| ATI429B-6          | Return Ret             |           |                  |           |           |                 |
| ATI429B-7          |                        |           |                  |           |           |                 |
| ATI429SXC          | Ontirel Teelhey        |           |                  |           |           |                 |
| ATI590L            |                        |           |                  |           |           |                 |
| CTECH4R600A        | Default Tolerance      | <         |                  |           |           |                 |
| Show Deleted Items |                        | _         |                  |           |           |                 |

- 3. Now add a tool with the following properties:
  - Part Number of NT001
  - Description of New Tool 001

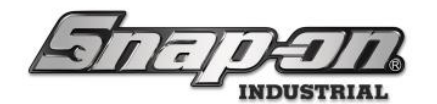

- o Issue Behavior Durable
- It will not have a Unit, Tag, or Photo.
- 4. Click the save button to add the Master.

|                    |                          | Top Level |                  | 🖉 Sup          | erUser    |                 |
|--------------------|--------------------------|-----------|------------------|----------------|-----------|-----------------|
|                    | 1 Halil                  |           | Change Current L | ocation 🧈      |           | Click to logout |
|                    |                          | Employees | Groups           | History        | Reports   | Settings        |
|                    |                          | Dashboard | Locatio          | ons            | Tools     | Tool States     |
|                    | 0.                       |           |                  |                |           |                 |
|                    | Nº                       |           |                  |                |           |                 |
| Part Number        |                          |           |                  |                |           |                 |
| 434HDC             | 3                        |           |                  |                |           |                 |
| ATI429A-1          | Info Maintenance         |           |                  |                |           |                 |
| ATI429A-2          |                          |           |                  |                | -         |                 |
| ATI429A-3          | Part Number NT001        |           |                  | [ <sup>1</sup> | Photo ——— | ר               |
| ATI429A-4          | Description New Tool 001 |           |                  |                |           |                 |
| ATI429A-5          | Issue Behavior Durable   |           |                  | ~              |           |                 |
| ATI429A-6          |                          |           |                  |                |           |                 |
| ATI429A-7          |                          |           |                  |                |           |                 |
| ATI429B-1          |                          | 3)        |                  |                |           |                 |
| ATI429B2           |                          |           |                  |                |           |                 |
| ATI429B-3          | ✓ Verifications ———      |           |                  | l              |           |                 |
| ATI429B-4          |                          |           |                  |                |           |                 |
| ATI429B-5          | Issued 🖉 🗙               |           |                  |                |           |                 |
| ATI429B-6          | Poturn R                 |           |                  |                |           |                 |
| ATI429B-7          |                          |           |                  |                |           |                 |
| ATI429SXC          | Outline Trailly an       |           |                  |                |           |                 |
| ATI590L            |                          |           |                  |                |           |                 |
| CTECH4R600A        | Default Tolerance 🖉 🔉    | <         |                  |                |           |                 |
| DB460C             |                          |           |                  |                |           |                 |
| Show Deleted Items |                          |           |                  |                |           |                 |

5. The tool will now be shown in the list of master tools, as seen below.

| STOFT                                                          | n An                                                                    | Top Level            | Change Current L | ocation | erUser    | Click to logout |
|----------------------------------------------------------------|-------------------------------------------------------------------------|----------------------|------------------|---------|-----------|-----------------|
|                                                                |                                                                         | Employees            | Groups           | History | Reports   | Settings        |
| _                                                              |                                                                         | Dashboard            | Locatio          | ons     | Tools     | Tool States     |
| Part Number                                                    | NT001<br>New Tool 001                                                   | tenance Contained In | Quantity Monit   | toring  |           |                 |
| LDH762<br>MMM07513<br>MMM07515<br>MMM07516                     | Part Number NT001<br>Description New Tool 001<br>Issue Behavior Durable | 1                    |                  | , F     | Photo ——— |                 |
| N1001<br>NYZ001<br>NYZ012<br>NYZ014                            | Units 🖉 🗙<br>Tag 🖉 🗙 (                                                  | 3                    |                  |         |           |                 |
| NYZ7000MDKIT<br>NYZ7000S<br>NYZ7004VB<br>NYZ7006MG<br>NYZ700AD | Verifications<br>Issued 🖉 🗙<br>Return 🖉 🗙                               |                      |                  |         |           |                 |
| Show Deleted Items                                             | Optical Toolbox                                                         | ×                    |                  |         |           |                 |

6. Now that you have the **Master** created, you need to add an instance of the Master tool to our crib so that you can issue them out to Employees.

Click on the Instances sub-tab to bring up the Instances screen. Click on the green plus button to create a

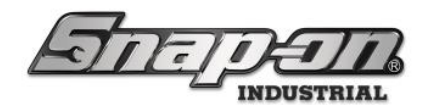

| new Instance.                          |                      |                       |                  |                |             |                 |
|----------------------------------------|----------------------|-----------------------|------------------|----------------|-------------|-----------------|
| STOFT                                  | nan                  | Top Level             | Change Current L | ocation        | berUser     | Click to logout |
|                                        |                      | Employees             | Groups           | History        | Reports     | Settings        |
| _                                      |                      | Dashboard             | Locatio          | ons            | Tools       | Tool States     |
|                                        |                      |                       |                  |                |             |                 |
|                                        | NT001                |                       |                  |                |             |                 |
| Part Number ~                          | New Tool 001         |                       |                  |                |             |                 |
| LDH702                                 | 3                    |                       |                  |                |             |                 |
| LDH722                                 | Info Instances Maint | enence Centeined In   | Quantity Manie   | toring         |             |                 |
| LDH762                                 | into instances Maint | enance Contained in   | Quantity Monit   | toring         |             |                 |
| MMM07513                               | Show Deleted Items   |                       |                  |                |             |                 |
| MMM07515                               |                      |                       |                  |                |             |                 |
| MMM07516                               | Home Location Se     | erial Number 🕑 Custon | ner ID Qty 🕑 Iss | wed 🕑 Work Loc | ation 🕑 Kit |                 |
| NT001                                  |                      |                       |                  |                |             |                 |
| NYZ001                                 |                      |                       |                  |                |             |                 |
| NYZ012                                 |                      |                       |                  |                |             |                 |
| NYZ014                                 |                      |                       |                  |                |             |                 |
| NYZ7000MDKIT                           |                      |                       |                  |                |             |                 |
| NYZ7000S                               |                      |                       |                  |                |             |                 |
| NYZ7004VB                              |                      |                       |                  |                |             |                 |
| NYZ700AD                               |                      |                       |                  |                |             |                 |
| NYZ7025H50                             |                      |                       |                  |                |             |                 |
| ······································ |                      |                       |                  |                |             |                 |
| Show Deleted Items                     |                      |                       |                  |                |             |                 |
|                                        |                      |                       |                  |                |             |                 |

7. Select an ATC device as the Location this Instance will be created and stored, then click the √ button to continue. For this example, we will select the Tool Crib as the location.

|     |                           | Top Level | SuperUser |
|-----|---------------------------|-----------|-----------|
|     | Select home location      |           |           |
|     | ▲ Top Level               |           |           |
|     | Maintenance     A R&D Lab |           |           |
| 6   | Prototype 0001            |           |           |
| Par | Manufacturing             |           |           |
|     | Tool Crib                 |           |           |
|     |                           |           |           |
| LD  |                           |           |           |
| M   |                           |           |           |
| M   |                           |           |           |
| M   |                           |           |           |
| NT  |                           |           |           |
| NY  |                           |           |           |
| NY  |                           |           |           |
| NY  |                           |           |           |
|     |                           |           |           |
| NY  |                           |           |           |
| NY  |                           |           |           |
| NY  |                           |           |           |
| NY  |                           |           |           |
| NY  |                           |           |           |
| PB  |                           |           |           |
|     | Show Deleted Items        |           |           |

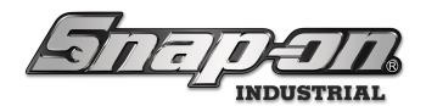

8. After selecting a device location, the system will then ask you how many instances you want to create. For this example, we will make 3. Click the ✓ button to continue.

| Maintenance | Contained | In Quar  | ntity Monitor | ing        |
|-------------|-----------|----------|---------------|------------|
|             | # Instar  | nces     |               |            |
|             | 3         |          |               | <b>⊘ v</b> |
| (           |           |          |               |            |
|             |           | <u> </u> | -             | J          |

9. The instances will then be displayed in the **Instance** tab of the Master Tool.

|                                   |                                              | Top Level         |               |                    | 🔮 Supe      | rUser     |                 |
|-----------------------------------|----------------------------------------------|-------------------|---------------|--------------------|-------------|-----------|-----------------|
| Har I have                        | i Kalil                                      |                   | Chan          | ge Current Locatio | on 🥬        |           | Click to logout |
|                                   |                                              | Employe           | es Í Gr       | oups               | History     | Reports   | Settings        |
| 9                                 |                                              | Dashbo            | oard          | Locations          |             | Tools (   | Tool States     |
| Part Number     LDH702     LDH722 | NT001<br>New Tool 001<br>Info Instances Main | 1<br>ntenance Con | tained In Qua | ntity Monitorin    | g           |           |                 |
| LDH762<br>MMM07513<br>MMM07515    | Show Deleted Items                           | Serial Number     | ⊙ Customer ID | Oty 🕑 Issued       | ⊙ Work Loca | tion OKit |                 |
| MMM07516<br>NT001                 | Tool Crib                                    |                   |               | 1                  |             | X         |                 |
| NYZ012<br>NYZ014                  | Tool Crib<br>Tool Crib                       |                   |               | 1                  |             |           |                 |
| NYZ7000MDKIT<br>NYZ7000S          |                                              |                   |               |                    |             |           |                 |
| NYZ7004VB<br>NYZ7006MG            |                                              |                   |               |                    |             |           |                 |
| NYZ700AD<br>NYZ7025H50            |                                              |                   |               |                    |             |           |                 |
| Show Deleted Items                |                                              |                   |               |                    |             |           |                 |

10. If you need to identify each tool separately due to different maintenance schedules or other reasons, you can distinguish each tool instance using its instance properties. To access the properties of an instance, double click on one of the tool instances in the list. This will bring up the **Instance Information** screen. NOTE: When a tool instance is created, a ToolID will be assigned to it by the system. This is a unique internal tracking number that is used to identify a specific tool instance and allows for tracking and historical forensics within the system. You cannot change the ToolID. It is recommended that when you replace a tool that you create a new instance and scrap the old one. That way you can track when

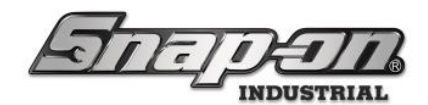

| α το | ool was replaced.                                         |
|------|-----------------------------------------------------------|
|      | Top Level Super Leasting Super User                       |
|      | Editing NT001                                             |
| Par  | NT001<br>New Tool 001<br>Top Level/Tool Crib              |
| LD   | Info Issued Status                                        |
|      | Customer ID Serial Number (Tool)                          |
|      |                                                           |
| NY   | Color ID lag                                              |
|      | ToolID 100272 Default Part # / Desc. NT001 / New Tool 001 |
| NY   |                                                           |
| NY   |                                                           |
| NY   |                                                           |
| PB   |                                                           |
|      | Show Deleted Items                                        |

- 11. You can then define the instance with additional identifying information. For this example:
- Customer ID- NT001a
- Serial Number NT001a
- 12. You can click on the **SAVE** button to save the changes to the Instance, then click the **CLOSE** button. The updated instance information will then be displayed in the instance list.

| Saman                                                                                             |    | Top Level<br>Change Current Location                  |              |              |                    | on Suj | SuperUser Click to logout |           |           | logout   |        |   |             |    |
|---------------------------------------------------------------------------------------------------|----|-------------------------------------------------------|--------------|--------------|--------------------|--------|---------------------------|-----------|-----------|----------|--------|---|-------------|----|
|                                                                                                   |    |                                                       | •            | Employ       | es                 | Gr     | oups                      |           | History   | $\gamma$ | Report | s | Setting     | ys |
| -                                                                                                 |    |                                                       |              | Dasht        | oard               | Υ      | L                         | ocations  | Ĩ         | Tools    |        | ſ | Tool States |    |
| Q X<br>Part Number<br>LDH702<br>LDH702<br>LDH762<br>MMM07513                                      | lr | NT001<br>New Too                                      | 001<br>Maint | enance Co    | ntained In         | Qua    | ntity                     | Monitorin | a         |          |        |   |             |    |
| MMM07515<br>MMM07516<br>NT001<br>NYZ001<br>NYZ012                                                 |    | Home Location Tool Crib Tool Crib Tool Crib Tool Crib | ⊙ S          | erial Number | ⊙ Custon<br>NT001a | mer ID | <b>Qty</b><br>1           | ⊙ Issued  | ⊙ Work Lo | cation   | ⊙ Kit  | X |             |    |
| NVZ014<br>NVZ7000MDKIT<br>NVZ70005<br>NVZ7004VB<br>NVZ7004D<br>NVZ700AD<br>NVZ700AD<br>NVZ7025H50 |    | Tool Crib                                             |              |              |                    |        | 1                         |           |           |          |        |   |             |    |

#### Consumables

Consumables & Returnable Consumables are tools that have a quantity and are disposed of after use. The process of creating these is the same as creating a Durable tool. The only difference is that you create a single instance to

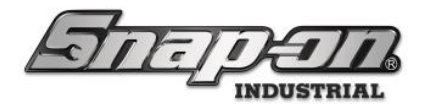

represent the amount of the tool. So, if you have 50 of a consumable tool, you will make one Instance and set its Quantity to 50. **NOTE: Consumables are only supported in the Tool Crib.** 

#### WARNING! When creating instances of Consumables & Returnable Consumables only create 1 instance. The quantity of the consumables is defined in the properties of the instance.

- 1. The first step is to create a master tool for the consumable. For this example, we will input the following information for our consumable:
  - Part Number CON001
  - Description Consumable Tool 001
  - Issue Behavior Consumable
  - The Unit will be 2ft (if this does not exist, you will need to create it)
  - It will not have a Tag or Photo.
- 2. To create a unit, click the **pencil** button next to Units. This will display the Units screen. All units are global and, once created, can be used with any tool master in the system. Click on the **NEW** Unit button on the bottom Left Side. Then type in the name of the Unit and click the **SAVE** button.

| 4   |                    |                    | Top Level               | SuperUser |
|-----|--------------------|--------------------|-------------------------|-----------|
|     |                    |                    | Select new value: Units |           |
|     | Q                  | < Info             |                         | ]         |
| 0   | Name               | User Text 🕥 1 Pair |                         |           |
| Par | 1 Pair             |                    |                         |           |
| LD  |                    |                    |                         |           |
| LD  |                    |                    |                         |           |
| LD  |                    |                    |                         |           |
| M   |                    |                    |                         |           |
| M   |                    |                    |                         |           |
| NY  |                    |                    |                         |           |
| NY  |                    |                    |                         |           |
| NY  |                    |                    |                         |           |
| NY  |                    | _                  |                         |           |
| NY  |                    |                    |                         |           |
| NY  |                    |                    |                         |           |
| NY  |                    |                    |                         |           |
|     | Show Deleted Items |                    |                         |           |

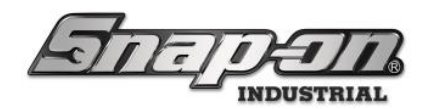

|                                                                 |                    |                 | Top Level               | SuperUser |
|-----------------------------------------------------------------|--------------------|-----------------|-------------------------|-----------|
|                                                                 |                    |                 | Select new value: Units |           |
| _                                                               | Q (                | × Info          |                         |           |
| <b>%</b>                                                        | Name               | User Text 🕲 2ft |                         |           |
| Par<br>LD<br>LD<br>LD<br>MP<br>MP<br>NT<br>NY<br>NY<br>NY<br>NY | 1 Pair             |                 |                         |           |
| NY                                                              |                    | - L             |                         | ]         |
| NY                                                              |                    |                 |                         |           |
|                                                                 | Show Deleted Items |                 |                         |           |

3. Click the  $\checkmark$  button at the bottom of the screen when done.

|     |                    | Top Level            | SuperUser |
|-----|--------------------|----------------------|-----------|
|     |                    | Select new value: Ur | nits      |
|     |                    | Info                 |           |
| 9   | Name               | User Text 🕥 2ft      |           |
| Par | 1 Daia             |                      |           |
|     | 2ft                |                      |           |
| LD  |                    |                      |           |
| LD  |                    |                      |           |
| MI  |                    |                      |           |
| MI  |                    |                      |           |
| MI  |                    |                      |           |
| NY  |                    |                      |           |
| NY  |                    |                      |           |
| NY  |                    |                      |           |
| NY  |                    |                      |           |
| NY  |                    |                      |           |
| NY  |                    |                      |           |
| NY  |                    |                      |           |
| NY  |                    |                      |           |
|     | Show Deleted Items |                      |           |

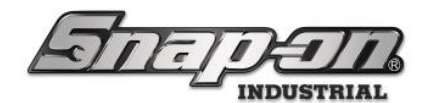

4. The Unit will now be assigned to the Master Tool.

|                    |                           | Top Level            |                   | 🖉 Su      | perUser   |                 |
|--------------------|---------------------------|----------------------|-------------------|-----------|-----------|-----------------|
| La Ville           |                           |                      | Change Current Lo | ocation 🥬 | -         | Click to logout |
|                    |                           | Employees            | Groups            | History   | Reports   | Settings        |
|                    |                           | Dashboard            | Locatio           | ns        | Tools     | Tool States     |
|                    | 0                         |                      |                   |           |           |                 |
|                    | CON001                    |                      |                   |           |           |                 |
| Part Number        | Consumable Te             | ool 001              |                   |           |           |                 |
| LDH682             | 3                         |                      |                   |           |           |                 |
| LDH702             | Info Instances Maint      | tenance Contained In | Quantity Monit    | oring     |           |                 |
| LDH722             | into instances maint      | contained in         | Guantity Monte    | oning     |           |                 |
| LDH762             | Part Number CON001        |                      |                   | ſ         | Photo ——— | ן ר             |
| MMM07513           | Description Consumable    | Tool 001             |                   |           |           |                 |
| MMM07515           | Issue Behavior Consumable | 9                    |                   | ~         |           |                 |
| MMM07516           |                           |                      |                   |           |           |                 |
| NT001              | Units 2ft 🖉 🗙             | ļ                    |                   |           |           |                 |
| NYZ001             |                           | al                   |                   |           |           |                 |
| NYZ012             |                           |                      |                   |           |           |                 |
| NYZ014             | ✓ Verifications ———       |                      |                   | ]         |           |                 |
| NYZ7000MDKIT       |                           |                      |                   | 11        |           |                 |
| NYZ7000S           | Issued 🖉 🗙                |                      |                   |           |           |                 |
| NYZ7004VB          | Patura R                  |                      |                   |           |           |                 |
| NYZ7006MG          |                           |                      |                   |           |           |                 |
| NYZ700AD           |                           |                      |                   |           |           |                 |
| NYZ7025H50         |                           |                      |                   |           |           |                 |
| NYZ7026EH          |                           |                      |                   |           |           |                 |
| Chaw Deleted Items |                           |                      |                   |           |           |                 |
| snow peleted items |                           |                      |                   |           |           |                 |

5. Save and create a single instance of the tool in the Tool Crib

| Some               |                        | Top Level          | Change Current    | Location                 | SuperUser Click to logout |             |  |
|--------------------|------------------------|--------------------|-------------------|--------------------------|---------------------------|-------------|--|
|                    |                        | Employees          | Groups            | History                  | Reports                   | Settings    |  |
|                    |                        | Dashboard          | Locat             | tions                    | Tools                     | Tool States |  |
| Part Number        | CON001<br>Consumable T | Tool 001           |                   |                          |                           |             |  |
| LDH722             | Info Instances Main    | tenance Contained  | In Quantity Mon   | nitoring                 |                           |             |  |
| LDH762             | Show Deleted Items     |                    |                   |                          |                           |             |  |
| MMM07513           |                        |                    | 0                 |                          |                           |             |  |
| MMM07515           |                        | Serial Number 🕑 Cu | stomer ID Qty 🕑 I | Issued Solution Work Log | cation 🕑 Kit              |             |  |
| MMM07516           | Tool Crib              |                    | 1                 |                          | X                         |             |  |
| NT001              |                        |                    |                   |                          |                           |             |  |
| NYZ001             |                        |                    |                   |                          |                           |             |  |
| NYZ012             |                        |                    |                   |                          |                           |             |  |
| NYZ014             |                        |                    |                   |                          |                           |             |  |
| NYZ7000MDKIT       |                        |                    |                   |                          |                           |             |  |
| NYZ7004V/P         |                        |                    |                   |                          |                           |             |  |
| NY77006MG          |                        |                    |                   |                          |                           |             |  |
| NYZZODAD           |                        |                    |                   |                          |                           |             |  |
|                    |                        |                    |                   |                          |                           |             |  |
| Show Deleted Items |                        |                    |                   |                          |                           |             |  |
|                    |                        |                    |                   |                          |                           |             |  |

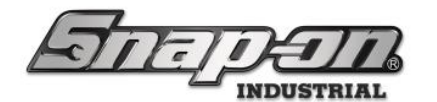

6. In the instance properties set the Quantity to 50. Save and Close. The Quantity is now listed in the instance list.

|                | -                                                    | Top Level | SuperUser |
|----------------|------------------------------------------------------|-----------|-----------|
|                | Editing CON001                                       |           |           |
| Q<br>Par<br>LD | CON001<br>Consumable Tool 001<br>Top Level/Tool Crib |           |           |
| LD             | Info Issued Status                                   |           |           |
|                | Quantity 50 2ft + -                                  |           |           |
| M              | Customer ID                                          |           |           |
| M              | Serial Number (Tool)                                 |           |           |
| M              | Tag 🖉 🗙 🖨                                            |           |           |
| NT             | Color ID Tag 🖉 🗙                                     |           |           |
| NY             | Home Location Tool Crib                              |           |           |
| NY             | ToolID 100275                                        |           |           |
| NY             | Default Part # / Desc. CONOUT / Consumable 1001001   |           |           |
| NY             |                                                      |           |           |
|                |                                                      |           |           |
| NY             |                                                      |           |           |
| NY             |                                                      |           |           |
| NY             |                                                      |           |           |
| [ nn)          | Show Deleted Items                                   |           |           |

|                                       |                   | Top Level    |              |               | 2            | SuperUser     |                 |
|---------------------------------------|-------------------|--------------|--------------|---------------|--------------|---------------|-----------------|
|                                       |                   |              |              | Change Currer | nt Location  |               | Click to logout |
|                                       |                   | Emp          | oloyees      | Groups        | History      | Reports       | Settings        |
| )                                     |                   | D            | ashboard     | Loca          | ations       | Tools         | Tool States     |
|                                       |                   |              |              |               |              |               |                 |
| ×                                     | 5 00000           |              |              |               |              |               |                 |
| Part Number v                         | CON001            | ble Tool 001 |              |               |              |               |                 |
|                                       | Consuma           |              |              |               |              |               |                 |
| LDH682                                |                   |              |              |               |              |               |                 |
| LDH702                                | Info Instances M  | Maintenance  | Contained In | Quantity Mo   | onitoring    |               |                 |
| LDH722                                |                   |              |              |               |              |               |                 |
| LDH762                                | Show Deleted Iter | ms           |              |               |              |               |                 |
| MMM07513                              |                   | 00.00        |              |               |              |               | 1               |
| MMM07515                              | Home Location     | Serial Num   | ber Custom   | er ID Qty 🕑   | Sissued Work | Location Skit |                 |
| MMM07516                              | Tool Crib         |              |              | 50            |              | X             |                 |
| NT001                                 |                   |              |              |               |              |               | 9               |
| NYZ001                                |                   |              |              |               |              |               |                 |
| NYZ012                                |                   |              |              |               |              |               |                 |
| NYZ014                                |                   |              |              |               |              |               |                 |
| NYZ7000MDKIT                          |                   |              |              |               |              |               |                 |
| NYZ70005                              |                   |              |              |               |              |               |                 |
| NYZ7004VB                             |                   |              |              |               |              |               |                 |
| NYZ7006MG                             |                   |              |              |               |              |               |                 |
| NYZ700AD                              |                   |              |              |               |              |               |                 |
| · · · · · · · · · · · · · · · · · · · |                   |              |              |               |              |               |                 |
| Show Deleted Items                    |                   |              |              |               |              |               |                 |
|                                       |                   |              |              |               |              |               |                 |

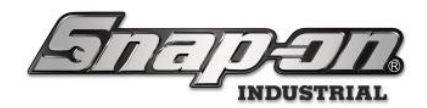

#### Tool Kits

Tool Kits allow us to create a bundle of tools that can be issued out as a single instance. This is useful when you have a standard tool loadout issued to Employees frequently.

1. To create a toolkit, you need to create a new Tool Master and set the behavior to Kit. Name this new master tool, **Kit001**. Add the description, **Standard Tool Kit**. Save the Tool Master.

| (John              |                          | Top Level | Change Current L | ocation        | erUser    | Click to logout |
|--------------------|--------------------------|-----------|------------------|----------------|-----------|-----------------|
|                    |                          | Employees | Groups           | History        | Reports   | Settings        |
| 4                  |                          | Dashboard | Locatio          | ons            | Tools     | Tool States     |
| 9 ×                | e.                       |           |                  |                |           |                 |
| Part Number        |                          |           |                  |                |           |                 |
| Tur ( Humber       |                          |           |                  |                |           |                 |
| 434HDC ^           |                          |           |                  |                |           |                 |
| ATI429A-1          | Info Maintenance         |           |                  |                |           |                 |
| ATI429A-2          |                          |           |                  |                |           |                 |
| ATI429A-3          | Part Number Kit001       |           |                  | [ <sup>F</sup> | 'hoto ——— | ן ר             |
| ATI429A-4          | Description Standard Too | l Kit     |                  |                |           |                 |
| AT1429A-5          | Issue Behavior Kit       |           |                  | ~              |           |                 |
| ATI429A-6          |                          |           |                  |                |           |                 |
| ATI429A-7          | Units 🖉 🗙                |           |                  |                |           |                 |
| ATI429B-1          |                          | B         |                  |                |           |                 |
| AT1429B2           |                          |           |                  |                |           |                 |
| ATI429B-3          | Verifications ———        |           |                  |                |           |                 |
| ATI429B-4          |                          |           |                  |                |           |                 |
| AT1429B-5          | Issued 🖉 🗙               |           |                  |                |           |                 |
| ATI429B-6          |                          |           |                  |                |           |                 |
| ATI429B-7          | Return X                 |           |                  |                |           |                 |
| ATI429SXC          | L                        |           |                  |                |           |                 |
| ATI590L            |                          |           |                  |                |           |                 |
| CON001             |                          |           |                  |                |           |                 |
| CTECHARGONA        |                          |           |                  |                |           |                 |
| Show Deleted Items |                          |           |                  |                |           |                 |

2. Now add the tools that will be included with the kit. Click on the **Template** tab, then click on the **Green +** symbol to add a new tool.

|                          |              | Top                        | Level          | Channe Camp      |               | SuperUser    |             | Click to locat  |
|--------------------------|--------------|----------------------------|----------------|------------------|---------------|--------------|-------------|-----------------|
| Halle !!                 |              |                            |                |                  |               |              | . Y         | Click to logout |
|                          |              |                            | Employees      | Groups           | Histo         | ory Re       | ports       | Settings        |
|                          |              |                            | Dashboard      | Loc              | ations        | Tools        | То          | ol States       |
| ki ×       Part Number × | Kit0<br>Stan | <b>01</b><br>dard Tool Kit |                |                  |               |              |             |                 |
| Consumable Kit           |              |                            |                |                  |               |              |             |                 |
| Kit DuckKit              | Quantity M   | onitoring                  | Atta           | hments           | Certifi       | cations      | Optical T   | oolbox          |
| Kit Master               | Info         | Insta                      | nces           | Maintenance      |               | Template     | Conta       | nined In        |
| Kit Master2              |              |                            | /              |                  |               |              |             |                 |
| Kit Master3              |              | Record child               | events 🗹 Allov | Kit Condition St | atuses        |              |             |                 |
| Kit TurDuckKit           |              |                            | 71101          | rat condition of | atuses        |              |             |                 |
| Kit with drawers         |              |                            |                |                  |               |              |             |                 |
| Kit001                   |              | Description                | Sissue Benavi  | or Minimum Qua   | antity Reload | Quantity Oni | Is Cocation |                 |
| Metric Socket Kit        |              |                            |                |                  |               |              |             |                 |
| SimulatorToolKiosk       |              |                            |                |                  |               |              |             |                 |
| Turduckit                |              |                            |                |                  |               |              |             |                 |
| Turuuckit                |              |                            |                |                  |               |              |             |                 |
|                          |              |                            |                |                  |               |              |             |                 |
|                          |              |                            |                |                  |               |              |             |                 |
|                          |              |                            |                |                  |               |              |             |                 |
|                          |              |                            |                |                  |               |              |             |                 |
| Show Deleted Items       |              |                            |                |                  |               |              |             |                 |
|                          |              |                            |                |                  |               |              |             |                 |

You will then be presented with a list of the master tools managed by the system. Find the tool you want to include in your kit. For this kit, select NT001 and click on the ✓ button to add it.
 NOTE: Just like with normal Tools, Kit Tools have a MASTER and instances. If the tool you want to add

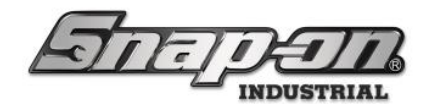

#### to the kit is not in the list, you will need to create a new MASTER for that tool.

|                          | Sele                     | ct type for new | item |                |                 |
|--------------------------|--------------------------|-----------------|------|----------------|-----------------|
| Part Number     NDD116AR | NT001<br>New Tool 001    |                 |      |                |                 |
| NDDM100                  | Quantity Monitoring      | Attachments     | 5    | Certifications | Optical Toolbox |
| NDDM110                  | Info                     | Instances       | N    | Aaintenance    | Contained In    |
| NDDM120                  | Part Number NT001        |                 |      |                | Ph a ta         |
| NDDM60                   |                          |                 |      |                |                 |
| NDDM70                   | Description New 1001 001 |                 |      |                |                 |
| NDDM80                   | Issue Behavior Durable   |                 |      |                |                 |
| NDDM90                   |                          |                 |      |                |                 |
| NT001                    |                          |                 |      |                |                 |
| NYZ001                   | Tag                      | 6               | ∥×∥⊜ | ((*)           |                 |
| NY2012                   |                          |                 |      |                |                 |
| NYZ014                   | Verifications            |                 |      |                |                 |
| NYZ7000MDKII             |                          |                 |      |                |                 |
| NY27000S                 | Issued 🖉 🗙               |                 |      |                |                 |
| Show Deleted Items       | Return 🖉 🗙               |                 |      |                | v               |
|                          |                          |                 |      |                |                 |

4. Once you have selected your tool, the system will ask how many of the tools you wish to add to the kit. Also, If the kit has specific locations like drawers or pouches, you can add those. Add one Instance of this tool it doesn't have a location, click on the √ button.

|                      | Change Current Location |   |
|----------------------|-------------------------|---|
|                      | NT001<br>New Tool 001   |   |
| Select: Quantity ——— | Select: Location ———    |   |
| Minimum Quantity 1   |                         | × |
|                      | Available               |   |
|                      |                         |   |
|                      |                         |   |
|                      |                         |   |
|                      |                         |   |
|                      |                         |   |
|                      |                         |   |
|                      |                         |   |
|                      |                         |   |
|                      |                         |   |
|                      |                         |   |
|                      |                         |   |
|                      |                         |   |
|                      |                         |   |
|                      |                         |   |
|                      |                         |   |
|                      |                         |   |

You should see the tool listed in the Template.
 NOTE: Adding a tool to a template does not create an instance, like a master tool, a template is just a blueprint of what the kit is supposed to contain. When you create an instance of the Kit, you will be

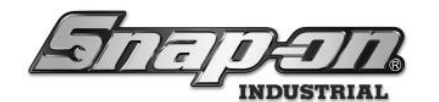

given the option of moving an existing instance of the child tool to the kit or creating a new one.

|                    |             | Top L          | evel             |                      | 👩 Super         | User  |            |                 |
|--------------------|-------------|----------------|------------------|----------------------|-----------------|-------|------------|-----------------|
| Let IV-1           | i Ka 1      |                |                  | Change Current Loca  | ntion 🥬         |       |            | Click to logout |
|                    |             |                | Employees        | Groups               | History         | Repo  | rts        | Settings        |
| 2                  |             |                | Dashboard        | Locations            | T T             | ools  | Too        | l States        |
| 🔍 ki 📉 🗙           | Kitt        | 001            |                  |                      |                 |       |            |                 |
| Part Number        | Star        | ndard Tool Kit |                  |                      |                 |       |            |                 |
| ConsumableKit      | 3           |                |                  |                      |                 |       |            |                 |
| Kit DuckKit        | Quantity N  | Ionitoring     | Attachm          | ents                 | Certifications  |       | Optical To | olbox           |
| Kit Master         | Info        | Instan         | ces              | Maintenance          | Templat         | e Í   | Contai     | ned In          |
| Kit Master2        |             |                | h.               |                      |                 |       |            |                 |
| Kit Master3        |             | Becord child e | vents 🗹 Allow Ki | t Condition Statuses |                 |       |            |                 |
| Kit TurDuckKit     |             |                |                  | condition statuses   |                 |       |            |                 |
| Kit with drawers   |             |                |                  |                      |                 | Que   |            |                 |
| Kit001             | Part Number | Description    | Issue Benavior   | Minimum Quantity     | Reload Quantity | Units | Cocation   |                 |
| Metric Socket Kit  | NT001       | New Tool 001   | Durable          | 1.00                 |                 |       |            |                 |
| NYZ7000MDKIT       |             |                |                  |                      |                 |       |            |                 |
| SimulatorToolKiosk |             |                |                  |                      |                 |       |            |                 |
| Turduckit          |             |                |                  |                      |                 |       |            |                 |
|                    |             |                |                  |                      |                 |       |            |                 |
|                    |             |                |                  |                      |                 |       |            |                 |
|                    |             |                |                  |                      |                 |       |            |                 |
|                    |             |                |                  |                      |                 |       |            |                 |
|                    |             |                |                  |                      |                 |       |            |                 |
|                    |             |                |                  |                      |                 |       |            |                 |
|                    |             |                |                  |                      |                 |       |            |                 |
| Show Deleted Items |             |                |                  |                      |                 |       |            |                 |

6. Finish setting up your kit by adding tools to the kit by repeating the steps above. Once you are finished, click the **Blue Save Icon** to save the **Kit Master Tool**.

NOTE: When adding a consumable to a kit, it will prompt you for a Minimum Quantity like a durable tool, but it will also ask you for a reload quantity once the minimum amount has been reached.

| TOFT                                              | $\overline{a}$ | Тор                          | Level          | Ch           | ange Current Locati | on Sup         | perUser        | Clic                         | k to logout |
|---------------------------------------------------|----------------|------------------------------|----------------|--------------|---------------------|----------------|----------------|------------------------------|-------------|
|                                                   |                |                              | Employees      | Ĩ            | Groups              | History        | Reports        | Set                          | ttings      |
| 2                                                 |                |                              | Dashboa        | rd ľ         | Locations           |                | Tools          | Tool Sta                     | ates        |
| ki     X Part Number                              | Kitt<br>Star   | <b>001</b><br>ndard Tool Kit |                |              |                     |                |                | <b>(</b>                     |             |
| ConsumableKit<br>Kit DuckKit                      | Quantity N     | Ionitoring                   |                | Attachment   | s                   | Certifications |                | Optical Toolb                | ox          |
| Kit Master                                        | Info           | Insta                        | ances          | Ma           | intenance           | Temp           | late           | Contained                    | In          |
| Kit Master3<br>Kit TurDuckKit<br>Kit with drawers |                | Record child                 | events 🗹       | Allow Kit Co | ondition Statuses   |                |                |                              |             |
| Kit001                                            | Part Number    | Descriptio                   | on 🕑 Issu      | e Behavior   | Minimum Quanti      | ty Reload Qua  | antity 🕑 Units | <ul> <li>Location</li> </ul> |             |
| Metric Socket Kit                                 | CON001         | Consumable Tool (            | 001 Consuma    | ble          | 1.00                | 1.00           | 2ft            | _                            |             |
| NYZ7000MDKIT                                      | CTECH4R600A    | 600 ft. lb. torque v         | wrench Durable |              | 1.00                |                |                |                              |             |
| SimulatorToolKiosk                                | NT001          | New Tool 001                 | Durable        |              | 1.00                |                |                |                              |             |
| Turduckit                                         | TP-01          | TEST PART                    | Durable        |              | 1.00                |                |                |                              |             |
|                                                   |                |                              |                |              |                     |                |                |                              |             |
| Show Deleted Items                                |                |                              |                |              |                     |                |                |                              |             |

Once created, you have options at the top of the Template tool list.

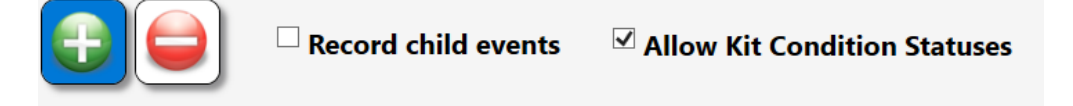

- **Record child events** Log events for all children of the kit and the kit itself.
- Allow Kit Condition Statuses If an instance of a kit doesn't have an instance of all the child tools assigned to it, a status of Kit Mismatch will be applied to it. If a tool is missing from the kit at return

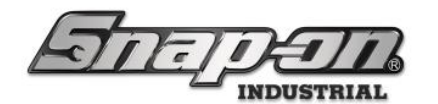

it will have a Kit Incomplete status assigned to it. If a consumable tool in the kit has less than the minimum quantity, it will have a Kit Low Quantity status assigned to it.

- 7. Set the options how you would like them and create an instance of the kit in the Tool Crib so that it can be issued out.
- 8. Once the Instance is created, you need to create or move tool instances for the child tools. In this exercise, create new instances for the tools. First, go to the Instance properties and then the kit tab.

| Editing I                 | <b>KitOO1</b><br>KitOO1<br>Standard Tool Kit<br><i>Top Level/Tool Crib</i> |                             |            |                    |   |                              | 8 |
|---------------------------|----------------------------------------------------------------------------|-----------------------------|------------|--------------------|---|------------------------------|---|
| Info Issu<br>Kit Mismatch | ued Status<br>Update: Master 1                                             | Kit<br>Template Create: 1   | Fools      |                    |   |                              |   |
|                           | ⊘ Part Number                                                              | <ul> <li>Details</li> </ul> | ⊙ Quantity | ⊙ Minimum Quantity |   | <ul> <li>Location</li> </ul> |   |
| Ø                         | CON001                                                                     | Consumable Tool 001         |            | 1                  | 1 |                              |   |
| Ø                         | CTECH4R600A                                                                | 600 ft. lb. torque wrench   |            | 1                  |   |                              |   |
| Ø                         | NT001                                                                      | New Tool 001                |            | 1                  |   |                              |   |
| Ø                         | TP-01                                                                      | TEST PART                   |            | 1                  |   |                              |   |
|                           |                                                                            |                             |            |                    |   |                              |   |

- 9. You will see a Kit Mismatch section here. You have two options:
  - **Update: Master Template** Change the Template on the Master tool based on the Instance.
  - o Create: Tools Create tool instances based on the Master Tool Template.
- 10. Click on **Create: Tools** you will see the color change from RED (Missing instance) to Grey (Present) and Yellow (Tool with a Status).

|   | _    | <u> </u>     |                                                           |                           | Top Level | Change C         | ment foration | SuperUser | Click to |
|---|------|--------------|-----------------------------------------------------------|---------------------------|-----------|------------------|---------------|-----------|----------|
|   | Edi  | iting        | Kit001                                                    |                           |           |                  |               |           | <b>E</b> |
|   | 3    | E            | <b>Kit001</b><br>Standard Tool Kit<br>Top Level/Tool Crib |                           |           |                  |               |           |          |
| 1 | Info | Iss          | ued 🚦 Status                                              | Kit                       |           |                  |               |           |          |
|   | -    | )            |                                                           |                           |           |                  |               |           |          |
|   |      |              | Part Number                                               | ⊘ Details                 | Quantity  | Minimum Quantity |               |           |          |
|   |      | ×            | CON001                                                    | Consumable Tool 001       | 0         | 1                | 1             |           |          |
|   |      | ×            | CTECH4R600A                                               | 600 ft. lb. torque wrench | 1         | 1                |               |           |          |
|   |      | ×            | NT001                                                     | New Tool 001              | 1         | 1                |               |           |          |
|   |      | ×            | TP-01                                                     | TEST PART                 | 1         | 1                |               |           |          |
|   |      |              |                                                           |                           | -         |                  | -             |           |          |
|   |      |              |                                                           |                           |           |                  |               |           |          |
|   | She  | ow Deleted I | Items                                                     |                           |           |                  |               |           |          |

The yellow is a Tool Status for the consumable since there isn't any quantity of the tool in the kit, and it

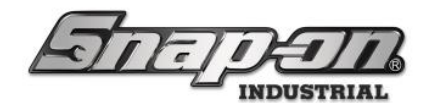

needs to be reloaded. Double-click CON001 and set its Quantity to 1, click the SAVE button, then CLOSE.

|                | Editing CON                                                                                                    | N001                                                                                              |                                                           |                                                                         |                        |                                                                                           | <b>E</b>                               |
|----------------|----------------------------------------------------------------------------------------------------|---------------------------------------------------------------------------------------------------|-----------------------------------------------------------|-------------------------------------------------------------------------|------------------------|-------------------------------------------------------------------------------------------|----------------------------------------|
| 2º             | <b>CON001</b><br>Consumable Tool 00<br><i>Top Level/Tool Crib</i>                                                                                                    | 11                                                                                                |                                                           |                                                                         |                        |                                                                                           |                                        |
| Info Issi      | ued Status                                                                                                    |                                                                                                   |                                                           |                                                                         |                        |                                                                                           |                                        |
| Qu             | antity 1                                                                                                    | 2ft + -                                                                                           |                                                           |                                                                         |                        |                                                                                           |                                        |
| Custo          | ner ID                                                                                                    |                                                                                                   |                                                           |                                                                         |                        |                                                                                           |                                        |
| Serial Number  | (Tool)                                                                                                    | 2                                                                                                 |                                                           |                                                                         |                        |                                                                                           |                                        |
| Color          |                                                                                                    |                                                                                                   |                                                           |                                                                         |                        |                                                                                           |                                        |
|                | Kit Kit001 / Stand                                                                                                    | dard Tool Kit 🖉                                                                                   |                                                           |                                                                         |                        |                                                                                           |                                        |
| Default Part # | ToolID 100277                                                                                                    | nsumable Tool 001                                                                                 |                                                           |                                                                         |                        |                                                                                           |                                        |
|                | ,                                                                                                    |                                                                                                   |                                                           |                                                                         |                        |                                                                                           |                                        |
|                |                                                                                                    |                                                                                                   |                                                           |                                                                         |                        |                                                                                           |                                        |
|                |                                                                                                    |                                                                                                   |                                                           |                                                                         |                        |                                                                                           |                                        |
|                |                                                                                                    |                                                                                                   |                                                           |                                                                         |                        |                                                                                           |                                        |
|                |                                                                                                    |                                                                                                   |                                                           |                                                                         |                        |                                                                                           |                                        |
|                |                                                                                                    |                                                                                                   |                                                           |                                                                         |                        |                                                                                           |                                        |
| Show Deleted I |                                                                                                    | n cloarad                                                                                         |                                                           |                                                                         |                        |                                                                                           |                                        |
| e status ha    | is now beer                                                                                                    | n cleared.                                                                                        | Top Level                                                 | _                                                                       | Ĭe                     | SuperUser                                                                                 | _                                      |
| status ha      | is now beer                                                                                                    | n cleared.                                                                                        | Top Level                                                 | Charac Ca                                                               |                        | SuperUser                                                                                 |                                        |
| Editing I      | is now beer                                                                                                    | n cleared.                                                                                        | Top Level                                                 | 6huu 6                                                                  |                        | SuperUser                                                                                 |                                        |
| Editing I      | IS NOW beer<br>Stitudon<br>Kitoon<br>Standard Tool Kit<br>Top Level/Tool Crib                                                                                                    | n cleared.                                                                                        | Top Level                                                 | Channe Ch                                                               |                        | SuperUser                                                                                 | Citat to a                             |
| Editing I      | IS NOW beer<br>Cit001<br>Kit001<br>Standard Tool Kit<br>Top Level/Tool Crib<br>red Status                                                                                                    | n cleared.                                                                                        | Top Level                                                 | C                                                                       | Ì 2                    | SuperUser                                                                                 | end as                                 |
| Editing I      | s now beer<br><b>Cit001</b><br><b>Kit001</b><br>Standard Tool Kit<br><i>Top Level/Tool Crib</i><br><b>red</b> Status                                                                                                    | Kit                                                                                               | Top Level                                                 |                                                                         |                        | SuperUser                                                                                 | en e e e e e e e e e e e e e e e e e e |
| Editing I      | Alton<br>Alton<br>Al | Kit                                                                                               | Top Level                                                 | ↔ Minimum Quantita:                                                     | Relaad Ausariin        | SuperUser                                                                                 | citat se a                             |
| Editing I      | A strong for the strong for the stro                                                                                                    | Kit<br>O Details<br>Consumable Tool 001                                                           | Op Level       O Quantity                                 | ⊙ Minimum Quantity                                                      | ⊙ Reload Quantity      | SuperUser<br>ⓒ Location                                                                   |                                        |
| Editing I      | Cit001<br>Standard Tool Kit<br>Top Level/Tool Crib<br>ed Status<br>O Part Number<br>CON001<br>CTECH4R600A                                                                                                    | Kit<br>© Details<br>Consumable Tool 001<br>500 ft. lb. torgue wrench.                             | Top Level                                                 | ⊙ Minimum Quantity                                                      | ⊙Reload Quantity<br>1  | SuperUser<br>© Location                                                                   |                                        |
| Editing I      | Cit001<br>Standard Tool Kit<br>Top Level/Tool Crib<br>ied Status<br>O Part Number<br>CON001<br>CTECH4R600A<br>NT001                                                                                                    | Kit<br>© Details<br>Consumable Tool 001<br>600 ft. lb. torque wrench<br>New Tool 001              | Top Level       O Quantity       1       1                | ⊙ Minimum Quantity<br>1<br>1                                            | ⊙ Reload Quantity      | SuperUser          Output         Output         Location                                 |                                        |
| Editing I      | CitOO1<br>KitOO1<br>Standard Tool Kit<br>Top Level/Tool Crib<br>Ied Status<br>O Part Number<br>CON001<br>CTECH4R600A<br>NT001<br>TF-01                                                                                                    | Kit<br>© Details<br>Consumable Tool 001<br>600 ft. lb. torque wrench<br>New Tool 001<br>TEST PART | Op Level       O Quantity       1       1       1         | <ul> <li>⊙ Minimum Quantity</li> <li>1</li> <li>1</li> <li>1</li> </ul> | © Reload Quantity      | SuperUser           Output           Output           Location                            | estate<br>S                            |
| Editing I      | AS NOW been<br>Kit001<br>Kit001<br>Standard Tool Kit<br>Top Level/Tool Crib<br>Ind Status<br>○ Part Number<br>CON001<br>CTECH4R600A<br>NT001<br>TP-01                                                                                                    | Kit<br>© Details<br>Consumable Tool 001<br>600 ft. lb. torque wrench<br>New Tool 001<br>TEST PART | Op Level       O Quantity       1       1       1       1 | <ul> <li>⊙ Minimum Quantity</li> <li>1</li> <li>1</li> <li>1</li> </ul> | © Reload Quantity      | SuperUser           Output           Output           Location           Image: SuperUser | estate<br>S                            |
| Editing I      | S now beer<br>Kit001<br>Standard Tool Kit<br>Top Level/Tool Crib<br>red Status<br>○ Part Number<br>CON001<br>CTECH4R600A<br>NT001<br>TP-01                                                                                                    | Kit<br>© Details<br>Consumable Tool 001<br>600 ft. lb. torque wrench<br>New Tool 001<br>TEST PART | Op Level       O Quantity       1       1       1       1 | <ul> <li>⊙ Minimum Quantity</li> <li>1</li> <li>1</li> <li>1</li> </ul> | © Reload Quantity      | SuperUser           SuperUser                                                             |                                        |
| Editing I      | Kit001<br>Kit001<br>Standard Tool Kit<br>Top Level/Tool Crib<br>Ied Status<br>○ Part Number<br>CON001<br>CTECH4R600A<br>NT001<br>TP-01                                                                                                    | Kit<br>© Details<br>Consumable Tool 001<br>600 ft. lb. torque wrench<br>New Tool 001<br>TEST PART | Top Level                                                 | ⊙ Minimum Quantity<br>1<br>1<br>1<br>1                                  | ⊙ Reload Quantity<br>1 | SuperUser                                                                                 | erat est                               |
| Editing I      | Kit001<br>Kit001<br>Standard Tool Kit<br>Top Level/Tool Crib<br>Ied Status<br>Part Number<br>CON001<br>CTECH4R600A<br>NT001<br>TP-01                                                                                                    | Kit<br>© Details<br>Consumable Tool 001<br>600 ft. lb. torque wrench<br>New Tool 001<br>TEST PART | Top Level                                                 | ⊙ Minimum Quantity<br>1<br>1<br>1<br>1                                  | ⊙ Reload Quantity 1    | SuperUser                                                                                 | en en                                  |

#### Importing a Tool Kit Template

If you already have a list of tools you want to add to a kit, you can import them to the Instance by clicking the **IMPORT** button.

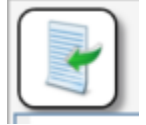

You will need to create a new Kit Master. Then create an instance of that Master. Go to the kit tab within the instance properties and use the **IMPORT** button. Once imported, you can then click on Update: Master Template. That will then push the list of tools to the Tool Master Template.

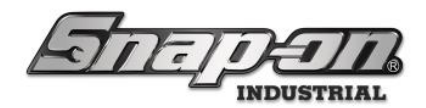

#### Tool Tags

Master tools and tool instances can have tags assigned to them. This is either a 1D or 2D barcode, or it can also be an RFID tag. A tag on a master tool could be used in a crib for a bin of multiple instances of that tool type. Then the attendant could scan a copy of that tag on the bin to issue one of the instances of that tool. A tag could be applied to specific instances of tools that need to be tracked individually for maintenance purposes, such as torque wrenches. RFID tags are also used to uniquely track tool instances inside of RFID devices such as the ATC Portal and ATC Locker.

| Lateratie            | สก                | Top Level                          |                       | Change                   | Current Locatio | n 🏅 Si    | uperUser     |         |          | Click to logou |
|----------------------|-------------------|------------------------------------|-----------------------|--------------------------|-----------------|-----------|--------------|---------|----------|----------------|
|                      |                   | Dashboard                          | Locations To          | ols Tool States          | Employees       | Groups    | History      | Reports | Settings |                |
| Part Number          | QD2R<br>Torqu     | t <b>100</b><br>e Wrench, Adj. Cli | ck-type, U.S., Fixed  | l-Ratchet, 20-100 ft. ll | b., 3/8" drive  |           |              |         |          |                |
| 1410 NO KEY<br>1650  | Info Instances    | Maintenance                        | Contained In          | Quantity Monitori        | ing Attachn     | nents 🕺 O | ptical Toolb | юх      |          |                |
| 1AM1541              | Part Number Q     | D2R100                             |                       |                          |                 | Photo -   |              | 1       |          |                |
| 1DA221HP NO WRENCHES | Description To    | rque Wrench, Adj                   | . Click-type, U.S., I | ixed-Ratchet, 20-100     | ft. lb., 3/8"   |           |              |         |          |                |
| 208CCP               | · di              | ive                                |                       |                          |                 |           |              |         |          |                |
| 235605               | Issue Behavior    | Durable                            |                       |                          | Ŷ               |           |              |         |          |                |
| 3852T43              | Units             | 0 ×                                |                       |                          |                 |           |              |         |          |                |
| 434HDC               | _                 |                                    | r                     |                          |                 |           |              |         |          |                |
| 5970000374158        |                   | 4T100014                           | <u>ا</u>              |                          |                 | _         | _            |         |          |                |
| 6T-SGHF614BR         |                   |                                    |                       |                          |                 | 0         | ×            |         |          |                |
| 87CF                 | Verifications —   |                                    |                       |                          | '               |           | _            | 1       |          |                |
| 8MA-SGHF615BR        | Issued            | Issued Verification                |                       |                          |                 |           |              |         |          |                |
| 8R-SGHF614BR         |                   |                                    |                       |                          |                 |           |              |         |          |                |
| 91ACP                | Return            |                                    |                       |                          |                 |           |              |         |          |                |
| 96CF                 | Outleal Teally a  | -                                  |                       |                          |                 |           |              |         |          |                |
| A2A                  |                   |                                    |                       |                          |                 |           |              |         |          |                |
| AC5B                 | Default Tolerance |                                    |                       |                          |                 |           |              |         |          |                |
| AT380                | L                 |                                    |                       |                          |                 |           |              |         |          |                |
| ATI429A-1            |                   |                                    |                       |                          |                 |           |              |         |          |                |
| AT1429A-2            |                   |                                    |                       |                          |                 |           |              |         |          |                |
|                      |                   |                                    |                       |                          |                 |           |              |         |          |                |
| Show Deleted Items   |                   |                                    |                       |                          |                 |           |              |         |          |                |
|                      |                   |                                    |                       |                          |                 |           |              |         |          |                |

| Image: Contract of the state of the state of the sta |             |                          | nance Attachmen          | ts                          |                    |  |   |
|----------------------------------------------------------------------------------------------------|-------------|--------------------------|--------------------------|-----------------------------|--------------------|--|---|
| Image: Contract of the state of the state of the sta | Customer I  | D                        |                          |                             |                    |  | _ |
| Image: Contract of the state of the state of the sta | umber (Too  | 1)                       |                          |                             |                    |  |   |
| Image: Construction of the state of the state of the | User Label  | 2                        |                          |                             |                    |  |   |
| Kit Master / A tool that is a kit         Ø2960         2D2R100 / Torque Wrench, Adj. Click-type, U.S., Fixed-Ratchet, 20-100 ft. lb., 3/8° drive                                                                                                    |             | 0                        |                          |                             |                    |  |   |
| Kit Master / A tool that is a kit<br>(29960<br>2D2R100 / Torque Wrench, Adj. Click-type, U.S., Fixed-Ratchet, 20-100 ft. lb., 3/8" drive                                                                                                    | Color ID To |                          |                          |                             |                    |  |   |
| Kit Master / A tool that is a kit 💋<br>102960<br>2D2R100 / Torque Wrench, Adj. Click-type, U.S., Fixed-Ratchet, 20-100 ft. lb., 3/8° drive                                                                                                    | Color ID Ta | 9                        |                          |                             |                    |  |   |
| 02960<br>DD2R100 / Torque Wrench, Adj. Click-type, U.S., Fixed-Ratchet, 20-100 ft. lb., 3/8" drive                                                                                                    | к           | it Kit Master / A tool t | hat is a kit             |                             |                    |  |   |
| duzk του / Torque wrench, Aoj, Click-type, U.S., Fixeo-katcher, 20- του τ. Ib, 5/ο. drive                                                                                                    | Tooll       | D 102960                 | Nearsh Adi Clisk tura    | U.C. Ewed Databat 20 100    | 6 lls 2/0" daius   |  |   |
|                                                                                                    | art # / Des | c. QD2K1007 lorque v     | vrench, Adj. Click-type, | 0.5., Fixed-Ratchet, 20-100 | 11. ID., 5/8 drive |  |   |
|                                                                                                    |             |                          |                          |                             |                    |  |   |
|                                                                                                    |             |                          |                          |                             |                    |  |   |
|                                                                                                    |             |                          |                          |                             |                    |  |   |
|                                                                                                    |             |                          |                          |                             |                    |  |   |
|                                                                                                    |             |                          |                          |                             |                    |  |   |
|                                                                                                    |             |                          |                          |                             |                    |  |   |
|                                                                                                    |             |                          |                          |                             |                    |  |   |

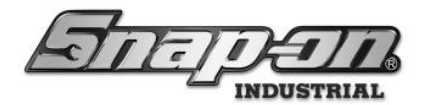

You can manually enter a tag value by typing it into the text box. This value must be unique in the system. You could also click the **Pencil** button and then scan the tag, using a supported tag scanner to import the tag value. Alternatively, you can click the **Auto generate value** button to have the system assign a generated tag value. Then you will need to click the blue **Save** button to save the change.

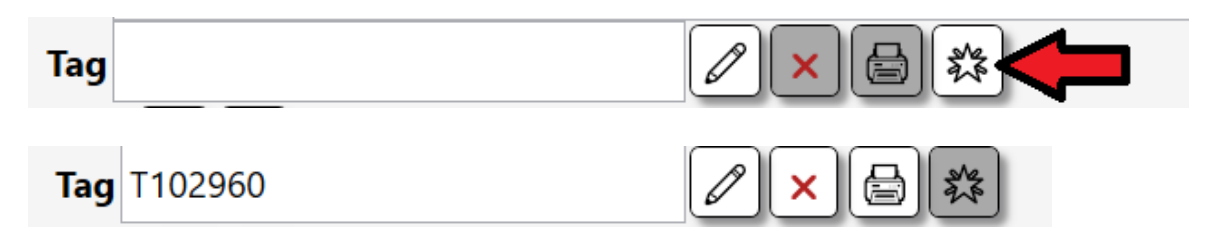

Once you have a valid tag created, you can then use the print button to print that tag. This requires that you have previously installed and configured an L5 approved barcode printer for your system. Otherwise, the print button will not be enabled.

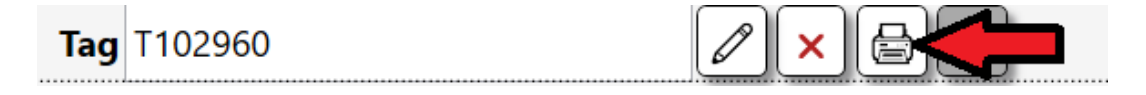

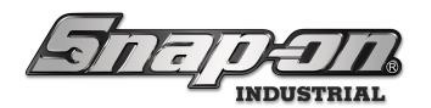

### Importing Tools from Spreadsheet

When setting up an ATC device for the first time or adding several new tools to the inventory, it can be very timeconsuming to input all that information one tool at a time. Tool importing would cut that time down significantly, allowing you to be more productive.

You can use the Tool Import wizard if you have a list of the tools in an Excel format (.xslx). To start, you must be logged into the Administration Client and have the appropriate permission to import tools.

The tool properties that can be imported are:

- **Compartment (Kiosk only)** Door/drawer number of the tool's desired kiosk
- **Customer ID** Custom ID defined by the customer
- **Description** The Tool Name or short description of the tool
- Issue Behavior The type of tool (See Tool section of Administration Guide)
- Location The sub-location within the Crib that the tool will reside
- Parent For Kits, this is the Parent (Key) in which this tool belongs to
- Parent (Key) For Kits, this is the ID to identify a kit Parent (Must be unique)
- **Part Number** The Part Number of the Tool
- **Quantity** the number of instances that needs to be created
- Serial Number the serial number of the tool
- **Tag** RFID or Barcode for the tool
- Units the amount of something that is given to an Employee on a single issue

Note: When attempting to import a tool in which a MASTER already exists in the system, you will instead add an additional instance of that tool.

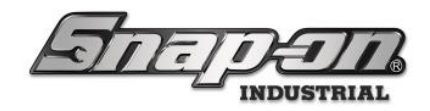

#### Via Admin Client

#### ATC Toolbox

To use the Toolbox, you will need to train it to detect the tools within it. We do this by utilizing a Foam File that tells the Toolbox where to look to find the tool in the drawer. You will need to import the foam file to the Toolbox.

NOTE: Tools on the Toolbox cannot be imported through an excel sheet, instead a foam file must be uploaded. You will have one foam file for every drawer that the toolbox has. If you do not have any foam files, please contact your Snap-on representative.

- 1. From the L5 Connect<sup>™</sup> Admin Client, click on the **locations** tab.
- 2. Select the Toolbox that you want to upload the new foam files to and click on the **import file button**.

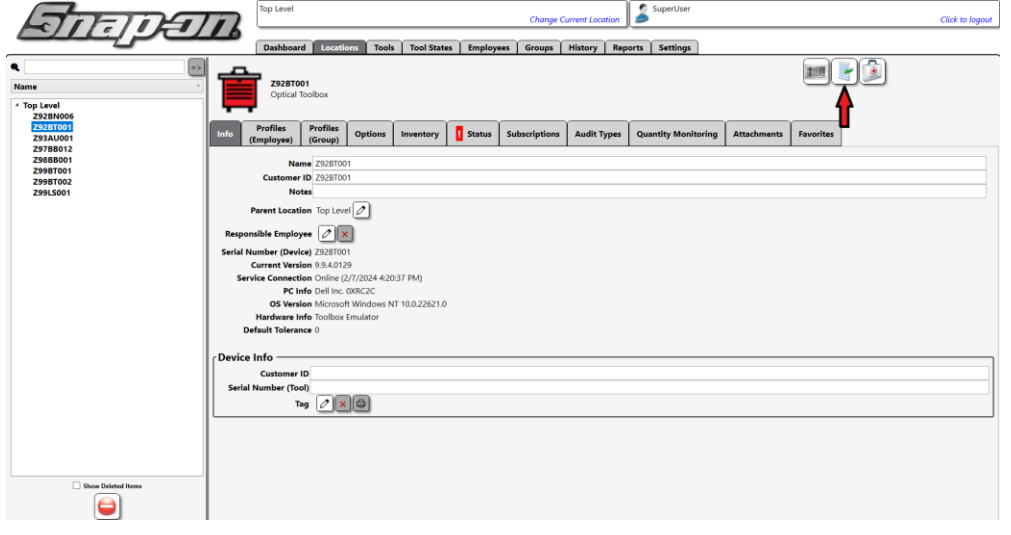

3. Browse to the file and click **Open. NOTE: You can only import one foam file at a time** 

| ganize 👻 New fold   | er          |        |                    |          | BH 🕶 🔟 ( |
|---------------------|-------------|--------|--------------------|----------|----------|
| Microsoft Teams ^   | Name        | Status | Date modified      | Туре     | Size     |
| Notebooks           | Drawer1.txt | 0      | 8/24/2021 12:30 PM | TXT File | 387 KB   |
| Pictures            | Drawer2.txt | 0      | 8/24/2021 12:30 PM | TXT File | 552 KB   |
| This PC             | Drawer3.txt | 0      | 8/24/2021 12:30 PM | TXT File | 535 KB   |
| 20 Ohierte          | Drawer4.txt | 0      | 8/24/2021 12:30 PM | TXT File | 681 KB   |
| Decision Decision   | Drawer5.txt | 0      | 8/24/2021 12:30 PM | TXT File | 631 KB   |
| Desktop             | Drawer6.txt | 0      | 8/24/2021 12:30 PM | TXT File | 472 KB   |
| Documents           | Drawer7.txt | Ø      | 8/24/2021 12:30 PM | TXT File | 496 KB   |
| Downloads           | Drawer8.txt | Ø      | 8/24/2021 12:30 PM | TXT File | 219 KB   |
| Music               |             |        |                    |          |          |
| Pictures            |             |        |                    |          |          |
| Videos              |             |        |                    |          |          |
| Windows (C:)        |             |        |                    |          |          |
| S Citrix Files (S:) |             |        |                    |          |          |
| Groups (\\conw      |             |        |                    |          |          |
|                     |             |        |                    |          |          |

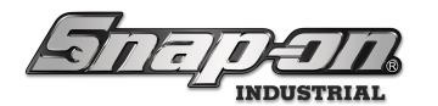

4. You will then be asked to confirm that the foam file is correct. **NOTE: The foam file should look exactly like the drawer it is uploaded to, if not click on the red X on the right.** 

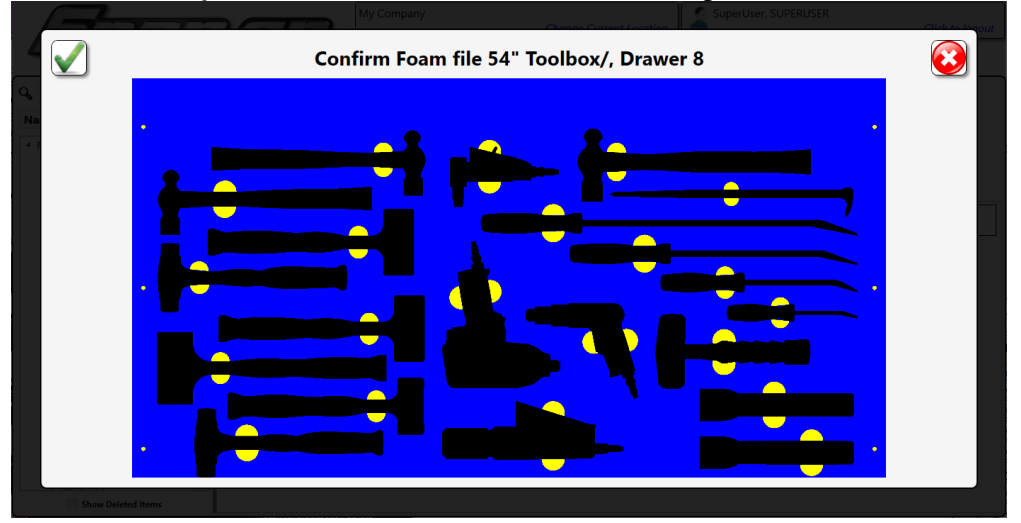

5. After you confirm the foam file, it will then get uploaded to the Toolbox.

|                                                                                                    | and and a                                                                                                    | My Company     |                | CI        | nange Current L | ocation        | SuperUser, | SUPERUSER |            | Click to  | logout |
|----------------------------------------------------------------------------------------------------|----------------------------------------------------------------------------------------------------|----------------|----------------|-----------|-----------------|----------------|------------|-----------|------------|-----------|--------|
| BIE                                                                                                    |                                                                                                    | Dashboard      | Locations      | Tools     | Tool States     | Employees      | Groups     | History   | Reports    | Settings  |        |
| Q Name                                                                                                    |                                                                                                    | In             | nporting       | : Foa     | m file          |                |            |           |            |           |        |
| Name      A My Company     Brake Shop     Calibration Lab     Engine Shop     Filght Operations     A Maintenance     A Hangar 1     S4 Toolbox     A Hangar 1     S4 Toolbox     A Hangar 2     Hangar 2     Hangar 2     H2 Bay 1     H2 Bay 2     Angar 2     Area A     A Line 1     A Line 2     Area 8     B Line 1     B Line 1     B Line 1     B Line 2     R2D Lab     Tool Crib | Import: Foam file: Start     - Foam file: C\ProgramDat     - Importing -> Foam file     - Foam file -> Service Com     - Foam file -> Device     - Finished | a\Tool Control | . System\Smart | 2Device\D | eviceData\Z92   | 2LP999\Drawer. | Archive\Dr | awer8.txt | Quantity M | onitoring |        |
| Show Deleted Items                                                                                                    |                                                                                                    |                |                |           |                 |                |            |           |            |           |        |

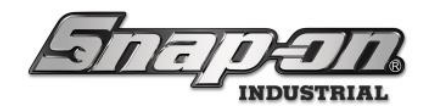

#### Other Devices

NOTE: Only 100 tools can be imported at a time from the admin client. However, larger numbers of tools can be imported directly on certain devices. (See below)

- 1. On the Location Tab, select the device on the left that you want to import tools into, then click the Import Tools Button open the import wizard.
- Then you need to select the file you want to use for the import.
   45 Select: Spreadsheet

| 5 Select: Spreadsheet       |                                |                   | ×                            |
|-----------------------------|--------------------------------|-------------------|------------------------------|
| ← → <b>~</b> ↑ 🖡 → 1        | This PC > Desktop > New folder | v ت               |                              |
| Organize 🔹 New fol          | lder                           |                   | ii • 🔳 😲                     |
| 📌 Quick access              | Name                           | Date modified     | Type Siz                     |
| , This PC                   | DEMOINVENTORY.xlsx             | 3/8/2022 11:17 AM | Microsoft Excel Work         |
| 3D Objects Desktop          |                                |                   |                              |
| Documents                   |                                |                   |                              |
| Music                       |                                |                   |                              |
| 📰 Pictures<br>🚼 Videos      |                                |                   |                              |
| 🍆 Local Disk (C:)           |                                |                   |                              |
| ➡ GAMES (D:) ➡ GAMES 2 (E:) |                                |                   |                              |
| 🍨 Network                   | <                              |                   |                              |
| File                        | name: DEMOINVENTORY.xlsx       |                   | Excel files (.xlsx) (*.xlsx) |
|                             |                                |                   | Qpen Cancel                  |

3. Once you have selected the file, the wizard will want you to define some data on the screen so it can read it correctly. Next, you will need to click on the row containing the data headers.

|             |                                |                 |              |                | Identify        | / Colu | umn (I   | Drop-Do | wn Menu) | <u> </u> |
|-------------|--------------------------------|-----------------|--------------|----------------|-----------------|--------|----------|---------|----------|----------|
| Part Number | Description                    | Serial Number   | Parent (Key) | Issue Behavior | Tag             | Parent | Quantity | Units   |          |          |
| art Number  | Description                    | Serial Number   | Parent (Key) | Issue Behavior | Tag             | Parent | Quantity | Units   |          |          |
| VND100      | Shop Fan                       |                 | 100013       | Durable        | PWIND10001      |        | 1.00     |         |          |          |
| WND100      | Shop Fan                       |                 | 100014       | Durable        | PWIND10002      |        | 1.00     |         |          |          |
| VND100      | Shop Fan                       |                 | 100015       | Durable        | PWIND10003      |        | 1.00     |         |          |          |
| WND100      | Shop Fan                       |                 | 100016       | Durable        | PWIND10004      |        | 1.00     |         |          |          |
| VND100      | Shop Fan                       |                 | 100017       | Durable        | PWIND10005      |        | 1.00     |         |          |          |
| T1800AL     | 1" Heavy Duty Impact Wrench    | IW-0001         | 100023       | Durable        | PPT1800AL01     |        | 1.00     |         |          |          |
| 71800AL     | 1" Heavy Duty Impact Wrench    | IW-0002         | 100024       | Durable        | PPT1800AL02     |        | 1.00     |         |          |          |
| 11800AL     | 1" Heavy Duty Impact Wrench    | IW-0003         | 100025       | Durable        | PPT1800AL03     |        | 1.00     |         |          |          |
| TECH4R600A  | 600 ft. lb. torque wrench      | TW-0001         | 100028       | Durable        | PCTECH4R600A01  |        | 1.00     |         |          |          |
| TECH4R600A  | 600 ft. lb. torque wrench      | TW-0002         | 100029       | Durable        | PCTECH4R600A02  |        | 1.00     |         |          |          |
| TECH4R600A  | 600 ft. lb. torque wrench      | TW-0003         | 100030       | Durable        | PCTECH4R600A03  |        | 1.00     |         |          |          |
| B4HDC       | %" DR SET w/CASE & FOAM        | 434HDC-1        | 100033       | KR .           | P434HDC1        |        | 1.00     |         |          |          |
| VMH140170   | Pallet Jacks - 20x36           |                 | 100038       | Durable        | PWMH14017001    |        | 1.00     |         |          |          |
| VMH140170   | Pallet Jacks - 20x36           |                 | 100039       | Durable        | PWMH14017002    |        | 1.00     |         |          |          |
| VMH140172   | Pallet Jacks - 20x48           |                 | 100640       | Durable        | PWMH14017201    |        | 1.00     |         |          |          |
| VMH140172   | Pallet Jacks - 20x48           |                 | 100041       | Durable        | PWMH14017202    |        | 1.00     |         |          |          |
| VMH140174   | Pallet Jacks - 27x42           |                 | 100042       | Durable        | PWMH14017401    |        | 1.00     |         |          |          |
| VMH140174   | Pallet Jacks - 27x42           |                 | 100043       | Durable        | PWMH14017402    |        | 1.00     |         |          |          |
| VMH140175   | Pallet Jacks- 27x48            |                 | 100044       | Durable        | PWMH14017501    |        | 1.00     |         |          |          |
| VMH140175   | Pallet Jacks- 27x48            |                 | 100045       | Durable        | PWMH14017502    |        | 1.00     |         |          |          |
| TL-300-DTGK | Guage - Aircraft Tire, Digital |                 | 100228       | Durable        | PTTLBOODTGK     |        | 1.00     |         |          |          |
| WZ7000MDKIT | Kit - NYROC Mastic Removal     | NYZ7000MDK/T-01 | 100229       | KR:            | PNYZ7000MDKIT01 |        | 1.00     |         |          |          |
| 11590L      | Kit - Rivet shaver             | ATI590L-01      | 100242       | KR:            | PAT1590L01      |        | 1.00     |         |          |          |
| DH702       | 3/4DR 12PT 2 3/16" SHL SKT     |                 | 100207       | Durable        | PAT1590L02      | 100033 | 1.00     |         |          |          |
| DH722       | 3/4DR 12PT 2 1/4" SHL SKT      |                 | 100212       | Durable        | PATI590L03      | 100033 | 1.00     |         |          |          |
| DH762       | 3/4DR 12PT 2 3/8" SHL SKT      |                 | 100217       | Durable        | PATI590L04      | 100033 | 1.00     |         |          |          |
| 8434HD      | CASE AND FOAM FOR 434HDC       |                 | 100222       | Durable        | PATIS90L05      | 100033 | 1.00     |         |          |          |
| DH522       | 3/4DR 12PT 1 5/8" SHL SKT      |                 | 100167       | Durable        | PATIS90L06      | 100033 | 1.00     |         |          |          |
| DH542       | 3/4DR 12PT 1 11/16" SHL SKT    |                 | 100172       | Durable        | PAT1590L07      | 100033 | 1.00     |         |          |          |
| DH562       | 3/4DR 12PT 1 3/4" SHL SKT      |                 | 100177       | Durable        | PATI590L08      | 100033 | 1.00     |         |          |          |
| DH582       | 3/4DR 12PT 1 13/16" SHL SKT    |                 | 100182       | Durable        | PAT1590L09      | 100033 | 1.00     |         |          |          |
| DH602       | 3/4DR 12PT 1 7/8" SHL SKT      |                 | 100187       | Durable        | PATI590L10      | 100033 | 1.00     |         |          |          |
| DH642       | 3/4DR 12PT 2" SHL SKT          |                 | 100192       | Durable        | PATI590L11      | 100033 | 1.00     |         |          |          |
| DH662       | 3/4DR 12PT 2 1/16" SHL SKT     |                 | 100197       | Durable        | PATI590L12      | 100033 | 1.00     |         |          |          |
| DH682       | 3/4DR 12PT 2 1/8" SHL SKT      |                 | 100202       | Durable        | PATI590L13      | 100033 | 1.00     |         |          |          |
| .122        | 3/4DR 16IN LCK BTN EXT         |                 | 100047       | Durable        | PATI590L14      | 100033 | 1.00     |         |          |          |
| 32          | 3/4DR 3IN LCK BTN EXT          |                 | 100052       | Durable        | PATI590L15      | 100033 | 1.00     |         |          |          |
| 528         | T-BAR HEAD                     |                 | 100057       | Durable        | PAT1590L16      | 100033 | 1.00     |         |          |          |
| 62          | 3/4DR SIN LCK RTN EXT          |                 | 100043       | D. white       |                 | 100011 | 1.00     |         |          |          |

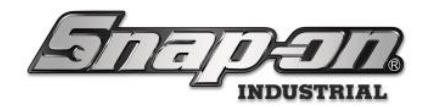

Then you will need to use the pull-downs and select what the headers are.

| $\checkmark$  |                               |                 |                | Se<br>Ider       | lect Head<br>ntify Colu | der Ro<br>umn (D | w (Doul<br>Drop-Do | ole-Cl<br>wn M | ick) 😡 |
|---------------|-------------------------------|-----------------|----------------|------------------|-------------------------|------------------|--------------------|----------------|--------|
| Part Number   | Description                   | Serial Number   | Parent (Key)   | Issue Behavior   | Tag                     | Parent           | Quantity           | Units          |        |
| Part Number * | Description *                 | Serial Number * | Parent (Key) ~ | Issue Behavior * | Tag ~                   | Parent ~         | Quantity ~         | Units *        |        |
| Part Number   | Description                   | Serial Number   | Parent (Key)   | Issue Behavior   | Tag                     | Parent           | Quantity           | Units          |        |
| WIND100       | Shop Fan                      |                 | 100013         | Durable          | PWIND10001              |                  | 1.00               |                |        |
| WIND100       | Shop Fan                      |                 | 100014         | Durable          | PWIND10002              |                  | 1.00               |                |        |
| WIND100       | Shop Fan                      |                 | 100015         | Durable          | PWIND10003              |                  | 1.00               |                |        |
| WIND100       | Shop Fan                      |                 | 100016         | Durable          | PWIND10004              |                  | 1.00               |                |        |
| WIND100       | Shop Fan                      |                 | 100017         | Durable          | PWIND10005              |                  | 1.00               |                |        |
| PT1800AL      | 1" Heavy Duty Impact Wrench   | IW-0001         | 100023         | Durable          | PPT1800AL01             |                  | 1.00               |                |        |
| PT1800AL      | 1" Heavy Duty Impact Wrench   | IW-0002         | 100024         | Durable          | PPT1800AL02             |                  | 1.00               |                |        |
| PT1800AL      | 1" Heavy Duty Impact Wrench   | IW-0003         | 100025         | Durable          | PPT1800AL03             |                  | 1.00               |                |        |
| CTECH4R600A   | 600 ft. lb. torque wrench     | TW-0001         | 100028         | Durable          | PCTECH4R600A01          |                  | 1.00               |                |        |
| CTECH4R600A   | 600 ft. lb. torque wrench     | TW-0002         | 100029         | Durable          | PCTECH4R600A02          |                  | 1.00               |                |        |
| CTECH48600A   | 600 ft. lb. torque wrench     | TW-0003         | 100030         | Durable          | PCTECH48600A03          |                  | 1.00               |                |        |
| 434HDC        | %" DR SET w/CASE & FOAM       | 434HDC-1        | 100033         | 12               | P434HDC1                |                  | 1.00               |                |        |
| WMH140170     | Pallet Jacks - 20x36          |                 | 100038         | Durable          | PWMH14017001            |                  | 1.00               |                |        |
| WMH140170     | Pallet Jacks - 20v36          |                 | 100039         | Durable          | PWMH14017002            |                  | 1.00               |                |        |
| WMH140172     | Pallet Jacks - 20x88          |                 | 100040         | Durable          | PWMH14017201            |                  | 1.00               |                |        |
| WMH140172     | Pallet Jacks - 20x48          |                 | 100041         | Durable          | PWMH14017202            |                  | 1.00               |                |        |
| WMH140174     | Pallet Jacks - 27x82          |                 | 100042         | Durable          | PWMH14017401            |                  | 1.00               |                |        |
| WMH140174     | Pallet Jacks - 27x42          |                 | 100043         | Durable          | PWMH14017402            |                  | 1.00               |                |        |
| WMH140175     | Pallet Jacks- 27xdR           |                 | 100044         | Durable          | PWMH14017501            |                  | 1.00               |                |        |
| WMH140175     | Pallet Jacks- 27xd8           |                 | 100045         | Durable          | PWMH14017502            |                  | 1.00               |                |        |
| TTL-300-DTGK  | Guage - Aircraft Tire Digital |                 | 100228         | Durable          | PTTI BOOTINSK           |                  | 100                |                |        |
| NYZ7000MDKIT  | Kit -NYROC Mastic Removal     | NYZ7000MDKIT-01 | 100229         | 12               | PNYZ7000MDK/T01         |                  | 1.00               |                |        |
| 4T15901       | Kit - Rivet chaver            | 47(590)-01      | 100242         | 6                | PATI590(01              |                  | 1.00               |                |        |
| LDH202        | 3/408 120T 2 3/16" SHI SKT    |                 | 100207         | Durable          | 00T1500L02              | 100033           | 1.00               |                |        |
| LDH722        | 3/4DR 12PT 2 1/4" SHL SKT     |                 | 100212         | Durable          | PATI590L03              | 100033           | 1.00               |                |        |
| IDH762        | 3/408 129T 2 3/8" SHI SKT     |                 | 100217         | Durable          | PATI 5901 04            | 100033           | 100                |                |        |
| P8434HD       | CASE AND FOAM FOR 434HDC      |                 | 100222         | Durable          | PATI590L05              | 100033           | 1.00               |                |        |
| 104522        | 3/408 12PT 1 5/8" SHI SKT     |                 | 100167         | Durable          | PATI 590L06             | 100033           | 1.00               |                |        |
| 10H542        | 3/4DB 120T 1 11/16" SHL SKT   |                 | 100172         | Durable          | DATI 5901.07            | 100033           | 1.00               |                |        |
| LDH562        | 3/4DR 12PT 1 3/4" SHL SKT     |                 | 100177         | Durable          | PATI590L08              | 100033           | 1.00               |                |        |
| LDH582        | 3/4DR 12PT 1 13/16" SHL SKT   | -               | 100182         | Durable          | PATI590(09              | 100033           | 1.00               |                |        |
| 10602         | 3/408 129T 1 7/8* SHI SKT     | 1               | 100187         | Durable          | BATI 590( 10            | 100033           | 1.00               |                |        |
| IDH642        | 3/40R 120T 2" SHI SKT         | -               | 100192         | Durable          | DUTI 500111             | 100033           | 100                |                |        |
| LDH662        | 3/4DR 12PT 2 1/16" SHL SKT    | -               | 100197         | Durable          | DATI590L12              | 100033           | 1.00               |                |        |
| IDHAR2        | 3/408 1297 2 1/8* SHI SKT     | -               | 100202         | Durable          | PATI590(13              | 100033           | 100                |                |        |
| 122           | 240P 16N LCK ETN EXT          | -               | 100047         | Durable          | DATI500114              | 100022           | 100                | -              |        |
| 132           | 3/408 3IN LCK BTN EXT         | -               | 100052         | Durable          | PATI 590(15             | 100033           | 1.00               |                |        |
| 1528          | T-RAR HEAD                    | -               | 100057         | Durable          | DATI 500116             | 100033           | 100                |                |        |
| 162           | 2400 BIN LCK BIN BYT          | -               | 100052         | Durable          | DATI500117              | 100022           | 100                |                |        |
|               | A HOR OFFICER OFFICER         |                 | 10000          | Durable          | DATIANA IA              | 1000233          | 1.00               |                |        |

4. Once you have selected these, you can click on the Import Button  $\checkmark$ , or you can click on the X to cancel. The tools should now be added to the device.

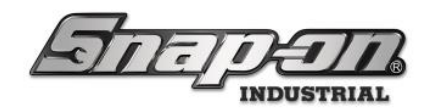

#### Direct Device Import

#### Tool Crib

#### NOTE: Importing tools directly on the Tool Crib allows for imports of greater than 100 tools at once

1. On the True-Crib<sup>™</sup> Dashboard, click on the Import Tools Button to import your tools. You will then be prompted to log in with your admin username and password.

| 45 Snap-on True-Crib                                          |             |                     |                  |              |           |               |                             |                               | -            | □ ×        |
|---------------------------------------------------------------|-------------|---------------------|------------------|--------------|-----------|---------------|-----------------------------|-------------------------------|--------------|------------|
| नित्तार्ट                                                     | ]/          | 7                   |                  |              |           |               |                             | <b>Attendant</b><br>SuperUser | Click        | to logout  |
|                                                               |             | SCAN EMPLO          | OYEE BADGE TO    | O START      |           |               |                             |                               | 3            |            |
| System Status Filtered                                        | Total       | Device Status       | Hide OK Items    | Alerts:      | ind       | Work Loc      | ation Status                | Hide OK Items                 | Aler         | ts:        |
| Devices Online : 1<br>Devices Offline : 0<br>Tools Issued : 0 | 1<br>0<br>0 | Tool Crib 0 0       | 0 0              | Alert Device | oor       | Name Alen     | s issued issued users issue | u Devices Ming                | Ju Out Alert | Device 100 |
| Users with Tools Issued : 0                                   | 0           |                     |                  |              |           |               |                             |                               |              |            |
| Tools Issued with Alerts : 0                                  | 0           |                     |                  |              |           |               |                             |                               |              |            |
| Managed Tools Out: 0                                          | 0           |                     |                  |              |           |               |                             |                               |              |            |
| Tools Managed : 0                                             | ' I         |                     |                  |              |           |               |                             |                               |              |            |
|                                                               |             |                     |                  |              |           | <             |                             |                               |              | >          |
| Top Employees with Issued To Top                              | p Work      | Locations with Issu | Top Devices with | Issued Tools | Recent Ev | vents         |                             |                               |              |            |
|                                                               |             |                     |                  |              | Time      |               | Action                      | Part Number                   | Employee     | Source I   |
|                                                               |             |                     |                  |              | 4/11/2022 | 2 12:51:30 PM | Tool Crib Attendant Login   |                               | SuperUser    | Tool Crib  |
|                                                               |             |                     |                  |              |           |               |                             |                               |              |            |
|                                                               |             |                     |                  |              |           |               |                             |                               |              |            |
|                                                               |             |                     |                  |              |           |               |                             |                               |              |            |
|                                                               |             |                     |                  |              |           |               |                             |                               |              |            |
|                                                               |             |                     |                  |              |           |               |                             |                               |              |            |
|                                                               |             |                     |                  |              | 4         |               |                             |                               | _            | >          |

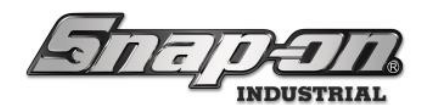

2. Then you need to select the file you want to use for the import.

| 45 Select: Spreadsheet                                                          |                             |                       | ×                    |
|---------------------------------------------------------------------------------|-----------------------------|-----------------------|----------------------|
| $\leftarrow$ $\rightarrow$ $\checkmark$ $\uparrow$ $\square$ $\Rightarrow$ This | s PC > Desktop > New folder | ء کر <mark>ن ب</mark> | earch New folder     |
| Organize 👻 New folde                                                            | r                           |                       | III - 🔟 🕐            |
| ★ Quick access                                                                  | Name                        | Date modified         | Type Size            |
| This PC                                                                         |                             | 3/8/2022 11:17 AM     | Microsoft Excel Work |
| 3D Objects                                                                      |                             |                       |                      |
| 💻 Desktop                                                                       |                             |                       |                      |
| Documents                                                                       |                             |                       |                      |
| 🖊 Downloads                                                                     |                             |                       |                      |
| 🁌 Music                                                                         |                             |                       |                      |
| Pictures                                                                        |                             |                       |                      |
| 🛃 Videos                                                                        |                             |                       |                      |
| 😓 Local Disk (C:)                                                               |                             |                       |                      |
| 🕳 GAMES (D:)                                                                    |                             |                       |                      |
| 🤝 GAMES 2 (E:)                                                                  |                             |                       |                      |
| 🔮 Network                                                                       | <                           |                       | <b></b> >            |
| <b>File</b>                                                                     |                             | Fund fi               |                      |
| File <u>n</u> ar                                                                |                             | Excel fil             |                      |
|                                                                                 |                             | Q                     | pen Cancel           |

3. Once you have selected the file, the wizard will want you to define some data on the screen so it can read it correctly. Next, you will need to click on the row containing the data headers.

| $\checkmark$ |        |                                   | Identif       | t Heade<br>v Colur | nn (Drop-I            | Dov | vn M     | ck)<br>enu)    |        | ۷    |
|--------------|--------|-----------------------------------|---------------|--------------------|-----------------------|-----|----------|----------------|--------|------|
| Part N       | lumber | Description                       | Serial Number | Parent_Key         | Issue Behavior        | Tag | Parent   | Total Quantity | Units  |      |
|              |        |                                   |               | 0                  |                       |     |          | 7.1.10         |        |      |
| Part Num     | ber    | Description                       | Senal Number  | Parent_Key         | Issue Behavior        | Tag | Parent   | Total Quantity | Units  | _    |
| GLOVE7N      | 10     | IPG HD LATY TECH GIVS             |               | 100007             | Consumable            |     |          | 50.00          | 1 Pair |      |
| GLOVEZY      | 18     | YI HD LATY TECH GIVS              |               | 100002             | Consumable            | -   |          | 50.00          | 1 Pair | _    |
| GLASS12      | RKA    | Safety Glasses                    |               | 100004             | Consumable            |     | <u> </u> | 25.00          | Trail  |      |
| GA225        | 0101   | Face Shield                       |               | 100005             | Returnable Consumable |     |          | 10.00          |        |      |
| GA3200       |        | Ear Protectors                    |               | 100006             | Consumable            |     |          | 250.00         | 1 Pair |      |
| DB160C       |        | Drill Bits                        |               | 100007             | Returnable Consumable |     | <u> </u> | 100.00         |        |      |
| MMM075       | 513    | Surface Conditioning disc M Grit  |               | 100008             | Returnable Consumable |     |          | 25.00          |        |      |
| MMM075       | 515    | Surface Conditioning disc VF Grit |               | 100009             | Returnable Consumable |     |          | 25.00          |        |      |
| MMM075       | 516    | Surface Conditioning disc SF Grit |               | 100010             | Returnable Consumable |     |          | 25.00          |        |      |
| WIND100      | )      | Shop Fan                          |               | 100013             | Durable               |     |          | 1.00           |        |      |
| WIND100      | )      | Shop Fan                          |               | 100014             | Durable               |     |          | 1.00           |        |      |
| WIND100      | )      | Shop Fan                          |               | 100015             | Durable               |     |          | 1.00           |        |      |
| WIND100      | )      | Shop Fan                          |               | 100016             | Durable               |     |          | 1.00           |        |      |
| WIND100      | )      | Shop Fan                          |               | 100017             | Durable               |     |          | 1.00           |        |      |
| WIND100      | )      | Shop Fan                          |               | 100018             | Durable               |     |          | 1.00           |        | _    |
| WIND100      | )      | Shop Fan                          |               | 100019             | Durable               |     |          | 1.00           |        |      |
| WIND100      | )      | Shop Fan                          |               | 100020             | Durable               |     |          | 1.00           |        |      |
| WIND100      | )      | Shop Fan                          |               | 100021             | Durable               |     |          | 1.00           |        | <br> |
| WIND100      | )      | Shop Fan                          |               | 100022             | Durable               |     |          | 1.00           |        | <br> |
| PT1800AI     |        | 1" Heavy Duty Impact Wrench       | IW-0001       | 100023             | Durable               |     |          | 1.00           |        | <br> |
| PT1800AI     |        | 1" Heavy Duty Impact Wrench       | IW-0002       | 100024             | Durable               |     |          | 1.00           |        | <br> |
| PT1800AI     |        | 1" Heavy Duty Impact Wrench       | IW-0003       | 100025             | Durable               |     |          | 1.00           |        |      |

Then you will need to use the pull-downs and select what the headers are.

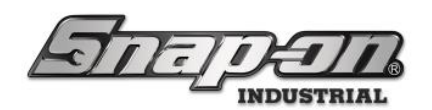

|                |                                   | Selec<br>Identif | t Heade<br>y Colur | er Row (Do<br>nn (Drop-I | ub<br>Dov | le-Cli<br>vn M | ck)<br>enu)    |        | C |
|----------------|-----------------------------------|------------------|--------------------|--------------------------|-----------|----------------|----------------|--------|---|
| Part Number    | Description                       | Serial Number    | Parent_Key         | Issue Behavior           | Tag       | Parent         | Total Quantity | Units  |   |
| v              | ~                                 | ~                | ~                  | ~                        | ~         | ~              | v              | ~      |   |
|                | Description                       | Serial Number    | Parent Key         | Issue Behavior           | Taq       | Parent         | Total Quantity | Units  |   |
| Customer ID    | MED HD LATX TECH GLVS             |                  | 100001             | Consumable               |           |                | 50.00          | 1 Pair |   |
| customer iD    | LRG HD LATX TECH GLVS             |                  | 100002             | Consumable               |           |                | 50.00          | 1 Pair |   |
| Description    | XL HD LATX TECH GLVS              |                  | 100003             | Consumable               |           |                | 50.00          | 1 Pair |   |
| Issue Behavior | Safety Glasses                    |                  | 100004             | Consumable               |           |                | 25.00          |        |   |
| location       | Face Shield                       |                  | 100005             | Returnable Consumable    |           |                | 10.00          |        |   |
|                | Ear Protectors                    |                  | 100006             | Consumable               |           |                | 250.00         | 1 Pair |   |
| Parent         | Drill Bits                        |                  | 100007             | Returnable Consumable    |           |                | 100.00         |        |   |
| Parent (Key)   | Surface Conditioning disc M Grit  |                  | 100008             | Returnable Consumable    |           |                | 25.00          |        |   |
| Part Number    | Surface Conditioning disc VF Grit |                  | 100009             | Returnable Consumable    |           |                | 25.00          |        |   |
| Quantitu       | Surface Conditioning disc SF Grit |                  | 100010             | Returnable Consumable    |           |                | 25.00          |        |   |
| Quantity       | Shop Fan                          |                  | 100013             | Durable                  |           |                | 1.00           |        |   |
| Serial Number  | Shop Fan                          |                  | 100014             | Durable                  |           |                | 1.00           |        |   |
| Tag            | Shop Fan                          |                  | 100015             | Durable                  |           |                | 1.00           |        |   |
| Unite          | Shop Fan                          |                  | 100016             | Durable                  |           |                | 1.00           |        |   |
| *****          | Shop Fan                          |                  | 100017             | Durable                  |           |                | 1.00           |        |   |
| WIND100        | Shop Fan                          |                  | 100018             | Durable                  |           |                | 1.00           |        |   |
| WIND100        | Shop Fan                          |                  | 100019             | Durable                  |           |                | 1.00           |        |   |
| WIND100        | Shop Fan                          |                  | 100020             | Durable                  |           |                | 1.00           |        |   |
| WIND100        | Shop Fan                          |                  | 100021             | Durable                  |           |                | 1.00           |        |   |
| WIND100        | Shop Fan                          |                  | 100022             | Durable                  |           |                | 1.00           |        |   |
| PT1800AL       | 1" Heavy Duty Impact Wrench       | IW-0001          | 100023             | Durable                  |           |                | 1.00           |        |   |
| PT1800AL       | 1" Heavy Duty Impact Wrench       | IW-0002          | 100024             | Durable                  |           |                | 1.00           |        |   |
| DT1000A1       | 1" Home: Duty Impact Wrench       | IW-0003          | 100025             | Durable                  |           |                | 1.00           |        |   |

Once you have this selected, you can click on the Import Button  $\checkmark$ , or you can click on the X to cancel. The tools should now be added to the crib.

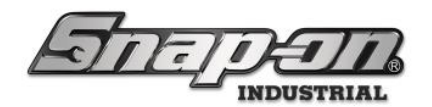

#### Portal

As of version 9.13.8.0314, you can import tools directly into the Portal and the number of tools can be greater than 100.

1. On the main screen of the portal, click the **Main Menu** button, which looks like a gear.

| S      | nej                 | Portal Portal                                                                             |
|--------|---------------------|-------------------------------------------------------------------------------------------|
|        | 6/6                 |                                                                                           |
| Q      |                     |                                                                                           |
|        | Part Number         | Details                                                                                   |
| !      | AW1015DHK           | Set, Wrench, L-Shape, Hex (15 pcs. In BHK15 Metal Index) (.028" to 3/8")<br>Maint Overdue |
| !      | AW1015DHK           | Set, Wrench, L-Shape, Hex (15 pcs. In BHK15 Metal Index) (.028" to 3/8")<br>Maint Overdue |
| !      | AW1015DHK           | Set, Wrench, L-Shape, Hex (15 pcs. In BHK15 Metal Index) (.028" to 3/8")<br>Maint Overdue |
| !      | AW1015DHK           | Set, Wrench, L-Shape, Hex (15 pcs. In BHK15 Metal Index) (.028" to 3/8")<br>Maint Overdue |
| !      | AW1015DHK           | Set, Wrench, L-Shape, Hex (15 pcs. In BHK15 Metal Index) (.028" to 3/8")<br>Maint Overdue |
| !      | DAL234<br>The Pound | Dalmation Tool<br>Conflict                                                                |
|        |                     |                                                                                           |
|        |                     |                                                                                           |
|        |                     |                                                                                           |
|        |                     |                                                                                           |
| Top Em | ployees with Issu   | ed Tools Recent Events                                                                    |
|        |                     | Time Action Part Number Employee Source Destination                                       |
|        |                     |                                                                                           |
|        |                     |                                                                                           |
|        |                     |                                                                                           |

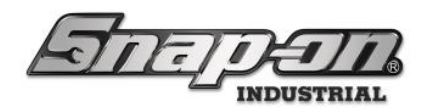

2. Then click the **System Changes** button.

|                 | Nain Menu      |
|-----------------|----------------|
| Inventory       | Device Status  |
| I/T Settings    | System Changes |
| Troubleshooting | Voreme         |
| About           |                |
|                 |                |
|                 |                |
|                 |                |
|                 |                |

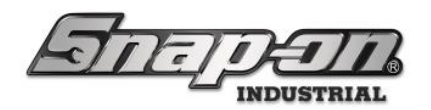

3. Then click the **Import Tools** button.

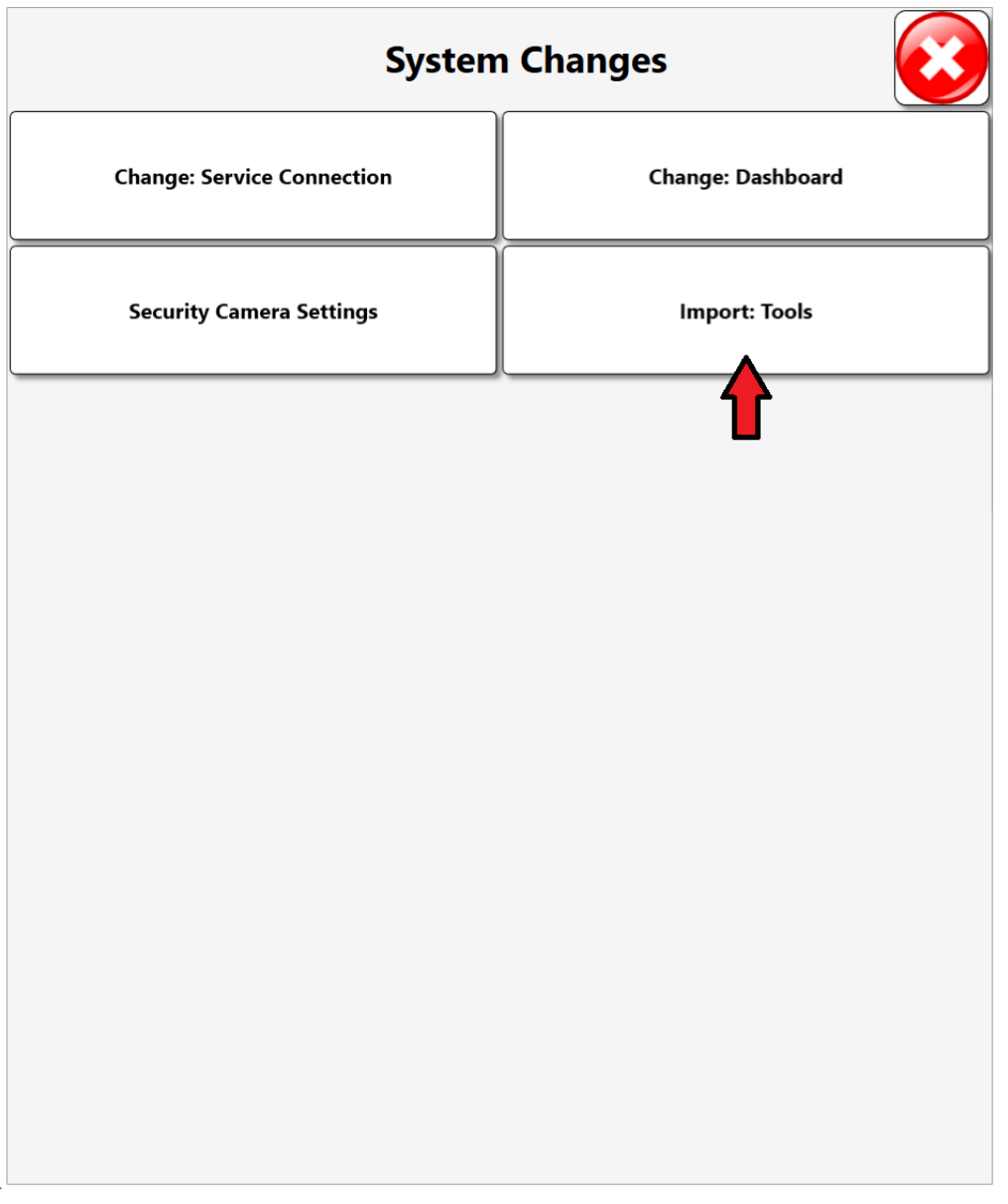

4. At this point you should be prompted to enter your admin credentials, and the process will be the same as in the Tool Crib section.
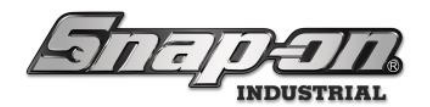

#### FlexHub

As of version 9.13.8.0314, you can import tools directly into the FlexHub and the number of tools can be greater than 100.

1. On the main screen of the FlexHub, click the **Main Menu** button, which looks like a gear.

| STREPETTS & Z7ATOO1<br>Locker Hub |       | <i>Q</i>           |
|-----------------------------------|-------|--------------------|
|                                   | 1     | • 2                |
| Part Number Details               | 3     | . 4                |
|                                   | 5     | 6                  |
|                                   | 7     | 8                  |
|                                   | 9     | . 10               |
|                                   | 11    | • 12 TAGS / BAGS • |
|                                   | Empty |                    |

2. Then click the **System Changes** button.

| С<br>U          | Main Menu 📀   |              |                |  |
|-----------------|---------------|--------------|----------------|--|
| Inventory       | Device Status | l/T Settings | System Changes |  |
| Troubleshooting | Volume        | About        | 1              |  |
|                 |               |              |                |  |
|                 |               |              |                |  |

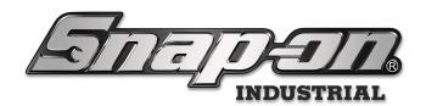

3. Then click the **Import Tools** button.

| System Changes             |                     |                  |               |  |
|----------------------------|---------------------|------------------|---------------|--|
| Change: Service Connection | Frame Configuration | Edit Compartment | Import: Tools |  |
|                            |                     |                  |               |  |
|                            |                     |                  |               |  |
|                            |                     |                  |               |  |
|                            |                     |                  |               |  |

4. At this point you should be prompted to enter your admin credentials, and the process will be the same as in the Tool Crib section.

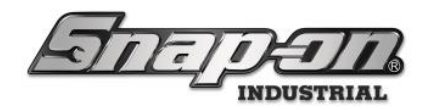

## **Tool Statuses**

Statuses in the L5 Connect system exist to tie important information to a tool or device. This information can be about the general state of the ATC device or information that pertains to a specific instance of a tool, like tool needs calibration, tool lost, replacement requested, etc. This article will cover how to set up statuses within the L5 connect software and how to add and clear statuses on a device-by-device basis.

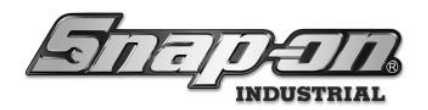

# Setup Tool Statuses within the L5 Connect Admin Client

Statuses within the L5 Connect system allow users to add additional information about the current state of an instance of a tool or device. Information such as, device offline, tool lost, calibration requested, etc. To set up and use these statuses, they must first be set up within the L5 Connect Admin client. Some status types are created with the installation of the admin client, and some of these status types cannot be edited. There are also custom statuses provided for customer use that can be edited.

Required Permission: Admin login to L5 Connect Admin Client & Superuser profile at the root location

When to use

- 1. Initial device setup at customer site
- 2. If the user needs additional statuses not created in the initial installation and setup of the ATC device.

#### Procedure

- 1. Open the L5 Connect Admin Client, and login using an Admin account. Navigate to the **Status types** screen, **Settings/System Configuration/Status Types**
- 2. Within the status types sub screen the user will see a list of status types to the left. The user will then click on the status type in which they desire to modify. After clicking on a status type the user will see information about the status type on the right side of the screen as shown below.

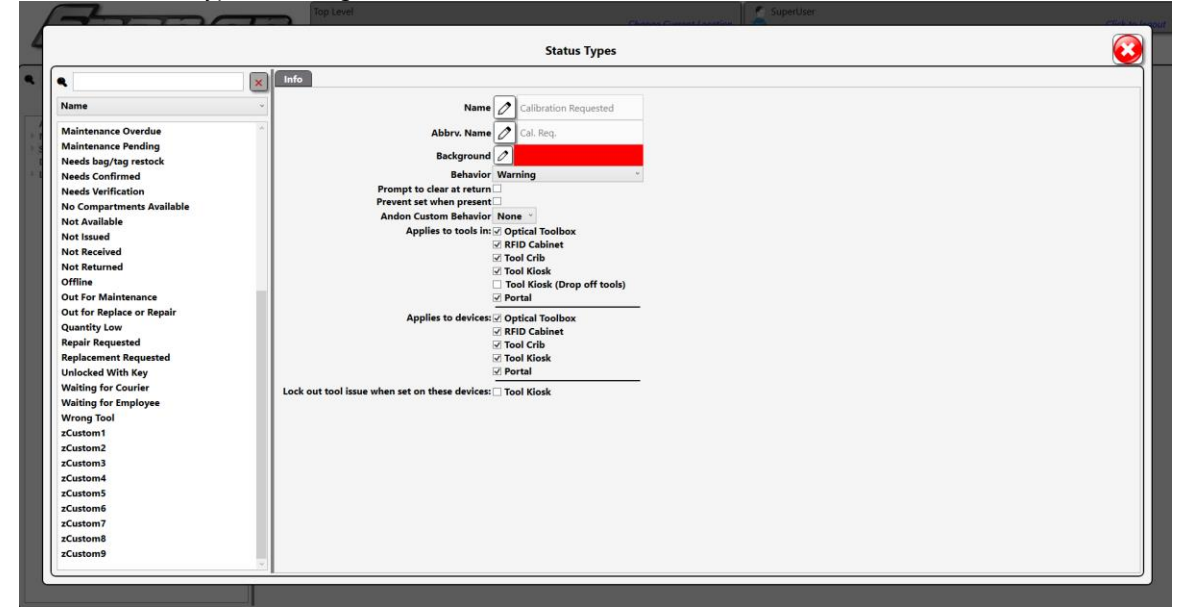

3. On this screen the user can modify many aspects of the status type including the name, background color, behavior, prompting the user, and what the status applies to whether tools in a device or the device itself. **NOTE: The names and Abbreviated name on some statuses cannot be changed, as they are a default status type within the L5 Connect System.** 

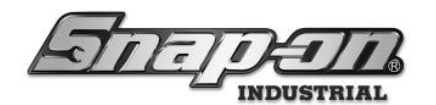

## There are also some placeholder statuses that can be changed by the user to fit any status type they may need, shown above as zCustom1-9

Follow along below for a brief description of the settings that can be changed about a specific status type:

- **Behavior**: A Status Type Behavior determines how the system alerts and reports the status when applied.
  - Info Only
    - Causes status indicator to appear on device tool lists (white Background with symbol; the symbol looks different with the device font)
    - Status abbreviation appears under the tool details on device tool lists
    - Status details appear in the tool's details screens
  - Managed Out of Box
    - Includes all "Info Only" behaviors
    - The tool is controlled outside of the device, and its alerts and issued conditions can be "suppressed."
    - Gray Background and @ symbol appear when a condition is being "covered")
  - Warning
    - Includes all "Info Only" behaviors
    - It plays an audio warning when issued
  - Alert
    - Includes all "Warning" behaviors
    - Shown on dashboards, front screens, etc.
    - Red Background with the ! symbol is displayed for tools with an alert status
- **Prompt to clear on return**: If checked, it will prompt the user to clear the status upon returning a tool to the device
- Prevent set when present: If checked it will prevent this status type from being set if the tool is still
  present within the device.
- **Andon Custom Behavior**: Allows the user to select the behavior of the Andon Light; either none, solid, or blink.
- Applies to Tools in: If a device is checked this status type can be applied to any tools within the checked device
- **Applies to Devices**: If a device is checked this status type can be applied to the checked device. **NOTE: a device must be online to set a status**
- Lock out tool issue when set on these devices: NOTE: This feature is currently only offered on the Tool Kiosk. If checked applying this status to a tool/tool(s) will lock out the tool, meaning the tool cannot be issued until the status is cleared.

After making modifications to the status type click the **Save** icon.

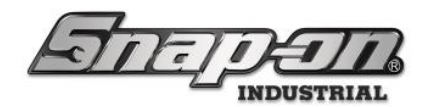

## Modifying Tool Statuses within the L5 Connect Admin Client

- 1. To modify tool statuses within the L5 Admin Client, navigate to either the **Tools menu, tool states menu, dashboard recent events, and the history tab.**
- 2. Double click the instance of a tool in which a user wishes to modify the statuses. This will open the Tool details window, proceed to the status sub-menu.
- 3. Another way to get to the tool details window is by right clicking on an instance of a tool.

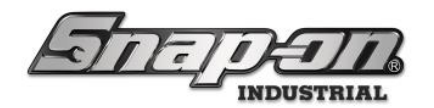

## **Device Specific Procedures**

Listed below are the device specific procedures for applying and clearing a status to a tool. **NOTE: Any statuses applied by an admin user must be cleared by an admin user.** 

Required Permissions: Device User

### Kiosk

There are two ways a user of the Kiosk can apply or remove a status from a tool:

 For the first, login to the Kiosk and then click the settings button and navigate to inventory screen, Kiosk Menu/Settings/Inventory. The user will then click on the tool in which they wish to apply or remove a status. NOTE: If the user has not logged in at the Kiosk dashboard they will see a pencil icon in the top right corner, shown below. Click on the pencil icon, and scan your badge for to edit statuses.

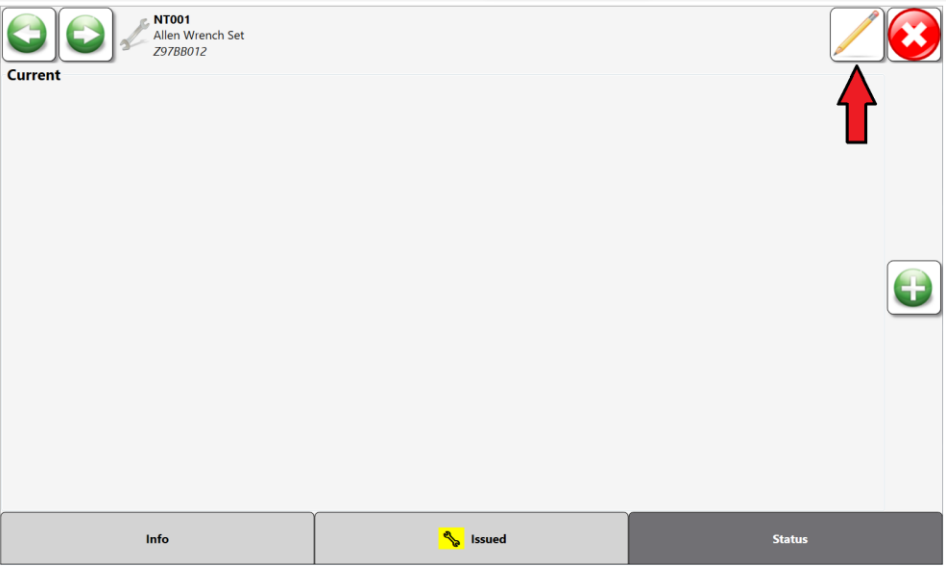

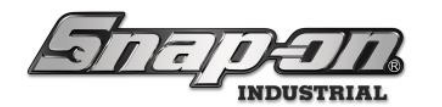

After the user has logged in at the dashboard or scanned their badge for edit access, the user can then edit tool statuses, seeing a similar screen to that shown below.

| NT001<br>Allen Wrench Set<br>297BB012                       |       |        | 3 |
|-------------------------------------------------------------|-------|--------|---|
| Inspection Requested<br>1/16/2024 1:24:53 PM (Socket, Sue ) |       |        |   |
|                                                             |       |        |   |
|                                                             |       |        |   |
|                                                             |       |        |   |
| Info                                                        | ssued | Status |   |

If the user wishes to remove a currently applied status click on the delete button which is displayed as a red circle, this will grey out and strikethrough the status type. Finally click save.

| Info                                  | 🍾 Issued | Status |
|---------------------------------------|----------|--------|
|                                       |          |        |
|                                       |          |        |
|                                       |          |        |
|                                       |          |        |
|                                       |          |        |
| Content                               |          |        |
| NT001<br>Allen Wrench Set<br>Z97BB012 |          |        |

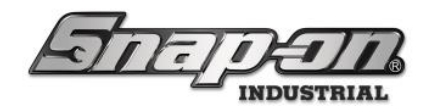

If the user wishes to add a status, click the green plus sign on the right side of the screen which will display the status types that can be applied to the tool. Select whichever status type applies, then click on the green checkmark to apply this status.

|                                    | NT001<br>Allen Wrench Set<br>29788012 |                      |                  |  |
|------------------------------------|---------------------------------------|----------------------|------------------|--|
| Current<br>Cal. Req.<br>Repair Req | Calibration Requested                 | Inspection Requested | Repair Requested |  |
|                                    | Replacement Requested                 |                      |                  |  |
|                                    |                                       |                      |                  |  |
|                                    |                                       |                      |                  |  |
|                                    |                                       |                      |                  |  |
|                                    |                                       |                      |                  |  |
|                                    |                                       |                      |                  |  |

 For the second method of adding or removing a status we will be returning a tool to the kiosk. Login to the kiosk and select the workflow option **Return**. Select an item to be returned to the kiosk and click the green check mark. The user will be met with the following screen, allowing the user to add a status by clicking the green plus.

|              | AT1429B2<br>MICROSHAVER CUTTER-CARB-3/8<br>Z97BB012   | Select | status if needed: |  |
|--------------|-------------------------------------------------------|--------|-------------------|--|
| Current      |                                                       |        |                   |  |
| Cali<br>1/10 | bration Requested<br>6/2024 2:03:56 PM (Socket, Sue ) |        |                   |  |
|              |                                                       |        |                   |  |
|              |                                                       |        |                   |  |
|              |                                                       |        |                   |  |
|              |                                                       |        |                   |  |
|              |                                                       |        |                   |  |
|              |                                                       |        |                   |  |
|              |                                                       |        |                   |  |

To remove a status click on the red circle to the left of the current status. Click the green checkmark at the bottom of screen when finished.

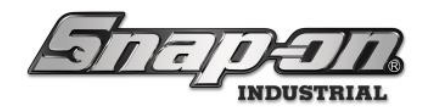

### Locker

There are two ways a user of the Locker can apply or remove a status from a tool.

 For the first method of adding or removing a status, log into the Locker and click on the settings button, navigating to the inventory screen. The user will then select the tool in which they wish to apply or remove a status. NOTE: If the user has not logged in at the Locker dashboard, they will see a pencil icon in the top right corner, shown below. Click on the pencil icon and scan your badge to edit the statuses. Shown below.

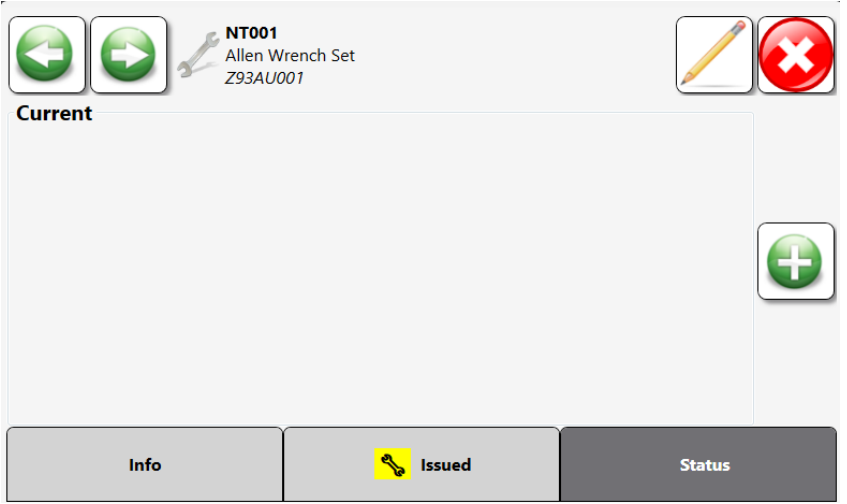

Click on the green plus to add a status or the red circle next to the status to remove. When completed, click the save icon.

2. The second method involves changing the tool status on the dashboard of the locker. For this method a tool must be issued from the locker. If a tool is on issue from the locker, it will be displayed on the dashboard as shown below.

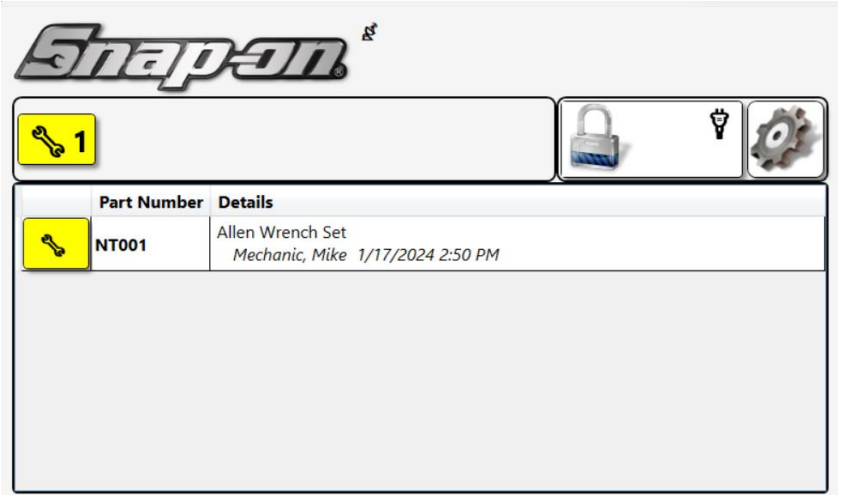

Login to the locker and double click on the tool to modify the status applied. **NOTE: If the user has not logged in at the Portal dashboard, they will see a pencil icon in the top right corner. Click on the pencil icon and scan your badge to edit statuses.** After entering their credentials, the user can click on the

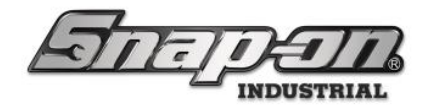

green plus to add a status or the red circle next to the status to remove. When completed, click the save icon.

### Portal

There are three ways a user of the Portal can apply or remove a status from a tool.

1. For the first, login at the Portal dashboard. Then click the settings button and navigate to inventory screen. The user will then click on the tool in which they wish to apply or remove a status. After selecting the tool, the user will see any status types currently tied to the tool. An example of this screen is shown below.

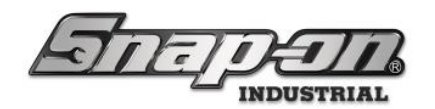

| Image: Current       Calibration Reque         Current       Calibration Reque         Current       Current         Current       Current         Current       Current         Current       Current         Current       Current         Current       Current         Current       Current <th>1<br/>Wrench Set<br/>2001<br/>sted<br/>57 AM (Socket, Sue )</th> <th></th> <th></th> | 1<br>Wrench Set<br>2001<br>sted<br>57 AM (Socket, Sue ) |        |  |
|----------------------------------------------------------------------------------------------------|---------------------------------------------------------|--------|--|
| Info                                                                                                    | Issued                                                  | Status |  |

NOTE: If the user has not logged in at the Portal dashboard they will see a pencil icon in the top right

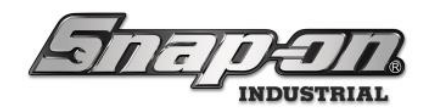

corner, shown below. Click on the pencil icon and scan your badge to edit the statuses. Shown below.

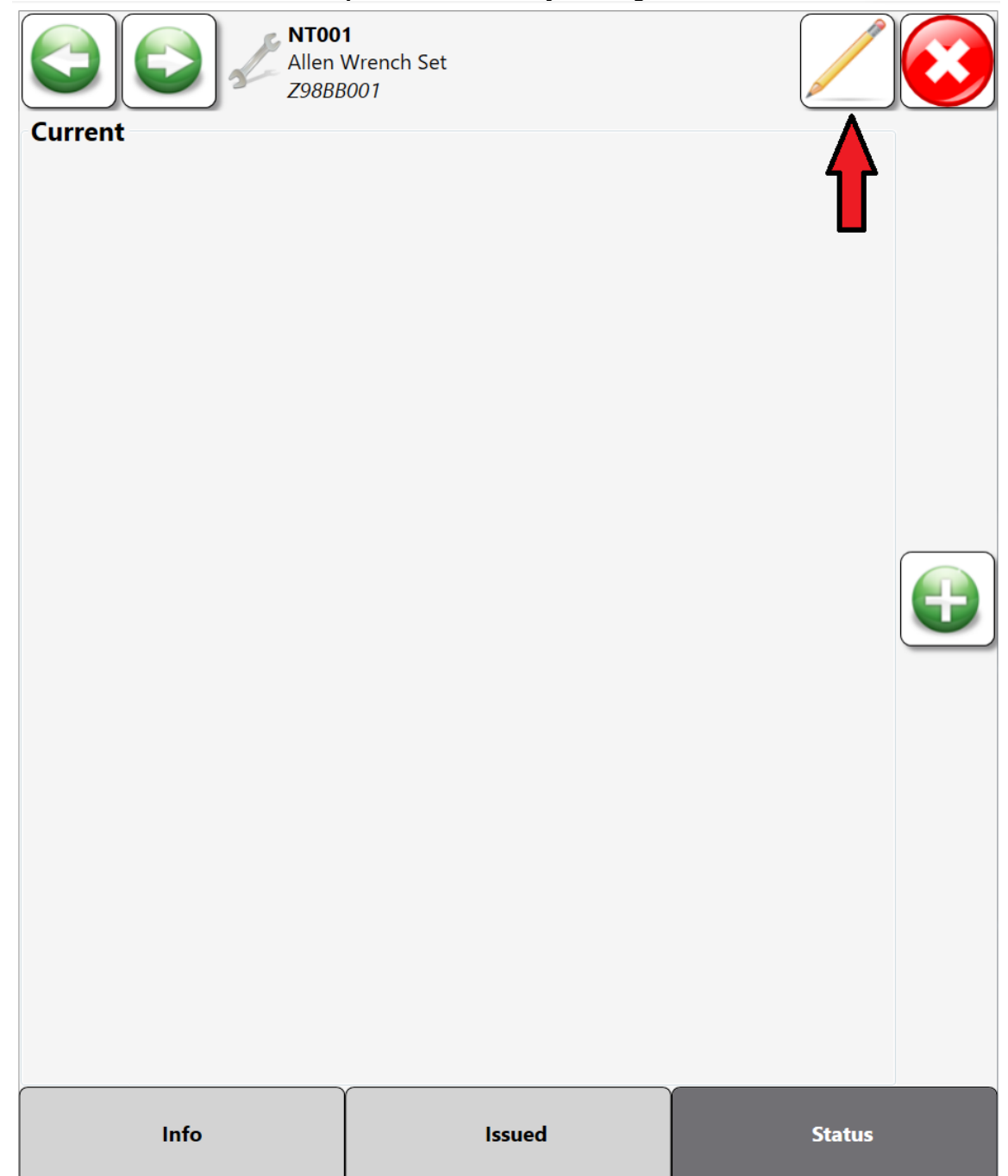

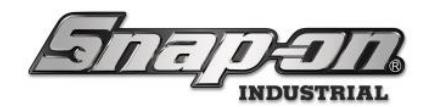

If the user wants to remove a status click on the delete button to the left of the current status. If adding a status click on the green plus on the right side of the screen. The user will see a similar screen to that shown below.

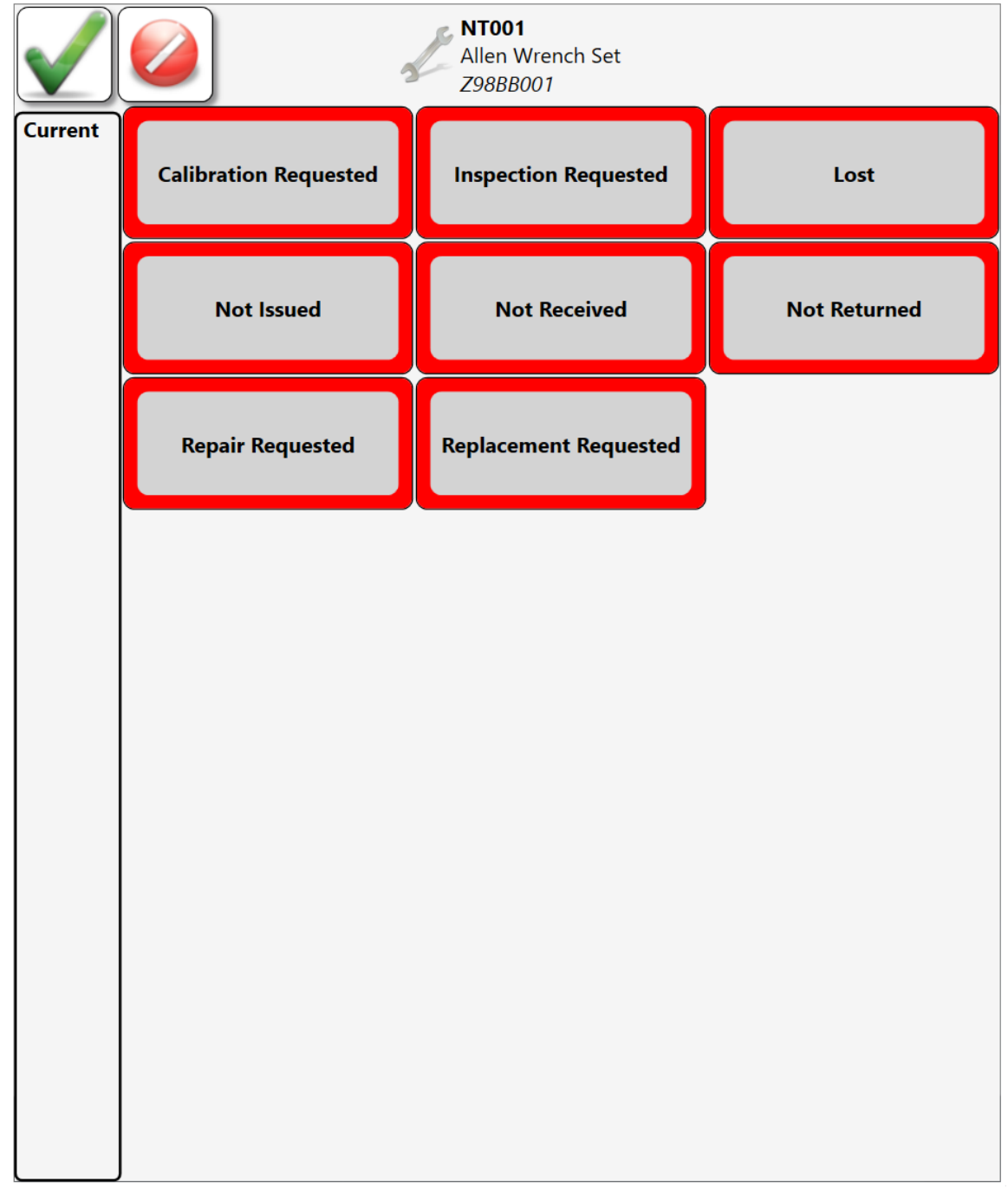

When completed, click the save icon.

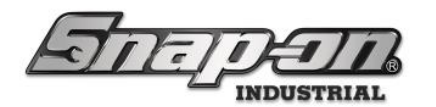

2. The second way a user can add or remove a status on a tool is by issuing or returning a tool to the portal. After logging into the portal, the dashboard will display either a list of tools leaving with the user or a list of tools to be returned to the portal. Either double click the tool or click the box to the left of the part number as shown below.

| Soci                                         | ket, Sue                 | Work Location                                                   |    |          |  |  |
|----------------------------------------------|--------------------------|-----------------------------------------------------------------|----|----------|--|--|
| L Me                                         | L Me L All Users i 🔧     |                                                                 |    |          |  |  |
| Tools lea                                    | aving with               | me                                                              |    | <b>H</b> |  |  |
|                                              | Part Number              | Details                                                         |    |          |  |  |
| <b>~</b> ~~~~~~~~~~~~~~~~~~~~~~~~~~~~~~~~~~~ | NT001                    | Allen Wrench Set<br>Socket, Sue 1/17/2024 10:51 AM<br>Cal. Req. |    | L L      |  |  |
| Tools rea                                    | Tools returning to stock |                                                                 |    |          |  |  |
|                                              | Part Number              | Details                                                         |    |          |  |  |
|                                              |                          | *No Items                                                       |    |          |  |  |
| •                                            | - Check out              | Rescan                                                          | Re | stock →  |  |  |

3. The third way a status can be added or removed is from the poral dashboard. Without logging in the user can see a list of all tools on issue from the portal. From here the user can tap the wrench icon next to the tool to add a status. From this point the workflow of adding or removing a status is like that of method 2 described above.

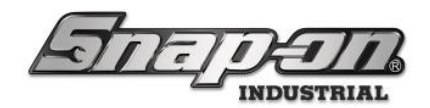

## Toolbox

There are three ways a user of the Toolbox can apply or remove a status from a tool:

1. For the first, login to the Toolbox. Then click the settings button and navigate to inventory screen. The user will then click on the tool in which they wish to apply or remove a status. After selecting the tool, the user will see any status types currently tied to the tool. An example of this screen is shown below.

| Current               | A2A<br>Adaptor, 3/8" Internal driv<br>Z92BN006/Dwr 1 | /e x 1/2" External drive, 1 5/ | 16"       |
|-----------------------|------------------------------------------------------|--------------------------------|-----------|
| Wrong To<br>1/16/2024 | ol<br>I 2:49:20 PM ()                                |                                |           |
|                       |                                                      |                                |           |
|                       |                                                      |                                |           |
| Info                  | 🍾 Issued                                             | ! Status                       | <b>\$</b> |

NOTE: If the user has not logged in at the Toolbox dashboard they will see a pencil icon in the top right corner, shown below. Click on the pencil icon and scan your badge to edit the statuses. Shown below.

| Current            | Adaptor, 3/8" Internal driv<br>Z92BN006/Dwr 1 | ve x 1/2" External drive, 1 5/ | 16"       |
|--------------------|-----------------------------------------------|--------------------------------|-----------|
| Wrong 1<br>1/16/20 | ool<br>24 2:49:20 PM ()                       |                                |           |
|                    |                                               |                                |           |
|                    |                                               |                                |           |
| Info               | ssued 🍾                                       | ! Status                       | <b>\$</b> |

The user can click on the green plus to add a status or the red circle next to the status to remove. When completed, click the save icon.

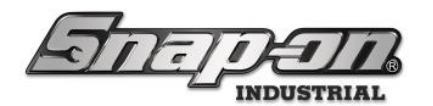

2. The second method of adding or removing a status to a tool can be found on the main dashboard of the Toolbox. This dashboard shows any tool currently checked out from the box along with any statuses applied to that tool. Click on the yellow wrench icon to the left of the part number as shown below. The user can also click on the red square with the exclamation point below the **Snap-on** logo to see all tools with statuses attached. Then the user can add or remove a status like shown in the methods above.

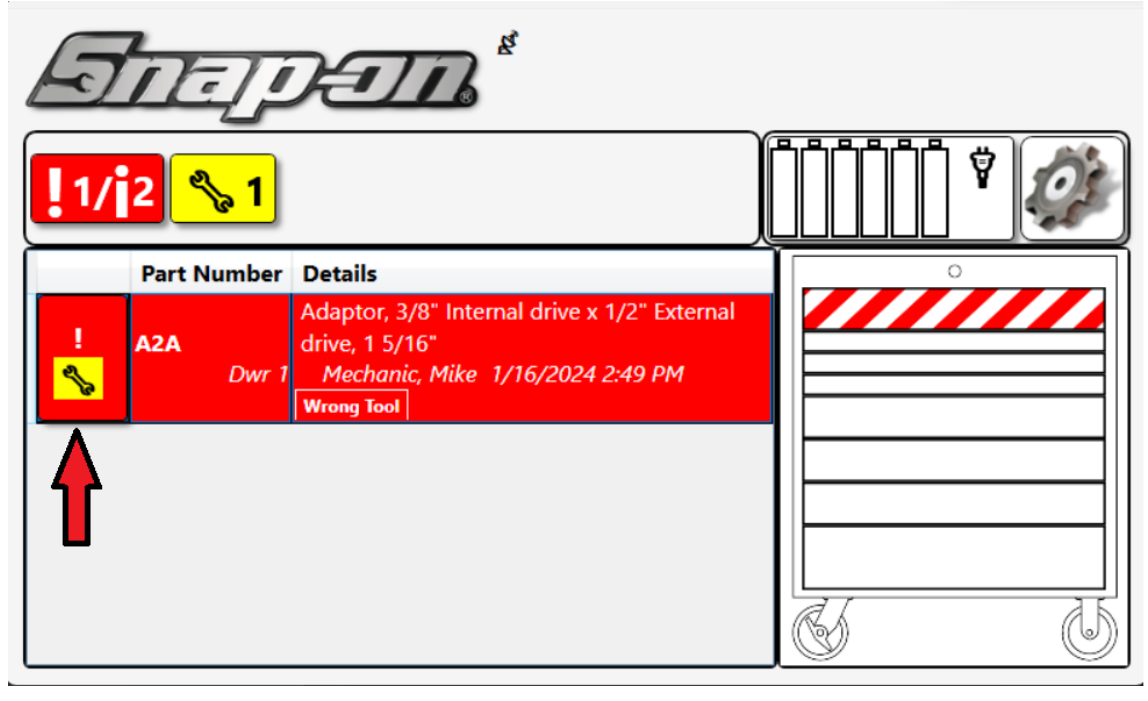

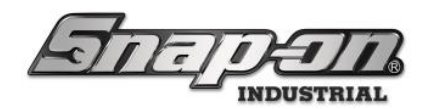

### Tool-Crib

There are two ways for a user to apply or remove statuses from a tool. The first can be done by any device user, while the second can only be done by a user with an attendant login.

1. Login to the Tool-Crib, and from the dashboard select the tool in which the user wishes to add or remove a status. Double click on an issued or present tool to attach or remove a status. The user will see the following screen.

| Editing NT001<br>NT001<br>Allen Wrench Set<br>299LS001<br>Info Status Attachments |                       |                       | 8            |
|-----------------------------------------------------------------------------------|-----------------------|-----------------------|--------------|
| Current                                                                           | Available             |                       |              |
| Calibration Requested<br>1/16/2024 3:51:20 PM (Socket, Sue )                      | Calibration Requested | Inspection Requested  | Lost         |
|                                                                                   | Not Issued            | Not Received          | Not Returned |
|                                                                                   | Repair Requested      | Replacement Requested |              |
|                                                                                   |                       |                       |              |

To remove a status, look under the current column for any statuses currently applied and click on the delete button. To add a status, click on one or more of the statuses listed under the available column.

2. The second method of applying statuses or removing statuses from a tool can be done through the attendant login. First use an attendant login to access the Tool-Crib, and then click on the settings button. Next the user will navigate to the inventory screen, where every item in the Tool-Cribs inventory will be displayed. Select the item in which the user wishes to add or remove a status, the user will be met with a similar screen to what is shown in the first method. To remove a status, look under the current column for any statuses currently applied and click on the delete button. To add a status, click on one or more of the statuses listed under the available column.

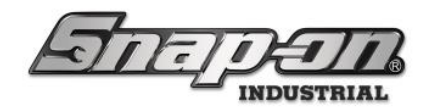

## **Tool Status Reports**

The Tool States screen is a real-time view of the system. Unlike the Dashboard, these views are generated using the reporting engine of the system and thereby can be filtered. You can also apply a custom report to some views to find the exact information you want in real-time. There are two ways to access these reports within the admin client.

Access Point: L5 Connect Admin Client

Required Permission: Admin login to L5 Connect Admin Client

1. To access the tool status reports login to the L5 Connect Admin Client, and from the dashboard click on the **Tool States** tab. The user will see a similar screen to that shown below.

| 5 Snap-on L5 Connect Admin Client, v:9.1 | 12.1.1001           |                                 |                       |                             |                  |                         |             |         |                       |                              |                | -            | o ×           |
|------------------------------------------|---------------------|---------------------------------|-----------------------|-----------------------------|------------------|-------------------------|-------------|---------|-----------------------|------------------------------|----------------|--------------|---------------|
|                                          |                     |                                 | Top Level             |                             |                  | Chance C                | urrent Loca | tion    | SuperUser             |                              |                | Cli          | ck to logou   |
| KITC                                     |                     | 116                             |                       |                             |                  | Chunge Ce               | intent Locu |         |                       |                              |                | Cit          | tk to togou   |
|                                          |                     |                                 | Dealtheand            |                             | Teels            | Teel Conten             |             | . C     |                       | Demosts Costi                |                |              |               |
|                                          |                     |                                 | Dashboard             | Locations                   | TOOIS            | lool states             | mpioyees    | s   Gro | ups History           | Reports Setti                | ngs            |              |               |
| Status Issued Invento                    | ry   Maintenanc     | e   In Process                  |                       |                             |                  |                         |             |         |                       |                              |                |              |               |
| Filtering —                              |                     |                                 |                       |                             |                  |                         |             |         |                       |                              |                |              |               |
| Custom Reports 👻                         | Status              |                                 |                       |                             |                  |                         |             |         |                       |                              | Auto-          | )<br>Refresh | Xlsx          |
| Storage Location Name                    | Part Number         | <ul> <li>Description</li> </ul> |                       |                             |                  |                         | Drawer      | Tool ID | Status                | <ul> <li>Employee</li> </ul> |                | Date Ap      | plied         |
| Tool Crib East                           | CTECHL1R240A        | 1/4" Drive Fixed - He           | ad Aluminum Body      | ControlTech <sup>™</sup> In | dustrial Torqu   | e Wrench(1-20 ft - lb)  |             | 102959  | Maintenance Overdue   |                              |                | 2/23/2023    | 4:01:29 PM    |
| Tool Crib East                           | CTECHL1R240A        | 1/4" Drive Fixed - He           | ad Aluminum Body      | ControlTech <sup>™</sup> In | dustrial Torqu   | ue Wrench(1-20 ft - lb) |             | 102916  | Maintenance Overdue   |                              |                | 2/23/2023    | 4:01:29 PM    |
| Tool Crib East                           | CTECHL1R240A        | 1/4" Drive Fixed - He           | ad Aluminum Body      | ControlTech <sup>™</sup> In | dustrial Torqu   | e Wrench(1-20 ft - lb)  |             | 100123  | Maintenance Overdue   |                              |                | 2/23/2023    | 4:01:29 PM    |
| Tool Crib East                           | CTECHL1R240A        | 1/4" Drive Fixed - He           | ad Aluminum Body      | ControlTech <sup>™</sup> In | dustrial Torqu   | e Wrench(1-20 ft - lb)  |             | 100005  | Maintenance Overdue   |                              |                | 2/23/2023    | 4:01:29 PM    |
| Tool Crib East                           | DBTBM1              | 1 mm ThunderBit® N              | Aetric High Speed S   | iteel 135° Split Po         | int Drill Bit    |                         |             | 100012  | Repair Requested      | Plane Maintenance Ha         | angar, Prestor | 4/15/2021    | 3:33:24 PM    |
| Tool Crib East                           | DBTBM12             | 12 mm ThunderBit®               | Metric High Speed     | Steel 135° Split P          | oint Drill Bit   |                         |             | 100015  | Repair Requested      | Plane Maintenance Ha         | angar, Prestor | 7/14/2022    | 9:01:51 AM    |
| Tool Crib East                           | FAM11E              | Socket Driver, Metric,          | Hex, Standard, 11     | mm                          |                  |                         |             | 226864  | Maintenance Overdue   |                              |                | 10/10/2024   | 4 10:35:20 AM |
| Tool Crib East                           | QD2R100             | Torque Wrench, Adj.             | Click-type, U.S., Fix | ed-Ratchet, 20-1            | 00 ft. lb., 3/8' | ' drive                 |             | 103069  | Maintenance Overdue   |                              |                | 2/23/2023    | 4:01:29 PM    |
| Tool Crib East                           | QD2R100             | Torque Wrench, Adj.             | Click-type, U.S., Fix | ed-Ratchet, 20-1            | 00 ft. lb., 3/8' | drive                   |             | 102972  | Maintenance Overdue   |                              |                | 10/10/2024   | 4 3:20:12 PM  |
| Tool Crib East                           | QD2R100             | Torque Wrench, Adj.             | Click-type, U.S., Fix | ed-Ratchet, 20-1            | 00 ft. lb., 3/8" | drive                   |             | 102960  | Maintenance Overdue   |                              |                | 10/10/2024   | 4 3:20:12 PM  |
| Tool Crib East                           | QD2R100             | Torque Wrench, Adj.             | Click-type, U.S., Fix | ed-Ratchet, 20-1            | 00 ft. lb., 3/8  | drive                   |             | 102917  | Maintenance Overdue   |                              |                | 10/10/2024   | 4 3:20:12 PM  |
| Tool Crib East                           | QD2R1000            | Torque Wrench, Adj.             | Click-type, U.S., Fix | ed-Ratchet, 200-            | 1000 in. lb., 3  | /8 <sup>-</sup> drive   |             | 100001  | Maintenance Overdue   |                              |                | 2/23/2023    | 4:01:29 PM    |
| Tool Crib East                           | QD3R250             | Torque Wrench, Adj.             | Click-type, U.S., Fix | ed-Ratchet, 50-2            | 50 ft. lb., 1/2  | drive                   |             | 100002  | Maintenance Overdue   |                              |                | 10/13/2021   | 1 4:14:51 PM  |
| Tool Crib East/Bottom                    | BADJC8              | Wrench, Adjustable, (           | Composite Handle,     | Blue-Point®, 8"             |                  |                         |             | 102884  | Repair Requested      | Plane Maintenance Ha         | angar, Prestor | 12/21/202    | 1 2:39:30 PM  |
| Tool Crib East/Row 1/Bin 1               | QD3RM30             | Torque Wrench, Adj.             | Click-type, Metric,   | Fixed-Ratchet, 6-           | 30 kgm, 1/2"     | drive                   |             | 100003  | Maintenance Overdue   |                              |                | 10/13/202    | 1 4:15:04 PM  |
| Top Level                                | L5ATCPORTAL         | <b>RFID Portal Emulator</b>     |                       |                             |                  |                         |             | 226865  | Offline               |                              |                | 10/15/2024   | 4 11:23:15 AI |
| Top Level                                | L5ATCPORTAL         | <b>RFID Portal Emulator</b>     |                       |                             |                  |                         |             | 225864  | Offline               |                              |                | 2/29/2024    | 2:11:04 PM    |
| Top Level                                | L5ATCPORTAL         | RFID Portal Emulator            |                       |                             |                  |                         |             | 225864  | Hardware Error        |                              |                | 2/29/2024    | 2:07:34 PM    |
| Top Level                                | LSATCPORTAL         | <b>RFID Portal Emulator</b>     |                       |                             |                  |                         |             | 225767  | Offline               |                              |                | 3/6/2024 2   | :18:53 PM     |
| Top Level                                | SimulatorRFIDCab    | RFID Cabinet Simulat            | or                    |                             |                  |                         |             | 225777  | Offline               |                              |                | 10/14/2024   | 4 2:18:48 PM  |
| Top Level                                | SimulatorRFIDCab    | RFID Cabinet Simulat            | or                    |                             |                  |                         |             | 225459  | Offline               |                              |                | 11/6/2023    | 4:19:54 PM    |
| Top Level                                | SimulatorToolbox36  | Toolbox Simulator 36            | 1                     |                             |                  |                         |             | 102458  | Offline               |                              |                | 10/14/2024   | 4 3:54:17 PM  |
| Top Level                                | SimulatorToolbox36  | Toolbox Simulator 36            |                       |                             |                  |                         |             | 102458  | Maintenance Overdue   |                              |                | 6/20/2022    | 3:52:54 PM    |
| Top Level                                | SimulatorToolKiosk  | Tool Kiosk Simulator            |                       |                             |                  |                         |             | 225765  | Offline               |                              |                | 10/23/2024   | 4 4:20:53 PM  |
| Top Level                                | SimulatorToolReturn | Tool Return Simulato            | r                     |                             |                  |                         | 1           | 102843  | Offline               |                              |                | 8/30/2022    | 7:59:46 AM    |
| Top Level                                | ToolCrib            | Tool Crib                       |                       |                             |                  |                         | 1           | 225460  | Offline               |                              |                | 1/11/2024    | 4:21:45 PM    |
| Top Level                                | ToolCrib            | Tool Crib                       |                       |                             |                  |                         | 1           | 215070  | Offline               |                              |                | 10/14/2024   | 4 1:55:44 PM  |
| Top Level                                | ToolCrib            | Tool Crib                       |                       |                             |                  |                         | 1           | 100000  | Calibration Requested | Plane Maintenance Ha         | angar. Prestor | 4/25/2022    | 11:29:49 AM   |
| Top Level/Maintenance/Helicopter M       | L5Ax36xxx           | 36" Optical Toolbox -           | AC - Generation 3     |                             |                  |                         | 1           | 100125  | Offline               |                              |                | 2/2/2022 2   | :32:34 PM     |
| Top Level/Maintenance/Helicopter M       | L5Ax36xxx           | 36" Optical Toolhox -           | AC - Generation 3     |                             |                  |                         |             | 100125  | Bad Drawer/Door State |                              |                | 12/2/2021    | 4:10:22 PM    |
| Z91BJ001                                 | AW1015DHK           | Set. Wrench, L-Shape            | Hex (15 pcs. In Bi    | K15 Metal Index             | ) (.028" to 3/   | 8")                     | 7           | 225427  | Maintenance Overdue   |                              |                | 10/14/2024   | 4 3:52:37 PM  |
| 791BI001                                 | CTECHI 18240A       | 1/4" Drive Eixed - He           | ad Aluminum Body      | ControlTech <sup>™</sup> In | dustrial Toron   | w Wrench(1-20 ft - lb)  | r           | 102909  | Maintenance Rending   |                              |                | 10/14/202    | 4 3-52-37 PM  |

If the user wishes to export this list, click on the Save icon. This will export the list as an excel spreadsheet.

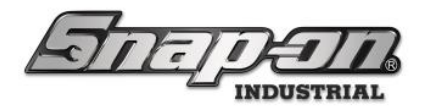

2. The second way a user can access the tool status reports is by navigating to the **Reports** tab within the L5 Connect Admin Client. On the left-hand side of the screen click on **Tool Status**, which will bring the user to the screen shown below. Click the run button to generate the report. **Note: Generating this report may** 

| ke a minute or t                                                                                                    |                                                                                                    |                                                                                                    |                                                                                                    |                                                                                                    |                                                                                        |                                                                                                    |
|----------------------------------------------------------------------------------------------------|----------------------------------------------------------------------------------------------------|----------------------------------------------------------------------------------------------------|----------------------------------------------------------------------------------------------------|----------------------------------------------------------------------------------------------------|----------------------------------------------------------------------------------------|----------------------------------------------------------------------------------------------------|
|                                                                                                    |                                                                                                    | Top Level                                                                                                    | Chapae Current L                                                                                                    | Supe                                                                                                    | erUser                                                                                 | Click to lo                                                                                                    |
|                                                                                                    | Æ                                                                                                    | 6                                                                                                    | Lhange Current Lo                                                                                                    |                                                                                                    |                                                                                        | Click to to                                                                                                    |
|                                                                                                    |                                                                                                    | Dashboard Locations Tools Tool S                                                                                                    | tates Employ                                                                                                    | ees Groups I                                                                                                    | History Reports Settin                                                                 | ngs                                                                                                    |
|                                                                                                    | Report Co                                                                                                    | nfiguration <b>P</b>                                                                                                    |                                                                                                    | · · ·                                                                                                    |                                                                                        |                                                                                                    |
|                                                                                                    | Description                                                                                                    | This report lists the tools with statuses and what statuses                                                                                                    | they currently hav                                                                                                    | ve.                                                                                                    |                                                                                        |                                                                                                    |
|                                                                                                    |                                                                                                    |                                                                                                    |                                                                                                    |                                                                                                    |                                                                                        |                                                                                                    |
| cess Summary                                                                                                    | Storage I                                                                                                    | Location Fields                                                                                                    |                                                                                                    |                                                                                                    |                                                                                        |                                                                                                    |
| vice Access Permissions                                                                                                    | Tool Field                                                                                                    |                                                                                                    |                                                                                                    |                                                                                                    |                                                                                        |                                                                                                    |
| ent History                                                                                                    | Tool Fleic                                                                                                    |                                                                                                    |                                                                                                    |                                                                                                    |                                                                                        |                                                                                                    |
| intenance                                                                                                    | Status                                                                                                    |                                                                                                    |                                                                                                    |                                                                                                    |                                                                                        |                                                                                                    |
| intenance (Devices Only)                                                                                                    | Employe                                                                                                    | Fields                                                                                                    |                                                                                                    |                                                                                                    |                                                                                        |                                                                                                    |
| ster Tool Inventory                                                                                                    | Employe                                                                                                    | erielas                                                                                                    |                                                                                                    |                                                                                                    |                                                                                        |                                                                                                    |
| 001 Superuser Report SHARED                                                                                                    | Date App                                                                                                    | blied                                                                                                    |                                                                                                    |                                                                                                    |                                                                                        |                                                                                                    |
| 001 Superuser Report 🗶                                                                                                    |                                                                                                    |                                                                                                    |                                                                                                    |                                                                                                    |                                                                                        |                                                                                                    |
| ol Quantity Monitor Reorder                                                                                                    |                                                                                                    |                                                                                                    |                                                                                                    |                                                                                                    |                                                                                        |                                                                                                    |
| ol Quantity Monitor Restock                                                                                                    |                                                                                                    |                                                                                                    |                                                                                                    |                                                                                                    |                                                                                        |                                                                                                    |
| ol Status                                                                                                    |                                                                                                    |                                                                                                    |                                                                                                    |                                                                                                    |                                                                                        |                                                                                                    |
| ol Usage                                                                                                    | -                                                                                                    |                                                                                                    |                                                                                                    |                                                                                                    |                                                                                        |                                                                                                    |
| ols In Process                                                                                                    |                                                                                                    |                                                                                                    |                                                                                                    |                                                                                                    |                                                                                        |                                                                                                    |
| ols Issued                                                                                                    |                                                                                                    |                                                                                                    |                                                                                                    |                                                                                                    |                                                                                        |                                                                                                    |
|                                                                                                    |                                                                                                    |                                                                                                    |                                                                                                    |                                                                                                    |                                                                                        |                                                                                                    |
|                                                                                                    |                                                                                                    |                                                                                                    |                                                                                                    |                                                                                                    |                                                                                        |                                                                                                    |
|                                                                                                    |                                                                                                    |                                                                                                    |                                                                                                    |                                                                                                    |                                                                                        |                                                                                                    |
|                                                                                                    |                                                                                                    |                                                                                                    |                                                                                                    |                                                                                                    |                                                                                        |                                                                                                    |
|                                                                                                    |                                                                                                    |                                                                                                    |                                                                                                    |                                                                                                    |                                                                                        |                                                                                                    |
|                                                                                                    |                                                                                                    |                                                                                                    |                                                                                                    |                                                                                                    |                                                                                        |                                                                                                    |
|                                                                                                    |                                                                                                    |                                                                                                    |                                                                                                    |                                                                                                    |                                                                                        |                                                                                                    |
|                                                                                                    |                                                                                                    |                                                                                                    |                                                                                                    |                                                                                                    |                                                                                        |                                                                                                    |
|                                                                                                    |                                                                                                    |                                                                                                    |                                                                                                    |                                                                                                    |                                                                                        |                                                                                                    |
|                                                                                                    |                                                                                                    |                                                                                                    |                                                                                                    |                                                                                                    |                                                                                        |                                                                                                    |
|                                                                                                    |                                                                                                    |                                                                                                    |                                                                                                    |                                                                                                    |                                                                                        |                                                                                                    |
|                                                                                                    |                                                                                                    |                                                                                                    |                                                                                                    |                                                                                                    |                                                                                        |                                                                                                    |
| nap-on L5 Connect Admin Client, v9.12.1.1001                                                                                                    |                                                                                                    |                                                                                                    |                                                                                                    |                                                                                                    |                                                                                        | - a                                                                                                    |
| nap-on LS Connect Admin Client, v3:12.1.1001                                                                                                    |                                                                                                    | Top Level                                                                                                    |                                                                                                    | 🖉 Supe                                                                                                    | rUser                                                                                  | - σ                                                                                                    |
| 1ap-on L5 Connect Admin Client, v9.12.1.1001                                                                                                    |                                                                                                    | Top Level                                                                                                    | 1                                                                                                    | Supe                                                                                                    | rUser                                                                                  | - 0<br>China an Ing                                                                                                    |
| hap-on LS Connect Admin Client, v9:12.1.1001                                                                                                    |                                                                                                    | Top Level                                                                                                    |                                                                                                    | Supe                                                                                                    | rUser                                                                                  | - o                                                                                                    |
| nap-on LS Connect Admin Client, v9.12.1.1001                                                                                                    |                                                                                                    | Top Level<br>Tool Stat                                                                                                    | tus                                                                                                    | Supe                                                                                                    | rtUser                                                                                 | - 0                                                                                                    |
| ap-on LS Connect Admin Client, v9.12.1.1001                                                                                                    |                                                                                                    | Top Level                                                                                                    | tus                                                                                                    | Supe                                                                                                    | rtUser                                                                                 |                                                                                                    |
| ap-on LS Connect Admin Client, v9.12.1.1001                                                                                                    | on = Top Level                                                                                                    | Top Level Tool Stat                                                                                                    | tus                                                                                                    | Supe                                                                                                    | rUser                                                                                  | - 7                                                                                                    |
| ap-on LS Connect Admin Client, v9:12.1.1001                                                                                                    | on = Top Level<br>24 9:14 AM : Centr                                                                                                    | Top Level<br>Tool Stat                                                                                                    | tus                                                                                                    | . Supe                                                                                                    | rUser                                                                                  |                                                                                                    |
| ap-on LS Connect Admin Client, v9.12.1.1001 Filtering Sticky Filters: Locati Run Time: 10/24/20                                                                                                    | on = Top Level<br>24 9:14 AM : Centr                                                                                                    | Top Level<br>Tool Stat                                                                                                    | tus                                                                                                    | , j Supe                                                                                                    | rUser                                                                                  | to-Refresh Xlsx                                                                                                    |
| ap-on L5 Connect Admin Client, v9.12.1.1001<br>Filtering<br>Sticky Filters: Locati<br>Run Time: 10/24/20<br>⊙ Storage Location Name                                                                                                    | on = Top Level<br>24 9:14 AM : Centr                                                                                                    | Top Level<br>Tool Stat                                                                                                    | tus<br>Drawer Tool ID                                                                                                    | ) ⓒ Status                                                                                                    | rUser                                                                                  | to-Refresh<br>Xlsx ·                                                                                                    |
| Ap-on L5 Connect Admin Client, v9.12.1.1001 Filtering Sticky Filters: Locati Run Time: 10/24/20 Storage Location Name Tool Citle Sant Tool Citle Sant                                                                                                    | on = Top Level<br>24 9:14 AM : Centr<br>© Part Number<br>CTECH.IR240A                                                                                                    | Top Level Tool Stat al Standard Time Description 1/1 "Drive Fixed - Head Aluminum Body ControlTech" Industrial Tarque                                                                                                    | tus<br>Drawer Tool ID<br>100005                                                                                                    | Super<br>Status<br>Maintenace Overdue                                                                                                    | rUser                                                                                  | to-Refresh<br>Date Applied<br>12/27/022 401/29 PM                                                                                                    |
| Filtering<br>Sticky Filters: Locati<br>Sticky Filters: Locati<br>Orac Tool Crib East<br>Tool Crib East<br>Tool Crib East                                                                                                    | on = Top Level<br>24 9:14 AM : Centr<br>CTCCH1:R240A<br>DPTEM12<br>DPTEM12                                                                                                    | Top Level Tool Start al Standard Time O Description I/4 <sup>7</sup> Drive Field - Head Aluminum Body ControlTech <sup>**</sup> Industrial Torque I mm Thundrefith* Metric High Speed Sterel 135 <sup>5</sup> Spit Point Drill Bit I mm Thundrefith* Metric High Speed Sterel 135 <sup>5</sup> Spit Point Drill Bit                                                                                                    | Drawer Tool ID<br>100005<br>100012<br>100012                                                                                                    | Status<br>Maintenance Overdue<br>Repair Requested                                                                                                    | rUser  C  Employee  Pane Maintenance Hanger, Preston  Pane Maintenance Hanger, Preston | to-Refresh<br>227/2021 40129 PM<br>4015/2021 33324 PM<br>4015/2021 33324 PM<br>4015/2021 33324 PM<br>4015/2021 33324 PM                                                                                                    |
| P-on L5 Connect Admin Client, v9.12.1.1001<br>Filtering<br>Sticky Filters: Locati<br>Run Time: 10/24/20<br>Storage Location Name<br>Toel Crib East<br>Toel Crib East<br>Toel Crib East                                                                                                    | on = Top Level<br>24 9:14 AM : Centr<br>© Part Number<br>CTCG11:R240A<br>DBTBMT1<br>DBTBMT2<br>FAMT1E                                                                                                    | Tool Evel Tool Stat al Standard Time Description Tur ThurderBit* Metric High Speed Steel 135* Split Point Drill Bit Tam ThurderBit* Metric High Speed Steel 135* Split Point Drill Bit Stockt Drive, Metric Heigh Speed Steel 135* Split Point Drill Bit Tam ThurderBit* Metric High Speed Steel 135* Split Point Drill Bit Stockt Drive, Metric Heigh Speed Steel 135* Split Point Drill Bit                                                                                                    | Drawer Tool ID<br>100015<br>100015<br>122686                                                                                                    | Status     Maintenance Overdue Repair Requested Repair Requested Repair Requested                                                                                                    | rUser                                                                                  | Lo-Refresh<br>2/22/2023 40129 PM<br>1/11/2023 9013 1AM<br>1/11/2023 9013 1AM<br>1/11/2023 9013 1AM                                                                                                    |
|                                                                                                    | on = Top Level<br>24 9:14 AM : Centr<br>© Part Number<br>CTECHIRZ40A<br>DØTEM12<br>FØTEM12<br>FØ                                                                                                   | Top Level Tool Stat al Standard Time  Description Tum TunderBit* Metric High Speed Steel 135" Split Point Drill Bit Tam TunderBit* Metric High Speed Steel 135" Split Point Drill Bit Tam TunderBit* Split Point Drill Bit Tam TunderBit* Metric High Speed Steel 135" Split Point Drill Bit Tam TunderBit* Metric High Speed Steel 135" Split Point Drill Bit Tam TunderBit* Metric High Speed Steel 135" Split Point Drill Bit Tam TunderBit* Metric High Speed Steel 135" Split Point Drill Bit Tam TunderBit* Metric High Speed Steel 135" S                                                                                                    | Drawer Tool ID<br>100012<br>100015<br>122644<br>102075<br>102075                                                                                                    | Original Super      Original Super      O                                                                                                    | rUser                                                                                  |                                                                                                    |
| p-on L5 Connect Admin Client, v9 12.1.1001<br>Filtering<br>Sticky Filters: Locati<br>Run Time: 10/24/20<br>Storage Location Name<br>Teol Crib Bast<br>Teol Crib Bast<br>Teol Crib Bast<br>Teol Crib Bast<br>Teol Crib Bast<br>Teol Crib Bast<br>Teol Crib Bast                                                                                                    | on = Top Level<br>24 9:14 AM : Centr<br>© Part Number<br>CTECHLIR240A<br>DBTBM1<br>DBTBM1<br>DBTBM1<br>DBTBM1<br>DBTBM1<br>DBTBM1<br>CO22100<br>QO22100<br>QO22100                                                                                                    | Top Level Tool Start al Standard Time O Description Tom ThunderBits Metric High Speed Steel 135: Split Point Drill Bit Tom ThunderBits Metric High Speed Steel 135: Split Point Drill Bit Socket Drives, Metric, Hes, Standard, 11 mm Torque Wrench, Ag, Click type, U.S, Fraed-Ratcht, 20-100 rt. lb, 3/8* d Torque Wrench, Ag, Click type, U.S, Fraed-Ratcht, 20-100 rt. lb, 3/8* d Torque Wrench, Ag, Click type, U.S, Fraed-Ratcht, 20-100 rt. lb, 3/8* d Torque Wrench, Ag, Click type, U.S, Fraed-Ratcht, 20-100 rt. lb, 3/8* d Torque Wrench, Ag, Click type, U.S, Fraed-Ratcht, 20-100 rt. lb, 3/8* d Torque Wrench, Ag, Click type, U.S, Fraed-Ratcht, 20-100 rt. lb, 3/8* d Torque Wrench, Ag, Click type, U.S, Fraed-Ratcht 20-100 rt. lb, 3/8* d Torque Wrench, Ag, Click type, U.S, Fraed-Ratcht 20-100 rt. lb, 3/8* d Torque Wrench, Ag, Click type, U.S, Fraed-Ratcht 20-100 rt. lb, 3/8* d Torque Wrench, Ag, Click type, U.S, Fraed-Ratcht 20-100 rt. lb, 3/8* d Torque Wrench, Ag, Click type, U.S, Fraed-Ratcht 20-100 rt. lb, 3/8* d Torque Wrench, Ag, Click type, U.S, Fraed-Ratcht 20-100 rt. lb, 3/8* d Torque Wrench, Ag, Click type, U.S, Fraed-Ratcht 20-100 rt. lb, 3/8* d Torque Wrench, Ag, Click type, U.S, Fraed-Ratcht 20-100 rt. lb, 3/8* d Torque Wrench, Ag, Net Mark the S, Fraed-Ratcht 20-100 rt. lb, 3/8* d Torque Wrench, Ag, Net Mark the S, Fraed-Ratcht 20-100 rt. lb, 3/8* d Torque Wrench, Ag, Net Mark the S, Fraed-Ratcht 20-100 rt. lb, 3/8* d Torque Wrench, Ag, Net Mark the S, Fraed-Ratcht 20-100 rt. lb, 3/8* d Torque Wrench, Ag, Net Mark the S, Fraed-Ratcht 20-100 rt. lb, 3/8* d Torque Wrench Ag, Net Mark the S, Fraed-Ratcht 20-100 rt. lb, 3/8* d Torque Wrench, Ag, Net Mark the S, Fraed-Ratcht 20-100 rt. lb, 3/8* d Torque Wrench, Ag, Net Mark the S, Fraed-Ratcht 20-100 rt. lb, 3/8* d Torque Wrench Ag, Net Mark the S, Fraed-Ratcht 20-100 rt. lb, 3/8* d Torque Wrench Ag, Net Mark the S, Fraed-Ratcht 20-100 rt. lb, 3/8* d Torque Wrench Ag, Net Mark the S, Fraed-Ratcht 20-100 rt. lb, 3/8* d Torque Wrench Ag, Net Mark the S, Fraed-Ratcht 20-                                                                                                    | US                                                                                                    | © Status<br>Maintenance Overdue<br>Repair Requested<br>Maintenance Overdue<br>Maintenance Overdue<br>Maintenance Overdue<br>Maintenance Overdue                                                                                                    | rUser                                                                                  |                                                                                                    |
| P-on L5 Connect Admin Client, v9.12.1.1001<br>Filtering<br>Sticky Filters: Locati<br>Run Time: 10/24/20<br>○ Storage Location Name<br>Toel Citle Bast<br>Toel Citle Bast<br>Toel Citle Bast<br>Toel Citle Bast<br>Toel Citle Bast<br>Toel Citle Bast<br>Toel Citle Bast<br>Toel Citle Bast<br>Toel Citle Bast<br>Toel Citle Bast<br>Toel Citle Bast<br>Toel Citle Bast                                                                                                    | on = Top Level<br>24 9:14 AM : Centr<br>CTECHI: R240A<br>DOTIMI2<br>FAMTE<br>0021100<br>0022100<br>0022100<br>0022100                                                                                                    | Top Level Tool Stat al Standard Time Description Def Tom Heating State State State Tom ThunderBit Metric High Speed Steel 135" Split Point Drill Bit Socket Drive, Metric, Hes, Standard, 11 mm Torgeu Wrench, Adj. Click type, U.S. Flored-Ratcht, 28-100 ft, hu, 37" d Torgeu Wrench, Adj. Click type, U.S. Flored-Ratcht, 28-100 ft, hu, 37" d Torgeu Wrench, Adj. Slored-Ratcht, 28" d Torgeu Wrench, Adj. Hu, 47" hu, 47" d Torgeu Wrench, Adj. Hu,                                                                                                    | Drawer Tool ID<br>10005<br>100012<br>100015<br>226854<br>102879<br>102879<br>102879<br>102877<br>102897<br>102897<br>102897                                                                                                    | Status<br>Maintenance Overdue<br>Maintenance Overdue<br>Maintenance Overdue<br>Maintenance Overdue<br>Maintenance Overdue<br>Maintenance Overdue<br>Maintenance Overdue                                                                                                    | rUser                                                                                  | Lo-Refresh<br>2/2/2/20140129 PM<br>1/11/20214120129 PM<br>1/11/20214120129 PM<br>1/11/20224120129 PM<br>1/11/20224120129 PM<br>1/11/2024120129 PM<br>1/11/2024120129 PM<br>1/1 |
| p-on IS Connect Admin Client, v9.12.1.1001<br>Filtering<br>Sticky Filters: Locati<br>Run Time: 10/24/20<br>Storage Location Name<br>Teol Crib East<br>Teol Crib East<br>Teol Crib East<br>Teol Crib East<br>Teol Crib East<br>Teol Crib East<br>Teol Crib East<br>Teol Crib East<br>Teol Crib East<br>Teol Crib East<br>Teol Crib East<br>Teol Crib East<br>Teol Crib East<br>Teol Crib East<br>Teol Crib East                                                                                                    | on = Top Level<br>24 9:14 AM : Centr                                                                                                    | Top Level  Tool Stat  al Standard Time  Description  Tu' Dive Field - Head Aluminum Body ControlTech" Industrial Torque Tu' Dive Field - Head Aluminum Body ControlTech" Industrial Torque Tim ThunderBite Metric High Speed Steel 135' Split Point Dill Bit I2 mm ThunderBite Metric High Speed Steel 135' Split Point Dill Bit I2 mm ThunderBite Metric High Speed Steel 135' Split Point Dill Bit Torque Wrench, Ag. (Lick type, U.S., Fixed-Ratcht, 20-100 r. lb., 37e' Torque Wrench, Ag. (Lick type, U.S. Fixed-Ratcht, 20-100 r. lb., 37e' Torque Wrench, Ag. (Lick type, U.S. Fixed-Ratcht, 20-100 r. lb., 37e' Torque Wrench, Ag. (Lick type, U.S. Fixed-Ratcht, 20-100 r. lb., 37e' Torque Wrench, Ag. (Lick type, U.S. Fixed-Ratcht, 20-100 r. lb., 37e'                                                                                                    | Drawer Tool ID<br>10005<br>100012<br>10015<br>22656<br>102579<br>102570<br>102570<br>102571<br>10260<br>102217<br>100002                                                                                                    | Superior Superior Superio                                                                                                    | rUser                                                                                  | Lo-Refresh<br>2/22/2023 40129 PM<br>1/11/2023 90151 AM<br>1/01/02024 903012 PM<br>1/01/02024 903012 PM<br>1/01/02024 930312 PM<br>1/01/02024 930312 PM<br>1/01/0204 930312 PM<br>1/01/0204 93012 PM<br>1/01/0204 93012 PM<br>1/01/0204 9004<br>1/01/0204 9004<br>1/01/0204 9004<br>1/01/0204 9004<br>1/01/0204     |
| p-on L5 Connect Admin Client, v3.12.1.1001<br>Filtering<br>Sticky Filters: Locati<br>Run Time: 10/24/20<br>Storage Location Name<br>Teol Crib East<br>Teol Crib East<br>T                                                                                                    | on = Top Level<br>24 9:14 AM : Centr<br>© Part Number<br>CTECHIR240A<br>DØTEM1<br>0028100<br>0028100<br>0028100<br>0028100<br>0028100<br>0028100<br>0028100<br>0028100<br>0028100<br>0028100<br>0028100<br>0028210<br>002820<br>Part Sumber<br>001820<br>001820<br>00180<br>00180                                                                                                    | Top Level  Tool Stat  al Standard Time  Definition  Description  I/4 Dire Fixed - Head Aluminum Body ControlTech** Industrial Torque Imm TunderBit* Metric High Speed Steel 135* Split Point Drill Bit I2 mm TunderBit* Metric High Speed Steel 135* Split Point Drill Bit I2 mm TunderBit* Metric High Speed Steel 135* Split Point Drill Bit I2 mm TunderBit* Metric High Speed Steel 135* Split Point Drill Bit Torque Wrench, Agi, Click-type, U.S., Fixed-Ratcht, 28-100 ft. b., 37: d Torque Wrench, Agi, Click-type, U.S., Fixed-Ratcht, 28-100 ft. b., 37: d Torque Wrench, Agi, Click-type, U.S., Fixed-Ratcht, 28-100 ft. b., 37: d Torque Wrench, Agi, Click-type, U.S., Fixed-Ratcht, 28-100 ft. b., 37: d Torque Wrench, Agi, Click-type, U.S., Fixed-Ratcht, 28-100 ft. b., 37: d Torque Wrench, Agi, Click-type, U.S., Fixed-Ratcht, 28-100 ft. b., 37: d Torque Wrench, Agi, Click-type, U.S., Fixed-Ratcht, 28-100 ft. b., 37: d Torque Wrench, Agi, Click-type, U.S., Fixed-Ratcht, 28-100 ft. b., 37: d Witch Aginzhab, Composite Istands, Bue-Pointe, 47: d Witch Aginzhab, Composite Istands, Bue-Pointe, 47: d                                                                                                    | Drawer Tool ID<br>100012<br>100012<br>100015<br>22664<br>102872<br>102872<br>102872<br>102872<br>102872<br>102884<br>100002                                                                                                    | Super     Super     Status     Maintenance Overdue     Maintenance Overdue     Maintenance Overdue     Maintenance Overdue     Maintenance Overdue     Maintenance Overdue     Maintenance Overdue     Maintenance Overdue     Maintenance Overdue     Maintenance Overdue     Maintenance Overdue     Maintenance Overdue                                                                                                    | rUser                                                                                  |                                                                                                    |
| P-on L5 Connect Admin Client, v3 12.1.1001 Filtering Sticky Filters: Locati Run Time: 10/24/20 Storage Location Name Toel Crib East Toel Crib East Toel Crib                                                                                                    | on = Top Level<br>24 9:14 AM : Centr<br>CTCHLIR240A<br>D07EM1<br>CO22100<br>0022100<br>002210<br>002210<br>0000<br>002210<br>0000<br>002210<br>00000<br>002210<br>000000<br>002210<br>00000000                                                                                                    | Top Level Tool Start al Standard Time O Description Tam ThunderBit Attrict, Hes, Standard, 11 mm Torque Wrend, Ag, Click Styre, US, Fixed-Ratcht, 28-100 ft. lb, 3/8" d Torque Wrend, Ag, Click Styre, US, Fixed-Ratcht, 28-100 ft. lb, 3/8" d Torque Wrend, Ag, Lick Styre, US, Fixed-Ratcht, 28-100 ft. lb, 3/8" d Torque Wrend, Ag, Lick Styre, US, Fixed-Ratcht, 28-100 ft. lb, 3/8" d Torque Wrend, Ag, Lick Styre, US, Fixed-Ratcht, 28-100 ft. lb, 3/8" d Torque Wrend, Ag, Lick Styre, US, Fixed-Ratcht, 28-100 ft. lb, 3/8" d Torque Wrend, Ag, Lick Styre, US, Fixed-Ratcht, 28-100 ft. lb, 3/8" d Torque Wrend, Ag, Lick Styre, US, Fixed-Ratcht, 28-100 ft. lb, 3/8" d Torque Wrend, Ag, Lick Styre, US, Fixed-Ratcht, 28-100 ft. lb, 3/8" d Torque Wrend, Ag, Lick Styre, US, Fixed-Ratcht, 28-100 ft. lb, 3/8" d Torque Wrend, Ag, Lick Styre, US, Fixed-Ratcht, 28-100 ft. lb, 3/8" d Torque Wrend, Ag, Lick Styre, US, Fixed-Ratcht, 28-100 ft. lb, 3/8" d Torque Wrend, Ag, Lick Styre, US, Fixed-Ratcht, 59-200 Jb, 3/8" Ag Af Af Af Af Af Af Af Af Af Af Af Af Af                                                                                                    | Drawer Tool ID<br>10005<br>100015<br>226854<br>10369<br>102772<br>10276<br>10284<br>100005<br>10284<br>100003<br>10284<br>100003<br>10284                                                                                                    | Status     Maintenance Overdue     Maintenance Overdue     Maintenance Overdue     Maintenance Overdue     Maintenance Overdue     Maintenance Overdue     Maintenance Overdue     Maintenance Overdue     Maintenance Overdue     Maintenance Overdue     Maintenance Overdue     Offline                                                                                                    | rUser                                                                                  | Lo-Refresh<br>2/2/2/2021 4:01:29 PM<br>10/10/2024 1:03:20 PM<br>10/10/2024 1:03:20 PM<br>10/10/2024 1:00 PM<br>10/10/204 1:00 PM<br>10/10/204 1:00 PM<br>10/10/204 1:00 PM<br>10/10/204 1:00 PM<br>10/10/                     |
|                                                                                                    | on = Top Level<br>24 9:14 AM : Centr<br>© Part Number<br>CTEOL: R240A<br>DBTBM1<br>DBTBM12<br>FAMTIE<br>Q022100<br>Q022100<br>Q02210<br>Q02210<br>Q0220<br>Q0220<br>Q0220<br>Q0220<br>Q020<br>Q0                                                                                                    | Top Level Tool Stat Standard Time Description Torout State Automatic State State State Torout State State St                                                                                                    | Drawer Tool ID<br>10005<br>10015<br>20059<br>10280<br>10280<br>10280<br>10280<br>10280<br>10280<br>10280<br>10280<br>10280<br>10280<br>10280<br>10280<br>10280<br>10280<br>10280<br>10280<br>10280<br>10080<br>10080                                                                                                    | Status     Maintenance Overdue     Maintenance Overdue     Maintenance Overdue     Maintenance Overdue     Maintenance Overdue     Maintenance Overdue     Maintenance Overdue     Maintenance Overdue     Maintenance Overdue     Maintenance Overdue     Maintenance Overdue     Maintenance Overdue     Maintenance Overdue     Maintenance Overdue     Overdue     Overdue     Overdue     Overdue     Overdue                                                                                                    | rUser                                                                                  | Ko-Refresh      Xis      Ko-Refresh      Xis      Xis      Xi                                                                                                    |
| P-on L5 Connect Admin Client, v9.12.1.1001<br>Filtering<br>Sticky Filters: Locati Run Time: 10/24/20<br>Constant Storage Location Name Tool Crib East<br>Tool Crib East<br>Tool Crib                                                                                                    | on = Top Level     24 9:14 AM : Centr     24 9:14 AM : Centr     ①     Part Number     ①     CTECH1R240A     DBTEM1     DBTEM1     DDTEM12     FAM11E     ①     QD2100     ①     QD2100     ①     QD2100     ①     QD2100     ③     QD2100     ③     GD28230     ⑤     LSATCPORTAL     LSATCPORTAL     LSATCPORTAL     SATCPORTAL     SATC                                                                                                    | Top Level  Tool Stat  Standard Time  Description  Tu' Drive Field - Head Aluminum Body ControlTech" Industrial Torque Tu' Drive Field - Head Aluminum Body ControlTech" Industrial Torque Tu' Drive Field - Head Aluminum Body ControlTech" Industrial Torque Tum TunderBite Metric High Speed Steel 135' Split Point Drill Bit Tam TunderBite Metric High Speed Steel 135' Split Point Drill Bit Concel Drive, Metric, Hegh Speed Steel 135' Split Point Drill Bit Torque Wrench, Ag. (Lick type, U.S., Fixed-Ratcht, 20-100 r. Ib., 37' d Torque Wrench, Ag. (Lick type, U.S. Fixed-Ratcht, 20-100 r. Ib., 37' d Torque Wrench, Ag. (Lick type, U.S. Fixed-Ratcht, 20-100 r. Ib., 37' d Torque Wrench, Ag. (Lick type, U.S. Fixed-Ratcht, 20-100 r. Ib., 37' d Torque Wrench, Ag. (Lick type, U.S. Fixed-Ratcht, 5.0 Jayn, 102' d RFD Portal Torulator Bit D Partal Torulator Bit D Partal Torulator Bit D Partal Torulator Bit D Partal Torulator                                                                                                    | Tool ID<br>10005<br>100012<br>100015<br>102650<br>102870<br>102870<br>102870<br>102871<br>100001<br>100002<br>102844<br>100003<br>102844<br>100003<br>102844<br>100003<br>102844<br>100003<br>102844<br>100003<br>100003<br>100002<br>102844<br>100003<br>100002<br>100003<br>100002<br>100002<br>100002<br>100005<br>100005<br>100005<br>10005<br>10005<br>10005<br>10005<br>10005<br>10005<br>10005<br>10005<br>10005<br>10005<br>10005<br>10005<br>10005<br>10005<br>10005<br>10055<br>10055<br>100555<br>100555<br>100555<br>100555                                                                                                    | Superior Status     Maintenance Overdue     Maintenance Overdue     Offline     Offline     Offline     Offline                                                                                                    | rUser                                                                                  |                                                                                                    |
| p-on L5 Connect Admin Client, v3 12.1.1001<br>Filtering<br>Sticky Filters: Locati<br>Run Time: 10/24/20<br>Storage Location Name<br>Tool Crib East<br>Tool Crib East<br>T                                                                                                    | on = Top Level<br>24 9:14 AM : Centr<br>© Part Number<br>CTECHIR240A<br>DBTBM12<br>FATN<br>00221100<br>0022100<br>0022100<br>00200<br>00200<br>00200<br>00200<br>00200<br>00200<br>00200<br>00200<br>00200<br>00200<br>00200<br>00200<br>00200<br>00200<br>00200<br>00200<br>00200<br>00200<br>00200<br>00200<br>00200<br>00200<br>00200<br>00200<br>00200<br>00200<br>00200<br>000<br>00200<br>000<br>0000<br>000<br>0000<br>000<br>000<br>000<br>000<br>0000<br>00                                                                                                    | Top Level  Tool Start  al Standard Time  O Description  1/2 Drive Fixed - Head Aluminum Body ControlTech <sup>™</sup> Industrial Torque  1 mm Thundreßt <sup>®</sup> Metric High Speed Steri 135 <sup>®</sup> Spilt Point Drill Bit  1 mm Thundreßt <sup>®</sup> Metric High Speed Steri 135 <sup>®</sup> Spilt Point Drill Bit Socket Drive, Metric, Hes, Standard, 11 mm  Torque Wrench, Ag, Click-type, U.S, Fixed-Ratcht, 20-100 rt. lb, 3/8 <sup>®</sup> d  Torque Wrench, Ag, Click-type, U.S, Fixed-Ratcht, 20-100 rt. lb, 3/8 <sup>®</sup> d  Torque Wrench, Ag, Click-type, U.S, Fixed-Ratcht, 20-100 rt. lb, 3/8 <sup>®</sup> d  Torque Wrench, Ag, Click-type, U.S, Fixed-Ratcht, 20-100 rt. lb, 3/8 <sup>®</sup> d  Torque Wrench, Ag, Click-type, U.S, Fixed-Ratcht, 20-100 rt. lb, 3/8 <sup>®</sup> d  Torque Wrench, Ag, Click-type, U.S, Fixed-Ratcht, 20-100 rt. lb, 3/8 <sup>®</sup> d  Torque Wrench, Ag, Click-type, U.S, Fixed-Ratcht, 20-100 rt. lb, 3/8 <sup>®</sup> d  Torque Wrench, Ag, Click-type, U.S, Fixed-Ratcht, 20-100 rt. lb, 3/8 <sup>®</sup> d  Torque Wrench, Ag, Click-type, U.S, Fixed-Ratcht, 20-100 rt. lb, 3/8 <sup>®</sup> d  Torque Wrench, Ag, Click-type, U.S, Fixed-Ratcht, 20-100 rt. lb, 3/8 <sup>®</sup> d  Torque Wrench, Ag, Click-type, U.S, Fixed-Ratcht, 20-100 rt. lb, 3/8 <sup>®</sup> d  Torque Wrench, Ag, Click-type, U.S, Fixed-Ratcht, 20-100 rt. lb, 3/8 <sup>®</sup> d  Torque Wrench, Ag, Click-type, U.S, Fixed-Ratcht, 20-100 rt. lb, 3/8 <sup>®</sup> d  Torque Wrench, Ag, Click-type, U.S, Fixed-Ratcht, 20-100 rt. lb, 3/8 <sup>®</sup> d  Torque Wrench, Ag, Mittarian  RD Portal Emulator  RD Portal Emulator  RD D Portal Emulator                                                                                                    | Drawer         Tool ID           100035         100012           100012         100215           100215         102317           102317         100201           10284         100003           1225854         225854           225854         225854                                                                                                    | Super     Status     Maintenance Overdue     Repair Requested     Maintenance Overdue     Maintenance Overdue     Maintenance Overdue     Maintenance Overdue     Maintenance Overdue     Maintenance Overdue     Maintenance Overdue     Maintenance Overdue     Maintenance Overdue     Maintenance Overdue     Maintenance Overdue     Maintenance Overdue     Offline     Offline     Offline     Offline                                                                                                    | rUser                                                                                  | Local Content of Content of                                                                                                    |
| p-on IS Connect Admin Client, v3:12.1.1001<br>Filtering<br>Sticky Filters: Locati<br>Run Time: 10/24/20<br>○ Storage Location Name<br>Toel Crib East<br>Toel Crib East<br>T                                                                                                    | on = Top Level<br>24 9:14 AM : Centr<br>C = 24 9:14 AM : Centr<br>C = 24 9:14 AM : Centr<br>C = 24 9:14 AM : Centr<br>C = 27 0<br>07 2100<br>022100<br>02100<br>02100<br>0200<br>0200<br>0200<br>0                                                                                                    | Top Level  Tool Start al Standard Time  Description  Tom TunderBits  Description  Tom TunderBits  Petro Fight Speed Steel 135: Spit Point Drill Bit  Tom TunderBits  Petro Fight Speed Steel 135: Spit Point Drill Bit  Socket Drive, Metric, Hes, Standard, 11 mm  Torgue Wrench, Ag, Click-type, US, Fixed-Ratcht, 20-100 ft, B., 3/2: d  Torgue Wrench, Ag, Click-type, US, Fixed-Ratcht, 20-100 ft, B., 3/2: d  Torgue Wrench, Ag, Click-type, US, Fixed-Ratcht, 20-100 ft                                                                                                    | Drawer Tool ID<br>100015<br>100015<br>226854<br>102872<br>10287<br>102884<br>102884                                                                                                    | Super<br>Status<br>Maintenance Overdue<br>Repair Requested<br>Maintenance Overdue<br>Maintenance Overdue<br>Maintenance Over | rUser                                                                                  | Lo- Control Control Co                                                                                                    |
| p-on IS Connect Admin Client, v9.12.1.1001<br>Filtering<br>Sticky Filters: Locati<br>Run Time: 10/24/20<br>Storage Location Name<br>Tool Crib East<br>Tool Crib East<br>Tool Eveel<br>Top Level<br>Top Level<br>Top Level<br>Top Level                                                                                                    | on = Top Level<br>24 9:14 AM : Centr<br>CrtCHL1R240A<br>DBTBMT<br>DBTBMT<br>DBTBMT2<br>FAMT1E<br>00221100<br>0022100<br>0022100<br>0022100<br>0022100<br>0022100<br>0022100<br>0022100<br>0022100<br>0022100<br>0022100<br>0022100<br>0022100<br>002220<br>SATCPORTAL<br>ISATCPORTAL<br>ISATCPORTAL<br>ISATCPORTAL<br>ISATCPORTAL<br>ISATCPORTAL<br>ISATCPORTAL<br>ISATCPORTAL<br>ISATCPORTAL<br>ISATCPORTAL<br>ISATCPORTAL<br>ISATCPORTAL                                                                                                    | Top Level  Tool Stat  al Standard Time  Description  1/4 Drive Fixed - Head Aluminum Body ControlTech** Industrial Torque Tim Thundreffits* Metric High Speed Steel 135' Split Point Drill Bit 12 mm Thundreffits* Metric High Speed Steel 135' Split Point Drill Bit 12 mm Thundreffits* Metric High Speed Steel 135' Split Point Drill Bit 12 mm Thundreffits* Metric High Speed Steel 135' Split Point Drill Bit 12 mm Thundreffits* Metric High Speed Steel 135' Split Point Drill Bit 12 mm Thundreffits* Metric High Speed Steel 135' Split Point Drill Bit 12 mm Thundreffits* Metric High Speed Steel 135' Split Point Drill Bit 12 mm Thundreffits* Metric High Speed Steel 135' Split Point Drill Bit 12 mm Thundreffits* Metric High Speed Steel 135' Split Point Drill Bit 12 mm Thundreffits* Metric High Speed Steel 135' Split Point Drill Bit 12 mm Thundreffits* Metric Rest Aducts* 28-100 m. Ib. 3/7' d Torque Wrench, Ag Click vype, U.S., Freed-Ratcht, 28-100 m. Ib. 3/7' d Wrench, Aglutable, Composite Handl, Bite-Point*, 8'' Torque Wrench, Ag Click vype, U.S., Freed-Ratcht, 5-10 Igm, 1/2' d BRD Portal Emulator BRD Portal Emulator BRD Portal Emulator BRD Defits* Simulator 36 Toobles Simulator 36                                                                                                    | CUS  Tool ID  Tooos  Tooos  To                                                                                                    | Supe     Status     Maintenance Overdue     Repair Requested     Maintenance Overdue     Maintenance Overdue     Maintenance Overdue     Maintenance Overdue     Maintenance Overdue     Maintenance Overdue     Maintenance Overdue     Offline     Offline     Offline     Offline     Offline     Offline     Offline                                                                                                    | rUser                                                                                  | Loc-Refresh      Loc-Refresh      L                                                                                                    |
| Poin LS Connect Admin Client, v3 12.1.1001           Filtering           Filtering           Sticky Filters: Locati<br>Run Time: 10/24/20           Storage Location Name           Teol Crib East           Teol Crib East <td>on = Top Level<br/>24 9:14 AM : Centr<br/>24 9:14 AM : Centr<br/>0 Part Number<br/>CTECH1R240A<br/>DBTBM1<br/>DBTBM1</td> <td>Top Level  Tool Start  al Standard Time  O Description  T/2 Drive Fixed - Head Aluminum Body ControlTech** Industrial Torque Timm Thundrefits* Metric High Speed Steri 135* Split Point Dill Bit Torque Wrench, Ag. Click type, U.S., Fixed Ratcht, 28-100 Ft, Ib., 3/8* d Torque Wrench, Ag. Click type, U.S., Fixed Ratcht, 28-100 Ft, Ib., 3/8* d Torque Wrench, Ag. Click type, U.S., Fixed Ratcht, 28-100 Ft, Ib., 3/8* d Torque Wrench, Ag. Click type, U.S., Fixed Ratcht, 28-100 Ft, Ib., 3/8* d Torque Wrench, Ag. Click type, U.S., Fixed Ratcht, 28-100 Ft, Ib., 3/8* d Torque Wrench, Ag. Click type, U.S., Fixed Ratcht, 28-100 Ft, Ib., 3/8* d Torque Wrench, Ag. Click type, U.S., Fixed Ratcht, 28-100 Ft, Ib., 3/8* d Torque Wrench, Ag. Click type, U.S., Fixed-Ratcht, 28-100 Ht, Ib., 3/8* d Torque Wrench, Ag. Click type, U.S., Fixed-Ratcht, 28-100 Ht, Ib., 3/8* d Torque Wrench, Ag. Click type, U.S., Fixed-Ratcht, 28-100 Ht, Ib., 3/8* d Torque Wrench, Ag. Click type, U.S., Fixed-Ratcht, 28-100 Ht, Ib., 3/8* d Torque Wrench, Ag. Click type, U.S., Fixed-Ratcht, 28-100 Ht, Ib., 3/8* d Torque Wrench, Ag. Click type, U.S., Fixed-Ratcht, 28-100 Ht, Ib., 3/8* d Torque Wrench, Ag. Click type, U.S., Fixed-Ratcht, 28-100 Ht, Ib., 3/8* d Torque Wrench, Ag. Click type, U.S., Fixed-Ratcht, 28-100 Ht, Ib., 3/8* d Torque Wrench, Ag. Click type, U.S., Fixed-Ratcht, 28-100 Ht, Ib., 3/8* d Torque Wrench, Ag. Click type, U.S., Fixed-Ratcht, 28-100 Ht, Ib., 3/8* d Torque Wrench, Ag. Click type, U.S., Fixed-Ratcht, 28-100 Ht, Ib., 3/8* d Torque Wrench, Ag. Ster, Market, Fixed-Ratcht, 28-100 Ht, Ib., 3/8* d Torque Wrench, Ag. Ster, Market, Fixed-Ratcht, 28-100 Ht, Ib., 3/8* d Torque Wrench, Ag. Ster, Ib., Ster, Ib., Ster, Ib.</td> <td>Drawer Tool ID<br/>100003<br/>100012<br/>100012<br/>100012<br/>102972<br/>102960<br/>102972<br/>102960<br/>102972<br/>102960<br/>102972<br/>102960<br/>102972<br/>102960<br/>102972<br/>102960<br/>102950<br/>223864<br/>223864<br/>223864<br/>223864<br/>223864<br/>223865<br/>223856<br/>223856<br/>22356<br/>22356<br/>22356<br/>22356<br/>22356<br/>22356<br/>22356<br/>22356<br/>22356<br/>22356<br/>2235</td> <td>Super     Super     Status     Maintenance Overdue     Maintenance Overdue     Maintenance Overdue     Maintenance Overdue     Maintenance Overdue     Maintenance Overdue     Maintenance Overdue     Maintenance Overdue     Maintenance Overdue     Maintenance Overdue     Maintenance Overdue     Maintenance Overdue     Maintenance Overdue     Offline     Offline     Offline     Offline     Offline     Offline</td> <td>rUser</td> <td>Local Content of Content of</td> | on = Top Level<br>24 9:14 AM : Centr<br>24 9:14 AM : Centr<br>0 Part Number<br>CTECH1R240A<br>DBTBM1<br>DBTBM1 | Top Level  Tool Start  al Standard Time  O Description  T/2 Drive Fixed - Head Aluminum Body ControlTech** Industrial Torque Timm Thundrefits* Metric High Speed Steri 135* Split Point Dill Bit Torque Wrench, Ag. Click type, U.S., Fixed Ratcht, 28-100 Ft, Ib., 3/8* d Torque Wrench, Ag. Click type, U.S., Fixed Ratcht, 28-100 Ft, Ib., 3/8* d Torque Wrench, Ag. Click type, U.S., Fixed Ratcht, 28-100 Ft, Ib., 3/8* d Torque Wrench, Ag. Click type, U.S., Fixed Ratcht, 28-100 Ft, Ib., 3/8* d Torque Wrench, Ag. Click type, U.S., Fixed Ratcht, 28-100 Ft, Ib., 3/8* d Torque Wrench, Ag. Click type, U.S., Fixed Ratcht, 28-100 Ft, Ib., 3/8* d Torque Wrench, Ag. Click type, U.S., Fixed Ratcht, 28-100 Ft, Ib., 3/8* d Torque Wrench, Ag. Click type, U.S., Fixed-Ratcht, 28-100 Ht, Ib., 3/8* d Torque Wrench, Ag. Click type, U.S., Fixed-Ratcht, 28-100 Ht, Ib., 3/8* d Torque Wrench, Ag. Click type, U.S., Fixed-Ratcht, 28-100 Ht, Ib., 3/8* d Torque Wrench, Ag. Click type, U.S., Fixed-Ratcht, 28-100 Ht, Ib., 3/8* d Torque Wrench, Ag. Click type, U.S., Fixed-Ratcht, 28-100 Ht, Ib., 3/8* d Torque Wrench, Ag. Click type, U.S., Fixed-Ratcht, 28-100 Ht, Ib., 3/8* d Torque Wrench, Ag. Click type, U.S., Fixed-Ratcht, 28-100 Ht, Ib., 3/8* d Torque Wrench, Ag. Click type, U.S., Fixed-Ratcht, 28-100 Ht, Ib., 3/8* d Torque Wrench, Ag. Click type, U.S., Fixed-Ratcht, 28-100 Ht, Ib., 3/8* d Torque Wrench, Ag. Click type, U.S., Fixed-Ratcht, 28-100 Ht, Ib., 3/8* d Torque Wrench, Ag. Click type, U.S., Fixed-Ratcht, 28-100 Ht, Ib., 3/8* d Torque Wrench, Ag. Ster, Market, Fixed-Ratcht, 28-100 Ht, Ib., 3/8* d Torque Wrench, Ag. Ster, Market, Fixed-Ratcht, 28-100 Ht, Ib., 3/8* d Torque Wrench, Ag. Ster, Ib., Ster, Ib., Ster, Ib.                                                                                                    | Drawer Tool ID<br>100003<br>100012<br>100012<br>100012<br>102972<br>102960<br>102972<br>102960<br>102972<br>102960<br>102972<br>102960<br>102972<br>102960<br>102972<br>102960<br>102950<br>223864<br>223864<br>223864<br>223864<br>223864<br>223865<br>223856<br>223856<br>22356<br>22356<br>22356<br>22356<br>22356<br>22356<br>22356<br>22356<br>22356<br>22356<br>2235 | Super     Super     Status     Maintenance Overdue     Maintenance Overdue     Maintenance Overdue     Maintenance Overdue     Maintenance Overdue     Maintenance Overdue     Maintenance Overdue     Maintenance Overdue     Maintenance Overdue     Maintenance Overdue     Maintenance Overdue     Maintenance Overdue     Maintenance Overdue     Offline     Offline     Offline     Offline     Offline     Offline                                                                                                    | rUser                                                                                  | Local Content of Content of                                                                                                    |
| P-on L5 Connect Admin Client, v3 12.1.1001 Filtering Sticky Filters: Locati Run Time: 10/24/20  Storage Location Name Tool Crib East Tool Crib East Tool Cri                                                                                                    | on = Top Level<br>24 9:14 AM : Centr<br>CTCH1:R240A<br>D07EM1<br>OD7EM12<br>FAM11E<br>0022100<br>0022100<br>0000<br>0000<br>000                                                                                                    | Top Level  Tool Start  al Standard Time  O Description  /// Drive Field  /// Drive Field                                                                                                    | Drawer         Tool ID           100005         100012           100015         226854           102872         102370           102801         102617           100012         10284           100005         10284           100005         102884           102580         102458           102584         225765           102458         102458           102458         102458           102458         102458           102433         122443           225454         12243                                                                                                    | Status     Maintenance Overdue     Maintenance Overdue     Maintenance Overdue     Maintenance Overdue     Maintenance Overdue     Maintenance Overdue     Maintenance Overdue     Maintenance Overdue     Maintenance Overdue     Maintenance Overdue     Offline     Offline     Offline     Offline     Offline     Offline     Offline     Offline     Offline     Offline     Offline     Offline     Offline     Offline     Offline                                                                                                    | rUser                                                                                  | Contemporation of the second second s                                                                                                    |
| P-on IS Connect Admin Client, v9.12.1.1001                                                                                                    | on = Top Level<br>24 9:14 AM : Centr<br>© Part Number<br>CTENI: RAMO<br>DETEMI :<br>DETEMI :<br>DE                                                                                                    | Top Level  Tool Stat  al Standard Time  Description  Adv Dive Field  Description  Adv Dive Field  Description  Description                                                                                                    | Drawer Tool ID<br>10005<br>10012<br>10015<br>228854<br>102879<br>10289<br>10289                                                                                                    | Super<br>Status<br>Maintenance Overdue<br>Repair Requested<br>Maintenance Overdue<br>Maintenance Overdue<br>Maintenance Overdue<br>Maintenance Overdue<br>Maintenance Overdue<br>Maintenance Overdue<br>Maintenance Overdue<br>Maintenance Overdue<br>Maintenance Overdue<br>Maintenance Overdue<br>Maintenance Overdue<br>Offline<br>Offline<br>Offline<br>Offline<br>Offline<br>Offline<br>Offline                                                                                                    | rUser                                                                                  | Control Control Contro                                                                                                    |
| p-on IS Connect Admin Client, v9.12.1.1001<br>Filtering<br>Sticky Filters: Locati<br>Run Time: 10/24/20<br>♥ Storage Location Name<br>Tool Crib East<br>Tool Crib East<br>Tool East<br>Tool East<br>Tool                                                                                                    | on = Top Level     24 9:14 AM : Cents     CrEcH1R240A     DBTBM1     DBTBM1     DBTBM1     DBTBM12     FAM11E     OD22100     OD22100     OD22100     OD22100     OD22100     OD22100     OD22100     OD22100     SATCPORTAL     SIMULatorRDIFCAb     SimulatorRDIFCab     SimulatorToolBox35     SimulatorToolBox35     SimulatorSim35     SimulatorSim35     Sim35     Sim35     Sim35     Sim                                                                                                    | Top Level  Tool Stat  al Standard Time  Description  1/4 <sup>2</sup> Drive Field - Head Aluminum Body ControlTecht <sup>10</sup> Industrial Torque Tum ThunderBit® Metric High Speed Steel 135 <sup>5</sup> Split Point Drill Bit 12 mm ThunderBit® Metric High Speed Steel 135 <sup>5</sup> Split Point Drill Bit 12 mm ThunderBit® Metric Handle, Bite-Point® 3 <sup>6</sup> Torque Wrench, Ag (Lick type, U.S., Fraed-Ratchte, 26-100 m, B., 37 <sup>4</sup> d RPD Pratal Emulator RPD Pratal Emulator RPD Pratal Emulator RPD Debits Simulator 36 Toolbots Simulator 36 Tool Kosk Simulator 36 Tool Kosk Simulator 37 Tool Kosk Simulator 36 Tool Kosk Simulator 36 Tool Kosk Simulator 36 Tool Kosk Simulator 36 Tool Kosk Simulator 36 Tool Kosk Simulator 36 Tool Kosk Simulator 36 Tool Kosk Simulator 36 Tool Kosk Simulator 36 Tool Kosk Simulator 36 Tool Kosk Simulator 36 Tool Kosk Simulator 36 Tool | Drawer         Tool ID           100003         100012           100012         100013           100013         22684           1023972         1023972           1020917         100001           1000012         226853           225864         225864           225854         225854           102433         102438           102433         225464           102433         102438           1025970         100000           100125         100243                                                                                                    | Status     Maintenance Overdue     Maintenance Overdue     Maintenance Overdue     Maintenance Overdue     Maintenance Overdue     Maintenance Overdue     Maintenance Overdue     Maintenance Overdue     Maintenance Overdue     Maintenance Overdue     Offline     Offline     Of                                                                                                    | rUser                                                                                  | Comparing the second second seco                                                                                                    |
| P>-on IS Connect Admin Client, v9.12.1.1001<br>Filtering<br>Sticky Filters: Locati<br>Run Time: 10/24/20<br>Storage Location Name<br>Tool Crib East<br>Tool Crib East                                                                                                    | on = Top Level<br>24 9:14 AM : Centr<br>CTECHLIR2A0<br>DBTEM12<br>DBTEM12                                                                                                    | Top Level  Tool Start  al Standard Time  O Description  /// Drive Fixed - Head Aluminum Body ControlTech** Industrial Torque I mm Thundrefik* Metric High Speed Steel 135* Split Point Drill Bit I mm Thundrefik* Metric High Speed Steel 135* Split Point Drill Bit Steeke Drives, Metric, Hes, Standard, 11 mm Torque Wrench, Ag, Click-type, U.S, Fixed-Ratcht, 20-100 rt. lb, 3/#* d Torque Wrench, Ag, Click-type, U.S, Fixed-Ratcht, 20-100 rt. lb, 3/#* d Torque Wrenc                                                                                                    | Drawer         Tool ID           100035         100012           100012         100112           100012         102317           102317         102664           1023172         102517           100003         102844           100003         226854           225864         225867           102458         102458           102584         102458           102458         102458           102584         225864           225854         102458           102539         100245           1026070         100070           100071         100725           100725         100725                                                                                                    | Super     Super     Super     Super     Status     Maintenanc Overdue     Repair Requested     Maintenanc Overdue     Maintenanc Overdue     Maintenanc Overdue     Maintenanc Overdue     Maintenanc Overdue     Maintenanc Overdue     Maintenanc Overdue     Offline     Offline                                                                                                    | rUser                                                                                  | Comparing the second second seco                                                                                                    |
| ap-on L5 Connect Admin Client, v312.1.1001<br>Filtering<br>Sticky Filters: Locati<br>Run Time: 10/24/20<br>Storage Location Name<br>Tool Crib East<br>Tool Crib East<br>Tool Level<br>Top Level<br>Top Lev                                                                                                    | on = Top Level<br>24 9:14 AM : Centr<br>© Part Number<br>CTCHLI:R2AM<br>0022100<br>0022100<br>002200<br>002200<br>002200<br>002200<br>002200<br>002200<br>002200<br>00200<br>00200<br>00200<br>00200<br>00200<br>00200<br>00200<br>00200<br>000<br>00200<br>000<br>0000<br>000<br>0000<br>000<br>000<br>000<br>000<br>0000<br>0                                                                                                    | Top Level  Tool Start al Standard Time  O Description  A Drive Field - Head Aluminum Body ControlTech" Industrial Torque I mm ThunderRite Metric High Speed Steel 135' Spite Noine Drill Bit Tom ThunderRite Metric High Speed Steel 135' Spite Noine Drill Bit Socket Drive, Metric, Hes, Shandard, 11 mm Torque Wreenh, Ag, Click-type, US, Fieder Ratcht, 20-100 ft, h. J, J/' cf Torque Wreenh, Ag, Click-type, US, Fieder Ratcht, 20-100 ft, h. J, J/'' Torque Wreenh, Ag, Click-type, US, Fieder Ratcht, 20-100 ft, h. J, J/'' Torque Wreenh, Ag, Click-type, US, Fieder Ratcht, 20-100 ft, h. J, J/'' Torque Wreenh, Ag, Click-type, US, Fieder Ratcht, 20-100 ft, h. J, J/'' Torque Wreenh, Ag, Click-type, US, Fieder Ratcht, 20-100 ft, h. J, J/'' Torque Wreenh, Ag, Click-type, US, Fieder Ratcht, 20-100 ft, h. J, J/'' Torque Wreenh, Ag, Click-type, US, Fieder Ratcht, 20-100 ft, h. J/'' Torque Wreenh, Ag, Click-type, US, Fieder Ratcht, 20-100 ft, h. J/'' Torque Wreenh, Ag, Click-type, US, Fieder Ratcht, 20-100 ft, h. J/'' Torque Wreenh, Ag, Click-type, US, Fieder Ratcht, 20-100 ft, h. J/'' Torque Wreenh, Ag, Click-type, US, Fieder Ratcht, 20-100 ft, h. J/'' Torque Wreenh, Ag, Click-type, US, Fieder Ratcht, 20-100 ft, h. J/'' Torque Wreenh, Ag, Click-type, US, Fieder Ratcht, 20-100 ft, h. J/'' Torque Wreenh, Ag, Click-type, US, Fieder Ratcht, 20-100 ft, h. J/'' Torque Wreenh, Ag, Click-type, US, Fieder Ratcht, 20-100 ft, h. J/'' Torque Wreenh, Ag, Click-type, US, Fieder Ratcht, 20-100 ft, h. J/'' Torque Wreenh, Ag, Click-type, US, Fieder Ratcht, 20-100 ft, h. J/'' Torque Wreenh, Ag, Click-type, US, Fieder Ratcht, 20-10 ft, h. J/'' Torque Wreenh, Ag, Click-type, US, Fieder Ratcht, 20-10 ft, h. J/'' Torque Wreenh, Ag, Hes (Torque Wreenh, J) Torgue Wreenh, Ag, Hes (Torque Wreenh, J) Torgue Wreenh, Ag, Hes (Torque Wreenh, J) Torgue Wreenh, J, Hes (Torque Wreenh, J) Torgue Wreenh, L-Shape, Hes (Torque Martinal Torque Wreenh, J) Torgue Wreenh, L-Shape, Hes (Torque Martinal Torque Wreenh, J, J/'' Torker Keenh Aread Aunimina Moork                                                                                                    | Drawer         Tool ID           100005         100015           100015         226654           102372         102370           1020017         100010           1020017         1020017           100018         225664           225864         225864           225854         225854           225854         225854           102458         102458           102458         225765           102458         225765           102458         225765           10255         100255           100125         100125           100012         100125           100125         100125           10025         100125           10025         100125           10025         100125                                                                                                    | Status     Maintenance Overdue     Maintenance Overdue     Maintenance Overdue     Maintenance Overdue     Maintenance Overdue     Maintenance Overdue     Maintenance Overdue     Maintenance Overdue     Maintenance Overdue     Offline     Offline     Of                                                                                                    | rUser                                                                                  | Lo- Control Control Co                                                                                                    |
| ap-on LS Connect Admin Client, v9.12.1.1001 Filtering Sticky Filters: Locati Run Time: 10/24/20  Storage Location Name Tool Crib East Tool Crib East Tool C                                                                                                    | on = Top Level<br>24 9:14 AM : Centr<br>CTECHLIR240A<br>DBTBM1<br>DBTBM12<br>FAMT1E<br>QD22100<br>QD22100<br>QD200<br>QD200                                                                                                    | Top Level  Tool Stat  al Standard Time  Description  A Drive Face - Near Advantage State 135" Split Point Dill Bit  12 mm ThunderBit = Matrix High Speed Steel 135" Split Point Dill Bit  12 mm ThunderBit = Matrix High Speed Steel 135" Split Point Dill Bit  12 mm ThunderBit = Matrix High Speed Steel 135" Split Point Dill Bit  12 mm ThunderBit = Matrix High Speed Steel 135" Split Point Dill Bit  13 mm ThunderBit = Matrix High Speed Steel 135" Split Point Dill Bit  13 mm ThunderBit = Matrix High Speed Steel 135" Split Point Dill Bit  13 mm ThunderBit = Matrix High Speed Steel 135" Split Point Dill Bit  13 mm ThunderBit = Matrix High Speed Steel 135" Split Point Dill Bit  13 mm ThunderBit = Matrix High Speed Steel 135" Split Point Dill Bit  13 mm ThunderBit = Matrix High Speed Steel 135" Split Point Dill Bit  13 mm ThunderBit = Matrix High Speed Steel 135" Split Point Dill Bit  13 mm ThunderBit = Matrix High Speed Steel 135" Split Point Dill Bit  13 mm ThunderBit = Matrix High Speed Steel 135" Split Point Dill Bit  14 mm ThunderBit = Matrix High Speed Steel 135" Split Point Dill Bit  15 mm ThunderBit = Matrix High Speed Steel 135" Split Point Dill Bit  15 mm ThunderBit = Matrix High Speed Steel 135" Split Point Dill Bit  15 mm ThunderBit = Matrix High Speed Steel 135" Split Point Dill Bit  15 mm ThunderBit = Matrix High Speed Steel 135" Split Point Dill Bit  15 mm ThunderBit = Matrix High Speed Steel 135" Split Point Dill Bit  15 mm ThunderBit = Matrix High Speed Steel 135" Split Point Dill Bit  15 mm ThunderBit = Matrix High Speed Steel 135" Split Point Simulator  15 Dot Point Simulator  15 Dot Point Simulator  15                                                                                                    | Drawer         Tool ID           100005         100015           10015         22564           102570         102570           1026071         102670           1026071         102670           1026072         102580           102859         102859           102859         102858           2238644         225864           2238645         102438           1026283         1026283           10262843         100125           100125         100125           100125         102642           100125         100125           100125         102642           100125         100125           100125         102642           100125         102642           100125         102642           100125         102642           100125         102642           102642         100125           102642         102642           102642         102642           102642         102642           102642         102642           102642         102642           102642         102642           10264                                                                                                    | Super     Super     Status     Maintenance Overdue     Maintenance Overdue     Maintenance Overdue     Maintenance Overdue     Maintenance Overdue     Maintenance Overdue     Maintenance Overdue     Maintenance Overdue     Maintenance Overdue     Maintenance Overdue     Maintenance Overdue     Maintenance Overdue     Offline     Offlin                                                                                                    | rUser                                                                                  | Comparing the second second seco                                                                                                    |
| sp-on LS Connect Admin Client, v3 12.1.1001<br>Filtering<br>Sticky Filters: Locati<br>Run Time: 10/24/20<br>Storage Location Name<br>Tool Crib East<br>Tool Crib East<br>Tool East<br>Tool East<br>To                                                                                                    | on = Top Level     24 9:14 AM : Centr     24 9:14 AM : Centr                                                                                                    | Top Level  Tool Stat  al Standard Time  O Description  I// Drive Fixed - Head Aluminum Body ControlTech** Industrial Torque I'mm ThunderBit* Metric High Speed Steel 135* Split Point Dill Bit I'm ThunderBit* Metric High Speed Steel 135* Split Point Dill Bit Socket Drive, Metric, Hes, Standard, 11 mm Torque Wrench, Ag, Click type, U.S, Fixed Ratcht, 28-100 fr. lb, 3/F d Torque Wrench, Ag, Click type, U.S, Fixed Ratcht, 28-100 fr. lb, 3/F d Torque Wrench, Ag, Click type, U.S, Fixed Ratcht, 28-100 fr. lb, 3/F d Torque Wrench, Ag, Click type, U.S, Fixed Ratcht, 28-100 fr. lb, 3/F d Torque Wrench, Ag, Click type, U.S, Fixed Ratcht, 28-100 fr. lb, 3/F d Torque Wrench, Ag, Click type, U.S, Fixed Ratcht, 28-100 fr. lb, 3/F d Torque Wrench, Ag, Click type, U.S, Fixed Ratcht, 28-100 fr. lb, 3/F d Torque Wrench, Ag, Click type, U.S, Fixed Ratcht, 28-100 fr. lb, 3/F d Torque Wrench, Ag, Click type, U.S, Fixed Ratcht, 28-100 fr. lb, 3/F d Torque Wrench, Ag, Click type, U.S, Fixed Ratcht, 28-100 fr. lb, 3/F d Torque Wrench, Ag, Click type, U.S, Fixed Ratcht, 28-100 fr. lb, 3/F d Torque Wrench, Ag, Click type, U.S, Fixed Ratcht, 28-100 fr. lb, 3/F d Torque Wrench, Ag, Click type, U.S, Fixed Ratcht, 28-100 fr. lb, 3/F d Torque Wrench, Ag, Click type, U.S, Fixed Ratcht, 28-100 fr. lb, 3/F d Torque Wrench, Ag, Elster, Metric, Fixed-Ratcht, 6-30 Sigm, 172 ' d RPD Portal Gmutator RPD Portal Gmutator RPD Portal Gmutator RPD Torque Torque Return, 200 freque Step, Step,                                                                                                    | Drawer         Tool ID           100003         100012           100012         100012           100217         100260           102372         102360           102417         100001           100081         100012           100284         10369           100285         223854           223854         223854           223854         223854           100255         10255           100252         10283           100125         100125           100125         100125           100125         100125           100125         100125           100125         102413           225427         102243           100125         100125           100125         102243           225427         122347           1225277         1225277           225427         225277           1225427         1225427           1225427         1225427           1225427         1225427           1225427         1225427           1225427         1225427                                                                                                    | Super     Super     Super     Super     Status     Maintenance Overdue     Maintenance Overdue     Maintenance Overdue     Maintenance Overdue     Maintenance Overdue     Maintenance Overdue     Maintenance Overdue     Maintenance Overdue     Maintenance Overdue     Maintenance Overdue     Maintenance Overdue     Offline     Offline     Overdue     Overdue                                                                                                    | rUser                                                                                  | Comparing the second second seco                                                                                                    |

The user can then export or print the report from this page, using the **Export** button that looks like a blue disk after selecting the file type.

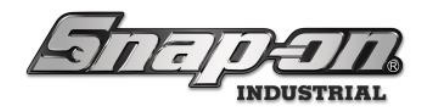

## **Tool Status Notifications**

When a device has issues, you may not be around to see it. Subscriptions allow you to stay informed about what is happening with your L5 Connect<sup>™</sup> service. Subscriptions are automated messages that are generated based on status. It can be sent either via e-mail or an SMS Text Message **(US Carriers ONLY FOR TEXT)**.

## NOTE: You will need to have set up the SMTP settings and email addresses of the intended recipients beforehand if these notifications are e-mailed. See the SMTP Configuration document for more details.

Tool status notifications can be setup from multiple places in the L5 Connect<sup>™</sup> admin application, but the process always consists of first picking the part of the location tree for which you want notifications and then selecting who should receive the notifications. The second part of the process consists of defining how the notification will be delivered and what statuses will actually trigger the notifications.

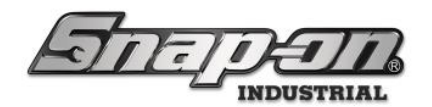

## Configuration from Locations Tab

If you wanted to set up tool status for a certain part of your organizational tree, you could create a tool status notification from the locations tab. For instance, if you were the manager of the **Helicopter Maintenance Hangar**, you could create a notification to notify you any time a tool under that location was tagged as lost.

Log into the admin application and go to the **Locations** tab. Then select the **Helicopter Maintenance Hangar** location from the locations tree.

| 45 Snap-on L5 Connect Admin Client, v:9.12.1.1001                                                                                                    |                                                             |                                       |                   |              |              |                |                |                |            | - 0      | ×      |
|----------------------------------------------------------------------------------------------------|-------------------------------------------------------------|---------------------------------------|-------------------|--------------|--------------|----------------|----------------|----------------|------------|----------|--------|
| Samo                                                                                                    | $\overline{a}$                                              | Top Level                             |                   |              | Change Ci    | urrent Locatio | on Super       | rUser          |            | Click to | logout |
|                                                                                                    |                                                             | Dashboard                             | Location          | 15 Tools     | Tool States  | Employees      | Groups H       | listory Report | s Settings |          |        |
| Name · · · · · · · · · · · · · · · · · · ·                                                                                                    | Helico<br>Organi:                                           | pter Mainten<br>zational Locat        | ance Hanga<br>ion | r            |              |                |                | γ              |            | )        |        |
| Calibration Lab                                                                                                    | Info (Employee)                                             | (Group)                               | Options           | Subscription | s Audit Type | es Quanti      | ity Monitoring | Attachments    | Favorites  |          |        |
| Engine Shop<br>Flight Operations<br>- Helicopter Maintenance Hangur<br>Helicopter Maintenance Hangur<br>Helicopter Maintenance Hangur<br>- Helicopter Maintenance Hangur<br>- Helicopter Maintenance Hangur<br>- Helicopter Maintenance Hangur<br>Bane Maintenance Hangur Bu<br>Plane Maintenance Hangur Bu<br>Plane But Hau<br>Status Bulle Status Bulle Sta | Na<br>Customer<br>No<br>Parent Locati<br>Responsible Employ | me Helicopte<br>ID<br>tes<br>vee 20 × | r Maintenanc      | e Hangar     |              |                |                |                |            |          |        |

Then select the **Subscriptions** sub-tab for that location.

| 45 Snap-on L5 Connect Admin Client, v9.12.1.1001 | ſ                  | Top Level                   |               |              |                |           | Sur            | oorl Isor |         |           | - a × |  |
|--------------------------------------------------|--------------------|-----------------------------|---------------|--------------|----------------|-----------|----------------|-----------|---------|-----------|-------|--|
| LETTETIT                                         | Change Current Loc |                             |               |              | Current Locati | ion       | Click to logou |           |         |           |       |  |
|                                                  |                    | Dashboard                   | Locations     | Tools        | Tool States    | Employees | Groups         | History   | Reports | Settings  |       |  |
| Q =>                                             |                    |                             |               |              |                |           |                |           |         |           |       |  |
| Name ~                                           | Helicop            | oter Mainten                | ance Hangar   |              |                |           |                |           |         |           |       |  |
| on Level                                         | Organiz            | tational Locat              | ion           |              |                |           |                |           |         |           |       |  |
| ( Maintenance                                    |                    |                             |               | •            |                |           |                |           |         |           |       |  |
| Brake Shop                                       | Profiles           | Profiles                    |               | •            | 1              |           |                | <u> </u>  |         |           | )     |  |
| Calibration Lab                                  | Info (Employee)    | (Group)                     | Options       | Subscription | Audit Ty       | pes Quan  | tity Monitorin | g Attac   | hments  | Favorites |       |  |
| Engine Shop                                      | (                  | (                           |               |              |                |           |                | -         |         |           | 1     |  |
| Flight Operations                                | Nar                | ne Helicopte                | r Maintenance | Hangar       |                |           |                |           |         |           |       |  |
| 4 Helicopter Maintenance Hangar                  | Customer           | ID                          |               |              |                |           |                |           |         |           |       |  |
| Helicopter Maintenance Hang                      | Customer           |                             |               |              |                |           |                |           |         |           |       |  |
| Helicopter Maintenance Hang                      | Not                | tes                         |               |              |                |           |                |           |         |           |       |  |
| Helicopter Maintenance Hang                      | Parent Locati      | Parent Location Maintenance |               |              |                |           |                |           |         |           |       |  |
| Helicopter Maintenance Hang                      |                    |                             |               |              |                |           |                |           |         |           |       |  |
| Tool Box 1                                       | Responsible Employ | tesponsible Employee        |               |              |                |           |                |           |         |           |       |  |
| 4 Plane Maintenance Hangar                       |                    |                             | 3             |              |                |           |                |           |         |           |       |  |
| Plane Maintenance Hangar Ba                      |                    |                             |               |              |                |           |                |           |         |           |       |  |
| Plane Maintenance Hangar Ba                      |                    |                             |               |              |                |           |                |           |         |           |       |  |
| Plane Maintenance Hangar Ba                      |                    |                             |               |              |                |           |                |           |         |           |       |  |
| Plane Maintenance Hangar Ba                      |                    |                             |               |              |                |           |                |           |         |           |       |  |
| * Manufacturing                                  |                    |                             |               |              |                |           |                |           |         |           |       |  |
| Assembly Area A                                  |                    |                             |               |              |                |           |                |           |         |           |       |  |
| Assembly Area A Line 0                           |                    |                             |               |              |                |           |                |           |         |           |       |  |
| Assembly Area A Line 1                           |                    |                             |               |              |                |           |                |           |         |           |       |  |
| Assembly Area B                                  |                    |                             |               |              |                |           |                |           |         |           |       |  |
| Assembly Area B Line 0                           |                    |                             |               |              |                |           |                |           |         |           |       |  |
| Assembly Area B Line 1                           |                    |                             |               |              |                |           |                |           |         |           |       |  |
| Assembly Area B Line 2                           |                    |                             |               |              |                |           |                |           |         |           |       |  |
| Final Assembly Area                              |                    |                             |               |              |                |           |                |           |         |           |       |  |
| P&D Lab                                          |                    |                             |               |              |                |           |                |           |         |           |       |  |
| Show Deleted Items                               |                    |                             |               |              |                |           |                |           |         |           |       |  |
|                                                  |                    |                             |               |              |                |           |                |           |         |           |       |  |
|                                                  |                    |                             |               |              |                |           |                |           |         |           |       |  |

For Support/Service: INDPROSERVICES@snapon.com Copyright © 2025 Snap-on Industrial. All Rights Reserved

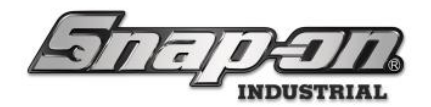

Click the **New** button.

| 45 Snap-on L5 Connect Admin Client, v:9.12.1.1001 |          |                           |                                   |                           |             |                |                |              |                |             |             | - 0 ×                           |
|---------------------------------------------------|----------|---------------------------|-----------------------------------|---------------------------|-------------|----------------|----------------|--------------|----------------|-------------|-------------|---------------------------------|
| STATE                                             | <b>T</b> |                           | Top Level Change Current Location |                           |             |                | on 🍠 Si        | uperUser     | Click to logou |             |             |                                 |
|                                                   | -)       |                           | Dashboard                         | Locations                 | Tools       | Tool States    | Employees      | Groups       | History        | Reports     | Settings    |                                 |
| Name                                              |          | <b>Helicop</b><br>Organiz | oter Mainten<br>zational Locat    | <b>ance Hangar</b><br>ion |             |                |                |              |                |             |             |                                 |
| Brake Shop<br>Calibration Lab                     | Info     | Profiles<br>(Employee)    | Profiles<br>(Group)               | Options                   | Subscriptio | ons Audit Ty   | vpes Quanti    | ity Monitori | ing Atta       | chments     | Favorites   |                                 |
| Engine Shop                                       | N        | (),                       | (,                                |                           |             |                |                |              |                |             |             |                                 |
| Flight Operations                                 | NOTIT    | ications —                |                                   |                           |             |                |                |              |                |             |             |                                 |
| 4 Helicopter Maintenance Hangar                   |          |                           |                                   |                           |             |                |                |              |                |             |             |                                 |
| Helicopter Maintenance Hang                       |          |                           |                                   |                           |             |                |                |              |                |             |             |                                 |
| Helicopter Maintenance Hang                       |          | Source Loca               | tion 🕑 Em                         | ployee 📀 G                | roup Emai   | I All Statuses | Email Alerts 🔇 | 🕑 Email Eve  | ents Text A    | ll Statuses | Text Alerts | <ul> <li>Text Events</li> </ul> |
| ✓ Helicopter Maintenance Hang                     |          |                           |                                   |                           |             |                |                |              |                |             |             |                                 |
| Tool Box 1                                        |          |                           |                                   |                           |             |                |                |              |                |             |             |                                 |
| A Plane Maintenance Hangar                        |          |                           |                                   |                           |             |                |                |              |                |             |             |                                 |
| Plane Maintenance Hangar Ba                       |          |                           |                                   |                           |             |                |                |              |                |             |             |                                 |
| Plane Maintenance Hangar Ba                       |          |                           |                                   |                           |             |                |                |              |                |             |             |                                 |
| Plane Maintenance Hangar Ba                       |          |                           |                                   |                           |             |                |                |              |                |             |             |                                 |
| Plane Maintenance Hangar Ba                       |          |                           |                                   |                           |             |                |                |              |                |             |             |                                 |
| Assembly Area A                                   | <u> </u> |                           |                                   |                           |             |                |                |              |                |             |             |                                 |
| Assembly Area A Line 0                            | Schee    | duled Repor               | rts ——                            |                           |             |                |                |              |                |             |             |                                 |
| Assembly Area A Line 1                            |          |                           |                                   |                           |             |                |                |              |                |             |             |                                 |
| Assembly Area A Line 2                            |          |                           |                                   |                           |             |                |                |              |                |             |             |                                 |
| Assembly Area B                                   |          |                           |                                   |                           |             | <b>.</b> :     | 0.5            | 0.5          |                |             |             |                                 |
| Assembly Area B Line 0                            |          |                           | escription                        | lime 🔘 F                  | ormat       | Source Locatio | n 🕑 Employe    | ee 🕑 Grou    | up             |             |             |                                 |
| Assembly Area B Line 1                            |          |                           |                                   |                           |             |                |                |              |                |             |             |                                 |
| Assembly Area B Line 2                            |          |                           |                                   |                           |             |                |                |              |                |             |             |                                 |
| Final Assembly Area                               |          |                           |                                   |                           |             |                |                |              |                |             |             |                                 |
| < >>                                              |          |                           |                                   |                           |             |                |                |              |                |             |             |                                 |
| Show Deleted Items                                |          |                           |                                   |                           |             |                |                |              |                |             |             |                                 |
|                                                   |          |                           |                                   |                           |             |                |                |              |                |             |             |                                 |

Now you need to select whether you want to notify an **Employee** or a **Group** of employees. In this case we will choose to notify an **Employee**. After selecting the radio button for **Employee** select the specific employee from the pull-down list of employees. Finally click the blue **Save** button.

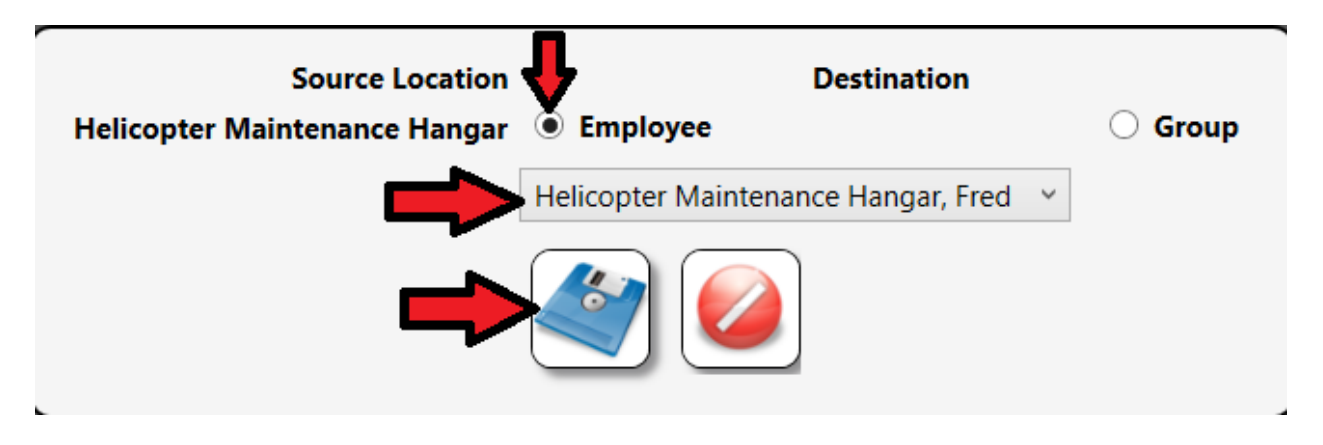

Now follow the procedure in the Configuration of Notification Delivery and Triggers section.

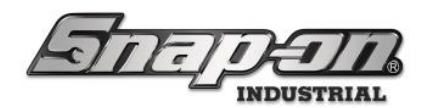

## Configuration from Employees Tab

If you wish to create a notification for a specific employee, you can do that from the **Employees** tab. Go to the **Employees** tab and then select the employee to whom you wish to assign a notification.

| 45 Snap-on L5 Connect Admin Client, v:9.12.1.1001                                                         |                             |                                   |                | -          |             |           |              |                    |         |          | - a × |
|----------------------------------------------------------------------------------------------------|-----------------------------|-----------------------------------|----------------|------------|-------------|-----------|--------------|--------------------|---------|----------|-------|
| Station                                                                                                   | 717                         | Top Level Change Current Location |                |            |             | n 🍃 P     | lane Mainter | Click to logout    |         |          |       |
| Bucjee                                                                                                    |                             | Dashboard                         | Locations      | Tools      | Tool States | Employees | Groups       | History            | Reports | Settings |       |
| A X                                                                                                    |                             | Helicopter Ma                     | intenance Ha   | ngar, Davi | d           | ſ         |              |                    |         | 2        |       |
| Assembly Area B Line 2, Kim<br>Helicopter Maintenance Hangar, Ali<br>Helicopter Maintenance Hangar, David | Info Profil                 | es Member                         | ships Subs     | scriptions | Attachmen   | its       |              |                    |         |          |       |
| Helicopter Maintenance Hangar, Ed<br>Helicopter Maintenance Hangar, Fred                                  | Last Nam<br>First Nam       | Helicopter Ma<br>David            | aintenance Har | ngar       |             |           | Ba           | ndge Info<br>Badge |         |          |       |
| Helicopter Maintenance Hangar, George<br>Helicopter Maintenance Hangar, Jen                               | M. Initia<br>Title          | •                                 |                |            |             |           | Ter          | mp Badge           |         |          |       |
| Helicopter Maintenance Hangar, Kate<br>Helicopter Maintenance Hangar, Matt                                | Customer II<br>Emai         | )<br>                             |                |            |             |           | (Ph          | noto ——            |         |          |       |
| Helicopter Maintenance Hangar, Ted<br>Helicopter Maintenance Hangar, Tom                                  | Cell Phone<br>Home Location | Top Level                         | 1              | Carrier N  | one ~       |           |              |                    |         |          |       |
| Plane Maintenance Hangar, Gerald<br>Plane Maintenance Hangar, Gerald<br>Plane Maintenance Hangar, Gina    | Language                    | Device Defa                       | ult            |            |             |           | ×            |                    |         |          |       |
| Plane Maintenance Hangar, Harold<br>Plane Maintenance Hangar, Harry                                       | User N                      | ame hw8087                        |                |            |             |           |              |                    |         |          |       |
| Plane Maintenance Hangar, Jerry<br>Plane Maintenance Hangar, Joe                                          | Change Passv                | vord                              |                | Clear      | Login       |           |              |                    |         |          |       |
| Plane Maintenance Hangar, Preston<br>Plane Maintenance Hangar, Robin                                      |                             |                                   |                |            |             |           |              |                    |         |          |       |
| SuperUser                                                                                                 |                             |                                   |                |            |             |           |              |                    |         |          |       |
| Show Deleted Items                                                                                        |                             |                                   |                |            |             |           |              |                    |         |          |       |
|                                                                                                    |                             |                                   |                |            |             |           |              |                    |         |          |       |

Then select the **Subscriptions** sub-tab.

| 45 Snap-on L5 Connect Admin Client, v:9.12.1.1001 |               |                                   |               |             |             |           |              |                 |         |          | - a × |
|---------------------------------------------------|---------------|-----------------------------------|---------------|-------------|-------------|-----------|--------------|-----------------|---------|----------|-------|
| STATE                                             | 772           | Top Level Change Current Location |               |             |             | , 🤰 P     | lane Mainter | Click to logout |         |          |       |
|                                                   |               | Dashboard                         | Locations     | Tools       | Tool States | Employees | Groups       | History         | Reports | Settings |       |
| Name                                              |               | Helicopter Ma                     | intenance Ha  | ingar, Davi | d           |           |              |                 |         |          |       |
| Helicopter Maintenance Hangar, Ali                | Info Profil   | es 🛛 Member                       | ships 🛛 Sub   | scriptions  | Attachmer   | its       |              |                 |         |          |       |
| Helicopter Maintenance Hangar, David              | Last Name     | e Helicopter Ma                   | aintenance Ha | ngar        |             |           | r Ba         | dge Info        |         |          |       |
| Helicopter Maintenance Hangar, Fred               | First Name    | e David                           |               |             |             |           |              | Badge           |         |          |       |
| Helicopter Maintenance Hangar, George             | M. Initia     | l.                                |               |             |             |           |              | budge           |         |          |       |
| Helicopter Maintenance Hangar, Jen                | Title         | e                                 |               |             |             |           | Ter          | mp Badge        |         |          |       |
| Helicopter Maintenance Hangar, Kate               | Customer II   | D                                 |               |             |             |           | D            |                 |         |          |       |
| Helicopter Maintenance Hangar, Matt               | Emai          | il                                |               |             |             |           | (Pu          | 1010            |         |          |       |
| Helicopter Maintenance Hangar, Ted                | Cell Phone    | e                                 |               | Carrier N   | one ~       |           |              |                 |         |          |       |
| Helicopter Maintenance Hangar, Tom                | Home Location | Top Level                         | )             |             |             |           |              |                 |         |          |       |
| Plane Maintenance Hangar, Alice                   | Home Location | in top Level                      |               |             |             |           |              |                 |         |          |       |
| Plane Maintenance Hangar, Gerald                  | Language      | e Device Defa                     | ult           |             |             |           | ~            |                 |         |          |       |
| Plane Maintenance Hangar, Gina                    | r Admin Log   | jin ———                           |               |             |             |           | — I          |                 |         |          |       |
| Plane Maintenance Hangar, Harold                  | User N        | lame hw8087                       |               |             |             |           |              |                 | _       |          |       |
| Plane Maintenance Hangar, Harry                   | Change Passy  | vord                              |               | Clear       | Login       |           |              | 2 ×             |         |          |       |
| Plane Maintenance Hangar, Jerry                   |               |                                   |               |             | 5           |           |              |                 | _       |          |       |
| Plane Maintenance Hangar, Soe                     |               |                                   |               |             |             |           |              |                 |         |          |       |
| Plane Maintenance Hangar, Robin                   |               |                                   |               |             |             |           |              |                 |         |          |       |
| Smith, John J.                                    |               |                                   |               |             |             |           |              |                 |         |          |       |
| SuperUser                                         |               |                                   |               |             |             |           |              |                 |         |          |       |
| SuperViewer                                       |               |                                   |               |             |             |           |              |                 |         |          |       |
| Show Deleted Items                                |               |                                   |               |             |             |           |              |                 |         |          |       |

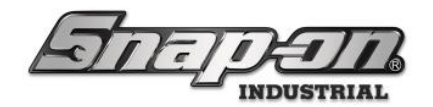

Click the **New** button.

| 45 Snap-on L5 Connect Admin Client, v:9.12.1.1001                                                                                                    |                     |                                            |                                      |                       |          |             |              |              | - o ×                |
|----------------------------------------------------------------------------------------------------|---------------------|--------------------------------------------|--------------------------------------|-----------------------|----------|-------------|--------------|--------------|----------------------|
| STATION                                                                                                    |                     |                                            | Change                               | Current Location      | PI       | ane Mainte  | nance Hanga  | ir, Preston  | Click to logout      |
|                                                                                                    | ®<br>Dashboard      | Locations Tools                            | Tool States                          | Employees             | Groups   | History     | Reports      | Settings     |                      |
| Assembly Area B Line 2, Kim<br>Helicopter Maintenance Hangar, Ali<br>Helicopter Maintenance Hangar, Ali<br>Helicopter Maintenance Hangar, Ed<br>Helicopter Maintenance Hangar, Fred<br>Helicopter Maintenance Hangar, Kate<br>Helicopter Maintenance Hangar, Kate<br>Helicopter Maintenance Hangar, Kate<br>Helicopter Maintenance Hangar, Tom<br>Plane Maintenance Hangar, Gerald<br>Plane Maintenance Hangar, Gina | Helicopter Ma       | intenance Hangar, Da<br>ships Subscription | yid<br>Attachmeni<br>P Email All Sta | ts<br>tuses Email Ale | rts 📀 En | nail Events | Text All Sta | tuses Text A | Llerts ⓒ Text Events |
| Plane Maintenance Hangar, Harrold<br>Plane Maintenance Hangar, Jerry<br>Plane Maintenance Hangar, Joe<br>Plane Maintenance Hangar, Joe<br>Plane Maintenance Hangar, Robin<br>Smith, John J.<br>SuperViewer<br>SuperViewer<br>Show Deleted Items                                                                                                    | Scheduled Reports — | on 🕑 Time 🕑 Forr                           | Source                               | Location $\odot$ En   | nployee( | ⊙ Group     |              |              |                      |

Select the location in the location tree that corresponds to the part of the system for which you want to receive notifications. Then click the **OK** button that looks like a green checkmark.

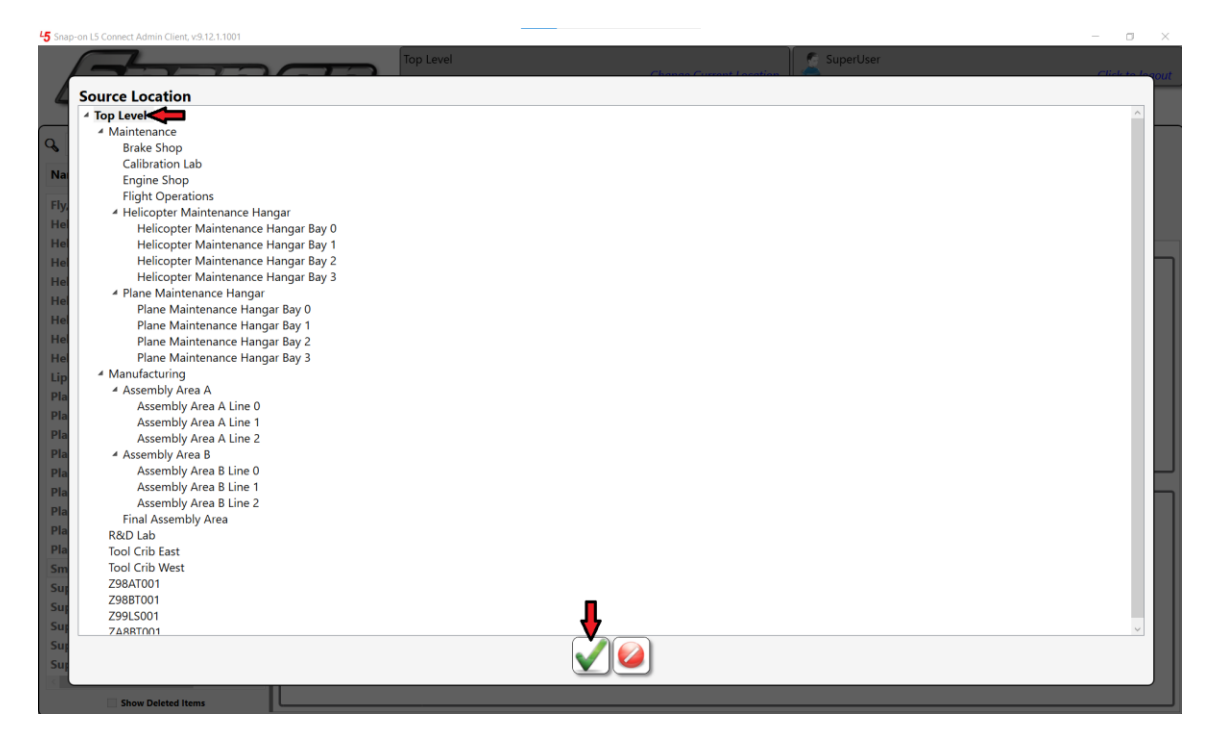

Now follow the procedure in the Configuration of Notification Delivery and Triggers section.

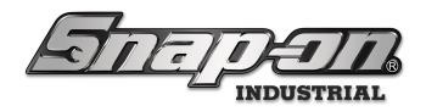

# Configuration from Groups Tab

If you wish to create a notification for a group of employees, you can do that from the **Groups** tab. Go to the **Groups** tab and then select the group to which you would like to assign a notification. The employees in the group will need to have their personal information configured properly to receive email or text message notifications.

| 15 Snap-on L5 Connect Admin Client, v:9.12.1.1001 |                          |                     |                        |                            | - a ×           |
|---------------------------------------------------|--------------------------|---------------------|------------------------|----------------------------|-----------------|
| Sama                                              |                          |                     | Change Current Locatic | on SuperUser               | Click to logout |
|                                                   | Dashboard                | Locations Tools     | Tool States Employees  | Groups History Reports Set | lings           |
| ۹. <u>ا</u> (                                     | 8                        |                     |                        | ſ                          |                 |
| ATC Team                                          | Supervisors              |                     |                        |                            |                 |
| Maintenance                                       |                          | · ·· · · ·          |                        |                            |                 |
| Supervisors                                       | Profiles   Members   Sul | oscriptions Attachn | hents                  |                            |                 |
|                                                   | Name Supervisors         |                     |                        |                            |                 |
| Home                                              | Location Top Level       |                     |                        |                            |                 |
|                                                   |                          |                     |                        |                            |                 |
|                                                   |                          |                     |                        |                            |                 |
|                                                   |                          |                     |                        |                            |                 |
|                                                   |                          |                     |                        |                            |                 |
|                                                   |                          |                     |                        |                            |                 |
|                                                   |                          |                     |                        |                            |                 |
|                                                   |                          |                     |                        |                            |                 |
|                                                   |                          |                     |                        |                            |                 |
|                                                   |                          |                     |                        |                            |                 |
|                                                   |                          |                     |                        |                            |                 |
|                                                   |                          |                     |                        |                            |                 |
|                                                   |                          |                     |                        |                            |                 |
|                                                   |                          |                     |                        |                            |                 |
|                                                   |                          |                     |                        |                            |                 |
| Show Deleted Items                                |                          |                     |                        |                            |                 |
|                                                   |                          |                     |                        |                            |                 |
|                                                   |                          |                     |                        |                            |                 |

Then select the **Subscriptions** sub-tab.

| 45 Snap-on L5 Connect Admin Client, v:9.12.1.1001 |                |            |                                   |          |             |           |        |                 |         |          | - a × |
|---------------------------------------------------|----------------|------------|-----------------------------------|----------|-------------|-----------|--------|-----------------|---------|----------|-------|
| Son                                               | $\overline{n}$ | Top Level  | Top Level Change Current Location |          |             |           |        | Click to logout |         |          |       |
| Bucjoe                                            |                | Dashboard  | Locations                         | Tools    | Tool States | Employees | Groups | History         | Reports | Settings |       |
| ۹. ×                                              | 2.0            |            |                                   |          |             |           |        |                 |         |          |       |
| Name ·                                            | Supe           | ervisors   | _                                 |          |             |           |        |                 |         |          |       |
| ATC Team                                          |                |            | . ♠                               |          |             |           |        |                 |         |          |       |
| Maintenance                                       | 1fo Profiles   | Members Su | ubscriptions                      | Attachme | ents        |           |        |                 |         |          |       |
| Supervisors                                       | Name Sup       | pervisors  |                                   |          |             |           |        |                 |         |          |       |
| He                                                | me Location To | o Level    |                                   |          |             |           |        |                 |         |          |       |
|                                                   |                |            |                                   |          |             |           |        |                 |         |          |       |
|                                                   |                |            |                                   |          |             |           |        |                 |         |          |       |
|                                                   |                |            |                                   |          |             |           |        |                 |         |          |       |
|                                                   |                |            |                                   |          |             |           |        |                 |         |          |       |
|                                                   |                |            |                                   |          |             |           |        |                 |         |          |       |
|                                                   |                |            |                                   |          |             |           |        |                 |         |          |       |
|                                                   |                |            |                                   |          |             |           |        |                 |         |          |       |
|                                                   |                |            |                                   |          |             |           |        |                 |         |          |       |
|                                                   |                |            |                                   |          |             |           |        |                 |         |          |       |
|                                                   |                |            |                                   |          |             |           |        |                 |         |          |       |
|                                                   |                |            |                                   |          |             |           |        |                 |         |          |       |
|                                                   |                |            |                                   |          |             |           |        |                 |         |          |       |
|                                                   |                |            |                                   |          |             |           |        |                 |         |          |       |
|                                                   |                |            |                                   |          |             |           |        |                 |         |          |       |
|                                                   |                |            |                                   |          |             |           |        |                 |         |          |       |
|                                                   |                |            |                                   |          |             |           |        |                 |         |          |       |
| Snow Deleted Items                                |                |            |                                   |          |             |           |        |                 |         |          |       |
|                                                   |                |            |                                   |          |             |           |        |                 |         |          |       |

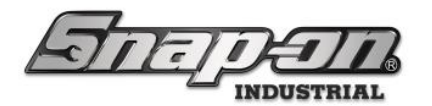

Click the **New** button. Notice that in this case you aren't required to select a location from the location tree for the notification as with the employee tab scenario. The group notification will be applied to the current location filter of the admin creating the notification automatically.

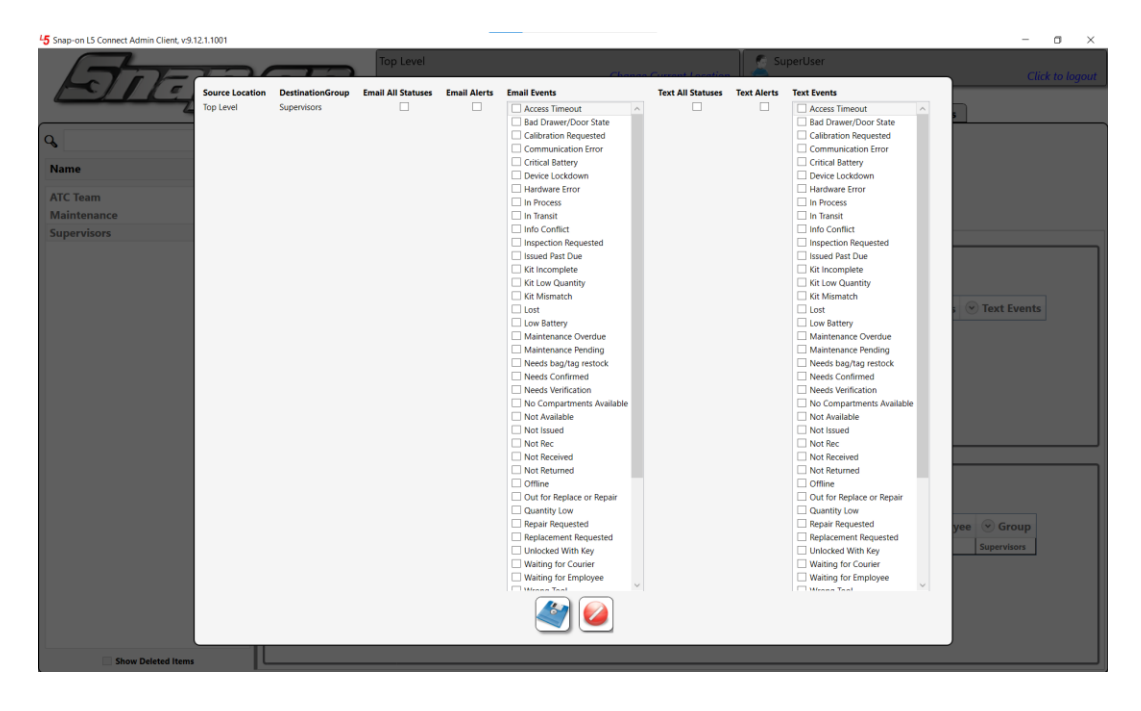

Now follow the procedure in the Configuration of Notification Delivery and Triggers section.

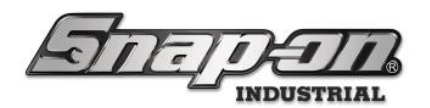

## Configuration of Notification Delivery and Triggers

Whether you create a notification from the locations tab, the employees tab, or the groups tab, you will eventually have to configure how the notifications will be delivered and what statuses will trigger the notifications. This section will cover that part of the process.

You can configure the notification to send emails, text messages, or both emails and text messages. The first set of configurable options are for email notification and the second set are for text notification. For each of these notification types you can select to receive notifications about all statuses, all statuses that cause an alert, or individually select specific statuses.

For this example, we will choose to receive both email and text notifications about tools that have a **Lost** status applied to them. In the **Email Events** status list, select the checkbox for the **Lost** status. Then in the \**Text Events* status list, select the checkbox for the **Lost** status. Then click the blue **Save** button to save your new notification.

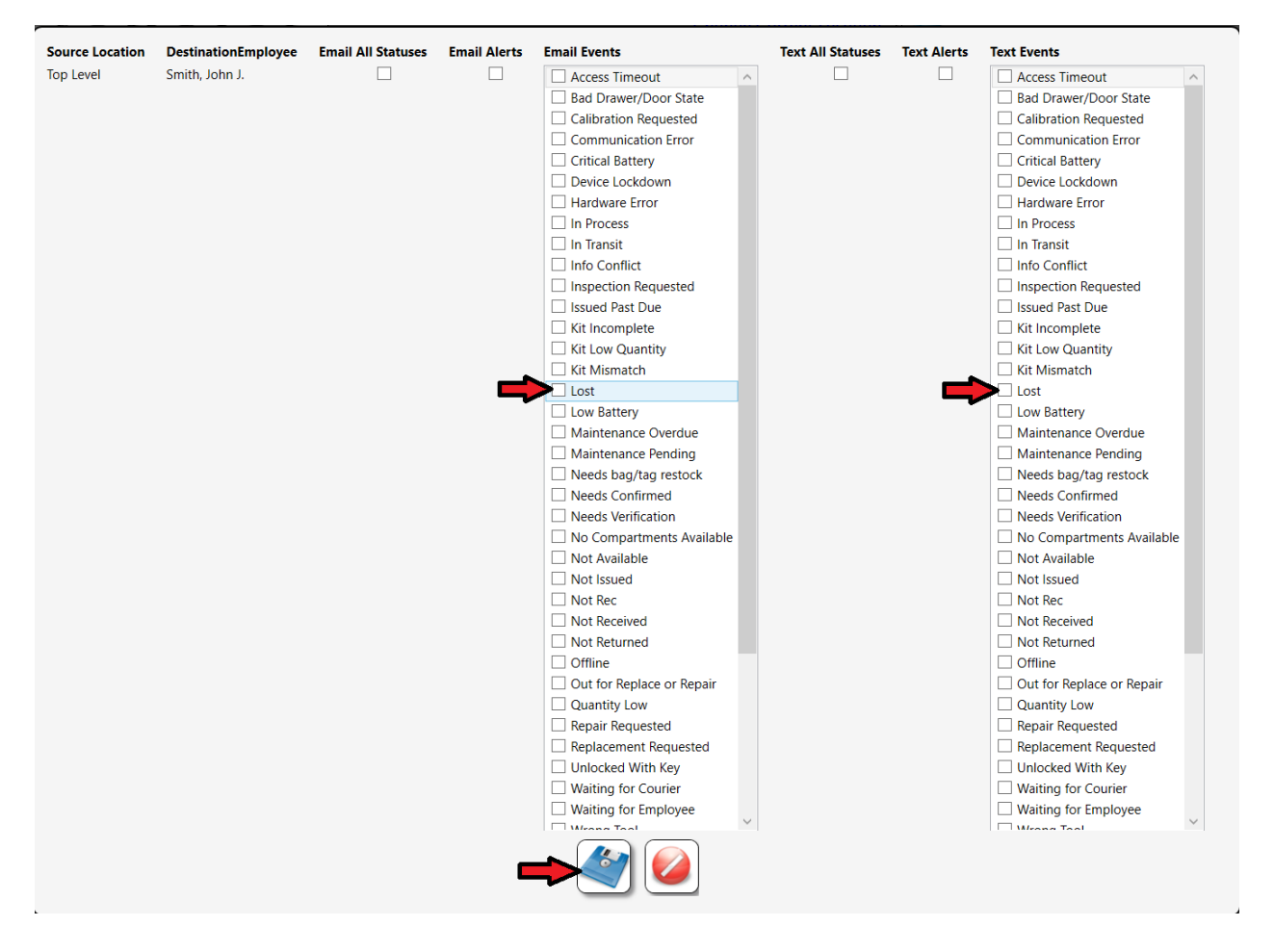

Click the **OK** button.

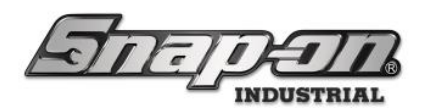

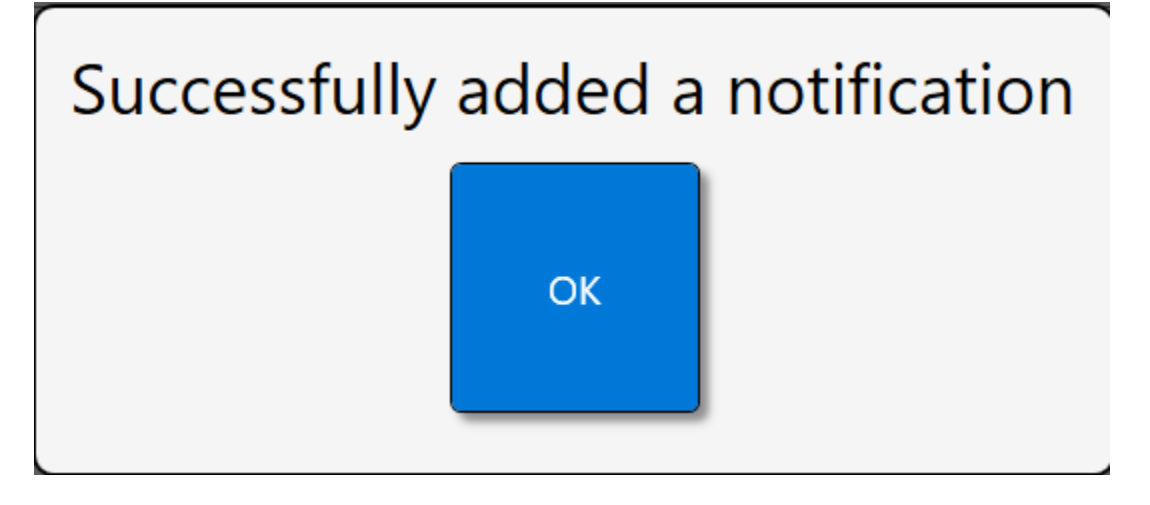

We have configured this notification to send an email and text notification any time a tool in a device under the selected location gets marked with a **Lost** status.

NOTE: For e-mail notifications to be sent, the L5 Connect system must be configured for an SMTP server as stated above and the employee must have been configured to have an email address. The employee must have been configured to have a cell provider and phone number to receive text notifications.

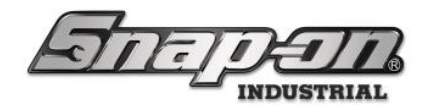

## Verifications

The goal of the camera verification process is to allow administrators/superusers of the L5 Connect Admin Client to require visual verification of any tool(s) or kit(s) condition when issued and/or returned to its device. For example, these steps could be ensuring that the settings are reset on a tool or cleaned before returning it. It could also verify that a kit being issued or returned is not missing anything. **Currently Image verification is only supported for the ToolCrib SEAT devices.** 

NOTE: All Verifications are global and can be assigned to any Master once created.

## Setup Verifications within L5 Admin Client

## **Creating Verifications**

- 1. Open the L5 Admin Client, and complete User login
- 2. Navigate to Settings=>System Configuration=>Verifications.

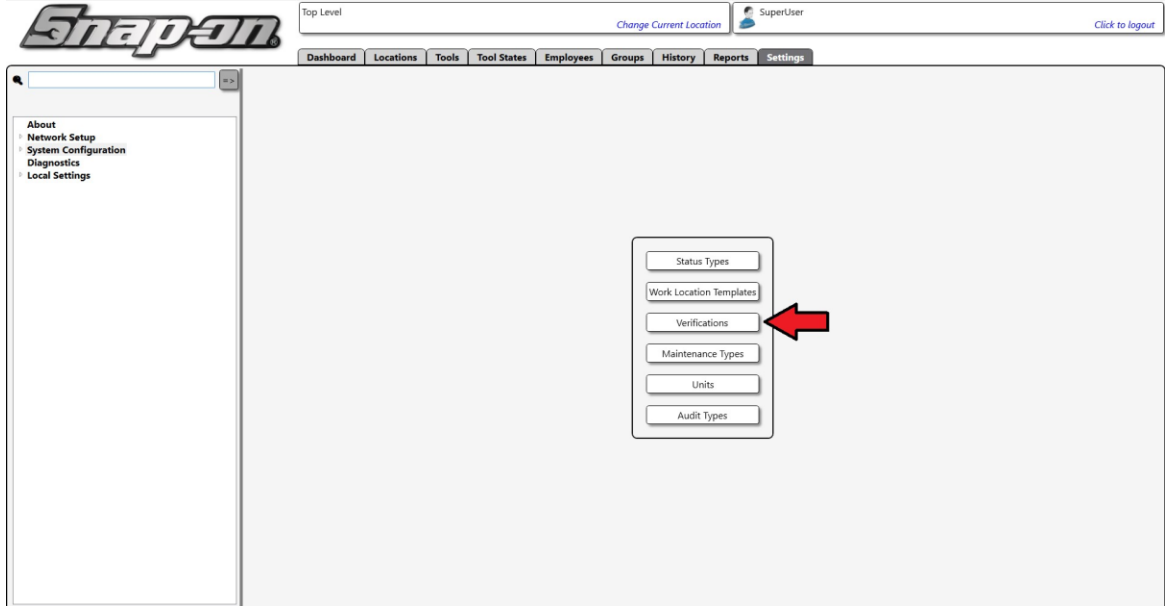

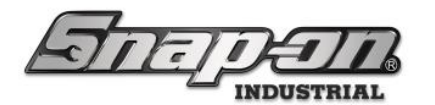

3. This will bring up the **Verifications Dialog Screen**. From this screen, you will need to create a new verification that instructs the employees on what you want them to do when they issue or return the item(s). Click on the green plus button.

|                       | Select new value: Verification at Tool Issue |
|-----------------------|----------------------------------------------|
| ۹ 🛛 💌                 |                                              |
| Name                  |                                              |
| Verification Required |                                              |
|                       |                                              |
|                       |                                              |
|                       |                                              |
|                       |                                              |
|                       |                                              |
|                       |                                              |
|                       |                                              |
|                       |                                              |
|                       |                                              |
|                       |                                              |
|                       |                                              |
|                       |                                              |
|                       |                                              |
|                       |                                              |
|                       |                                              |
|                       |                                              |
|                       |                                              |
|                       |                                              |
|                       |                                              |

- 4. You will now see the Verification Creation Sub-screen. You can define several properties here:
  - o Name The Verification name that will show in the list on the left.
  - Description A description of what the Verification does.
  - User Text The text that will display when the Verification runs.
  - Photo an optional photo that will display during Verification.

|                                                                         | Venications                                                                                                    |          |
|-------------------------------------------------------------------------|----------------------------------------------------------------------------------------------------|----------|
| R<br>Name                                                               | Verification Image Required<br>Verification Image Required                                                                                                    | <b>M</b> |
| Verification Image Required<br>Verification Required<br>Verify Contents | Verification Image Required   Mife Assigned Master Tools   Verification Image Required   Photo  Description  Capture Verification Image Required  Verification Image Required  Verification Image Required  Tool Crib Only - Additional Hardware Required |          |
|                                                                         |                                                                                                    |          |

If the user wants to have text in multiple languages, press the globe button.

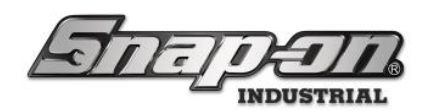

|                                                                        | Verifications 😣                                                                                                    |
|------------------------------------------------------------------------|----------------------------------------------------------------------------------------------------|
| Name Verification Image Required Verification Required Verify Contents | Verification Required         Verification Required         Description         Due Verification Required         Dual User Verification Required         Dual User Verif                                                                                                    |
|                                                                        | Verifications                                                                                                    |
| Name Verification image Required Verify Contants                       | Verification Required<br>Verification Required<br>Verification Required<br>Verification Required<br>Verification Required<br>Verification Image Required<br>Verification Required<br>Verification Required                                                                                                    |
|                                                                        | Verifications                                                                                                    |
| Name Name Verification Image Required Verify Contents                  | Verification Regulard<br>Verification Regulard<br>Verification Regulard<br>User Tex Verification Regulard<br>User Tex Verification Regulard<br>Verification Image Regulard<br>Verification Image Regulard<br>Verification I |

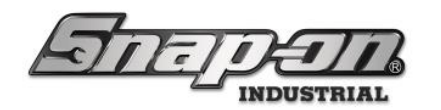

A photo is good to have so that when someone is issued the set, they can see what is supposed to be in it. To add a photo, click on the **pencil** button. You will then be prompted to select your image.

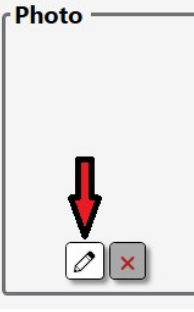

Use the file dialog box to select a verification image and click on the open button.

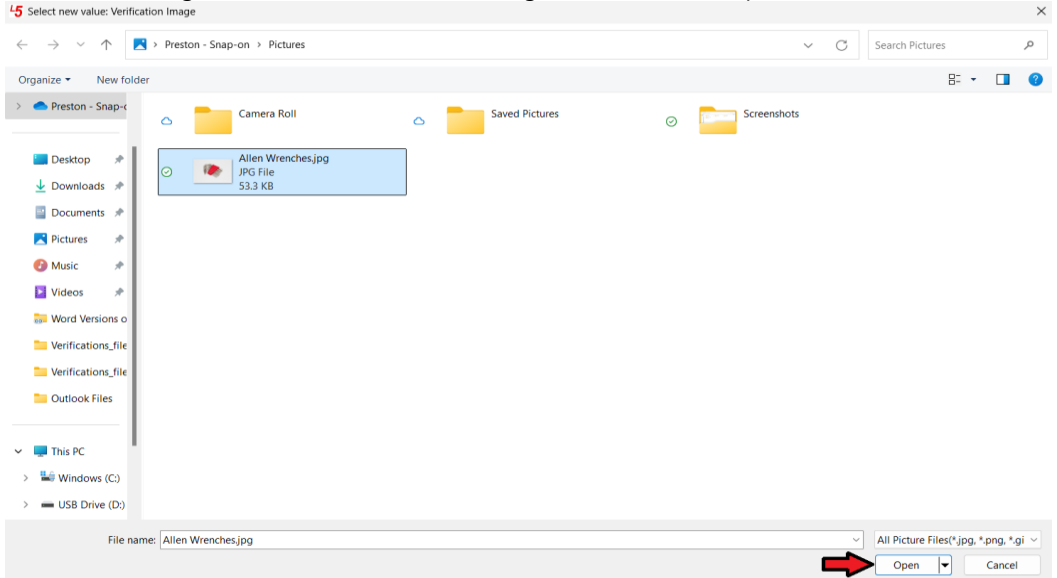

A preview of the uploaded image will be shown within the photo box as shown below.

|                                                              | Verifications                                                                                                    |            |
|--------------------------------------------------------------|----------------------------------------------------------------------------------------------------|------------|
| Name<br>Verification Image Required<br>Verification Required | Verification Required<br>Verification Required                                                                                                    |            |
| Verify Contents                                              | Name Verification Required Description Verification Required User Text  User Verify Required Tool Crib Only - Additional Hardware Required Verification Image Required Tool Crib Only - Additional Hardware Required | Photo<br>× |

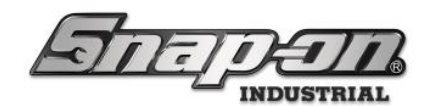

The picture will then be shown on the verification screen. Click the Save button when you are done.

| Verifications                                                |                                                                                                    |            |
|--------------------------------------------------------------|----------------------------------------------------------------------------------------------------|------------|
| Name<br>Verification Image Required<br>Verification Required | Verification Required<br>Verification Required                                                                                                    |            |
| Verify Contents                                              | Name Verification Required<br>Description Verification Required<br>User Text<br>Verification Required<br>Dual User Verify Required<br>Verification Image Required<br>Tool Crib Only - Additional Hardware Required | Photo<br>X |

#### **Dual User Verification**

If the user needs to have a second person validate the Verification, check the box by **Dual User Verify Required** (Supported devices: Locker & Toolbox). This will require a second permissioned user to confirm the Verification.

#### Verification Image Required

The verification image feature uses an external camera to store an image of the tool(s) issued or returned by the user during verification. The images captured will be displayed within the **History** tab of the L5 Connect Admin Client. **NOTE: The Verification Image Required feature is currently only available on the Tool Crib and requires additional hardware (camera and mount).** To add image verification to a verification type, click on the **Verification** 

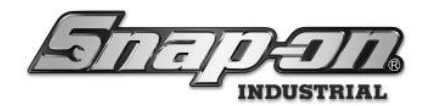

Image Required checkbox.

|                                                                                    | Verifications                                                                                                    |       |
|------------------------------------------------------------------------------------|----------------------------------------------------------------------------------------------------|-------|
| Name     Verification Image Required     Verification Required     Verify Contents | Verification Image Required<br>Verification Image Required                                                                                                    |       |
|                                                                                    | Name Verification Image Required<br>Description Verification Image Required<br>User Text ©© Capture Verification Image<br>Dual User Verify Required □<br>Verification Image Required □<br>Verification Image Required □<br>Verification Image Required □ | Photo |
|                                                                                    |                                                                                                    |       |

#### Special Installers

The Camera verification feature in a ToolCrib or ToolCrib SEAT device(s) will require the installation of additional libraries for functionality. Please follow along with the steps below for the installation procedure for these libraries.

1. Contact Snap-on Industrial Pro-Services to obtain a download link containing the required installer files. You will see four files shown below.

| $\square$ | Name $\checkmark$                                  | Modified $\vee$ | Modified By $\smallsetminus$ | + Add column |
|-----------|----------------------------------------------------|-----------------|------------------------------|--------------|
|           | AdminClient_Camera_Support_Installer.msi           | 6 days ago      | Lipsey, Matthew J            |              |
|           | AdminClient_LocalUser_Camera_Support_Installer.msi | 6 days ago      | Lipsey, Matthew J            |              |
|           | Installer_OpenCVS_Portal.msi                       | 6 days ago      | Lipsey, Matthew J            |              |
|           | Installer_OpenCVS_ToolCrib.msi                     | 6 days ago      | Lipsey, Matthew J            |              |

2. Download the file(s) that you need.

Tool Crib: Installer\_OpenCVS\_ToolCrib.msi (requires admin credentials)

Tool Crib seat (all users install): AdminClient\_Camera\_Support\_Installer.msi (requires admin credentials) Tool Crib seat (local user install): AdminClient\_LocalUser\_Camera\_Support\_Installer.msi Note: the admin client support installers are ONLY required if the user is performing verifications on a tool crib seat launched through the admin client.

Double click to start the installation. If the main target program is not already installed on the machine, you

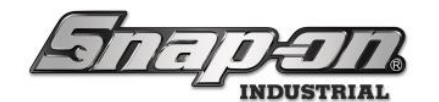

will see an error message like below:

| L5 C L5 Connect Admin Client (Local User) Camera Support                           | ×   |
|------------------------------------------------------------------------------------|-----|
| L5 Connect Admin Client (local user) program was not found. Aborting installation. | cal |
| ОК                                                                                 |     |

#### **Camera Diagnostics**

The camera diagnostics sub menu provides a live feed from the cameras on the device. This screen can be used for camera setup and adjustment.

#### Access Point(s)

- L5 Connect Admin Client Admin Client Dashboard/Settings/Diagnostics/Diagnostics:Camera
- L5 Connect TrueCrib After attendant login; TrueCrib Dashboard/Settings/Diagnostics/Diagnostics:Camera

#### **Required Permissions**

- Admin Client Access Edit
- Diagnostics
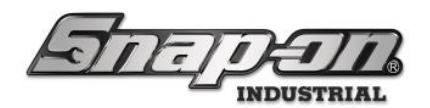

### Assigning Verifications to Tools

To view which tools have been assigned a given verification type click on the Assigned Master Tools tab within the Verification sub-screen as shown below.

|                                                      | Verifications                                                                                                    |       |  |
|------------------------------------------------------|----------------------------------------------------------------------------------------------------|-------|--|
| Name                                                 | Ver Contents                                                                                                    |       |  |
| Verification Image Required<br>Verification Required | Info Assigned Master Tools                                                                                                    |       |  |
| Verify Contents                                      | Name     Verify Contents       Description     Verify Contents       User Text     Please Check for Missing Contents       Dual User Verify Required □     Verification Image Required □       Verification Image Required □     Tool Crib Only - Additional Hardware Required | Photo |  |

This will show a list with four columns of data: Part number, Description, Issued, and Return. Any item that requires that specific verification type will have a checked box in the issued or returned column. **NOTE: Both Issued and return check boxes can be filled.** The user can also add verifications to other tools within this list by clicking the

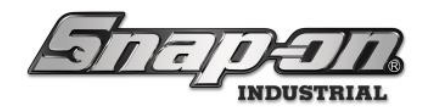

issued or return checkbox.

#### Verifications

| ~ | Info | Capture<br>Image<br>Assigned Mas | + No Picture Verification                                   |            |        |   |
|---|------|----------------------------------|-------------------------------------------------------------|------------|--------|---|
|   |      |                                  | ⊘ Description                                               | Issued     | Return |   |
|   |      | LockerPN03                       | Locker Tool 3                                               | $\bigcirc$ | V      | ^ |
|   |      | LockerPN04                       | Locker Tool 4                                               | 5          | 5      |   |
|   |      | LockerPN02                       | Locker Tool 2                                               | 5          | 5      |   |
|   |      | LockerPN01                       | Locker Tool 1                                               | 5          | 5      |   |
|   |      | 00TestKit                        | Quick kit for test demos                                    |            | L,     |   |
|   |      | A2A                              | Adaptor, 3/8" Internal drive x 1/2" External drive, 1 5/16" |            | L I    |   |
|   |      | TestPN039                        | TestDesc039                                                 |            |        |   |
|   |      | TestPN040                        | TestDesc040                                                 |            |        |   |
|   |      |                                  |                                                             |            |        |   |

You can assign a single verification to multiple master tools from the verifications screen like shown above, or you can assign a verification to issue/return from the master tool screen as shown below.

Dual arrows on the Assigned Master Tools sub tab indicates that a different verification is already assigned to that master tool.

The issue and the return verification type can be different from one another if required.

NOTE: If verification is required on issue and return then repeat this process with whichever mode was not selected.

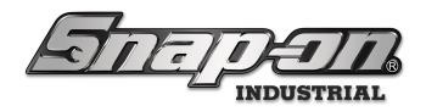

|                                                                                                    | Top Level SuperUser                                                                                                    |                 |
|----------------------------------------------------------------------------------------------------|----------------------------------------------------------------------------------------------------|-----------------|
| STELLED                                                                                                    | Change Current Location                                                                                                    | Click to logout |
|                                                                                                    | Dashboard, Locations, Tools, Tool States, Employees, Groups, History, Benorts, Settings                                                                                                    |                 |
|                                                                                                    | Connection Connection and Connection Connection Connectica Connectica Connect |                 |
|                                                                                                    | NTG1                                                                                                    |                 |
| Part Number v                                                                                                    | New tool 001                                                                                                    |                 |
| LDH562                                                                                                    | 3                                                                                                    |                 |
| LDH582                                                                                                    | Info Instances Maintenance Contained In Quantity Monitoring Attachments Optical Toolbox                                                                                                    |                 |
| LDH602                                                                                                    | Part Number NT001                                                                                                    |                 |
| LDH662                                                                                                    | Description New tool 001                                                                                                    |                 |
| LDH682                                                                                                    | Issue Behavior Durable                                                                                                    |                 |
| LDH702                                                                                                    |                                                                                                    |                 |
| LDH722                                                                                                    | Units                                                                                                    |                 |
| NT001                                                                                                    |                                                                                                    |                 |
| NYZ001                                                                                                    |                                                                                                    |                 |
| NYZ012                                                                                                    | Verifications                                                                                                    |                 |
| NYZ014                                                                                                    | Issued O X                                                                                                    |                 |
| NYZ7000S                                                                                                    |                                                                                                    |                 |
| NYZ7004VB                                                                                                    | Neturn V                                                                                                    |                 |
| NYZ7006MG                                                                                                    | contical Toolbox                                                                                                    |                 |
| NYZ700AD<br>NYZ7025H50                                                                                                    |                                                                                                    |                 |
| NYZ7026EH                                                                                                    | Default Tolerance                                                                                                    |                 |
| PB434HD                                                                                                    |                                                                                                    |                 |
| PT1800AL                                                                                                    |                                                                                                    |                 |
| SimulatorToolbox54                                                                                                    |                                                                                                    |                 |
| TTL-300-DTGK                                                                                                    |                                                                                                    |                 |
| WIND100                                                                                                    |                                                                                                    |                 |
| WMH140170                                                                                                    |                                                                                                    |                 |
| WMH140172                                                                                                    |                                                                                                    |                 |
|                                                                                                    |                                                                                                    |                 |
| Station                                                                                                    | Top Level Change Current Location                                                                                                    | Click to logout |
| जित्त्वाचि                                                                                                    | Top Level Change Current Location SuperViser                                                                                                    | Click to logout |
| जितन्तृन                                                                                                    | Top Level         Change Current Location         SuperUser           Dashboard         Locations         Tool States         Employees         Groups         History         Reports         Settings                                                                                                    | Click to logout |
|                                                                                                    | Top Level     Change Current Location     SuperUser       Dashboard     Locations     Tool States     Employees     Groups     History     Reports     Settings       NT001     NT001     Image: Setting Setting Seting Setting Setting Setting Settin                                                                                                    | Click to logout |
| Part Number                                                                                                    | Image: Change Current Location     SuperUser       Dashboard     Locations     Tool States     Employees     Groups     History     Reports     Settings       NT001<br>New tool 001     New tool 001     New tool 001     New tool 001     New tool 001     New tool 001                                                                                                    | Click to logout |
| Part Number                                                                                                    | Top Level Change Current Location SuperUser           Dashboard         Locations         Tool States         Employees         Groups         History         Reports         Settings           NT001<br>New tool 001         NT001         New tool 001         New tool 00                                                                                                    | Click to logout |
| Part Number                                                                                                    | Top Level Change Current Location SuperUser           NTOO1         NTOO1           New tool 001         Guantity Monitoring         Attachments         Optical Toolbox                                                                                                    | Click to logout |
| Part Number                                                                                                    | Top Level Change Current Location Dashboard Locations ToolS Tool States Employees Groups History Reports Settings  NTDO1 New tool D01 Indo Instances Maintenance Contained In Quantity Monitoring Attachments Optical Toolbox Part Number N1001 (Photo                                                                                                    | Click to logout |
| Part Number<br>LDH552<br>LDH552<br>LDH602<br>LDH642<br>LDH642<br>LDH622                                                                                                    | NT001<br>New tool 001     Quantity Monitoring     Attachments     Optical Toolbox       Part Number     Maintenance     Contained In     Quantity Monitoring     Attachments       Part Number     Monitoring     Attachments     Optical Toolbox                                                                                                    | Click to logout |
| Part Number<br>LDH562<br>LDH562<br>LDH642<br>LDH642<br>LDH642<br>LDH642                                                                                                    | Image Super Location     Super Location       NT001     New tool 001       Image Instances     Contained in Quantity Monitoring       Attachments     Optical Toolbox                                                                                                    | Click to logour |
| Part Number           LDH562           LDH562           LDH662           LDH662           LDH702                                                                                                    | Image: Contract Location     Tool States     Employees     Groups     History     Reports     Settings       NT001<br>New tool 001     New tool 001     New tool 001     Part Number N1001     Photo       Part Number New tool 001     Issue Behavior Durable     Photo     Photo                                                                                                    | Click to logout |
| Part Number           LDH562           LDH562           LDH662           LDH662           LDH662           LDH662           LDH662           LDH702           LDH702           LDH702                                                                                                    | Top Level     Change Current Location     SuperUser       Dashboard     Locations     Tool States     Employees     Groups     History     Reports     Settings       NT001<br>New tool 001     New tool 001     Part Number     Optical Toolbox     Part Number     Photo       Pastription     New tool 001     Photo     Photo     Photo       Units     Description     Part Outable     Photo                                                                                                    | Click to logout |
| Part Number           LDH562           LDH562           LDH662           LDH662           LDH662           LDH672           LDH772           LDH722           LDH762                                                                                                    | Info     Instances     Maintenance     Contained in     Quantity Monitoring     Attachments     Optical Toolbox       Part Number     Info     Instances     Contained in     Quantity Monitoring     Attachments     Optical Toolbox       Part Number     Info     Instances     Dashboard     Contained in     Quantity Monitoring       Info     Instances     Maintenance     Contained in     Quantity Monitoring     Attachments     Optical Toolbox       Part Number     Info     Instances     Dashboard     Info     Instances       Units     Image     Image     Image     Image       Tag     Image     Image     Image                                                                                                    | Click to logout |
| Image: Constraint of the second second sec | Image Current Location     SuperViser       Dashboard     Locations     Tool States     Employees     Groups     History     Reports     Settings       NT001<br>New tool 001     New tool 001     Image Current Location     Optical Toolbox     Part Number     Photo       Part Number     Ntition     Photo     Photo     Photo       Units     Image Current Location     Image Current Location     Image Current Location                                                                                                    | Click to logour |
| Part Number           LDH562           LDH562           LDH662           LDH662           LDH662           LDH762           LDH762           NT001           NYZ014                                                                                                    | Image Current Location     SuperViser       Dashboard     Locations     Tool States     Employees     Groups     History     Reports     Settings       NT001<br>New tool 001     New tool 001     Part Number (N1001<br>Description New tool 001     Optical Toolbox       Part Number (N1001<br>Description New tool 001     Photo     Photo       Units     X     Y       Tag     X     Y       Verifications     X     Y                                                                                                    | Click to logour |
| Part Number           LDH562           LDH662           LDH662           LDH662           LDH662           LDH662           LDH662           LDH702           LDH702           NYZ0101           NYZ2012           NYZ014           NYZ7014           NYZ7014                                                                                                    | Info     Instances     Maintenance     Contained in     Quantity Monitoring     Attachments     Optical Toolbox       Part Number     New tool 001     Issue Behavior     Dashe     Photo       Units     Image     Image     Image     Image       Verifications     Image     Image     Image     Image                                                                                                    | Click to logout |
| Part Number           LDH562           LDH582           LDH662           LDH662           LDH662           LDH662           LDH62           LDH702           LDH702           LDH703           NYZ011           NYZ012           NYZ014           NYZ700MDKIT           NYZ7005                                                                                                    | Change Current Location         SuperUser         Dashboard       Locations       Tools       Compose Groups History Reports Settings         NTOOI<br>New tool 001         Part Number INTOOI<br>Description New tool 001         Juntos         Part Number INTOOI<br>Description New tool 001       Photo         Units       Part Same       Photo         Verifications       Issued Verification Required () ×       X         Return Verification Required () ×       X                                                                                                    | Click to logout |
| Part Number         X           Part Number         X           LDH562         LDH662           LDH662         LDH662           LDH662         LDH672           LDH772         LDH772           LDH782         N7001           NYZ001         NYZ012           NYZ104         NYZ700MDKIT           NYZ7004VB         X                                                                                                    | Top Level       Change Current Location       SuperUser         Dashboard       Locations       Tool States       Employees       Groups       History       Reports       Settings         NT001<br>New tool 001       Ntition       Optical Toolbox       Part Number       Photo       Photo         Part Number       Ntition       Optical Toolbox       Photo       Photo       Photo         Units       C       C       C       C       C       C         Verifications       Essued Verification Required       X       C       X       C       X                                                                                                    | Click to logour |
| Part Number         X           LDH562         LDH562           LDH662         LDH662           LDH662         LDH662           LDH682         LDH682           LDH702         LDH702           LDH703         NYZ011           NYZ0101         NYZ012           NYZ014         NYZ1000S           NYZ7000MDKIT         NYZ7000MD           NYZ7000MD         NYZ7000MD                                                                                                    | Top Level       Change Current Location         Dashboard       Locations       Tool States       Employees       Groups       History       Reports       Settings         NT001<br>New tool 001       NT001       Part Number       NT001       Part Number       Photo       Photo         Part Number       NT001       Photo       Photo       Photo       Photo         Units       P       P       Photo       Photo       Photo         Verifications       Issue diverification Required       X       Essued Verification Required       X         (Optical Toolbox       P       P       P       P       P                                                                                                    | Click to logour |
| Part Number           LDH562           LDH582           LDH662           LDH662           LDH662           LDH662           LDH702           LDH703           VYZ01           NY7201           NYZ012           NYZ014           NYZ7000MDKIT           NYZ7004VB           NYZ700AD           NYZ7054           NYZ70055           NYZ7004D           NYZ7054550                                                                                                    | Into       Into       SuperViser         Dashboard       Locations       Tool States       Employees       Groups       History       Reports       Settings         Into       Instances       Maintenance       Contained in       Quantity Monitoring       Attachments       Optical Toolbox         Part Number inffoot       Description       New tool 001       Photo       Photo         Units       Image       Image       Image       Image       Image         Verifications       Image       Image       Imag                                                                                                    | Click to logout |
| Part Number           LDH562           LDH582           LDH662           LDH662           LDH662           LDH772           LDH772           LDH772           NYZ01           NYZ012           NYZ010           NYZ010           NYZ010           NYZ010           NYZ010           NYZ010           NYZ700MDKIT           NYZ7000MKIT           NYZ7000MK           NYZ7000MK           NYZ7025H50           NYZ7026EH                                                                                                    | Implementation       SuperViser         Dashboard       Locations       Tool States       Employees       Groups       History       Reports       Settings         Implementation       NTOOI<br>New tool 001       Notest       Optical Toolbox       Part Number       Optical Toolbox         Part Number       NTOOI<br>New tool 001       Photo       Photo       Photo         Verifications       Implementation       Optical Toolbox       Implementation       Optical Toolbox         Default Tolerance       Implementation       Implementation       Implementation       Implementation         Optical Toolbox       Implementation       Implementation       Implementation       Implementation         Default Tolerance       Implementation       Implementation       Implementation       Implementation         Implementation       Implementation       Implementation       Implementation       Implementation         Verifications       Implementation       Implementation       Implementation       Implementation       Implementation         Optical Toolbox       Implementation       Implementation       Implementation       Implementation       Implementation         Default Tolerance       Implementation       Implementation       Implementation       Implementation </th <th>Click to logout</th>                                                                                                    | Click to logout |
| Part Number         X           DH562         LDH582           LDH602         LDH602           LDH662         LDH662           LDH772         LDH772           LDH772         LDH772           LDH772         NYZ010           NYZ001         NYZ012           NYZ700MDKIT         NYZ7000MDKIT           NYZ7004VB         NYZ7006MG           NYZ7004D         NYZ7025H50           NYZ7025H50         NYZ7025H59           PY3290AI         SY3290AI                                                                                                    | Change Current Location         SuperUser         Dashboard       Locations       Tools Tool States       Employees       Groups       History       Reports       Settings         NTOO1<br>New tool 001       Photo         Part Number       NTOO1<br>Description New tool 001       Photo       Photo       Photo         Verifications       Issue Behavior       Durable       Image: Colspan="2">Colspan="2">Contained in Quantity Monitoring Attachments       Optical Toolbox         Verifications       Image: Colspan="2">Colspan="2">Colspan="2">Colspan="2">Colspan="2">Colspan="2">Colspan="2">Colspan="2">Colspan="2">Colspan="2">Colspan="2">Colspan="2">Colspan="2">Colspan="2">Colspan="2"Colspan="2"Col                                                                                                    |                 |
| Part Number         X           Part Number         LDH562           LDH582         LDH602           LDH662         LDH682           LDH682         LDH682           LDH702         LDH701           NYZ010         NYZ010           NYZ012         NYZ014           NYZ000MDKIT         NYZ7000MD           NYZ700MD         NYZ7025H50           NYZ7025H50         NYZ7026EH           PB434HD         PT1800AL           SimulatorFoolbox54         V                                                                                                    | Top Level       Change Current Location       SuperUser         Dashboard       Locations       Tool States       Employees       Groups       History       Reports       Settings         NT001<br>New tool 001       New tool 001       Instances       Maintenance       Contained In       Quantity Monitoring       Attachments       Optical Toolbox         Part Number       NT001<br>Issue Behavior       Duscription       Photo       Photo         Verifications       Image       Image       Image       Image       Image         Verifications       Return       Verification Required       Image       Image       Image       Image         Optical Toolbox       Default Tolerance       Image       Image <td< td=""><td></td></td<>                                                                                                    |                 |
| Part Number           LDH562           LDH582           LDH662           LDH662           LDH662           LDH662           LDH702           LDH702           LDH703           NYZ010           NYZ201           NYZ201           NYZ012           NYZ005           NYZ7000MDKIT           NYZ700AD           NYZ70265H           PY342HD           PT1800AL           SimulatorToolbox54           ToolCrib                                                                                                    | Into       Coarge Current Location         Dashboard       Locations       Tool States         End of the state in the state in t                                                                                                    | Click to logout |
| Part Number           LDH562           LDH582           LDH662           LDH662           LDH662           LDH772           LDH772           LDH772           LDH772           LDH772           LDH772           LDH722           LDH723           LDH724           NYZ010           NYZ700MDKIT           NYZ700AVB           NYZ700AD           NYZ7025H50           NYZ7025H1           PY1800AL           SimulatorToolbox54           ToolCrib           TI-300-DTGK                                                                                                    | Top Level       Change Current Location         Dashboard       Locations       Tool States         Employees       Groups       History       Reports         NTGO1<br>New tool 001       New tool 001       Polical Toolbox         Part Number       Maintenance       Contained In       Quantity Monitoring       Attachments       Optical Toolbox         Part Number       Maintenance       Contained In       Quantity Monitoring       Attachments       Optical Toolbox         Part Number       Maintenance       Contained In       Quantity Monitoring       Attachments       Optical Toolbox         Part Number       Maintenance       Contained In       Quantity Monitoring       Attachments       Optical Toolbox         Part Number       Maintenance       Maintenance       Maintenance       Maintenance       Maintenance         Verifications       Return       Verification Required (P ×)       X       X       X         Default Tolerance       Optical Toolbox       Default Tolerance       X       X                                                                                                    | Click to logout |
| Part Number         X           Part Number         X           LDH582         X           LDH602         X           LDH62         X           LDH62         X           LDH62         X           LDH772         X           LDH782         X           LDH792         X           LDH792         X           NYZ01         NYZ01           NYZ700MDKIT         NYZ7004VB           NYZ7004VB         NYZ7006MG           NYZ7025H50         NYZ7025H50           NYZ7025H50         NYZ7025H5           NYZ7025H50         NYZ7025H5           PT1800AL         SimulatorToolbox54           ToolCrib         Ttr.300-DT6K           WWN0100         NMAUM 0770                                                                                                    | Top Level       Change Current Location         Dashboard       Locations       Tool States       Employees       Groups       History       Reports       Settings         NTOO1<br>New tool 001       Number       NTOO1<br>New tool 001       Photo       Photo       Photo         Part Number       NTOO1<br>Issue Behavior       Durable       Photo       Photo       Photo         Verifications       Issued Verification Required       X       Image Current Location       Image Current Location         Optical Toolbox       Default Tolerance       Image Current Location       Image Current Location       Image Current Location                                                                                                    |                 |
| Image: Control of the second second | Top Level       Charge Current Location       SuperUser         Dashboard       Locations       Tools       Tools       Tools         NTOOI<br>New tool 001       New tool 001       Part Number (NT001<br>Description New tool 001       Photo       Photo         Units       C       C       C       C       C       C         Verifications       C       C       C       C       C       C         Optical Toolbox       Default Tolerance       C       C       C       C       C       C                                                                                                    |                 |
| Part Number           LDH562           LDH582           LDH662           LDH662           LDH662           LDH662           LDH672           LDH762           NT201           NYZ201           NYZ201           NYZ201           NYZ201           NYZ700MDKIT           NYZ700AD           NYZ700AD           NYZ7026EH           PB434HD           PT1800AL           SimulatorToolbox54           ToolCrib           TTa-30-DT6K           WiND100           WMH140172           WMH140174                                                                                                    | Image Current Location       SuperUser         Dashboard       Locations       Tools         Image Current Location       Tools       Tools         Image Current Location       Tools       Tools         Image Current Location       Tools       Tools         Image Current Location       Tools       Tools         Image Current Location       Tools       Tools         Image Current Location       Tools       Tools         Image Current Location       Tools       Tools         Image Current Location       Tools       Tools         Image Current Location       Tools       Tools         Image Current Location       Optical Toolbox       Tools         Part Number (MT00)       Description New tool 001       Tools         Issues Behavior       Durable       Photo         Units (2) X       X       (2) X         Verifications       X       (2) X         Issued Verification Required (2) X       X         Default Tolerance       X                                                                                                    |                 |
| Part Number           LDH562           LDH582           LDH642           LDH642           LDH642           LDH642           LDH702           LDH702           LDH703           NYZ014           NYZ700MDKIT           NYZ700AD           NYZ700AD           NYZ7025H50           NYZ7026H           PH384HD           PT1800AL           Simulator/foolbox54           ToolCfb           TTL-300-DT6K           WiMH140170           WMH140177           WMH140178                                                                                                    | Top Level       Change Current Location       SuperViser         Dashbaard       Locations       Tool States       Employees       Groups       History       Reports       Settings         NTOOI<br>New tool 001       Not tool 001       Description       Not tool 001       Photo       Photo         Units       Image       Image       Ima                                                                                                    |                 |

Once assigned, the Verifications will run each time this tool is issued or returned. **Verifications will be applied to all tool instances of the Master Tool in which verifications are assigned**. When the tool is issued or returned, the Employee will be prompted with an audio prompt warning and the following screen. Verification steps specific to each device type are contained in the Device Specific Procedures section below.

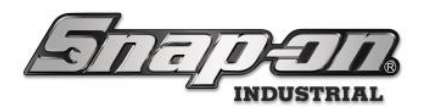

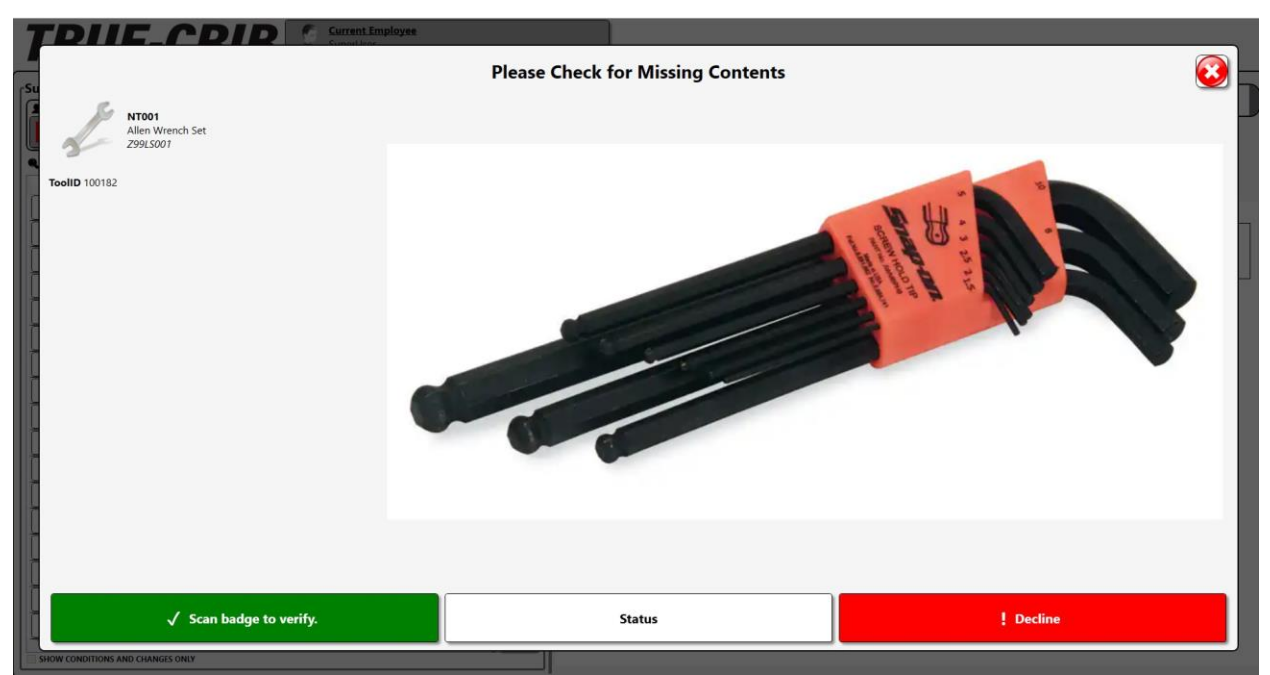

The tool status can also be cleared or changed by clicking on the status button on the verification screen. Click on the status button as shown below.

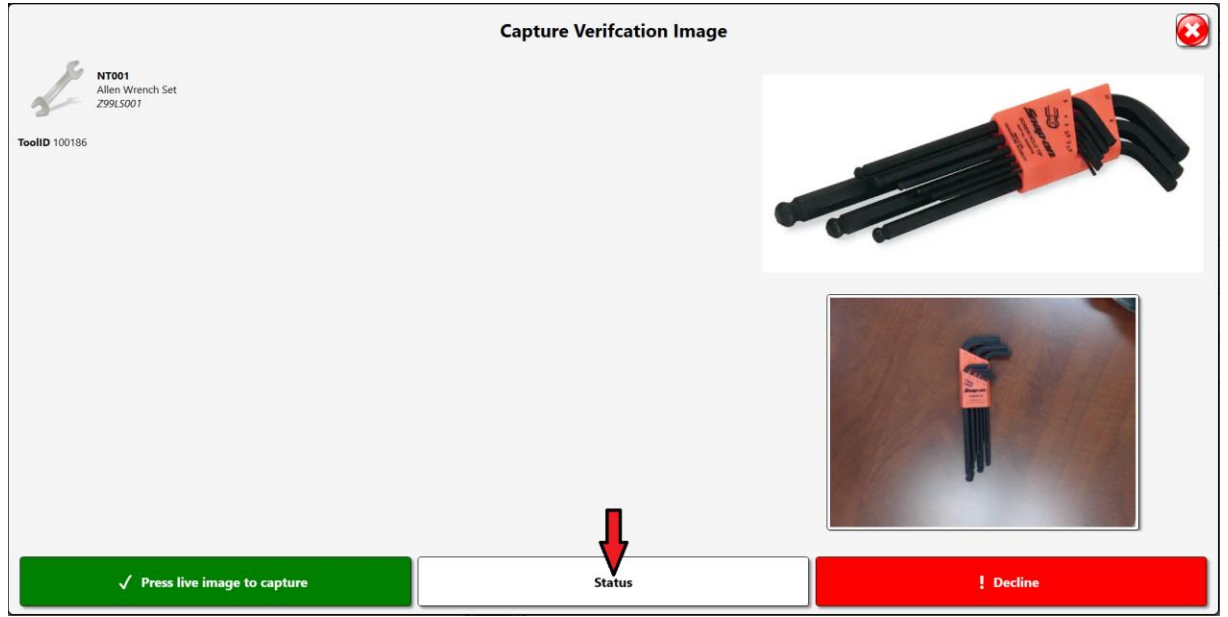

Now within the status tab the user can set or clear statuses on the tool being verified. To add a status to the tool being verified click any one or more of the status options listed under the available column. The status will now be shown under the current column with a red circular icon with a white strikethrough at a 45 degree angle.

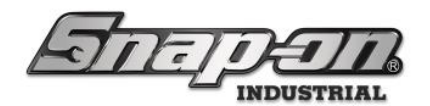

| Editing NT001<br>NT001<br>Allen Wrench Set<br>299(500)                                                                                                    |                                    |                       | 3                         |
|----------------------------------------------------------------------------------------------------|------------------------------------|-----------------------|---------------------------|
| Current Inspection Requested 1/2/2024 1:04:13 PM (Mechanic, Mike ) Repair Requested Repair Requested (Mechanic, Mike )                                                                                                    | Available<br>Calibration Requested | Inspection Requested  | Lost                      |
| Replacement Regulated International Action (Replacement Regulated International Action (Replacement Regulated International Action (Replacement Regulated International Action (Replacement Regulated International Action (Replacement Regulated International Action (Replacement Regulated International Action (Replacement Regulated International Action (Replacement Regulated International Action (Replacement Regulated International Action (Replacement Regulated International Action (Replacement Regulated International Action (Replacement Regulated Internation (Replacement Regulated Internation (Replacement Regulated Internation (Replacement Regulated Internation (Replacement Regulated Internation (Replacement Regulated Internation (Regulated Internation (Regulated Internatio | Not Available                      | Not Issued            | Not Received              |
|                                                                                                    | Not Returned                       | Out For Maintenance   | Out for Replace or Repair |
|                                                                                                    | Repair Requested                   | Replacement Requested |                           |
|                                                                                                    |                                    |                       |                           |
|                                                                                                    |                                    |                       |                           |
|                                                                                                    |                                    |                       |                           |

To remove a status to the tool being verified click any one or more of red icons to the left of the status options listed under the current column. This will remove the status from the list of those currently applied to the tool on the left and back into the available tab on the right.

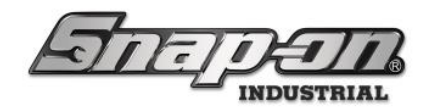

## Verification Operation

The workflow for verifications between devices is fairly similar. All device specific behaviors will be specified later in this document.

### Verification Prompt

All ATC devices will display a similar verification prompt with a purple question mark, shown below.

| y. superoser |                             |               | Issue Mode Issuing 1 Quantity Available: 0 |  |
|--------------|-----------------------------|---------------|--------------------------------------------|--|
| 1 2 1        | 21                          |               |                                            |  |
|              |                             |               | NT001                                      |  |
|              |                             | Part Number ~ | Allen Wrench Set                           |  |
| Part Number  | Details                     |               |                                            |  |
| LDH582       | 3/4DR 12PT 1 13/16" SHL SKT |               | Quantity Available                         |  |
| LDH602       | 3/4DR 12PT 1 7/8" SHL SKT   |               | Home Location: Z99LS001                    |  |
| LDH642       | 3/4DR 12PT 2" SHL SKT       | +             | sued: SuperUser (12/4/2023 3:33:16 PM)     |  |
| LDH662       | 3/4DR 12PT 2 1/16" SHL SKT  |               | TooliD: 100186                             |  |
| LDH682       | 3/4DR 12PT 2 1/8" SHL SKT   |               |                                            |  |
| LDH702       | 3/4DR 12PT 2 3/16" SHL SKT  |               |                                            |  |
| LDH722       | 3/4DR 12PT 2 1/4" SHL SKT   | •             |                                            |  |
| LDH762       | 3/4DR 12PT 2 3/8" SHL SKT   |               |                                            |  |
| NYZ001       | Blade NYROC 1"              |               |                                            |  |
| NYZ012       | Blade NYROC 1/2"            |               |                                            |  |
| NYZ014       | Blade NYROC 1/4"            |               |                                            |  |
| NYZ70005     | Pneumatic Blade Sharpener   |               |                                            |  |
| NYZ7004VB    | Antistatic Vacuum Bag       |               |                                            |  |
| NYZ7006MG    | Gun - vibration             |               | 1                                          |  |
| NYZ700AD     | Blade Sharpening Disc       |               |                                            |  |
| NYZ7025H50   | Air Hose - 50'              | +             |                                            |  |
| NYZ7026EH    | Blade holder / Handle       |               |                                            |  |

### **Dual User Verify Option**

Issue or return a tool from an ATC device, an item tagged for Dual User Verify will require **two** users to scan their badge. The first being the user that issued or returned the tool, with that screen shown below.

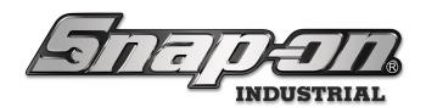

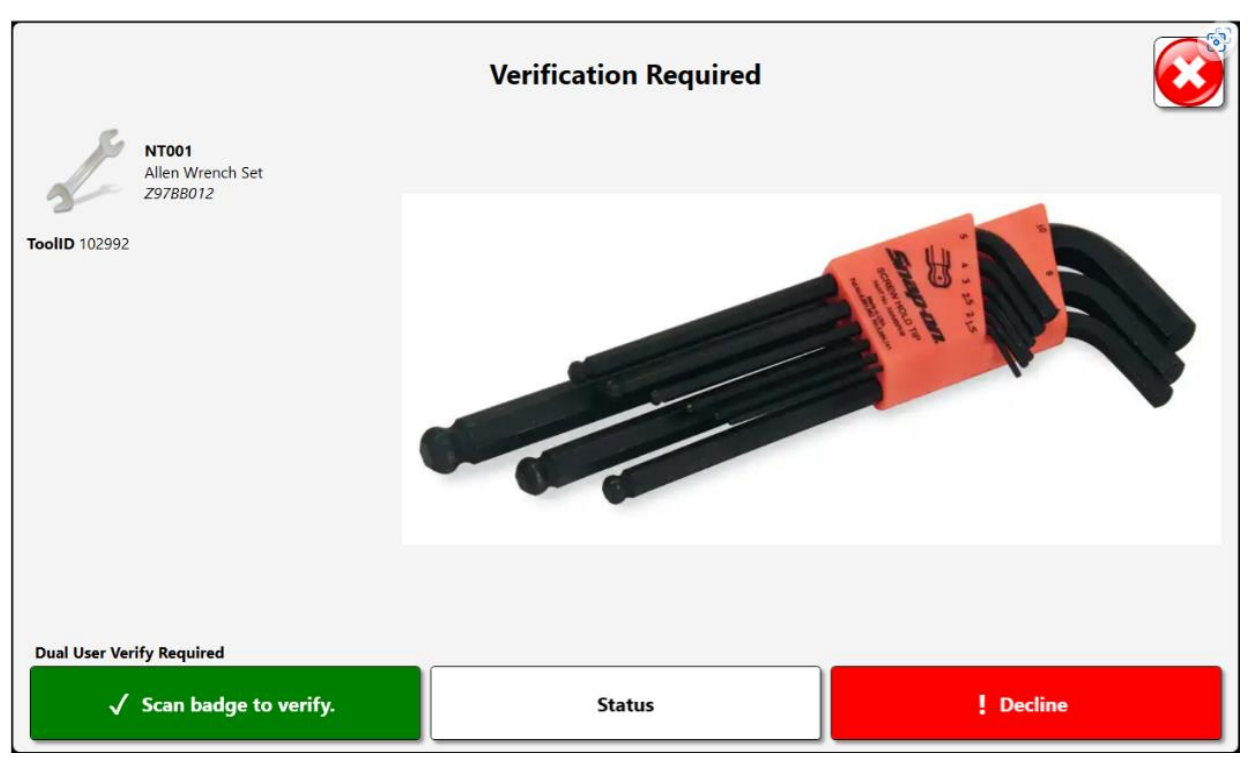

After the primary badge scan, a different user with machine access is required to scan their badge to complete the verification. The prompt button text will change to indicate awaiting the second scan as shown below.

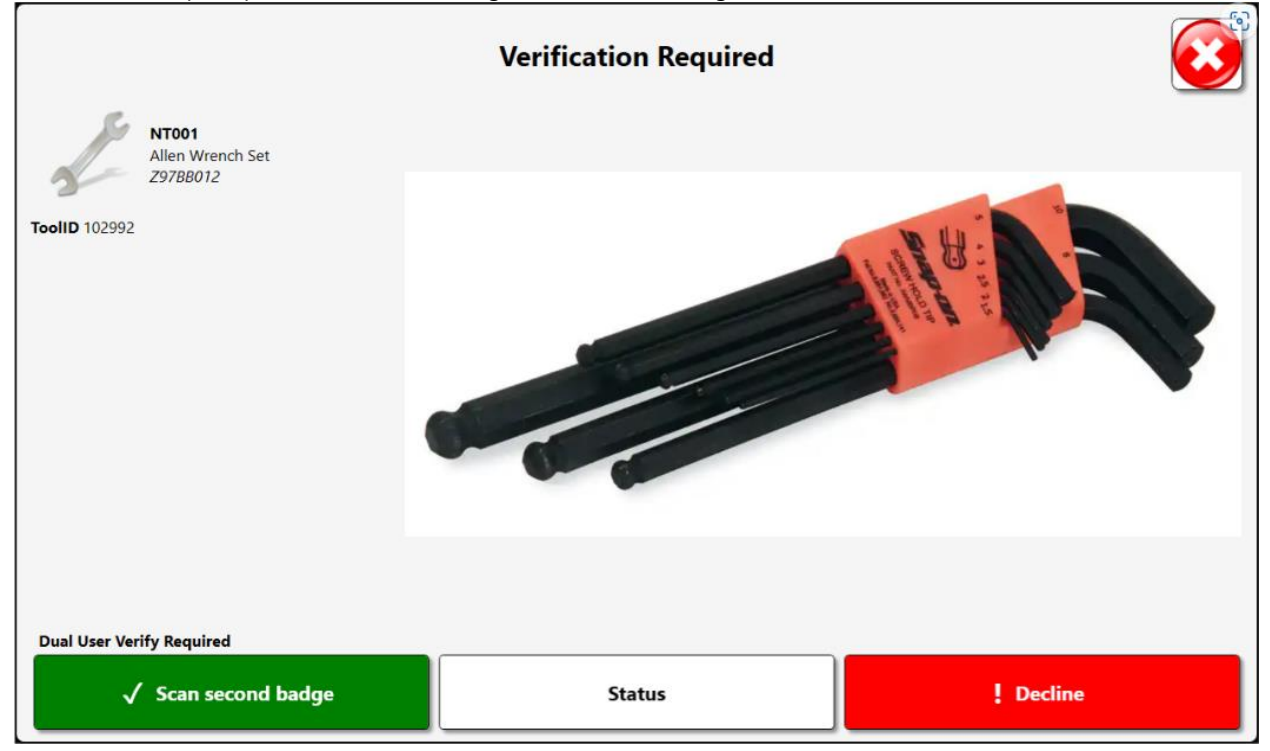

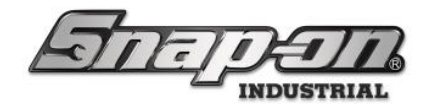

### Bypass Dual User Verify

Dual user verify can be bypassed by a privileged user, with **bypass second badge verify** permissions. After the initial verification badge scan, the button prompt will change as shown below. The process can be completed by pressing the button to bypass or by performing the second badge scan normally.

#### **Dual User Verify Required**

✓ Press to bypass badge scan

### Verification Image Required

Issue or return a tool tagged for image verification from the Tool Crib, and click on the purple question mark shown above.

You will see a similar screen to that shown below with a live preview image right above the decline button.

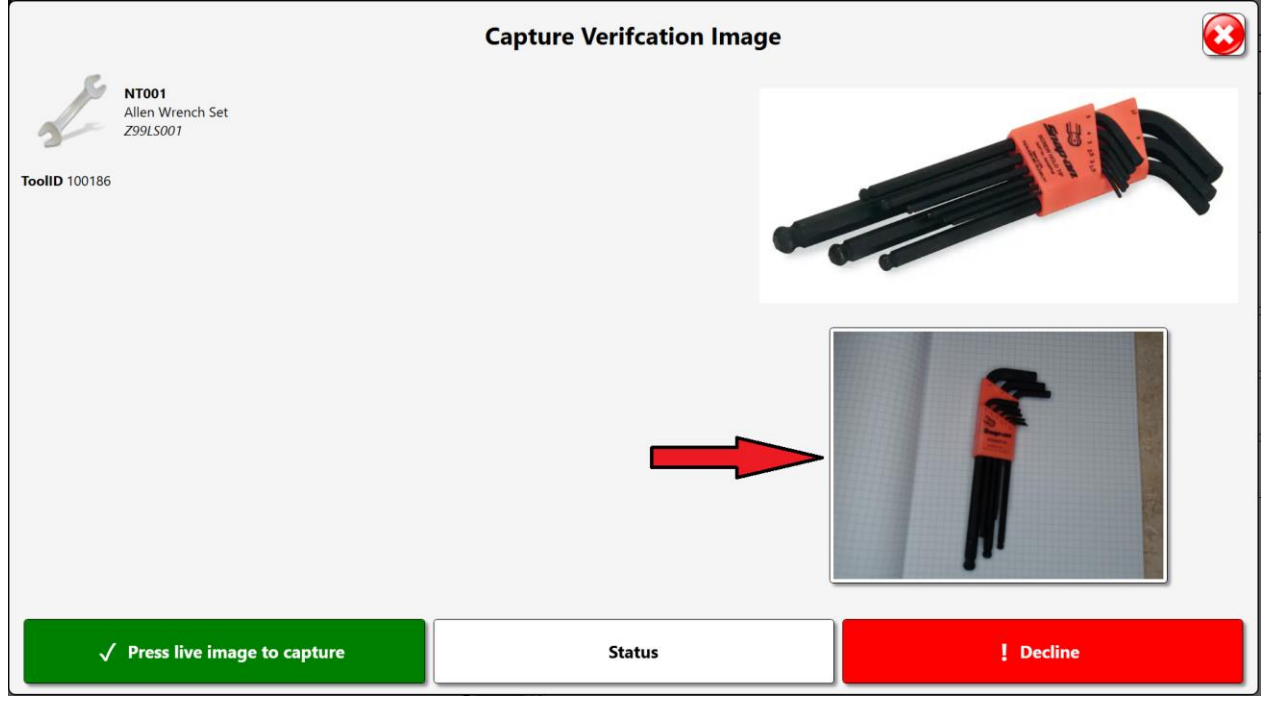

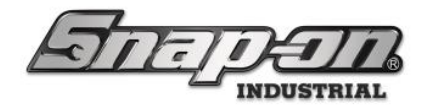

Click on the live preview image to capture.

|                                                        | Capture Verifcation Image | • 📀                |
|--------------------------------------------------------|---------------------------|--------------------|
| NTOO1<br>Allen Wrench Set<br>299LS001<br>ToolID 100186 |                           | A REAL PROPERTY OF |
|                                                        |                           |                    |
| $\checkmark$ Scan badge or press live image to retake  | Status                    | ! Decline          |

Either scan your badge to complete verification or press the live image to retake.

#### Switching Camera View in Admin Client/Tool Crib

Navigate to one Camera Diagnostics sub menu through one of the paths above.
 NOTE: If you see the screen below it means no camera support files have been installed. Complete the installation of the special installers before continuing.

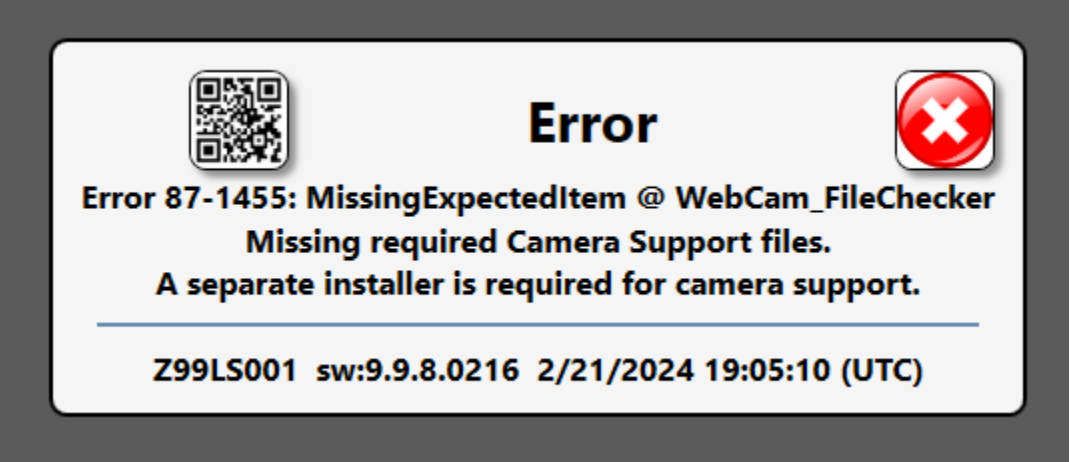

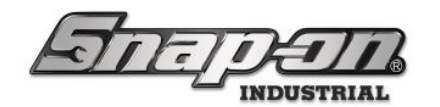

If the required camera support files are installed you will see a similar screen to that shown below.

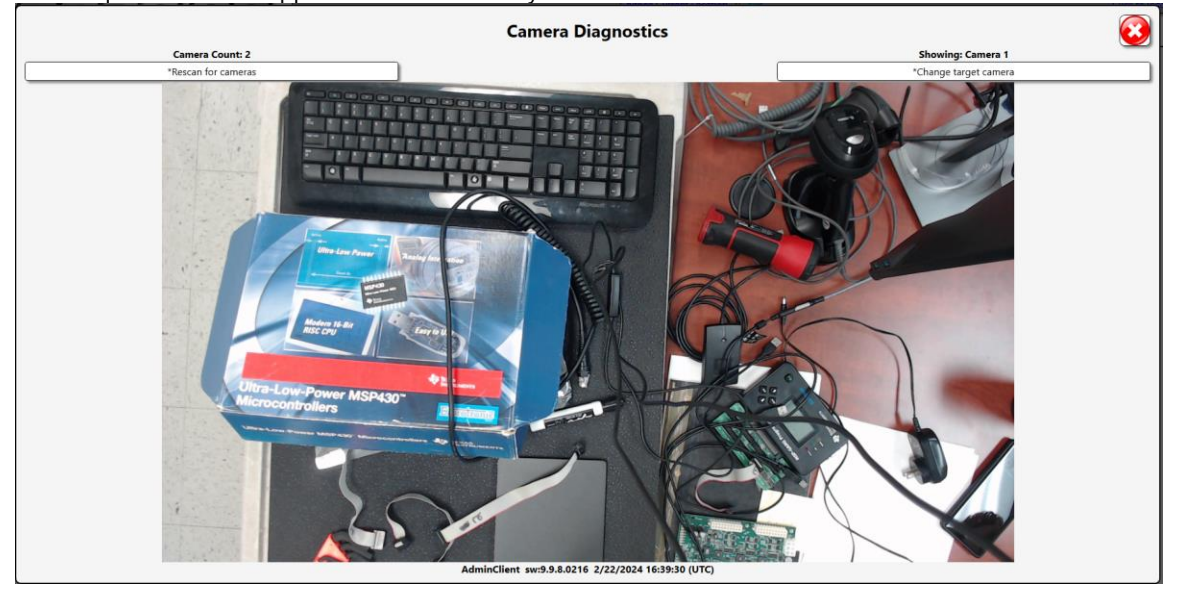

- 2. You will see a live camera preview as well as two buttons towards the top of the screen; **Rescan for cameras** & Change target camera.
  - o Rescan for cameras: Will rescan for any cameras not immediately identified on system start up.
  - Change target camera: Will change the target of the camera preview to the other identified camera.

#### Switching Camera View

#### Note: On device start up the cameras may not be identified in the same order as previously

- 1. Switching camera view can be accomplished through the normal image verification process. To begin, issue or return a tool that requires image verification, and open the verification image sub menu.
- 2. To switch camera used for this verification click on the **Change target camera** button to the right of the camera preview (shown below).

Note: This selection will be saved for the next time any image verification is used.

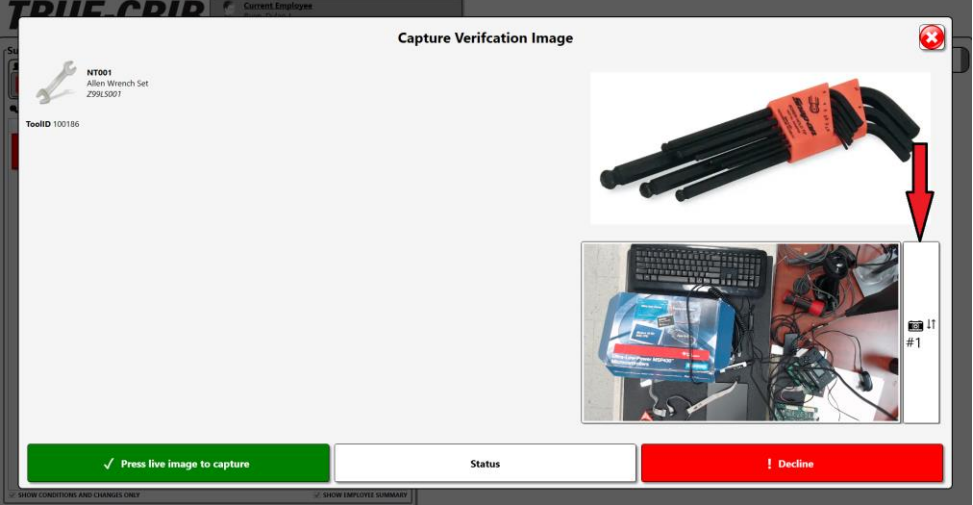

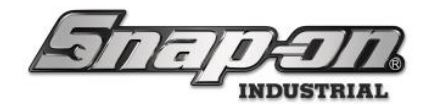

### Unsupported Device Behavior

If you use a verification with verification images on an unsupported device the device will act just like the option is not enabled. **NOTE: The Verification Image Required feature is currently only available on the Tool Crib with the additional hardware (camera and mount).** 

### Missing Camera Behavior

If a device is missing a camera and image verifications is required you will see the following message in place of the camera preview, shown below.

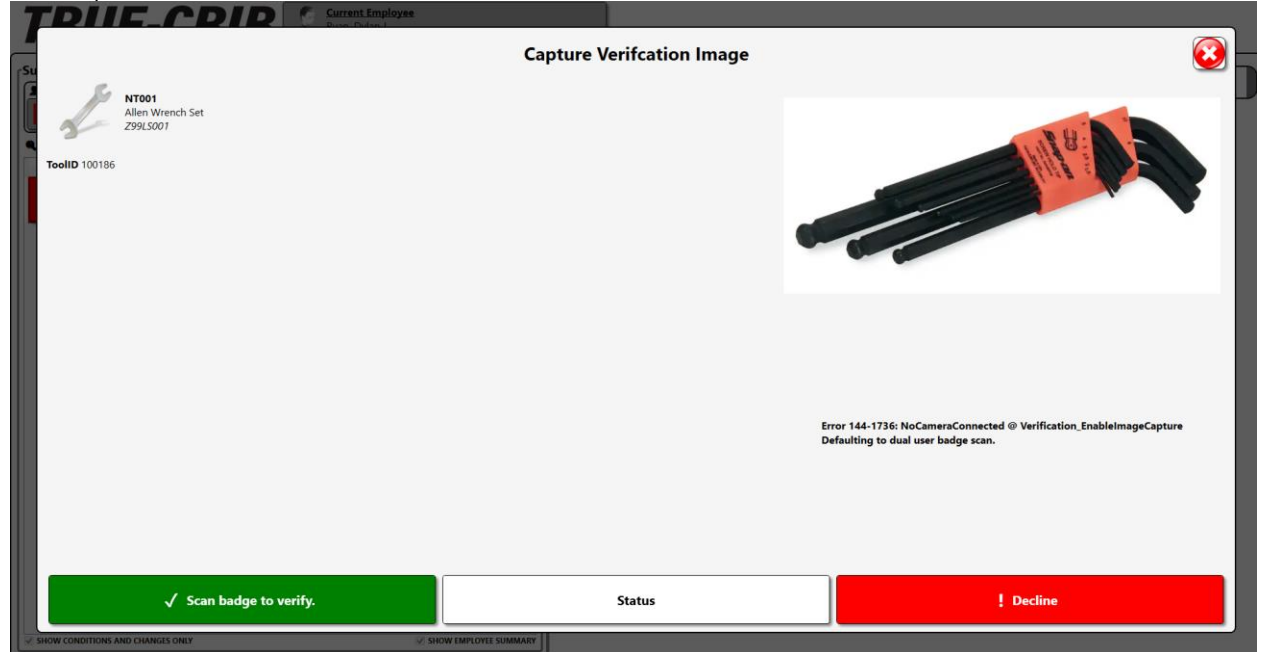

To complete verifications with a missing camera, continue with dual user verify.

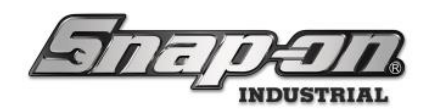

### **Device Specific Behaviors**

### ATC FlexHub

#### Verification Required

- 1. Scan badge with RFID reader on the ATC FlexHub
- 2. Click on the tool/item(s) to issue or return to the ATC FlexHub. If an item is tagged for verification the user will be prompted with the following menu.

|                                                  | <b>Return Verification</b> | $\overline{\mathbf{e}}$ |
|--------------------------------------------------|----------------------------|-------------------------|
| 96451<br>Infrared Thermometer<br>Kiosk Prototype |                            |                         |
| TooliD 122831                                    |                            |                         |
|                                                  |                            |                         |
|                                                  |                            |                         |
|                                                  |                            |                         |
|                                                  |                            |                         |
|                                                  |                            |                         |
| ✓ Scan badge to verify.                          | Status                     | ! Decline               |

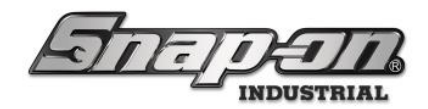

### Locker

#### Verification Required

#### Issue

- 1. Scan badge with RFID reader on the locker, successful login will cause the door on the locker to open.
- 2. Remove an item from the locker and the close the door. If any issued item is tagged for verification the user will be prompted with the following menu.

|               |                                                   | Verification Required |           |
|---------------|---------------------------------------------------|-----------------------|-----------|
| 2             | <b>ctb5172</b><br>7.2V battery<br><i>Z64LN005</i> |                       |           |
| ToolID 100045 |                                                   |                       |           |
|               |                                                   |                       |           |
| 🗸 Scan b      | adge to verify.                                   | Status                | ! Decline |

3. If for any reason the verification is declined or skipped the user can return to the verification screen. To return to the verification screen, scan badge with RFID reader and click on the purple box with a question mark on the locker dashboard like shown above.

#### Return

- 1. Scan badge with RFID reader on the locker, successful login will cause the door on the locker to open.
- 2. If there are any tools tagged for verification issued out to the user a purple box with a question mark will appear in the top left under the Snap-on logo on the Locker dashboard. Click on this purple box and the user will be met with the verifications screen. Scan badge to verify, return the tool to the locker, and close the door.
- 3. If for any reason the verification is declined or skipped, the user will be met with the following message after closing the door.

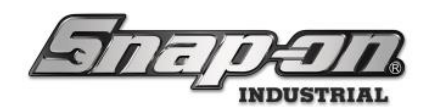

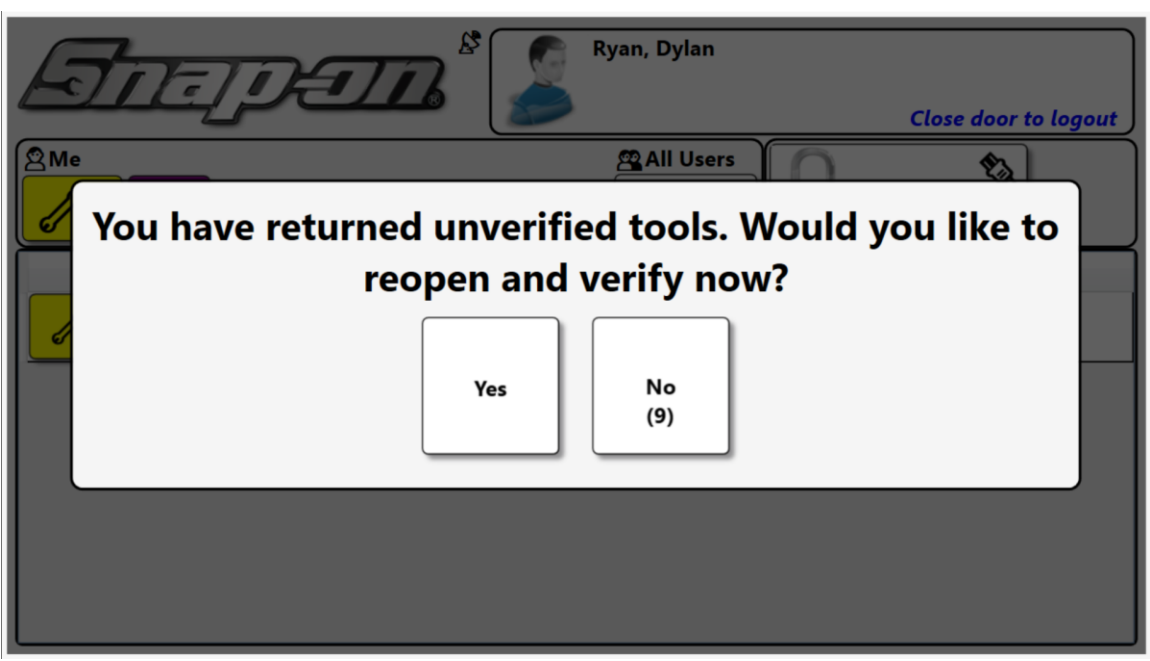

Click **Yes** to reopen the door and verify the tool(s) being returned like shown in the previous step. If **No** is selected or after the timer runs out the user will be logged out and the verification will be recorded as skipped.

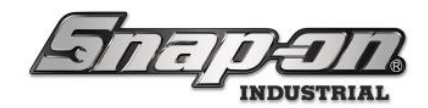

### Portal

### Verification Required

- 1. Scan badge with RFID reader on the Portal
- 2. Scan item(s) to issue or return to the portal. If an item is tagged for verification the user will be prompted with the following menu.
- 3. If for any reason the verification is declined or skipped the user can return to the verification screen. To return to the verification screen, click on the purple box with a question mark on the portal dashboard.

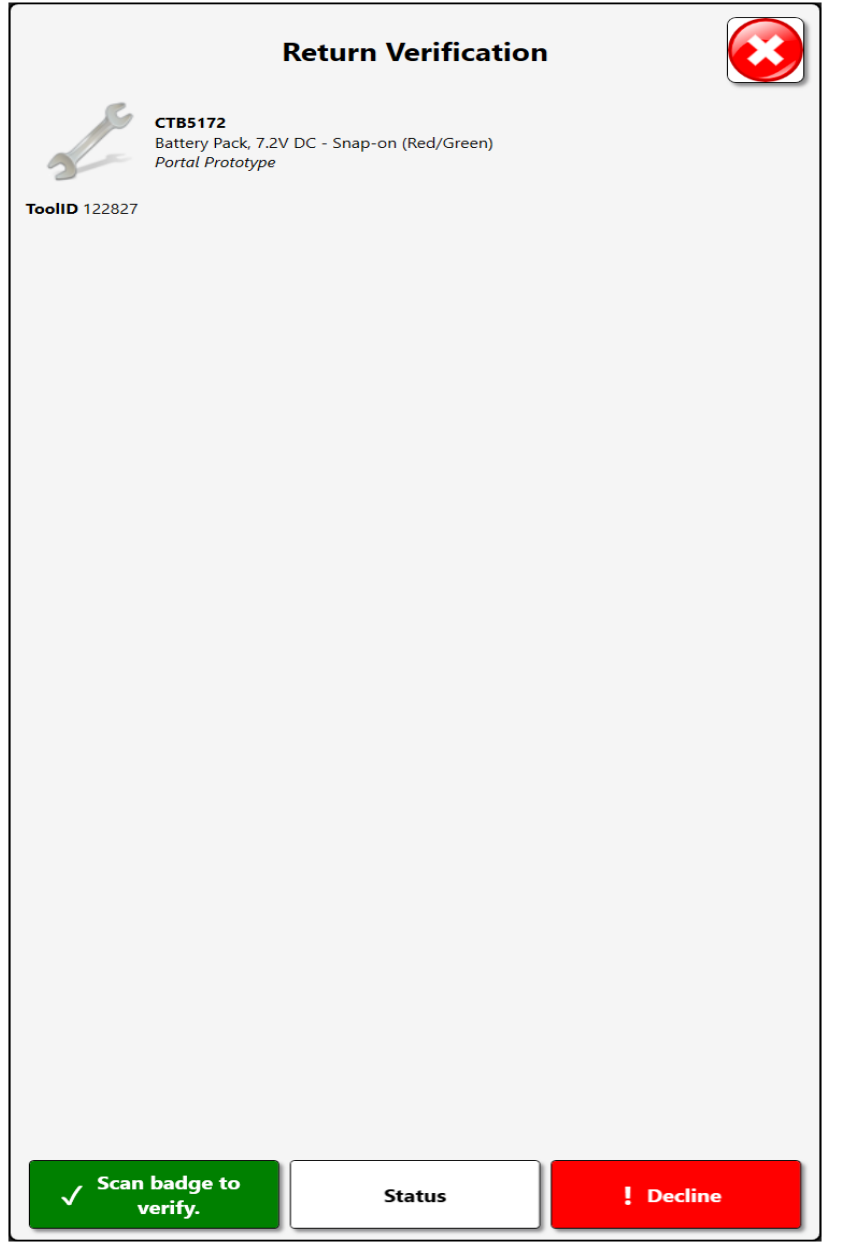

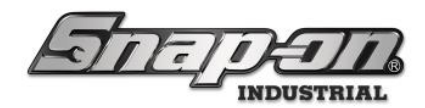

### Toolbox

#### Verification Required

- 1. Scan badge on toolbox RFID reader.
- 2. Now issue or return a tool/kit to the toolbox. Upon closing the drawer, the user will be met with the Verification menu as shown below. From here the user will again scan the badge on the RFID reader. NOTE: If the verification message is dismissed that will be reported in the devices log within the L5 Admin Client and a "Needs Verification" status will be applied to the tool. This status will remain until the tool is properly verified or is cleared by a permissioned user

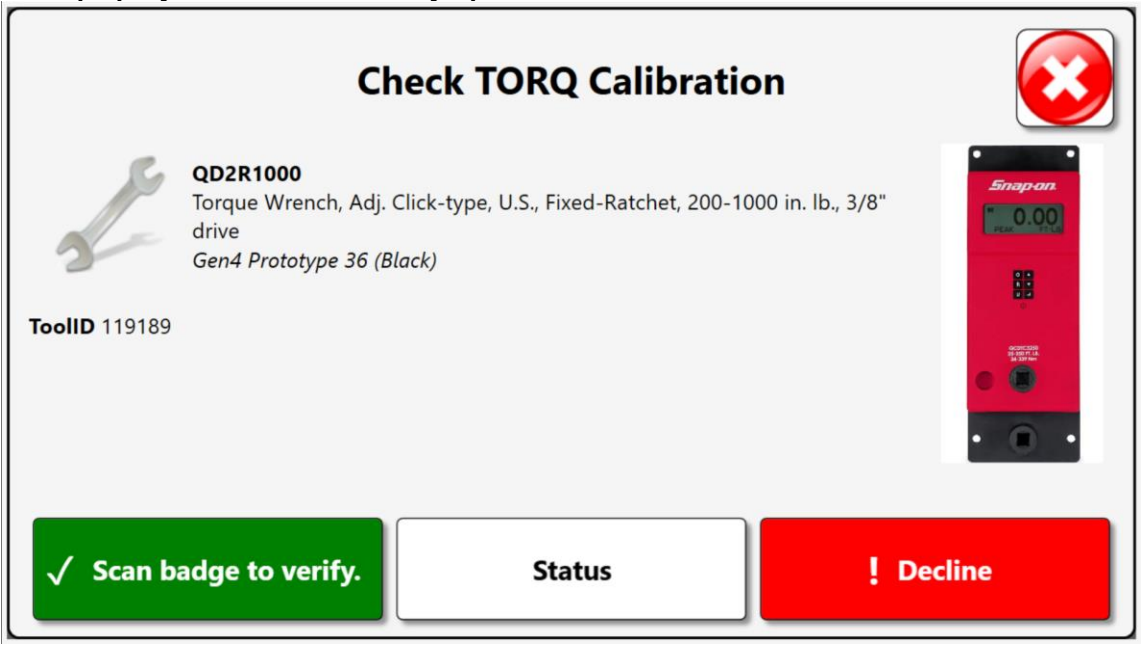

3. If for any reason the verification is declined or skipped the user can return to the verification screen. To return to the verification screen, reopen the drawer in which the issued or returned tool is assigned. Once the drawer is opened the user will be met with the following prompt. Click on the purple question mark icon to return to the verification prompt.

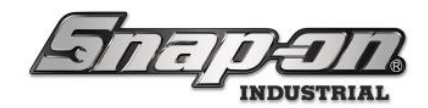

### Tool-Crib

#### Verification Required

- 1. Scan badge with RFID reader on the Tool Crib.
- 2. Now issue or return a tool/kit to the Tool Crib. Once the item is issued or returned a purple question mark icon will appear on the left side of the screen. Click the purple box with a question mark.
- 3. When the tool is issued or returned, the Employee will be prompted with the following screen. **NOTE: The Tool-Crib forces the user to complete the verification process. Declining will return the user to their current session.**

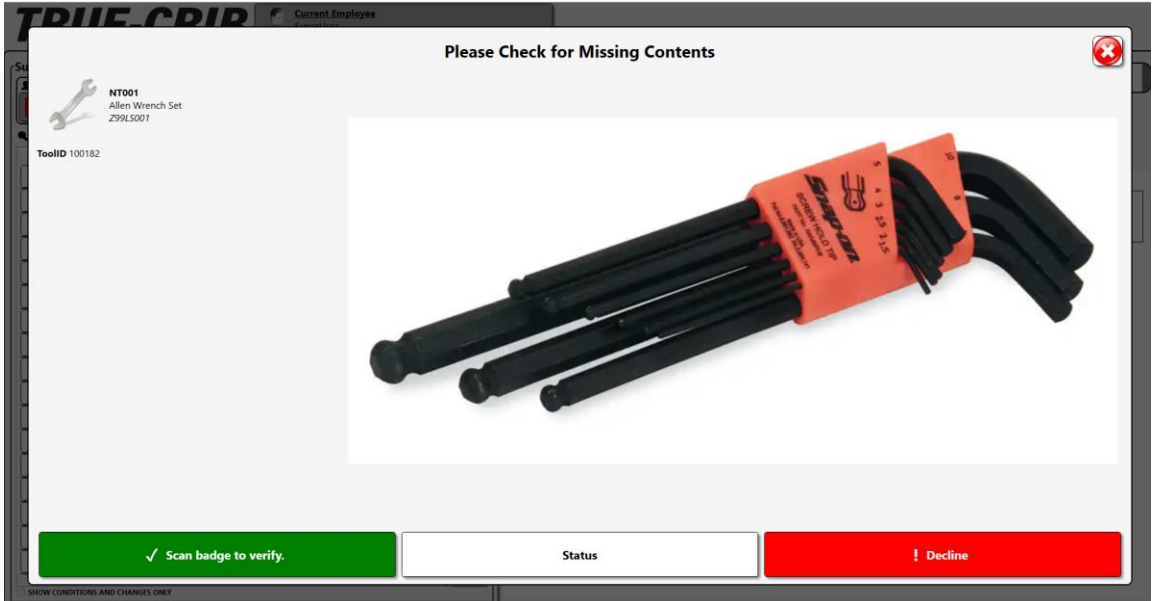

If the user selected Image Verification Required, follow along with the above section)

4. Whenever the session is completed, the user will be prompted to address any pending verifications.

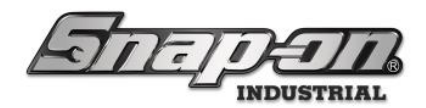

### Event Log

Any action taken on any device within the ATC system will be logged within the L5 Connect Admin Client, which can be found under the History tab. This event log will give the date, time, action taken, part number, Employee number, and the name of whatever device is accessed. This log will also show if the user completed the tool issue/return verification or not, showing this logged action with one of the following messages: **"Tool Issue Verified"**, **"Tool Return"**, **"Tool Issue Verification Skipped"**. Additionally on specific actions and devices an image may be saved and tied to that action taken, like the **verification images** on the **Tool-Crib**.

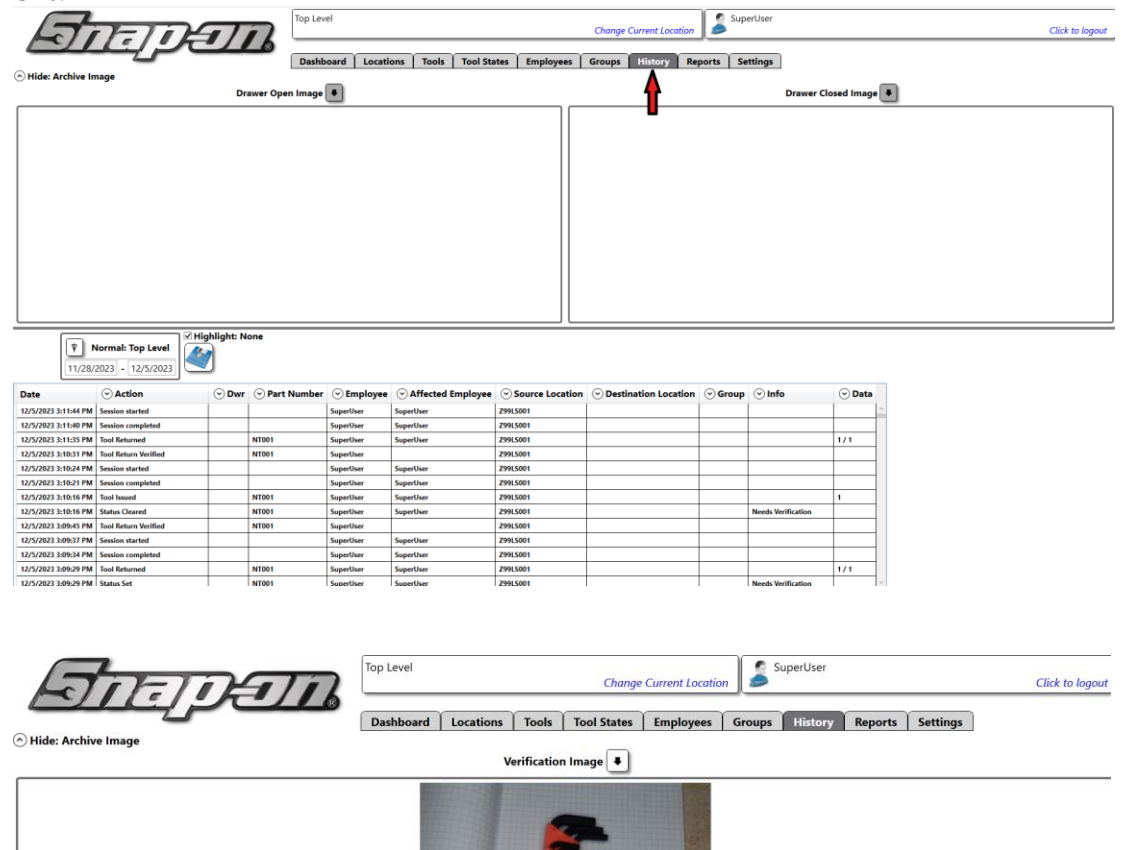

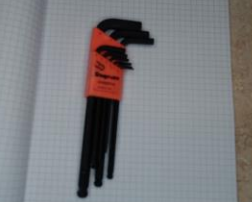

V Normal: Top Level 12/21/2023 - 12/28/2023 ⊙ Dwr ⊙ Part Number ⊙ Employee ⊙ Affected Employee ⊙ Source Location Date Action Destination Location Group 🕑 Info 🕑 Data 12/28/2023 1:28:14 PM Session compl Socket, Sue Socket, Su Z99L5001 12/28/2023 1:28:08 PM Tool Issued NTOO Socket, Sue Socket, Sue Z99LS001 12/28/2023 1:27:44 PM Issue verific Socket, Su 12/28/2023 1:27:44 PM Tool Issue Verified NT001 Socket, Sue Z99LS001 12/28/2023 1:20:57 PM Session started Socket, Sue Z99LS00 12/28/2023 1:11:59 PM Session compl Socket, Sue Socket, Sue Z99L5001 12/28/2023 1:11:54 PM Tool Is 12/28/2023 1:11:00 PM Issue NT001 12/28/2023 1:11:00 PM Tool Issue Verifie Socket, Sue Z99LS001 NT001

Socket, Su

Z99LS001

For Support/Service: INDPROSERVICES@snapon.com Copyright © 2025 Snap-on Industrial. All Rights Reserved

Socket, Sue

12/28/2023 1:01:33 PM Session starter

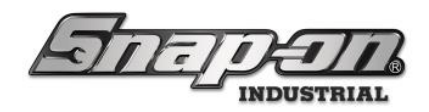

### **Tool Maintenances**

Some tools require regular maintenance or calibration. Keeping track of this can be cumbersome and tedious. Keeping accurate maintenance records can also prove challenging. L5 Connect<sup>™</sup> provides the ability to set up automated tracking, notification, and capturing historical records for these important functions. It can track what tools need to be serviced and how long the tools have gone without service. This is done by creating tool maintenance instances.

This document will discuss the configuration and usage of tool maintenances in the L5 Connect system. It will cover how to setup a maintenance types and how that differs from an instance of a maintenance type. It will cover how these maintenances behave on devices and their related statuses.

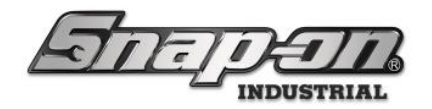

## Maintenance Types

A maintenance type describes what sort of maintenance is required to keep the tool functioning properly. It is assigned to a master tool in the L5 Connect system. Any instances of that master tool will then have this maintenance type applied to them. There are two built-in maintenance types in the system. Users can also create their own custom maintenance types.

### Built In Maintenance Types

There are two built-in maintenance types in the L5 Connect system. These are calibration and inspection. Many tools require regular calibration such as torque wrenches or measuring gauges. Tool inspections can be common for tools that frequently get chipped or worn down. These maintenance types, like any other user created ones, can be applied to multiple master tool types across the system.

### Custom Maintenance Types

Users can create their own custom maintenance types for use in their L5 Connect system.

1. To create a custom maintenance type, start the Admin application and go to the **Tools** tab.

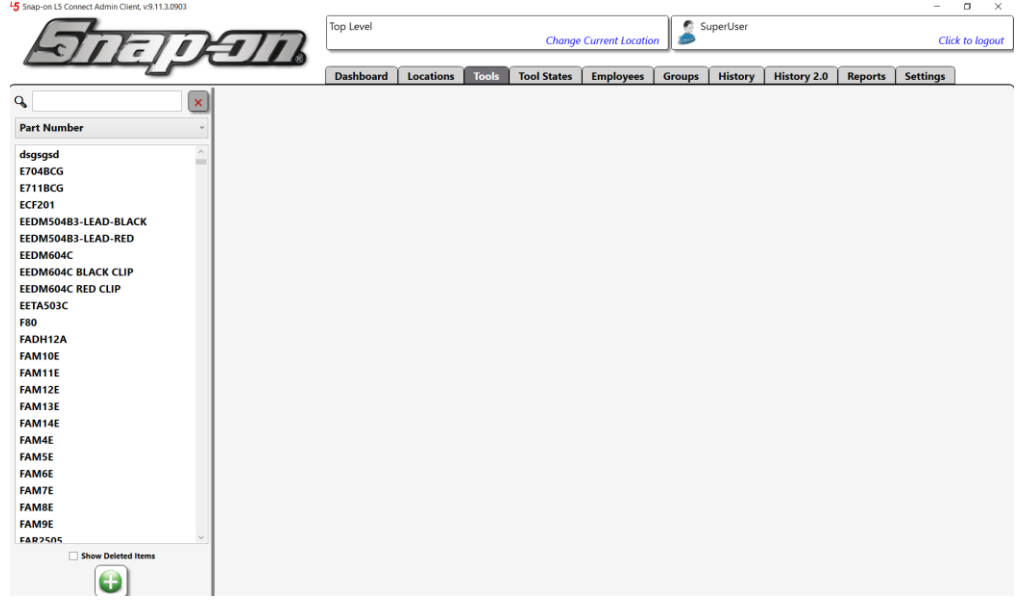

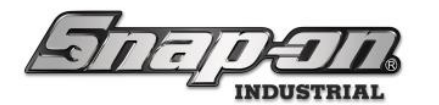

2. Select the master tool for which you would like to assign your custom maintenance type and then click the Maintenance sub-tab.

| 5 Snap-on L5 Connect Admin Client, v:9.11.3.0903 |                   |                    |                  |           |                 |              |          |              |             |         |          | o x         |
|--------------------------------------------------|-------------------|--------------------|------------------|-----------|-----------------|--------------|----------|--------------|-------------|---------|----------|-------------|
|                                                  |                   | Top Level          |                  |           |                 |              |          | SuperUser    |             |         |          |             |
| ATTE TOP                                         | 977               |                    |                  |           | Change          | Current Loca | tion 💋 💋 |              |             |         | Clic     | k to logout |
|                                                  |                   |                    |                  |           |                 |              |          |              |             |         |          |             |
| 2                                                |                   | Dashboard          | Locations        | Tools     | Tool States     | Employees    | Group    | s History    | History 2.0 | Reports | Settings |             |
| Q X                                              | -                 |                    |                  |           |                 |              |          |              |             |         |          |             |
| •                                                | FAM1              | 1F                 |                  |           |                 |              |          |              |             |         |          |             |
| Part Number v                                    | Socke             | t Driver           | lex, Standard, 1 | 1 mm      |                 |              |          |              |             |         |          |             |
| dsasasd                                          | 3                 | - <b></b> -        |                  |           |                 |              |          |              |             |         |          |             |
| F704BCG                                          |                   |                    | Y                |           |                 |              |          |              |             |         |          |             |
| F711BCG                                          | Info Instances    | Maintenance        | Contained        | In   Qui  | antity Monitori | ng Attac     | hments   | Optical Tool | xoo         |         |          |             |
| ECF201                                           | Part Number FA    | M11E               |                  |           |                 |              | Phote    | ,            | 1           |         |          |             |
| EEDM504B3-LEAD-BLACK                             | Description Sc    | ocket Driver, Metr | ic, Hex, Standa  | rd, 11 mm | n               |              |          |              |             |         |          |             |
| EEDM504B3-LEAD-RED                               | Issue Behavior    | Durable            |                  |           |                 |              | Ĩ I      |              |             |         |          |             |
| EEDM604C                                         |                   |                    |                  |           |                 |              |          |              |             |         |          |             |
| EEDM604C BLACK CLIP                              | Units             |                    |                  |           |                 |              |          |              |             |         |          |             |
| EEDM604C RED CLIP                                | _                 |                    |                  |           |                 |              |          |              |             |         |          |             |
| EETA503C                                         | Tag               | <u>/×e</u>         |                  |           |                 |              |          |              |             |         |          |             |
| F80                                              |                   |                    |                  |           |                 |              |          |              |             |         |          |             |
| FADH12A                                          | Verifications —   |                    |                  |           |                 |              | ปป       |              |             |         |          |             |
| FAM10E                                           | Irrund            |                    |                  |           |                 |              |          |              | 1           |         |          |             |
| FAM11E                                           | l                 |                    |                  |           |                 |              |          |              |             |         |          |             |
| FAM12E                                           | Return            |                    |                  |           |                 |              |          |              |             |         |          |             |
| FAM13E                                           | L                 |                    |                  |           |                 |              | J        |              |             |         |          |             |
| FAM14E                                           | Optical Toolbox   |                    |                  |           |                 |              |          |              |             |         |          |             |
| FAM4E                                            |                   |                    |                  |           |                 |              |          |              |             |         |          |             |
| FAM5E                                            | Default Tolerance |                    |                  |           |                 |              |          |              |             |         |          |             |
| FAM6E                                            | L                 |                    |                  |           |                 |              | J        |              |             |         |          |             |
| FAM7E                                            |                   |                    |                  |           |                 |              |          |              |             |         |          |             |
| FAM8E                                            |                   |                    |                  |           |                 |              |          |              |             |         |          |             |
| FAM9E                                            |                   |                    |                  |           |                 |              |          |              |             |         |          |             |
| F&R2505                                          |                   |                    |                  |           |                 |              |          |              |             |         |          |             |
| Show Deleted Items                               |                   |                    |                  |           |                 |              |          |              |             |         |          |             |
|                                                  |                   |                    |                  |           |                 |              |          |              |             |         |          |             |

3. If there are any maintenance types already assigned to this master tool they will appear here. To add a new maintenance type to this master tool, click the **New** button that looks like a green plus sign.

| 5 Snap-on L5 Connect Admin Client, v:9.11.3.0903 |                     |                   |                                        |            |                  |                    |              |              |                  |              |                |           |
|--------------------------------------------------|---------------------|-------------------|----------------------------------------|------------|------------------|--------------------|--------------|--------------|------------------|--------------|----------------|-----------|
|                                                  |                     | Top Level         |                                        |            |                  |                    | 🖉 🔊 s        | uperUser     |                  |              |                |           |
|                                                  | 5                   | l .               |                                        |            | Change           | Current Location   | 1 🥬          |              |                  |              | Click          | to logout |
|                                                  |                     |                   |                                        |            |                  |                    |              |              |                  |              |                |           |
|                                                  |                     | Dashboard         | Locations                              | Tools      | Tool States      | Employees          | Groups       | History      | History 2.0      | Reports      | Settings       |           |
| Q X                                              |                     |                   |                                        |            |                  |                    |              |              |                  |              |                |           |
| •                                                | FAM1                | 16                |                                        |            |                  |                    |              |              |                  |              |                |           |
| Part Number v                                    | Socket              | Driver, Metric, I | lex, Standard, 1                       | I1 mm      |                  |                    |              |              |                  |              |                |           |
| dsgsgsd                                          | 3                   |                   |                                        |            |                  |                    |              |              |                  |              |                |           |
| E704BCG                                          | Info Instances      | Maintenance       | Contained                              |            | ntity Monitori   | ing Attache        | ante 0       | ntical Toolh | <b>av</b>        |              |                |           |
| E711BCG                                          | into instances      | Maintenance       | contained                              | iii   Qua  | intry wonton     |                    |              | prical looib | 0.               |              |                |           |
| ECF201                                           |                     |                   |                                        |            |                  |                    |              |              |                  |              |                |           |
| EEDM504B3-LEAD-BLACK                             |                     |                   |                                        |            |                  |                    |              |              |                  |              |                |           |
| EEDM504B3-LEAD-RED                               |                     |                   |                                        |            |                  |                    |              |              |                  |              |                |           |
| EEDM604C                                         |                     |                   |                                        |            |                  |                    |              |              |                  |              |                |           |
| EEDM604C BLACK CLIP                              |                     |                   |                                        |            |                  |                    |              |              |                  |              |                |           |
| EEDM604C RED CLIP                                |                     |                   |                                        |            |                  |                    |              |              |                  |              |                |           |
| EETA503C                                         |                     |                   |                                        |            |                  |                    |              |              |                  |              |                |           |
| F80                                              |                     |                   |                                        |            |                  |                    |              |              |                  |              |                |           |
| FADH12A                                          |                     |                   |                                        |            |                  |                    |              |              |                  |              |                |           |
| FAM10E                                           |                     |                   |                                        |            |                  |                    |              |              |                  |              |                |           |
| FAM11E                                           |                     |                   |                                        |            |                  |                    |              |              |                  |              |                |           |
| FAM12E                                           |                     |                   |                                        |            |                  |                    |              |              |                  |              |                |           |
| FAM13E                                           |                     |                   |                                        |            |                  |                    |              |              |                  |              |                |           |
| FAM14E                                           |                     |                   |                                        |            |                  |                    |              |              |                  |              |                |           |
| FAM4E                                            |                     |                   |                                        |            |                  |                    |              |              |                  |              |                |           |
| FAM5E                                            |                     |                   |                                        |            |                  |                    |              |              |                  |              |                |           |
| FAM6E                                            |                     |                   |                                        |            |                  |                    |              |              |                  |              |                |           |
| FAM7E                                            |                     |                   |                                        |            |                  |                    |              |              |                  |              |                |           |
| FAM8E                                            |                     |                   |                                        |            |                  |                    |              |              |                  |              |                |           |
| FAM9E                                            |                     |                   |                                        |            |                  |                    |              |              |                  |              |                |           |
| FAR2505                                          | Standard Maintenand | e Period (Requi   | red) Used to ca                        | lculate ne | xt due date whe  | en last maintena   | ince date is | updated. (D  | ue date can be   | manually ove | erridden).     |           |
| Show Deleted Items                               |                     | Warning Days b    | efore due date                         | when ma    | intenance pend   | ling status is app | olied.       |              |                  |              |                |           |
|                                                  | Initial Maintenand  | e Period Days u   | intil due date fo<br>on if left empty. | or new too | l instances or e | xisting tools wh   | en a new m   | aintenance i | s created. Tools | will be auto | matically over | due at    |
|                                                  |                     |                   |                                        |            |                  |                    |              |              |                  |              |                |           |

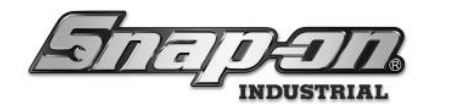

4. This opens the **Maintenance Types** window. To add a new maintenance type, click the **New** button that looks like a green plus sign.

|                                                  | Maintenance Types | 3 |
|--------------------------------------------------|-------------------|---|
| Q X                                              |                   |   |
| Name ~                                           |                   |   |
| Calibration                                      |                   |   |
| Inspection                                       |                   |   |
| Toolbox 90 day maintenance<br>Torque Calibration |                   |   |
|                                                  |                   |   |
|                                                  |                   |   |
|                                                  |                   |   |
|                                                  |                   |   |
|                                                  |                   |   |
|                                                  |                   |   |
|                                                  |                   |   |
|                                                  |                   |   |
|                                                  |                   |   |
|                                                  |                   |   |
|                                                  |                   |   |
|                                                  |                   |   |
|                                                  |                   |   |
| l <b>↓</b>                                       |                   |   |
|                                                  |                   |   |
|                                                  |                   |   |

5. Give the maintenance type a name and then click the **Save** button that looks like a blue disk.

| Select type for new item                                                      |                      |  |  |  |  |  |
|-------------------------------------------------------------------------------|----------------------|--|--|--|--|--|
| Q Name                                                                        | User Text S Cleaning |  |  |  |  |  |
| Calibration<br>Inspection<br>Toolbox 90 day maintenance<br>Torque Calibration |                      |  |  |  |  |  |
|                                                                               |                      |  |  |  |  |  |

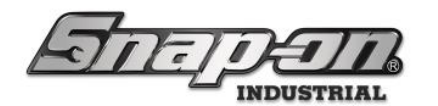

6. If you need a multi-language display, you can click the **Edit Multiple Languages** button that looks like a globe and then check the **Enable Multiple Language Display** checkbox.

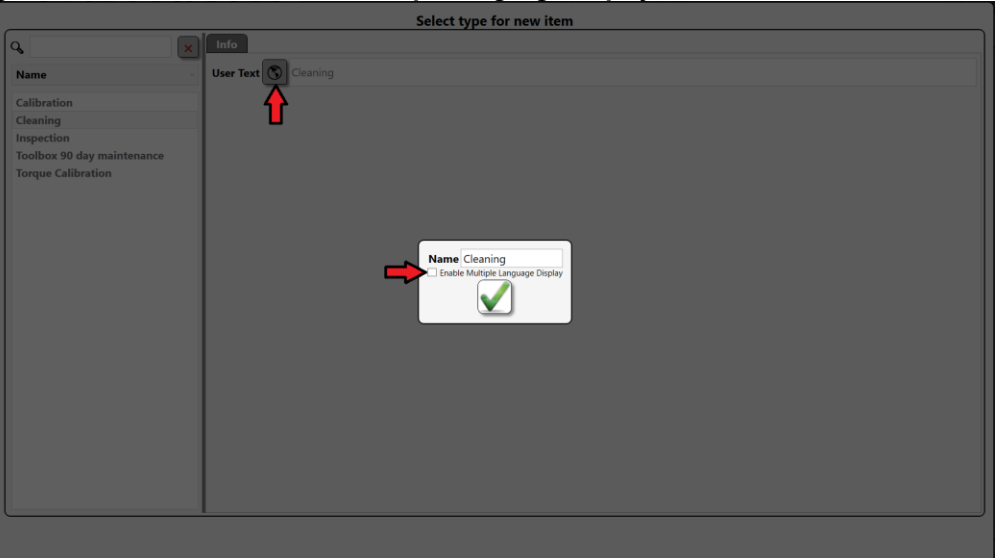

7. Then enter your translations for the supported languages and click the **OK** button.

| 2                                                                                         | Select ty                                                                               | pe for new item                                                                                                    |
|-------------------------------------------------------------------------------------------|-----------------------------------------------------------------------------------------|----------------------------------------------------------------------------------------------------|
| 9                                                                                         | Info                                                                                    |                                                                                                    |
| Name                                                                                      | - User Text Cleaning                                                                    |                                                                                                    |
| Calibration<br>Cleaning<br>Inspection<br>Toolbox 90 day maintenance<br>Torque Calibration | Name<br>Mane<br>Institut<br>Spa<br>Ger<br>Fre<br>Ita<br>Japar<br>Kor<br>Portugi<br>Chir | ultiple Language Display<br>ish Limpleza<br>an Reinigung<br>ch Nettoyage<br>an Puliza<br>eyu==yy<br>an Bata<br>eyu==yy<br>an Bata<br>eyu==yy<br>eyu==yy<br>eyu= |

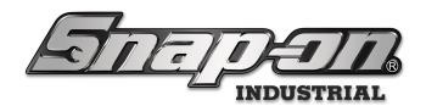

8. The new maintenance type is now shown in the list of maintenance types. Make sure it is selected and then click the **OK** button that looks like a green check.

|                            | Select type for new item |
|----------------------------|--------------------------|
| Q X                        | Info                     |
| Name                       | User Text 🕥 Cleaning     |
| Calibration                |                          |
| Cleaning                   |                          |
| Inspection                 |                          |
| Toolbox 90 day maintenance |                          |
| Torque Calibration         |                          |
|                            |                          |
|                            |                          |
|                            |                          |
|                            |                          |
|                            |                          |
|                            |                          |
|                            |                          |
|                            |                          |
|                            |                          |
|                            |                          |
|                            |                          |
|                            |                          |
|                            |                          |
|                            |                          |
|                            | _                        |
|                            |                          |
|                            |                          |
|                            |                          |

9. You can see that the cleaning maintenance type has been created and is in the process of being assigned to the selected tool type but more information is still needed.

- **Standard Maintenance Period** - (Required) Used to calculate next due date when last maintenance date is updated

- Warning (Days before due date) - Days before due date when Maintenance Pending status is applied to tool

- **Initial Maintenance Period** - Days until due date for new tool instances or existing tools when a new maintenance is created. Tools will be automatically overdue at creation if left empty.

Enter these fields and click the blue **Save** button.

|                                                             | Top Level Change Current Location                                                                                                    |
|-------------------------------------------------------------|----------------------------------------------------------------------------------------------------|
|                                                             | Dashboard Locations Tools Tool States Employees Groups History History 2.0 Reports Settings                                                                                                    |
| Part Number<br>EEDM604C                                     | FAMTLE<br>Socket Driver, Metric, Hex, Standard, 11 mm                                                                                                    |
| EEDM604C BLACK CLIP<br>EEDM604C RED CLIP<br>EETA503C<br>F80 | Info Instances Maintenance Contained In Quantity Monitoring Attachments Optical Toolbox                                                                                                    |
| FADH12A<br>FAM10E<br>FAM11E<br>FAM12E                       | Cleaning<br>Days<br>30 Standard Maintenance Period                                                                                                    |
| FAM13E<br>FAM14E<br>FAM4E                                   | 2 Warning (Days before due date)<br>Initial Maintenance Period                                                                                                    |
| FAM5E<br>FAM6E<br>FAM7E                                     |                                                                                                    |
| FAM9E<br>FAR2505<br>FB316B                                  |                                                                                                    |
| FB325A<br>FLF80<br>FS081                                    |                                                                                                    |
| FS121<br>FS141<br>FS161                                     | Standard Maintenance Period (Required) Used to calculate next due date when last maintenance date is updated. (Due date can be manually overridden). Warning Days before due date when maintenance pending status is applied. |
| Show Deleted Items                                          | Initial Maintenance Period Uays until due date for new tool instances or existing tools when a new maintenance is created. Tools will be automatically overdue at creation if left empty.                                     |

You have now created a new custom maintenance type and assigned it to a master tool type with maintenance period data specific to that master tool. Every instance of the master tool edited will now have a cleaning maintenance assigned to it.

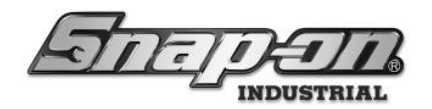

## **Tool Maintenance Statuses**

The system automatically sets and clears the **Maintenance Overdue** status based on the maintenance due date of each individual tool with that maintenance type. It will also apply a **Maintenance Pending** status as a warning that a tool is almost due for maintenance based on the **Warning** value configured in the maintenance type. This **Maintenance Pending** status will be automatically cleared when the tool becomes overdue or has the maintenance date updated.

Because the **Initial Maintenance Period** was left blank in the example above, each instance will now have a **Maintenance Overdue** status assigned to it. A switch to the **Instances** sub-tab will show that.

| 45 Snap-on L5 Connect Admin Client, v:9.11.3.0903 |                |                                   |                    | _             |                                |           |             |         |            |               |          | o ×          |
|---------------------------------------------------|----------------|-----------------------------------|--------------------|---------------|--------------------------------|-----------|-------------|---------|------------|---------------|----------|--------------|
| STATE                                             | T              | Top Level Change Current Location |                    |               |                                |           |             |         |            |               | Cli      | ck to logout |
|                                                   |                | Dashboar                          | d Locations        | Tools Tool    | States Emplo                   | oyees G   | Groups   H  | listory | History    | 2.0 Reports   | Settings |              |
| Part Number<br>EEDM604C<br>EFDM604C RLACK CLIP    | FAM1<br>Socke  | 11E<br>et Driver, Metr            | ic, Hex, Standard, | , 11 mm       |                                |           |             |         |            |               |          |              |
| EEDM604C RED CLIP                                 | Info Instances | Maintenan                         | ce Contained       | l In Quantity | Monitoring                     | Attachmen | nts   Optio | al Too  | olbox      |               |          |              |
| EETA503C                                          | Show Deleter   | d Items                           |                    |               |                                |           |             |         |            |               |          |              |
| F80                                               |                |                                   |                    | 0             | 0                              |           |             |         | <u></u>    | 0             | 0        |              |
| FADH12A                                           | I Home L       | ocation 🕑                         | Additional Info    | User Label 2  | <ul> <li>Serial Num</li> </ul> | iber 🕑 C  | ustomer ID  | Qty     | (v) Issued | Work Location | I Kit    |              |
| FAM10E                                            | Tool Crib East |                                   |                    |               |                                |           |             | 1       |            |               |          |              |
| FAM11E                                            | 291BJ001       |                                   |                    |               |                                |           |             | 1       |            |               |          |              |
| FAM12E                                            |                |                                   |                    |               |                                |           |             |         |            |               |          | _            |
| FAM13E                                            |                |                                   |                    |               |                                |           |             |         |            |               |          |              |
| FAM14E                                            |                |                                   |                    |               |                                |           |             |         |            |               |          |              |
| FAMILE                                            |                |                                   |                    |               |                                |           |             |         |            |               |          |              |
| FAMSE                                             |                |                                   |                    |               |                                |           |             |         |            |               |          |              |
| FAMOL                                             |                |                                   |                    |               |                                |           |             |         |            |               |          |              |
| FAM8E                                             |                |                                   |                    |               |                                |           |             |         |            |               |          |              |
| FAM9E                                             |                |                                   |                    |               |                                |           |             |         |            |               |          |              |
| FAR2505                                           |                |                                   |                    |               |                                |           |             |         |            |               |          |              |
| FB316B                                            |                |                                   |                    |               |                                |           |             |         |            |               |          |              |
| FB325A                                            |                |                                   |                    |               |                                |           |             |         |            |               |          |              |
| FLF80                                             |                |                                   |                    |               |                                |           |             |         |            |               |          |              |
| F5081                                             |                |                                   |                    |               |                                |           |             |         |            |               |          |              |
| FS101                                             |                |                                   |                    |               |                                |           |             |         |            |               |          |              |
| F\$121                                            |                |                                   |                    |               |                                |           |             |         |            |               |          |              |
| Show Deleted Items                                |                |                                   |                    |               |                                |           |             |         |            |               |          |              |
|                                                   |                |                                   |                    |               |                                |           |             |         |            |               |          |              |

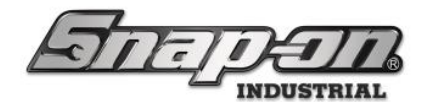

This is also confirmed by looking at the device as well.

| Stapen."                                                                             |   |
|--------------------------------------------------------------------------------------|---|
|                                                                                      |   |
| Part Number Details                                                                  | 0 |
| FAM11E     Socket Driver, Metric, Hex, Standard, 11 mm       Dwr 1     Maint Overdue |   |

The system does not know when these tools were last cleaned and can't calculate the next maintenance date. It sets the status so that this information can be provided now that required maintenance has been defined for these tools. If the user had made sure all instances of this tool type had been freshly cleaned, they could have set the **Initial Maintenance Period** to 30 days, and they would not have a status assigned to them.

Follow the Updating Tool Instance Maintenance Information process for each instance of the tool type to finish setting up this maintenance type. Clearly, if you have a lot of this tool type you might want to consider providing the **Initial Maintenance Period** value when assigning the maintenance type to the master tool based on the situation.

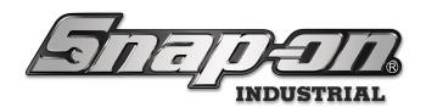

## Updating Tool Instance Maintenance Information

NOTE: The Tool Instance Maintenance Information can be edited from either the user interface of the tool's home device or the Administration Client. The example below uses the Administration Client.

1. Double-click one of the tool instances to open the tool details menu.

| Top Leve                                                | I/Tool Crib East                                                                |
|---------------------------------------------------------|---------------------------------------------------------------------------------|
| nfo Issued <mark>!</mark>                               | Status Maintenance Attachments                                                  |
| Customer ID                                             |                                                                                 |
| erial Number (Tool)                                     |                                                                                 |
| Additional Info                                         |                                                                                 |
| Tag                                                     |                                                                                 |
| rag                                                     |                                                                                 |
| Color ID Tag                                            |                                                                                 |
|                                                         |                                                                                 |
| Home Location T                                         | ool Crib East                                                                   |
| Home Location T<br>ToolID 2                             | ool Crib East 🖉<br>26864<br>AM11F / Socket Driver Matrix Hav Standard 11 mm     |
| Home Location T<br>ToolID 2<br>fault Part # / Desc. F/  | ool Crib East 🖉<br>26864<br>AM11E / Socket Driver, Metric, Hex, Standard, 11 mm |
| Home Location T<br>ToolID 2.<br>fault Part # / Desc. F/ | ool Crib East 🖉<br>2864<br>AM11E / Socket Driver, Metric, Hex, Standard, 11 mm  |
| Home Location T<br>ToolID 2.<br>fault Part # / Desc. F/ | ool Crib East 🦉<br>2864<br>AM11E / Socket Driver, Metric, Hex, Standard, 11 mm  |
| Home Location T<br>ToolID 2<br>fault Part # / Desc. F/  | ool Crib East 🖉<br>26864<br>MM11E / Socket Driver, Metric, Hex, Standard, 11 mm |
| Home Location T<br>ToolID 2<br>fault Part # / Desc. F/  | ool Crib East 🖉<br>26864<br>AM11E / Socket Driver, Metric, Hex, Standard, 11 mm |

2. Selecting the **Status** tab will show that the tool is in fact in a **Maintenance Overdue** state.

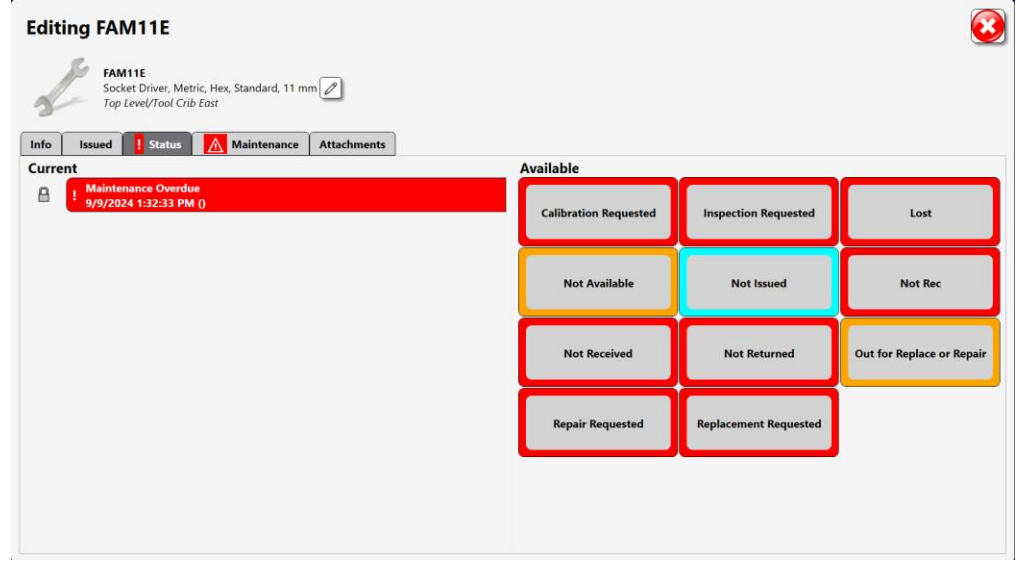

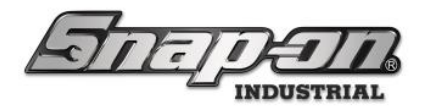

3. Now switch to the **Maintenance** tab. You can see that the system doesn't know when the due date should be. To set the date, double-click the **Cleaning** maintenance.

| Editing FAM11E                                                                    | 2 |
|-----------------------------------------------------------------------------------|---|
| FAM11E<br>Socket Driver, Metric, Hex, Standard, 11 mm<br>Top Level/Tool Crib East |   |
| Info Issued IStatus Attachments                                                   |   |
|                                                                                   |   |
|                                                                                   |   |
|                                                                                   |   |
|                                                                                   |   |
| Cleaning<br>Due Date =                                                            |   |
|                                                                                   |   |
|                                                                                   |   |
|                                                                                   |   |
|                                                                                   |   |
|                                                                                   |   |

4. You need to set the date of the last maintenance, and the system will take it from there. You can do this one by Clicking the green **Update Maintenance** button to set the date of last maintenance to today. Alternatively, you can click the **Date Picker** button, which looks like a calendar and select the date of last maintenance, or you can click the date box and enter it manually.

| Cle                     | ea         | nin                | g               |           | $\overline{3}$ |
|-------------------------|------------|--------------------|-----------------|-----------|----------------|
| Da Da Due Da            | ys<br>te   | <b>3</b><br>10/6/2 | <b>/</b><br>024 | <b>30</b> |                |
| Date of Last Maintenanc | <b>e</b> 9 | /6/202             | 24              | 15        |                |

5. Once the date of last maintenance has been set you can see that the **Due Date** has been calculated based on the information you provided for the **Cleaning** maintenance type. Now click the **OK** button that looks like

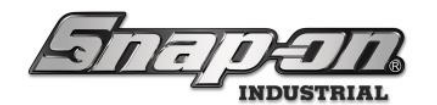

a green checkmark and then the blue **Save** button.

|                     | $\overline{n}$ | Top Level                     |                  |                | Change Curre | ent Location | n 🏂     | SuperUser   |         |               | СІ       | ick to lo |
|---------------------|----------------|-------------------------------|------------------|----------------|--------------|--------------|---------|-------------|---------|---------------|----------|-----------|
|                     |                | Dashboard                     | Locations        | Tools Tool     | States Em    | ployees      | Groups  | History     | History | 2.0 Reports   | Settings |           |
| Q Part Number       | FAM1<br>Socket | <b>1E</b><br>t Driver, Metric | . Hex, Standard, | 11 mm          |              |              |         |             |         |               |          |           |
| EEDM604C BLACK CLIP | Info Instances | Maintenance                   | e Contained      | In Quantity    | Monitoring   | Attachm      | nents 0 | Optical Too | box     |               |          |           |
| EEDM604C RED CLIP   |                |                               |                  |                |              |              |         |             |         |               |          |           |
| EETA503C            | Show Deleted   | Items                         |                  |                |              |              |         |             |         |               |          |           |
| FADH12A             | Home Lo        | ocation 🕑 A                   | ditional Info    | 🕑 User Label 2 | Serial Nu    | umber 📀      | Custom  | er ID Qty   |         | Work Location | ⊙ Kit    |           |
| FAM10E              | Tool Crib East |                               |                  |                |              |              |         | 1           |         |               |          |           |
| FAM11E              | 291BJ001       |                               |                  |                |              |              |         | 1           |         |               |          |           |
| FAM12E              |                |                               | I                |                |              |              |         |             |         |               |          |           |
| AM13E               |                |                               |                  |                |              |              |         |             |         |               |          |           |
| FAM14E              |                |                               |                  |                |              |              |         |             |         |               |          |           |
| FAM4E               |                |                               |                  |                |              |              |         |             |         |               |          |           |
| FAM5E               |                |                               |                  |                |              |              |         |             |         |               |          |           |
| FAM6E               |                |                               |                  |                |              |              |         |             |         |               |          |           |
|                     |                |                               |                  |                |              |              |         |             |         |               |          |           |
| FAM9E               |                |                               |                  |                |              |              |         |             |         |               |          |           |
| FAR2505             |                |                               |                  |                |              |              |         |             |         |               |          |           |
| FB316B              |                |                               |                  |                |              |              |         |             |         |               |          |           |
| FB325A              |                |                               |                  |                |              |              |         |             |         |               |          |           |
| FLF80               |                |                               |                  |                |              |              |         |             |         |               |          |           |
| F5081               |                |                               |                  |                |              |              |         |             |         |               |          |           |
| FS101               |                |                               |                  |                |              |              |         |             |         |               |          |           |
| FS121               |                |                               |                  |                |              |              |         |             |         |               |          |           |
| Show Deleted Items  |                |                               |                  |                |              |              |         |             |         |               |          |           |

6. The first instance of this tool type no longer has the **Maintenance Overdue** status now. You will need to repeat this for each instance of the tool type to finish setting up this maintenance type.

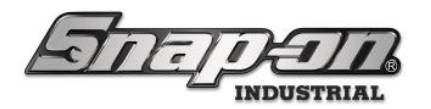

## Importing Tool Maintenances

In some cases, it might be useful to be able to import maintenance information for tools. One example would be if you are moving tools with previous maintenance information into an L5 Connect tool crib and you don't want to manually input that maintenance data for each of those tool instances. Another possibility is if you sent a group of tools off to have maintenance performed and you don't want to have to update the maintenance data for each tool individually.

### **Importer Assumptions**

The L5 connect system now supports importing maintenance type information for tools. This import feature assumes that the tools already exist in the system, and they have already been setup with a maintenance type.

NOTE: The maintenance importer will import any maintenance type, but it only supports importing one maintenance type at a time. If you have multiple maintenance types, you must import their data separately.

### Import File

Your input file for the importer will need to be an Excel spreadsheet. It must have the **Tool ID** as a column to map the data to a specific tool instance in the system. Additionally, you must have at least one of the **Last Maintenance** or **Due Date** fields with calibration data to be updated. If you don't already have a source for your spreadsheet, you can easily create one by running a **Maintenance** report. If you need a customer-based reference for the tools such as the **Customer ID** field, you can add that to the report as well. For more information on how to run reports see the L5 Connect Reports document. Here is an example of a maintenance which has been exported into an Excel spreadsheet and had the **Last Maintenance** and **Due Date** fields updated in preparation for importing.

| Maintenance                       |                        |                                                                                 |                  |         |                  |                  |                |
|-----------------------------------|------------------------|---------------------------------------------------------------------------------|------------------|---------|------------------|------------------|----------------|
| Filtered By: Location = Top Level | , Maintenance Type = C | alibration, Due Date End Date = 6/28/2025                                       |                  |         |                  |                  |                |
| Run Time: 5/29/2025 2:29 PM : 0   | Central Standard Time  |                                                                                 |                  |         |                  |                  |                |
| Requested By: SuperUser           |                        |                                                                                 |                  |         |                  |                  |                |
|                                   |                        |                                                                                 |                  |         |                  |                  |                |
| Storage Location Name             | Part Number            | Description                                                                     | Tool Customer ID | Tool ID | Maintenance Type | Last Maintenance | Due Date       |
| Tool Crib East                    | QD2R100                | Torque Wrench, Adj. Click-type, U.S., Fixed-Ratchet, 20-100 ft. lb., 3/8" drive | 148750           | 100004  | Calibration      | 5/28/2025 0:00   | 5/29/2026 0:00 |
| Tool Crib East                    | QD2R100                | Torque Wrench, Adj. Click-type, U.S., Fixed-Ratchet, 20-100 ft. lb., 3/8" drive | 457223           | 102917  | Calibration      | 5/28/2025 0:00   | 5/29/2026 0:00 |
| Tool Crib East                    | QD2R100                | Torque Wrench, Adj. Click-type, U.S., Fixed-Ratchet, 20-100 ft. lb., 3/8" drive | 934211           | 102960  | Calibration      | 5/28/2025 0:00   | 5/29/2026 0:00 |
| Tool Crib East                    | QD2R100                | Torque Wrench, Adj. Click-type, U.S., Fixed-Ratchet, 20-100 ft. lb., 3/8" drive | 134829           | 102972  | Calibration      | 5/28/2025 0:00   | 5/29/2026 0:00 |
| Tool Crib East                    | QD2R100                | Torque Wrench, Adj. Click-type, U.S., Fixed-Ratchet, 20-100 ft. lb., 3/8" drive | 742314           | 103069  | Calibration      | 5/28/2025 0:00   | 5/29/2026 0:00 |
| Z91BJ001                          | AW1015DHK              | Set, Wrench, L-Shape, Hex (15 pcs. In BHK15 Metal Index) (.028" to 3/8")        | 213648           | 225427  | Calibration      | 5/28/2025 0:00   | 5/29/2026 0:00 |
| Z91BJ001                          | OEX20B                 | Wrench, Combination, Standard Length, 5/8", 12-Point                            | 146378           | 225223  | Calibration      | 5/28/2025 0:00   | 5/29/2026 0:00 |

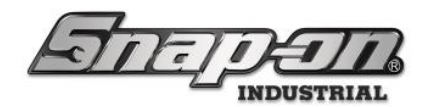

σ×

### Running the Importer

To import your file, you will need to start the Admin application and go to the **Settings** tab.

|                                     |               |                | Top Lev       | el       |              |          |         | Chana           | e Current Loca | ation                             | Sup 🙎        | erUser               |        |              |                                    |               | Click to logout         |
|-------------------------------------|---------------|----------------|---------------|----------|--------------|----------|---------|-----------------|----------------|-----------------------------------|--------------|----------------------|--------|--------------|------------------------------------|---------------|-------------------------|
|                                     | R J           |                |               |          |              |          |         | chung           | e current Loci | mon                               | _            |                      |        |              |                                    |               | Click to logour         |
|                                     |               |                | Dashb         | oard     | Locat        | ions 1   | Fools   | Tool States     | Employee       | s G                               | iroups       | Histor               | y F    | Reports      | Settings                           |               |                         |
|                                     |               | Device Statu:  | s <b>! 12</b> | <b>S</b> | 4 🗆 Hide     | OK Items | Alerts: |                 |                | Work                              | Location     | Status               | S      | 1 🗆 Hide O   | K Iter                             |               | Alerts:                 |
|                                     |               | Name           | Alerts Is     | sued Is  | sued Users   | Mngd Out | Alert   |                 | Location       | Name                              |              | Alerts               | Issued | Issued Users | Issued Devices                     | Mngd Out      | Alert Location Tool     |
| System Status Filte                 | ered Total    | Tool Box 1     | 5             | 0        | 0            | 0        | Offline |                 | Tool Crib East | Work                              | Loc2         | 0                    | 1      | 1            | 1                                  | 0             |                         |
| Devices Online : (                  | $\frac{1}{1}$ | Z91BJ001       | 2             | 0        | 0            | 0        | Mainte  | nance Overdue   | Tool Crib East | Work                              | Location 1   | 0                    | 0      | 0            | 0                                  | 0             |                         |
| Devices Offline : 1                 | <b>2</b> 12   | ZA8BT001       | 2             | 0        | 0            | 0        | Mainte  | nance Overdue   | Tool Crib East | Work                              | Location one | 0                    | 0      | 0            | 0                                  | 0             |                         |
| Tools Issued : 1                    | <b>8</b> 18   | Tool Crib East | 6             | 15       | 4            | 0        | Mainte  | nance Overdue   | Tool Crib East | Work                              | Location 3   | 0                    | 0      | 0            | 0                                  | 0             |                         |
| Users with Tools Issued : 5         | 5             | Z98AT001       | 6             | 0        | 0            | 0        | Mainte  | nance Overdue   | Tool Crib East | Work                              | Location 4   | 0                    | 0      | 0            | 0                                  | 0             |                         |
| Devices with Tools Issued :         |               | Z99LS001       | 2             | 1        | 1            | 0        | Mainte  | nance Overdue   | Tool Crib East | Work                              | Location 5   | 0                    | 0      | 0            | 0                                  | 0             |                         |
| Tools Issued with Alerts            |               | 294BJ001       |               | 4        | 1            | 0        | Offline |                 | Tool Box 1     | Work                              | Location 6   | 0                    | 0      | 0            | 0                                  | 0             |                         |
| Managed Tools Out :                 |               | Z9/A1001       |               | 2        | 2            | 0        | Bad Dr  | awer/Door State | Tool Box 1     | Work                              | Location 7   | 0                    | 0      | 0            | 0                                  | 0             |                         |
| Table Managed 10015 Out : 0         | 1640          | Tool Crib West |               | 0        | 0            | 0        | In Iran | sit             | Tool Box 1     | Work                              | Location 6   |                      | 0      | 0            | 0                                  | 0             |                         |
| Tools Managed : 16                  | 40 1640       | 29303001       |               | 0        | 0            | 0        | Mainte  | nance Overdue   | Tool Box 1     | Work                              | Location 10  | 0                    | 0      | 0            | 0                                  | 0             |                         |
|                                     |               | Z93A0001       |               | -        | 0            | 0        | Mainte  | nance Overdue   | 79181001       | Work                              | Location 14  |                      | 0      | 0            | 0                                  | 0             |                         |
|                                     |               | 25051001       |               | •        | •            | •        |         | nunce overdue   | 25105001       |                                   | Location 14  | , i                  |        |              |                                    | •             | I                       |
|                                     |               | <              |               |          |              |          |         |                 | <u> </u>       |                                   |              |                      |        |              |                                    |               |                         |
| Top Employees with Issued Tools     | Top Work L    | ocations with  | Issued T      | ool      | Top Devi     | ces with | Issued  | Tools           | Inventory w    | ith Ser                           | ial Numbe    | er                   |        |              |                                    |               |                         |
| Plane Maintenance Hangar, Harry 9   | False Org     |                |               | 2        | Tool Crib Ea | st       |         | 15              | () Channel     |                                   |              | 0                    |        |              | () Description                     | •1            |                         |
|                                     |               | _              |               |          |              |          |         |                 | Storage        | Storage Location Name Part Number |              |                      |        | umber        | Obescrip                           | uon           |                         |
| Plane Maintenance Hangar, Preston 4 | Item assembly | 9000           |               | 1        | Z94BJ001     |          |         | 4               | Tool Box 1     |                                   |              | 1650                 | IO KET |              | Prybar, 16"                        |               |                         |
| 3                                   |               |                |               |          |              |          |         | 2               | Tool Box 1     |                                   |              | 1AM19                | 41     |              | Sioux 45 Degre                     | e Angle Air   | Drill,                  |
| superoser 2                         | WORK LOCZ     |                |               |          | 29/A1001     |          |         | <u> </u>        | Tool Box 1     |                                   |              | 1DA221HP NO WRENCHES |        |              | Sioux 1DA221H                      | IP Die Grin   | der                     |
| Smith, John J. 2                    |               |                |               |          | Z99LS001     |          |         | 1               | Tool Box 1     |                                   |              | 47ACP                | -      |              | Pliers, Combina                    | ation Slip-J  | oint, Industrial Finisł |
|                                     |               |                |               | P        |              |          |         |                 | Tool Box 1     |                                   |              | 47ACP                |        |              | Pliers, Combina                    | ation Slip-J  | oint, Industrial Finish |
| Runner, Rhode 1                     |               |                |               | - 1      |              |          |         |                 | Tool Box 1     |                                   |              | 87CF                 |        |              | Cutters, Diagon                    | nal, Vinyl G  | tips, 7 3/8"            |
|                                     | 1             |                |               | - 1      |              |          |         |                 | Tool Box 1     |                                   |              | 91ACP                |        |              | Pliers, Adjustal                   | ole Joint, In | terlocking Channel,     |
|                                     | 1             |                |               |          |              |          |         |                 | Tool Box 1     |                                   |              | 91ACP                |        |              | Pliers, Adjustal                   | ole Joint, In | terlocking Channel,     |
|                                     | 1             |                |               | - 1      |              |          |         |                 | Tool Box 1     |                                   |              | 96CF                 |        |              | Pliers, Long Ne<br>Pliers, Long Ne | edie Nose,    | Vinyl Grips, 8"         |
|                                     | 1             |                |               | - 1      |              |          |         |                 | Tool Box 1     |                                   |              | 97CCP                |        |              | Pliers, Needle I                   | Nose, Vinyl   | Grips, 8"               |
|                                     | 1             |                |               | - 1      |              |          |         |                 | Tool Box 1     |                                   |              | 97CCP                |        |              | Pliers, Needle I                   | Nose, Vinyl   | Grips, 8"               |
|                                     | 1             |                |               | - 1      |              |          |         |                 | Tool Box 1     |                                   |              | A2A                  |        |              | Adaptor, 3/8" I                    | nternal driv  | re x 1/2" External dr   |

Select the System Configuration list item on the lefthand side. Then click the Maintenance Types button.

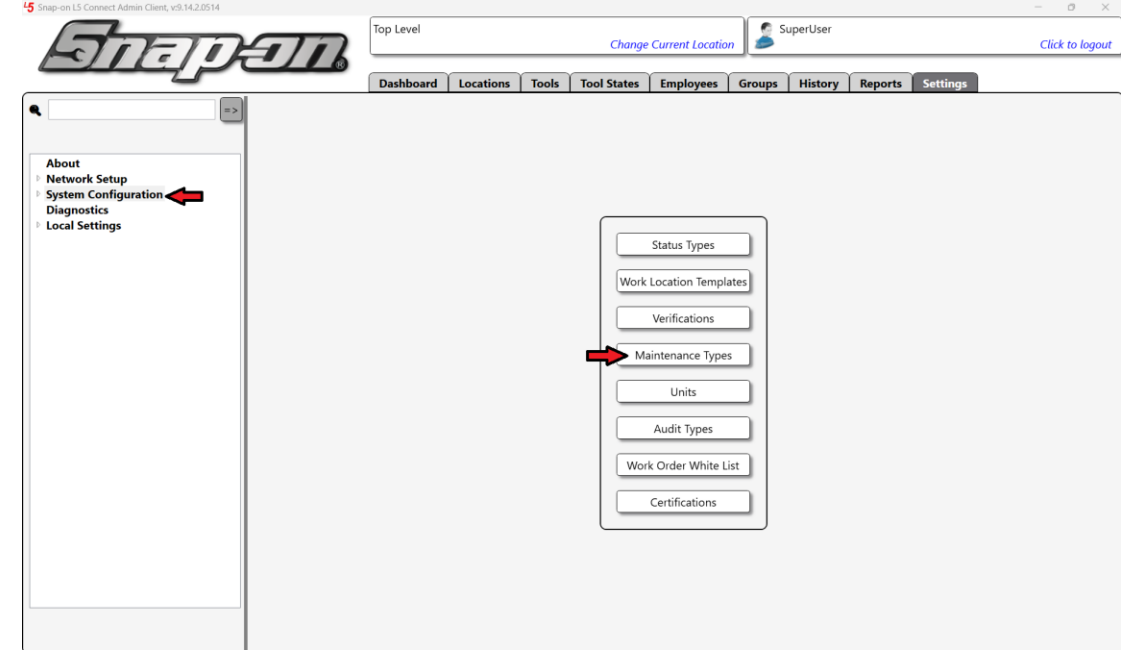

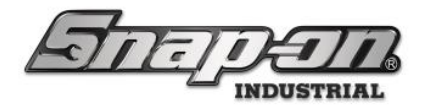

Select the **Calibration** maintenance type from the list of maintenance types on the left. Then click the **Import** button.

|             | Maintenance Types     |  |  |  |  |  |  |  |  |  |
|-------------|-----------------------|--|--|--|--|--|--|--|--|--|
| ۹           | ⇒₹                    |  |  |  |  |  |  |  |  |  |
| Name ~      | Info                  |  |  |  |  |  |  |  |  |  |
| Calibration | User Text Calibration |  |  |  |  |  |  |  |  |  |
|             |                       |  |  |  |  |  |  |  |  |  |

In the file dialog window, navigate to the directory where your spreadsheet is located and select your file. Then click the **Open** button.

| 5 Select: Spreadsheet |                                    |        |                   |                   |       |     |                       |         |
|-----------------------|------------------------------------|--------|-------------------|-------------------|-------|-----|-----------------------|---------|
| ← → ∽ ↑ 📕             | Preston - Snap-on      Documents   |        |                   |                   |       | ~ C |                       |         |
| Organize 👻 New folder |                                    |        |                   |                   |       |     | E                     | - 🔳 📀   |
| > 🌰 Preston - Snap-c  | Name                               | Status | Date modified     | Туре              |       |     |                       |         |
|                       | My Data Sources                    | ٥      | 2/10/2025 1:48 PM | File folder       |       |     |                       |         |
| 🔙 Desktop 🔹 🖈         | My Web Sites                       | ۰      | 2/10/2025 1:48 PM | File folder       |       |     |                       |         |
| 🚽 Downloads 🖈         | Notes                              | •      | 2/10/2025 1:48 PM | File folder       |       |     |                       |         |
| 🧧 Documents 🖈         | Scanned Documents                  | ۰      | 2/10/2025 1:48 PM | File folder       |       |     |                       |         |
| 🔀 Pictures 🛷          | Bluetooth Folder                   | ۲      | 2/10/2025 1:48 PM | File folder       |       |     |                       |         |
| 🚱 Music 🛛 🖈           | OneNote Notebooks                  | ۲      | 2/10/2025 1:48 PM | File folder       |       |     |                       |         |
| 🗾 Videos 📌            | SQL Server Management Studio       | ۲      | 2/10/2025 1:48 PM | File folder       |       |     |                       |         |
| 🔛 Word Versions o     | 🚞 My Games                         | ٥      | 2/10/2025 1:49 PM | File folder       |       |     |                       |         |
| AWS Monthly Bi        | Custom Office Templates            | ٥      | 2/10/2025 2:19 PM | File folder       |       |     |                       |         |
| 🖿 Log                 | Visual Studio 2017                 | ٥      | 2/28/2025 9:44 AM | File folder       |       |     |                       |         |
| SmartDevice           | Visual Studio 2022                 | •      | 2/28/2025 4:34 PM | File folder       |       |     |                       |         |
|                       | ConnectWiseControl                 | ٥      | 3/19/2025 4:19 PM | File folder       |       |     |                       |         |
| 👻 💻 This PC           | ScreenConnect                      | ٥      | 4/8/2025 11:26 AM | File folder       |       |     |                       |         |
| > 🚔 Windows (C:)      | L5ConnectSupportedPeripherals.xlsx | •      |                   | Microsoft Excel W | 18 KB |     |                       |         |
| > 🍢 Network           | MaintenanceImport.xlsx             |        | 5/28/2025 3:48 PM |                   | 10 KB |     |                       |         |
| File nam              | e: MaintenanceImport.xlsx          |        |                   |                   |       |     | Excel files (xlsx) (* | xlsx) ~ |
|                       |                                    |        |                   |                   |       |     | Open 🔽                | Cancel  |
| 1                     |                                    |        |                   |                   |       |     |                       |         |

Now you need to map the columns of the spreadsheet that the importer cares about. **Tool ID** should be mapped to **ToolID** in the pulldown menu. Then map **Last Maintenance** to **Date of Last Maintenance** and map **Due Date** to **Due Date**. Once everything is mapped, click the **OK** button to import the data.

NOTE: The devices containing the tools need to be online. Otherwise, the system will import what it can and give you a list of the ones that were offline.

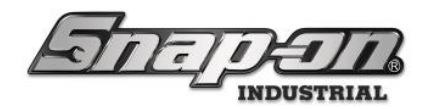

| <b>√</b> ←                                                        |             | Select Header Re<br>Identify Column (             | ow (Double<br>Drop-Dow | e-Click)<br>n Men | )<br>u)          |                            |                 |
|-------------------------------------------------------------------|-------------|---------------------------------------------------|------------------------|-------------------|------------------|----------------------------|-----------------|
| Storage Location Name                                             | Part Number | Description                                       | Tool Customer ID       | Tool ID           | Maintenance Type | Last Maintenance           | Due Date        |
| ~                                                                 | ~           | ~                                                 | ~                      | ToolID ~          | ~                | Date of Last Maintenance ~ | Due Date        |
| Maintenance                                                       |             |                                                   | 1                      |                   |                  |                            |                 |
| Filtered By: Location = Top Level, Maintenance Type = Calibration |             |                                                   |                        |                   |                  |                            |                 |
| Run Time: 5/29/2025 2:29 PM : Central Standard Time               |             |                                                   |                        |                   |                  |                            |                 |
| Requested By: SuperUser                                           |             |                                                   |                        |                   |                  |                            |                 |
|                                                                   |             |                                                   |                        |                   |                  |                            |                 |
| Storage Location Name                                             | Part Number | Description                                       | Tool Customer ID       | Tool ID           | Maintenance Type | Last Maintenance           | Due Date        |
| Tool Crib East                                                    | QD2R100     | Torque Wrench, Adj. Click-type, U.S., Fixed-Ratch | 148750                 | 100004            | Calibration      | 5/28/2025 12:00:00 AM      | 5/29/2026 12:00 |
| Tool Crib East                                                    | QD2R100     | Torque Wrench, Adj. Click-type, U.S., Fixed-Ratch | 457223                 | 102917            | Calibration      | 5/28/2025 12:00:00 AM      | 5/29/2026 12:00 |
| Tool Crib East                                                    | QD2R100     | Torque Wrench, Adj. Click-type, U.S., Fixed-Ratch | 934211                 | 102960            | Calibration      | 5/28/2025 12:00:00 AM      | 5/29/2026 12:00 |
| Tool Crib East                                                    | QD2R100     | Torque Wrench, Adj. Click-type, U.S., Fixed-Ratch | 134829                 | 102972            | Calibration      | 5/28/2025 12:00:00 AM      | 5/29/2026 12:00 |
| Tool Crib East                                                    | QD2R100     | Torque Wrench, Adj. Click-type, U.S., Fixed-Ratch | 742314                 | 103069            | Calibration      | 5/28/2025 12:00:00 AM      | 5/29/2026 12:00 |
| Z91BJ001                                                          | AW1015DHK   | Set, Wrench, L-Shape, Hex (15 pcs. In BHK15 Me    | 213648                 | 225427            | Calibration      | 5/28/2025 12:00:00 AM      | 5/29/2026 12:00 |
| Z91BJ001                                                          | OEX20B      | Wrench, Combination, Standard Length, 5/8", 12    | 146378                 | 225223            | Calibration      | 5/28/2025 12:00:00 AM      | 5/29/2026 12:00 |
|                                                                   |             |                                                   |                        |                   |                  |                            |                 |

You will then be prompted to confirm that you want to import the listed number of tools. Click the **Confirm** button to continue.

### **Update Maintenance: 7 Tools Contained In 2 Devices?**

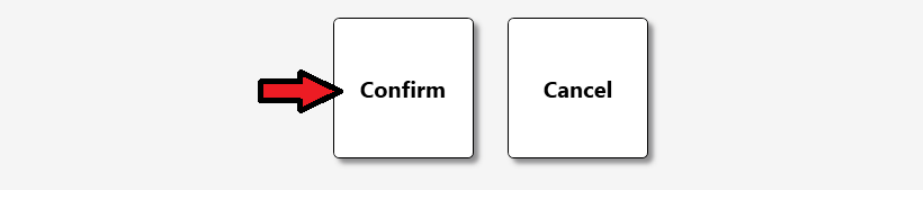

Then click the **OK** button to complete the process.

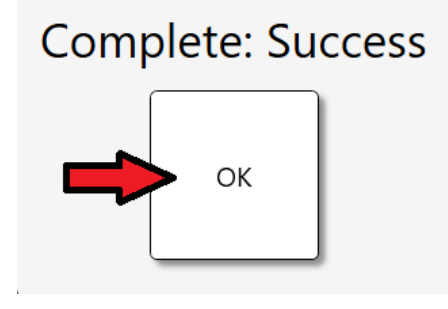

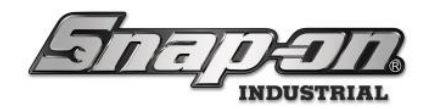

### **Kit Inspection Process**

This document will explain the process of how kit inspections work. In the L5 Connect system, whenever a kit is returned to a device, the user is prompted to inspect the kit to ensure that all the tools are present and in good condition.

## **Devices That Support Kit Inspection**

Not all devices in the L5 Connect system support kit inspection. Here is a list of the devices that currently do support kit inspection.

- True-Crib
- ATC FlexHub
- ATC Portal

## **Basic Kit Inspection**

This is the basic process for returning a kit. John Smith has a kit issued to him and has logged into the crib to return it.

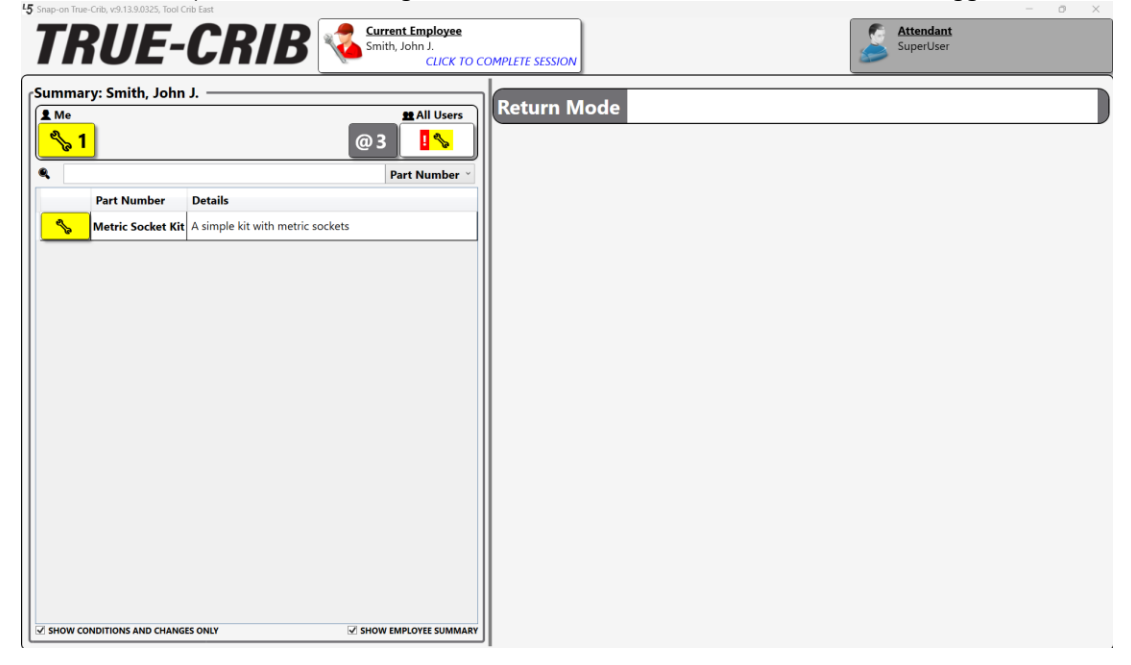

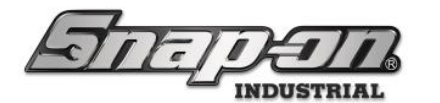

The kit is selected, and the attendant clicks the **Return** button to return the kit. Alternatively, the bar code of the kit could be scanned to return it.

| Snap-on True-Crib, v:9.13.9.0325, Tool Crib East                                                                                                    |                                                                                                    |             | - 0 ×      |
|----------------------------------------------------------------------------------------------------|----------------------------------------------------------------------------------------------------|-------------|------------|
| TRUE-CRIB                                                                                                    | COMPLETE SESSION                                                                                                    | SuperUser   |            |
| Summary: Smith, John J.<br>Summary: Smith, John J.<br>Summary: Smith, John J.<br>Summary: Smith, John J.<br>Part Number<br>Part Number<br>Part Number<br>Part Number<br>Part Number<br>Metric Socket Kit<br>A simple kit with metric sockets | COMPLETE SESSION<br>Return Mode<br>Metric Socket Kit<br>A simple kit with metric sockets<br>Issued(Smith, John J. )<br>Home Location: Tool Crib East<br>Issued: Smith, John J. (4/10/2025 3:18:41 PM)<br>ToolID: 227921 | Returning 0 | <b>2</b> 1 |
| SHOW CONDITIONS AND CHANGES ONLY                                                                                                    |                                                                                                    |             |            |

The system will then announce that "Kit inspection required".

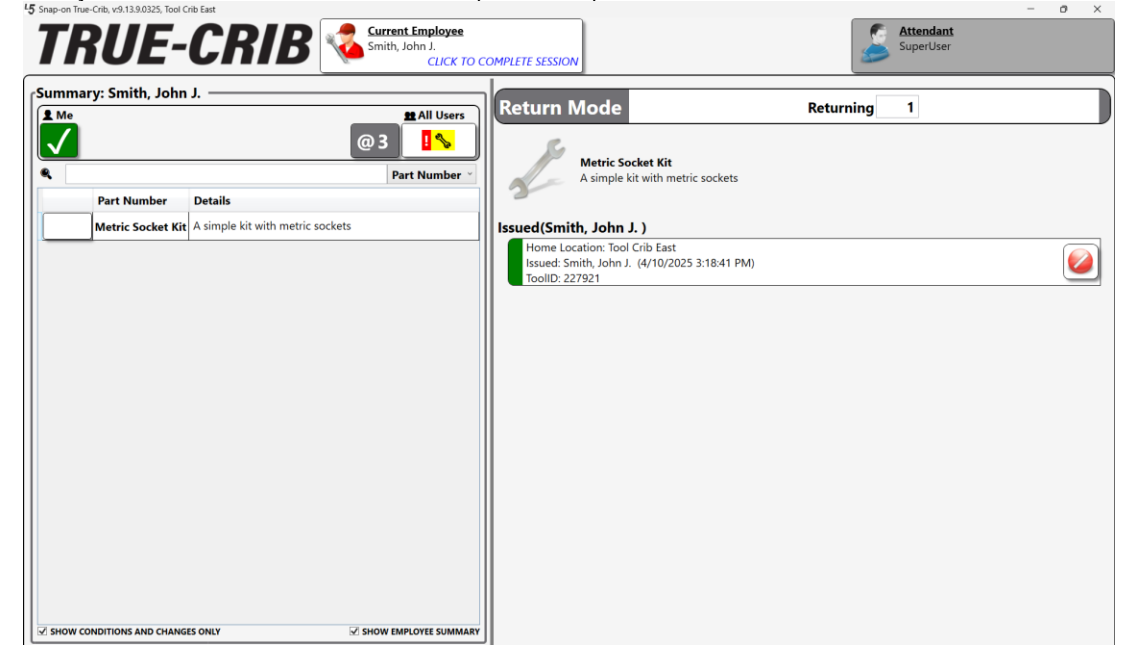

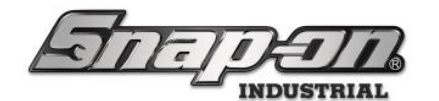

When John Smith initiates an end to his employee session, the attendant is prompted to inspect the kit.

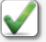

Please inspect the contents of the kit: Part Number: Metric Socket Kit, Description: A simple kit with metric sockets, ToolID: 227921

| Part Number/Description: FSM101/Socket, Metric, Shallow, 10 mm, 6-Point<br>Home Location: Tool Crib East<br>Quantity Available: 1<br>ToolID: 227922 |            |
|----------------------------------------------------------------------------------------------------|------------|
| Part Number/Description: FSM111/Socket, Metric, Shallow, 11 mm, 6-Point<br>Home Location: Tool Crib East<br>Quantity Available: 1<br>ToolID: 227923 |            |
| Part Number/Description: FSM121/Socket, Metric, Shallow, 12 mm, 6-Point<br>Home Location: Tool Crib East<br>Quantity Available: 1<br>ToolID: 227924 |            |
| Part Number/Description: FSM131/Socket, Metric, Shallow, 13 mm, 6-Point<br>Home Location: Tool Crib East<br>Quantity Available: 1<br>ToolID: 227925 |            |
| Part Number/Description: FSM141/Socket, Metric, Shallow, 14 mm, 6-Point<br>Home Location: Tool Crib East<br>Quantity Available: 1<br>ToollD: 227928 |            |
| Part Number/Description: FSM151/Socket, Metric, Shallow, 15 mm, 6-Point<br>Home Location: Tool Crib East<br>Quantity Available: 1<br>ToollD: 227927 | <b>⊢</b> ₹ |
| Part Number/Description: FSM161/Socket, Metric, Shallow, 16 mm, 6-Point<br>Home Location: Tool Crib East<br>Quantity Available: 1                   | - <b>1</b> |

At this point, the attendant would then inspect the kit to ensure all the tools were present. Then he would click the green checkmark button to complete the inspection.

| Please inspect the contents of the l<br>Part Number: Metric Socket Kit, Description: A simple kit with                                              | kit:<br>metric sockets, ToolID: 227921 |
|----------------------------------------------------------------------------------------------------|----------------------------------------|
| Part Number/Description: FSM101/Socket, Metric, Shallow, 10 mm, 6-Point<br>Home Location: Tool Crib East<br>Quantity Available: 1<br>ToolID: 227922 | <b>□</b>                               |
| Part Number/Description: FSM111/Socket, Metric, Shallow, 11 mm, 6-Point<br>Home Location: Tool Crib East<br>Quantity Available: 1<br>ToolID: 227923 |                                        |
| Part Number/Description: FSM121/Socket, Metric, Shallow, 12 mm, 6-Point<br>Home Location: Tool Crib East<br>Quantity Available: 1<br>ToolID: 227924 |                                        |
| Part Number/Description: FSM131/Socket, Metric, Shallow, 13 mm, 6-Point<br>Home Location: Tool Crib East<br>Quantity Available: 1<br>ToolID: 227925 | <b>⊢</b> ₹                             |
| Part Number/Description: FSM141/Socket, Metric, Shallow, 14 mm, 6-Point<br>Home Location: Tool Crib East<br>Quantity Available: 1<br>ToolID: 227928 | r <b>1</b>                             |
| Part Number/Description: FSM151/Socket, Metric, Shallow, 15 mm, 6-Point<br>Home Location: Tool Crib East<br>Quantity Available: 1<br>ToolID: 227927 | <b>⊢</b> ₹                             |
| Part Number/Description: FSM161/Socket, Metric, Shallow, 16 mm, 6-Point<br>Home Location: Tool Crib East<br>Quantity Available: 1                   |                                        |
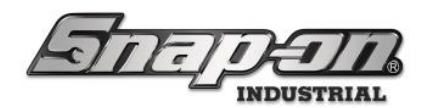

## When a Tool is Missing (Kit Incomplete)

What happens when you are inspecting the kit, and a tool is missing? For instance, suppose the first tool in drawer 1 of this kit is not there. The person inspecting the kit would click the **Issue** button for that tool. This will issue that tool to the employee who is checking in the kit. NOTE: If the person returning the kit is not the person to whom the kit was issued, he will still be issued the missing tool.

| Please inspect the contents of the kit: Drawer 1<br>Part Number: Kit Master3, Description: Screwdriver kit, ToolID: 102844                                                         | <b>(3)</b>  |
|----------------------------------------------------------------------------------------------------|-------------|
| Part Number/Description: SHD10/Screwdriver, Flat Tip, Instinct <sup>™</sup> Hard Handle, Orange, .040°<br>Home Location: Tool Crib East<br>Quantity Available: 1<br>ToolID: 227914 | <b>→→ 1</b> |
| Part Number/Description: SHD2O/Screwdriver, Flat Tip, Instinct <sup>™</sup> Hard Handle, Orange, .035"<br>Home Location: Tool Crib East<br>Quantity Available: 1<br>ToolID: 227905 | <b>⊢</b> ₹  |
| Part Number/Description: SHD4O/Screwdriver, Flat Tip, Instinct <sup>™</sup> Hard Handle, Orange, .040"<br>Home Location: Tool Crib East<br>Quantity Available: 1<br>ToolID: 227906 | <b>⊢</b> ₹  |
| Part Number/Description: SHD60/Screwdriver, Flat Tip, Instinct <sup>™</sup> Hard Handle, Orange, .050°<br>Home Location: Tool Crib East<br>Quantity Available: 1<br>ToolID: 227907 | <b>₽</b>    |
| Part Number/Description: SHD80/Screwdriver, Flat Tip, Instinct <sup>™</sup> Hard Handle, Orange, .055°<br>Home Location: Tool Crib East<br>Quantity Available: 1<br>ToolID: 227908 | <b>⊢</b> ₹  |
| Part Number/Description: SHDP22IRO/Screwdriver, Phillips ACR, Instinct <sup>™</sup> Hard Handle, #2, Orange<br>Home Location: Tool Crib East<br>Quantity Available: 1              |             |

Since they have not returned this tool with the kit, it will now be issued to them even though the rest of the kit will be returned.

| $\checkmark$ | Please inspect the contents of the kit: Drawer 1<br>Part Number: Kit Master3, Description: Screwdriver kit, ToolID: 102844                                                                                              | 8 |
|--------------|----------------------------------------------------------------------------------------------------|---|
| d de         | Part Number/Description: SHD1O/Screwdriver, Flat Tip, Instinct™ Hard Handle, Orange, .040°<br>Home Location: Tool Crib East<br>Quantity Available: 0<br>Issued: Smith, John J. (4/10/2025 1:39:47 PM)<br>ToolID: 227914 | Ó |
|              | Part Number/Description: SHD2O/Screwdriver, Flat Tip, Instinct <sup>™</sup> Hard Handle, Orange, .035°<br>Home Location: Tool Crib East<br>Quantity Available: 1<br>ToolID: 227905                                      | - |
|              | Part Number/Description: SHD4O/Screwdriver, Flat Tip, Instinct <sup>™</sup> Hard Handle, Orange, .040°<br>Home Location: Tool Crib East<br>Quantity Available: 1<br>ToolID: 227906                                      | - |
|              | Part Number/Description: SHD6O/Screwdriver, Flat Tip, Instinct <sup>™</sup> Hard Handle, Orange, .050°<br>Home Location: Tool Crib East<br>Quantity Available: 1<br>ToolID: 227907                                      |   |
|              | Part Number/Description: SHD80/Screwdriver, Flat Tip, Instinct <sup>™</sup> Hard Handle, Orange, .055°<br>Home Location: Tool Crib East<br>Quantity Available: 1<br>ToolID: 227908                                      |   |
|              | Part Number/Description: SHDP22IRO/Screwdriver, Phillips ACR, Instinct <sup>wr</sup> Hard Handle, #2, Orange<br>Home Location: Tool Crib East<br>Quantity Available: 1<br>ToolID: 227916                                | - |
|              | Part Number/Description: SHDP31IRO/Screwdriver, Phillips ACR, Instinct <sup>ess</sup> Hard Handle, #1, Orange<br>Home Location: Tool Crib East                                                                          |   |

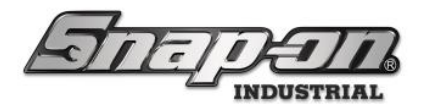

As the inspection is completed, the employee session will end. As you can see from the session summary screen, there was one issued(the missing tool) and one returned(the kit).

| Summary: Smith, John J.                                                      | R Current Employee<br>Smith. John J. | Return        | Attendant<br>SuperUser |
|------------------------------------------------------------------------------|--------------------------------------|---------------|------------------------|
| Part Number Details SHD10 Screwdriver, Flat Tip, Kit Master3 Screwdriver kit | 1 Durables                           | 1 Durables    |                        |
|                                                                              | 0 Consumables                        | 0 Consumables |                        |
| (                                                                            | Status Cl                            | nanges 0      |                        |
|                                                                              | Maintenance                          | e Changes 0   |                        |
| SHOW CONDITIONS AND CHANGES ONLY                                             | SHOW EMPLOYEE SUMMARY                |               |                        |

Also, the dashboard of the crib now shows an alert status on the kit tool of **Kit Incomplete** because it has a tool missing from it.

| 45 Snap-on True-Crib, v:9.13.9.0325, Tool Crib                                                                                                    | East                                   |                                                    |        |                          |      |                                |                                                                                                    |                                                                                                    |                                |                                                  |                                    |                                                       |               |                  |                        | -                       | 0          |
|----------------------------------------------------------------------------------------------------|----------------------------------------|----------------------------------------------------|--------|--------------------------|------|--------------------------------|----------------------------------------------------------------------------------------------------|----------------------------------------------------------------------------------------------------|--------------------------------|--------------------------------------------------|------------------------------------|-------------------------------------------------------|---------------|------------------|------------------------|-------------------------|------------|
| TRUE-0                                                                                                    | C                                      | R/                                                 | ;      | 8                        |      |                                |                                                                                                    |                                                                                                    |                                |                                                  |                                    |                                                       |               | Attend<br>SuperL | lant<br>Jser           | Cli                     | ick to log |
|                                                                                                    |                                        |                                                    |        | SCAN E                   | 1PL  | OYEE BAD                       | GE TO S                                                                                                    | TART                                                                                                    |                                |                                                  |                                    |                                                       |               |                  |                        | <b>%</b>                |            |
| System Status Devices Online :<br>Devices Offline :<br>Tools Issued :<br>Users with Tools Issued :<br>Devices with Tools Issued :<br>Tools Issued with Alerts :<br>Managed Tools Out :<br>Tools Managed : | Filter<br>1<br>15<br>5<br>1<br>2<br>28 | red Tota<br>1<br>5 15<br>5<br>1<br>2<br>0<br>7 288 | 1<br>1 | Device Status 🚹 💊        | 1    | Hide OK Items Users Mngd Out O | Alerts:<br>Alert<br>In Transit<br>In Transit<br>Kit Incomp<br>Issued:<br>Tool<br>SGD2BR<br>SGD4BR<br>SDM213B | Cool Crib Ea<br>Location<br>Tool Cril<br>Tool Cril<br>Notete Tool Cril<br>Employee<br>Plane Mainte<br>Runner, Rhoo<br>Plane Mainte | st<br>b E<br>b E<br>c E<br>c E | Tool<br>ast DBTBM1<br>ast SGD2BR<br>ast Kit Mast | Issued<br>Work I<br>Name<br>Work I | Tools<br>Location Status<br>Alerts Issued<br>Loc2 0 1 | ssued Users I | ssued Device     | A<br>s Mngd Out A<br>0 | lerts:<br>Jert Location | Tool       |
| Top Employees with Issued Tools                                                                                                    |                                        | Top Work                                           |        | cations with Issued Tool | Тор  | Devices with                   | Issued To                                                                                                    | Plane Mainte                                                                                                    |                                | ecent Event                                      | ts                                 |                                                       |               |                  |                        |                         |            |
|                                                                                                    |                                        |                                                    |        |                          |      |                                |                                                                                                    | 47                                                                                                    | ſ                              | Time                                             |                                    | Action                                                | Part Number   | Employee         | Source                 | Destination             |            |
| Plane Maintenance Hangar, Harry                                                                                                    | -                                      | Item assemb                                        | iy 90  | 00 I                     | 1001 | Crib East                      |                                                                                                    | 13                                                                                                    |                                | 4/11/2025 3:5                                    | 2:46 PM                            | Session completed                                     |               | SuperUser        | Tool Crib East         |                         |            |
| Plane Maintenance Hangar, Preston                                                                                                    | 2                                      | False Org                                          |        | 1                        | Z948 | BJ001                          |                                                                                                    | 4                                                                                                    | I.                             | 4/11/2025 3:5                                    | 2:45 PM                            | Tool Issued                                           | SHD10         | SuperUser        | Tool Crib East         |                         |            |
|                                                                                                    | _                                      |                                                    |        |                          | -    |                                |                                                                                                    |                                                                                                    | L                              | 4/11/2025 3:5                                    | 2:45 PM                            | Tool Returned                                         | Kit Master3   | SuperUser        | Tool Crib East         |                         |            |
| SuperUser                                                                                                    | 2                                      | Work Loc2                                          |        | 1                        |      |                                |                                                                                                    |                                                                                                    | Í.                             | 4/11/2025 3:5                                    | 2:32 PM                            | Session started                                       |               | SuperUser        | Tool Crib East         |                         |            |
| Runner, Rhode                                                                                                    | 1                                      |                                                    |        |                          |      |                                |                                                                                                    |                                                                                                    | į.                             | 4/11/2025 3:5                                    | 2:29 PM                            | Session completed                                     |               | SuperUser        | Tool Crib East         |                         |            |
|                                                                                                    |                                        |                                                    |        |                          |      |                                |                                                                                                    |                                                                                                    | 1.                             | 4/11/2025 3:5                                    | 2:28 PM                            | Tool Issued                                           | Kit Master3   | SuperUser        | Tool Crib East         |                         |            |
| Smith, John J.                                                                                                    | 1                                      |                                                    |        |                          |      |                                |                                                                                                    |                                                                                                    | 1.                             | 4/11/2025 3:5                                    | 2:16 PM                            | Session started                                       |               | SuperUser        | Tool Crib East         |                         |            |
|                                                                                                    | _                                      |                                                    |        |                          |      |                                |                                                                                                    |                                                                                                    | 1.                             | 4/11/2025 3:5                                    | 2:13 PM                            | Session completed                                     |               | SuperUser        | Tool Crib East         |                         |            |
|                                                                                                    |                                        |                                                    |        |                          |      |                                |                                                                                                    |                                                                                                    | ŀ                              | 4/11/2025 3:5                                    | 2:12 PM                            | Tool Returned                                         | SHD10         | SuperUser        | Tool Crib East         |                         |            |
|                                                                                                    |                                        |                                                    |        |                          |      |                                |                                                                                                    |                                                                                                    | Į.                             | 4/11/2025 3:5                                    | 2:05 PM                            | Session started                                       |               | SuperUser        | Tool Crib East         |                         | 1          |
|                                                                                                    |                                        |                                                    |        |                          |      |                                |                                                                                                    |                                                                                                    |                                |                                                  |                                    |                                                       |               |                  |                        |                         |            |
|                                                                                                    |                                        |                                                    |        |                          |      |                                |                                                                                                    |                                                                                                    | i.                             |                                                  |                                    |                                                       |               |                  |                        |                         |            |

Kit statuses will only be set if the kit has been configured to enable them. For more information on how to do this, see the Kit Tools section of the Adding Tools document.

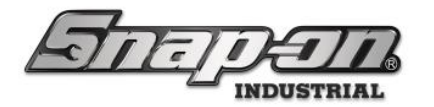

It should also be noted that if during the inspection you notice a tool has some problem such as being broken, you can double click that tool to go to the tool details and set a status on the tool to show that it needs attention.

| Editing SHD10<br>SHD10<br>Screwdriver, Flat Tip, Instinct <sup>™</sup> Hard Handle, Orange, .040°<br>Tool Crib East |                       |                       | ۷                         |
|----------------------------------------------------------------------------------------------------|-----------------------|-----------------------|---------------------------|
| Info Issued Status Attachments Current                                                                              | Available             |                       |                           |
|                                                                                                    | Calibration Requested | Inspection Requested  | Lost                      |
|                                                                                                    | Not Available         | Not Issued            | Not Rec                   |
|                                                                                                    | Not Received          | Not Returned          | Out for Replace or Repair |
|                                                                                                    | Repair Requested      | Replacement Requested |                           |
|                                                                                                    |                       |                       |                           |

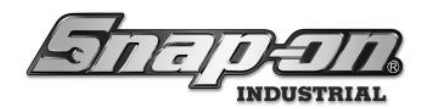

### Consumables and Returnable Consumables

Kits with consumables and returnable consumables behave a bit differently than other kits. When a kit with consumables is returned, the system will give a voice prompt just as before that kit inspection is required. As the inspection screen is displayed, however, there are some notable differences between the consumable and returnable consumable tools.

| Please inspect the contents of the kit:<br>Part Number: ConsumableKit, Description: Kit with consumables and returnable consumables,<br>TooIID: 227932 |          |          |   |          |          |   |
|----------------------------------------------------------------------------------------------------|----------|----------|---|----------|----------|---|
| Part Number/Description: GA225/Face Shield<br>Home Location: Tool Crib East                                                                            | Prev Qty | Curr Qty | _ | Issued   | Returned |   |
| Quantity Available: 10<br>ToolID: 227933                                                                                                    | 10       | 10       |   |          | 0        |   |
| Part Number/Description: GLOVE7LB/LRG HD LATX TECH GLVS                                                                                                |          |          |   | Prev Qty | Curr Qty |   |
| Quantity Available: 100                                                                                                    |          |          |   | 100      | 100      | 🔺 |
|                                                                                                    |          |          |   |          |          |   |
|                                                                                                    |          |          |   |          |          |   |
|                                                                                                    |          |          |   |          |          |   |
|                                                                                                    |          |          |   |          |          |   |

First let's look at the consumable tool, the gloves. When the kit was issued there were 100 pairs available. Now that the kit is being returned, the inspector needs to decrement the number of pairs of gloves that are still in the kit. In this case, let's say it was 2 pairs of consumable gloves used while the kit was issued.

| Please insp<br>Part Number: ConsumableKit, Descript                         | eect the contents of the<br>tion: Kit with consumab<br>TooIID: 227932 | kit:<br>les and i | retur | nable co | nsumab   | oles, |  |
|-----------------------------------------------------------------------------|-----------------------------------------------------------------------|-------------------|-------|----------|----------|-------|--|
| Part Number/Description: GA225/Face Shield<br>Home Location: Tool Crib East | Prev Qty                                                              | Curr Qty          |       | Issued   | Returned |       |  |
| Quantity Available: 10<br>ToolID: 227933                                    | 10                                                                    | 10                |       |          | 0        |       |  |
| Part Number/Description: GLOVE7LB/LRG HD LATX TECH GLVS                     |                                                                       |                   |       | Prev Qty | Curr Qty |       |  |
| Quantity Available: 98                                                      |                                                                       |                   |       | 100      | 98       | ▼     |  |
| Issued: Smith, John J. (4/14/2025 3:03:54 PM)<br>ToolID: 227934             |                                                                       |                   |       | 1 Pair   |          |       |  |
|                                                                             |                                                                       |                   |       |          |          |       |  |
|                                                                             |                                                                       |                   |       |          |          |       |  |
|                                                                             |                                                                       |                   |       |          |          |       |  |
|                                                                             |                                                                       |                   |       |          |          |       |  |
|                                                                             |                                                                       |                   |       |          |          |       |  |

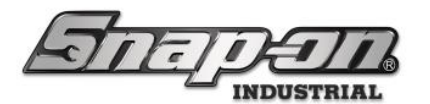

### NOTE: If the number of pairs of gloves used was large enough, the system would set a Quantity Low status to alert users that the kit needed to be replenished.

Now let's look at the returnable consumable tools. These tools are considered consumable but must be returned before being disposed of. In this case, there are two sets of counters. The first set shows the original quantity, and the quantity left unused when the kit is returned. We will assume 1 was used and decrement that counter by 1. The second set of counters shows the quantity that was used and the quantity that is being returned.

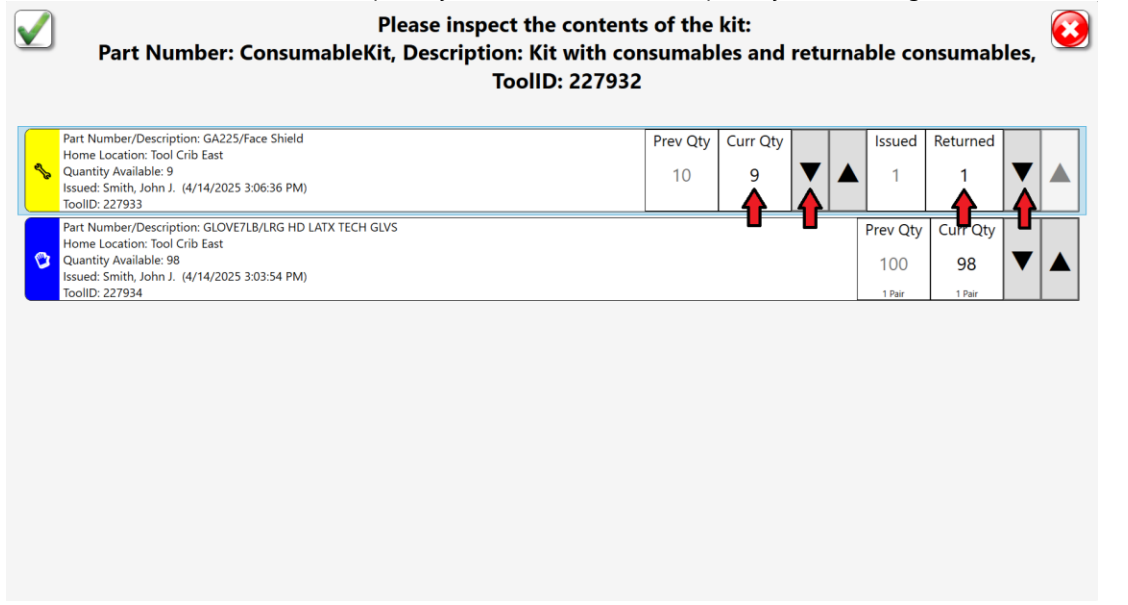

The session summary at the end of the inspection shows that two consumable tools were issued, the gloves and the face shield. It also shows that two tools were returned. These were the durable kit and the consumable face shield.

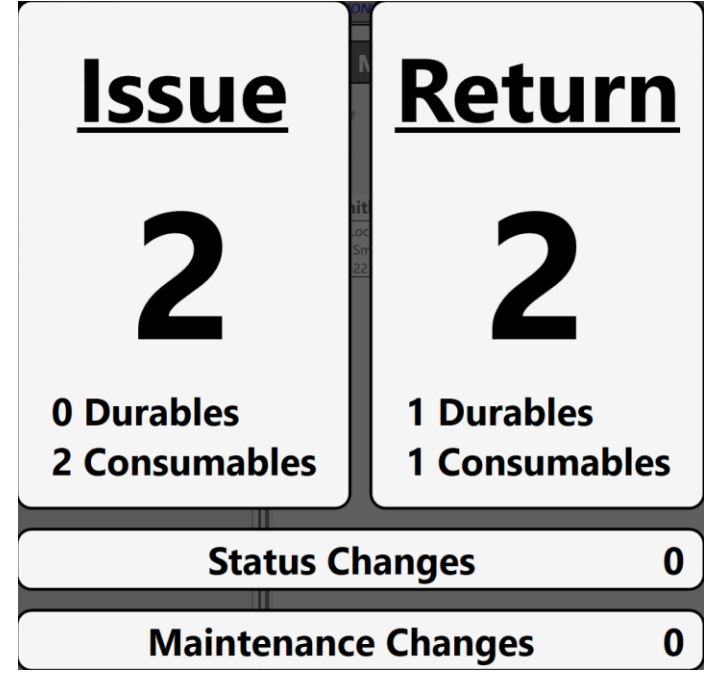

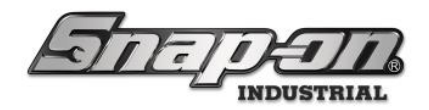

### Sub-Locations

Some kits will have sub-locations in them such as drawers. These types of kits will have more options for kit inspection. This time we will look at an example of a kit with multiple sub-locations. John Smith starts a session to return a new screwdriver kit.

| TRUE-CRIB                        | O COMPLETE SESSION | Attendant<br>SuperUser |
|----------------------------------|--------------------|------------------------|
| Summary: Smith, John J.          | Return Mode        |                        |
| SHOW CONDITIONS AND CHANGES ONLY | RY                 |                        |

The kit is selected, and the attendant clicks the **Return** button to return the kit. Alternatively, the bar code of the kit could be scanned to return it.

| anapron mercine, sasta assas, non cito cas |                               |             |
|--------------------------------------------|-------------------------------|-------------|
| TRUE-CRIB                                  | O COMPLETE SESSION            | SuperUser   |
| Summary: Smith John J                      |                               |             |
|                                            | Return Mode                   | Returning 0 |
|                                            |                               |             |
| <b>%</b> 1 @3 <mark>%</mark>               | C.                            |             |
|                                            | Kit Master3                   |             |
| R Part Number                              | Screwdriver kit               |             |
| Part Number Details                        |                               |             |
|                                            |                               |             |
| Kit Master3 Screwdriver kit                | Issued(Smith, John J. )       |             |
|                                            | Home Location: Tool Crib East |             |
|                                            | ToolID: 102844                |             |
|                                            | TOOLD. TOLDET                 |             |
|                                            |                               |             |
|                                            |                               |             |
|                                            |                               |             |
|                                            |                               |             |
|                                            |                               |             |
|                                            |                               |             |
|                                            |                               |             |
|                                            |                               |             |
|                                            |                               |             |
|                                            |                               |             |
|                                            |                               |             |
|                                            |                               |             |
|                                            |                               |             |
|                                            |                               |             |
|                                            |                               |             |
|                                            |                               |             |
|                                            |                               |             |
|                                            |                               |             |
| SHOW CONDITIONS AND CHANGES ONLY           | ARY                           |             |

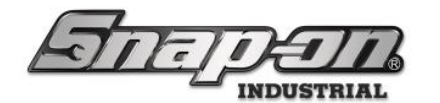

The system will then announce that "Kit inspection required".

| TRUE-CRIB                        | Smith, John J.<br><i>CLICK TO COMPL</i> | PLETE SESSION                                                                                    |
|----------------------------------|-----------------------------------------|--------------------------------------------------------------------------------------------------|
| Summary: Smith, John J.          |                                         |                                                                                                  |
| R Me                             | e All Users<br>Part Number              | Kit Master3<br>Screwdriver kit                                                                   |
| Kit Master3 Screwdriver kit      | Iss                                     | ssued(Smith, John J. )                                                                           |
|                                  |                                         | Home Location: Tool Crib East<br>Issued: Smith, John J. (4/10/2025 3:47:52 PM)<br>ToolID: 102844 |
| SHOW CONDITIONS AND CHANGES ONLY | SHOW EMPLOYEE SUMMARY                   |                                                                                                  |

When John Smith initiates an end to his employee session, the attendant is prompted to inspect the kit.

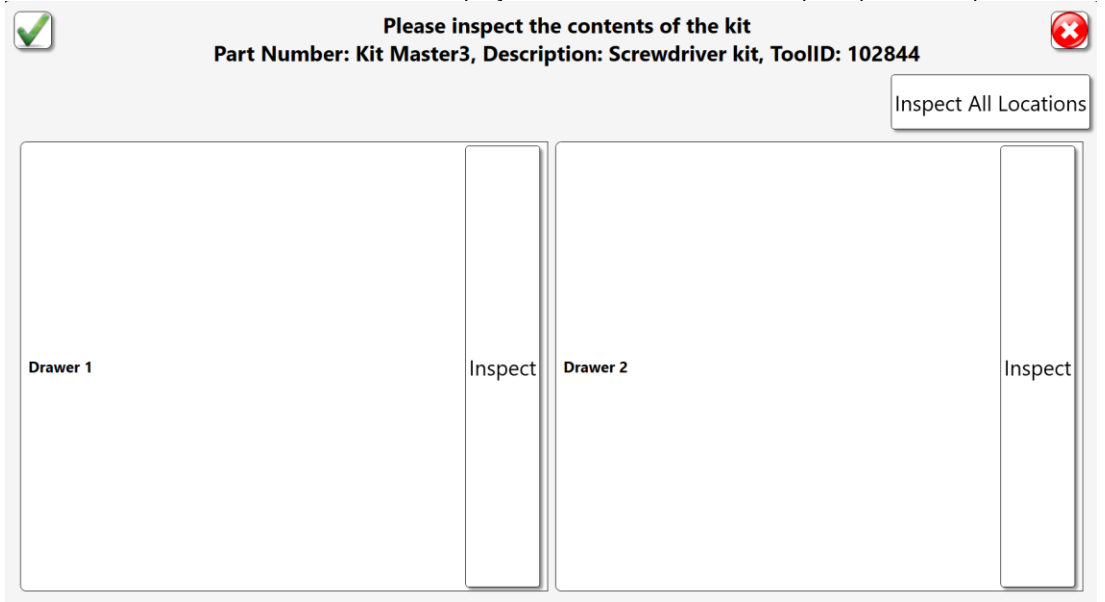

Notice that there are multiple drawers in this kit. In the basic inspection mode, the attendant has several options on how he can verify the contents of the kit.

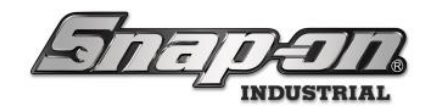

#### Manual Inspection

The first option is manually inspecting everything and then just clicking the green checkmark to verify that the kit is complete.

| <b>~</b> | Please inspect th<br>Part Number: Kit Master3, Descri | e contents of the kit<br>ption: Screwdriver kit, ToolID: 102 | 2844                  |
|----------|-------------------------------------------------------|--------------------------------------------------------------|-----------------------|
|          |                                                       |                                                              | Inspect All Locations |
| Drawer 1 | Inspect                                               | Drawer 2                                                     | Inspect               |

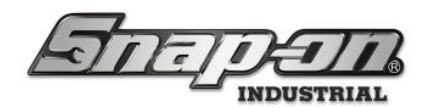

#### Manually Inspecting Each Location

The second option is to click the **Inspect** button on each of the locations to show him the expected contents of each location one at a time and verify each location in that way. Once he has verified all the listed tools are present, he would click the green checkmark button to verify that location.

| Please inspect the contents of the kit: Drawer<br>Part Number: Kit Master3, Description: Screwdriver kit, T                                                                             | r 1<br>GoollD: 102844 |
|----------------------------------------------------------------------------------------------------|-----------------------|
| Part Number/Description: SHD10/Screwdriver, Flat Tip, Instinct <sup>w</sup> Hard Handle, Orange, .040°<br>Home Location: Tool Crib East<br>Quantity Available: 1<br>ToolID: 227914      | <b>P</b>              |
| Part Number/Description: SHD2O/Screwdriver, Flat Tip, Instinct <sup>™</sup> Hard Handle, Orange, 035"<br>Home Location: Tool Crib East<br>Quantity Available: 1<br>Toollib: 227905      |                       |
| Part Number/Description: SHD4O/Screwdriver, Flat Tip, Instinct <sup>™</sup> Hard Handle, Orange, 040°<br>Home Location: Tool Crib East<br>Quantity Available: 1<br>ToollD: 227906       |                       |
| Part Number/Description: SHD6O/Screwdriver, Flat Tip, Instinct <sup>™</sup> Hard Handle, Orange, .050°<br>Home Location: Tool Crib East<br>Quantity Available: 1<br>Toollib: 227907     |                       |
| Part Number/Description: SHD8O/Screwdriver, Flat Tip, Instinct <sup>™</sup> Hard Handle, Orange, .055°<br>Home Location: Tool Crib East<br>Quantity Available: 1<br>Toollib: 227908     |                       |
| Part Number/Description: SHDP22IRO/Screwdriver, Phillips ACR, Instinct <sup>™</sup> Hard Handle, #2, Orange<br>Home Location: Tool Crib East<br>Quantity Available: 1<br>ToolID: 227916 |                       |
| Part Number/Description: SHDP31IRO/Screwdriver, Phillips ACR, Instinct <sup>™</sup> Hard Handle, #1, Orange<br>Home Location: Tool Crib East<br>Quantity Available: 1                   |                       |

Once he has repeated this process for each of the locations in the kit, he would then click the green checkmark button on the main inspection screen to complete the verification of the kit.

|          | Please ins<br>Part Number: Kit Master3, | pect the<br>Descrip | e contents of the kit<br>htion: Screwdriver kit, ToolID: 1 | 02844       | <b>3</b>  |
|----------|-----------------------------------------|---------------------|------------------------------------------------------------|-------------|-----------|
|          |                                         |                     |                                                            | Inspect All | Locations |
| Drawer 1 | Ir                                      | nspect              | Drawer 2                                                   |             | Inspect   |

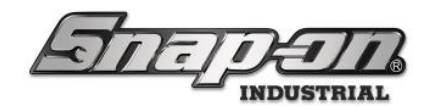

#### Guided Inspection

 $\checkmark$ 

Finally, he could click the **Inspect All Locations** button, and the system would walk him through verifying each of the locations in the kit individually.

| Part Number | Please inspect the contents of the kit<br>r: Kit Master3, Description: Screwdriver kit, Tooll | D: 102844             |
|-------------|-----------------------------------------------------------------------------------------------|-----------------------|
|             |                                                                                               | Inspect All Locations |
| Drawer 1    | Inspect Drawer 2                                                                              | Inspect               |

This will initiate a guided inspection of each of the locations in the kit to verify all tools are present.

Please inspect the contents of the kit: Drawer 1 Part Number: Kit Master3, Description: Screwdriver kit, ToolID: 102844

| Part Number/Description: SHD1O/Screwdriver, Flat Tip, Instinct <sup>™</sup> Hard Handle, Orange, .040°<br>Home Location: Tool Crib East<br>Quantity Available: 1<br>ToolID: 227914      | <b>□</b> |
|----------------------------------------------------------------------------------------------------|----------|
| Part Number/Description: SHD2O/Screwdriver, Flat Tip, Instinct <sup>™</sup> Hard Handle, Orange, .035"<br>Home Location: Tool Crib East<br>Quantity Available: 1<br>ToollD: 227905      |          |
| Part Number/Description: SHD4O/Screwdriver, Flat Tip, Instinct <sup>™</sup> Hard Handle, Orange, .040°<br>Home Location: Tool Crib East<br>Quantity Available: 1<br>ToolID: 227906      |          |
| Part Number/Description: SHD6O/Screwdriver, Flat Tip, Instinct <sup>™</sup> Hard Handle, Orange, .050°<br>Home Location: Tool Crib East<br>Quantity Available: 1<br>ToolID: 227907      |          |
| Part Number/Description: SHD8O/Screwdriver, Flat Tip, Instinct <sup>™</sup> Hard Handle, Orange, .055"<br>Home Location: Tool Crib East<br>Quantity Available: 1<br>ToolID: 227908      |          |
| Part Number/Description: SHDP22IRO/Screwdriver, Phillips ACR, Instinct <sup>™</sup> Hard Handle, #2, Orange<br>Home Location: Tool Crib East<br>Quantity Available: 1<br>ToolID: 227916 |          |
| Part Number/Description: SHDP31IRO/Screwdriver, Phillips ACR, Instinct <sup>™</sup> Hard Handle, #1, Orange<br>Home Location: Tool Crib East<br>Quantity Available: 1                   |          |

 $\bigcirc$ 

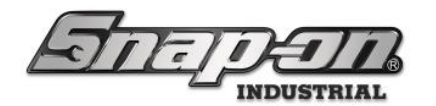

After verifying each tool listed in the current location, click the green checkmark button to verify that location's contents.

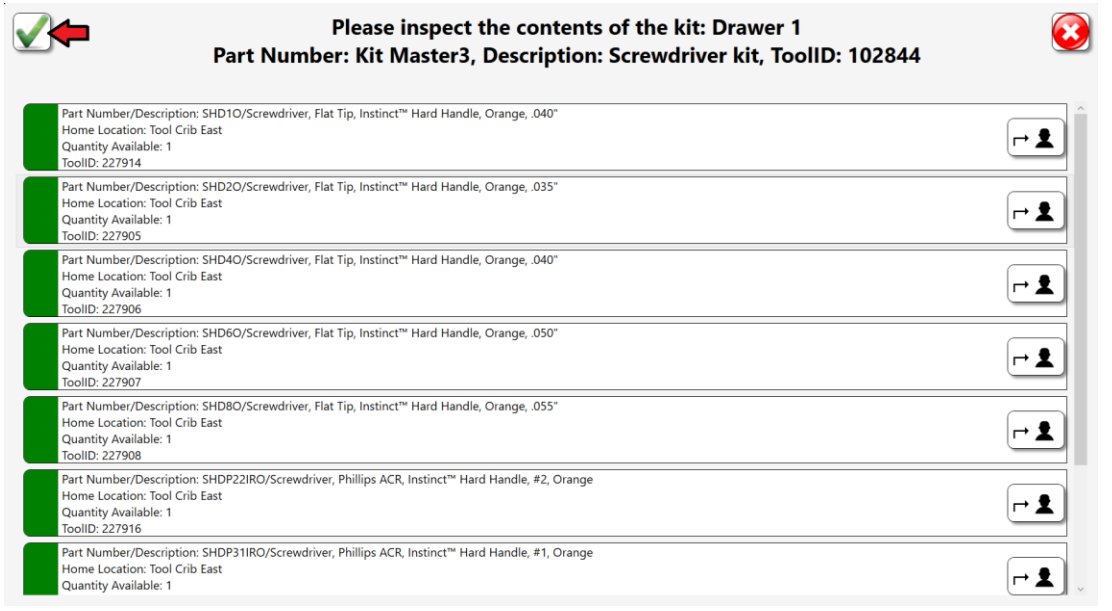

Repeat this process as the system walks you through each of the locations and once you have completed the verification of all locations the kit inspection will compete automatically, and the employee session will end.

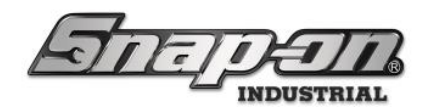

#### Require Kit Location Inspection Feature

The L5 Connect system has a **Require Kit Location Inspection** feature. Enabling this feature will force users returning a kit with multiple sub-locations to use the guided inspection procedure described in the Guided Inspection section.

To configure this feature, open the L5 Connect Admin application and go to the Locations tab.

| Snap-on L5 Connect Admin Client, v:9.13.9.0325 |                    |                        |           |               |              |              |          |                 |              | - 0 ×           |
|------------------------------------------------|--------------------|------------------------|-----------|---------------|--------------|--------------|----------|-----------------|--------------|-----------------|
| STETER                                         | TIN                | Top Level              |           |               | Change Curr  | ent Location | Plane I  | Maintenance Han | gar, Preston | Click to logout |
|                                                |                    | Dashboard              | Locations | Tools To      | ol States En | nployees Gro | oups His | tory Reports    | Settings     |                 |
| Name                                           | Top Lev<br>Organiz | rel<br>ational Locatic | on        |               | ~            |              |          |                 |              |                 |
| Brake Shop                                     | Info Profiles      | Profiles               | Options   | Subscriptions | Audit Types  | Quantity Mo  | nitoring | Attachments     | Favorites    |                 |
| Calibration Lab                                | (Employee)         | (Group)                |           | •             |              |              |          |                 |              |                 |
| Elight Operations                              | Nar                | Top Lovel              |           |               |              |              |          |                 |              |                 |
| Helicopter Maintenance Han                     |                    | ine iop Level          |           |               |              |              |          |                 |              |                 |
| Helicopter Maintenance H                       | Customer           |                        |           |               |              |              |          |                 |              |                 |
| Helicopter Maintenance H                       | Not                | es                     |           |               |              |              |          |                 |              |                 |
| Helicopter Maintenance H                       | Parent Location    | on 🖉                   |           |               |              |              |          |                 |              |                 |
| 4 Helicopter Maintenance H                     |                    |                        |           |               |              |              |          |                 |              |                 |
| Tool Box 1                                     | Responsible Employ | ee 🖉 🗙                 |           |               |              |              |          |                 |              |                 |
| Plane Maintenance Hanga                        |                    |                        |           |               |              |              |          |                 |              |                 |
| Plane Maintenance Hanga                        |                    |                        |           |               |              |              |          |                 |              |                 |
| Plane Maintenance Hanga                        |                    |                        |           |               |              |              |          |                 |              |                 |
| Plane Maintenance Hanga                        |                    |                        |           |               |              |              |          |                 |              |                 |
| Tool Crib East                                 |                    |                        |           |               |              |              |          |                 |              |                 |
| A Assembly Area A                              |                    |                        |           |               |              |              |          |                 |              |                 |
| Assembly Area A Line 0                         |                    |                        |           |               |              |              |          |                 |              |                 |
| Assembly Area A Line 1                         |                    |                        |           |               |              |              |          |                 |              |                 |
| Assembly Area A Line 2                         |                    |                        |           |               |              |              |          |                 |              |                 |
| Assembly Area B                                |                    |                        |           |               |              |              |          |                 |              |                 |
| Assembly Area B Line 0                         |                    |                        |           |               |              |              |          |                 |              |                 |
| Assembly Area B Line 1                         |                    |                        |           |               |              |              |          |                 |              |                 |
|                                                |                    |                        |           |               |              |              |          |                 |              |                 |
| Show Deleted Items                             |                    |                        |           |               |              |              |          |                 |              |                 |
|                                                |                    |                        |           |               |              |              |          |                 |              |                 |
|                                                |                    |                        |           |               |              |              |          |                 |              |                 |

Select the **Options** sub-tab and then expand the **Tool Crib** section.

| STITIC                                                                                                    | 5                                                     | Til                               | Top Level                                                                                                    |                                                                                                    |                                                                                 | Change                           | Current Locatio | on an       | Plane Mainte | enance Hang | gar, Preston | Click to logo |
|----------------------------------------------------------------------------------------------------|-------------------------------------------------------|-----------------------------------|----------------------------------------------------------------------------------------------------|----------------------------------------------------------------------------------------------------|---------------------------------------------------------------------------------|----------------------------------|-----------------|-------------|--------------|-------------|--------------|---------------|
|                                                                                                    | _                                                     |                                   | Dashboard                                                                                                    | Location                                                                                                    | s Tools                                                                         | Tool States                      | Employees       | Groups      | History      | Reports     | Settings     |               |
| Name · · · · · · · · · · · · · · · · · · ·                                                                                                    |                                                       | Top Lev<br>Organiz                | vel<br>ational Locat                                                                                                  | ion                                                                                                    |                                                                                 |                                  |                 |             |              |             |              |               |
| Brake Shop                                                                                                    | Info                                                  | Profiles                          | Profiles                                                                                                    | Options                                                                                                    | Subscriptio                                                                     | ns Audit T                       | /pes Quant      | ity Monitor | ing Atta     | chments     | Favorites    | 1             |
| <ul> <li>High Operations</li> <li>Helicopter Maintenance Han<br/>Helicopter Maintenance H<br/>Helicopter Maintenance H</li> <li>Helicopter Maintenance H</li> <li>Hole Maintenance Hangar<br/>Plane Maintenance Hangar<br/>Plane Maintenance Hanga<br/>Plane Maintenance Hanga<br/>Plane Maintenance Hanga</li> <li>Tool Crib East</li> <li>Manufacturing</li> <li>Assembly Area A Line 1<br/>Assembly Area A Line 1<br/>Assembly Area B Line 0<br/>Assembly Area B Line 0<br/>Assembly Area B Line 0<br/>Assembly Area B Line 0<br/>Assembly Area B Line 1<br/>Assembly Area B Line 1<br/>Assembly Area B Line 1<br/>Assembly Area B Line 1</li> </ul> | Optic<br>Engli<br>Bar c<br>Singl<br>Sun<br>⊙ O<br>⊙ R | In options from<br>ons            | Lat<br>En<br>pt<br>VW<br>Au<br>Su<br>Ad<br>OBDOX<br>net<br>Employee 5<br>kit Location<br>b Session Tib<br>Session Tib | nguage<br>able Work O<br>ork Order En<br>dio Alert Lex<br>ppress Work<br>vice Weekly<br>min Session<br>ignature<br>a Inspection<br>meout (Seco | rder Entry<br>try UI Style<br>rel<br>Locations Pr<br>Reboot (Dev<br>Timeout (Mi | ompt<br>ice Local Time<br>nutes) | )               |             |              |             |              |               |
| Show Deleted Items                                                                                                    |                                                       | ☐ Logout<br>☐ Tool Cr<br>☐ Auto-p | and start a<br>ib No Attend<br>rompt to Tra                                                                           | new tool crib<br>lant Require<br>Insfer Tool o                                                                                                 | o session with<br>d<br>n Tag Scan                                               | i badge scan                     |                 |             |              |             |              |               |

Select the Require Kit Location Inspection checkbox to force users to go through the guided inspection process.

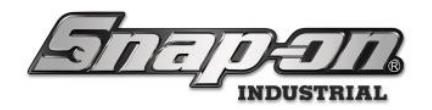

### **Tool Custody Transfer**

Sometimes a user who has tools issued to them may be at the end of their shift, but the job is not complete yet and the tools are still needed to complete the job. Rather than forcing the employee to return the tools so that the employee who will be taking over can then check them back out, the L5 Connect<sup>™</sup> system allows the custody of these tools to be transferred from one employee to another. This custody transfer can be initiated from the tool or from the employee.

#### NOTE: Tool custody transfer requires the Info Edit permission in the Tools group of permissions.

| Antina                  | Top Level                          |                    |              |                 |                  |              | Change C    | Current Location | n Sup       | SuperUser  |  |
|-------------------------|------------------------------------|--------------------|--------------|-----------------|------------------|--------------|-------------|------------------|-------------|------------|--|
|                         | Dashboard Locations Too            | Is Tool States     | Employees    | Groups H        | istory Repo      | rts Settin   | gs          |                  |             |            |  |
| 4                       | Profile Permissions Ed             | tor                |              |                 |                  |              |             |                  |             |            |  |
| About<br>Network Setup  | Name                               | Custom System User | No Audit     | SuperUser -copy | SuperUserCheater | System User  | Maintenance | Administrator    | SuperViewer | SuperUser  |  |
| System Configuration    | <ul> <li>Employees</li> </ul>      | (None)             | (None) -     | (Custom) -      | Administrator -  | System User  | Maintenance | Administrator    | SuperViewer | SuperUser  |  |
| Dashboard               | ● Locations                        | System User        | System User  | Administrator - | Administrator    | System User  | Maintenance | Administrator    | SuperViewer | SuperUser  |  |
| Device Global Settings  | € Groups                           | System User        | System User  | Administrator   | Administrator -  | System User  | Maintenance | Administrator    | SuperViewer | SuperUser  |  |
| Issued Tool Past Due    | Devices                            | (Custorn)          | (Custom)     | (Custom) -      | (Custom)         | System User  | Maintenance | Administrator    | SuperViewer | SuperUser  |  |
| Profile Permissions     | Status                             | (Custom)           | (Custom)     | (Custom)        | (Custom)         | System Liser | Maintenance | Administrator    | SuperViewer | SuperLiser |  |
| Tool Display Formatting | System Configuration               | (None)             | (None)       | SuperUser -     | (Custom)         | System User  | Maintenance | Administrator    | SuperViewer | SuperLiser |  |
| Tracking Bags           | Tools                              | Sustem Liner       | Sustem Liser | (Custom)        | (Custom)         | Sustam Liser | Maintenance | Administrator    | SuperViewer | Superliser |  |
| User Defined Fields     | Bunass Tool Status Issued Lock Out | System Oser        | System Ose   | (ceston)        | (custon)         | System User  | Wannerance  | Administrator    | Superviewer | Superuser  |  |
| Diagnostics             | Home Location Change               | 10                 | 10           | 2               | 2                | 10           | 11          | 2                | 1           | 2          |  |
| Local Settings          | Info Edit                          | 1                  |              | ×               | 2                | 10           | 10          | 2                |             | 1          |  |
|                         | Info View                          | ×                  | 2            | 12              | 20               | 12           | 1           | 2                | 1           | 2          |  |
|                         | Override Issued Tool State         |                    |              | 10              |                  | 10           | 10          | 2                |             | 2          |  |
|                         | Tolerance Edit                     | 10                 |              | ×               | 1                | (II)         | 1           | ×                | ED          | 1          |  |
|                         |                                    | (None)             | (None)       | SuperUser -     | SuperUser -      | System User  | Maintenance | Administrator    | SuperViewer | SuperUser  |  |

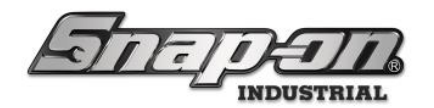

## Tool Initiated Custody Transfer

Initiating custody transfer from the tool can happen from multiple places in the admin application. Basically, anywhere from which you can access the tool info will work.

For example, on the dashboard you could select the device from which the tool is issued in the **Device Status** widget. This will cause the list of tools issued from that device to be displayed. You could then double click the tool of interest or right click and select **Jump to** and then **Tool Details** to pull up the tool info for that tool.

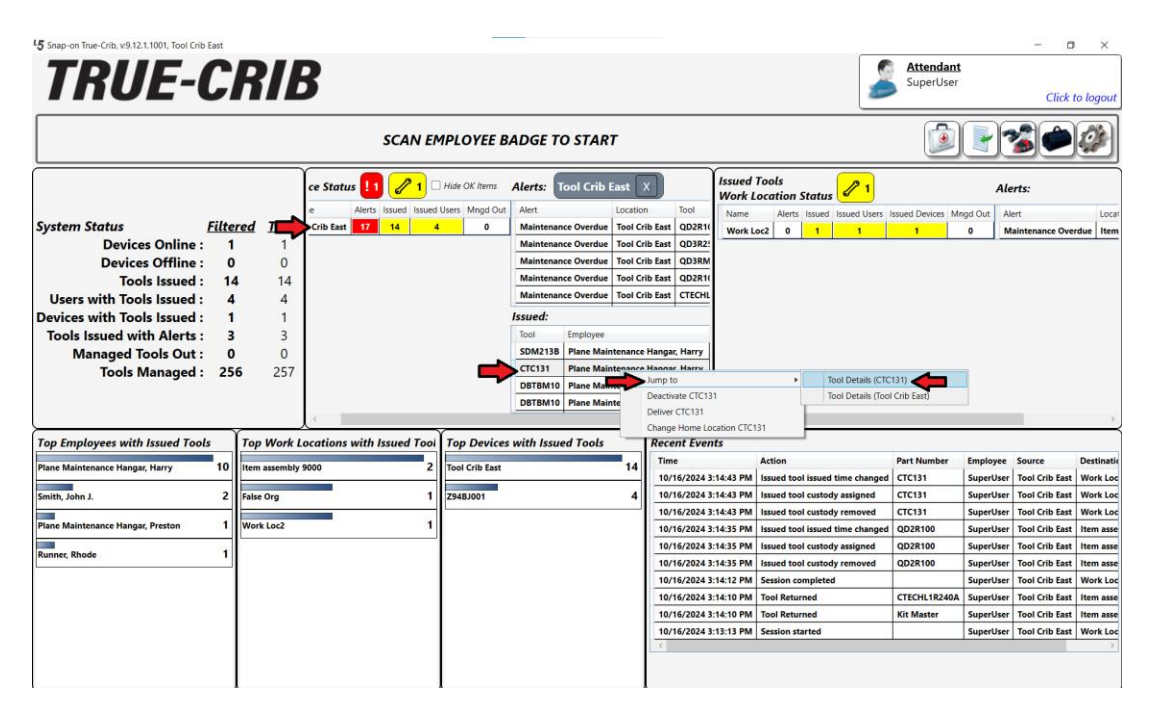

Alternatively, you could go to the **Tool States** tab and select the **Issued** sub-tab. You could filter the list of issued tools if needed, and then either double click the desired tool or right click and use the context menu to select **Jump to** and then **Tool Details** to pull up the tool info.

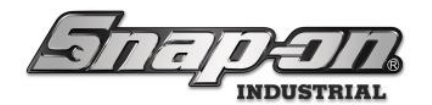

| 45 Snap-on L5 Connect Admin Client, v:9.1                                                                                                    | 12.1.1001                                      |                             |                         |                            |                      |             |                       |                 |          | - 0                             | ×      |
|----------------------------------------------------------------------------------------------------|------------------------------------------------|-----------------------------|-------------------------|----------------------------|----------------------|-------------|-----------------------|-----------------|----------|---------------------------------|--------|
| STITE                                                                                                    | 71                                             | A                           | Top Level               |                            | с                    | hange Curre | ent Location          | uperUser        |          | Click to                        | logout |
|                                                                                                    | 1                                              |                             | Dashboard               | Locations                  | Tools Tool St        | ates Em     | ployees Groups        | History Rep     | orts Se  | ttings                          |        |
| Status Issued Invento                                                                                                    | Status Issued Inventory Maintenance In Process |                             |                         |                            |                      |             |                       |                 |          |                                 |        |
| Filtering                                                                                                    |                                                |                             |                         |                            |                      |             |                       |                 |          |                                 |        |
| Intering     Intering       Image: State of the state of the state of the |                                                |                             |                         |                            |                      |             |                       |                 |          |                                 |        |
| Storage Location Name                                                                                                    | Part     CTC131                                | Number Oescription          |                         |                            | Dra                  | wer Tool II | D Issued Time         | Issued Quantity | ⊙ Units  | ⊙ Employee                      | © N    |
| Tool Crib East                                                                                                    | CTC131                                         | 44.4 and 40.17 Dunt D.      |                         |                            | I                    | 100103      | 7/14/2022 4:01:38 PM  | 1               |          | Plane Maintenance Hangar, Harry |        |
| Tool Crib East                                                                                                    | CTC131                                         | Jump to                     | <ul> <li>Ioc</li> </ul> | ol Details (CIC131)        |                      | 102979      | 10/14/2024 3:47:06 PM | 1               |          | Plane Maintenance Hangar, Harry | _      |
| Tool Crib East                                                                                                    | CTC131                                         | Forensics                   | <ul> <li>Too</li> </ul> | ols (CTC131)               |                      | 102980      | 10/14/2024 3:47:06 PM | 1               | <u> </u> | Plane Maintenance Hangar, Harry |        |
| Tool Crib East                                                                                                    | CTC131                                         | Deactivate CTC131           | Em                      | ployees (Plane Mainter     | ance Hangar, Harry ) | 102981      | 10/16/2024 3:14:43 PM | 1               |          | Smith, John J.                  | Work L |
| ×                                                                                                    |                                                | Deliver CTC131              | Loc                     | cations (Tool Crib East)   |                      |             |                       |                 |          |                                 | 2      |
|                                                                                                    |                                                | Change Home Location CTC131 | Too                     | ol Details (Tool Crib East | )                    |             |                       |                 |          |                                 |        |
|                                                                                                    | _                                              |                             | Too                     | ols (ToolCrib)             |                      |             |                       |                 |          |                                 |        |
|                                                                                                    |                                                |                             | Em                      | nolovees (Plane Mainter    | ance Hangar, Harry ) |             |                       |                 |          |                                 |        |
|                                                                                                    |                                                |                             |                         | proyees (Finance mainter   | unce hungur, hunry / |             |                       |                 |          |                                 |        |
|                                                                                                    |                                                |                             |                         |                            |                      |             |                       |                 |          |                                 |        |
|                                                                                                    |                                                |                             |                         |                            |                      |             |                       |                 |          |                                 |        |
|                                                                                                    |                                                |                             |                         |                            |                      |             |                       |                 |          |                                 |        |
|                                                                                                    |                                                |                             |                         |                            |                      |             |                       |                 |          |                                 |        |
|                                                                                                    |                                                |                             |                         |                            |                      |             |                       |                 |          |                                 |        |
|                                                                                                    |                                                |                             |                         |                            |                      |             |                       |                 |          |                                 |        |
|                                                                                                    |                                                |                             |                         |                            |                      |             |                       |                 |          |                                 |        |
|                                                                                                    |                                                |                             |                         |                            |                      |             |                       |                 |          |                                 |        |
|                                                                                                    |                                                |                             |                         |                            |                      |             |                       |                 |          |                                 |        |
|                                                                                                    |                                                |                             |                         |                            |                      |             |                       |                 |          |                                 |        |
|                                                                                                    |                                                |                             |                         |                            |                      |             |                       |                 |          |                                 |        |
|                                                                                                    |                                                |                             |                         |                            |                      |             |                       |                 |          |                                 |        |
|                                                                                                    |                                                |                             |                         |                            |                      |             |                       |                 |          |                                 |        |
|                                                                                                    |                                                |                             |                         |                            |                      |             |                       |                 |          |                                 |        |

Once you get to the tool info page select the **Issued** sub-tab.

| CTC131<br>14.4 and 18 V Dual Bay Charger<br>p Level/Tool Crib East<br>Info Status Attachments |
|-----------------------------------------------------------------------------------------------|
| into designed Status Attachments                                                              |
|                                                                                               |
| Customer up pp1                                                                               |
| Additional Info                                                                               |
| User Label 2                                                                                  |
|                                                                                               |
| Color ID Tag                                                                                  |
| Home Location Tool Citie Bast                                                                 |
|                                                                                               |
| Default Part # / Desc. CTC131 / 14.4 and 18 V Dual Bay Charger                                |
|                                                                                               |
|                                                                                               |
|                                                                                               |
|                                                                                               |
|                                                                                               |
|                                                                                               |
|                                                                                               |
|                                                                                               |
|                                                                                               |
|                                                                                               |

Then click the **Change** button, that looks like a pencil, to edit the tool issued details.

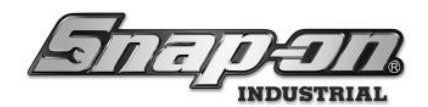

| Editing CTC131                                                       | <b>e</b> |
|----------------------------------------------------------------------|----------|
| CTC131<br>14.4 and 18 V Dual Bay Charger<br>Top Level/Tool Crib East |          |
| Info 🕜 Issued Status Attachments                                     | <b>\</b> |
| Plane Maintenance Hangar, Preston<br>7/14/2022 4:01:38 PM (Qty:1)    | a 🖉      |
|                                                                      |          |
|                                                                      |          |
|                                                                      |          |
|                                                                      |          |
|                                                                      |          |
|                                                                      |          |
|                                                                      |          |
|                                                                      |          |
|                                                                      |          |
|                                                                      |          |

Click the **Employee** pull-down and select the employee to whom you wish to transfer custody of the tool. **NOTE: The list of employees to which you can transfer custody is limited to those that have access to the tool's device.** 

|               | lssued                                          |        |
|---------------|-------------------------------------------------|--------|
| Employee      | Plane Maintenance Hangar, Preston               | ~      |
| Date          | 7/14/2022                                       | 15     |
| Time          | 4 : 01 PM · (UTC-06:00) Central Time (US & Cana | ada) × |
| Work Location | Ø                                               |        |

Once you have the new employee selected, click the green **OK** button.

|               | Issued                                         | 0       |
|---------------|------------------------------------------------|---------|
| стріоуее      | Plane Maintenance Hangar, Harry                | ~       |
| Date          | 7/14/2022                                      | 15      |
| Time          | 4 : 01 PM · (UTC-06:00) Central Time (US & Can | iada) 🐣 |
| Work Location |                                                |         |

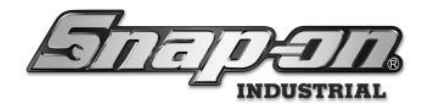

Finally, click the blue **Save** button to save the change and the tool will now be issued to the new employee.

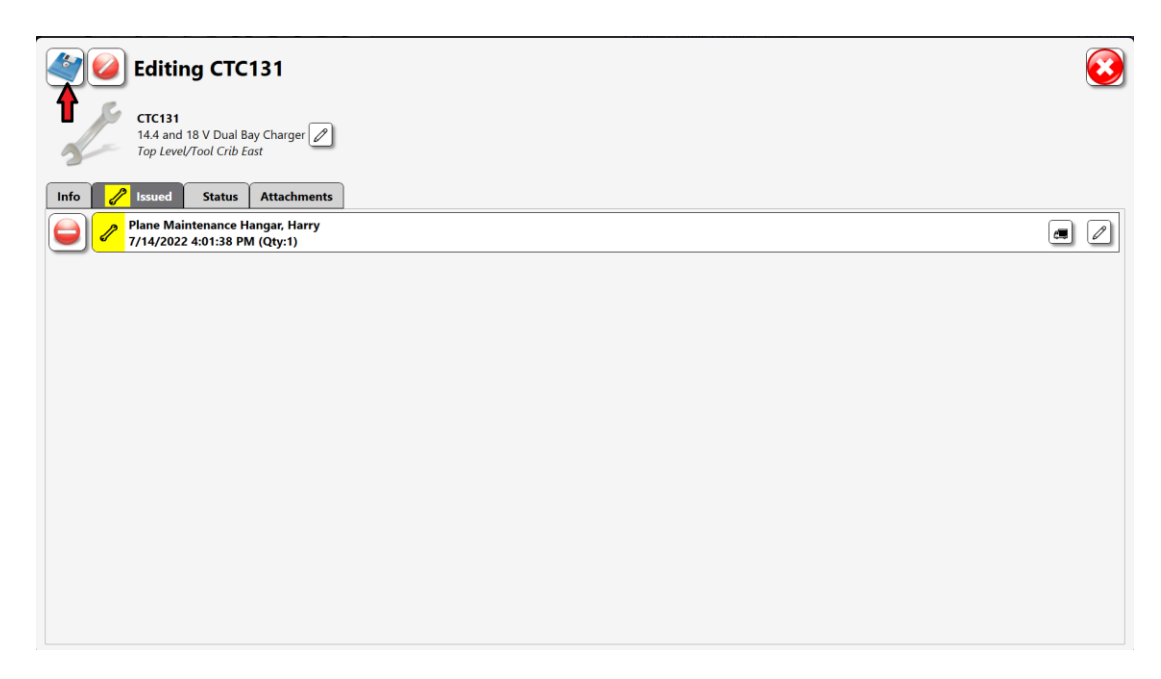

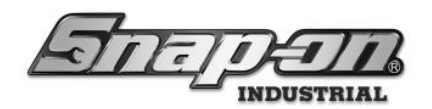

## Employee Initiated Custody Transfer

Suppose the employee has multiple tools issued and it would be inconvenient to find each tool individually and then transfer the custody. You can instead go to the **Employees** tab and find that employee. Then you click the **Custody Transfer: Issued Tools** button.

| 45 Snap-on L5 Connect Admin Client, v:9.12.1.1001  |                  |               |               |          |             |                  |          |           |         |          | - a ×           |
|----------------------------------------------------|------------------|---------------|---------------|----------|-------------|------------------|----------|-----------|---------|----------|-----------------|
|                                                    |                  | op Level      |               |          | Chanae      | Current Location | , 🏼 🎜 Si | uperUser  |         |          | Click to logout |
| Hall Collect                                       |                  |               |               |          | change      | current cocutor  |          |           |         |          | click to logour |
|                                                    |                  | Dashboard     | Locations     | Tools    | Tool States | Employees        | Groups   | History   | Reports | Settings |                 |
| Name     v       Assembly Area B Line 2, Kim     1 | Plan pcp         | e Maintenanco | e Hangar, Pro | eston    |             |                  |          |           | +       | 2        |                 |
| Helicopter Maintenance Hangar, Ali                 | Info Profiles    | Membership    | s Subscri     | ptions   | Attachments | )                |          |           |         |          |                 |
| Helicopter Maintenance Hangar, Ed                  | Last Name Pla    | ne Maintenano | e Hangar      |          |             | -                | - Bade   | ne Info — |         |          |                 |
| Helicopter Maintenance Hangar, Fred                | First Name Pre   | iston         | e mangar      |          |             |                  | - Dudy   |           |         |          |                 |
| Helicopter Maintenance Hangar, George              | M. Initial       |               |               |          |             |                  | -1       | Badge     | Ľ       |          |                 |
| Helicopter Maintenance Hangar, Kate                | Title            |               |               |          |             |                  | Temp     | Badge 🗸   | ×       |          |                 |
| Helicopter Maintenance Hangar, Ted                 | Customer ID por  | 2             |               |          |             |                  | 10/1     | 4/2021 15 | 8 . 38  | AM ~     |                 |
| Helicopter Maintenance Hangar, Tom                 | Email            | ·             |               |          |             |                  |          | .,        |         |          |                 |
| Plane Maintenance Hangar, Alice                    | Cell Phone 50    | 18675309      | Car           | rier Ver | izon ×      |                  | Phot     | to        |         |          |                 |
| Plane Maintenance Hangar, Gerald                   | cent none po     |               | cu            | Ter Ter  | 12011       |                  |          |           |         |          |                 |
| Plane Maintenance Hangar, Gina                     | Home Location To | p Level 🖉     |               |          |             |                  |          |           |         |          |                 |
| Plane Maintenance Hangar, Harold                   | Language En      | glish         |               |          |             |                  | ~        |           |         |          |                 |
| Plane Maintenance Hangar, Harry                    |                  |               |               |          |             |                  |          |           |         |          |                 |
| Plane Maintenance Hangar, Jerry                    |                  |               |               |          |             |                  |          |           |         |          |                 |
| Plane Maintenance Hangar, Joe                      | User Name        | pcp           |               |          |             |                  |          |           |         |          |                 |
| Plane Maintenance Hangar, Preston                  | Change Password  |               |               | Clear L  | ogin        |                  |          | C         |         |          |                 |
| Plane Maintenance Hangar, Kobin                    |                  |               |               |          |             |                  |          | 4         | 2 ×     |          |                 |
| Superliser                                         |                  |               |               |          |             |                  |          |           |         |          |                 |
| SuperViewer                                        |                  |               |               |          |             |                  |          |           |         |          |                 |
| Supervisor Assembly Area A. Polly                  |                  |               |               |          |             |                  |          |           |         |          |                 |
| Supervisor Assembly Area B, Rachel                 |                  |               |               |          |             |                  |          |           |         |          |                 |
| Show Deleted Items                                 |                  |               |               |          |             |                  |          |           |         |          |                 |
|                                                    |                  |               |               |          |             |                  |          |           |         |          |                 |

You will be taken to a **Confirm: Custody Transfer** screen and all the tools currently issued to the user will be preselected to be transferred to a soon to be selected new employee. If there are tools that you don't wish to transfer, you can move them back to the original employee by clicking the red arrow button next to those tools. Once you have the tools you wish to transfer selected, click the **OK** button that looks like a green checkmark.

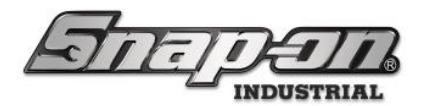

| From: Plane Maintenance Hangar, Preston 🏓 | ➡ To: R | ecipient         |                                                                                                    |   |
|-------------------------------------------|---------|------------------|----------------------------------------------------------------------------------------------------|---|
| Part Number Details                       |         | Part Number      | Details                                                                                                    |   |
|                                           |         | SGD2BR           | Screwdriver, Flat, Instinct™ Soft Handle, Red, .035"<br>Plane Maintenance Hangar, Preston 12/22/2021 9:38 AM                    | • |
|                                           |         | SDM213B          | Bit, Flat Tip, .038" x .250"<br>Plane Maintenance Hangar, Preston 1/12/2022 9:44 AM                                             | • |
|                                           | P       | DBTBM10          | 10 mm ThunderBit® Metric High Speed Steel 135° Split Point Drill<br>Bit<br>Plane Maintenance Hangar, Preston 10/20/2021 4:11 PM | • |
|                                           | 1       | DBTBM10          | 10 mm ThunderBit® Metric High Speed Steel 135° Split Point Drill<br>Bit<br>Plane Maintenance Hangar, Preston 12/7/2021 1:04 PM  | • |
|                                           |         | CTC131           | 14.4 and 18 V Dual Bay Charger<br>Plane Maintenance Hangar, Preston 7/14/2022 4:01 PM                                           | • |
|                                           |         | CTC131           | 14.4 and 18 V Dual Bay Charger<br>Plane Maintenance Hangar, Preston 7/14/2022 4:01 PM                                           | • |
|                                           | P       | DBTBM13          | 13 mm ThunderBit® Metric High Speed Steel 135° Split Point Drill<br>Bit<br>Plane Maintenance Hangar, Preston 7/14/2022 3:30 PM  | • |
|                                           | 1       | DBTBM13          | 13 mm ThunderBit® Metric High Speed Steel 135° Split Point Drill<br>Bit<br>Plane Maintenance Hangar, Preston 7/18/2022 9:00 AM  | • |
|                                           |         | Kit with drawers | kit with sub-locations for testing inspections<br>Plane Maintenance Hangar, Preston 8/24/2022 10:08 AM                          | • |
|                                           | 1       | AT380            | Impact Wrench, Air, Heavy Duty, 3/8" Drive (35-150 ft. lb.)<br>Plane Maintenance Hangar, Preston 1/12/2024 1:59 PM              | • |
|                                           |         |                  |                                                                                                    |   |
|                                           |         | )                |                                                                                                    |   |

You will then be prompted to select the employee to whom the tools will be transferred. Select the employee to which you wish to transfer the tools. **NOTE: The list of employees to which you can transfer custody is limited to those that have access to ALL the devices for the selected list of tools.** You can use the search bar to find the desired employee when you have a lot of employees from which to choose.

| ۹.                              | Select:        | Recipient | 8 |
|---------------------------------|----------------|-----------|---|
| Plane Maintenance Hangar, Harry | Smith, John J. | SuperUser |   |
|                                 |                |           |   |
|                                 |                |           |   |
|                                 |                |           |   |
|                                 |                |           |   |

You should then see that you have successfully transferred custody of the tools to the new employee. Press the **OK** button.

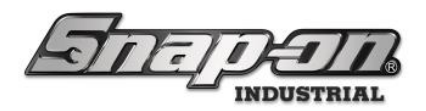

|                                                                                                    | Carta da Tamatan                             |
|----------------------------------------------------------------------------------------------------|----------------------------------------------|
|                                                                                                    | Custody Transfer                             |
| Complete: Success (Plane Maintenance Hangar, Preston * Plane Maintenance Hangar, H<br>Custody Transfer (10/10)<br>Start: Plane Maintenance Hangar, Preston * Plane Maintenance Hangar, Harry @ Top L<br>Select: Recipient: Plane Maintenance Hangar, Harry<br>Confirm: Custody Transfer (Plane Maintenance Hangar, Preston * Recipient @ Top Leve | larry @ Top Level)<br>evel<br>I): Tools = 10 |
| Con                                                                                                    | nplete: Success                              |

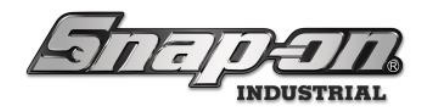

### True-Crib Custody Transfer

Tool custody transfer can also be accomplished from a True-Crib device. Log into the crib as an attendant but without a session. On the **Device Status** widget of the dashboard, click the **Issued** number to display the issued tools.

| 5 Snap-on True-Crib, v.9.12.1.1001, Tool Crib                                                                                                    | C.F                                            | ?/F                                                       | 3                                                                |                                           |                                                                                                    |                                                                                                    |                                                                                                    |                                                                                                    | 5                                                                                                    | Attendant<br>SuperUser                                                                                   | i.                                                                                                  | - c                                                                                                    | ×                                                                                                    |
|----------------------------------------------------------------------------------------------------|------------------------------------------------|-----------------------------------------------------------|------------------------------------------------------------------|-------------------------------------------|----------------------------------------------------------------------------------------------------|----------------------------------------------------------------------------------------------------|----------------------------------------------------------------------------------------------------|----------------------------------------------------------------------------------------------------|----------------------------------------------------------------------------------------------------|----------------------------------------------------------------------------------------------------|----------------------------------------------------------------------------------------------------|----------------------------------------------------------------------------------------------------|----------------------------------------------------------------------------------------------------|
|                                                                                                    |                                                |                                                           | SCAN EI                                                          | MPLOYEE B                                 | ADGE T                                                                                                    | O START                                                                                                    |                                                                                                    |                                                                                                    |                                                                                                    |                                                                                                    |                                                                                                    |                                                                                                    |                                                                                                    |
| System Status<br>Devices Online :<br>Devices Offline :<br>Tools Issued :<br>Users with Tools Issued :<br>Devices with Tools Issued :<br>Tools Issued with Alerts :<br>Managed Tools Out :<br>Tools Managed : | Filtered<br>1<br>14<br>4<br>1<br>3<br>0<br>256 | 1 <b>Total</b><br>1<br>0<br>14<br>4<br>1<br>3<br>0<br>257 | ce Status 11 2 1 1<br>e Alers Issued Issued<br>Crib East 77 14 4 | Hide OK Items<br>Users Mngd Out           | Alerts:<br>Alert<br>Maintenar<br>Maintenar<br>Maintenar<br>Maintenar<br>Maintenar<br>Issued:<br>Tool<br>SOM2138<br>CTC131<br>DBTBM10 | Tool Crib East<br>Locatio<br>ace Overdue Tool Cr<br>ace Overdue Tool Cr<br>ace Overdue Tool Cr<br>ace Overdue Tool Cr<br>ace Overdue Tool Cr<br>Employee<br>Plane Maintenance<br>Plane Maintenance<br>Plane Maintenance | A Tool<br>ib East QD2R1<br>ib East QD3R2<br>ib East QD3R2<br>ib East QD2R1<br>ib East QD2R1<br>Hangar, Harry<br>Hangar, Harry<br>Hangar, Harry                                      | Issued To<br>Work Loc<br>Name<br>Work Loc                                                                                                    | pols<br>cation Status<br>Alerts issued issued lines<br>2 0 1 1                                                                                                    | Issued Devices Mr                                                                                        | Ald<br>ngd Out Al<br>0 N                                                                            | erts:<br>ert<br>alaintenance Ove                                                                                                    | I Loc<br>Indue   Iter                                                                                            |
| Top Employees with Issued Tool<br>Plane Maintenance Mangar, Harry<br>Smith, John J.<br>Plane Maintenance Hangar, Preston<br>Ronner, Rhode                                                                    | s Toj<br>10 Iter<br>2 Fals<br>1 Wo             | p Work Le<br>m assembly 9<br>se Org<br>vrk Loc2           | continue with Issued Tool<br>000 2<br>1<br>1<br>1                | Top Devices<br>Tool Crib East<br>Z54BJ001 | with Issu                                                                                                    | ed Tools                                                                                                    | Recent Ever<br>Time<br>10/16/2024 3<br>10/16/2024 3<br>10/16/2024 3<br>10/16/2024 3<br>10/16/2024 3<br>10/16/2024 3<br>10/16/2024 3<br>10/16/2024 3<br>10/16/2024 3<br>10/16/2024 3 | A 3:14:43 PM It<br>3:14:43 PM It<br>3:14:43 PM It<br>3:14:43 PM It<br>3:14:35 PM It<br>3:14:35 PM It<br>3:14:35 PM It<br>3:14:12 PM S<br>3:14:12 PM S<br>3:14:10 PM T<br>3:13:13 PM S | ution<br>ssued tool issued time changed<br>ssued tool custody sesigned<br>ssued tool custody removed<br>saved tool custody removed<br>ession completed<br>ool Returned<br>ool Returned<br>ession started | Part Number<br>CTC131<br>CTC131<br>CTC131<br>QD2R100<br>QD2R100<br>QD2R100<br>CTECHL1R240A<br>Kit Master | Employee<br>SuperUser<br>SuperUser<br>SuperUser<br>SuperUser<br>SuperUser<br>SuperUser<br>SuperUser | Source<br>Tool Crib East<br>Tool Crib East<br>Tool Crib East<br>Tool Crib East<br>Tool Crib East<br>Tool Crib East<br>Tool Crib East<br>Tool Crib East<br>Tool Crib East | Destinat<br>Work Lo<br>Work Lo<br>Work Lo<br>Item ass<br>Item ass<br>Work Lo<br>Item ass<br>Item ass<br>Item ass |

Right click the tool of interest from the list of issued tools. Then click the **Jump to** menu option and finally click the **Tool Details (Part Number)** menu option. Once you have reached the tool details screen the process is the same as the **Tool Initiated Custody Transfer** section of the document.

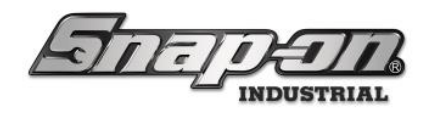

#### Tool Swap Process

The goal of this article is to document the process of swapping tools in the L5 Connect system. An example of why you might want to do this would be if a tool in an ATC FlexHub has been set with a **Maintenance Overdue** status and the user would like to take a freshly calibrated tool of the same type from a True-Crib and swap it with the tool that needs calibration.

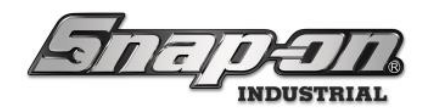

# Configuration of L5 Connect system to Allow Tool Swap

- 1. Using the admin client, login and navigate to the **Locations** Tab.
- 2. Select the device in which you wish to allow tool swap. Then click on **Options**. **NOTE: Not all devices** support configuration of "Auto-Prompt to Transfer on Tag Scan". As of this document's writing, only tool cribs, and FlexHubs support Auto-Prompt tool swap. This doesn't mean that tools can't be transferred to other devices, however.
- 3. Look to see if the Options for this device are inherited from another location. If the options are inherited, you will either need to go to that location to change the options or uncheck the checkbox to inherit options to set them for this location.
- 4. Check the Auto-prompt to Transfer Tool on Tag Scan checkbox.
- 5. Repeat this process for any other device types/instances you wish to allow to swap tools including any cribs from which you will be providing the replacement tools.

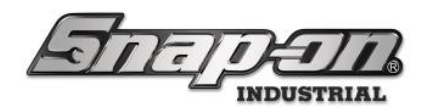

### Tool Swap Process for Device Types

This section will walk through the process of swapping a tool at each of the device types with a spare tool from the crib. The beginning where the spare tool is removed from the crib and taken to the device in need and the ending part where the tool removed from the device is returned to the crib would be the same for any of the devices. These parts will be described once and the middle portion of doing the swap on the device will be explained for each type of device.

#### Getting a Replacement Tool from the Crib

- 1. A supervisor checks the admin dashboard and sees that the QD2R100 torque wrench in one of the devices has a maintenance overdue status. The user goes to a tool crib and logs in as an attendant and then starts a session.
- 2. The user finds another QD2R100 wrench that is in calibration, issues the tool, and ends the session.

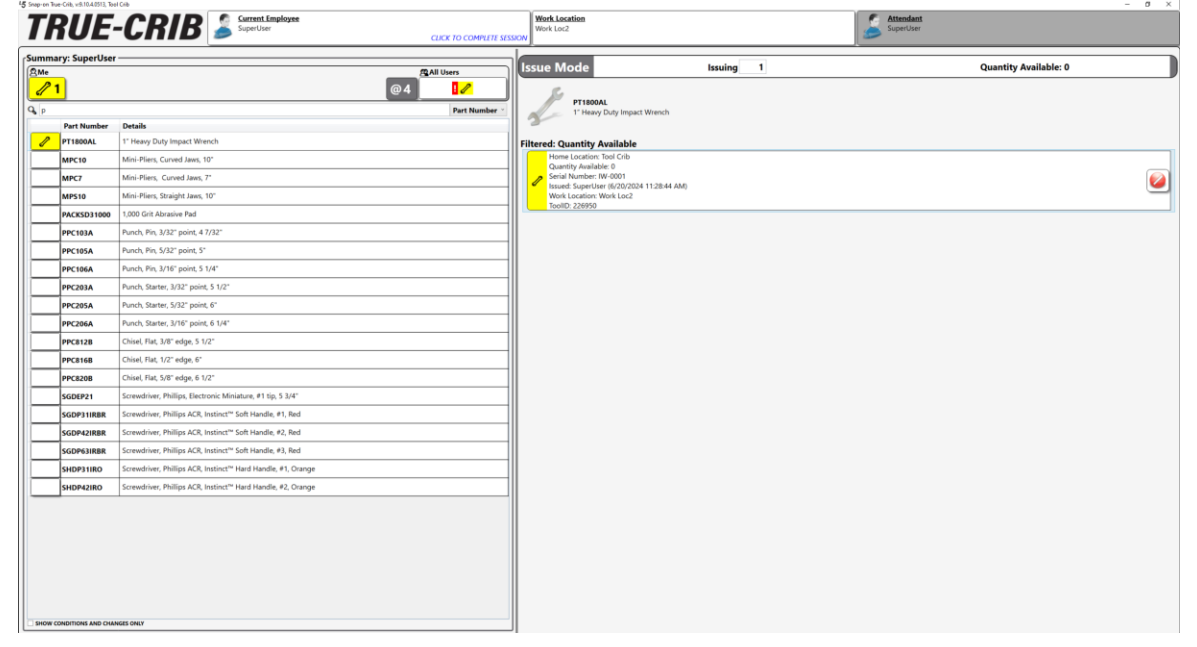

#### Swapping Replacement Tool with a Tool at the Device

There is a separate section on how to swap the tool on each device type.

#### FlexHub Tool Swap

- 1. The user takes that tool to the device with tool that has the maintenance overdue status.
- 2. The user logs into the FlexHub and scans the tag on the replacement tool.

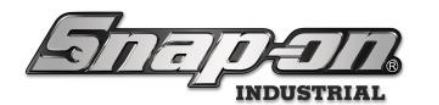

3. The user clicks the Assign tool to a compartment on this device button.

| Employee                                        | Select Work Flow                                                                               |               |  |  |  |  |  |  |  |
|-------------------------------------------------|------------------------------------------------------------------------------------------------|---------------|--|--|--|--|--|--|--|
| Return                                          | Return other user tools                                                                        | Issue         |  |  |  |  |  |  |  |
| The tool you scanned belongs to another device. |                                                                                                |               |  |  |  |  |  |  |  |
| 2                                               | QD2R100<br>Torque Wrench, Adj. Click-type, U.S., Fixed-Ratchet, 20-100 ft. lb<br>Tool Crib Dos | 2, 3/8" drive |  |  |  |  |  |  |  |
|                                                 | Options                                                                                        |               |  |  |  |  |  |  |  |
|                                                 | Assign tool to a compartment on this device                                                    |               |  |  |  |  |  |  |  |
| Pick up tools                                   | Deliver tools                                                                                  | Reload Bags   |  |  |  |  |  |  |  |
| Scan tag/code to auto-launch workflow           |                                                                                                |               |  |  |  |  |  |  |  |

4. Next the user will be prompted to select whether to select the compartment by choosing the tool they want to swap or the compartment. In this case the user will click the **Pick a tool to swap** button.

| - Employee                                          | Select Work Flo                                                                                             | W                 |                     |  |  |  |  |  |  |  |
|-----------------------------------------------------|----------------------------------------------------------------------------------------------------|-------------------|---------------------|--|--|--|--|--|--|--|
| Return                                              | Return othe                                                                                                 | r user tools      | Issue               |  |  |  |  |  |  |  |
| There are 0 empty inventory compartments available. |                                                                                                    |                   |                     |  |  |  |  |  |  |  |
| 1                                                   | QD2R100<br>Torque Wrench, Adj. Click-type, U.S., Fixed-Ratchet, 20-100 ft. lb., 3/8" drive<br>Tool Crib Dos |                   |                     |  |  |  |  |  |  |  |
| How would yo                                        | u like to select the                                                                                        | new compartmen    | t for this item?    |  |  |  |  |  |  |  |
| Pick a tool to swap                                 |                                                                                                    |                   | Pick by compartment |  |  |  |  |  |  |  |
| Pick up tools                                       | Delive                                                                                                    | tools Reload Bags |                     |  |  |  |  |  |  |  |
| Scan tag/code to auto-launch workflow               |                                                                                                    |                   |                     |  |  |  |  |  |  |  |

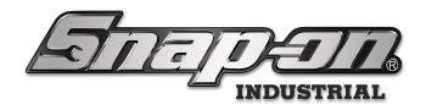

5. The user selects the wrench with the **maintenance overdue** status, then clicks the **Green Check** button.

| V TSe                                                                                                    | ect item for compartment swap                                                                    |
|----------------------------------------------------------------------------------------------------|--------------------------------------------------------------------------------------------------|
| Part Number                                                                                                    | Details                                                                                          |
| Page 100 Page 100 Pag | Torque Wrench, Adj. Click-type, U.S., Fixed-Ratchet, 20-100 ft. lb., 3/8" drive<br>Maint Overdue |
| A2A<br>Door 1                                                                                                    | Adaptor, 3/8" Internal drive x 1/2" External drive, 1 5/16"                                      |
| CTECH4R600A<br>Door 3                                                                                                    | 600 ft. lb. torque wrench                                                                        |
| PT1800AL<br>Door 2                                                                                                    | 1° Heavy Duty Impact Wrench<br>Maint Pending                                                     |
| WIND100<br>Door 4                                                                                                    | Shop Fan                                                                                         |
|                                                                                                    |                                                                                                  |
|                                                                                                    |                                                                                                  |
|                                                                                                    |                                                                                                  |
|                                                                                                    |                                                                                                  |
|                                                                                                    |                                                                                                  |
|                                                                                                    |                                                                                                  |
|                                                                                                    |                                                                                                  |
|                                                                                                    |                                                                                                  |
|                                                                                                    |                                                                                                  |
|                                                                                                    |                                                                                                  |

6. A prompt is displayed to confirm that the selected item will no longer be assigned to the compartment and will be issued to the user. The user clicks the **Confirm** button.

|                                                                                                  | Select Work Flow                                                                                     |                  |  |  |  |  |  |  |  |  |
|--------------------------------------------------------------------------------------------------|----------------------------------------------------------------------------------------------------|------------------|--|--|--|--|--|--|--|--|
|                                                                                                  |                                                                                                    |                  |  |  |  |  |  |  |  |  |
| Selected item will no longer be assigned to compartment.<br>Selected item will be issued to you. |                                                                                                    |                  |  |  |  |  |  |  |  |  |
| 1                                                                                                | QD2R100<br>Torque Wrench, Adj. Click-type, U.S., Fixed-Ratchet, 20-100 ft. lb., 3/8" drive<br>Door 5 |                  |  |  |  |  |  |  |  |  |
|                                                                                                  | Replace existing item?                                                                               |                  |  |  |  |  |  |  |  |  |
| Confirm                                                                                          |                                                                                                    | Select new value |  |  |  |  |  |  |  |  |
| Pick up tools                                                                                    | Deliver tools                                                                                        | Reload Bags      |  |  |  |  |  |  |  |  |
| Scan tag/code to auto-launch workflow                                                            |                                                                                                    |                  |  |  |  |  |  |  |  |  |

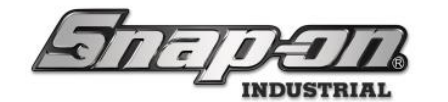

7. The user is then prompted to remove the tool and close the door. The user takes the tool and closes the door.

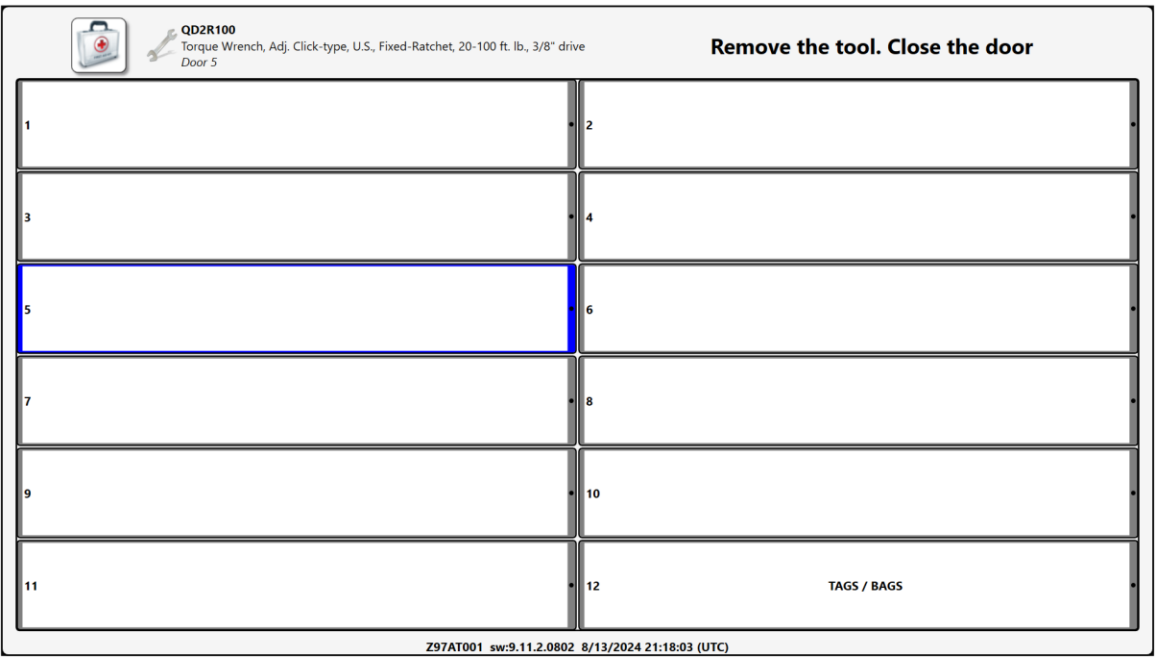

8. Now the user is prompted to load the new tool into the compartment and close the door. The user does so.

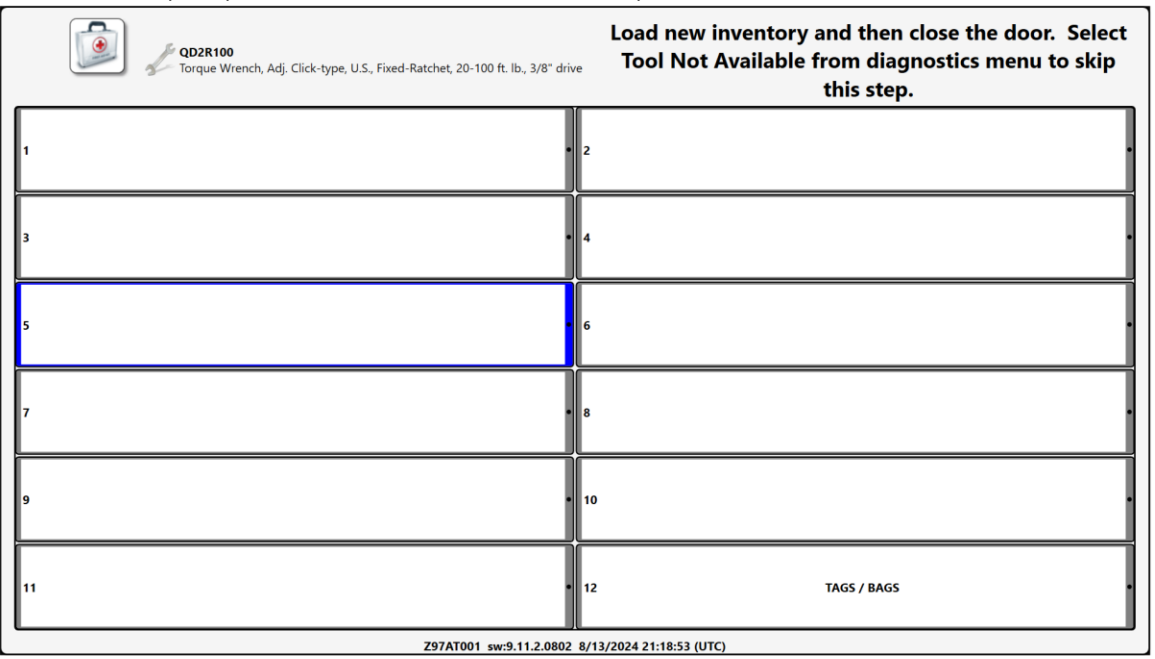

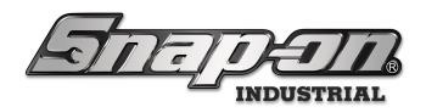

9. The user is then presented with the summary screen that shows a change has been made to the inventory, the old tool has been issued, and the new tool has been returned to the compartment.

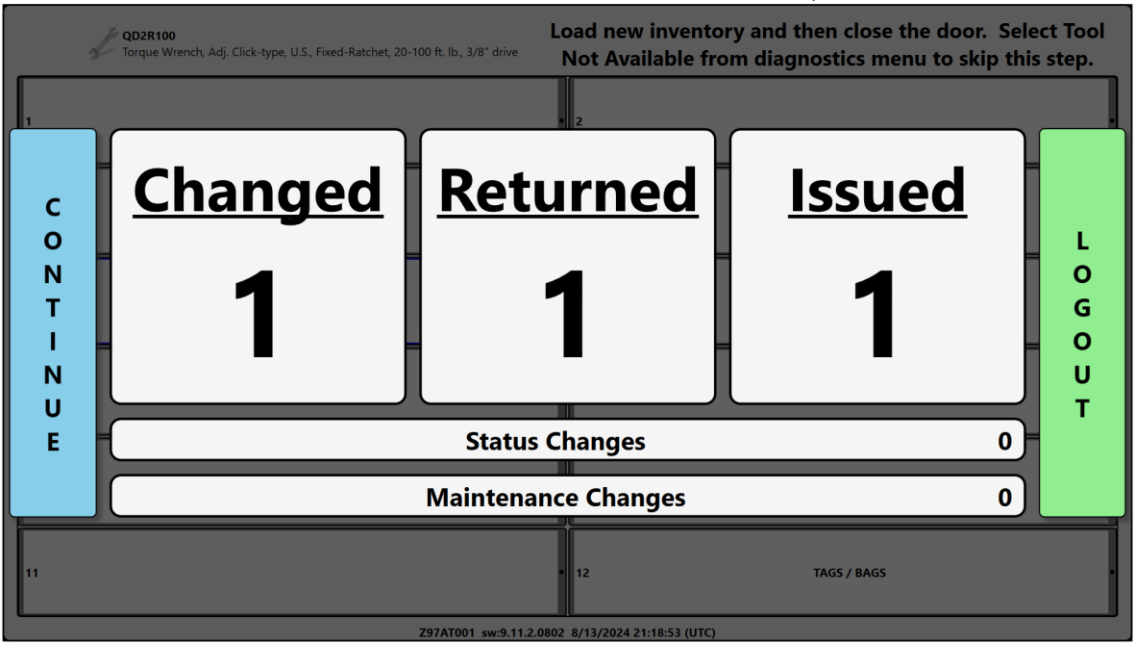

10. At this point, the tool the user had issued from the crib is now a part of the FlexHub inventory. It is assigned to the compartment that had been the home of the tool with the maintenance overdue status. Meanwhile the maintenance overdue tool is still part of the FlexHub inventory but does not have a compartment to which it is assigned as can be seen by the main screen of the FlexHub. Once the **Returning Out of Calibration Tool to Crib** part of the process occurs, it will automatically disappear from the FlexHub main screen.

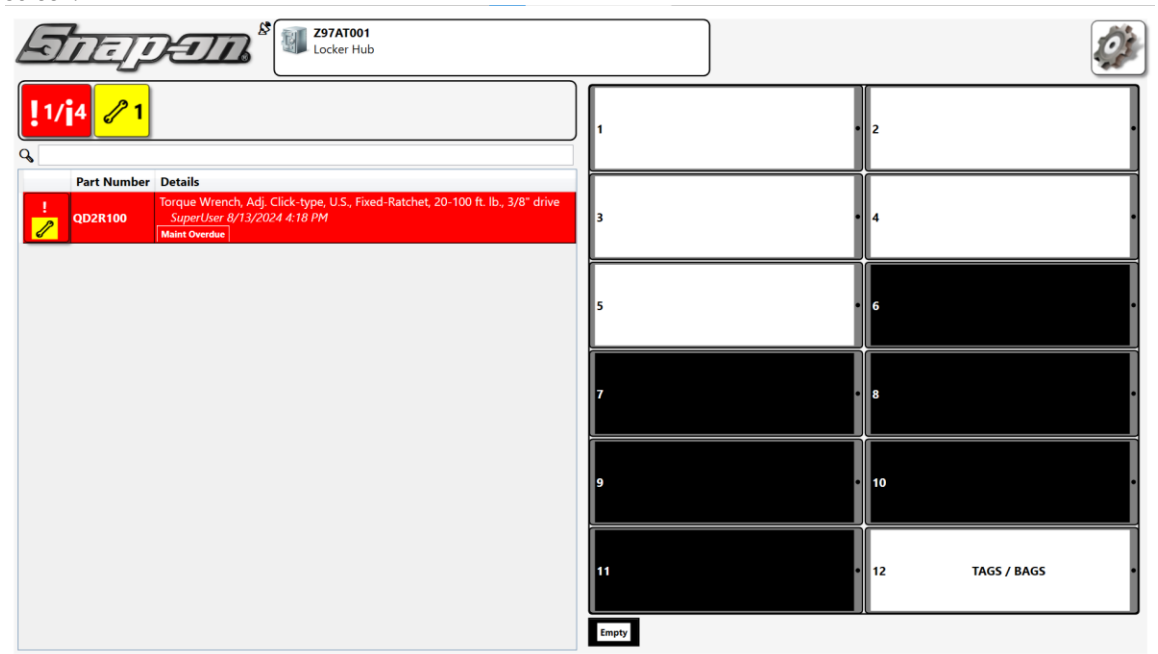

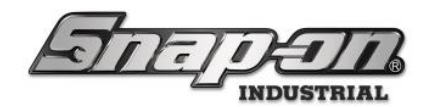

#### Optical Toolbox Tool Swap

### NOTE: for this device we are using a different model torque wrench due to the availability of in the toolbox inventory.

1. First the user double clicks on the just issued tool using the dashboard of the crib as shown. Alternatively, the tool could be found in the inventory or by right clicking the tool issued event in the recent events and jump to the tool details.

| TRUE-(                                                           | C             | <b>R</b> /                 | 6    | 3                        |                                              |                                          |              |                              |                            |                                  | Attendant<br>SuperUser |             | - 🗆 💈               |
|------------------------------------------------------------------|---------------|----------------------------|------|--------------------------|----------------------------------------------|------------------------------------------|--------------|------------------------------|----------------------------|----------------------------------|------------------------|-------------|---------------------|
|                                                                  |               |                            |      | SCAN EM                  | IPLOYEE BAD                                  | GE TO STAI                               | R <i>T</i>   |                              |                            | (                                |                        | 27          | <b>)</b>            |
| System Status<br>Devices Online :                                | Filter<br>1   | <u>red</u> <u>Tot</u><br>1 | al   | Device Status 1          | Hide OK Items<br>ssued Users Mngd Out<br>2 0 | Alerts: Tool<br>t Alert<br>Maintenance O | Crib De<br>L | ocation Tc<br>ool Crib Dos Q | Issued<br>Work I<br>Name A | Tools<br>cocation Status         | evices Mngd Out        | Alerts:     | on Tool             |
| Devices Offline :<br>Tools Issued :<br>Users with Tools Issued : | 0<br>112<br>2 | 0<br>2 112<br>2            | 2    |                          |                                              |                                          |              |                              |                            |                                  |                        |             |                     |
| Devices with Tools Issued :                                      | 1             | 1                          |      |                          |                                              | Issued:                                  |              |                              |                            |                                  |                        |             |                     |
| Tools Issued with Alerts :                                       | 0             | 0                          |      |                          |                                              | Tool                                     | Employe      |                              |                            |                                  |                        |             |                     |
| Managed Tools Out :                                              | 0             | 0                          |      |                          |                                              | TestTool9892                             | Phillips,    | Preston C.                   |                            |                                  |                        |             |                     |
| Tools Managed :                                                  | 117           | 7 11                       | 8    |                          |                                              | TestTool9891                             | Phillips,    | Preston C.                   |                            |                                  |                        |             |                     |
| ····· <b>j</b>                                                   |               |                            |      |                          |                                              | TestTool9890                             | Phillips,    | Preston C.                   |                            |                                  |                        |             |                     |
|                                                                  |               |                            |      |                          |                                              | QD3R250                                  | SuperUs      | er 🗸                         |                            |                                  |                        |             |                     |
|                                                                  |               |                            |      | <                        | -                                            |                                          |              | >                            |                            |                                  |                        |             |                     |
| op Employees with Issued Too                                     | ls 🛛          | Top Worl                   | k Lo | cations with Issued Tool | Top Devices wit                              | th Issued Tools                          |              | Recent Even                  | ts                         |                                  |                        |             |                     |
| hilling Proston C                                                | 111           |                            |      |                          | Teal Crib Dec                                |                                          | 112          | Time                         |                            | Action                           |                        | Part Number | Employee            |
|                                                                  |               |                            |      |                          |                                              |                                          | .12          | 8/14/2024 2:2                | 8:20 PM                    | Session completed                |                        |             | SuperUser           |
| uperUser                                                         | 1             |                            |      |                          |                                              |                                          |              | 8/14/2024 2:2                | 8:17 PM                    | Tool Issued                      |                        | QD3R250     | SuperUser           |
|                                                                  |               |                            |      |                          |                                              |                                          |              | 8/14/2024 2:2                | 7:20 PM                    | Session started                  |                        |             | SuperUser           |
|                                                                  |               |                            |      |                          |                                              |                                          |              | 8/14/2024 2:1                | 9:01 PM                    | Status Cleared                   |                        | QD3R250     |                     |
|                                                                  |               |                            |      |                          |                                              |                                          |              | 8/14/2024 2:1                | 9:01 PM                    | Tool maintenance date last maint | enance changed         | QD3R250     | Phillips, Preston C |
|                                                                  |               |                            |      |                          |                                              |                                          |              | 8/14/2024 2:1                | 9:01 PM                    | Tool maintenance date due chang  | jed                    | QD3R250     | Phillips, Preston C |
|                                                                  |               |                            |      |                          |                                              |                                          |              | 8/14/2024 2:1                | 7:56 PM                    | Status Set                       |                        | QD3R250     |                     |
|                                                                  |               |                            |      |                          |                                              |                                          |              | 8/14/2024 2:1                | 7:55 PM                    | Tool home location changed       |                        | QD3R250     | Phillips, Preston C |
|                                                                  |               |                            |      |                          |                                              |                                          |              | 8/14/2024 2:1                | 7:55 PM                    | Tool master tool changed         |                        | QD3R250     | Phillips, Preston C |
|                                                                  |               |                            |      |                          |                                              |                                          |              | 8/14/2024 2:1                | 7:55 PM                    | Tool quantity changed            |                        | QD3R250     | Phillips, Preston C |
|                                                                  |               |                            |      |                          |                                              |                                          |              | 8/14/2024 2:1                | 7:55 PM                    | Tool Added                       |                        | QD3R250     | Phillips, Preston C |
|                                                                  |               |                            |      |                          |                                              |                                          |              | 8/14/2024 10                 | 43:59 AM                   | Tool Returned                    |                        | QD2R100     | SuperUser           |

2. Next the user clicks on the **Pencil** button to edit the home location of the tool.

| ODJR250<br>Torque Wrench, Adj. Click-type, U.S., Fixed-Ratchet, 50-250 ft. lb., 1/2" drive<br>Customer ID<br>ierial Number (Tool)<br>Additional Into<br>User Label 2<br>Tag OXO<br>Color ID Tag OXO<br>Fool D227956<br>efault Part # / Desc. QDJR250 / Torque Wrench, Adj. Click-type, U.S., Fixed-Ratchet, 50-250 ft. lb., 1/2" drive                                                                                                    | Editing QD3R                    | 250                                                           |                       |                            |            |  | ( |
|----------------------------------------------------------------------------------------------------|---------------------------------|---------------------------------------------------------------|-----------------------|----------------------------|------------|--|---|
| Info isued Status Maintenance Attachments Customer ID Additional Info User Label 2 Tag OUSE Label 2 Tag Color ID Tag Color ID Tag Color JD Tag Color JD Tag Color | QD3R25<br>Torque V<br>Tool Crib | <b>0</b><br>Irench, Adj. Click-type, U.S., Fix+<br><i>Dos</i> | ed-Ratchet, 50-250    | 0 ft. lb., 1/2" drive 🥖    |            |  |   |
| Customer ID<br>Additional Info<br>Additional Info<br>User Label 2<br>Tag<br>Color ID Tag<br>Color ID Tag<br>ToolID 227956<br>efault Part # / Desc. QD3R250 / Torque Wrench, Adj. Click-type, U.S., Fixed-Ratchet, 50-250 ft. lb., 1/2" drive                                                                                                    | Info 🥜 Issued                   | Status Maintenance                                            | Attachments           | ]                          |            |  |   |
| Additional Info<br>User Label 2<br>Tag<br>Color ID Tag<br>ToolID 227956<br>efault Part # / Desc. QD3R250 / Torque Wrench, Adj. Click-type, U.S., Fixed-Ratchet, 50-250 ft. lb., 1/2" drive                                                                                                    | Customer ID                     |                                                               |                       |                            |            |  |   |
| Additional Info<br>User Label 2<br>Tag<br>Color ID Tag<br>Home Location Tool Crib Dos<br>ToolID 227956<br>efault Part # / Desc. QD3R250 / Torque Wrench, Adj. Click-type, U.S., Fixed-Ratchet, 50-250 ft. lb., 1/2" drive                                                                                                    | Serial Number (Tool)            |                                                               |                       |                            |            |  |   |
| Tag<br>Color ID Tag<br>Home Location Tool Crib Dos<br>ToolID 227956<br>efault Part # / Desc. QD3R250 / Torque Wrench, Adj. Click-type, U.S., Fixed-Ratchet, 50-250 ft. lb., 1/2" drive                                                                                                    | Additional Info                 |                                                               |                       |                            |            |  |   |
| Color ID Tag<br>Home Location Tool Crib Dos<br>ToolID 227956<br>efault Part # / Desc. QD3R250 / Torque Wrench, Adj. Click-type, U.S., Fixed-Ratchet, 50-250 ft. lb., 1/2" drive                                                                                                    | User Laber 2                    |                                                               |                       |                            |            |  |   |
| Home Location Tool Crib Dos                                                                                                    | Color ID Tag                    |                                                               |                       |                            |            |  |   |
| ToolID 227956<br>efault Part # / Desc. QD3R250 / Torque Wrench, Adj. Click-type, U.S., Fixed-Ratchet, 50-250 ft. lb., 1/2" drive                                                                                                    | Home Location To                | ool Crib Dos 🖉 📥                                              |                       |                            |            |  |   |
| efault Part # / Desc. QD3R250 / Torque Wrench, Adj. Click-type, U.S., Fixed-Ratchet, 50-250 ft. lb., 1/2" drive                                                                                                    | ToolID 22                       | .7956                                                         |                       |                            |            |  |   |
|                                                                                                    | Default Part # / Desc. Q        | 03R250 / Torque Wrench, Adj. 0                                | Elick-type, U.S., Fix | ed-Ratchet, 50-250 ft. lb. | 1/2" drive |  |   |
|                                                                                                    |                                 |                                                               |                       |                            |            |  |   |
|                                                                                                    |                                 |                                                               |                       |                            |            |  |   |
|                                                                                                    |                                 |                                                               |                       |                            |            |  |   |
|                                                                                                    |                                 |                                                               |                       |                            |            |  |   |
|                                                                                                    |                                 |                                                               |                       |                            |            |  |   |
|                                                                                                    |                                 |                                                               |                       |                            |            |  |   |
|                                                                                                    |                                 |                                                               |                       |                            |            |  |   |
|                                                                                                    |                                 |                                                               |                       |                            |            |  |   |
|                                                                                                    |                                 |                                                               |                       |                            |            |  |   |

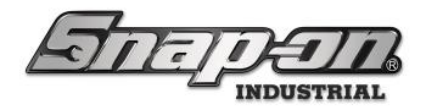

3. The user selects the location of the device to which the tool will be transferred and clicks the **Green Checkmark** button.

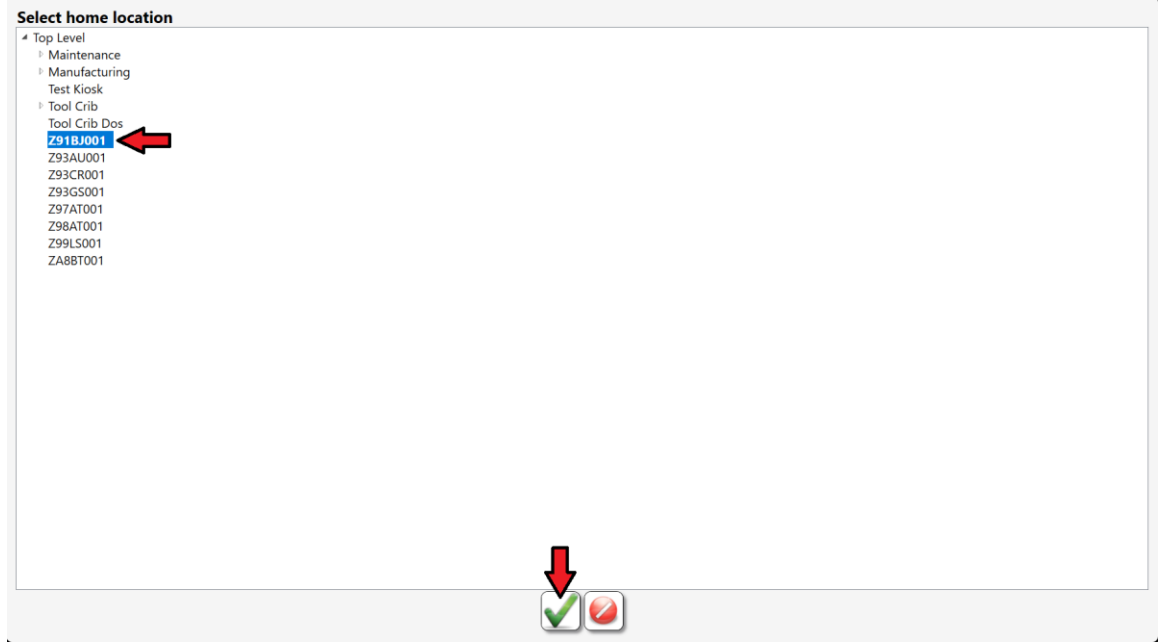

4. The user clicks the **OK** button to finish the transfer to the toolbox.

|                                                                                                 | Tool: Transfer - Tool Crib Dos => Z91BJ001 |
|-------------------------------------------------------------------------------------------------|--------------------------------------------|
| Finished<br>Requesting: Top Level => Z91BJ001<br>Releasing: Tool Crib Dos => Top Level<br>Start |                                            |
|                                                                                                 | Finished: Tool Crib Dos => Z91BJ001        |
|                                                                                                 |                                            |

5. The user logs out of the crib and takes the replacement tool to the toolbox.

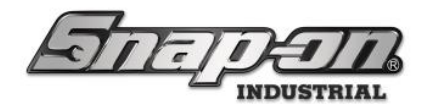

6. The user logs into the toolbox.

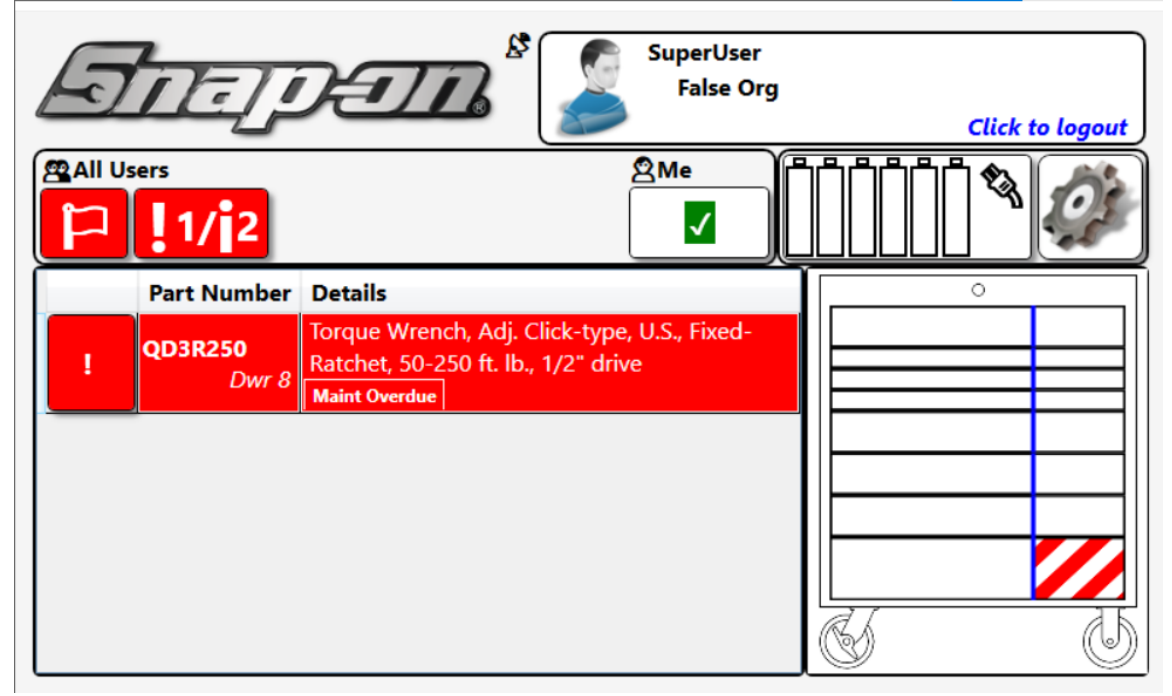

- 7. The user opens the drawer and removes the tool in need of calibration from its pocket and then closes the drawer, issuing it to himself.
- 8. The user double taps the tool in need of calibration to open its tool info menu.

|         |               | QD3R250<br>Torque Wrench<br>Z91BJ001/Dwr | n, Adj. Click-type, U.S.,<br>8 | Fixed-Ratchet, 50-250 | ft. lb., 1/2" ( |
|---------|---------------|------------------------------------------|--------------------------------|-----------------------|-----------------|
| Current | Main<br>8/14/ | tenance Overdue<br>2024 2:19:45 PM ()    |                                |                       |                 |
| Info    |               | Issued                                   | ! Status                       | Maintenance           | 0               |

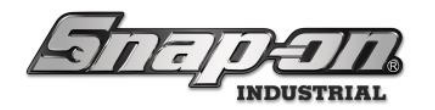

9. The user then clicks the **Gear** button.

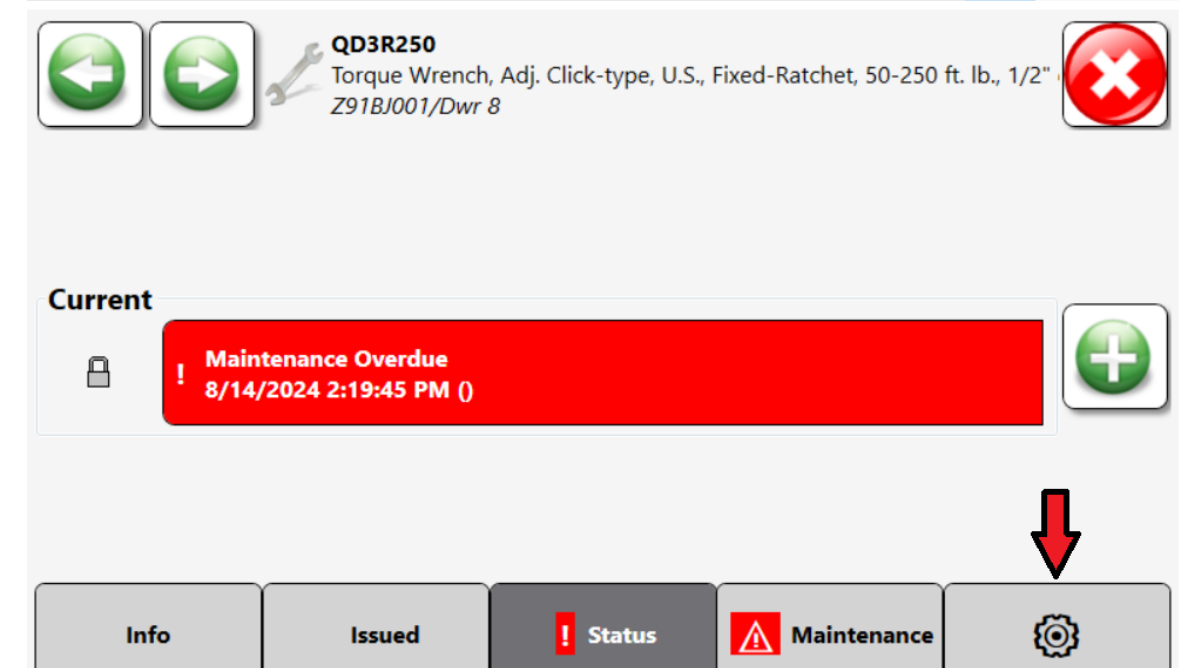

10. The user then clicks the **Tool Replacement** button.

|      | QD3R250<br>Torque Wrench<br>Z91BJ001/Dwr | , Adj. Click-type, U.S.,<br>8 | Fixed-Ratchet, 50-250 | ft. lb., 1/2" |
|------|------------------------------------------|-------------------------------|-----------------------|---------------|
|      | Tolerance                                | 0 (De                         | vice Default)         |               |
|      | Training                                 |                               |                       |               |
|      | Tool Replacement                         |                               |                       |               |
|      | Signature                                |                               |                       |               |
| Info | Issued                                   | ! Status                      | Maintenance           | 0             |

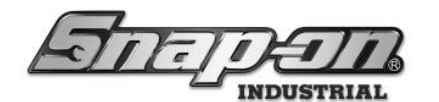

11. The user selects the instance of the issued replacement tool.

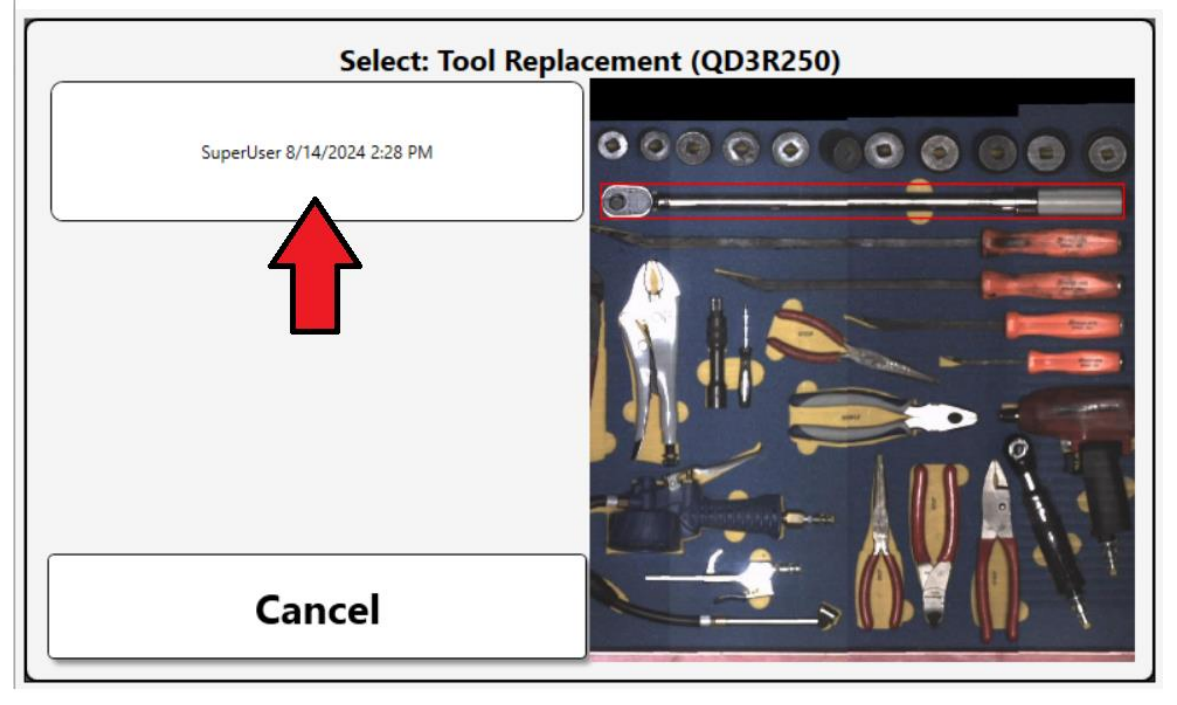

12. The user clicks the **OK** button.

| QD3R250<br>Torque Wrench, Adj.<br>Z91BJ001 | Click-type, U.S., Fixed-Ratch | net, 50-250 ft. lb., 1/2" drive |                                |
|--------------------------------------------|-------------------------------|---------------------------------|--------------------------------|
| Customer ID                                |                               |                                 |                                |
| Serial Number                              |                               |                                 |                                |
| Additional Info                            |                               |                                 |                                |
| User Label 2                               | Iool Replacer                 | nent: Success                   |                                |
| Tag                                        |                               |                                 |                                |
| Color ID Tag                               | 0                             | к                               | Q                              |
| Home Location Z91                          | вло                           |                                 |                                |
| ToolID 225                                 | 436                           |                                 |                                |
| Default Part # / Desc. QD3                 | 3R250 / Torque Wrench, Adj    | . Click-type, U.S., Fixed-Rato  | het, 50-250 ft. lb., 1/2" driv |
| Info                                       | ssued /                       | ! Status                        | Maintenance                    |

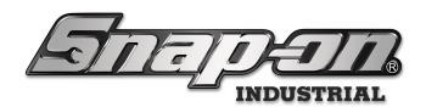

13. The user then opens the drawer where the tool is located and places the new replacement tool into the pocket vacated by the tool requiring maintenance.

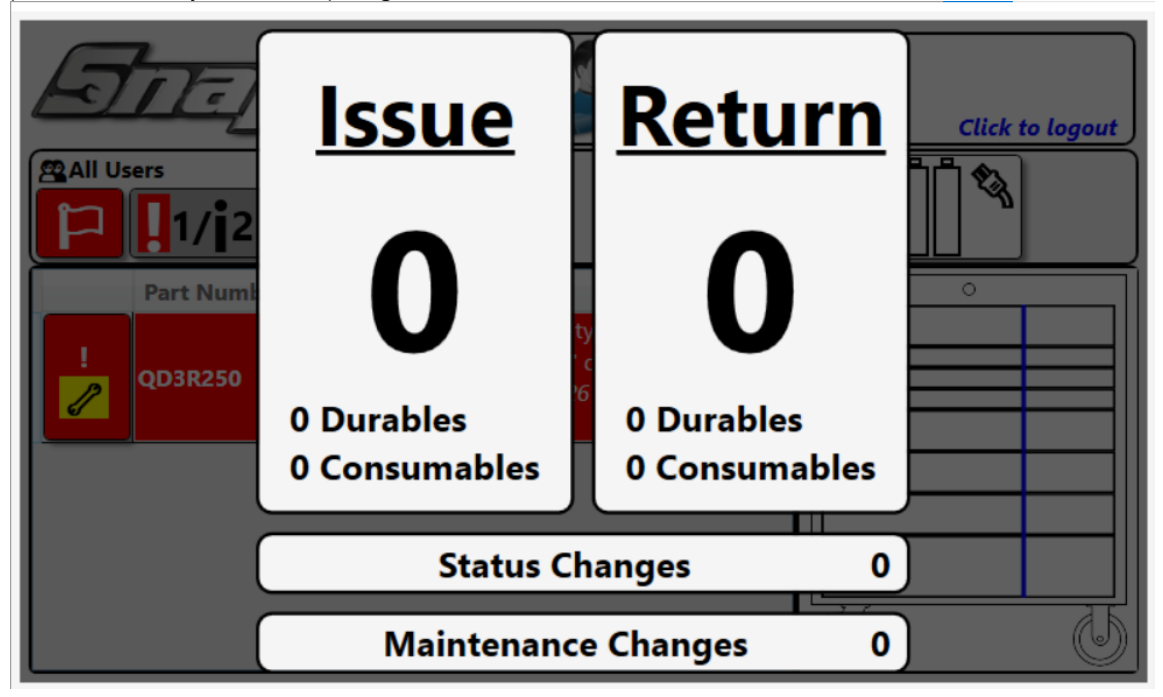

14. Now the user takes the tool needing maintenance to the crib and completes the **Returning Out of Calibration Tool to Crib** part of the process.

#### **RFID Locker Tool Swap**

1. First the user double clicks on the tool that was just issued on the dashboard of the crib.

| TRUE-CRIB                       |                |                   |                                                                                                    |                                                                        |     |                                              |                                                                 |                | Superl                           | <mark>dant</mark><br>User |             | Click |
|---------------------------------|----------------|-------------------|----------------------------------------------------------------------------------------------------|------------------------------------------------------------------------|-----|----------------------------------------------|-----------------------------------------------------------------|----------------|----------------------------------|---------------------------|-------------|-------|
| SCAN EMPLOYEE BADGE TO START    |                |                   |                                                                                                    |                                                                        |     |                                              |                                                                 | <u>&gt;</u>    |                                  |                           |             |       |
|                                 |                |                   | Device Status         I         Have OK items           Name         Alerts         Issued         Issued         Issue | Alerts: Tool Crib Dos X                                                |     |                                              | Issued Tools<br>Work Location Statu<br>Name Alerts Issued Issue | ed Users Issue | d Devices Mngd Out               | Alerts:<br>Alert Location | Tool        |       |
| System Status                   | <u>Filtere</u> | <u>ed Total</u>   |                                                                                                    |                                                                        |     |                                              |                                                                 |                |                                  |                           |             |       |
| Devices Online :                | 1              | 1                 |                                                                                                    |                                                                        |     |                                              |                                                                 |                |                                  |                           |             |       |
| Devices Offline :               | 0              | 0                 |                                                                                                    |                                                                        |     |                                              |                                                                 |                |                                  |                           |             |       |
| Te ala laguad a                 | 112            | 112               |                                                                                                    |                                                                        |     |                                              |                                                                 |                |                                  |                           |             |       |
| Tools issued :                  | 112            | 112               |                                                                                                    |                                                                        |     |                                              |                                                                 |                |                                  |                           |             |       |
| Users with Tools Issued :       | 2              | 2                 |                                                                                                    |                                                                        |     |                                              |                                                                 |                |                                  |                           |             |       |
| Devices with Tools Issued :     | 1              | 1                 |                                                                                                    | Issued:                                                                |     |                                              |                                                                 |                |                                  |                           |             |       |
| Tools Issued with Alerts :      | 0              | 0                 |                                                                                                    | TestTool9897 Phillips, Preston C.                                      |     |                                              |                                                                 |                |                                  |                           |             |       |
| Managed Tools Out :             | 0              | 0                 |                                                                                                    | TestTool9896 Phillips, Preston C.<br>TestTool9895 Phillips, Preston C. |     |                                              |                                                                 |                |                                  |                           |             |       |
| Managed 100is Out .             |                | 110               |                                                                                                    | TestTool9094 Phillips, Preston C.                                      |     |                                              |                                                                 |                |                                  |                           |             |       |
| lools Managed :                 | 115            | 116               |                                                                                                    | TestTool9093 Phillips, Preston C.<br>TestTool9093 Bhillips, Breston C. |     |                                              |                                                                 |                |                                  |                           |             |       |
|                                 |                |                   |                                                                                                    | TestTool9091 Phillips, Preston C.                                      |     |                                              |                                                                 |                |                                  |                           |             |       |
|                                 |                |                   |                                                                                                    | TestTool9890 Phillips, Preston C.                                      |     |                                              |                                                                 |                |                                  |                           |             |       |
|                                 |                |                   |                                                                                                    | Q028100 SuperUser                                                      |     |                                              | <u> </u>                                                        |                |                                  |                           |             |       |
| Top Employees with Issued Tools | Te             | op Work Locations | with Issued Tools                                                                                                    | Top Devices with Issued Tools                                          |     | Recent Events                                |                                                                 |                |                                  |                           |             |       |
| Phillips, Preston C.            | 111            |                   |                                                                                                    | Tool Crib Des                                                          | 112 | Time<br>8/15/2024 2:53:21 PM                 | Action<br>Session completed                                     | Part Numbe     | r Employee<br>SuperUser          | Tool Crib Dos             | Destination |       |
| l<br>SuperUser                  | 1              |                   |                                                                                                    |                                                                        |     | 8/15/2024 2:53:20 PM                         | Tool Issued                                                     | QD2R100        | SuperUser                        | Tool Crib Dos             |             |       |
|                                 |                |                   |                                                                                                    |                                                                        |     | 8/15/2024 2:53:20 PM                         | Tool Issue Verified                                             | Q02R100        | SuperUser                        | Tool Crib Dos             |             |       |
|                                 |                |                   |                                                                                                    |                                                                        |     | 8/15/2024 2:18:06 PM                         | Session completed                                               | -              | SuperUser                        | Tool Crib Dos             |             |       |
|                                 |                |                   |                                                                                                    |                                                                        |     | 8/15/2024 2:12:47 PM                         | Tag added                                                       | QD2R100        | Phillips, Preston C.             | Tool Crib Dos             |             |       |
|                                 |                |                   |                                                                                                    |                                                                        |     | 8/15/2024 2:12:35 PM                         | Tag added                                                       | Q02R100        | Phillips, Preston C.             | Teol Crib Des             |             |       |
|                                 |                |                   |                                                                                                    |                                                                        |     | 8/15/2024 2:09:34 PM                         | Session started                                                 | QUARTO         | SuperUser                        | Tool Crib Dos             |             |       |
|                                 |                |                   |                                                                                                    |                                                                        |     | 8/15/2024 2:08:30 PM                         | <b>Tool home location changed</b>                               | Q02R100        | Phillips, Preston C.             | Teol Crib Des             | Top Level   |       |
|                                 |                |                   |                                                                                                    |                                                                        |     | 8/15/2024 2:00:30 PM                         | Issued tool custody assigned                                    | Q02R100        | Phillips, Preston C.             | Tool Crib Dos             |             |       |
|                                 |                |                   |                                                                                                    |                                                                        |     | 8/15/2024 2:08:30 PM<br>8/15/2024 2:08:30 PM | Issued tool custody removed<br>Session consulated               | QD2H100        | Philips, Preston C.<br>SuperUser | Tool Crib Das             |             |       |
|                                 |                |                   |                                                                                                    |                                                                        |     | 8/15/2024 2:01:59 PM                         | Tool Issued Bad Status                                          | QD2R100        | SuperUser                        | Teol Crib Des             |             |       |
|                                 |                |                   |                                                                                                    |                                                                        |     | 8/15/2024 2:01:59 PM                         | Tool Issued                                                     | QD2R100        | SuperUser                        | Tool Crib Des             |             |       |
|                                 |                |                   |                                                                                                    |                                                                        |     | 8/15/2024 2:01:59 PM                         | Tool have Verified                                              | QD2R100        | SuperUser                        | Teel Crib Des             |             |       |
|                                 |                |                   |                                                                                                    |                                                                        |     | W IN COLOR & ZUTING PM                       | aesson started                                                  |                | Nevroti                          | non che bes               |             |       |
|                                 |                |                   |                                                                                                    |                                                                        |     |                                              |                                                                 |                |                                  |                           |             |       |
|                                 |                |                   |                                                                                                    |                                                                        |     |                                              |                                                                 |                |                                  |                           |             |       |
|                                 |                |                   |                                                                                                    |                                                                        |     |                                              |                                                                 |                |                                  |                           |             |       |
|                                 |                |                   |                                                                                                    |                                                                        |     | l                                            |                                                                 |                |                                  |                           |             |       |

σ×

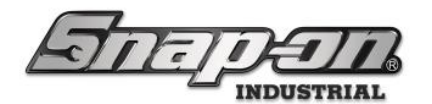

2. Next the user clicks on the **Pencil** button to edit the home location of the tool.

| Editing QD2R100                                                                                                  |  |  |  |  |  |  |
|----------------------------------------------------------------------------------------------------|--|--|--|--|--|--|
| QD2R100<br>Torque Wrench, Adj. Click-type, U.S., Fixed-Ratchet, 20-100 ft. lb., 3/8" drive<br>Tool Crib Dos      |  |  |  |  |  |  |
| Info 🥜 Issued Status Maintenance Attachments                                                                     |  |  |  |  |  |  |
| Customer ID                                                                                                    |  |  |  |  |  |  |
| Serial Number (Tool)                                                                                             |  |  |  |  |  |  |
| Additional Info                                                                                                  |  |  |  |  |  |  |
| User Label 2                                                                                                    |  |  |  |  |  |  |
|                                                                                                    |  |  |  |  |  |  |
| Color ID Tag                                                                                                    |  |  |  |  |  |  |
| Home Location Tool Crib Dos 🖉                                                                                    |  |  |  |  |  |  |
| ToolID 227952                                                                                                    |  |  |  |  |  |  |
| Default Part # / Desc. QD2R100 / Torque Wrench, Adj. Click-type, U.S., Fixed-Ratchet, 20-100 ft. lb., 3/8" drive |  |  |  |  |  |  |
|                                                                                                    |  |  |  |  |  |  |
|                                                                                                    |  |  |  |  |  |  |
|                                                                                                    |  |  |  |  |  |  |
|                                                                                                    |  |  |  |  |  |  |
|                                                                                                    |  |  |  |  |  |  |
|                                                                                                    |  |  |  |  |  |  |
|                                                                                                    |  |  |  |  |  |  |

3. The user selects the location of the locker to which the tool will be transferred and clicks the **Green Checkmark** button.

| Select home location                         |          |
|----------------------------------------------|----------|
| ✓ Top Level                                  |          |
| 4 Maintenance                                |          |
| Brake Shop                                   |          |
| Calibration Lab                              |          |
| Engine Shop                                  |          |
| Finht Onerations                             |          |
| High operations     Hannar Hannar            |          |
| - Terrodynes Heiningen Order Bander Band     |          |
| Helicopter Maintenance Hangar bay of         |          |
| Helicopter Namiteriance Hangar Bay 1         |          |
| neicopter Maintenance hangar bay 2           |          |
| * Helicopter Maintenance Hangar Bay 3        |          |
| lool Box 1                                   |          |
| <ul> <li>Plane Maintenance Hangar</li> </ul> |          |
| Plane Maintenance Hangar Bay 0               |          |
| Plane Maintenance Hangar Bay 1               |          |
| Plane Maintenance Hangar Bay 2               |          |
| Plane Maintenance Hangar Bay 3               |          |
| <ul> <li>Manufacturing</li> </ul>            |          |
| <ul> <li>Assembly Area A</li> </ul>          |          |
| Assembly Area A Line 0                       |          |
| Assembly Area A Line 1                       |          |
| Assembly Area A Line 2                       |          |
| * Assembly Area B                            |          |
| Assembly Area B Line 0                       |          |
| Assembly Area 8 Line 1                       |          |
| Assembly Area B Line 2                       |          |
| Final Assembly Area                          |          |
| Test Klosk                                   |          |
| 1 Tool Crib                                  |          |
| Teel Crib Dos                                |          |
| 2918001                                      |          |
| 79341001                                     |          |
| 792/9001                                     |          |
| 7935001                                      |          |
| 79747001                                     |          |
| 25/A(0)                                      |          |
| 23941001                                     |          |
| 2.95.3001                                    |          |
| 224001001                                    |          |
|                                              |          |
|                                              |          |
|                                              |          |
|                                              |          |
|                                              |          |
|                                              |          |
|                                              |          |
|                                              |          |
|                                              |          |
|                                              |          |
|                                              |          |
|                                              |          |
|                                              | _        |
|                                              |          |
|                                              | <b>A</b> |
|                                              |          |
|                                              | V        |
|                                              |          |
|                                              |          |
|                                              |          |
|                                              |          |

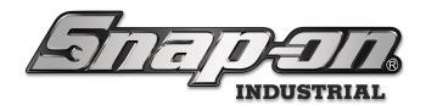

4. The user clicks the **OK** button to finish the transfer to the locker.

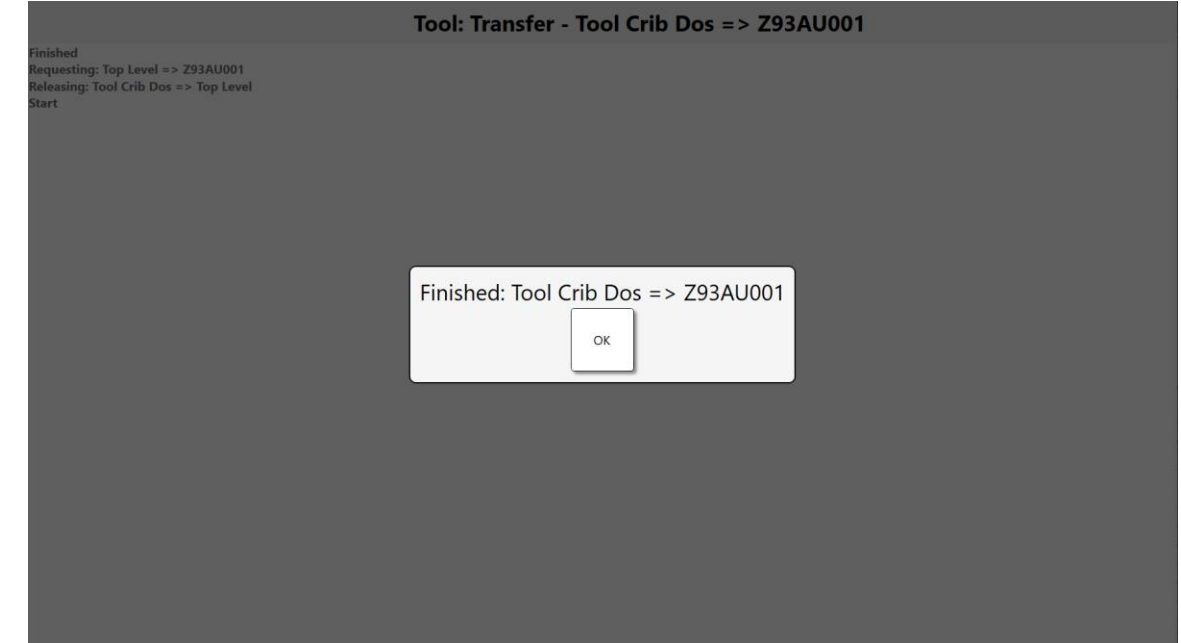

5. The user logs out of the crib and takes the replacement tool to the locker. The locker shows both the tool that needs maintenance and the issued tool whose home location was just changed to the locker.

| F  | <u>Te</u>   | Jens"                                                                                                    |
|----|-------------|----------------------------------------------------------------------------------------------------|
| 1/ | 2 🥜 1       | @1                                                                                                    |
|    | Part Number | Details                                                                                                    |
| 1  | QD2R100     | Torque Wrench, Adj. Click-type, U.S., Fixed-Ratchet, 20-100 ft. lb., 3/8" drive                                |
| I  | QD2R100     | Torque Wrench, Adj. Click-type, U.S., Fixed-Ratchet, 20-100 ft. lb., 3/8" drive<br>SuperUser 8/15/2024 2:53 PM |
|    |             |                                                                                                    |
|    |             |                                                                                                    |
|    |             |                                                                                                    |
|    |             |                                                                                                    |
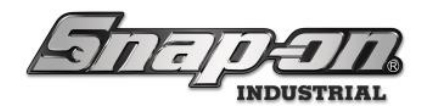

6. The user logs into the locker and opens the door.

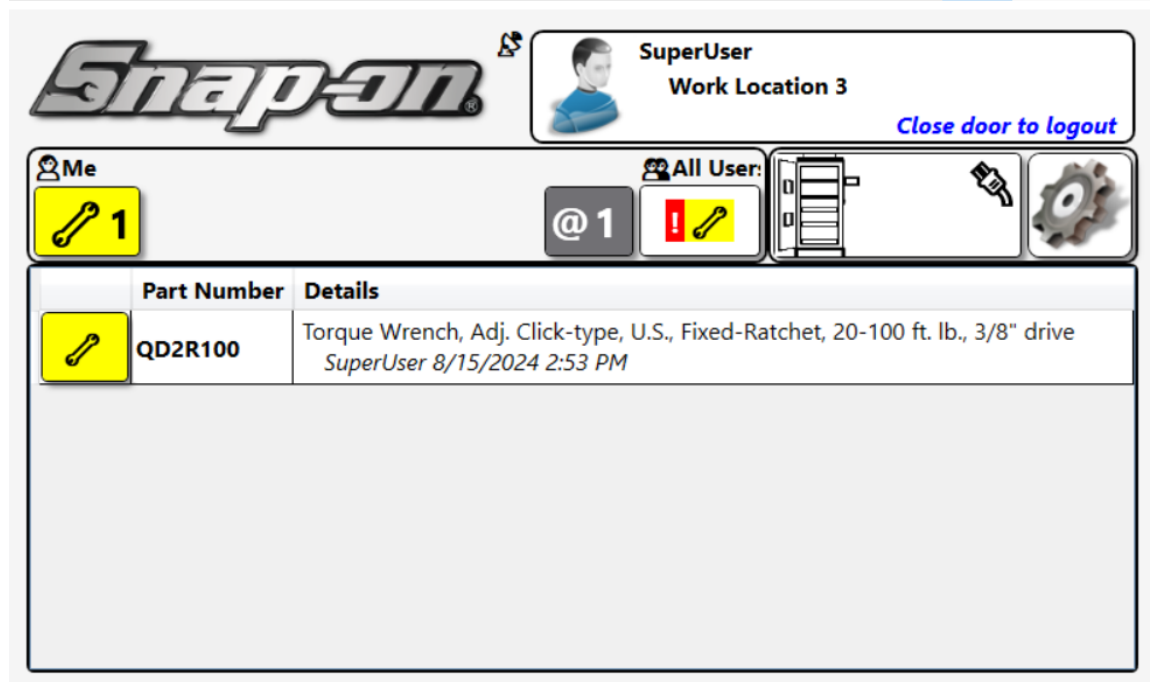

7. The user removes the tool that required maintenance and replaces it with the replacement tool.

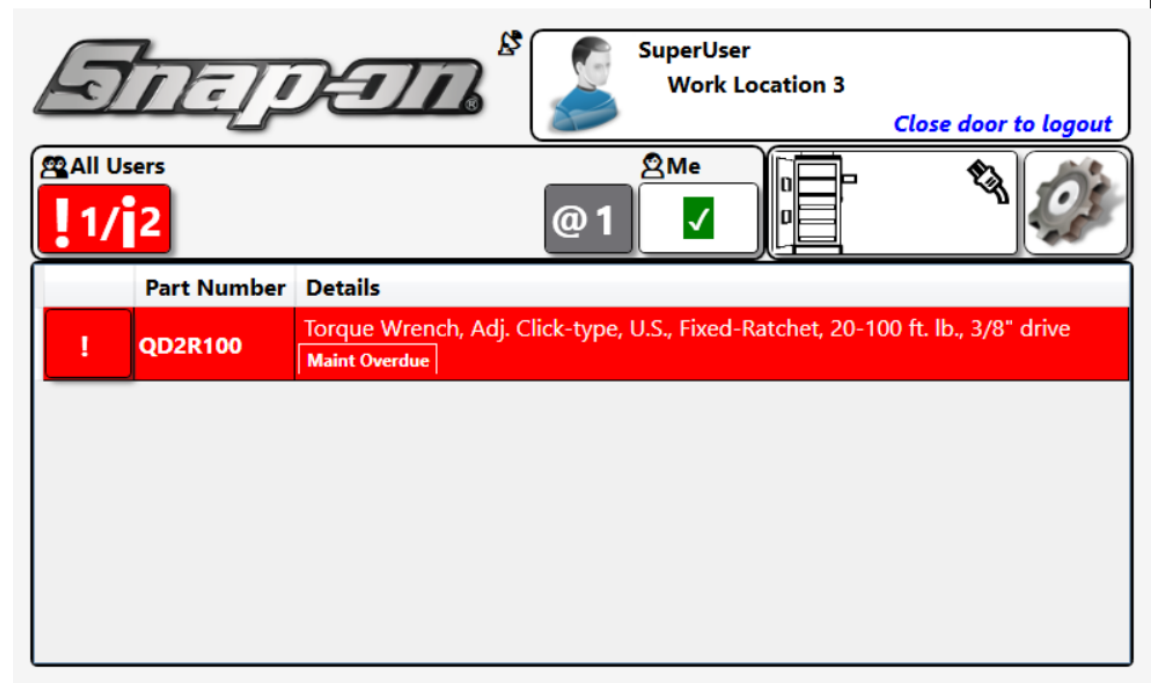

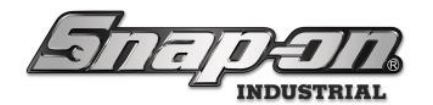

8. Then the user closes the door.

| Sie                    | SuperUser<br>Work Locat | tion 3<br>Close door to logout |
|------------------------|-------------------------|--------------------------------|
| 2 Me                   | @ 1                     |                                |
| Part Number<br>QD2R100 | Scanning                | 00 ft. lb., 3/8" drive         |
|                        |                         |                                |
|                        |                         |                                |

9. Notice that the tool requiring maintenance is now issued to the user but still a part of the locker.

| 1/j | 2 🥜 1       | @1                                                                                                    |
|-----|-------------|----------------------------------------------------------------------------------------------------|
|     | Part Number | Details                                                                                                    |
| !   | QD2R100     | Torque Wrench, Adj. Click-type, U.S., Fixed-Ratchet, 20-100 ft. lb., 3/8" drive<br>SuperUser 8/15/2024 3:45 PM |

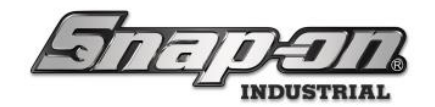

#### Tool Crib Tool Swap

- 1. The user takes the replacement tool to the crib with the tool needing maintenance and scans the tool.
- 2. The user clicks the **Transfer tool to this device** button.
- 3. The user clicks the **Return tools to crib** button and returns the tool to the crib.
- 4. The user then issues the tool needing calibration.

#### Portal Tool Swap

1. First the user double clicks on the tool that was just issued on the dashboard of the crib.

| 15 Snap-on True-Crits, vr9.11.2.0802, Tool Critis Dos |                        |                   |                                                                                                 | -                                          |                      |                                              |                                                                |                    |                                              |                           |             | - 0      |
|-------------------------------------------------------|------------------------|-------------------|-------------------------------------------------------------------------------------------------|--------------------------------------------|----------------------|----------------------------------------------|----------------------------------------------------------------|--------------------|----------------------------------------------|---------------------------|-------------|----------|
| TRUE-CRIB                                             | 8                      |                   |                                                                                                 |                                            |                      |                                              |                                                                |                    | Superl                                       | <mark>dant</mark><br>User |             | Click t  |
|                                                       |                        |                   |                                                                                                 | SCAN EMP                                   | LOYEE BADGE TO START |                                              |                                                                |                    |                                              |                           |             | <u>i</u> |
|                                                       |                        |                   | Device Status 1 Hide OK itens Name Alefts Issued Issued Users Mingd Out Tool Crib Dos 0 112 2 0 | Alerts: Tool Crib (                        | Dos 🗴                |                                              | Issued Tools<br>Work Location Statu<br>Name Alets Issued Issue | nd Users Issue     | Devices Mingd Out                            | Alerts:<br>Net Location   | Tool        |          |
| System Status<br>Devices Online :                     | <u>Filtered</u><br>: 1 | <u>Total</u><br>1 |                                                                                                 |                                            |                      |                                              |                                                                |                    |                                              |                           |             |          |
| Devices Offline :                                     | : 0                    | 0                 |                                                                                                 |                                            |                      |                                              |                                                                |                    |                                              |                           |             |          |
| Tools Issued :                                        | : 112                  | 112               |                                                                                                 |                                            |                      |                                              |                                                                |                    |                                              |                           |             |          |
| Users with Tools Issued :                             | 2                      | 2                 |                                                                                                 |                                            |                      |                                              |                                                                |                    |                                              |                           |             |          |
| Devices with Tools Issued                             | 1                      | 1                 |                                                                                                 | Issued:                                    |                      |                                              |                                                                |                    |                                              |                           |             |          |
| Tools Issued with Alerts                              |                        | 0                 |                                                                                                 | TextTool\$897 Phillip                      | ee<br>s, Preston C.  |                                              |                                                                |                    |                                              |                           |             |          |
| Monored Tools Out                                     |                        | 0                 |                                                                                                 | TestTool9896 Philip                        | s, Preston C.        |                                              |                                                                |                    |                                              |                           |             |          |
| Managed Tools Out                                     |                        | 110               |                                                                                                 | TextTool9034 Philip                        | s, Preston C.        |                                              |                                                                |                    |                                              |                           |             |          |
| Tools Managed                                         | : 115                  | 116               |                                                                                                 | TestTool9893 Philip<br>TestTool9892 Philip | s, Preston C.        |                                              |                                                                |                    |                                              |                           |             |          |
|                                                       |                        |                   |                                                                                                 | TestTool9091 Philip                        | s, Preston C.        |                                              |                                                                |                    |                                              |                           |             |          |
|                                                       |                        |                   |                                                                                                 | CO2R100 Super                              | S, Preston C.        |                                              |                                                                |                    |                                              |                           |             |          |
| Top Employees with Issued Tools                       | Top W                  | Vork Locations    | with Issued Tools                                                                               | Top Devices with h                         | sued Tools           | Recent Events                                | 1                                                              |                    |                                              |                           |             |          |
| Phillips, Preston C.                                  | 111                    |                   |                                                                                                 | Teel Crib Des                              | 112                  | Time                                         | Action                                                         | Part Number        | Employee                                     | Source                    | Destination |          |
| SuperUser                                             | 1                      |                   |                                                                                                 |                                            |                      | 8/15/2024 2:53:20 PM                         | Tool issued                                                    | Q02R100            | SuperUser                                    | Tool Crib Dos             |             |          |
|                                                       |                        |                   |                                                                                                 |                                            |                      | 8/15/2024 2:53:20 PM                         | Tool Issue Verified                                            | Q02R100            | SuperUser                                    | Tool Crib Dos             |             |          |
|                                                       |                        |                   |                                                                                                 |                                            |                      | 8/15/2024 2:18:06 PM                         | Session completed                                              |                    | SuperUser                                    | Tool Crib Des             |             |          |
|                                                       |                        |                   |                                                                                                 |                                            |                      | 8/15/2024 2:12:47 PM                         | Tag added                                                      | QD2R100            | Phillips, Preston C.                         | Teel Crib Des             |             |          |
|                                                       |                        |                   |                                                                                                 |                                            |                      | 8/15/2024 2:12:35 PM                         | Tag added                                                      | QD2R100            | Phillips, Preston C.                         | Teel Crib Des             |             |          |
|                                                       |                        |                   |                                                                                                 |                                            |                      | 8/15/2024 2:09:34 PM                         | Session started                                                |                    | SuperUser                                    | Tool Crib Dos             | 1           |          |
|                                                       |                        |                   |                                                                                                 |                                            |                      | 8/15/2024 2:08:30 PM                         | Tool home location changed                                     | QD2R100            | Phillips, Preston C.                         | Teel Crib Des             | Top Level   |          |
|                                                       |                        |                   |                                                                                                 |                                            |                      | 8/15/2024 2:08:30 PM<br>8/15/2024 2:08:30 PM | Issued tool custody assigned<br>Issued tool custody removed    | QD2R100<br>QD2R100 | Phillips, Preston C.<br>Phillips, Preston C. | Teel Crib Des             |             |          |
|                                                       |                        |                   |                                                                                                 |                                            |                      | 8/15/2024 2:02:04 PM                         | Session completed                                              |                    | SuperUser                                    | Teel Crib Des             | 1           |          |
|                                                       |                        |                   |                                                                                                 |                                            |                      | 8/15/2024 2:01:59 PM                         | Tool Issued Bad Status                                         | QD2R100            | SuperUser                                    | Tool Crib Dos             |             |          |
|                                                       |                        |                   |                                                                                                 |                                            |                      | 8/15/2024 2:01:59 PM<br>8/15/2024 2:01:59 PM | Tool Issued                                                    | Q028100            | SuperUser                                    | Teel Crib Des             |             |          |
|                                                       |                        |                   |                                                                                                 |                                            |                      | 8/15/2024 2:01:39 PM                         | Session started                                                |                    | SuperUser                                    | Tool Crib Dos             |             |          |
|                                                       |                        |                   |                                                                                                 |                                            |                      |                                              |                                                                |                    |                                              |                           |             |          |
|                                                       |                        |                   |                                                                                                 |                                            |                      |                                              |                                                                |                    |                                              |                           |             |          |
|                                                       |                        |                   |                                                                                                 |                                            |                      |                                              |                                                                |                    |                                              |                           |             |          |
|                                                       | , l                    |                   |                                                                                                 | l                                          |                      | λ.                                           |                                                                |                    |                                              |                           |             |          |

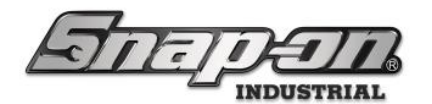

2. Next the user clicks on the **Pencil** button to edit the home location of the tool.

| Editing QD2R100                                                                                                  |
|----------------------------------------------------------------------------------------------------|
| QD2R100<br>Torque Wrench, Adj. Click-type, U.S., Fixed-Ratchet, 20-100 ft. lb., 3/8" drive<br>Tool Crib Dos      |
| Info 🧷 Issued Status Maintenance Attachments                                                                     |
| Customer ID                                                                                                    |
| Serial Number (Tool)                                                                                             |
| Additional Info                                                                                                  |
| User Label 2                                                                                                    |
|                                                                                                    |
| Color ID Tag 🖉 🗙                                                                                                 |
| Home Location Tool Crib Dos 🖉                                                                                    |
| ToolID 227952                                                                                                    |
| Default Part # / Desc. QD2R100 / Torque Wrench, Adj. Click-type, U.S., Fixed-Ratchet, 20-100 ft. lb., 3/8" drive |
|                                                                                                    |
|                                                                                                    |
|                                                                                                    |
|                                                                                                    |
|                                                                                                    |
|                                                                                                    |
|                                                                                                    |

3. The user selects the location of the portal to which the tool will be transferred and clicks the **Green Checkmark** button.

| Select home location |          |
|----------------------|----------|
| 4 Top Level          |          |
| Maintenance          |          |
| Manufacturing        |          |
| Test Kiosk           |          |
| ▶ Tool Crib          |          |
| Tool Crib Dos        |          |
| Z91BJ001             |          |
| Z93AU001             |          |
| Z93CR001             |          |
| Z93GS001             |          |
| Z97AT001             |          |
| Z98AT001             |          |
| Z98BT001             |          |
| Z99LS001             |          |
| ZA8BT001             |          |
|                      |          |
|                      |          |
|                      |          |
|                      |          |
|                      |          |
|                      |          |
|                      |          |
|                      |          |
|                      |          |
|                      |          |
|                      |          |
|                      |          |
|                      |          |
|                      |          |
|                      |          |
|                      |          |
|                      | <b>V</b> |
|                      |          |
|                      |          |

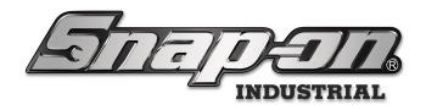

4. The user clicks the **OK** button to finish the transfer to the portal.

|                                                                                                 | Tool: Transfer - Tool Crib Dos => Z98BT001 |
|-------------------------------------------------------------------------------------------------|--------------------------------------------|
| Finished<br>Requesting: Top Level => Z98BT001<br>Releasing: Tool Crib Dos => Top Level<br>Start |                                            |
|                                                                                                 | Finished: Tool Crib Dos => Z98BT001        |
|                                                                                                 |                                            |
|                                                                                                 |                                            |

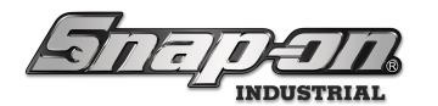

5. The user logs out of the crib and takes the replacement tool to the portal. The portal shows both the tool that needs maintenance and the issued tool whose home location was just changed to the portal.

| J         |                  | Ð                                   | Z Port                                                | BT001<br>al           | Ó                                                                                                    |
|-----------|------------------|-------------------------------------|-------------------------------------------------------|-----------------------|----------------------------------------------------------------------------------------------------|
| 1/        | 1 🥜 1            |                                     |                                                       |                       |                                                                                                    |
|           | Part Number      | Details                             |                                                       |                       |                                                                                                    |
| !         | QD2R100          | Torque Wre<br>drive<br>Maint Overdu | nch, Adj. Click-type, l                               | J.S., Fixed-Ratchet,  | 20-100 ft. lb., 3/8"                                                                                                    |
| I         | QD2R100          | Torque Wre<br>drive<br>SuperUse     | nch, Adj. Click-type, U<br>r <i>8/16/2024 2:30 PM</i> | J.S., Fixed-Ratchet,  | , 20-100 ft. lb., 3/8"                                                                                                    |
| Top Emp   | loyees with Issu | ued Tools                           | Recent Events                                         |                       |                                                                                                    |
| - T       |                  | 1                                   | Time                                                  | Action                | Part Nun                                                                                                    |
| SuperUser |                  | '                                   | 8/16/2024 2:39:28 PM                                  | Tool home location cl | hanged QD2R10                                                                                                    |
|           |                  |                                     | 8/16/2024 2:39:28 PM                                  | Unauthorized User     |                                                                                                    |
|           |                  |                                     | 8/16/2024 2:30:20 PM                                  | Security Camera Imag  | ge in the second second s |
|           |                  |                                     | 8/16/2024 2:30:12 PM                                  | Unauthorized User     | ▼                                                                                                    |
|           |                  |                                     | 8/16/2024 2:29:50 PM                                  | Security Camera Imac  | ae >                                                                                                    |

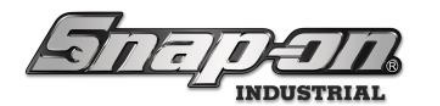

6. The user enters the portal with the replacement tool and logs in. The portal will scan for tools and detect the replacement tool.

| SuperUser            |                    | Work Location<br>Work Loc2                                                     |   | Ó         |       |  |  |  |  |
|----------------------|--------------------|--------------------------------------------------------------------------------|---|-----------|-------|--|--|--|--|
| <sup>®</sup> Me<br>✓ |                    |                                                                                |   |           | lsers |  |  |  |  |
| Tools leaving with   | h me               |                                                                                |   |           | Ħ     |  |  |  |  |
| Part Number Deta     | alls               | *No Item                                                                       | S |           |       |  |  |  |  |
|                      |                    |                                                                                |   |           |       |  |  |  |  |
| Tools returning to   | stock              |                                                                                |   |           | TT .  |  |  |  |  |
| Part Numbe           | r Details          |                                                                                |   |           |       |  |  |  |  |
| QD2R100              | Torque<br>3/8" dri | rque Wrench, Adj. Click-type, U.S., Fixed-Ratchet, 20-100 ft. lb.,<br>3" drive |   |           |       |  |  |  |  |
|                      |                    |                                                                                |   |           |       |  |  |  |  |
|                      |                    |                                                                                |   |           |       |  |  |  |  |
|                      |                    |                                                                                |   |           |       |  |  |  |  |
|                      |                    |                                                                                |   |           |       |  |  |  |  |
|                      |                    |                                                                                |   |           |       |  |  |  |  |
|                      |                    |                                                                                |   |           |       |  |  |  |  |
| ← Check out          |                    | Rescan                                                                         |   | Restock – | •     |  |  |  |  |

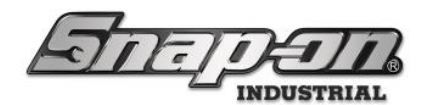

7. The user clicks the **Restock** button, ends the session, and puts the replacement tool in the portal tool storage area.

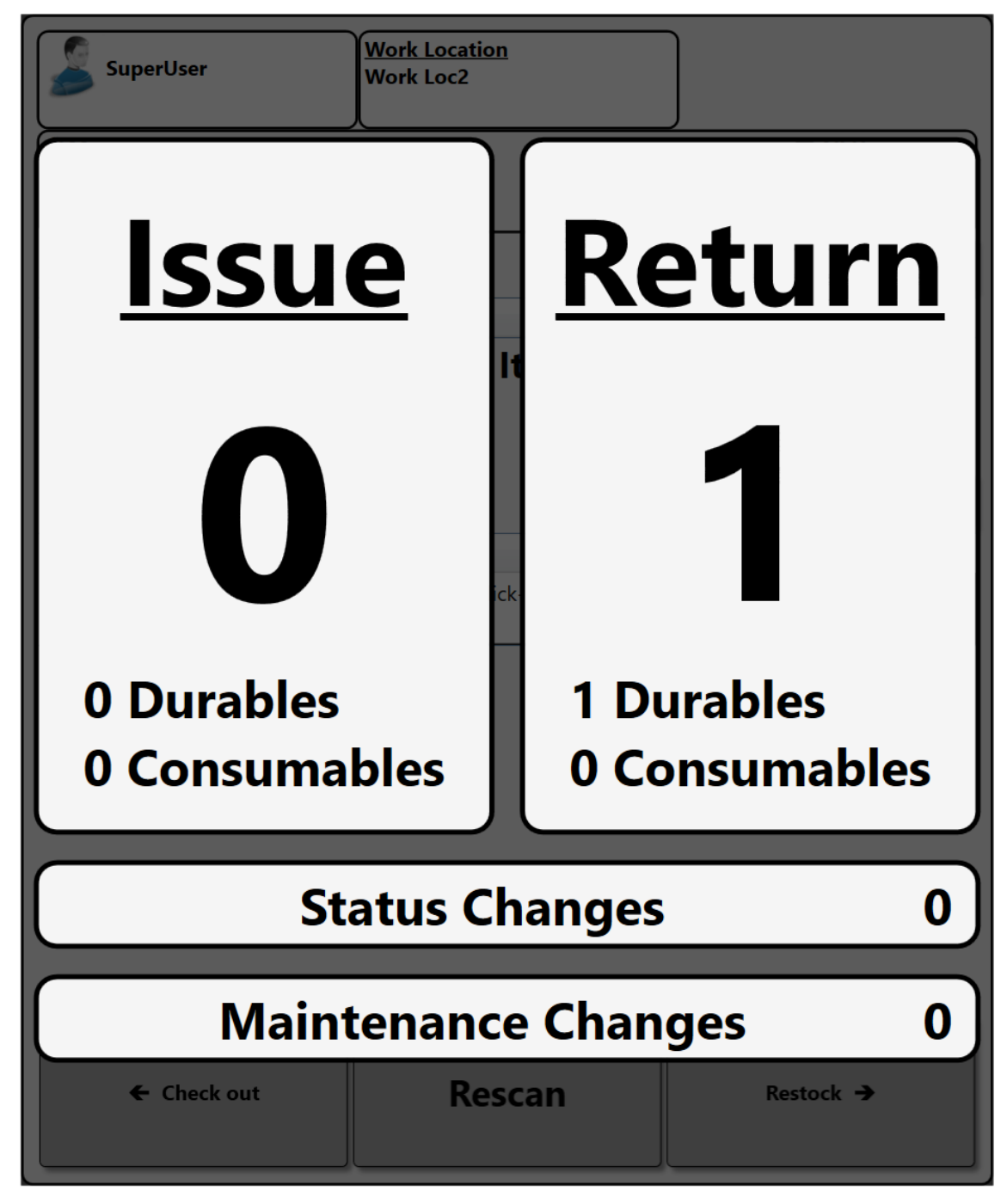

8. The user then retrieves the tool requiring maintenance, returns to the portal, and starts a new session which initiates a scan.

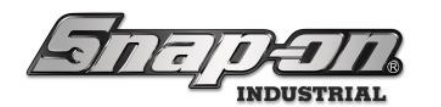

9. Once the tool is shown in the **Tools leaving with me** window, the user clicks the **Check out** button and leaves the portal with the tool requiring maintenance.

| SuperUser                               | Work Location<br>Work Loc2                                                                                                    |            |  |  |  |  |  |  |  |
|-----------------------------------------|----------------------------------------------------------------------------------------------------|------------|--|--|--|--|--|--|--|
| <sup>≌Me</sup><br>                      | ?1                                                                                                    | All Users  |  |  |  |  |  |  |  |
| Tools leaving with                      | me                                                                                                    | Ħ          |  |  |  |  |  |  |  |
| Part Number                             | Details                                                                                                    |            |  |  |  |  |  |  |  |
| !                                       | Image: Participation of the system       Torque Wrench, Adj. Click-type, U.S., Fixed-Ratchet, 20-100 ft. lb., 3/8" drive         System       SuperUser 8/16/2024 3:45 PM         Maint Overdue Verify       Verify |            |  |  |  |  |  |  |  |
| Tools returning to<br>Part Number Detai | Tools returning to stock                                                                                                    |            |  |  |  |  |  |  |  |
|                                         | *No Items                                                                                                    |            |  |  |  |  |  |  |  |
| ← Check out                             | Rescan                                                                                                    | Restock -> |  |  |  |  |  |  |  |

10. Notice that the tool requiring maintenance is now issued to the user but still a part of the portal inventory.

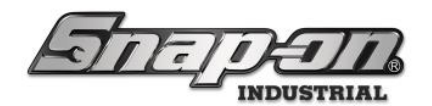

#### Returning Out of Calibration Tool to Crib

- 1. The user will now return to the tool crib and login as an attendant and then scan the tool with the maintenance overdue status.
- 2. The user then clicks the **Transfer tool to this device** button.

| TRUE-CRIB                                                                                              | Superhar |
|----------------------------------------------------------------------------------------------------|----------|
|                                                                                                    |          |
|                                                                                                    |          |
|                                                                                                    |          |
|                                                                                                    |          |
|                                                                                                    |          |
| The tool you scanned belongs to another device.                                                        |          |
| COTTON<br>Trange Warrich, Adj. Click-type, U.S., Field Ratchet, 20-100 ft. lb, 3/8" drive<br>23/3/2011 | <b>•</b> |
| Options                                                                                                |          |
| Transfer tool to this device                                                                           |          |
|                                                                                                    |          |
|                                                                                                    |          |
|                                                                                                    |          |
|                                                                                                    |          |

3. The user is then prompted to choose whether the tool should be returned to the crib or left issued. The user clicks the **Return tools to crib.** button.

| 45 Snap-on True-Crib, v:9.10.4.0513, Tool Crib                                                                                                    |                                                                                                    | 🔂 💷   🖓 🔲 🖓   🚳 🛞   ⊘ <                                                                                                    |                                                                                                    | – o ×                                                  |
|----------------------------------------------------------------------------------------------------|----------------------------------------------------------------------------------------------------|----------------------------------------------------------------------------------------------------|----------------------------------------------------------------------------------------------------|--------------------------------------------------------|
| TRUE-C                                                                                                    | RIB                                                                                                    |                                                                                                    | Attendant<br>SuperUser                                                                                                    |                                                        |
|                                                                                                    |                                                                                                    | SCAN EMPLOYEE BADGE TO ST                                                                                                    | ART                                                                                                    |                                                        |
| System Status <u>Eilte</u><br>Devices Online : 1<br>Devices Offline : 0<br>Tools Issued : 11<br>Users with Tools Issued : 6<br>Devices with Tools Issued : 1<br>Tools Issued with Alerts : 3<br>Managed Tools Out : 1<br>Tools Managed : 25 | Pred         Total           1         1           0         5           5         6           1         3           1         1           3         1           36         257 | Hide OK Rems Alerts:     Alert s:     Maintenance Overdue Tool Gri     Maintenance Overdue Tool Gri     Maintenance Overdue Too | Issued Tools           Vork Location Status         2           Name         Alerts Issued Issued Issued Devices Maga           6         QD2R10         1         1         0           6         QD2R10         1         1         0           9         QD2R10         1         1         0           9         QD2R10         1         1         0           9         QD2R10         1         1         0           9         QD2R10         1         1         0           9         QD2R10         1         1         0 | Alerts:<br>Con Alert Local<br>Maintenance Overdae Item |
| Top Employees with Issued Tools       Phillips, Preston C     10       Fly, David C.     1       Rogers, Fred     1       Chman, Joe     1       SoperUser     1       Runner, Rhode     1                                                  | Top Work Locations with Issued Tool<br>Item assembly 9000 3<br>False Org 1<br>Work Loc2 1                                                                                       | Top Devices with Issued Tools<br>Tool Crib 15<br>Pretons Klosk 3                                                                                                    | Sent Events me Action Part Number Employee (20/2024 3:01:50 PM Tool home location changed PT1900AL SuperUse                                                                                                    | Source Destination                                     |

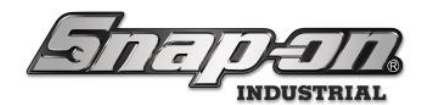

4. The user is then shown a summary screen showing that the tool has been returned to the tool crib.

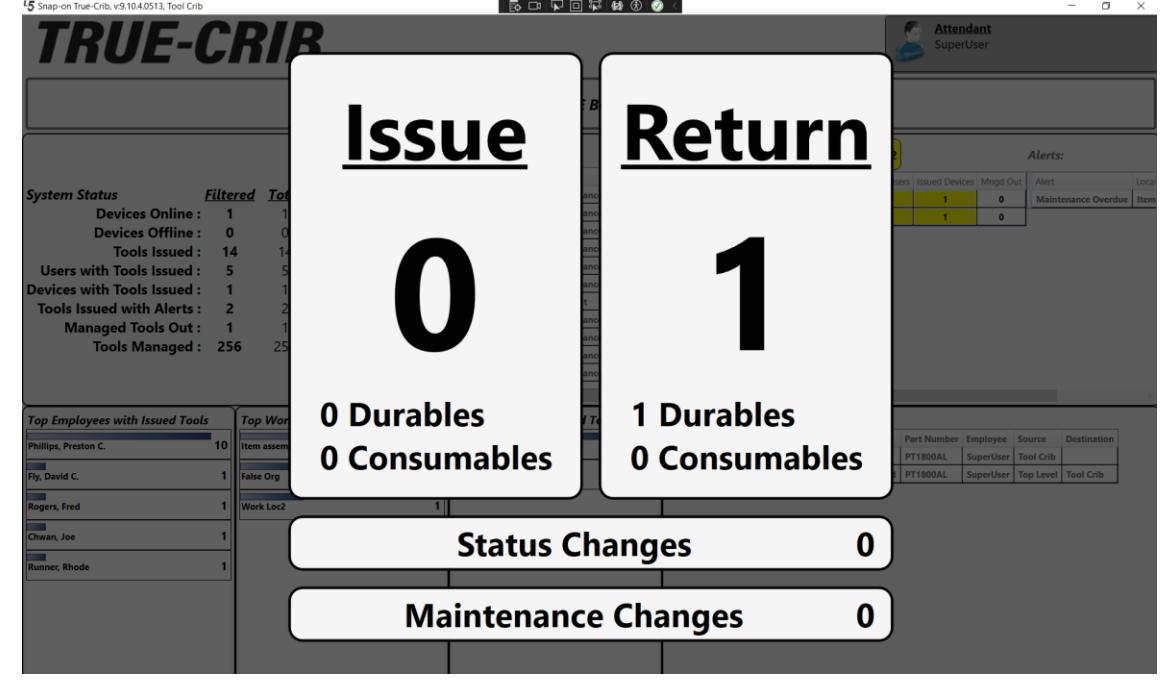

5. The tool has now been moved from the original device to the tool crib. A look at the main screen of that device will confirm it is no longer a part of its inventory.

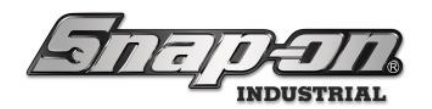

#### Tool Deactivation (Tool Scrap) Process

Sometimes a tool may be broken and need to be scrapped and replaced. To accomplish this in the L5 Connect system a tool needs to be **deactivated**. The process will prevent the tool from showing up in inventory or being issued, but all its history will still be available.

- 1. The user follows the tool swap process to remove the tool from its current device and return it to the tool crib.
- 2. The user logs into the crib as an attendant.
- 3. The user finds the tool deactivated in the list of tools with an alert and right clicks the tool. Then he selects the **Deactivate** option.

| 45 Snap-on True-Crib, v:9.11.2.0802, Tool Crib |      |                        |          |               |       |                  |         |                |      |         |        |                       |                |        |             |         |                           |                 | -          | o ×             |
|------------------------------------------------|------|------------------------|----------|---------------|-------|------------------|---------|----------------|------|---------|--------|-----------------------|----------------|--------|-------------|---------|---------------------------|-----------------|------------|-----------------|
| TRUE-C                                         |      | R <i>IE</i>            | 3        |               |       |                  |         |                |      |         |        |                       |                |        |             | S A     | <b>ttendar</b><br>uperUse | <b>nt</b><br>er | (          | Click to logout |
|                                                |      |                        |          | SCA           | N EM  | IPLOYEE BAL      | DGE T   | O START        |      |         |        |                       |                |        |             |         |                           |                 | 2          | <b>)</b>        |
|                                                |      |                        | Device   | Status ! 1    | 1     | 1 Hide OK Items  | Alerts  | :              |      |         |        | Issued To<br>Work Loc | ols<br>ation ! | Status | <b>/</b> 2  |         | Alerts:                   |                 |            |                 |
|                                                |      |                        | Name     | Alerts Issuer | Issue | d Users Mngd Out | Alert   |                | Loc  | ation   | Tool   | Name                  | Alerts         | Issued | Issued User | slssued | Devices 1                 | Mngd Out        | Alert      | Loca            |
| System Status <u>Fi</u>                        | lter | <u>ed</u> <u>Total</u> | Tool Cri | b 11 14       |       | 5 1              | Maint   | enance Overdue | Too  | ol Crib | QD3R25 | False Org             | 0              | 1      | 1           |         | 1                         | 0               | Maintenand | e Overdue Item  |
| Devices Online :                               | 1    | 1                      |          |               |       |                  | Maint   | enance Overdue | Too  | ol Crib | QD3RM: | Work Loc2             | 2 0            | 1      | 1           |         | 1                         | 0               |            |                 |
| Devices Offline :                              | 0    | 0                      |          |               |       |                  | Maint   | enance Overdue | Too  | ol Crib | QD2R10 |                       |                |        |             |         |                           |                 |            |                 |
| Tools Issued :                                 | 14   | 14                     |          |               |       |                  | In Tra  | nsit           | Too  | ol Crib | DBTBM  |                       |                |        |             |         |                           |                 |            |                 |
| Users with Tools Issued :                      | 5    | 5                      |          |               |       |                  | Maint   | enance Overdue | Too  | ol Crib | QD2R10 |                       |                |        |             |         |                           |                 |            |                 |
| Devices with Tools Issued :                    | 1    | 1                      |          |               |       |                  | Maint   | enance Overdue | Too  |         | CTECHL |                       |                |        |             |         |                           |                 |            |                 |
| Tools Issued with Alerts :                     | 2    | 2                      |          |               |       |                  | Maint   | enance Overdue | 100  |         | CTECHL |                       |                |        |             |         |                           |                 |            |                 |
| Managed Tools Out :                            | 1    | 1                      |          |               |       |                  | Maint   | enance Overdue | Tee  |         | CTECHL |                       |                |        |             |         |                           |                 |            |                 |
| Tools Managed :                                | 255  | 256                    |          |               |       |                  | Maint   | enance Overdue | Too  | ol Crib | CTECHL |                       |                |        |             |         |                           |                 |            |                 |
|                                                |      |                        |          |               |       |                  | Maint   | anance Overdue | Tan  | A Crib  | 002810 |                       |                |        |             |         |                           |                 |            |                 |
|                                                |      |                        |          |               |       |                  |         | Jump to        |      |         | - E    |                       |                |        |             |         |                           |                 | _          |                 |
| <u> </u>                                       |      |                        | Ľ.       |               |       | <u></u>          | _       | Deactivate C   | D2R1 | 100     | $-\mu$ | <u>`</u>              | _              |        |             |         |                           |                 |            | ,               |
| Top Employees with Issued Tools                | _    | Top Work L             | ocations | with Issued   | Tool  | Top Devices w    | ith Iss | Deliver QD2    | R100 |         | ven    | ts                    |                |        |             |         |                           |                 |            |                 |
| Phillips, Preston C.                           | 10   | Item assembly 9        | 000      |               | 3     | Tool Crib        |         |                | 14   | Time    | Action | Part Number           | Employ         | ee Sou | rce Destina | ation   |                           |                 |            |                 |
|                                                | -1   |                        |          |               | _     |                  |         |                | -    |         |        |                       |                |        |             |         |                           |                 |            |                 |
| Fly, David C.                                  | 1    | False Org              |          |               | 1     | Test Kiosk       |         |                | 3    |         |        |                       |                |        |             |         |                           |                 |            |                 |
| Rogers, Fred                                   | 1    | Work Loc2              |          |               | 1     |                  |         |                |      |         |        |                       |                |        |             |         |                           |                 |            |                 |
| Chwan los                                      | 1    |                        |          |               |       |                  |         |                |      |         |        |                       |                |        |             |         |                           |                 |            |                 |
| ciwai, soc                                     | -1   |                        |          |               |       |                  |         |                |      |         |        |                       |                |        |             |         |                           |                 |            |                 |
| Runner, Rhode                                  | 1    |                        |          |               |       |                  |         |                |      |         |        |                       |                |        |             |         |                           |                 |            |                 |
| ·                                              | -    |                        |          |               |       |                  |         |                |      |         |        |                       |                |        |             |         |                           |                 |            |                 |
|                                                |      |                        |          |               |       |                  |         |                |      |         |        |                       |                |        |             |         |                           |                 |            |                 |
|                                                |      |                        |          |               |       |                  |         |                |      |         |        |                       |                |        |             |         |                           |                 |            |                 |
|                                                | 1    |                        |          |               |       |                  |         |                |      |         |        |                       |                |        |             |         |                           |                 |            |                 |
|                                                | 1    |                        |          |               |       |                  |         |                |      |         |        |                       |                |        |             |         |                           |                 |            |                 |
| l                                              |      |                        |          |               |       | l .              |         |                |      |         |        |                       |                |        |             |         |                           |                 |            |                 |

In the unlikely case that your crib has a custom dashboard where the device status widget is not present, there is an alternate approach.

1. The user logs into the crib as an attendant.

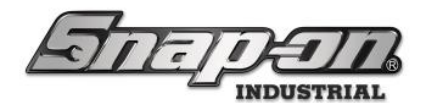

2. The user clicks the Administration Mode button and enters admin credentials.

|                                                                                                    |                                                    |                                                          | SCAN EN                                      | IPLOYEE BAL                                | OGE TO START                                                                                                    |                                                                                                    |                                                                                             |                                                           |                                                |             | Į                               |                         |                               |            |
|----------------------------------------------------------------------------------------------------|----------------------------------------------------|----------------------------------------------------------|----------------------------------------------|--------------------------------------------|----------------------------------------------------------------------------------------------------|----------------------------------------------------------------------------------------------------|---------------------------------------------------------------------------------------------|-----------------------------------------------------------|------------------------------------------------|-------------|---------------------------------|-------------------------|-------------------------------|------------|
| System Status<br>Devices Online :<br>Devices Offline :<br>Tools Issued :<br>Users with Tools Issued :<br>Devices with Tools Issued :<br>Tools Issued with Alerts :<br>Managed Tools Out :<br>Tools Managed : | Filtere<br>1<br>0<br>14<br>5<br>1<br>2<br>1<br>255 | ed Total<br>1<br>0<br>14<br>5<br>1<br>2<br>1<br>256      | Device Status 11 2                           | 1 Hide OK Items<br>I Users Mngd Out<br>5 1 | Alert L<br>Maintenance Overdue 1<br>Maintenance Overdue 1<br>Maintenance Overdue 1<br>Maintenance Overdue 1<br>Maintenance Overdue 1<br>Maintenance Overdue 1<br>Maintenance Overdue 1<br>Maintenance Overdue 1 | Acation Toco<br>bol Crib QC<br>bol Crib QC<br>bol Crib QC<br>bol Crib QC<br>bol Crib QC<br>bol Crib QC<br>bol Crib QC<br>bol Crib Cri<br>bol Crib Cri<br>bol Crib Crib QC | 01<br>03R25<br>03RM<br>02R10<br>02R10<br>02R10<br>02R10<br>02R10<br>02R10<br>02R10<br>02R10 | Issued Too<br>Work Loco<br>Name<br>False Org<br>Work Loc2 | ols<br>ation Stat<br>Alerts Issu<br>0 1<br>0 1 | ed Issued U | 2<br>Jsers Issued Dev<br>1<br>1 | ices Mngd Out<br>0<br>0 | Alert<br>Alert<br>Maintenance | Overdue It |
| Top Employees with Issued Tool<br>Phillips, Preston C.<br>Fy, David C.<br>Rogers, Fred<br>Chwan, Joe<br>Runner, Rhode                                                                                        | 10<br>1<br>1<br>1                                  | Top Work Lo<br>Item assembly 9<br>False Org<br>Work Loc2 | coations with Issued Tool<br>000 3<br>1<br>1 | Top Devices wi                             | th Issued Tools                                                                                                    | Recent<br>Time A                                                                                                    | Event                                                                                       | ts<br>Part Number                                         | Employee                                       | Source De   | stination                       |                         |                               |            |

3. The user goes to the **Tools** tab and selects the master tool type of the broken tool on the left-hand side.

| 5 Snap-on True-Crib, v:9.11.2.0802, Tool Crib |                   |                    |                       | 0. (00. ()po 0                 |             |                 | - a ×                       |
|-----------------------------------------------|-------------------|--------------------|-----------------------|--------------------------------|-------------|-----------------|-----------------------------|
| TRUE-CR                                       | <b>RIB</b>        |                    |                       |                                |             |                 | SuperUser                   |
| Tools Tool States Locations En                | nployees Groups   | History Rep        | orts Exit             |                                |             | _               | Current Location: Tool Crib |
| <b>Q</b> q <b>X</b>                           | E.                |                    |                       |                                |             |                 |                             |
| Part Number                                   | QD2F              | 100                | the second second     | 1 P-+                          |             |                 |                             |
| OD2R100                                       | 3 iorqu           | e wrench, Adj. Cli | ck-type, U.S., Fixed  | I-Ratchet, 20-100 ft. 10., 3/8 | arive       |                 |                             |
| QD2R1000                                      | Info Instances    | Maintenance        | Contained In          | Quantity Monitoring            | Attachments | Optical Toolbox | 1                           |
| QD3R250                                       | Part Number Q     | D2R100             |                       |                                | cPho        | to              |                             |
| QUSKWSU                                       | Description       | orque Wrench, Adj  | . Click-type, U.S., F | ixed-Ratchet, 20-100 ft. lb.   | , 3/8"      |                 |                             |
|                                               | di la contra di   | rive<br>Durahla    |                       |                                |             |                 |                             |
|                                               | Issue Benavior    |                    |                       |                                |             |                 |                             |
|                                               | Units             |                    |                       |                                |             |                 |                             |
|                                               | Tag N             | /T100014 0         |                       |                                |             |                 |                             |
|                                               | Varifications -   |                    |                       |                                |             |                 |                             |
|                                               | Vermeations       |                    |                       |                                |             |                 |                             |
|                                               | Issued            |                    |                       |                                |             |                 |                             |
|                                               | Return            |                    |                       |                                |             |                 |                             |
|                                               | Optical Toolbox   | c                  |                       |                                | _           |                 |                             |
|                                               | Default Tolerance |                    |                       |                                |             |                 |                             |
|                                               |                   |                    |                       |                                |             |                 |                             |
|                                               |                   |                    |                       |                                |             |                 |                             |
|                                               |                   |                    |                       |                                |             |                 |                             |
| Show Deleted Items                            |                   |                    |                       |                                |             |                 |                             |

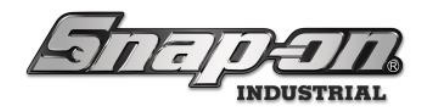

4. The user clicks the **Instances** sub-tab.

| 5 Snap-on True-Crib, v:9.11.2.0802, | , Tool Crib |          |           |                             |            |                 |          |              |                  |          |         |        |       |                 |                               | - 0                | ×       |
|-------------------------------------|-------------|----------|-----------|-----------------------------|------------|-----------------|----------|--------------|------------------|----------|---------|--------|-------|-----------------|-------------------------------|--------------------|---------|
| TRUE                                | <b>-</b> C  | R/       | B         |                             |            |                 |          |              |                  |          |         |        |       |                 | <b>Attendant</b><br>SuperUser |                    |         |
| Tools Tool States                   | Locations   | Employee | s Group   | s Histo                     | y Re       | ports Exit      | t        |              |                  |          |         |        |       |                 | Curren                        | t Location: Too    | l Crib  |
| Q q<br>Part Number<br>QD2R100       |             | ×<br>•   | Q<br>To   | <b>D2R100</b><br>rque Wrenc | h, Adj. Cl | ick-type, U.S., | , Fixed- | Ratchet, 20- | 100 ft. lb., 3/8 | 3" drive |         |        |       |                 |                               |                    |         |
| QD2R1000                            |             | Info     | Instance  | a Maint                     | enance     | Container       | d In     | Quantity N   | Aonitoring       | Attac    | hmente  | Ontica | I Too | lbox            |                               |                    |         |
| QD3R250                             |             |          | Instance  |                             | enance     | Contained       | u iii    | Quantity     | nonintorning     | Attac    | liments | optica | 1 100 | IDOX            |                               |                    |         |
| QD3RM30                             |             |          | Show De   | leted Items                 |            |                 |          |              |                  |          |         |        |       |                 |                               |                    |         |
|                                     |             |          | ⊖ Hom     | e Location                  | ⊘ Add      | litional Info   | 🕑 U:     | ser Label 2  | Serial N         | umber    | 🕑 Custo | mer ID | Qty   |                 |                               | Work Location      | • • K   |
|                                     |             |          | Tool Crib |                             |            |                 |          |              |                  |          | Torque! |        | 1     | Rogers, Fred 10 | /21/2021 4:23 PM              | Item assembly 9000 | Kit Ma  |
|                                     |             |          | Tool Crib |                             |            |                 |          |              |                  |          |         |        | 1     |                 |                               |                    | Kit Ma  |
|                                     |             |          | Tool Crib |                             |            |                 |          |              |                  |          |         |        | 1     |                 |                               |                    | Kit Ma  |
|                                     |             |          | Tool Crib |                             |            |                 |          |              |                  |          |         |        | 1     |                 |                               |                    | Kit Ma  |
|                                     |             | 1        | Tool Crib |                             |            |                 |          |              |                  |          |         |        | 1     |                 |                               |                    | Kit wit |
|                                     |             | <        |           |                             |            |                 |          |              |                  |          |         |        |       |                 |                               |                    | >       |
|                                     |             |          |           |                             |            |                 |          |              |                  |          |         |        |       |                 |                               |                    |         |
|                                     |             |          |           |                             |            |                 |          |              |                  |          |         |        |       |                 |                               |                    |         |
|                                     |             |          |           |                             |            |                 |          |              |                  |          |         |        |       |                 |                               |                    |         |
|                                     |             |          |           |                             |            |                 |          |              |                  |          |         |        |       |                 |                               |                    |         |
|                                     |             |          |           |                             |            |                 |          |              |                  |          |         |        |       |                 |                               |                    |         |
|                                     |             |          |           |                             |            |                 |          |              |                  |          |         |        |       |                 |                               |                    |         |
|                                     |             |          |           |                             |            |                 |          |              |                  |          |         |        |       |                 |                               |                    |         |
|                                     |             |          |           |                             |            |                 |          |              |                  |          |         |        |       |                 |                               |                    |         |
|                                     |             |          |           |                             |            |                 |          |              |                  |          |         |        |       |                 |                               |                    |         |
|                                     |             | _        |           |                             |            |                 |          |              |                  |          |         |        |       |                 |                               |                    |         |
| Show Deleted                        | Items       |          |           |                             |            |                 |          |              |                  |          |         |        |       |                 |                               |                    |         |
|                                     |             |          |           |                             |            |                 |          |              |                  |          |         |        |       |                 |                               |                    |         |

5. The user finds the instance of the tool type that needs to be deactivated and right clicks it to bring up the context menu. Then the user clicks the **Deactivate** option.

| Snap-on True-Crib, V.9.11.2.0802, Tool Crib |             |                    |                        |           |                |              |            |         |         |        |                                 | - 0                |         |
|---------------------------------------------|-------------|--------------------|------------------------|-----------|----------------|--------------|------------|---------|---------|--------|---------------------------------|--------------------|---------|
| TRUE-CR                                     | R <i>IE</i> | 3                  |                        |           |                |              |            |         |         |        | SuperUser                       |                    |         |
| Tools Tool States Locations Em              | nployees    | Groups Histor      | y Reports E            | xit       |                |              |            |         |         |        | Curren                          | t Location: Tool   | l Crib  |
|                                             |             | 0                  |                        |           |                |              |            |         |         |        |                                 |                    |         |
| • •                                         |             | OD2R100            |                        |           |                |              |            |         |         |        |                                 |                    |         |
| Part Number ~                               |             | Torque Wrenc       | h, Adj. Click-type, U. | S., Fixed | d-Ratchet, 20- | -100 ft. lb. | 3/8" drive | 2       |         |        |                                 |                    |         |
| QD2R100                                     | 3           |                    |                        |           |                |              |            |         |         |        |                                 |                    |         |
| QD2R1000                                    | Info        | Instances Maint    | enance Contain         | ned In    | Quantity       | Monitorin    | a Atta     | chments | Ontica  | al Too | blbox                           |                    |         |
| QD3R250                                     |             |                    |                        |           |                |              | 9 1        |         | -       |        |                                 |                    |         |
| QD3RM30                                     |             | Show Deleted Items |                        |           |                |              |            |         |         |        |                                 |                    |         |
|                                             |             | Home Location      | Additional Inf         | 0 0       | User Label 2   | 🕑 Seria      | l Number   |         | omer ID | Qty    | ✓ Issued                        | ✓ Work Location    | • • K   |
|                                             |             |                    |                        |           |                |              |            |         |         |        |                                 |                    |         |
|                                             |             | Tool Crib          |                        |           |                |              |            | Torque! |         | 1      | Rogers, Fred 10/21/2021 4:23 PM | Item assembly 9000 | Kit Ma  |
|                                             |             | Tool Crib          |                        | +         |                |              |            |         |         | 1      |                                 |                    | Kit Ma  |
|                                             | 1           | Tool Crib          |                        |           |                |              |            |         |         | 1      |                                 |                    | Kit Ma  |
|                                             | 1           | Tool Crib          |                        | _         |                |              |            |         |         | 1      |                                 |                    | Kit Ma  |
|                                             | 1           | Tool Crib          |                        | Jump      | to             | •            |            |         |         | 1      |                                 |                    | Kit wit |
|                                             | <           |                    | _                      | Deacti    | vate QD2R100   |              |            |         |         |        |                                 |                    | >       |
|                                             |             |                    |                        |           |                |              |            |         |         |        |                                 |                    |         |
|                                             |             |                    |                        |           |                |              |            |         |         |        |                                 |                    |         |
|                                             |             |                    |                        |           |                |              |            |         |         |        |                                 |                    |         |
|                                             |             |                    |                        |           |                |              |            |         |         |        |                                 |                    |         |
|                                             |             |                    |                        |           |                |              |            |         |         |        |                                 |                    |         |
|                                             |             |                    |                        |           |                |              |            |         |         |        |                                 |                    |         |
|                                             |             |                    |                        |           |                |              |            |         |         |        |                                 |                    |         |
|                                             |             |                    |                        |           |                |              |            |         |         |        |                                 |                    |         |
|                                             |             |                    |                        |           |                |              |            |         |         |        |                                 |                    |         |
| Show Deleted Items                          |             |                    |                        |           |                |              |            |         |         |        |                                 |                    |         |
|                                             |             |                    |                        |           |                |              |            |         |         |        |                                 |                    |         |

6. The tool is now deactivated but will still show up in the history tab or reports.

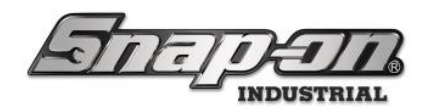

#### **Tool Display Formatting**

Tool Display Formatting controls the appearance of tool data on device controls. A tool's "extended" information can be added to most device displays in the L5 Connect System. For example, a tool's Serial Number can be added to the "Primary" and/or "Details" columns as shown below. Any changes made to the "Primary" or "Details" columns will be reflected in the headers of the columns, with the value chosen by the user automatically input into the column headers. **Note: Changes will have system wide effects.** 

**Required Permissions:** 

- Admin Client Access Edit
- SystemConfigEdit

| 5     | IE]De                         | 7       | Z Z97BB012<br>Tool Kiosk                                              |   |
|-------|-------------------------------|---------|-----------------------------------------------------------------------|---|
| 6     | <b>%</b> 11                   |         |                                                                       |   |
|       | Part Number<br>Serial Number  |         | Details                                                               |   |
| *     | NT001<br>Serial#              |         | Allen Wrench Set<br>SuperUser 12/22/2023 9:07 AM, In<br>In Trans      | * |
| L.    | 434HDC<br>Serial#434HDC-1     | Door 11 | <sup>3</sup> /4" DR SET w/CASE & FOAM<br>Socket, Sue 3/7/2024 2:13 PM |   |
| L.    | ATI590L<br>Serial#ATI590L-01  | Door 5  | Kit - Rivet shaver<br>Socket, Sue 3/7/2024 2:13 PM                    | • |
| e je  | CTECH4R600A<br>Serial#TW-0001 | Door 6  | 600 ft. lb. torque wrench<br>Socket, Sue 3/7/2024 2:13 PM             |   |
| e se  | CTECH4R600A<br>Serial#TW-0002 | Door 17 | 600 ft. lb. torque wrench<br>Socket, Sue 3/7/2024 2:13 PM             | • |
| Le la | CTECH4R600A<br>Serial#TW-0003 | Door 16 | 600 ft. lb. torque wrench<br>Socket, Sue 3/7/2024 2:13 PM             |   |

| 434HDC<br>Serial#434HDC-1 | ¾" DR SET w/CASE & FOAM; 434HDC-1  | • |
|---------------------------|------------------------------------|---|
| Door 11                   |                                    |   |
| CTECH4R600A               |                                    |   |
| Serial#TW-0001            | 600 ft. lb. torque wrench; TW-0001 | → |
| Door 6                    |                                    |   |

| Tools leaving with me |    |                               |                                                           |  |   |  |  |
|-----------------------|----|-------------------------------|-----------------------------------------------------------|--|---|--|--|
|                       |    | Part Number<br>Serial Number  | Details                                                   |  |   |  |  |
|                       | S. | CTECH4R600A<br>Serial#TW-0002 | 600 ft. lb. torque wrench<br>Socket, Sue 3/7/2024 4:28 PM |  | Ļ |  |  |

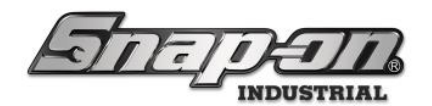

#### Setup Tool Display Formatting

- 1. To begin, select the **Settings** Tab on the Admin Client
- 2. Select **System Configuration => Tool Display Formatting** from the list of choices on the left <sup>15</sup> Snap-on L5 Connect Admin Client, v:9.9.8.0216

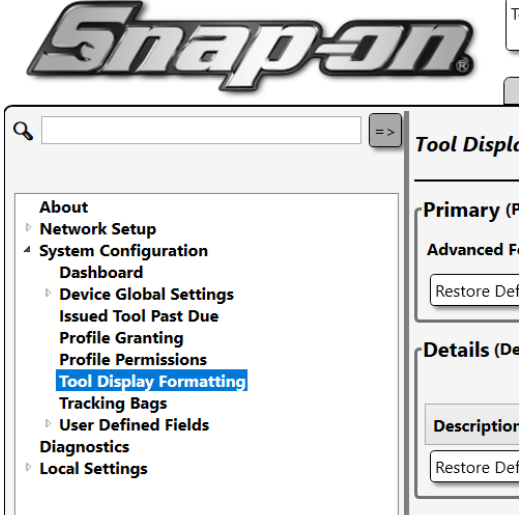

Primary – This is the column that displays the tool's part number by default.
 a. The value can be changed from default by using the drop-down menu shown below.

#### **Tool Display Formatting**

| Primary (Primary reference field shown on to | ol grid displays) — |
|----------------------------------------------|---------------------|
| Part Number                                  | ~                   |
| Part Number                                  |                     |
| Description                                  |                     |
| Serial Number                                | [                   |
| Customer ID                                  |                     |

b. Multiple values can be displayed simultaneously by entering "Advanced Mode". Hover over the Advanced Formatting field to see a list of available values and their required formatting. Any desired labels can also be added as shown below. For example, if you want to display a tools part number and the serial number below it, then you would type the following.

#### **Tool Display Formatting**

| Primary (Primary refe                               | rence field shown on tool g                                                                                                    |
|-----------------------------------------------------|----------------------------------------------------------------------------------------------------|
| Advanced Formatting:                                | {0}\n{3}                                                                                                    |
| Restore Default Details (Detailed infor Description | \n - New Line           {0} - Part Number           {1} - Description           {2} - Serial Number           mation sh           {3} - Customer ID           {1} - UDFText           {u2} - UDFNum           {u3} - UDFDec           {u4} - UDFChate           {u5} - UDFChate |

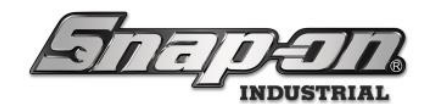

This information will be displayed on the ATC device as shown below.

|                                                                                                    | Part Number<br>Serial Number      | Details                                                                  |   |
|----------------------------------------------------------------------------------------------------|-----------------------------------|--------------------------------------------------------------------------|---|
| *                                                                                                    | NT001                             | Allen Wrench Set<br>SuperUser 12/22/2023 9:07 AM, In Transit<br>In Trans | * |
| <b>S</b>                                                                                                    | ATI590L<br>ATI590L-01<br>Door 5   | Kit - Rivet shaver<br>Socket, Sue 3/7/2024 2:13 PM                       |   |
| e de la companya de la companya de l | CTECH4R600A<br>TW-0002<br>Door 17 | 600 ft. lb. torque wrench<br>Socket, Sue 3/7/2024 2:13 PM                | • |
| e de la companya de la companya de                                                                                                    | CTECH4R600A<br>TW-0003<br>Door 16 | 600 ft. lb. torque wrench<br>Socket, Sue 3/7/2024 2:13 PM                |   |

You can also add custom text using the advanced formatting option. If you want to display the part number and serial number, you can add a text to distinguish between the two like the example shown below.

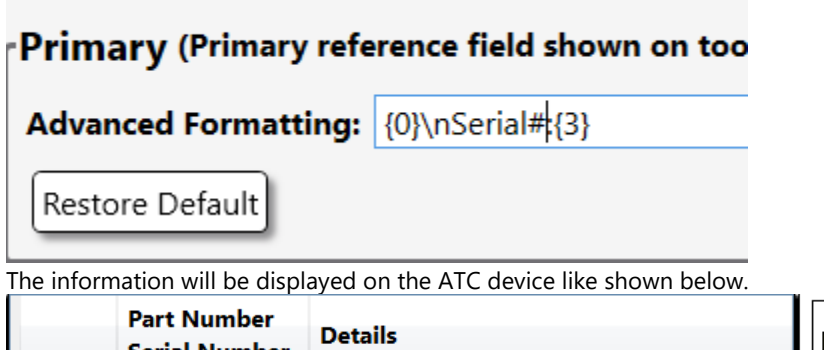

| Part Number<br>Serial Number      | Details                                                                                        | •<br>• |
|-----------------------------------|------------------------------------------------------------------------------------------------|--------|
| A2A<br>Serial#AZ-0200<br>Dwr 1    | Adaptor, 3/8" Internal drive x 1/2" External<br>drive, 1 5/16"<br>Socket, Sue 3/7/2024 4:02 PM |        |
| FRHM18<br>Serial#TW-0002<br>Dwr 1 | Wrench, Metric, Crowfoot, Flare Nut, 18 mm,<br>6-Point<br>Socket, Sue 3/7/2024 4:02 PM         |        |
| TMM10<br>Serial#AW-0001<br>Dwr 1  | Socket, Metric, Shallow, 10 mm, 6-Point<br>Socket, Sue 3/7/2024 4:02 PM                        |        |
|                                   |                                                                                                |        |

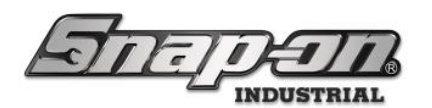

4. Details

a. Up to three values can be displayed in the "Details" field in the "Simple" mode. Click the **"plus"** to add a field and the red **X** to remove a field.

| Details (Detailed information shown on tool grid displays) |             |   |
|------------------------------------------------------------|-------------|---|
|                                                            | ×           | + |
| Description                                                | Customer ID | * |
| Restore Default Advanced Mode                              |             |   |

b. Additionally, Advanced Mode is available for Details and uses the same formatting as the Primary (Please see the above section for formatting).

| Advanced Formatting: {1}; {3} |                                                                                                    |
|-------------------------------|----------------------------------------------------------------------------------------------------|
| Restore Default Simple Mode   | \n - New Line<br>{0] - Part Number<br>{1] - Description<br>{2] - Serial Number<br>[3] - Customer ID<br>{u1] - UDFText<br>{u2] - UDFNum<br>{u3] - UDFDec<br>{u4] - UDFDate<br>{u5} - UDFCheck |

- 5. When all the desired formatting changes have been made, click the **Save** button in the upper right corner to commit.
- 6. The changes will automatically be pushed to all devices in the system. **Note: a restart of the User Interface may be required before the displays will update.**

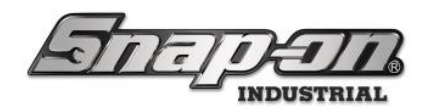

#### **Tool Quantity Monitoring**

When you have a consumable, you need to keep track of the inventory and know when to restock and reorder. You can do this with Quantity Monitoring, which is customizable and can be set anywhere in the location tree to monitor a specific tool. When you set a monitor, it applies to the current Location it is set at and any sub-locations below it.

There are two types of Monitors:

- **MIN/MAX** This Monitor keeps track of the total available inventory. When the count falls below the MIN value, it shows up in the RESTOCK REPORT. This Monitor is typically set at the Device level.
- **REORDER** This Monitor keeps track of the total available inventory as well. When the count falls below the Reorder Point value, it shows up in the REORDER REPORT. This Monitor is typically set at the Organization Level.

You can create a monitor from either the Tools Tab or the Locations Tab of the Admin Client.

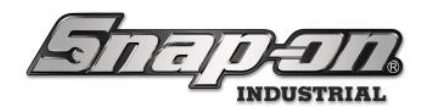

#### Creating a Monitor from the Tools Tab

In the admin application, open the **Tools** tab and select a consumable tool, then select the Quantity Monitoring Tab.

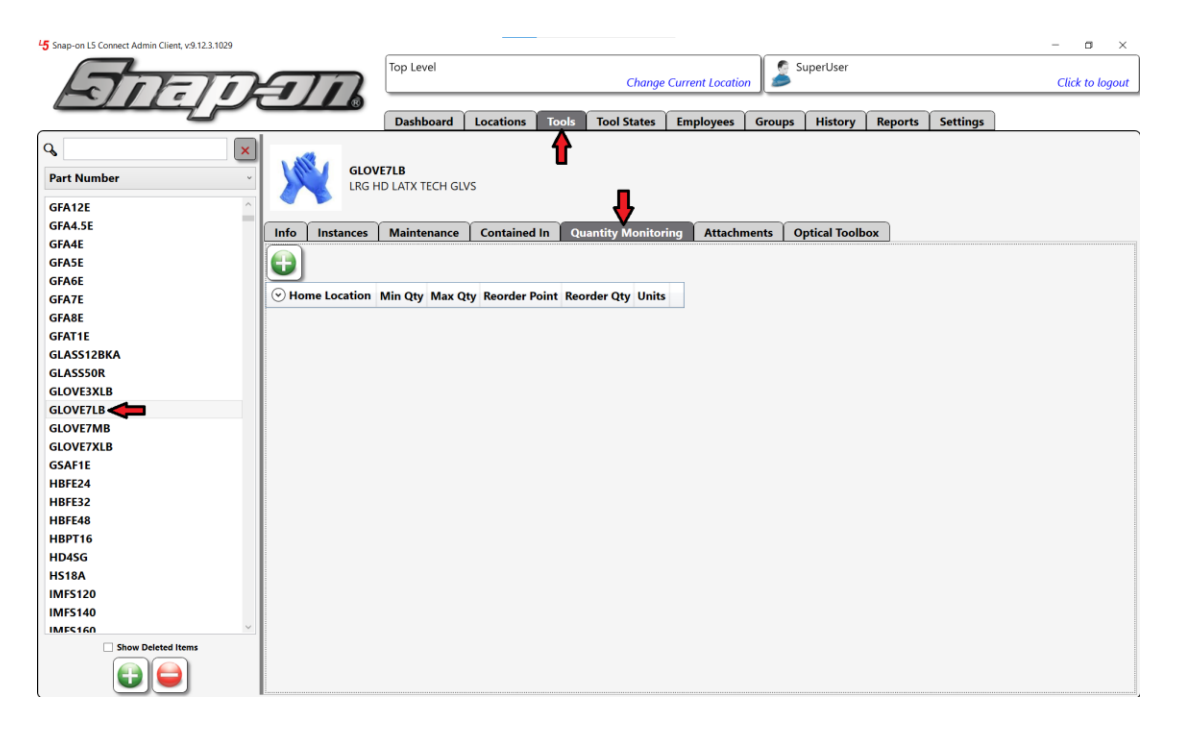

Click the green **New** button and select the location where you want this Monitor to reside. Here you are creating a restock monitor so you will select the **Tool Crib East** location.

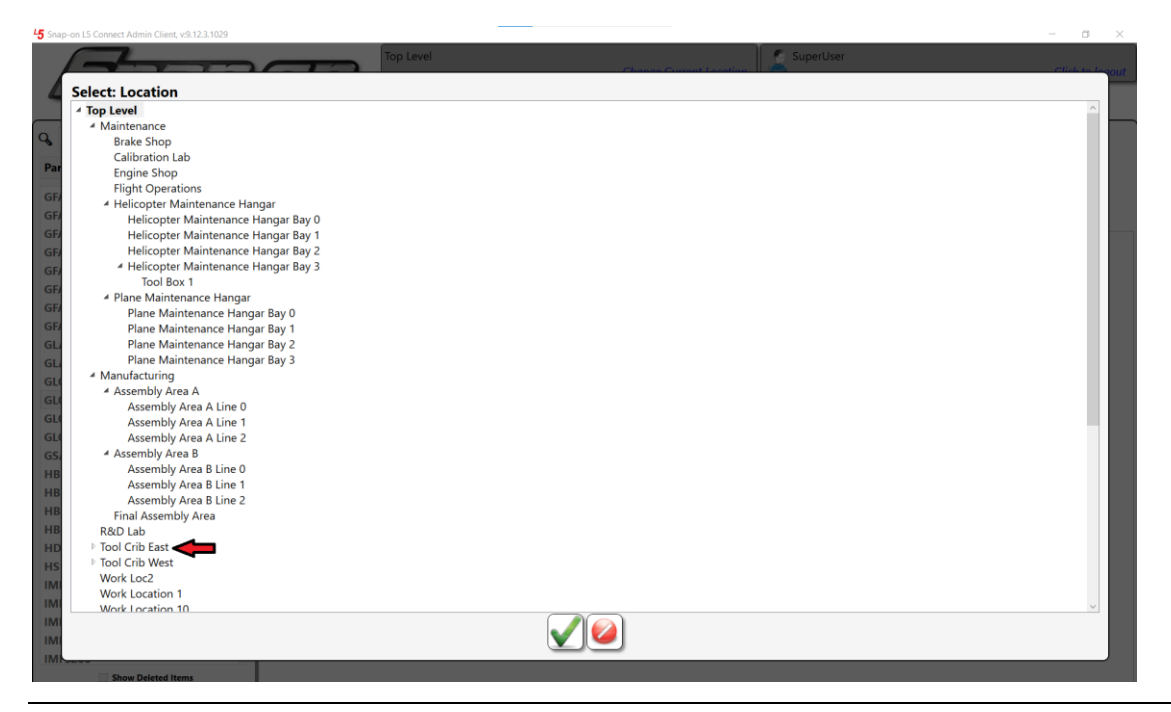

For Support/Service: INDPROSERVICES@snapon.com Copyright © 2025 Snap-on Industrial. All Rights Reserved

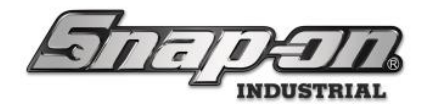

Click the green checkmark **OK** button. You are now presented with the Monitor Properties dialog.

| GLOVE7        | LB (Top Level) |        |
|---------------|----------------|--------|
| Min Qty       |                | 1 Pair |
| Max Qty       |                | 1 Pair |
| Reorder Point |                | 1 Pair |
| Reorder Qty   |                | 1 Pair |
|               |                |        |

Since you are creating a restock monitor, you need to define the **Min Qty** and **Max Qty** values. These are latex gloves, so you want to have at least 50 pairs and should have no more than 250 at this Location. So, you would set the values like this.

| GLOVE7        | B (Top Level) |        |
|---------------|---------------|--------|
| Min Qty       | 50            | 1 Pair |
| Max Qty       | 250           | 1 Pair |
| Reorder Point |               | 1 Pair |
| Reorder Qty   |               | 1 Pair |
|               |               |        |

Click the blue **Save** button to save the Monitor. Then click the blue **Save** button to save the tool.

| 45 Snap-on L5 Connect Admin Client, v:9.12.3.1029 |                                   |                    |             | _             |               |                |         |              |         |          | - a ×           |
|---------------------------------------------------|-----------------------------------|--------------------|-------------|---------------|---------------|----------------|---------|--------------|---------|----------|-----------------|
| STATE                                             | 5                                 | Top Level          |             |               | Change Cu     | urrent Locatio | " 🍰 s   | SuperUser    |         |          | Click to logout |
|                                                   |                                   | Dashboard          | Locations   | Tools To      | ol States     | Employees      | Groups  | History      | Reports | Settings |                 |
| ۹ ×                                               |                                   |                    |             |               |               |                |         |              |         |          | <u> </u>        |
| Part Number                                       | GLOV                              | E7LB               |             |               |               |                |         |              |         | -        |                 |
|                                                   |                                   | D LATX TECH GL     | VS          |               |               |                |         |              |         |          |                 |
| GFASE                                             |                                   |                    | ~           |               |               |                |         |              |         |          |                 |
| GLASS12RKA                                        | Info Instances                    | Maintenance        | Containe    | d In Quantit  | ty Monitoring | Attachn        | nents 0 | ptical Toolb | ox      |          |                 |
| GLASS50R                                          |                                   |                    |             |               |               |                |         |              |         |          |                 |
| GLOVE3XLB                                         |                                   |                    |             |               |               |                |         |              |         |          |                 |
| GLOVE7LB                                          | <ul> <li>Home Location</li> </ul> | Min                | Qty Max Qty | Reorder Point | Reorder Qt    | y Units        |         |              |         |          |                 |
| GLOVE7MB                                          | Top Level/Maintenance/To          | ol Crib East 50.00 | 250.00      |               |               | 1 Pair X       |         |              |         |          |                 |
| GLOVE7XLB                                         | u                                 |                    |             |               |               |                |         |              |         |          |                 |
| GSAF1E                                            | 1                                 |                    |             |               |               |                |         |              |         |          |                 |
| HBFE24                                            | 1                                 |                    |             |               |               |                |         |              |         |          |                 |
| HBFE32                                            | 1                                 |                    |             |               |               |                |         |              |         |          |                 |
| HBFE48                                            | 1                                 |                    |             |               |               |                |         |              |         |          |                 |
| HBPT16                                            | 1                                 |                    |             |               |               |                |         |              |         |          |                 |
| HD4SG                                             | 1                                 |                    |             |               |               |                |         |              |         |          |                 |
| HS18A                                             | 1                                 |                    |             |               |               |                |         |              |         |          |                 |
| IMFS120                                           | 1                                 |                    |             |               |               |                |         |              |         |          |                 |
| IMFS140                                           | 1                                 |                    |             |               |               |                |         |              |         |          |                 |
| IMF5160                                           | 1                                 |                    |             |               |               |                |         |              |         |          |                 |
| IMES200                                           | 1                                 |                    |             |               |               |                |         |              |         |          |                 |
| IMFS220                                           | 1                                 |                    |             |               |               |                |         |              |         |          |                 |
| IMFS240                                           | 1                                 |                    |             |               |               |                |         |              |         |          |                 |
| IMFS260                                           | 1                                 |                    |             |               |               |                |         |              |         |          |                 |
| IMFS280                                           | 1                                 |                    |             |               |               |                |         |              |         |          |                 |
| IMFS300                                           |                                   |                    |             |               |               |                |         |              |         |          |                 |
| IMFS320 V                                         |                                   |                    |             |               |               |                |         |              |         |          |                 |
| Show Deleted Items                                | 1                                 |                    |             |               |               |                |         |              |         |          |                 |

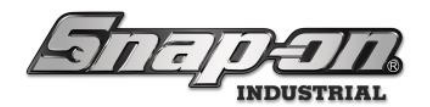

#### Creating a Monitor from the Locations Tab

Now that you have a monitor set for restocking, let's create another one for reordering when inventory gets low. You set this at the organizational level so that the monitor can see the inventory levels of all sub-locations.

Open the Locations tab, select the Maintenance location, and then go to the Quantity Monitoring tab.

| 45 Snap-on L5 Connect Admin Client, v:9.12.3.1029    |            |                  |                |            |                  |              |                 |                     |                | - a ×           |
|------------------------------------------------------|------------|------------------|----------------|------------|------------------|--------------|-----------------|---------------------|----------------|-----------------|
| STATE                                                | T          |                  | Top Level      |            |                  | Change Curr  | rent Location   | SuperUser           |                | Click to logout |
|                                                      |            |                  | Dashboard      | Locatio    | ns Tools To      | ol States En | nployees Group  | os History Re       | ports Settings |                 |
| Q =>                                                 |            |                  |                |            |                  |              |                 |                     |                |                 |
| Name ~                                               |            | Mainte           | nance          | -          |                  |              |                 |                     |                |                 |
| 4 Top Level                                          |            | Organiz          | ational Loca   | ion        |                  |              |                 |                     |                |                 |
| Maintenance                                          |            |                  |                |            |                  |              |                 |                     |                |                 |
| Brake Shop                                           | Info       | Profiles         | Profiles       | Options    | Subscriptions    | Audit Types  | Quantity Moni   | toring Attachme     | ents Favorites |                 |
| Calibration Lab                                      |            | (Employee)       | (Group)        |            |                  |              |                 |                     |                |                 |
| Engine Shop                                          |            |                  |                |            |                  |              |                 |                     |                |                 |
| Heliconter Maintenance Han                           |            |                  |                |            |                  |              |                 |                     |                |                 |
| Helicopter Maintenance H                             | 🕑 Hon      | ne Location      | $(\mathbf{v})$ | Part Numbe | r 🕑 Descriptio   | n Min Otv    | Max Oty Reorder | r Point Reorder Otv | Units          |                 |
| Helicopter Maintenance H                             | 0          |                  |                |            | 0                |              |                 |                     |                |                 |
| Helicopter Maintenance H                             | Top Level/ | Maintenance/Tool | Crib East GLO  | VE7LB      | LRG HD LATX TECH | GLVS 50.00   | 250.00          |                     | 1 Pair         |                 |
| 4 Helicopter Maintenance H                           |            |                  |                |            |                  |              |                 |                     |                |                 |
| Tool Box 1                                           |            |                  |                |            |                  |              |                 |                     |                |                 |
| Plane Maintenance Hangar     Plane Maintenance Hanga |            |                  |                |            |                  |              |                 |                     |                |                 |
| Plane Maintenance Hanga                              |            |                  |                |            |                  |              |                 |                     |                |                 |
| Plane Maintenance Hanga                              |            |                  |                |            |                  |              |                 |                     |                |                 |
| Plane Maintenance Hanga                              |            |                  |                |            |                  |              |                 |                     |                |                 |
| Tool Crib East                                       |            |                  |                |            |                  |              |                 |                     |                |                 |
| 4 Manufacturing                                      |            |                  |                |            |                  |              |                 |                     |                |                 |
| Assembly Area A                                      |            |                  |                |            |                  |              |                 |                     |                |                 |
| Assembly Area A Line 0                               |            |                  |                |            |                  |              |                 |                     |                |                 |
| Assembly Area A Line 2                               |            |                  |                |            |                  |              |                 |                     |                |                 |
| ✓ Assembly Area B                                    |            |                  |                |            |                  |              |                 |                     |                |                 |
| Assembly Area B Line 0                               |            |                  |                |            |                  |              |                 |                     |                |                 |
| Assembly Area B Line 1                               |            |                  |                |            |                  |              |                 |                     |                |                 |
| Assembly Area B Line 2                               |            |                  |                |            |                  |              |                 |                     |                |                 |
| <                                                    |            |                  |                |            |                  |              |                 |                     |                |                 |
| Show Deleted Items                                   |            |                  |                |            |                  |              |                 |                     |                |                 |
|                                                      |            |                  |                |            |                  |              |                 |                     |                |                 |

You can see the Monitor you have already created because it is a child location to the one you have selected. You will again click on the green **New** button. This time you are asked to select a tool.

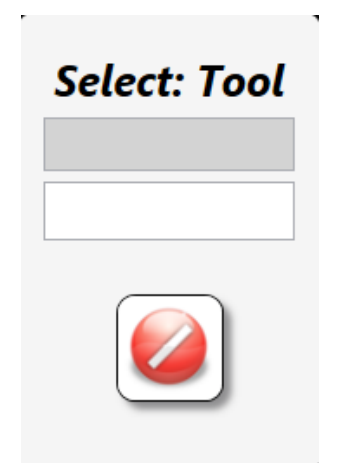

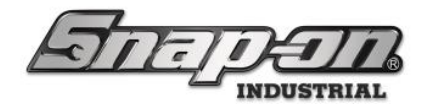

Move your mouse to the White Space and select the **GLOVE7XLB** tool.

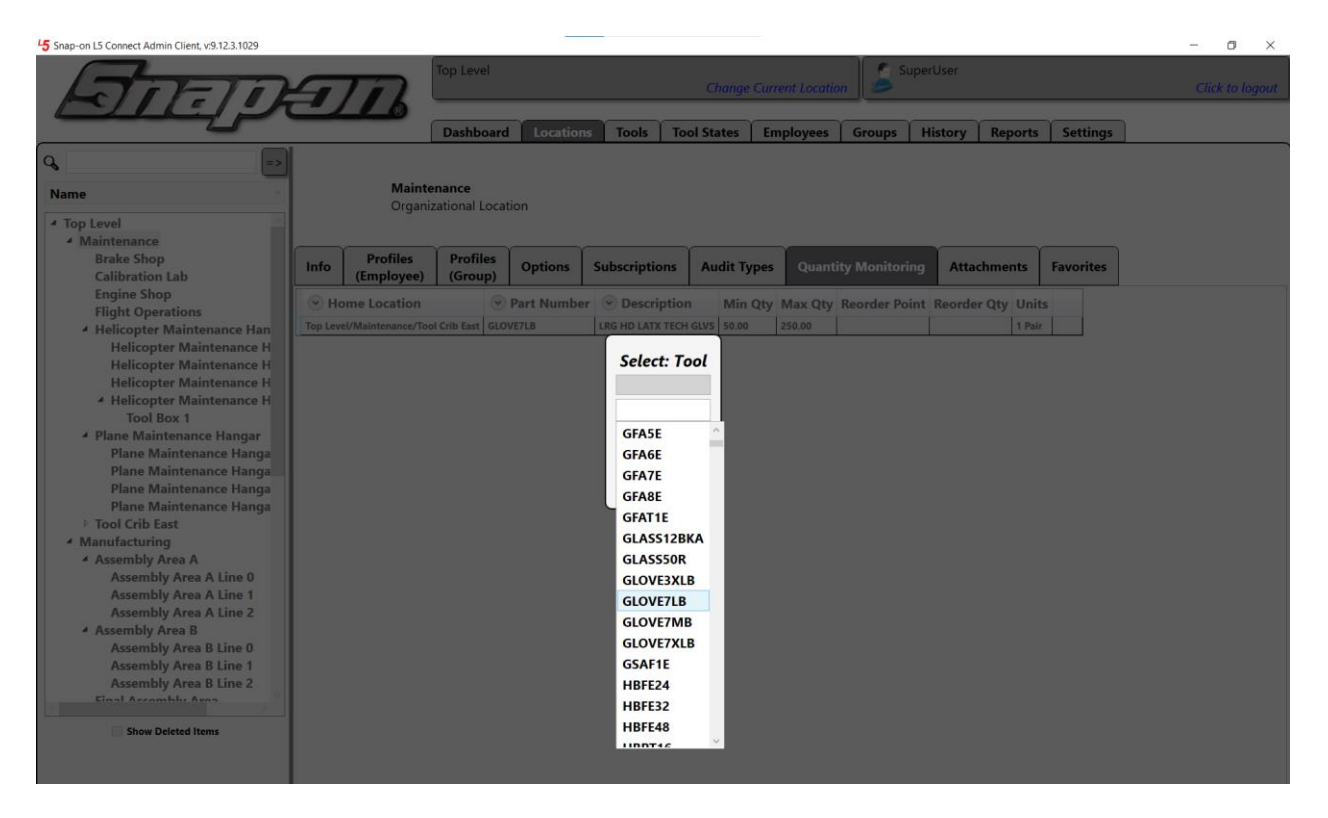

You are presented with the monitor properties screen again. This time you will set the **Reorder Point** and **Reorder Qty** values. Say that if you have less than 500 pairs of gloves, you will reorder 2000.

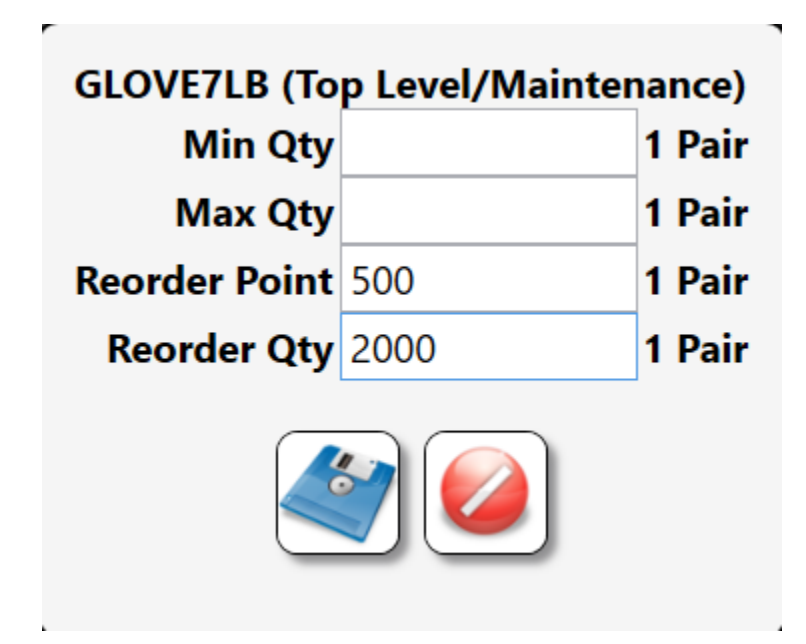

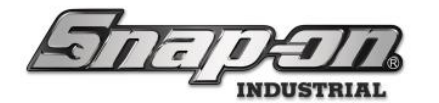

Click the blue **Save** button to save the Monitor. Then click the blue **Save** button to save the tool.

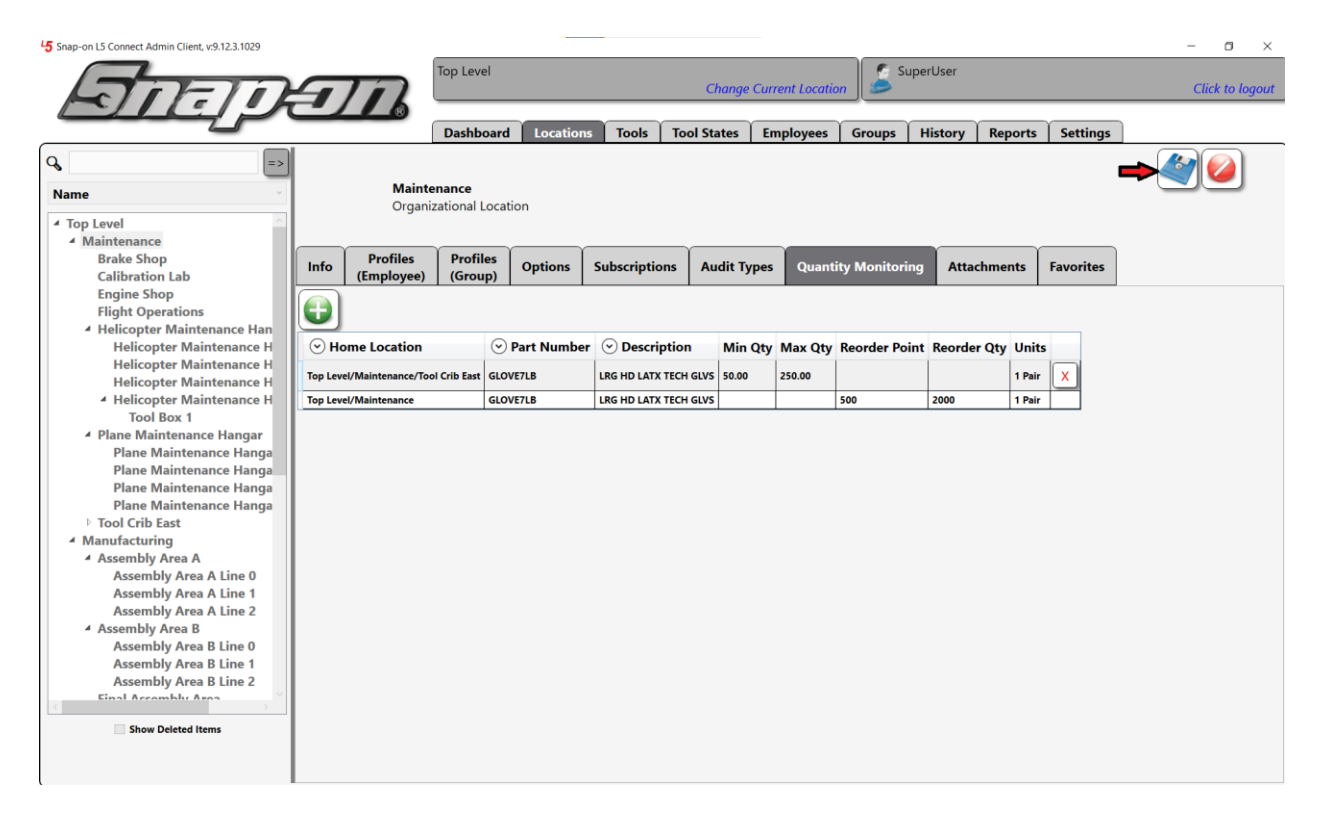

You now have two monitors set to tell you if you need to restock or reorder this specific part when inventory runs too low.

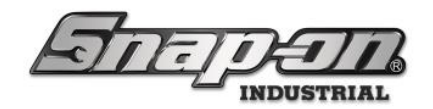

## Deleting a Monitor

If you want to remove a Monitor, select that monitor and then click on the **Delete** button at the end of the monitor's row.

| 45 Snap-on L5 Connect Admin Client, v:9.12.3.1029 |           |                        |                     |               |               |          |            |              |               |              |          |           |   | - o ×           |
|---------------------------------------------------|-----------|------------------------|---------------------|---------------|---------------|----------|------------|--------------|---------------|--------------|----------|-----------|---|-----------------|
| STATE                                             | <b>T</b>  |                        | Top Leve            | 1             |               | Cł       | nange Curi | rent Locatio | on Su         | perUser      |          |           |   | Click to logout |
|                                                   | -)        |                        | Dashbo              | oard Location | s Tools       | Tool Sta | ites En    | nployees     | Groups        | History      | Reports  | Settings  |   |                 |
| Q =>                                              |           |                        |                     |               |               |          |            |              |               |              |          |           |   |                 |
| Name `                                            |           | Mainte<br>Organiz      | nance<br>rational I | ocation       |               |          |            |              |               |              |          |           |   |                 |
| ▲ Top Level                                       |           | organiz                | actorial E          | ocution       |               |          |            |              |               |              |          |           |   |                 |
| 4 Maintenance                                     |           |                        |                     |               |               |          |            |              | _             |              |          |           |   |                 |
| Brake Shop<br>Calibration Lab                     | Info      | Profiles<br>(Employee) | Profile<br>(Grou    | es Options    | Subscription  | ns Au    | dit Types  | Quant        | ity Monitorin | g Attach     | ments    | Favorites |   |                 |
| Engine Shop                                       |           | (                      |                     |               |               |          |            |              |               |              |          |           | _ |                 |
| Flight Operations                                 |           |                        |                     |               |               |          |            |              |               |              |          |           |   |                 |
| 4 Helicopter Maintenance Han                      |           |                        |                     | <u> </u>      | 0             |          |            |              |               |              |          |           |   |                 |
| Helicopter Maintenance H                          | 🕑 Hor     | me Location            |                     | Part Numbe    | r 🕑 Descrip   | tion     | Min Qty    | Max Qty      | Reorder Poi   | nt Reorder ( | Qty Unit | s         |   |                 |
| Helicopter Maintenance H                          | Top Level | I/Maintenance          |                     | GLOVE7LB      | LRG HD LATX 1 | ECH GLVS |            |              | 500.00        | 2000.00      | 1 Pair   |           |   |                 |
| Helicopter Maintenance H                          | Top Level | l/Maintenance/Too      | l Crib East         | GLOVE7LB      | LRG HD LATX 1 | ECH GLVS | 50.00      | 250.00       |               |              | 1 Pair   | X         |   |                 |
| Tool Box 1                                        |           |                        |                     |               |               |          |            |              |               |              |          |           |   |                 |
| A Plane Maintenance Hangar                        |           |                        |                     |               |               | Τ        |            |              |               |              |          |           |   |                 |
| Plane Maintenance Hanga                           |           |                        |                     |               |               |          |            |              |               |              |          |           |   |                 |
| Plane Maintenance Hanga                           |           |                        |                     |               |               |          |            |              |               |              |          |           |   |                 |
| Plane Maintenance Hanga                           |           |                        |                     |               |               |          |            |              |               |              |          |           |   |                 |
| > Tool Crib East                                  |           |                        |                     |               |               |          |            |              |               |              |          |           |   |                 |
| ✓ Manufacturing                                   |           |                        |                     |               |               |          |            |              |               |              |          |           |   |                 |
| ✓ Assembly Area A                                 |           |                        |                     |               |               |          |            |              |               |              |          |           |   |                 |
| Assembly Area A Line 0                            |           |                        |                     |               |               |          |            |              |               |              |          |           |   |                 |
| Assembly Area A Line 1                            |           |                        |                     |               |               |          |            |              |               |              |          |           |   |                 |
| Assembly Area A Line 2                            |           |                        |                     |               |               |          |            |              |               |              |          |           |   |                 |
| Assembly Area B Line 0                            |           |                        |                     |               |               |          |            |              |               |              |          |           |   |                 |
| Assembly Area B Line 1                            |           |                        |                     |               |               |          |            |              |               |              |          |           |   |                 |
| Assembly Area B Line 2                            |           |                        |                     |               |               |          |            |              |               |              |          |           |   |                 |
| Einal Accombly Area                               |           |                        |                     |               |               |          |            |              |               |              |          |           |   |                 |
| Show Deleted Items                                |           |                        |                     |               |               |          |            |              |               |              |          |           |   |                 |
|                                                   |           |                        |                     |               |               |          |            |              |               |              |          |           |   |                 |
|                                                   |           |                        |                     |               |               |          |            |              |               |              |          |           |   |                 |

Then click the blue **Save** button to save the change.

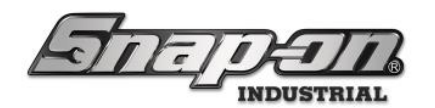

### Quantity Monitoring Reports

There are two built-in reports that can be run to help with monitoring your tool quantities. There is a **Tool Quantity Monitor Reorder** report and a **Tool Quantity Monitor Restock** report.

You can run these reports by going to the **Reports** tab, selecting the desired report, and clicking the **Run** button.

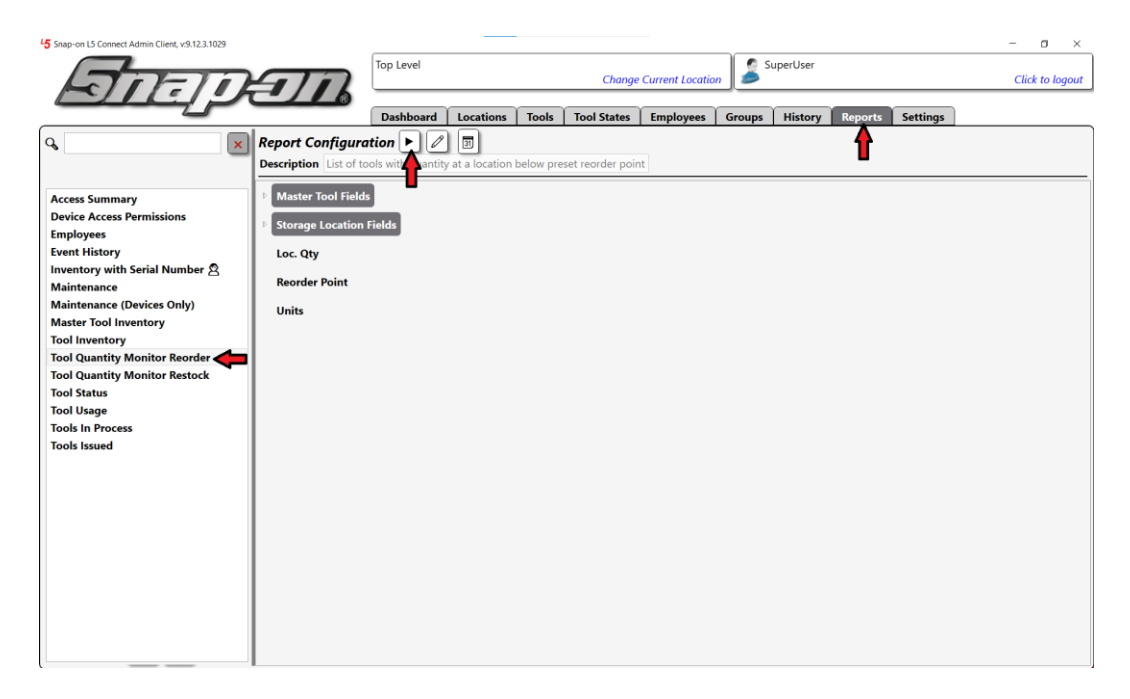

If you run the reorder report, you will see that the gloves show up because the current quantity is below the reorder point. This would allow you to see all the different consumables you need to reorder in one place.

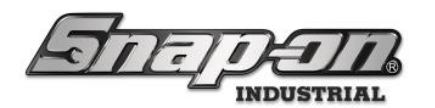

| ○ Part Number ⊙ Description ⊙ Storage Location Name Loc. Qty Reorder Point ⊙ Units<br>GLOVE7LB LRG HD LATX TECH GLVS Top Level/Maintenance 10.00 \$500.00 1 Pair | erresn   Alsx |
|----------------------------------------------------------------------------------------------------|---------------|
|                                                                                                    |               |
|                                                                                                    |               |
|                                                                                                    |               |
|                                                                                                    |               |
|                                                                                                    |               |
|                                                                                                    |               |

If you run the restock report, you will see that since the quantity of gloves is below the minimum quantity, the gloves show up as needing to be restocked. This report lets you quickly see which consumables in your system need to be restocked.

|                                     |                                              |                                       | Too               | Qua              | ntity N           | lonito | or Resto | ock |              | <b>8</b> |
|-------------------------------------|----------------------------------------------|---------------------------------------|-------------------|------------------|-------------------|--------|----------|-----|--------------|----------|
| Filtering<br>Sticky Fil<br>Run Time | ters: Location = Top<br>:: 11/1/2024 10:56 / | o Level<br>AM : Central Standard Time |                   |                  |                   |        |          |     | Auto-Refresh | Xlsx Č   |
| Part Number<br>GLOVE7LB             | ⊙ Description                                | Storage Location Name                 | Loc. Qty<br>10.00 | Min Qty<br>50.00 | ⊙ Units<br>1 Pair |        |          |     |              |          |

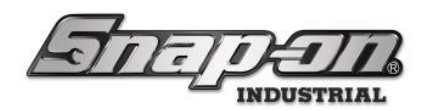

#### Changing the Master Tool of a Tool Instance

In some instances, it may be desirable to change the master tool of a tool instance. For instance, you have a set of Allen wrenches in a case that is defined as a single tool in your system, and you decide to make the case a kit and add the individual Allen wrenches as tools in the system. In this case you would create a new kit master tool and transfer the case to that. Then you could set up the individual wrenches and add them to the new kit. Another case where you might want to change the master tool of a tool instance is if part of your organization had stricter requirements for verifications than the rest of the organization. You could create a new master tool for the location that has the stricter requirements. The additional required verifications would be added to that new master tool. All the instances of that tool type in the applicable area could then be changed to the new master. Those modified tool instances would then inherit the required verifications.

#### Procedure

We will assume that the new master tool already exists for this case. Open the Admin application and go to the **Tools** tab. Then select the master tool of the instance you wish to change.

| (John)                 | <b>T</b> D            | Top Level                               |           |              | Change Cu | urrent Locatior | , 🏂 s    | uperUser |               |          |         | Click to logout |
|------------------------|-----------------------|-----------------------------------------|-----------|--------------|-----------|-----------------|----------|----------|---------------|----------|---------|-----------------|
| Dep                    |                       |                                         |           |              |           |                 |          | ·        | ~             |          |         |                 |
|                        |                       | Dashboard                               | Locations | Tools Tool S | States    | Employees       | Groups   | History  | Reports       | Settings |         |                 |
| Part Number            | <b>434H</b><br>34" DI | <b>DC</b><br>R SET w/CASE & F           | OAM       | ſ            |           |                 |          |          |               |          |         |                 |
| 1410 NO KEY            | Info Instances        | Maintenance                             | Template  | Contained In | Quanti    | ity Monitorin   | a Attac  | hments   | Certification | ontica   | Toolbox | )               |
| 1650                   | into instances        | Municenance                             | remplate  | contailed in | quanta    | ity monitoring  | 9 / //// |          | certification | opica    | TOOIDOX | 1               |
| 1AM1541                | Part Number 4         | 34HDC                                   |           |              |           | (               | Photo -  |          | 1             |          |         |                 |
| 1DA221HP NO WRENCHES   | Description 3/4       | " DR SET w/CASE                         | & FOAM    |              |           |                 |          |          |               |          |         |                 |
| 208CCP                 | Issue Behavior        | Kit                                     |           |              |           | ~               |          |          |               |          |         |                 |
| 235605                 | Units                 |                                         |           |              |           |                 |          |          |               |          |         |                 |
| 3852T43                | _                     |                                         |           |              | _         |                 |          |          |               |          |         |                 |
|                        | Tag                   |                                         |           | [⊘] × []⊕]   | *         |                 |          |          |               |          |         |                 |
| 47ACP<br>5970000374158 |                       |                                         |           |              | _         |                 | _        |          |               |          |         |                 |
| 6T-SGHF614BR           | ∫ Verifications —     |                                         |           |              |           | l               | 0        | ×        |               |          |         |                 |
| 87CF                   |                       |                                         |           |              |           | ι               | _        |          |               |          |         |                 |
| 8MA-SGHF615BR          | Issued                | <u>e</u>                                |           |              |           |                 |          |          |               |          |         |                 |
| 8R-SGHF614BR           | Return                | $\mathcal{O}$                           |           |              |           |                 |          |          |               |          |         |                 |
| 91ACP                  | L                     |                                         |           |              |           |                 |          |          |               |          |         |                 |
| 96CF                   | Coptical Toolbox      | ۲ — — — — — — — — — — — — — — — — — — — |           |              |           |                 |          |          |               |          |         |                 |
| 97CCP                  |                       |                                         |           |              |           |                 |          |          |               |          |         |                 |
| A2A                    | Default Iolerance     |                                         |           |              |           |                 |          |          |               |          |         |                 |
| AC5B                   |                       |                                         |           |              |           |                 |          |          |               |          |         |                 |
| AT380                  |                       |                                         |           |              |           |                 |          |          |               |          |         |                 |
| AT1429A-1              |                       |                                         |           |              |           |                 |          |          |               |          |         |                 |
| A11429A-2              |                       |                                         |           |              |           |                 |          |          |               |          |         |                 |
| Show Deleted Items     |                       |                                         |           |              |           |                 |          |          |               |          |         |                 |

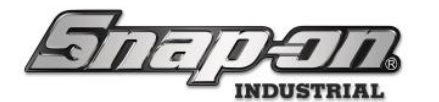

Select the **Instances** sub-tab. Then double click the instance of the tool for which you want to change the master tool.

|                      |                | Top Level    |               |              | d 6 4               | .   🧟     | SuperUser  |             |                   | -        |               |
|----------------------|----------------|--------------|---------------|--------------|---------------------|-----------|------------|-------------|-------------------|----------|---------------|
| Hall to lake         | =///           |              |               |              | Change Current Loca | tion      | ,          |             |                   | <u> </u> | ick to logout |
|                      |                | Dashboard    | Locations     | Tools        | States Employees    | Group     | e Histor   | Reports     | Settings          |          |               |
|                      |                | Dashbuaru    | Locations     |              | States Employees    | Group     |            | Reports     | Settings          |          |               |
| ۹                    | S              |              |               |              |                     |           |            |             |                   |          |               |
| Part Number v        | 434HI          |              | 50414         |              |                     |           |            |             |                   |          |               |
|                      | 94 DR          | SET W/CASE Q | FUAIVI        |              |                     |           |            |             |                   |          |               |
| 10MA-SGHF616BR       |                |              |               |              | ~                   |           |            |             |                   |          |               |
| 1410 NO KEY          | Info Instances | Maintenance  | Template      | Contained In | Quantity Monito     | ring 🛛 At | tachments  | Certificati | ons 🕴 Optical Too | lbox     |               |
| 1650                 | <b>A</b>       |              |               |              |                     |           |            |             |                   |          |               |
|                      |                | Items        |               |              |                     |           |            |             |                   |          |               |
| 1DA221HP NO WRENCHES | Home           | ocation 📿 A  | ditional Info | User Label   | Serial Number       | Custo     | mer ID Otv |             | Work Location     | 🔍 Kit    |               |
| 208000               |                |              |               |              |                     | 0         | qty        | 0.00000     | 0                 | 0        |               |
| 235005               | Tool Crib East | <b>-</b>     |               |              |                     |           | 1          |             |                   |          | X             |
| 3832143              | Z93AU001       |              |               |              | 434HDC-1            |           | 1          |             |                   |          |               |
| 434HDC               | Z99LS001       |              |               |              | 434HDC-5            |           | 1          |             |                   |          | _             |
| 4/ACP                | Z99LS001       |              |               |              | 434HDC-4            |           | 1          |             |                   |          | _             |
| 5970000374158        | Z99LS001       |              |               |              | 434HDC-2            |           | 1          |             |                   |          | -             |
| 01-30HF014BK         | Z99LS001       |              |               |              | 434HDC-1            |           | 1          |             |                   |          | _             |
|                      | <u> </u>       |              |               |              | 1                   |           |            |             |                   |          |               |
|                      |                |              |               |              |                     |           |            |             |                   |          |               |
| 014CD                |                |              |               |              |                     |           |            |             |                   |          |               |
| Dece                 |                |              |               |              |                     |           |            |             |                   |          |               |
| 90CF                 |                |              |               |              |                     |           |            |             |                   |          |               |
| A2A                  |                |              |               |              |                     |           |            |             |                   |          |               |
| ACSR                 |                |              |               |              |                     |           |            |             |                   |          |               |
| AT380                |                |              |               |              |                     |           |            |             |                   |          |               |
| ATI4294-1            |                |              |               |              |                     |           |            |             |                   |          |               |
| AT1429A-2            |                |              |               |              |                     |           |            |             |                   |          |               |
| ······               |                |              |               |              |                     |           |            |             |                   |          |               |
| Show Deleted Items   |                |              |               |              |                     |           |            |             |                   |          |               |
|                      |                |              |               |              |                     |           |            |             |                   |          |               |

Click the **Change** button that looks like a pencil located next to the part number and description of the tool.

| Editing 434HDC                                                                                       | $\odot$ |
|----------------------------------------------------------------------------------------------------|---------|
| 434HDC<br><sup>3</sup> / <sub>4</sub> * DR SET w/CASE & FOAM<br>Top Level/Maintenance/Tool Crib East |         |
| Info Issued Status Kit Attachments                                                                   |         |
| Customer ID                                                                                          |         |
| Serial Number (Tool)                                                                                 |         |
| Additional Info                                                                                      |         |
| User Label 2                                                                                         |         |
|                                                                                                    |         |
| Color ID Tag 🖉 🗙                                                                                     |         |
| Home Location Tool Crib East 🖉                                                                       |         |
| ToolID 227935                                                                                        |         |
| Default Part # / Desc. 434HDC / ¼* DR SET w/CASE & FOAM                                              |         |
|                                                                                                    |         |
|                                                                                                    |         |
|                                                                                                    |         |
|                                                                                                    |         |
|                                                                                                    |         |
|                                                                                                    |         |
|                                                                                                    |         |
|                                                                                                    |         |
|                                                                                                    |         |
|                                                                                                    |         |
|                                                                                                    |         |

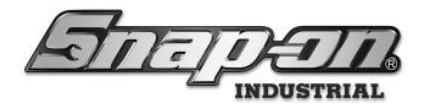

Now you can select the new master tool for your tool instance. The search box can be helpful to find the one you want.

|                  | Select new value: Master Tool (¾" DR SET w/CASE & FOAM) |
|------------------|---------------------------------------------------------|
| (a dbk 🖛 🛛 💌     |                                                         |
| Part Number Clea |                                                         |
| DBK001           |                                                         |
|                  |                                                         |
|                  |                                                         |
|                  |                                                         |
|                  |                                                         |
|                  |                                                         |
|                  |                                                         |
|                  |                                                         |
|                  |                                                         |
|                  |                                                         |
|                  |                                                         |
|                  |                                                         |
|                  |                                                         |
|                  |                                                         |
|                  |                                                         |
|                  |                                                         |

Once you have selected the new master tool, click the **OK** button that looks like a green checkmark.

|                                      | Se                             | elect new valu                  | e: Master 1 | ool (¾″ DR S | ET w/CASE & FO    | AM)            |                |                 |
|--------------------------------------|--------------------------------|---------------------------------|-------------|--------------|-------------------|----------------|----------------|-----------------|
| dbk     X     Part Number     DBK001 | Drill E                        | 001<br>Bit Kit, Standard        |             |              |                   |                |                |                 |
|                                      | Info Instances                 | Maintenance                     | Template    | Contained In | Quantity Monitori | ng Attachments | Certifications | Optical Toolbox |
|                                      | Part Number D<br>Description D | BK001<br>Irill Bit Kit, Standar | d           | -            |                   | Photo          | ]              |                 |
|                                      | Issue Behavior                 | Kit                             |             |              |                   |                |                |                 |
|                                      | Units                          |                                 |             |              |                   |                |                |                 |
|                                      | Tag                            |                                 |             |              | *                 |                |                |                 |
|                                      | Verifications —                |                                 |             |              |                   |                |                |                 |
|                                      | Issued                         |                                 |             |              |                   |                |                |                 |
|                                      | Return                         |                                 |             |              |                   |                |                |                 |
|                                      | Optical Toolbo                 | к ———                           |             |              |                   |                |                |                 |
|                                      | Default Tolerance              |                                 |             |              |                   |                |                |                 |
|                                      |                                |                                 |             |              |                   |                |                |                 |
|                                      |                                |                                 |             |              |                   |                |                |                 |
|                                      |                                |                                 |             |              |                   |                |                |                 |

Now your tool instance has a new master tool!

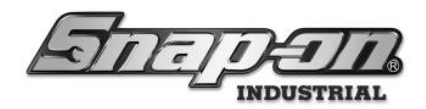

#### Reports

The L5 Connect<sup>™</sup> system comes with an easy-to-use reporting tool that you can use when you need to get detailed information about your tools and the L5 Connect<sup>™</sup> system. These reports can be generated with the **L5 Connect<sup>™</sup> Admin Client** or the Admin Mode within **True-Crib<sup>™</sup>**.

You will be working within the L5 Connect<sup>™</sup> Admin Client for this section. Still, the method of generating reports in **True-Crib<sup>™</sup>** client is identical.

The L5 Connect<sup>™</sup> Reporting engine uses three types of reports:

- **Built-in** these are the pre-configured, hard-coded reports that come preloaded into the system.
- **Personal** these reports are custom modifications to the Built-in Reports. Only the Employee who creates the Report can use them unless they share it.
- **Shared** These are Personal Reports that an employee has shared so that anyone with report access can run the Report.

The Icons beside them also represent the type of the Report.

- If there is not an icon that represents a Built-In Report Report that came preloaded with the system.
- Represents Personal Report This Report can only be used by the Employee who created it.

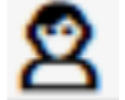

• Represents Share Report – Anyone who has access to run reports can run this one.

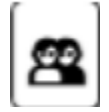

All Personal and Shared Reports are created based on one of the Built-in Reports. When you select one of these Builtin reports, you will then see the Report Customization Sub-screen. On this screen, you can modify the Report presets to customize the Report to fit your needs, then save it as a Personal Report that you can then share. All reports can be printed or exported. The supported formats for export are PDF, XLSX, and RTF.

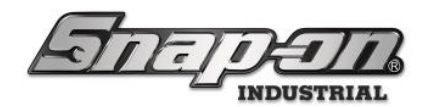

#### Running a Report

1. To generate a report, you simply need to select which available report you want to run and click the ► button.

| 45 Snap-on L5 Connect Admin Client, v:9.12.1.1001                                                                                                    |                     |                              |                         |                               | – a ×           |
|----------------------------------------------------------------------------------------------------|---------------------|------------------------------|-------------------------|-------------------------------|-----------------|
| STATE                                                                                                    | Top Level           |                              | Change Current Location | SuperUser                     | Click to logout |
|                                                                                                    | Dashboard           | Locations Tools              | Tool States Employees   | Groups History Reports Settin | ngs             |
| Access Summary<br>Device Access Permissions<br>Employees<br>Event History<br>Inventory with Serial Number &<br>Maintenance (Devices Only)<br>Master Tool Inventory<br>Tool Inventory<br>Tool Inventory<br>Tool Quantity Monitor Restock<br>Tool Status<br>Tool Status<br>Tool Status<br>Tool In Process<br>Tools Insued | eport Configuration | D tory list of all the tools | n the system.           |                               |                 |

2. This will display the results of the desired Report. This report viewer window has the same look and functionality as the screens in the **Tool States** tab. You can filter columns based on string text and you can save the file in xlsx, pdf, or txt format.

| ⊙ Show: Trained Drawer Image                                                                  |               | $\overline{\mathbf{S}}$                                                             |        |         |      |  |
|-----------------------------------------------------------------------------------------------|---------------|-------------------------------------------------------------------------------------|--------|---------|------|--|
| Filtering<br>Sticky Filters: Location = Top Level<br>Run Time: 12/16/2024 3:06 PM : Central S | Auto-Refresh  | Xis                                                                                 | SX v   |         |      |  |
| Storage Location Name                                                                         | ⊘ Part Number | Description                                                                         | Drawer | Tool ID | D To |  |
| Z91BJ001                                                                                      | SGDET210      | Screwdriver, TORX®, Electronic Miniature, T10                                       | 5      | 225372  | 1    |  |
| Z91BJ001                                                                                      | SGDET215      | Screwdriver, TORX®, Electronic Miniature, T15                                       | 5      | 225370  | 1    |  |
| Z91BJ001                                                                                      | SGDET220      | Screwdriver, TORX®, Electronic Miniature, T20                                       | 5      | 225371  | 1    |  |
| Z91BJ001                                                                                      | SGDET26       | Screwdriver, TORX®, Electronic Miniature, T6                                        | 5      | 225392  | 1    |  |
| Z91BJ001                                                                                      | SGDET27       | Screwdriver, TORX®, Electronic Miniature, T7                                        | 5      | 225391  | 1    |  |
| Z91BJ001                                                                                      | SGDET28       | Screwdriver, TORX®, Electronic Miniature, T8                                        | 5      | 225390  | 1    |  |
| Z91BJ001                                                                                      | SGDET29       | Screwdriver, TORX®, Electronic Miniature, T9                                        | 5      | 225389  | 1    |  |
| Z91BJ001                                                                                      | SGDMRC4-40    | Shank/Bit Holder, Magnetic, 5"                                                      |        | 102548  | 1    |  |
| Z91BJ001                                                                                      | SGDMRC4-40    | Shank/Bit Holder, Magnetic, 5"                                                      | 3      | 225311  | 1    |  |
| Z91BJ001                                                                                      | SGDMRC4-40    | Shank/Bit Holder, Magnetic, 5"                                                      | 3      | 225312  | 1    |  |
| Z91BJ001                                                                                      | SGDMRC4A      | Screwdriver Handle, Ratcheting, Soft Grip, Standard, Red                            |        | 102547  | 1    |  |
| Z91BJ001                                                                                      | SGDMRC4A      | Screwdriver Handle, Ratcheting, Soft Grip, Standard, Red                            | 3      | 225309  | 1    |  |
| Z91BJ001                                                                                      | SGDMRC4A      | Screwdriver Handle, Ratcheting, Soft Grip, Standard, Red                            | 3      | 225310  | 1    |  |
| Z91BJ001                                                                                      | SGT4BR        | Driver, Standard Shank, Instinct Soft Grip Handle, 1/4" drive, 7"                   | 1      | 225167  | 1    |  |
| Z91BJ001                                                                                      | SHD10         | Screwdriver, Flat Tip, Instinct™ Hard Handle, Orange, .040"                         |        | 102549  | 1    |  |
| Z91BJ001                                                                                      | SHD10         | Screwdriver, Flat Tip, Instinct" Hard Handle, Orange, .040"                         | 3      | 225316  | 1    |  |
| Z91BJ001                                                                                      | SHD2O         | Screwdriver, Flat Tip, Instinct <sup>™</sup> Hard Handle, Orange, .035"             |        | 102532  | 1    |  |
| Z91BJ001                                                                                      | SHD2O         | Screwdriver, Flat Tip, Instinct <sup>™</sup> Hard Handle, Orange, .035 <sup>™</sup> | 3      | 225317  | 1    |  |
| Z91BJ001                                                                                      | SHD40         | Screwdriver, Flat Tip, Instinct <sup>™</sup> Hard Handle, Orange, .040"             |        | 102531  | 1    |  |
| Z91BJ001                                                                                      | SHD4O         | Screwdriver, Flat Tip, Instinct <sup>™</sup> Hard Handle, Orange, .040"             | 3      | 225318  | 1    |  |
| Z91BJ001                                                                                      | SHD6O         | Screwdriver, Flat Tip, Instinct <sup>™</sup> Hard Handle, Orange, .050"             |        | 102530  | 1    |  |
| Z91BJ001                                                                                      | SHD6O         | Screwdriver, Flat Tip, Instinct <sup>™</sup> Hard Handle, Orange, .050"             | 3      | 225319  | 1    |  |
| Z91BJ001                                                                                      | SHD8O         | Screwdriver, Flat Tip, Instinct <sup>™</sup> Hard Handle, Orange, .055 <sup>™</sup> |        | 102529  | 1    |  |
| Z91BJ001                                                                                      | SHD8O         | Screwdriver, Flat Tip, Instinct <sup>™</sup> Hard Handle, Orange, .055"             | 3      | 225320  | 1    |  |
| Z91BJ001                                                                                      | SHDP22IRO     | Screwdriver, Phillips ACR, Instinct" Hard Handle, #2, Orange                        |        | 102550  | 1    |  |
| Z91BJ001                                                                                      | SHDP22IRO     | Screwdriver, Phillips ACR, Instinct <sup>™</sup> Hard Handle, #2, Orange            | 3      | 225315  | 1    |  |
| Z91BJ001                                                                                      | SHDP31IRO     | Screwdriver, Phillips ACR, Instinct <sup>™</sup> Hard Handle, #1, Orange            |        | 102528  | 1    |  |
| Z91BJ001                                                                                      | SHDP31IRO     | Screwdriver, Phillips ACR, Instinct <sup>™</sup> Hard Handle, #1, Orange            | 3      | 225314  | 1    |  |
| 7918/001                                                                                      | SHDP42IRO     | Screwdriver Phillips ACR Instinct <sup>™</sup> Hard Handle #2 Orange                |        | 102527  | 1    |  |

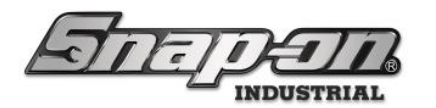

3. Certain report types support viewing of additional image information. For example, when a tool from an optical toolbox is selected in the Tool Inventory report, the drawer image captured during the training process can be displayed by clicking the **Show: Trained Drawer Image** button.

| Tool Inventory                                                                                                    |                                                                                                    |                                                                          |        |         |     |  |  |  |
|----------------------------------------------------------------------------------------------------|----------------------------------------------------------------------------------------------------|--------------------------------------------------------------------------|--------|---------|-----|--|--|--|
| Show: Irained Drawer Image<br>Filtering<br>Sticky Filters: Location = Top Level<br>Run Time: 12/16/2024 3:06 PM : Central St | Que la companya de la companya de la | XIs                                                                      | SX S   |         |     |  |  |  |
| Storage Location Name                                                                                                    |                                                                                                    |                                                                          | Drawer | Tool IE | DТ  |  |  |  |
| Z91BJ001                                                                                                    | SGDET210                                                                                                    | Screwdriver, TORX®, Electronic Miniature, T10                            | 5      | 225372  | 1   |  |  |  |
| Z918J001                                                                                                    | SGDET215                                                                                                    | Screwdriver, TORX®, Electronic Miniature, T15                            | 5      | 225370  | -ti |  |  |  |
| 291BJ001                                                                                                    | SGDET220                                                                                                    | Screwdriver, TORX®, Electronic Miniature, T20                            | 5      | 225371  | 1   |  |  |  |
| 91BJ001                                                                                                    | SGDET26                                                                                                    | Screwdriver, TORX®, Electronic Miniature, T6                             | 5      | 225392  | 1   |  |  |  |
| 91BJ001                                                                                                    | SGDET27                                                                                                    | Screwdriver, TORX®, Electronic Miniature, T7                             | 5      | 225391  | 1   |  |  |  |
| 91BJ001                                                                                                    | SGDET28                                                                                                    | Screwdriver, TORX®, Electronic Miniature, T8                             | 5      | 225390  | 1   |  |  |  |
| 91BJ001                                                                                                    | SGDET29                                                                                                    | Screwdriver, TORX®, Electronic Miniature, T9                             | 5      | 225389  | 1   |  |  |  |
| 91BJ001                                                                                                    | SGDMRC4-40                                                                                                    | Shank/Bit Holder, Magnetic, 5"                                           |        | 102548  | 1   |  |  |  |
| 91BJ001                                                                                                    | SGDMRC4-40                                                                                                    | Shank/Bit Holder, Magnetic, 5"                                           | 3      | 225311  | 1   |  |  |  |
| 91BJ001                                                                                                    | SGDMRC4-40                                                                                                    | Shank/Bit Holder, Magnetic, 5"                                           | 3      | 225312  | 1   |  |  |  |
| 91BJ001                                                                                                    | SGDMRC4A                                                                                                    | Screwdriver Handle, Ratcheting, Soft Grip, Standard, Red                 |        | 102547  | 1   |  |  |  |
| 91BJ001                                                                                                    | SGDMRC4A                                                                                                    | Screwdriver Handle, Ratcheting, Soft Grip, Standard, Red                 | 3      | 225309  | 1   |  |  |  |
| 91BJ001                                                                                                    | SGDMRC4A                                                                                                    | Screwdriver Handle, Ratcheting, Soft Grip, Standard, Red                 | 3      | 225310  | 1   |  |  |  |
| 91BJ001                                                                                                    | SGT4BR                                                                                                    | Driver, Standard Shank, Instinct Soft Grip Handle, 1/4" drive, 7"        | 1      | 225167  | 1   |  |  |  |
| 91BJ001                                                                                                    | SHD10                                                                                                    | Screwdriver, Flat Tip, Instinct <sup>™</sup> Hard Handle, Orange, .040"  |        | 102549  | 1   |  |  |  |
| 91BJ001                                                                                                    | SHD10                                                                                                    | Screwdriver, Flat Tip, Instinct <sup>™</sup> Hard Handle, Orange, .040"  | 3      | 225316  | 1   |  |  |  |
| 91BJ001                                                                                                    | SHD20                                                                                                    | Screwdriver, Flat Tip, Instinct <sup>™</sup> Hard Handle, Orange, .035"  |        | 102532  | 1   |  |  |  |
| 91BJ001                                                                                                    | SHD2O                                                                                                    | Screwdriver, Flat Tip, Instinct <sup>™</sup> Hard Handle, Orange, .035"  | 3      | 225317  | 1   |  |  |  |
| 91BJ001                                                                                                    | SHD40                                                                                                    | Screwdriver, Flat Tip, Instinct <sup>™</sup> Hard Handle, Orange, .040"  |        | 102531  | 1   |  |  |  |
| 91BJ001                                                                                                    | SHD40                                                                                                    | Screwdriver, Flat Tip, Instinct <sup>™</sup> Hard Handle, Orange, .040"  | 3      | 225318  | 1   |  |  |  |
| 91BJ001                                                                                                    | SHD60                                                                                                    | Screwdriver, Flat Tip, Instinct <sup>™</sup> Hard Handle, Orange, .050"  |        | 102530  | 1   |  |  |  |
| 91BJ001                                                                                                    | SHD60                                                                                                    | Screwdriver, Flat Tip, Instinct <sup>™</sup> Hard Handle, Orange, .050"  | 3      | 225319  | 1   |  |  |  |
| 91BJ001                                                                                                    | SHD80                                                                                                    | Screwdriver, Flat Tip, Instinct <sup>™</sup> Hard Handle, Orange, .055"  |        | 102529  | 1   |  |  |  |
| 91BJ001                                                                                                    | SHD80                                                                                                    | Screwdriver, Flat Tip, Instinct <sup>™</sup> Hard Handle, Orange, .055"  | 3      | 225320  | 1   |  |  |  |
| 91BJ001                                                                                                    | SHDP22IRO                                                                                                    | Screwdriver, Phillips ACR, Instinct <sup>™</sup> Hard Handle, #2, Orange |        | 102550  | 1   |  |  |  |
| 91BJ001                                                                                                    | SHDP22IRO                                                                                                    | Screwdriver, Phillips ACR, Instinct <sup>™</sup> Hard Handle, #2, Orange | 3      | 225315  | 1   |  |  |  |
| 91BJ001                                                                                                    | SHDP31IRO                                                                                                    | Screwdriver, Phillips ACR, Instinct <sup>™</sup> Hard Handle, #1, Orange |        | 102528  | 1   |  |  |  |
| 91BJ001                                                                                                    | SHDP31IRO                                                                                                    | Screwdriver, Phillips ACR, Instinct <sup>™</sup> Hard Handle, #1, Orange | 3      | 225314  | 1   |  |  |  |
|                                                                                                    | CURRISING                                                                                                    | Consultations Distance ACD Locality and Line differential and the second |        | 403537  |     |  |  |  |

4. You can also save a copy of this image by clicking the button with the downward arrow on it next to the **Trained Drawer Image** title over the image.

| I                                                                                                    | Tool                                                                                                    | Inventory                                                                                                    |                                                                                                    |                                                                                                    | C                                              |
|----------------------------------------------------------------------------------------------------|----------------------------------------------------------------------------------------------------|----------------------------------------------------------------------------------------------------|----------------------------------------------------------------------------------------------------|----------------------------------------------------------------------------------------------------|------------------------------------------------|
| Hide: Trained Drawer Image                                                                                                    | Trained Dr                                                                                                    | ☑ Highlight: SHD2O / Screwdriver, Flat Tip,<br>awer Image €                                                                                                    | Instinct <sup>™</sup> Hard Handle, Ora                                                                                                    | ange, .03                                                                                                   | 35"                                            |
|                                                                                                    |                                                                                                    |                                                                                                    |                                                                                                    |                                                                                                    |                                                |
| Filtering<br>Sticky Filters: Location = Top Level<br>Run Time: 12/16/2024 11:24 AM : Central                                                                                                    | Standard Time                                                                                                    |                                                                                                    | Que la construcción de la construcción de la constr | n Xisi                                                                                                    | <b>&gt;</b>                                    |
| Filtering                                                                                                    | Standard Time                                                                                                    | © Description                                                                                                    | Auto-Refresh                                                                                                    | n Xisa                                                                                                    | Х<br>Х<br>Х<br>Тс                              |
| Filtering<br>Sticky Filters: Location = Top Level<br>Run Time: 12/16/2024 11:24 AM : Central<br>Storage Location Name<br>2918001                                                                                                    | Standard Time                                                                                                    | Description Screwdrive, Flat Tip, Electronic Miniature, 3 mm tip, 5 3/4"                                                                                                    | Auto-Refresh<br>Drawer<br>5                                                                                                    | Tool ID                                                                                                    | × ~                                            |
| Filtering<br>Sticky Filters: Location = Top Level<br>Run Time: 12/16/2024 11:24 AM : Central :<br>Storage Location Name<br>2918J001<br>2918J001                                                                                     | Standard Time                                                                                                    | Oescription      Screadvive, Flat Tip, Electronic Miniature, 3 mm tip, 5 3/4*      Screadvive, Flat Tip, Electronic Miniature, 40 Up, 5 3/4*                                                                                                    | Auto-Refresh                                                                                                    | Tool ID<br>225362<br>225393                                                                                 | x ~                                            |
| Filtering<br>Sticky Filters: Location = Top Level<br>Run Time: 12/16/2024 11:24 AM : Central :<br>Storage Location Name<br>2918/001<br>2918/001                                                                                     | Standard Time<br>© Part Number<br>SG0E20<br>SG0E20                                                                                                    | Description     Screwdrive, Falt Tip, Electronic Miniature, 07 Up, 53/4*     Screwdrive, PHILLIPS*, Electronic Miniature, 07 Up, 53/4*                                                                                                    | Auto-Refresh                                                                                                    | Tool ID<br>225362<br>225393<br>225394                                                                       | x v<br>Tc                                      |
| Filtering<br>Sticky Filters: Location = Top Level<br>Run Time: 12/16/2024 11:24 AM : Central<br>Storage Location Name<br>2718J001<br>2718J001<br>2718J001                                                                           | Standard Time                                                                                                    | O Description      Screwdrive, Flat Tip, Electronic Miniature, 3 mm tip, 5 3/4"     Screwdrive, Flat Tip, Electronic Miniature, 40 tip, 5 3/4"     Screwdrive, PilLLIPS*, Electronic Miniature, 40 tip, 5 3/4"     Screwdrive, PilLLIPS*, Electronic Miniature, 40 tip, 5 3/4"                                                                                                    | Auto-Refresh                                                                                                    | Tool ID<br>225362<br>225393<br>225395                                                                       | x v<br>Tc<br>1<br>1<br>1                       |
| Filtering<br>Sticky Filters: Location = Top Level<br>Run Time: 12/16/2024 11:24 AM : Central :<br>Storage Location Name<br>2918J001<br>2918J001<br>2918J001<br>2918J001                                                             | Standard Time<br>© Part Number<br>SG0E20<br>SG0EP20<br>SG0EP20<br>SG0EP21<br>SG0EP210                                                                                                    | Description     Screwdrive, Falt Tip, Electronic Miniature, 3 mm tip, 53/4*     Screwdrives, Falt Tip, Electronic Miniature, 47 tip, 53/4*     Screwdrives, Phillips, Electronic Miniature, 70 tip, 53/4*     Screwdrives, Philips, Electronic Miniature, 71 tip, 53/4*     Screwdrives, Philips, Electronic Miniature, 71 tip, 53/4*     Screwdrives, Philips, Electronic Miniature, 71 tip, 53/4*     Screwdrives, Philips, Electronic Miniature, 71 tip, 53/4*                                                                                                    | Auto-Refresh                                                                                                    | Tool ID<br>225362<br>225394<br>225394<br>225395                                                             | x v<br>T T C                                   |
| Filtering<br>Sticky Filters: Location = Top Level<br>Run Time: 12/16/2024 11:24 AM : Central<br>Storage Location Name<br>2918001<br>2918001<br>2918001<br>2918001<br>2918001<br>2918001                                             | Standard Time<br>© Part Number<br>SG0F200<br>SG0F270<br>SG0F270<br>SG0F270<br>SG0F270<br>SG0F270<br>SG0F2715                                                                                                    | Oescription     Screwdriver, Fat Tip, Electronic Miniature, 70 tip, 5 3/4"     Screwdriver, PHILUPS*, Electronic Miniature, 40 tip, 5 3/4"     Screwdriver, PHILUPS*, Electronic Miniature, 70 tip, 5 3/4"     Screwdriver, PHILUPS*, Electronic Miniature, 710     Screwdriver, TORX*, Electronic Miniature, 710                                                                                                    | Auto-Refresh                                                                                                    | Tool ID<br>225362<br>225393<br>225394<br>225395<br>225370                                                   | x × ×                                          |
| Filtering<br>Sticky Filters: Location = Top Level<br>Run Time: 12/16/2024 11:24 AM : Central :<br>Storage Location Name<br>2918/001<br>2918/001<br>2918/001<br>2918/001<br>2918/001<br>2918/001<br>2918/001                         | Standard Time<br>© Part Number<br>SG0E20<br>SG0E20<br>SG0E20<br>SG0E210<br>SG0E210<br>SG0E210<br>SG0E210<br>SG0E220                                                                                                    | Description     Screwdrive, Fait Tip, Electronic Miniature, 70 tip, 53/4*     Screwdrive, PHILLIPS*, Electronic Miniature, 70 tip, 53/4*     Screwdrive, PHILLIPS*, Electronic Miniature, 70 tip, 53/4*     Screwdrive, PAIILIPS*, Electronic Miniature, 710     Screwdrive, PORX*, Electronic Miniature, 710     Screwdrive, TORX*, Electronic Miniature, 710     Screwdrive, TORX*, Electronic Miniature, 710                                                                                                    | Auto-Refresh<br>Drawer<br>5<br>5<br>5<br>5<br>5<br>5<br>5<br>5<br>5<br>5<br>5                                                                                                    | Tool ID<br>225362<br>225393<br>225394<br>225395<br>225372<br>225371                                         | x *                                            |
| Filtering<br>Sticky Filters: Location = Top Level<br>Run Time: 12/16/2024 11:24 AM : Central<br>Storage Location Name<br>2918001<br>2918001<br>2918001<br>2918001<br>2918001<br>2918001<br>2918001                                  | Standard Time  © Part Number  SG0F20 SG0F20 SG0F21 SG0F21 SG0F21 SG0F23 SG0F23  | O Description     Screwdriver, Flat. Tip, Electronic Miniature, 3 mm tip, 5 3/4"     Screwdriver, PHILLIPS*, Electronic Miniature, 400 tip, 5 3/4"     Screwdriver, PHILLIPS*, Electronic Miniature, 400 tip, 5 3/4"     Screwdriver, DHILB, Electronic Miniature, 710     Screwdriver, TORX*, Electronic Miniature, 715     Screwdriver, TORX*, Electronic Miniature, 715     Screwdriver, TORX*, Electronic Miniature, 715     Screwdriver, TORX*, Electronic Miniature, 715     Screwdriver, TORX*, Electronic Miniature, 716                                                                                        | Auto-Refresh<br>Drawer<br>5<br>5<br>5<br>5<br>5<br>5<br>5<br>5<br>5<br>5<br>5<br>5<br>5<br>5<br>5                                                                                                    | Xls:<br>Tool ID<br>225362<br>225395<br>225395<br>225372<br>225370<br>225370<br>225370<br>225370             | x *<br>T T C 1 1 1 1 1 1 1 1 1 1 1 1 1 1 1 1 1 |
| Filtering<br>Sticky Filters: Location = Top Level<br>Run Time: 12/16/2024 11:24 AM : Central :<br>Storage Location Name<br>2918J001<br>2918J001<br>2918J001<br>2918J001<br>2918J001<br>2918J001<br>2918J001<br>2918J001<br>2918J001 | Standard Time<br>© Part Number<br>SG0F20<br>SG0F20<br>SG0F20<br>SG0F210<br>SG0F210<br>SG0F210<br>SG0F210<br>SG0F220<br>SG0F220<br>SG0F220<br>SG0F220<br>SG0F220<br>SG0F220                                                                                                    | Description     Screwdrive, Fait Tip, Electronic Miniature, 3 mm tip, 5 3/4"     Screwdrive, Fait Tip, Electronic Miniature, 40 tip, 5 3/4"     Screwdrive, PHILLIPS*, Electronic Miniature, 70 tip, 5 3/4"     Screwdrive, PHILLIPS*, Electronic Miniature, 710     Screwdrive, TORX*, Bietcronic Miniature, 710     Screwdrive, TORX*, Bietcronic Miniature, 710     Screwdrive, TORX*, Bietcronic Miniature, 710     Screwdrive, TORX*, Bietcronic Miniature, 710     Screwdrive, TORX*, Bietcronic Miniature, 710     Screwdrive, TORX*, Bietcronic Miniature, 710     Screwdrive, TORX*, Bietcronic Miniature, 710 | Auto-Refresh<br>Drawer<br>5<br>5<br>5<br>5<br>5<br>5<br>5<br>5<br>5<br>5<br>5<br>5<br>5<br>5<br>5<br>5<br>5<br>5<br>5                                                                                                    | Tool ID<br>225395<br>225395<br>225395<br>225372<br>225372<br>225371<br>225371<br>225392<br>225371           | x v                                            |
| Filtering<br>Sticky Filters: Location = Top Level<br>Run Time: 12/16/2024 11:24 AM : Central<br>Storage Location Name<br>2918001<br>2918001<br>2918001<br>2918001<br>2918001<br>2918001<br>2918001<br>2918001<br>2918001<br>2918001 | Standard Time  Soperation Soperation Soperat | O Description     Screwdrive; Flat Tip, Electronic Miniature, 3 mm tip, 5 3/4"     Screwdrive; Flat Tip, Electronic Miniature, 40 tip, 5 3/4"     Screwdrive; PrtILLIPS*, Electronic Miniature, 100 tip, 5 3/4"     Screwdrive; Pullic, Bestronic Miniature, 110     Screwdrive; TORX*, Electronic Miniature, 710     Screwdrive; TORX*, Electronic Miniature, 710     Screwdrive; TORX*, Electronic Miniature, 710     Screwdrive; TORX*, Electronic Miniature, 710     Screwdrive; TORX*, Electronic Miniature, 710     Screwdrive; TORX*, Electronic Miniature, 710     Screwdrive; TORX*, Electronic Miniature, 71  | Auto-Refresh<br>Drawer<br>5<br>5<br>5<br>5<br>5<br>5<br>5<br>5<br>5<br>5<br>5<br>5<br>5<br>5<br>5<br>5<br>5<br>5<br>5                                                                                                    | Tool ID<br>225362<br>225394<br>225395<br>225372<br>225371<br>225397<br>225371<br>225392<br>225371<br>225392 | x × ×                                          |

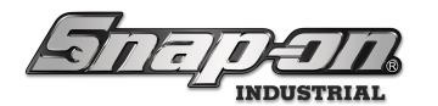

5. The red box and crosshairs to help find the specific tool selected can be toggled on and off by selecting or de-selecting the **Highlight: part number/description** checkbox.

| $\checkmark$                                                                                                    | Tool                                                                                                    | Inventory                                                                                                    |                                                                                                    |                                                                                                    | Ľ                                                 |
|----------------------------------------------------------------------------------------------------|----------------------------------------------------------------------------------------------------|----------------------------------------------------------------------------------------------------|----------------------------------------------------------------------------------------------------|----------------------------------------------------------------------------------------------------|---------------------------------------------------|
| Hide: Trained Drawer Image                                                                                                    | Trained Dr                                                                                                    | Highlight: SHD2O / Screwdriver, Flat Tip, I<br>awer Image                                                                                                    | nstinct <sup>™</sup> Hard Handle, Ora                                                                                 | ange, .03                                                                                                    | 15"                                               |
|                                                                                                    |                                                                                                    |                                                                                                    |                                                                                                    |                                                                                                    |                                                   |
| r Filtering<br>Sticky Filters: Location = Top Level<br>Run Time: 12/16/2024 11:24 AM : Central Sta                                                                                                    | indard Time                                                                                                    |                                                                                                    |                                                                                                    | Xle                                                                                                    |                                                   |
| Filtering<br>Sticky Filters: Location = Top Level<br>Run Time: 12/16/2024 11:24 AM : Central Sta                                                                                                    | Indard Time                                                                                                    |                                                                                                    | Auto-Refresh                                                                                                    | Xis                                                                                                    | <b>2</b>                                          |
| Filtering<br>Sticky Filters: Location = Top Level<br>Run Time: 12/16/2024 11:24 AM : Central Sta<br>© Storage Location Name                                                                                                    | andard Time                                                                                                    | © Description                                                                                                    | Auto-Refresh                                                                                                    | Xisa<br>Tool ID                                                                                                    | <b>X</b>                                          |
| Filtering<br>Sticky Filters: Location = Top Level<br>Run Time: 12/16/2024 11:24 AM : Central Sta<br>Storage Location Name<br>2918/001                                                                                                  | indard Time                                                                                                    | © Description<br>Secredives, flat Tip, Electronic Miniature, 3 mm tip, 5 3/4*                                                                                                    | Auto-Refresh                                                                                                    | XIss<br>Tool ID<br>225362                                                                                           | x v                                               |
| Filtering<br>Sticky Filters: Location = Top Level<br>Run Time: 12/16/2024 11:24 AM : Central Sta<br>© Storage Location Name<br>29180001<br>29180001<br>29180001                                                                        | andard Time<br>© Part Number<br>SGDE220<br>SGDE220<br>SGDE220                                                                                      | Description     Screwdrive; Pat Tip, Electronic Miniature; #0 tip, 5 3/4*     Screwdrive; PrilLUPS*, Electronic Miniature; #0 tip, 5 3/4*                                                                                                    | Auto-Refresh                                                                                                    | Tool ID<br>225362<br>225393                                                                                         | x v                                               |
| Filtering<br>Sticky Filters: Location = Top Level<br>Run Time: 12/16/2024 11:24 AM : Central Sta<br>Storage Location Name<br>2918/001<br>2918/001<br>2918/001                                                                          | indard Time<br>© Part Number<br>SODE200<br>SODE200                                                                                                 | Description Screwdrive, Flat Tip, Electronic Miniature, 3 mm tip, 5 3/4* Screwdrive, PHILLIP5*, Electronic Miniature, 400 tip, 5 3/4*                                                                                                    | Auto-Refresh                                                                                                    | Xisa<br>Tool ID<br>225362<br>225393<br>225394                                                                       |                                                   |
| Filtering<br>Sticky Filters: Location = Top Level<br>Run Time: 12/16/2024 11:24 AM : Central Sta<br>Storage Location Name<br>2918J001<br>2918J001<br>2918J001                                                                          | andard Time<br>© Part Number<br>SGDE200<br>SGDE210<br>SGDE21                                                                                       | Description Screwdrive; PhiLuP5*, Electronic Miniature, 70 tip, 5 3/4* Screwdrive; PhiLuP5*, Electronic Miniature, 70 tip, 5 3/4* Screwdrive; PhiLuP5*, Electronic Miniature, 70 tip, 5 3/4*                                                                                                    | Auto-Refresh                                                                                                    | Xlss<br>Tool ID<br>225362<br>225393<br>225394<br>225395                                                             | x v                                               |
| Filtering<br>Sticky Filters: Location = Top Level<br>Run Time: 12/16/2024 11:24 AM : Central Sta<br>© Storage Location Name<br>2918/001<br>2918/001<br>2918/001<br>2918/001                                                            | indard Time<br>© Part Number<br>SODE20<br>SODE20<br>SODE21<br>SODE210                                                                              | Description     Sereadvive, Fait Tip, Electronic Miniature, 3 mm tip, 5 3/4*     Sereadvive, FNILLIPS®, Electronic Miniature, #0 tip, 5 3/4*     Sereadvive, PNILLIPS®, Electronic Miniature, #0 tip, 5 3/4*     Sereadvive, PNILLIPS®, Electronic Miniature, #1 tip, 5 3/4*     Sereadvive, PNILLIPS®, Electronic Miniature, #10                                                                                                    | Auto-Refresh                                                                                                    | Xlss<br>Tool ID<br>225362<br>225393<br>225394<br>225395<br>225372                                                   | x v<br>To<br>1<br>1<br>1<br>1                     |
| Filtering<br>Sticky Filters: Location = Top Level<br>Run Time: 12/16/2024 11:24 AM : Central Sta<br>Storage Location Name<br>2918J001<br>2918J001<br>2918J001<br>2918J001<br>2918J001                                                  | andard Time<br>© Part Number<br>SGDE230<br>SGDE220<br>SGDE220<br>SGDE221<br>SGDE7215                                                               | Description     Screwdrive, Flat Tip, Electronic Miniature, 3 mm tip, 5 3/4"     Screwdrive, PHILLIPS®, Electronic Miniature, 70 tip, 5 3/4"     Screwdrive, Phillips, Electronic Miniature, 71 tip, 5 3/4"     Screwdrive, PAIIIDS®, Electronic Miniature, 71 tip     Screwdrive, TORX®, Electronic Miniature, 715                                                                                                    | Auto-Refresh<br>Drawer<br>5<br>5<br>5<br>5<br>5<br>5<br>5<br>5<br>5                                                   | Xlsz<br>Tool ID<br>225362<br>225393<br>225395<br>225395<br>225372<br>225370                                         | x v<br>To<br>1<br>1<br>1<br>1                     |
| Filtering<br>Sticky Filters: Location = Top Level<br>Run Time: 12/16/2024 11:24 AM : Central Sta<br>© Storage Location Name<br>2918J001<br>2918J001<br>2918J001<br>2918J001<br>2918J001<br>2918J001                                    | indard Time<br>© Part Number<br>SODE20<br>SODE20<br>SODE20<br>SODE210<br>SODE216<br>SODE215<br>SODE220                                             | Description     Serewdrive, Flat Tip, Electronic Miniature, 3 mm tip, 5 3/4*     Serewdrive, FNILLIPS®, Electronic Miniature, #0 tip, 5 3/4*     Serewdrive, FNILLIPS®, Electronic Miniature, #10     Sorewdrive, TDIRS, Electronic Miniature, #10     Serewdrive, TDRX®, Electronic Miniature, 110     Serewdrive, TDRX®, Electronic Miniature, 113     Serewdrive, TDRX®, Electronic Miniature, 120                                                                                                    | Auto-Refresh<br>Drawer<br>5<br>5<br>5<br>5<br>5<br>5<br>5<br>5<br>5<br>5<br>5<br>5<br>5<br>5                          | Xlss<br>Tool ID<br>225362<br>225393<br>225394<br>225395<br>225370<br>225370<br>225371                               | x v<br>Tc                                         |
| Filtering<br>Sticky Filters: Location = Top Level<br>Run Time: 12/16/2024 11:24 AM : Central Sta<br>Storage Location Name<br>2918J001<br>2918J001<br>2918J001<br>2918J001<br>2918J001<br>2918J001<br>2918J001<br>2918J001<br>2918J001  | indard Time<br>SGDE230<br>SGDE720<br>SGDE720<br>SGDE7210<br>SGDE7210<br>SGDE7215<br>SGDE726                                                        | Description     Screwdriver, Flat Tip, Electronic Miniature, 3 mm tip, 5 3/4*     Screwdriver, PHILLIPS®, Electronic Miniature, 10 tip, 5 3/4*     Screwdriver, PHILIPS®, Electronic Miniature, 11 tip, 5 3/4*     Screwdriver, POR&8, Electronic Miniature, 11 tip, 5 3/4*     Screwdriver, TOR&8, Electronic Miniature, 115     Screwdriver, TOR&8, Electronic Miniature, 120     Screwdriver, TOR&8, Electronic Miniature, 16                                                                                                    | Auto-Refresh<br>Drawer<br>5<br>5<br>5<br>5<br>5<br>5<br>5<br>5<br>5<br>5<br>5<br>5<br>5<br>5<br>5<br>5<br>5<br>5<br>5 | Xlss<br>Tool ID<br>225362<br>225393<br>225394<br>225395<br>225370<br>225370<br>225370<br>225371<br>225392           | x v<br>To<br>1<br>1<br>1<br>1<br>1<br>1<br>1<br>1 |
| Filtering<br>Sticky Filters: Location = Top Level<br>Run Time: 12/16/2024 11:24 AM : Central Sta<br><sup>⊙</sup> Storage Location Name<br>2918J001<br>2918J001<br>2918J001<br>2918J001<br>2918J001<br>2918J001<br>2918J001<br>2918J001 | Indard Time<br>© Part Number<br>SODE20<br>SODE20<br>SODE210<br>SODE210<br>SODE21<br>SODE215<br>SODE220<br>SODE220<br>SODE220<br>SODE226<br>SODE227 | Oescription     Screadrive, Flat Tip, Electronic Miniature, 3 mm tip, 5 3/4 <sup>−</sup> Screadrive, FulLIDF8, Electronic Miniature, 40 tip, 5 3/4 <sup>−</sup> Screadrive, FulLIDF8, Electronic Miniature, 40 tip, 5 3/4 <sup>−</sup> Screadrive, TOR8, B. Electronic Miniature, 41 5, 5 3/4 <sup>−</sup> Screadrive, TOR8, B. Electronic Miniature, 715     Screadrive, TOR8, B. Electronic Miniature, 715     Screadrive, TOR8, B. Electronic Miniature, 715     Screadrive, TOR8, B. Electronic Miniature, 716     Screadrive, TOR8, B. Electronic Miniature, 76     Screadrive, TOR8, B. Electronic Miniature, 77                                              | Auto-Refresh<br>Drawer<br>5<br>5<br>5<br>5<br>5<br>5<br>5<br>5<br>5<br>5<br>5<br>5<br>5<br>5<br>5<br>5<br>5<br>5<br>5 | Xlsz<br>Tool ID<br>225362<br>225393<br>225395<br>225370<br>225370<br>225370<br>225370<br>225372<br>225392<br>225392 | x v<br>To<br>1<br>1<br>1<br>1<br>1<br>1<br>1<br>1 |
| Filtering<br>Sticky Filters: Location = Top Level<br>Run Time: 12/16/2024 11:24 AM : Central Sta<br>Storage Location Name<br>2918J001<br>2918J001<br>2918J001<br>2918J001<br>2918J001<br>2918J001<br>2918J001<br>2918J001<br>2918J001  | Indard Time<br>SoDE20<br>SODE20<br>SODE20<br>SODE21<br>SODE7210<br>SODE7210<br>SODE7215<br>SODE725<br>SODE726<br>SODE726<br>SODE728                | Description     Screwdriver, Flat Tip, Electronic Miniature, 3 mm tip, 5 3/4*     Screwdriver, PHILLIPS*, Electronic Miniature, 40 tip, 5 3/4*     Screwdrive, PHILLIPS*, Electronic Miniature, 110     Screwdriver, POIRS*, Blectronic Miniature, 110     Screwdriver, TORS*, Blectronic Miniature, 110     Screwdriver, TORS*, Blectronic Miniature, 110     Screwdriver, TORS*, Blectronic Miniature, 110     Screwdriver, TORS*, Blectronic Miniature, 170     Screwdriver, TORS*, Blectronic Miniature, 170     Screwdriver, TORS*, Blectronic Miniature, 17     Screwdriver, TORS*, Blectronic Miniature, 17     Screwdriver, TORS*, Blectronic Miniature, 17 | Auto-Refresh<br>Drawer<br>5<br>5<br>5<br>5<br>5<br>5<br>5<br>5<br>5<br>5<br>5<br>5<br>5<br>5<br>5<br>5<br>5<br>5<br>5 | Xlss<br>Tool ID<br>225362<br>225393<br>225394<br>225395<br>225370<br>225370<br>225371<br>225391<br>225391<br>225399 | Tc • •                                            |

NOTE: The results of the Report are dependent on the current Location. So, if you want to see all the issued tools for R&D Lab, you should set the current Location to R&D Lab and run the issue tools report.

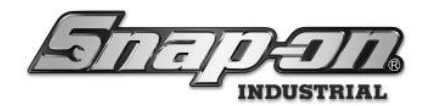

#### Creating a Personal Report

Sometimes the built-in reports may not precisely fit your needs. You can customize these reports so that they can. These modifications are saved as new Personal Reports.

To create a personal report, click the **Change** button, which looks like a pencil to enable report configuration. You can then do things such as add or remove fields from the report, filter a field, change the width of a column, and reorder the fields in the report. We will cover each of these separately.

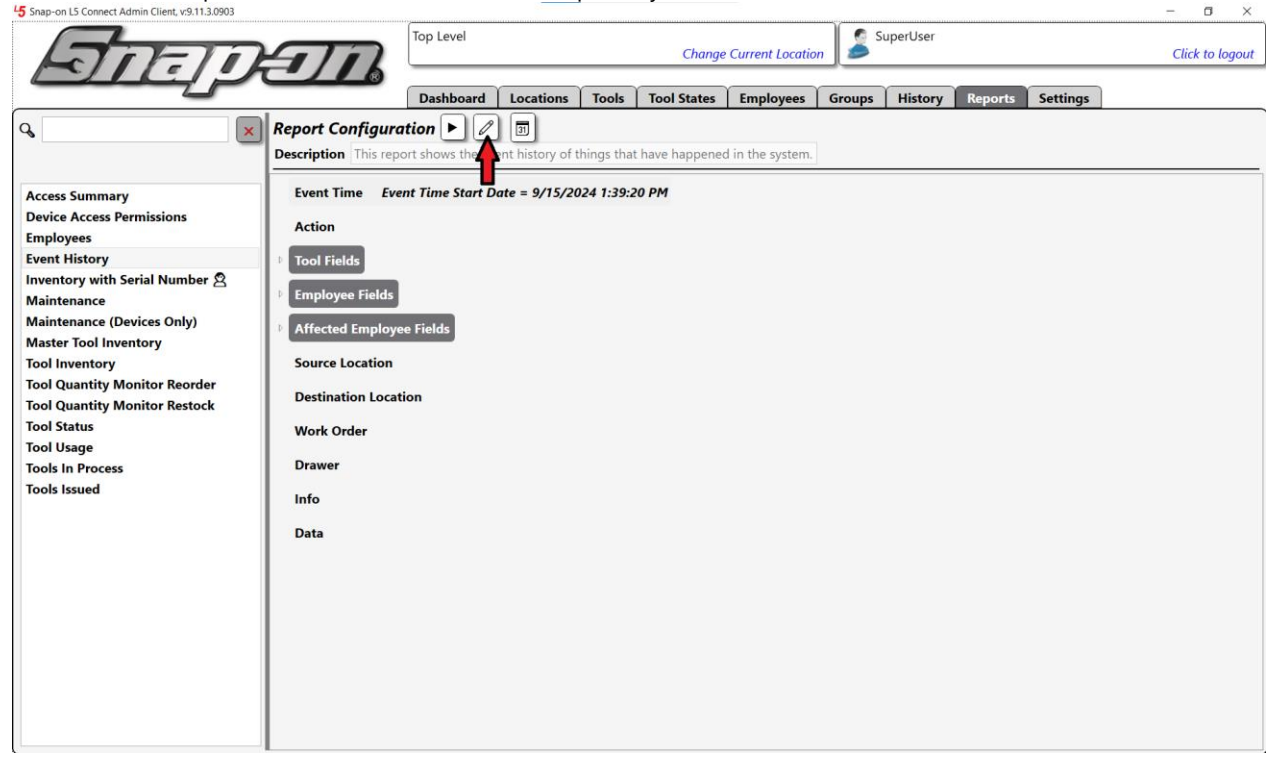

#### Add/Remove Fields from a Report

 Let's say that you want your event history report to include tool serial numbers, and you don't use work orders, so you want to hide that column. To hide the **Work Order** column, you would uncheck the checkbox at the beginning of that field. Then expand the **Tool Fields** group of fields by clicking the expander carat at

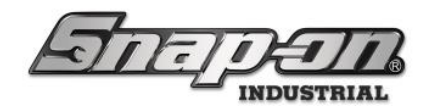

the beginning of the group.

| hap-on L5 Connect Admin Client, v:9.11.3.0903                                           | <i>,</i>                                                 |             |                  |            |               |                  |          |          |         |          | - 0          |
|-----------------------------------------------------------------------------------------|----------------------------------------------------------|-------------|------------------|------------|---------------|------------------|----------|----------|---------|----------|--------------|
| ATT-TO                                                                                  | <b>T</b>                                                 | Top Level   |                  |            | Change        | Current Locatio  | <u>n</u> | uperUser |         |          | Click to log |
|                                                                                         |                                                          | Dashboard   | Locations        | Tools      | Tool States   | Employees        | Groups   | History  | Reports | Settings |              |
| ×                                                                                       | Report Configuration                                     | tion        | ent history of t | hings that | have happened | d in the system. |          |          |         |          | ۷۷           |
| ess Summary<br>vice Access Permissions<br>ployees                                       | <ul> <li>✓ Event Time</li> <li>✓ Action</li> </ul>       |             | Days 0 H         | ours       | 0 Minutes >   |                  | •        |          |         |          |              |
| nt History<br>entory with Serial Number இ<br>ntenance<br>ntenance (Devices Only)        | <ul> <li>Tool Fields</li> <li>Employee Fields</li> </ul> | V<br>A V    |                  |            |               |                  |          |          |         |          |              |
| ter Tool Inventory<br>Inventory<br>Quantity Monitor Reorder<br>Quantity Monitor Restock | Affected Employ     Parent Source Lo                     | vee Fields  | V                |            |               |                  |          |          |         |          |              |
| Status<br>Usage<br>s In Process<br>s Issued                                             | ✓ Source Location                                        | on Location |                  |            |               |                  |          |          |         |          |              |
|                                                                                         | Destination Loca     Parent Affected                     | ation 👘 🔊   | tion             |            |               |                  |          |          |         |          |              |
| -                                                                                       | Work Order                                               |             |                  |            |               |                  |          |          |         |          |              |
|                                                                                         | Group                                                    | ے لے ت      |                  |            |               |                  |          |          |         |          |              |
|                                                                                         | Data Tura                                                |             |                  |            |               |                  |          |          |         |          |              |

2. Select the checkbox for the **Serial Number** field to add that to the report and then click the blue **Save** button that looks like a disk.

| 45 Snap-on LS Connect Admin Client, v:9.11.3.0903                  |                                                       |                        |                      |             |               |                 |        |          |         |          | - a ×           |
|--------------------------------------------------------------------|-------------------------------------------------------|------------------------|----------------------|-------------|---------------|-----------------|--------|----------|---------|----------|-----------------|
| STITIC                                                             | TI                                                    | Top Level              |                      |             | Change        | Current Locatio | n 🍃 Si | uperUser |         |          | Click to logout |
|                                                                    |                                                       | Dashboard              | Locations            | Tools       | Tool States   | Employees       | Groups | History  | Reports | Settings |                 |
| Q X                                                                | Report Configurat                                     | tion  t shows the even | ent history of t     | hings that  | have happened | in the system.  |        |          |         | -        | ▶≝⊘             |
| Access Summary<br>Device Access Permissions                        | 🗹 Event Time 🛛 🛏                                      | · 1                    | Days 0 H             | ours        | 0 Minutes 🗙   |                 | •      |          |         |          | ^               |
| Employees<br>Event History<br>Inventory with Serial Number 🖄       | <ul> <li>✓ Action ♥</li> <li>✓ Tool Fields</li> </ul> |                        |                      |             |               |                 |        |          |         |          |                 |
| Maintenance<br>Maintenance (Devices Only)<br>Macter Tool Jawantery | ☑ Part Number                                         | Ý 🔊 .                  |                      |             |               |                 |        |          |         |          |                 |
| Tool Inventory<br>Tool Quantity Monitor Reorder                    | ✓ Description                                         | * 🕒 🔺                  |                      |             |               |                 |        |          |         |          |                 |
| Tool Quantity Monitor Restock<br>Tool Status<br>Tool Usage         | Serial Number                                         | * * >                  |                      |             |               |                 |        |          |         |          |                 |
| Tools In Process<br>Tools Issued                                   | □ Drawer<br>☑ Tool ID 🛛 🖤                             |                        |                      |             |               |                 |        |          |         |          |                 |
|                                                                    | Tool Home Lo                                          | cation Id              |                      |             |               |                 |        |          |         |          |                 |
|                                                                    | User Label 2                                          | 0                      |                      |             |               |                 |        |          |         |          |                 |
|                                                                    | Color Tag                                             | r (Filtering only. Wi  | l not be displayed i | in report.) |               |                 |        |          |         |          |                 |
|                                                                    | □ Tag                                                 |                        |                      |             |               |                 |        |          |         |          |                 |
|                                                                    | Tolerance (Poo                                        | cket)                  |                      |             |               |                 |        |          |         |          | ~               |
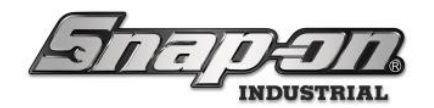

#### Filter a Field in a Report

Suppose you wanted this report to pull all the events for a tool with a specific serial number over the last 30 days. To do this you would add filtering to the **Serial Number** and the **Event Time** columns. To add a filter to a column, click

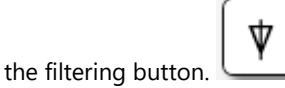

#### Date/Time Filtering

There are three types of filtering options for date/time filter types.

<---> Between Dates

<--- In the Last X Days

---> In the Next X Days

So, for the event time filter you would set the filter type to <--- and set the **Days** value to 30 to go back 30 days into the eventlog history.

| ✓ Event Time | ← × | 30 Days | 0 Hours | 0 Minutes | × |       | $\mathbf{\overline{\mathbf{v}}}$ |
|--------------|-----|---------|---------|-----------|---|-------|----------------------------------|
|              |     |         |         |           |   | U • J |                                  |

#### Listbox Filtering

Certain types of fields use listbox filtering. An excellent example of this is the **Employee** field. This field is a combination of **First Name**, **Middle Name**, **Last Name**, and **Title**. To filter by an employee, you would click the **Select New Filter Settings** button, which will display a list box filter.

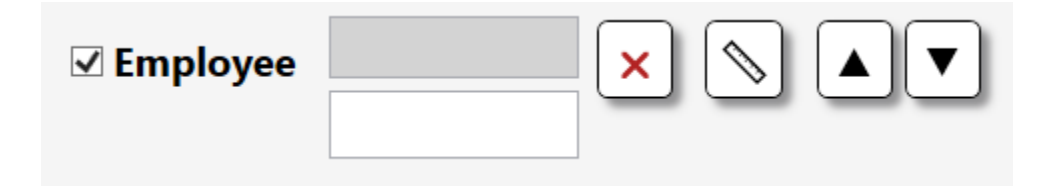

The top box will display the employees that have been selected. By clicking in the bottom box, it will open the listbox which contains the list of employees from which the user can choose. You can either scroll through the list and select an employee or you can type in the lower box and the list will be filtered by the string typed in the box. This will help to shorten the list from which you need to choose. In this manner you can all multiple choices from the list to the filter until you have it like you want it.

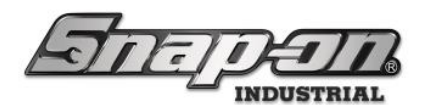

|    | <b>☑</b> Employee | <ul> <li>Assembly Area A Line 0, Gene</li> <li>Assembly Area A Line 0, James</li> </ul> | $\times$ $\land$ $\checkmark$ |
|----|-------------------|-----------------------------------------------------------------------------------------|-------------------------------|
|    |                   | Area A                                                                                  |                               |
|    | 🗆 First Name      | Assembly Area A Line 0, Anne<br>Assembly Area A Line 0, Gene                            |                               |
|    | 🗆 Last Name       | Assembly Area A Line 0, James<br>Assembly Area A Line 0, Steve                          |                               |
|    | 🗆 Middle Nan      | Assembly Area A Line 1, Becca                                                           |                               |
|    | 🗆 Title           | Assembly Area A Line 1, Ben<br>Assembly Area A Line 1, Chris                            |                               |
|    | Employee C        | Assembly Area A Line 2, Amy<br>Assembly Area A Line 2, Lisa                             |                               |
| ✓. | Affected Empl     | Assembly Area A Line 2, Mike                                                            |                               |
|    | Darant Course     | Supervisor Assembly Area A, Polly                                                       |                               |

#### String Filtering

String columns will have a text box into which you can type the string you want to match. Any event where that column contains the string in the filter box will be added to the report. So, to filter the report for a specific **Serial Number**, you click the filter button on that column and input the desired serial number value into the text box.

#### Numeric Filtering

Columns that contain numeric values such as **Quantity** use a numeric filter. There are 5 options for numeric filters.

- < Less than filter
- <= Less than or equal to filter
- = Equal to filter
- >= Greater than or equal to filter
- > Greater than filter

#### Change the Width of a Column

You can manually adjust the width of any column by clicking on the **Set column width** button, which looks like a ruler. This will expand the information shown for that column to include the default width of the column in a text box which you can modify.

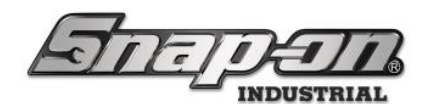

| ✓ Serial Number | 1DR429 | × | Width 1.00 | $\times$ | · |
|-----------------|--------|---|------------|----------|---|
|-----------------|--------|---|------------|----------|---|

You can then run the report without saving it to see what difference your change has made and tweak the width until it is where you would like it to be.

#### Reorder Report Fields

Each of the selected fields will be shown on the report in the order they appear in the list, with the top selected field first in the report and the last selected field in the last column. You can change the order of these columns, with some exceptions. Some fields are grouped together such as **Tool Fields** and **Employee Fields**. These groups cannot be separated, however the fields in the group can be reordered inside the group.

To move a field within the list of fields you would use the **Move up** and \*\* Move down\*\* arrows at the end of the field.

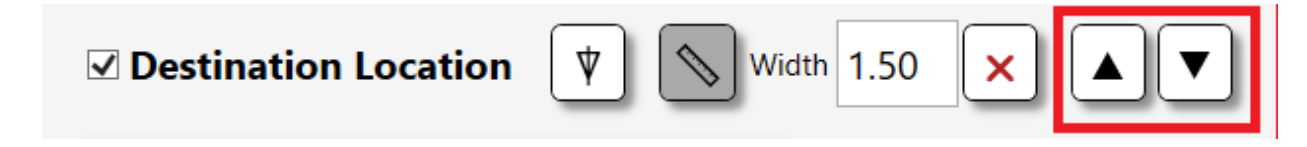

Using these buttons, you can rearrange the columns into the order you wish for your custom report.

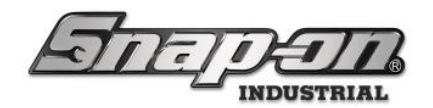

#### Saving a Personal Report

Once you have made all the customizations you need to make and the report looks like you want it to, you can save the report by clicking the blue **Save** button that looks like a disk.

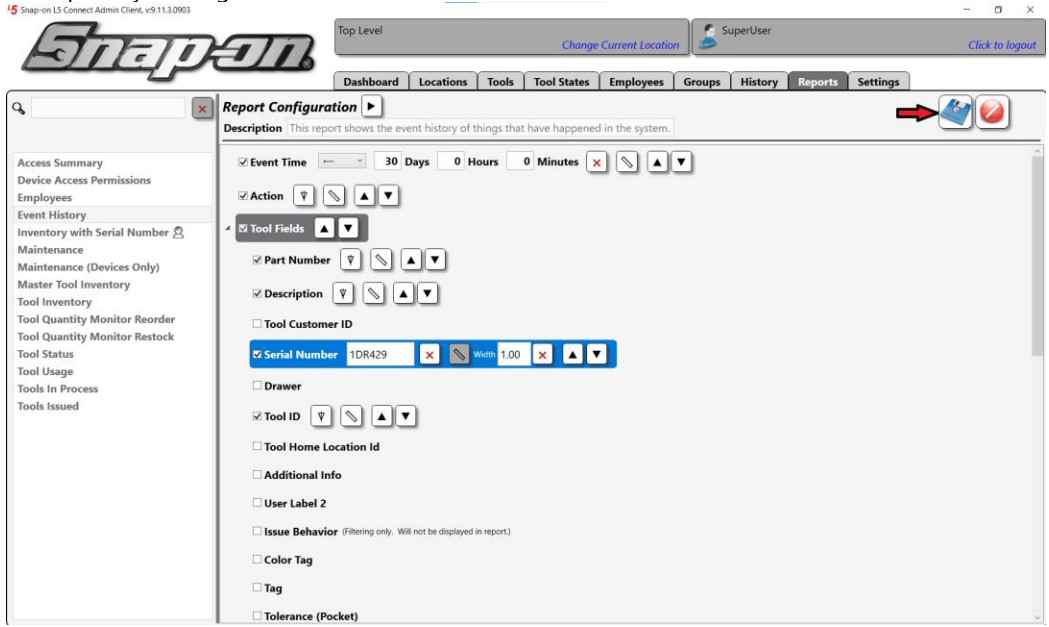

You will be prompted to provide a name and description for your new personal report. Enter the information and click the blue **Save** button.

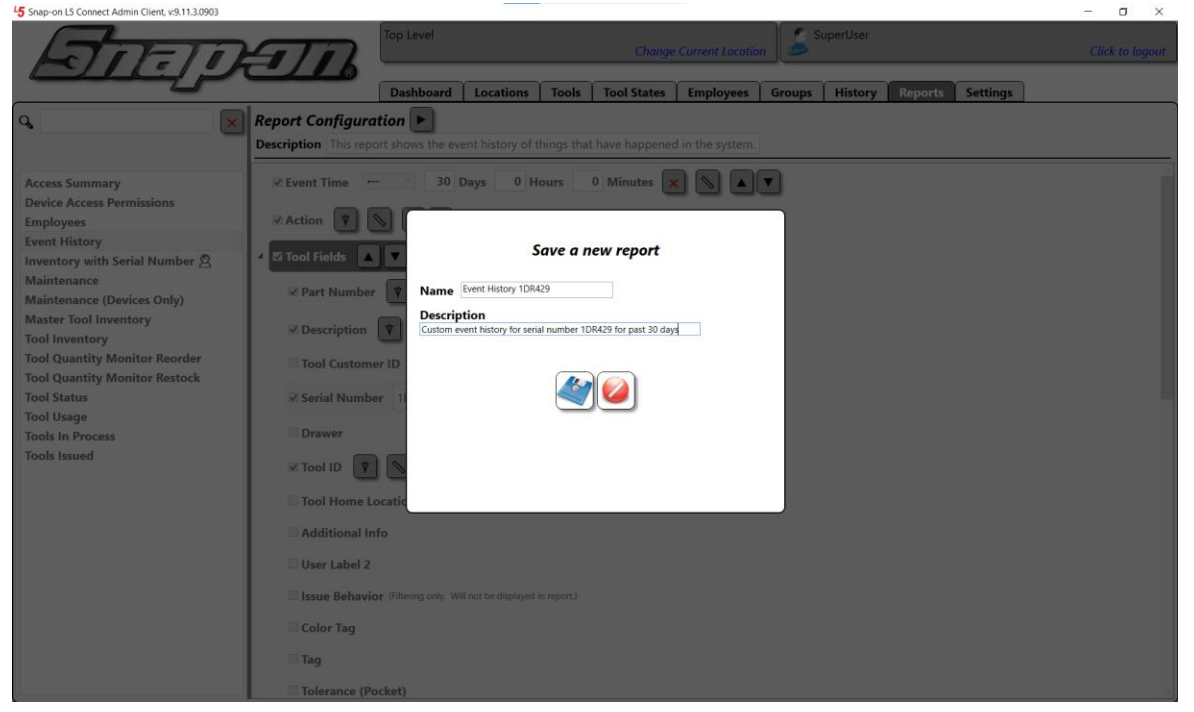

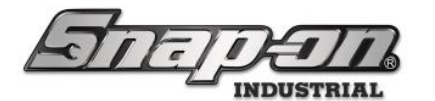

Now your new custom personal report shows up in the list of reports. **NOTE: Other people will not see this report** in their list of reports.

|                                                                                                    | Top Level                                                                                                    | Locations Tools | Change      | Current Locatio | in Sroups | uperUser | Reports | Settings | Click to logout |
|----------------------------------------------------------------------------------------------------|----------------------------------------------------------------------------------------------------|-----------------|-------------|-----------------|-----------|----------|---------|----------|-----------------|
| Access Summary     Device Access Permissions       Employees     Event History       Event History 1DR429 இ     Inventory with Serial Number இ       Maintenance     Maintenance       Maintenance (Devices Only)     Master Tool Inventory       Tool Inventory     Tool Inventory       Tool Quantity Monitor Restock     Tool Status       Tool Status     Tools In Process       Tools Insued     Maintenance | eport Configuration<br>escription Custom event history f<br>Event Time Event Time Start<br>Action<br>Tool Fields<br>Part Number<br>Description<br>Serial Number Serial Num<br>Tool ID<br>Employee Fields<br>Affected Employee Fields<br>Source Location<br>Destination Location<br>Drawer<br>Info<br>Data | Locations Tools | Tool States | Employees       | Groups    | History  | Reports | Settings |                 |
|                                                                                                    |                                                                                                    |                 |             |                 |           |          |         |          |                 |

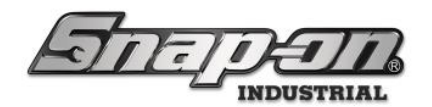

## Sharing a Personal Report

If you decide that you would like other users to be able to run your report as well, you can share your report. This will cause it to be seen in the list of reports for anyone who logs into the admin with permission to run reports.

To share your personal report, select the report and then click the **Share report** button.

| TELETI                                                                                                    | 2 Top Level                                                                                                    |             |          | Change          | Current Locatio | m 🏂 s  | uperUser |         |          | Click to logo |
|----------------------------------------------------------------------------------------------------|----------------------------------------------------------------------------------------------------|-------------|----------|-----------------|-----------------|--------|----------|---------|----------|---------------|
|                                                                                                    | Dashboard                                                                                                    | Locations   | Tools    | Tool States     | Employees       | Groups | History  | Reports | Settings |               |
| x<br>Report Config<br>Description Cur<br>Event Time<br>Action<br>Fool Fields<br>Part Numi<br>Description<br>Tool Fields<br>Part Numi<br>Description<br>Serial Num<br>Serial Num<br>Seri | puration P Guardian Constraints of the second second secon | er = 1DR429 | 107429 f | or past 30 days | Linproyees      |        |          |         | Jarcings |               |

You will see a message telling you that this will allow other users to run the report. Click the **OK** button to continue and then click the blue **Save** button.

| Sharing this report will allow all users to run the report. Cli cancel. | ck the save button to share or the cancel button to |
|-------------------------------------------------------------------------|-----------------------------------------------------|
| ОК                                                                      |                                                     |

You will now be prompted to update the current report or create a new report. Choosing **Update** will change the current personal report to a shared report. Choosing **New** will cause a copy of the personal report to be saved as the shared report and the user will still have his personal report as well.

| Would you like to update | e the curr | ent repo | rt or create a new report? |
|--------------------------|------------|----------|----------------------------|
|                          | Update     | New      |                            |

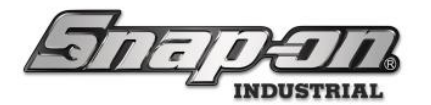

For this example, we will choose **New**. You will then be prompted to give this new report a name and description just as you had to do when creating the personal report. Input the requested information and click the blue **Save** button.

|           | Save a new report                                          |
|-----------|------------------------------------------------------------|
| Name      | Shared Event History 1DR429                                |
| Descri    | otion                                                      |
| Event his | tory report filtered for serial number 1DR429 past 30 days |
|           |                                                            |

You can now see that your personal report, which only you see, is there as well as the freshly created shared version of the report.

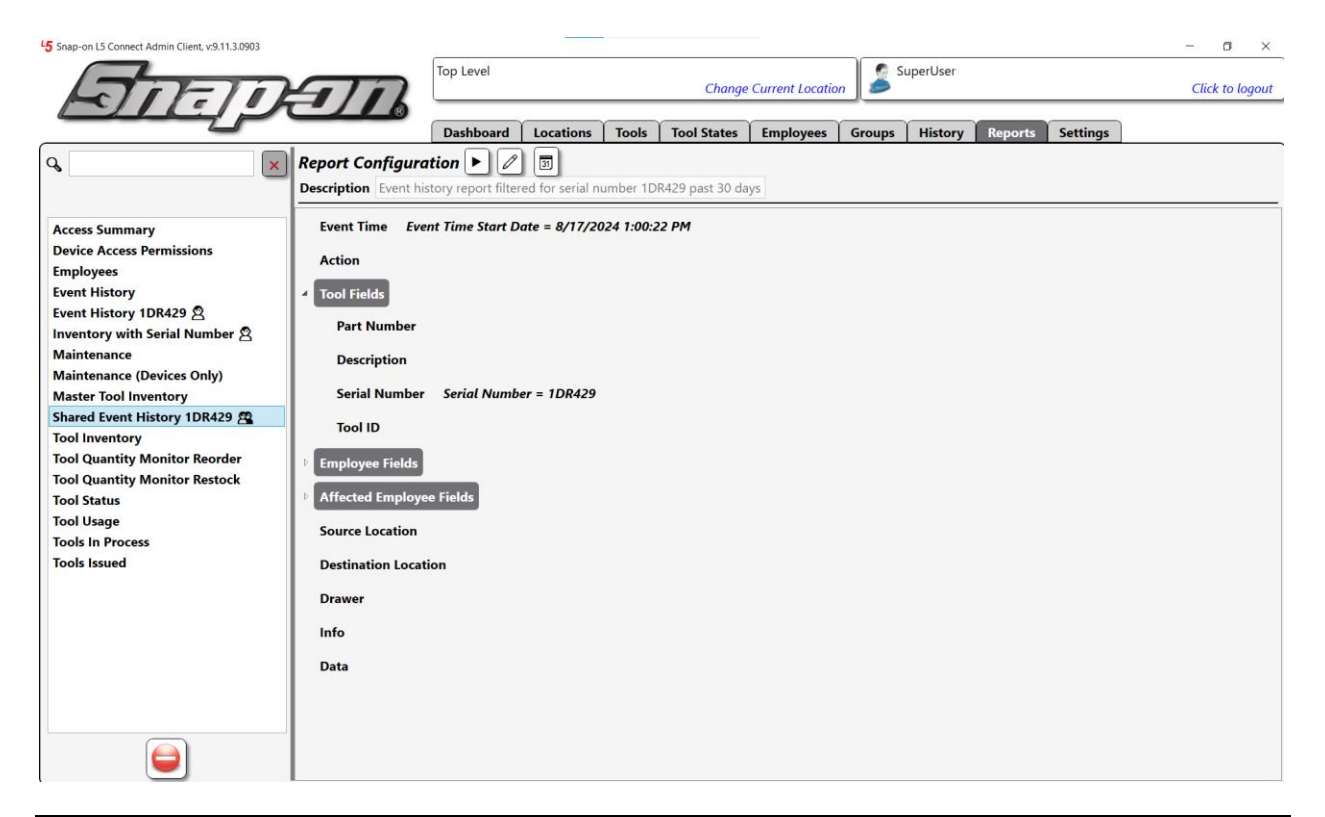

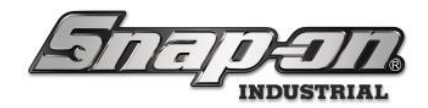

## Deleting a Report

You can delete personal or shared reports, however the built-in reports cannot be deleted. To delete a personal or shared report, simply select it in the list and click the **Delete** button at the bottom of the list of reports.

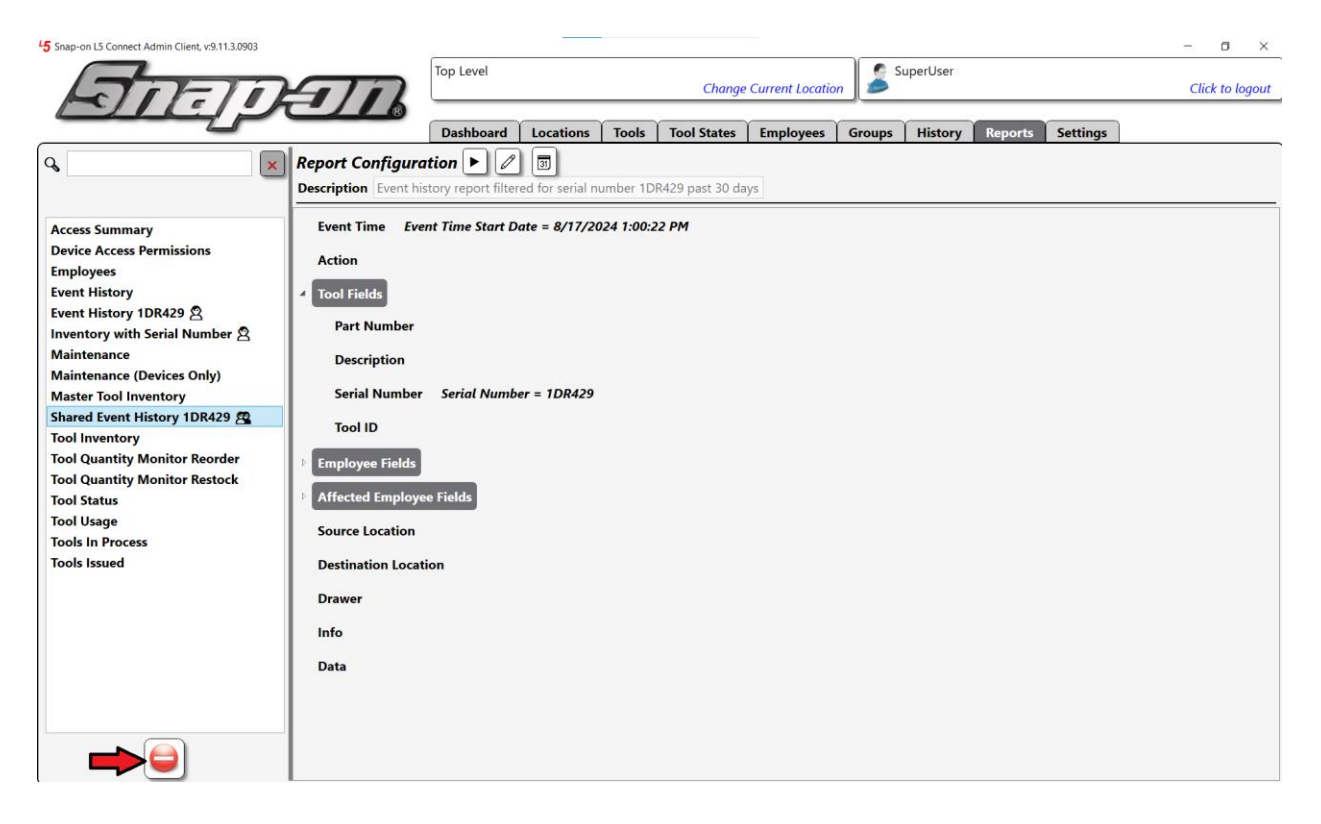

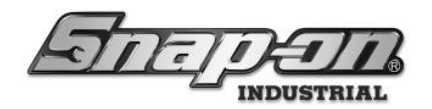

## Scheduling a Report

You can schedule a report to automatically be run at a specific time and sent to the appropriate users. For example, you want a report each day that lets you know what tools are still issued at the end of the workday. You can schedule the **Tools Issued** report to run each day at 5 PM. You can then assign the report to be delivered to each of the supervisors so they can take any action if needed.

#### NOTE: You will need to have set up the SMTP settings and email addresses of the intended recipients beforehand, as these reports are emailed. See the SMTP Configuration document for more details.

To schedule this report, you would select the **Tools Issued** report and then click the **Schedule Report** button, which looks like a calendar.

| 45 Snap-on L5 Connect Admin Client, v:9.11.3.0903                                                                                                    |           |           |           |                  |                 |        |           |         |          | - ø ×           |
|----------------------------------------------------------------------------------------------------|-----------|-----------|-----------|------------------|-----------------|--------|-----------|---------|----------|-----------------|
| Saman                                                                                                    | Top Level |           |           | Change           | Current Locatio | n 🍰 s  | SuperUser |         |          | Click to logout |
|                                                                                                    | Dashboard | Locations | Tools     | Tool States      | Employees       | Groups | History   | Reports | Settings |                 |
| Report Configure<br>Description This rep       Access Summary<br>Device Access Permissions<br>Employees<br>Event History<br>Event History 1DR429 இ<br>Inventory with Serial Number இ<br>Maintenance<br>Maintenance<br>Maintenance (Devices Only)<br>Master Tool Inventory<br>Tool Quantity Monitor Reorder<br>Tool Status<br>Tool Status<br>Tools Insued     Storage Location       Tool Fields     Issued Time<br>Issued Quantity<br>Units       Employees<br>Inventory with Serial Number இ<br>Maintenance<br>Maintenance<br>Tool Unantity Monitor Reorder<br>Tool Status<br>Tools Issued     Imployee Fields       Work Location<br>Sub Location     Sub Location<br>Work Order       Magd Out of Box | Trion )   |           | ently che | ecked out of the | system.         |        |           |         |          |                 |

This will open the report scheduling window. You will need to provide the information necessary to schedule the report. Start by adding a description of the report.

| Creating scheduled report: Tools Issued                                                                                           |  |  |  |  |  |  |  |
|----------------------------------------------------------------------------------------------------|--|--|--|--|--|--|--|
| Description End of Shift Issued Tools Report                                                                                      |  |  |  |  |  |  |  |
| Destination   Employee   Group Assembly Area A Line 0, Anne                                                                       |  |  |  |  |  |  |  |
| Attachment         Date/Time         Language           Format         Inline v         English (United States)         English v |  |  |  |  |  |  |  |
| Days Week Days Sun Mon Tue Wed Thu Fri Sat                                                                                        |  |  |  |  |  |  |  |
| Time 5 : 00 PM (UTC-06:00) Central Time (US & Canada)                                                                             |  |  |  |  |  |  |  |
|                                                                                                    |  |  |  |  |  |  |  |

For Support/Service: INDPROSERVICES@snapon.com Copyright © 2025 Snap-on Industrial. All Rights Reserved

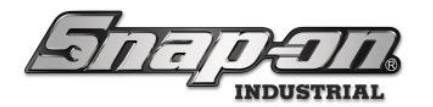

Next, you will need to provide the destination. It can be either an individual employee or a group of employees. For this case we would choose the **Group** radio button and then select the **Supervisors** group from the pull-down menu that will list all the groups available.

| Creatin                   | g scheduled report: Tools Issued         |
|---------------------------|------------------------------------------|
| Description               | End of Shift Issued Tools Report         |
| Destination O Employee Gr | roup Supervisors -                       |
| Format Attachment Date    | e/Time Language<br>States) × English ×   |
| Days Week Days            | Sun Mon Tue Wed Thu Fri Sat              |
| Time 5 : 00 PM ~          | (UTC-06:00) Central Time (US & Canada) 🎽 |
|                           |                                          |

Next, we need to choose the Format for the report. The first thing we need to set is the **Attachment** type. The report can be a PDF, Xlsx, or an Rtf file attachment, or it can be put right into the body of the email itself with the **Inline** option. For this case we will select a PDF attachment to the email. You also need to select the **Date/Time** format that should be used in the report. This will make sure the dates in your report are presented in a format to your liking. And you will also want to set your **Language** for the report from the pull-down menu.

| Creating                         | scheduled report: Tools Issued           |
|----------------------------------|------------------------------------------|
| Description                      | End of Shift Issued Tools Report         |
| Destination O Employee           | up Supervisors ~                         |
| Format Pdf v English (United Sta | Time Language<br>ates) × English ×       |
| Day Week Days                    | Sun Martue Wed Thu Fri Sat               |
| Time 5 : 00 PM ~                 | (UTC-06:00) Central Time (US & Canada) 🗡 |
|                                  |                                          |

The next thing you need to configure is when the report will be run. The **Days** pull-down has three options.

- Week Days Whatever days are selected in the individual day checkboxes
- Day of Month A specific day of the month selected from an accompanying pull-down
- Last Day of Month The last day of each month

| Creating s                           | cheduled report: Tools Issued           |
|--------------------------------------|-----------------------------------------|
| Description En                       | d of Shift Issued Tools Report          |
| Destination O Employee   Group       | Supervisors ~                           |
| Format Pdf v English (United States) | 2 Language<br>) V English V             |
| Days Week Days                       | Sun Mon Tue Wed Thu Fri Sat             |
| Time 5 : 00                          | UTC-06:00) Central Time (US & Canada) 🎽 |
|                                      |                                         |

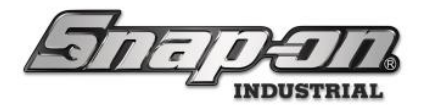

Now we have the days the report should be run set but we still need to add the time on those days that it will be run. Set your time with the **Time** box. Don't forget to also set the AM/PM value in the pull-down menu. And lastly, select your time zone from the time zone pull-down menu.

| Creating so                                                                                 | cheduled report: Tools Issued           |
|---------------------------------------------------------------------------------------------|-----------------------------------------|
| Description En                                                                              | d of Shift Issued Tools Report          |
| Destination O Employee       Group                                                          | Supervisors ~                           |
| Attachment         Date/Time           Format         Pdf ~         English (United States) | Language                                |
| Days Week Days                                                                              | Sun Mon Tue Wed Thu Fri Sat             |
| Time 5 : 00 PM ~ (1                                                                         | UTC-06:00) Central Time (US & Canada) 🎽 |
| TT                                                                                          | <b>M</b>                                |

Once everything is set properly, click the blue **Save** button to schedule your report, then click the **OK** button.

| Successfully scheduled report |    |  |  |  |  |  |  |  |  |
|-------------------------------|----|--|--|--|--|--|--|--|--|
|                               | ОК |  |  |  |  |  |  |  |  |

This has created a scheduled report "Subscription" for the Supervisors group. To verify that this is the case, you can go to the **Groups** tab and select the **Supervisors** group. Then click on the **Subscriptions** sub-tab.

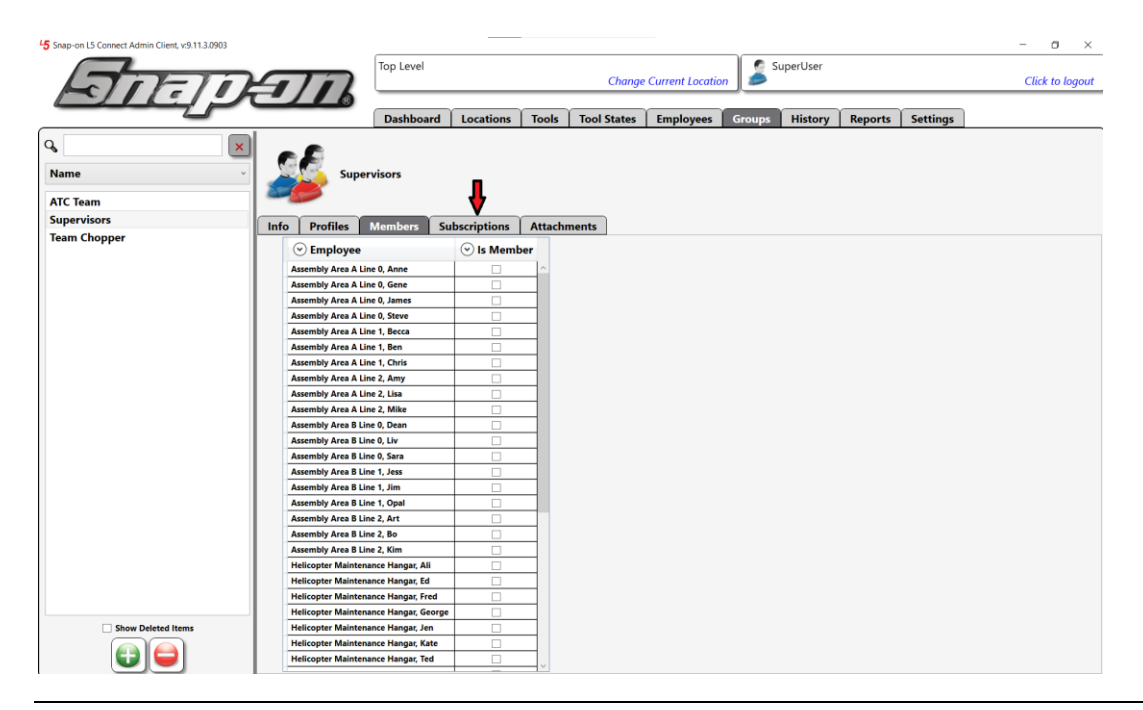

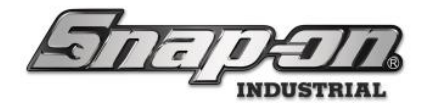

You can see your scheduled report listed in the **Scheduled Reports** section.

| 45 Snap-on L5 Connect Admin Client, v:9.11.3.0903   |                                                 |                         |              |              |                    |                 |                            |                       |                              | - o           |
|-----------------------------------------------------|-------------------------------------------------|-------------------------|--------------|--------------|--------------------|-----------------|----------------------------|-----------------------|------------------------------|---------------|
| STATER                                              | $\overline{n}$                                  | Top Level               |              |              | Change             | Current Locat   | ion                        | iperUser              |                              | Click to logo |
|                                                     |                                                 | Dashboard               | Locations    | Tools        | Tool States        | Employees       | Groups                     | History Reports       | Settings                     |               |
| A C Team<br>ATC Team<br>Supervisors<br>Team Chopper | Info Profiles<br>Notifications -<br>© Source Lo | Members Su              | bscriptions  | Attachr      | I All Statuses     | Email Alerts    | ⊙ Email Eve                | nts Text All Statuses | Text Alerts                  | Text Events   |
|                                                     | Scheduled Repo                                  | orts ———                |              |              |                    |                 |                            |                       |                              |               |
|                                                     | 🕑 Title 🕑                                       | Description             | ⊙ <b>т</b>   | ime          |                    | (               | <ul> <li>Format</li> </ul> | Source Location       | <ul> <li>Employee</li> </ul> | 🕑 Group       |
|                                                     | Tools Issued En                                 | d of Shift Issued Tools | Report Mon T | ue Wed Thu F | ri 5:00 PM Central | Standard Time P | df, English en-US          | Top Level             |                              | Supervisors   |
| Show Deleted Items                                  |                                                 |                         |              |              |                    |                 |                            |                       |                              |               |

If you would like to delete this subscription, select the report, and then click the **Delete** button.

| 45 Snap-on L5 Connect Admin Client, v:9.11.3.0903 |                                                                                                    | – a ×           |
|---------------------------------------------------|----------------------------------------------------------------------------------------------------|-----------------|
| Son                                               | Top Level Change Current Location                                                                                                    | Click to logout |
|                                                   | Dashboard Locations Tools Tool States Employees Groups History Reports Settings                                                                                                    |                 |
| Arc Team<br>Supervisors<br>Team Chopper           | fo       Profiles       Members       Subscriptions       Attachments         Iotifications                                                                                                    | t Events        |
| Sc                                                | cheduled Reports       Image: Control of Source Location     Image: Control of Source Location | Group           |
| Show Deleted Items                                |                                                                                                    |                 |

NOTE: For the employees to actually receive the scheduled report they must have an email address configured in their employee info and the system must be configured with an SMTP server as previously noted.

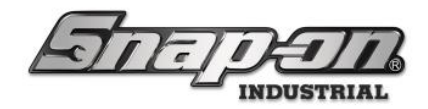

## Tool States Tab

Since the **Tool States** tab is powered by the reports engine, you can create custom reports and use them to customize your **Tool States** displays. Let's say you wanted to have the **Serial Number** field displayed on the **Tool Inventory** sub-tab of the **Tool States** tab. First you would create a custom report where you added the **Serial Number** field to that report and save it.

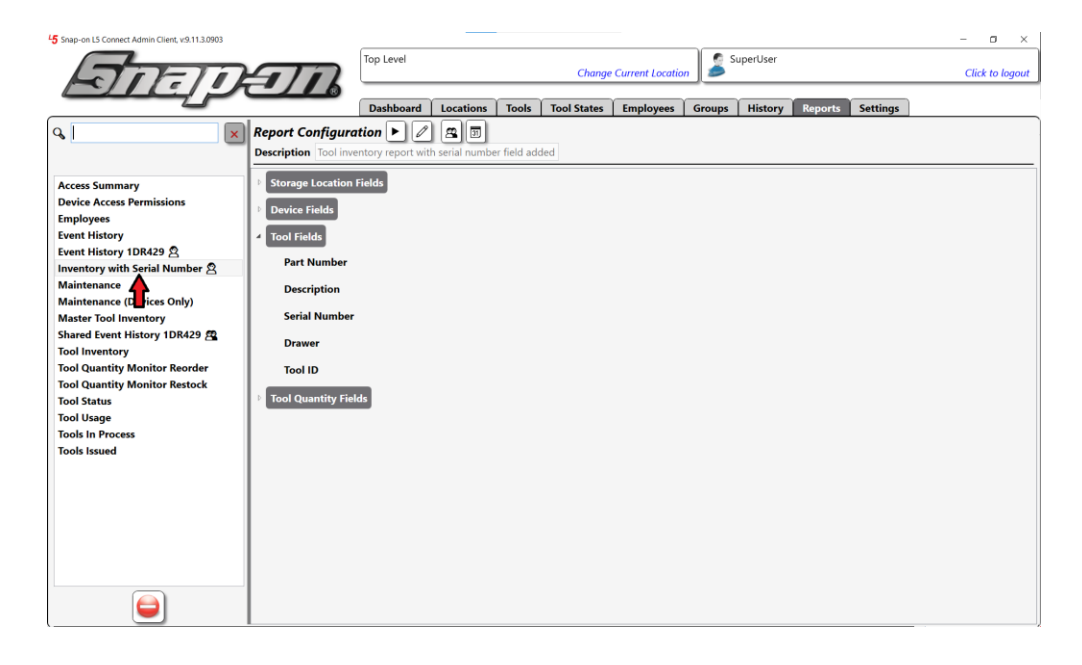

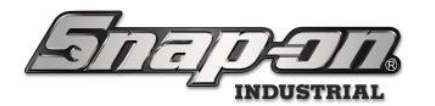

Then you would go to the **Tool States** tab and select the **Inventory** sub-tab. In the **Filtering** area at the top of the screen you would use the **Custom Reports** pull-down menu to select your newly created report, and you will have the serial number column added to the screen.

| 5 Snap-on L5 Connect Admin Client, v:9. | 12.6.1125              |                                                                                                    |               |                   |             |                  |                |                                                                                                    | - 0         | ×           |
|-----------------------------------------|------------------------|----------------------------------------------------------------------------------------------------|---------------|-------------------|-------------|------------------|----------------|----------------------------------------------------------------------------------------------------|-------------|-------------|
| STIF                                    | The                    | Top Level                                                                                                    | Change Curren | t Location        | SuperUs     | er               |                |                                                                                                    | Click to    | logout      |
|                                         | <u>ت می</u>            | Dashboard Locations Tools Tool S                                                                                                    | States Empl   | loyees Gro        | ups Hist    | ory R            | eports Settin  | igs                                                                                                    |             |             |
| atus Issued Invento                     | ry Maintenance         | In Process                                                                                                    |               |                   |             |                  |                |                                                                                                    |             |             |
| Show: Trained Drawer Ima                | ge                     |                                                                                                    |               |                   |             |                  |                |                                                                                                    |             |             |
| iltering ———                            |                        |                                                                                                    |               |                   |             |                  |                |                                                                                                    | a Lo        |             |
| Custom Reports                          | Total Quantity         | ▼]<br>.ber S                                                                                                    |               |                   |             |                  |                | Sector Sector S | efresh XI   | sx ř        |
| Storage Location Name                   | Part Number            | Description                                                                                                    | Drawer        | r Tool ID Tot     | al Quantity | 🕑 Unit           | s              |                                                                                                    |             |             |
| bl Box 1                                | 1410 NO KEY            | Sioux 1410 Drill                                                                                                    | 7             | 102260 1          |             |                  | ^              |                                                                                                    |             |             |
| l Box 1                                 | 1AM1541                | Sioux 45 Degree Angle Air Drill,                                                                                                    |               | 102261 1          |             |                  |                |                                                                                                    |             |             |
| Box 1                                   | 1DA221HP NO WRENCHES   | Sioux 1DA221HP Die Grinder                                                                                                    | 7             | 102259 1          |             |                  |                |                                                                                                    |             |             |
| N Box 1                                 | 47ACP                  | Pilers, Angle Nose<br>Pliers, Combination Slip-Joint, Industrial Finish, Vinyl Grips, 7 1/2"                                                                                                    | · /           | 102278 1          |             |                  | -              |                                                                                                    |             |             |
| Box 1                                   | 47ACP                  | Pliers, Combination Slip-Joint, Industrial Finish, Vinyl Grips, 7 1/2"                                                                                                    |               | 102227 1          |             |                  | 7              |                                                                                                    |             |             |
| I Box 1                                 | 87CF<br>87CF           | Cutters, Diagonal, Vinyl Grips, 7 3/8"<br>Cutters, Diagonal, Vinyl Grips, 7 3/8"                                                                                                    |               | 102167 1          |             |                  | -              |                                                                                                    |             |             |
| I Box 1                                 | 91ACP                  | Pliers, Adjustable Joint, Interlocking Channel, Industrial Finish, 9 1/4"                                                                                                    |               | 102187 1          |             |                  |                |                                                                                                    |             |             |
| bi Box 1<br>bi Box 1                    | 91ACP<br>96CF          | Pliers, Adjustable Joint, Interlocking Channel, Industrial Finish, 9 1/4"<br>Pliers, Long Needle Nose, Vinyl Grips, 8"                                                                                                    |               | 102246 1          |             |                  | -              |                                                                                                    |             |             |
| ol Box 1                                | 96CF                   | Pliers, Long Needle Nose, Vinyl Grips, 8"                                                                                                    |               | 102225 1          |             |                  | 1              |                                                                                                    |             |             |
| Box 1                                   | 97CCP                  | Pliers, Needle Nose, Vinyl Grips, 8"<br>Pliers, Needle Nose, Vinyl Grips, 8"                                                                                                    |               | 102165 1          |             |                  | -              |                                                                                                    |             |             |
| bl Box 1                                | A2A                    | Adaptor, 3/8" Internal drive x 1/2" External drive, 1 5/16"                                                                                                    | 1             | 102412 1          |             |                  |                |                                                                                                    |             |             |
| ol Box 1                                | AC5B                   | Brush, Hand Scratch, Stainless Steel, 7 7/8"                                                                                                    |               | 102174 1          |             |                  | -              |                                                                                                    |             |             |
| ol Box 1                                | AC38<br>AT380          | Impact Wrench, Air, Heavy Duty, 3/8" Drive (35-150 ft. lb.)                                                                                                    |               | 102258 1          |             |                  | -              |                                                                                                    |             |             |
| ol Box 1                                | AW1015DHK              | Set, Wrench, L-Shape, Hex (15 pcs. In BHK15 Metal Index) (.028" to 3/8")                                                                                                    | 7             | 102274 1          |             |                  | -              |                                                                                                    |             |             |
| of Box 1                                | B58HLP                 | set, metric, wrencn, L-Shape, Hex, Long (11 pcs. in BHK11 Metal Index) (2 to<br>Pliers, Linemans, Blue-Point, 8"                                                                                                    | 12 mm) 7      | 102275 1 102148 1 |             |                  | -              |                                                                                                    |             |             |
| ol Box 1                                | B58HLP                 | Pliers, Linemans, Blue-Point, 8"                                                                                                    |               | 102207 1          |             |                  | 1              |                                                                                                    |             |             |
| ol Box 1                                | BADJC10<br>BADJC6      | Wrench, Adjustable, Composite Handle, Blue-Point®, 10"<br>Wrench, Adjustable, Composite Handle, Blue-Point®, 6"                                                                                                    | 5             | 102257 1          |             |                  |                |                                                                                                    |             |             |
| ol Box 1                                | BADJC8                 | Wrench, Adjustable, Composite Handle, Blue-Point®, 8"                                                                                                    | 5             | 102311 1          |             |                  |                |                                                                                                    |             |             |
| ol Box 1                                | BP16B<br>BTC10         | Hammer, Ball Peen, 16 oz.<br>Cleaner, Side Terminal                                                                                                    | 7             | 102270 1          |             |                  | -              |                                                                                                    |             |             |
| ol Box 1                                | BTC3A                  | Brush, Terminal                                                                                                    | 7             | 102279 1          |             |                  |                |                                                                                                    |             |             |
| ol Box 1                                | CSA8C                  | Carbon Scraper, Rigid, Black, 7/8" Blade Width, 7 5/8"                                                                                                    |               | 102194 1          |             |                  | -              |                                                                                                    |             |             |
| POTE                                    | JE.                    |                                                                                                    | chunge cu     | Trent Location    |             | _                | Y Y            |                                                                                                    |             | ick to togo |
| tatus Issued Invent                     | ory Maintenance        | Dashboard   Locations   Tools   Tools | ol States     | mployees          | Groups      | History          | Reports        | Settings                                                                                                    |             |             |
| Show: Trained Drawer Im                 | age                    |                                                                                                    |               |                   |             |                  |                |                                                                                                    |             |             |
| iltering                                |                        |                                                                                                    |               |                   |             |                  |                |                                                                                                    |             |             |
| ♥x Custom Reports In                    | ventory with Serial Nu | mber 🖄 🧹 🗙 🚺 Total Quantity                                                                                                    |               | L                 |             |                  |                |                                                                                                    | uto-Refresh | Xisx        |
| Storage Location Name                   | Part Number            | Description                                                                                                    | $\odot$       | Serial Numb       | er Drawer   | Tool ID          | Total Quantity | Units                                                                                                    |             |             |
| ol Box 1                                | 1410 NO KEY            | Sioux 1410 Drill                                                                                                    |               |                   |             | 102260           | 1              |                                                                                                    | ~           |             |
| ol Box 1                                | 1650                   | Prybar, 16"                                                                                                    |               |                   | 7           | 102272           | 1              |                                                                                                    |             |             |
| bl Box 1                                | 1DA221HP NO WRENCHE    | S Sioux 45 Degree Angle Air Drill,<br>S Sioux 1DA221HP Die Grinder                                                                                                    |               |                   |             | 102259           | 1              |                                                                                                    |             |             |
| ol Box 1                                | 208CCP                 | Pliers, Angle Nose                                                                                                    |               |                   | 7           | 102278           | 1              |                                                                                                    |             |             |
| ol Box 1<br>ol Box 1                    | 47ACP<br>47ACP         | Pliers, Combination Slip-Joint, Industrial Finish, Vinyl Grips, 7 1/2"<br>Pliers, Combination Slip-Joint, Industrial Finish, Vinyl Grips, 7 1/2"                                                                                                    |               |                   |             | 102168           | 1              |                                                                                                    |             |             |
| bl Box 1                                | 87CF                   | Cutters, Diagonal, Vinyl Grips, 7 3/8"                                                                                                    |               |                   |             | 102167           | 1              |                                                                                                    |             |             |
| ol Box 1                                | 87CF                   | Cutters, Diagonal, Vinyl Grips, 7 3/8"<br>Plierr, Adjustable Joint, Interlocking Channel, Industrial Einish, 9 1/4"                                                                                                    |               |                   | _           | 102226           | 1              |                                                                                                    |             |             |
| ol Box 1                                | 91ACP                  | Pliers, Adjustable Joint, Interlocking Channel, Industrial Finish, 9 1/4                                                                                                    |               |                   |             | 102246           | 1              |                                                                                                    |             |             |
| ol Box 1                                | 96CF                   | Pliers, Long Needle Nose, Vinyl Grips, 8"                                                                                                    |               |                   |             | 102166           | 1              |                                                                                                    |             |             |
| ol Box 1                                | 97CCP                  | Pliers, Needle Nose, Vinyl Grips, 8"                                                                                                    |               |                   |             | 102165           | 1              |                                                                                                    |             |             |
| Box 1                                   | 97CCP                  | Pliers, Needle Nose, Vinyl Grips, 8"                                                                                                    |               |                   |             | 102224           | 1              |                                                                                                    |             |             |
| ol Box 1                                | AZA<br>ACSB            | Adaptor, 3/8" Internal drive x 1/2" External drive, 1 5/16"<br>Brush, Hand Scratch, Stainless Steel, 7 7/8"                                                                                                    |               |                   | 1           | 102412           | 1              |                                                                                                    |             |             |
| ol Box 1                                | AC5B                   | Brush, Hand Scratch, Stainless Steel, 7 7/8"                                                                                                    |               |                   |             | 102233           | 1              |                                                                                                    |             |             |
| ol Box 1<br>ol Box 1                    | AT380<br>AW1015DHK     | Impact Wrench, Air, Heavy Duty, 3/8" Drive (35-150 ft. lb.)<br>Set. Wrench, L-Shape, Hex (15 pcs, in BHK15 Metal index) ( 028" to 3/8")                                                                                                    |               |                   | 7           | 102258           | 1              |                                                                                                    |             |             |
| ol Box 1                                | AWM110DHK              | Set, Metric, Wrench, L-Shape, Hex, Long (11 pcs. in BHK11 Metal Index) (                                                                                                    | (2 to 12 mm)  |                   | 7           | 102275           | 1              |                                                                                                    |             |             |
| ol Box 1                                | B58HLP                 | Pliers, Linemans, Blue-Point, 8"                                                                                                    |               |                   |             | 102148           | 1              |                                                                                                    |             |             |
| ol Box 1                                | BADJC10                | Wrench, Adjustable, Composite Handle, Blue-Point®, 10"                                                                                                    |               |                   |             | 102257           | 1              |                                                                                                    |             |             |
| ol Box 1                                | BADJC6                 | Wrench, Adjustable, Composite Handle, Blue-Point®, 6"                                                                                                    |               |                   | 5           | 102312           | 1              |                                                                                                    |             |             |
| of Box 1<br>of Box 1                    | BADJC8<br>BP16B        | Wrench, Adjustable, Composite Handle, Blue-Point®, 8"<br>Hammer, Ball Peen, 16 oz.                                                                                                    |               |                   | 5           | 102311<br>102270 | 1              |                                                                                                    |             |             |
| ol Box 1                                | BTC10                  | Cleaner, Side Terminal                                                                                                    |               |                   | 7           | 102276           | 1              |                                                                                                    |             |             |
| ol Box 1                                | BTC3A<br>CSA8C         | Brush, Terminal<br>Carbon Scraner, Biold, Black, 7/8" Blade Width, 7,5/8"                                                                                                    |               |                   | 7           | 102279           | 1              |                                                                                                    |             |             |
| pol Box 1                               | CSA8C                  | Carbon Scraper, Rigid, Black, 7/8" Blade Width, 7 5/8"                                                                                                    |               |                   |             | 102253           | 1              |                                                                                                    | ~           |             |

NOTE: Certain report types support viewing of additional image information. For example, when a tool from an optical toolbox is selected in the Tool Inventory report, the drawer image captured during the training process can be displayed by clicking the Show: Trained Drawer Image button.

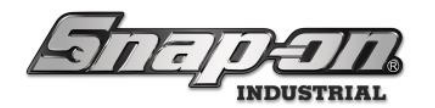

#### Reports and the History Tab

In the past there have been many requests to be able to customize the display of the events on the history tab. Software version 9.11.4.x and higher will support custom report functionality on the Administration Client history tab as described below, which will allow such customization.

The new **History** tab will be powered by the reporting engine allowing customization of the eventlog display grid. The first step is to go to your **Reports** tab and create a custom **Event History** report. Then go to the new **History** tab. You will notice in the **Filtering** section of the screen that there is a **Custom Reports** pull-down menu. From this you can select your custom **Event History** report, and your event history display will change to your desired layout.

| · Hide: Archive Image                                                                                                    | Drawer Op                                                                                                 | Top Level           Top Level           Dashboard         Locations         Tools         1                                                                                                  | Char<br>fool State                                       | ege Current Loca | tion s Groups | uperUser<br>History                       | Reports Setting                                                              | Click to logout            |
|----------------------------------------------------------------------------------------------------|----------------------------------------------------------------------------------------------------|----------------------------------------------------------------------------------------------------|----------------------------------------------------------|------------------|---------------|-------------------------------------------|------------------------------------------------------------------------------|----------------------------|
| → Hide: Archive Image                                                                                                    | Drawer Op                                                                                                 | Dashboard Locations Tools 1                                                                                                    | fool State                                               | s Employees      | Groups        | History                                   | Reports Setting                                                              | 35                         |
| Hide: Archive Image                                                                                                    | Drawer Op                                                                                                 | -                                                                                                    |                                                          |                  |               | here .                                    |                                                                              |                            |
|                                                                                                    | Drawer Op                                                                                                 | E COLORA                                                                                                    |                                                          |                  |               | ✓ Highlig                                 | ht: SimulatorToolbo                                                          | x36 / Toolbox Simulator 36 |
|                                                                                                    |                                                                                                    | pen Image                                                                                                    |                                                          |                  | D             | rawer Close                               | d Image 📕                                                                    |                            |
| rFiltering ────                                                                                                    | ge not associated                                                                                         | d with the selected event                                                                                                    |                                                          |                  | Image not a   | associated w                              | with the selected eve                                                        | nt                         |
| Custom Reports                                                                                                    | Event Time                                                                                                | 1 Days 0 Hours 0 Minutes X                                                                                                    | Drawe                                                    | r V              |               |                                           |                                                                              | Auto-Refresh               |
| Event Time                                                                                                    | d Event History 10                                                                                        | R429 Pription                                                                                                    | Tool ID                                                  |                  | Affected      | Employee                                  | Source Location                                                              | Destination Location       |
| 9/15/2024 1:01:38 AM Status Set                                                                                                    | imulatorToolbox36                                                                                         | Toolbox Simulator 36                                                                                                    | 102458                                                   |                  |               | 2                                         | 916,001                                                                      |                            |
| 9/15/2024 1:01:35 AM Box Shutdown                                                                                                    |                                                                                                    |                                                                                                    |                                                          |                  |               | 2                                         | 91BJ001                                                                      |                            |
| and a second second s | W1015DHK                                                                                                  | Set, Wrench, L-Shape, Hex (15 pcs. in BHK15 Metal Index) (.028" to 3/8"                                                                                                    | 225427                                                   |                  |               | 2                                         | 918,001                                                                      | S                          |
| 9/14/2024 12:00:00 AM Status Set                                                                                                    |                                                                                                    | has not done bit when the state of the state of the bit of                                                                                                    | 225227                                                   |                  |               | 2                                         | 9183001                                                                      |                            |
| 9/14/2024 12:00:00 AM Status Set<br>9/14/2024 12:00:00 AM Status Set                                                                                                    | DEX14B                                                                                                    | wrench, Compination, Standard Length, 7/16", 12-Point                                                                                                    |                                                          |                  |               |                                           |                                                                              |                            |
| 9/14/2024 12:00:00 AM Status Set<br>9/14/2024 12:00:00 AM Status Set<br>9/13/2024 4:15:32 PM Status Cleared                                                                                                    | DEX14B<br>EmulatorToolbox36                                                                               | Toolbox Simulator 36                                                                                                    | 102458                                                   |                  |               | 2                                         | 918,001                                                                      |                            |
| 9/14/2024 12:00:00 AM Status Set<br>9/14/2024 12:00:00 AM Status Set<br>9/13/2024 4:15:32 PM Status Cleared<br>9/13/2024 4:15:31 PM Box Startup                                                                                                    | DEX14B<br>EmulatorToolbox36                                                                               | Verence, completion, standard Length, 7/16", 12-Point<br>Teolbox Simulator 36                                                                                                    | 102458                                                   |                  |               | 2                                         | 918J001<br>918J001                                                           |                            |
| 9/14/2024 12:00:00 AM Status Set<br>9/14/2024 12:00:00 AM Status Set<br>9/13/2024 4:15:32 PM Box Status Cleared<br>9/13/2024 4:15:31 PM Box Startup<br>9/13/2024 3:53:46 PM Status Set                                                                                                    | DEX14B<br>EmulatorToolbox36<br>.SATCPORTAL                                                                | wrench, Lomoination, standard Length, 7/16°, 12-Point<br>Teolbox Simulator 36<br>RFID Portal Emulator                                                                                        | 102458<br>225767                                         |                  |               | 2                                         | 918J001<br>918J001<br>98AT001                                                |                            |
| 9/14/2024 12:00:00 AM Status Set<br>9/14/2024 12:00:00 AM Status Set<br>9/13/2024 12:00:00 AM Status Cleared<br>9/13/2024 4:15:31 PM Box Startup<br>9/13/2024 3:53:46 PM Status Set<br>9/13/2024 3:53:46 PM Status Set                                                                                                    | DEX148<br>SimulatorToolbox36<br>SATCPORTAL<br>SATCPORTAL                                                  | virrenta, comoinston, stanoaro Length, 7/16°, 12-Point<br>Toolbox Simulater 36<br>RFID Portal Emulator<br>RFID Portal Emulator                                                               | 102458<br>225767<br>225864                               |                  |               | 2                                         | 918J001<br>918J001<br>98AT001<br>A36T001                                     |                            |
| 3/14/2024 12:00:00 AM Status Set<br>9/14/2024 12:00:00 AM Status Set<br>9/13/2024 4:15:32 PM Status Cleared<br>9/13/2024 4:15:31 PM Box Startup<br>9/13/2024 3:53:46 PM Status Set<br>9/13/2024 3:53:46 PM Status Set                                                                                                    | SATCPORTAL<br>SATCPORTAL<br>SATCPORTAL<br>SAX36xxx                                                        | wrench, comonison, standard Length, 7/16°, 12-Point<br>Toolbox Simulator 36<br>RFID Portal Emulator<br>RFID Portal Emulator<br>36° Optical Toolbox - AC - Generation 3                       | 102458<br>225767<br>225864<br>100125                     |                  |               | 2<br>2<br>2<br>2<br>7                     | 918J001<br>918J001<br>98AT001<br>4A88T001<br>jool Box 1                      |                            |
| 9/14/2024 12:00:00 AM Status Set<br>9/13/2024 4:00:00 AM Status Set<br>9/13/2024 4:15:32 PM Status Cleared<br>9/13/2024 4:15:31 PM Box Startup<br>9/13/2024 3:53:46 PM Status Set<br>9/13/2024 3:53:46 PM Status Set<br>9/13/2024 3:53:46 PM Status Set<br>9/13/2024 3:53:46 PM Status Set                                                                                                    | SATCPORTAL<br>SATCPORTAL<br>SATCPORTAL<br>SATCPORTAL<br>SAX36xxx<br>EmulatorRFIDCab                       | rereno, commission, susmare Length, 7/16, 12-Point<br>Toblox Elimulator<br>BRID Partal Enulator<br>BRID Partal Enulator<br>BRID Cablest Toolbes - AC - Generation 3<br>BID Cablest Simulator | 102458<br>225767<br>225864<br>100125<br>225459           |                  |               | 2<br>2<br>2<br>1<br>1<br>2                | 918J001<br>918J001<br>98AT001<br>4A85T001<br>fool Box 1<br>93G5001           |                            |
| 9/14/2024 12:00:00 AM Status Set<br>9/13/2024 4:00:00 AM Status Set<br>9/13/2024 4:15:32 PM Status Cleared<br>9/13/2024 4:15:31 PM Bost Statup<br>9/13/2024 3:53:46 PM Status Set<br>9/13/2024 3:53:46 PM Status Set<br>9/13/2024 3:53:46 PM Status Set<br>9/13/2024 3:53:46 PM Status Set<br>9/13/2024 3:53:46 PM Status Set                                                                                                    | DEX148<br>EmulatorToolbox36<br>SATCPORTAL<br>SATCPORTAL<br>SAX36xxx<br>EmulatorRFIDCab<br>EmulatorRFIDCab | rereno, composeno, sunare Length, 7/18, 12-Point<br>Toblos Elimulator<br>BID Portal Emulator<br>BID Portal Emulator<br>BID Oblins Simulator<br>BID Cables Simulator                          | 102458<br>225767<br>225864<br>100125<br>225459<br>225777 |                  |               | 2<br>2<br>2<br>1<br>1<br>2<br>2<br>2<br>2 | 918J001<br>918J001<br>986AT001<br>488T001<br>001 Box 1<br>936S001<br>93AU001 |                            |

Notice the **Serial Number** column has been added, and the **Work Order** field has been removed based on the custom report we created earlier. Additionally, the displayed data is filtered by the serial number "1DR429" and the previous 30-day date range. Also note that the shared version was available for selection too.

| 45 Snap-on L5 Connect Admin | Client, v.9.11.3.0903 | 11                 | Top Level                                   | Ch               | ange Current Locatio | n SuperUser                                                         |                                                   | – a ×                                 |
|-----------------------------|-----------------------|--------------------|---------------------------------------------|------------------|----------------------|---------------------------------------------------------------------|---------------------------------------------------|---------------------------------------|
| Hide: Archive Imag          | le D                  | rawer Open Image   | Dashboard Locations                         | Tools   Tool Sta | tes Employees        | Groups History Rep<br>☑ Highlight: FAM11E / So<br>Drawer Closed Ima | oorts Settings<br>ocket Driver, Metric, He<br>ige | x, Standard, 11 mm                    |
|                             | lmage not a           | ssociated with the | selected event                              |                  |                      | Image not associated with t                                         | he selected event                                 |                                       |
| Filtering<br>v Custom Repo  | Event History 1       | DR429 🕿 🗸 🗙        | Event Time - 30 D                           | ays 0 Hours      | 0 Minutes 🗙          | Drawer                                                              |                                                   | Nuto-Refresh                          |
| Event Time                  | Action                | Part Number        | Description                                 | Serial Number    | Tool ID 📀 Empl       | oyee 🕑 Affected Employee                                            | e 🕑 Source Location                               | <ul> <li>Destination Locat</li> </ul> |
| 9/9/2024 1:36:07 PM Sta     | tus Set               | FAM11E             | Socket Driver, Metric, Hex, Standard, 11 mm | 1DR429           | 225173 Superoser     |                                                                     | Z918J001                                          |                                       |

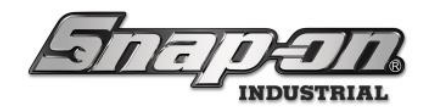

#### Dashboard Setup

The dashboard is the home screen of the admin client. It provides a customizable, real-time display of your L5 Connect system. data of all your L5 Connect<sup>™</sup> Device's statuses and alerts. The True-Crib and ATC Portal also have dashboards as well. This document will discuss how to customize your dashboards to suit your business needs.

### Widgets

The building blocks of the dashboard are widgets. Widgets are pre-made self-contained panes that show different aspects of the L5 Connect system such as device status, or a graph of the top employees with tools out.

By default, the Dashboard displays seven widgets:

- 1. System Status Displays the total number of objects in the system and the total in the current view.
- 2. Device Status Displays all L5 Connect<sup>™</sup> Devices in the current view and their status.
- 3. Work Location Status Displays all Work Locations in the current view and their status.
- 4. Top Employees with Issued Tools Displays the Employees with the most issued tools.
- 5. Top Work Locations with Issued Tools Displays the Work Locations with the most issued tools.
- 6. Top Devices with Issued Tools Displays the L5 Connect<sup>™</sup> Devices with the most tools issued.
- 7. Recent Events Displays a list of events since the user logged into the client.

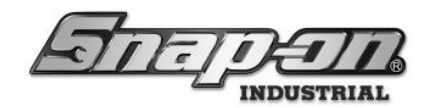

## Dashboard Editor

The dashboard editor provides a way to customize your dashboard. You can change which widgets are displayed and where they are on the screen. You cannot edit the widgets themselves, however.

To access Dashboard Editor, you need to go to **Settings** tab and expand the **System Configuration** item. Then select the **Dashboard** sub-item.

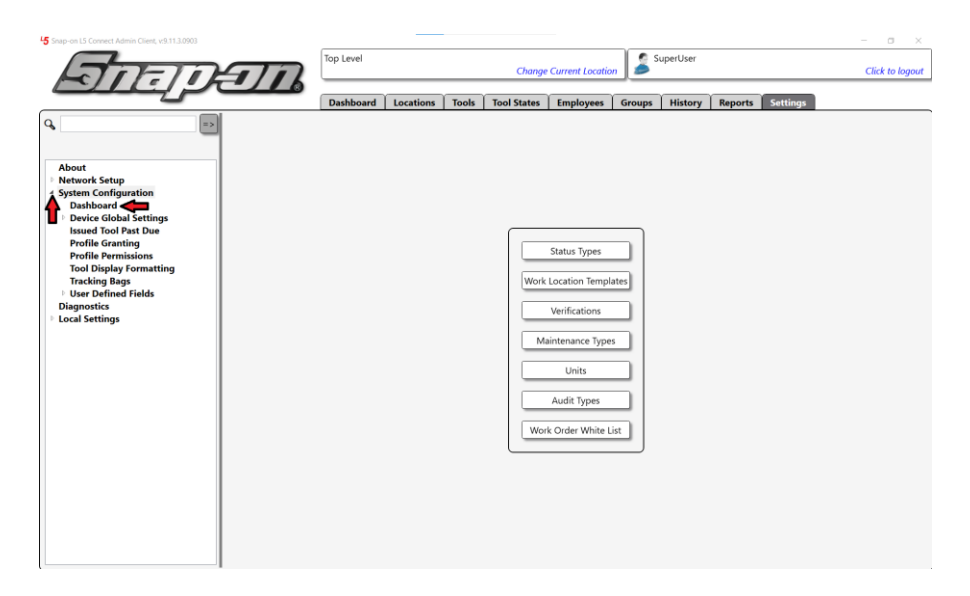

You will have the option to create a personal custom dashboard or a global custom dashboard. As noted on the screen, personal customizations take priority over global customizations. The process for creating the custom dashboard is the same for either type.

**NOTE:** To create a global custom dashboard, you will need an admin login with the **Organizational Location Edit** permission.

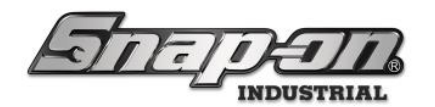

| 45 Snap-on L5 Connect Admin Client, v:9.11.3.0903                  |                            |           |           |           |                |                   |           |             |                  | - a ×           |
|--------------------------------------------------------------------|----------------------------|-----------|-----------|-----------|----------------|-------------------|-----------|-------------|------------------|-----------------|
| STATEM                                                             | $\overline{n}$             | Top Level |           |           | Change         | Current Location  | s 🍃 s     | uperUser    |                  | Click to logout |
|                                                                    |                            | Dashboard | Locations | Tools     | Tool States    | Employees         | Groups    | History     | Reports Settings |                 |
| Q =>                                                               | Dashboard: Custo           | om        |           |           |                |                   |           |             |                  |                 |
| About  Network Setup  System Configuration                         | Personal 🖉 🗙<br>Global 🖉 🗙 |           |           |           |                |                   |           |             |                  |                 |
| Dashboard<br>Device Global Settings<br>Issued Tool Past Due        |                            |           | Per       | sonal cus | tomizations to | ake priority over | global cu | istomizatio | ns.              |                 |
| Profile Granting<br>Profile Permissions<br>Tool Display Formatting |                            |           |           |           |                |                   |           |             |                  |                 |
| User Defined Fields     Diagnostics     Local Settings             |                            |           |           |           |                |                   |           |             |                  |                 |
|                                                                    |                            |           |           |           |                |                   |           |             |                  |                 |
|                                                                    |                            |           |           |           |                |                   |           |             |                  |                 |
|                                                                    |                            |           |           |           |                |                   |           |             |                  |                 |
|                                                                    |                            |           |           |           |                |                   |           |             |                  |                 |
|                                                                    |                            |           |           |           |                |                   |           |             |                  |                 |
|                                                                    |                            |           |           |           |                |                   |           |             |                  |                 |

Click the **Change** button, which looks like a pencil, for the **Personal** dashboard. You are taken to an editable version of the dashboard. The dashboard controls are located in the top left corner of the screen.

- Add a Widget (green plus) This allows you to pick from the Widget library and add one to the screen.
- Save Current Layout (blue disk) saves current layout and exits the editor.
- Cancel Changes (red slash) discards change and exits the editor.
- **Current Layout** displays the current mode you are editing.

| 45 Snap-on L5 Connect Admin Client, v:9.11.3. | 0903        |              |                 |        |                   |                        |             |                 |                |                 |       |                 |            |       |              |                |          | -       | 0 ×         |
|-----------------------------------------------|-------------|--------------|-----------------|--------|-------------------|------------------------|-------------|-----------------|----------------|-----------------|-------|-----------------|------------|-------|--------------|----------------|----------|---------|-------------|
|                                               |             |              | <b></b>         | Top Le | evel              |                        |             |                 | Char           | nge Current Loc | catio | on Su           | uperUser   |       |              |                |          | Click   | to logout   |
| E State                                       | iting: P    | ersonal      | Custom          | Dasl   | board             | i Loca                 | tions       | Tools           | Tool State     | s Employe       | es    | Groups          | History    |       | Reports      | Settings       |          |         |             |
|                                               |             | X            | Device Status   | 11     |                   | <mark>° 6</mark> 🗆 Ніа | ie OK Items | Alerts          | :              | X               | ľ     | /ork Locatio    | n Status   | Į     | 1 🗆 Hide (   | DK Items       |          | Alerts: | X           |
|                                               |             |              | Name            | Alerts | Issued            | Issued Users           | Mngd Out    | Alert           |                | Location        |       | Name            | Alerts     | ssued | Issued Users | Issued Devices | Mngd Out | Alert   |             |
| System Status                                 | Filtered    | Total        | Tool Box 1      | 5      | 3                 | 3                      | 0           | Offlin          | e              | Tool Crib East  |       | Work Loc2       | 0          | 1     | 1            | 1              | 0        | Mainte  | mance Overd |
| Devices Online :                              | 0           | 0            | Z91BJ001        | 3      | 0                 | 0                      | 0           | Maint           | enance Overdue | Tool Crib East  |       | Work Location 1 | 0          | 0     | 0            | 0              | 0        |         |             |
| Devices Offline :                             | 11          | 11           | ZA8BT001        | 2      | 0                 | 0                      | 0           | Maint           | enance Overdue | Tool Crib East  |       | Work Location o |            | 0     | 0            | 0              | 0        |         |             |
| Tools Issued :                                | 130         | 130          | 79847001        | 12     | 14                | ,                      |             | Maint           | enance Overdue | Tool Crib East  |       | Work Location 5 |            | 0     | 0            |                | 0        |         |             |
| Users with Tools                              | 7           | 7            | 294B1001        | ÷      | 6                 | 3                      |             | Maint           | enance Overdue | Tool Crib East  |       | Work Location S |            | 0     |              |                | 0        |         |             |
| Devices with Tools Issued :                   | 5           | 5            | Z99L5001        | 2      | 1                 | 1                      | 0           | Maint           | enance Overdue | Tool Crib East  |       | Work Location 6 | 0          | 0     | 0            |                | 0        |         |             |
| Tools Issued with Alerts :                    | 3           | 3            | Tool Crib West  | 1      | 111               | 1                      | 0           | In Tra          | nsit           | Tool Crib East  | 11    | Work Location 7 | 0          | 0     | 0            | 0              | 0        | 1       |             |
| Managed Tools Out :                           | 1           | 1            | Z93AU001        | 1      | 1                 | 1                      | 0           | Maint           | enance Overdue | Tool Crib East  | 1     | Work Location 8 | 0          | 0     | 0            | 0              | 0        | 1       |             |
| Tools Managed :                               | 1578        | 1578         | Z93GS001        | 1      | 0                 | 0                      | 0           | Maint           | enance Overdue | Tool Crib East  |       | Work Location 1 | 0 0        | 0     | 0            | 0              | 0        | 1       |             |
| 2                                             |             |              | Z97AT001        | 1      | 0                 | 0                      | 0           | Maint           | enance Overdue | Tool Crib East  |       | Work Location 1 | 3 0        | 0     | 0            | 0              | 0        | ]       |             |
|                                               |             |              |                 |        |                   |                        |             | Maint           | enance Overdue | Tool Crib East  |       | Work Location 1 | 4 0        | 0     | 0            | 0              | 0        | ]       |             |
|                                               |             | 5            | <               |        |                   |                        |             | Maint           | ananca Ouardua | Tool Celh Er    | <     |                 |            |       |              |                |          |         | 5           |
| Ton Employees with Issued Tool                |             | n Work L     | ocations with   | Issued |                   | Ton Dev                | ices with   | Issued          | Tools V        | Recent Ever     | nte   |                 |            |       |              |                |          |         |             |
| Top Employees man issued root                 | <b>∼</b>  ≃ | p mont E     | ocutions with i | ssaca  | $\mathbf{\nabla}$ | i op bei               | tees with   | Tobaca          | 10013          | Time Action     | Part  | t Number Empl   | lovee Soun | e De  | estination   |                |          |         | <u>v</u>    |
| Plane Maintenance Hangar, Preston             | 123 Iter    | n assembly 9 | 9000            |        | 3                 | Tool Crib V            | Vest        |                 | 111            |                 |       |                 | -,         |       |              |                |          |         |             |
| Fly. David C.                                 | 2 Fals      | e Org        |                 |        | 3                 | Tool Crib E            | ast         |                 | 14             |                 |       |                 |            |       |              |                |          |         |             |
|                                               |             |              |                 |        | -                 |                        |             |                 |                | -               |       |                 |            |       |              |                |          |         |             |
| Lipsey, Matt J.                               | 1 Wo        | rk Loc2      |                 |        | 1                 | Z94BJ001               |             |                 | 6              |                 |       |                 |            |       |              |                |          |         |             |
| Poggers Fred                                  | 1           |              |                 |        |                   | Tool Box 1             |             |                 | 3              |                 |       |                 |            |       |              |                |          |         |             |
|                                               |             |              |                 |        |                   |                        |             | $ \rightarrow $ |                | -1              |       |                 |            |       |              |                |          |         |             |
| Chwan, Joe                                    | 1           |              |                 |        |                   | Z99LS001               | ```         |                 | 1              |                 |       |                 |            |       |              |                |          |         |             |
| l<br>SuperUser                                | 1           |              |                 |        |                   | Z93AU001               |             |                 | 1              |                 |       |                 |            |       |              |                |          |         |             |
| Runner, Rhode                                 | 1           |              |                 |        |                   |                        |             |                 |                |                 |       |                 |            |       |              |                |          |         |             |
| L                                             |             |              |                 |        |                   |                        |             |                 |                |                 |       |                 |            |       |              |                |          |         |             |
|                                               |             |              |                 |        |                   |                        |             |                 |                |                 |       |                 |            |       |              |                |          |         |             |
|                                               | ×.          |              |                 |        | **                | 1                      |             |                 | 5              |                 |       |                 |            |       |              |                |          |         | 5           |

Each widget in the Dashboard Editor has three controls to modify its Location on the screen:

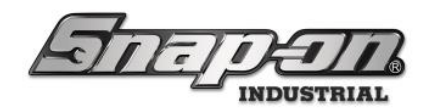

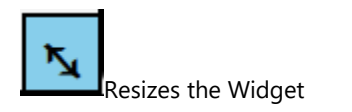

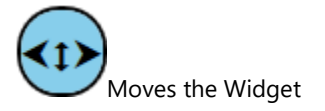

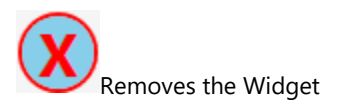

Using these controls, you can add or remove widgets, resize widgets, and relocate widgets to get the screen like you want it. Besides the seven widgets that are on the default screen, there is also a custom report widget which allows you to add a widget with a custom report to the screen.

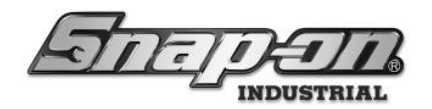

## True-Crib Dashboard

The True-Crib dashboard can be customized in the same manner as the admin dashboard. To customize the dashboard log into the crib as an attendant, and then click the **Main Menu** button, which looks like a gear.

| 45 Snap-on True-Crib, v:9.11.3.0903, Tool Crib East |                   |                           |                       |                     |                  |                                      |                              | - a ×                    |
|-----------------------------------------------------|-------------------|---------------------------|-----------------------|---------------------|------------------|--------------------------------------|------------------------------|--------------------------|
| TRUE-C                                              | RI                | B                         |                       |                     |                  |                                      | SuperUser                    | Click to logout          |
|                                                     |                   | SCAN E                    | MPLOYEE BADO          | GE TO START         |                  |                                      |                              | <b>**</b>                |
|                                                     |                   | Device Status ! 1 🥖       | 1 Hide OK Items       | Alerts:             |                  | Issued Tools<br>Work Location Status |                              | Alerts:                  |
| Sustan Status                                       | tored Tate        | Name Alerts Issued        | Issued Users Mngd Out | Alert               | Location Te      | Name Alerts Issued Issued Us         | sers Issued Devices Mngd Out | Alert Locat              |
| System Status Fu                                    | <u>terea</u> 10ta | Tool Crib East 11 14      | <b>5</b> 1            | Maintenance Overdue | Tool Crib East C | Work Loc2 0 1 1                      | 1 0                          | Maintenance Overdue Item |
| Devices Offline :                                   | 0 0               |                           |                       | Maintenance Overdue | Tool Crib East C |                                      |                              |                          |
| Tools Issued :                                      | 1 1/              |                           |                       | In Transit          | Tool Crib East D |                                      |                              |                          |
| Users with Tools Issued :                           | 5 5               |                           |                       | Maintenance Overdue | Tool Crib East C |                                      |                              |                          |
| Devices with Tools Issued :                         | 1 1               |                           |                       | Maintenance Overdue | Tool Crib East C |                                      |                              |                          |
| Tools Issued with Alerts :                          | 2 2               |                           |                       | Maintenance Overdue | Tool Crib East C |                                      |                              |                          |
| Managed Tools Out :                                 | 1 1               |                           |                       | Maintenance Overdue | Tool Crib East C |                                      |                              |                          |
| Tools Managed : 2                                   | 256 257           |                           |                       | Maintenance Overdue | Tool Crib East C |                                      |                              |                          |
|                                                     |                   |                           |                       | Maintenance Overdue | Tool Crib East C |                                      |                              |                          |
|                                                     |                   |                           |                       | Maintenance Overdue | Tool Crib East C |                                      |                              |                          |
|                                                     |                   |                           |                       |                     | >                | <                                    |                              | >                        |
| Top Employees with Issued Tools                     | Top Work          | Locations with Issued Too | Top Devices with      | Issued Tools        | Recent Even      | nts                                  |                              |                          |
| Plane Maintenance Hangar, Preston                   | 0 Item assemb     | y 9000 3                  | Tool Crib East        | 14                  | Time Action      | Part Number Employee Source Dest     | lination                     |                          |
|                                                     |                   |                           |                       |                     |                  |                                      |                              |                          |
| Fly, David C.                                       | 1 False Org       | - 1                       | Z94BJ001              | 3                   |                  |                                      |                              |                          |
| Rogers, Fred                                        | 1 Work Loc2       | 1                         |                       |                     |                  |                                      |                              |                          |
| Chwan, Joe                                          | 1                 |                           |                       |                     |                  |                                      |                              |                          |
| Runner, Rhode                                       | 1                 |                           |                       |                     |                  |                                      |                              |                          |
|                                                     |                   |                           |                       |                     |                  |                                      |                              |                          |
|                                                     |                   |                           |                       |                     |                  |                                      |                              |                          |
|                                                     |                   |                           |                       |                     |                  |                                      |                              |                          |
|                                                     |                   |                           |                       |                     |                  |                                      |                              |                          |
| L                                                   | 1                 |                           | 1                     |                     | l.               |                                      |                              |                          |

Then click the **System Changes** button on the **Main Menu** window.

| 4 <b>5</b> Sn                          | ap-on True-Crib, v:9.11.3.0903, Tool Crib East |               |             | - 0 ×          |
|----------------------------------------|------------------------------------------------|---------------|-------------|----------------|
| 1                                      | TDIIE_CDID                                     | )<br>M        | lain Menu   | C Attendant    |
| Sys                                    | Inventory                                      | Device Status | VT Settings | System Changes |
| U<br>Dev<br>To                         | Troubleshooting                                | About         |             | Ť              |
| Top<br>Planu<br>Fly, I<br>Roge<br>Chwa |                                                |               |             |                |

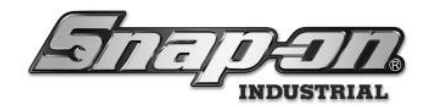

Then click the **Change: Dashboard** button.

| -3 shap                                 | p-on moe-cho, v.s. n.s.usos, noor cho cast | - 0 ^     |
|-----------------------------------------|--------------------------------------------|-----------|
| 7                                       |                                            | Attendant |
|                                         | System Changes                             |           |
|                                         | Change: Dashboard                          |           |
|                                         |                                            | Item      |
| U:<br>Dev<br>To                         |                                            |           |
| Top<br>Plane<br>Fly, D<br>Roger<br>Chwa |                                            |           |
|                                         |                                            |           |

Provide your admin User Name and Password to authenticate.

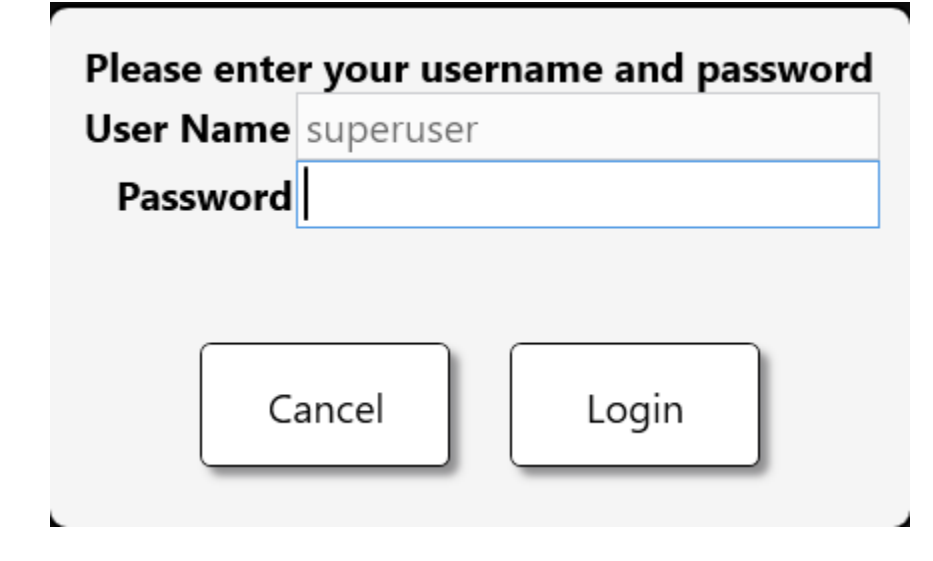

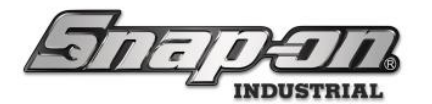

From this screen you can select a **Personal** or **Global** customization and then you will be at the dashboard editing screen just like with the admin dashboard.

| 45 Sna | p-on True-Crib, v:9.11.3.0903, Tool Crib East |                                                                   |           | - 0 | $\times$ |
|--------|-----------------------------------------------|-------------------------------------------------------------------|-----------|-----|----------|
| 7      | DIIE_CDID                                     |                                                                   | Attendant |     |          |
|        |                                               | Editing 😣                                                         |           |     |          |
|        |                                               | Dashboard: Custom                                                 |           |     |          |
| Sysi   | Change: Dashboard                             | Personal 🖉 🗙<br>Global 🖉 🗙                                        |           |     | Local    |
|        |                                               | Personal customizations take priority over global customizations. |           |     |          |
| Dev    |                                               |                                                                   |           |     |          |
| Тс     |                                               |                                                                   |           |     |          |
| Тор    |                                               |                                                                   |           |     |          |
| Plane  |                                               |                                                                   |           |     |          |
| Fly, D |                                               |                                                                   |           |     |          |
| Chwa   |                                               |                                                                   |           |     |          |
| Runn   |                                               |                                                                   |           |     |          |
|        |                                               |                                                                   |           |     |          |
|        |                                               |                                                                   |           |     |          |

| 15 Snap-on True-Crib, v:9.11.3.0903, Tool Crib East |                           |                                              |                     |                  |                                               | - o ×                           |
|-----------------------------------------------------|---------------------------|----------------------------------------------|---------------------|------------------|-----------------------------------------------|---------------------------------|
| TRIIF_CRI                                           | R                         |                                              |                     |                  | <u>_</u>                                      | Attendant<br>SuperUser          |
| THUL CIT                                            |                           |                                              |                     |                  | 2                                             |                                 |
| Editing: Person                                     | al Custom                 | SCAN EMPL                                    | OYEE BADGE TO       | O START          |                                               |                                 |
| (                                                   | 🔇 Device Status 归 🏑       | 1 🗆 Hide OK Items                            | Alerts:             | X                | Issued Tools<br>Work Location Status          | Alerts:                         |
|                                                     | Name Alerts Issued        | Issued Users Mngd Out                        | Alert               | Location Te      | Name Alerts Issued Issued Users Issued        | ed Devices Mngd Out Alert Local |
| System Status <u>Filtered</u> Iot                   | Tool Crib East 11 14      | 5 1                                          | Maintenance Overdue | Tool Crib East C | Work Loc2 0 1 1                               | 1 0 Maintenance Overdue Item    |
| Devices Online : 1                                  |                           |                                              | Maintenance Overdue | Tool Crib East C |                                               |                                 |
| Tools Issued : 14 1/                                |                           |                                              | In Transit          | Tool Crib East C |                                               |                                 |
| Users with Tools (1) ed : 5 5                       | *                         |                                              | Maintenance Overdue | Tool Crib East C |                                               |                                 |
| Devices with Tools Issued : 1 1                     |                           |                                              | Maintenance Overdue | Tool Crib East C |                                               |                                 |
| Tools Issued with Alerts: 2 2                       |                           |                                              | Maintenance Overdue | Tool Crib East C |                                               |                                 |
| Managed Tools Out: 1 1                              |                           |                                              | Maintenance Overdue | Tool Crib East C |                                               |                                 |
| Tools Managed : 256 25                              | 7                         |                                              | Maintenance Overdue | Tool Crib East C |                                               |                                 |
|                                                     |                           |                                              | Maintenance Overdue | Tool Crib East C |                                               |                                 |
|                                                     | x.                        |                                              |                     | ×                |                                               |                                 |
|                                                     |                           | <u> Т                                   </u> |                     | Ύα i a           |                                               |                                 |
| Top Employees with Issued Tools X Top Work          | k Locations with Issued 🗙 | Top Devices with                             | Issued Tools        | Recent Even      | ts<br>Prot Number Frankrus Course Destination | X                               |
| Plane Maintenance Hangar, Preston 10 Item assemb    | bly 9000 3                | Tool Crib East                               | 14                  | Time Action      | Part Number Employee Source Destination       |                                 |
| Fly, David C. 1 False Org                           | 1                         | Z94BJ001                                     | 3                   |                  |                                               |                                 |
| Rogers, Fred 1 Work Loc2                            | 1                         |                                              |                     |                  |                                               |                                 |
| Chwan, Joe 1                                        |                           |                                              |                     |                  |                                               |                                 |
|                                                     |                           |                                              |                     |                  |                                               |                                 |
| Runner, Rhode 1                                     |                           |                                              |                     |                  |                                               |                                 |
|                                                     |                           | 1                                            |                     |                  |                                               |                                 |
|                                                     |                           | 1                                            |                     |                  |                                               |                                 |
|                                                     |                           | 1                                            |                     |                  |                                               |                                 |
| N.                                                  | 5                         |                                              | N                   |                  |                                               | ×.                              |

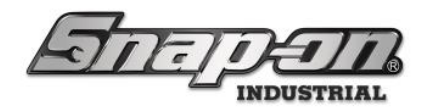

### ATC Portal Dashboard

The portal dashboard can also be customized in the same manner as the admin dashboard. To customize the portal dashboard, make sure nobody is logged into the portal and click the **Main Menu** button, which looks like a gear.

| नितन्त्र                        | Z98BT001<br>Portal                                  |
|---------------------------------|-----------------------------------------------------|
|                                 |                                                     |
| Part Number Details             |                                                     |
|                                 |                                                     |
|                                 |                                                     |
|                                 |                                                     |
|                                 |                                                     |
|                                 |                                                     |
|                                 |                                                     |
|                                 |                                                     |
|                                 |                                                     |
|                                 |                                                     |
|                                 |                                                     |
|                                 |                                                     |
|                                 |                                                     |
|                                 |                                                     |
|                                 |                                                     |
|                                 |                                                     |
| Top Employees with Issued Tools | Perent Events                                       |
| Top Employees with Issued 1001s | Time Action Part Number Employee Source Destination |
|                                 |                                                     |
|                                 |                                                     |
|                                 |                                                     |
|                                 |                                                     |
|                                 |                                                     |

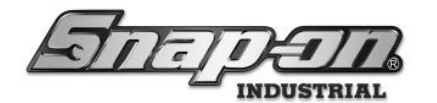

Then click the **System Changes** button on the **Main Menu** window.

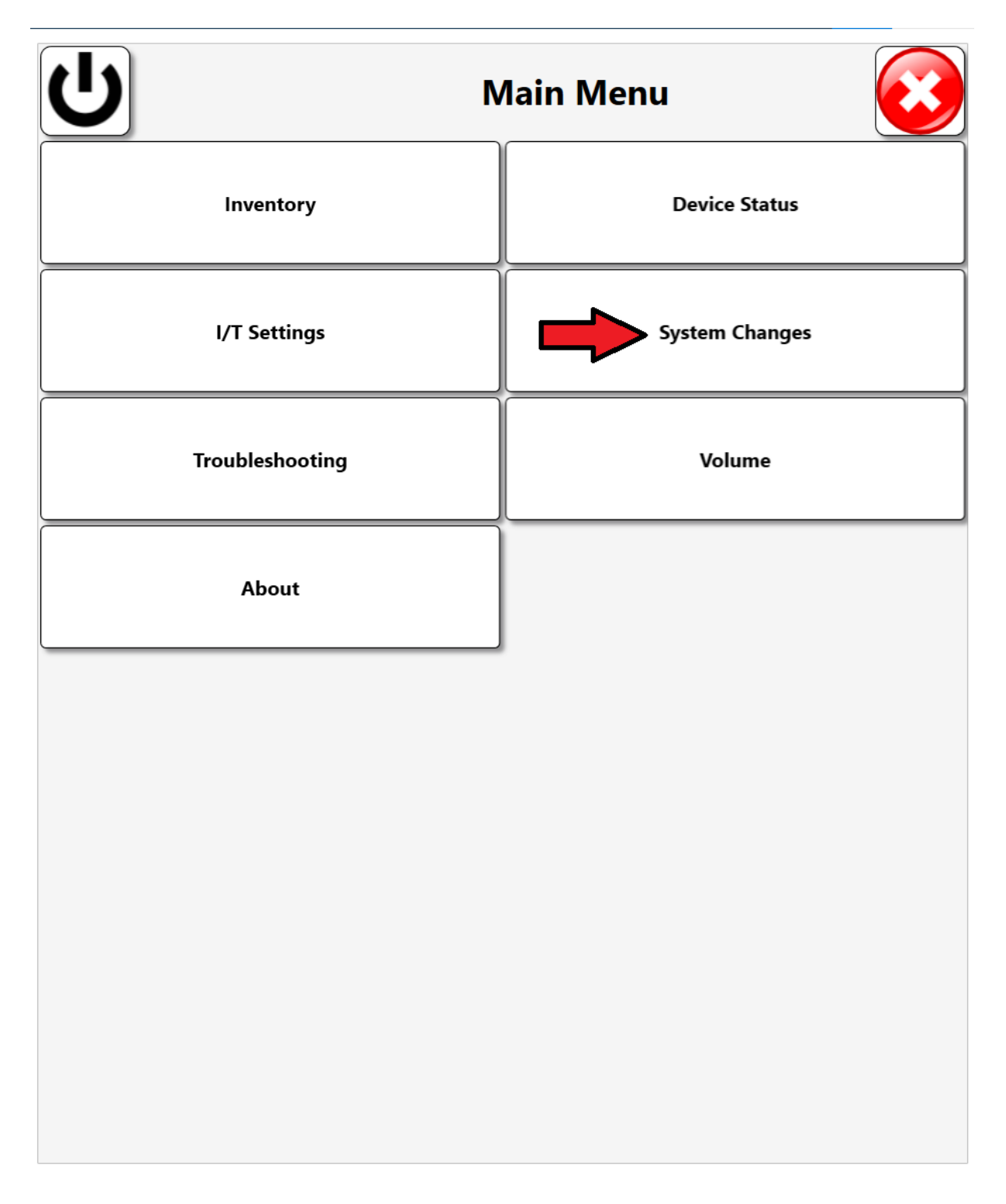

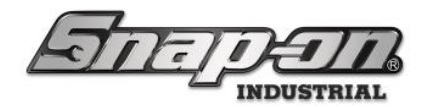

Then click the **Change: Dashboard** button.

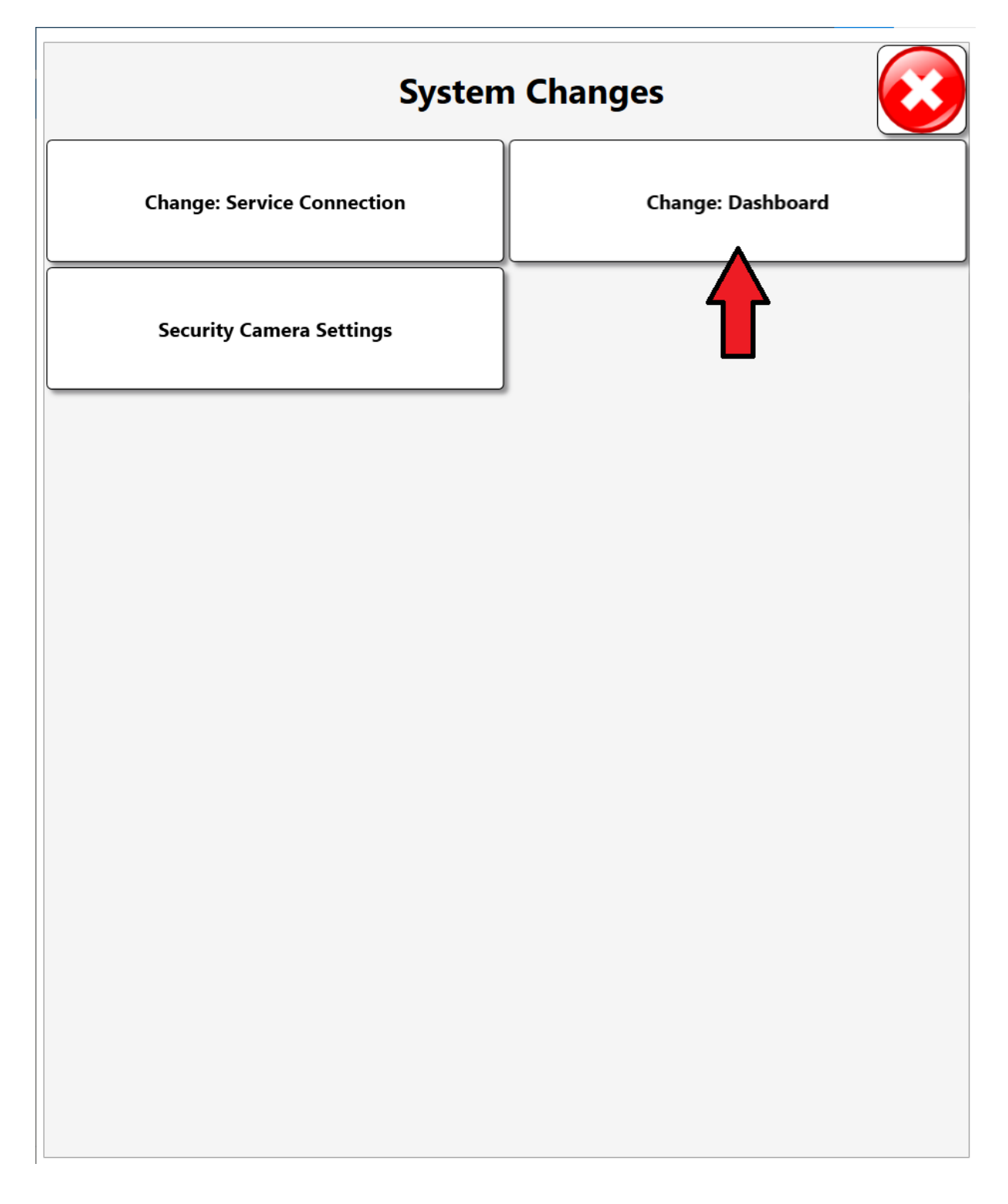

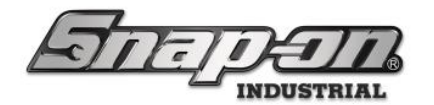

You will then be prompted to scan your badge for access.

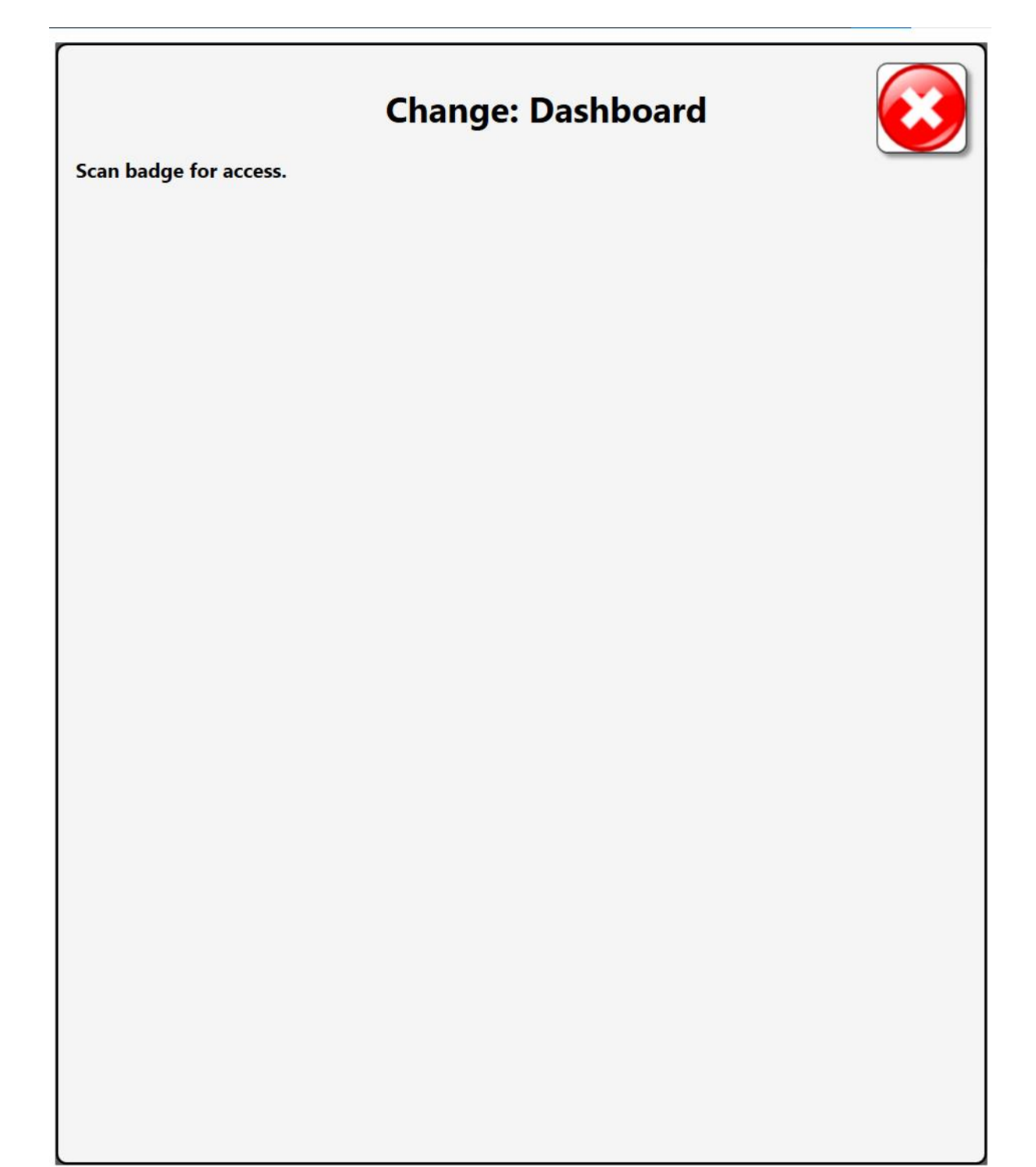

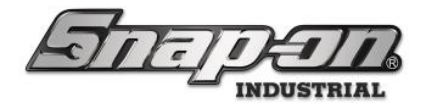

After scanning your badge, you will be prompted to input your admin credentials to authenticate.

| Please ente | r your username and password |
|-------------|------------------------------|
| User Name   | superuser                    |
| Password    |                              |
| Ca          | ancel Login                  |

Now you will be prompted to select the type of custom dashboard you wish to create. There is only a global dashboard option, however, since the dashboard is only displayed when no user is logged into the portal. Click the **Change** button, which looks like a pencil.

|                   | Editing                         |              |
|-------------------|---------------------------------|--------------|
| Dashboard: Custom |                                 | _            |
| Global            | s take priority over alobal cus | tomizations. |
| -                 | . , ,                           |              |
|                   |                                 |              |
|                   |                                 |              |
|                   |                                 |              |
|                   |                                 |              |
|                   |                                 |              |
|                   |                                 |              |
|                   |                                 |              |
|                   |                                 |              |

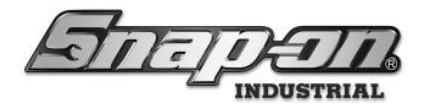

You are now back to the editable dashboard, just as before on the admin and tool crib applications. You can customize and save the dashboard as you would like it to be displayed when no users are logged into the portal.

|                               | A DECEMBER OF A DECEMBER OF A |                 |
|-------------------------------|----------------------------------------------------------------------------------------------------|-----------------|
|                               | Editing: Global Custom                                                                                                    | <u>O</u>        |
| All Users                     |                                                                                                    | 🖄 Me 🙀          |
|                               |                                                                                                    |                 |
|                               |                                                                                                    |                 |
| Part Number Details           |                                                                                                    |                 |
|                               |                                                                                                    |                 |
|                               |                                                                                                    |                 |
|                               |                                                                                                    |                 |
|                               |                                                                                                    |                 |
|                               |                                                                                                    |                 |
|                               |                                                                                                    |                 |
|                               |                                                                                                    |                 |
|                               |                                                                                                    |                 |
|                               |                                                                                                    |                 |
|                               |                                                                                                    |                 |
|                               |                                                                                                    |                 |
|                               |                                                                                                    |                 |
|                               |                                                                                                    |                 |
|                               |                                                                                                    |                 |
|                               |                                                                                                    |                 |
|                               |                                                                                                    | <u>×</u>        |
| Top Employees with Issued Too | Recent Events                                                                                                    |                 |
|                               | Time Action Part Number Employee Sou                                                                                                    | rce Destination |
|                               |                                                                                                    |                 |
|                               |                                                                                                    |                 |
|                               |                                                                                                    |                 |
|                               |                                                                                                    |                 |
|                               | l                                                                                                    | 1               |

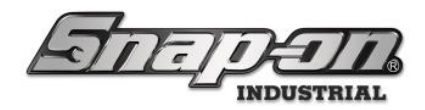

#### Attachments

Sometimes you may have documents or links that it would be helpful to attach to a tool or employee in the L5 Connect<sup>™</sup> system. For example, you might wish to attach an instruction manual document or a record of calibration to a specific tool. Or perhaps you would like to keep a record of a link to a course certification for employees to perform specialized maintenance. You can easily do this with the L5 Connect admin application.

When you save an attachment in the L5 Connect<sup>™</sup> system, the attachment will be stored by the service in its defined file server location. Then, when someone wants to retrieve the attachment for viewing, it will be downloaded to whatever admin application instance they are running.

NOTE: The maximum file size of attachments is 4MB.

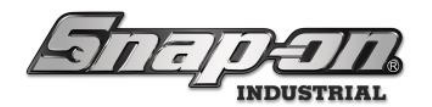

### Adding an Attachment to a Location

In the admin application, go to the **Locations** tab and select the location to which you would like to add the attachment. Then select the **Attachments** sub-tab.

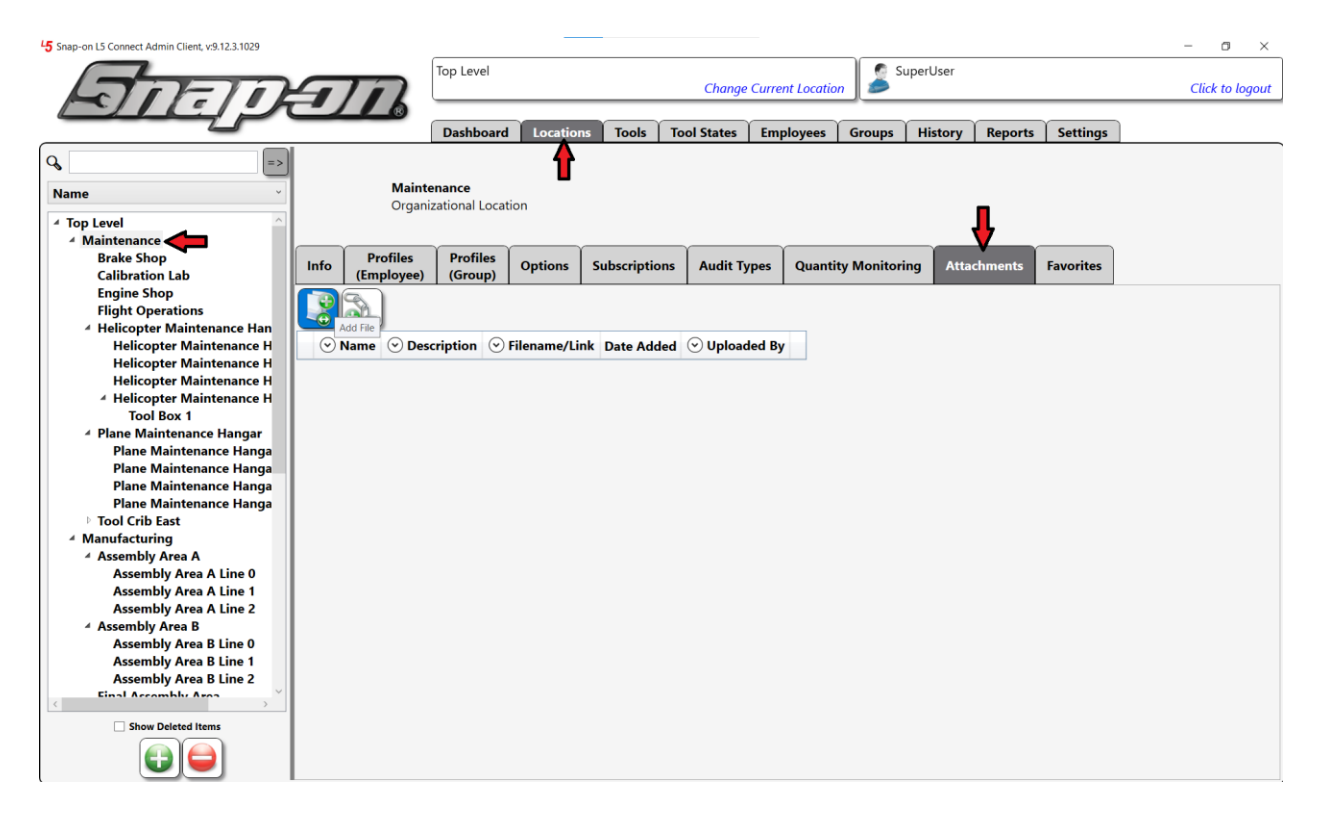

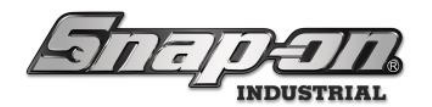

## Adding an Attachment to a Master Tool

In the admin application, go to the **Tools** tab and select the master tool to which you would like to add the attachment. Then select the **Attachments** sub-tab.

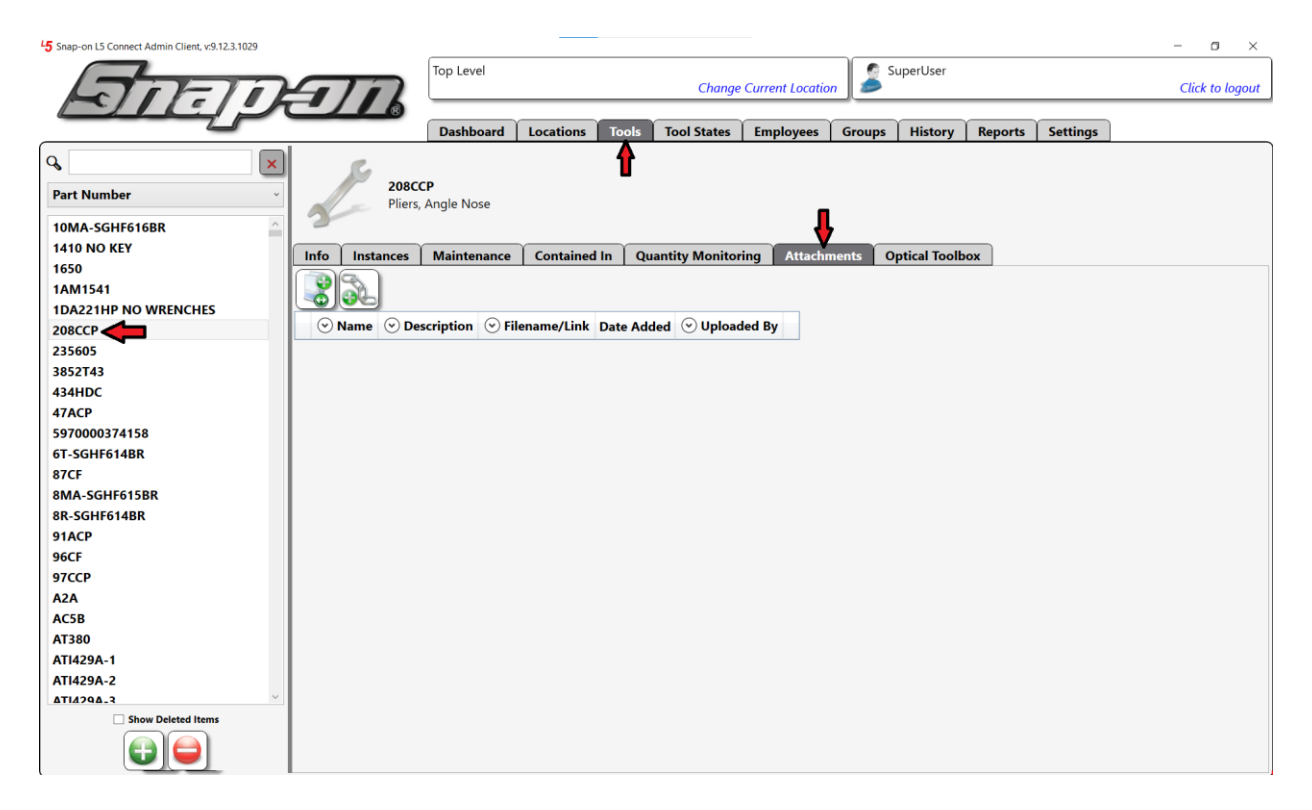

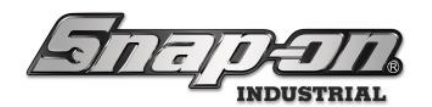

## Adding an Attachment to a Tool Instance

In the admin application, go to the **Tools** tab and select the master tool to which you would like to add the attachment.

| 45 Snap-on L5 Connect Admin Client, v:9.12.3.1029 |                   |                         |                       |                        |                 |           |               |         |          | - o ×           |
|---------------------------------------------------|-------------------|-------------------------|-----------------------|------------------------|-----------------|-----------|---------------|---------|----------|-----------------|
| A DETO                                            |                   | Top Level               |                       | Change                 | Current Locatio | n 🏂       | SuperUser     |         |          | Click to logout |
| BIEL                                              |                   | Dashboard               | Locations T           | ools Tool States       | Employees       | Groups    | History       | Reports | Settings |                 |
| Q X                                               | QD2R              | 100<br>Wrench, Adi, Cli | ick-type. U.S., Fixe  | ed-Ratchet. 20-100 ft. | lb., 3/8" drive |           |               |         |          |                 |
| PPC203A                                           | 3                 |                         |                       |                        |                 |           |               |         |          |                 |
| PPC205A                                           | Info Instances    | Maintenance             | Contained In          | Quantity Monito        | ring Attachn    | nents 🛛 ( | Optical Toolb | ox      |          |                 |
| PPC206A                                           | Part Number Q     | 02R100                  |                       |                        |                 | Photo     |               |         |          |                 |
| PPC4A<br>PPC812R                                  | To                | rque Wrench, Ad         | lj. Click-type, U.S., | Fixed-Ratchet, 20-10   | ) ft. lb., 3/8" |           |               |         |          |                 |
| PPC816B                                           | Description       | ive                     | , ,, ,, ,             |                        |                 |           |               |         |          |                 |
| PPC820B                                           | Issue Behavior D  | urable                  |                       |                        | ~               |           |               |         |          |                 |
| PT1800AL                                          | (                 |                         |                       |                        |                 |           |               |         |          |                 |
| PT5C                                              | Units             |                         |                       |                        |                 |           |               |         |          |                 |
| PWC52A                                            | Tag M             | IT100014                | ×A                    |                        |                 |           |               |         |          |                 |
| PWC6                                              |                   |                         |                       |                        |                 |           |               |         |          |                 |
| PWCS7                                             | Verifications     |                         |                       |                        |                 |           |               |         |          |                 |
| QD2R100                                           | Vermeations       |                         | $\neg \neg$           |                        |                 |           |               |         |          |                 |
| QD2R1000                                          | Issued Is         | ssued Verification      | n 🖉 🗙                 |                        |                 |           |               |         |          |                 |
| QD3R250                                           |                   |                         |                       |                        |                 |           |               |         |          |                 |
| QD3RM30                                           | Return            | <u> </u>                |                       |                        |                 |           |               |         |          |                 |
| R1214C                                            |                   |                         |                       |                        |                 |           |               |         |          |                 |
| R1618C                                            | Optical Toolbox   |                         |                       |                        |                 |           |               |         |          |                 |
| R2022C                                            | Default Tolerance | 0 ×                     |                       |                        |                 |           |               |         |          |                 |
| R2420C                                            | L                 |                         |                       |                        |                 |           |               |         |          |                 |
| R010C                                             |                   |                         |                       |                        |                 |           |               |         |          |                 |
| RB71618                                           |                   |                         |                       |                        |                 |           |               |         |          |                 |
| RR72022                                           |                   |                         |                       |                        |                 |           |               |         |          |                 |
| Show Deleted Items                                |                   |                         |                       |                        |                 |           |               |         |          |                 |
|                                                   |                   |                         |                       |                        |                 |           |               |         |          |                 |

Select the **Instances** sub-tab. Then double click the tool instance to which you would like to add the attachment.

| 45 Snap-on L5 Connect Admin Client, v:9.12.3.1029 |                |               |                   |                   |                         |                  |        |                                   | – ø ×           |
|---------------------------------------------------|----------------|---------------|-------------------|-------------------|-------------------------|------------------|--------|-----------------------------------|-----------------|
| Staten                                            |                | Top Level     |                   |                   | Change Current Lo       | cation           | erUser |                                   | Click to logout |
|                                                   |                | Dashboard     | d Locations       | Tools Tool        | States Employe          | es Groups H      | listor | y Reports Settings                |                 |
| <i>с</i> х                                        | S 002          | 100           |                   |                   |                         |                  |        |                                   |                 |
| Part Number ~                                     | Torqu          | e Wrench. Adj | Click-type, U.S., | Fixed-Ratchet, 20 | -100 ft. lb., 3/8" driv | /e               |        |                                   |                 |
| PPC203A                                           | 2              |               |                   |                   |                         |                  |        |                                   |                 |
| PPC205A                                           |                |               | ( and the         |                   |                         |                  |        |                                   |                 |
| PPC206A                                           | Info Instances | Maintenan     | ce Contained      | In Quantity       | Monitoring Att          | achments   Optio | cal lo | olbox                             |                 |
| PPC4A                                             | Show Deleted   | i Items       |                   |                   |                         |                  |        |                                   |                 |
| PPC812B                                           |                |               |                   | 0                 | 0                       |                  |        | 0                                 | 0               |
| PPC816B                                           | (*) Home L     | ocation 🕑 /   | Additional Info   | (v) User Label 2  | Serial Numbe            | r 🕑 Customer ID  | Qty    | Sissued                           | (v) Work        |
| PPC820B                                           | Tool Crib East |               |                   |                   |                         | Torque!          | 1      | Smith, John J. 10/16/2024 3:14 PM | Item assem      |
| PT1800AL                                          | Tool Crib East |               |                   |                   |                         |                  |        |                                   |                 |
| PT5C                                              | Tool Crib East |               |                   |                   |                         |                  | 1      |                                   |                 |
| PWC52A                                            | Tool Crib East |               |                   |                   |                         |                  | 1      |                                   |                 |
| PWC6                                              | Tool Crib East |               |                   |                   |                         |                  | 1      |                                   |                 |
| PWCS7                                             | Z91BJ001       |               |                   |                   |                         |                  | 1      |                                   |                 |
| QD2R100                                           | Z988T001       |               |                   |                   |                         |                  | 1      | SuperUser 10/15/2024 10:02 AM     |                 |
| QD2R1000                                          | Z98BT001       |               |                   |                   |                         |                  | 1      |                                   |                 |
| QD3R250                                           | < c            |               |                   |                   |                         |                  |        |                                   | >               |
| QD3RM30                                           |                |               |                   |                   |                         |                  |        |                                   |                 |
| R1214C                                            |                |               |                   |                   |                         |                  |        |                                   |                 |
| R1618C                                            |                |               |                   |                   |                         |                  |        |                                   |                 |
| R2022C                                            |                |               |                   |                   |                         |                  |        |                                   |                 |
| R2428C                                            |                |               |                   |                   |                         |                  |        |                                   |                 |
| R010C                                             |                |               |                   |                   |                         |                  |        |                                   |                 |
| ND21214                                           |                |               |                   |                   |                         |                  |        |                                   |                 |
| RD72022                                           |                |               |                   |                   |                         |                  |        |                                   |                 |
| Show Deleted Items                                |                |               |                   |                   |                         |                  |        |                                   |                 |
|                                                   |                |               |                   |                   |                         |                  |        |                                   |                 |
|                                                   |                |               |                   |                   |                         |                  |        |                                   |                 |

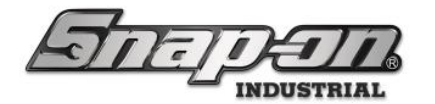

This will bring up the tool details window. Select the **Attachments** sub-tab.

| Editing QD2R100                                                                            | 3 |
|--------------------------------------------------------------------------------------------|---|
| QD2R100<br>Torque Wrench, Adj. Click-type, U.S., Fixed-Ratchet, 20-100 ft. lb., 3/8" drive |   |
| Info Issued Status Maintenance Attachments                                                 |   |
| ⊘ Name       ⊙ Description       ⊙ Filename/Link       Date Added       ⊙ Uploaded By      |   |
|                                                                                            |   |
|                                                                                            |   |
|                                                                                            |   |
|                                                                                            |   |
|                                                                                            |   |
|                                                                                            |   |
|                                                                                            |   |
|                                                                                            |   |
|                                                                                            |   |
|                                                                                            |   |

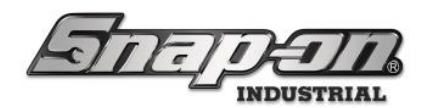

## Adding an Attachment to an Employee

In the admin application, go to the **Employees** tab and select the employee to which you would like to add the attachment. Then select the **Attachments** sub-tab.

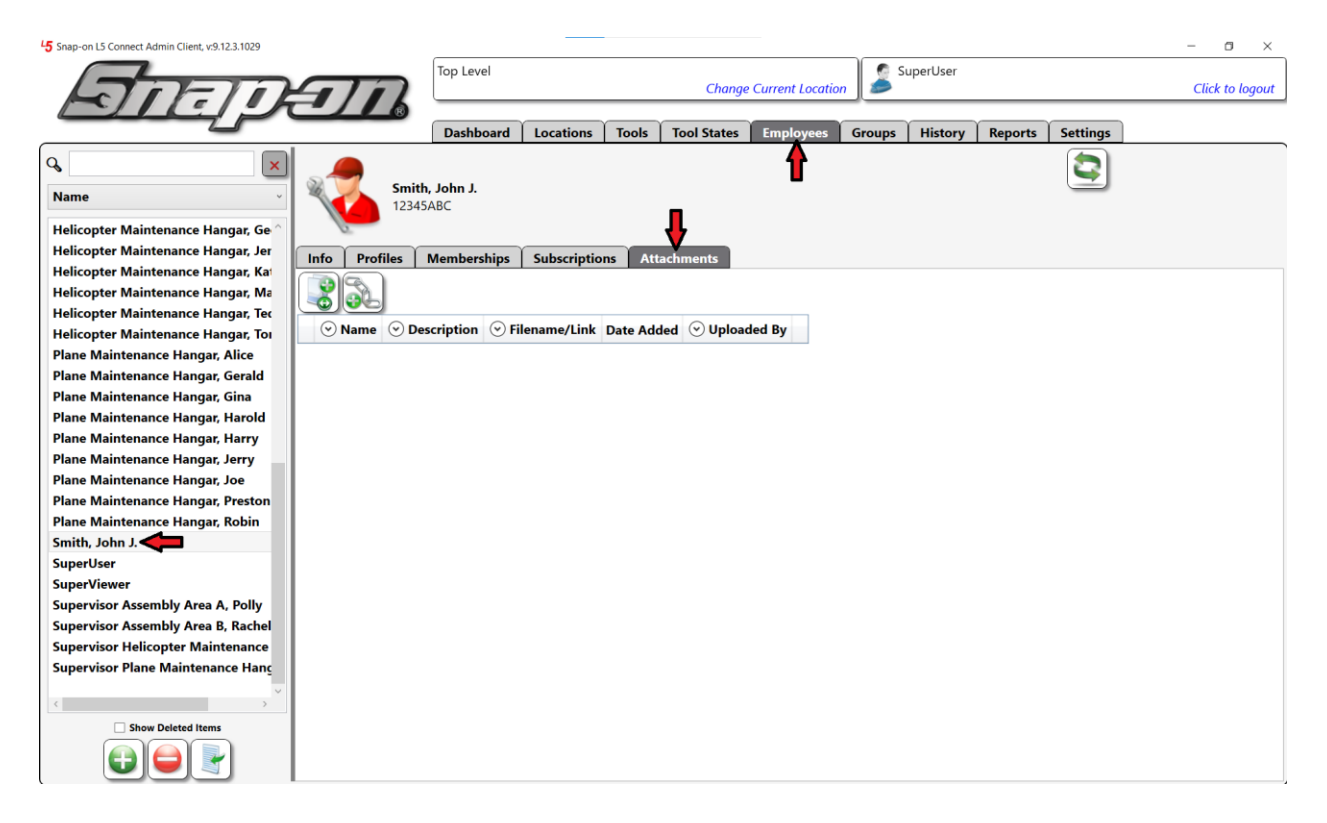

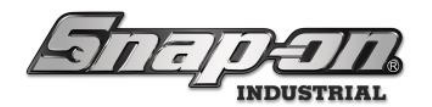

## Adding an Attachment to a Group

In the admin application, go to the **Groups** tab and select the group to which you would like to add the attachment. Then select the **Attachments** sub-tab.

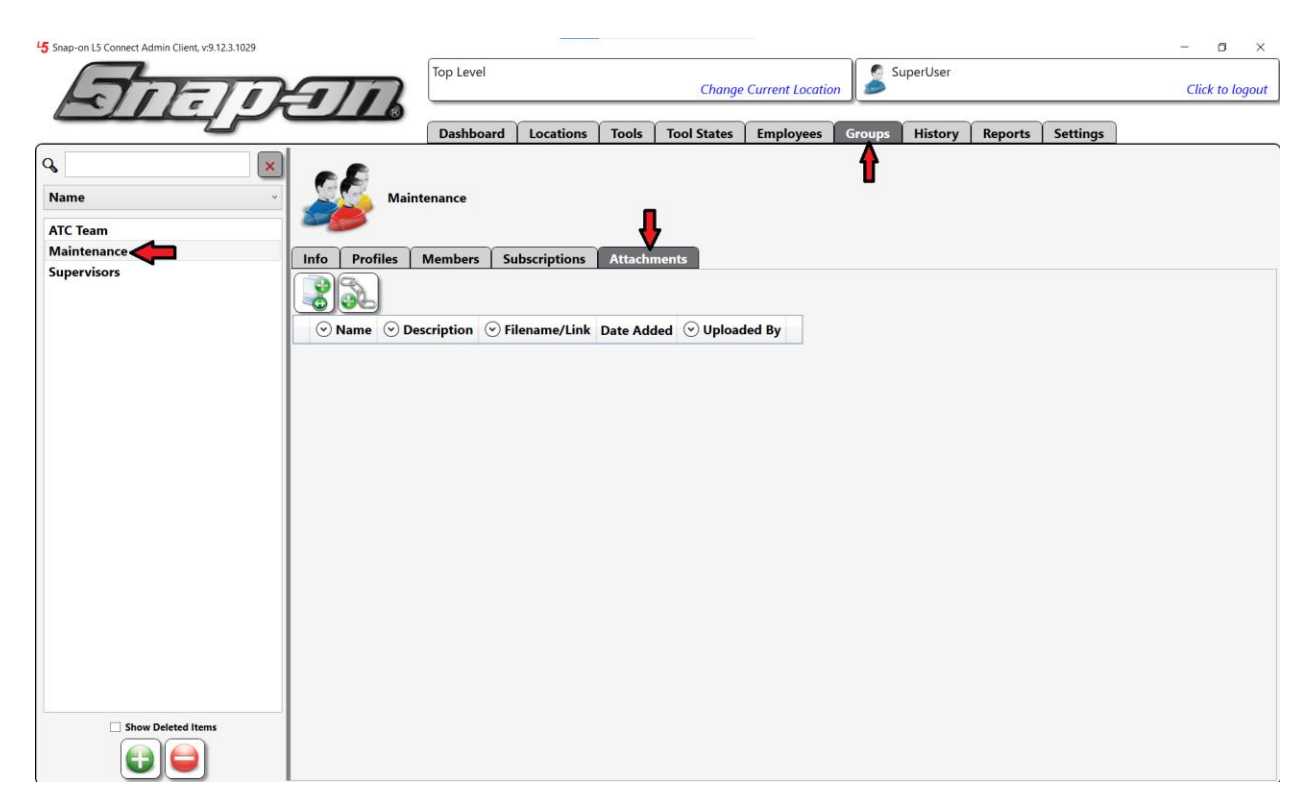

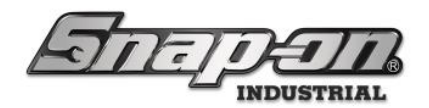

#### Adding the Attachment

There are two types of attachments that can be added, files and hyperlinks.

#### Attaching a File

To attach a document, click the Add File button.

|             | )                               |                 |            |                                   |
|-------------|---------------------------------|-----------------|------------|-----------------------------------|
| <b>Name</b> | <ul> <li>Description</li> </ul> | ᠃ Filename/Link | Date Added | <ul> <li>✓ Uploaded By</li> </ul> |
|             |                                 |                 |            |                                   |
|             |                                 |                 |            |                                   |
|             |                                 |                 |            |                                   |
|             |                                 |                 |            |                                   |

This will open a file dialog window asking you to select the file that you wish to attach. Navigate to the proper directory and select the file you wish to upload. Then click the **Open** button.

| Select: Attachment                                                                                                    |                              |        |                   |               |                 | >      |
|----------------------------------------------------------------------------------------------------|------------------------------|--------|-------------------|---------------|-----------------|--------|
| $\vdash$ $\rightarrow$ $\checkmark$ $\uparrow$ ] $\blacktriangleright$ This                                                                                                    | PC > Documents > Attachments |        |                   | V 🖸 Sea       | rch Attachments | م      |
| Organize 🔹 New folder                                                                                                    |                              |        |                   |               |                 | - 🔳 🕐  |
| Debug ^                                                                                                    | Name                         | Status | Date modified     | Туре          | Size            |        |
| Log                                                                                                    | AttachmentFile.txt           | Ç      | 11/1/2023 4:03 PM | Text Document | 1 KB            |        |
| String Translation                                                                                                    |                              |        |                   |               |                 |        |
| s This PC                                                                                                    |                              |        |                   |               |                 |        |
| Organize • New folder     I Debug   I Log   I Log   String Translation   This PC   3 D Objects   Desktop   Downloads   Music   Pictures   Videos   Windows (C:)   engineering (\\cookset)   AttC_SHARE (\\kstate)                                                                              |                              |        |                   |               |                 |        |
| <ul> <li>This PC</li> <li>3D Objects</li> <li>Desktop</li> <li>Documents</li> <li>Downloads</li> <li>Music</li> <li>Pictures</li> </ul>                                                                                                    |                              |        |                   |               |                 |        |
| Documents                                                                                                    |                              |        |                   |               |                 |        |
| Downloads                                                                                                    |                              |        |                   |               |                 |        |
| J Music                                                                                                    |                              |        |                   |               |                 |        |
| Pictures                                                                                                    |                              |        |                   |               |                 |        |
| Videos                                                                                                    |                              |        |                   |               |                 |        |
| Organize • New folder     Debug   Log   String Translation   This PC   3D Objects   Desktop   Documents   Downloads   Music   Pictures   Videos   Windows (C)   Regineering (\coo   AttachmentFile.txt     File name:     AttachmentFile.txt     AttachmentFile.txt     All Files(**)     Open |                              |        |                   |               |                 |        |
|                                                                                                    |                              |        |                   |               |                 |        |
| AIC_SHARE (\\Ke                                                                                                    |                              |        |                   |               |                 |        |
| -                                                                                                    |                              |        |                   |               |                 |        |
| File nam                                                                                                    | e: AttachmentFile.txt        |        |                   |               | Files(*.*)      | ~      |
|                                                                                                    |                              |        |                   |               | Open            | Cancel |
|                                                                                                    |                              |        |                   | -             |                 |        |
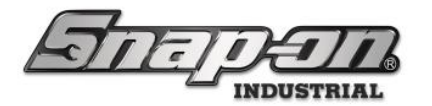

You will then have the opportunity to add a **Description** of the file. Add a short informative description and then click the green **OK** button.

|             | Editing: Attachment    |  |  |  |  |
|-------------|------------------------|--|--|--|--|
| Name        | AttachmentFile         |  |  |  |  |
| Description | Maintenance Procedures |  |  |  |  |
|             |                        |  |  |  |  |

You have now created a file attachment.

| Name       Description       Filename/Link       Date Added       Uploaded By         AttachmentFile       Maintenance Procedures       AttachmentFile.txt       11/5/2024 11:09:47 AM       SuperUser       X |   |                |                                 |                                     |                       |               |
|----------------------------------------------------------------------------------------------------|---|----------------|---------------------------------|-------------------------------------|-----------------------|---------------|
| AttachmentFile         Maintenance Procedures         AttachmentFile.txt         11/5/2024 11:09:47 AM         SuperUser         X                                                                             |   | ✓ Name         | <ul> <li>Description</li> </ul> | <ul> <li>✓ Filename/Link</li> </ul> | Date Added            | ✓ Uploaded By |
|                                                                                                    | ₽ | AttachmentFile | Maintenance Procedures          | AttachmentFile.txt                  | 11/5/2024 11:09:47 AM | SuperUser X   |

To view the attachment, you would click the **Save** button at the beginning of the attachment line. This will open a file dialog asking you to provide a location to save the file. Select the directory in which you wish to save the file, and then click the **Save** button to download it.

#### Attaching a Hyperlink

You can also attach a hyperlink with a valid URI format. Common examples are an https: based web page, a file: server and path file definition, or a mailto: electronic mail address.

To attach a hyperlink, click the **Add Link** button.

|   | ✓ Name         | $\odot$ Description    | ✓ Filename/Link    | Date Added            | 🕑 Uploaded By |   |
|---|----------------|------------------------|--------------------|-----------------------|---------------|---|
| € | AttachmentFile | Maintenance Procedures | AttachmentFile.txt | 11/5/2024 11:09:47 AM | SuperUser     | X |
|   |                |                        |                    |                       |               |   |

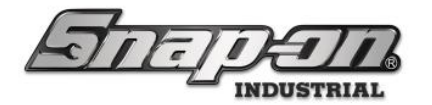

You will now be prompted to provide a **Name**, **Description**, and **Link URL** value for the attachment. Add this information and then click the green **OK** button.

|             | Editing: Attachment    |
|-------------|------------------------|
| Name        | Sample Link            |
| Description | Sample hyperlink       |
| Link URL    | https:\\www.google.com |
|             |                        |

You have now created a hyperlink attachment.

| 🕑 Name         | <ul> <li>Description</li> </ul> | ✓ Filename/Link         | Date Added            | <ul> <li>✓ Uploaded By</li> </ul> |   |
|----------------|---------------------------------|-------------------------|-----------------------|-----------------------------------|---|
| Sample Link    | Sample hyperlink                | https://www.google.com/ | 11/5/2024 1:20:55 PM  | SuperUser                         |   |
| AttachmentFile | Maintenance Procedures          | AttachmentFile.txt      | 11/5/2024 11:28:02 AM | SuperUser                         | X |

You can open the hyperlink attachment by simply clicking the **Open** button at the beginning of the attachment line. This will open the link in your default web browser.

### **Deleting an Attachment**

To delete an attachment, click the attachment to select it. Then click the **Delete** button at the end of the attachment line.

|   | ✓ Name         | <ul> <li>Description</li> </ul> | ✓ Filename/Link         | Date Added            | <ul> <li>✓ Uploaded By</li> </ul> |
|---|----------------|---------------------------------|-------------------------|-----------------------|-----------------------------------|
| Ø | Sample Link    | Sample hyperlink                | https://www.google.com/ | 11/5/2024 1:20:55 PM  | SuperUser                         |
| Ŧ | AttachmentFile | Maintenance Procedures          | AttachmentFile.txt      | 11/5/2024 11:28:02 AM | SuperUser X                       |

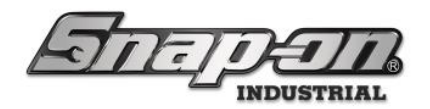

### **Importing Attachments**

To make adding many attachments easier, the L5 Connect system supports the ability to import attachment links for master tools, tools (a.k.a. tool instances), and employees. You can import multiple of these types of attachments in the same import file if desired.

NOTE: The only attachment types supported for import are links. Attachment file imports are not currently supported.

#### Creating Your Import Spreadsheet

The first step is to create an Excel spreadsheet with your data in the proper format for import.

The easiest way to start creating your spreadsheet is by running a custom report to get the object ID (Tool ID, Master Tool ID, or Employee ID), and perhaps an identifier like part number or employee name and any other field that might be helpful in building your spreadsheet. Once you have your report created you will run that and then export it as a spreadsheet. Then you can edit that spreadsheet to add the other fields required by the importer. For more information on how to run a report see the L5 Connect<sup>™</sup> Reports document

Once you have created your spreadsheet, you will need to add pertinent information about your attachments so that the import engine will be able to successfully import them. Here are the fields that the attachment importer will be looking for in your import spreadsheet.

**Object ID** - This is the unique identifier for the object to which the attachment will be added. For tools this would have to be Tool ID. For Master tools it would be the master tool ID. For employees it would be the employee ID. **Object Type** - This tells the importer which of the three types available for attachments is being targeted. For tool instances this would be "Tool", for master tools it would be "MasterTool", and for employees it would be "Employee". **Name** - This is the name for the attachment link.

Description - This is a description of what the attachment link is.

Link URL - This is the URL of the link.

NOTE: The Name and Description fields are optional. NOTE: The Object Type field will default to match the import launch point if not included in the spreadsheet.

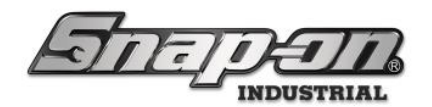

#### Launching the Import Process

NOTE: Even though the Import process is launched from the selection of a single Master Tool, Tool Instance, or Employee, attachment links for many objects can be included in the same import spreadsheet.

#### Master Tool Attachments

To import master tool attachments, go to the tools tab, select any master tool, and then click the **Attachments** subtab. Finally, click the **Import** button to start the attachment import process.

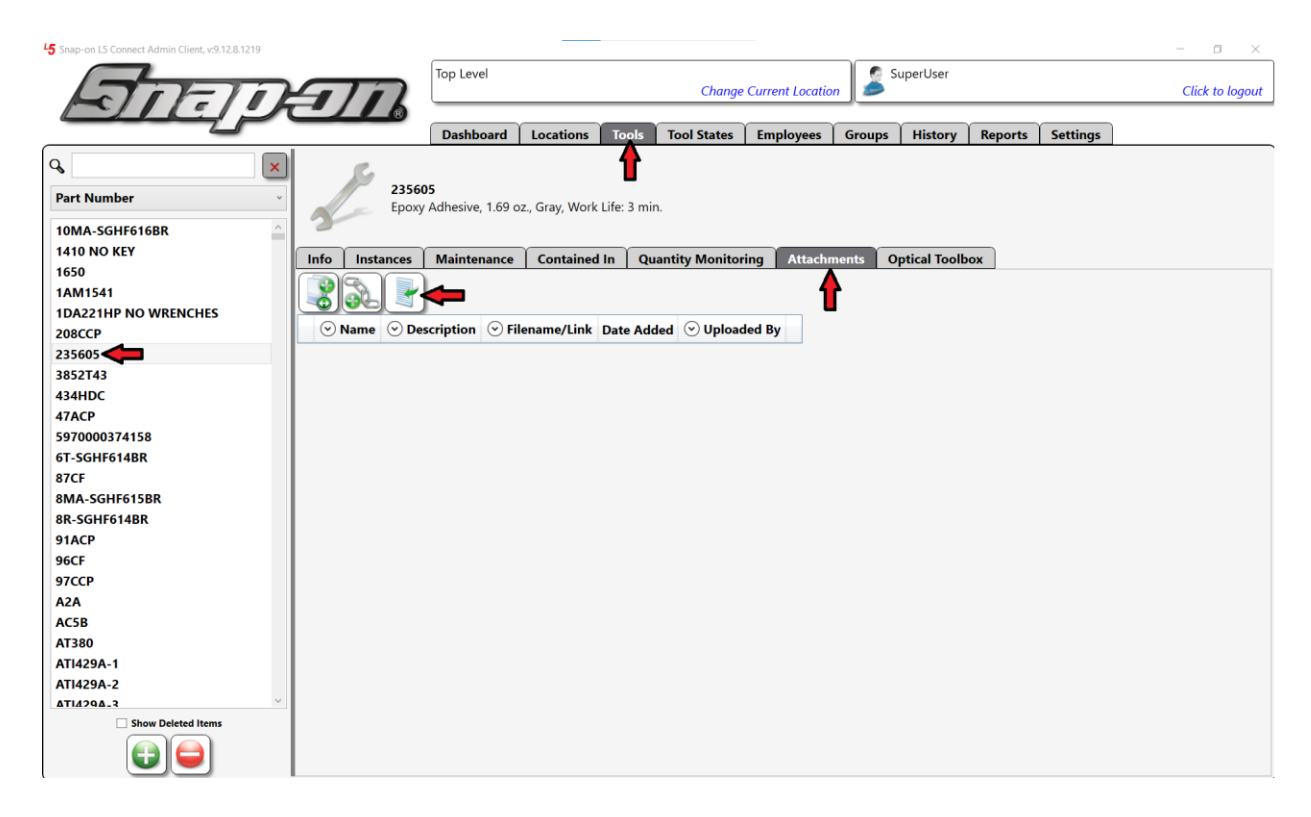

Proceed to the Importing the Attachment Spreadsheet section to continue.

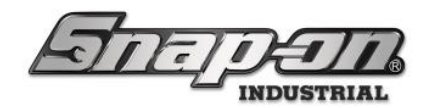

#### Tool Instance Attachments

To import tool instance attachments, go to the **Tool States** tab, select the **Inventory** sub-tab, double click one of the tool instances.

| -                                      |                    |                                                                                    |           |          |                |         |          |              |              |
|----------------------------------------|--------------------|------------------------------------------------------------------------------------|-----------|----------|----------------|---------|----------|--------------|--------------|
| 5 Snap-on L5 Connect Admin Client, v.S | 9.13.1.0123        |                                                                                    |           |          |                |         |          | -            |              |
|                                        |                    | Top Level                                                                          |           |          | SuperUs        | ser     |          |              |              |
|                                        |                    | Chang                                                                              | e Current | Location | <b>1</b>       |         |          | c            | ick to logou |
|                                        |                    |                                                                                    | e current | Locution |                |         |          |              | ica to togot |
|                                        |                    |                                                                                    |           |          |                |         |          |              |              |
| 4                                      |                    | Dashboard   Locations   Tools   Tool States                                        | Emple     | ovees    | Groups   Hist  | orv Rep | orts Set | tings        |              |
|                                        |                    |                                                                                    |           |          |                |         |          |              |              |
| Status Issued Invent                   | ory Maintenance    | In Process                                                                         |           |          |                |         |          |              |              |
| Show: Trained Drawer                   | ade                |                                                                                    |           |          |                |         |          |              |              |
|                                        |                    |                                                                                    |           |          |                |         |          |              |              |
| r Filtering 🗕 💻                        |                    |                                                                                    |           |          |                |         |          |              |              |
| Custom Reports                         | Total Quantity     | <b>(*)</b>                                                                         |           |          |                |         |          | Auto-Refresh | Xlsx         |
| Storage Location Name                  | e 🕑 Part Number    | Description                                                                        | Drawer    | Tool ID  | Total Quantity | ✓ Units |          |              |              |
| Tool Box 1                             | 1410 NO KEY        | Sioux 1410 Drill                                                                   |           | 102260   | 1              |         |          |              |              |
| Tool Box 1                             | 1650               | Prybar, 16"                                                                        | 7         | 102272   | 1              |         | 1        |              |              |
| Tool Box 1                             | 1AM1541            | Sioux 45 Degree Angle Air Drill,                                                   |           | 102261   | 1              |         |          |              |              |
| Tool Box 1                             | 1DA221HP NO WRENCH | ES Sioux 1DA221HP Die Grinder                                                      |           | 102259   | 1              |         |          |              |              |
| Tool Box 1                             | 208CCP             | Pliers, Angle Nose                                                                 | 7         | 102278   | 1              |         |          |              |              |
| Tool Box 1                             | 47ACP              | Pliers, Combination Slip-Joint, Industrial Finish, Vinyl Grips, 7 1/2"             |           | 102168   | 1              |         |          |              |              |
| Tool Box 1                             | 47ACP              | Pliers, Combination Slip-Joint, Industrial Finish, Vinyl Grips, 7 1/2"             |           | 102227   | 1              |         |          |              |              |
| Tool Box 1                             | 87CF               | Cutters, Diagonal, Vinyl Grips, 7 3/8"                                             |           | 102167   | 1              |         |          |              |              |
| Tool Box 1                             | 87CF               | Cutters, Diagonal, Vinyl Grips, 7 3/8"                                             |           | 102226   | 1              |         |          |              |              |
| Tool Box 1                             | 91ACP              | Pliers, Adjustable Joint, Interlocking Channel, Industrial Finish, 9 1/4"          |           | 102187   | 1              |         |          |              |              |
| Tool Box 1                             | 91ACP              | Pliers, Adjustable Joint, Interlocking Channel, Industrial Finish, 9 1/4"          |           | 102246   | 1              |         |          |              |              |
| Tool Box 1                             | 96CF               | Pliers, Long Needle Nose, Vinyl Grips, 8"                                          |           | 102166   | 1              |         |          |              |              |
| Tool Box 1                             | 96CF               | Pliers, Long Needle Nose, Vinvi Grips, 8"                                          |           | 102225   | 1              |         |          |              |              |
| Tool Box 1                             | 97CCP              | Pliers, Needle Nose, Vinyl Grips, 8"                                               |           | 102165   | 1              |         |          |              |              |
| Tool Box 1                             | 97CCP              | Pliers, Needle Nose, Vinvl Grips, 8"                                               |           | 102224   | 1              |         |          |              |              |
| Tool Box 1                             | AZA                | Adaptor, 3/8" Internal drive x 1/2" External drive, 1 5/16"                        | 1         | 102412   | 1              |         |          |              |              |
| Tool Box 1                             | AC5B               | Brush, Hand Scratch, Stainless Steel, 7 7/8"                                       |           | 102174   | 1              |         |          |              |              |
| Tool Box 1                             | AC5B               | Brush, Hand Scratch, Stainless Steel, 7 7/8"                                       |           | 102233   | 1              |         |          |              |              |
| Tool Box 1                             | AT380              | Impact Wrench, Air, Heavy Duty, 3/8" Drive (35-150 ft. lb.)                        |           | 102258   | 1              |         |          |              |              |
| Tool Box 1                             | AW1015DHK          | Set, Wrench, L-Shape, Hex (15 pcs. In BHK15 Metal Index) (.028" to 3/8")           | 7         | 102274   | 1              |         |          |              |              |
| Tool Box 1                             | AWM110DHK          | Set, Metric, Wrench, L-Shape, Hex, Long (11 pcs. in BHK11 Metal Index) (2 to 12 mm | 7         | 102275   | 1              |         |          |              |              |
| Tool Box 1                             | B58HLP             | Pliers, Linemans, Blue-Point, 8"                                                   |           | 102148   | 1              |         |          |              |              |
| Tool Box 1                             | B58HLP             | Pliers, Linemans, Blue-Point, 8"                                                   |           | 102207   | 1              |         |          |              |              |
| Tool Box 1                             | BADJC10            | Wrench, Adjustable, Composite Handle, Blue-Point®, 10"                             |           | 102257   | 1              |         |          |              |              |
| Tool Box 1                             | BADJC6             | Wrench, Adjustable, Composite Handle, Blue-Point®, 6"                              | 5         | 102312   | 1              |         |          |              |              |
| Tool Box 1                             | BADJC8             | Wrench, Adjustable, Composite Handle, Blue-Point®, 8"                              | 5         | 102311   | 1              |         |          |              |              |
| Tool Box 1                             | BP16B              | Hammer, Ball Peen, 16 oz.                                                          | 7         | 102270   | 1              |         |          |              |              |
| Tool Box 1                             | BTC10              | Cleaner, Side Terminal                                                             | 7         | 102276   | 1              |         |          |              |              |
| Tool Box 1                             | BTC3A              | Brush, Terminal                                                                    | 7         | 102279   | 1              |         |          |              |              |
| Tool Box 1                             | CSA8C              | Carbon Scraper, Rigid, Black, 7/8" Blade Width, 7 5/8"                             |           | 102194   | 1              |         |          |              |              |
| Tool Box 1                             | CSARC              | Carbon Scraper Biold Black 7/8" Blade Width 7 5/8"                                 |           | 102253   | 1              |         |          |              |              |

Then double click a tool instance in the list to open the tool details. Select the **Attachments** sub-tab and finally, click the **Import** button to begin the attachment import process.

| Editing 235605                                                                                       | <b>3</b> |
|----------------------------------------------------------------------------------------------------|----------|
| 235605<br>Eppoxy Adhesive, 1.69 oz., Gray, Work Life: 3 min.<br>Top Level/Maintenance/Tool Crib East |          |
| Info Issued Status Attachments                                                                       |          |
|                                                                                                    |          |
| ⊙ Name         ⊙ Description         ⊙ Filename/Link         Date Added         ⊙ Uploaded By        |          |
|                                                                                                    |          |
|                                                                                                    |          |
|                                                                                                    |          |
|                                                                                                    |          |
|                                                                                                    |          |
|                                                                                                    |          |
|                                                                                                    |          |
|                                                                                                    |          |
|                                                                                                    |          |
|                                                                                                    |          |
|                                                                                                    |          |

Proceed to the Importing The Attachment Spreadsheet section to continue.

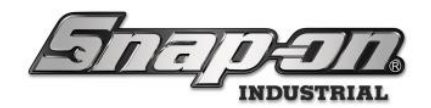

#### **Employee Attachments**

To import employee attachments, go to the **Employees** tab, select any employee, click the **Attachments** sub-tab, and click the **Import** button to begin the import attachments process.

| 45 Snap-on L5 Connect Admin Client, v:9.12.8.1219                                                                                                    |                                                                                                   |                 |                         |                |                  | - a ×           |
|----------------------------------------------------------------------------------------------------|---------------------------------------------------------------------------------------------------|-----------------|-------------------------|----------------|------------------|-----------------|
| Some                                                                                                    | Top Level                                                                                         |                 | Change Current Location | n SuperUser    |                  | Click to logout |
|                                                                                                    | Dashboard                                                                                         | Locations Tools | Tool States Employees   | Groups History | Reports Settings |                 |
| Assembly Area A Line 0, Anne<br>Assembly Area A Line 0, Anne<br>Assembly Area A Line 0, Gene<br>Assembly Area A Line 0, James<br>Assembly Area A Line 1, Benca<br>Assembly Area A Line 1, Benca<br>Assembly Area A Line 1, Benca<br>Assembly Area A Line 1, Chris<br>Assembly Area A Line 2, Amy<br>Assembly Area A Line 2, Amy<br>Assembly Area A Line 2, Mike<br>Assembly Area B Line 0, Dean<br>Assembly Area B Line 0, Dean<br>Assembly Area B Line 0, Dean<br>Assembly Area B Line 0, Sara<br>Assembly Area B Line 1, Jim<br>Assembly Area B Line 1, Jim<br>Assembly Area B Line 1, Jim<br>Assembly Area B Line 1, Josa<br>Assembly Area B Line 2, Art<br>Assembly Area B Line 2, Art<br>Assembly Area B Line 2, Kim<br>Helicopter Maintenance Hangar, Da<br>Helicopter Maintenance Hangar, Fer<br>Show Deleted Items | Dashboard<br>Assembly Area A Lin<br>Profiles Memberships<br>↓ ↓ ↓ ↓ ↓ ↓ ↓ ↓ ↓ ↓ ↓ ↓ ↓ ↓ ↓ ↓ ↓ ↓ ↓ | Locations Tools | tachments               | Groups History | Reports Settings |                 |
|                                                                                                    |                                                                                                   |                 |                         |                |                  |                 |

Proceed to the Importing the Attachment Spreadsheet section to continue.

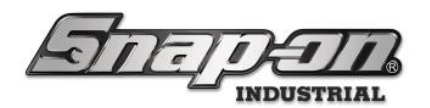

#### Importing The Attachment Spreadsheet

#### NOTE: The attachment spreadsheet import process will be the same for any of the different types of objects.

Once you have launched the import process (see appropriate section above), navigate to the spreadsheet file and click the **Open** button to initiate the import window. Here is an example of the import window with a spreadsheet for importing tool attachments loaded.

|                                                    |             |      | Select H        | leader Ro             | w (Double-Clic                      | k) 🦳  |
|----------------------------------------------------|-------------|------|-----------------|-----------------------|-------------------------------------|-------|
| <b>_</b>                                           |             |      | Identify (      | Column (D             | Drop-Down Me                        | nu) 🗨 |
| Tool ID                                            | Part Number | Type | Name            | Description           | Link                                | ·     |
| ~                                                  | ~           | v    | ~               | ~                     | ~                                   |       |
| -                                                  |             |      |                 |                       |                                     |       |
| Tool Inventory                                     |             |      |                 |                       |                                     |       |
| Filtered By: Location = Top Level                  |             |      |                 |                       |                                     |       |
| Run Time: 14/01/2025 13:18 : Central Standard Time | 2           |      |                 |                       |                                     |       |
| Nequested By: Kent, Noy                            |             |      |                 |                       |                                     |       |
| TaoLID                                             | Part Number | Type | Name            | Description           | Link                                |       |
| 100001                                             | 158x36xxx   | Tool | 15Av36vvv Filer | 154x36xxx Description | file/\filecenver/Snanon\/54v36vvv   |       |
| 100002                                             | OEX20B      | Tool | OEX20B Files    | OEX208 Description    | file/\filesenver/Snapon/OEX208      |       |
| 100003                                             | OEX18B      | Tool | OEX188 Files    | OEX188 Description    | file:\\fileserver\Spapon\OEX188     |       |
| 100003                                             | OEX168      | Tool | OEX168 Files    | OEX168 Description    | file/\filesenver(Snapon)OEX168      |       |
| 100005                                             | OEX10B      | Tool | OEX100 Files    | OEX148 Description    | file/\fileserver(Snapon(OEX100      |       |
| 100005                                             | OEX12B      | Tool | OEX148 Files    | OEX128 Description    | file/\filesenver/Snapon/OEX128      |       |
| 100007                                             | OEVM100R    | Tool | OEYM1008 Filer  | OEVM1008 Description  | file/\filerenver\Spapor\OEVM100B    |       |
| 100009                                             | OEXM1100    | Tool | OEXM1000 Files  | OEXM1108 Description  | file:\\filesenver\Snapon\OEXM110B   |       |
| 100008                                             | OEXM130R    | Tool | OEXMITTOD Files | OEXM1208 Description  | file/\filesenver(Snapon)OEXM110E    |       |
| 100010                                             | OEXM1308    | Tool | OEXM120B Files  | OEXM1208 Description  | file:\\filesenver\Snapon\OEXM120B   |       |
| 100010                                             | OEXM1408    | Tool | OEXM130B Files  | OEXM1308 Description  | file:\\fileserver\Snapon\OEXM130B   |       |
| 100012                                             | BYES20228   | Tool | BYES2022B Eiler | RVES20228 Description | file:\\filesenver\Spapor\RVES2022B  |       |
| 100012                                             | PYES2426P   | Tool | RVEC3436R Eiler | RVES24268 Description | file/1/filecenced Seaport PVES3436P |       |
| 100014                                             | OEX248      | Tool | OEX248 Files    | OEX248 Description    | file:\\filesenver\Snapon\/OEY248    |       |
| 100015                                             | OEX228      | Tool | OEX228 Filer    | OEX228 Description    | file/\filerenger\Spapor\OEY228      |       |
| 100015                                             | OEX30B      | Tool | OEX30B Files    | OEX308 Description    | file/\fileseneer/Spanor/OEX308      |       |
| 100017                                             | OEX28B      | Tool | OEX288 Files    | OEX288 Description    | file/\\fileserver\Snapon\OEX288     |       |
| 100018                                             | OEX228      | Tool | OEX228 Files    | OEX228 Description    | file/\filesenver\Spapon\OEX228      |       |
| 100018                                             | OEVM1908    | Tool | OEYM1908 Eiler  | OEVM1908 Description  | file/\filesener/Spapor\OEYM190B     |       |
| 100070                                             | OEXM1808    | Tool | OEXM1808 Files  | OEXM1808 Description  | file:\\fileserver\Snapon\OEXM180B   |       |
| 100021                                             | OEXM170B    | Tool | OEXM1000 Files  | OEXM1708 Description  | file:\\fileserver\Snapon\OEXM170B   |       |
| 100022                                             | OEXM1608    | Tool | OEXM160B Files  | OEXM1608 Description  | file/\filesenver\Spanon\OEYM160B    |       |
| 100023                                             | OEXM1508    | Tool | OEXM150B Files  | OEXM1508 Description  | file:\\fileserver\Snapon\OEXM150B   |       |
| 100024                                             | FADH12A     | Tool | FADH12A Files   | FADH12A Description   | file/\fileserver/Snapon/FADH12A     |       |
| 100025                                             | RXES16188   | Tool | RXES1618B Files | RXES16188 Description | file/\fileserver/Spapon/BXES16188   |       |
| 100026                                             | RXES12148   | Tool | RXES1214B Files | RXES12148 Description | file/\filesenver\Spapon/RXES1214B   |       |
| 100027                                             | PYESPIDE    | Tool | BYESDING Filer  | RXESR10B Description  | file/\filerenver\Snappn/RYESR10R    |       |
| 100028                                             | OFX26B      | Tool | OFX268 Files    | OEX268 Description    | file/\fileserver\Snapon\OFY268      |       |
| 100029                                             | SPRSRO      | Tool | SPRSRO Files    | SPRS80 Description    | file/\fileserver/Spapon/SPRSRO      |       |
| 100020                                             | RADIC10     | Tool | RADIC10 Eiler   | RADIC10 Description   | file/\filesener/Spaper/BADIC10      |       |

The next step is to map the columns in the spreadsheet to the fields the importer needs. **Tool ID** would be the **Object ID** so you would click the pulldown menu under **Tool ID** and select **Object ID**. The **Type** would be set to **Object Type**. **Name** and **Description** would be mapped to **Name** and **Description** and **Link** would be mapped to **Link URL**. The **Part Number** field was used to help create some of the other fields for this example and does not need to be mapped.

| $\checkmark$                                       |             | e<br>Id       | Select H<br>entify ( | leader Rov<br>Column (D | w (Double-Click<br>Prop-Down Mer   | () 😧 |
|----------------------------------------------------|-------------|---------------|----------------------|-------------------------|------------------------------------|------|
| Tool ID                                            | Part Number | Туре          | Name                 | Description             | Link                               |      |
| Object ID ~                                        | ~           | Object Type ~ | Name ~               | Description ~           | Link URL ~                         |      |
| Tool Inventory                                     |             |               | 1                    | 1                       |                                    | ~    |
| Filtered By: Location = Top Level                  |             |               |                      |                         |                                    |      |
| Run Time: 14/01/2025 13:18 : Central Standard Time |             |               |                      |                         |                                    |      |
| Requested By: Kent, Roy                            |             |               |                      |                         |                                    |      |
|                                                    |             |               |                      |                         |                                    |      |
| Tool ID                                            | Part Number | Type          | Name                 | Description             | Link                               |      |
| 100001                                             | L5Ax36xxx   | Tool          | L5Ax36xxx Files      | L5Ax36xxx Description   | file:\\fileserver\Snapon\L5Ax36xxx |      |
| 100002                                             | OEX20B      | Tool          | OEX20B Files         | OEX20B Description      | file:\\fileserver\Snapon\OEX20B    |      |
| 100003                                             | OEX18B      | Tool          | OEX18B Files         | OEX18B Description      | file:\\fileserver\Snapon\OEX188    |      |
| 100004                                             | OEX16B      | Tool          | OEX16B Files         | OEX16B Description      | file:\\fileserver\Snapon\OEX168    |      |
| 100005                                             | OEX14B      | Tool          | OEX14B Files         | OEX14B Description      | file:\\fileserver\Snapon\OEX148    |      |
| 100006                                             | OEX12B      | Tool          | OEX128 Files         | OEX128 Description      | file:\\fileserver\Snapon\OEX128    |      |
| 100007                                             | OEXM100B    | Tool          | OEXM100B Files       | OEXM100B Description    | file:\\fileserver\Snapon\OEXM100B  |      |
| 100008                                             | OEXM110B    | Tool          | OEXM110B Files       | OEXM110B Description    | file:\\fileserver\Snapon\OEXM110B  |      |
| 100009                                             | OEXM120B    | Tool          | OEXM120B Files       | OEXM120B Description    | file:\\fileserver\Snapon\OEXM120B  |      |
| 100010                                             | OEXM130B    | Tool          | OEXM130B Files       | OEXM130B Description    | file:\\fileserver\Snapon\OEXM130B  |      |
| 100011                                             | OEXM140B    | Tool          | OEXM140B Files       | OEXM140B Description    | file:\\fileserver\Snapon\OEXM140B  |      |
| 100012                                             | RXFS2022B   | Tool          | RXFS2022B Files      | RXFS2022B Description   | file:\\fileserver\Snapon\RXFS2022B |      |
| 100013                                             | RXFS2426B   | Tool          | RXFS2426B Files      | RXFS2426B Description   | file:\\fileserver\Snapon\RXFS2426B |      |
| 100014                                             | OEX24B      | Tool          | OEX24B Files         | OEX24B Description      | file(\\fileserver\Snapon\OEX248    |      |
| 100015                                             | OFX32B      | Tool          | OEX328 Files         | OFX328 Description      | file:\\fileserver\Spapon\OFX328    |      |
| 100016                                             | OEX30B      | Tool          | OEX308 Files         | OEX30B Description      | file:\\fileserver\Snapon\OEX308    |      |
| 100017                                             | OFX28B      | Tool          | OEX288 Files         | OFX288 Description      | file:\\fileserver\Spapon\OFX288    |      |
| 100018                                             | OEX22B      | Tool          | OEX22B Files         | OEX228 Description      | file:\\fileserver\Snapon\OEX228    |      |
| 100019                                             | OEXM190B    | Tool          | OEXM190B Files       | OEXM190B Description    | file:\\fileserver\Snapon\OEXM190B  |      |
| 100020                                             | OEXM180B    | Tool          | OEXM180B Files       | OEXM1808 Description    | file:\\fileserver\Snapon\OEXM180B  |      |
| 100021                                             | OEXM1708    | Tool          | OEXM170B Files       | OEXM1708 Description    | file:\\fileserver\Spappe\OEXM170B  |      |
| 100022                                             | OEXM160B    | Tool          | OEXM160B Files       | OEXM160B Description    | file:\\fileserver\Snapon\OEXM160B  |      |
| 100023                                             | OEXM150B    | Tool          | OEXM150B Files       | OEXM1508 Description    | file:\\fileserver\Snapon\OEXM150B  |      |
| 100024                                             | FADH12A     | Tool          | FADH12A Files        | EADH12A Description     | file/\\fileserver\Snapon\FADH12A   |      |
| 100025                                             | RXFS16188   | Tool          | RXES1618B Files      | RXFS1618B Description   | file:\\fileserver\Snapon\RXFS1618B |      |
| 100026                                             | RXES12148   | Tool          | RXES1214B Files      | RXES12148 Description   | file:\\fileserver\Snapon\8XFS1214B |      |
| 100027                                             | RXESR10R    | Tool          | RXESR108 Files       | RXESR108 Description    | file:\\fileserver\Spapon\RXFSR10B  |      |
| 100028                                             | OEX26B      | Tool          | OEX268 Files         | OEX268 Description      | file/\\fileserver\Snapon\OEX268    |      |
| 100029                                             | SPRSRO      | Tool          | SPBSBO Files         | SPBS80 Description      | file:\\fileserver\Snapon\SPBS80    |      |
| 100030                                             | BADIC 10    | Tool          | BADIC10 Files        | BADIC10 Description     | file(\\fileserver\Snapon\BADIC10   |      |

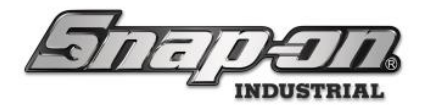

Once all the fields are mapped properly, you can click the **OK** button that looks like a green checkmark to start the actual importing of the attachments. This may take a while depending on how many attachments are being added.

A "Success" message will appear when the import process is complete.

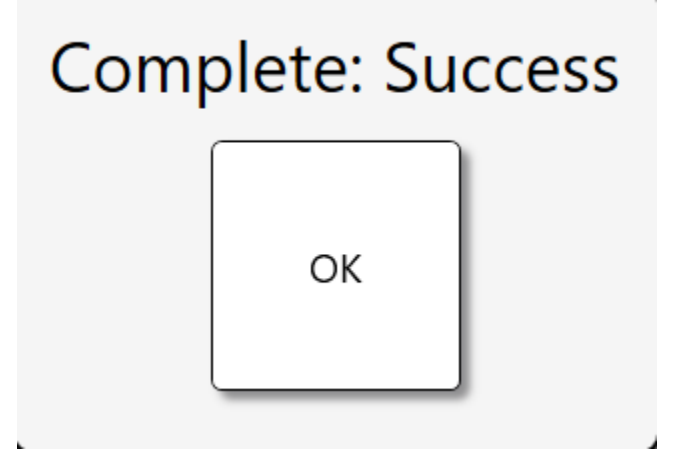

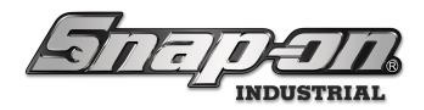

#### Audits

This document will cover everything you need to know about audits in the L5 Connect system. Covering the setup of audits in the admin client, assigning an audit to a location, and performing an audit on a supported device. **Note: The audit feature is currently only supported on the ATC Toolbox, Locker, and FlexHub.** 

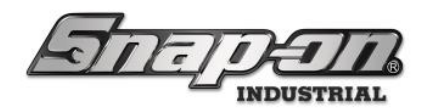

## Setup Audits within L5 Admin Client

Audits are customizable to meet each individual customers' requirements or audit policies. The process of creating and assigning is very straight forward, accomplished using the L5 Admin Client.

#### Access Point:

• L5 Connect Admin Client- Admin Client Dashboard/Settings/Audit Types

#### **Required Permissions:**

• Audit Types Edit

#### **Creating Audits**

- 1. Open the L5 Connect Admin Client, and complete User login.
- 2. Navigate to Settings=>System Configuration=>Audit Types

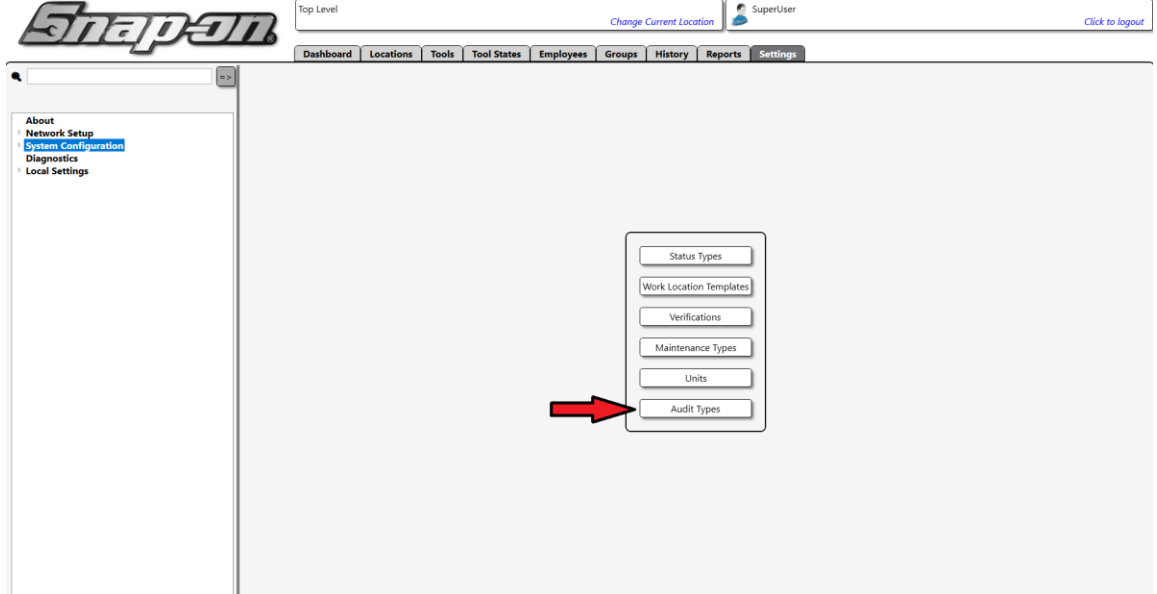

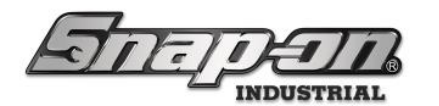

3. This will bring up the **Audit Types Screen.** You can use the search bar to filter the list for a specific audit, and you can tap the green **plus** to create a new audit type.

|                                    | Audit Types |   |
|------------------------------------|-------------|---|
| Q. X                               |             | ٦ |
| Name                               |             |   |
| Alert Status Types<br>Corona Audit |             |   |
| Drawer Issued Audit                |             |   |
| Individual Tool Status             |             |   |
| L                                  |             |   |
|                                    |             |   |

4. When you tap on the green plus button, the create new Audit Type tab will display (shown below).

|                        | Audit Types                                                                               |   |
|------------------------|-------------------------------------------------------------------------------------------|---|
| Q X                    |                                                                                           |   |
| Name                   | Name                                                                                      | 4 |
| Alert Status Types     | Instructions                                                                              |   |
| Corona Audit           | Dual User                                                                                 |   |
| Drawer Issued Audit    | Tool Confirmation Type None 👻 🖹 Filtered                                                  |   |
| individual fool status | Assume Confirm User does not have to press the Confirm button if checked                  |   |
|                        | Coptical Toolbox                                                                          |   |
|                        | *Tool confirm option none only supports drawer grouping                                   | ) |
|                        | ر Locker Hub                                                                              |   |
|                        | Trigger Verifications  Prompt for verifications when compartment opened and tool present. |   |
|                        | Tag Confirm  Prompt for tag scan when compartment opened and tool present.                |   |
|                        |                                                                                           |   |
|                        |                                                                                           |   |
|                        |                                                                                           |   |
|                        |                                                                                           |   |
|                        |                                                                                           |   |
|                        |                                                                                           |   |
|                        |                                                                                           |   |
|                        |                                                                                           |   |
|                        |                                                                                           |   |
|                        |                                                                                           |   |
|                        |                                                                                           | 1 |
|                        |                                                                                           |   |
|                        |                                                                                           |   |
|                        | 1                                                                                         |   |

- **Name:** This is the name of the audit. This will show up in the Audit Type List and on the ATC device when assigned.
- Instructions: These are the instructions that are displayed to the user during the Audit on the Toolbox
- **Dual User:** If you want to have a second auditor verify the Audit, you will check this box. When checked, the device will require two different users to start and end the Audit on the device.
- Tool Confirmation Type: If you want to Audit only specific tools that are in a particular state (None, Issued, Statused, Alerted, and Maintenanced), you can set it here. Note: currently kit children are NOT included when checking for applicable compartments
  - None All compartments, regardless of contents, will be included in the audit.

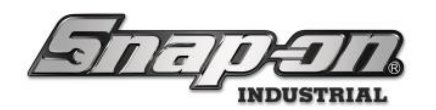

- Issued All inventory compartments will be included in the audit. This includes inventory compartments with no assigned tools. This includes issued tools.
   Note: This excludes all "drop off" mode compartments.
- Alerted All inventory compartments containing tools with an alerted state will be included. This DOES include issued tools. This excludes tools with "managed out" status types applied.
- Statused All inventory compartments containing tools with ANY applied status will be included. This DOES include issued tools. This DOES include managed out status types.
- Maintenanced All inventory compartments containing tools with ANY applied maintenance items will be included. This DOES include issued tools.
- **Confirmation Type Options:** If a tool confirmation type is selected the user will also select the confirmation type options listed below. **Note: initial release does not support selection of mode for FlexHub, operation is confirmed to "Individual" confirmation type** 
  - Individual If any selected individual audit type applies to a compartment, that compartment will be opened and prompted for any applied confirmations. Applied compartments will be opened in order. ALL selected + applied individual confirmations will be executed prior to moving to the next compartment. Once all individual compartments have been confirmed, any applicable Grouped audit confirmations will be triggered. Reopening a previously audited compartment will re-prompt for all applied confirmations.
- **Assume Confirm:** If assume confirm selected the user will not have to click the confirm button, and instead close the door/drawer and the device will assume confirmation.
- **Imaging System:** The imaging system option is only supported on the ATC Toolbox, and can be applied to tools that have been filtered via the Tool Confirmation Type.
- Trigger Verifications: If ANY selected audit has verification prompt option enabled, verification prompts will be triggered if a compartment is opened. It doesn't matter if the audit in question applies to that compartment or not.
  - Group confirm audit types will not force opening of a compartment, but if verification prompt is enabled it will trigger if the compartment is opened for another reason.
  - If a tool has a return and an issue verification, both verifications will be prompted.
     Special case: if a tool has the same verification for both issue & return, it will only prompt once
  - Verifications will be prompted EVERY time a compartment is opened. (Exception: during a single compartment audit, if the user closes the door but uses the diagnostics menu to request "Reopen Door" prior to completing confirmations, it will not re-prompt verifications.)
  - Verification options will be identical to normal use. If dual badge scan is required to verify, it will also be required if prompted during audit.
  - Declining verification during audit will set status on tool and create event log, but will not cancel an audit in progress.
  - A pending verification prompt will interrupt "auto confirm" behavior.
     If the user completes all verification prompts prior to closing the door, auto confirm will behave as normal.
     If the user closes the door prior to completing the verification prompts, auto confirm will be disabled and the user will have to manually select confirm/exception option.
- **Tag Confirm:** Auditor will be required to scan the tag on the tool as part of the audit of each compartment, when the compartment is opened and the tool is present.
- 5. Click the save icon in the top right corner to save your new audit type.

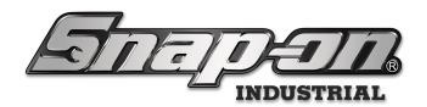

#### Assigning Audits to a Device

Once you have saved your new audit type, it will show up in the Audit Type List on the left side. You can now assign this audit type to a supported device. You can assign audit types directly on a device, or you can assign it to a location, and all devices in that location will have the Audit assigned.

1. To assign the Audit, you must go to the **locations tab**.

| STATE                           | <b>1</b> | 7         | Top Level        |                   |               |                 |          | Change C           | Current Locati | ion     | SuperUser                                                                | Click to logout |
|---------------------------------|----------|-----------|------------------|-------------------|---------------|-----------------|----------|--------------------|----------------|---------|--------------------------------------------------------------------------|-----------------|
|                                 |          |           | Dashboard        | Locations         | Tools T       | ool States      | Employe  | es Groups          | History        | Report  | s Settings                                                               |                 |
|                                 |          |           | Device Status    | •▲                | Hide OK Items | Alerts:         |          |                    |                | ľ,      | /ork Location Status 🗸 🗆 Hide OK Items 🛛 Alerts:                         |                 |
|                                 |          |           | Name Alerts      | s Issue ssued Use | rs Mngd Out   | Alert           | Device   | Tool               |                | N       | ame Alerts Issued Issued Users Issued Devices Mngd Out Alert Device Tool |                 |
| Sustan Status Ei                | Itorod   | Total     | Z928T001 2       | 3 1               | 0             | Offline         | Z928N006 | SimulatorToolbox54 | 4 ^            |         |                                                                          |                 |
| System Status                   | itterea  | Total     | Z99LS001 20      | 9 3               | 0             | Wrong Tool      | Z928N006 | AZA                |                |         |                                                                          |                 |
| Devices Online :                | 0        | 0         | Z928N006 2       | 1 1               | 0             | Offline         | Z9888001 | L5ATCPORTAL        | -              |         |                                                                          |                 |
| Devices Offline :               | 8        | 8         | Z9788012 1       | 11 3              | 0             | Offline         | Z99L5001 | ToolCrib           | -              |         |                                                                          |                 |
| Tools Issued :                  | 24       | 24        | 29888001         |                   | 0             | Into Conflict   | Z99LS001 | NYZ/000MDKII       | -              |         |                                                                          |                 |
| Users with Tools Issued :       | 3        | 3         | 29580001         |                   | 0             | Info Conflict   | 29915001 | 434RDC             | -              |         |                                                                          |                 |
| Devices with Tools Issued :     | 7        | 7         | Z998T002         | 0 0               | 0             | Info Conflict   | 29915001 | WIND100            |                |         |                                                                          |                 |
| Tools lowed with Alasta         |          | 1         |                  |                   | -             | Info Conflict   | Z99L5001 | WIND100            | -              |         |                                                                          |                 |
| Tools issued with Alerts :      |          |           | 1                |                   |               | Info Conflict   | Z99LS001 | WIND100            | -              |         |                                                                          |                 |
| Managed Tools Out :             | 0        | 0         | 1                |                   |               | Info Conflict   | Z99LS001 | WIND100            | -              |         |                                                                          |                 |
| Tools Managed : 1               | 1187     | 1187      | 1                |                   |               | Info Conflict   | Z99LS001 | PT1800AL           |                |         |                                                                          |                 |
|                                 |          |           | 1                |                   |               | Info Conflict   | Z99LS001 | PT1800AL           |                |         |                                                                          |                 |
|                                 |          |           | 1                |                   |               | Info Conflict   | Z99L5001 | PT1800AL           |                |         |                                                                          |                 |
|                                 |          | J         | i .              |                   |               | Info Conflict   | Z99LS001 | WMH140170          | ~              |         |                                                                          |                 |
| Top Employees with Issued Tools | Top      | Work Loca | tions with Issue | d Tools           | Top Dev       | vices with Issu | ed Tools |                    | Recent Eve     | ents    |                                                                          |                 |
| Earliet For                     | 14       |           |                  |                   | 70700043      |                 |          | 12                 | Time Action    | Part Nu | mber Employee Source Destination                                         |                 |
| Socket, Sue                     |          |           |                  |                   | 29/88012      |                 |          |                    |                |         |                                                                          |                 |
| Mechanic, Mike                  | 5        |           |                  |                   | Z99L5001      |                 |          | 9                  |                |         |                                                                          |                 |

- 2. Select the device or location where you want the audit to be available.
- 3. Go to the Audit Types Tab

| नितन्तन              | Top Level                                                   |                         |          | Change C      | urrent Location | SuperUser           |             |           |   | Click to logout |
|----------------------|-------------------------------------------------------------|-------------------------|----------|---------------|-----------------|---------------------|-------------|-----------|---|-----------------|
|                      | Dashboard Locatio                                           | ns Tools Tool State     | s Employ | ees Groups    | History Rep     | orts Settings       |             |           |   |                 |
|                      | Z92BT001<br>Optical Toolbox                                 |                         |          |               |                 |                     |             |           |   |                 |
| Z92BT001             | Info Profiles Profiles                                      | Options Inventory       | Status   | Subscriptions | Audit Types     | Quantity Monitoring | Attachments | Favorites | 1 |                 |
| 293AU001<br>7978B012 | (Employee) (Group)                                          |                         | •        |               |                 |                     |             |           |   |                 |
| Z98BB001             | Name 7928100                                                | 1                       |          |               |                 |                     |             |           |   |                 |
| Z99BT001             | Customer ID 792BT00                                         |                         |          |               |                 |                     |             |           |   |                 |
| Z99B1002<br>Z99LS001 | Notes                                                       | -                       |          |               |                 |                     |             |           |   |                 |
|                      | Present Location Tax Location                               |                         |          |               |                 |                     |             |           |   |                 |
|                      | Parent Location top Level                                   |                         |          |               |                 |                     |             |           |   |                 |
|                      | Responsible Employee 🖉 🗙                                    | )                       |          |               |                 |                     |             |           |   |                 |
|                      | Serial Number (Device) Z92BT00                              |                         |          |               |                 |                     |             |           |   |                 |
|                      | Current Version 9.9.8.021                                   | 5                       |          |               |                 |                     |             |           |   |                 |
|                      | Service Connection Online (3                                | /18/2024 2:38:18 PM)    |          |               |                 |                     |             |           |   |                 |
|                      | PC Info Dell Inc. (                                         | XRC2C                   |          |               |                 |                     |             |           |   |                 |
|                      | OS Version Microsof                                         | Windows NT 10.0.22621.0 |          |               |                 |                     |             |           |   |                 |
|                      | Hardware Info Toolbox I                                     | mulator                 |          |               |                 |                     |             |           |   |                 |
|                      | Default Tolerance 0                                         |                         |          |               |                 |                     |             |           |   |                 |
|                      | Device Info<br>Customer ID<br>Serial Number (Tool)<br>Tag 2 | 0                       |          |               |                 |                     |             |           |   |                 |

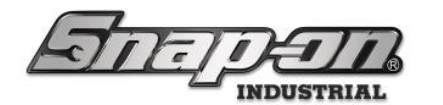

4. Select the audit type you want to assign. You will need to mouse over the white box to display the list of available audit types.

| Sama                 | $\overline{\mathbf{n}}$ | Top Level     |           |          |                |           | Change        | Current Location | SuperUser           |             |           |   | Click to logout |
|----------------------|-------------------------|---------------|-----------|----------|----------------|-----------|---------------|------------------|---------------------|-------------|-----------|---|-----------------|
|                      |                         | Dashboa       | rd Locati | ons Tool | s   Tool State | es Employ | ees Groups    | History Rep      | ports Settings      |             |           |   |                 |
|                      |                         | 292BT         | 001       |          |                |           |               |                  |                     |             |           | - |                 |
| A Ten Loud           |                         | Optical       | Toolbox   |          |                |           |               |                  |                     |             |           |   |                 |
| Z92BN006             |                         | •             |           |          |                |           | ~             |                  |                     | ~           |           |   |                 |
| Z92BT001<br>Z93AU001 | Info                    | Profiles      | Profiles  | Options  | Inventory      | Status    | Subscriptions | Audit Types      | Quantity Monitoring | Attachments | Favorites |   |                 |
| Z97BB012             | Inherited               | (Employee)    | (Group)   |          |                | -         |               |                  |                     |             |           |   | ]               |
| Z98BB001<br>Z99BT001 |                         |               |           |          |                |           |               |                  |                     |             |           |   |                 |
| Z99BT002             | Direc                   | ctiy Assigned | 1         |          |                |           |               |                  |                     |             |           |   |                 |
| 29915001             |                         |               | Audia 1   |          |                |           |               |                  |                     |             |           |   |                 |
|                      |                         |               | Audit 2   |          |                |           |               |                  |                     |             |           |   |                 |
|                      |                         |               |           |          |                |           |               |                  |                     |             |           |   |                 |
|                      |                         |               |           |          |                |           |               |                  |                     |             |           |   |                 |
|                      |                         |               |           |          |                |           |               |                  |                     |             |           |   |                 |
|                      |                         |               |           |          |                |           |               |                  |                     |             |           |   |                 |
|                      |                         |               |           |          |                |           |               |                  |                     |             |           |   |                 |
|                      |                         |               |           |          |                |           |               |                  |                     |             |           |   |                 |
|                      |                         |               |           |          |                |           |               |                  |                     |             |           |   |                 |
|                      |                         |               |           |          |                |           |               |                  |                     |             |           |   |                 |
|                      |                         |               |           |          |                |           |               |                  |                     |             |           |   |                 |
|                      |                         |               |           |          |                |           |               |                  |                     |             |           |   |                 |
|                      |                         |               |           |          |                |           |               |                  |                     |             |           |   |                 |
|                      |                         |               |           |          |                |           |               |                  |                     |             |           |   |                 |
|                      |                         |               |           |          |                |           |               |                  |                     |             |           |   |                 |
|                      |                         |               |           |          |                |           |               |                  |                     |             |           |   |                 |
|                      |                         |               |           |          |                |           |               |                  |                     |             |           |   |                 |
| Show Deleted Items   |                         |               |           |          |                |           |               |                  |                     |             |           |   |                 |
|                      |                         |               |           |          |                |           |               |                  |                     |             |           |   |                 |

5. Click the Save Button in the upper right to apply the audit to the box.

| STATION                          | Top Level Change Current Location                                                                                      | Click to logout |  |
|----------------------------------|----------------------------------------------------------------------------------------------------|-----------------|--|
| Budge                            | Dashboard Locations Tools Tool States Employees Groups History Reports Settings                                        |                 |  |
| ۹ 📃 😜                            | 🚔 💷 🗐 🖓                                                                                                    | <b>M</b>        |  |
| Vame ·                           | Optical Toolbox                                                                                                    |                 |  |
| 292BN006<br>292BT001<br>293AU001 | Info (Employee) (Group) Options Inventory 🚺 Status Subscriptions Audit Types Quantity Monitoring Attachments Favorites |                 |  |
| Z97BB012<br>Z98BB001<br>Z99BT001 | Inherited from Parent                                                                                                  |                 |  |
| Z99B1001<br>Z99BT002<br>Z99L5001 | Directly Assigned 🗙 Audit 1                                                                                            |                 |  |
|                                  |                                                                                                    |                 |  |

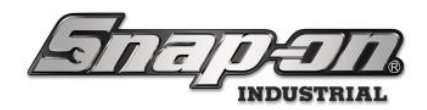

# Supported Device by Device Procedure

#### **Required Permissions**

• Audit

#### ATC FlexHub

1. Login to the FlexHub and select the Audit button on the Select Work flow screen.

|                                         |       | Select Work        | Flow          |               | SuperUser<br>Click to | logout |  |
|-----------------------------------------|-------|--------------------|---------------|---------------|-----------------------|--------|--|
| Return                                  | Retur | n other user tools | Issue         |               | Audit                 |        |  |
| Drop off tools                          |       | Drop off oth       | er user tools | Receive Tools |                       |        |  |
| Tool Courier                            |       |                    |               |               |                       |        |  |
| Pick up tools Deliver tools Reload Bags |       |                    |               |               |                       |        |  |
| Scan Receipt Barcode for Current Status |       |                    |               |               |                       |        |  |

2. When you enter audit mode, you will see a list of available audits you can perform on the right side. Select the Audit, or Audits you want to perform and tap the green checkmark. Auditors will be shown a confirm/exception screen for each audit that applies for a specific compartment.

|                                            |                                          |                                                                          |          |                     | Audit |  |
|--------------------------------------------|------------------------------------------|--------------------------------------------------------------------------|----------|---------------------|-------|--|
| All U                                      | Jsers                                    |                                                                          |          | Select: Audit Types |       |  |
| <b>1</b> 6                                 | <b>*</b> 11                              |                                                                          |          | Audit 1             |       |  |
| ۹                                          |                                          |                                                                          |          | Audit 2             |       |  |
|                                            | Part Number<br>Serial Number             | Details                                                                  |          |                     |       |  |
| *                                          | NT001<br>Serial#                         | Allen Wrench Set<br>SuperUser 12/22/2023 9:07 AM, In Transit<br>In Trans | l .      |                     |       |  |
| s.                                         | 434HDC<br>Serial#434HDC-1<br>Door 11     | ¾" DR SET w/CASE & FOAM<br>Mechanic, Mike 3/20/2024 3:29 PM              |          |                     |       |  |
| S                                          | ATI590L<br>Serial#ATI590L-01<br>Door 5   | Kit - Rivet shaver<br>Socket, Sue 3/7/2024 2:13 PM                       | •        |                     |       |  |
| s<br>S                                     | CTECH4R600A<br>Serial#TW-0002<br>Door 17 | 600 ft. lb. torque wrencł<br>Socket, Sue 3/7/2024 2:13 PM                | <u> </u> |                     |       |  |
| Se a la la la la la la la la la la la la l | CTECH4R600A<br>Serial#TW-0003<br>Door 16 | 600 ft. lb. torque wrench<br>Socket, Sue 3/7/2024 2:13 PM                | •        |                     |       |  |
| S)                                         | NT001<br>Serial#                         | Allen Wrench Set<br>Socket, Sue 1/3/2024 8:23 AM                         |          |                     |       |  |
| S.                                         | NT001<br>Serial#                         | Allen Wrench Set<br>Socket, Sue 12/27/2023 1:45 PM                       | *        |                     |       |  |
| a                                          | NT001                                    | Allen Wrench Set                                                         |          |                     |       |  |

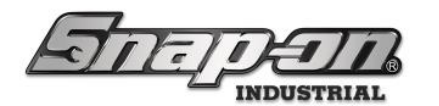

3. The system will ask for the badge of the Primary auditor, which must be the currently logged in user. If Dual User is enabled on the Audit Type, a second user will also need to swipe their badge to begin.

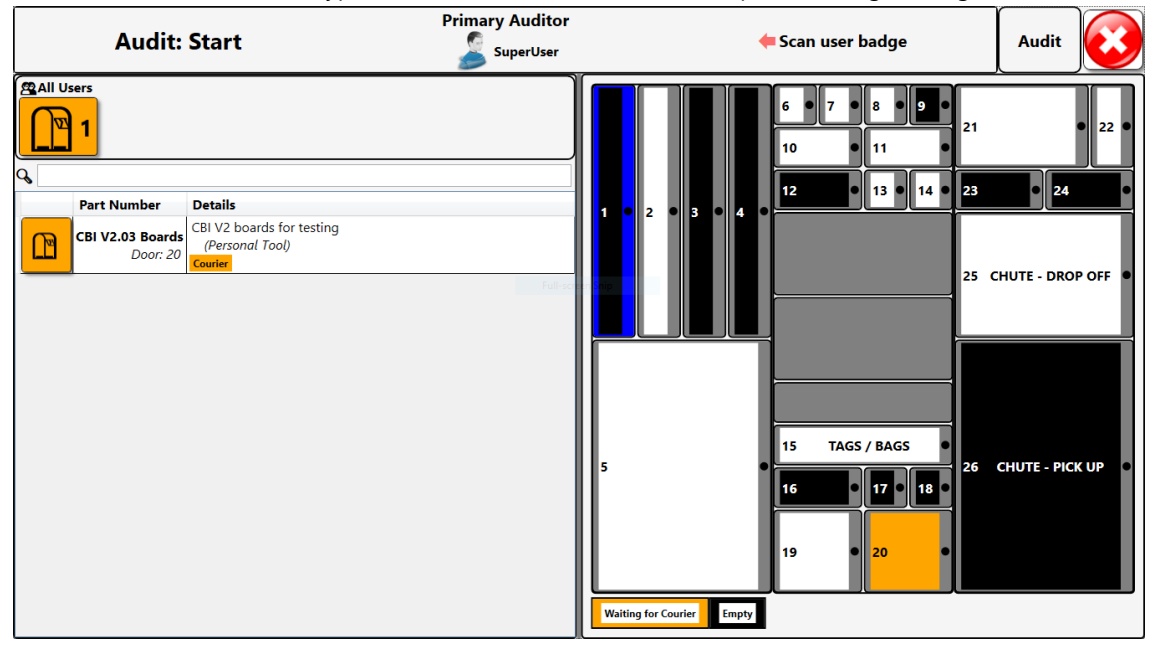

4. Perform the task or check that the instructions describe, scan the tag on the tool if prompted, tap either the Confirm or Exception button to mark if the task or check was completed successfully, then close the door. The next compartment door will not open until the previous door is closed. If the Assume Confirm option is enabled for the Audit type selected, the user does not have to click the Confirm button and can instead shut the compartment door. The system will assume confirm in that case, if an exception is required select the option and then close the compartment door.

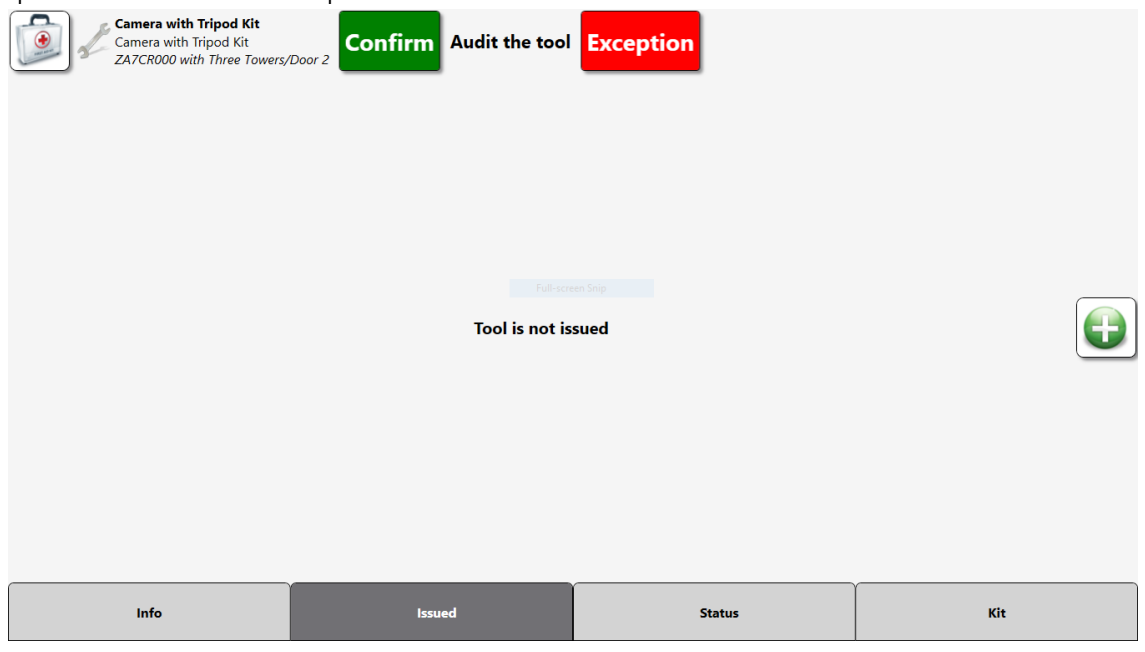

The Auditor can make and save changes to tool issued state, tool statuses, and tool maintenance based on their edit permissions. Any changes must be saved or cancelled to advance the audit.

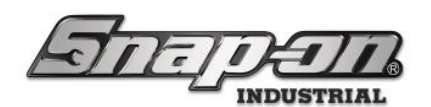

| Confirm Audit the tool                           | Exception                                       |                |
|--------------------------------------------------|-------------------------------------------------|----------------|
| This compart                                     | tment has no assigned inventory and is expected | l to be empty. |
| CTECH4R600A<br>600 ft. lb. torque wrench Confirm | n Text that will be Displayed <b>Except</b> i   | on             |
| Z97BB012/Door 16                                 |                                                 |                |
| Socket, Sue<br>3/7/2024 2:13:07 PM (Qty:1)       |                                                 |                |
|                                                  |                                                 |                |
| Info                                             | ssued                                           | Status         |

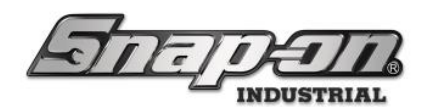

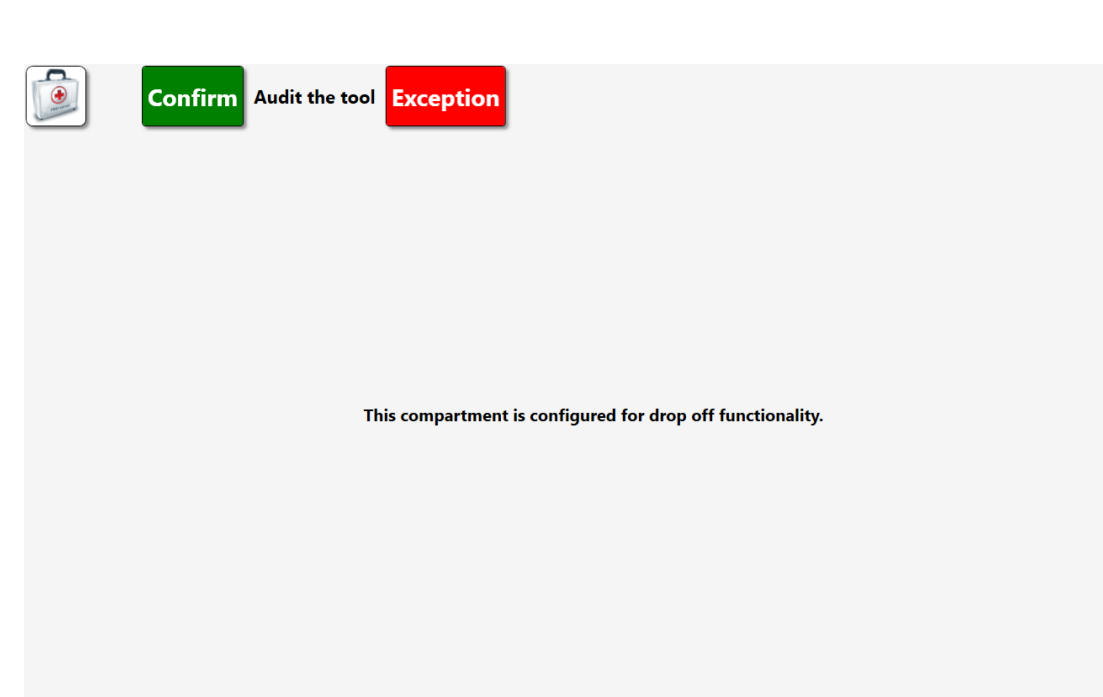

A message will be displayed onscreen for each compartment door opened; This informs the user of a compartments assigned inventory, compartments issued state, or compartments configuration like shown above.

| Please select an option. |                  |  |  |  |  |  |  |
|--------------------------|------------------|--|--|--|--|--|--|
| Cancel process           | Door won't close |  |  |  |  |  |  |
| Doors are closed         | Reopen Doors     |  |  |  |  |  |  |
|                          |                  |  |  |  |  |  |  |

If the user has any issue with the audit or wishes to cancel an audit in progress, click on the diagnostic button in the top left corner. This will give the user the following options to select: Cancel process, Door won't close, Doors are closed, Reopen Doors (shown above).

5. At any point during the audit the auditor can reopen any compartment by pressing the compartment display on the right side of the screen (shown below). Any confirmations/verifications will be repeated for any

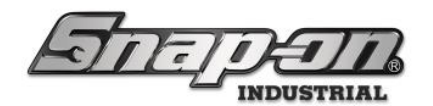

#### compartment that is reopened.

| Au                                                                                                    | dit: Comple                              | Primary Auditor<br>te Schennic, Mike                                     | <del>年</del> Scan user badge | Secondary Auditor             | Audit |
|----------------------------------------------------------------------------------------------------|------------------------------------------|--------------------------------------------------------------------------|------------------------------|-------------------------------|-------|
| ■ AII U<br>■ 6<br>■                                                                                                    | /sers                                    |                                                                          |                              |                               |       |
|                                                                                                    | Part Number<br>Serial Number             | Details                                                                  | 11<br>12                     | •                             |       |
| *                                                                                                    | NT001<br>Serial#                         | Allen Wrench Set<br>SuperUser 12/22/2023 9:07 AM, In Transit<br>In Trans |                              |                               |       |
| <b>S</b>                                                                                                    | 434HDC<br>Serial#434HDC-1<br>Door 11     | ¾" DR SET w/CASE & FOAM<br>Mechanic, Mike 3/20/2024 3:29 PM              | 13                           | 14://19                       | •     |
| e de la companya de la companya de l | ATI590L<br>Serial#ATI590L-01<br>Door 5   | Kit - Rivet shaver<br>Socket, Sue 3/7/2024 2:13 PM                       |                              |                               |       |
| <b>S</b>                                                                                                    | CTECH4R600A<br>Serial#TW-0002<br>Door 17 | 600 ft. lb. torque wrench<br>Socket, Sue 3/7/2024 2:13 PM                | 15                           | • 16 •                        |       |
| <b>S</b>                                                                                                    | CTECH4R600A<br>Serial#TW-0003<br>Door 16 | 600 ft. lb. torque wrench<br>Socket, Sue 3/7/2024 2:13 PM                |                              |                               |       |
| <b>S</b>                                                                                                    | NT001<br>Serial#                         | Allen Wrench Set<br>Ryan, Dylan J. 1/3/2024 8:23 AM                      | 17                           | • 18 •                        |       |
| <b>S</b>                                                                                                    | NT001<br>Serial#                         | Allen Wrench Set<br>Socket, Sue 12/27/2023 1:45 PM                       | * Issued Empty               | ]                             |       |
| ٩                                                                                                    | NT001                                    | Allen Wrench Set                                                         |                              | Tap compartment above to open |       |

- 6. When confirming the last tool, the system will then ask the auditor to swipe their badge to complete the Audit. Remember, if Dual User is enabled on the Audit Type, it will ask for a second user to swipe their badge to complete the Audit.
- 7. Once the auditor has swiped their badge, the system will complete the Audit and preset the success message on the screen.

| c Employee                              | Select Work Flow                              | SuperUser<br>Click to logout |  |  |  |  |  |
|-----------------------------------------|-----------------------------------------------|------------------------------|--|--|--|--|--|
| Return                                  | Return other user tools                       | Issue                        |  |  |  |  |  |
| Drop off tools                          | Audit<br>Drop off other user tools<br>Success | Receive Tools                |  |  |  |  |  |
| Pick up tools                           | Deliver tools                                 | Reload Bags                  |  |  |  |  |  |
| Scan Receipt Barcode for Current Status |                                               |                              |  |  |  |  |  |

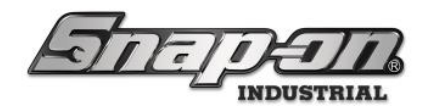

#### ATC Locker

- 1. Navigate to **Settings=>Audit** and login to the Locker.
- 2. When you enter audit mode, you will see a list of available audits you can perform on the right side. Select the Audit(s) you want to perform and tap the green checkmark.

|   | ers                          | 2                          | L Me |      | Audit       |      |
|---|------------------------------|----------------------------|------|------|-------------|------|
|   | Part Number<br>Serial Number | Details                    |      | Sele | ct: Audit T | ypes |
| ! | NT001<br>Serial#             | Allen Wrench Set<br>Verify |      |      | Audit 1     |      |
| ! | NT001<br>Serial#             | Allen Wrench Set<br>Verify |      |      | Audit 2     |      |
|   |                              |                            |      |      |             |      |
|   |                              |                            |      |      |             |      |
|   |                              |                            |      |      |             |      |
|   |                              |                            |      |      |             |      |
|   |                              |                            |      |      |             |      |

3. The system will ask for the badge of the auditor. If Dual User is enabled on the Audit Type, a second user will also need to swipe their badge to begin.

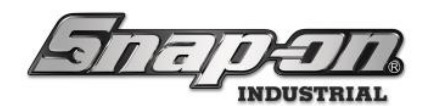

| All Users           | Audit €                                                                                                    |
|---------------------|----------------------------------------------------------------------------------------------------|
| Part Number Details |                                                                                                    |
|                     | Audit: Start                                                                                                 |
| Full-scree          | Primary Auditor                                                                                              |
|                     | SuperUser                                                                                                    |
|                     | Scan user badge 🕇                                                                                            |
| All Users           | Audit 200                                                                                                    |
| (                   |                                                                                                    |
| Part Number Details | Audit: Start                                                                                                 |
| Part Number Details | Audit: Start                                                                                                 |
| Part Number Details | Audit: Start<br>Primary Auditor<br>SuperUser                                                                 |
| Part Number Details | Audit: Start<br>Primary Auditor<br>SuperUser                                                                 |
| Part Number Details | Audit: Start<br>Primary Auditor<br>$\searrow$ SuperUser $\checkmark$<br>Scan user badge<br>Secondary Auditor |

4. The system will display a list of tools in inventory that fit whichever filters in the audit are selected. The Auditor can make and save changes to tool issued state, tool statuses, and tool maintenance based on their edit permissions.

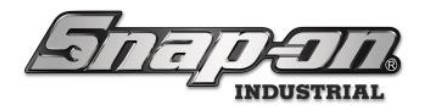

5. Perform the task or check that the instructions describe, tap either the Confirm or Exception button to mark if the task or check was completed successfully, then close the door.

| Text that this be bisplayed                          |                                                                                                    |
|------------------------------------------------------|----------------------------------------------------------------------------------------------------|
| Details                                              |                                                                                                    |
| Allen Wrench Set<br>Mechanic, Mike 1/17/2024 2:50 PM | *                                                                                                    |
| Pallet Jacks- 27x48                                  |                                                                                                    |
| Pallet Jacks - 27x42                                 | •                                                                                                    |
| Pallet Jacks - 27x42                                 | *                                                                                                    |
| firm Exception                                       |                                                                                                    |
|                                                      | Details       Allen Wrench Set<br>Mechanic, Mike 1/17/2024 2:50 PM       Pallet Jacks - 27x48       Pallet Jacks - 27x42       Pallet Jacks - 27x42 |

#### Text that will be Displayed

6. After the closing the door to the locker, the system will then ask the auditor to swipe their badge to complete the Audit. Remember, if Dual User is enabled on the Audit Type, it will ask for a second user to swipe their badge to complete the Audit.

|                     | All Users | Audit                             |              |
|---------------------|-----------|-----------------------------------|--------------|
| Part Number Details | Audit     | t: Comp<br>nary Audit<br>SuperUse | lete<br>or   |
|                     | Scar      | n user bad                        | ge 懀         |
|                     | Seco      | ndary Aud                         | itor<br>Mike |

7. Once the auditor has swiped their badge, the system will complete the Audit and preset the success message on the screen.

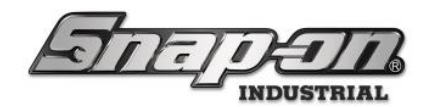

#### ATC Toolbox

- 1. Navigate to **Settings=>Audit**
- 2. When you enter audit mode, you will see a list of available audits you can perform on the right side. Select the Audit(s) you want to perform and tap the green checkmark.

| All Users    |                       |                                                                           |                                                           | 2<br>Me |                |                 |
|--------------|-----------------------|---------------------------------------------------------------------------|-----------------------------------------------------------|---------|----------------|-----------------|
| <b>!</b> 2/  | 2                     | <i>/</i> 5                                                                | ?1                                                        |         | <mark>/</mark> | Audit           |
| Part         | Number                | Details                                                                   |                                                           |         | Sele           | ct: Audit Types |
| ! OEX2       | 22B<br>Dwr6           | Wrench, Combinatio<br>Length, 11/16", 12-P<br>SuperUser, SUPERU           | n, Standard<br>oint<br><i>JSER 10/14/2021</i>             | *       | My             | / Custom Audit  |
| ! NDD        | M80<br>Dwr4           | Nut Driver, Metric, E<br>Handle, Black, 8 mm                              | rgonomic<br>, 169.1 mm                                    |         |                |                 |
| J QD2I       | <b>R1000</b><br>Dwr 5 | Torque Wrench, Adj.<br>Fixed-Ratchet, 200-1<br>drive<br>SuperUser, SUPERU | Click-type, U.S.,<br>000 in. lb., 3/8"<br>JSER 10/26/2021 |         |                |                 |
| <i>S</i> GDI | MRC1A<br>Dwr2         | Screwdriver Handle,<br>Grip, Stubby, Red<br>Tech, ATC 10/14/2             | Ratcheting, Soft<br>2021 1:48 PM                          | •       |                |                 |
|              | 12<br>Dwr 1           | Socket, Deep, 3/8", 6<br>SuperUser, SUPERU<br>Cutter, Tubing (1/8"        | -Point<br>JSER 10/14/2021<br>- 1 1/8" O.D.                | *       |                | $\checkmark$    |

The system will ask for the badge of the auditor. If Dual User is enabled on the Audit Type, a second user will

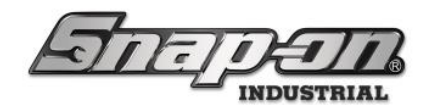

also need to swipe their badge to begin.

|         | sers                              | <b>Ž</b> M                                                                                     | e<br>V | Audit                            |
|---------|-----------------------------------|------------------------------------------------------------------------------------------------|--------|----------------------------------|
|         | Part Number<br>Serial Number      | Details                                                                                        |        | udit: Start                      |
| ۹۵<br>ک | A2A<br>Serial#AZ-0200<br>Dwr 1    | Adaptor, 3/8" Internal drive x 1/2" External<br>drive, 1 5/16"<br>Socket, Sue 3/7/2024 4:02 PM | Pri    | mary Auditor                     |
| S.      | FRHM18<br>Serial#TW-0002<br>Dwr 1 | Wrench, Metric, Crowfoot, Flare Nut, 18<br>mm, 6-Point<br>Socket, Sue 3/7/2024 4:02 PM         | ⇒ S¢   | Mechanic, Mike<br>can user badge |
| S.      | TMM10<br>Serial#AW-0001<br>Dwr 1  | Socket, Metric, Shallow, 10 mm, 6-Point<br>Socket, Sue 3/7/2024 4:02 PM                        | Seco   | ondary Auditor                   |
|         | _                                 |                                                                                                |        |                                  |
|         |                                   |                                                                                                |        |                                  |

3. The system will then display all the drawers with a RED and BLACK banner to indicate that the Audit has not been performed on the drawer. Open one of the drawers, and you will be presented with the Audit Confirmation Screen.

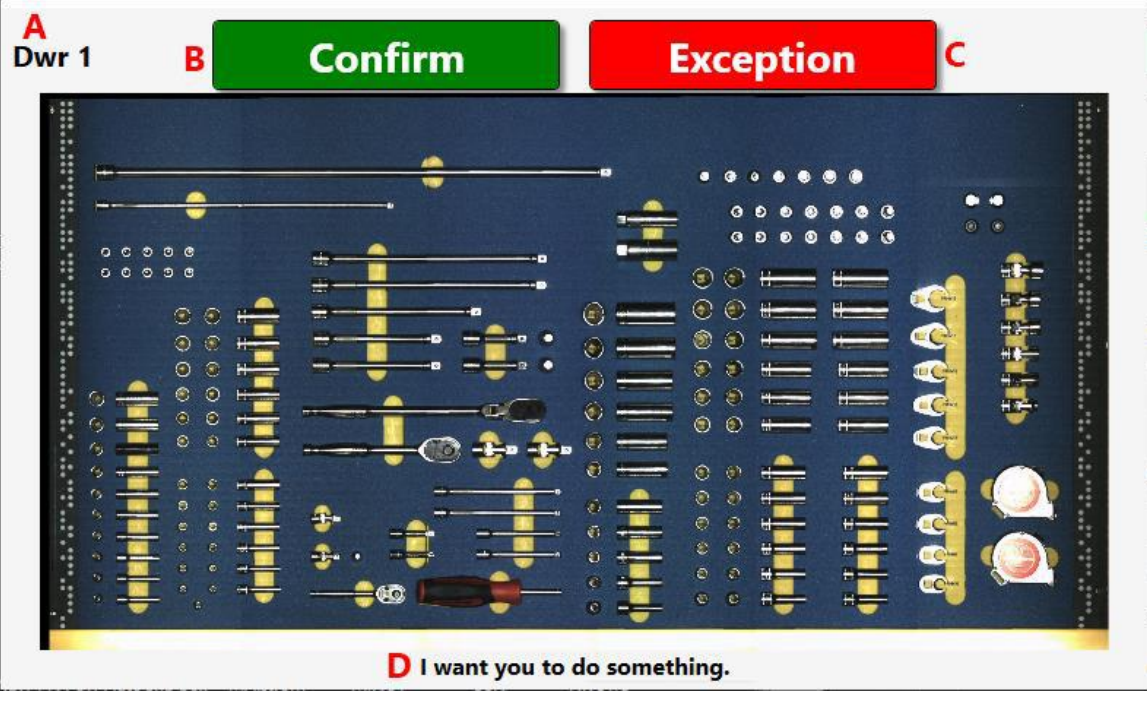

• **A.** Drawer ID – Current Drawer that is being Audited

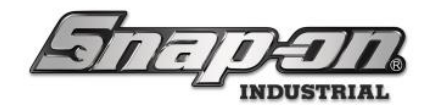

- **B.** Confirm Button Confirms Audit Pass or an action such as cleaning was performed, you would tap this button.
- **C.** Exception Button If an item failed the Audit or the action such as cleaning was not performed for some reason, you would tap this button.
- **D.** Audit Instructions Displays what the user needs to do or check.
- 4. Perform the task or check that the instructions (D) describe, tap either the Confirm (B) or Exception (C) button to mark if the task or check was completed successfully, then close the drawer. The RED and Black bar is then removed from the drawer.

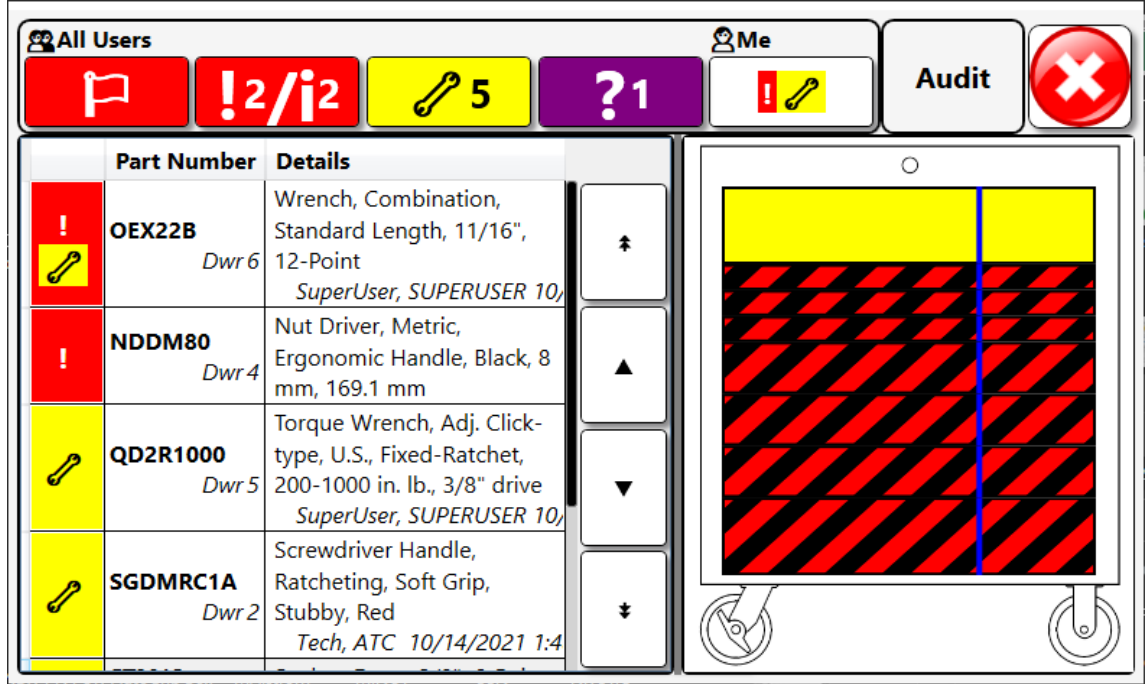

5. Repeat this task until you have completed all drawers. When you close the last drawer, the system will then ask the auditor to swipe their badge to complete the Audit. Remember, if Dual User is enabled on the Audit Type, it will ask for a second user to swipe their badge to complete the Audit.

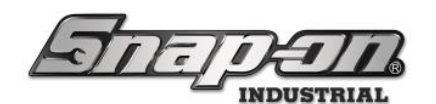

| All Users              |                                                                                              | 2<br>Me |                |                                     |
|------------------------|----------------------------------------------------------------------------------------------|---------|----------------|-------------------------------------|
| <b>!</b> 2 <b>/</b> j2 | <b>/</b> 5 <b>?</b> 1                                                                        |         | <mark>/</mark> | Audit                               |
| Part Number            | Details                                                                                      |         |                |                                     |
| !<br>∂ Dwr 6           | Wrench, Combination, Standard<br>Length, 11/16", 12-Point<br>SuperUser, SUPERUSER 10/14/2021 | *       | Prii           | mary Auditor<br>IperUser, SUPERUSER |
| I NDDM80               | Nut Driver, Metric, Ergonomic<br>Handle, Black, 8 mm, 169.1 mm                               |         | 🔶 So           | an user badge                       |
| QD2R1000<br>Dwr 5      | Torque Wrench, Adj. Click-type, U.S.,<br>Fixed-Ratchet, 200-1000 in. lb., 3/8"<br>drive      |         |                |                                     |
| SGDMRC1A               | Screwdriver Handle, Ratcheting, Soft<br>Grip, Stubby, Red<br>Tech, ATC 10/14/2021 1:48 PM    | •       |                |                                     |
| STM12<br>Dwr 1         | Socket, Deep, 3/8", 6-Point<br>SuperUser, SUPERUSER 10/14/2021                               | ÷       |                |                                     |
| тс280                  | Cutter, Tubing (1/8" - 1 1/8" O.D.                                                           |         |                |                                     |

Once the auditor has swiped their badge, the system will complete the Audit and preset the success message on the screen.

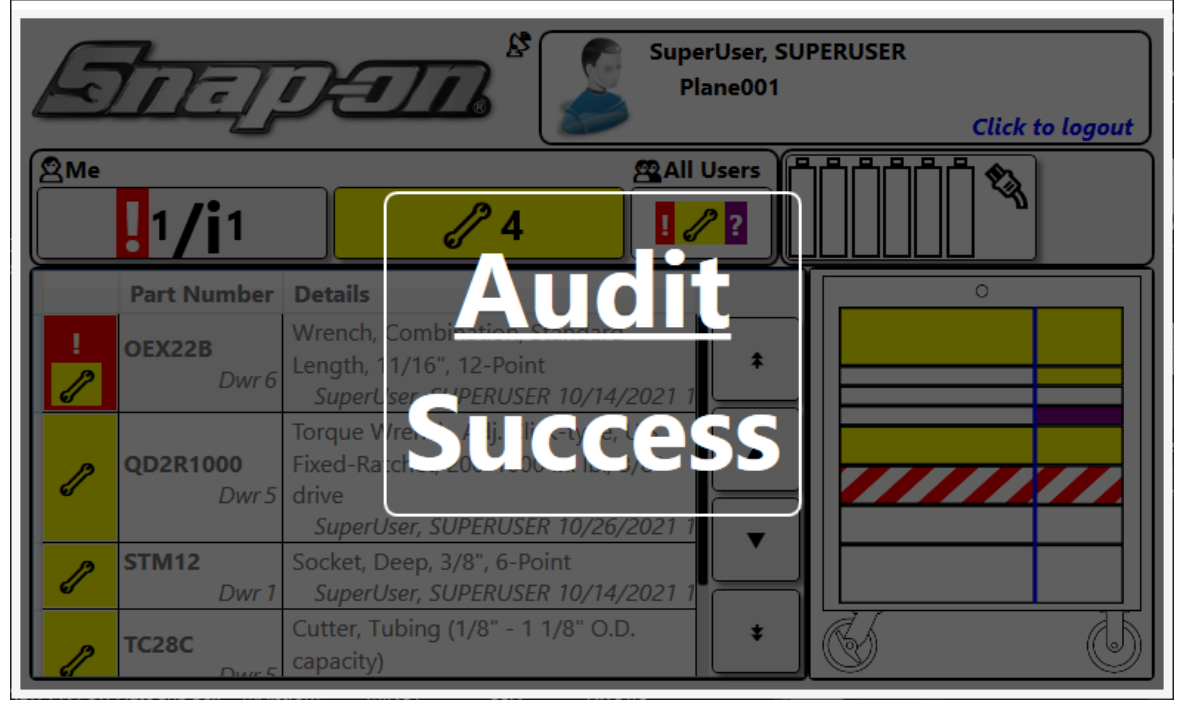

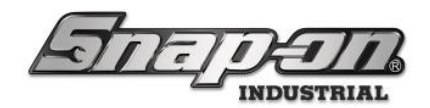

### Event Log

After you have completed the Audit on the device, you can view the results of the Audit in the L5 Connect<sup>™</sup> Admin Client History tab.

1. Log into the L5 Connect<sup>™</sup> Admin Client and go to the History Tab

| TOT-IN                             | 5        |              | Top Level    |                  |            |             |                          |           | Change               | Current Lo | ocation     | superoser           |                   |              |                      |              |      | Click to logout |
|------------------------------------|----------|--------------|--------------|------------------|------------|-------------|--------------------------|-----------|----------------------|------------|-------------|---------------------|-------------------|--------------|----------------------|--------------|------|-----------------|
|                                    |          |              | $\equiv$     |                  |            |             |                          |           |                      |            |             |                     |                   |              |                      |              |      |                 |
|                                    |          |              | Dashboa      | rd Locatio       | ns To      | ols To      | ol States                | Employe   | es Groups            | History    | y Rep       | orts Settings       |                   |              |                      |              |      |                 |
|                                    |          |              | Device Sta   | ıtus 🚺 🔦         | 6 🗆 Hi     | de OK Items | Alerts:                  |           |                      |            |             | Work Location St    | atus 🚺 🗆          | Hide OK Iter | 775                  | Alerts:      |      |                 |
|                                    |          |              | Name         | Alerts Issued Is | sued Users | Mngd Out    | Alert                    | Device    | Tool                 | T          |             | Nama Alaste Issued  | Irruad Linery Irr | und Davicar  | Mand Out             | Alert Device | Tool |                 |
|                                    |          |              | Z99LS001     | 20 9             | 3          | 0           | Offline                  | Z92BN006  | SimulatorToolbox     | 54         |             | Hunc Herb Issee     |                   |              | migorout             | Here bence   | 1001 |                 |
| System Status                      | Filtered | <u>Iotal</u> | Z928N006     | 2 1              | 1          | 0           | Wrong Tool               | Z928N006  | AZA                  | _          |             |                     |                   |              |                      |              |      |                 |
| Devices Online :                   | : 1      | 1            | Z9788012     | 1 11             | 3          | 0           | Offline                  | Z988B001  | LSATCPORTAL          | -          |             |                     |                   |              |                      |              |      |                 |
| Devices Offline :                  | 7        | 7            | Z928T001     |                  | 1          | 0           | Offline<br>Info Conflict | Z99L5001  | ToolCrib             | - 11       |             |                     |                   |              |                      |              |      |                 |
| Tools Issued :                     | 24       | 24           | Z93AU001     |                  | 1          | 0           | Info Conflict            | 29915001  | 434HDC               | -          |             |                     |                   |              |                      |              |      |                 |
| Users with Tools Issued :          | 3        | 3            | Z998T001     | 1 0              | 0          | 0           | Info Conflict            | Z99LS001  | WIND100              |            |             |                     |                   |              |                      |              |      |                 |
| <b>Devices with Tools Issued :</b> | . 7      | 7            | Z998T002     | 1 0              | 0          | 0           | Info Conflict            | Z99LS001  | WIND100              |            |             |                     |                   |              |                      |              |      |                 |
| Tools Issued with Alerts :         | 1        | 1            |              |                  |            |             | Info Conflict            | Z99LS001  | WIND100              |            |             |                     |                   |              |                      |              |      |                 |
| Managed Tools Out :                | 0        | 0            | 1            |                  |            |             | Info Conflict            | Z99L5001  | WIND100              | _          |             |                     |                   |              |                      |              |      |                 |
| Tools Managed :                    | 1187     | 1187         |              |                  |            |             | Info Conflict            | 299LS001  | WIND100              |            |             |                     |                   |              |                      |              |      |                 |
| loois managea .                    |          |              |              |                  |            |             | Info Conflict            | 29915001  | PT1800AL<br>PT1800AL |            |             |                     |                   |              |                      |              |      |                 |
|                                    |          |              | 1            |                  |            |             | Info Conflict            | Z99L5001  | PT1800AL             | -          |             |                     |                   |              |                      |              |      |                 |
|                                    |          | J            | 1            |                  |            |             | Info Conflict            | Z99LS001  | WMH140170            | ~          | J           |                     |                   |              |                      |              |      |                 |
| Top Employees with Issued Tools    | Тор      | Work Loca    | tions with I | ssued Tools      | Ĩ          | Top Devi    | ces with Iss             | ued Tools |                      | Recent     | Events      | <u> </u>            |                   |              |                      |              |      |                 |
| Socket. Sue                        | 14       |              |              |                  |            | 79788012    |                          |           | 12                   | Time       |             | Action              | Part Number       | Employee     | Source               | Destination  |      |                 |
|                                    |          |              |              |                  | I          |             |                          |           |                      | 3/18/2     | 024 3:38:16 | PM Unauthorized Use | r                 |              | Z928T001             |              |      |                 |
| Mechanic, Mike                     | 5        |              |              |                  | I          | Z99LS001    |                          |           | 9                    | 3/18/2     | 024 3:38:12 | PM Unauthorized Use | r                 |              | Z928T001             |              |      |                 |
| Ryan, Dylan J.                     | 5        |              |              |                  | I          | Z92BT001    |                          |           | 3                    | 3/18/2     | 024 3:37:23 | PM Unauthorized Use | r<br>-            |              | Z9281001<br>Z9281001 |              |      |                 |
|                                    |          |              |              |                  | I          |             |                          |           |                      | 3/18/2     | 024 3:36:54 | PM Unauthorized Use | r                 |              | Z928T001             |              |      |                 |
|                                    |          |              |              |                  | I          | Top Level   |                          |           |                      | 3/18/2     | 024 3:36:38 | PM Unauthorized Use | r                 |              | Z928T001             |              |      |                 |
|                                    |          |              |              |                  | I          | Z92BN006    |                          |           | 1                    | 3/18/2     | 024 3:33:43 | PM Unauthorized Use | r                 |              | Z928T001             |              |      |                 |
|                                    |          |              |              |                  | I          | 79888001    |                          |           | 1                    | 3/18/2     | 024 3:33:30 | PM Unauthorized Use | r                 |              | Z928T001             |              |      |                 |
|                                    |          |              |              |                  | I          |             |                          |           |                      | 3/18/2     | 024 3:33:16 | PM Unauthorized Use | r                 |              | Z928T001             |              |      |                 |
|                                    |          |              |              |                  |            | Z93AU001    |                          |           | 1                    | 3/18/2     | 024 3:30:10 | PM Unauthorized Use |                   |              | Z9281001             |              |      |                 |
|                                    |          |              |              |                  |            |             |                          |           |                      | 3/18/2     | 024 3:25:17 | PM Unauthorized Use | r                 |              | Z928T001             |              |      |                 |
|                                    |          |              |              |                  |            |             |                          |           |                      | 3/18/2     | 024 3:23:51 | PM Unauthorized Use | r                 |              | Z928T001             |              |      |                 |
|                                    |          |              |              |                  |            |             |                          |           |                      |            |             |                     |                   |              |                      |              |      |                 |
|                                    |          |              |              |                  |            |             |                          |           |                      |            |             |                     |                   |              |                      |              |      |                 |

2. Filter the Action Column to Audit

|                      | Action                     | 0.0 |               | 0.5       | 0 M               | <ul> <li>Source Location</li> </ul> |                      | 0     | 0.4     | 0.8-1-                |   |
|----------------------|----------------------------|-----|---------------|-----------|-------------------|-------------------------------------|----------------------|-------|---------|-----------------------|---|
| Date                 | audit                      | Owr | I Part Number | Employee  | Affected Employee | z64d                                | Destination Location | Group | () Info | I Data                |   |
| 3/19/2024 2:17:05 PM | Secondary Audit Badge Scan |     |               | SuperUser | Mechanic, Mike    | Z64DN007 Red                        |                      |       |         |                       |   |
| 3/19/2024 2:16:54 PM | Box Audit Started          |     |               | SuperUser |                   | Z64DN007 Red                        |                      |       |         |                       |   |
| 3/19/2024 1:46:51 PM | Box Audit Complete         |     |               | SuperUser |                   | Z64DN007 Red                        |                      |       |         |                       |   |
| 3/19/2024 1:45:57 PM | Box Audit Drawer Confirmed |     |               | SuperUser |                   | Z64DN007 Red                        |                      |       |         | Audit Type: New Audit |   |
| 3/19/2024 1:45:20 PM | Secondary Audit Badge Scan |     |               | SuperUser | Mechanic, Mike    | Z64DN007 Red                        |                      |       |         |                       |   |
| 3/19/2024 1:45:00 PM | Box Audit Started          |     |               | SuperUser |                   | Z64DN007 Red                        |                      |       |         |                       |   |
| 3/19/2024 1:44:57 PM | Box Audit Failed           |     |               | SuperUser |                   | Z64DN007 Red                        |                      |       |         | Audit: Cancelled      |   |
| 3/19/2024 1:43:25 PM | Box Audit Started          |     |               | SuperUser |                   | Z64DN007 Red                        |                      |       |         |                       | ł |

- The Action Box Audit Start is the beginning of an Audit on a device, and Box Audit Complete is the end of the Audit.
- Each drawer result will be listed between the Start and Complete actions.
- The Name of the Audit that was being performed will be listed in the Data column.

To generate an audit report, you will need to create a custom Event History report.

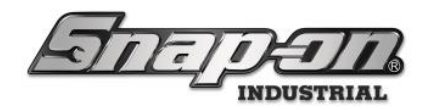

#### Certifications

Certifications allow you to mark certain tools so they can only be issued to employees who have been certified to use them. This document will cover how to set up certifications for your L5 Connect system. It will walk through setting up the certifications with the Admin application and then the process of issuing tools with certifications from a device.

NOTE: Certifications are currently only supported by the FlexHub device.

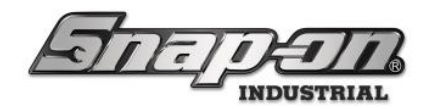

## **Creating Certifications**

The first step in setting up certifications in your L5 Connect system is to create a certification. This is done with Admin application.

#### **Basic Certification**

Start the Admin app, log in, and go to the Settings tab.

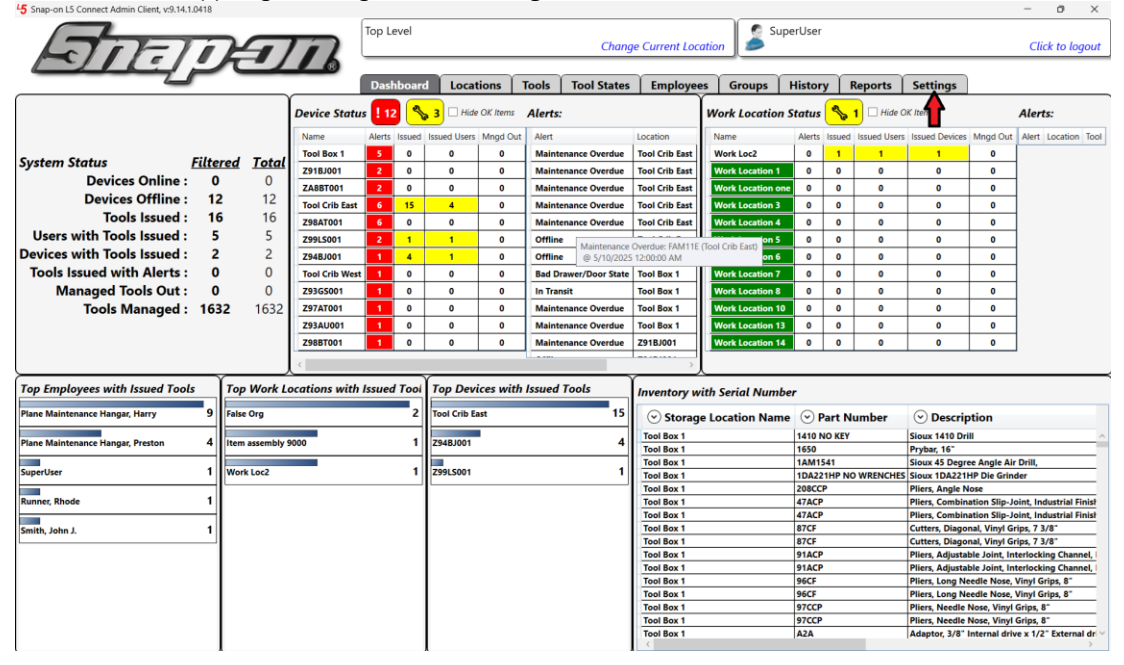

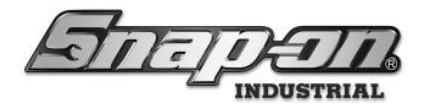

Click the **System Configuration** item in the list of items on the left-hand side. Then click the **Certifications** button.

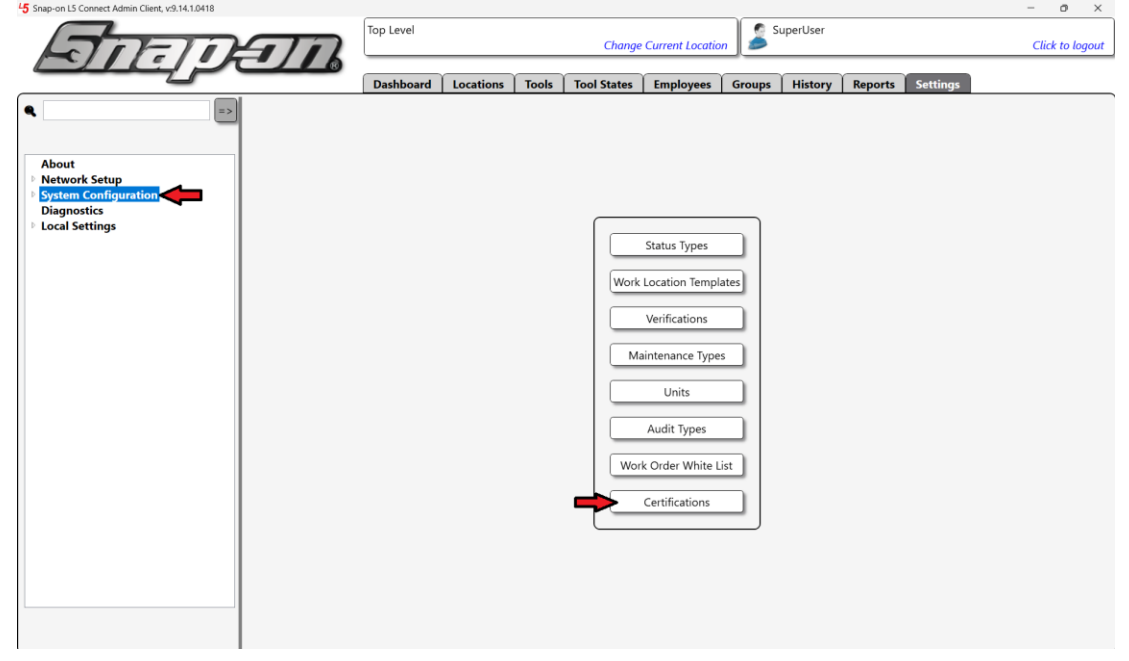

Click the **New** button to create a new certification.

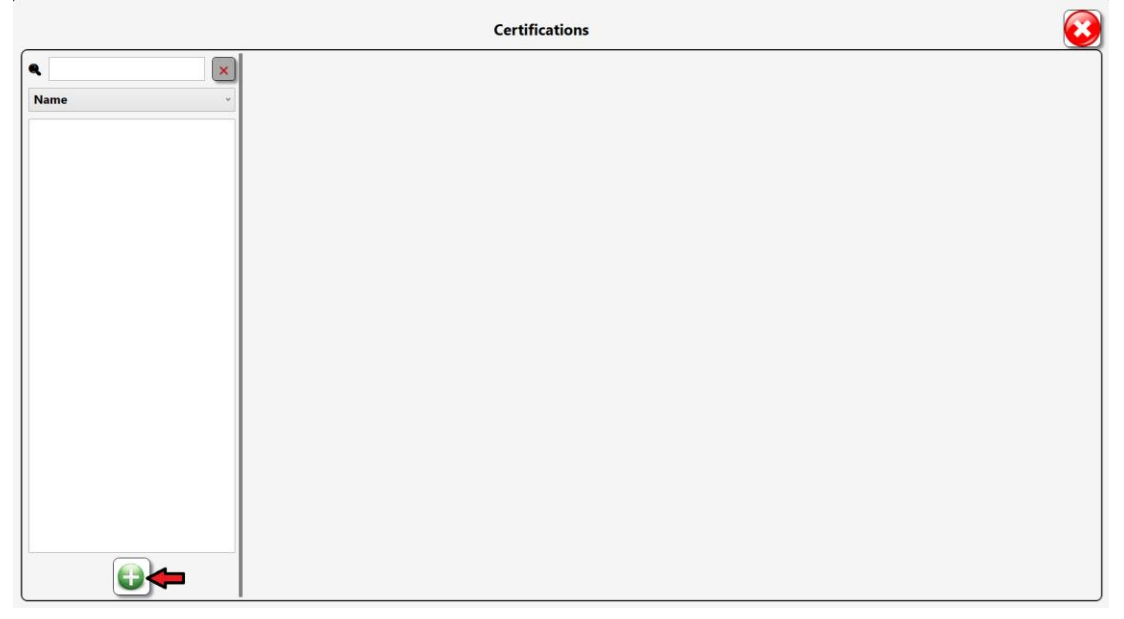

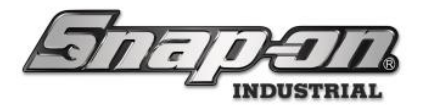

To give your certification a name, type it into the **User Text** field. For this case we will create a certification called **Basic Certification**.

|          | Certifications                                        |  |
|----------|-------------------------------------------------------|--|
| <b>٩</b> |                                                       |  |
| Name     | User Text S Basic Certification                       |  |
|          | Require PIN on Tool Issue                             |  |
|          | NOTE: Certifications are supported on Locker Hub only |  |
|          |                                                       |  |
|          |                                                       |  |
|          |                                                       |  |
|          |                                                       |  |
|          |                                                       |  |
|          |                                                       |  |
|          |                                                       |  |
|          |                                                       |  |
|          |                                                       |  |
|          |                                                       |  |

Note that you can provide translation into other languages supported by the L5 Connect system by clicking the **Edit Multiple Languages** button, which looks like a globe.

| Info    |                                                   |
|---------|---------------------------------------------------|
| User Te | ext S Basic Certification                         |
| Lock    | (er 🏫b ————                                       |
|         | equire PIN on Tool Issue                          |
| NOTE    | : Certifications are supported on Locker Hub only |

Then you will check the Enable Multiple Language Display checkbox.

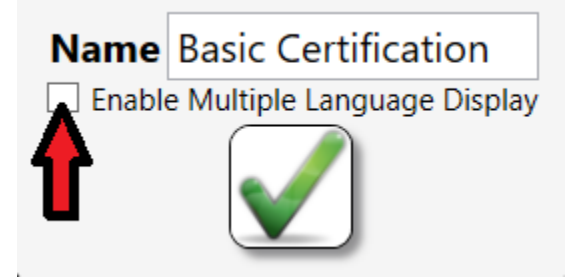

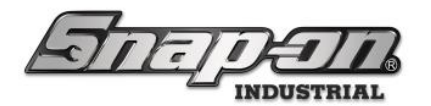

Provide translations of your certification name for any required languages and then click the **OK** button that looks like a green checkmark.

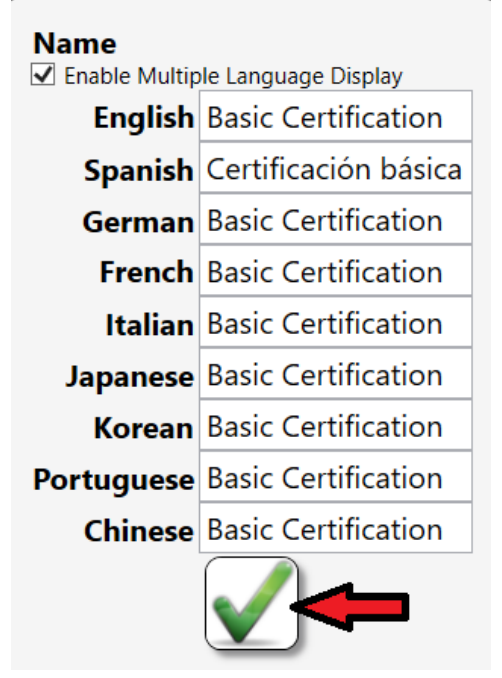

Finally, click the **Save** button that looks like a blue diskette to save your new certification.

|     | Certifications                                        |
|-----|-------------------------------------------------------|
| R X | Info User Text Basic Certification                    |
|     | Locker Hub                                            |
|     | NOTE: Certifications are supported on Locker Hub only |
|     |                                                       |
|     |                                                       |
|     |                                                       |
|     |                                                       |
|     |                                                       |
|     |                                                       |
|     |                                                       |
|     |                                                       |

#### Certification Requiring a PIN on Tool Issue

The L5 Connect system also provides the ability to require a PIN to be input to allow the issue of a tool with a certification.

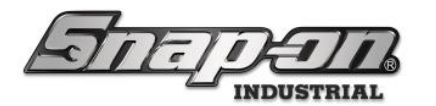

To create a certification requiring a PIN, you would click the **New** button on the certification page to start a new certification. Then provide a name in the **User Text** field and check the **Require PIN on Tool Issue** checkbox.

|                     | Certifications                                                                                   | • |
|---------------------|--------------------------------------------------------------------------------------------------|---|
| R 2                 | User Text S Certification with PIN                                                               |   |
| Basic Certification | Locker Hub<br>Require PIN on Tool Issue<br>NoTE: Certifications are supported on Locker Hub only |   |
|                     |                                                                                                  |   |
|                     |                                                                                                  |   |
|                     |                                                                                                  |   |

After clicking the **Save** button that looks like a blue diskette you will have created two new certifications to use, with one requiring an additional PIN.

|                                               | Certifications                       | B |
|-----------------------------------------------|--------------------------------------|---|
| ۹ 🛛 🗙                                         | Info Employees Assigned Master Tools |   |
| Name ~                                        | User Text S Certification with PIN   |   |
| Basic Certification<br>Certification with PIN | Locker Hub                           |   |
|                                               |                                      |   |

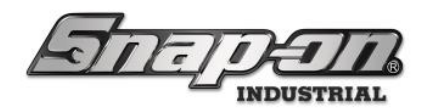

## Assigning Certifications To Tools

Once you have created some certifications you need to assign those certifications to tools that should only be issued if the employee has been certified to use them. Go to the **Tools** tab of the Admin application and select the tool to which you would like to assign a certification.

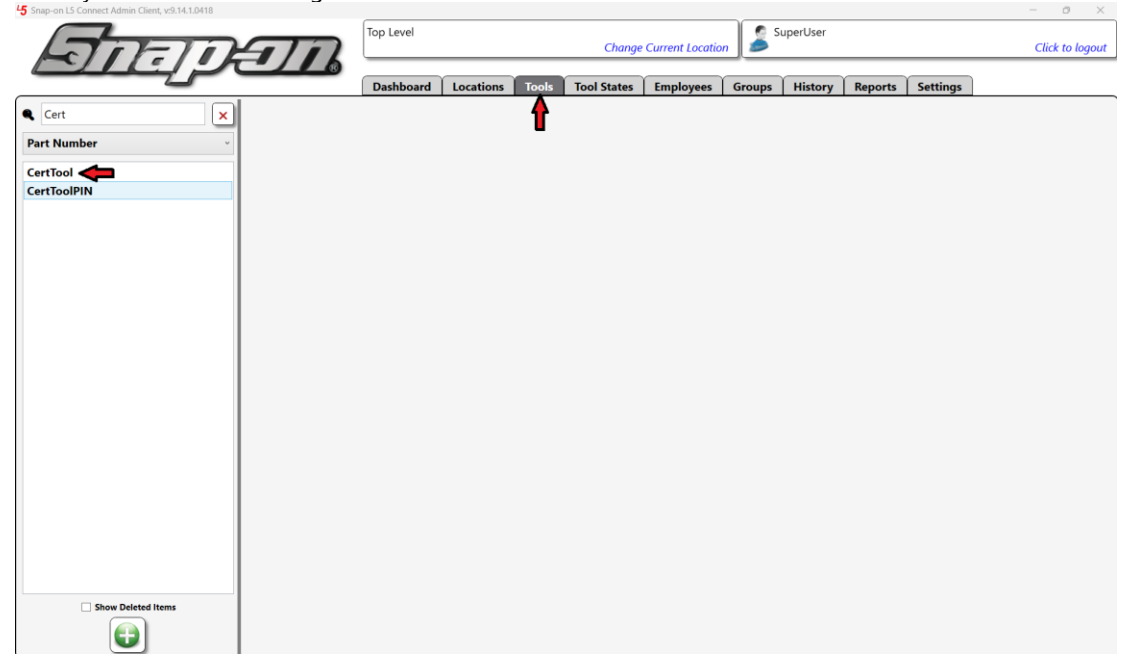

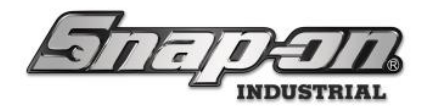

Then select the **Certifications** sub-tab.

| Some                              | Top Level Change Current Location SuperUser Click to logout                            |                                   |                   |              |                   |         |         |          |  |
|-----------------------------------|----------------------------------------------------------------------------------------|-----------------------------------|-------------------|--------------|-------------------|---------|---------|----------|--|
|                                   | Dashboard                                                                              | Locations To                      | ools Tool States  | Employees    | Groups            | History | Reports | Settings |  |
| Cert X<br>Part Number<br>CertTool | ool<br>Ile tool requiring                                                              | a certification                   |                   |              |                   |         |         |          |  |
| CertToolPIN                       | Maintenance<br>rtTool<br>ample tool requi<br>urable<br>2 ×<br>2 ×<br>2 ×<br>2 ×<br>2 × | Contained In ring a certification | Quantity Monitori | ng Attachman | ents C<br>Photo - |         | Optical | Toolbox  |  |

Click the **New** button to add a certification to this tool.

| 70-10              | Top Level SuperUser |                                  |                 |                   |            |            |               |         | Click to logout     |   |
|--------------------|---------------------|----------------------------------|-----------------|-------------------|------------|------------|---------------|---------|---------------------|---|
| Dich               |                     |                                  |                 |                   |            |            |               |         | 6 - 11 <sup>1</sup> | ) |
| Cert X             | E.                  | Dasnboard                        | Locations       | ion States        | Employees  | Groups     | History       | керогт  | Settings            |   |
| Part Number ~      | Cert1<br>Exam       | <b>ool</b><br>ple tool requiring | a certification |                   |            |            |               |         |                     |   |
| CertTool           |                     |                                  |                 |                   |            |            |               |         |                     |   |
| CertToolPIN        | Info Instances      | Maintenance                      | Contained In    | Quantity Monitori | ng Attachn | nents 🛛 Co | ertifications | Optical | Toolbox             |   |
|                    |                     |                                  |                 |                   |            |            |               |         |                     |   |
|                    | 🕑 Name 💿 Requ       | ire PIN on Tool Is               | isue            |                   |            |            |               |         |                     |   |
|                    |                     |                                  |                 |                   |            |            |               |         |                     |   |
|                    |                     |                                  |                 |                   |            |            |               |         |                     |   |
|                    |                     |                                  |                 |                   |            |            |               |         |                     |   |
|                    |                     |                                  |                 |                   |            |            |               |         |                     |   |
|                    |                     |                                  |                 |                   |            |            |               |         |                     |   |
|                    |                     |                                  |                 |                   |            |            |               |         |                     |   |
|                    |                     |                                  |                 |                   |            |            |               |         |                     |   |
|                    |                     |                                  |                 |                   |            |            |               |         |                     |   |
|                    |                     |                                  |                 |                   |            |            |               |         |                     |   |
|                    |                     |                                  |                 |                   |            |            |               |         |                     |   |
|                    |                     |                                  |                 |                   |            |            |               |         |                     |   |
|                    |                     |                                  |                 |                   |            |            |               |         |                     |   |
| Show Deleted Items |                     |                                  |                 |                   |            |            |               |         |                     |   |
|                    |                     |                                  |                 |                   |            |            |               |         |                     |   |

- 0 ×

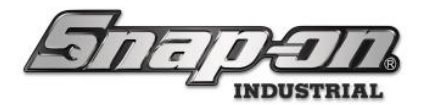

Now select the certification you wish to add to the tool and then click the **OK** button that looks like a green checkmark.

|                        | Select type for new item                              |
|------------------------|-------------------------------------------------------|
| <b>Q</b>               | Info Employees Assigned Master Tools                  |
| Name v                 | User Text 🖉 Basic Certification                       |
| Basic Certification    | Locker Hub                                            |
| Certification with PIN | Require PIN on Tool Issue                             |
|                        | NOTE: Certifications are supported on Locker Hub only |
|                        |                                                       |
|                        |                                                       |
|                        |                                                       |
|                        |                                                       |
|                        |                                                       |
|                        |                                                       |
|                        |                                                       |
|                        |                                                       |
|                        |                                                       |

Then click the **Save** button that looks like a blue diskette to finish adding the certification to the tool.

| Snap-on LS Connect Admin Client, v:9.14.1.0418 |                                 |                                                               |                                                                                                    |                  |             |         |               |         |          | - 0 | × |
|------------------------------------------------|---------------------------------|---------------------------------------------------------------|----------------------------------------------------------------------------------------------------|------------------|-------------|---------|---------------|---------|----------|-----|---|
| Go-To                                          |                                 | Top Level                                                     | n 🍰 s                                                                                                    | uperUser         | Click to lo | gout    |               |         |          |     |   |
|                                                |                                 | Dashboard                                                     | Locations T                                                                                                    | ools Tool States | Employees   | Groups  | History       | Reports | Settings | )   |   |
| Cert X Part Number CertTool CertToolPIN        | CertT<br>Exam<br>Info Instances | ool<br>ple tool requiring<br>Maintenance<br>Require PIN on To | a certification Contained In Contained In Co | Quantity Monitor | ing Attachn | nents C | ertifications | Optical | Toolbox  |     |   |
| Show Deleted Items                             |                                 |                                                               |                                                                                                    |                  |             |         |               |         |          |     |   |

We will then repeat this process to add the certification requiring a PIN to the **CertToolPIN** tool for illustrating the issuing tools with certifications section.
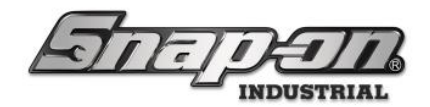

### To Employees

To issue a tool with a certification, an employee will need to have that certification assigned to them. To do this you will need to go to the **Employees** tab of the admin and select the employee to whom you wish to assign a certification.

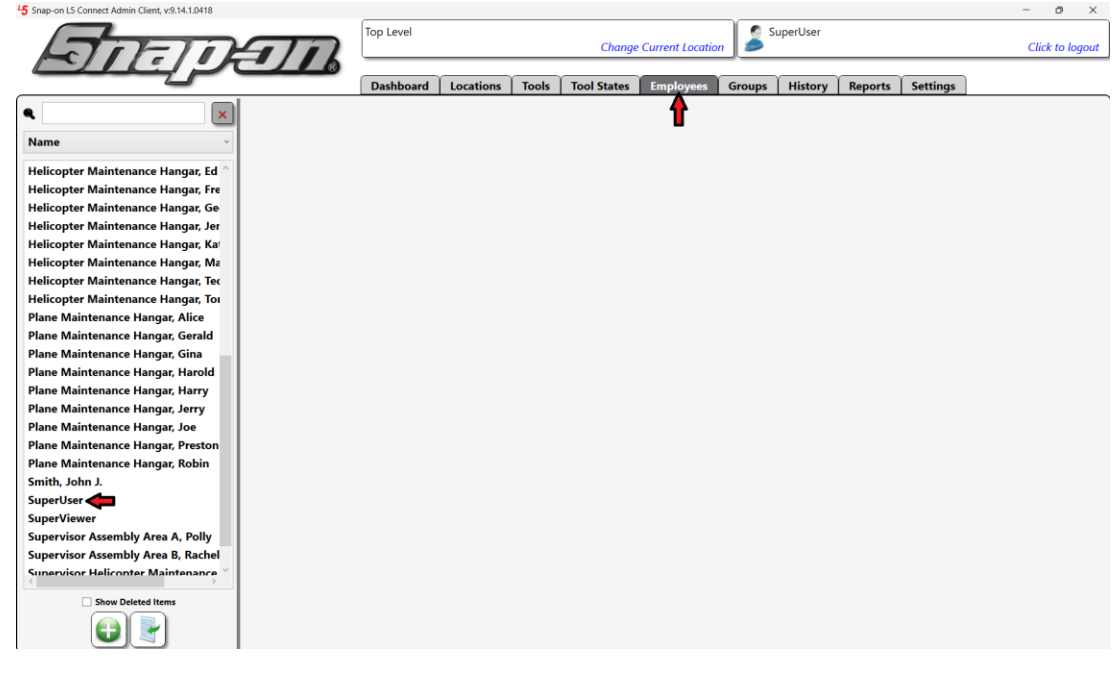

#### Select the **Certifications** sub-tab.

| Snap-on L5 Connect Admin Client, v:9.14.1.0418                          |                                                                                 | - o ×           |
|-------------------------------------------------------------------------|---------------------------------------------------------------------------------|-----------------|
| STITIC                                                                  | Top Level Change Current Location                                               | Click to logout |
|                                                                         | Dashboard Locations Tools Tool States Employees Groups History Reports Settings |                 |
| ۹ 📃 🗙                                                                   |                                                                                 |                 |
| Name ~                                                                  | SuperUser                                                                       |                 |
| Helicopter Maintenance Hangar, Ed ^                                     |                                                                                 |                 |
| Helicopter Maintenance Hangar, Fre                                      | Info Profiles Memberships Subscriptions Attachments Certifications              |                 |
| Helicopter Maintenance Hangar, Ge<br>Helicopter Maintenance Hangar, Jer | Last Name SuperUser                                                             |                 |
| Helicopter Maintenance Hangar, Ka                                       | First Name Badge X                                                              |                 |
| Helicopter Maintenance Hangar, Ma                                       | M. Initial                                                                      |                 |
| Helicopter Maintenance Hangar, Tec                                      | Title Dist Cate 2 V                                                             |                 |
| Helicopter Maintenance Hangar, Toi<br>Plane Maintenance Hangar, Alice   |                                                                                 |                 |
| Plane Maintenance Hangar, Gerald                                        | Email Photo                                                                     |                 |
| Plane Maintenance Hangar, Gina                                          | Cell Phone Carrier None                                                         |                 |
| Plane Maintenance Hangar, Harold                                        | Home Location Top Level                                                         |                 |
| Plane Maintenance Hangar, Harry                                         | Language Device Default                                                         |                 |
| Plane Maintenance Hangar, Jerry                                         | Admin Login                                                                     |                 |
| Plane Maintenance Hangar, Preston                                       | User Name superuser                                                             |                 |
| Plane Maintenance Hangar, Robin                                         | Change Password Clear Login                                                     |                 |
| Smith, John J.                                                          |                                                                                 |                 |
| SuperViewer                                                             |                                                                                 |                 |
| Supervisor Assembly Area A, Polly                                       |                                                                                 |                 |
| Supervisor Assembly Area B, Rachel                                      |                                                                                 |                 |
| Supervisor Heliconter Maintenance                                       |                                                                                 |                 |
| Show Deleted Items                                                      |                                                                                 |                 |
|                                                                         |                                                                                 |                 |

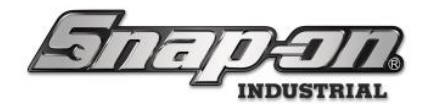

Click the New button. Top Level SuperUser Change Current Lo Click to log ls Tool States Employees Groups History Reports Settings ۹ 2 Nam Helicopter Maintenance Hangar, Ed Helicopter Maintenance Hangar, Fre Info Profiles Memberships Subscriptions Attachments Certifications Helicopter Maintenance Hangar, Ge Helicopter Maintenance Hangar, Jer €;;; Helicopter Maintenance Hangar, Ka Name 
 Sequire PIN on Tool Issue
 Helicopter Maintenance Hangar, Ma Helicopter Maintenance Hangar, Teo Helicopter Maintenance Hangar, Tor Plane Maintenance Hangar, Alice Plane Maintenance Hangar, Gerald Plane Maintenance Hangar, Gina Plane Maintenance Hangar, Harold Plane Maintenance Hangar, Harry Plane Maintenance Hangar, Jerry Plane Maintenance Hangar, Joe Plane Maintenance Hangar, Presto Plane Maintenance Hangar, Robin Smith, John J. SuperUser SuperViewer Supervisor Assembly Area A, Polly ervisor Assembly Area B, Rachel visor Heliconter Maintenance Show Deleted Items 🔁 🔡

Select the certification you would like assigned to the employee and click the **OK** button that looks like a green checkmark.

|                        | Select type for new item                              |
|------------------------|-------------------------------------------------------|
| <b>Q X</b>             | Info Employees Assigned Master Tools                  |
| Name                   | User Text 🖉 Basic Certification                       |
| Basic Certification    | f Locker Hub                                          |
| Certification with PIN | Require PIN on Tool Issue                             |
|                        | NOTE: Certifications are supported on Locker Hub only |
|                        |                                                       |
|                        |                                                       |
|                        |                                                       |
|                        |                                                       |
|                        |                                                       |
|                        |                                                       |
|                        |                                                       |
|                        |                                                       |
|                        |                                                       |
|                        |                                                       |
|                        |                                                       |
|                        |                                                       |
|                        |                                                       |

Then we will repeat this process to add the Certification with PIN certification to the Superuser employee as well.

Now, because one of the certifications requires a PIN code, we need to assign a PIN code to the employee as well. For more information on how to assign a PIN code, review the PIN code section of the Employee Badges document.

At this point you have set up everything you need to restrict the issue of tools to those who have been certified to use them.

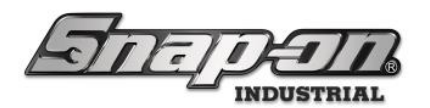

## Issuing Tools with Certifications

If an employee who has the proper certification attempts to issue the tool it will be issued just as it normally would after the system verified that the employee had the proper certification. The employee will be prompted to enter his PIN code if required by the certification.

| Enter Pin Code (CertToolPIN/An example tool that requires a certificate and a PIN) |   |     |  |  |  |  |
|------------------------------------------------------------------------------------|---|-----|--|--|--|--|
| Show                                                                               |   |     |  |  |  |  |
| 7                                                                                  | 8 | 9   |  |  |  |  |
| 4                                                                                  | 5 | 6   |  |  |  |  |
| 1                                                                                  | 2 | 3   |  |  |  |  |
|                                                                                    | 0 | CLR |  |  |  |  |

After successfully inputting their PIN code, the employee will be issued the tool just as he normally would.

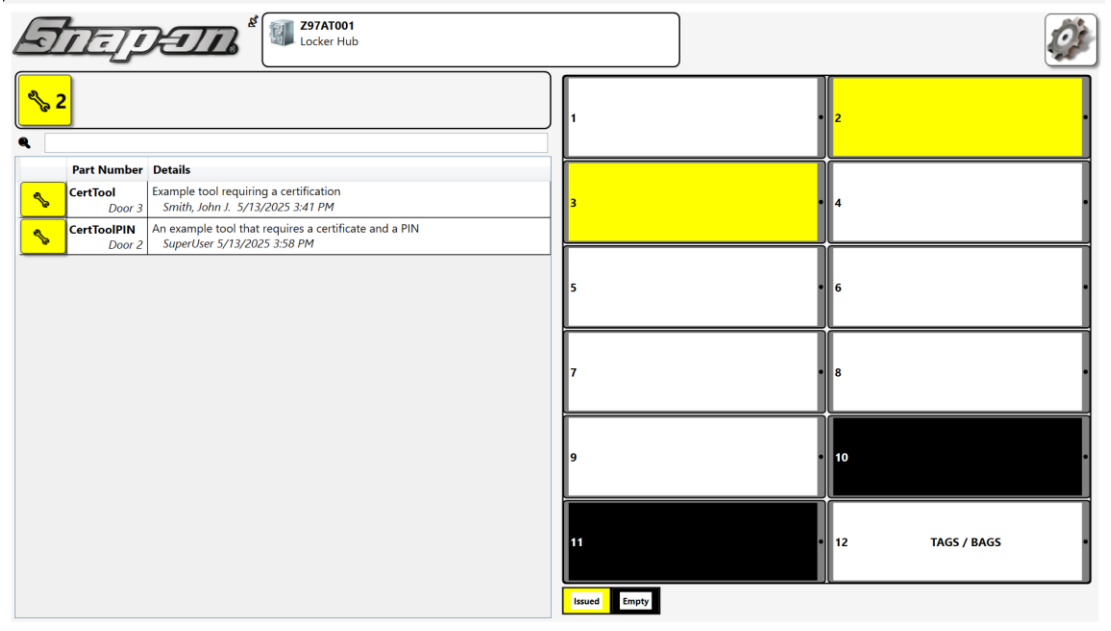

When an employee who doesn't have all of the certifications required attempts to issue a tool, he will receive the following pop-up window and not be issued the tool. The pop-up window shows information (part number,

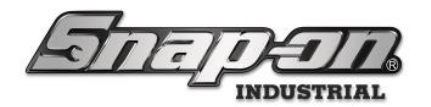

description, etc.) for the tool that cannot be issued.

Employee Missing Required Certification CertTool/Example tool requiring a certification

ОК

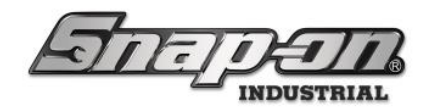

### L5 Connect API

The L5 Connect<sup>™</sup> system is built on top of a carefully designed relational database to provide data integrity, flexibility, and extendibility. The API reflects this design in the layout of the objects it provides for reading and updating. This document will help to explain the design philosophy behind the layout of the API and the typical use case for how customers manage data through the API.

Detailed information about how to use the L5 Connect API can be found at https://l5connectapi.com/api/.

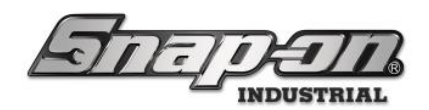

Device Setup and Operation

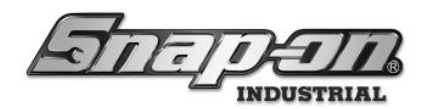

### Wireless Network Connection Process for ATC Devices

This document will cover the recommended method of connecting your ATC device to a wireless network. **NOTE: You will need a keyboard and mouse for this procedure.** 

### Procedure

- 1. Plug in a keyboard and mouse into an open USB Port(s) on the ATC Device.
- 2. On the keyboard, press CTRL+ALT+DELETE. You will see a screen like shown below.

| Lock              |  |
|-------------------|--|
| Switch user       |  |
| Sign out          |  |
| Change a password |  |
| Task Manager      |  |
| Cancel            |  |
|                   |  |
|                   |  |
|                   |  |
| <i>"</i> 你也       |  |

3. Click on the connection symbol, shown below.

| Lock             |   |                |
|------------------|---|----------------|
| Switch user      |   |                |
| Sign out         |   |                |
| Change a passwoi | ď |                |
| Task Manager     |   |                |
|                  |   |                |
| Cancel           |   |                |
|                  |   |                |
|                  |   |                |
|                  |   |                |
|                  |   |                |
|                  |   | <i>(</i> , 🕂 🖰 |

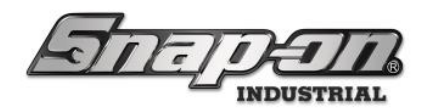

4. This brings up the Network Connections menu, shown below.

|                   | Unidentified network<br>ID Internet                                                                                                    |
|-------------------|----------------------------------------------------------------------------------------------------|
| Lock              | Connected, secured                                                                                                    |
| Switch user       | Disconnect                                                                                                    |
| Sign out          | Secured                                                                                                    |
| Change a password | <i>k</i>                                                                                                    |
| Task Manager      | Secured                                                                                                    |
| Cancel            | Secured                                                                                                    |
|                   | Gecured Secured                                                                                                    |
|                   | Secured       Image: Secured       Image: Secured |
|                   | <i>(</i> , + + + + + + + + + + + + + + + + + + +                                                                                                    |

- 5. Select the Network to which you wish to connect the ATC Device. Enter the Network password and click on the **Connect** button.
- 6. Finally, click Cancel

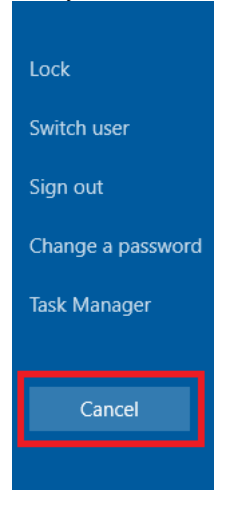

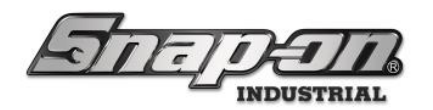

### **Device Inventory List with Condition Info**

The purpose of this document is to detail the functionality of the main screen inventory condition controls and the inventory screens of L5 Connect system devices. Each device has a portion of the main screen devoted to the display of any tools with conditions that might be of interest, such as tools with alerts or issued tools. There is also a tool inventory screen that uses a similar grid to display all the tool inventory for the device. This document will explain the features of these screens and how to find inventory related information.

# **Inventory Screen**

The basics of the inventory screen are very similar for all the devices with just a couple of differences. The inventory screen can be accessed by clicking the **Menu** button that looks like a gear and then clicking the **Inventory** button. This will show the list of tools in the device, sorted to show tools with a condition at the top of the list. The tool inventory screen can also be accessed by clicking the buttons on the condition control on the main screen. This will present a filtered view of the inventory.

| attalitie | Inventory               |                                                                                                    |   |  |  |  |
|-----------|-------------------------|----------------------------------------------------------------------------------------------------|---|--|--|--|
|           | Part Number             | Details                                                                                                    |   |  |  |  |
| !         | AW1015DHK<br>Dwr 7      | Set, Wrench, L-Shape, Hex (15 pcs. In BHK15 Metal Index) (.028" to<br>3/8")<br>Maint Overdue                       | * |  |  |  |
| l         | A2A<br>Dwr 1            | Adaptor, 3/8" Internal drive x 1/2" External drive, 1 5/16"<br>Plane Maintenance Hangar, Preston 1/24/2025 4:15 PM | ╡ |  |  |  |
| 1         | OEX12B<br>Dwr 2         | Wrench, Combination, Standard Length, 3/8", 12-Point<br>SuperUser 1/29/2025 4:19 PM                                | • |  |  |  |
| @         | FAM10E<br>Dwr 1         | Socket Driver, Metric, Hex, Standard, 10 mm<br>SuperUser 1/29/2025 4:15 PM<br>Out for Repl/Rep                     | • |  |  |  |
|           | 10MA-SGHF616BR<br>Dwr 5 | 10MA-SGHF616BR                                                                                                    | ╡ |  |  |  |
|           | 235605                  | Epoxy Adhesive, 1.69 oz., Gray, Work Life: 3 min.                                                                  | * |  |  |  |

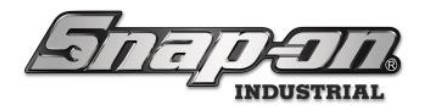

To help you find a specific tool, this screen provides the ability to add filters to the tool list. Click the **Filter** button that looks like a list and a funnel in the top left corner.

| etterk.http:// | Inventor         | r <b>y</b> |                            |                                                                                                    |                    |                     | $\overline{\mathbf{c}}$ |
|----------------|------------------|------------|----------------------------|----------------------------------------------------------------------------------------------------|--------------------|---------------------|-------------------------|
| Alert          | s Is             | sued       |                            | Employee                                                                                                    | Mngd Out           | Status              | Drawer                  |
|                | Part Number      |            | Detail                     | s                                                                                                    |                    |                     |                         |
| !              | AW1015DHK<br>Dv  | wr 7       | Set, W<br>3/8")<br>Maint C | rench, L-Shape, H                                                                                                 | Hex (15 pcs. In BH | K15 Metal Index) (. | .028" to 🖡              |
|                | <b>A2A</b><br>Dv | wr 1       | Adapt<br>Plan              | daptor, 3/8" Internal drive x 1/2" External drive, 1 5/16"<br>Plane Maintenance Hangar, Preston 1/24/2025 4:15 PM |                    |                     |                         |
| l              | OEX12B<br>Dv     | wr 2       | Wrenc<br>Supe              | Wrench, Combination, Standard Length, 3/8", 12-Point SuperUser 1/29/2025 4:19 PM                                  |                    |                     |                         |
| @              | FAM10E<br>Dv     | wr 1       | Socket<br>Supe             | Socket Driver, Metric, Hex, Standard, 10 mm<br>SuperUser 1/29/2025 4:15 PM<br>Out for Repl/Rep                    |                    |                     | *                       |
|                | 10MA-SGHF61      | 6BR        | 10144                      | SCUE616DD                                                                                                    |                    |                     |                         |

You will now see a row of buttons that will allow you to add different types of filtering to the list. The **Alerts** button will filter the list to show only tools with alerts. Notice how there is now a button next to the filtering button that can be used to cancel this alerts filter.

| ent.hlur |         | XInve                 | ntory                       |                  |                   |            |             | $\overline{\mathbf{c}}$ |
|----------|---------|-----------------------|-----------------------------|------------------|-------------------|------------|-------------|-------------------------|
| Ale      | erts    | Issued                | E                           | mployee          | Mingd Out         | St         | atus        | Drawer                  |
|          | Part Nu | umber                 | Details                     |                  |                   |            |             |                         |
| 1        | AW101   | 5 <b>DHK</b><br>Dwr 7 | Set, Wrencl<br>Maint Overdu | h, L-Shape,<br>e | Hex (15 pcs. In I | BHK15 Meta | l Index) (. | .028" to 3/8")          |
|          |         | 10                    |                             |                  |                   |            |             |                         |
|          |         |                       |                             |                  |                   |            |             |                         |
|          |         |                       |                             |                  |                   |            |             |                         |
|          |         |                       |                             |                  |                   |            |             |                         |
|          |         |                       |                             |                  |                   |            |             |                         |

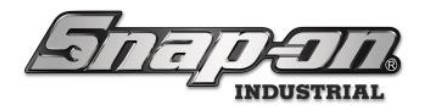

If you click that button and cancel the alerts filter the list will return to the full list of tools. If you then click the **Issued** button, the list will show only issued tools and a new button next to the filtering button will allow you to cancel this filter.

|           | Inve   | entory                                                                                         |                                                                                                    | ~      | $\overline{\mathbf{e}}$ |  |
|-----------|--------|------------------------------------------------------------------------------------------------|----------------------------------------------------------------------------------------------------|--------|-------------------------|--|
| Alerts    | Issued | Employee                                                                                       | Mngd Out                                                                                                    | Status | Drawer                  |  |
| Part Numb | er     | Details                                                                                        |                                                                                                    |        |                         |  |
| A2A       | Dwr 1  | Adaptor, 3/8" Internal of<br>Plane Maintenance H                                               | Adaptor, 3/8" Internal drive x 1/2" External drive, 1 5/16"<br>Plane Maintenance Hangar, Preston 1/24/2025 4:15 PM |        |                         |  |
| OEX12B    | Dwr 2  | Wrench, Combination, Standard Length, 3/8", 12-Point<br>SuperUser 1/29/2025 4:19 PM            |                                                                                                    |        |                         |  |
| @ FAM10E  | Dwr 1  | Socket Driver, Metric, Hex, Standard, 10 mm<br>SuperUser 1/29/2025 4:15 PM<br>Out for Repl/Rep |                                                                                                    |        |                         |  |
|           |        |                                                                                                |                                                                                                    |        |                         |  |

If you want to see the list of issued tools for a specific user or set of users, you can click the **Employee** button. This will then open a new window that allows you to select the employees for whom you would like to see their issued tools. The list of employees it shows is restricted to only showing employees who actually have tools issued from the device. There are also buttons to allow you to select all the employees or clear all selected employees.

| Filter by: Issued Users           |           |  |  |  |  |  |
|-----------------------------------|-----------|--|--|--|--|--|
| Plane Maintenance Hangar, Preston | SuperUser |  |  |  |  |  |
|                                   |           |  |  |  |  |  |
|                                   |           |  |  |  |  |  |
| Select All                        | Clear All |  |  |  |  |  |

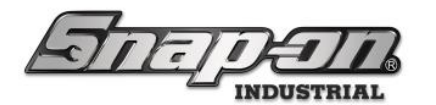

Once you have selected the appropriate employees, click the green checkmark button and the list will be filtered to show only tools issued to these employees and there will be a new button to allow that filter to be canceled.

| X          | Inve   | entory                                                                                         |
|------------|--------|------------------------------------------------------------------------------------------------|
| Alerts     | Issued | Employee On Angolout Status                                                                    |
| Part Numbe | r      | Details                                                                                        |
| OEX12B     | Dwr 2  | Wrench, Combination, Standard Length, 3/8", 12-Point<br>SuperUser 1/29/2025 4:19 PM            |
| @ FAM10E   | Dwr 1  | Socket Driver, Metric, Hex, Standard, 10 mm<br>SuperUser 1/29/2025 4:15 PM<br>Out for Repl/Rep |
|            |        |                                                                                                |
|            |        |                                                                                                |
|            |        |                                                                                                |

The **Mngd Out** filter button will filter the list of tools to only show tools that have been marked with a status that is defined to be a managed out of box status. That is configured through the Admin application. See the Tool Statuses document for additional details.

| 6       | Inve       | entory                                                              |                                      |        | $\overline{3}$ |
|---------|------------|---------------------------------------------------------------------|--------------------------------------|--------|----------------|
| Alerts  | Issued     | Employee                                                            | Mngd Out                             | Status | Drawer         |
| Part N  | umber      | Details                                                             |                                      |        |                |
| @ FAM10 | E<br>Dwr 1 | Socket Driver, Metric, H<br>SuperUser 1/29/2025<br>Out for Repl/Rep | ex, Standard, 10 n<br><i>4:15 PM</i> | nm     |                |
|         |            |                                                                     |                                      |        |                |
|         |            |                                                                     |                                      |        |                |
|         |            |                                                                     |                                      |        |                |
|         |            |                                                                     |                                      |        |                |

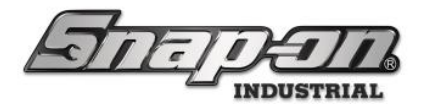

The **Status** filter button will present you with a screen listing all the statuses currently applied to the device or any of its tools. You can select the statuses in which you are interested.

|                           | Filt      | er by: Sta | tus                 |
|---------------------------|-----------|------------|---------------------|
| Bad Drawer/Door State     | Maintenan | ce Overdue | Maintenance Pending |
| Out for Replace or Repair |           |            |                     |
|                           |           |            |                     |
| Select All                |           |            | Clear All           |

Then click the green checkmark and the list will be filtered to show only the tools with the statuses you selected.

| Provide a second |             | XInve  | nto             | ry                            |                     |                     | $\overline{\mathbf{c}}$ |
|------------------|-------------|--------|-----------------|-------------------------------|---------------------|---------------------|-------------------------|
| Ale              | erts        | Issued |                 | Employee                      | Mngd Out            | Status              | Drawer                  |
|                  | Part N      | umber  | Detai           | ls                            |                     |                     |                         |
| 1                | I AW1015DHK |        | Set, W<br>Maint | /rench, L-Shape, H<br>Overdue | Hex (15 pcs. In BHI | (15 Metal Index) (. | .028" to 3/8")          |
|                  |             |        |                 |                               |                     |                     |                         |
|                  |             |        |                 |                               |                     |                     |                         |
|                  |             |        |                 |                               |                     |                     |                         |
|                  |             |        |                 |                               |                     |                     |                         |
|                  |             |        |                 |                               |                     |                     |                         |

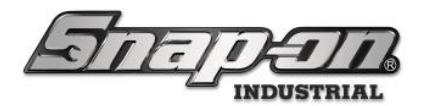

For optical toolboxes, there will also be a **Drawer** button. Clicking this **Drawer** filter button will show a new screen with a list of all the drawer numbers in the toolbox. You can then select the drawers for which you would like to see the tools.

|           | Filter by: | Drawer    |    |
|-----------|------------|-----------|----|
| 1         | 2          | 3         | \$ |
| 4         | 5          | 6         |    |
| 7         | 8          | 9         |    |
| 10        | 11         | 12        |    |
| Select Al |            | Clear All | *  |

Then click the green checkmark button and the list will be filtered to only show tools in the selected drawers.

|     |         |        | Inventory                                                                                                    | 8  |  |  |  |  |
|-----|---------|--------|----------------------------------------------------------------------------------------------------|----|--|--|--|--|
| Ale | rts     | Issued | Employee Mngd Out Status                                                                                           | er |  |  |  |  |
|     | Part Nu | mber   | Details                                                                                                    |    |  |  |  |  |
| 1   | A2A     | Dwr 1  | Adaptor, 3/8" Internal drive x 1/2" External drive, 1 5/16"<br>Plane Maintenance Hangar, Preston 1/24/2025 4:15 PM |    |  |  |  |  |
| @   | FAM10E  | Dwr 1  | Socket Driver, Metric, Hex, Standard, 10 mm<br>SuperUser 1/29/2025 4:15 PM<br>Out for Repl/Rep                     |    |  |  |  |  |
|     | F80     | Dwr 1  | Ratchet, Sealed Head, Dual 80 Technology, Standard Handle, 3/8"<br>drive, 7 11/32"                                 |    |  |  |  |  |
|     | FAM11E  | Dwr 1  | Socket Driver, Metric, Hex, Standard, 11 mm                                                                        |    |  |  |  |  |
|     | FAM12E  | Dwr 1  | Socket Driver, Metric, Hex, Standard, 12 mm                                                                        | *  |  |  |  |  |

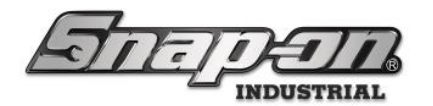

Devices that come equipped with a large monitor and keyboard will have a text-based search bar on this screen as well as the other filtering options. This search bar will filter any tools that don't contain the string in the part number, description, storage sub-location, or issued to information.

| attut.latier | <b>P</b> II | nventory     |                                                                                                    |
|--------------|-------------|--------------|----------------------------------------------------------------------------------------------------|
| Q            | X ctec      | h            |                                                                                                    |
|              |             | Part Number  | Details                                                                                                    |
|              | !           | CTECH3FR250A | 1/2° Drive Fixed - Head Aluminum Body ControlTech <sup>™</sup> Industrial Torque Wrench(12.5–250 ft - lb)<br>Maint Overdue |
|              | !           | CTECHL1R240A | 1/4" Drive Fixed - Head Aluminum Body ControlTech™ Industrial Torque Wrench(1–20 ft - lb)<br>Maint Overdue                 |
|              | !           | CTECHL1R240A | 1/4" Drive Fixed - Head Aluminum Body ControlTech™ Industrial Torque Wrench(1–20 ft - lb)<br>Maint Overdue                 |
|              | !           | CTECHL1R240A | 1/4" Drive Fixed - Head Aluminum Body ControlTech <sup>™</sup> Industrial Torque Wrench(1–20 ft - lb)<br>Maint Overdue     |
|              | !           | CTECHL1R240A | 1/4" Drive Fixed - Head Aluminum Body ControlTech <sup>™</sup> Industrial Torque Wrench(1–20 ft - lb)<br>Maint Overdue     |
|              | !           | CTECHL1R240A | 1/4" Drive Fixed - Head Aluminum Body ControlTech <sup>™</sup> Industrial Torque Wrench(1–20 ft - lb)<br>Maint Overdue     |
|              |             |              |                                                                                                    |
|              |             |              |                                                                                                    |

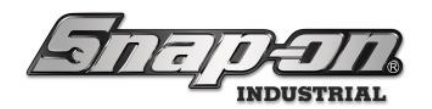

# **Main Screen Condition Control**

The other location you can find a form of the device inventory list with condition info is on the main screen of the devices. The layout of the screen formatting may be slightly different due to some displays being larger or smaller and portrait vs. landscape, however, they will all have the same basic functionality with some exceptions.

NOTE: The tool crib uses a main screen dashboard similar to the admin application and does not have a logged-out inventory list. The session based logged-in tool list will be discussed in its own separate section below.

Here are the front screens for the toolbox and the locker. Notice that they both have an area that displays a list of tools with a bar of symbol buttons, above that toggle what is shown in the list.

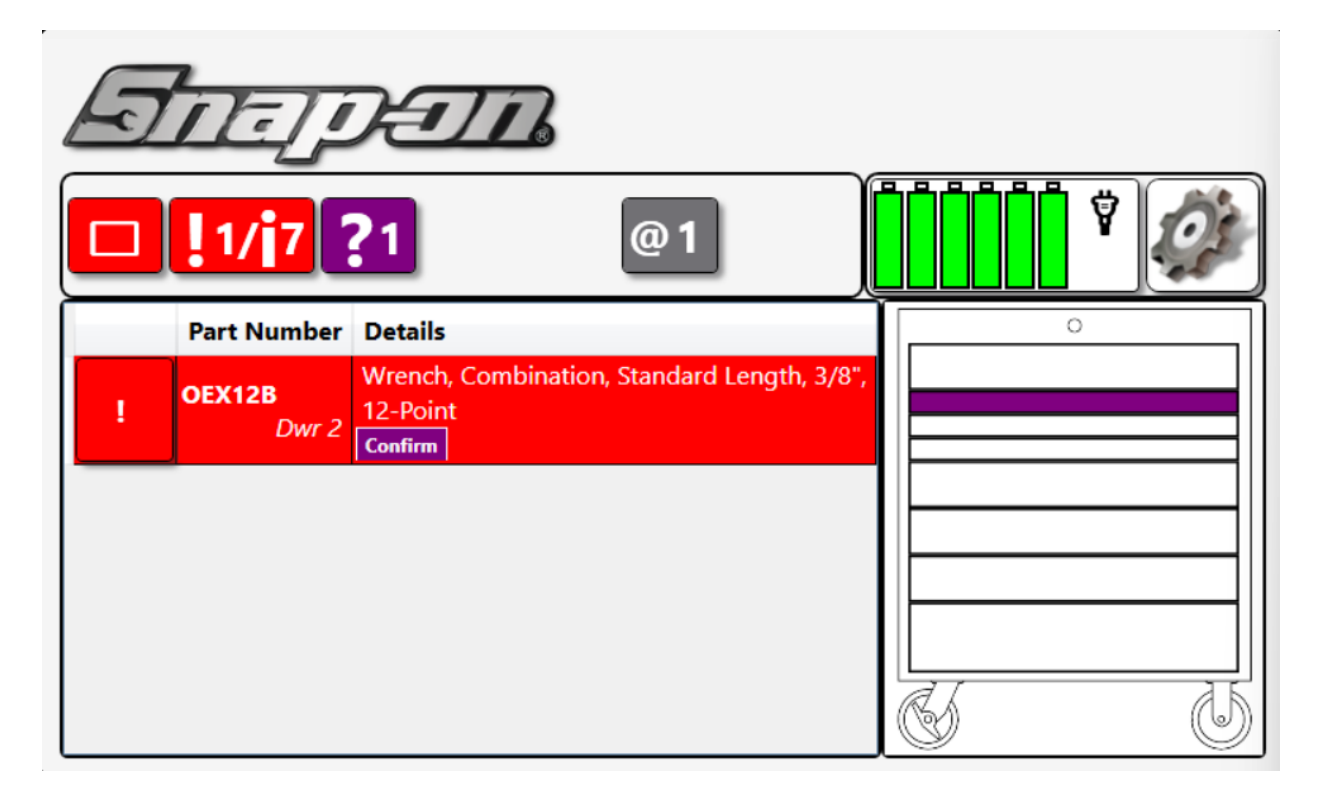

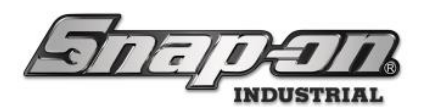

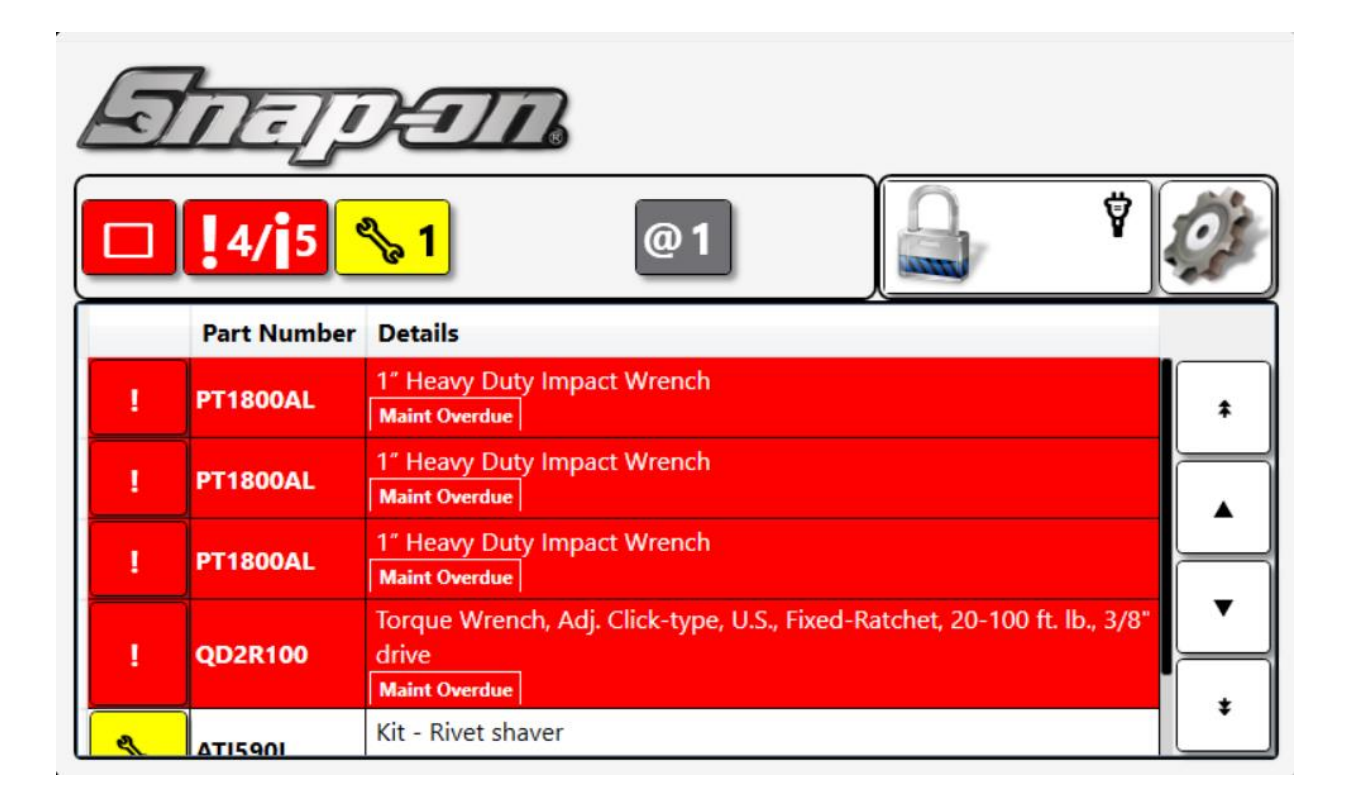

Notice the flag button on the condition summary bar of the screen.

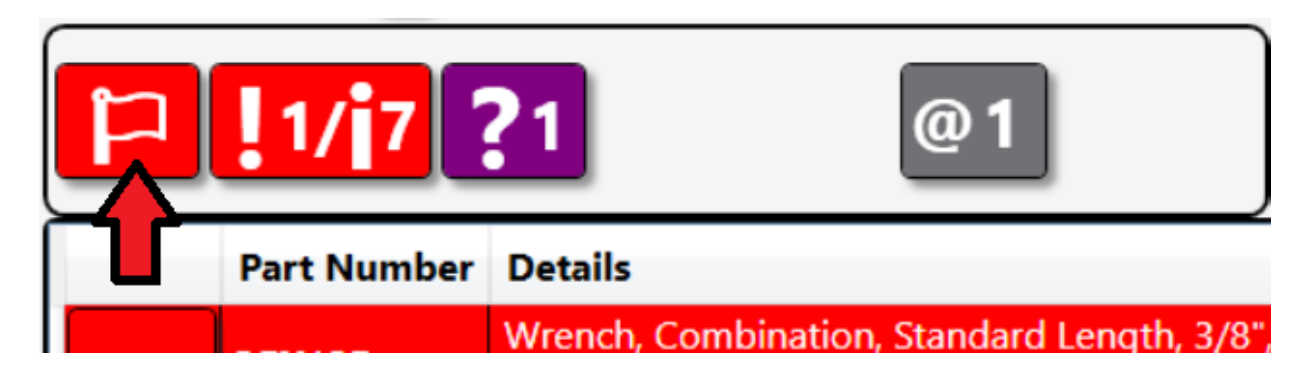

This button alerts you that there is an issue with the device. Clicking this button will take you to the status screen for the device. The device can have statuses attached to it just like any other tool in the system.

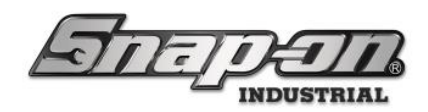

| Simu<br>Toolk<br>Top L | SimulatorToolbox36<br>Toolbox Simulator 36<br>Top Level |              |             |  |  |  |
|------------------------|---------------------------------------------------------|--------------|-------------|--|--|--|
| Current                |                                                         |              |             |  |  |  |
| 8                      | Maintenance Overo<br>1/24/2025 4:14:49                  | due<br>PM () |             |  |  |  |
| 8                      | Pad Drawer/Door State<br>1/28/2025 1:39:46 PM ()        |              |             |  |  |  |
|                        |                                                         |              |             |  |  |  |
|                        | Info                                                    | ! Status     | Maintenance |  |  |  |

We can see that the device has an overdue maintenance and a bad drawer state status as well. This is one of the ways the system alerts you that there are issues that need to be addressed.

Back on the main screen, the red exclamation button on the condition summary area shows the tools with statuses assigned to them. The number on left side of the slash is the number of tools with alert statuses and the number on the right side of the slash is the total number of tools with any status (not just alert statuses).

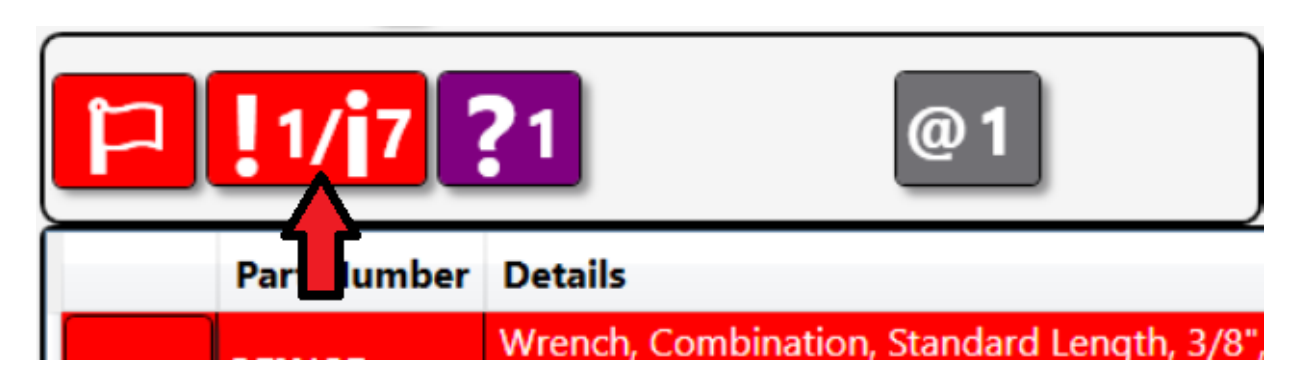

Clicking this button will take you to the tool inventory screen with the list of tools filtered to show all tools with statuses, sorted so that alerts at the top.

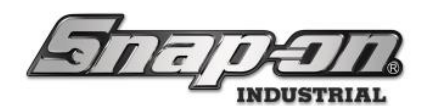

| ressention of the second | Inve               | entory                                                                                                    |          |
|--------------------------|--------------------|----------------------------------------------------------------------------------------------------|----------|
|                          | Part Number        | Details                                                                                                    |          |
| !                        | AW1015DHK<br>Dwr 7 | Set, Wrench, L-Shape, Hex (15 pcs. In BHK15 Metal Index) (.028" to 3/8")<br>Maint Overdue                                 | *        |
| @                        | FAM10E<br>Dwr 1    | Socket Driver, Metric, Hex, Standard, 10 mm<br><i>SuperUser 1/29/2025 4:15 PM</i><br>Out for Repl/Rep                     |          |
|                          | CTECHL1R240A       | 1/4" Drive Fixed - Head Aluminum Body ControlTech <sup>™</sup> Industrial<br>Torque Wrench(1–20 ft - lb)<br>Maint Pending |          |
|                          | QD2R100            | Torque Wrench, Adj. Click-type, U.S., Fixed-Ratchet, 20-100 ft. lb.,<br>3/8" drive<br>Maint Pending                       | <b>_</b> |
|                          | QD3R250<br>Dwr 8   | Torque Wrench, Adj. Click-type, U.S., Fixed-Ratchet, 50-250 ft. lb.,<br>1/2" drive<br>Maint Pending                       | *        |

A white button will show the count of tools that have informational or warning level statuses. This button will only appear if the alerts button is not currently showing.

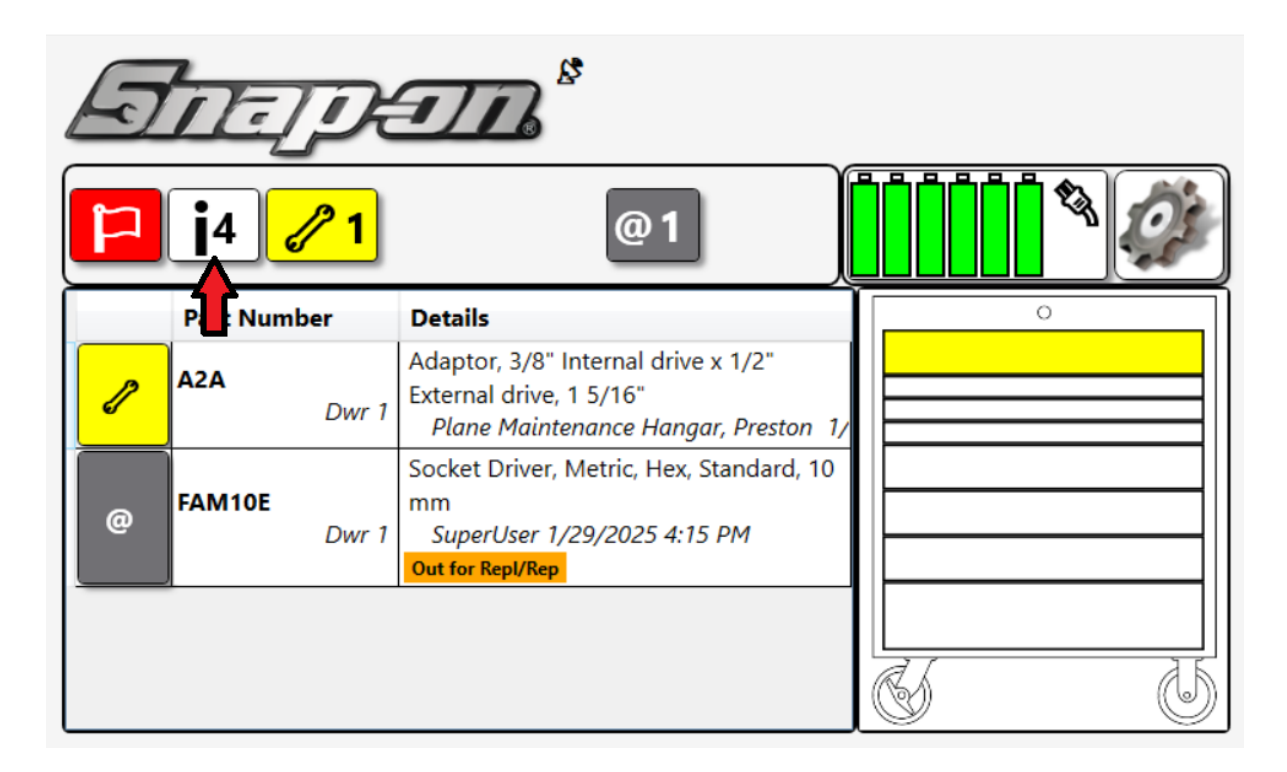

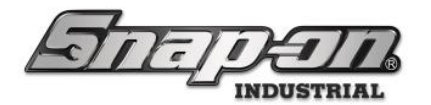

Also from the main screen condition summary, we can click the yellow tools issued button. This button has a wrench icon on it and a number which is the number of tools issued to the currently selected user. In this case it is the number of issued tools for all users.

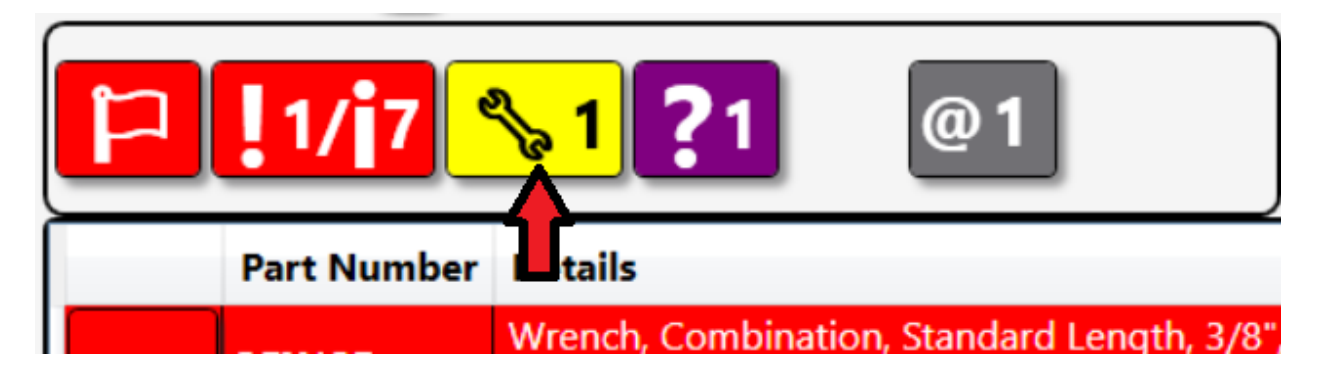

Clicking this button will take you to the tool inventory screen with the list of tools filtered to show issued tools.

| Part Number     Details       A2A     Adaptor, 3/8" Internal drive x 1/2" External drive, 1 5/16"<br>Plane Maintenance Hangar, Preston 1/24/2025 4:15 PM |  |
|----------------------------------------------------------------------------------------------------|--|
| A2A Adaptor, 3/8" Internal drive x 1/2" External drive, 1 5/16"<br>Dwr 1 Plane Maintenance Hangar, Preston 1/24/2025 4:15 PM                             |  |
|                                                                                                    |  |
| OEX12B Wrench, Combination, Standard Length, 3/8", 12-Point<br>Dwr 2 SuperUser 1/29/2025 4:19 PM                                                         |  |
| FAM10E     Socket Driver, Metric, Hex, Standard, 10 mm       Dwr 1     SuperUser 1/29/2025 4:15 PM       Out for Repl/Rep                                |  |

On the condition summary bar of the main screen there can also be a grey button with an ampersand symbol and a number. This shows when there are tools that are currently being managed out of the box, for example, a tool sent to the calibration lab. Even though these tools are issued, they aren't counted as issued tools on the issued tool button because they are accounted for in the system.

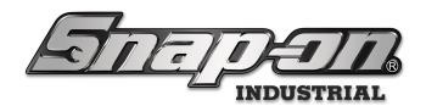

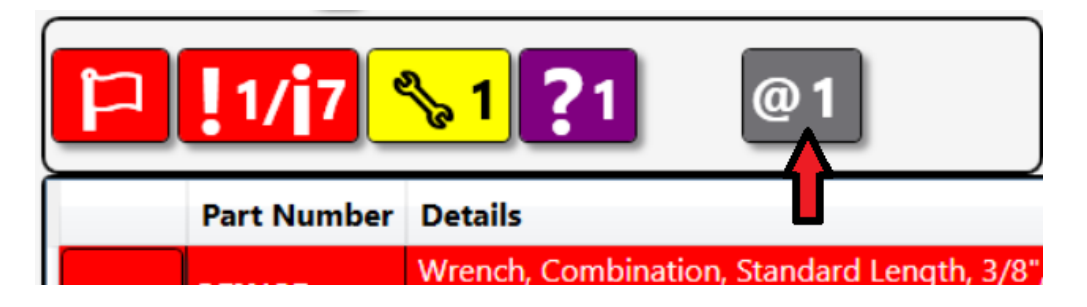

Clicking this button will take you to the tool inventory screen with the list of tools filtered to show only tools managed out of the box.

| <b>1</b> 0 (10) | ventory                                                                                        |  |
|-----------------|------------------------------------------------------------------------------------------------|--|
| Part Number     | Details                                                                                        |  |
| @ FAM10E        | Socket Driver, Metric, Hex, Standard, 10 mm<br>SuperUser 1/29/2025 4:15 PM<br>Out for Repl/Rep |  |
|                 | Out for Kepl/Kep                                                                               |  |
|                 |                                                                                                |  |
|                 |                                                                                                |  |
|                 |                                                                                                |  |
|                 |                                                                                                |  |
|                 |                                                                                                |  |

There is also a purple button that can show up because a user did not confirm a verification when requested. Alternatively, the system can be configured so that a user must confirm that they are returning another user's issued tool. If they do not confirm this tool return, the tool will be marked with a confirm declined status and the purple button will appear. More information about verifications can be found in the Verifications document.

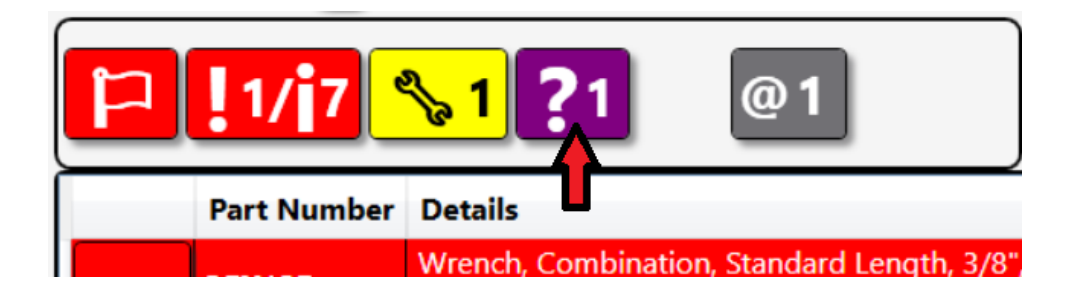

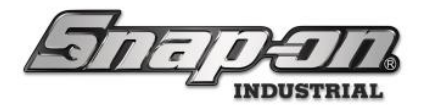

Devices that come equipped with a large monitor and keyboard will have a text-based search bar on the Main Screen Condition Control. This search bar will filter any tools that don't contain the string in the part number, description, storage sub-location, or issued to information.

| T          |                     | Ð                                   | Z Port                                    | <b>BT001</b><br>al | Ø                         |
|------------|---------------------|-------------------------------------|-------------------------------------------|--------------------|---------------------------|
| <b>1</b> / | 1 🥜 3               |                                     |                                           |                    |                           |
|            | Part Number         | Details                             |                                           |                    |                           |
| !          | QD2R100             | Torque Wre<br>drive<br>Maint Overdu | ench, Adj. Click-type, I                  | J.S., Fixed-Ratch  | net, 20-100 ft. lb., 3/8" |
| 1          | CTECH4R600A<br>Row1 | 600 ft. lb. to<br>SuperUse          | orque wrench<br>er 1/31/2025 4:12 PM      |                    |                           |
| l          | PT1800AL            | 1" Heavy D<br>SuperUse              | uty Impact Wrench<br>er 1/31/2025 4:12 PM |                    |                           |
| 1          | WIND100             | Shop Fan<br>SuperUse                | er 1/31/2025 4:12 PM                      |                    |                           |
|            |                     |                                     |                                           |                    |                           |
|            |                     |                                     |                                           |                    |                           |
|            |                     |                                     |                                           |                    |                           |
|            |                     |                                     |                                           |                    |                           |
|            |                     |                                     |                                           |                    |                           |
| Ton Emp    | lovers with Issu    | ed Tools                            | Recent Events                             |                    |                           |
|            |                     |                                     | Time                                      | Action             | F                         |
| SuperUser  |                     | 3                                   | 2/3/2025 10:46:44 AM                      | Session completed  |                           |
|            |                     |                                     | 2/3/2025 10:46:32 AM                      | Unauthorized Use   | ,                         |
|            |                     |                                     | 2/3/2025 10:46:32 AM                      | Unauthorized Use   |                           |
|            |                     |                                     | 2/3/2025 10:45:20 AM                      | Session started    | ▼                         |
|            |                     |                                     | 2/3/2025 10:45:20 AM                      | Security Camera Ir | nade i                    |

0

When a user begins a session by logging into a device, the Main Screen Condition Control will be replaced by device specific workflow or modified to show the status of the current session. The sections below will describe the modified session display/behavior for the relevant devices.

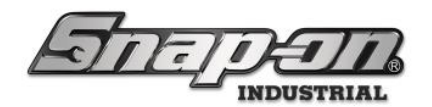

# **ATC Toolbox/Locker Session**

When a user is logged into an ATC Toolbox/Locker, the system will filter the information to show only his tool data. This is shown by the **Me** icon.

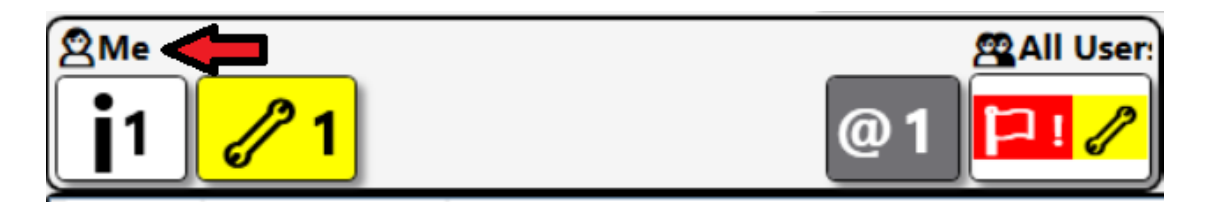

The system provides the ability for that user to toggle between this view and the view for all users' information. To do this, click the **All Users** button.

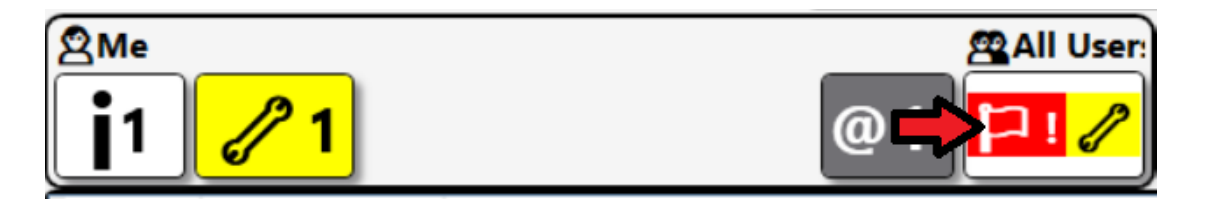

This will switch the display to show all user tool conditions. Notice that the icon showing the current display filter shows **All Users**. To switch back the user could click the **Me** button. You can also see that there are more tools in the tool list than before. For instance, there is a tool issued to a different user than the logged in user. You can see that if the list takes up more than the whole screen, the system will automatically add scroll buttons to move up and down the list of tools to the right side of the tool list.

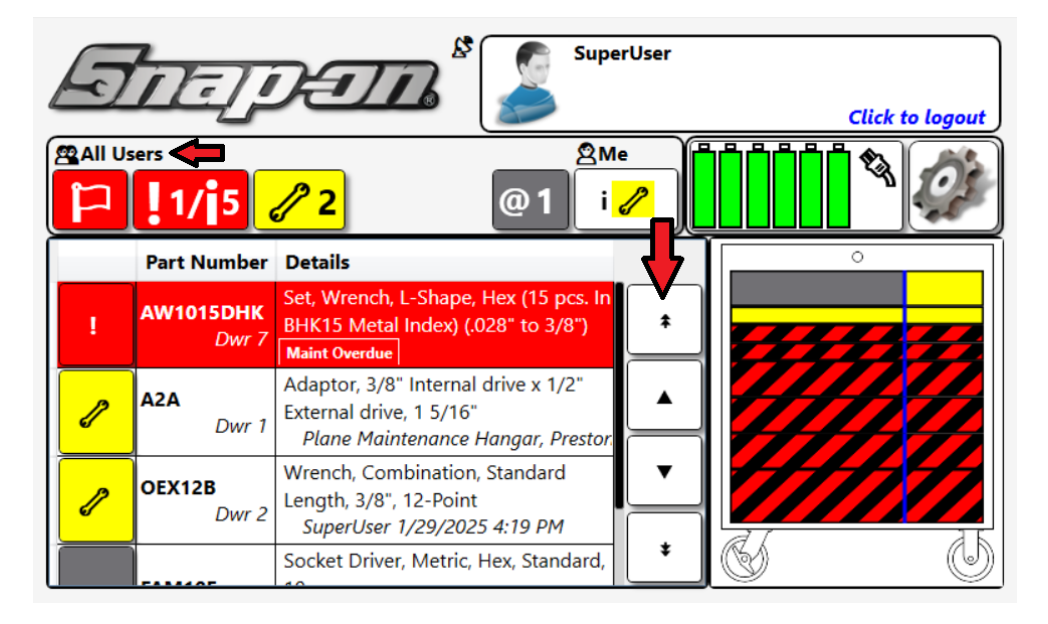

For Support/Service: INDPROSERVICES@snapon.com Copyright © 2025 Snap-on Industrial. All Rights Reserved

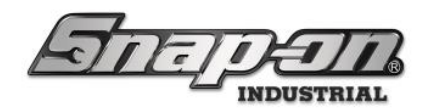

# **Tool Crib Session Inventory Control**

The tool crib uses a main screen dashboard like the Admin application and does not have a logged-out inventory list. To get to the tool condition control, a user has to begin a session by scanning their badge with an attendant logged in or the crib configured for non-attendant mode.

At the beginning of the session the main screen will show the tool condition list with the same condition summary bar above it as was explained for the toolbox. There are a couple of additional features, however. Sandwiched between the condition summary bar and the tool condition list is a search bar with a field selector.

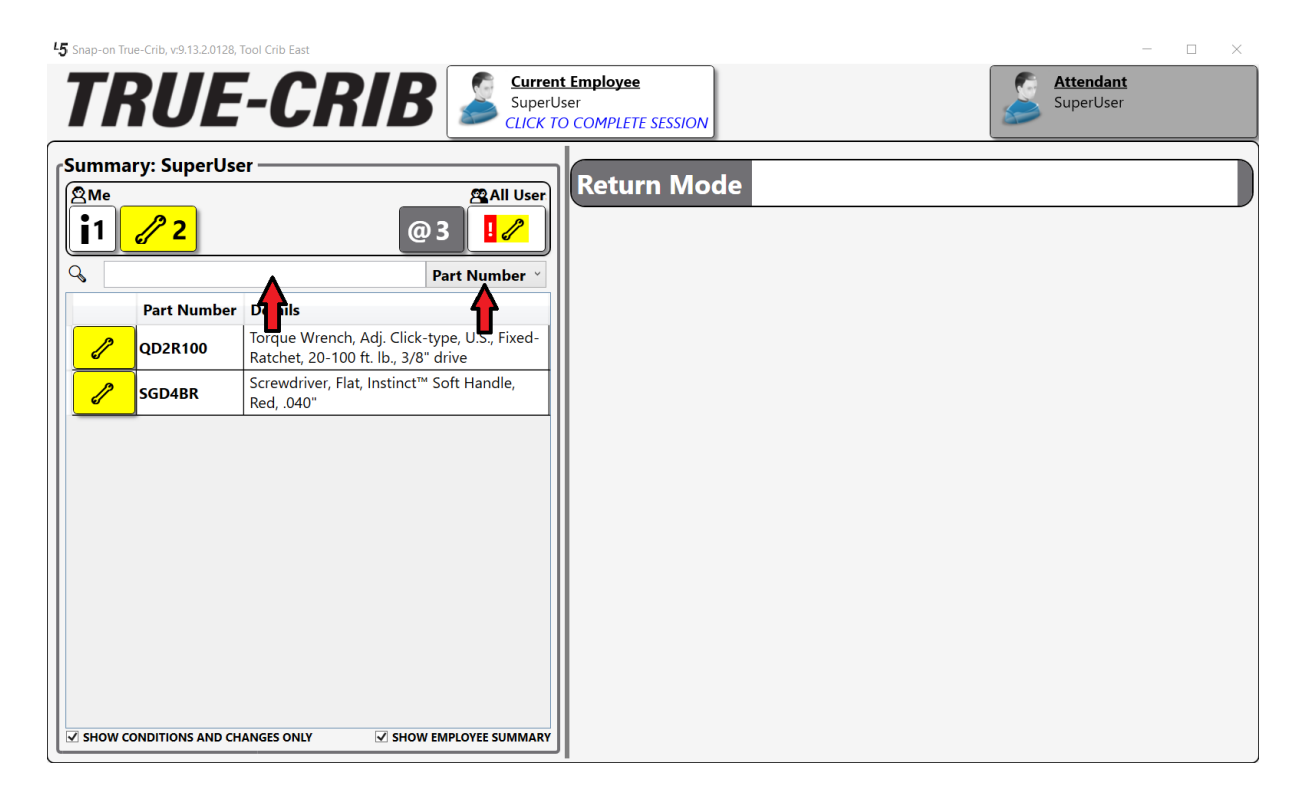

You can select the tool field on which you would like the search to be based, and then as you start typing, the list will be filtered based on the text compared to the field you selected. **NOTE: The characters are not case sensitive.** 

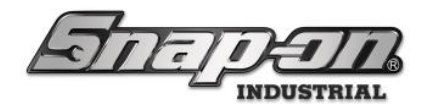

| 45 Snap-on T         | rue-Crib, v:9.13.2.0128, To | ol Crib East                                               |                     |                                          |  |                               | - 0 | × |
|----------------------|-----------------------------|------------------------------------------------------------|---------------------|------------------------------------------|--|-------------------------------|-----|---|
|                      | RUE                         | -CRIB                                                      | SuperUs<br>CLICK TO | t Employee<br>Iser<br>O COMPLETE SESSION |  | <b>Attendant</b><br>SuperUser |     |   |
| Summ                 | ary: SuperUser              |                                                            |                     |                                          |  |                               |     |   |
| <sup>⊉Me</sup><br>∎1 | <u>/</u> 2                  | @3                                                         | All User            | Return Mode                              |  |                               |     |   |
|                      |                             | P                                                          | art Number 🎽        |                                          |  |                               |     |   |
|                      | Part Number                 | Details                                                    |                     |                                          |  |                               |     |   |
|                      | QD2R100                     | Torque Wrench, Adj. Click-<br>Fixed-Batchet, 20-100 ft, II | type, U.S.,<br>     |                                          |  |                               |     |   |
|                      |                             |                                                            | .,.,.               |                                          |  |                               |     |   |
|                      |                             |                                                            |                     |                                          |  |                               |     |   |
|                      |                             |                                                            |                     |                                          |  |                               |     |   |
|                      |                             |                                                            |                     |                                          |  |                               |     |   |
|                      |                             |                                                            |                     |                                          |  |                               |     |   |
|                      |                             |                                                            |                     |                                          |  |                               |     |   |
|                      |                             |                                                            |                     |                                          |  |                               |     |   |
|                      |                             |                                                            |                     |                                          |  |                               |     |   |
|                      |                             |                                                            |                     |                                          |  |                               |     |   |
| SHOW                 | CONDITIONS AND CHAN         |                                                            | IPLOYEE SUMMARY     |                                          |  |                               |     |   |

At the bottom of the list there are two checkboxes. The **SHOW CONDITIONS AND CHANGES ONLY** checkbox will toggle between showing only the tools with a condition such as a status or a change, such as a tool being issued. If you toggle this checkbox, all tools in the device will be listed, sorted by tools with conditions and changes at the top.

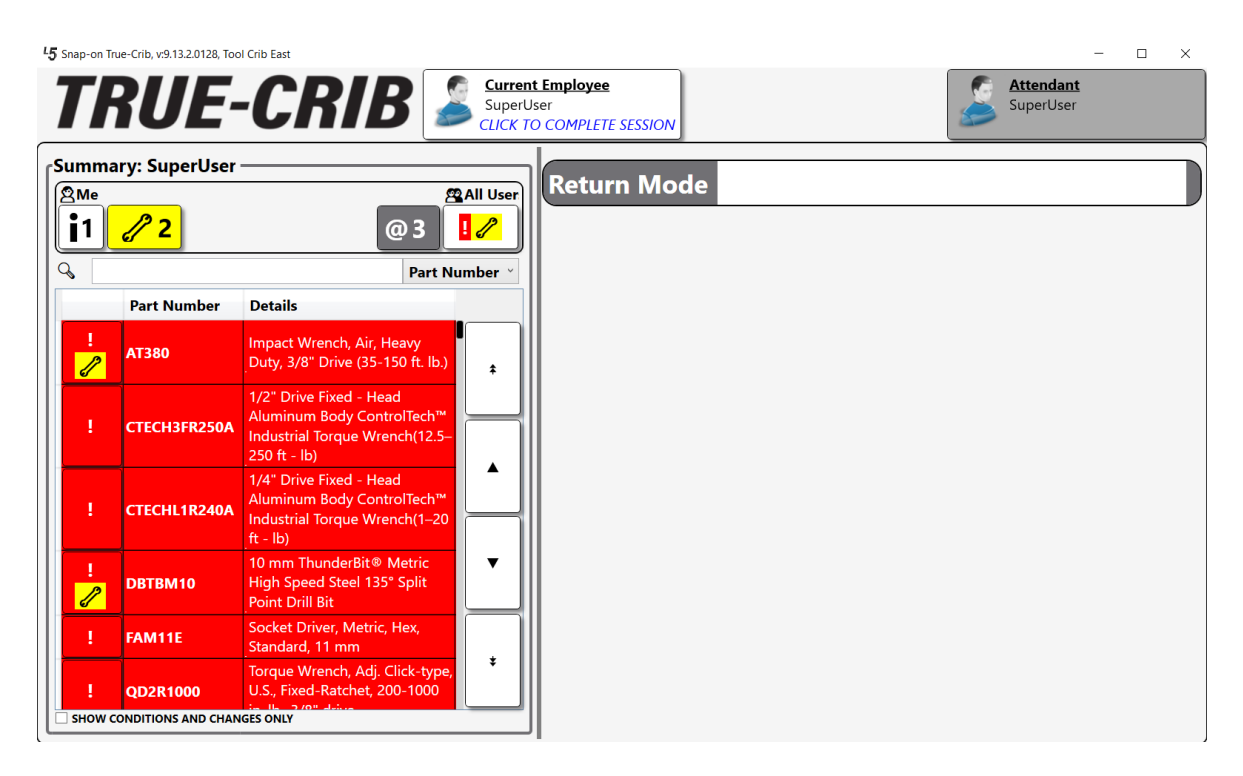

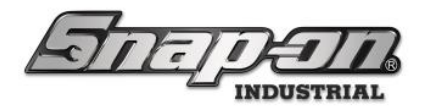

Notice that even though the list was filtered for the session user, the complete list of tools in the device is shown. If we re-check the **SHOW CONDITIONS AND CHANGES ONLY** checkbox, the system returns to showing only the tools with conditions or changes filtered to the session employee.

| ip-on True-Crib, v:9.13.2.0128, To   | pol Crib East                                                                 |                                                            | - 0       |
|--------------------------------------|-------------------------------------------------------------------------------|------------------------------------------------------------|-----------|
| RUE                                  | -CRIB 🍃                                                                       | Current Employee<br>SuperUser<br>CLICK TO COMPLETE SESSION | SuperUser |
| nmary: SuperUse                      | r                                                                             | Beturn Mede                                                |           |
| <sup>Me</sup><br>1 <mark>∕⁄ 2</mark> | @ 3                                                                           |                                                            |           |
|                                      | Part Num                                                                      | per *                                                      |           |
| Part Number                          | Details                                                                       |                                                            |           |
| 2 QD2R100                            | Torque Wrench, Adj. Click-type, U.S<br>Fixed-Ratchet, 20-100 ft. lb., 3/8" dr | ,<br>ive                                                   |           |
| SGD4BR                               | Screwdriver, Flat, Instinct <sup>™</sup> Soft Har<br>Red, .040"               | dle,                                                       |           |
|                                      |                                                                               |                                                            |           |
|                                      |                                                                               |                                                            |           |
|                                      |                                                                               |                                                            |           |
|                                      |                                                                               |                                                            |           |
|                                      |                                                                               |                                                            |           |
|                                      |                                                                               |                                                            |           |
|                                      |                                                                               |                                                            |           |
|                                      |                                                                               |                                                            |           |
| HOW CONDITIONS AND CHA               | NGES ONLY V SHOW EMPLOYEE SU                                                  | MMARY                                                      |           |

Now if we uncheck the **SHOW EMPLOYEE SUMMARY** checkbox, this has the same effect as if you clicked the button on the condition summary to toggle between all users and the current session user. The complete tool list will be shown sorted with the tools with condition or changes at the top.

| <sup>L</sup> 5 Sna | ip-on Tri             | ue-Crib, v:9.13.2.0128, Too     | ol Crib East                                                                                            |                       |                                        | - 0 | $\times$ |
|--------------------|-----------------------|---------------------------------|----------------------------------------------------------------------------------------------------|-----------------------|----------------------------------------|-----|----------|
| 7                  |                       | RUE                             | -CRIB                                                                                                   | SuperU                | LEmployee<br>ser<br>D COMPLETE SESSION |     |          |
|                    | mma<br>All ∪⊴<br>13   | iry: All Employ<br>sers<br>/121 | ees<br>16 @ 3<br>Part N                                                                                 | }Me<br>i 🥜<br>umber 🎽 | Return Mode                            |     |          |
|                    |                       | Part Number                     | Details                                                                                                 |                       |                                        |     |          |
|                    | !<br>⁄⁄               | AT380                           | Impact Wrench, Air, Heavy<br>Duty, 3/8" Drive (35-150 ft. lb.)                                          | ÷                     |                                        |     |          |
|                    | ł                     | CTECH3FR250A                    | 1/2" Drive Fixed - Head<br>Aluminum Body ControlTech™<br>Industrial Torque Wrench(12.5–<br>250 ft - Ib) |                       |                                        |     |          |
|                    |                       | CTECHL1R240A                    | 1/4" Drive Fixed - Head<br>Aluminum Body ControlTech™<br>Industrial Torque Wrench(1–20<br>ft - Ib)      |                       |                                        |     |          |
|                    | !<br><mark>⁄</mark> ⁄ | DBTBM10                         | 10 mm ThunderBit® Metric<br>High Speed Steel 135° Split<br>Point Drill Bit                              | •                     |                                        |     |          |
|                    |                       | FAM11E                          | Socket Driver, Metric, Hex,<br>Standard, 11 mm                                                          |                       |                                        |     |          |
|                    | !                     | QD2R1000                        | Torque Wrench, Adj. Click-type,<br>U.S., Fixed-Ratchet, 200-1000                                        | *                     |                                        |     |          |
| Ľ                  | nowu                  | UNDITIONS AND CHAN              | SHOW EMPLOTE                                                                                            | E SUMMARY             |                                        |     |          |

Notice that the condition summary changed to show **All Users** instead of **Me**. If you either recheck the **SHOW EMPLOYEE SUMMARY** checkbox or click the **Me** button, it will toggle back to showing just the tools for the session employee.

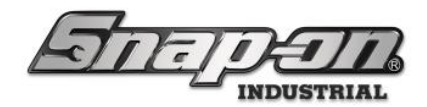

### **Batteries**

Some of the devices in the L5 Connect<sup>™</sup> system use batteries. This document will provide a central location for all information related to managing these batteries for your L5 Connect<sup>™</sup> system.

### Battery Info and Safety Information

Information and safety data for the smart batteries used in the toolboxes and RFID cabinets can be found in the <u>Battery Information</u> document.

### **Devices with Batteries**

L5 Connect toolboxes and lockers contain internal smart batteries for their UPS and some of the boxes also come with a 6 bay battery pack of smart batteries. These systems are designed to warn you when the system is low on power and eventually shut the system down in a controlled fashion if remaining power gets to a critical point.

#### **Optical Toolbox**

The toolboxes have two battery configurations. All toolboxes Gen3 or higher have an internal UPS battery to ensure data is not lost if power is lost to the box. Some models of toolboxes also have six external swappable batteries so that the toolbox can be used in a cordless environment for up to 16 hours.

#### **RFID** Cabinets

RFID cabinets contain an internal UPS battery to ensure data is not lost if power is lost to the cabinet.

#### Domestic Portals and FlexHubs

These devices contain an internal UPS. However, the software does not display any status information related to the UPS on these devices.

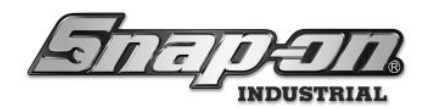

### **On Screen Battery Indicators**

#### **Optical Toolbox**

The main screen of the toolbox will show the basic status of the batteries. Here is an example of a toolbox that is currently plugged into an AC power outlet with the batteries fully charged. The Green color of the batteries and the lack of a lightning bolt shows that they are fully charged. The power plug symbol to the right of the batteries signifies that the system is currently running on AC power.

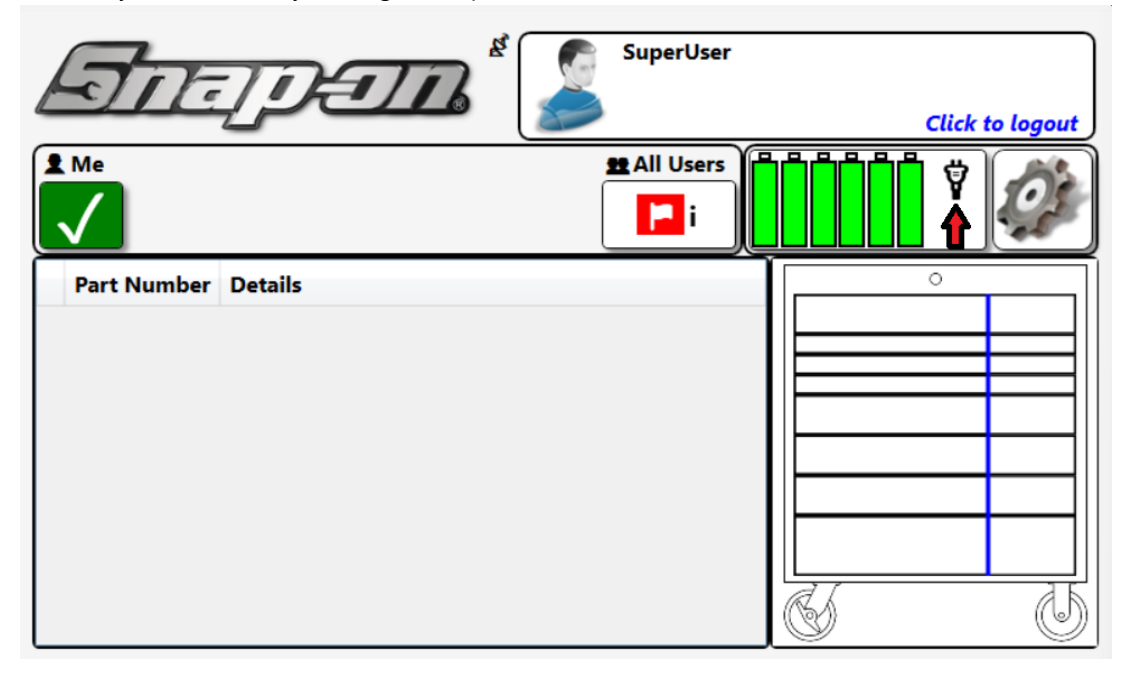

Once the system is removed from AC power it will begin to discharge the batteries, starting with the UPS battery. It will discharge the UPS battery to 85% and then switch to discharging the other batteries to 85%. Once this happens it will switch to discharging the regular batteries two at a time until they are discharged. This discharge pattern is designed to help prevent batteries from losing the ability to properly discharge and recharge after being connected to AC power for a long period of time. As the batteries get lower on power the color of the battery displays will

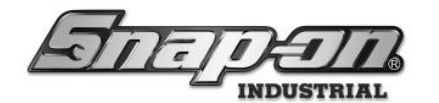

change to highlight the level of charge in them.

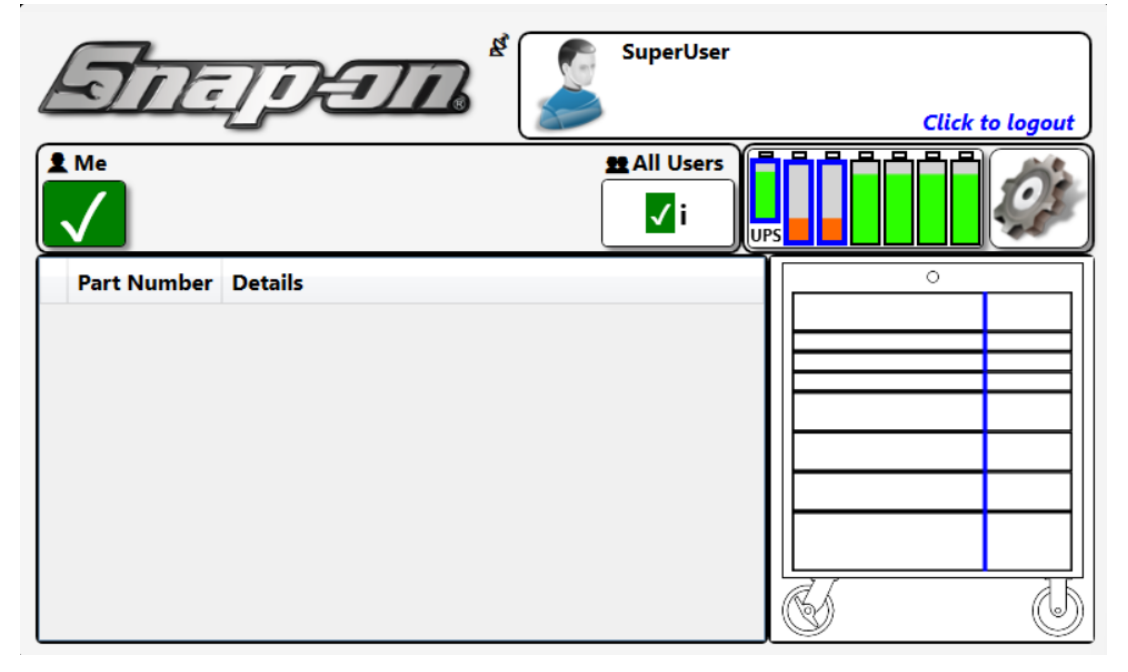

Once the toolbox is plugged into a power outlet you will see the charging symbol on the batteries to let you know they are charging. The power plug symbol also returns.

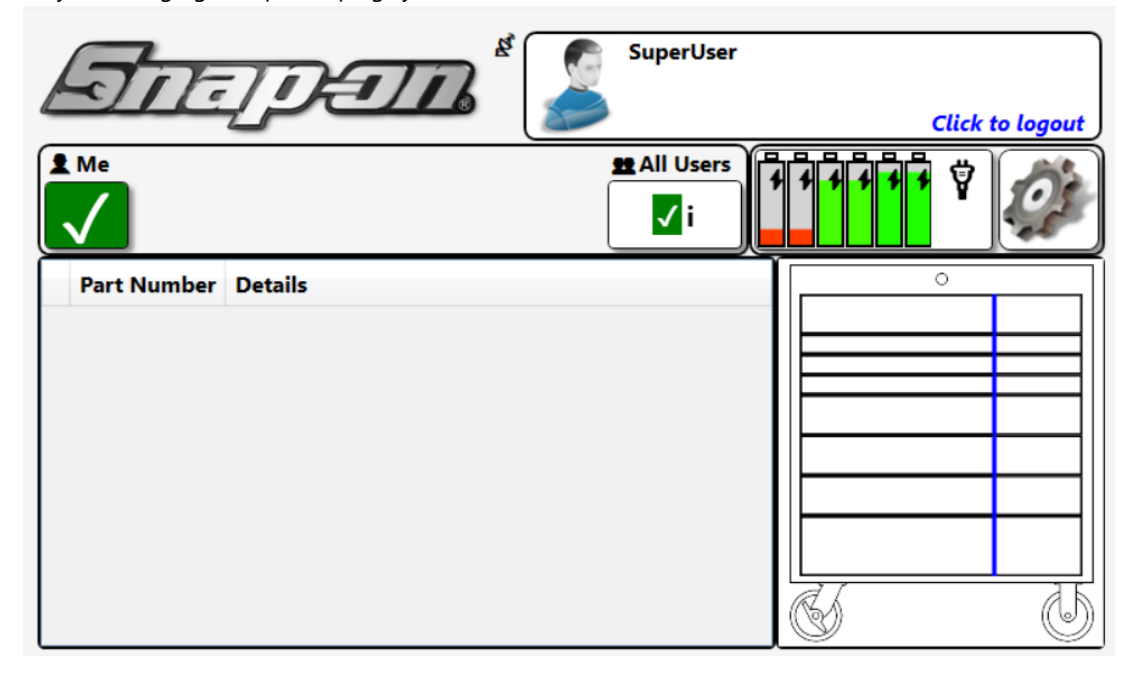

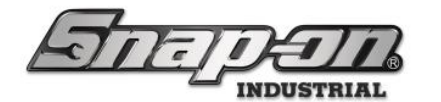

If one of the batteries gets an error, you will see a warning symbol displayed on that battery.

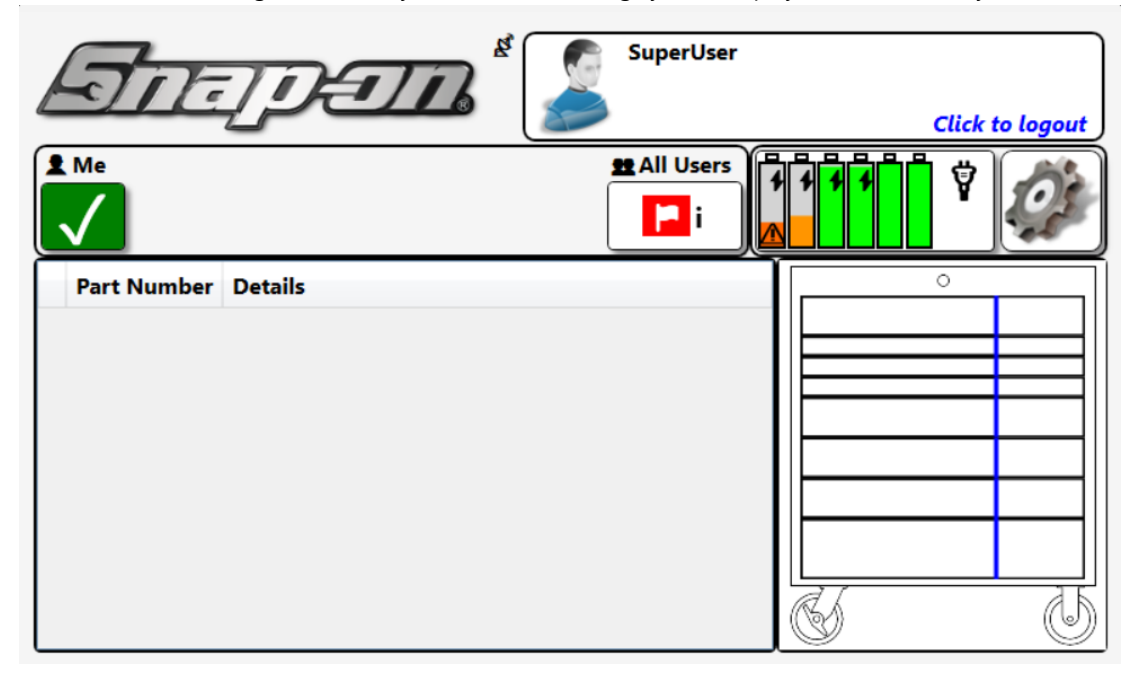

To get more information about that error you can click on the battery display portion of the screen. This will bring up the **Battery Details** screen. You can then click on the battery with the issue to see more details about that battery.

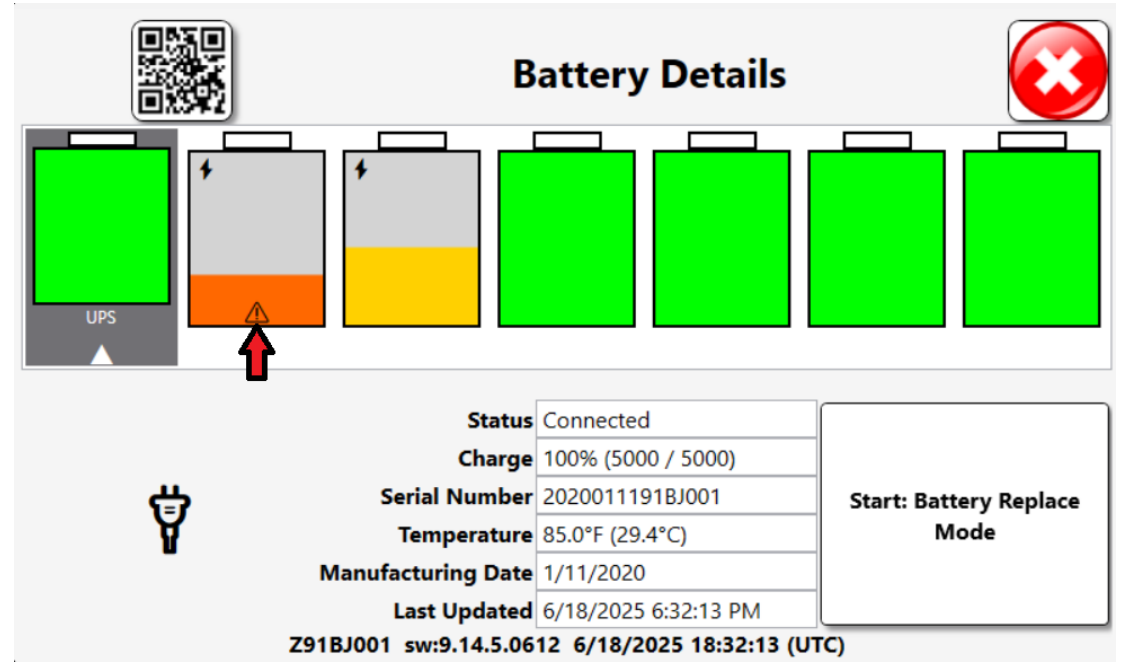

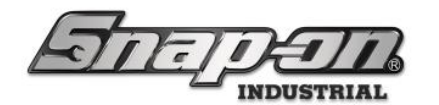

Then you can see that this battery has a charge error and how to correct this error.

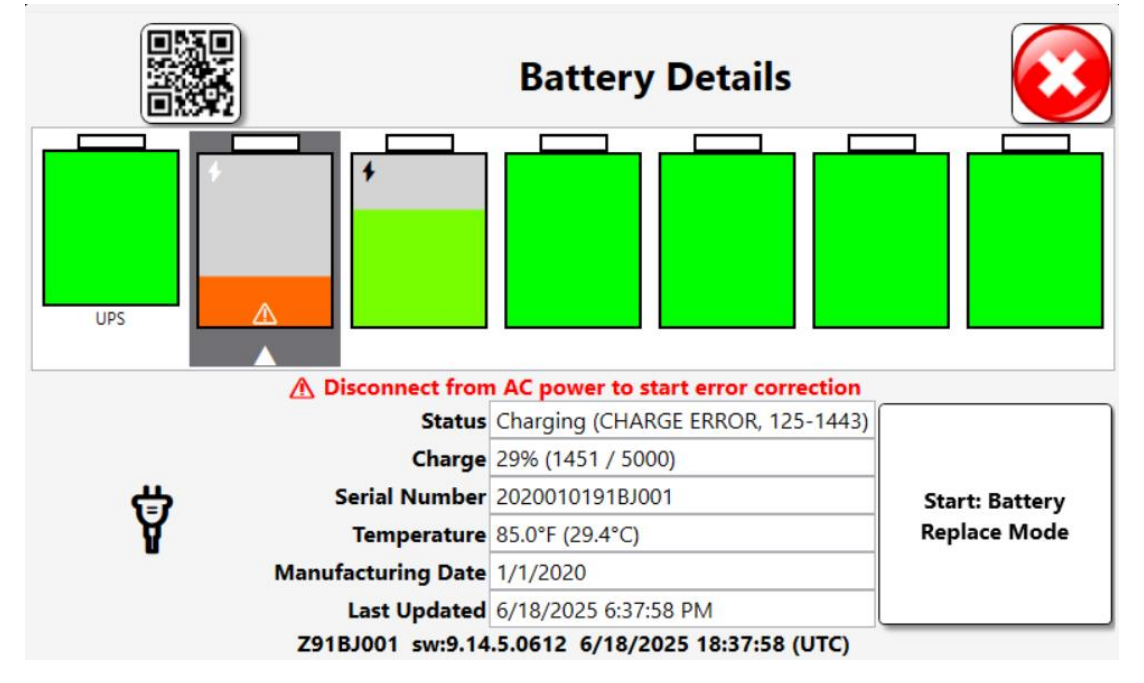

Disconnecting the box from AC power will cause the recovery process to begin.

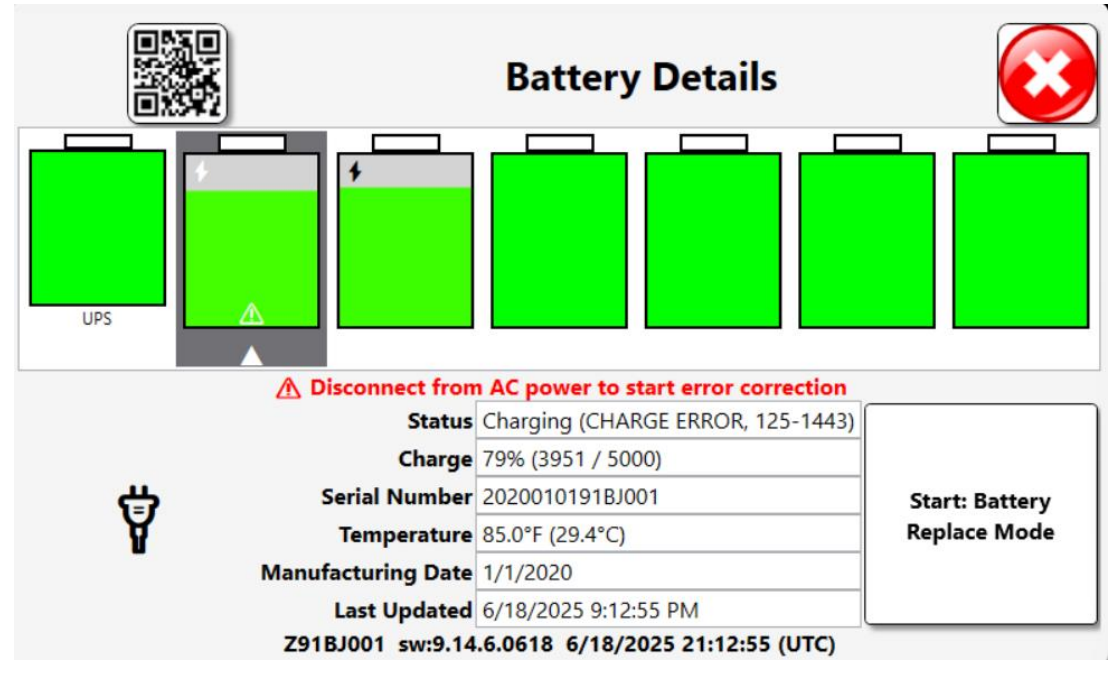

This will drain the batteries down and should clear the charge error. The system can then be restored to AC power.

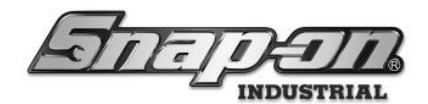

#### **RFID** Cabinet

The tool locker devices only have an internal UPS battery. The Main screen shows the power plug symbol when the system is plugged into AC power.

| STEPEN              |            |
|---------------------|------------|
|                     | <b>₽</b> Ÿ |
| Part Number Details |            |
|                     |            |
|                     |            |
|                     |            |
|                     |            |
|                     |            |

Unplugging the device from AC power will cause the main screen to show an image of the UPS battery with the color filling the battery changing and shrinking as it loses charge.

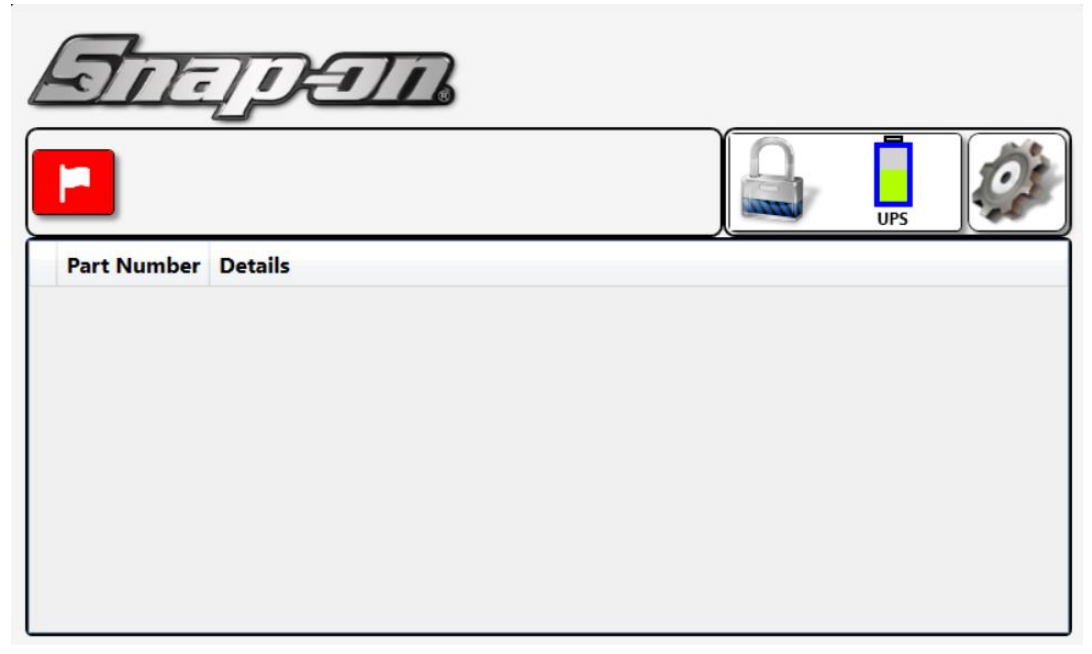

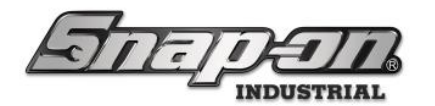

At any time, you can tap the area of the screen where the plug or battery are shown to see the battery details.

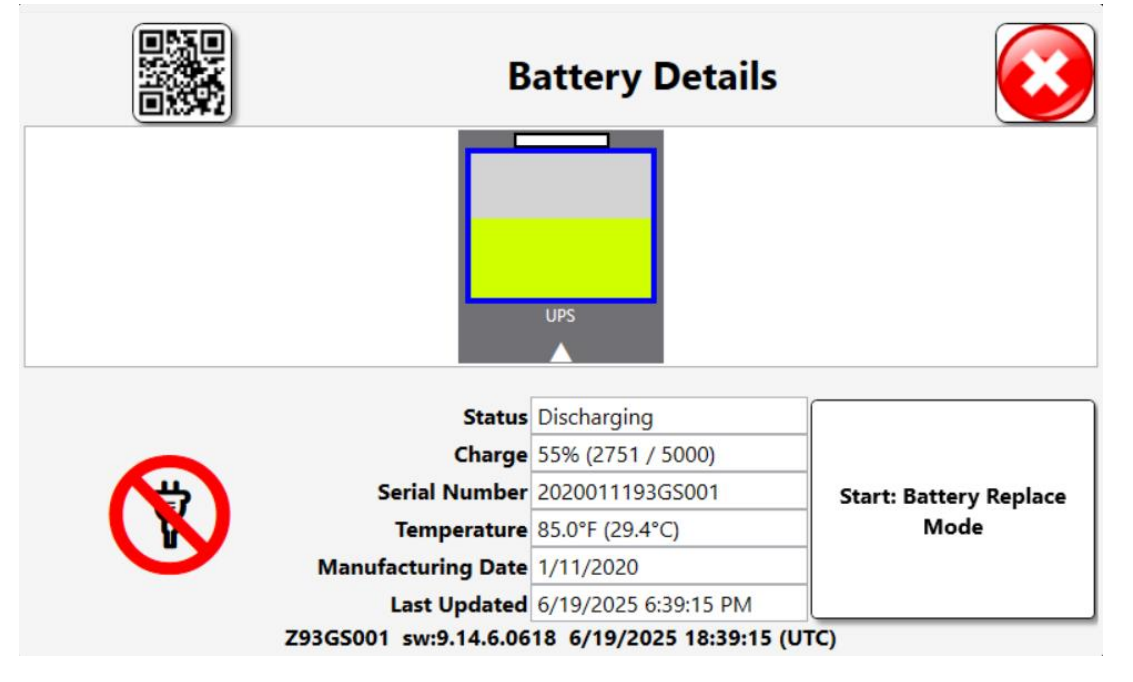

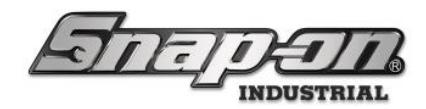

### Battery Report

The L5 Connect system provides built-in reports that will help you to monitor the status of your devices that rely on batteries. There is a device report which can tell you if any of your devices have battery errors. When you run the device report make sure that you have included the **Device Statuses** column. If this column isn't checked in the default report, you can find more information on how to customize reports in the following the following link. L5 Connect Reports

Including device statuses in this report will show you any of your devices that currently have a **Battery Error** status.

|                                                        |                                         |                    |                                  | Device |  |              | $\overline{3}$ |
|--------------------------------------------------------|-----------------------------------------|--------------------|----------------------------------|--------|--|--------------|----------------|
| Filtering<br>Sticky Filters: Loca<br>Run Time: 6/18/20 | ntion = Top Level<br>025 2:56 PM : Cent | ral Standard Time  |                                  |        |  | Auto-Refresh | Xlsx č         |
| Oevice Serial Number                                   | <ul> <li>Device Name</li> </ul>         | Device Customer ID | Device Statuses                  |        |  |              |                |
| Z41BJ001                                               | Tool Box 1                              | Toolbox1           | Bad Drawer/Door State<br>Offline |        |  |              |                |
| Z91BJ001                                               | Z91BJ001                                | Z91BJ001           | Battery Error                    | 1      |  |              |                |
| Z93AU001                                               | Z93AU001                                | Z93AU001           | Offline                          | 1      |  |              |                |
| Z93G5001                                               | Z93GS001                                | Z93GS001           | Offline                          | 1      |  |              |                |
| Z97AT001                                               | Z97AT001                                | Z97AT001           | Offline                          | 1      |  |              |                |
| Z97BJ001                                               | Z948J001                                | Z948J001           | Offline                          | 1      |  |              |                |
| Z98AT001                                               | Z98AT001                                | Z98AT001           | Offline                          | 1      |  |              |                |
| Z98BT001                                               | Z988T001                                | Z988T001           | Offline                          | 1      |  |              |                |
| Z99AN001                                               | Tool Crib East                          | EastBuildingCrib   | Offline                          |        |  |              |                |
| Z99HR001                                               | Tool Crib West                          | WestBuildingCrib   | Offline                          | 1      |  |              |                |
| Z99LS001                                               | Z99LS001                                | Z99L5001           | Offline                          | 1      |  |              |                |
| ZA8BT001                                               | ZA8BT001                                | ZA8BT001           | Hardware Error<br>Offline        |        |  |              |                |
|                                                        |                                         |                    |                                  | -      |  |              |                |

Once you have identified that there are battery errors, you can get more information about these errors by running the **Battery** report. This report includes a great deal of information about the batteries in your devices, including a **Battery Error** column that tells you what kind of error the battery has.

| $\checkmark$                                                                                              |              | 3          |               |                 |                      |                    |                 |                      |          |
|----------------------------------------------------------------------------------------------------|--------------|------------|---------------|-----------------|----------------------|--------------------|-----------------|----------------------|----------|
| Filtering<br>Sticky Filters: Location = Top Level<br>Run Time: 6/19/2025 11:07 AM : Central Standard Time |              |            |               |                 |                      |                    |                 | Auto-Refresh         | Xlsx v   |
| 🕑 Battery Serial Number                                                                                   | Battery Slot | 🕑 Charge % | Battery State |                 | Last Updated Time    | Manufacturing Date | Temperature (F) | Device Serial Number | 🕑 Dev    |
| 20130228xx00064                                                                                           | UPS 1        | 1          | Disconnected  |                 | 6/2/2025 4:31:00 PM  | 2/28/2013          | 83.39           | Z91BJ001             | Z91BJ001 |
| 2020010191BJ001                                                                                           | 1            | 100        | Connected     | I: CHARGE ERROR | 6/18/2025 9:33:28 PM | 1/1/2020           | 85              | Z91BJ001             | Z91BJ001 |
| 2020010291BJ001                                                                                           | 2            | 100        | Connected     |                 | 6/18/2025 9:33:28 PM | 1/2/2020           | 85              | Z91BJ001             | Z91BJ001 |
| 2020010391BJ001                                                                                           | 3            | 100        | Connected     |                 | 6/18/2025 9:33:28 PM | 1/3/2020           | 85              | Z91BJ001             | Z91BJ001 |
| 2020010491BJ001                                                                                           | 4            | 100        | Connected     |                 | 6/18/2025 9:33:28 PM | 1/4/2020           | 85              | Z91BJ001             | Z91BJ001 |
| 2020010591BJ001                                                                                           | 5            | 100        | Connected     |                 | 6/18/2025 9:33:28 PM | 1/5/2020           | 85              | Z91BJ001             | Z91BJ001 |
| 2020010691BJ001                                                                                           | 6            | 100        | Connected     |                 | 6/18/2025 9:33:28 PM | 1/6/2020           | 85              | Z91BJ001             | Z91BJ001 |
| 2020011191BJ001                                                                                           | UPS 1        | 100        | Connected     |                 | 6/18/2025 9:33:28 PM | 1/11/2020          | 85              | Z91BJ001             | Z91BJ001 |
| ¢                                                                                                    |              |            |               |                 |                      |                    |                 |                      |          |

The types of errors you could potentially have for a battery are **!: CHARGE ERROR**, **!: POWER FAULT**, or **!: BATTERY FAILED**. If you want to filter the report to only show batteries with an error, just click the **Filter** pull down button and enter "!:" into the text box.

| Battery                                                     |                                    |                |                 |                 |                      |                    |                 |                      | 3        |
|-------------------------------------------------------------|------------------------------------|----------------|-----------------|-----------------|----------------------|--------------------|-----------------|----------------------|----------|
| Filtering<br>Sticky Filters: Location<br>Run Time: 6/19/202 | on = Top Level<br>5 11:07 AM : Cer | ntral Standard | Time            |                 |                      |                    |                 | Auto-Refresh         | Xlsx ×   |
| ⊙ Battery Serial Number                                     | <ul> <li>Battery Slot</li> </ul>   | ⊙ Charge %     | ⊘ Battery State | Battery Error   | Last Updated Time    | Manufacturing Date | Temperature (F) | Device Serial Number | r 🕑 Dev  |
| 2020010191BJ001 1                                           |                                    | 100            | Connected       | I: CHARGE ERROR | 6/18/2025 9:33:28 PM | 1/1/2020           | 85              | Z91BJ001             | Z91BJ001 |
| ×.                                                          |                                    |                |                 |                 |                      |                    |                 |                      |          |

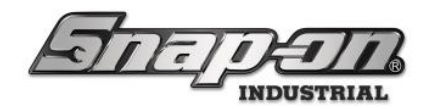

### **Battery Subscriptions**

The L5 Connect system provides ways for you to regularly monitor the state of your batteries by using subscriptions. We recommend monitoring your batteries closely to maintain their health and functionality.

#### **Status Notifications**

You can configure the L5 Connect system to alert you with a text message or email when a **Battery Error** status occurs. To make that work, you would need the contact information configured in your employee profile, your L5 Connect system configured to support an SMTP mail server (for email delivery), and then the notification itself configured. Notification set up information can be found in the <u>Notifications</u> document.

#### Scheduled reports

You can also configure the L5 Connect system to schedule the previously mentioned device and battery reports to be run and sent to you on a periodic basis. Then all you have to do is check your email to see a report of the current state of your devices and their batteries. Scheduled report setup information can be found in the <u>Scheduled Reports</u> document.

### **Best Practices for Battery Maintenance**

The <u>Battery Maintenance Best Practices</u> document contains the best practices for keeping your batteries performing at peak performance.

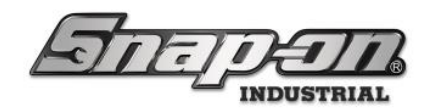

### **Error Codes**

#### 124-1443 (DATA ERROR)

- Battery is unable to communicate
- Caused by poor connection to battery OR a **BATTERY FAILED** that was never removed from the device
- Poor connection can be addressed mechanically.
  - Eject the battery and verify the contacts are clean and undamaged.
  - Reinsert the battery.
  - Verify the securing tab is seated in the slot on top of the battery bay
  - o If the error persists, contact Snap-on Technical Support for additional information.
    - Please provide the following information.
      - Toolbox serial number
      - Battery serial number
      - A description of when the error started and how often it occurs

#### 125-1443 (CHARGE ERROR)

- Battery is unable to charge
- Caused by not being discharged for long periods of time (common in devices always connected to AC Power)
- An audio message will play regularly when a CHARGE ERROR has been detected
- Recovery Process
  - Disconnect from AC power
  - Wait until all CHARGE ERRORS have been cleared
  - Continue to wait until all batteries have been discharged to a level of 85% or below
  - Reconnect AC power

#### 126-1443 (BATTERY FAILED)

- Battery is unable to discharge or charge
- Caused by an uncorrected CHARGE ERROR (see above)
- Battery is most likely not recoverable and will need to be replaced.

#### 134-1443 (NEEDS CHARGE)

- Battery charge level is extremely low.
- Caused by long shelf storage durations.
- Battery should recover through normal charging process.

#### **POWER FAULT**

- Battery is unable to discharge
- Caused by charger safety shutoff (most likely due to current spike)
- Contact Snap-on Technical Support for additional information.
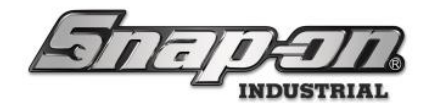

- Please provide the following information.
  - Toolbox serial number
  - Battery serial number
  - A description of when the error started and how often it occurs

### DEVICE WILL NOT POWER ON

• No lights or sounds visible

0

•

- Possibly caused by POWER FAULT on all battery circuits
  - Contact Snap-on Technical Support for additional information.
    - Please provide the following information.
      - Toolbox serial number
      - Battery serial number
      - A description of when the error started and how often it occurs

### BATTERY DISPLAY BLANK

• No battery information visible on front or battery details screen

| Emper."                                                                                          |     |    | Battery Details         |                             |
|--------------------------------------------------------------------------------------------------|-----|----|-------------------------|-----------------------------|
| <u>13/j19 /7 ?1</u> @10                                                                          | 80  |    |                         | -                           |
| Part Number Details                                                                              | 0   |    |                         |                             |
| 1 5500005941-PRATT Square Box<br>Hernandez, Ray, 10/20/2023 10:41<br>Dari 1 Cat. Reg. Wrong Teal |     |    |                         |                             |
| 1 S500005986-PRATT<br>Dorr 1 Dorr 1 Weinig tool Confirm                                          |     | -  | Status                  | -                           |
| Source Box<br>Bradley, Matthew, Quality Chine Ir<br>Dev 1<br>Cat Res, Wring Tool                 |     |    | Charge<br>Serial Number | Start: Battery Replace Mode |
| SS00005973-PRATT<br>Date Castler, Robert D., Snap on ATC T                                       | S U | Ма | sufacturing Date        |                             |

- Contact Snap-on Technical Support for additional information.
  - Please provide the following information.
    - Toolbox serial number
    - Battery serial number
    - A description of when the error started and how often it occurs

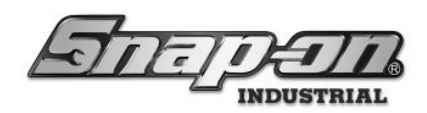

ATC Toolbox

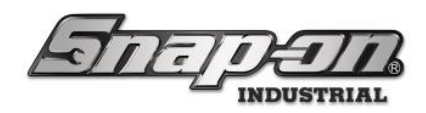

ATC OP Guide

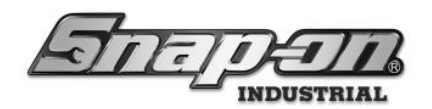

# SAFETY INFORMATION

For your safety, read this manual thoroughly before the installation of the equipment.

Installation is intended to be performed by properly trained technicians. The safety messages presented here are reminders to the installer to exercise extreme caution during installation and training on the system.

There are many variations in procedures, techniques, tools, and parts for installation due to varied shop configurations.

Because of the vast versatility of installation, the manufacturer cannot possibly anticipate or provide advice or safety messages to cover every situation. It is the technician's responsibility to be knowledgeable of the equipment to be installed. It is essential to use proper service methods and perform installation in an appropriate and acceptable manner that does not endanger your safety, the safety of others in the work area, the end-user, or the equipment being serviced.

It is assumed that, prior to the installation of the system, the operator has a thorough understanding of Automated Tool Control Systems in general. In addition, it is assumed they have the proper hand and power tools necessary to perform the installation, operation, and training in a safe manner.

These safety precautions should always be followed, including:

- 1. Read all instructions.
- 2. Care must be taken as burns can occur from touching hot parts.
- 3. Do not operate power tools or equipment with a damaged power cord or if the equipment has been dropped or damaged until it has been examined by a qualified serviceman.
- 4. Do not let the cord hang over the edge of the table, bench, or counter or come in contact with hot manifolds or moving fan blades.
- 5. If an extension cord is necessary, a cable with a current rating equal to or more than that of the equipment should be used. Cords rated for less than the equipment may overheat. Care should be taken to arrange the cable so that it will not be tripped over or pulled.
- 6. Always unplug equipment from the electrical outlet when not in use. Never use the cord to pull the plug from the outlet. Grasp plug and pull to disconnect.
- 7. Let equipment cool entirely before putting it away. Loop cord loosely around equipment when storing.
- 8. To reduce the risk of fire, do not operate equipment in the vicinity of open containers of flammable liquids, such as gasoline.
- 9. Adequate ventilation should be provided when working on operating internal combustion engines.
- 10. Keep hair, loose clothing, fingers, and all parts of the body away from moving parts.
- 11. To reduce the risk of electrical shock, do not use it on wet surfaces or exposed to rain.
- 12. Use the device only as described in this manual. Use only the manufacturer's recommended attachments.
- 13. ALWAYS WEAR SAFETY GLASSES. Everyday eyeglasses only have impact-resistant lenses. They are NOT safety glasses.
- 14. Know and understand the proper operating procedures for all power tools used.
- 15. If the equipment is used in a manner not specified by the manufacturer, the protection provided by the equipment may be impaired.
- 16. Danger: Mirror could have sharp edges, be careful of cuts along the edge of the glass when cleaning !!!

#### IMPORTANT!! SAVE THESE INSTRUCTIONS DO NOT DISCARD!!

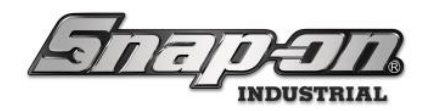

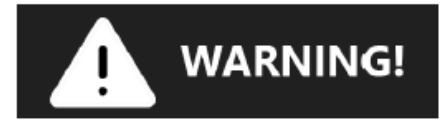

#### SAFETY INSTRUCTIONS IMPORTANT!! SAVE THESE INSTRUCTIONS

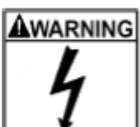

#### Risk of electrical shock.

- Do not operate equipment with a damaged power cord or if the equipment has been dropped or damaged until it has been examined by a qualified service person.
  - If an extension cord is necessary, a cable with a current rating equal to or greater than that of the equipment should be used. Lines rated for less present than the equipment can overheat.
- Unplug equipment from the electrical outlet when not in use. Never use the cord to pull the
  plug from the outlet. Grasp plug and pull to disconnect.
- Do not expose the equipment to rain. Do not use it on wet surfaces.
- Plug the unit into the correct power supply.
- Do not remove or bypass the grounding pin.
- Do not use a replacement main power cord that does not meet the power rating of the original cable. SJTW 18/3 105°C, 10', 10A/125-240~VAC

Contact with high voltages can cause death or severe injury.

#### Risk of electrical shock. High voltages are present within the console unit. • Service on the unit must be performed by qualified personnel.

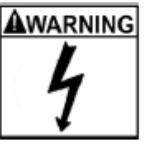

- Do not open any part of the control shelf other than the noted areas.
- Turn the power switch off and unplug the unit before servicing.
- Contact with high voltages can cause death or severe injury.

Units can tip or strike you. Do not open more

٠

- Do not open more than one loaded drawer at a time.
  - Do not open more than one loaded drawer at a tin
     Keep children away
  - Close lid and lock drawers and doors before moving.
  - Apply brakes on locking casters when not moving unit.
  - Do not step in or on drawers.
  - Secure units together with fasteners.
  - Read the instruction manual.

Tipping of storage unit or unit striking you can cause injury.

WARNING Unit's edges can cut or pinch.

- Do not pull unit; push to move.
  - Wear gloves when lifting by edges.

Keep feet and fingers clear of edges when stacking hanging or moving units.
 Unit's edges can cause injury.

#### Do not dispose a landfill.

- · The unit contains electronics that must be disposed of within the bounds of EN 50149.
- Dispose of lithium-ion batteries (where applicable) in accordance with local laws.
- For more information, call 1-800-424-9300 for North America or 1-703-527-3887 for International.

#### SAVE THESE INSTRUCTIONS

For Support/Service: INDPROSERVICES@snapon.com Copyright © 2025 Snap-on Industrial. All Rights Reserved

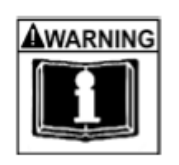

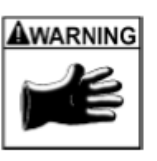

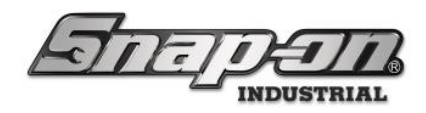

# Device Overview Optical Toolbox

The ATC Optical Toolbox works at the speed you do. A user opens the box, gets the tools, and goes to work. Other systems require additional steps to scan or log activity. We do it automatically, so you don't waste time, and you don't need to depend on other measures to ensure accurate results.

#### Advanced Technology that Makes Tracking Tools Simple.

With advanced digital imaging technology and proprietary software, the Toolbox scans the tool drawer and records which tools are removed and replaced in real-time. So, you know where everything is always at without slowing the technicians for even a second. The system is also aware of broken tools, allowing you to replace or repair them right away. It's tool control that works hard to keep technicians working at their best.

#### **Features and Benefits**

- No individual tool scanning required
- No RFID tags to install or replace
- No limit on tool size If it fits in the drawer, it works
- Intuitive touchscreen interface
- Audible voice confirmation of tool removal and replacement
- Automatic locking
- Audio feedback on issued and returned tools and alerts
- 10.1" Widescreen 16:9 LED Resistive touchscreen
- Optional Black Powder Coated Paint top vs. Stainless Steel
- Dual wireless antennas for improved connectivity
- Hardware 64-bit processors with 8GB RAM
- Uninterruptable power supply 30 minutes of backup power

#### AC and Rechargeable Platforms available:

- 36" single bank roll cab, approximate capacity 450 tools
- 54" single bank roll cab, approximate capacity 750 tools
- 6, 7, and 8 Drawer mobile and Stationary
- Custom drawer configurations available
- Stainless or Black Powder coated tops

#### **Features and Specifications**

- One year Manufacturer's warranty
- One, Two, and Three-year Manufacturers Contracts Available
- Unlimited number of assigned users
- Networking through Ethernet or wireless

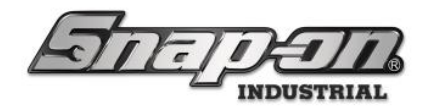

### **RFID** Cabinet

The ATC RFID Cabinet provides automated asset tracking to irregularly shaped items, like extension cords, tools kitted in plastic or fabric carrying cases, and personal protective equipment. In addition, the RFID Cabinet makes tracking large and awkward-sized tools and assets easy.

#### **Features and Benefits**

- The RFID Cabinet powered by advanced RFID technology and proprietary software can track Critical Industry workplace assets in real-time.
- Track serialized items like torque wrenches, multi-meters, micrometers, and more.
- Heavy-duty metal shelves with foam bear the weight of larger tools and assets
- Onboard AC power strip allows for secure recharging and storage of power tools
- Intuitive touchscreen interface
- Audible voice confirmation of tool removal and replacement
- Automatic locking
- Audio feedback on issued and returned tools and alerts
- 10.1" Widescreen 16:9 LED Resistive touchscreen
- Dual wireless antennas for improved connectivity
- Hardware 64-bit processors with 8GB RAM
- Uninterruptable power supply 30 minutes of backup power

#### Specifications

- One year Manufacturer's warranty
- One, Two, and Three-year Manufacturers Contracts Available
- Unlimited number of assigned users
- Networking through Ethernet or wireless
- Available in a variety of colors

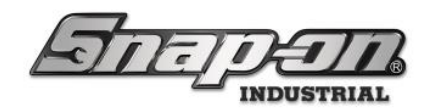

## Maintenance Guide

### Introduction

Thank you for your purchase of a L5 Connect<sup>™</sup> ATC Device. This guide will inform you of basic upkeep and maintenance actions used to keep your ATC device functioning at peak performance.

This guide's first section will introduce you to your device and some essential operation and maintenance tips to keep your Device in working order for many years to come.

If at any time you require technical support for your ATC device, you can contact Snap-on® Technical Support at:

E-mail: INDPROSERVICES@snapon.com

Our technical support agents are standing by, ready to assist you with any questions or issues you may have. Once again, thank you for your purchase, and welcome to the L5 Connect<sup>™</sup> family.

### **General Instructions**

Regular operation requires common sense care of the L5 Connect<sup>™</sup> Device. Below are some specific dos and don'ts to follow.

| Do                                                                                                   | Don't                                                                                                    |
|----------------------------------------------------------------------------------------------------|----------------------------------------------------------------------------------------------------|
| <ul> <li>Close drawers in a normal fashion</li> </ul>                                                | Slam drawers closed                                                                                                    |
| Clean tools before replacing into<br>foam cutouts                                                    | Place objects into drawers that do not have cutouts                                                                                                    |
| <ul> <li>Keep toolbox clean</li> </ul>                                                               | Allow the foam to get dirty                                                                                                    |
| Respect the ATC system for what it is<br>intended to do for you                                      | Use in the rain or in wet conditions                                                                                                    |
| • When touching the touch screen do so with clean hands                                              | Reach inside drawer to retrieve tools beyond camera view                                                                                                    |
| <ul> <li>Keep touch screen clean</li> </ul>                                                          | <ul> <li>Place tools directly onto foam, place tools in their cutout</li> </ul>                                                                                                    |
| Use only your fingers on the touch screen                                                            | Modify cutouts                                                                                                    |
| <ul> <li>Keep box locked when not in use</li> </ul>                                                  | <ul> <li>Plug unit into a voltage source other than that specified</li> </ul>                                                                                                    |
| <ul> <li>Logout when not present at the box</li> </ul>                                               | Strike or beat on box                                                                                                    |
| Lock wheels when in use                                                                              | Attempt to open the box top                                                                                                    |
| <ul> <li>Make sure all drawers are closed<br/>before moving box</li> </ul>                           | Plug any device into box USB ports                                                                                                    |
| <ul> <li>Only move box with attached handle</li> </ul>                                               | Step onto or into open drawers                                                                                                    |
| Use only Snap-on approved RFID tags<br>and follow install instructions in the L5<br>RFID Tag catalog | • Turn off power switch before shutting down the ATC system through the touch screen interface first                                                                                                    |
|                                                                                                    | <ul> <li>Expose toolbox to direct sunlight, the toolbox should not be positioned in<br/>such a way that sunlight can hit the drawers. Sunlight may cause incorrect<br/>drawer scans which can result in Incorrect or Wrong tool errors.</li> </ul> |

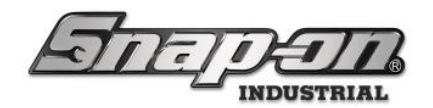

## **Device Specific Maintenance**

### ATC Toolbox

The cameras, mirror and the dot strips in the drawers are the functional components of the ATC toolbox imaging system.

#### Inspect and Clean the Mirror

- The mirror is positioned at 45° above the front of the top drawer. To visually inspect the mirror, view it from underneath and look for grease or oil smears, dirt or dust. In older units, look for etching and defects in the surface.
- You may need to view it from both left and right side.
- Alternatively, mirror defects can be viewed in the images called up in the calibration routine.

#### Note: The ATC mirror is a front surface mirror and requires special care when cleaning.

#### Cleaning

- If the mirror surface is dusty, use a microfiber cloth with water, otherwise clean the mirror using only a microfiber lens cleaning cloth.
- To remove grease or oil, wipe excess material from the surface with a soft cloth, then clean the mirror with a soft microfiber cloth and Isopropyl Alcohol
- Note: Use Isopropyl Alcohol sparingly. Cleaning too frequently with ISO Alcohol can result in damage to the reflective surface
- DO NOT use any other chemical or glass cleaner on the mirror. It will damage the mirror and may void the warranty!

#### **Inspect and Clean Dot Strips**

- Use a flashlight to periodically inspect all dot strips for presence of shiny spots and defects caused by contaminants or surface damage. Shiny defects may saturate the camera pixels and interfere with proper operation of the system.
- Ensure there are no foreign materials or obstructions extending onto the strips.
- Use a soft cloth and mild cleaning solution to wipe down dot strips inside each drawer.

#### Care and Cleaning of Tool Foam and Base Layer

- Clean all objects prior to returning them to the appropriate silhouette.
  - If the items are not cleaned, oil, grease, and other contaminants are transferred from the item to the blue foam edge and the bottom yellow layer.
  - The presence and absence determination depends largely on the yellow color in the base layer. If it changes too much due to transferred contaminants, it will affect the performance of the ATC imaging system.
- Periodically clean the blue foam silhouette edges and bottom yellow layer with a commercially available detergent cleaner / degreaser.
- Note that the hex bit pockets are particularly susceptible to contamination and color change. If your ATC system issues excessive wrong tool warnings on hex bits, Snap-on offers the kit HEXPLUGS100, a package of 100 yellow plugs specifically designed to fit into the bottom of the hex bit silhouette.

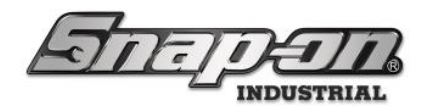

#### Inspecting LED's

#### The LED's are very bright, do not stare at them for extended length of time

ATC units assembled prior to April 2023 have a set of LED's in the front and two sets of LED's mounted on the camera beam in the rear. For units assembled from April 2023 and after, all LED's are mounted on the camera beam.

- Use the mirror to inspect the rear LED's by viewing them much the same as inspecting the mirror.
- Look for burned out or missing LED's
  - You may need to view it from both left and right side.
- To inspect the front LED's, open a lower drawer and the LED's illuminating the lower drawers will come light up.

In all cases, **look for dead or burned-out LED's**. If any LED's are out replace the LED strips.

### ATC RFID Locker

#### **RFID Tag Installation - BEST PRACTICES**

The proper performance of your Snap-on RFID Locker depends on many factors. One of the most important of these is the proper mounting of the Tag to the asset. Best Practices for correctly mounting tags on tools is covered in the document **"TL5331J00B4 RFID Tag Catalog."** 

A copy of the RFID Tag Catalog is included in the literature pack of each locker.

#### **RFID Tag Troubleshooting guide**

| your   | Snap-on ATC Locker is experiencing problems reading a tag, here are some suggested diagnostic                                                                                                    |
|--------|----------------------------------------------------------------------------------------------------|
| 1)     | Check that the tax is the second time for the tax is a philad meta-                                                                                                    |
| 2)     | Check that the tag is the correct type for the tool of object material.<br>Check that "On metal" tags are mounted correctly on the metal tool or object. The back surface<br>of the tag should be in contact with and parallel to the mounting surface of the tool or object.<br>Only a thin layer of adhesive should be evident. |
| 3)     | RFID waveforms cannot pass through moisture. Confirm the adhesive or epoxy has fully cured.<br>See the adhesive or epoxy manufacturer's specifications and confirm the material has had<br>adequate cure time. Typical cure times are at least 24 hours.                                                                          |
| 4)     | Check for proper application of the adhesive or epoxy. An overly thick layer of adhesive or epoxy<br>can negatively impact RFID waveforms.                                                                                                    |
| 5)     | Check for proper application of heat shrink tubing or silicon tape. Multiple layers of heat shrink or excessive layers of silicon tape negatively affect RFID waveforms.                                                                                                    |
| 6)     | Check to see that only a single method of tag protection is used. Use only heat shrink tubing or silicone tape or epoxy. Combining any of these three methods of tag protection negatively impacts RFID waveforms.                                                                                                    |
| faddit | ional diagnostics are necessary, follows these steps:                                                                                                    |
| 1)     | Check the performance of the tag with a hand held RFID scanner.                                                                                                    |
| 2)     | Check the position of the tag in the locker. It should be at least $\chi''$ away from any metal surfaces or objects. If necessary, move the object to ensure adequate spacing from metal surfaces.                                                                                                    |
| 3)     | If possible, and without damaging the tag, move the tag to a different location on the object.                                                                                                    |
| 4)     | Replace the tag with an identical tag.                                                                                                    |
| 5)     | Replace the tag with a different type or larger tag.                                                                                                    |
|        | LEVEL SATC                                                                                                    |
|        | Tool Control System                                                                                                    |

For Support/Service: INDPROSERVICES@snapon.com Copyright © 2025 Snap-on Industrial. All Rights Reserved

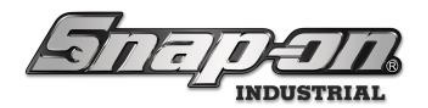

#### **RFID Antenna test**

- A process to check operation of the RFID antennas is available to administrator and maintenance users in the Maintenance menu.
- Call Technical Support at 1-800-940-2397 to obtain procedures to access the Antenna test function.

### All Devices

#### **LED Touchscreen Display**

- If the LED display screen requires cleaning, spray window cleaner on a soft lint-free cloth and wipe down, making sure no liquids drip into the edges of the screen. Do not spray any cleaner directly onto the touch screen.
- •

#### **Recommended Monthly Battery Maintenance**

- Inspect the Battery Details screen and address any detected battery errors.
- Models Z1x, Z3x, Z5x, and Z7x
  - Disconnect from AC power until all batteries (including the internal UPS battery if present) are at 85% or lower.
    - This should take approximately 4 hours to complete.
  - Connect to AC power until all batteries (including the internal UPS battery if present) are at 95% or higher
    - This should take approximately 4 hours to complete.
  - If any batteries fail to discharge to 85% or fail to charge to 95% please contact Snap-on Technical Support for assistance.
- Models Z4x, Z6x, and Z8x
  - o Disconnect from AC power until the internal UPS battery is at 85% or lower.
    - This should take approximately 30 minutes to complete.
  - o Connect to AC power until the internal UPS battery is at 95% or higher
    - This should take approximately 30 minutes to complete.
  - If the internal UPS battery fails to discharge to 85% or fails to charge to 95% please contact Snapon Technical Support for assistance.

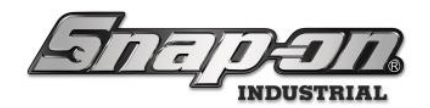

## **Electrical Specifications**

Connect to a grounded (Earthed) electrical outlet using a detachable cord set. The electrical outlet must be readily accessible. The maximum cord length is 3 meters.

### **Optical Toolbox**

- Without External Batteries
  - AC Input: 100-240~, 3A Max, 60-50 Hz (+10%/-6%), 1-Phase
- With External Batteries
  - AC input: 100-240~, 5-3A, 60-5 Hz.(+10%/-6%), 1-Phase.

### **RFID** Cabinet

NOTE: RFID Cabinet current rating includes customer devices connected to internal power outlets

- Americas / Japan:
  - AC Input: 100-120~, 15A, 60 Hz (+10%/-6%), 1-Phase.
- EU / Asia / Oceania
  - o AC Input: 220-240, 10A, 50 Hz (+10%/-6%), 1-Phase

### Internal Power Supply

• AC Input: 100-240~, 4-2A, 60-50 Hz. 1-Phase

## **Environmental Operating Specifications:**

- Indoor Use Only
- Temperature Range: 0-50 °C
- Humidity Range: Maximum relative humidity 80% for temperatures up to 31 °C, decreasing linearly to 50% relative humidity at 40 °C
- Altitude Range: 0-2000 Meters
- Pollution Degree: 2
- Overvoltage Category: II
- Ingress Protection: IP20

### Sound Pressure Level:

- On the drawer (operator) side @ 1 meter distance = 59.4 dBA
- On the back side @ 1 meter distance = 62.5 DBA

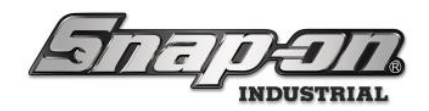

# **Dimensions and Weight**

- 54" Toolbox
  - o 54.14" Wide
  - $\circ$  ~~ 33.04" Front to Back
  - o 57.80" Tall
  - $\circ$  ~ 550 lbs. (No Tools)
- 36" Toolbox
  - o 35.50" Wide
  - $\circ$  ~~ 33.04" Front to Back
  - o 56.30" Tall
  - $\circ$   $\,$  450 lbs. (No Tools
- RFID Locker
  - o 36" Wide
    - $\circ$  ~~ 33.11" Front to Back
    - o 75.23" Tall
    - $\circ$  ~ 550 lbs. (No Tools)

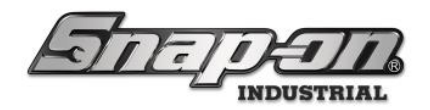

## **Battery Info**

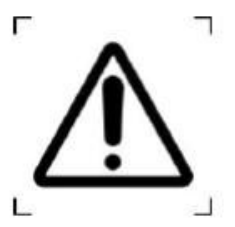

! WARNING !

Only use Snap-on battery P/N: 2-04805A.

The use of any other battery will void the manufacturer's warranty and could potentially damage the unit and/or inflict bodily harm. Batteries should only be charged by placing the batteries in a toolbox with the AC plugged into an electrical outlet or with an approved Snap-on Battery Charger model L5A0298J21A.

#### **Battery Classification and Type**

4.1 Battery Classification - SANYO Lithium-Ion Battery

4.2 Battery Type - 4UR18650A-3

| Items                          |                    | Specifications     | Notes                     |  |  |
|--------------------------------|--------------------|--------------------|---------------------------|--|--|
| 5.1 Rated Capacity (Minimum)   | 0                  | 5850 mAh           | 1290mA discharge at 20° C |  |  |
| 5.2 Nominal Capacity (Minimum) |                    | 6000 mAh           | 1290mA discharge at 25° C |  |  |
| 5.3 Nominal Capacity (Typical) |                    | 6300 mAh           | Reference only            |  |  |
| 5.4 Nominal Voltage            |                    | 14.4V              | 1290mA discharge at 25° C |  |  |
| 5.5 Discharge End Voltage      |                    | 12.0V              |                           |  |  |
| 5.6 Charging Current (Std.)    | 1                  | 3.0V               | 0 ~ +45° C                |  |  |
| 5.7 Charging Voltage           |                    | 16.44 +0.12/-0.12V |                           |  |  |
| 5.8 Charging Time (Std.)       |                    | 3.0 hours          | Approx                    |  |  |
| 5.9 Continuous Discharge (Max) |                    | 6.0A               | 0 ~ +60° C                |  |  |
| 5.10 Internal Resistance       |                    | less than 160Ω     | AC Impedance 1 kHz        |  |  |
| 5.11 Weight                    |                    | less than 920 g    | 12                        |  |  |
| 5.12 Operating Temperature     | Charge             | 0 ~ +45° C         | 3.6                       |  |  |
|                                | Discharge          | -20 ~ +60° C       | a                         |  |  |
| 5.13 Storing Conditions        | less than 1 month  | -20 ~ +50° C       | Percentage of recoverable |  |  |
|                                | less than 3 months | -20 ~ +40° C       | capacity 80% *            |  |  |
|                                | less than 1 year   | -20 ~ +20° C       |                           |  |  |
|                                |                    |                    |                           |  |  |

\*Percentage of recoverable capacity = (Discharge time after storage / Initial discharging time) x 100. The discharging time is measured by the discharge current of 1290mA until 12.0V of end voltage after the battery is fully charged at 25° C.

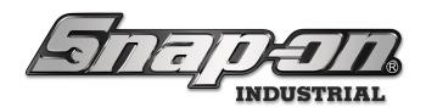

## **Battery Safety Instructions**

### **Prohibited Instructions**

The battery contains flammable objects such as organic solvents. If the battery is mishandled, it may cause fire, smoke, or an explosion, and the battery's functionality will be seriously damaged. Please read and check the following prohibited actions.

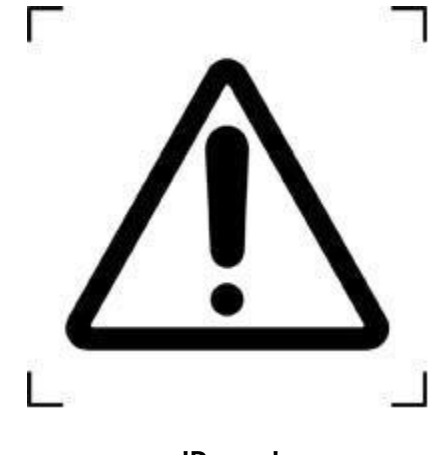

!Danger!

#### Immersion

"Do not immerse the battery in a liquid such as water, seawater, or soda." If the protection circuit in the battery is exposed to liquid, the battery cannot be protected and may catch on fire, smoke, explode, or generate heat by the unexpected electrical load.

#### **High temperature**

"Do not use or place the battery near fire, a heater, or a high temperature (more than 80°c)." The battery's polyolefin separator may get damaged from the heat and could cause an internal short circuit. This may cause the battery to catch on fire, smoke, explode, or cause heat generation.

#### Charger and charge condition

"Do not use unauthorized chargers."

If the battery is charged under unacceptable conditions (for example: outside of restricted temperature ranges, overvoltage, or over current with unauthorized chargers), the battery may catch on fire, smoke, explode, or generate heat.

#### **Reverse polarity**

#### "Do not force a reverse-charge or a reverse-connection."

The battery has the correct polarity. If the battery doesn't fit easily, please check the battery's orientation and do not force it into the battery compartment. If the battery is forced to attach to a Device with reversed polarity, the battery may catch on fire, smoke, explode, or generate heat.

#### **Direct connection**

"Do not connect the battery with ac plug (outlet) or car plugs."

The battery requires a specific charger. If the battery connects with the outlet directly, the battery may catch on fire, smoke, explode, or generate heat.

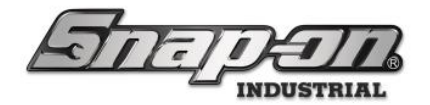

#### Inappropriate use with other equipment

"Do not adapt the battery to unspecified applications."

If the battery is used for unspecified applications or systems, the battery may get damaged or catch on fire, smoke, explode, or generate heat.

#### Incineration and heat

"Please keep the battery away from heat and fire."

The battery materials will get damaged and may catch on fire, smoke, explode, or generate heat.

#### Short-circuit

"Do not apply a short-circuit. "

Do not connect positive (+) and negative (-) terminals with conductive material. Do not carry or store the battery with metal objects (such as wire, necklace, or hairpins). If the battery is in a short circuit, an excessively large current will flow and may catch on fire, smoke, explode, or generate heat.

#### Impact

#### "Avoid unnecessary impact to the battery."

An unnecessary impact may cause the battery to leak, generate heat, smoke, catch on fire or explode. Also, the protection circuit may break, and that will lose the function of the battery's protection system.

#### Penetration

"Do not penetrate with a nail or strike with a hammer."

The battery cell may get destroyed or damaged. And the battery's protection circuit may get damaged and cause an internal short-circuit. Additionally, the battery may catch on fire, smoke, explode, or generate heat.

#### Soldering

#### "Do not directly solder the battery."

The insulator could melt, or the gas release vent might get damaged from the heat. Additionally, the battery may catch on fire, smoke, explode, or generate heat.

#### **Disassemble and reconstruction**

"Do not disassemble the battery."

If the protection circuit gets damaged, the battery will not be protected. Then, the battery may catch on fire, smoke, explode, or generate heat.

#### Charge near high temperatures

"Do not charge the battery near high temperatures."

If the battery is charged near high temperatures, the battery may not be able to charge due to the activation of the protection circuit. In these conditions, the protection circuit may break, and the battery may catch on fire, smoke, explode, or generate heat.

#### **! WARNING !**

#### Ingestion

"Keep away from infants."

The battery should be kept away from infants. In case of swallowing the battery, see a doctor immediately.

#### Storing

"Do not put the battery in the microwave or other cooking appliances." The battery may catch on fire, smoke, explode, or generate heat due to the heat or the electrical impact from the microwave.

For Support/Service: INDPROSERVICES@snapon.com Copyright © 2025 Snap-on Industrial. All Rights Reserved

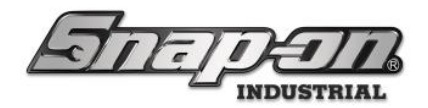

#### Mixed-use

"Do not mix the battery with other batteries."

The battery should not be used with other batteries having a different capacity, chemistry, or manufacturer. Do not connect with other batteries or mix with other batteries. The battery may catch on fire, smoke, explode, or generate heat.

#### Rust, changing color, and deformities

"Do not use abnormal batteries."

Please stop using the battery if there are noticeable abnormalities such as abnormal smell, heat, deformities, or discoloration. The battery may have a defect and may catch fire, smoke, generate heat or explode if used continuously.

#### **Charging time**

"Stop charging if the charging process cannot be finished."

If the battery cannot finish the charging process within the specified time, please stop the charging process. The battery may catch on fire, smoke, explode, or generate heat.

#### Leakage

"Do not use a leaking battery near flames."

If the battery or liquid leaking from the battery has a pungent odor, the battery should be kept away from flames. The battery may ignite and explode.

#### "Do not touch a leaking battery."

If the liquid leaking from the battery gets into the eyes, it will cause significant damage. If the leaking liquid gets into your eyes, please flush your eyes immediately with pure water. Please consult a physician immediately. If the liquid remains in the eyes, it will cause significant damage.

#### Transport

*"Pack the battery tightly during transport."* To prevent short-circuit or damages, please tightly pack the battery into a case or a carton box.

#### ! CAUTION !

#### Use under direct sunlight

Do not use or leave the battery in excessive heat, such as in a car under direct sunlight. The battery may catch on fire, smoke, explode, or generate heat. Also, it might also deteriorate the battery's characteristics and life.

#### Static electricity

The battery pack has a protection circuit. Do not use the battery where it generates static electricity (more than 100V) that might damage the protection circuit. If the protection circuit is broken, the battery may catch on fire, smoke, explode, or generate heat.

#### Charging temperature range

The charging temperature range is regulated between 0°c and 45°c. Do not charge the battery out of the specified temperature range. Otherwise, it may cause heat generation, leakage, or serious damage. Also, it might cause deterioration of the battery's characteristics and battery life.

#### Manual

Please read the manual before use. Please save the manual for future reference.

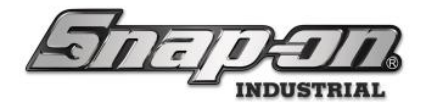

#### Charging method

Please read the charger's manual for the proper charging method.

#### First-time use

Please contact the supplier if the battery has an unusual odor, heat generation, or rust during the initial use.

#### Use by children

Parents must explain how to use the system and the battery. Please check back periodically to ensure children are using the system and the battery correctly.

#### Inflammable materials

Please keep the battery away from flammable materials during the charge and the discharge. It may catch on fire, smoke, explode, or generate heat.

#### Leakage

If an electrolyte leak from the battery comes into contact with the skin or clothes, immediately flush it with water. Otherwise, it may cause skin irritation.

#### Insulation

If lead wires or metal objects come out from the battery, please seal, and insulate them completely. Otherwise, the battery may cause a short circuit and catch on fire, smoke, explode, or generate heat.

#### Recycle

Please recycle the battery according to local rules or regulations after use.

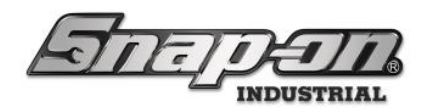

# ATC Toolbox Basic Operation Issue & Return

This document will cover basic operation of the ATC Toolbox. The ATC Toolbox is designed for ease of use and quick response. The following is the standard workflow for issuing and returning tools from an ATC Toolbox.

## Issue

1. Wave your badge near the card reader on the front of the toolbox. If you have permission to access this box, it will log you in and unlock.

| <u>Ingon</u>        | SuperUser, SUPERUSER |
|---------------------|----------------------|
| ©™e<br>✓            |                      |
| Part Number Details |                      |

2. Select the drawer that contains the tool you wish to retrieve and open it. Once opened, find the tool you want and take it out of its pocket. All the while the system will display the current drawer open onscreen.

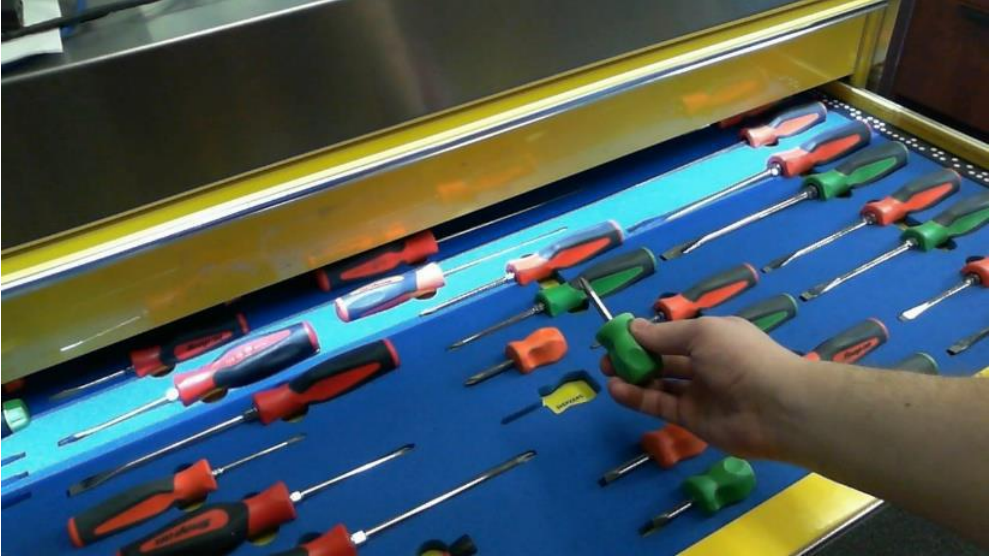

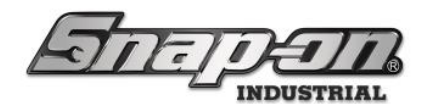

3. Once you have retrieved your tool, close the drawer, and the system will issue the tool to you.

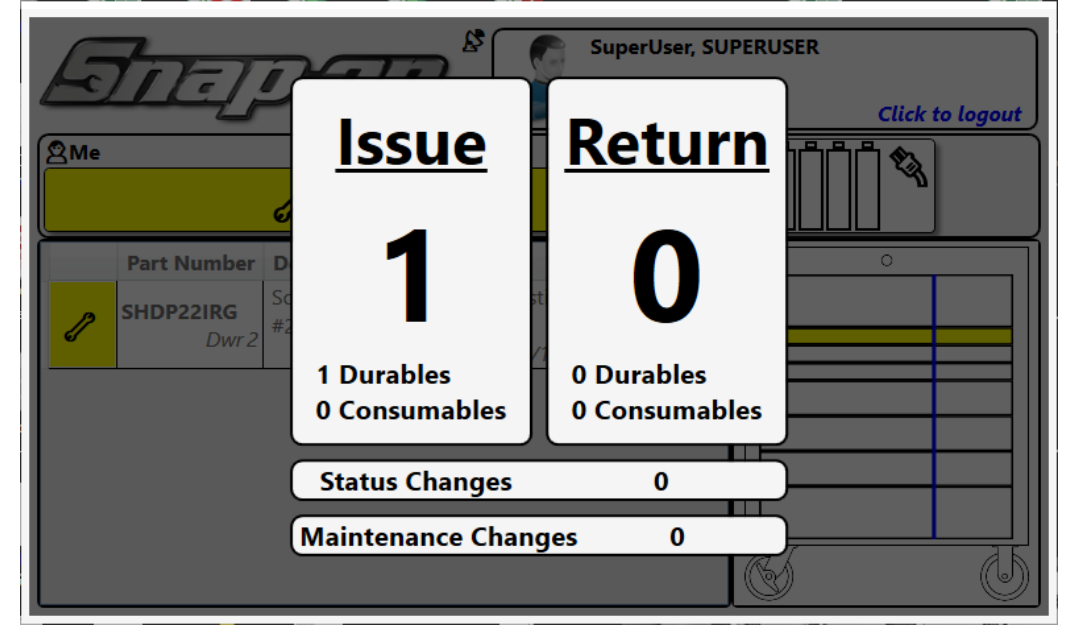

4. You can tap the screen to clear the summary. To log out, tap the User frame in the top right corner of the screen.

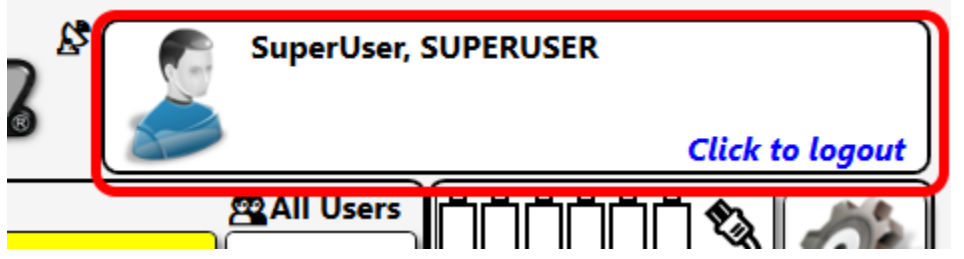

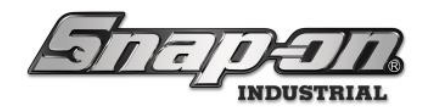

# Return

- 1. To return a tool, you will follow a similar process. First wave your badge near the card reader on the front of the toolbox. If you have permission to access this box, it will log you in and unlock.
- 2. When the system logs you in, the screen displays a list of tools issued to you and their status. It will also show the drawer from which the tool came from.

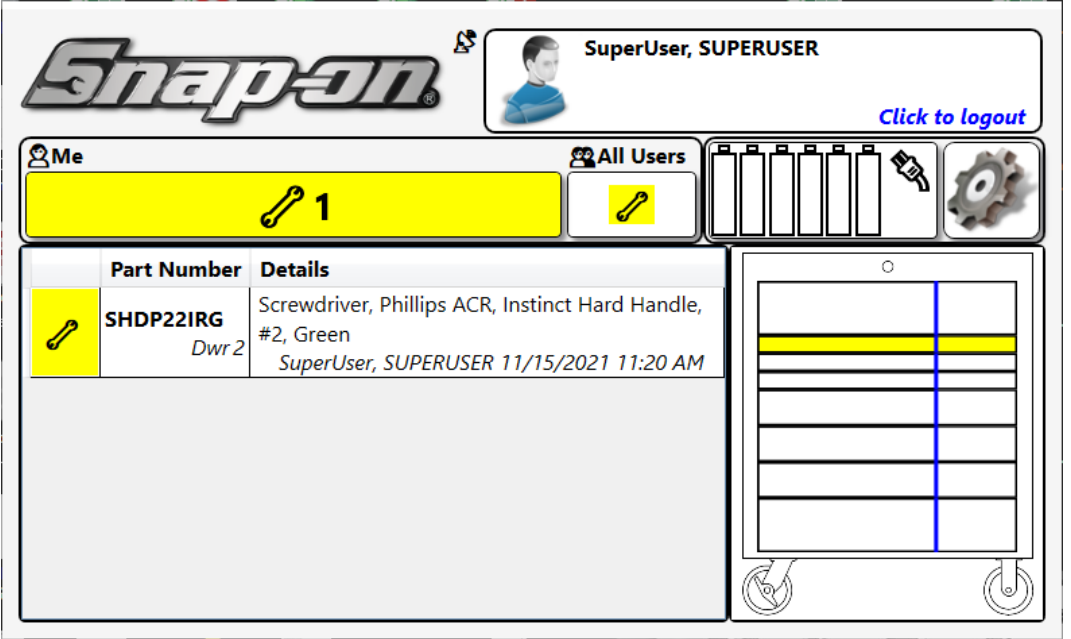

To return the issued tool, open the drawer it belongs to, the screen displays an image of the drawer, and the tool's assigned pocket is outlined with a blinking box.

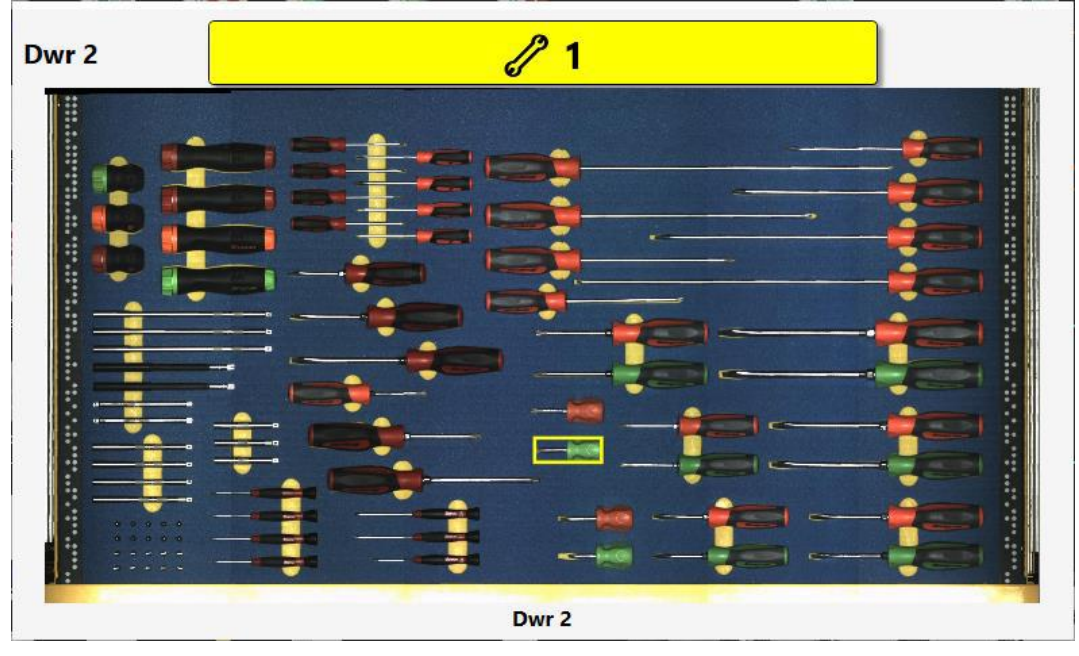

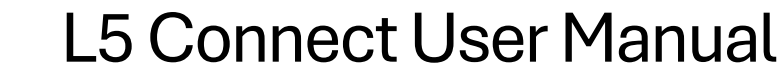

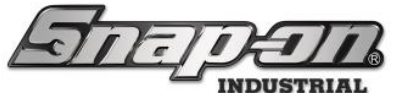

3. Place the tool in its assigned pocket, then close the drawer. A summary of the transaction will display on the screen.

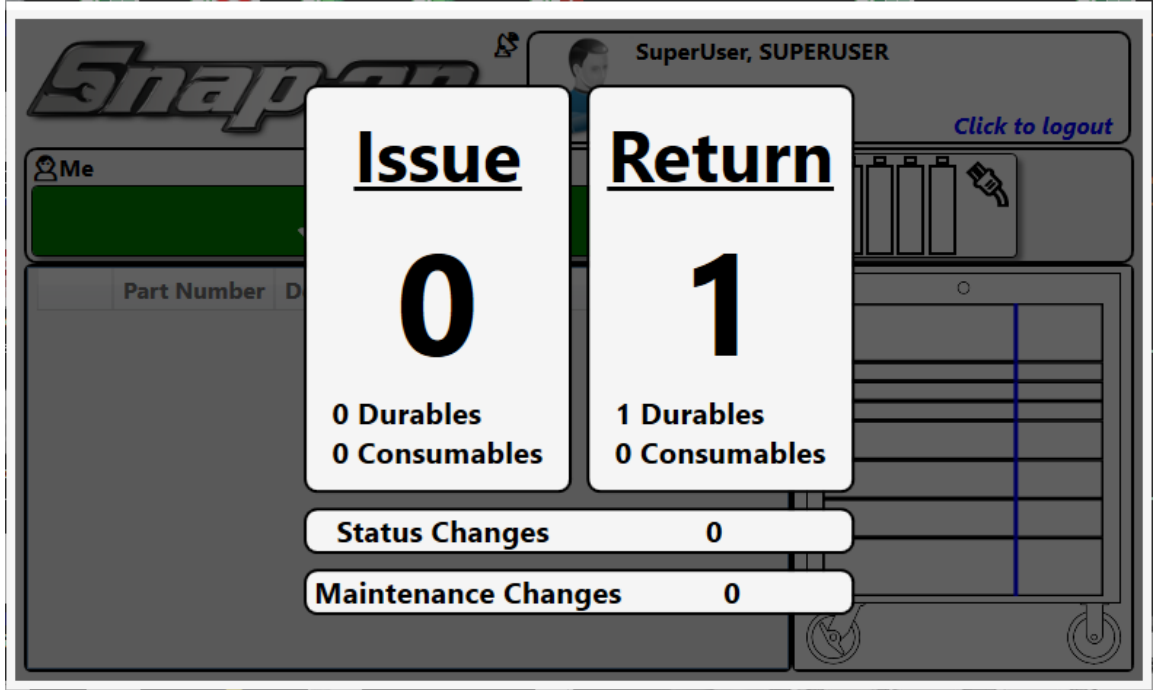

4. Tap the summary to clear it, then tap the user frame to log out.

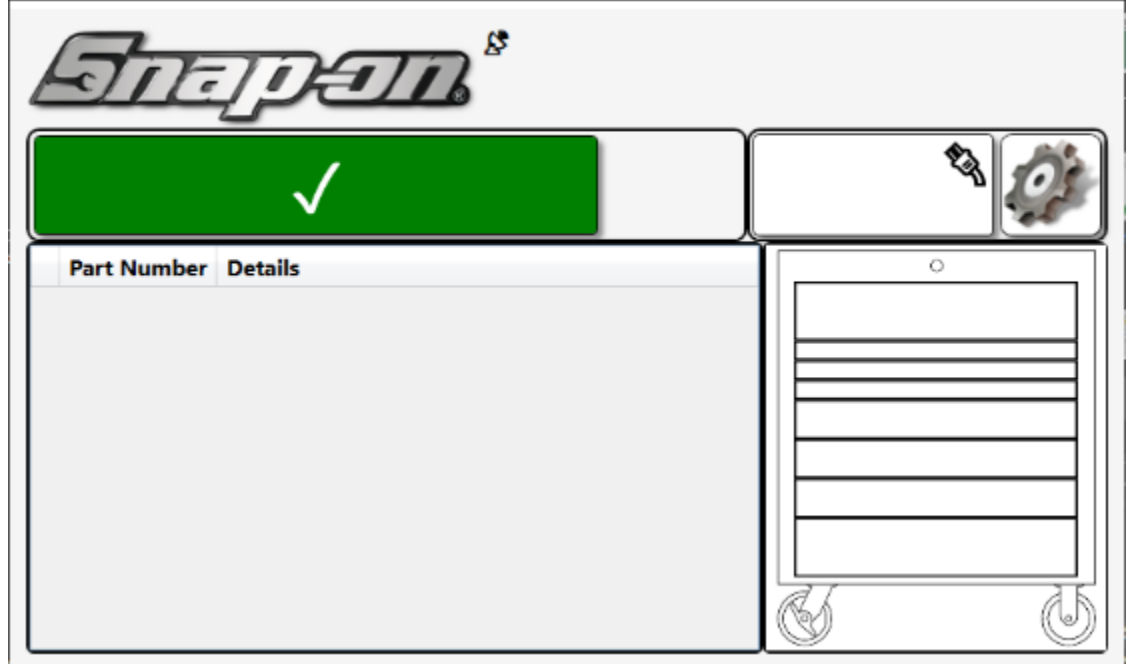

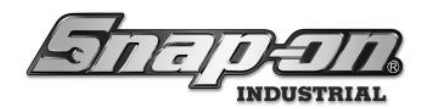

# Returning Current Employee's Tools

Multiple Unique Choices (Tool Status, Customer ID, etc.)

If you have multiple instances of the same tool issued to you, and one of them has something that makes it different, like a status, the system will need an employee to confirm which tool is being returned.

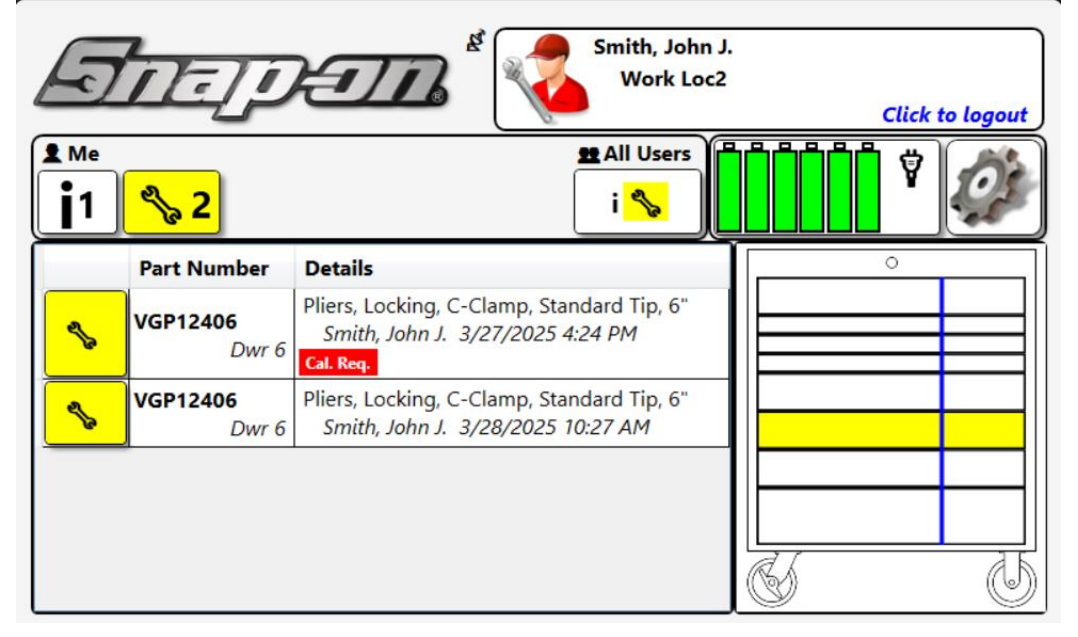

Since one has a status, these two tools are no longer interchangeable, and the system needs more information to handle the situation. When you return one of these tools you will be prompted with the following screen asking which of the tools you are returning.

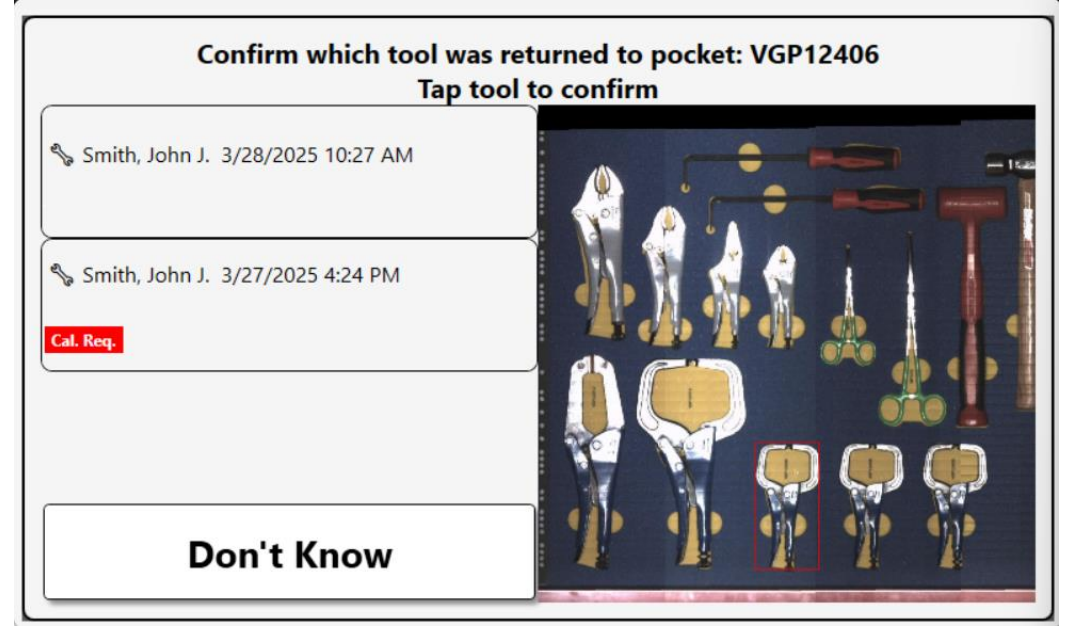

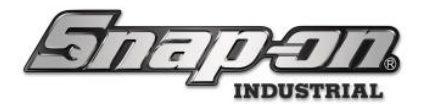

If you select one of the tools in the list that tool will be returned as normal. If you select **Don't Know**, the system will make its best guess at which tool should be returned and return that tool. It will also mark the drawer with a purple color to show that you have a tool in the drawer that needs confirmation.

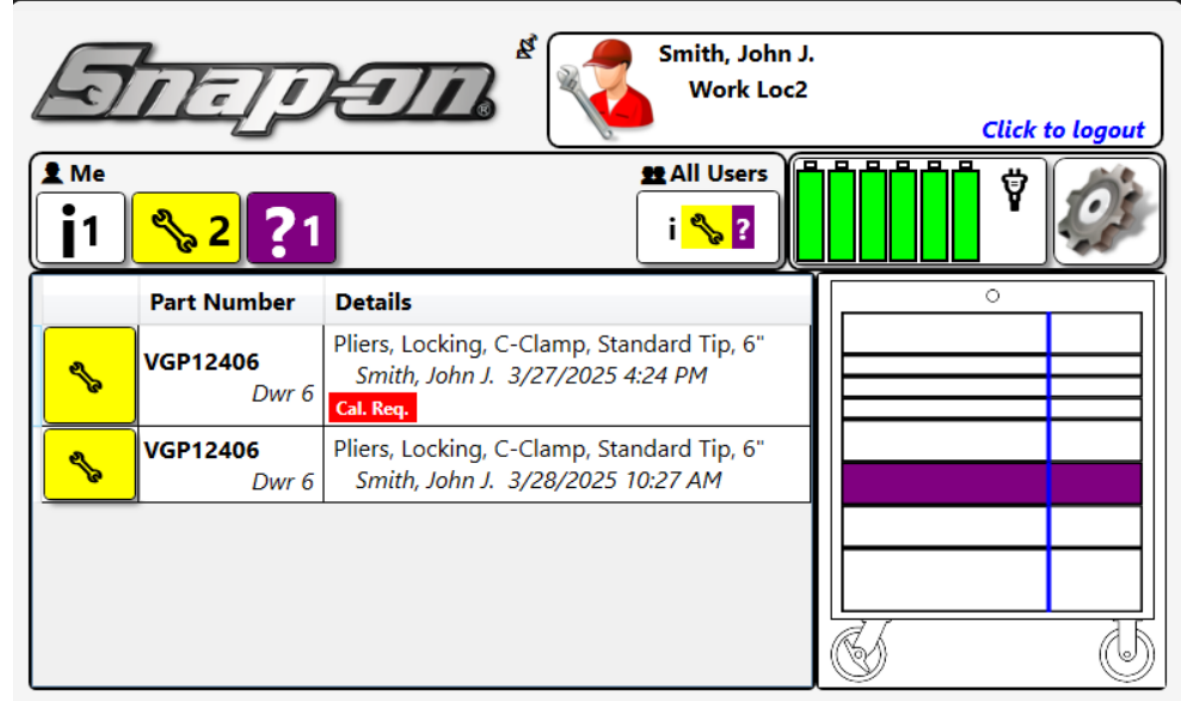

If you have not logged out yet, you can reopen the drawer and remove the tool, and the system will return to the state where you have both tools issued.

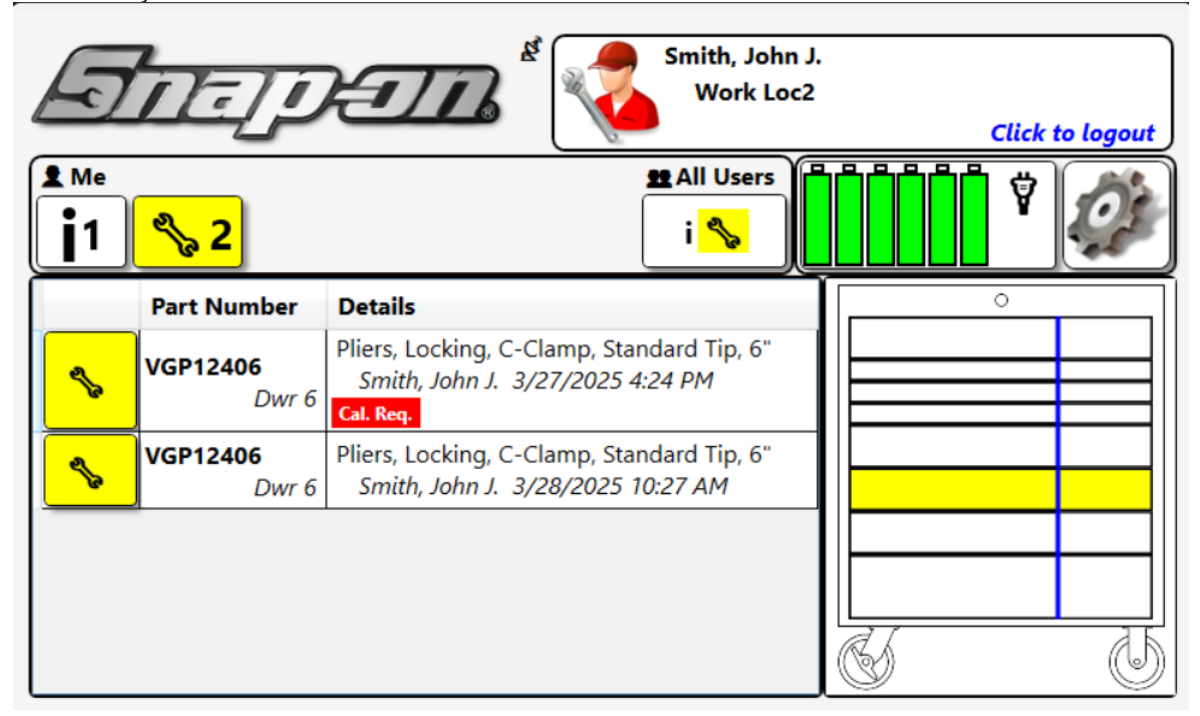

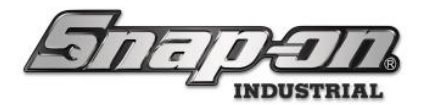

If you log out with the tool still in the box in a returned state with the purple notification that the system still needs clarification, the system will set a **Needs Confirmed** status on this tool and the purple color will remain to show this status.

| 5<br>[1/ | <u>זר</u> קע<br>12 <mark>% 1</mark> | 2 <b>77</b> 8 <sup>®</sup>                                                                  |   | <b>ÖÖÖÖ</b> ÖÖ |   |
|----------|-------------------------------------|---------------------------------------------------------------------------------------------|---|----------------|---|
|          | Part Number                         | Details                                                                                     | Ĩ | 0              |   |
| !        | <b>VGP12406</b><br>Dwr 6            | Pliers, Locking, C-Clamp, Standard Tip, 6"<br>Confirm                                       |   |                |   |
| S.       | VGP12406<br>Dwr 6                   | Pliers, Locking, C-Clamp, Standard Tip, 6"<br>Smith, John J. 3/27/2025 4:24 PM<br>Cal. Req. |   |                |   |
|          |                                     |                                                                                             |   |                |   |
|          |                                     |                                                                                             |   | C<br>S         | 6 |

Clearing this status will require someone with the **Needs Confirmed Clear** permission in their profile. The built-in profiles, **Maintenance** and **Administrator** both have this permission.

NOTE: Tools with ZoomID tags can be individually identified by the system so the system would not need to prompt a user for clarification.

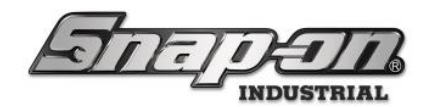

### All Non-Unique Choices

Sometimes you may have multiple instances of the same tool type in a drawer issued all to you.

| T                                                                                                    | עושת              | ETT &                                                                          |                |
|----------------------------------------------------------------------------------------------------|-------------------|--------------------------------------------------------------------------------|----------------|
| <mark>% 2</mark>                                                                                                    | :                 |                                                                                | <b>İİİİİ</b> Ÿ |
|                                                                                                    | Part Number       | Details                                                                        | °              |
| <b>S</b>                                                                                                    | VGP12406<br>Dwr 6 | Pliers, Locking, C-Clamp, Standard Tip, 6"<br>Smith, John J. 3/27/2025 4:24 PM |                |
| e de la compañía de la compañía de | VGP12406<br>Dwr 6 | Pliers, Locking, C-Clamp, Standard Tip, 6"<br>SuperUser 3/27/2025 4:25 PM      |                |
|                                                                                                    |                   |                                                                                |                |
|                                                                                                    |                   |                                                                                |                |
|                                                                                                    |                   |                                                                                | <u> </u>       |

If you have multiple instances of the same tool and they have no unique characteristics, the system will just pick one of them and return it without a prompt.

**NOTE:** The system will always assume that you are returning the tools that are currently issued to you. This is true even if you return the tool to a pocket different from the pocket the tool was issued from. (Assuming that both pockets hold a tool of the same Master Tool type.)

## Returning Other Employee's Tools

The ATC system allows employees to return tools that were issued to other employees. However, the return behaviors are slightly different for this use case.

### Multiple Unique Choices (Issued To, Tool Status, Customer ID, etc.)

When there are multiple instances of a Master Tool type issued that are unique, the system will need to prompt the user to select which tool(s) are being returned and to where. This might be because otherwise identical tools are checked out to multiple other users, or because one of the tools has a status set on it.

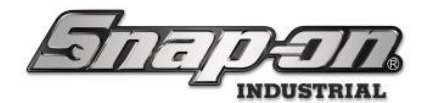

Here is an example of two tools issued to different users.

| F          |                          | Jen "                                                                                  |   |   |
|------------|--------------------------|----------------------------------------------------------------------------------------|---|---|
| <b>j</b> 2 | <mark>% 2</mark>         |                                                                                        |   |   |
|            | Part Number              | Details                                                                                | ſ | ° |
| <b>S</b>   | <b>VGP12406</b><br>Dwr 6 | Pliers, Locking, C-Clamp, Standard Tip, 6"<br>SuperUser 4/3/2025 10:41 AM<br>Cal. Req. |   |   |
| S          | VGP12406<br>Dwr 6        | Pliers, Locking, C-Clamp, Standard Tip, 6"<br>Smith, John J. 4/3/2025 10:48 AM         |   |   |
|            |                          |                                                                                        |   |   |

If a third user tries to return one of these tools, the system needs to prompt him to determine for which user he is returning the tool.

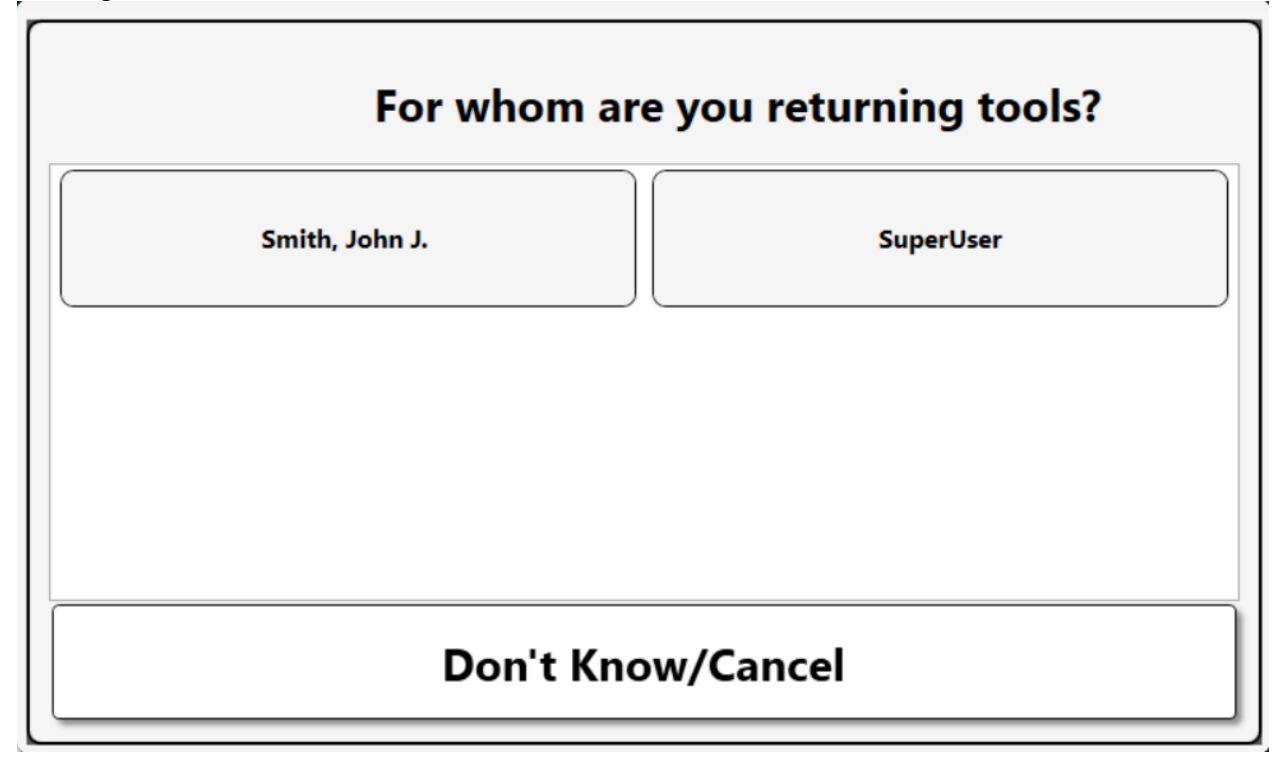

For Support/Service: INDPROSERVICES@snapon.com Copyright © 2025 Snap-on Industrial. All Rights Reserved

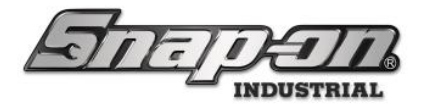

He would then need to select the user to let the system know which tool to return. If he chooses the Don't Know/Cancel button and leaves the tool in the drawer and logs out, the system will mark the tool with a Needs Confirmed status as discussed earlier in the document.

### All Non-Unique Choices

When you return a tool that is currently issued to another user with no other unique choices, the system will (by default) return the tool just like if the tool was issued to you. However, the device can be forced to prompt the employee requesting confirmation that they are returning another employee's tools. See the Force Prompt to Check in Another Employee's Tools section below for more details.

### Force Prompt to Check in Another Employee's Tools

An employee may accidentally return their tool to an incorrect device (different from the device it was issued from). A prompt to the returning employee could help them realize and correct their mistake. If the Prompt to check in another user's tools option is enabled, the "incorrect" box can detect and report that its issued tool is issued to an employee different from the current user.

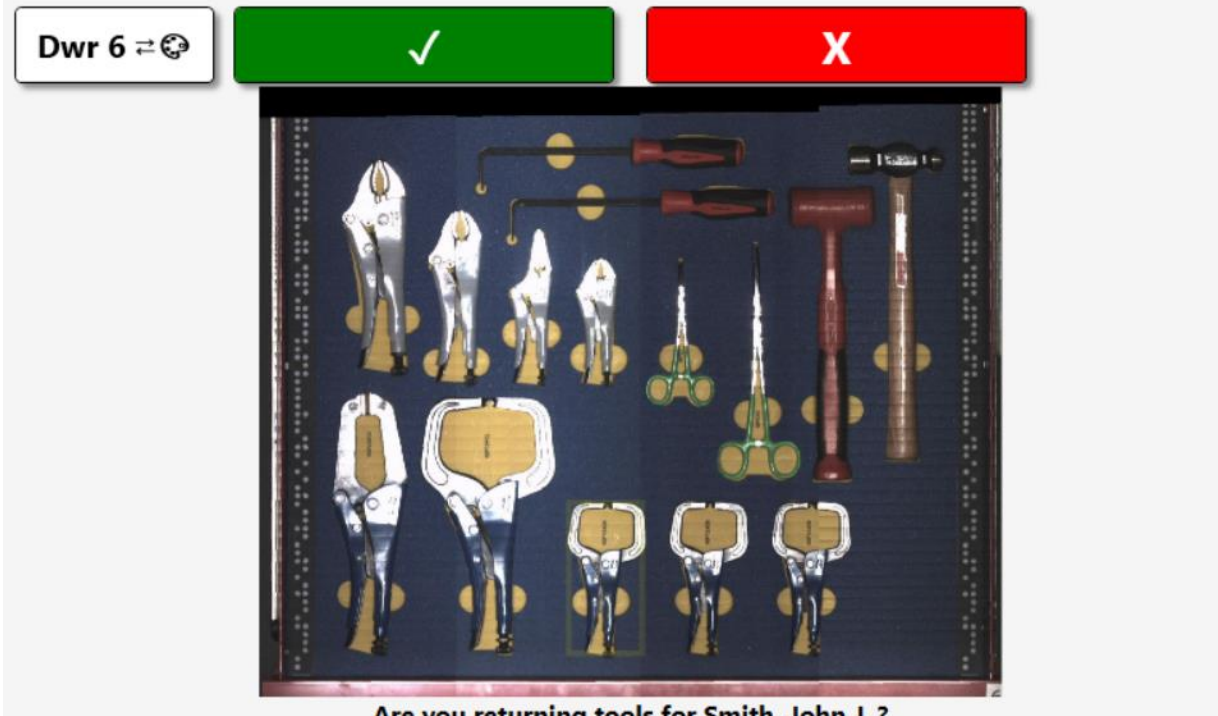

Are you returning tools for Smith, John J.?

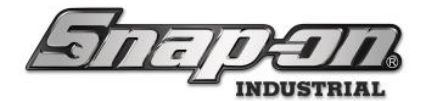

a x

This feature can be found by logging into the Admin application and going to the **Locations** tab.

| STITI                                                                                                    | 7                                                            |                                                                                                    | Top Level Change Current Location                                                                                                    |                                                                                                    |          |                                                                                        |                                                                                                    |                                                                                                    |                                         |                                                                                                    |                                                                                                    |                                                                              |                     | Click to logout                                                                                                    |                                                                                                    |                                                                                                    |
|----------------------------------------------------------------------------------------------------|--------------------------------------------------------------|----------------------------------------------------------------------------------------------------|----------------------------------------------------------------------------------------------------|----------------------------------------------------------------------------------------------------|----------|----------------------------------------------------------------------------------------|----------------------------------------------------------------------------------------------------|----------------------------------------------------------------------------------------------------|-----------------------------------------|----------------------------------------------------------------------------------------------------|----------------------------------------------------------------------------------------------------|------------------------------------------------------------------------------|---------------------|----------------------------------------------------------------------------------------------------|----------------------------------------------------------------------------------------------------|----------------------------------------------------------------------------------------------------|
|                                                                                                    |                                                              |                                                                                                    | Dashbo                                                                                                    | ard Loc                                                                                                    | ations   | Tools                                                                                  | Tool States                                                                                                    | Employee                                                                                                    | s                                       | Groups                                                                                                    | Histor                                                                                                    | y F                                                                          | Reports             | Settings                                                                                                    |                                                                                                    |                                                                                                    |
|                                                                                                    |                                                              | Device Status                                                                                                    | - 🚺                                                                                                    | <mark>% 3</mark> 🗆 A                                                                                                    | tems     | Alerts:                                                                                |                                                                                                    |                                                                                                    | Wor                                     | rk Location                                                                                                    | Status                                                                                                    | <b>S</b>                                                                     | 1 🗆 Hide O          | IK Items                                                                                                    |                                                                                                    | Alerts:                                                                                                    |
| System Status         Filter           Devices Online :         1           Devices Offline :         11           Tools Issued :         15           Users with Tools Issued :         5           Devices with Tools Issued :         2           Tools Issued with Alerts :         0           Managed Tools Out :         0           Tools Managed :         160 | red <u>Total</u><br>1<br>15<br>5<br>2<br>0<br>0<br>0<br>1601 | Name           Tool Box 1           ZA8BT001           Z98AT001           Z99LS001           Z94BJ001           Tool Crib West           Z93GS001           Z97AT001           Z93AU001 | Alerts         Issu           5         0           2         0           12         1           6         0           2         1           1         4           1         0           1         0           1         0           1         0           1         0 | Issued Use           0           4           0           1           0           0           0           0           0           0           0           0           0           0           0           0           0           0           0           0           0                                             | Mngd Out | Alert<br>Offline<br>Mainte<br>Mainte<br>Mainte<br>Mainte<br>Mainte<br>Mainte<br>Mainte | nance Overdue<br>nance Overdue<br>nance Overdue<br>nance Overdue<br>nance Overdue<br>nance Overdue<br>nance Overdue<br>nance Overdue | Location<br>Tool Crib East<br>Tool Crib East<br>Tool Crib East<br>Tool Crib East<br>Tool Crib East<br>Tool Crib East<br>Tool Crib East<br>Tool Crib East<br>Tool Crib East                                                                                                    | Nan<br>Wo<br>Wo<br>Wo<br>Wo<br>Wo<br>Wo | me<br>rk Location 1<br>rk Location 1<br>rk Location 3<br>rk Location 3<br>rk Location 4<br>rk Location 5<br>rk Location 7<br>rk Location 8<br>rk Location 10 | Alerts 0 0 0 0 0 0 0 0 0 0 0 0 0 0 0 0 0 0 0                                                                                                    | Issued<br>1<br>0<br>0<br>0<br>0<br>0<br>0<br>0<br>0<br>0<br>0<br>0<br>0<br>0 | Issued Users        | Issued Devices                                                                                                    | Mngd Out<br>0<br>0<br>0<br>0<br>0<br>0<br>0<br>0<br>0<br>0<br>0<br>0<br>0<br>0<br>0<br>0                                                                                                    | Alert Location Tool                                                                                                    |
| Tan Employees with leaved Taole                                                                                                    | Tan Wark L                                                   | Z91BJ001                                                                                                    | 0 0                                                                                                    | 0                                                                                                    | 0        | Mainte                                                                                 | nance Overdue                                                                                                    | Tool Crib East                                                                                                    | Wo                                      | rk Location 14                                                                                                    | 0                                                                                                    | 0                                                                            | 0                   | 0                                                                                                    | 0                                                                                                    |                                                                                                    |
| Plane Maintenance Hangar, Harry 10 Plane Maintenance Hangar, Preston 2 SuperUser 1 Runner, Rhode 1 Smith, John J. 1                                                                                                    | Item assembly S<br>False Org<br>Work Loc2                    | 000                                                                                                    |                                                                                                    | 2<br>2<br>2<br>2<br>2<br>2<br>2<br>2<br>2<br>2<br>2<br>3<br>4<br>BJ00<br>2<br>2<br>2<br>3<br>4<br>BJ00<br>2<br>2<br>2<br>3<br>4<br>BJ00<br>2<br>2<br>2<br>3<br>4<br>BJ00<br>2<br>2<br>3<br>4<br>BJ00<br>2<br>3<br>3<br>4<br>5<br>4<br>5<br>3<br>5<br>4<br>5<br>3<br>5<br>3<br>5<br>3<br>5<br>3<br>5<br>5<br>5<br>5 | East     | Issued                                                                                 | 14<br>4<br>1                                                                                                    | Inventory w           Storagy           Tool Box 1           Tool Box 1 | e Loc                                   | erial Numbe                                                                                                    | <ul> <li>P</li> <li>1410 N</li> <li>1650</li> <li>1AM15</li> <li>1DA22</li> <li>208CCI</li> <li>47ACP</li> <li>47ACP</li> <li>87CF</li> <li>87CF</li> <li>91ACP</li> <li>91ACP</li> <li>96CF</li> <li>96CF</li> </ul> | Part N<br>IO KEY<br>541<br>1HP NC<br>P                                       | umber<br>D WRENCHES | Descrip<br>Sioux 1410 Dri<br>Prybar, 16°<br>Sioux 45 Degre<br>Sioux 45 Degre<br>Sioux 1DA2211<br>Pliers, Combin<br>Pliers, Combin<br>Pliers, Combin<br>Cutters, Diagoo<br>Pliers, Adjustal<br>Pliers, Long Ne<br>Pliers, Long Ne | etion<br>II<br>See Angle Air<br>HP Die Grind<br>ose<br>ation Slip-Jo<br>ation Slip-Jo<br>ation Slip-Jo<br>nal, Vinyl Gr<br>nal, Vinyl Gr<br>hal, Vinyl Gr<br>hal, Vinyl Gr<br>hal, Vinyl Gr<br>ble Joint, Int<br>ble Joint, Int<br>ble Joint | Drill,<br>er<br>int, industrial Finisi<br>int, industrial Finisi<br>int, industrial Finisi<br>ps, 7 3/8°<br>erlocking Channel, i<br>erlocking Channel, i<br>inyl Grips, 8°<br>inyl Grips, 8° |
|                                                                                                    |                                                              |                                                                                                    |                                                                                                    |                                                                                                    |          |                                                                                        |                                                                                                    | Tool Box 1<br>Tool Box 1<br>Tool Box 1                                                                                                    |                                         |                                                                                                    | 97CCP<br>97CCP<br>A2A                                                                                                    |                                                                              |                     | Pliers, Needle<br>Pliers, Needle<br>Adaptor, 3/8"                                                                                                    | Nose, Vinyl (<br>Nose, Vinyl (<br>Internal driv                                                                                                    | Grips, 8"<br>Grips, 8"<br>e x 1/2" External dri                                                                                                    |

Then select the location at which you would like this feature to be set, and then select the **Options** sub-tab.

| STATE                                                                                                    | T                                                          | Top Level              |          |              | Change      | Current Locatio | n S         | uperUser |          |           | Click to logout |
|----------------------------------------------------------------------------------------------------|------------------------------------------------------------|------------------------|----------|--------------|-------------|-----------------|-------------|----------|----------|-----------|-----------------|
|                                                                                                    |                                                            | Dashboard              | Location | s Tools      | Tool States | Employees       | Groups      | History  | Reports  | Settings  |                 |
| Name · · · · · · · · · · · · · · · · · · ·                                                                                                    | Top Le<br>Organi                                           | vel<br>zational Locati | on       |              |             |                 |             |          |          |           |                 |
| R&D Lab                                                                                                    | Info (Employee)                                            | (Group)                | Options  | Subscription | ns Audit Ty | vpes Quanti     | ty Monitori | ng Atta  | achments | Favorites |                 |
| <ul> <li>Tool Crib West<br/>Work Location 1</li> <li>Work Location 1</li> <li>Work Location 13</li> <li>Work Location 14</li> <li>Work Location 3</li> <li>Work Location 5</li> <li>Work Location 6</li> <li>Work Location 6</li> <li>Work Location 8</li> <li>Work Location 8</li> <li>Work Location 12918J001</li> <li>Z936X001</li> <li>Z94BJ001</li> <li>Z936X001</li> <li>Z98BT001</li> <li>Z98BT001</li> <li>Z98BT001</li> <li>Z98BT001</li> </ul> | Na<br>Customer<br>No<br>Parent Locat<br>Responsible Employ | Top Level              |          |              |             |                 |             |          |          |           |                 |

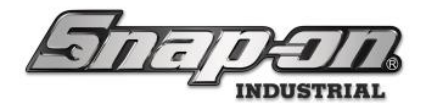

Expand the **Optical Toolbox** section of the options.

| STITETOR                                                                                                    | T                                                                             | TIL                                                                                                    | Top Level                                                                                                    |                                                                                                    |                                                                                  | Change                          | Current Locatio | on 🍃 S | uperUser |         |          | Click to logout |
|----------------------------------------------------------------------------------------------------|-------------------------------------------------------------------------------|----------------------------------------------------------------------------------------------------|----------------------------------------------------------------------------------------------------|----------------------------------------------------------------------------------------------------|----------------------------------------------------------------------------------|---------------------------------|-----------------|--------|----------|---------|----------|-----------------|
|                                                                                                    |                                                                               |                                                                                                    | Dashboard                                                                                                    | Location                                                                                           | s Tools                                                                          | Tool States                     | Employees       | Groups | History  | Reports | Settings |                 |
| Name     Vame     Maintenance     Maintenance                                                                                                    |                                                                               | Top Lev<br>Organiz<br>Profiles                                                                            | vel<br>tational Locati                                                                                       | ion                                                                                                |                                                                                  | 1                               |                 |        | · )      | 1       |          |                 |
| R&D Lab<br>Tool Crib West<br>Work Location 1<br>Work Location 10<br>Work Location 13<br>Work Location 13<br>Work Location 14<br>Work Location 3<br>Work Location 5<br>Work Location 6<br>Work Location 6<br>Work Location 7<br>Work Location 7<br>Work Location 8<br>Work Location 0ne<br>2918J001<br>293AU001<br>293AU001<br>293AD01<br>298AT001<br>298AT001<br>298BT001<br>298BT001<br>298BT001<br>298BT001 | Inheri<br>Opti<br>Engli<br>Bar c<br>Singi<br>Sun<br>Sun<br>© R<br>© Tr<br>© P | (Employee)<br>it options from<br>ons<br>ish<br>ish<br>Pay<br>Pptical To<br>FID Cabin<br>ool Crib<br>ortal | (Group)<br>: Top Level<br>- Lan<br>- En<br>- Pri<br>- Mu<br>- Su<br>- Su<br>- Su<br>- O Ad<br>- Olbox<br>net | nguage<br>able Work O<br>ork Order En<br>dio Alert Le<br>ppress Work<br>vice Weekly<br>min Session | rder Entry<br>try UI Style<br>zel<br>Locations Pr<br>Reboot (Devi<br>Timeout (Mi | ompt<br>ce Local Time<br>nutes) | )               |        |          |         |          |                 |
| Show Deleted Items                                                                                                    | ⊡L                                                                            | ocker Hu                                                                                                  | b                                                                                                    |                                                                                                    |                                                                                  |                                 |                 |        |          |         |          |                 |

Now you will see an option Prompt to check in another user's tools.

|                                         |        |                        | Dashboard            | Locatio      | ns Tools        | Tool States   | Employees      | Groups Hi       | istory Reports     | Settings            |  |
|-----------------------------------------|--------|------------------------|----------------------|--------------|-----------------|---------------|----------------|-----------------|--------------------|---------------------|--|
|                                         | =>)    |                        |                      |              |                 | •             |                |                 |                    |                     |  |
| ime                                     | ~      | Top Les                | vel<br>rational Loca | tion         |                 |               |                |                 |                    |                     |  |
| Top Level                               |        | organi                 | Lational Loca        | lion         |                 |               |                |                 |                    |                     |  |
| Maintenance<br>Manufacturing<br>R&D Lab | Info   | Profiles<br>(Employee) | Profiles<br>(Group)  | Options      | Subscription    | s Audit Type  | es Quanti      | ty Monitoring   | Attachments        | Favorites           |  |
| Tool Crib West<br>Work Loc2             | Inheri | t options from         | : Top Level          |              |                 |               |                |                 |                    |                     |  |
| Work Location 1                         | Optio  | ons ———                |                      |              |                 |               |                |                 |                    |                     |  |
| Work Location 10                        | Bar c  | ode scan prom          | pt v                 | ork Order E  | ntry UI Style   |               |                |                 |                    |                     |  |
| Work Location 14                        | Singl  | e Play                 | ~ AI                 | udio Alert L | evel            |               |                |                 |                    |                     |  |
| Work Location 3                         | -      |                        | Su                   | ppress Wor   | k Locations Pro | mpt           |                |                 |                    |                     |  |
| Work Location 4                         | Sun    | ° 1 : 00               | AM ~ De              | evice Weekl  | y Reboot (Devic | e Local Time) |                |                 |                    |                     |  |
| Work Location 6                         |        |                        | 0 A                  | dmin Sessio  | n Timeout (Min  | utes)         |                |                 |                    |                     |  |
| Work Location 7                         |        | ntical To              | olhoy                |              |                 |               |                |                 |                    |                     |  |
| Work Location 8                         |        |                        |                      |              | L=)             |               |                |                 |                    |                     |  |
| Z91BJ001                                |        | 40 Drawel              | drawers or           | out (Second  | ls)<br>letelv   |               |                |                 |                    |                     |  |
| Z93AU001                                |        | 75 Archive             | e Image Qua          | lity         | letely          |               |                |                 |                    |                     |  |
| Z93GS001                                |        | Save d                 | rawer open           | archive imag | ges             |               |                |                 |                    |                     |  |
| Z94BJ001<br>797AT001                    |        | Save d                 | rawer closed         | archive ima  | ages            |               |                |                 |                    |                     |  |
| Z98AT001                                | High   | * Block a              | ccess when           | tools issued | from another t  | oolbox. (Norm | al - allow acc | ess when offlir | ne, High - block a | ccess when offline) |  |
| Z98BT001                                |        | 0 Inactiv              | ity Timeout          | (Seconds)    |                 |               |                |                 |                    |                     |  |
| Z99LS001                                |        | Promp                  | t to check in        | another us   | er's tools      |               |                |                 |                    |                     |  |
| 20001001                                |        | Zooml                  |                      | ing          |                 |               |                |                 |                    |                     |  |
|                                         |        | E LOOMIN               | DEnableu             |              |                 |               |                |                 |                    |                     |  |

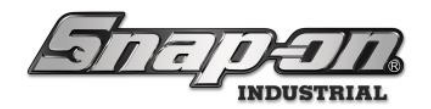

# ATC Toolbox Drawer Retraining Procedure

This document will cover the different drawer retraining options that are available on the ATC Toolbox: Full, Present, Absent, and Single Tool.

## **Required Permissions**

- Tool Training Drawer
- Tool Training Single

NOTE: This document does not apply to a drawer foam change. If the drawer foam has been altered contact Pro-Services for assistance.

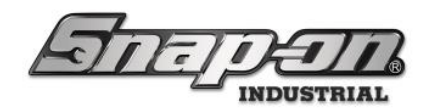

# Full Training

If you have any Tool Detection Issues such as the Wrong Tool message, conduct a Full drawer training on the effected drawer.

 Log into the toolbox using the badge scanner. From the Toolbox dashboard navigate to Settings=>Troubleshooting=>Retrain Drawer. You will need the proper permissions to access this menu.

| Retrain Drawer |           |          |          |  |
|----------------|-----------|----------|----------|--|
| Drawer 1       | Drawer 2  | Drawer 3 | Drawer 4 |  |
| Drawer 5       | Drawer 6  | Drawer 7 | Drawer 8 |  |
| Drawer 9       | Drawer 10 |          |          |  |
|                |           |          |          |  |

2. Select the drawer you wish to retrain.

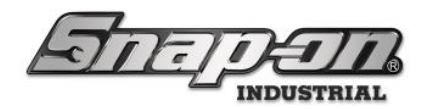

3. Select Full Training and then click on the green arrow.

Select options for retraining drawer (2) Full Training Absent Present Update Drawer Image Select options for retraining drawer (2) Full Training Absent Present Update Drawer Image

4. Follow the onscreen prompts to complete the full drawer training.

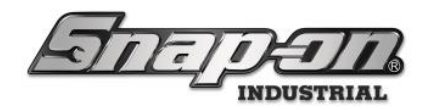

# Present & Absent

Absent and Present training only refresh certain portions of the ATC Toolbox training process. WARNING: Only conduct Present or Absent Training if instructed by Snap-on® Technical Support.

# Update Drawer Image

If you wish to have a different image displayed when you open a drawer, select the Update Drawer Image option.

1. Log into the toolbox using the badge scanner. From the Toolbox dashboard navigate to Settings=>Troubleshooting=>Retrain Drawer. You will need the proper permissions to access this menu. 

| Retrain Drawer |           |          |          |  |
|----------------|-----------|----------|----------|--|
| Drawer 1       | Drawer 2  | Drawer 3 | Drawer 4 |  |
| Drawer 5       | Drawer 6  | Drawer 7 | Drawer 8 |  |
| Drawer 9       | Drawer 10 |          |          |  |
|                |           |          |          |  |

2. Select the drawer you wish to Update the Drawer Image on.

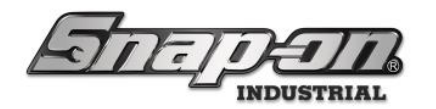

3. Then select Update Drawer Image

Select options for retraining drawer (2)
Full Training
Absent
Present
Update Drawer Image

Select options for retraining drawer (1)

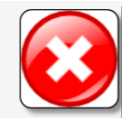

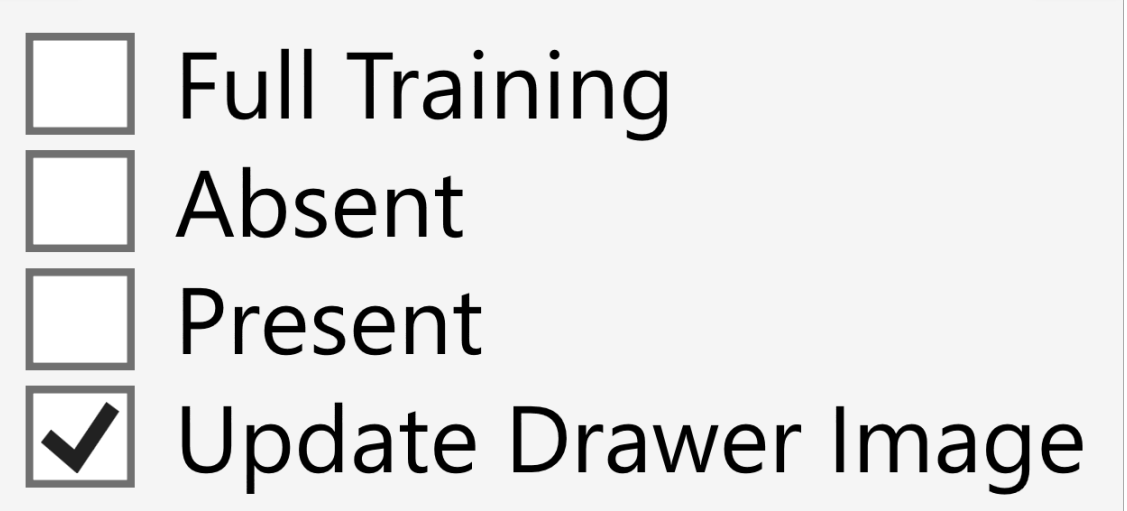

4. Follow the onscreen prompts to Update the Drawer Image.

# Single Tool

Single tool retraining allows you to retrain a singular tool within a drawer. This allows you to replace a tool in a drawer without training the entire drawer or if a tool's color profile has changed since its initial training.

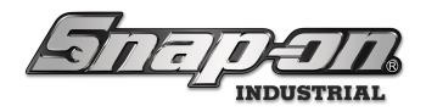

 Log into the toolbox using the badge scanner. There are two ways to perform a single tool retrain; either by navigating to the device inventory menu screen (Settings=>Inventory) or via the device dashboard (Note: A tool will only be shown on the dashboard if Issue/Returned or if a status such as wrong tool is attached to it).

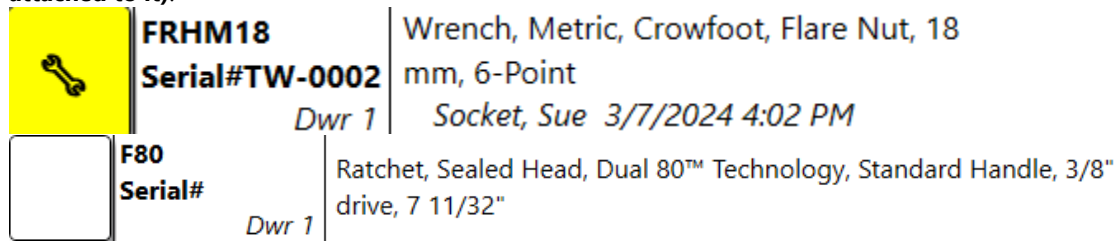

2 Double click the tool in the inventory or dashboard. You will see a similar screen to that pictured below. Then click on the gear symbol.

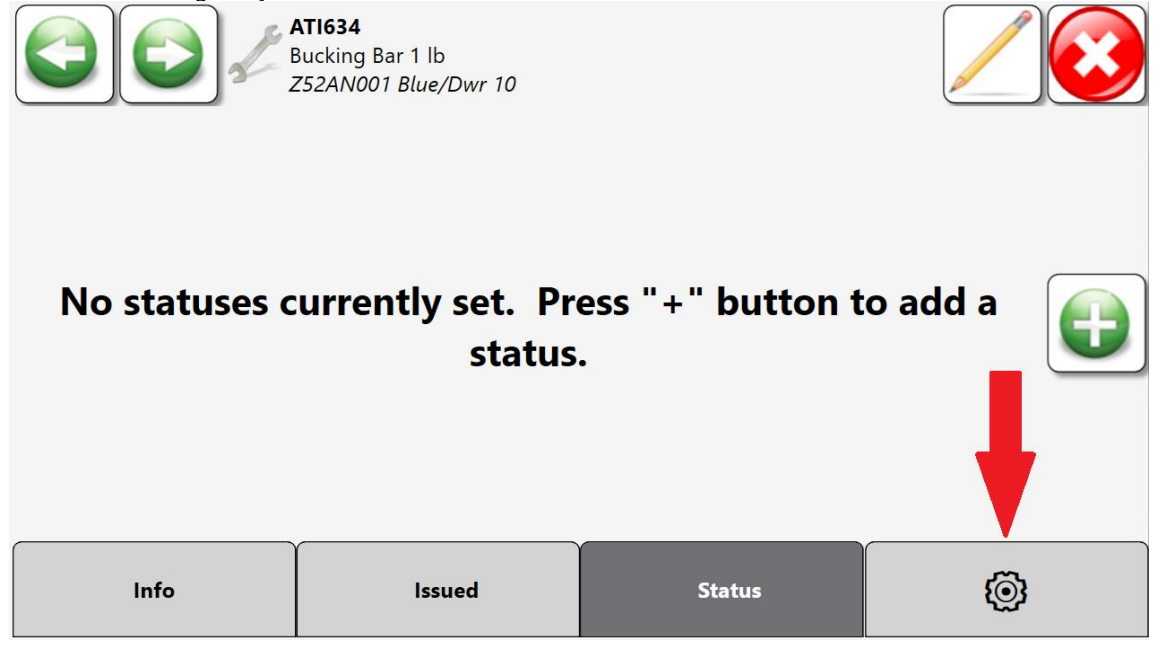
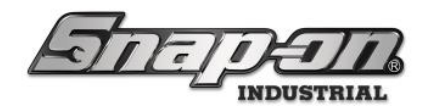

2. To retrain this particular tool, click the triangle icon circled below.

|            |         | <b>ATI634</b><br>Bucking Bar 1 lb<br>Z52AN001 Blue/Dwr 10 |        |   |  |  |  |  |  |  |
|------------|---------|-----------------------------------------------------------|--------|---|--|--|--|--|--|--|
|            | Tolera  | Tolerance 0 (Device Default)                              |        |   |  |  |  |  |  |  |
|            | Trainir | raining                                                   |        |   |  |  |  |  |  |  |
| <b>₽</b> ₹ | Tool R  | Fool Replacement                                          |        |   |  |  |  |  |  |  |
|            | Signat  | Signature                                                 |        |   |  |  |  |  |  |  |
|            | Info    | Issued                                                    | Status | Ø |  |  |  |  |  |  |

3. You will be shown an image of the drawer where the tool selected for retraining is highlighted. Click the green check mark and follow the onscreen prompts to train this tool.

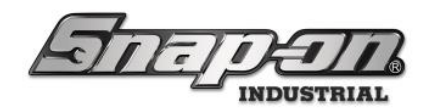

#### **RFID** Cabinet/Locker

#### ATC OP Guide

See ATC OP Guide section in the ATC Toolbox section above.

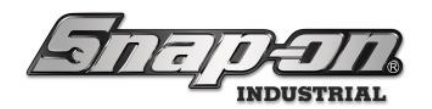

#### ATC RFID Locker Basic Operation Issuue & Return

This document will the basic operation of the ATC RFID Locker. The ATC RFID Locker is designed for ease of use and quick response. The following is the standard workflow for issuing and returning tools from an ATC RFID Locker.

#### Issue/Return

The workflows for Issuing and Returning tools from the RFID Locker are similar to each other, with the key differences being whether taking or leaving tool(s) and what information is displayed onscreen.

1. To begin, wave your badge in front of the card reader on the right side of the cabinet. If you are an authorized user, you will hear the clicking sound of the door unlocking. This is represented on the screen with the padlock icon.

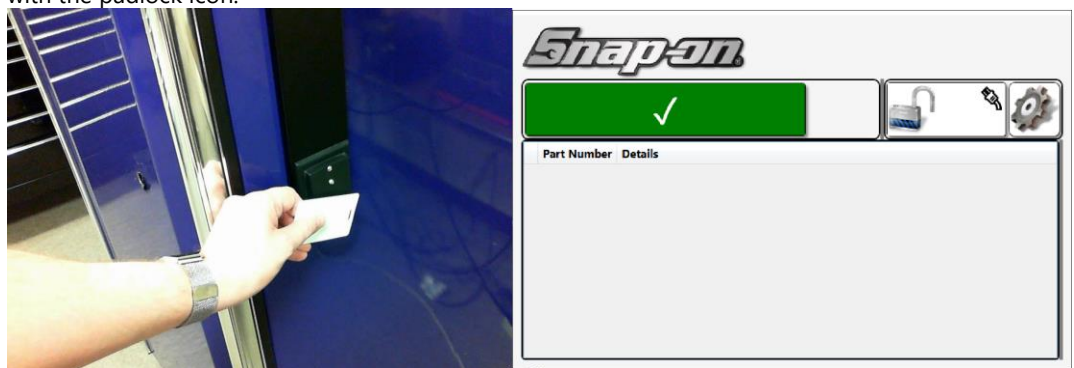

2. Upon opening the door, the system will log you in. You will notice that the padlock icon has now changed to show that the door is open.

NOTE: Sometimes the door may not unlock properly. This may be due to pulling on the door before the locking mechanism engages. Please make sure to wait for the click of the lock before you pull on the door.

| जित         | ŢÐÐŊ.        | SuperUser, SUPERUSER | Close door to logout |
|-------------|--------------|----------------------|----------------------|
| 2<br>Me     |              | All Users            | <b>\$</b>            |
|             | $\checkmark$ |                      |                      |
| Part Number | Details      |                      |                      |
|             |              |                      |                      |
|             |              |                      |                      |
|             |              |                      |                      |
|             |              |                      |                      |
|             |              |                      |                      |
|             |              |                      |                      |

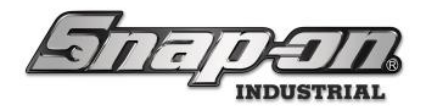

3. Either return the tool(s) in hand to the RFID Cabinet or find the tool(s) you want and remove them from the RFID Cabinet. Then close the door the system will then perform an RFID scan and issue or return whatever tool(s) that were removed/returned.

| <b>S</b> tep <b>s</b> | SuperUser, SUPERUSER | Close door to logout |
|-----------------------|----------------------|----------------------|
| Me <                  | All Users            | <b>*</b> 3           |
| Part Number Detai     | canning              |                      |

4. You will then be presented with the session summary screen.

|              |                |          |             | Ĵ                                 |
|--------------|----------------|----------|-------------|-----------------------------------|
| · · 1        |                |          | Part Number | Details                           |
| <u>Issue</u> | <u> Keturn</u> | 1        | CTV5172     | Battery 7.2V                      |
|              |                | <u> </u> |             | SuperUser, SUPERUSER 11/15/2021 2 |
|              |                |          | R           |                                   |
| -            |                |          |             |                                   |
| •            |                |          |             |                                   |
|              |                |          |             |                                   |
|              |                |          |             |                                   |
| lotal:       | <u>Issued</u>  |          |             |                                   |
|              |                |          |             |                                   |
| C ·          | 1              |          |             |                                   |
|              |                |          |             |                                   |
|              |                |          |             |                                   |
|              |                |          |             |                                   |
|              | -   -          |          |             |                                   |
|              | 5   [          | - (      |             |                                   |
|              |                |          | -           |                                   |

• A. Transaction Summary – These are the number of items that you are being issued or have returned. You can tap each to toggle the List of Tools (B).

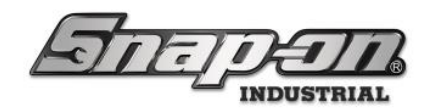

- B. List of Tools This is the list of the currently selected tools. You can toggle it to show the list of tools being issued and tools being returned by tapping one of the options of the Transaction Summary (A).
- C. The number of Issued tools this session Displays the number of tools that are being issued to the user.
- D. Confirm Confirms and completes the transaction. If no input is made in 5 sec, this is automatically executed.
- E. Rescan Forces the RFID Cabinet to rescan for RFID Tags.
- F. Unlock the door Aborts the transaction and unlocks the door.
- 5. You can either tap the Confirm button or wait 5 sec, the tool(s) will be issued/returned to you, and the locker will return to the home screen.

| F |             | DETT                                                    |
|---|-------------|---------------------------------------------------------|
|   |             | <mark>∥</mark> 1 🖉                                      |
|   | Part Number | Details                                                 |
| J | СТV5172     | Battery 7.2V<br>SuperUser, SUPERUSER 11/15/2021 4:24 PM |
|   |             |                                                         |
|   |             |                                                         |
|   |             |                                                         |
|   |             |                                                         |
|   |             |                                                         |

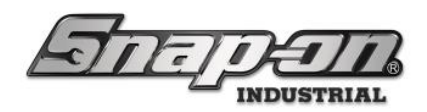

True-Crib

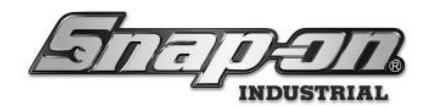

#### True Crib Work Flows

The purpose of this wiki is to document the work flows for the True-Crib device. This document will focus on the True-Crib specific portions of the device.

## Setting Up Attendants

True-Crib requires an Attendant to unlock the software before any tools can be issued or returned. An employee with special permissions is required to perform this action. To set a user as an attendant, you must use the L5 Connect<sup>™</sup> Administration Client.

1. In the admin client, select the user you want to set as an attendant.

| -11.                       |                         | Top Level C<br>Deshboard<br>In Joyses<br>n J.<br>eberships Subscriptions<br>Contoso.com | Locatio | ns S    | Toels         | Tool States |  |  |  |  |
|----------------------------|-------------------------|-----------------------------------------------------------------------------------------|---------|---------|---------------|-------------|--|--|--|--|
|                            |                         | Employees                                                                               | Groups  | History | Reports       | Settings    |  |  |  |  |
| me<br>sith, John J.        | Smith, John<br>12345ABC | x                                                                                       |         |         | 2             |             |  |  |  |  |
| perUser                    | Profiles Memb           | erships Subscriptions                                                                   |         |         |               |             |  |  |  |  |
|                            | Last Name Smith         |                                                                                         |         | r t     | ladge Info —— | -           |  |  |  |  |
|                            | First Name John         | First Name John                                                                         |         |         |               |             |  |  |  |  |
|                            | M. Initial              | M. Initial J                                                                            |         |         |               |             |  |  |  |  |
|                            | Title                   |                                                                                         |         | 1       | emp Badge     |             |  |  |  |  |
|                            | Customer ID 12345ABC    |                                                                                         |         |         | thete         |             |  |  |  |  |
|                            | Email jsmith@co         | ntaso.com                                                                               | 5       |         | noto          |             |  |  |  |  |
|                            | Cell Phone 5551239870   | G Carrier AT                                                                            | ð(T -   |         |               |             |  |  |  |  |
|                            | Home Location R&D Lab   | Home Location R&D Lab                                                                   |         |         |               |             |  |  |  |  |
|                            | Language Device Def     | Language Device Default                                                                 |         |         |               |             |  |  |  |  |
|                            | Admin Login             | Admin Login                                                                             |         |         |               |             |  |  |  |  |
|                            | User Name jumith        | User Name jumith                                                                        |         |         |               |             |  |  |  |  |
|                            | Change Password         | Change Bassaged                                                                         |         |         |               |             |  |  |  |  |
| The Original Street Street |                         |                                                                                         |         |         |               |             |  |  |  |  |

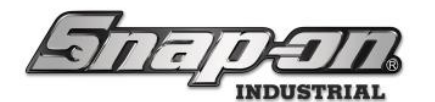

2. Go to the **Profiles Tab** and select the **Tool Crib**.

|                                     |                                                                                                    | Dashboard                  | Locatio | ans     | Tools   | Tool States |
|-------------------------------------|----------------------------------------------------------------------------------------------------|----------------------------|---------|---------|---------|-------------|
| 4                                   | 5                                                                                                    | Employees                  | Groups  | History | Reports | Settings    |
| Name<br>Smith, John J.<br>SuperUser | Smith, John<br>1245ABC<br>Info Poder Memb<br>Top Level<br>Maintenance<br>R&D Lab<br>Protetype 000<br>Tool Crib<br>Z92LP995 | A<br>enthips Subscriptions | ]       |         |         |             |

3. Use the pull-down and select the **Attendant Profile**.

| Martin 1                            |                                                                                                    |                            | chunge current to | ocument - |         | Click to logou |
|-------------------------------------|----------------------------------------------------------------------------------------------------|----------------------------|-------------------|-----------|---------|----------------|
| Chi                                 | متد                                                                                                    | Dashboard                  | Locatio           | ns        | Tools   | Tool States    |
|                                     |                                                                                                    | Employees                  | Groups            | History   | Reports | Settings       |
| Name<br>Smith, John J.<br>SuperUser | Smith, John J<br>2345ABC<br>Info Voties Member<br>Top Level<br>Maintenance<br>Manufacturing<br>R&D Lab<br>Prototype 0000<br>Tool Crib<br>(Clear)<br>SuperUser<br>SuperUser<br>SuperViewer<br>Administrator<br>Maintenance<br>System User<br>Power User<br>Attendant | L<br>erships Subscriptions |                   |           | 9       |                |

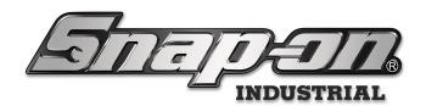

Click Save in the Upper right Corner. The Employee can now log in as an attendant.
 Click Save in the Upper right Corner. The Employee can now log in as an attendant.

| GIE                                 | DATA                      | Top Level                                               | Change Current Loca | stion   | erUser  | Click to logout |
|-------------------------------------|---------------------------|---------------------------------------------------------|---------------------|---------|---------|-----------------|
| Cur.                                | Jul 1                     | Dashboard                                               | Locations           |         | Tools   | Tool States     |
| ~                                   |                           | Employees                                               | Groups              | History | Reports | Settings        |
| Name<br>Smith, John J.<br>SuperUser | Smith, John J<br>12345ABC | I.<br>erships Subscriptions<br>1 Power User -<br>dant - | )                   |         |         |                 |
| Show Deleted Items                  |                           |                                                         |                     |         |         |                 |

NOTE: Attendant is a custom profile. You must first create the profile before you can assign it to a user. In this case, it is a System User Profile with the added permission Location/Tool Crib Attendant.

For more information and instructions on how to create custom profiles, please see the Profiles Section of the L5 Connect<sup>™</sup> Administration Guide.

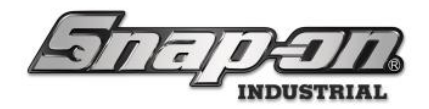

## Accessing the Crib

When you start the True-Crib<sup>™</sup>, you will be prompted to sign in as an attendant. This is the Employee who will be responsible for the Crib. You will need to have the Tool Crib Attendant permission granted to you beforehand to log in as an attendant.

1. To log in, scan your Badge with the RFID card reader.

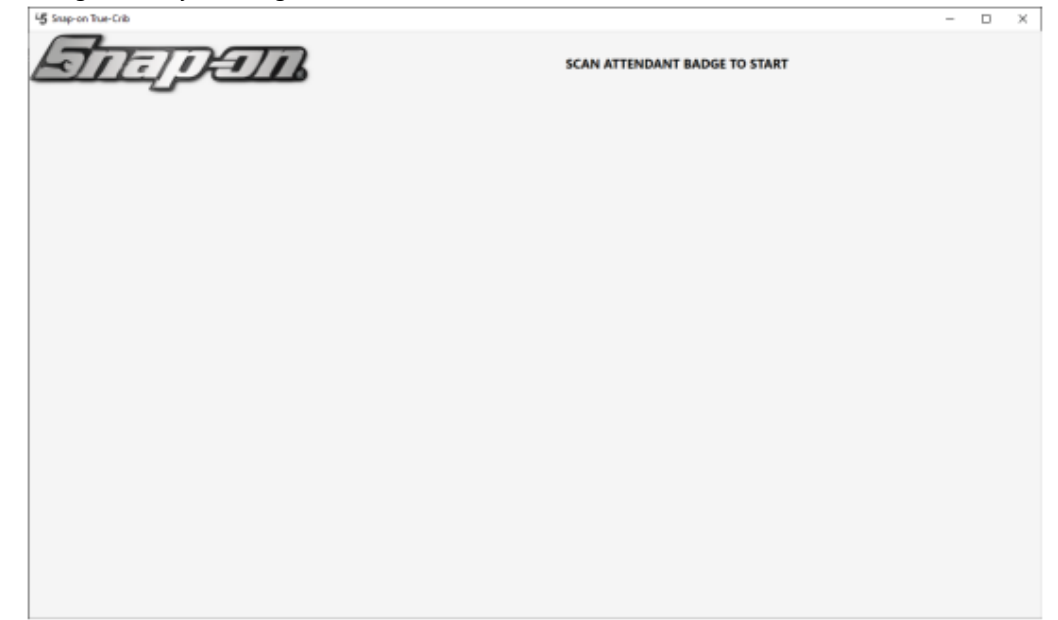

2. Once you have scanned your Badge, you will be at the Attendant Dashboard. To log out, tap the Current Attendant button on the upper right-hand side of the screen.

| 45 Snap-on True-Crib                                                                                                    |                           |                               |             |                                                  |                                   | -                     |                     | ×  |
|----------------------------------------------------------------------------------------------------|---------------------------|-------------------------------|-------------|--------------------------------------------------|-----------------------------------|-----------------------|---------------------|----|
| जिन्ह्य जिन्ह                                                                                                    | 72                        |                               |             |                                                  | Attendam<br>SuperUser             | Cīs                   | ck to loge          | ut |
|                                                                                                    | SCAN EMPL                 | OYEE BADGE TO START           |             |                                                  |                                   | 20                    |                     | 9  |
| System Status <u>Filtered</u> Ted<br>Devices Online : 1 1<br>Devices Online : 0 0<br>Users with Tools issued : 0 0<br>Devices with Tools issued : 0 0<br>Devices with Tools issued : 0 0<br>Managed Tools Out : 0 0<br>Tools Managed : 280 28 | Device Status             | Hide OK Revue Alerts:         | ioal [      | Work Location Status                             | Nide OK Here     Issued Devices N | ngd Out Ak            | erts:<br>nt Device  | Ta |
| Top Employees with Issued To Top W                                                                                                    | fork Locations with Issue | Top Devices with Issued Tools | Recent Even | nts<br>Action<br>16:85 PM Tool Crib Attendant Lo | Part Number                       | Employee<br>SuperUser | Source<br>Tool Crib |    |

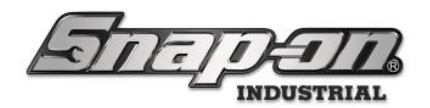

#### Scan Tag for Tool Options

In cases where there is an attendant logged in and there are no other overlay windows currently open, you can scan the tag of a tool to open the tool options screen for that tool.

| <sup>15</sup> Snap-on True-Crib, v.9.12.6.1125, Tool Crib                                                                                                    |                                                 | RI                                           | Ŀ                                     | 3                                                |            |                                    | <b>R</b> D                | ) (* (* ¥ 1 ] (                                                                                                    |                                                                                                    |                                                                                                | Attendant<br>SuperUser<br>Click to logou   |
|----------------------------------------------------------------------------------------------------|-------------------------------------------------|----------------------------------------------|---------------------------------------|--------------------------------------------------|------------|------------------------------------|---------------------------|----------------------------------------------------------------------------------------------------|----------------------------------------------------------------------------------------------------|------------------------------------------------------------------------------------------------|--------------------------------------------|
|                                                                                                    |                                                 |                                              |                                       | so                                               | CAN EN     | 1PLOYE                             | E BADO                    | GE TO START                                                                                                    |                                                                                                    |                                                                                                | <u>&gt;</u> > 3                            |
| System Status<br>Devices Online :<br>Devices Offline :<br>Tools Issued :<br>Users with Tools Issued :<br>Devices with Tools Issued :<br>Tools Issued with Alerts :<br>Managed Tools Out :<br>Tools Managed : | Filte<br>1<br>0<br>14<br>4<br>1<br>2<br>0<br>25 | red To<br>4<br>7 2                           | otal<br>1<br>14<br>4<br>1<br>2<br>258 | Device Status !<br>Name Aler<br>Tool Crib East 3 | ts issued  | 1   Hide<br>Issued Users<br>4      | OK Items<br>Mngd Out<br>0 | Alerts:<br>Alert<br>Maintenance Overdue<br>Maintenance Overdue<br>Maintenance Overdue<br>Maintenance Overdue<br>Maintenance Overdue<br>Maintenance Overdue<br>Maintenance Overdue<br>Maintenance Overdue<br>Maintenance Overdue<br>Maintenance Overdue | Location Tool Crib East 1<br>Tool Crib East 1<br>Tool Crib East 1<br>Tool Crib East 1<br>Tool Crib East 1<br>Tool Crib East 1<br>Tool Crib East 1<br>Tool Crib East 1<br>Tool Crib East 1<br>Tool Crib East 1<br>Tool Crib East 1 | Issued Tools<br>Work Location Status 21<br>Name Alers Issued Issued Users 1<br>Work Loc2 0 1 1 | Alerts:<br>issued Devices Mingd Out<br>1 0 |
| Top Employees with Issued Tool<br>Plane Maintenance Hangar, Harry<br>Plane Maintenance Hangar, Preston<br>Ranner, Rhode<br>Smith, John J.                                                                    | ls<br>10<br>2<br>1<br>1                         | Top W.<br>Item asse<br>False Org<br>Work Loo | c2                                    | cations with Issu                                | 1 red Tool | Top Dev<br>Tool Crib I<br>Z94BJ001 | vices with<br>East        | Issued Tools<br>14<br>4                                                                                                    | Recent Eve                                                                                                    | Ants<br>Part Number Employee Source Destinatio                                                 | on                                         |

From this screen, simply scan the tag of a tool in the crib with an approved L5 Connect barcode scanner.

| 45 Snap | on True-Crib, v:9.12.6.1125, Tool Cr | ib East                                |                               | - 0      | $\times$       |
|---------|--------------------------------------|----------------------------------------|-------------------------------|----------|----------------|
| 7       | DIIE                                 | CDID                                   | <u>Attendant</u><br>Supartier |          |                |
|         | Editing 59700                        | 000374158                              |                               | <b>e</b> |                |
|         | Tape, ele<br>Tool Crit               | etrical, black                         |                               |          |                |
| Syst    | Info Issued S                        | itatus Attachments                     |                               |          |                |
|         | Quantity 2                           | 0 + -                                  |                               |          |                |
|         | Customer ID                          |                                        |                               |          |                |
| U       | Serial Number (Tool)                 |                                        |                               |          |                |
| Dev     | Additional Info                      |                                        |                               |          |                |
| То      | User Label 2                         |                                        |                               |          |                |
|         | Tag 1                                | 00008 🖉 🗙 🖨 發                          |                               |          |                |
|         | Color ID Tag                         |                                        |                               |          |                |
|         | Home Location T                      | ool Crib East 🥒                        |                               |          |                |
|         | ToolID 1                             | 00008                                  |                               |          | $ \rightarrow$ |
| Тор     | Default Part # / Desc. 5             | 970000374158 / Tape, electrical, black |                               |          |                |
| Plane   |                                      |                                        |                               |          |                |
| Plane   |                                      |                                        |                               |          |                |
| Runne   |                                      |                                        |                               |          |                |
|         |                                      |                                        |                               |          |                |
| Smith   |                                      |                                        |                               |          |                |
|         |                                      |                                        |                               |          |                |
|         |                                      |                                        |                               |          |                |
|         |                                      |                                        |                               |          |                |
|         |                                      |                                        |                               |          |                |
|         |                                      |                                        |                               |          |                |

For Support/Service: INDPROSERVICES@snapon.com Copyright © 2025 Snap-on Industrial. All Rights Reserved

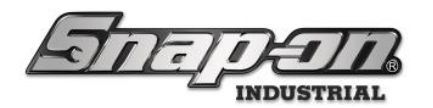

### Issuing and Returning Tools

Once an attendant has signed into the True-Crib<sup>™</sup>, they can then begin to issue and return tools. All tool exchanges are done manually by the Crib Attendant. Employees authorized to utilize the tool crib must have permission to the tool crib for the attendant to issue and return tools to them.

When the Employee scans their Badge, it starts a session in which they can check out and return tools simultaneously. All transactions are saved when the session is closed. The Employee will then be presented with a summary screen letting them know how many tools were issued and returned during the session.

#### Issue a Tool

1. To issue a tool, an attendant must log in to unlock the system. While on the True-Crib<sup>™</sup> Dashboard, an employee must scan their Badge to start the process.

| 45 Snap-on True-Crib            |        |                 |                      |                             |            |           |               |                             |                        |             |             |    |
|---------------------------------|--------|-----------------|----------------------|-----------------------------|------------|-----------|---------------|-----------------------------|------------------------|-------------|-------------|----|
|                                 | 7      | <b>T</b>        | 2                    |                             |            |           |               | 2                           | Attendant<br>SuperUser | Clin        | sk to logou | ıt |
| SCAN EMPLOYEE BADGE TO START    |        |                 |                      |                             |            |           | <u>i</u> - 26 |                             |                        |             |             |    |
|                                 |        |                 | Device Status 🗸      | Hide OK Items Ale           | vts:       |           | Work Lo       | cation Status 🗸 🗆           | Hide OK Item           | • Ale       | wts:        |    |
| System Status<br>Devices Online | Filter | ed <u>Total</u> | Name Alerts Issued   | Issued Users Mingd Out Aler | t Device 1 | lool      | Nome Ale      | erts issued issued Users is | sued Devices M         | ngd Out Ale | rt Device 1 | 00 |
| Devices Offline :               |        | 6               | Tool Crib 0 0        | 0 0                         |            |           |               |                             |                        |             |             |    |
| Tools Issued :                  | 0      | 0               |                      |                             |            |           |               |                             |                        |             |             |    |
| Users with Tools Issued :       | 0      | 0               |                      |                             |            |           |               |                             |                        |             |             |    |
| Devices with Tools Issued :     | 0      | 0               |                      |                             |            |           |               |                             |                        |             |             |    |
| Tools Issued with Alerts :      |        | 0               |                      |                             |            |           |               |                             |                        |             |             |    |
| Tools Managed                   | 280    | 281             |                      |                             |            |           |               |                             |                        |             |             |    |
| room managed .                  | 200    |                 |                      |                             |            |           |               |                             |                        |             |             |    |
|                                 |        |                 |                      |                             |            |           | <             |                             |                        |             |             | 2  |
| Ton Employees with Issue        | d Tal  | Top Work        | Locations with Issue | Ton Devices with Issue      | ed Tools   | Recent Fu | ents          |                             |                        |             |             | 7  |
|                                 |        |                 |                      |                             |            | Time      |               | Action                      | Part Number            | Employee    | Source      | D  |
|                                 | - 1    |                 |                      |                             |            | 6/10/2022 | 1:16:05 PM    | Tool Crib Attendant Login   |                        | SuperUser   | Tool Crib   |    |
|                                 | - 1    |                 |                      |                             |            |           |               |                             |                        |             |             | -  |
|                                 | - 1    |                 |                      |                             |            |           |               |                             |                        |             |             |    |
|                                 | - 1    |                 |                      |                             |            |           |               |                             |                        |             |             |    |
|                                 | - 1    |                 |                      |                             |            |           |               |                             |                        |             |             |    |
|                                 |        |                 |                      |                             |            |           |               |                             |                        |             |             |    |
|                                 | - 1    |                 |                      |                             |            |           |               |                             |                        |             |             |    |
|                                 |        |                 |                      |                             |            |           |               |                             |                        |             |             |    |
|                                 | - 1    |                 |                      |                             |            | ×         |               |                             |                        |             |             |    |
|                                 |        |                 |                      |                             |            | <u> </u>  |               |                             |                        |             | _           | _  |

2. Once True-Crib<sup>™</sup> scans the Badge, it will prompt you to select a Work Location if one is present. If there are no work locations in the system, this prompt will not display.

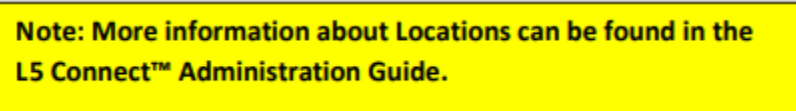

The example below shows three locations with the R&D Lab location containing 1 Work location. First, select R&D and then select Prototype 0001 as the work location to assign the tool.

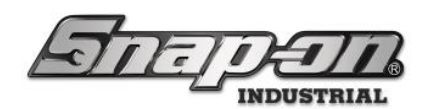

| 45 Snap                     | ran Tue-Crib                               |                                    |                                    | ×                               |
|-----------------------------|--------------------------------------------|------------------------------------|------------------------------------|---------------------------------|
| E                           | Select Work Location                       |                                    |                                    |                                 |
| Syste<br>Us<br>Devi-<br>Toc | R&D Lab<br>(1)                             | Manufacturing<br>(0)               | Maintenance<br>(0)                 |                                 |
| Тор                         | Supor ke Cab                               | (TT)                               | R&D Lab                            | Attendant                       |
|                             | Syste<br>Byste<br>Us<br>Devi<br>Tee<br>Top | oo1                                |                                    |                                 |
| N                           | OTE: Even thoug                            | h you can navig<br>at the employee | ate the entire L<br>has access to. | ocation Tree, you will only see |

3. Once you have selected a Work Location (if available), you will be presented with the tool issue and return screen.

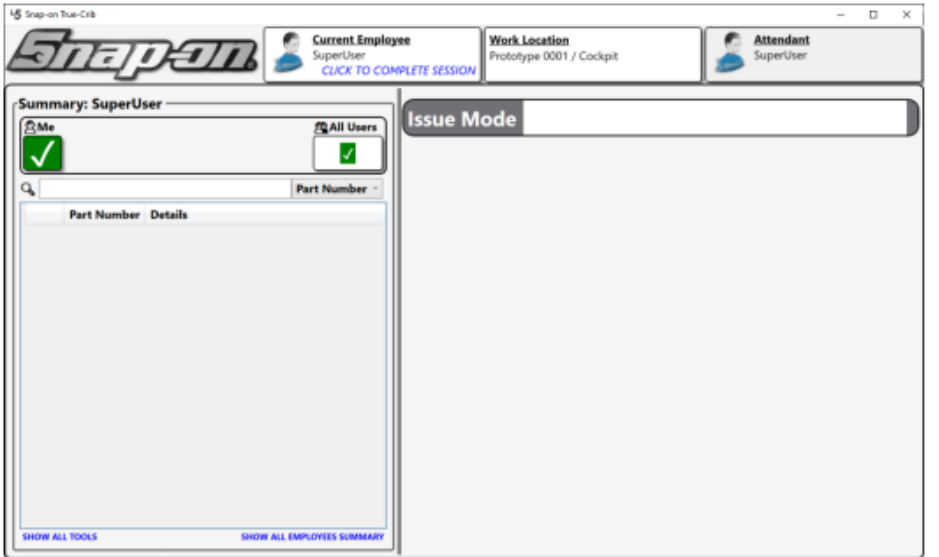

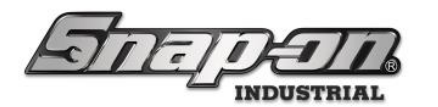

4. True-Crib<sup>™</sup> can utilize barcode tags that can be scanned to issue and return tools quickly. For example, scan the barcode for a **.040" Flat-head Screwdriver**. Once you do, the system will find the chosen tool and select one instance of that tool to be issued if there is one available.

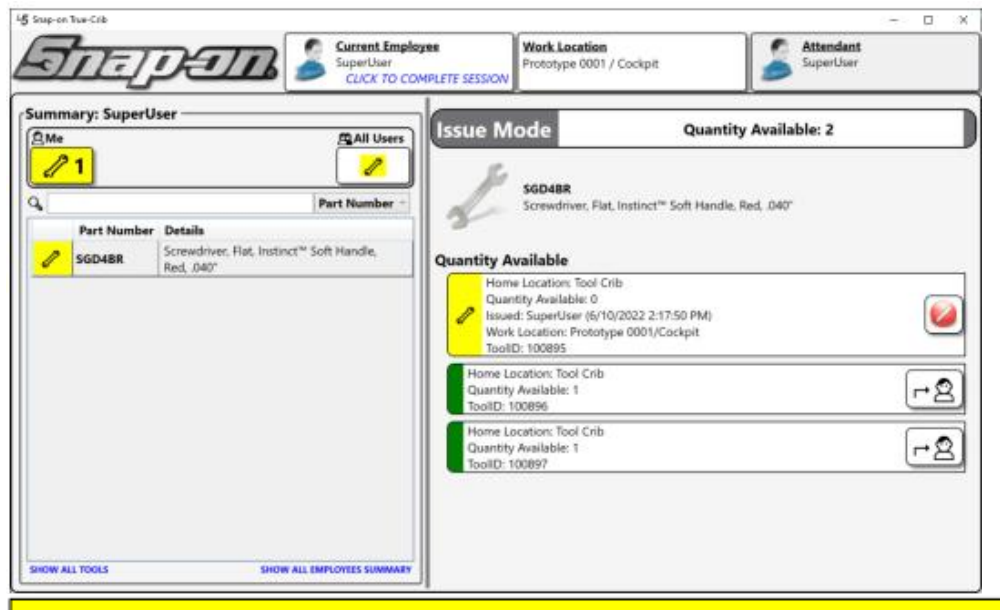

NOTE: If there are not Tool Instances available to Issue, you will receive an error via audio feedback. For more information about tools and Instances, please read the Tools section of the L5 Connect<sup>™</sup> Administration Guide.

If the wrong tool instance is selected accidentally, you can clear your selection by clicking on the cancel button.

5. Now that you have scanned the tool and selected an available instance, you are ready to end the session and issue the tool to the Employee. The Employee will need to either swipe their badge again or click on the **Current Employee** button to complete the transaction.

| Super tweek                               | yee Work Location<br>Prototype 0001 / Cockpit SuperUser                                                                                                    |
|-------------------------------------------|----------------------------------------------------------------------------------------------------|
| Summary: SuperUser                        | Issue Mode       Quantity Available: 2         SGD48R       Screwdriver, Flat, Instinct <sup>**</sup> Soft Handle, Red, 0.40°         Guantity Available       Screwdriver, Flat, Instinct <sup>**</sup> Soft Handle, Red, 0.40°         Hume Location: Tool Crib       Image: Comparison of the thorn to the thorn to the thorn to the thorn to the thorn to the thorn to the thorn to the thore to the thorn to the thorn to the thorn to the thorn to the thorn to the thorn to the thorn to the thorn to the thorn to the thorn to the thorn to the thorn to the thorn to the thorn to the thorn to the thorn to the thorn to the thorn to the thorn to the thorn to the thorn to the thorn to the thorn to the the thorn to the thorn to the thorn to the thorn to the thorn to the thorn to the thorn to the thorn to the thorn to the thorn to the thorn to the thorn to the the thorn to the the thorn to the thorn to the the thorn to the thorn to the thorn to the thorn to the the thorn to the the thorn to the the thorn to the thorn to the the thorn to the thorn to the the thorn to the the thorn to the the thorn to the the thorn to the the thorn to the the thorn to the the thorn to the the thorn to the the thorn to the the the the the thorn to the the the the the the the the the the |
| SHOW ALL TOOLS SHOW ALL EMPLOYEES SUMMARY |                                                                                                    |

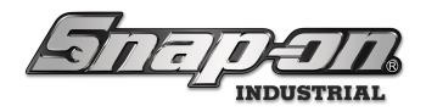

6. You will then be presented with a transaction summary that displays the number of tools issued/returned during the session.

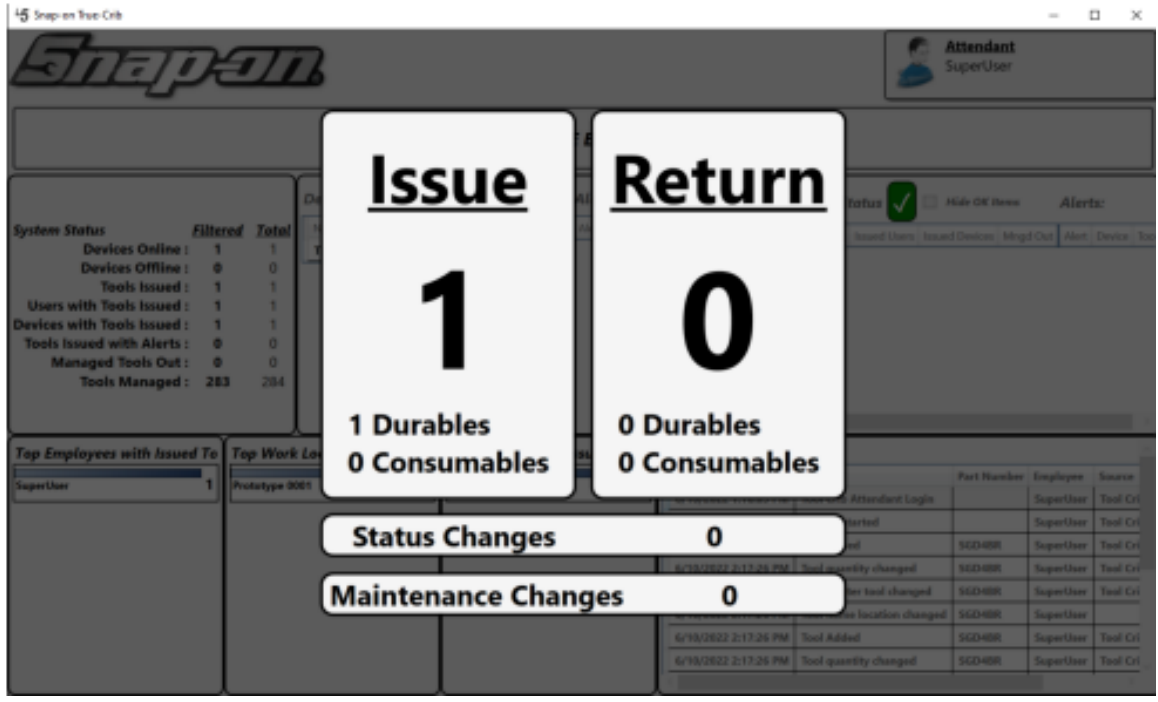

The tool is now issued to the Employee.

7. You will now notice that the Dashboard has been updated to reflect the new status of the tool that was just issued.

|                                                                                                    |                                                           |                                                     |                                                                  |                                                                                                    |                                                                                                    |                                                               | -                                                                                       | <u>1</u> 2                                                               |
|----------------------------------------------------------------------------------------------------|-----------------------------------------------------------|-----------------------------------------------------|------------------------------------------------------------------|----------------------------------------------------------------------------------------------------|----------------------------------------------------------------------------------------------------|---------------------------------------------------------------|-----------------------------------------------------------------------------------------|--------------------------------------------------------------------------|
| जितन्त                                                                                                    | 7                                                         | 2                                                   |                                                                  |                                                                                                    | 2                                                                                                    | Attendant<br>SuperUser                                        | Click                                                                                   | to logos                                                                 |
|                                                                                                    |                                                           | SCAN EMPL                                           | OYEE BADGE TO START                                              |                                                                                                    |                                                                                                    |                                                               | 3 <b>(</b> )                                                                            | ø                                                                        |
| System Status Filter<br>Devices Online : 1<br>Devices Offline : 0<br>Tools Issued : 1<br>Users with Tools Issued : 1<br>Tools Issued : 1<br>Tools Issued with Alerts : 0<br>Managed Tools Out : 0<br>Tools Managed : 28 | real Istai<br>1<br>0<br>1<br>1<br>1<br>1<br>0<br>0<br>284 | Device Status<br>Norme Nietz Isaad<br>Teel Crib B 1 | Hide OK Reves Alertic     House Megal Cut     Alert Device     0 | North Le                                                                                                    | ecation Status √ 🗆 4                                                                                                    | Nule OK News                                                  | Alert<br>FOut Net                                                                       | ar<br>Device 1                                                           |
| Tan Employees with lower d Ta                                                                                                    | Top Work                                                  | Locations with Issue                                | Top Devices with Issued Tools                                    | Recent Events                                                                                                    |                                                                                                    |                                                               |                                                                                         |                                                                          |
| SaperOser 1                                                                                                    | Prototype 0                                               | 1                                                   | Tool Crib 1                                                      | Time                                                                                                    | Action                                                                                                    | Part Number                                                   | freployee                                                                               | Source                                                                   |
| SuperUser 1                                                                                                    | Prototype 0                                               | 1                                                   | Tool Crib 1                                                      | Time<br>6/10/2022 1:16:05 PM                                                                                                    | Action<br>Tool Crib Attendant Login                                                                                                    | Part Number                                                   | freployee<br>SuperUser<br>SuperUser                                                     | Source<br>Tool Cri                                                       |
| SuperDaer 1                                                                                                    | Prototype 0                                               | 1                                                   | Tool Crib 1                                                      | Time<br>6/10/2022 1:16:05 PM<br>6/10/2022 2:13:25 PM<br>6/10/2022 2:13:25 PM                                                                                                 | Action<br>Tool Crile Attendant Login<br>Section started<br>Tool Added                                                                                                | Part Number                                                   | freployee<br>SuperUser<br>SuperUser                                                     | Source<br>Tool Cri<br>Tool Cri                                           |
| rop conproyees with natived to<br>Superther 1                                                                                                    | Prototype 0                                               | 001 <b>1</b>                                        | Tool Crib 1                                                      | Time<br>6/10/2022 1:16:05 PM<br>6/10/2022 2:13:25 PM<br>6/10/2022 2:17:26 PM<br>6/10/2022 2:17:26 PM                                                                         | Action<br>Tool Crills Attendant Login<br>Section started<br>Tool Added<br>Tool susretity chargest                                                                    | Part Number<br>SGD48R<br>SGD48R                               | freployee<br>SuperUser<br>SuperUser<br>SuperUser                                        | Source<br>Tool Cri<br>Tool Cri<br>Tool Cri                               |
| rop comproyees with natived To<br>Superliner 1                                                                                                    | Prototype 0                                               | 1                                                   | Tool Crib 1                                                      | Time<br>6/10/2022 1:16:05 PM<br>6/10/2022 2:13:25 PM<br>6/10/2022 2:13:25 PM<br>6/10/2022 2:13:26 PM<br>6/10/2022 2:13:26 PM                                                 | Action<br>Tool Crils Attendant Login<br>Section started<br>Tool Added<br>Tool quartity changed<br>Tool quartity changed                                              | Part Namber<br>SGD48R<br>SGD48R<br>SGD48R                     | freployee<br>SuperUser<br>SuperUser<br>SuperUser<br>SuperUser<br>SuperUser              | Source<br>Tool Cri<br>Tool Cri<br>Tool Cri<br>Tool Cri<br>Tool Cri       |
| rop comproyees with nated to<br>Superfluer 1                                                                                                    | Prototype 0                                               | 001 1                                               | Tool Crib 1                                                      | Time<br>6/10/2022 1:16:05 PM<br>6/10/2022 2:13:25 PM<br>6/10/2022 2:17:26 PM<br>6/10/2022 2:17:26 PM<br>6/10/2022 2:17:26 PM<br>6/10/2022 2:17:26 PM                         | Action<br>Tool Crik Attendant Lapin<br>Section started<br>Tool Added<br>Tool quantity changed<br>Tool marter tool changed<br>Tool marter lood changed                | Part Number<br>SGD48R<br>SGD48R<br>SGD48R<br>SGD48R           | freployee<br>SuperUser<br>SuperUser<br>SuperUser<br>SuperUser<br>SuperUser<br>SuperUser | Sevence<br>Total Cri<br>Total Cri<br>Total Cri<br>Total Cri<br>Total Cri |
| SeperUser 1                                                                                                    | Prototype 0                                               | BOT 1                                               | Tool Crib 1                                                      | Time<br>6/10/2022 1:16:05 PM<br>6/10/2022 2:17:26 PM<br>6/10/2022 2:17:26 PM<br>6/10/2022 2:17:26 PM<br>6/10/2022 2:17:26 PM<br>6/10/2022 2:17:26 PM<br>6/10/2022 2:17:26 PM | Action<br>Tool Grik Attendant Login<br>Sension started<br>Tool Added<br>Tool quantity changed<br>Tool master tool changed<br>Tool home location changed<br>Tool home | Part Number<br>SGD48R<br>SGD48R<br>SGD48R<br>SGD48R<br>SGD48R | freployee<br>SuperUser<br>SuperUser<br>SuperUser<br>SuperUser<br>SuperUser<br>SuperUser | Searce<br>Tool Cri<br>Tool Cri<br>Tool Cri<br>Tool Cri<br>Tool Cri       |

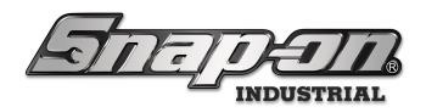

8. Suppose you click on the device with the status, you will get the tool-issued information. You can click on the X to clear the tool info from the screen.

| -g sup-on nat-Cas                                                                                                    |                                            |                                 |                                                                                                    |                                                                                                    |                                                | - 1                                                                        | o x                                                                  |
|----------------------------------------------------------------------------------------------------|--------------------------------------------|---------------------------------|----------------------------------------------------------------------------------------------------|----------------------------------------------------------------------------------------------------|------------------------------------------------|----------------------------------------------------------------------------|----------------------------------------------------------------------|
| जितनुम्न                                                                                                    | 72                                         |                                 |                                                                                                    | 2                                                                                                    | Attendant<br>SuperUser                         | Click                                                                      | to logo                                                              |
|                                                                                                    | SCAN EMPL                                  | OYEE BADGE TO START             |                                                                                                    |                                                                                                    | 23                                             |                                                                            | 0                                                                    |
| Suction Status Eliterad Tata                                                                                                    | Device Status 🥒                            | 1 Hide OK Hones Alerts: To      | H Crib X Work Lo                                                                                                    | cation Status 🚺 🗆 (                                                                                                    | Wide OK Benu                                   | Alert                                                                      | ts:                                                                  |
| Devices Offline : 0 0<br>Tools Issued : 1 1<br>Users with Tools Issued : 1 1<br>Devices with Tools Issued : 1 1<br>Tools Issued with Alerts : 0 0<br>Managed Tools Out : 0 0<br>Tools Managed : 283 284                                                                                                    |                                            | Assued:<br>Tend En<br>SCD48R Sa | parthar                                                                                                    |                                                                                                    |                                                |                                                                            |                                                                      |
| Top Employees with Issued To Top Wor                                                                                                    | k Locations with Issue                     | Top Devices with Issued Tools   | Recent Events                                                                                                    |                                                                                                    |                                                |                                                                            |                                                                      |
| Contraction of the local division of the local division of the loc | Concentration of the local division of the | Twitte                          | Time                                                                                                    | Action                                                                                                    | Part Number                                    | Employee                                                                   | Source                                                               |
| SuperUser 1 Prototype                                                                                                    | 4001                                       | - Child                         | 6/18/2022 1:16/85 PM                                                                                                    | Tool Crib Attendant Login                                                                                                    |                                                | SuperUser                                                                  | Tool Cri                                                             |
| SuperUser 1 Prototype                                                                                                    | 1                                          |                                 | 6/10/2022 1:16:05 PM<br>6/10/2022 2:13:25 PM                                                                                                    | Tool Crib Attendant Login<br>Session started                                                                                                    |                                                | SuperUser<br>SuperUser                                                     | Tool Cri<br>Tool Cri                                                 |
| SaperUser 1 Prototype                                                                                                    | 1                                          |                                 | 6/10/2022 1:16:05 PM<br>6/10/2022 2:13:25 PM<br>6/10/2022 2:17:26 PM                                                                                                | Tool Crib Attendant Login<br>Session started<br>Tool Added                                                                                                    | SGD48R                                         | SuperUser<br>SuperUser<br>SuperUser                                        | Tool Cri<br>Tool Cri<br>Tool Cri                                     |
| SaperUser 1 Prototype                                                                                                    | 0001 1                                     |                                 | 6/18/2622 1:16:05 PM<br>6/18/2622 2:13:25 PM<br>6/18/2622 2:17:26 PM<br>6/18/2622 2:17:26 PM                                                                        | Tool Crib Attendant Login<br>Session started<br>Tool Added<br>Tool quantity changed                                                                                         | SGD48R<br>SGD48R                               | SuperUser<br>SuperUser<br>SuperUser<br>SuperUser                           | Tool Cri<br>Tool Cri<br>Tool Cri<br>Tool Cri                         |
| SaperUser 1 Prototype                                                                                                    |                                            |                                 | 6/18/2022 1:16:05 PM<br>6/18/2022 2:13:25 PM<br>6/18/2022 2:17:26 PM<br>6/18/2022 2:17:26 PM<br>6/18/2022 2:17:26 PM                                                | Teel Crib Attendant Login<br>Session started<br>Tool Added<br>Tool quantity changed<br>Tool master tool changed                                                             | SGD48R<br>SGD48R<br>SGD48R                     | SuperUser<br>SuperUser<br>SuperUser<br>SuperUser                           | Teel Cri<br>Teel Cri<br>Teel Cri<br>Teel Cri<br>Teel Cri<br>Teel Cri |
| SaperUser 1 Prototype                                                                                                    |                                            |                                 | 6/18/2022 1:156/65 PM<br>6/18/2022 2:15.25 PM<br>6/18/2022 2:17.26 PM<br>6/18/2022 2:17.26 PM<br>6/18/2022 2:17.26 PM<br>6/18/2022 2:17.26 PM                       | Tool Crib Attendent Login<br>Session started<br>Tool Added<br>Tool quantity changed<br>Tool master tool changed<br>Tool home location changed                               | SGD48R<br>SGD48R<br>SGD48R<br>SGD48R<br>SGD48R | SuperUser<br>SuperUser<br>SuperUser<br>SuperUser<br>SuperUser              | Teel Cri<br>Teel Cri<br>Teel Cri<br>Teel Cri<br>Teel Cri             |
| SuperUser 1 Prototype                                                                                                    |                                            |                                 | 6/18/2822 1/1665 PM<br>6/18/2822 2/13/25 PM<br>6/18/2822 2/13/25 PM<br>6/18/2822 2/17/26 PM<br>6/18/2822 2/17/26 PM<br>6/18/2822 2/17/26 PM<br>6/18/2822 2/17/26 PM | Teel Crib Attendent Login<br>Session started<br>Tool Added<br>Tool quantity changed<br>Tool manter tool changed<br>Tool home location changed<br>Tool home location changed | SGD48R<br>SGD48R<br>SGD48R<br>SGD48R<br>SGD48R | SeperUser<br>SeperUser<br>SeperUser<br>SeperUser<br>SeperUser<br>SeperUser | Teel Cri<br>Teel Cri<br>Teel Cri<br>Teel Cri<br>Teel Cri             |

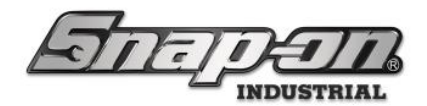

#### Return a Tool

 Returning a tool follows a similar process to issuing a tool. First, an attendant will unlock the system. Then, the Employee will use their Badge to start a session and select a **Work Location** (if available). This time when they do, since they have tools checked out, the system will default to a **Return Mode** instead of **Issue Mode**. You can switch between these modes by clicking on the **Mode Toggle** button.

| 45 S | up-on True-Crib |                            |                           |                      |                                           |   |                        | - | D × |   |
|------|-----------------|----------------------------|---------------------------|----------------------|-------------------------------------------|---|------------------------|---|-----|---|
| 4    | र्गात्।         | DI                         | SuperUser<br>CLICK TO CON | ee<br>IPLETE SESSION | Work Location<br>Prototype 0001 / Cockpit | 2 | Attendant<br>SuperUser |   |     |   |
| (Su  | mmary: SuperU   | ser —                      |                           | Return               | Mode                                      |   |                        |   |     |   |
|      | <u>/</u> 1      |                            |                           |                      |                                           |   |                        |   |     | 1 |
|      |                 |                            | Part Number ~             |                      | N                                         |   |                        |   |     |   |
|      | Part Number     | Details                    |                           |                      |                                           |   |                        |   |     |   |
|      | SGD4BR          | Screwdriver, Flat, Instinc | t™ Soft Handle,           |                      |                                           |   |                        |   |     |   |
| 11-  |                 | 1000, 10-40                |                           |                      |                                           |   |                        |   |     |   |
|      |                 |                            |                           |                      |                                           |   |                        |   |     |   |
|      |                 |                            |                           |                      |                                           |   |                        |   |     |   |
|      |                 |                            |                           |                      |                                           |   |                        |   |     |   |
|      |                 |                            |                           |                      |                                           |   |                        |   |     |   |
|      |                 |                            |                           |                      |                                           |   |                        |   |     |   |
|      |                 |                            |                           |                      |                                           |   |                        |   |     |   |
|      |                 |                            |                           |                      |                                           |   |                        |   |     |   |
|      |                 |                            |                           |                      |                                           |   |                        |   |     |   |
|      |                 |                            |                           |                      |                                           |   |                        |   |     |   |
| 5    | OW ALL TOOLS    | SHOW                       | ALL EMPLOYEES SUMMARY     |                      |                                           |   |                        |   |     |   |

Switching between these two modes during a session will allow you to check-in and out tools within the same session. You can also press I or **R** followed by **Enter** on the keyboard to switch modes quickly.

2. In **Return Mode**, scan the barcode for the tool to be returned. When you do, the assigned instance will be marked for return.

| 45 Snap-on True-Crib |                                                   |                                                                                                    |                 | - 0 X    |
|----------------------|---------------------------------------------------|----------------------------------------------------------------------------------------------------|-----------------|----------|
| जित्तनुम्            | Current Employee<br>SuperUser<br>CLICK TO COMPLET | E SESSION                                                                                                    | SuperUser       |          |
| Summary: SuperUser   | Part Number                                       | eturn Mode<br>sgD48R<br>Screwdriver, Flat, Instinct <sup>™</sup> Soft Hand                                                                                           | lie, Red, .040° |          |
| SGD4BR Red, .040'    | er, rae, insulaci - duit, riandie,                | ued(SuperUser)<br>Home Location: Tool Crib<br>Issued: SuperUser (%10/2022 2:21:58 PM)<br>Work Location: Prototype 0001/Cockpit<br>Tool(D: 100895<br>antity Available |                 | 0        |
|                      |                                                   | Home Location: Tool Crib<br>Quantity Available: 1<br>ToolD: 100895<br>Home Location: Tool Crib<br>Quantity Available: 1<br>ToolID: 100897                            |                 | 27<br>72 |
| SHOW ALL TOOLS       | SHOW ALL EMPLOYEES SUMMARY                        |                                                                                                    |                 |          |

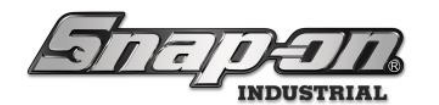

3. Click on the Current Employee Button to close out of the session to complete the return.

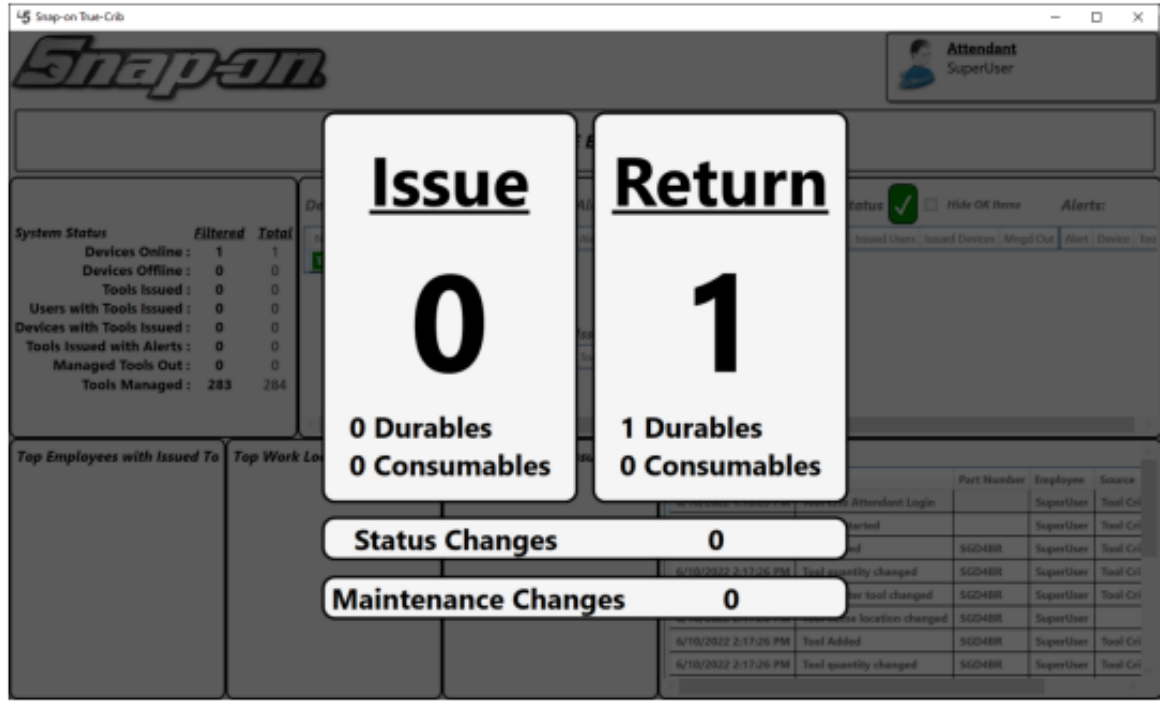

4. The tool has been returned to the Crib, and the Dashboard has been updated with the new information.

| जिल्लानि                                                                                                    | ß                      |                                 |                                                                                                    | 2                                                                                                    | Attendant<br>SuperUser                                                  | Click                                                                                   | to logo                                                  |
|----------------------------------------------------------------------------------------------------|------------------------|---------------------------------|----------------------------------------------------------------------------------------------------|----------------------------------------------------------------------------------------------------|-------------------------------------------------------------------------|-----------------------------------------------------------------------------------------|----------------------------------------------------------|
|                                                                                                    | SCAN EMPLO             | OYEE BADGE TO START             |                                                                                                    |                                                                                                    | 27                                                                      |                                                                                         | Ø                                                        |
| Sustem Status Filtered Total                                                                                                | Device Status          | ] Hide OK Iteens Alerts:        | Work Lo                                                                                                    | cation Status 🚺 🗆 🕯                                                                                                    | Yide OK Herns                                                           | Alert                                                                                   | £                                                        |
| Users with Tools issued : 0 0<br>Devices with Tools issued : 0 0                                                            |                        |                                 |                                                                                                    |                                                                                                    |                                                                         |                                                                                         |                                                          |
| Tools issued with Alerts : 0 0<br>Managed Tools Qut : 0 0<br>Tools Managed : 283 284                                        |                        | (                               |                                                                                                    |                                                                                                    |                                                                         |                                                                                         | _                                                        |
| Tools issued with Alerts : 0 0<br>Managed Tools Out : 0 0<br>Tools Managed : 283 284                                        | k Locations with Issue | Top Devices with Issued Tools R | ecent Events                                                                                                    | a cine                                                                                                    | Fart Nambur                                                             | Frankrous                                                                               | Gautra                                                   |
| Tools issued with Alerts: 0 0<br>Managed Tools Out: 0 0<br>Tools Managed: 283 284                                           | k Locations with Issue | Top Devices with Issued Tools R | ecent Events<br>Time<br>6/19/2822 1.16.05 PM                                                                                                    | Action<br>Tool Crib Attendent Login                                                                                                    | Part Namber                                                             | Employee                                                                                | Searce<br>Teol C                                         |
| Tools issued with Alerts: 0 0<br>Managed Tools Out: 0 0<br>Tools Managed : 283 284<br>op Employees with issued To Top Wor   | k Locations with Issue | Top Devices with Issued Tools R | ecent Events<br>Time<br>6/19/2022 1:1605 PM                                                                                                    | Action<br>Tool Crib Attendent Login<br>Senion darted                                                                                                    | Part Number                                                             | Employee<br>SuperUser<br>SuperUser                                                      | Searce<br>Teol Ci<br>Teol Ci                             |
| Tools issued with Alerts: 0 0<br>Managed Tools Out: 0 0<br>Tools Managed : 283 284<br>op Employees with Issued To           | k Locations with Issue | Top Devices with Issued Tools   | ecent Events<br>Time<br>6/19/2822 1:1605 PM<br>6/19/2822 2:13:25 PM<br>6/19/2822 2:17:26 PM                                                                         | Action<br>Tool Crib Attendent Login<br>Seolon Harted<br>Tool Added                                                                                               | Part Number<br>SGD488                                                   | Employee<br>SuperUser<br>SuperUser<br>SuperOser                                         | Searce<br>Tool C<br>Tool C                               |
| Tools issued with Alerts: 0 0<br>Managed Tools Out: 0 0<br>Tools Managed: 283 284<br>op Employees with Issued To            | k Locations with Issue | Top Devices with Issued Tools R | ecent Events<br>Time<br>4/16/2822 1:1605 PM<br>4/16/2822 2:1125 PM<br>4/16/2822 2:1726 PM                                                                           | Action<br>Tool Crib Attendent Login<br>Section started<br>Tool Added<br>Tool quartity changed                                                                    | Part Number<br>SGD488<br>SGD488                                         | Employee<br>SuperUser<br>SuperUser<br>SuperUser<br>SuperUser                            | Source<br>Teol C<br>Teol C<br>Teol C<br>Teol C           |
| Tools issued with Alerts: 0 0<br>Managed Tools Out: 0 0<br>Tools Managed: 283 284<br>op Employees with Issued To Top Wor    | k Locations with Issu  | Top Devices with Issued Tools R | ecent Events<br>Time<br>6/18/2822 1:16:05 PM<br>6/18/2822 2:17:26 PM<br>6/18/2822 2:17:26 PM<br>6/18/2822 2:17:26 PM                                                | Action<br>Tool Crib Attendent Login<br>Session started<br>Tool Added<br>Tool quarrity changed<br>Tool master tool changed                                        | Part Namber<br>SGD488<br>SGD488<br>SGD488                               | Employee<br>Superthee<br>Superthee<br>Superthee<br>Superthee<br>Superthee               | Source<br>Tool C<br>Tool C<br>Tool C<br>Tool C<br>Tool C |
| Tools issued with Alerts : 0 0<br>Managed Tools Out : 0 0<br>Tools Managed : 283 284<br>op Employees with Issued To Top Wor | k Locations with Issu  | Top Devices with Issued Tools R | ecent Events<br>Time<br>6/18/2822 1:16:05 PM<br>6/18/2822 2:17:26 PM<br>6/18/2822 2:17:26 PM<br>6/18/2822 2:17:26 PM<br>6/18/2822 2:17:26 PM                        | Action<br>Tool Crib Attendent Login<br>Session started<br>Tool quawtity changed<br>Tool quawtity changed<br>Tool matter tool changed<br>Tool matter tool changed | Part Namber<br>SciD-889<br>SciD-889<br>SciD-889<br>SciD-889<br>SciD-889 | Droployee<br>SuperUser<br>SuperUser<br>SuperUser<br>SuperUser<br>SuperUser<br>SuperUser | Searce<br>Tool C<br>Tool C<br>Tool C<br>Tool C<br>Tool C |
| Tools issued with Alerts : 0 0<br>Managed Tools Out : 0 0<br>Tools Managed : 283 284                                        | k Locations with Issu  | Top Devices with Issued Tools   | ecent Events<br>Time<br>6/18/2822 1:1605 PM<br>6/18/2822 2:13:25 PM<br>6/18/2822 2:17:26 PM<br>6/18/2822 2:17:26 PM<br>6/18/2822 2:17:26 PM<br>6/18/2822 2:17:26 PM | Action<br>Tool Crib Attendent Login<br>Session Arted<br>Tool quartity changed<br>Tool master tool changed<br>Tool master tool changed<br>Tool Added              | Part Number<br>SG048R<br>SG048R<br>SG048R<br>SG048R<br>SG048R           | Employee<br>SuperUser<br>SuperUser<br>SuperUser<br>SuperUser<br>SuperUser<br>SuperUser  | Searce<br>Tool C<br>Tool C<br>Tool C<br>Tool C<br>Tool C |

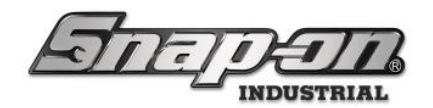

#### **Tools Without Barcodes**

Sometimes, you may have a tool where a barcode has fallen off, becomes unreadable, or is otherwise unavailable. You can still issue and return these tools manually. To do this, you will need to search for it in your tool list.

1. In the default view, you will only see tools currently issued to the Employee. To see all tools, click the **SHOW ALL TOOLS** button in the lower left-hand corner.

| 45 Snep-on True-Orib |                                                   |                                           | - 0       | х |
|----------------------|---------------------------------------------------|-------------------------------------------|-----------|---|
| STEPETS 🍃 👷          | ent Employee<br>erUser<br>ICK TO COMPLETE SESSION | Work Location<br>Prototype 0001 / Cockpit | SuperUser |   |
| Summary: SuperUser   | UI Users                                          | ode                                       |           |   |
| Part Number Details  |                                                   |                                           |           |   |
|                      |                                                   |                                           |           |   |
|                      |                                                   |                                           |           |   |
| SHOW ALL TOOLS       | S SLIMMARY                                        |                                           |           |   |

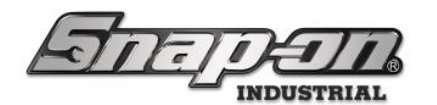

2. This will list all tools within the Crib.

| र्गान्      | TPETR 🍃                      | uperUser<br>CUCK TO COMPLETE | SESSION | SuperUser |
|-------------|------------------------------|------------------------------|---------|-----------|
| mmary: Supe | erUser                       |                              | ue Mode |           |
| Part Number | Details                      | reamber                      |         |           |
| 434HDC      | %" DR SET w/CASE & FOAM      |                              |         |           |
| AT1429A-1   | MICROSHAVER SKIRT-5/16       |                              |         |           |
| AT1429A-2   | MICROSHAVER SKIRT-3/8        |                              |         |           |
| AT1429A-3   | MICROSHAVER SKIRT-7/16       |                              |         |           |
| AT1429A-4   | MICROSHAVER SKIRT-1/2        |                              |         |           |
| AT1429A-5   | MICROSHAVER SKIRT-9/16       |                              |         |           |
| AT1429A-6   | MICROSHAVER SKIRT-5/8        | •                            |         |           |
| AT1429A-7   | MICROSHAVER SKIRT-3/4        |                              |         |           |
| AT1429B-1   | MICROSHAVER CUTTER-CARB-5/16 |                              |         |           |
|             |                              | - I • III                    |         |           |

In larger cribs, this list can become quite long. To assist the attendant in finding the correct tool, there is a search feature within the tool list. This search can be used to filter the list. The pull-down by the search box allows you to search by the following:

**PART NUMBER** – Search based on the tool's internal part number.

**DESCRIPTION** – Search based on a description of the tool in the system.

**EMPLOYEE** – Search for the tool to Employee it was issued.

WORK LOCATION - Search for the tool based on the Work Location it was assigned.

WORK ORDER - Search for the tool based on the Work Order used to issue the tool.

| JIE.                  |                                    | SuperUser               | MPLETE SESSION | Prototype 0001 / Cockpit | SuperUser |  |
|-----------------------|------------------------------------|-------------------------|----------------|--------------------------|-----------|--|
| mmary: Sup            | erUser                             | All Users               | lssue M        | ode                      |           |  |
|                       |                                    | Part Number ~           | +              |                          |           |  |
| Part Number<br>434HDC | Details<br>%" DR SET w/CASE & FOAM | Description<br>Employee |                |                          |           |  |
| AT1429A-1             | MICROSHAVER SKIRT-5/16             | Work Location           |                |                          |           |  |
| AT1429A-2             | MICROSHAVER SKIRT-3/8              | Work Order<br>Tag       |                |                          |           |  |
| AT1429A-3             | MICROSHAVER SKIRT-7/16             |                         |                |                          |           |  |
| AT1429A-4             | MICROSHAVER SKIRT-1/2              | •                       |                |                          |           |  |
| AT1429A-5             | MICROSHAVER SKIRT-9/16             |                         |                |                          |           |  |
| AT1429A-6             | MICROSHAVER SKIRT-5/8              | •                       |                |                          |           |  |
| AT1429A-7             | MICROSHAVER SKIRT-3/4              |                         |                |                          |           |  |
| AT1429B-1             | MICROSHAVER CUTTER-CARB            | -5/16                   |                |                          |           |  |
| 47143499              | MICROSHAVER CUTTER-CARR            | -3/8                    |                |                          |           |  |

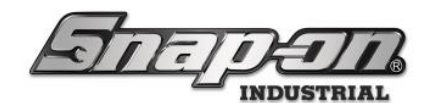

This search bar is contextual, meaning that it will begin filtering the list as you type.

| -5   | Snap-on True-Crib  |                          |                          |                       |                                           |         | -          | ×     |
|------|--------------------|--------------------------|--------------------------|-----------------------|-------------------------------------------|---------|------------|-------|
| Ł    | जान्               | DI 🖌                     | SuperUser<br>CUCK TO COM | IRE<br>IPLETE SESSION | Work Location<br>Prototype 0001 / Cockpit | SuperUs | unt<br>Jer |       |
| ſ    | Summary: Sup       | erUser                   |                          |                       |                                           |         |            |       |
|      | 2Me                |                          | All Users                | Issue M               | ode                                       |         |            | <br>J |
| Ш    | $\checkmark$       | /                        |                          |                       |                                           |         |            |       |
|      | Q. 434             |                          | Part Number *            |                       |                                           |         |            |       |
|      | Part Number        | Details                  |                          |                       |                                           |         |            |       |
|      | 434HDC             | %" DR SET w/CASE & FOAM  |                          |                       |                                           |         |            |       |
|      | P8434HD            | CASE AND FOAM FOR 434HDC |                          |                       |                                           |         |            |       |
|      |                    |                          |                          |                       |                                           |         |            |       |
|      |                    |                          |                          |                       |                                           |         |            |       |
|      |                    |                          |                          |                       |                                           |         |            |       |
|      |                    |                          |                          |                       |                                           |         |            |       |
|      |                    |                          |                          |                       |                                           |         |            |       |
|      |                    |                          |                          |                       |                                           |         |            |       |
|      |                    |                          |                          |                       |                                           |         |            |       |
|      |                    |                          |                          |                       |                                           |         |            |       |
|      |                    |                          |                          |                       |                                           |         |            |       |
|      | SHOW CONDITIONS AP | ND CHANGES ONLY SHOW ALL | EMPLOYEES SUMMARY        |                       |                                           |         |            |       |
| 1.00 |                    |                          |                          |                       |                                           |         |            |       |

3. Once you have filtered the list and found the tool you are looking for, click on the tool. You will be given the **Tool Instance** sub-screen. This screen will display all instances of that tool within the Crib.

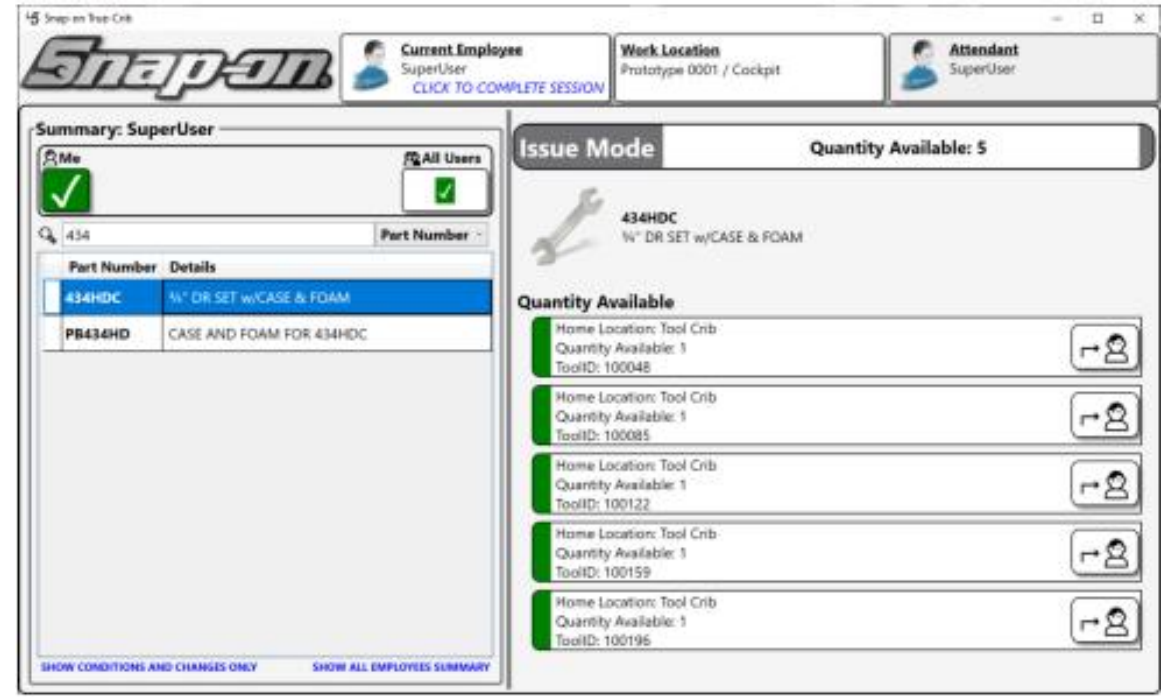

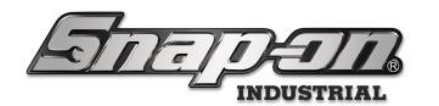

4. As You can see, this Crib has five DR Sets available. To issue one of these to the Employee, click on the **issue** button on the right side of the tool instance you wish to issue.

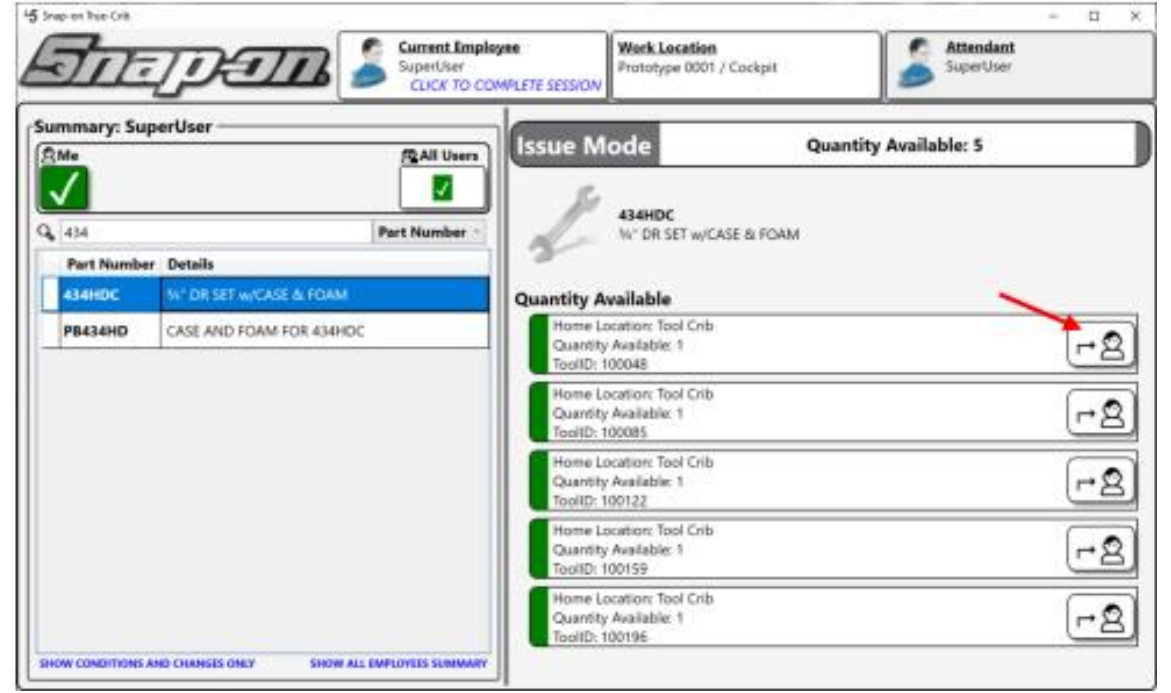

5. Once you click the Issue button, the tool will be marked as a pending issue. You can cancel the pending issue by clicking on the **cancel** button to the right of the selected instance.

| 15 Snap-on Tuo- | Crib         |                         |                                             |                                       |                                                                                                    |                    |                        | - 🗆 ×     |
|-----------------|--------------|-------------------------|---------------------------------------------|---------------------------------------|----------------------------------------------------------------------------------------------------|--------------------|------------------------|-----------|
| Fi              | E]           | DETR 🍃                  | Current Employ<br>SuperUser<br>CLICK TO COM | yee<br>MPLETE SESSION                 | Work Location<br>Prototype 0001 / Cockpit                                                                                                    |                    | Attendant<br>SuperUser |           |
| Summary<br>SMe  | y: SuperU    | ser —                   | @All Users                                  | Issue M                               | ode                                                                                                    | Quantity Avail     | able: 4                |           |
| <b>4</b> 34     | ]            |                         | Part Number                                 | 1                                     | 434HDC<br>%" DR SET w/CASE & FOA)                                                                                                    | м                  |                        |           |
| 2 43            | 4HDC         | %" DR SET w/CASE & FOAM |                                             | Quantity A                            | vailable                                                                                                    |                    |                        | ~         |
| P               | 434HD        | CASE AND FOAM FOR 434H  | DC                                          | Quar<br>Quar<br>Issue<br>Work<br>Tool | e Location: Tool Crib<br>http: Available: 0<br>http://www.sec.org/<br>superUser (6/13/2022 2:46<br>k Location: Prototype 0001/Cr<br>D: 100048 | i:58 PM)<br>ockpit |                        | 2         |
|                 |              |                         |                                             | Home Lo<br>Quantity<br>ToolID: 1      | ocation: Tool Crib<br>/ Available: 1<br>100085                                                                                                |                    |                        | <b>-2</b> |
|                 |              |                         |                                             | Home Lo<br>Quantity<br>ToolID: 1      | ocation: Tool Crib<br>/ Available: 1<br>100122                                                                                                |                    |                        | <b>-2</b> |
|                 |              |                         |                                             | Home La<br>Quantity<br>ToolID: 1      | ocation: Tool Crib<br>/ Available: 1<br>100159                                                                                                |                    |                        | <b>₽</b>  |
| SHOW COND       | TIONS AND CH | ANGES ONLY SHOW ALL B   | IPLOYEES SUMMARY                            | Home Li<br>Quantity                   | ocation: Tool Crib<br>/ Available: 1                                                                                                    |                    |                        | (r+2) .   |

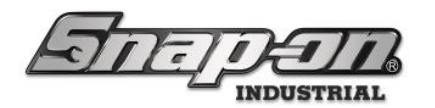

6. If no more tools need to be issued, you will close the session the same way as you normally would. To return a tool manually, an Employee will log in normally. When they do, it will display a list of tools they currently have issued like normal. Simply select the tool from the list and click on the RETURN button to place the tool in a pending return.

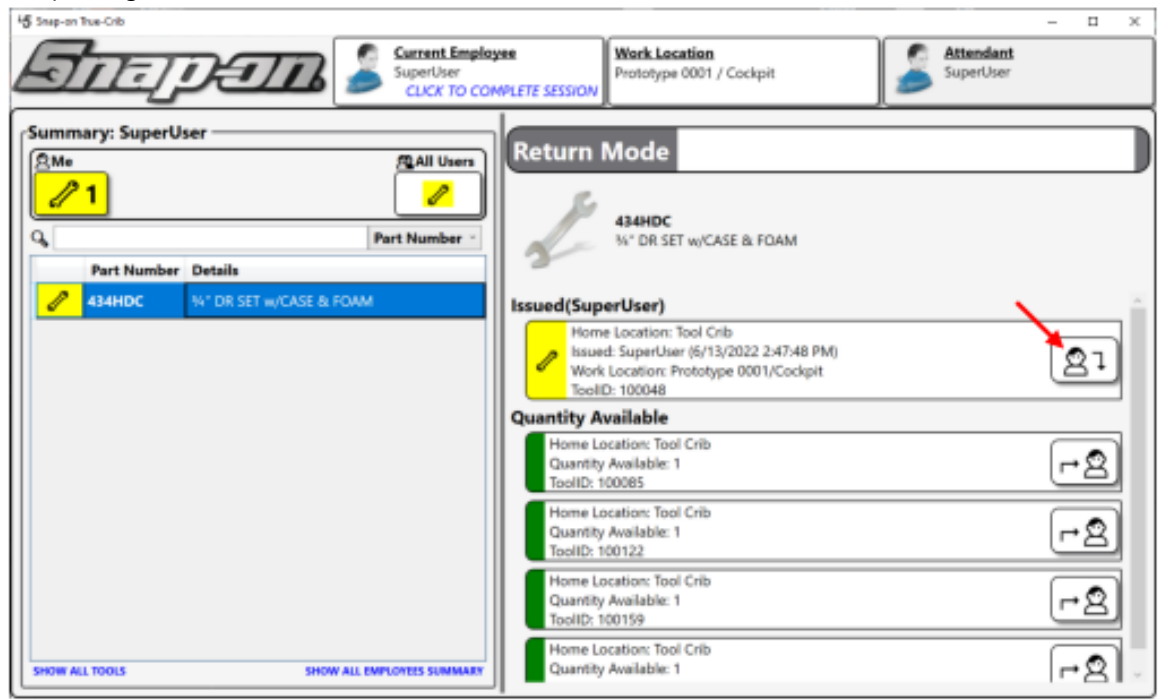

7. Once you have all the tools ready to return, the user will log out like normal, and the tools will be returned to the Crib.

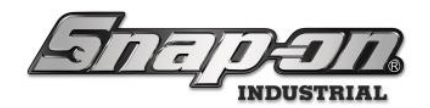

#### No Attendant Mode

The tool crib can be configured in such a way that an attendant is not required to log on to issue and return tools.

#### Configuring the No Attendant Mode

- 1. Using the Admin Client, navigate to the Locations Tab
- 2. Select the desired location level to implement the option change. (If setting the change at an organizational location make sure that no lower location levels override the Options inheritance)
- 3. Click on the Options sub-tab
- 4. Check the box for the Tool Crib No Attendant Required option
- 5. Click the blue disk in the upper-right to save the change
- 6. The tool crib must be connected to the L5 Connect service to receive the change
- 7. You may need to log in and out as an attendant once to update the behavior at the tool crib

#### Admin Client Screen

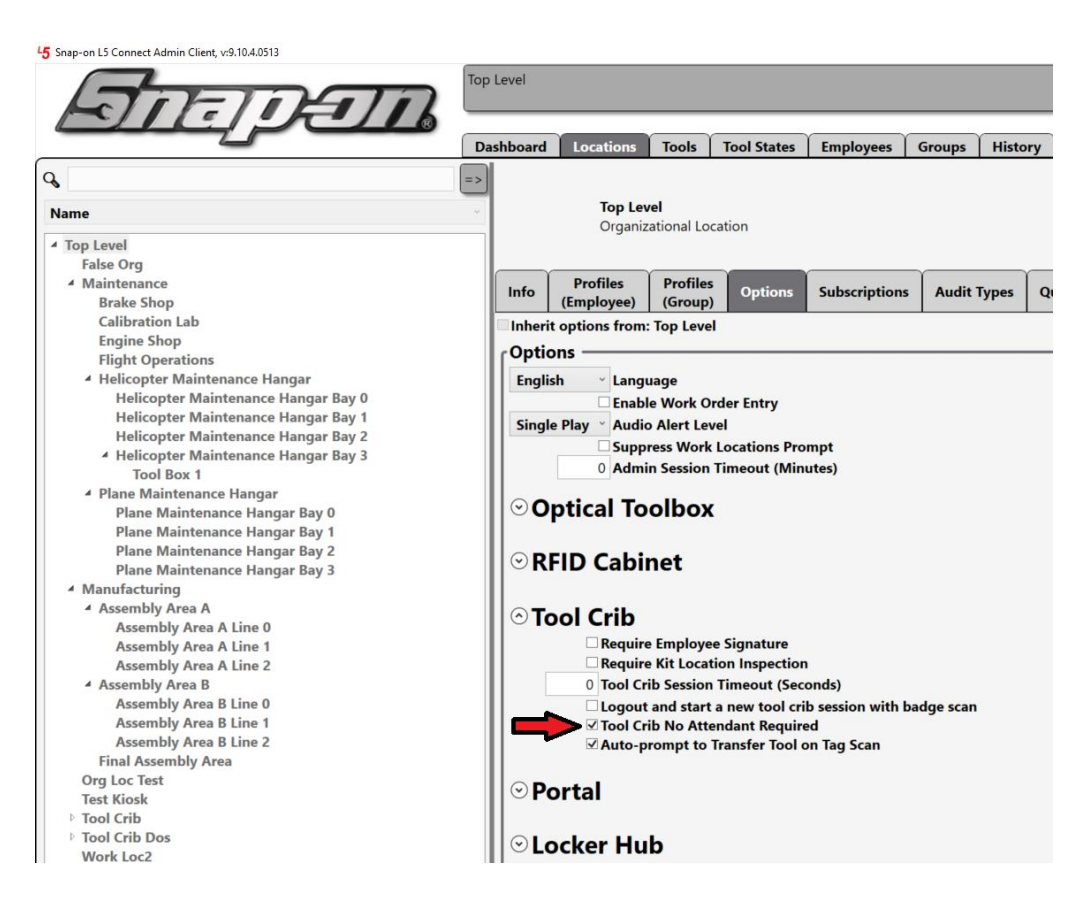

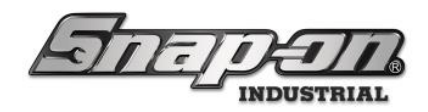

True-Crib Screen Attendant Required Screen

45 Snap-on True-Crib, v:9.10.4.0513, Tool Crib Dos

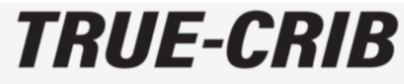

SCAN ATTENDANT BADGE TO START

No Attendant Required Screen

45 Snap-on True-Crib, v:9.10.4.0513, Tool Crib Dos

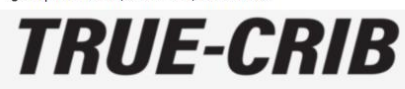

SCAN EMPLOYEE BADGE TO START

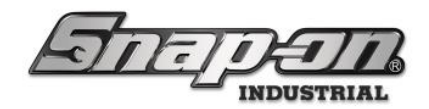

### Admin Mode

True-Crib<sup>™</sup> contains an administrative mode like the L5 Connect<sup>™</sup> Administration Client. However, this Mode is limited to just the Crib itself. It doesn't allow you to access any other device or make system-wide changes.

To access the administration mode, you must have an Admin Username and Password and permissions to access the admin functions.

1. You will first need to unlock the Crib as an attendant. Then click on the Admin Mode button.

| 15 Step-on Toe-Cill                                                                                                    |                                                                              |                                |           |                       |                                     |                        | -                       | о х          |
|----------------------------------------------------------------------------------------------------|------------------------------------------------------------------------------|--------------------------------|-----------|-----------------------|-------------------------------------|------------------------|-------------------------|--------------|
| ज <u>नन</u> ्त्र है।                                                                                                    | T                                                                            |                                |           |                       |                                     | Attendant<br>SuperUser | Gia                     | te logout    |
|                                                                                                    | SCAN EMP                                                                     | OYEE BADGE TO START            |           |                       |                                     |                        |                         | Ø            |
| Bysiteen Banken (Siller<br>Devices Online : 1<br>Devices Offline : 0<br>Tests Insert : 0<br>Devices with Tools Insert : 0<br>Tests Insert with Tools Insert : 0<br>Managed Tools Out : 0<br>Tools Managed : 20 | conf Zetlar<br>0<br>0<br>0<br>0<br>0<br>0<br>0<br>0<br>0<br>0<br>0<br>0<br>0 | Alia Mine Alyela               | 3         | Ward Local            | files Startus 🗾 🗆 1                 | Alde Off Bases         | Alar<br>1 2 Aut         | Deuton Non   |
| Top Employees with fassed To                                                                                                    | Tap Work Lenations with fau                                                  | Top Devices with lauced fields | Record In | nanda<br>Internet Ann | holan<br>Sool (iik attandant ).ogin | Reri Humber            | Englisyan<br>Sugar/Saor | Tread Exilia |

2. You will then need to enter your Admin Password as the username will automatically fill with the username of the currently signed-in attendant (if they have one).

| User Name | superuser |
|-----------|-----------|
| Password  |           |
|           |           |
|           |           |
|           |           |

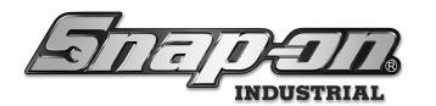

3. You will now see a screen like the Administration Client that will allow you to change the Tool Crib. Click on the Exit tab to return to the True-Crib<sup>™</sup> Dashboard.

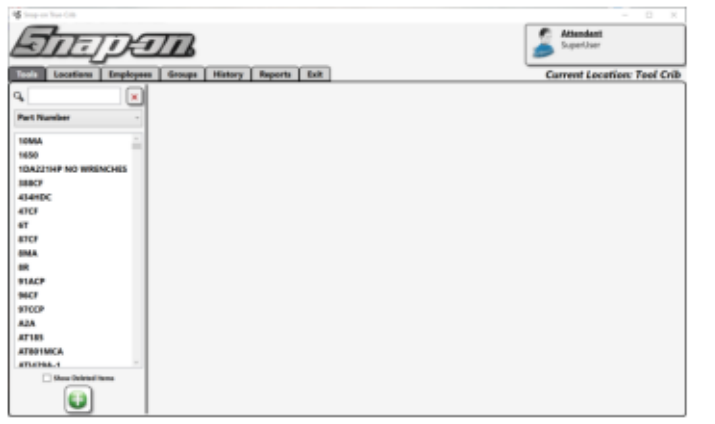

Note: For more information about these tabs and how to use them, please see the L5 Connect<sup>™</sup> Administration Guide.

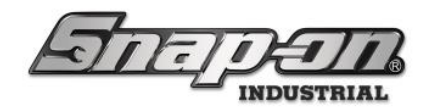

### True-Crib Seats

If you need multiple transaction points (checkout lanes) in a single crib, you can use additional True-Crib<sup>™</sup> Seats. True-Crib<sup>™</sup> Seats allow users to open a remote terminal session to a True-Crib<sup>™</sup> instance using the L5 Connect<sup>™</sup> Administration Client.

The number of seats available is determined by the number of seats you purchase with your license. When a seat is not in use, it is part of a pool of seats that can be issued when someone starts a session. When they end a terminal session, the seat returns to the pool. You do not have to assign a seat to a PC statically. This allows multiple people to share seats that are not working simultaneously.

1. To start a Terminal session with a True-Crib<sup>™</sup> instance, you must have a Username and Password to log into the L5 Connect<sup>™</sup> Administration Client. Once you have logged in, go to the locations tab, and select the True-Crib<sup>™</sup> you want to connect. Then click on the Tool Crib Seat button.

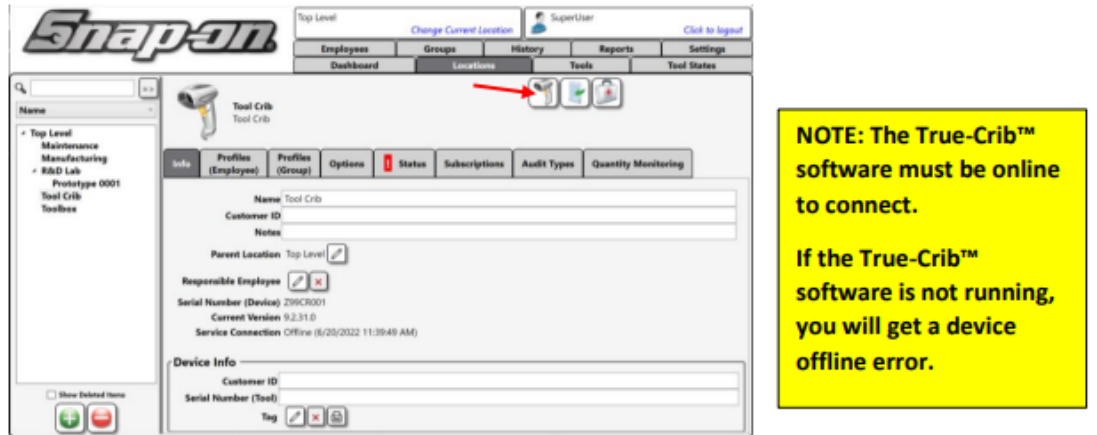

2. This will open the True-Crib Terminal Session in Attendant mode. You can now issue and return tools from the admin client. When you log out of the session, the seat returns to the pool.

| a publication contraction                                                                                                    |                                                                        |                                                                                                    |                                            |                                                                        | - U X                      |
|----------------------------------------------------------------------------------------------------|------------------------------------------------------------------------|----------------------------------------------------------------------------------------------------|--------------------------------------------|------------------------------------------------------------------------|----------------------------|
| Sie                                                                                                    | E                                                                      | Top Level Own                                                                                                    |                                            | Attendant<br>SuperUser                                                 | Click to logout            |
|                                                                                                    |                                                                        | Det ENPLOYEE BADGE N                                                                                                    | - JIAN                                     |                                                                        |                            |
| System Status <u>Filteend</u> J<br>Devices Ordine : 1<br>Devices Ordine : 0<br>Tech Issued : 0<br>Users with Tech Issued : 0<br>Devices util Tech Issued : 0<br>Tools Issued with Alerts : 0<br>Managed Tech Out : 0<br>Tools Managed : 283 | Zetal<br>1<br>1<br>1<br>1<br>1<br>1<br>1<br>1<br>1<br>1<br>1<br>1<br>1 | Hold Of Name Alderfy  Inset Uses Infingi Dat Infingi Dat Infingi | Week Location                              | n Status 📝 🗋 Adde Of theme<br>ant Insued Users Insued Devices Megal Co | Alerts:<br>a diet Device b |
| Top Employees with Issued 7. Top                                                                                                    | o Work Locations with Iss.                                             | Top Devices with Issued Tool                                                                                                    | Recent Events<br>Time Action Part Number 8 | npleyee Source Destination                                             |                            |

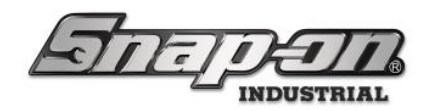

#### ATC Portal

#### L5 Connect<sup>™</sup> ATC Portal Installation Guide

This guide ships with the ATC Portal product.

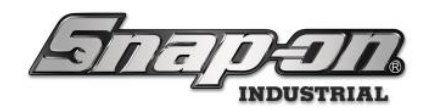

#### ATC Portal Workflows

This document will walk you through the basic operational workflows of the ATC Portal.

# **Basic Operation**

#### Issue Items

 Scan your badge using the external badge scanner. If you have access to the device, you will hear the message "Access Granted". This will allow access into the ATC Portal cage outer door. Note: The door will shut and lock behind you.

NOTE: If someone is already in the Portal, or if something is obstructing the path through the Portal, you will need an Attendant to override and unlock the door to clear the path or wait for the person in the portal to complete their transaction.

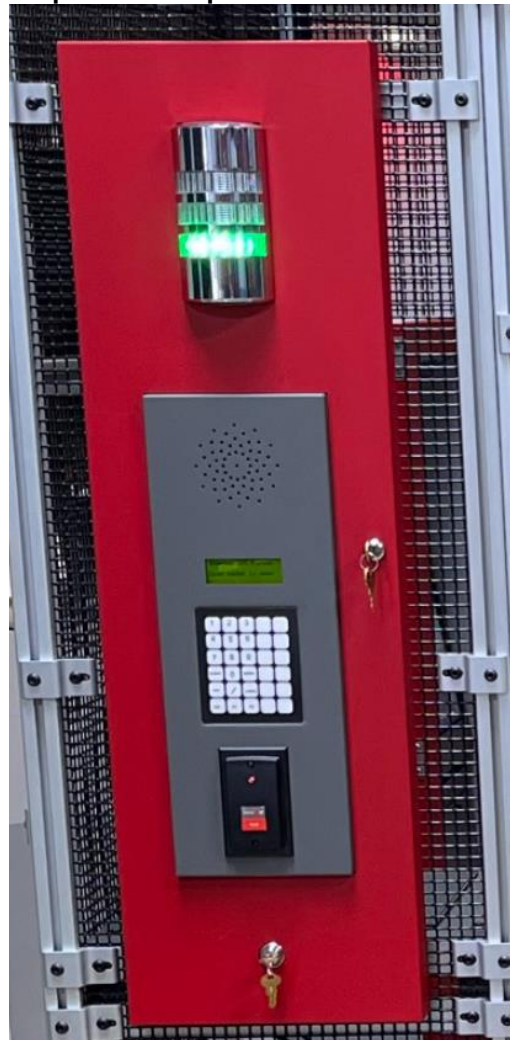

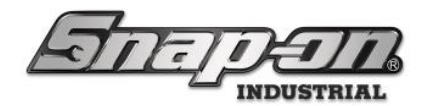

- 2. Grab the item(s) you wish to issue from the Tool Storage area and proceed back to the portal cage closing the doors behind you.
- 3. Scan you badge using the interior badge scanner located above the screen. The portal will then scan for whatever items you have.

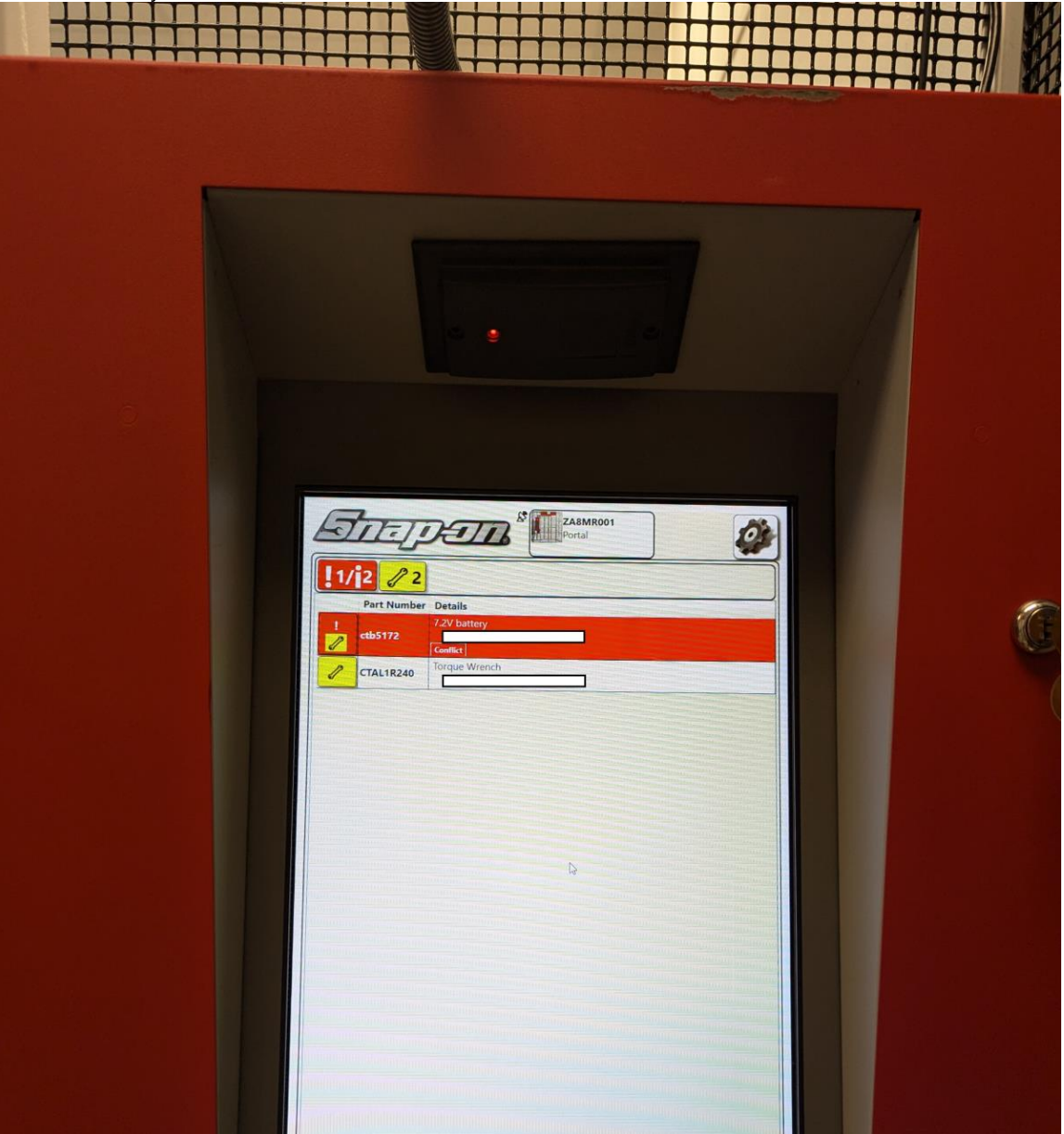

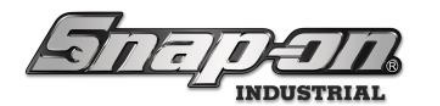

4. Check to make sure all items were properly scanned by the portal. If all items were not detected by the portal press the **Rescan** button. This will only add new tools and not remove tools that have already been detected.

| 🍃 s                                                                                                    | ocket, Sue                                         | Work Location                                                |  |          |  |  |
|----------------------------------------------------------------------------------------------------|----------------------------------------------------|--------------------------------------------------------------|--|----------|--|--|
| L Me not the set of the set of th |                                                    |                                                              |  |          |  |  |
| Tools                                                                                                    | <mark>&gt;</mark><br>leaving with m                | 10                                                           |  |          |  |  |
| 0013                                                                                                    | Part Number                                        | Details                                                      |  | •••      |  |  |
| Z                                                                                                    | CTECH4R600A<br>Serial#TW-0001                      | 600 ft. lb. torque wrench<br>Socket, Sue 9/13/2024 2:37 PM   |  | L I      |  |  |
| S.                                                                                                    | PT1800AL<br>Serial#IW-0001                         | 1" Heavy Duty Impact Wrench<br>Socket, Sue 9/13/2024 2:37 PM |  | Ļ        |  |  |
| q                                                                                                    | WIND100                                            | Shop Fan                                                     |  | ţ        |  |  |
|                                                                                                    | Serial#                                            | Socket, Sue 9/13/2024 2:37 PM                                |  |          |  |  |
| Fools<br>Part<br>Seria                                                                                                    | returning to sta<br>Number<br>al Number            | socket, Sue 9/13/2024 2:37 PM                                |  |          |  |  |
| Fools /<br>Part<br>Seria                                                                                                    | returning to sta<br>Number<br>al Number<br>Details | ock<br>s<br>*No Items                                        |  | <b>1</b> |  |  |

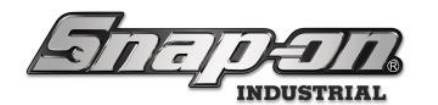

5. Then click **Check Out**.

| s 🦉      | ocket, Sue                    | Work Location                                                |                    |
|----------|-------------------------------|--------------------------------------------------------------|--------------------|
| لل Me    | 3                             |                                                              | 👥 All Users<br>i 🔧 |
| Tools    | leaving with m                | le                                                           | Ħ                  |
|          | Part Number<br>Serial Number  | Details                                                      |                    |
| <b>S</b> | CTECH4R600A<br>Serial#TW-0001 | 600 ft. lb. torque wrench<br>Socket, Sue 9/13/2024 2:37 PM   | 4                  |
| <b>S</b> | PT1800AL<br>Serial#IW-0001    | 1" Heavy Duty Impact Wrench<br>Socket, Sue 9/13/2024 2:37 PM | 4                  |
| <b>S</b> | WIND100<br>Serial#            | Shop Fan<br>Socket, Sue 9/13/2024 2:37 PM                    | 4                  |
|          | -1.                           |                                                              |                    |

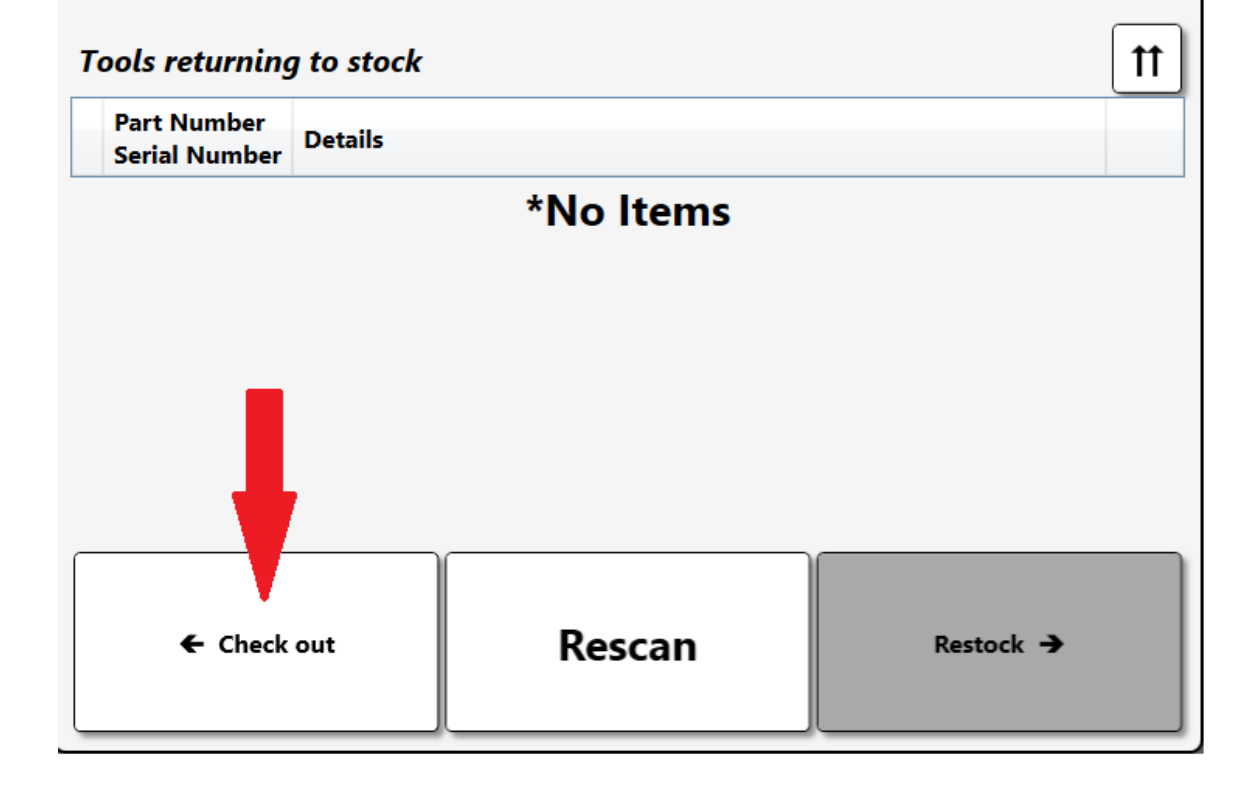

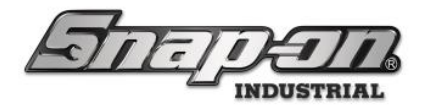

6. Following successful logout, a summary screen will appear on the display showing total number of tools issued/returned and # of tools with status or maintenance changes applied during the transaction. The Exit door will unlock. **Follow the audible instructions and exit the Portal.** The system will log you out and lock the exit door after you exit. **The selected items are now issued to you.** 

#### **Return Items**

1. While in possession of the items you wish to return to the portal, scan your badge using the external badge scanner. If you have access to the device, you will hear the message **"Access Granted"**. This will allow access into the ATC Portal cage. **Note: The door will shut and lock behind you.** 

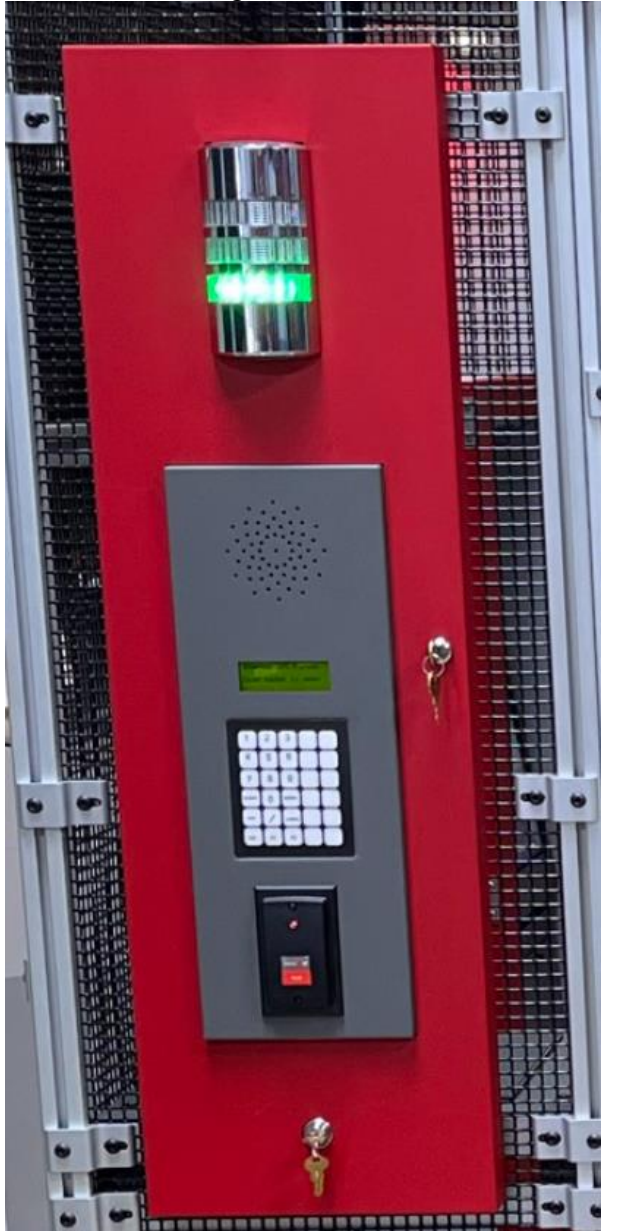

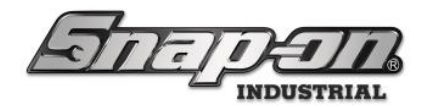

2. Scan you badge using the interior badge scanner located above the screen. The portal will then scan for whatever items you have.

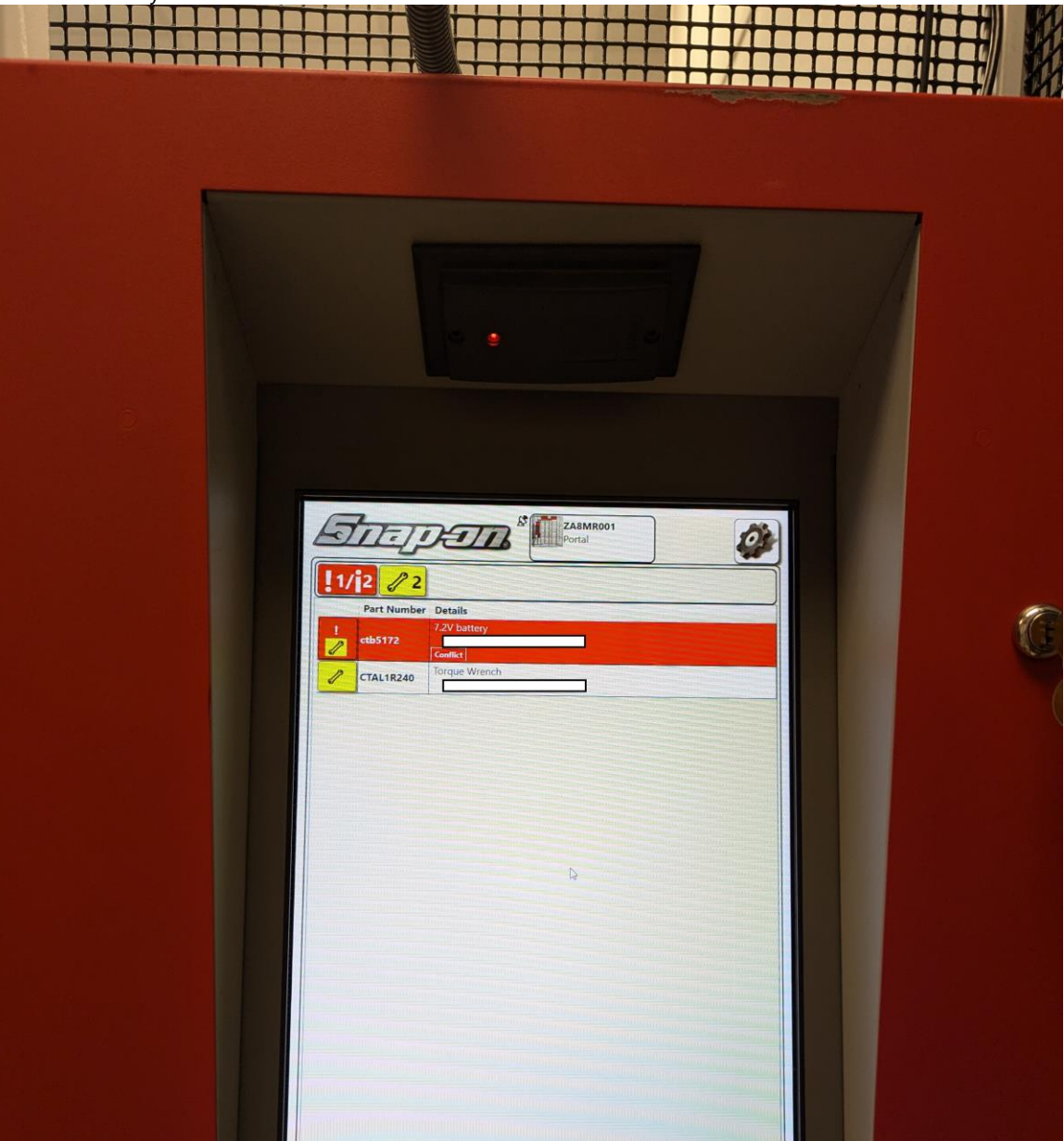

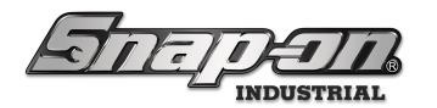

3. Check to make sure all items were properly scanned by the portal. Tap the **Restock** button at the bottom of the screen. The system will provide you with a transaction summary. **NOTE: This item has a home location of Row1 in the portal. Defining sub-locations for your portal can help make it for employees to know where to return the tool.** 

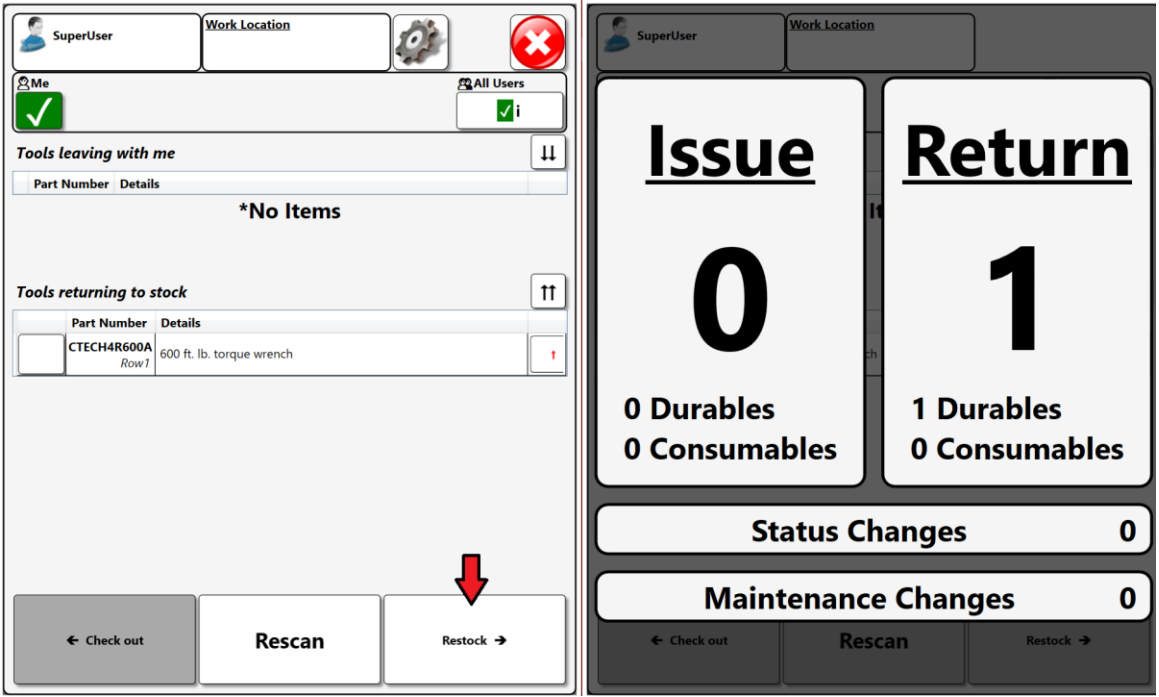

- 4. Open the door to the Tool Storage area and enter with the items to be returned and deposit them in the appropriate location.
- 5. Re-enter the Portal from the Tool Storage area and close the door.
- To Exit the Portal, proceed as if you were issuing out a tool. When the scan is complete and it doesn't find any tools, tap CHECK OUT. The summary screen will show 0 transactions.
   NOTE: While leaving the Tool Storage Area, if you need to check out different tools, you have the option to do so while you are leaving the Portal.
- 7. The exit door will then unlock. You can then exit the Portal, make sure the exit door closes completely. **This Return item transaction is now complete.**
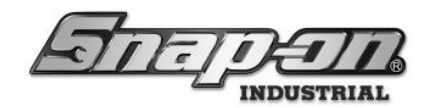

## Physical Keys

The portal is equipped with two physical key locks that can be used to override some functions of the Portal.

## Door Lock Override

This lock will override the door lock to the portal if you need to enter it and perform maintenance or some other administrative function.

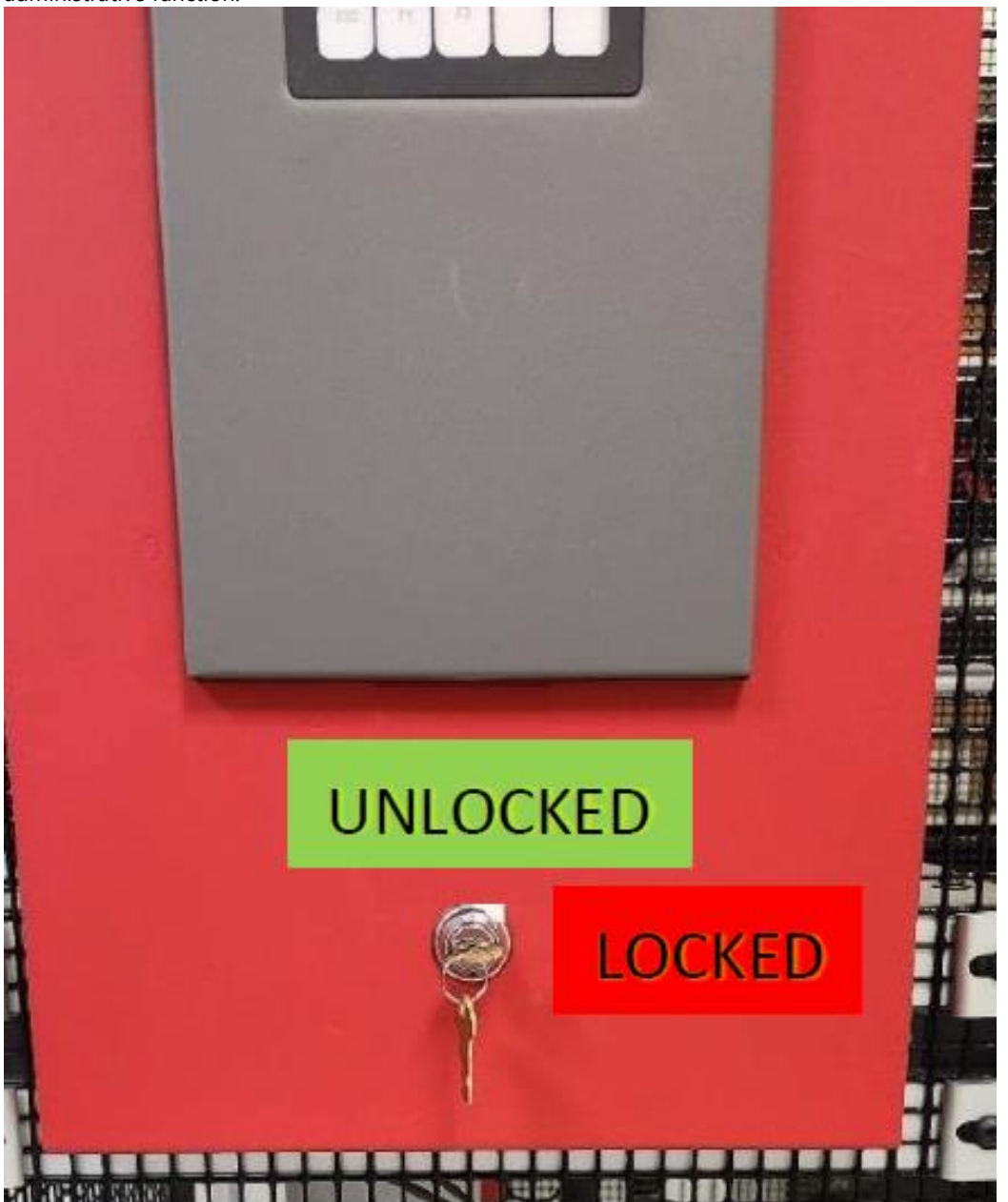

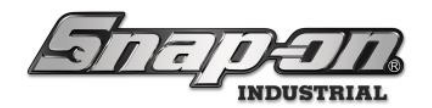

### Alarm Disable Lock

This lock will disable the alarm that sounds when someone presses the emergency exit button inside of the portal.

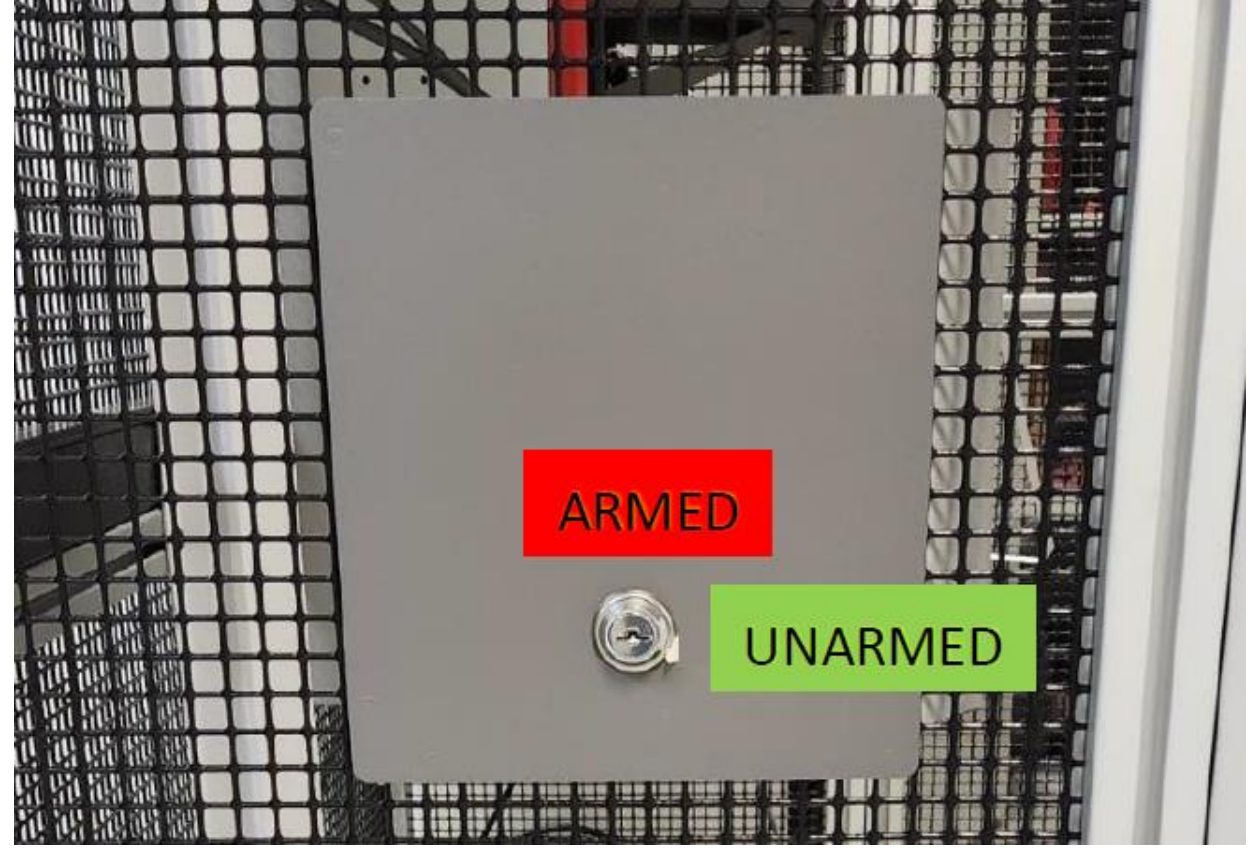

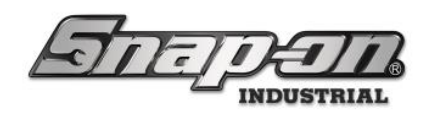

ATC FlexHub

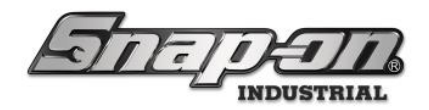

## ATC FlexHub Setup

The goal of this document is to lay out the procedure for the setup of the ATC FlexHub system. This should allow the end user to establish the frame configuration, assign inventory/drop off on a compartment-by-compartment basis, as well as editing a compartment after frame configuration.

## Frame Configuration

Frame configuration defines the expected physical layout and use cases for electronically controlled compartments in the FlexHub system. If not defined at initialization, the software will prompt the user to jump to the process start screen. The process can also be started by navigating to **Menu/System Changes/Frame Configuration** if changes are made to the configuration after initial setup.

Required permission: Device setup

When to use:

- 1. Initial device setup during manufacturing (device will auto-prompt to perform process at startup if stored layout is not defined)
- Electronically controlled compartments are physically added, removed, or rearranged in the system.
   NOTE: if electronic latches are replaced but the layout is not changed, use the Door Latch Assignment process instead.

#### **Define Layout**

On device start up the user will be prompted with a setup screen with the text **Configuration Process Required. Frame Configuration.** Click **Jump to process start screen**.

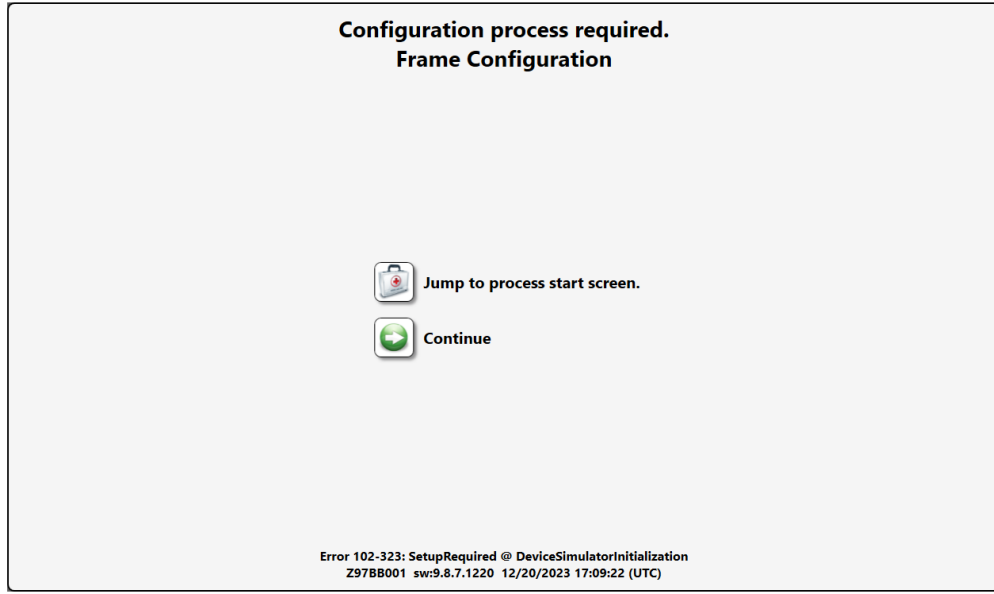

The user will then scan their badge for access.

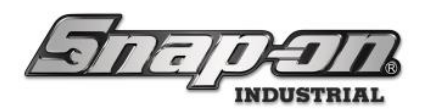

| Scan badge for access. | Frame Configuration | <b>③</b> |
|------------------------|---------------------|----------|
|                        |                     |          |
|                        |                     |          |
|                        |                     |          |
|                        |                     |          |
|                        |                     |          |
|                        |                     |          |
|                        |                     |          |

This brings the user to the Frame Configuration screen. A warning message will then be shown to the user warning them not to proceed unless directed by technical support. **Warning DO NOT continue unless directed.** Click **Continue**.

|                   | Frame Co                                                                                                    | onfiguration                                                              |  |
|-------------------|----------------------------------------------------------------------------------------------------|---------------------------------------------------------------------------|--|
| Select Row Height | Select Components to Fill Row           Numbered Door/Drawer           6"         8"         12"         18"         24" |                                                                           |  |
| 6"                | Frame Con<br>Warr<br>Do not proceed unless dire<br>Improper use will affe                                                | figuration<br>ning<br>cted by Technical Support.<br>ect system operation. |  |
| 18"               | Continue                                                                                                    | Cancel                                                                    |  |
| 24"<br>36"        | Delete                                                                                                    |                                                                           |  |
| 72"               |                                                                                                    |                                                                           |  |

Now select the row height and numbered compartment width from the box shown below. **NOTE: Non-numbered** items are used to fill a space in the frame currently occupied by something other than a compartment such as the FlexHub PC

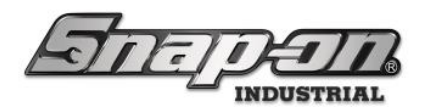

|                                                                                                    | Frame Cor                                                                                                    | figuration |
|----------------------------------------------------------------------------------------------------|----------------------------------------------------------------------------------------------------|------------|
| Select Row Height                                                                                                  | Select Components to Fill Row                                                                                                    |            |
| 3"                                                                                                    | Numbered Door/Drawer                                                                                                    |            |
| 4.5"                                                                                                    | 6" 8" 12" 18" 24"                                                                                                    |            |
| 6"                                                                                                    | Non-Numbered Items                                                                                                    |            |
| 12"                                                                                                    | 6 12 18 24                                                                                                    |            |
| 18"                                                                                                    | Special                                                                                                    |            |
| 24"                                                                                                    | PICK UP                                                                                                    |            |
| 36"                                                                                                    | Delete                                                                                                    |            |
| 72"                                                                                                    |                                                                                                    |            |
|                                                                                                    |                                                                                                    |            |
|                                                                                                    | Frame Cor                                                                                                    | figuration |
| Select Row Height                                                                                                  | Selectomponents to Fill Row                                                                                                    | figuration |
| Select Row Height                                                                                                  | Selectomponents to Fill Row                                                                                                    | figuration |
| Select Row Height<br>3"<br>4.5"                                                                                    | Selectomponents to Fill Row<br>Numbered Door/Drawer<br>6" 8" 12" 18" 24"                                                                                                    | figuration |
| Select Row Height<br>3"<br>4.5"<br>6"                                                                              | Selectomponents to Fill Row<br>Numbered Door/Drawer<br>6" 8" 12" 18" 24"<br>Non-Numbered Items                                                                                          | figuration |
| Select Row Height 3" 4.5" 6" 12"                                                                                   | Selectomponents to Fill Row<br>Numbered Door/Drawer<br>6" 8" 12" 18" 24"<br>6" Non-Numbered Items<br>6" 12" 18" 24"                                                                     | figuration |
| Select Row Height 3" 4.5" 6" 12" 18"                                                                               | Selectomponents to Fill Row<br>Numbered Door/Drawer<br>6" 8" 12" 18" 24"<br>Non-Numbered Items<br>6" 12" 18" 24"                                                                        | figuration |
| Select Row Height 3" 4.5" 6" 12" 18" 24"                                                                           | Selectomponents to Fill Row<br>Numbered Door/Drawer<br>6" 8" 12" 18" 24"<br>6" 12" 18" 24"<br>6" 12" 18" 24"<br>6" 12" 18" 24"<br>Special<br>Frame CHUTE:<br>DROP OFF CHUTE:<br>PICK UP | figuration |
| Select Row Height           3"           4.5"           6"           12"           18"           24"           36" | Selectomponents to Fill Row<br>Numbered Door/Drawer<br>6" 8" 12" 18" 24"<br>6" 12" 18" 24"<br>6" 12" 18" 24"<br>5<br>6" 12" 18" 24"<br>6" 24"<br>6" 12" 18" 24"                         | figuration |

This process starts at the top left of the frame, adding compartments from left to right. Once the frame is filled out the user can continue or add another frame by clicking the **frame** button. **NOTE: Any frame added to the configuration must be completely filled out before continuing.** 

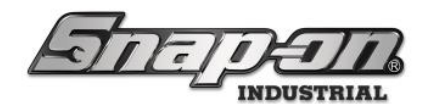

|                   | Frame Cor                     | figuration          | $\overline{\mathbf{S}}$ |
|-------------------|-------------------------------|---------------------|-------------------------|
| Select Row Height | Select Components to Fill Row |                     | _                       |
| 3"                | Numbered Door/Drawer          |                     |                         |
| 4.5"              | 6" 8" 12" 18" 24"             |                     |                         |
| 6"                | Non-Numbered Items            |                     |                         |
| 12"               | 6" 12" 18" 24"                | 20 • 21 • 22 • 23 • |                         |
| 18"               | Special                       |                     |                         |
| 24"               | Frame DROP OFF PICK UP        |                     |                         |
| 36"               |                               | 17 •                |                         |
| 72"               | Delete                        | 26 •                |                         |

Press the green arrow in the top left corner to continue and select the compartment use case.

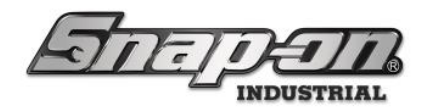

### FlexHubs with more than Four Frames

The L5 Connect system supports FlexHub configurations with up to 16 frames. However, if your FlexHub configuration contains more than four frames the GUI will not be able to display them all at once. In this case, the GUI will switch to a tabbed display that allows you to toggle between groups of frames. Here is an example of a ten-frame configuration during layout definition. Notice the buttons at the top of the frame display that allow you to toggle between the frames holding the first twenty-two doors/drawers, the second twenty-four doors/drawers, and the remaining doors/drawers, which are currently displayed.

## NOTE: FlexHub displays/controls that are not a part of frame configuration process indicate groupings with frame numbers instead of door/drawer numbers. EX: F1-F4, F5-F9, etc...

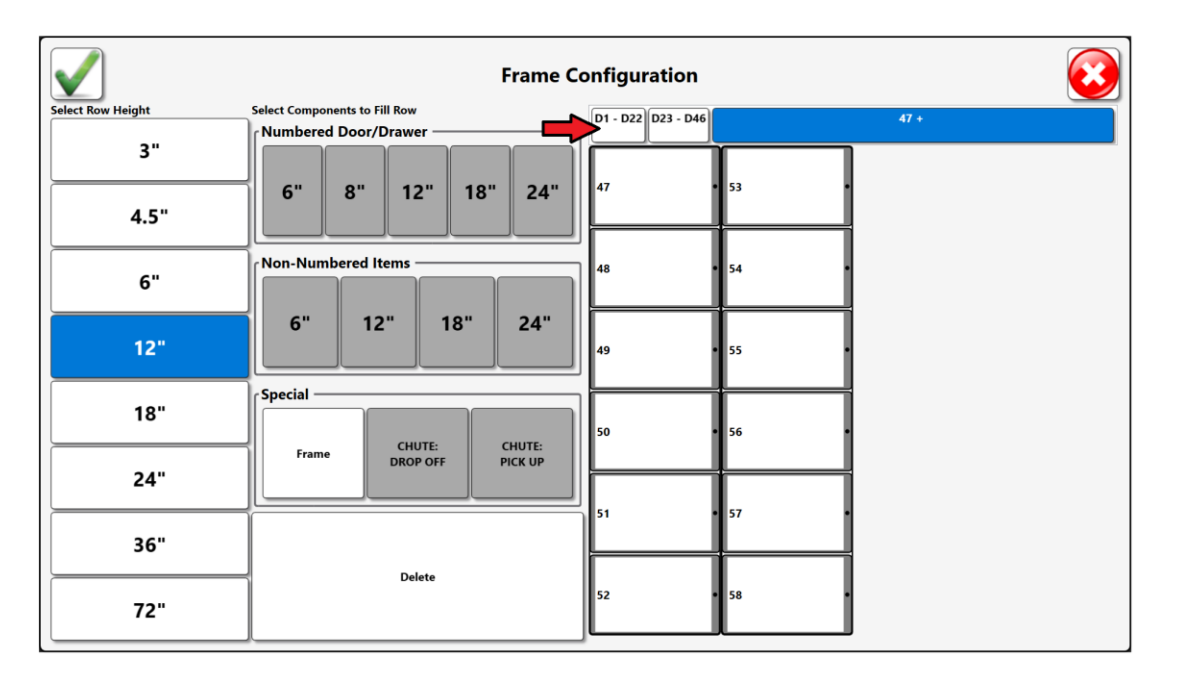

### Select Use Case

 The user will then define how the compartments will be used, with the options: Mixed Use, 100% Drop Off, and 100% Inventory. NOTE: The 100% inventory option will not be available if the drop chute hardware is selected. Select whichever mode suits the user best. For this document we will select Mixed Use.

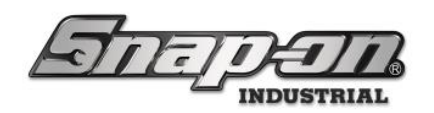

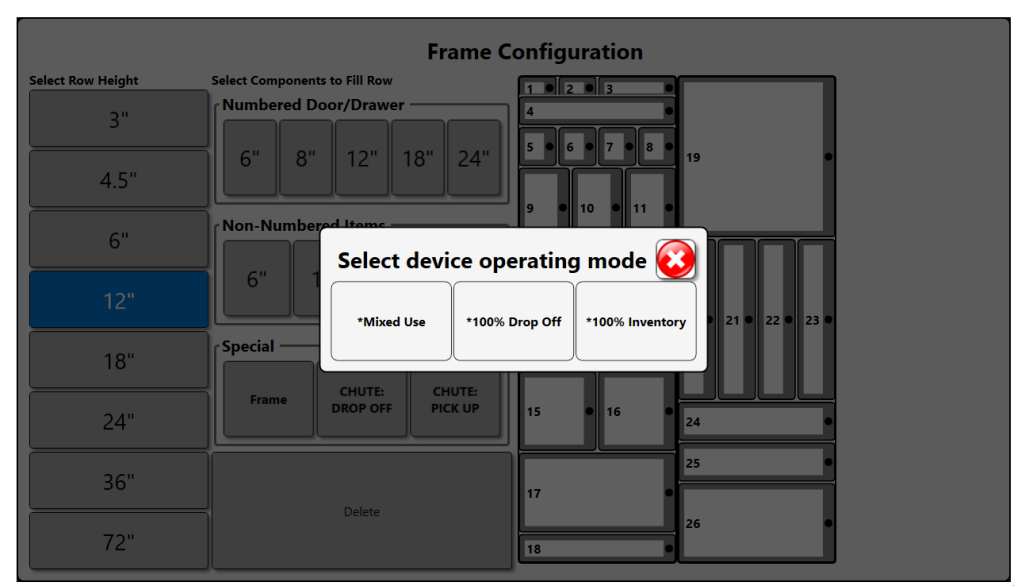

The user will then define a compartment to be used for tracking bags. This drawer will be referenced later anytime the user initiates the Tool Drop-Off workflow. Define the compartment for tracking bags by clicking any available compartment. **NOTE: bag/tag selection is not available if 100% inventory is selected. NOTE: The compartment designated for bag/tag cannot be changed, unless the user reconfigures the frame** 

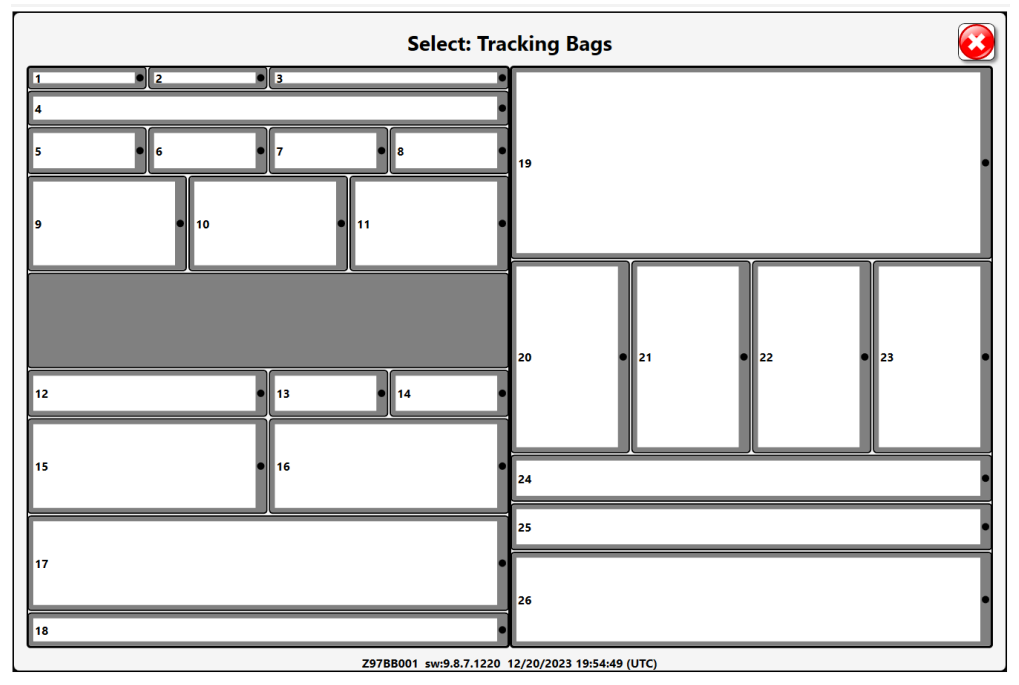

 After a compartment is defined for the tracking bags, the user will then select the door to toggle the operating mode. NOTE: The arrow in the image below shows the key for this diagram, with a yellow in the box for inventory and a blue in the box for Drop off. Once completed click the green arrow in the top left corner. NOTE: If 100% Inventory or 100% Drop off selected the user will not have to define the

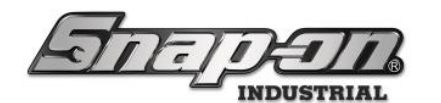

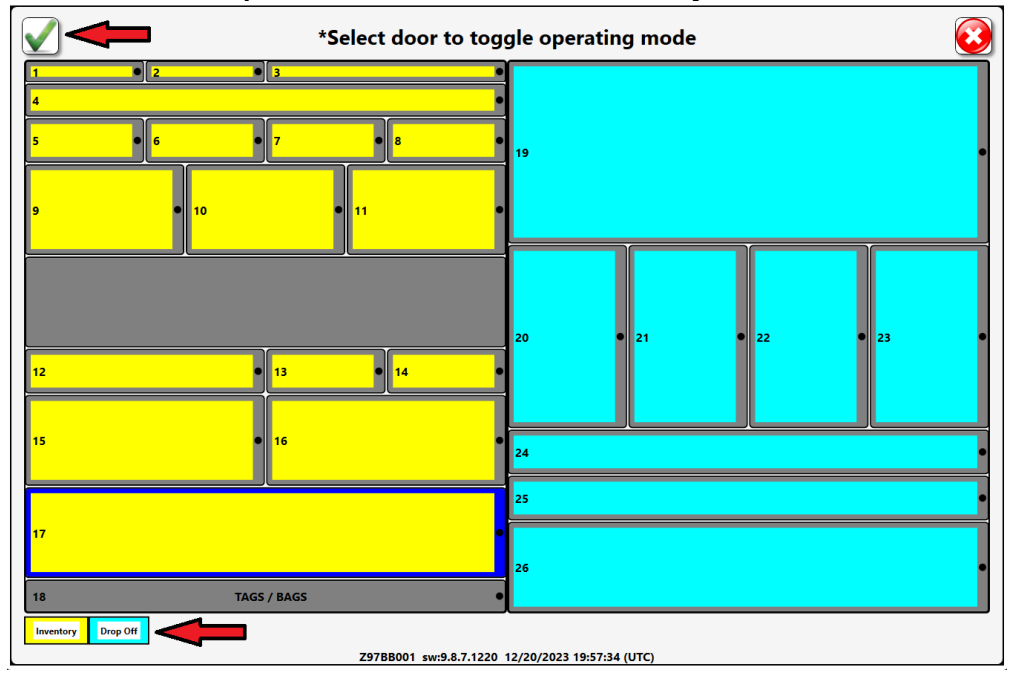

use case of each compartment as it will be done automatically.

The system will then determine if the door latch assignment matches the expected number and configuration. If this is not the case, the user will then be prompted to go through the door latch assignment shown in the next section.

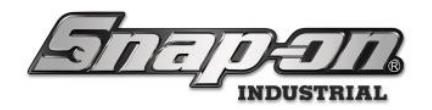

## Door Latch Assignment

The door latch assignment process is used to associate the correct numbered door address with the hardware electronics. The steps below will be laid out as if following through the frame configuration procedure, however this will only be necessary in cases where the latch assignment does not match the defined layout. As stated, this process may occur towards the end of frame configuration and can also be reached from the settings menu in the following path **Menu/Troubleshooting/Latch Address assignment.** The user may need to navigate to this process if the latch hardware is replaced or if the layout selection completed but the previous attempt to run latch assignments failed.

Required Permissions: Device Setup

When to use:

- 1. Initial device setup during manufacturing after frame configuration is completed (device will auto-prompt to perform process at startup if stored layout is not defined)
- 2. Electronically controlled compartments or latches are physically added, removed, or rearranged in the system.

Scan your badge to verify you have authority to perform the procedure.

|                        | Latch Address Assignment | $\textcircled{\begin{tabular}{ c c c c c } \hline \hline \hline \hline \hline \hline \hline \hline \hline \hline \hline \hline \hline \hline \hline \hline \hline \hline \hline$ |
|------------------------|--------------------------|----------------------------------------------------------------------------------------------------|
| Scan badge for access. |                          |                                                                                                    |
|                        |                          |                                                                                                    |
|                        |                          |                                                                                                    |
|                        |                          |                                                                                                    |
|                        |                          |                                                                                                    |
|                        |                          |                                                                                                    |
|                        |                          |                                                                                                    |
|                        |                          |                                                                                                    |
|                        |                          |                                                                                                    |
|                        |                          |                                                                                                    |

Click the **Continue** button.

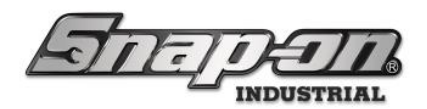

|                                                           | Latch Address Assignme                                                                                                   | nt                                                                                    |
|-----------------------------------------------------------|----------------------------------------------------------------------------------------------------|---------------------------------------------------------------------------------------|
|                                                           |                                                                                                    | . 2                                                                                   |
|                                                           | Latch Address Assignment<br>Warning<br>Do not proceed unless directed by Technic<br>Improper use will affect system oper | al Support.                                                                           |
|                                                           | Continue                                                                                                    | 8                                                                                     |
|                                                           | ,<br>,                                                                                                    | • 10                                                                                  |
|                                                           | "                                                                                                    | 12 TAGS / BAGS                                                                        |
| Click continue after careful                              | ly reading the instructions in the messa<br>Latch Address Assignme                                                       | ge.<br>Int                                                                            |
|                                                           |                                                                                                    | . 2                                                                                   |
|                                                           |                                                                                                    |                                                                                       |
| -                                                         | 3                                                                                                    |                                                                                       |
| Manually open all numbered<br>Make sure drawers are pulle | d doors with access key. Leave doors open a<br>ed clear of the plunger. Press continue whe                               | and relock cylinder before removing key.<br>n complete or cancel to exit the process. |
| Manually open all numbered<br>Make sure drawers are pulle | d doors with access key. Leave doors open a<br>ed clear of the plunger. Press continue whe                               | and relock cylinder before removing key.<br>n complete or cancel to exit the process. |
| Manually open all numbered<br>Make sure drawers are pulle | d doors with access key. Leave doors open a<br>ed clear of the plunger. Press continue whe<br>continue cancel            | and relock cylinder before removing key.<br>n complete or cancel to exit the process. |

Open each of the doors manually with the key. Be sure to relock the cylinder with the key before removing the key to move to the next door.

Then click the **OK** button to start the process of closing the doors.

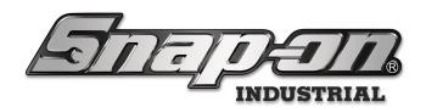

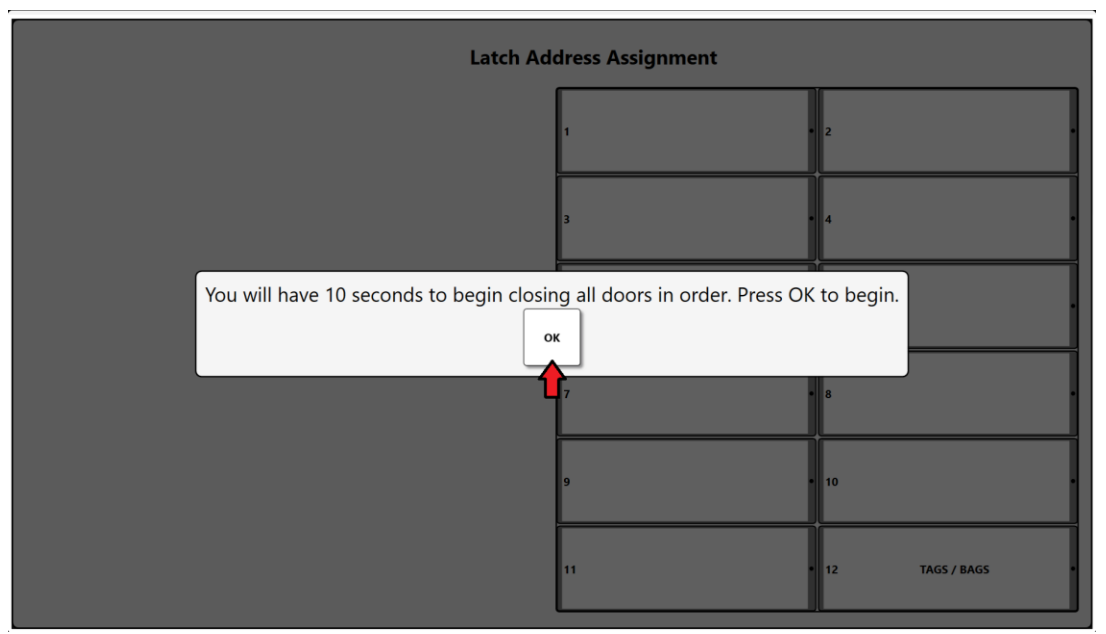

Starting with door number 1, close each door in order, one at a time.

| Latch Ad                                                                                                    | dress Assignment |                  |
|----------------------------------------------------------------------------------------------------|------------------|------------------|
| Starting with #1, close all open doors in order one at a time. The process will<br>timeout if more than 10 seconds passes without closing a door. If you make a<br>mistake, wait for the timeout and retry. | 1                | 2                |
|                                                                                                    | 3                |                  |
|                                                                                                    | 5                | 6                |
|                                                                                                    | 7                | 8                |
|                                                                                                    | 9                | 10 .             |
|                                                                                                    | "                | 12 TAGS / BAGS • |

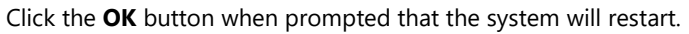

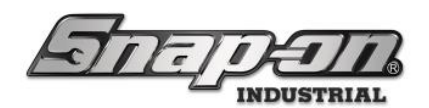

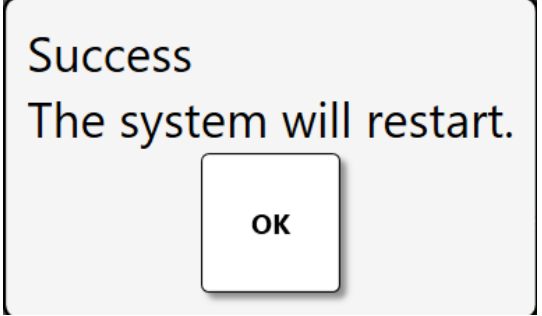

After a restart occurs the FlexHub is ready for use.

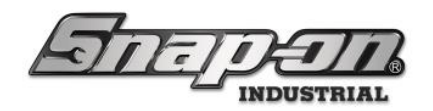

## Edit Compartment

The user may need to edit the use case or inventory of an individual drawer. Follow along with the procedure listed below to navigate to the edit compartment menu. For the sake of this document, we will separate the workflows into three headings: Change Drop-off to Inventory, Change Assigned Inventory, and Change Inventory to Drop-off.

Permission: Device Setup

When to use:

- 1. If the use case for an individual compartment or the entire frame has changed.
- 2. If the inventory of a compartment has changed.

Click on the settings menu in the top right corner. Within the settings menu click on the **System changes** button as shown below.

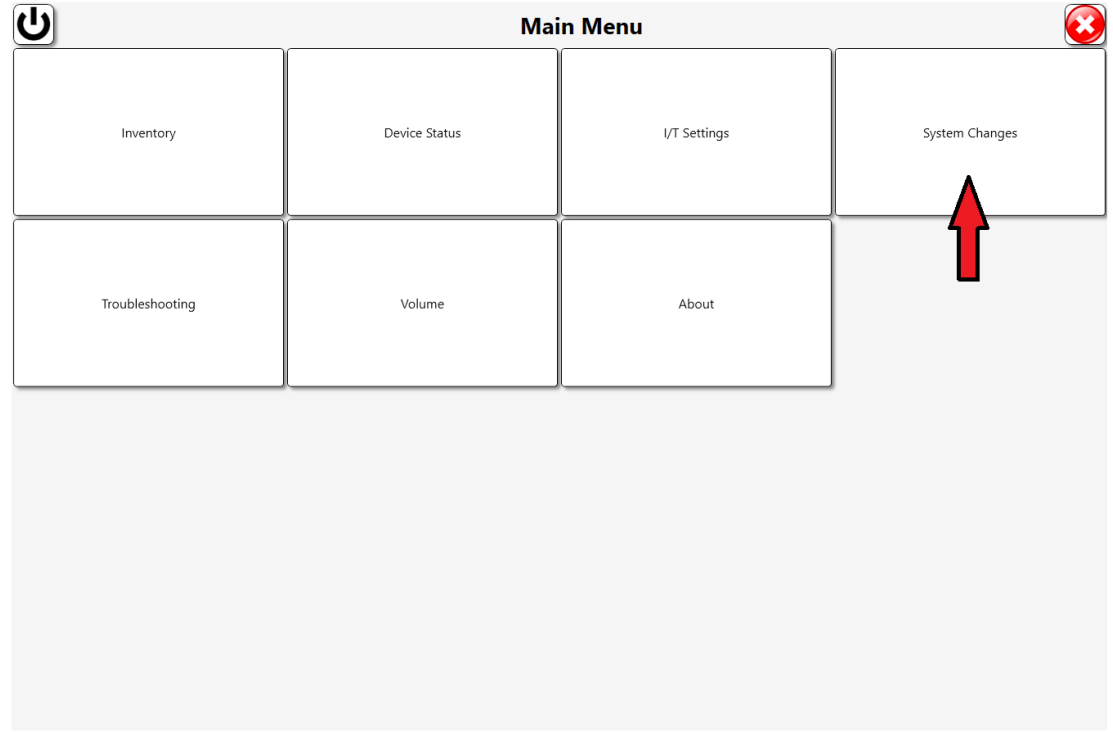

Then click on **Edit Compartment** button.

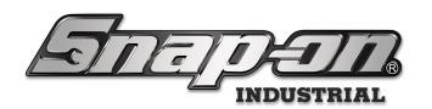

|                            | System                   | Changes                   | <b>e</b> |
|----------------------------|--------------------------|---------------------------|----------|
| Change: Service Connection | Frame Configuration      | Edit Compartment          |          |
|                            |                          |                           |          |
|                            |                          |                           |          |
|                            |                          |                           |          |
| The user will then need to | scan their badge to acce | ss the edit compartment s | ub menu. |
| Scan badge for access.     | Edit Com                 | partment                  |          |
|                            |                          |                           |          |
|                            |                          |                           |          |

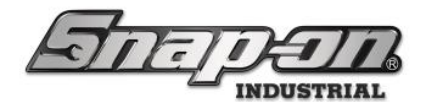

Now the user will see a graphic that displays the device compartments with a colored key in the bottom left.

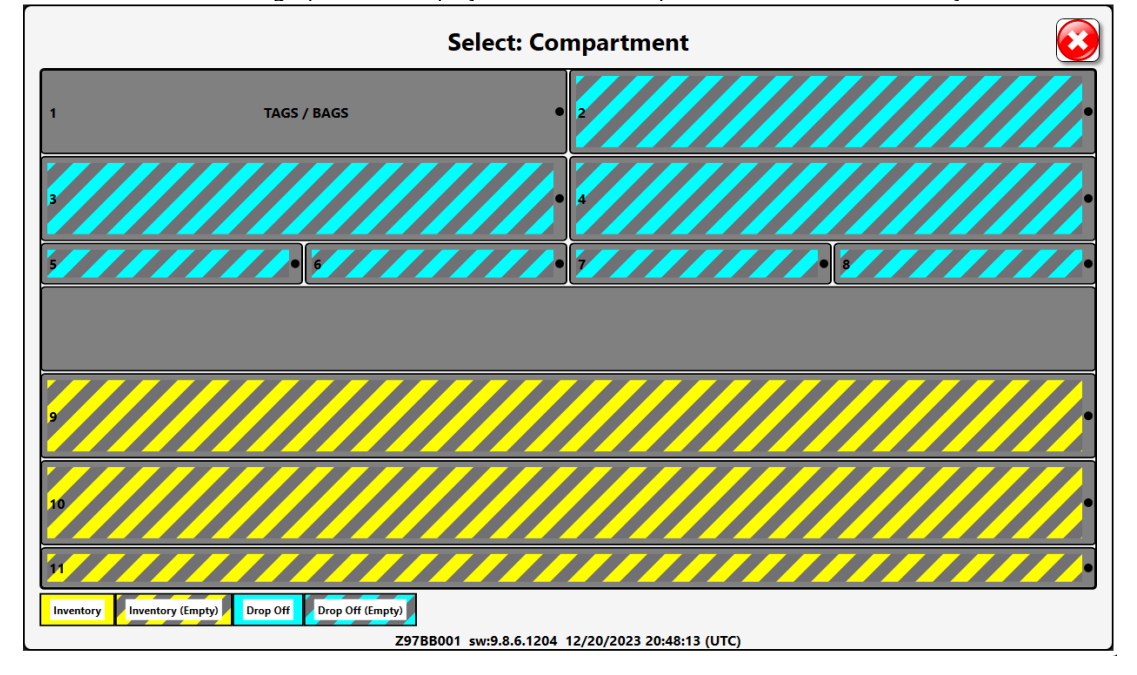

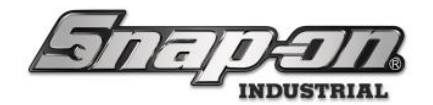

#### Change Drop-Off to Inventory

To change Drop-off to inventory, click on one of the compartments with either the blue slanted lines or a filled in blue box. The user will be met with a popup menu with the text Change Drop Off => Inventory. NOTE: The drop off chute and assigned bag/tag compartments cannot be changed to inventory mode, along with any drop off compartment that is NOT empty.

| Edit Compartment            |                              |                       |            |  |
|-----------------------------|------------------------------|-----------------------|------------|--|
| Complete the log out proces | is to continue.              |                       |            |  |
|                             |                              |                       |            |  |
|                             |                              |                       |            |  |
|                             | Compartm                     | nent 2: Please select | an option. |  |
|                             | Change Drop Off => Inventory | Cancel                |            |  |
| ,                           |                              |                       |            |  |
|                             |                              |                       |            |  |
|                             |                              |                       |            |  |
|                             |                              |                       |            |  |
|                             |                              |                       |            |  |

2. Then the user will be asked to select inventory to place within the compartment. **NOTE: This can be skipped** by clicking the red X in the top right corner. The compartment will still change its designation to inventory but would show as an empty compartment.

| T Internet J | Select      | new inventory for compartment 2                                 |
|--------------|-------------|-----------------------------------------------------------------|
|              | Part Number | Details                                                         |
| !            | Kit001      | Standard Tool Kit<br>Kit Mism Kit Low                           |
| Ś            | Kit001      | Standard Tool Kit<br>Socket, Sue 12/19/2023 1:45 PM<br>Kit Niem |
| L.           | Kit001      | Standard Tool Kit<br>Socket, Sue 12/19/2023 1:49 PM<br>Kit Niem |
| S.           | NT001       | Allen Wrench Set<br>Socket, Sue 12/19/2023 3:35 PM              |
|              | CON001      | Consumable Tool 001                                             |
|              | CON001      | Consumable Tool 001                                             |
|              | NT001       | Allen Wrench Set                                                |
|              | NT001       | Allen Wrench Set                                                |
|              | NT001       | Allen Wrench Set                                                |
|              | NT001       | Allen Wrench Set                                                |
|              |             |                                                                 |

If inventory for the compartment is selected the user will be shown an additional screen that prompts them

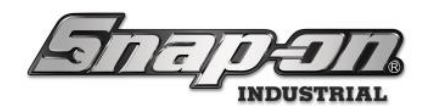

to load the inventory into the open door and close it.

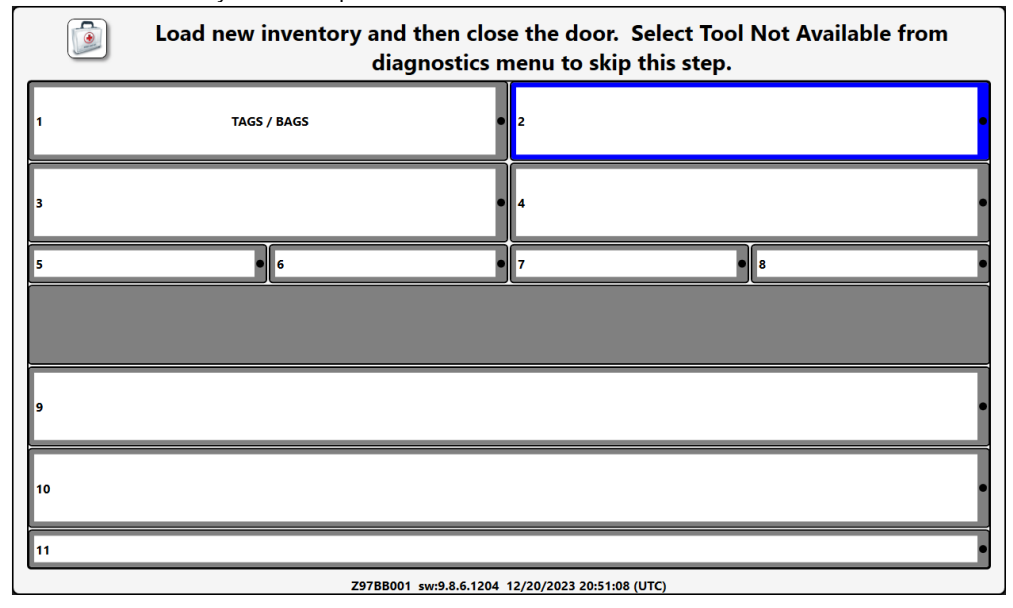

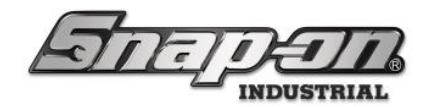

#### Change Assigned Inventory

#### NOTE: Inventory can only be assigned to inventory mode compartments.

1. Following a similar procedure as changing drop-off to inventory, the user will click on the graphic of the compartment in which they wish to change the assigned inventory. A similar list of options will be displayed where the user will select the option **Change assigned inventory**.

| Edit Compartment             |                              |                           |            |   |
|------------------------------|------------------------------|---------------------------|------------|---|
| complete the log out proces. | i to continue.               |                           |            |   |
|                              |                              |                           |            |   |
| ſ                            | • •                          |                           |            |   |
|                              | Compartm                     | ent 2: Please select      | an option. |   |
|                              | Change Inventory => Drop Off | Change assigned inventory | Cancel     |   |
|                              |                              |                           |            | , |
|                              |                              |                           |            |   |
|                              |                              |                           |            |   |
|                              |                              |                           |            |   |

2. Next the user will remove and replace the inventory currently in the compartment.

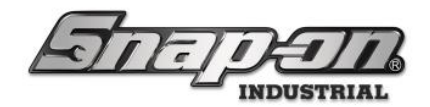

#### Change Inventory to Drop-off

NOTE: An inventory compartment cannot be changed to drop-off mode unless a bag/tag drawer is defined (100% inventory selections would have to complete the frame configuration process to select a bag/tag drawer)

To change a compartment from Inventory to Drop-off we will follow a similar procedure as listed in **Change Drop-off to Inventory**. Click on one of the compartments labeled inventory drop-off, and the user will see a message **Change Inventory => Drop-off**. If a compartment currently holding inventory is selected the user must remove the inventory before the drawer designation is changed. If assigning inventory from one compartment to another the user must **FIRST** remove the item from the original compartment before being assigned to a new compartment.

| Edit Compartment             |                              |                           |            |   |
|------------------------------|------------------------------|---------------------------|------------|---|
| Complete the log out process | to continue.                 |                           |            |   |
|                              |                              |                           |            |   |
|                              |                              |                           |            |   |
|                              |                              |                           |            |   |
|                              | Compartm                     | ent 2: Please select      | an option. |   |
|                              | Change Inventory => Drop Off | Change assigned inventory | Cancel     |   |
| L                            |                              |                           |            | ſ |
|                              |                              |                           |            |   |
|                              |                              |                           |            |   |
|                              |                              |                           |            |   |
|                              |                              |                           |            |   |

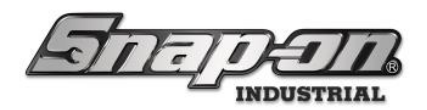

| Complete the log out process                                                | s to continue.               | Edit Compartmer                                                           | nt                        |  |
|-----------------------------------------------------------------------------|------------------------------|---------------------------------------------------------------------------|---------------------------|--|
|                                                                             | Compartm                     | ient 6: Please select<br>Currently contains:<br>NT001<br>Allen Wrench Set | an option.                |  |
|                                                                             | Change Inventory => Drop Off | Change assigned inventory                                                 | Remove assigned inventory |  |
|                                                                             | Cancel                       |                                                                           |                           |  |
|                                                                             |                              |                                                                           |                           |  |
|                                                                             | F                            | Remove the tool. Clo                                                      | ose the door              |  |
| 1     2       5     7     8       11     12       13     15       17     17 |                              | 19<br>19<br>19<br>19<br>19<br>19<br>19<br>19                              | 32 (UTC)                  |  |

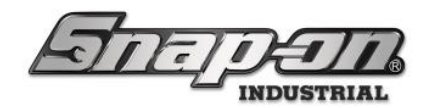

## ATC FlexHub Workflows

The goal of this article is to document the workflows for the ATC FlexHub. This will cover the workflows of users of the FlexHub as well as Tool Couriers/Tool Administrators.

## **Door LED Indicators**

Each compartment has two LED indicators to the right of the compartment door. The color and the flashing speed indicate device/compartment/tool conditions as described below.

## **Device Conditions**

Device condition indicators apply to the entire ATC FlexHub. All door LEDs will be used to report any detected device conditions. Reporting of individual compartment conditions will be overridden until the device condition is addressed and cleared.

### All Good => Green over Green

If any doors have two solid green LEDs, the device has been secured (no logged in user) and has no conditions to report. This condition is synchronized with the "Green Check" that is visible on the device's main screen. All tools that are expected to be present are contained in the device, no tools have alert statuses assigned, no tools are "in process", and the device itself has no alerts. **NOTE: When an issued tool has been assigned a "Managed Out of Box" status, the LED lights for its compartment will be off. This condition is still considered "Good" and will not affect the "All Good" condition for the rest of the device.** 

### Device Alert => Slow Blink Red over Solid Red

If all doors have a slow blinking red LED over a solid red LED, there is an "alert" status assigned to the device. Examples of device alerts include device offline, hardware error, etc. This condition should be addressed as soon as possible.

## Compartment Condition

Compartment condition indicators report the condition of a single compartment. Reporting of these conditions will be overridden by any device condition as described in the section above.

### Issued Tool => Amber over Amber

A door with two solid amber LEDs indicates that the assigned tool has been issued. It also indicates that the issued tool has no alerted statuses assigned. **NOTE: This condition will be overridden if a "Managed Out of Box" status has been applied to the tool. In that case, the door LEDs will both be off.** 

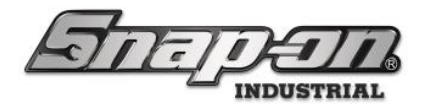

### Alerted Tool => Red over Fast Blink Red

A door with a solid read LED over a fast-blinking red LED indicates that the tool in the compartment has an alerted status assigned. **NOTE: This condition will be overridden if a "Managed Out of Box" status has been applied to the tool. In that case, the door LEDs will both be off.** 

### Issued and Alerted Tool => Amber over Fast Blink Red

A door with a solid amber LED over a fast-blinking red LED indicates that the tool normally in the compartment has been issued with an alerted status assigned. **NOTE: This condition will be overridden if a "Managed Out of Box"** status has been applied to the tool. In that case, the door LEDs will both be off.

### Tool In Process => Slow Blink Amber over Amber

A door with a slow blinking amber LED over a solid amber LEDs indicates that the tool in the compartment is "In Process". For example, it could be waiting for a courier to pick up or is being delivered to an employee.

### Open Door => Fast Blink Red over Fast Blink Amber

During the workflow, any opened doors will have a fast-blinking red LED over a fast blinking amber LED to draw the user's attention.

#### Return Candidates => Slow Blink Amber over Amber

During a return workflow, doors with a slow blinking amber LED over a solid amber LED indicate empty compartments to which the user can return tools.

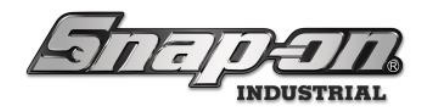

# FlexHub Graphical Display

The FlexHub GUI uses a graphical representation of the device's physical layout on multiple screens. This on-screen graphic is used to indicate status and allow door/drawer selection by touch. Each screen contains an explanation of the status colors and/or control use instructions.

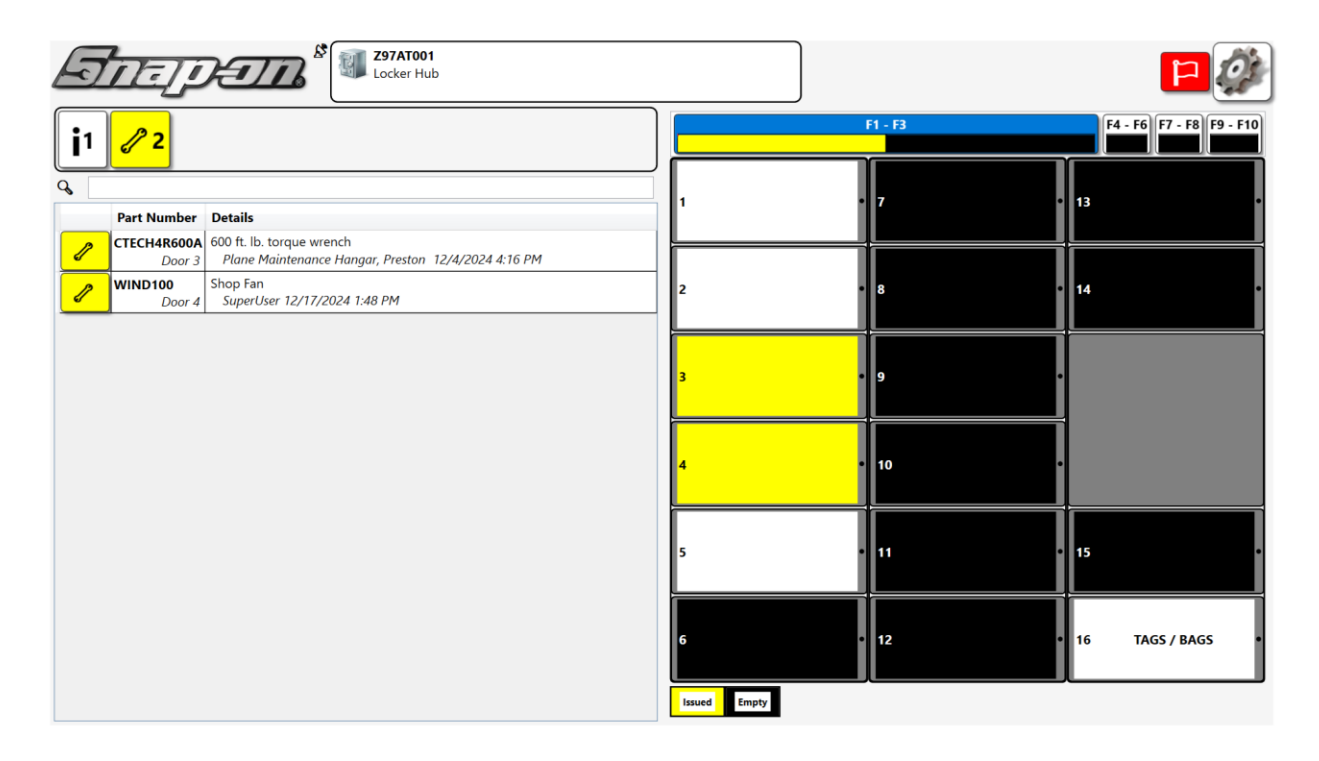

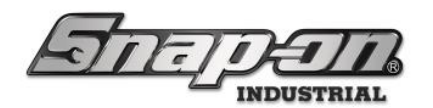

## FlexHubs with more than Four Frames

The L5 Connect system supports FlexHub configurations with up to 16 frames. However, if your FlexHub configuration contains more than four frames the GUI will not be able to display them all at once. In this case, the GUI will switch to a tabbed display that allows you to toggle between groups of frames. Here is an example of a ten framed configuration. The frames are divided into groups which can be accessed by selecting the proper button in the row of frame selection buttons above the frame display.

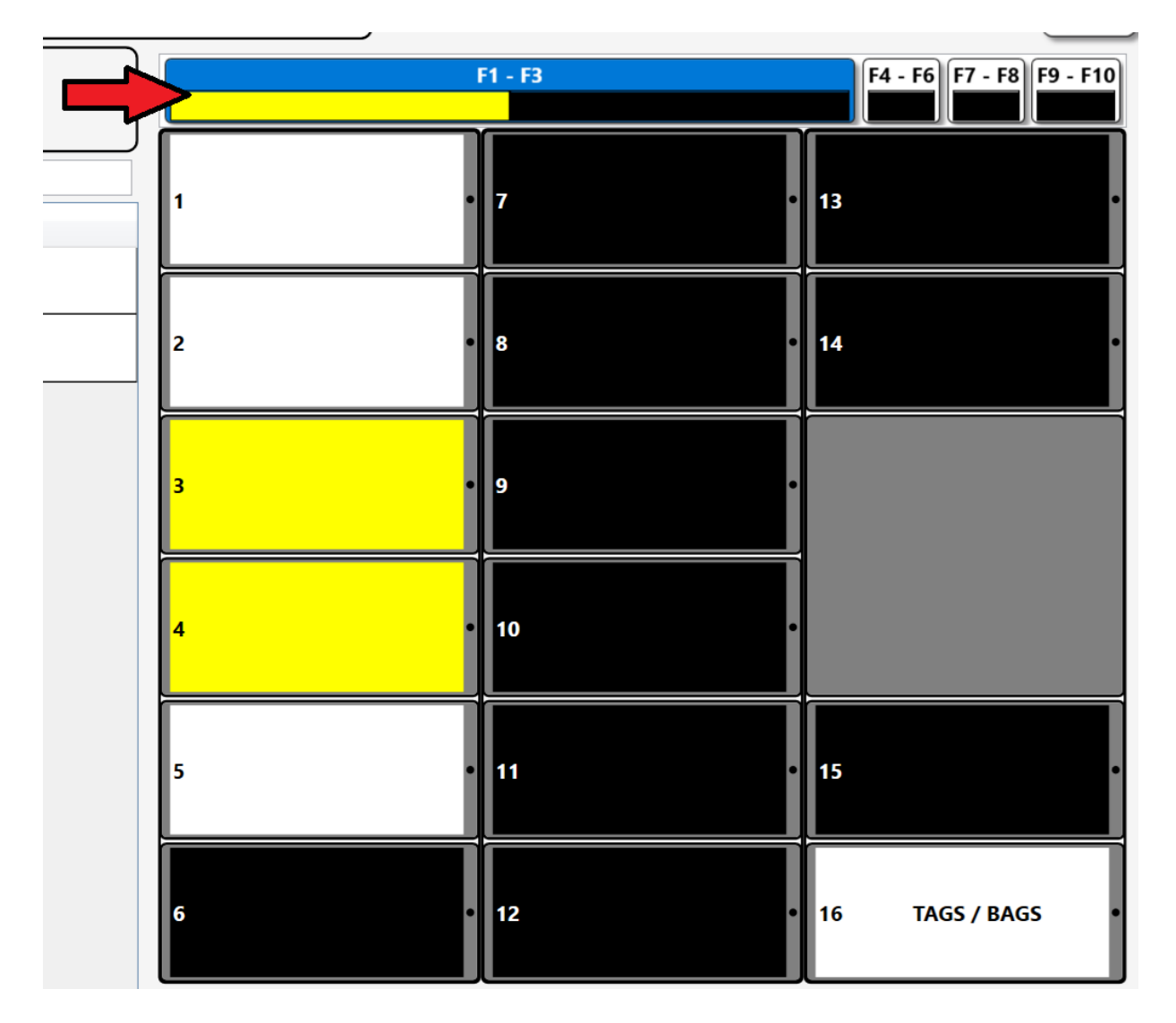

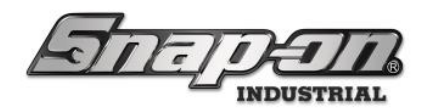

## **Employee/User Actions**

When an employee with device user permissions logs into the FlexHub they will be met with a screen with a variety of options within the bounds of a box labeled "Employee" as shown below. **NOTE: Issue/Return buttons are only shown if at least 1 inventory compartment is defined. Drop Off Tools and Receive tools option is not shown if no compartments are configured as drop off mode.** 

|                                       | (A) U (A) (A) (A) (A) (A) (A) (A) (A) (A) (A) |                            |  |  |
|---------------------------------------|-----------------------------------------------|----------------------------|--|--|
|                                       | Select Work Flow                              | testguy<br>Click to logout |  |  |
| Return                                | Issue                                         | Audit                      |  |  |
| Drop off tools                        |                                               | Receive Tools              |  |  |
| Scan tag/code to auto-launch workflow |                                               |                            |  |  |

When an employee with Admin permissions logs into the FlexHub they will be met with more options than a device user. These workflows are shown below. **NOTE: Issue/Return buttons are only shown if at least 1 inventory compartment is defined. Drop Off Tools and Receive tools options are not shown if no compartments are configured for drop off mode. If no bag/tag drawer is designated the Reload Bags option is not shown. Return other user's tools and drop off other user's tools are not shown if the user doesn't have Tool Return Device Other User Drop Off permissions enabled. The tool courier options will not be shown unless the user has Tool** 

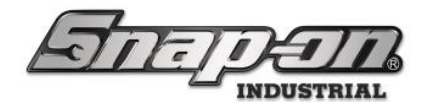

| Courier permissions. |      |                           |                  |               |                 |
|----------------------|------|---------------------------|------------------|---------------|-----------------|
| چه کې                |      | Select Work Flo           | ow               | SuperUser     | Click to logout |
| r Employee           | Retu | rn other user tools       | Issue            |               | Audit           |
| Drop off tools       |      | Drop off other user tools |                  | Receive Tools |                 |
| Tool Courier         |      |                           |                  |               |                 |
| Pick up tools        |      | Deliver tools             |                  | Reload        | Bags            |
|                      | Ý    | Scan tag/code to          | auto-launch work | flow          |                 |

## Issue Tool

Tool Issue is one of the primary workflows typical of users of the FlexHub. This workflow option will record the tool number issued along with the employee associated, and the date and time of issue. **NOTE: Issue button is only shown if at least 1 inventory compartment is defined** 

Access point(s): FlexHub Dashboard after user sign in

Required Permission: Device User

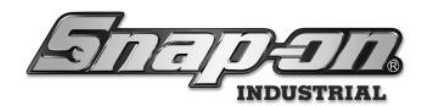

- -

## L5 Connect User Manual

1. To issue any tools from the FlexHub, the user must first use their ID badge to sign into the FlexHub. Then the user will select Issue within the Employee options list.

| Select Work Flow                      |                         |                           | Si Si | uperUser      | Click to logout |  |
|---------------------------------------|-------------------------|---------------------------|-------|---------------|-----------------|--|
| Return                                | Return Return other use |                           | Issue |               | Audit           |  |
| Drop off tools                        |                         | Drop off other user tools |       | Receive Tools |                 |  |
| Tool Courier                          | Tool Courier            |                           |       |               |                 |  |
| Pick up tools                         |                         | Deliver tools             |       | Reload Bags   |                 |  |
| Scan tag/code to auto-launch workflow |                         |                           |       |               |                 |  |

2. Once Issue is selected, the user will be met with a screen that will display the inventory currently available to issue. 

|                  | -                |   | Issuing     | -       |  |
|------------------|------------------|---|-------------|---------|--|
| Part Number      | Details          |   | Part Number | Details |  |
| NT001<br>Door 3  | Allen Wrench Set | → |             |         |  |
| NT001<br>Door 2  | Allen Wrench Set | → |             |         |  |
| NT001<br>Door 14 | Allen Wrench Set | + |             |         |  |
|                  | 1                |   |             |         |  |
|                  |                  |   |             |         |  |
|                  |                  |   |             |         |  |
|                  |                  |   |             |         |  |
|                  |                  |   |             |         |  |
|                  |                  |   |             |         |  |
|                  |                  |   |             |         |  |
|                  |                  |   |             |         |  |
|                  |                  |   |             |         |  |
|                  |                  |   |             |         |  |
|                  |                  |   |             |         |  |
|                  |                  |   |             |         |  |
|                  |                  |   |             |         |  |

3. The user can move a tool from the left side of the screen to the right side by either clicking the Red Arrow button or by scanning the barcode on the door of the compartment containing the target tool. Click the

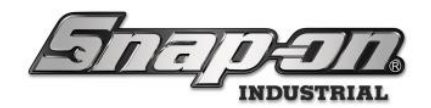

Issue button to start the issue process.

| Part Number       Details         NT001       Ooor 2       Allen Wrench Set       Image: Coord Set         NT001       Ooor 14       Allen Wrench Set       Image: Coord Set         Image: Coord Set       Image: Coord Set       Image: Coord Set       Image: Coord Set         Image: Coord Set       Image: Coord Set       Image: Coord Set       Image: Coord Set         Image: Coord Set       Image: Coord Set       Image: Coord Set       Image: Coord Set         Image: Coord Set       Image: Coord Set       Image: Coord Set       Image: Coord Set         Image: Coord Set       Image: Coord Set       Image: Coord Set       Image: Coord Set         Image: Coord Set       Image: Coord Set       Image: Coord Set       Image: Coord Set         Image: Coord Set       Image: Coord Set       Image: Coord Set       Image: Coord Set         Image: Coord Set       Image: Coord Set       Image: Coord Set       Image: Coord Set         Image: Coord Set       Image: Coord Set       Image: Coord Set       Image: Coord Set         Image: Coord Set       Image: Coord Set       Image: Coord Set       Image: Coord Set       Image: Coord Set         Image: Coord Set       Image: Coord Set       Image: Coord Set       Image: Coord Set       Image: Coord Set       Image: Coord Set <td< th=""><th>issue</th><th></th><th></th><th></th><th></th></td<> | issue                |         |                 |                  |  |
|----------------------------------------------------------------------------------------------------|----------------------|---------|-----------------|------------------|--|
| Part Number Details     NT001 Oor 2   NT001 Allen Wrench Set     NT001 Oor 14     Allen Wrench Set     Image: Contract of the set     Image: Contract of the set <th></th> <th>Issuing</th> <th>1</th> <th></th> <th></th>                                                                                                    |                      | Issuing | 1               |                  |  |
| NT001 Door 2 Allen Wrench Set<br>NT001 Door 1 Allen Wrench Set<br>Door 1 Allen Wrench Set<br>Issue                                                                                                    | er Details           |         | Part Number     | Details          |  |
| NT001<br>Door 14 Allen Wrench Set                                                                                                    | r 2 Allen Wrench Set | →       | NT001<br>Door 3 | Allen Wrench Set |  |
|                                                                                                    | Allen Wrench Set     | →       | -               |                  |  |
| Isue                                                                                                    | · · ·                |         |                 |                  |  |
| Isue                                                                                                    |                      |         |                 |                  |  |
| Isue                                                                                                    |                      |         |                 |                  |  |
| Issue                                                                                                    |                      |         |                 |                  |  |
| Issue                                                                                                    |                      |         |                 |                  |  |
| Issue                                                                                                    |                      |         |                 |                  |  |
| Issue                                                                                                    |                      |         |                 |                  |  |
| Issue                                                                                                    |                      |         |                 |                  |  |
| Issue                                                                                                    |                      |         |                 |                  |  |
| Issue                                                                                                    |                      |         |                 |                  |  |
| lessue                                                                                                    |                      |         |                 |                  |  |
| Issue                                                                                                    |                      |         |                 |                  |  |
| Issue                                                                                                    |                      |         |                 |                  |  |
|                                                                                                    |                      |         |                 | Issue            |  |

- 4. If work locations/work order entry is enabled for the FlexHub, the user will be prompted to select a work location and/or enter a work order number after selecting tools for issue.
- 5. The doors of the compartments will be opened, and the user will be prompted to remove the tools and close the doors.

|                                          | Remove the tool. → Close the door.          |
|------------------------------------------|---------------------------------------------|
| 1                                        | • 2                                         |
| 3                                        | • 4                                         |
| 5                                        | • 6                                         |
| 7                                        | • 8                                         |
| 9                                        | • 10                                        |
| 11                                       | • 12 TAGS / BAGS                            |
| Remove the tool> Close the door Complete |                                             |
| Z97AT0                                   | 001 sw:9.10.4.0513 6/11/2024 20:27:09 (UTC) |

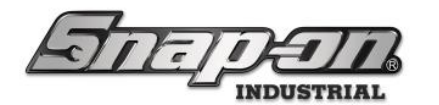

6. After closing the door to the compartment, the user will be prompted to verify the tool if required for that tool.

|                 | Verification Required                                                       |        |           |  |
|-----------------|-----------------------------------------------------------------------------|--------|-----------|--|
| 1               | A2A<br>Adaptor, 3/8" Internal drive x 1/2" External drive, 1 5/<br>297AT001 | 16"    |           |  |
| Additional Info |                                                                             |        |           |  |
| User Label 2    |                                                                             |        |           |  |
|                 |                                                                             |        |           |  |
|                 | √ Scan badge to verify.                                                     | Status | ! Decline |  |

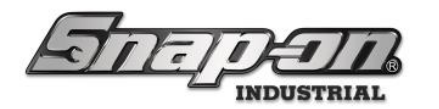

7. After Issuing a tool the user can choose to continue with another workflow or logout of the device, shown below. Click logout to end the session or click continue to select a different workflow. **NOTE: If no option is selected the user will automatically be logged out after several seconds** 

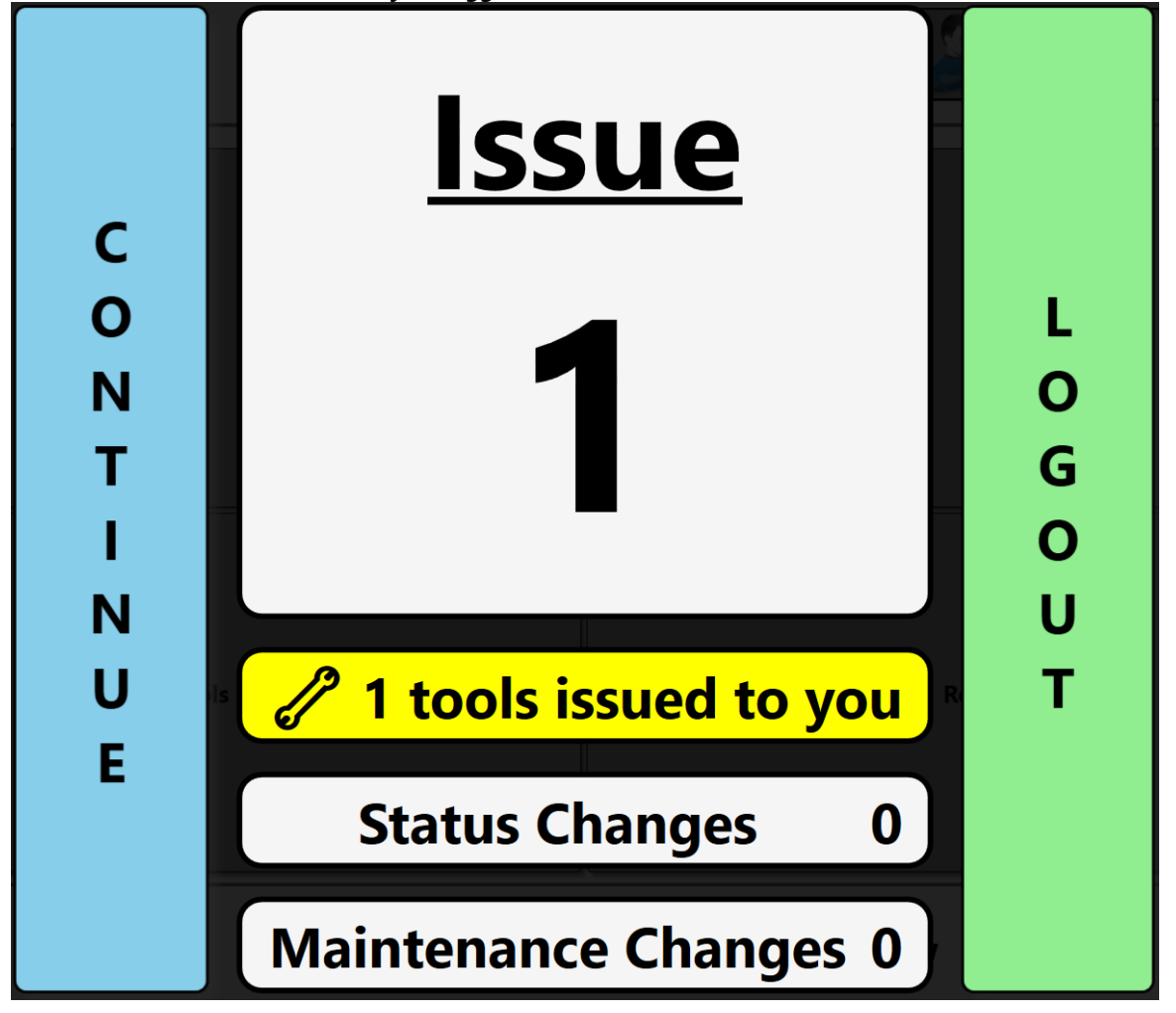

### Lock Out Tool Issue when Status Is Set

The system can be configured so that when a tool has a specified status, it may not be removed from the FlexHub unless the user has the **Bypass Tool Status Issued Lock Out** permission. For example, if a torque wrench had been tagged with a **Calibration Requested** status, an employee with the **System User** profile would not be able to issue the tool. But someone who is set up to manage tool calibrations, who had the **Bypass Tool Status Issued Lock Out** permission, would be able to issue the tool so that he could take it to be recalibrated.

#### Configuring the Admin for Lock Out Tool Issue when Status Set Feature

- 1. Using the admin client, login and navigate to the **Settings** Tab.
- 2. Select the **System Configuration** item in the list.
- 3. Click the **Status Types** button.

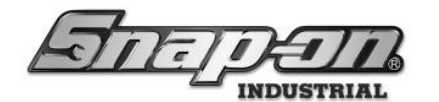

- 4. Select the status which should prevent issue when set.
- 5. Check the Locker Hub checkbox for the Lock out tool issue when set on these devices: field.
- 6. Click the save button in the upper right corner to save your change.

#### Lock Out Tool Issue when Status Set Behavior

Attempts to issue a tool with a status set that has been flagged for lock out will produce the following message if the user does not have the **Bypass Tool Status Issued Lock Out** permission.

| Select | tools for is          | sue.                                                                                      |                     |                                                                                                    |  |
|--------|-----------------------|-------------------------------------------------------------------------------------------|---------------------|----------------------------------------------------------------------------------------------------|--|
|        |                       |                                                                                           |                     | Issuing                                                                                                   |  |
|        | Part Number           | Details                                                                                   |                     | Part Number Details                                                                                       |  |
|        | A2A<br>Door 1         | Adaptor, 3/8" Internal drive x 1/2" External drive, 1 5/16"                               | 8                   | PT1800AL<br>Door 2 Cal Reg.                                                                               |  |
|        | CTECH4R600A<br>Door 3 | 600 ft. lb. torque wrench                                                                 | 8                   |                                                                                                    |  |
|        | WIND100<br>Door 4     | Shop Fan                                                                                  | 8                   |                                                                                                    |  |
|        | T                     | Fool(s) cannot be issued due to a status loc<br>PT1800AL, 1″ He<br>(Calibration Requested | ckou<br>eavy<br>Sup | it and will be removed from the selected items.:<br>Duty Impact Wrench<br>erUser 6/19/2024 11:04 AM)<br>* |  |
|        |                       |                                                                                           |                     |                                                                                                    |  |
|        |                       |                                                                                           |                     | Issue                                                                                                    |  |

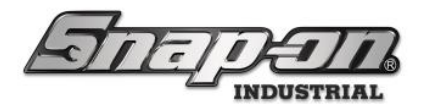

If the user does have the **Bypass Tool Status Issued Lock Out** permission, they will be prompted to make sure they really intended to issue the tool with status.

| Select tools for issue.                                                                                                    |                                                                                                    |
|----------------------------------------------------------------------------------------------------|----------------------------------------------------------------------------------------------------|
|                                                                                                    | Issuing                                                                                                    |
| Part Number Details                                                                                                    | Part Number Details                                                                                                    |
| A2A Door 1 Adaptor, 3/8" Internal drive x 1/2" External drive, 1 5/16"                                                     | PT1800AL 1" Heavy Duty Impact Wrench Door 2 Cel Reg.                                                                    |
| CTECH4R600A<br>Door 3 600 ft. ib. torque wrench                                                                            |                                                                                                    |
| Tool(s) have a status lockout applied and should not be<br>issue ther<br>PT1800AL, 1" Heavy<br>(Calibration Requested Supe | e used until the condition is corrected. Do you want to<br>m anway?<br>Duty Impact Wrench<br>erUser 6/19/2024 11:04 AM) |
|                                                                                                    |                                                                                                    |
|                                                                                                    | Issue                                                                                                    |

## Return Tool

Tool return is one of the primary workflows typical of users of the FlexHub. This workflow option will record the tool number returned along with the employee associated, and the date and time of return. **NOTE: Return button is only shown if at least 1 inventory compartment is defined** 

Access point(s): FlexHub Dashboard after user sign in

Required Permission: Device User

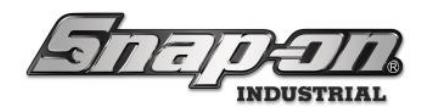

1. To return any tools to the FlexHub, the user must first use their ID badge to sign into the FlexHub. Then the user will select **Return** within the Employee options list.

| Employee                              | Select Work Flow |                           |       |               | uperUser<br>Click to logou |
|---------------------------------------|------------------|---------------------------|-------|---------------|----------------------------|
| Return                                | Retu             | rn other user tools       | Issue |               | Audit                      |
| Drop off tools                        |                  | Drop off other user tools |       | Receive Tools |                            |
| Pick up tools                         |                  | Deliver tools             |       | Reload Bags   |                            |
| Scan tag/code to auto-launch workflow |                  |                           |       |               |                            |

2. Once return is selected the user will be met with a screen that will display the inventory currently issued to the logged in user.

| S                  | elect item for return                                                                    |
|--------------------|------------------------------------------------------------------------------------------|
| Part Number        | Details                                                                                  |
| A2A<br>Door 1      | Adaptor, 3/8" Internal drive x 1/2" External drive, 1 5/16"<br>testguy 6/13/2024 4:00 PM |
| PT1800AL<br>Door 2 | 1" Heavy Duty Impact Wrench<br>testguy 6/13/2024 4:07 PM                                 |
|                    | ·                                                                                        |
|                    |                                                                                          |
|                    |                                                                                          |
|                    |                                                                                          |
|                    |                                                                                          |
|                    |                                                                                          |
|                    |                                                                                          |
|                    |                                                                                          |
|                    |                                                                                          |
|                    |                                                                                          |
|                    |                                                                                          |
|                    |                                                                                          |
|                    |                                                                                          |
|                    |                                                                                          |

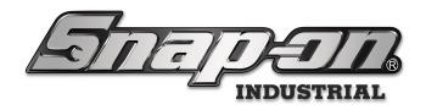

3. Select the tool to be returned and then click the **Green Checkmark** button or by scanning the tag on the tool, to initiate the return of the tool.

| S                | elect item for return                                                                    |
|------------------|------------------------------------------------------------------------------------------|
| Part Numbe       | r Details                                                                                |
| A2A<br>Door      | Adaptor, 3/8" Internal drive x 1/2" External drive, 1 5/16"<br>testguy 6/14/2024 8:25 AM |
| PT1800AL<br>Door | 1° Heavy Duty Impact Wrench           testguy 6/14/2024 8:25 AM                          |
|                  |                                                                                          |
|                  |                                                                                          |
|                  |                                                                                          |
|                  |                                                                                          |
|                  |                                                                                          |
|                  |                                                                                          |
|                  |                                                                                          |
|                  |                                                                                          |
|                  |                                                                                          |
|                  |                                                                                          |
|                  |                                                                                          |
|                  |                                                                                          |
|                  |                                                                                          |
|                  |                                                                                          |
|                  |                                                                                          |

4. The user will be prompted to verify the tool if required for that tool.

|                 |                                                                             | Verification Required | <b>e</b>  |
|-----------------|-----------------------------------------------------------------------------|-----------------------|-----------|
| 1               | A2A<br>Adaptor, 3/8" Internal drive x 1/2" External drive, 1 5/<br>297AT001 | °16°                  |           |
| Additional Info |                                                                             |                       |           |
| User Label 2    |                                                                             |                       |           |
|                 |                                                                             |                       |           |
|                 | ✓ Scan badge to verify.                                                     | Status                | ! Decline |
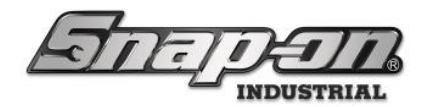

5. The door assigned to the tool being returned will open and the user will be met with an additional screen where they can attach a status type to the returned tool. Select a status(es) from the right and click the green checkmark, if no status type is required click the green checkmark. NOTE: If you need to set a status you must do that before closing the door of the compartment after returning the tool. Otherwise, the system will assume you did not want to add a status. You may also cancel the tool return by pressing the Cancel button in the top right corner. If multiple tools are being returned, all remaining tool returns will also be canceled.

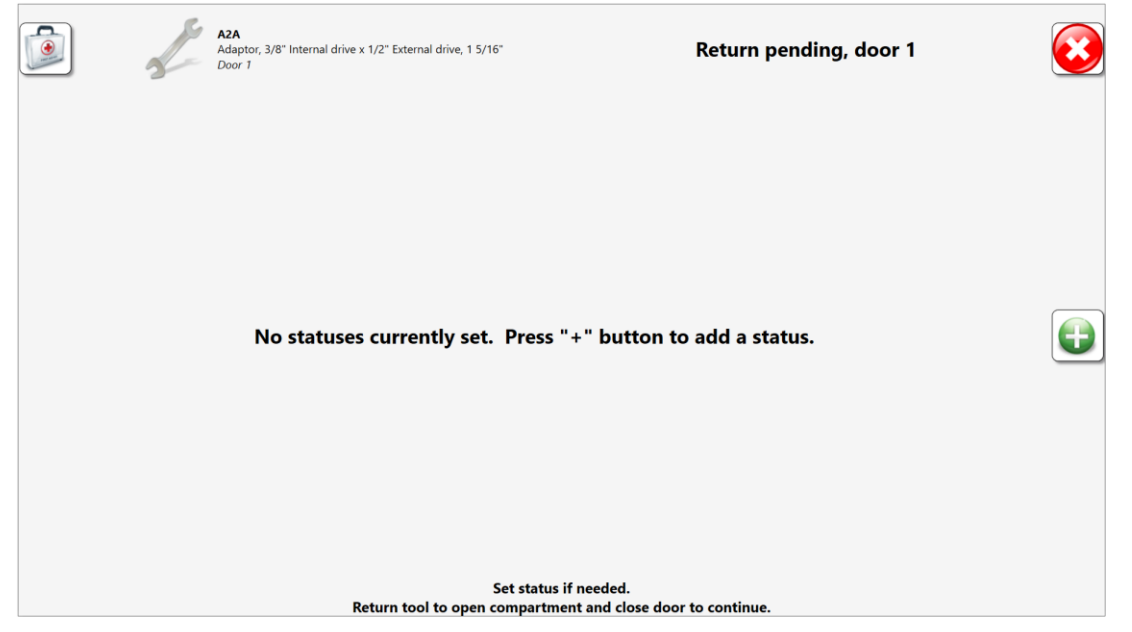

- 6. The user will return the tool and close the door.
- 7. The user will then be returned to the screen displaying the list of tools he currently has issued from the FlexHub. He can initiate return of another tool, click the **Red X** button to end the return workflow, or do nothing and the return flow will end after a brief delay and the summary screen will be displayed.

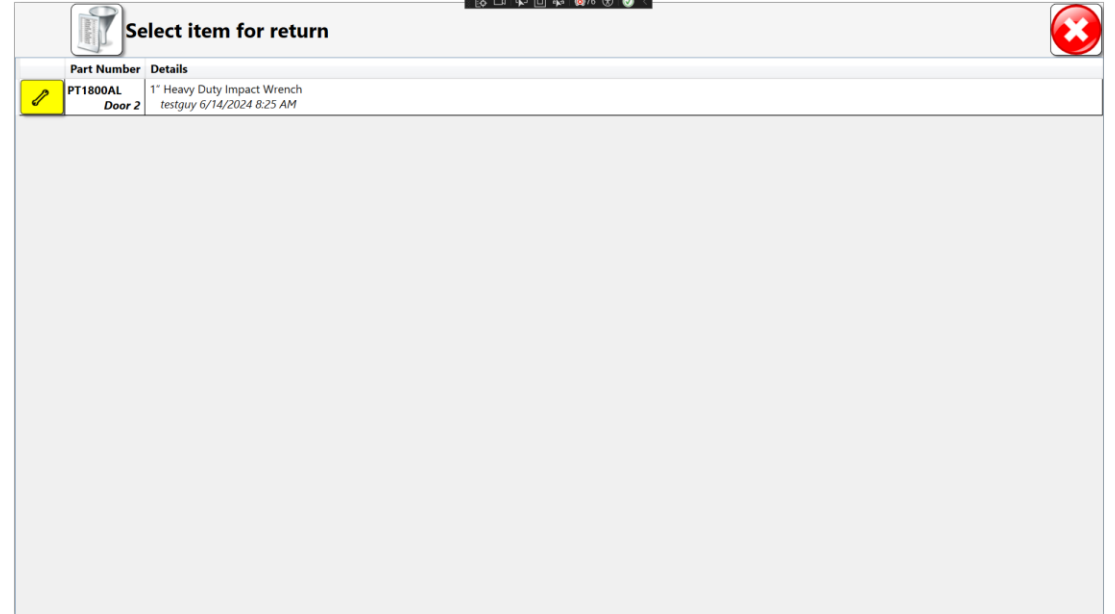

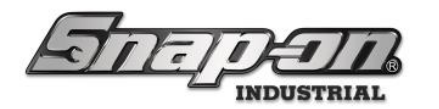

After Issuing/Returning a tool the user can choose to continue with another workflow or logout of the device, shown below. Click logout to end the session or click continue to select a different workflow. NOTE: If no option is selected the user will automatically be logged out after several seconds

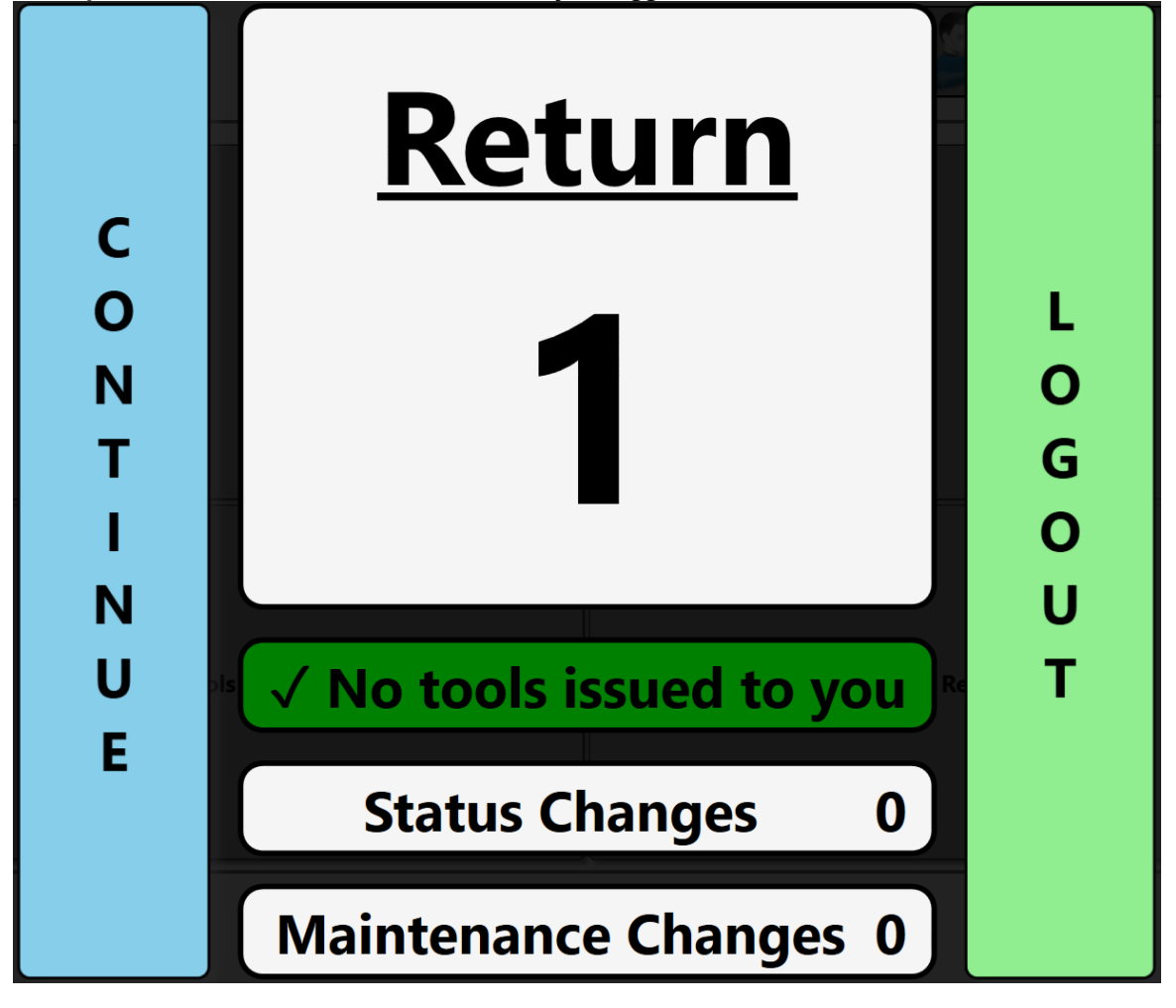

#### Scan to Start Issue/Return Tool

The system can be configured to allow the issue or return process to be initiated by scanning a tag. This must be configured with the Admin Client.

#### Configuring Admin Client for Scan to Start Issue/Return

- 1. Login and navigate to the **Locations** tab.
- 2. Select the FlexHub in which you wish to use scan to start issue/return. Then click on Options.
- 3. Look to see if the Options for this device are inherited from another location. If the options are inherited, you will either need to go to that location to change the options or uncheck the checkbox to inherit options to set them for this location.

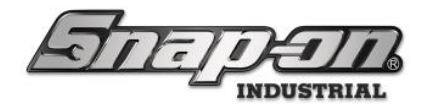

- 4. Click on the checkbox next to **Auto-start Tool Issue Process on Tag Scan** to enable scan auto-start for tool issue.
  - Since you can't scan a tag on a tool that is in the compartment to issue that tool, you will instead have to scan a tag on the door of the compartment. This will require you to add a set of 2D bar codes to the doors of the compartments of the locker. These can be obtained from the **Pro-**Services team.
- 5. Click on the checkbox next to **Auto-start Tool Return Process on Tag Scan** to enable scan auto-start for tool return.
- 6. The user can also configure the system to require a tag scan on tool issue, **Require Tag Scan on Tool Issue**, or tool return, **Require Tag Scan on Tool Return**, if desired.

#### Scan to Auto-start Tool Issue

- 1. To issue tools to the FlexHub, the user must first use their ID badge to sign into the FlexHub.
- 2. Instead of selecting **Issue** within the Employee options list, the user would use the barcode scanner to scan the tag on the door of the compartment containing the tool that they wish to issue.
- 3. From this point, the issue process would continue as described above in the Issue Tool section.

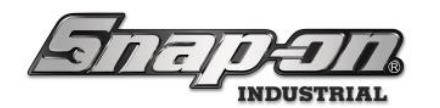

4. At the end of the issuing process, the user will then be shown a summary screen. At this point the user could then scan another door tag to initiate the issuing process for another tool.

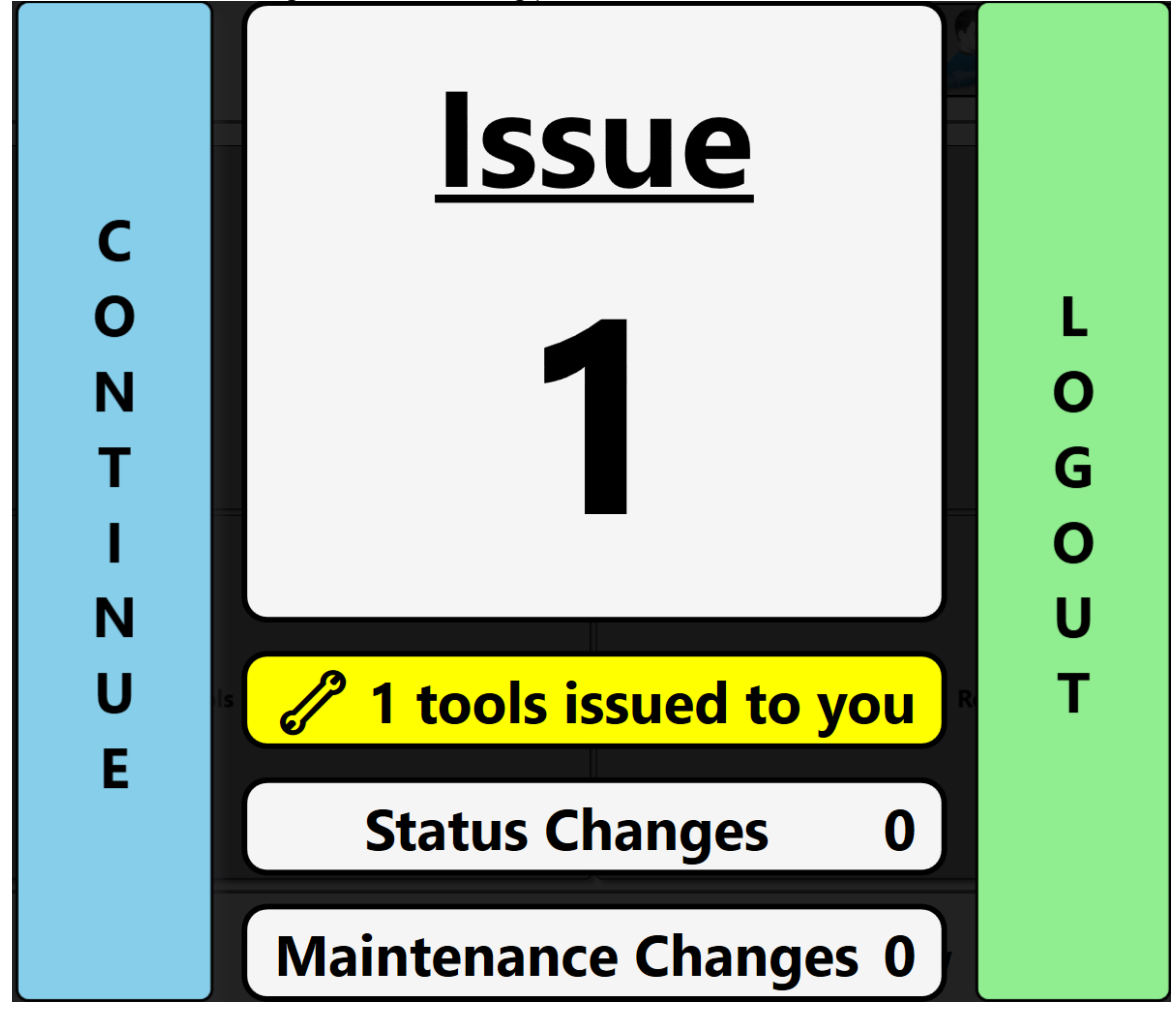

#### Scan to Auto-start Tool Return

- 1. To return tools to the FlexHub, the user must first use their ID badge to sign into the FlexHub.
- 2. Instead of selecting **Return** within the Employee options list, the user would use the barcode scanner to scan the tag on the tool that they wish to return.
- 3. From this point, the return process would continue as described above in the **Return Tool** section.

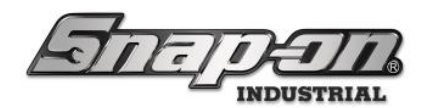

4. At the end of the return process, the user will then be shown a summary screen. At this point the user could then scan another issued tool's tag to initiate the returning process for another tool.

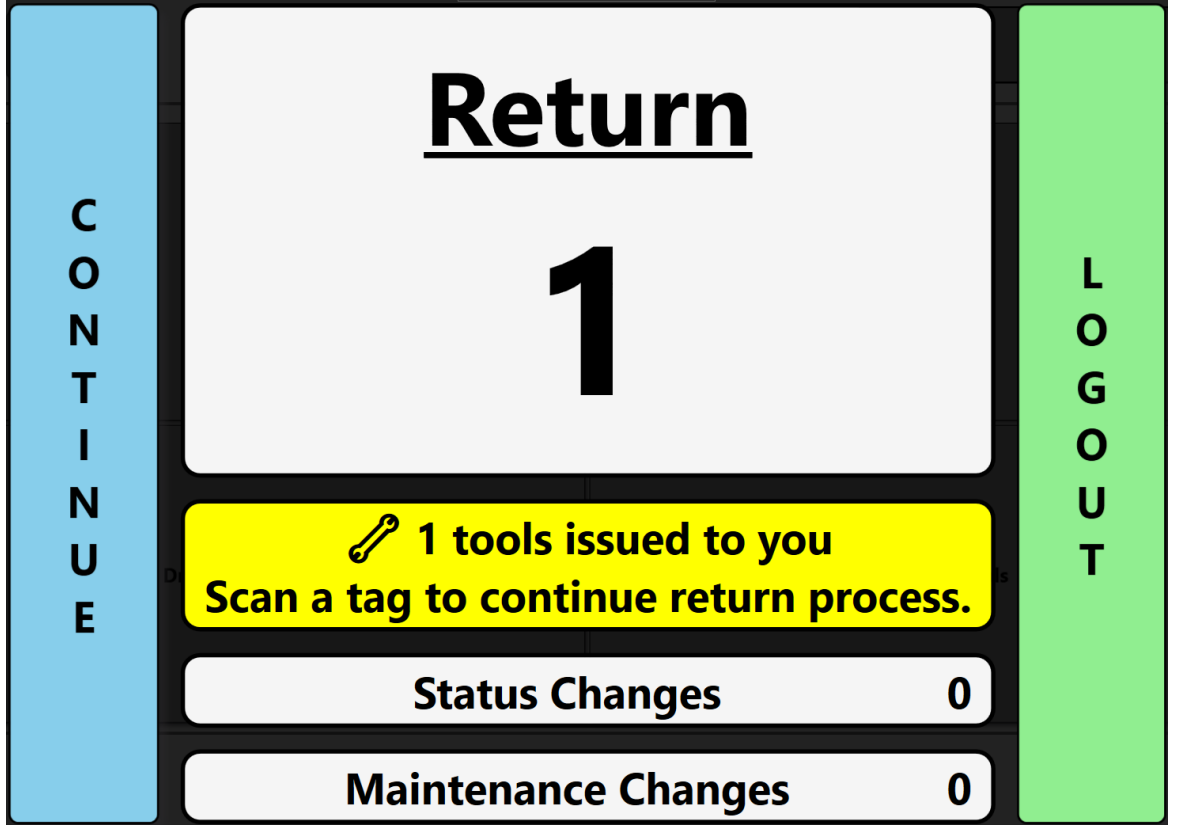

#### Scan Required for Tool Issue/Return

The FlexHub can be configured to require a tag to be scanned for tool issue and/or tool return.

#### Configuring Scan Required for Tool Issue/Return

- 1. Follow the first three steps of the procedure in **Configuring Admin Client for Scan to Start Issue/Return** to go to the proper place in the admin client.
- 2. Check the **Require Tag Scan on Tool Return** checkbox to require the tool tag to be scanned on tool return.
- 3. Check the Require Tag Scan on Tool Issue checkbox to require the tool tag to be scanned on tool issue.
- 4. Click the **blue save disk** button to save your changes.

#### Tag Scan Required on Tool Issue

1. Start the issue tool process as normal. Once the tool has been selected to issue the user will be prompted to remove the tool, scan the tag, and close the door.

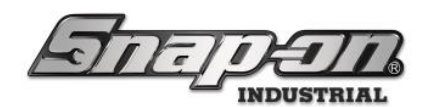

| · · · · · · · · · · · · · · · · · · · |                                   |
|---------------------------------------|-----------------------------------|
| Remove the tool.                      | → Scan the tag. → Close the door. |
| 1                                     |                                   |
| 3                                     | 4                                 |
| 5                                     | 6                                 |
| 7                                     | 8                                 |
| 9                                     | 10                                |
| 11                                    | 12 TAGS / BAGS                    |
| Remove the tool> Scan the tag         |                                   |
| Z97AT001 sw:9.10.4.0513               | 6/14/2024 19:45:05 (UTC)          |

The process won't proceed until the tool tag has been scanned. Otherwise, the issue process will proceed as previously described in the **Issue Tool** section.

#### Tag Scan Required on Tool Return

1. Start the tool return process as normal. Once the tool has been selected to return the user will be prompted to scan the tool tag to return the tool.

|   | Se                 | lect item for return                                     |
|---|--------------------|----------------------------------------------------------|
|   | 50                 |                                                          |
|   | Part Number        | Details                                                  |
| 1 | PT1800AL<br>Door 2 | 1" Heavy Duty Impact Wrench<br>testguy 6/14/2024 2:47 PM |
|   |                    |                                                          |
|   |                    | These tools require a tag scan for return.               |
|   |                    | PT1800AL<br>1' Heavy Duty Impact Wrench<br>Door 2        |
| _ |                    | Scan the tag                                             |
|   |                    | Bypass Tag Scan<br>(Sets Needs Confirm Status)           |
|   |                    |                                                          |
|   |                    |                                                          |

2. Once the tag has been scanned, the tool return process will proceed as previously described in the **Return Tool** section.

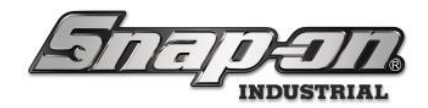

#### Multiple Return

The FlexHub allows the return of multiple tools at once versus the standard one tool at a time. This option can be configured with the L5 Admin Client.

#### Configuring Multi-Select Return in Admin Client

- 1. To set up multiple return we must open the L5 Admin Client.
- 2. Login and navigate to **Locations** and select the FlexHub in which you wish to have the multi-select return. Then click on **Options**.
- 3. Look to see if the Options for this device are inherited from another location. If the options are inherited, you will either need to go to that location to change the options or uncheck the checkbox to inherit options to set them for this location.
- 4. Click on the checkbox next to Locker Hub Allow Multi-Select Return to enable multi-select return.

#### Multi-Select Return Workflow

1. To return multiple tools to the FlexHub, the user must first use their ID badge to sign into the FlexHub. Then the user will select **Return** within the Employee options list.

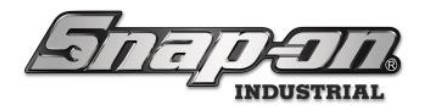

2. You will see a list of tools issued to the currently logged in user on the left. Either scan the barcode for the tool or click the **red arrow** for that tool to move the tools you wish to return into the **Returning** column.

| ct tools for ret                                  | urn.                                                                      |          |                                                                                                    |                                                                                                    |   |
|---------------------------------------------------|---------------------------------------------------------------------------|----------|----------------------------------------------------------------------------------------------------|----------------------------------------------------------------------------------------------------|---|
|                                                   |                                                                           | ⊐        | Returning                                                                                                    |                                                                                                    |   |
| Part Number<br>Serial Number                      | Details                                                                   |          | Part Number<br>Serial Number                                                                                                    | ails                                                                                                    |   |
| NT001<br>Serial#<br>Door 4                        | Allen Wrench Set<br>Mechanic, Mike 3/20/2024 3:06 PM                      | +        |                                                                                                    |                                                                                                    |   |
| CTECH4R600A<br>Serial#TW-0001<br>Door 6           | 600 ft. lb. torque wrench<br>Mechanic, Mike 3/20/2024 3:06 PM             | •        |                                                                                                    |                                                                                                    |   |
| 434HDC<br>Serial#434HDC-1<br>Door 11              | <sup>3</sup> ⁄4" DR SET w/CASE & FOAM<br>Mechanic, Mike 3/20/2024 3:06 PM | •        |                                                                                                    |                                                                                                    |   |
|                                                   | ·                                                                         |          |                                                                                                    |                                                                                                    |   |
|                                                   |                                                                           |          |                                                                                                    |                                                                                                    |   |
|                                                   |                                                                           |          |                                                                                                    |                                                                                                    |   |
|                                                   |                                                                           |          |                                                                                                    |                                                                                                    |   |
|                                                   |                                                                           |          |                                                                                                    |                                                                                                    |   |
|                                                   |                                                                           |          |                                                                                                    |                                                                                                    |   |
|                                                   |                                                                           |          |                                                                                                    |                                                                                                    |   |
|                                                   |                                                                           |          |                                                                                                    |                                                                                                    |   |
|                                                   |                                                                           |          |                                                                                                    | Return                                                                                                    |   |
| ct tools for retu                                 | ırn.                                                                      | ₹        | Returning                                                                                                    | Return                                                                                                    | Ć |
| ct tools for retu<br>Part Number<br>Serial Number | urn.<br>Details                                                           | ₹        | Returning<br>Part Number<br>Serial Number                                                                                                    | Return                                                                                                    |   |
| ct tools for retu<br>Part Number<br>Serial Number | urn.<br>Details                                                           | <b></b>  | Returning<br>Part Number<br>Serial Number<br>NT001<br>Serial#<br>Dool                                                                                                    | Return          Details         Allen Wrench Set         Mechanic, Mike 3/20/2024 3:06 PM                                                                                                    |   |
| et tools for retu<br>Part Number<br>Serial Number | urn.<br>Details                                                           | <b>,</b> | Returning<br>Part Number<br>Serial Number<br>NT001<br>Serial#<br>Dool<br>CTECH4R600A<br>Serial#TW-000<br>Dool                                                                  | Petails       Allen Wrench Set<br>Mechanic, Mike 3/20/2024 3:06 PM       600 ft. lb. torque wrench<br>Mechanic, Mike 3/20/2024 3:06 PM                                                                                                    |   |
| ct tools for retu<br>Part Number<br>Serial Number | urn.<br>Details                                                           | <b></b>  | Returning<br>Part Number<br>Serial Number<br>Serial Number<br>Serial#<br>Door<br>CTECH4R600A<br>Serial#TW-000<br>Door<br>434HDC<br>Serial#434HDC<br>Serial#434HDC              | Return         Details         Allen Wrench Set<br>Mechanic, Mike 3/20/2024 3:06 PM         600 ft. lb. torque wrench<br>Mechanic, Mike 3/20/2024 3:06 PM         4         4         4         5         600 ft. lb. torque wrench<br>Mechanic, Mike 3/20/2024 3:06 PM         7         4         7         7         7         7         7         7         7         7         7         7         7         7         7         7         7         7         7         7         7         7         7         7         7         7         7         7         7         7         7         7         7         8         8         9         9         9         9         9         9         9                        |   |
| ct tools for retu<br>Part Number<br>Serial Number | urn.<br>Details                                                           | =        | Returning<br>Part Number<br>Serial Number<br>Serial Number<br>Door<br>CTECH4R600A<br>Serial#17W-000<br>Door<br>434HDC<br>Serial#434HDC<br>Serial#434HDC<br>Door                | Return         Details         Allen Wrench Set         Mechanic, Mike 3/20/2024 3:06 PM         Mechanic, Mike 3/20/2024 3:06 PM         ***         ***         ***         ***         ***         ***         ***         ***         ***         ***         ***         ***         ***         ***         ***         ***         ***         ***         ***         ***         ***         ***         ***         ***         ***         ***         ***         ***         ***         ***         ***         ***         ***         ***         ***         ***         ***         ***         ***         ***         ***         ***         ***         ***         ***         *** <t< td=""><td></td></t<> |   |
| ct tools for retu<br>Part Number<br>Serial Number | urn.<br>Details                                                           | <b>T</b> | Returning<br>Part Number<br>Serial Number<br>NT001<br>Serial#<br>Door<br>CTECH4R600A<br>Serial#TW-000<br>Door<br>434HDC<br>Serial#434HDC<br>Serial#434HDC<br>Door              | Return         Details         Allen Wrench Set<br>Mechanic, Mike 3/20/2024 3:06 PM         600 ft. lb. torque wrench<br>Mechanic, Mike 3/20/2024 3:06 PM         4         4         600 ft. lb. torque wrench<br>Mechanic, Mike 3/20/2024 3:06 PM         5-1         ½" DR SET w/CASE & FOAM<br>Mechanic, Mike 3/20/2024 3:06 PM                                                                                                    |   |
| ct tools for retu<br>Part Number<br>Serial Number | urn.<br>Details                                                           | =        | Returning<br>Part Number<br>Serial Number<br>Serial Number<br>Dool<br>Serial#<br>CTECH4R600A<br>Serial#TW-000<br>Dool<br>CTECH4R600A<br>Serial#434HDC<br>Serial#434HDC<br>Door | Return         Petails         Allen Wrench Set         Mechanic, Mike 3/20/2024 3:06 PM         Mechanic, Mike 3/20/2024 3:06 PM         Mechanic, Mike 3/20/2024 3:06 PM         Mechanic, Mike 3/20/2024 3:06 PM         Mechanic, Mike 3/20/2024 3:06 PM                                                                                                    |   |
| ct tools for retu<br>Part Number<br>Serial Number | urn.<br>Details                                                           | <b>T</b> | Returning<br>Part Number<br>Serial Number<br>NT001<br>Serial#<br>Door<br>CTECH4R600A<br>Serial#TW-000<br>Door<br>434HDC<br>Serial#434HDC<br>Serial#434HDC<br>Door              | Return       Details       Allen Wrench Set<br>Mechanic, Mike 3/20/2024 3:06 PM       600 ft. lb. torque wrench<br>Mechanic, Mike 3/20/2024 3:06 PM       4       4       600 ft. lb. torque wrench<br>Mechanic, Mike 3/20/2024 3:06 PM       5-1       34* DR SET w/CASE & FOAM<br>Mechanic, Mike 3/20/2024 3:06 PM                                                                                                    |   |
| ct tools for retu<br>Part Number<br>Serial Number | urn.<br>Details                                                           | <b>=</b> | Returning<br>Part Number<br>Serial Number<br>NT001<br>Serial#<br>Door<br>CTECH4R600A<br>Serial#TW-000<br>Door<br>434HDC<br>Serial#434HDC<br>Serial#434HDC<br>Door              | Return       Details       Allen Wrench Set<br>Mechanic, Mike 3/20/2024 3:06 PM       600 ft. lb. torque wrench<br>Mechanic, Mike 3/20/2024 3:06 PM       1       3/2       4       10       6       74       6       75       76       77       78       79       79       70       70       70       71       74       75       76       77       78       79       70       70       70       71       71       72       73       74       74       74       75       75       76       76       77       78       78       79       79       70       70       70       70       70       70       70       70       70       70       71       71       72       73       74       74                                         |   |
| ct tools for retu<br>Part Number<br>Serial Number | Jrn.<br>Details                                                           | =        | Returning<br>Part Number<br>Serial Number<br>NT001<br>Serial#<br>Door<br>CTECH4R600A<br>Serial#TW-000<br>Door<br>434HDC<br>Serial#434HDC<br>Door                               | Return         Petails         Allen Wrench Set<br>Mechanic, Mike 3/20/2024 3:06 PM         Mechanic, Mike 3/20/2024 3:06 PM         Mechanic, Mike 3/20/2024 3:06 PM         Mechanic, Mike 3/20/2024 3:06 PM         Mechanic, Mike 3/20/2024 3:06 PM                                                                                                    |   |
| ct tools for retu<br>Part Number<br>Serial Number | urn.<br>Details                                                           | <b>→</b> | Returning<br>Part Number<br>Serial Number<br>Serial Number<br>Door<br>CTECH4R600A<br>Serial#TW-000<br>Door<br>434HDC<br>Serial#434HDC<br>Serial#434HDC<br>Door                 | Return       Details       Allen Wrench Set<br>Mechanic, Mike 3/20/2024 3:06 PM       600 ft. lb. torque wrench<br>Mechanic, Mike 3/20/2024 3:06 PM       1       3/1       6/1       1/2                                                                                                    |   |

- 3. Click the **Return** button to initiate the return of the tools.
- 4. At this point the process will continue as described for a single tool return flow serially for each of the tools selected for return.

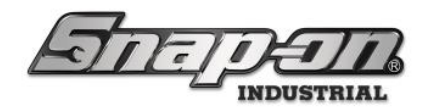

#### Return Other User Tool(s)

The FlexHub allows a permissioned user to return tools for others within their organization that have been issued from the FlexHub's inventory.

Access point(s): FlexHub Dashboard after permissioned user sign in

Required Permission: Tool Return Other User Device Drop Off.

1. To return another's tools click on the Return other users' tools box within the select workflow screen. Then the user will select which employee they are returning tools for.

|                | Select employee | for tool drop off: |
|----------------|-----------------|--------------------|
| Mechanic, Mike | Socket, Sue     |                    |
|                |                 |                    |
|                |                 |                    |
|                |                 |                    |
|                |                 |                    |

- 2. After an employee's name is selected, a list of all the tools the user has issued from the FlexHub are visible. **NOTE: Only tools the user has issued from the FlexHub show in this list.**
- 3. Select the tool(s) for return and then follow the normal return procedure.

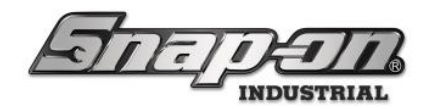

#### Error Recovery Support

The system has support for when things might not go quite as expected during one of the flows. There is a button with a first aid icon that the user can click to use this error recovery support.

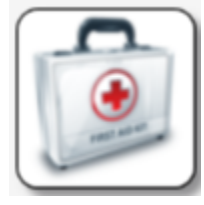

There are buttons to

- **Cancel process** if you want to stop in the middle of a flow
- **Reopen Doors** if you accidentally put the wrong tool and need to reopen the door to put the proper tool in, for instance
- **Door won't close** to alert the system that the door is not closing properly
- Doors are closed if the door did not open when it should have

#### **Drop-off Tools**

The FlexHub also allows a user to drop off any tools currently issued to them from any device within the L5 Connect system. Tools will be assigned a "Waiting for courier" status when dropped off at the FlexHub. **NOTE: This option is not shown if no compartments are configured as drop-off mode.** 

Access point(s): FlexHub Dashboard after user sign in

Required Permission: Device User

- 1. Select **Drop-off Tools** from the FlexHub main screen. **NOTE: If drop off for other user's tools is selected** with an admin employee an additional screen will be displayed where the user picks which user they are dropping off for, similar to Return other users tools
- 2. Select a tool from the list of issued tool(s) from the left. **NOTE: multiple items can be selected if they are all contained within the same bag. The drop off process must be repeated if the tools should be held in a separate bag.** Once item(s) are selected press the **Drop Off** button and attach a status if necessary.

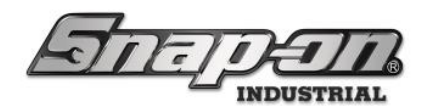

 $\mathbf{\mathbf{c}}$ 

 $\bigcirc$ 

#### NOTE: This list shows tools issued to the user from any device within the L5 Connect system.

Select Tools To Drop Off For Mechanic, Mike

| Current Issued Tools | 5                                                     |   | Dropping Off | ff Tools  |  |
|----------------------|-------------------------------------------------------|---|--------------|-----------|--|
| Part Number          | Details                                               |   | Part Number  | r Details |  |
| ATI429A-2            | MICROSHAVER SKIRT-3/8<br>Z99LS001 12/19/2023 2:55 PM  | - |              |           |  |
| ATI429A-3            | MICROSHAVER SKIRT-7/16<br>Z99LS001 12/19/2023 2:55 PM | • |              |           |  |
| NYZ001               | Blade NYROC 1"<br>Z99LS001 12/19/2023 2:55 PM         | • | 1            |           |  |
| NT001                | Allen Wrench Set<br>Z99LS001 12/19/2023 2:55 PM       | - | 1            |           |  |
|                      |                                                       |   |              |           |  |
|                      |                                                       |   |              |           |  |
|                      | Create: Personal Tool                                 |   |              | Drop Off  |  |

| nt Issued Too | ls                                                    | Droppi | Dropping Off Tools |                                                      |  |  |
|---------------|-------------------------------------------------------|--------|--------------------|------------------------------------------------------|--|--|
| Part Numbe    | r Details                                             |        | Part Number        | Details                                              |  |  |
| AT1429A-3     | MICROSHAVER SKIRT-7/16<br>Z99LS001 12/19/2023 2:55 PM | +      | AT1429A-2          | MICROSHAVER SKIRT-3/8<br>Z99LS001 12/19/2023 2:55 PM |  |  |
| NYZ001        | Blade NYROC 1"<br>Z99LS001 12/19/2023 2:55 PM         | +      |                    |                                                      |  |  |
| NT001         | Allen Wrench Set<br>Z99LS001 12/19/2023 2:55 PM       | +      |                    |                                                      |  |  |
|               |                                                       |        |                    |                                                      |  |  |
|               |                                                       |        |                    |                                                      |  |  |
|               |                                                       |        |                    |                                                      |  |  |
|               |                                                       |        |                    |                                                      |  |  |
|               |                                                       |        |                    |                                                      |  |  |

3. Select an open drop-off compartment. These compartments show white if empty and solid grey compartments if full/not assigned for drop-off. After a drop-off compartment is selected, the bag/tag storage compartment will open, and the user will be prompted to take a bag/tag from the compartment and

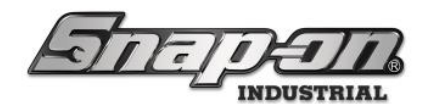

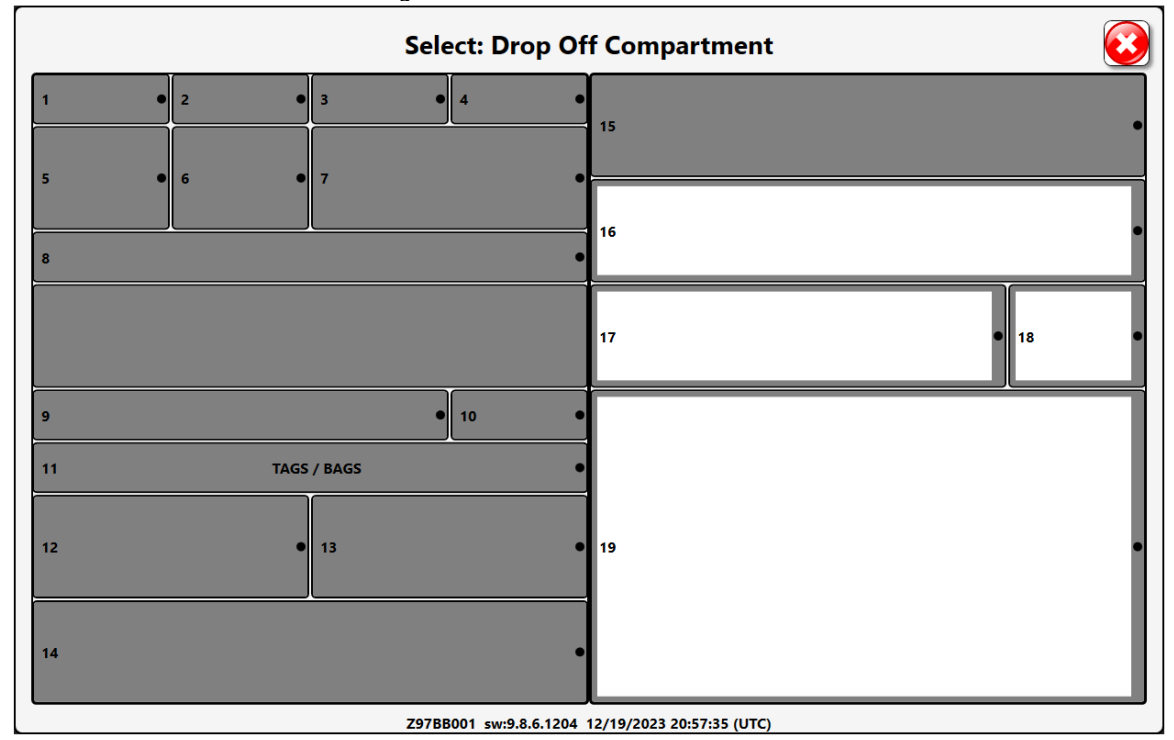

close the door. Then scan the new tag or barcode.

4. Place tagged tool or bag in the opened compartment and then close the door.

#### Create Personal Tool

If you have a personal tool, not in the L5 Connect<sup>™</sup> system, you can still place it in the FlexHub if you need some maintenance. The process of dropping off a personal tool is very similar to the standard procedure.

Access point(s): Under Tool drop off workflow after user sign in

Required Permission: Device User

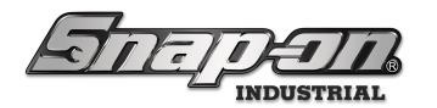

1. When you select Drop off Tools from the Workflow page, you are presented with the Tool Selection page. At the bottom of the page, tap Create: Personal Tool.

| nt Issued Tools |                                                                            |   | Dropping Off | Tools   |
|-----------------|----------------------------------------------------------------------------|---|--------------|---------|
| Part Number     | Details                                                                    |   | Part Number  | Details |
| ATI590L         | Kit - Rivet shaver<br>SN: ATI590L-01<br><i>Z99LS001 12/19/2023 2:04 PM</i> | - |              |         |
| ATI429B-1       | MICROSHAVER CUTTER-CARB-5/16<br>Z99LS001 12/19/2023 2:04 PM                | + |              |         |
| AT1429B2        | MICROSHAVER CUTTER-CARB-3/8<br>Z99LS001 12/19/2023 2:04 PM                 | + |              |         |
| L52B            | T-BAR HEAD<br>Z99LS001 12/19/2023 2:04 PM                                  | + |              |         |
| LDH262          | 3/4DR 12PT 13/16" SHL SKT<br>Z99LS001 12/19/2023 2:04 PM                   | + |              |         |
| NT001           | Allen Wrench Set<br><i>Z98BB001 1/17/2024 10:51 AM</i><br>Cal. Req.        | + |              |         |
|                 | ł                                                                          |   |              |         |
|                 | •                                                                          |   |              |         |

- 2. The FlexHub will display the Personal Tool creation screen. From this page, you can input the details of the tool:
  - Owner: The Employee that created the tool in the ATR.
  - Part Number: A Number to represent the tool in the L5 Connect<sup>™</sup> system.
  - Description: A short description of what the tool is.
  - Notes: Explanation of why you are placing the tool in the ATR and any special instructions.

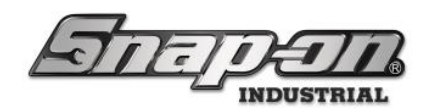

#### • Status: The status of the Tool.

| Select  | Tools To D    | rop Off                                 |             | Editing: Personal Tool |  |
|---------|---------------|-----------------------------------------|-------------|------------------------|--|
| Current | t Issued Tool | s                                       | Owner       | Socket, Sue            |  |
|         | Part Number   | Details                                 | Part Number |                        |  |
|         | AT1590L       | Kit - Rivet<br>SN: ATI59                | Description |                        |  |
|         |               | Z99LS0                                  | Notes       |                        |  |
|         | ATI429B-1     | MICROSH<br>Z99LS0                       | Status      |                        |  |
|         | AT1429B2      | MICROSH<br>Z99LS0                       |             |                        |  |
|         | L52B          | T-BAR HE<br>Z99LSO                      |             |                        |  |
|         | LDH262        | 3/4DR 12<br><i>Z99LS0</i>               |             |                        |  |
|         | NT001         | Allen Wre<br><i>Z98BB0</i><br>Cal. Req. |             |                        |  |
|         |               |                                         |             |                        |  |
|         |               |                                         |             |                        |  |
|         |               |                                         |             |                        |  |
|         |               |                                         |             |                        |  |
|         |               |                                         |             |                        |  |
|         |               |                                         |             |                        |  |

3. Then, tap the ✓ button in the upper left to continue. The rest of the process is identical to the normal Dropoff process.

| Selec  | t Tools To D | Drop Off                         |             | 📁 Editing: Personal Tool                                       |  |
|--------|--------------|----------------------------------|-------------|----------------------------------------------------------------|--|
| Curren | t Issued Too | ls                               | Owner       | Socket Sue                                                     |  |
|        | Part Number  | Details                          | Part Number | My Too1-001                                                    |  |
|        |              | Kit - Rivet                      | Description | MY Green Handheld Personal Tool                                |  |
|        | ATI590L      | Z99LS0                           | Notes       | Only clean with water as finish will deteriorate with solvents |  |
|        | ATI429B-1    | MICROSH<br>Z99LSO                | Status      |                                                                |  |
|        | AT1429B2     | MICROSH<br>Z99LS0                |             |                                                                |  |
|        | L52B         | T-BAR HE<br>Z99LSO               |             |                                                                |  |
|        | LDH262       | 3/4DR 12<br><i>Z99LS0</i>        |             |                                                                |  |
|        | NT001        | Allen Wre<br>Z98BB0<br>Cal. Reg. |             |                                                                |  |
|        |              |                                  |             |                                                                |  |
|        |              |                                  |             |                                                                |  |
|        |              |                                  |             |                                                                |  |
|        |              |                                  |             |                                                                |  |
|        |              |                                  |             |                                                                |  |

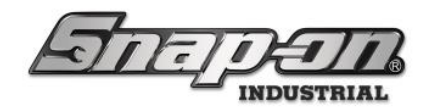

#### **Receive Tools**

For a user to receive tools they must first be dropped off by a courier, this information must be initiated within the L5 Connect Admin Client. **NOTE: This option is not shown if no compartments are configured as drop off mode.** 

Access point(s): FlexHub Dashboard after user signs in.

Required Permission: Device user (also requires tools delivered off by courier)

 Select the Receive Tools box from the FlexHub main menu. NOTE: If the user has no tools to receive the box will be greyed out. This will bring up a list of tools that have been addressed to the user directly. Select the items from the list and click Receive Tools.

| ing for E | mployee                | ⇒ | Tools To Receive |
|-----------|------------------------|---|------------------|
| Door      | Details                |   | Door Details     |
| 15        | NT001/Allen Wrench Set | - |                  |
|           |                        |   |                  |
|           |                        |   |                  |
|           |                        |   |                  |
|           |                        |   |                  |
|           |                        |   |                  |
|           |                        |   |                  |
|           |                        |   |                  |
|           |                        |   |                  |
|           |                        |   |                  |
|           |                        |   |                  |
|           |                        |   |                  |
|           |                        |   |                  |
|           |                        |   |                  |
|           |                        |   |                  |
|           |                        |   |                  |
|           |                        |   |                  |
|           |                        |   | Receive Tools    |
|           |                        |   |                  |

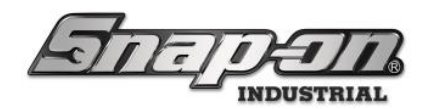

| Select Tools to Receive |   |              |                        |          |
|-------------------------|---|--------------|------------------------|----------|
| Waiting for Employee    | ⇒ | Tools To Red | eive                   | Ħ        |
| Door Details            |   | Doo          | r Details              |          |
|                         |   | 15           | NT001/Allen Wrench Set | <b>+</b> |
|                         |   |              |                        |          |
|                         |   |              |                        |          |
|                         |   |              |                        |          |
|                         |   |              |                        |          |
|                         |   |              |                        |          |
|                         |   |              |                        |          |
|                         |   |              |                        |          |
|                         |   |              |                        |          |
|                         |   |              |                        |          |
|                         |   |              |                        |          |
|                         |   |              |                        |          |
|                         |   |              |                        |          |
|                         |   |              |                        |          |
|                         |   |              |                        |          |
|                         |   |              |                        |          |
|                         |   |              |                        |          |
|                         |   |              | Receive Tools          |          |
|                         |   |              |                        |          |

Collect all tools from open compartments and close all doors.

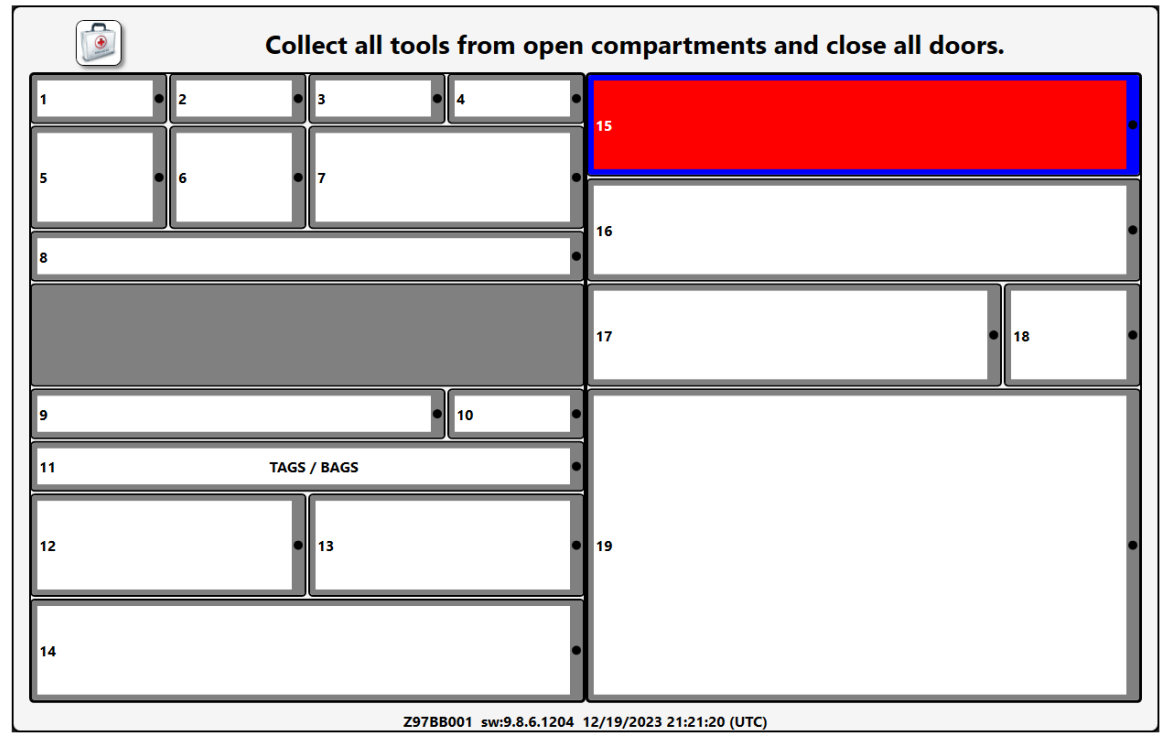

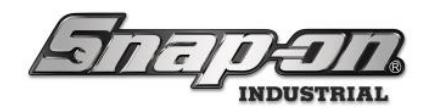

## **Tool Courier Actions**

NOTE: The device must have an active connection to the L5 Connect Service for Courier functions (drop off/pick up/etc).

#### Pick up Tools

A Tool Courier uses this workflow to pick up tools previously dropped off by other users at the FlexHub. Picked up tools will be assigned the "In transit" status and assigned to the courier until they are scanned as received at a Tool Crib."

Access point(s): FlexHub Dashboard after courier user sign in

Required Permission: Tool Courier login

 Log in to FlexHub using the RFID Badge Scanner, then select Pickup Tools from the Tool Courier menu options. NOTE: Only tools that have been dropped off can be picked up a courier. The courier will then see a list of tool bags waiting for pickup. Click the red arrow to move a bag over from Tool bags waiting to Picking up bags, then click Pickup.

|                 |                           |   | <u>]</u>       |                             |  |  |  |
|-----------------|---------------------------|---|----------------|-----------------------------|--|--|--|
| ags waiti       | ng                        | ⇒ | Picking up bag | Picking up bags             |  |  |  |
| Door            | Details                   |   | Door           | Details                     |  |  |  |
| #16<br>(444555) | 1 Tools<br>Mechanic, Mike | - | #15<br>(12154  | 1 Tools<br>451) Socket, Sue |  |  |  |
|                 |                           |   |                |                             |  |  |  |
|                 |                           |   |                |                             |  |  |  |
|                 |                           |   |                |                             |  |  |  |
|                 |                           |   |                |                             |  |  |  |
|                 |                           |   |                |                             |  |  |  |
|                 |                           |   |                |                             |  |  |  |
|                 |                           |   |                |                             |  |  |  |
|                 |                           |   |                |                             |  |  |  |
|                 |                           |   |                |                             |  |  |  |
|                 |                           |   |                |                             |  |  |  |
|                 |                           |   |                |                             |  |  |  |
|                 |                           |   |                |                             |  |  |  |
|                 |                           |   |                |                             |  |  |  |
|                 |                           |   |                |                             |  |  |  |
|                 |                           |   |                |                             |  |  |  |
|                 |                           |   |                |                             |  |  |  |
|                 |                           |   |                | <b>2</b> 1                  |  |  |  |

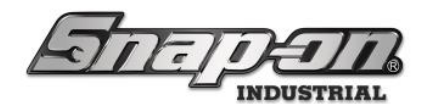

2. Remove the tool/bag, close the door, and scan the tag.

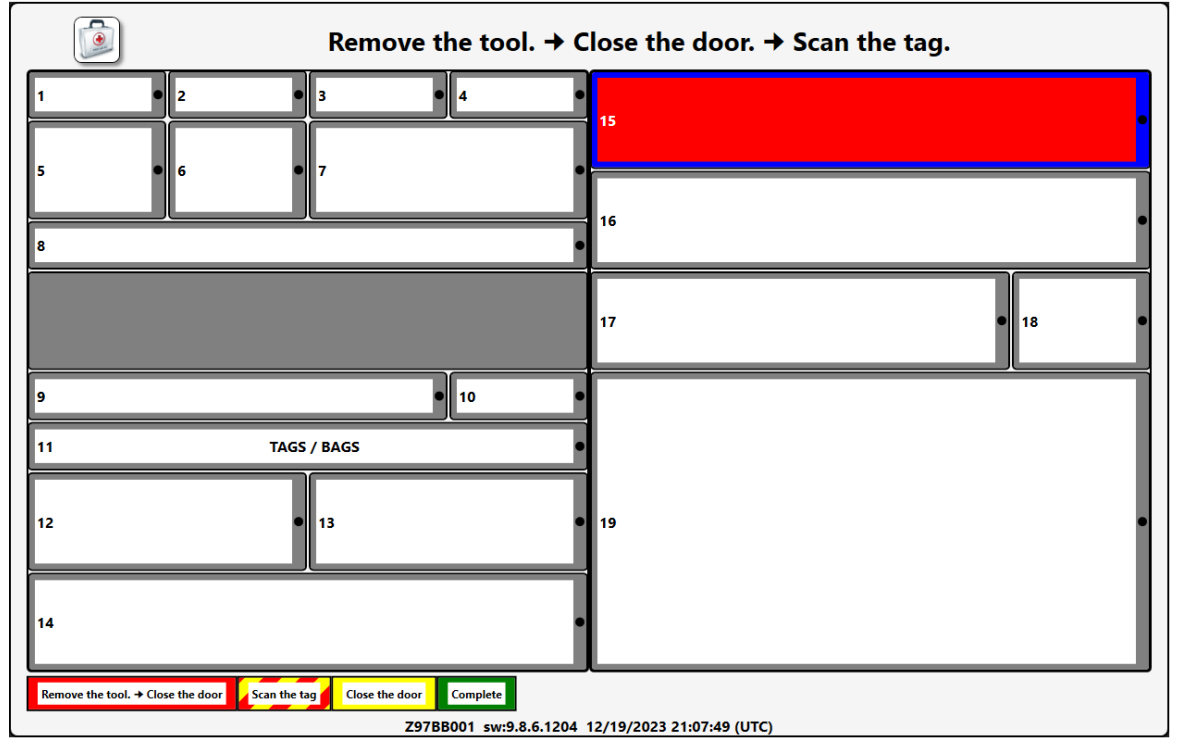

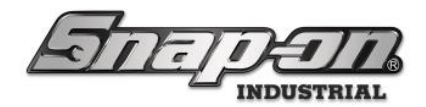

#### **Deliver Tools**

A courier can deliver tools to a specific user of the FlexHub. Tools must be marked for delivery using the admin client/tool crib. This is done by navigating to an instance of a tool, under the **Tools** tab. Then the user can either right click on the instance of a tool, or double click on the instance of the tool and click the **Deliver** button in the **Issued** tab. Both instances are shown below.

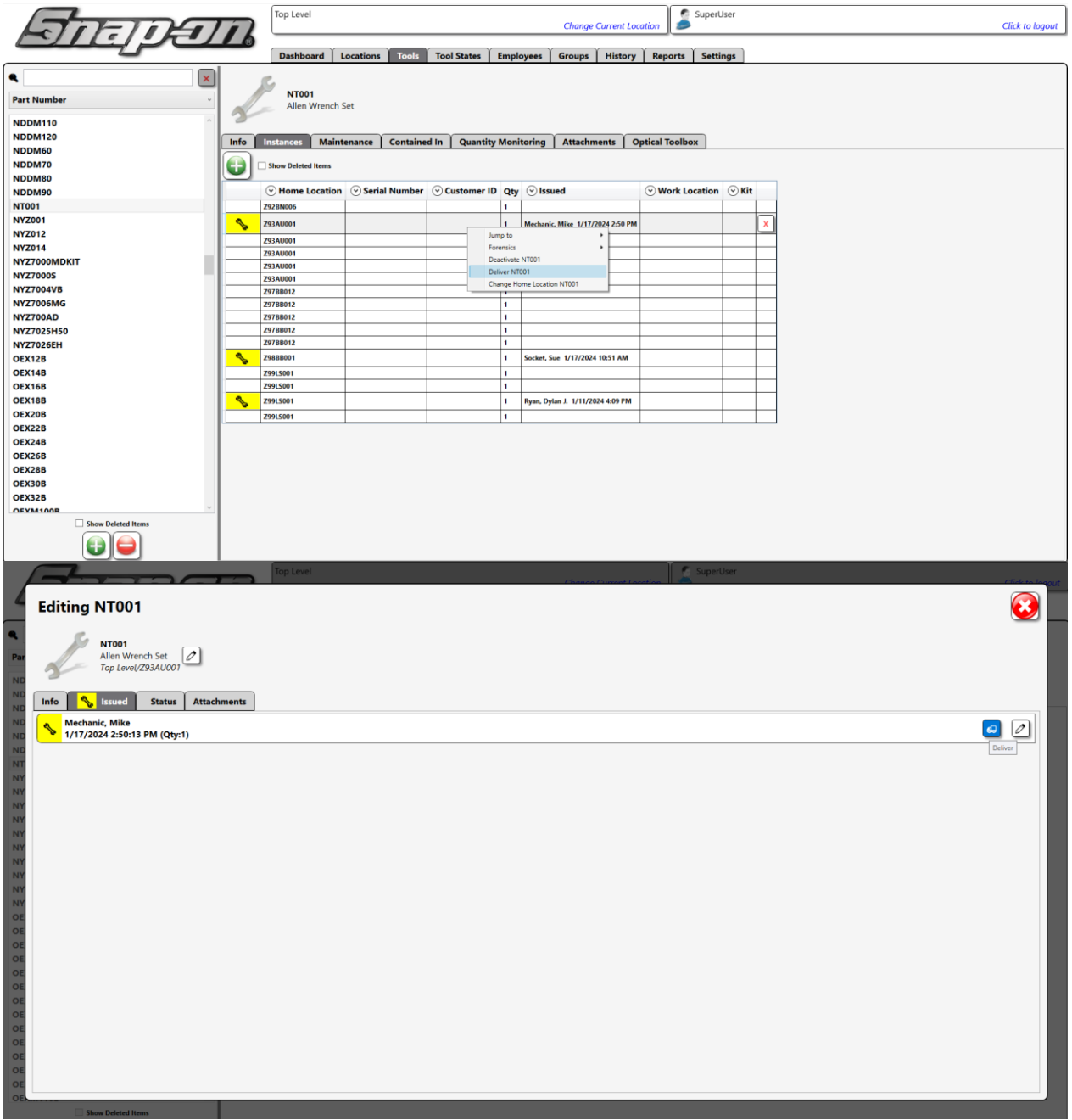

Access point(s): FlexHub Dashboard after courier user sign in

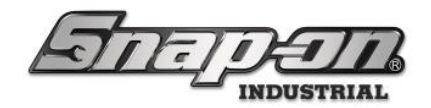

Required Permission: Tool Courier login.

When to use:

- Returning maintained/repaired tools to a user.
- Replacing a broken/missing tool for a user.
- 1. Log in to the FlexHub and select **Deliver Tools** within the **Tool Courier** workflows. The user will be prompted to select which user they are delivering tools for. Select the user to whom to deliver tools. This will bring up a similar screen as seen before in other workflows with tools pending delivery on the left and the tools to deliver on the right. Click the red arrow to move any **delivery pending tools** to **tools to deliver**.

| Select Employee For Tool Delivery |  |  |
|-----------------------------------|--|--|
| Socket, Sue                       |  |  |
| NT001 / Allen Wrench Set          |  |  |
|                                   |  |  |
|                                   |  |  |
|                                   |  |  |
|                                   |  |  |
|                                   |  |  |
|                                   |  |  |
|                                   |  |  |
|                                   |  |  |
|                                   |  |  |
|                                   |  |  |
|                                   |  |  |
|                                   |  |  |
|                                   |  |  |
|                                   |  |  |

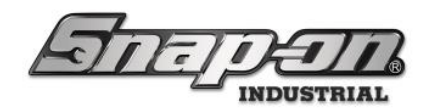

| Select Tools To Deliver To Socket, Sue                                      |   |                                 |                                                                        | $\bigcirc$ |
|-----------------------------------------------------------------------------|---|---------------------------------|------------------------------------------------------------------------|------------|
| Delivery Pending                                                            | ⇉ | Tools to Deliver                |                                                                        | Ħ          |
| Part Number Details                                                         |   | Part Number Details             | ;                                                                      |            |
| NT001 Allen Wrench Set<br>2978B001 12/19/2023 3:13 PM<br>In Trans           | • |                                 |                                                                        |            |
|                                                                             |   |                                 |                                                                        |            |
|                                                                             |   |                                 |                                                                        |            |
|                                                                             |   |                                 |                                                                        |            |
|                                                                             |   |                                 |                                                                        |            |
|                                                                             |   |                                 |                                                                        |            |
|                                                                             |   |                                 | Deliver                                                                |            |
|                                                                             |   | 1                               |                                                                        |            |
| Select Tools To Deliver To Socket, Sue                                      |   |                                 |                                                                        |            |
| Select Tools To Deliver To Socket, Sue<br>Delivery Pending                  | ⊐ | Tools to Deliver                |                                                                        | <b>3</b>   |
| Select Tools To Deliver To Socket, Sue Delivery Pending Part Number Details | ⊒ | Tools to Deliver                | Details<br>Allen Wrench Set                                            | E          |
| Select Tools To Deliver To Socket, Sue Delivery Pending Part Number Details | 3 | Tools to Deliver<br>Part Number | Details<br>Allen Wrench Set<br>Z978B001 12/19/2023 3:13 PM             | <u>ج</u>   |
| Select Tools To Deliver To Socket, Sue Delivery Pending Part Number Details | ⊐ | Tools to Deliver<br>Part Number | Details<br>Allen Wrench Set<br>297BB001 12/19/2023 3:13 PM<br>In Trans | E<br>t     |
| Select Tools To Deliver To Socket, Sue Delivery Pending Part Number Details | ⊒ | Tools to Deliver<br>Part Number | Details<br>Allen Wrench Set<br>297BB001 12/19/2023 3:13 PM<br>In Trans | <b>E</b>   |
| Select Tools To Deliver To Socket, Sue Delivery Pending Part Number Details | ∃ | Tools to Deliver<br>Part Number | Details<br>Allen Wrench Set<br>297BB001 12/19/2023 3:13 PM<br>In Trans | €          |
| Select Tools To Deliver To Socket, Sue Delivery Pending Part Number Details | ⇒ | Tools to Deliver<br>Part Number | Details<br>Allen Wrench Set<br>2978B001 12/19/2023 3:13 PM<br>In Trans | €          |
| Select Tools To Deliver To Socket, Sue Delivery Pending Part Number Details | ₹ | Tools to Deliver<br>Part Number | Details<br>Allen Wrench Set<br>297BB001 12/19/2023 3:13 PM<br>In Trans | <u>ب</u>   |
| Select Tools To Deliver To Socket, Sue Delivery Pending Part Number Details | ₹ | Tools to Deliver<br>Part Number | Details<br>Allen Wrench Set<br>2978B001 12/19/2023 3:13 PM<br>In Trans |            |
| Select Tools To Deliver To Socket, Sue Delivery Pending Part Number Details | ₹ | Tools to Deliver<br>Part Number | Details<br>Allen Wrench Set<br>297BB001 12/19/2023 3:13 PM<br>In Trans |            |
| Select Tools To Deliver To Socket, Sue Delivery Pending Part Number Details | ₹ | Tools to Deliver<br>Part Number | Details<br>Allen Wrench Set<br>297BB001 12/19/2023 3:13 PM<br>In Trans | E<br>+     |
| Select Tools To Deliver To Socket, Sue Delivery Pending Part Number Details | ₹ | Tools to Deliver<br>Part Number | Details<br>Allen Wrench Set<br>297BB001 12/19/2023 3:13 PM<br>In Trans | E<br>•     |
| Select Tools To Deliver To Socket, Sue Delivery Pending Part Number Details | 3 | Tools to Deliver<br>Part Number | Details<br>Allen Wrench Set<br>297BB001 12/19/2023 3:13 PM<br>In Trans | E<br>+     |
| Select Tools To Deliver To Socket, Sue Delivery Pending Part Number Details | ₹ | Tools to Deliver<br>Part Number | Details<br>Allen Wrench Set<br>297BB001 12/19/2023 3:13 PM<br>In Trans |            |

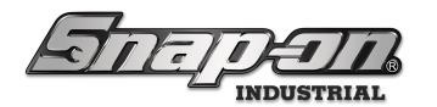

2. Next the user will select a delivery compartment, with any empty compartments displaying a white box within its borders as shown below. **NOTE: Only the compartments designated for drop-off can be selected** 

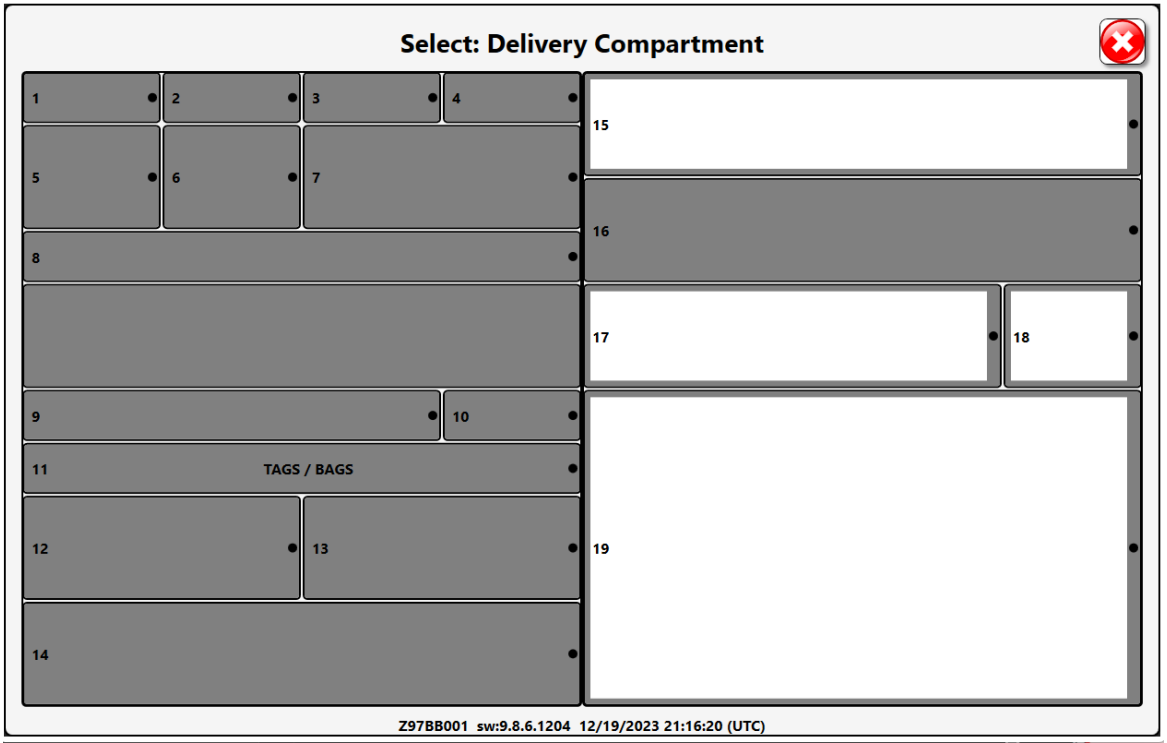

Place the tools to deliver in the open compartment and close the door.

#### **Reload Bags**

The **Reload Bags** button allows the user to easily add bags/tags to the compartment designated for bags/tags. For this task the user must first scan their badge, then click on the **Reload Bags** button within the **Tool Courier** options box. The compartment will open, allowing the user to load additional bags/tags. Once completed close the compartment.

Access point(s): FlexHub Dashboard after courier user sign in

Required Permission: Tool Courier login.

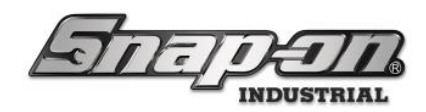

**Advanced Features** 

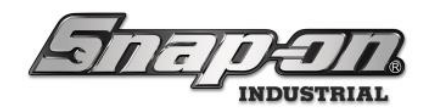

#### ZoomID

## Which tools require tags?

It is not necessary or even desirable to attach Snap-on color stripe tool ID tags to every tool in a toolbox. A tag should be applied to only those tools which require serialized tracking. A list of reasons for tagging your tools should include:

- Calibrated tools
- Inspected tools
- Specialty or Critical tools which require serial identification

## Allowed Number of Tags

Assuming that all of the rules and guidelines of this document are followed, the "practical" limit of the number of tagged tools will less than the "technical" limit of tagged tools. In other words, there is not enough area in a toolbox to hold enough tagged tools to reach the technical limit for tags.

## Tag Reuse

A specific ZoomID tag number can only be used once per L5 Connect system. Every tool must have a unique tag number. To avoid accidental tag duplication, a customer should never order the same tag catalog part number twice.

#### Tag application Orientation

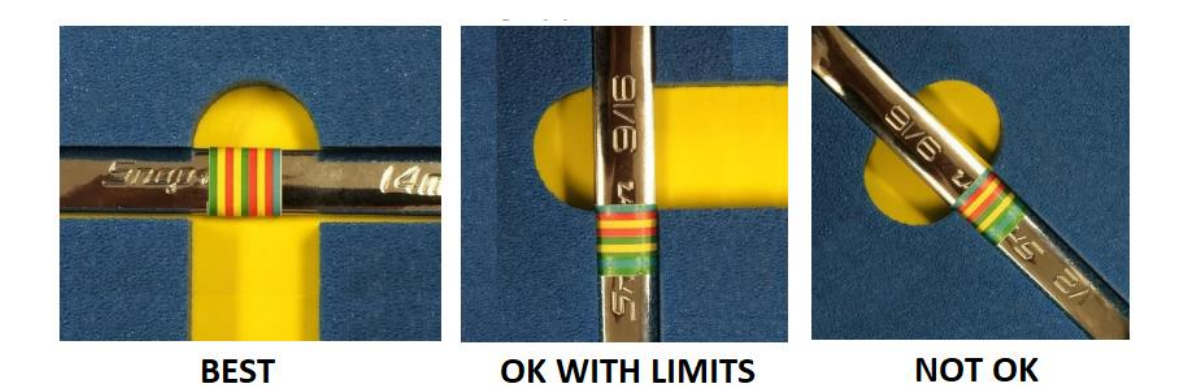

- BEST Tag color stripes parallel to motion of drawer
- OK WITH LIMITS Tag color stripes perpendicular to motion of drawer

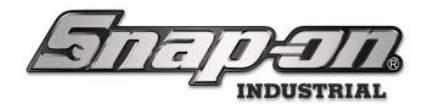

• NOT OK - Any application where the color stripes are neither parallel nor perpendicular with the motion of the drawer

#### Area

The visible area of the ZoomID tag on the tool should be maximized. In other words, the more of the tag that can be seen by the cameras, the higher the detection reliability. There are some minimums to keep in mind.

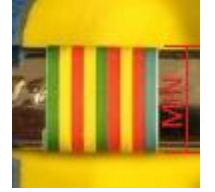

- Top drawers
  - MIN = 0.5"
- Middle Drawers
  - MIN = 1"
- Bottom Drawers
  - MIN = 2"

#### Selecting appropriate tag type

- Large Tags (Preferred)
  - Should be the first choice for all ZoomID tagged tools
  - o Can be used in all drawers when applied in the "BEST" application configuration
  - o Can be used in the top two drawers when in the "OK WITH LIMITS" application configuration
- Medium Tags
  - Should only be used if large tag cannot be applied
  - "BEST" application configuration only
  - Top and middle drawers only (no lower drawers)
- Small Tags
  - Should only be used if large or medium tags cannot be applied
  - "BEST" application configuration only
  - Top two drawers only

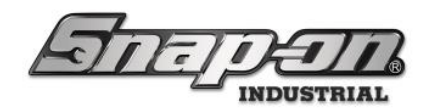

#### ZoomID Enabled Option

 Originally, toolboxes would automatically look for ZoomID tags on tools when a drawer was closed. However, this is now a configurable option in the system. By default, the system will look for ZoomID tags. If a situation arises where you would prefer to turn this feature off, this can be done in the Admin application. See the Editing Optical Toolbox Options section of the L5 Connect<sup>™</sup> Locations document for more information on device options.

Top Level Dashboard Locations Tools Q = 2Top Level Name Organizational Location Top Level Profiles Profiles Info Options (Employee) (Group) Inherit options from: Top Level Options -V AUTO SESSION TIME Optical Toolbox 60 Drawer Open Timeout (Seconds) Require drawers opened complet 75 Archive Image Quality Save drawer open archive images Save drawer closed archive image Off Block access when tools issued from the second second s 15 Inactivity Timeout (Seconds) Prompt to check in another user's Logout alert warning Zoom ID Enabled

#### 45 Snap-on L5 Connect Admin Client, v:9.13.7.0312

#### **Setup Instructions**

Contact Snap-on Industrial Pro-Services for setup instructions.

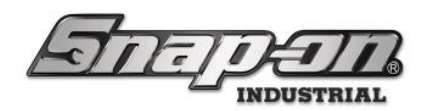

Supported Accessories

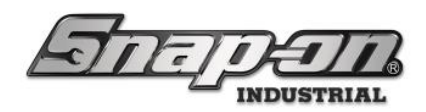

**Printers** 

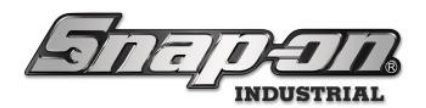

# Setting up the Label Printer in L5 CONNECT<sup>™</sup> TRUE CRIB<sup>™</sup> and Administration App

The goal of this document is to describe the configuration of TRUE-CRIB<sup>™</sup> and the L5 Connect Administration application to setup a label printer.

## Configure the Label Printer Hardware

L5 Connect<sup>™</sup> supports the following label printers, transfer ribbon, and labels:

| Product       | Details                                                                  | Status   |
|---------------|--------------------------------------------------------------------------|----------|
| Label Printer | L5W2672073 LABEL PRINTER, Model: Zebra GK420t (203dpi, thermal transfer) | Obsolete |
| Label Printer | L5W6480135 LABEL PRINTER, Model: Zebra ZD421t (203dpi, thermal transfer) | Active   |
| Ribbon        | L5W3111044 Thermal transfer ribbon                                       | Active   |
| Labels        | L5W3424726 2" x 1"                                                       | Active   |

To install the label printer, follow the instructions included with the device to calibrate the printer, install the ribbon, and setup the labels.

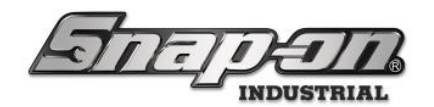

## Setting the Label Size

- 1. After setting up the printer, you will need to set the label size.
- 2. Open Windows settings -> Devices -> Printers & Scanners.
- 3. Find the Zebra Printer in the list, click on it and then click **manage**.
- 4. Click on **Printer Preferences**, and in the **Page Setup** Tab, under Size, set the **Width** to 2 and the **Height** to 1.

| 🖶 ZDesign          | er ZD421-203dpi ZP                                                   | L (Copy 1) Printing P     | eferences              |    |        |           | ×    |
|--------------------|----------------------------------------------------------------------|---------------------------|------------------------|----|--------|-----------|------|
| Printer Setti      | ngs                                                                  |                           |                        |    |        |           |      |
| 🕞 Page             | Setup                                                                | Stock                     |                        |    | Print  | t preview |      |
| 🗇 Print            | Options                                                              | Select:                   | Custom                 | -  |        |           | 11   |
| 👦 Oper             | ration Mode                                                          | Media settings            | 2"                     |    |        |           |      |
| Grap               | hic Options                                                          | Height:                   | 1"                     |    |        | 123       |      |
| Custo              | om Commands                                                          | Media type:               | Labels with gaps 🛛 🗸 📃 |    | Ļ      | 123       |      |
| 💥 Main             | ntenance                                                             | Rotation:<br>Mark offset: | 0 "                    |    | -      | 123       |      |
| 🛴 Units            | 5                                                                    | Mirror label (            |                        |    | Ļ      |           |      |
| i Help             | and About                                                            |                           |                        |    |        |           |      |
| Downloa<br>ZebraDe | rint test page<br>ZEBRA<br>d your free copy of<br>esigner Essentials |                           |                        |    |        |           |      |
|                    |                                                                      |                           |                        | ОК | Cancel | Apply     | Help |

5. Finally, a test print is necessary to verify that the labels will print correctly. Click on the **Print test page** button within the printer preferences window. **NOTE: This step is required to ensure everything is printed** within the margins of the label. If this step is skipped labels will **NOT print correctly** 

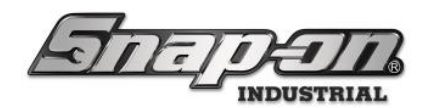

### Setting True-Crib<sup>™</sup> to use the Label Printer

After setting the label size, you will need to associate the printer with the True-Crib<sup>™</sup> software.

1. Start True-Crib<sup>™</sup>, log into the system as an attendant and click the **settings gear** icon. NOTE: You will need to log in with a user that has the **Network Settings** permission to be able to modify the printer setup. The only built in profile that has this setting is the **SuperUser** profile, so any user with the **SuperUser** profile will work.

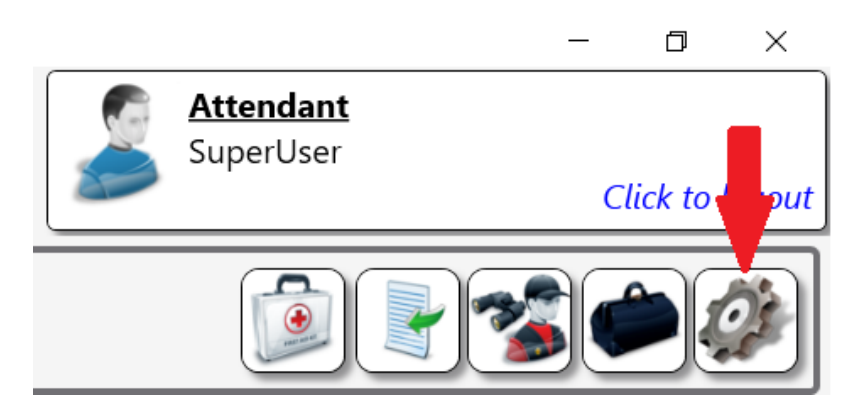

2. Click the **IT Settings** button.

| Snap-on Tue-Cill<br>TDIIE_CDID | )             |                     | - L X          |
|--------------------------------|---------------|---------------------|----------------|
|                                | <b>Ма</b>     | <b>in Menu</b><br>Y | Т              |
| Inventory                      | Device Status | I/T Settings        | System Changes |
| U:<br>Dev About<br>To          |               | T                   |                |
| °р                             |               |                     |                |
|                                |               |                     |                |

3. Click the **Printers** button.

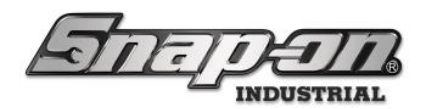

| 45 Snap-un Trar-Crit |                  |                    |           |                   |  |
|----------------------|------------------|--------------------|-----------|-------------------|--|
| 7                    | DIIE_CDID        | )<br>I/T Se        | ttings    | Attendant         |  |
| Syst                 | Windows Explorer | Task Manager       | Date/Time | System Properties |  |
| U:<br>Dev<br>To      | View Log File    | Card Reader Config | Printers  | Network info      |  |
| Top<br>Super         |                  |                    |           |                   |  |
| Top<br>Super         |                  |                    |           |                   |  |

4. Once on the Printers Settings page, click the **pencil** button to the right of **Label Printer**.

|                         | Printers |  |
|-------------------------|----------|--|
| Label Printer (Zebra)   |          |  |
| Receipt Printer (Zebra) |          |  |
|                         |          |  |

5. Select the Zebra Label printer from the list and click Print.

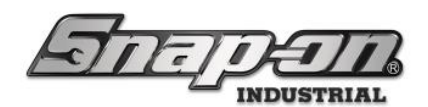

| 🖶 Print                               | ×                             |
|---------------------------------------|-------------------------------|
| General                               |                               |
| Select Printer                        |                               |
| 🏶 Fax                                 | Stop (Desktop)                |
| So Microsoft Print to PDF             | Search OneNote for Windows 10 |
| Sources Microsoft XPS Document Writer | SzDesigner ZD421-203dpi ZPL   |
| <                                     | → >                           |
| Status: Ready                         | Preferences                   |
| Location:                             |                               |
| Comment                               | Find Printer                  |
| - Page Range                          |                               |
| <ul> <li>All</li> </ul>               | Number of copies: 1           |
| C Selection C Current Page            |                               |
| C Pages:                              |                               |
|                                       |                               |
|                                       |                               |
|                                       | Print Cancel Apply            |

6. The Printer name will display in the textbox. Click the green  $\checkmark$  button to save.

|                         | Printers                   |  |
|-------------------------|----------------------------|--|
| Label Printer (Zebra)   | ZDesigner ZD421-203dpi ZPL |  |
| Receipt Printer (Zebra) |                            |  |
|                         |                            |  |

True-Crib<sup>™</sup> should now be configured to print labels!

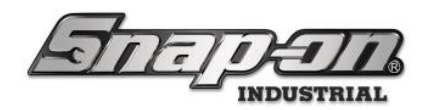

# Setting the L5 Connect Administration App to use the Label Printer

- 1. Start the Admin, then log into the system as a user that has the **Network Settings** permission so you will be able to modify the printer setup. The only built in profile that has this setting is the SuperUser profile, so any user with the SuperUser profile will work.
- 2. Switch to the Settings tab, then expand the Local Settings.

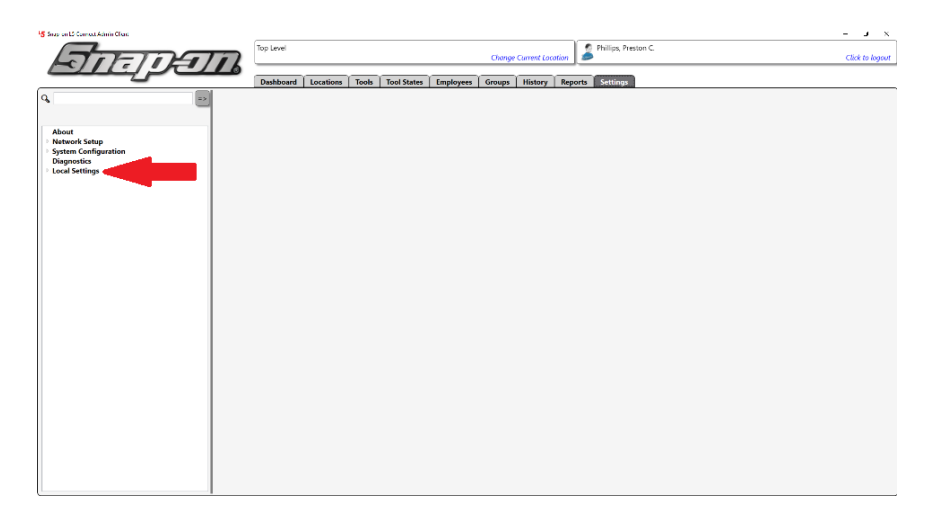

3. Click the **Printers** setting.

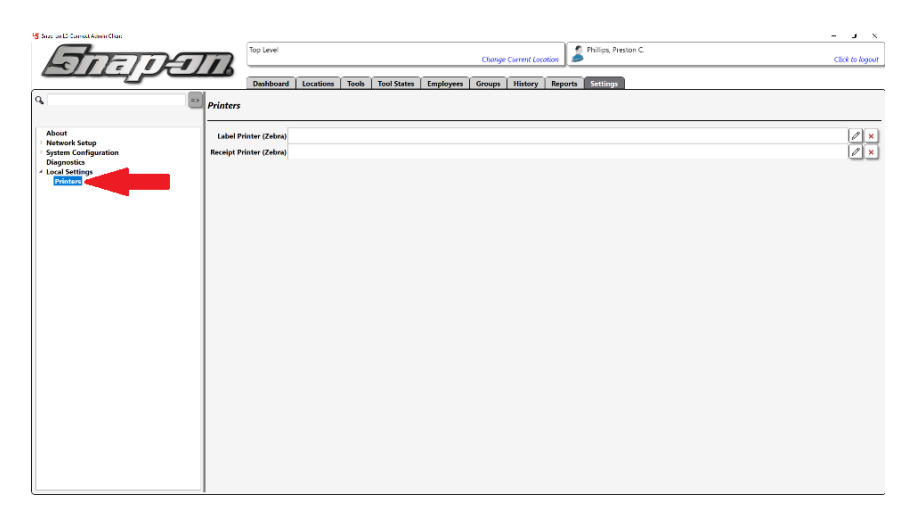

4. Now follow the procedure in the previous section from step 4 to the end.

Your Admin App should now be able to print labels!

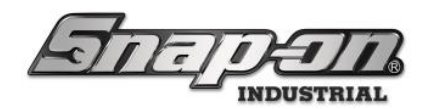

Barcode / RFID Tag Scanners

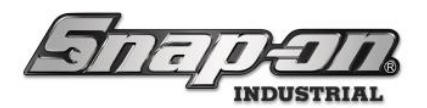

## Setting up a Zebra DS2208 Wired & DS3678 Wireless Bar Code Scanner in L5 CONNECT™

The goal of this document is to describe the setup of the Zebra DS2208 wired and DS3678 wireless barcode scanners for use with L5Connect software and devices.

## Setting Up the Hardware for DS2208

- 1. Connect the scanner cable to the base of the scanner.
- 2. Connect the other end of the cable to a USB port on the PC of the device on which it will be used.

## Setting Up the Hardware for DS3678

- 1. Connect the hardware cabling as shown in the accompanying **Quick Start Guide** documentation that comes with the scanner, starting with the cradle cable connection. Note that it may take some force to get the cable in all the way so that the latch can properly lock in place.
- 2. Connect the cradle to power and the PC with the USB version diagram of the **Connect Host Interface step** in the documentation.

### Configuring the Scanner

1. Scan the bar code below to return the scanner to factory defaults. You may have to find this barcode in the quick start guide to get it to scan properly.

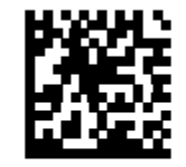

#### **RETURN TO FACTORY DEFAULTS**

- 2. For the DS3678 scanner only, pair the scanner to the cradle by either inserting the scanner into the cradle or by scanning the bar code in on the cradle.
- 3. Scan the bar code below to set the host interface type. You may have to find this barcode in the quick start guide to get it to scan properly. This will cause the bar code scanner to be configured to scan and report bar
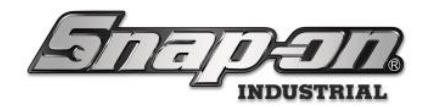

codes in the desired format.

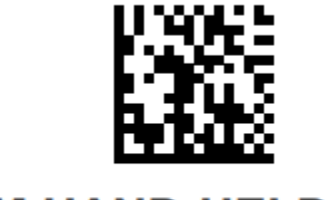

### **IBM HAND-HELD USB**

4. Scan the bar code below to add a (Carriage Return/Line Feed) to the end of the bar code when sent from the scanner. You may have to find this barcode in the quick start guide to get it to scan properly.

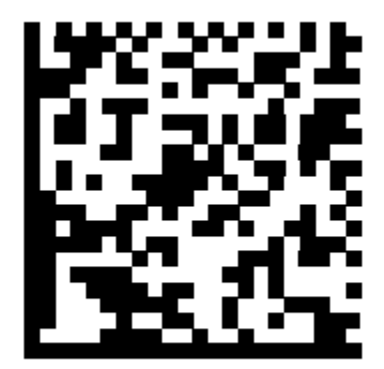

ADD AN ENTER KEY (CARRIAGE RETURN/LINE FEED)

You should now be able to use your new bar code scanner to input tags for tools or to select a tool to issue/return.

### **Useful Links**

DS2208 Quick Start Guide DS3678 Quick Start Guide DS3678 Operators Manual

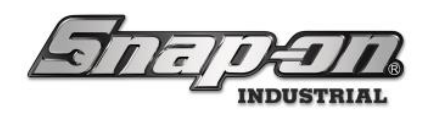

### Industrial Pro-Services

### **Contact Information**

- Email: <u>INDPROSERVICES@snapon.com</u>
- Phone: 1-800-940-2397

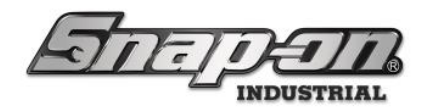

### Retrieving Diagnostic Log Files

The purpose of this wiki is to document the process for retrieving diagnostic log files, sometimes referred to as log files, from the L5 Connect system. This will include how to get admin and service log files and how to get the log files from a device.

### Retrieving Admin/Service Log Files

If you only need to get Admin or Service log files this can be done through the Admin application.

Note: These files can also be pulled when pulling the log files for a device. This will be described in the device log file section of this document.

1. Start the Admin application and click the **Settings** tab. **Note: If you are trying to get log files for the** admin app, be sure to start the admin on the computer for which you wish to pull admin logs.

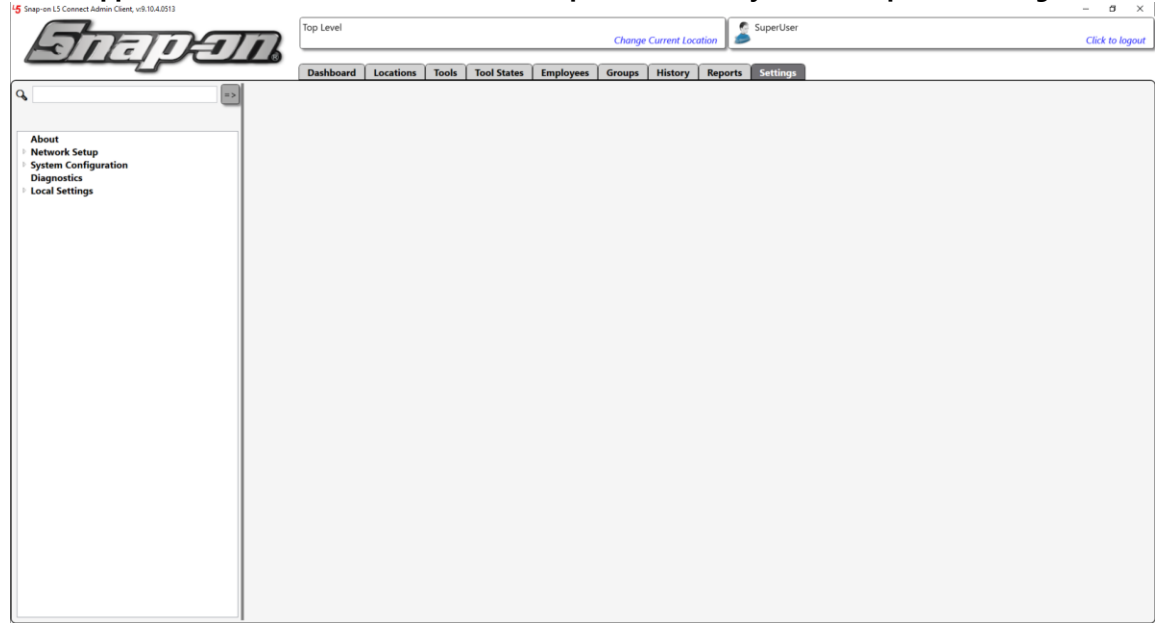

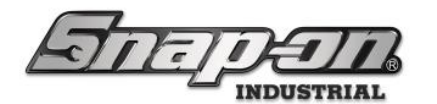

2. Select the **Diagnostics** item from the listbox on the left, then click the **Service Logs** button.

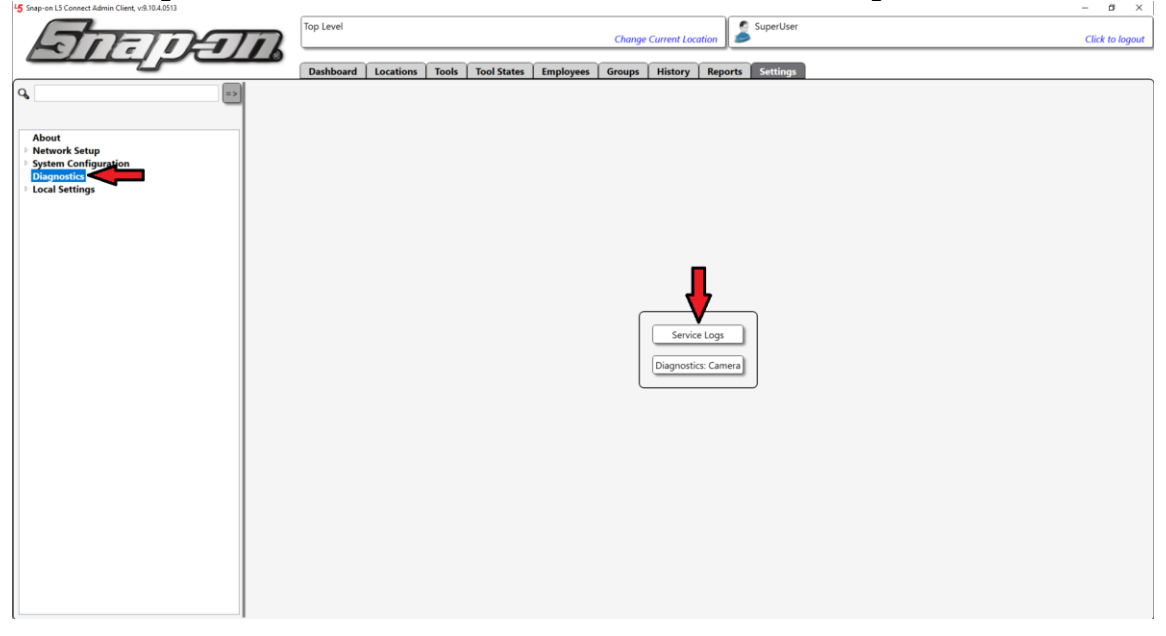

 Use the date pickers to set the Start Date and End Date to cover the timeframe for which you would like to recover logs, then select the appropriate checkboxes in the Include list for the type of logs you wish to pull. Then click the OK button, which looks like a green checkmark.

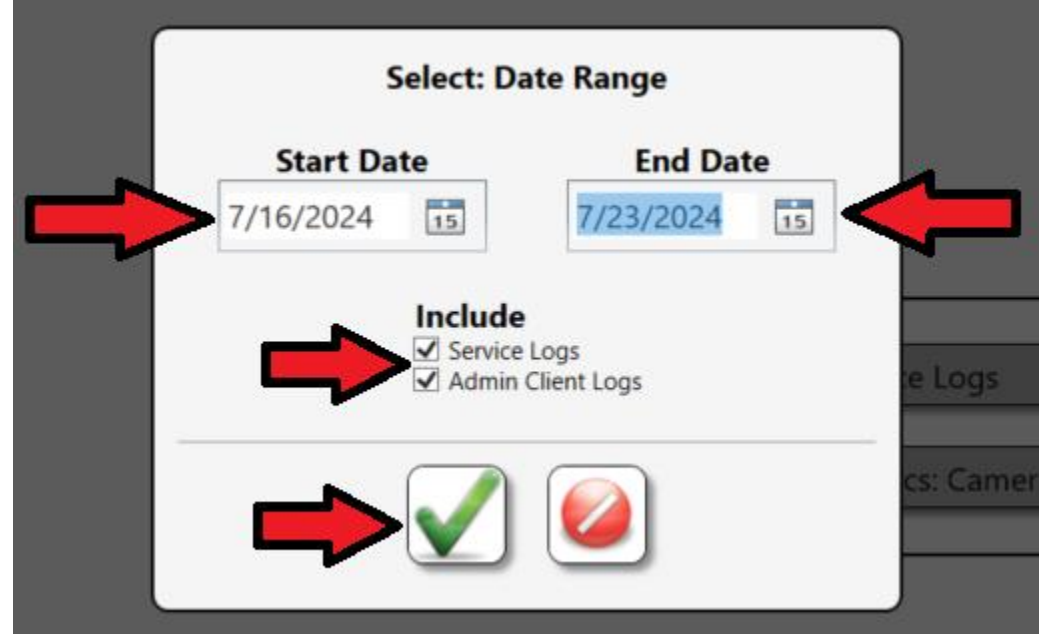

4. You will then see a file dialog window prompting you to select the directory where you would like to save the zip file of logs. You can set the directory or use the default value. You can also either change the filename or

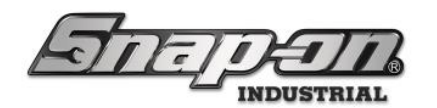

use the default value. Once you have these values set, click the **Save** button.

| ← → < ↑ 🗣 > This PC > Downloads < 🗸 💟 Search Downloads | ads         | ි  |
|--------------------------------------------------------|-------------|----|
| Organize  New folder                                   | • • • • • • | 0  |
| Log ^                                                  |             | ^  |
| 🦻 This PC                                              |             |    |
| 3D Objects                                             |             |    |
| Desktop                                                |             |    |
| Documents                                              |             |    |
| 🖶 Downloads                                            |             |    |
| 🕽 Music                                                |             |    |
| E Pictures                                             |             |    |
| 🖉 Videos                                               |             |    |
| 😂 Windows (C:)                                         |             |    |
|                                                        |             |    |
|                                                        |             |    |
| v                                                      |             | ~  |
| File name: ToolControlSystemLogs20240716.20240723.zip  |             | ~  |
| Save as type: Zip files (zip) (*.zip)                  |             | ~  |
|                                                        |             |    |
| A Hide Folders Save                                    | Cance       | el |

- 5. You will now have a zip file saved containing the desired log files.
- 6. Be sure to verify the zip file contains all the appropriate files. See the Verify Zip File section for more details.

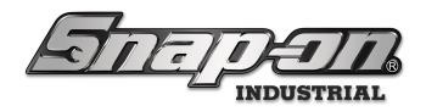

## Retrieving Admin Files Manually.

Sometimes you may not be able to get the Admin application or the Service application to start properly. This is one of the prime times you would want to collect log files, but the method described above would not be available. In this case you would need to use the following method to collect these log files manually.

1. Go to the computer of the admin client and open a **File Explorer** window, then type **%programdata%** in as the path and press the **Enter** key.

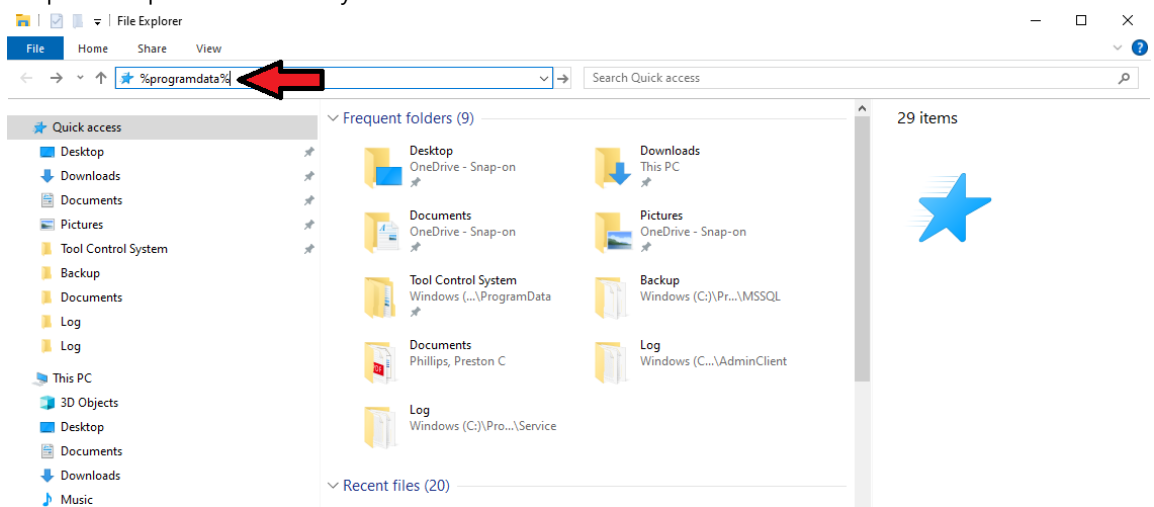

- 2. Find the Tool Control System directory and double click it to move into that directory.
- 3. In this directory you should see an AdminClient directory. Double click the directory to move into it and then double click the Log directory to move into that one. At this point you will see a list of log files. They are in the form of ApplicationName.FromDateTime.ToDateTime.log. Select the group of log files that cover the time range of interest, then right click on one of them, hover to expand the Send to menu, and finally click the Compressed (zipped) folder option.

| chek the compressed                                                                 | a (zippeu        | ) ioiaci     | • Op       | Juon.                        |                |                        |        |                                                |           |
|-------------------------------------------------------------------------------------|------------------|--------------|------------|------------------------------|----------------|------------------------|--------|------------------------------------------------|-----------|
| 📕   🛃 📮   Log                                                                       |                  |              |            |                              |                |                        |        | -                                              |           |
| File Home Share View                                                                |                  |              |            |                              |                |                        |        |                                                | ~ ()      |
| $\leftarrow$ $\rightarrow$ $\checkmark$ $\uparrow$ $\blacksquare$ $\ll$ ProgramData | > Tool Control S | ystem → Admi | inClient   | t>Log √ Č                    | Search Log     | 9                      |        |                                                | م         |
| Documents                                                                           | * ^              | Name         |            | ^                            |                | Date modified          | Туре   | 2 items selected                               |           |
| E Pictures                                                                          | *                | AdminCl      | lient.exe  | e.20221025205603.2023040718  | 34841.log      | 4/7/2023 1:48 PM       | Text   | Enterno verected                               |           |
| 📜 Tool Control System                                                               | *                | AdminCl      | lient.exe  | e.20230407184841.202306302   | 12525.log      | 6/30/2023 4:25 PM      | Text   |                                                |           |
| 🧵 Backup                                                                            |                  | AdminCl      | lient.exe  | e.20230630212525.2024031418  | -<br>34445.log | 3/14/2024 1:44 PM      | Text   |                                                |           |
| Documents                                                                           |                  | AdminCl      | li         |                              |                | 7/18/2024 4:30 PM      | Text   |                                                |           |
| 📕 Log                                                                               |                  | 📄 InstallerL | L F        | Print                        |                | 3/22/2024 2:46 PM      | Text I |                                                |           |
| 📕 Log                                                                               |                  |              | <u>N</u> E | Edit with Notepad++          |                |                        |        | 4                                              |           |
| 🧢 This PC                                                                           |                  |              | 🔁 s        | Scan with Microsoft Defender | ·              |                        |        | Date modified: 3/14/2024 1:44<br>Size: 16.6 MB | 4 PM - 7/ |
| 3D Objects                                                                          |                  |              |            | Share                        |                |                        |        | Date created: 6/30/2023 4:2                    | 5 PM - 3/ |
| Desktop                                                                             |                  |              |            | winwerge                     |                | • • • • • •            |        |                                                |           |
| Documents                                                                           |                  |              | 2          | Send to                      | >              | Bluetooth device       | falder |                                                |           |
| Downloads                                                                           |                  |              | (          | Cut                          |                | Deskton (create short) | rut)   |                                                |           |
| Music                                                                               |                  |              |            | Copy                         |                | Documents              | cuty   |                                                |           |
| Pictures                                                                            |                  |              |            | Delete                       | 4              | Fax recipient          |        |                                                |           |
| Videos                                                                              |                  |              | F          | Rename                       |                | Mail recipient         |        |                                                |           |
| Uindows (C:)                                                                        | ~                | <            | F          | Properties                   | (              | TeamViewer             |        |                                                |           |

4. You should have a freshly created zip file with the name highlighted so that you can give it a more specific name than the default directory name. Either take the default or make the name more descriptive of what

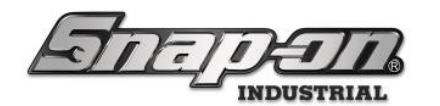

#### the zip file contains, and you are ready to forward the zip file of logs.

| 📕   🗹 📕 🔻                                                                                                    | Extract                 | Log                                      |               |                  |      | - 🗆 ×                                             |
|----------------------------------------------------------------------------------------------------|-------------------------|------------------------------------------|---------------|------------------|------|---------------------------------------------------|
| File Home Share View                                                                                                    | Compressed Folder Tools |                                          |               |                  |      | ~ 🕐                                               |
| $\leftarrow$ $\rightarrow$ $\checkmark$ $\uparrow$ 📜 $\ll$ ProgramData                                                                                                    | > Tool Control System > | AdminClient > Log ~ Ŭ                    | Search Log    |                  |      | م                                                 |
| Documents                                                                                                    | 🖈 ^ Name                | · ·                                      | C             | )ate modified    | Туре | AdminClient.exe.20240314184                       |
| Pictures                                                                                                    | * 📄 A                   | dminClient.exe.20221025205603.20230407   | 7184841.log 4 | /7/2023 1:48 PM  | Text | Compressed (zipped) Folder                        |
| 📙 Tool Control System                                                                                                    | * 🗎 A                   | dminClient.exe.20230407184841.20230630   | )212525.log 6 | /30/2023 4:25 PM | Text | 70                                                |
| 📙 Backup                                                                                                    | A                       | dminClient.exe.20230630212525.20240314   | 184445.log 3  | /14/2024 1:44 PM | Text | 2                                                 |
| Documents                                                                                                    | A 🗎                     | dminClient.exe.20240314184445.Current.lo | <b>og</b> 7   | /18/2024 4:30 PM | Text | NVN .                                             |
| 📕 Log                                                                                                    | ol 📱                    | besGarageAdminLogs zip                   | 7             | /19/2024 4:37 PM | Com  |                                                   |
| 📜 Log                                                                                                    | 🗎 In                    | stallerLog.log                           | 3             | /22/2024 2:46 PM | Text |                                                   |
| interview and the second second secon |                         |                                          |               |                  |      | Date modified: 7/19/2024 4:37 PM<br>Size: 1.11 MB |
| 3D Objects                                                                                                    |                         |                                          |               |                  |      | Date created: 7/19/2024 4:37 PM                   |
| E. Desktop                                                                                                    |                         |                                          |               |                  |      |                                                   |
| Documents                                                                                                    |                         |                                          |               |                  |      |                                                   |
| 🖶 Downloads                                                                                                    |                         |                                          |               |                  |      |                                                   |
| Music                                                                                                    |                         |                                          |               |                  |      |                                                   |
| E Pictures                                                                                                    |                         |                                          |               |                  |      |                                                   |
| Videos                                                                                                    |                         |                                          |               |                  |      |                                                   |
| 😍 Windows (C:)                                                                                                    | ~ <                     |                                          |               |                  | >    |                                                   |
| 6 items 1 item selected 111 MB                                                                                                    |                         |                                          |               |                  |      |                                                   |

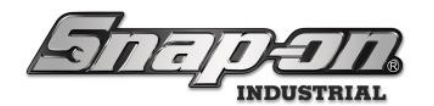

### Retrieving Service Files Manually.

1. Go to the computer of the service application and open a **File Explorer** window, then type **%programdata%** in as the path and press the **Enter** key.

| 🔚 🛛 📃 🗢 🛛 File Explorer |                                        | - 🗆 ×      |
|-------------------------|----------------------------------------|------------|
| File Home Share View    |                                        | ~ 😢        |
| ← → ~ ↑ 🖈 %programdata% | ✓ → Search Quick access                | ٩          |
| 🖈 Quick access          | ✓ Frequent folders (9)                 | ^ 29 items |
| E Desktop               | Desktop Downloads                      |            |
| 🖶 Downloads             | OneDrive - Snap-on This PC             |            |
| Documents               |                                        |            |
| E Pictures              | Documents<br>OpeDrive - Span-op        | -00        |
| 📜 Tool Control System   |                                        |            |
| 📙 Backup                | Tool Control System Rackup             |            |
| 📜 Documents             | Windows (\ProgramData Windows (C:)\Pr. | \MSSQL     |
| 📕 Log                   |                                        |            |
| 📕 Log                   | Documents Log                          |            |
| 🄙 This PC               | Phillips, Preston C Windows (C\Ad      | dminClient |
| 3D Objects              |                                        |            |
| 🔜 Desktop               | Windows (C:)\Pro\Service               |            |
| 🗎 Documents             |                                        |            |
| 🕹 Downloads             | · · Descript files (20)                |            |
| h Muric                 | Recent mes (20)                        |            |

- 2. Find the Tool Control System directory and double click it to move into that directory.
- 3. In this directory you should see a Service directory. Double click the directory to move into it and then double click the Log directory to move into that one. At this point you will see a list of log files. They are in the form of ApplicationName.FromDateTime.ToDateTime.log. Select the group of log files that cover the time range of interest, then right click on one of them, hover to expand the Send to menu, and finally click the Compressed (zipped) folder option. NOTE: There will also be a Service\_Config log file here as well. Be sure to include that file too.

| 📕   🗹 📕 🖛   Log                                  |                                               |                                                                  |      | – 🗆 ×                                                                                                    |
|--------------------------------------------------|-----------------------------------------------|------------------------------------------------------------------|------|----------------------------------------------------------------------------------------------------|
| File Home Share View                             |                                               |                                                                  |      | ~ 📀                                                                                                    |
| ← → × ↑ 📜 « ProgramData > Tool Control Sy        | vstem > Service > Log v ♂ Se                  | earch Log                                                        |      | م                                                                                                    |
| 🖺 Documents 💉 ^                                  | Name                                          | Date modified                                                    | Туре | 2 items selected                                                                                                    |
| E Pictures 🖈                                     | J eulaAcceptance.ison                         | 10/25/2022 4:12 PM                                               | JSON |                                                                                                    |
| 📕 Tool Control System 🛛 🖈                        | Service.exe.20221025204417.Current.log        | 7/19/2024 10:40 AM                                               | Text |                                                                                                    |
| 📕 Backup                                         | Service_Config.exe.20221025211201.Current.log | 6/13/2024 3:38 PM                                                | Text |                                                                                                    |
| Documents<br>Log<br>Log<br>This PC<br>3D Objects |                                               | Open       Print       Edit with Notepad++                       |      | Date modified: 6/13/2024 3:38 PM - 7/<br>Size: 9.74 MB<br>Date created: 10/25/2022 4:12 PM                                                                          |
| E Desktop                                        |                                               | Send to                                                          | > 🚯  | Bluetooth device                                                                                                    |
| Documents  Downloads  Music  Pictures  Videos    |                                               | Cut<br>Copy<br>Create shortcut<br>Delete<br>Rename<br>Properties |      | Compressed (zipped) folder<br>Desktop (create shortcut)<br>Documents<br>Fax recipient<br>Mail recipient<br>TeamViewer<br>engineering (V.comv-file-03-mV.groups) (X) |
| Windows (C:)                                     | <                                             |                                                                  | **   | ATC SHARE (\\keno-atcf-01-pv) (Y:)                                                                                                    |

4. You should have a freshly created zip file with the name highlighted so that you can give it a more specific name than the default directory name. Either take the default or make the name more descriptive of what

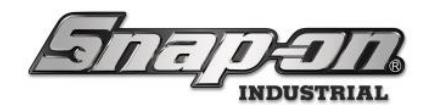

#### the zip file contains, and you are ready to forward the zip file of logs.

| 📙   🗹 📜 🗢   Extrar                                                                | ct Log                                     |                       |      | - 🗆 ×                            |
|-----------------------------------------------------------------------------------|--------------------------------------------|-----------------------|------|----------------------------------|
| File Home Share View Compressed Fo                                                | older Tools                                |                       |      | ~ 🕜                              |
| $\leftarrow$ $\rightarrow$ $\checkmark$ $\uparrow$ 📜 « ProgramData > Tool Control | l System → Service → Log → → ↓ Ů           | Search Log            |      | م                                |
| 🖹 Documents 🖈 ^                                                                   | Name                                       | Date modified         | Туре | Service_Config.exe.202210252     |
| E Pictures 🖈                                                                      | eulaAcceptance.json                        | 10/25/2022 4:12 PM    | JSON | Compressed (zipped) Folder       |
| 📕 Tool Control System 🛛 🖈                                                         | Service.exe.20221025204417.Current.log     | 7/22/2024 12:49 PM    | Text |                                  |
| Backup                                                                            | Service_Config.exe.20221025211201.Current. | log 6/13/2024 3:38 PM | Text |                                  |
| Documents                                                                         | JoesGarageServiceDebug,zip                 | 7/22/2024 1:04 PM     | Com  | No.                              |
| 📕 Log                                                                             |                                            |                       |      |                                  |
| 📕 Log                                                                             |                                            |                       |      | -                                |
| This PC                                                                           |                                            |                       |      | Date modified: 7/22/2024 1:04 PM |
| 3D Objects                                                                        |                                            |                       |      | Date created: 7/22/2024 1:04 PM  |
| Deskton                                                                           |                                            |                       |      |                                  |
| Documents                                                                         |                                            |                       |      |                                  |
|                                                                                   |                                            |                       |      |                                  |
| Music                                                                             |                                            |                       |      |                                  |
| Pictures                                                                          |                                            |                       |      |                                  |
| Videos                                                                            |                                            |                       |      |                                  |
| Windows (C)                                                                       |                                            |                       |      |                                  |
| 4 items 1 item selected 736 KB                                                    |                                            |                       | >    |                                  |

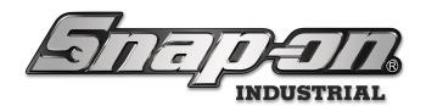

### **Retrieving Device Log Files**

Device log files will be retrieved through the Admin application as well. **NOTE: It is important to remember that the device will need to be connected to the service for this procedure to work.** 

1. Start the Admin application and click the **Locations** tab.

2. Select the device location for which you would like to collect debug data and then click the **Diagnostics** button that looks like a case with a red cross on it.

| Snap-on L5 Connect Admin Client, v:9.10.4.0513   |                                                                                                    | - D X           |
|--------------------------------------------------|----------------------------------------------------------------------------------------------------|-----------------|
| Some                                             | Top Level Change Current Location                                                                                      | Click to logout |
|                                                  | Dashboard Locations Tools Tool States Employees Groups History Reports Settings                                        |                 |
| ۹ 🗈                                              |                                                                                                    |                 |
| Name v                                           | Tool Box 1<br>Optical Toolbox                                                                                          |                 |
| * Top Level                                      |                                                                                                    |                 |
| False Org                                        |                                                                                                    |                 |
| ✓ Maintenance                                    | Info Profiles Profiles Ontions Inventory Status Subscriptions Audit Types Quantity Monitoring Attachments Eavorites    |                 |
| Brake Shop                                       | (Employee) (Group) Options inventory status subscriptions Addit types quantity monitoring Addit monitoring Addit types |                 |
| Calibration Lab                                  |                                                                                                    |                 |
| Engine Shop                                      | Name Tool Box 1                                                                                                    |                 |
| Flight Operations                                | Customer ID Toolhox1                                                                                                   |                 |
| Helicopter Maintenance Hangar                    |                                                                                                    |                 |
| Helicopter Maintenance Hangar Bay                | Notes                                                                                                    |                 |
| Helicopter Maintenance Hangar Bay                | Parent Location Helicopter Maintenance Hangar Bay 3                                                                    |                 |
| Helicopter Maintenance Hangar Bay                |                                                                                                    |                 |
| Helicopter Maintenance Hangar Bay     Tool Box 1 | Responsible Employee 🖉 🗶                                                                                               |                 |
| A Plane Maintenance Hangar                       | Serial Number (Device) Z41BJ001                                                                                        |                 |
| Plane Maintenance Hangar Bay 0                   | Current Version 9.2.30.0                                                                                               |                 |
| Plane Maintenance Hangar Bay 1                   | Service Connection Offline (2/2/2022 2:32-34 PM)                                                                       |                 |
| Plane Maintenance Hangar Bay 2                   | DC lafe                                                                                                    |                 |
| Plane Maintenance Hangar Bay 3                   |                                                                                                    |                 |
| 4 Manufacturing                                  | OS Version                                                                                                    |                 |
| Assembly Area A                                  | Hardware Info                                                                                                    |                 |
| Assembly Area A Line 0                           | Default Tolerance 0                                                                                                    |                 |
| Assembly Area A Line 1                           |                                                                                                    |                 |
| Assembly Area A Line 2                           | - Device Info                                                                                                    |                 |
| Assembly Area B                                  | Device into                                                                                                    |                 |
| Assembly Area B Line 0                           | Customer ID                                                                                                    |                 |
| Assembly Area B Line 1                           | Serial Number (Tool)                                                                                                   |                 |
| Assembly Area B Line 2                           | Additional Info                                                                                                    |                 |
| Final Assembly Area                              | Hear Label 2                                                                                                    |                 |
| Org Loc Test                                     | User Label 2                                                                                                    |                 |
| Test Kiosk                                       | Tag $\mathcal{O} \times \mathbb{G}$                                                                                    |                 |
| Tool Crib                                        |                                                                                                    |                 |
| Tool Crib Dos                                    |                                                                                                    |                 |
| Work Loc2                                        |                                                                                                    |                 |
| < >                                              |                                                                                                    |                 |
| Show Deleted Items                               |                                                                                                    |                 |
| 9                                                |                                                                                                    |                 |

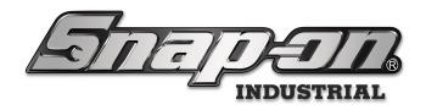

3. Use the date pickers to set the **Start Date** and **End Date** to cover the timeframe for which you would like to recover logs, then select the appropriate checkboxes in the **Include** list for the type of logs you wish to pull. Then click the **OK** button, which looks like a green checkmark.

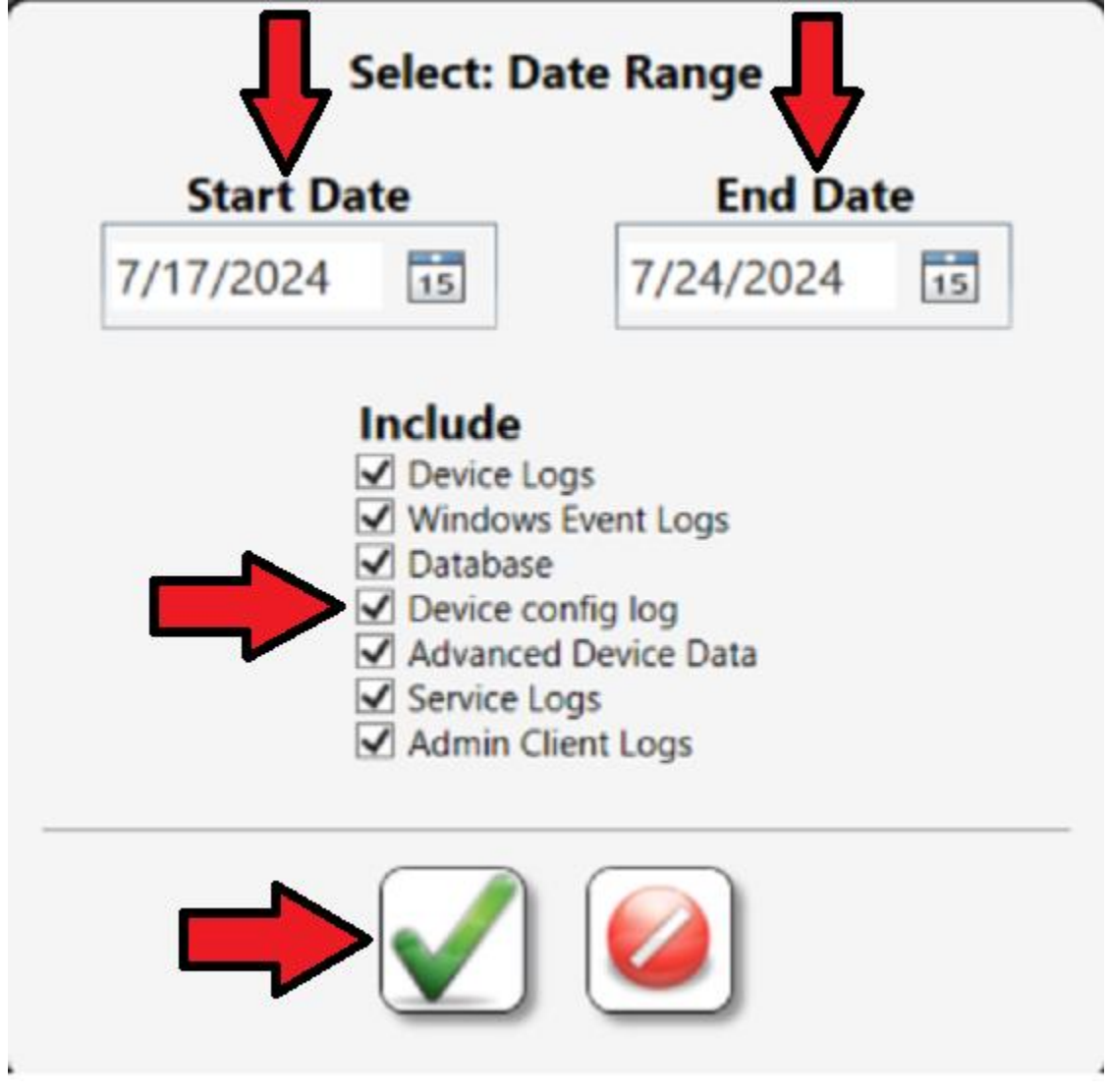

4. You will then see a file dialog window prompting you to select the directory where you would like to save the zip file of logs. You can set the directory or use the default value. You can also either change the filename or use the default value. Once you have these values set, click the **Save** button.

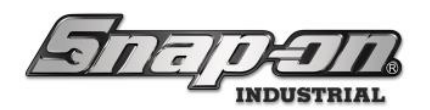

| 45 Select: Destination                                                                                                    |                          |               |   |      |        | $\times 1$ |
|----------------------------------------------------------------------------------------------------|--------------------------|---------------|---|------|--------|------------|
| $\leftarrow$ $\rightarrow$ $\checkmark$ $\uparrow$ $\clubsuit$ > This PC > Downloads > $\checkmark$ $\checkmark$ $\circlearrowright$ Search Downloads |                          |               |   |      |        |            |
| Organize - New folder                                                                                                    |                          |               |   |      | 1      | ?          |
| Log ^ Name                                                                                                    |                          | Date modified | Т | ype  | Size   | ^          |
| 🧢 This PC                                                                                                    |                          |               |   |      |        |            |
| 3D Objects                                                                                                    |                          |               |   |      |        |            |
| Desktop                                                                                                    |                          |               |   |      |        |            |
| Documents     Downloads                                                                                                    |                          |               |   |      |        |            |
| Music                                                                                                    |                          |               |   |      |        |            |
| Pictures                                                                                                    |                          |               |   |      |        |            |
| Videos                                                                                                    |                          |               |   |      |        |            |
| 😂 Windows (C:)                                                                                                    |                          |               |   |      |        |            |
|                                                                                                    |                          |               |   |      |        |            |
|                                                                                                    |                          |               |   |      |        |            |
|                                                                                                    | 17 20240724              |               |   |      |        |            |
| File name: JoesGarageToolbox1/202407                                                                                                    | 17.20240724.ZIP          |               |   |      |        | ~          |
| Save as type. Zip mes (Zip) (-Zip)                                                                                                    |                          |               |   |      |        | •          |
| ∧ Hide Folders                                                                                                    |                          | 1             | ⇒ | Save | Cancel |            |
| Diagnostics:                                                                                                    | Success                  |               |   |      |        |            |
| <u>Open saved file</u><br>Open Technical Supp                                                                                                    | location<br>port Website |               |   |      |        |            |

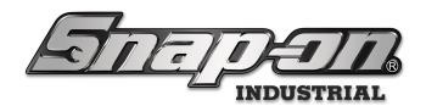

### Alternate Method for Retrieving Log Files from a True-Crib Device

While the log files can be pulled from a True-Crib device with the procedure described above, they can also be pulled directly from the tool crib itself.

1. Start the tool crib and log in as an attendant.

| TRUE-CI                                                                                                    | <i>RIB</i>                                            | ?                                                               |                                                                                   |                                                    |                   |                                    | Attendant<br>SuperUser                                 | Click to logout |
|----------------------------------------------------------------------------------------------------|-------------------------------------------------------|-----------------------------------------------------------------|-----------------------------------------------------------------------------------|----------------------------------------------------|-------------------|------------------------------------|--------------------------------------------------------|-----------------|
|                                                                                                    |                                                       |                                                                 | SC/                                                                               | AN EMPLOYEE BADGE TO STAR                          | r                 |                                    | <b>(</b>                                               | <b>~</b> *      |
| System Status<br>Devices Online :<br>Devices Offline<br>Tools Issued :<br>Users with Tools Issued :<br>Devices with Tools Issued :<br>Tools Issued with Alerts :<br>Managed Tools Out<br>Tools Managed : | Filtered<br>1<br>10<br>111<br>1<br>1<br>0<br>0<br>112 | <b><u>Total</u></b><br>1<br>111<br>1<br>1<br>1<br>0<br>0<br>113 | Device Status 🕜 🕇 – Hero Ko<br>None Abert, Hunde Hanne D<br>Toel Crib Des 8 111 1 | innu Alerts:<br>um Moșt Qu Alert, Lozdon, Bol<br>0 |                   | Issued Tools                       | Alerts:<br>Devices Mingd Out   Alert   Location   Tool |                 |
| Top Employees with Issued Tools Philips, Peston C                                                                                                    | 111) Top 1                                            | Work Loca                                                       | tions with Issued Tools                                                           | Top Devices with Issued Tools Tool On Dos          | 111 Recent Events | Number Employee Source Destination |                                                        |                 |

2. Click the **Diagnostics** button that looks like a briefcase with a red cross on it in the top right corner.

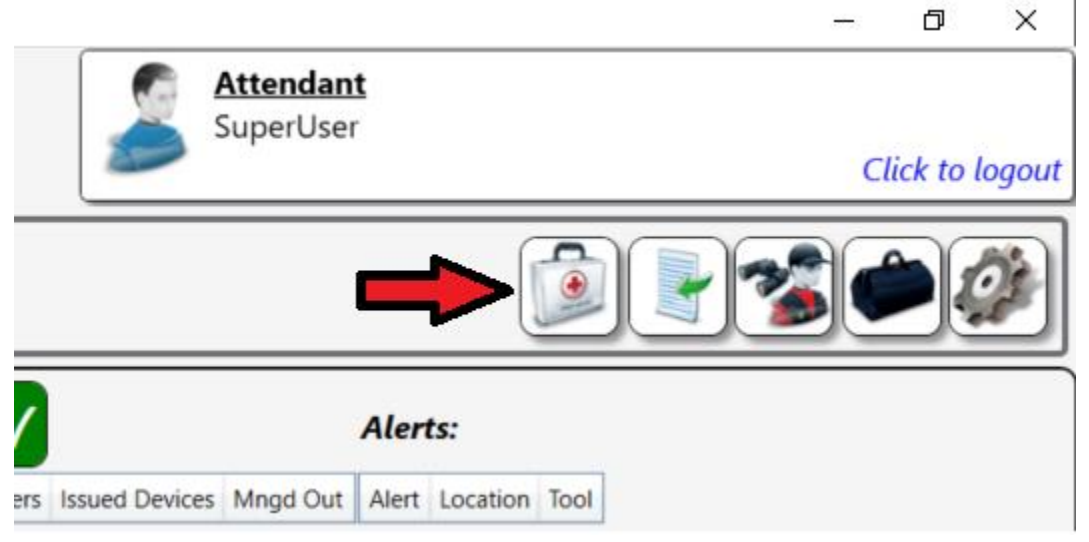

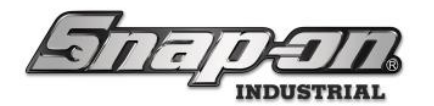

3. Set the date range for which you wish to collect the device log, then click the **OK** button that looks like a green checkmark.

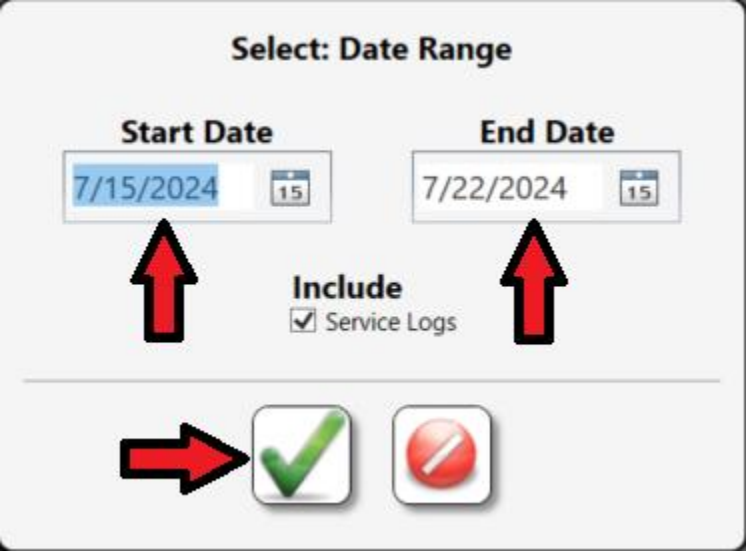

This will open a file save dialog box. Make sure the directory where you wish to save the file and the name of the file are what you want and then click the Save button to save the zip file.
 <sup>L</sup>5 Select: Destination

| ← → ▲ ► T<br>Forward (Alt + Ri                                                                                                    | hic DC > Downloads ><br>ght Arrow) | ~ 0           | Search Download | ds         | Q      |
|----------------------------------------------------------------------------------------------------|------------------------------------|---------------|-----------------|------------|--------|
| Organize  New fold                                                                                                    | er                                 |               |                 | 1 <b>-</b> | ?      |
| Log ^                                                                                                    | Name                               | Date modified | Туре            | Size       | ^      |
| interview States and States and S | V Last week (1)                    |               |                 |            |        |
| 3D Objects                                                                                                    |                                    |               |                 |            |        |
| Desktop                                                                                                    |                                    |               |                 |            |        |
| Documents                                                                                                    |                                    |               |                 |            |        |
| Downloads                                                                                                    |                                    |               |                 |            |        |
| Music                                                                                                    |                                    |               |                 |            |        |
| Pictures                                                                                                    |                                    |               |                 |            |        |
| 🚼 Videos                                                                                                    |                                    |               |                 |            |        |
| 🔩 Windows (C:)                                                                                                    |                                    |               |                 |            |        |
| 🗙 engineering (\\c                                                                                                    |                                    |               |                 |            |        |
| ATC_SHARE (\\ke                                                                                                    |                                    |               |                 |            |        |
|                                                                                                    |                                    |               |                 |            | ~      |
| File name: Joes                                                                                                    | GarageToolCribDebug.zip            |               |                 |            | $\sim$ |
| Save as type: Zip f                                                                                                    | iles (.zip) (*.zip)                |               |                 |            | $\sim$ |
|                                                                                                    |                                    |               |                 |            |        |
| ∧ Hide Folders                                                                                                    |                                    | -             | Save            | Cancel     |        |

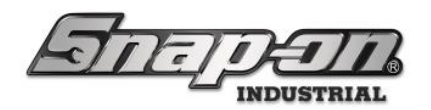

## Retrieving Device Log Files Manually File Locations

In some cases, you may need to retrieve diagnostic data from a device that can't connect to the service. This section will explain where to find each type of diagnostic file for each of the devices in the L5 Connect System. All the diagnostic information can be found in a program data directory that is in a different location for specific devices. Here is a table that shows the location of the diagnostic data for the different devices in the L5 Connect system.

| Device          | Diagnostic Data Location                     |
|-----------------|----------------------------------------------|
| Optical Toolbox | E:\V9\Tool Control System\SmartDevice        |
| RFID Cabinet    | E:\V9\Tool Control System\SmartDevice        |
| Tool Crib       | C:\ProgramData\Tool Control System\ToolCrib  |
| Portal          | C:\ProgramData\Tool Control System\Portal    |
| FlexHub         | C:\ProgramData\Tool Control System\ToolKiosk |

#### How to Access the File Location

1. Go to the device and click the **Gear** button to open the main menu.

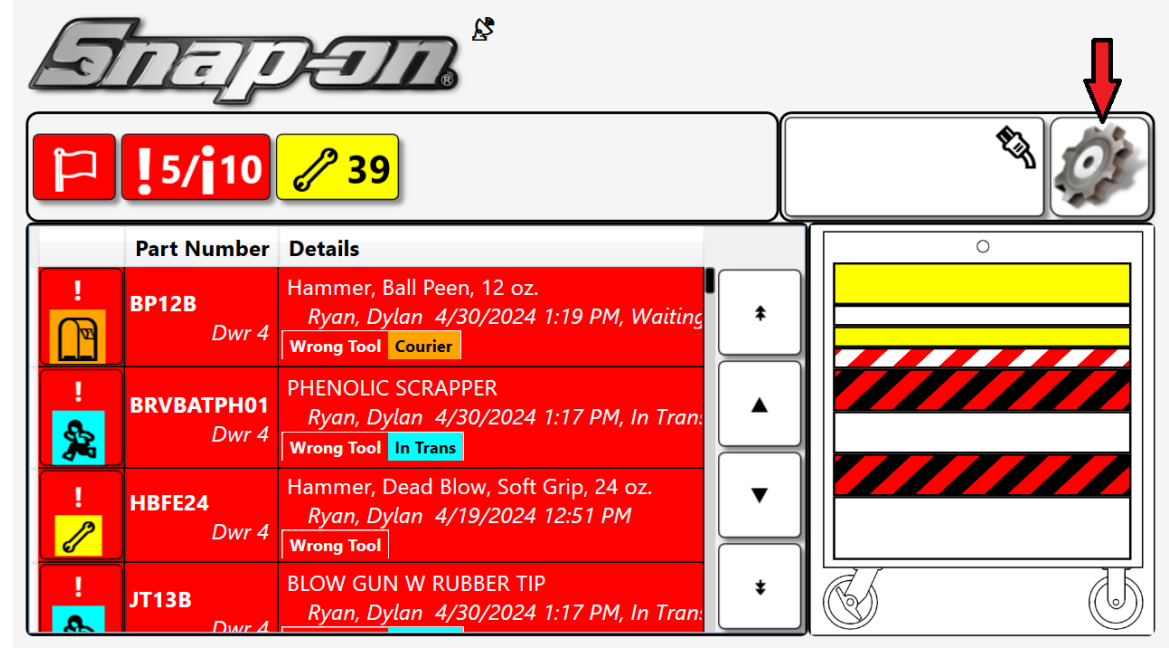

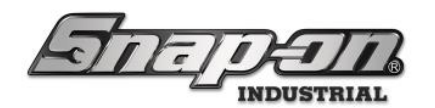

2. Click the **I/T Settings** button.

| <b>U</b>       | Main Menu       |        |              |
|----------------|-----------------|--------|--------------|
| Inventory      | Device Status   | Audit  | I/T Settings |
| System Changes | Troubleshooting | Volume | About        |
|                |                 |        |              |

3. Scan your badge for access. NOTE: This will only be necessary if you are not currently logged into the device.

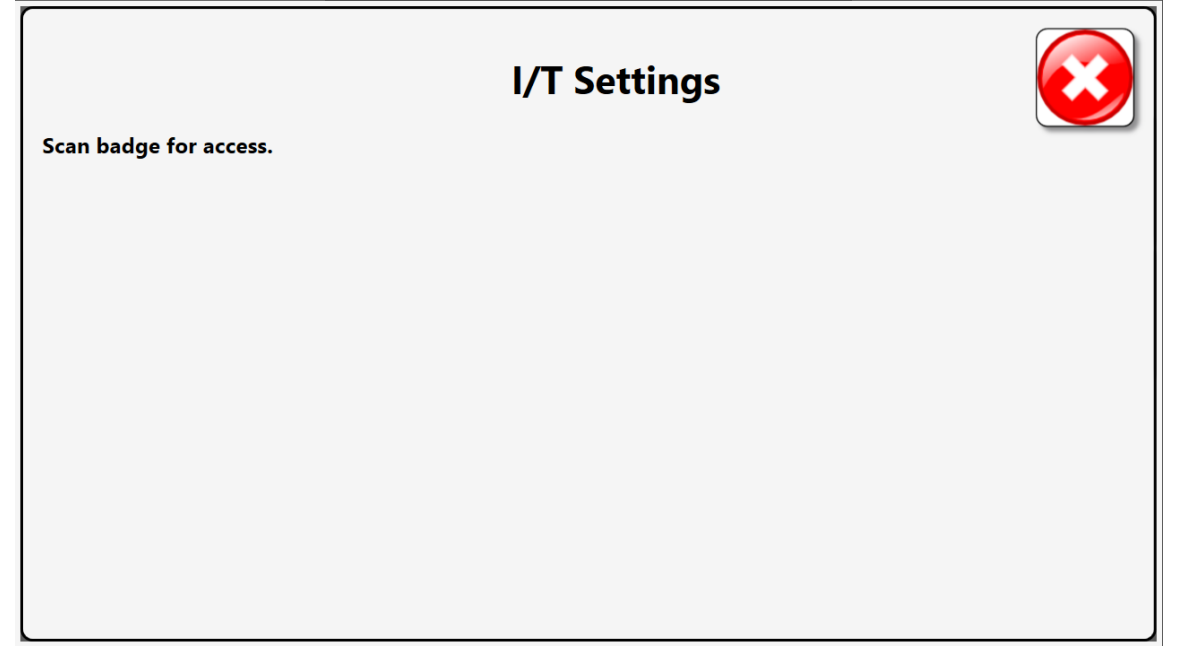

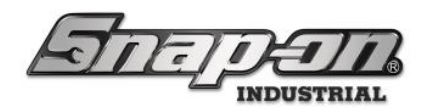

4. Click the Windows Explorer button.

|                        | I/T Settings      |               |                           |  |
|------------------------|-------------------|---------------|---------------------------|--|
| Windows Explorer       | Task Manager      | Network Setup | Hard drive cache settings |  |
| Date/Time              | System Properties | View Log File | Card Reader Config        |  |
| Calibrate Touch Screen | Network Info      | Wireless Info |                           |  |
|                        |                   |               |                           |  |

- 5. Navigate to the directory specified in the table above for the proper device.
- 6. Collect the required files from the lists below.

#### **Device Log Files**

Device log files contain a great deal of diagnostic information produced by the L5 Connect device application while it is running. They are very useful to helping Snap-on service and engineering personnel the cause of an issue. They will be located in the Log directory. These files have the format ExecutableName.FromDateTime.ToDateTime.log. Here is an example of this format for a toolbox or locker.

- SmartDevice.exe.20230112220714.20230719141555.log 7/19/2023 9:15 AM
- Text Text |

SmartDevice.exe.20230719141555.Current.log

7/17/2024 1:48 PM

You will either need to pull the latest log file or a range of log files to make sure you capture the time period of the event in question.

#### Windows Event Log Files

Windows event log files can sometimes provide insight into errors that occur closer to the operating system level where the device logs might not have any useful information. These files are also located in the Log directory. There are typically three different Windows event log files.

- ..\Log\SerialNumber\_WindowsLog\_Application.evtx
- ..\Log\SerialNumber\_WindowsLog\_System.evtx
- ..\Log\SerialNumber\_WindowsLog\_Security.evtx

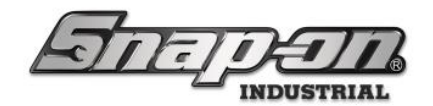

#### Database File

The database file for the device will be located in the base program data directory for that device type.

• ..\Device.db

#### Device Config Log

The device config log is a file used by the software to help it configure the device operating system to work properly. This file will be found in the **Log** directory.

• ..\Log\DeviceConfig.log

#### Advanced Device Data Files

Advanced device data files are for additional files that might be useful in diagnosing a problem with the device. This list varies depending on the type of device but all these files are located in the DeviceData directory so you can just pull that entire directory.

• ..\DeviceData

At this point you will have all the device specific diagnostic files collected. It should be noted that the automated version of this also provides the option to get the admin and service logs. Those details are listed in the above sections.

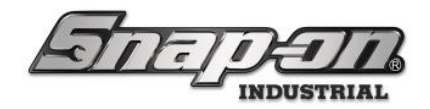

# Verify Zip File

Once you have created your zip file, be sure to open it and verify that all the pieces of diagnostic information are present. Especially when manually collecting device diagnostics, it is very easy to miss something that could cause delays in getting to a solution to your problem. Below is a list of the files that would be collected in the automated methods for comparison. All files are referenced from the "Tool Control System" directory.

### Admin Debug Zip File Contents

..\AdminClient\Log\list of AdminClient.exe log files that capture the date/time of the period of interest.

### Service Debug Zip File Contents

..\Service\Log\list of Service.exe log files that captures the date/time of the period of interest. ..\Service\Log\list of Service\_Config.exe files that captures the date/time of the period of interest.

### Device Debug Zip File Contents

| DeviceName      | Value       |
|-----------------|-------------|
| Optical Toolbox | SmartDevice |
| RFID Cabinet    | SmartDevice |
| True-Crib       | ToolCrib    |
| Portal          | Portal      |
| FlexHub         | ToolKiosk   |

..\DeviceName\Log\list of DeviceName log files that captures the date/time of the period of interest.

..\DeviceName\Log\SerialNumber\_WindowsLog\_Application.evtx

..\DeviceName\Log\SerialNumber\_WindowsLog\_System.evtx

..\DeviceName\Log\SerialNumber\_WindowsLog\_Security.evtx

..\DeviceName\Log\DeviceConfig.log

..\DeviceName\Device.db

..\DeviceName\DeviceData (the whole directory)